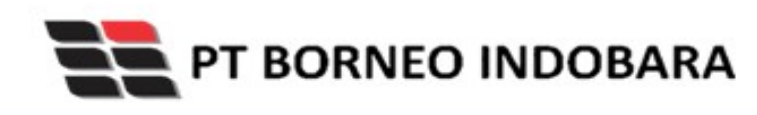

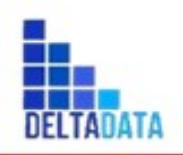

# USER MANUAL Coal Chain Management

## **COAL SUPPLY CHAIN**

Disusun oleh: PT Deltadata Mandiri

Ditujukan kepada: PT Borneo Indobara

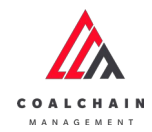

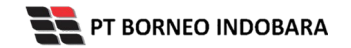

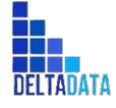

Version: [1.0 12/2022]

 $\mathsf{Page}\,2\,\mathsf{of}\,494$ 

## **INFORMASI DOKUMEN**

Disiapkan oleh : PT Deltadata Mandiri

Versi Dokumen : 1.0

## **HISTORY DOKUMEN**

| No | Versi | Tanggal          | Diubah oleh | Detail Perubahan |
|----|-------|------------------|-------------|------------------|
| 1  | 1.0   | 16 Desember 2022 | Dian Ade P  | Versi Awal       |
| 2  |       |                  |             |                  |

| COALCHAIN<br>MANAGEMENT                 | PT BORNEO INDOBARA     |           |            |
|-----------------------------------------|------------------------|-----------|------------|
|                                         |                        | DELTADATA |            |
| User Manual Coal Chain Management - CSC | Version: [1.0 12/2022] |           | Page3of494 |
|                                         |                        |           |            |

## LEMBAR PERSETUJUAN

Yang bertanda tangan di bawah ini menyatakan bahwa mereka telah meninjau dan mengotorisasi dokumen ini. Perubahan pada dokumen ini akan dikoordinasikan dan disetujui oleh yang bertanda tangan di bawah ini atau perwakilan yang ditunjuk.

| Menyetujui<br>PT Borneo Indobara     | Mengajukan<br>PT Deltadata Mandiri |
|--------------------------------------|------------------------------------|
|                                      |                                    |
|                                      |                                    |
|                                      |                                    |
| Jerry Anwar Halim<br>Project Manager | Indah Mentari<br>Project Manager   |

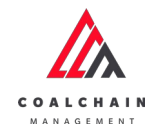

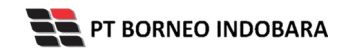

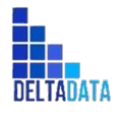

## **DAFTAR ISI**

| INFORMASI DOKUMEN                          | 2  |
|--------------------------------------------|----|
| LEMBAR PERSETUJUAN                         | 3  |
| DAFTAR ISI                                 | 4  |
| DAFTAR GAMBAR                              | 14 |
| DAFTAR TABEL                               | 34 |
| 1. Pendahuluan                             | 36 |
| 1.1. Ringkasan Proyek                      | 36 |
| 1.2. Maksud & Tujuan Proyek                | 36 |
| 1.3. Ruang Lingkup Proyek                  | 36 |
| 1.4. Tujuan Dokumen                        | 36 |
| 2. Role                                    | 36 |
| 2.1. General                               | 37 |
| 2.2. Area PIT                              | 39 |
| 2.3. Area ROM                              | 42 |
| 2.4. Area Hauling                          | 43 |
| 2.5. Area Port                             | 45 |
| 2.6. Report                                | 47 |
| 3. Screen Capture Step – by – step         | 49 |
| 3.1. Login                                 | 49 |
| 3.2. PIT Production                        | 50 |
| 3.2.1. Mine Plan                           | 50 |
| 3.2.1.1. Short Term Planning               | 50 |
| 3.2.1.1.1. Create Data Short Term Planning | 50 |
| 3.2.1.1.2. Edit Data Short Term Planning   | 53 |
| 3.2.1.1.3. View Data Short Term Planning   | 56 |
| 3.2.1.1.4. Delete Data Short Term Planning | 58 |

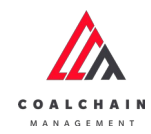

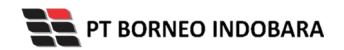

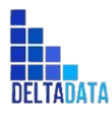

| User Manual Coal Chain Management - CSC | Version: [1.0 12/2022] | Page <b>5</b> of <b>494</b> |
|-----------------------------------------|------------------------|-----------------------------|
|                                         |                        |                             |
| 3.2.1.1.5. Approve Data Short T         | erm Planning           | 59                          |
| 3.2.1.1.6. Reject Data Short Ter        | m Planning             | 61                          |
| 3.2.1.2. Mid Term Planning              |                        | 63                          |
| 3.2.1.2.1. Create Data Mid Terr         | n Planning             | 63                          |
| 3.2.1.2.2. Edit Data Mid Term P         | lanning                | 65                          |
| 3.2.1.2.3. View Data Mid Term           | Planning               | 67                          |
| 3.2.1.2.4. Delete Data Mid Terr         | n Planning             | 69                          |
| 3.2.1.2.5. Approve Data Mid Te          | rm Planning            | 70                          |
| 3.2.1.2.6. Reject Data Mid Tern         | n Planning             | 72                          |
| 3.2.1.3. Long Term Planning             |                        | 73                          |
| 3.2.1.3.1. Create Data Long Ter         | m Planning             | 73                          |
| 3.2.1.3.2. Edit Data Long Term          | Planning               | 75                          |
| 3.2.1.3.3. View Data Long Term          | Planning               | 77                          |
| 3.2.1.3.4. Delete Data Long Ter         | m Planning             | 79                          |
| 3.2.1.3.5. Approve Data Long T          | erm Planning           | 80                          |
| 3.2.1.3.6. Reject Data Long Ter         | m Planning             | 82                          |
| 3.2.2. Actual                           |                        | 83                          |
| 3.2.2.1. Waste Removal                  |                        | 83                          |
| 3.2.2.1.1. Create Report Waste          | Removal                | 83                          |
| 3.2.2.1.2. Edit Report Waste Re         | moval                  | 87                          |
| 3.2.2.1.3. View Report Waste R          | emoval                 | 89                          |
| 3.2.2.1.4. Delete Report Waste          | Removal                | 91                          |
| 3.2.2.1.5. Approve Report Was           | te Removal             | 92                          |
| 3.2.2.1.6. Reject Report Waste          | Removal                | 94                          |
| 3.2.2.2. Coal Getting                   |                        | 95                          |
| 3.2.2.2.1. Create Report Coal G         | etting                 | 95                          |
| 3.2.2.2. Edit Report Coal Gett          | ing                    | 100                         |
| 3.2.2.3. View Report Coal Get           | tting                  | 102                         |
| 3.2.2.4. Delete Report Coal G           | etting                 | 105                         |
| 3.2.2.5. Approve Report Coal            | Getting                | 106                         |
| 3.2.2.2.6. Reject Report Coal G         | etting                 | 107                         |
| 3.2.3. Distance                         | -                      | 108                         |
| 3.2.3.1. Waste Haul Distance            |                        | 108                         |
| 3.2.3.1.1. Create Data                  |                        | 108                         |
| 3.2.3.1.2. Edit Data                    |                        | 110                         |
| 3.2.3.1.3. View Data                    |                        | 112                         |

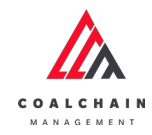

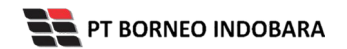

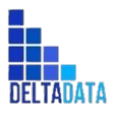

| User Manual Coal Chain Management - CSC | Version: [1.0 12/2022] | Page 6 of 494 |
|-----------------------------------------|------------------------|---------------|
| 3.2.3.1.4. Approve Data                 |                        |               |
| 3 2 3 1 5 Reject Data                   |                        | 116           |
| 3.2.3.2. Coal Haul Distance             |                        | <br>117       |
| 3.2.3.2.1. Create Data                  |                        | 117           |
| 3.2.3.2.2. Edit Data                    |                        | 119           |
| 3.2.3.2.3. View Data                    |                        | 121           |
| 3.2.3.2.4. Approve Data                 |                        | 123           |
| 3.2.3.2.5. Reject Data                  |                        | 125           |
| 3.3. Run of Mine (ROM)                  |                        | 126           |
| 3.3.1. Plan - Settingan Fleet           |                        | 126           |
| 3.3.1.1. Create Data                    |                        | 126           |
| 3.3.1.2. Edit Data                      |                        | 129           |
| 3.3.1.3. View Data                      |                        | 131           |
| 3.3.1.4. Delete Data                    |                        | 133           |
| 3.3.1.5. Approve Data                   |                        | 134           |
| 3.3.1.6. Reject Data                    |                        | 136           |
| 3.3.2. Actual - Settingan Fleet         |                        | 137           |
| 3.3.2.1. Create Data                    |                        | 137           |
| 3.3.2.2. Edit Data                      |                        | 140           |
| 3.3.2.3. View Data                      |                        | 142           |
| 3.3.2.4. Delete Data                    |                        | 144           |
| 3.3.2.5. Approve Data                   |                        | 145           |
| 3.3.2.6. Reject Data                    |                        | 147           |
| 3.4. Haul Road                          |                        | 148           |
| 3.4.1. BA Distance Hauling              |                        | 148           |
| 3.4.1.1. Create Data                    |                        | 148           |
| 3.4.1.2. Edit Data                      |                        | 151           |
| 3.4.1.3. View Data                      |                        | 153           |
| 3.4.1.4. Delete Data                    |                        | 155           |
| 3.4.1.5. Approve Data                   |                        | 156           |
| 3.4.1.6. Reject Data                    |                        | 158           |
| 3.4.2. Fleet Plan Hauling               |                        | 159           |
| 3.4.2.1. Create Data                    |                        | 159           |
| 3.4.2.2. Edit Data                      |                        | 162           |
| 3.4.2.3. View Data                      |                        | 164           |
| 3.4.2.4. Delete Data                    |                        | 166           |

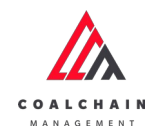

-

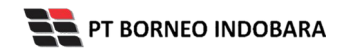

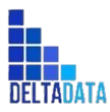

| User Manual Coal Chain Management - CSC | Version: [1.0 12/2022] | Page <b>7</b> of <b>494</b> |
|-----------------------------------------|------------------------|-----------------------------|
| 2.4.2.5 Approve Date                    |                        |                             |
| 3.4.2.5. Approve Data                   |                        | 167                         |
| 3.4.2.6. Reject Data                    |                        | 169                         |
| 3.4.3. Fleet Actual Hauling             |                        | 171                         |
| 3.4.3.1. VIEW Dala                      |                        | 171                         |
| 2.5.1 Crushing                          |                        | 172                         |
| 2.5.1.1. Crushing Plant Plan            |                        | 172                         |
|                                         |                        | 173                         |
| 3.5.1.1.1. Credie Dala                  |                        | 173                         |
| 3.5.1.1.2. Eult Data                    |                        | 175                         |
| 3.5.1.1.3. View Data                    |                        | 177                         |
| 3.5.1.1.4. Delete Data                  |                        | 179                         |
| 3.5.1.1.5. Approve Data                 |                        | 180                         |
| 3.5.1.2 Actual                          |                        | 102                         |
| 3.5.1.2. Actual                         |                        | 183                         |
| 3.5.1.3 Actual (Admin)                  |                        | 185                         |
| 3.5.1.3.1 View Data                     |                        | 184                         |
| 3.5.1.3.2 Edit Data                     |                        | 184                         |
| 3.5.2 letty                             |                        | 105                         |
| 3.5.2.1 letty Loading Plan              |                        | 186                         |
| 3 5 2 1 1 Create Data                   |                        | 186                         |
| 3 5 2 1 2 Edit Data                     |                        | 188                         |
| 3 5 2 1 3 View Data                     |                        | 190                         |
| 3 5 2 1 4 Delete Data                   |                        | 190                         |
| 3 5 2 1 5 Approve Data                  |                        | 192                         |
| 3.5.2.1.6. Reject Data                  |                        | 192                         |
| 3.5.2.2. Actual                         |                        | 195                         |
| 3.5.2.2.1. View Data                    |                        | 195                         |
| 3.5.2.3. Actual (Admin)                 |                        | 196                         |
| 3.5.2.3.1. View Data                    |                        | 196                         |
| 3.5.2.3.2. Edit Data                    |                        | 197                         |
| 3.5.2.4. Mobile Web                     |                        | 197                         |
| 3.5.2.4.1. Crushing                     |                        | 197                         |
| 3.5.2.4.1.1. Timesheet                  |                        | 199                         |
| 3.5.2.4.1.2. Production                 |                        | 202                         |
| 3.5.2.4.1.3. History                    |                        | 203                         |

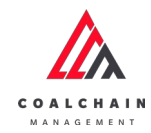

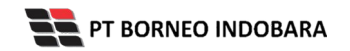

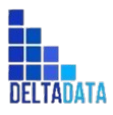

| User Manual Coal Chain Management - CSC | Version: [1.0 12/2022] | Page 8 of 494 |
|-----------------------------------------|------------------------|---------------|
|                                         |                        |               |
| 3.5.2.4.2. Loading                      |                        | 204           |
| 3.5.2.4.2.1. Timesheet                  |                        | 206           |
| 3.5.2.4.2.2. History                    |                        | 208           |
| 3.6. Survey                             |                        | 209           |
| 3.6.1. PIT Progress                     |                        | 209           |
| 3.6.1.1. Create Report PIT Progress     |                        | 210           |
| 3.6.1.2. Edit Report PIT Progress       |                        | 212           |
| 3.6.1.3. View Report PIT Progress       |                        | 213           |
| 3.6.1.4. Delete Report PIT Progress     |                        | 216           |
| 3.6.1.5. Approve Report PIT Progress    |                        | 216           |
| 3.6.1.6. Reject Report PIT Progress     |                        | 218           |
| 3.6.2. ROM Inventory                    |                        | 219           |
| 3.6.2.1. Create Report ROM Inventory    |                        | 219           |
| 3.6.2.2. Edit Report ROM Inventory      |                        | 223           |
| 3.6.2.3. View Report ROM Inventory      |                        | 224           |
| 3.6.2.4. Delete Report ROM Inventory    |                        | 226           |
| 3.6.2.5. Approve Report ROM Inventory   |                        | 227           |
| 3.6.2.6. Reject Report ROM Inventory    |                        | 229           |
| 3.7. Master Data                        |                        | 230           |
| 3.7.1. Area                             |                        | 230           |
| 3.7.1.1. Create Data Area               |                        | 230           |
| 3.7.1.2. Edit Data Area                 |                        | 232           |
| 3.7.1.3. View Data Area                 |                        | 234           |
| 3.7.1.4. Delete Data Area               |                        | 236           |
| 3.7.2. Location                         |                        | 238           |
| 3.7.2.1. Create Data Location           |                        | 238           |
| 3.7.2.2. Edit Data Location             |                        | 240           |
| 3.7.2.3. View Data Location             |                        | 242           |
| 3.7.2.4. Delete Data Location           |                        | 244           |
| 3.7.3. Sublocation                      |                        | 245           |
| 3.7.3.1. Create Data Sublocation        |                        | 245           |
| 3.7.3.2. Edit Data Sublocation          |                        | 247           |
| 3.7.3.3. View Data Sublocation          |                        | 249           |
| 3.7.3.4. Delete Data Sublocation        |                        | 251           |
| 3.7.4. Equipment Type                   |                        | 253           |

3.7.4.1. Create Data Equipment Type

253

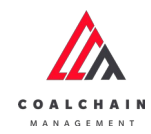

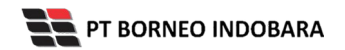

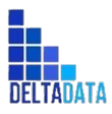

| User Manual Coal Chain Management - CSC | Version: [1.0 12/2022] | Page <b>9</b> of <b>494</b> |
|-----------------------------------------|------------------------|-----------------------------|
| 3742 Edit Data Equipment Type           |                        | 255                         |
| 3 7 4 3 View Data Equipment Type        | 3                      | 253                         |
| 3.7.4.4. Delete Data Equipment Ty       | -<br>De                | 259                         |
| 3.7.5. Detail Equipment PIT             |                        | 260                         |
| 3.7.5.1. Create Data Detail Equipm      | ent PIT                | 260                         |
| 3.7.5.2. Edit Detail Data Equipment     | PIT                    | 262                         |
| 3.7.5.3. View Detail Data Equipmer      | nt PIT                 | 264                         |
| 3.7.5.4. Delete Detail Data Equipm      | ent PIT                | 266                         |
| 3.7.6. Material                         |                        | 268                         |
| 3.7.6.1. Create Data Material           |                        | 268                         |
| 3.7.6.2. Edit Data Material             |                        | 270                         |
| 3.7.6.3. View Data Material             |                        | 272                         |
| 3.7.6.4. Delete Data Material           |                        | 274                         |
| 3.7.7. Contractor                       |                        | 275                         |
| 3.7.7.1. Create Data Contractor         |                        | 275                         |
| 3.7.7.2. Edit Data Contractor           |                        | 277                         |
| 3.7.7.3. View Data Contractor           |                        | 279                         |
| 3.7.7.4. Delete Data Contractor         |                        | 281                         |
| 3.7.8. Equipment ROM                    |                        | 283                         |
| 3.7.8.1. Create Data Equipment RC       | M                      | 283                         |
| 3.7.8.2. Edit Data Equipment ROM        |                        | 285                         |
| 3.7.8.3. View Data Equipment ROM        | 1                      | 287                         |
| 3.7.8.4. Delete Data Equipment RO       | M                      | 289                         |
| 3.7.9. Equipment Haul                   |                        | 290                         |
| 3.7.9.1. Create Data Equipment Ha       | ul                     | 290                         |
| 3.7.9.2. Edit Data Equipment Haul       |                        | 292                         |
| 3.7.9.3. View Data Equipment Haul       |                        | 294                         |
| 3.7.9.4. Delete Data Equipment Ha       | ul                     | 296                         |
| 3.7.10. Crusher                         |                        | 298                         |
| 3.7.10.1. Create Data Crusher           |                        | 298                         |
| 3.7.10.2. Edit Data Crusher             |                        | 300                         |
| 3.7.10.3. View Data Crusher             |                        | 302                         |
| 3.7.10.4. Delete Data Crusher           |                        | 304                         |
| 3.7.11. Jetty                           |                        | 305                         |
| 3.7.11.1. Create Data Jetty             |                        | 305                         |
| 3.7.11.2. Edit Data Jetty               |                        | 307                         |

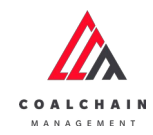

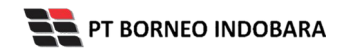

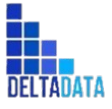

| User Manual Coal Chain Management - CSC | Version: [1.0 12/2022] | Page 10 of 494 |
|-----------------------------------------|------------------------|----------------|
|                                         |                        |                |
| 3.7.11.3. View Data Jetty               |                        | 309            |
| 3.7.11.4. Delete Data Jetty             |                        | 311            |
| 3.8. Request Master Data                |                        | 313            |
| 3.8.1. Sublocation                      |                        | 313            |
| 3.8.1.1. Create Data Sublocation        |                        | 313            |
| 3.8.1.2. Edit Data Sublocation          |                        | 315            |
| 3.8.1.3. View Data Sublocation          |                        | 317            |
| 3.8.1.4. Delete Data Sublocation        |                        | 319            |
| 3.8.1.5. Approve Data Sublocation       |                        | 321            |
| 3.8.1.6. Reject Data Sublocation        |                        | 323            |
| 3.8.2. Equipment Type                   |                        | 324            |
| 3.8.2.1. Create Data Equipment Type     |                        | 324            |
| 3.8.2.2. Edit Data Equipment Type       |                        | 326            |
| 3.8.2.3. View Data Equipment Type       |                        | 328            |
| 3.8.2.4. Delete Data Equipment Type     |                        | 330            |
| 3.8.2.5. Approve Data Equipment Typ     | e                      | 332            |
| 3.8.2.6. Reject Data Equipment Type     |                        | 334            |
| 3.8.3. Equipment Detail                 |                        | 335            |
| 3.8.3.1. Create Data Equipment Detai    | I                      | 335            |
| 3.8.3.2. Edit Data Equipment Detail     |                        | 337            |
| 3.8.3.3. View Data Equipment Detail     |                        | 339            |
| 3.8.3.4. Delete Data Equipment Detai    | I                      | 341            |
| 3.8.3.5. Approve Data Equipment Det     | ail                    | 343            |
| 3.8.3.6. Reject Data Equipment Detail   |                        | 344            |
| 3.8.4. Material                         |                        | 346            |
| 3.8.4.1. Create Data Material           |                        | 346            |
| 3.8.4.2. Edit Data Material             |                        | 348            |
| 3.8.4.3. View Data Material             |                        | 350            |
| 3.8.4.4. Delete Data Material           |                        | 352            |
| 3.8.4.5. Approve Data Material          |                        | 354            |
| 3.8.4.6. Reject Data Material           |                        | 356            |
| 3.8.5. Equipment ROM                    |                        | 357            |
| 3.8.5.1. Create Data Equipment ROM      |                        | 357            |
| 3.8.5.2. Edit Data Equipment ROM        |                        | 359            |
| 3.8.5.3. View Data Equipment ROM        |                        | 361            |
| 3.8.5.4. Delete Data Equipment ROM      |                        | 363            |

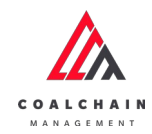

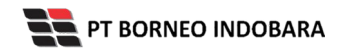

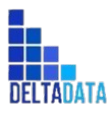

| User Manual Coal Chain Management - CSC | Version: [1.0 12/2022] | Page 11 of 494 |
|-----------------------------------------|------------------------|----------------|
| 3.8.5.5. Approve Data Equipment         | ROM                    | 365            |
| 3.8.5.6. Reject Data Equipment R        | M                      | 367            |
| 3.8.6. Equipment Haul                   |                        | 368            |
| 3.8.6.1. Create Data Equipment H        | aul                    | 369            |
| 3.8.6.2. Edit Data Equipment Hau        |                        | 370            |
| 3.8.6.3. View Data Equipment Ha         | الا                    | 372            |
| 3.8.6.4. Delete Data Equipment H        | aul                    | 374            |
| 3.8.6.5. Approve Data Equipment         | Haul                   | 376            |
| 3.8.6.6. Reject Data Equipment H        | aul                    | 378            |
| 3.9. Configuration                      |                        | 379            |
| 3.9.1. Configuration Contractor         |                        | 380            |
| 3.9.1.1. Create Data Configuration      | n Contractor           | 380            |
| 3.9.1.2. Edit Data Configuration C      | ontractor              | 381            |
| 3.9.1.3. View Data Configuration        | Contractor             | 383            |
| 3.9.1.4. Delete Data Configuratior      | n Contractor           | 385            |
| 3.9.2. PIT Operation                    |                        | 386            |
| 3.9.2.1. Payload Parameter              |                        | 387            |
| 3.9.2.1.1. Waste Removal                |                        | 387            |
| 3.9.2.1.1.1. Create Data                |                        | 387            |
| 3.9.2.1.1.2. Edit Data                  |                        | 388            |
| 3.9.2.1.1.3. View Data                  |                        | 390            |
| 3.9.2.1.1.4. Delete Data                |                        | 392            |
| 3.9.2.1.1.5. Approve Data               |                        | 393            |
| 3.9.2.1.1.6. Reject Data                |                        | 395            |
| 3.9.2.1.2. Coal Getting                 |                        | 396            |
| 3.9.2.1.2.1. Create Data                |                        | 397            |
| 3.9.2.1.2.2. Edit Data                  |                        | 398            |
| 3.9.2.1.2.3. View Data                  |                        | 400            |
| 3.9.2.1.2.4. Delete Data                |                        | 402            |
| 3.9.2.1.2.5. Approve Data               |                        | 403            |
| 3.9.2.1.2.6. Reject Data                |                        | 405            |
| 3.9.2.2. Slippery Parameter             |                        | 406            |
| 3.9.2.2.1. Waste Removal                |                        | 407            |
| 3.9.2.2.1.1. Create Data                |                        | 407            |
| 3.9.2.2.1.2. Edit Data                  |                        | 409            |
| 3.9.2.2.1.3. View Data                  |                        | 411            |

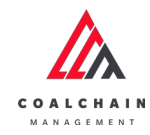

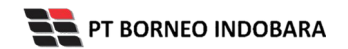

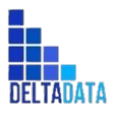

| User Manual Coal Chain Management - CSC | Version: [1.0 12/2022] | Page 12 of 494 |
|-----------------------------------------|------------------------|----------------|
| 392214 Delete Data                      |                        | 413            |
| 392215 Approve Data                     |                        | 413            |
| 3 9 2 2 1 6 Reject Data                 |                        | 415            |
| 39222 Coal Getting                      |                        | 417            |
| 3.9.2.2.1. Create Data                  |                        | 417            |
| 392222 Edit Data                        |                        | 419            |
| 3.9.2.2.3. View Data                    |                        | 421            |
| 3.9.2.2.4. Delete Data                  |                        | 423            |
| 3.9.2.2.5. Approve Data                 |                        | 424            |
| 3.9.2.2.2.6. Reject Data                |                        | 425            |
| 3.9.3. Port                             |                        | 427            |
| 3.9.3.1. Crushing Plant                 |                        | 427            |
| 3.9.3.1.1. Create Data                  |                        | 427            |
| 3.9.3.1.2. Edit Data                    |                        | 429            |
| 3.9.3.1.3. View Data                    |                        | 431            |
| 3.9.3.1.4. Delete Data                  |                        | 433            |
| 3.9.3.1.5. Approve Data                 |                        | 434            |
| 3.9.3.1.6. Reject Data                  |                        | 435            |
| 3.9.3.2. Jetty Loading                  |                        | 437            |
| 3.9.3.2.1. Create Data                  |                        | 437            |
| 3.9.3.2.2. Edit Data                    |                        | 439            |
| 3.9.3.2.3. View Data                    |                        | 441            |
| 3.9.3.2.4. Delete Data                  |                        | 443            |
| 3.9.3.2.5. Approve Data                 |                        | 444            |
| 3.9.3.2.6. Reject Data                  |                        | 445            |
| 3.10. User Configuration                |                        | 447            |
| 3.10.1. User Management                 |                        | 447            |
| 3.10.1.1. Create Data User              |                        | 447            |
| 3.10.1.2. Edit Data User                |                        | 448            |
| 3.10.1.3. View Data User                |                        | 450            |
| 3.10.1.4. Delete Data User              |                        | 452            |
| 3.10.2. Approval Management             |                        | 452            |
| 3.10.2.1. Create Data                   |                        | 452            |
| 3.10.2.2. Edit Data                     |                        | 453            |
| 3.10.2.3. View Data                     |                        | 454            |
| 3.10.2.4. Delete Data                   |                        | 456            |

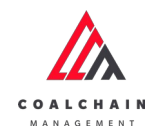

\_

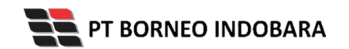

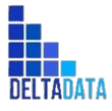

| User Manual Coal Chain Management - CSC | Version: [1.0 12/2022]         | Page 13 of 494 |
|-----------------------------------------|--------------------------------|----------------|
| 3.11. Configuration EWH                 |                                | 457            |
| 3.11.1. Create Data Configuration I     | EWH                            | 457            |
| 3.11.2. Edit Data Configuration EW      | Ή                              | 459            |
| 3.11.3. View Data Configuration EV      | VH                             | 461            |
| 3.11.4. Delete Data Configuration I     | EWH                            | 463            |
| 3.12. Report                            |                                | 464            |
| 3.12.1. Survey PIT Progress             |                                | 464            |
| 3.12.2. Survey ROM inventory            |                                | 465            |
| 3.12.3. Short term planning             |                                | 465            |
| 3.12.4. Mid term planning               |                                | 466            |
| 3.12.5. Long term planning              |                                | 466            |
| 3.12.6. Actual Truck Count Waste F      | Removal (PIT Production Waste) | 466            |
| 3.12.7. Actual truck Count Coal Ge      | tting (PIT Production Coal)    | 467            |
| 3.12.8. Fleet ROM Planning              |                                | 467            |
| 3.12.9. Fleet ROM Actual                |                                | 467            |
| 3.12.10. Fleet Haul Planning            |                                | 468            |
| 3.12.11. Fleet Haul Actual              |                                | 469            |
| 3.12.12. Crusher Plan                   |                                | 469            |
| 3.12.13. Jetty Plan                     |                                | 469            |
| 3.12.14. Coal Chain                     |                                | 470            |
| 3.12.15. Production Rate                |                                | 470            |

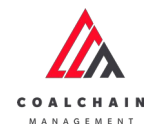

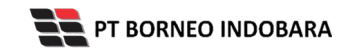

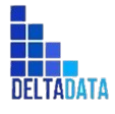

Page 14 of 494

## DAFTAR GAMBAR

| Gambar 3.2.1.1-1 Halaman Login                     | 29 |
|----------------------------------------------------|----|
| Gambar 3.2.1.1-2 Dashboard                         | 30 |
| Gambar 3.2.1.1-1 Create Data Short Term Planning   | 30 |
| Gambar 3.2.1.1-2 Create Data Short Term Planning   | 31 |
| Gambar 3.2.1.1-3 Create Data Short Term Planning   | 32 |
| Gambar 3.2.1.1-4 Edit Data Short Term Planning     | 33 |
| Gambar 3.2.1.1-5 Edit Data Short Term Planning     | 34 |
| Gambar 3.2.1.1-6 Edit Data Short Term Planning     | 35 |
| Gambar 3.2.1.1-7 View Data Short Term Planning     | 36 |
| Gambar 3.2.1.1-8 View Data Short Term Planning     | 37 |
| Gambar 3.2.1.1-9 View Data Short Term Planning     | 38 |
| Gambar 3.2.1.1-10 Delete Data Short Term Planning  | 39 |
| Gambar 3.2.1.1-11 Delete Data Short Term Planning  | 39 |
| Gambar 3.2.1.1-12 Approve Data Short Term Planning | 40 |
| Gambar 3.2.1.1-13 Approve Data Short Term Planning | 41 |
| Gambar 3.2.1.1-14 Approve Data Short Term Planning | 42 |
| Gambar 3.2.1.1-15 Reject Data Short Term Planning  | 42 |
| Gambar 3.2.1.1-16 Reject Data Short Term Planning  | 43 |
| Gambar 3.2.1.1-17 Reject Data Short Term Planning  | 44 |
| Gambar 3.2.1.2-1 Create Data Mid Term Planning     | 44 |
| Gambar 3.2.1.2-2 Create Data Mid Term Planning     | 45 |
| Gambar 3.2.1.2-3 Create Data Mid Term Planning     | 46 |
| Gambar 3.2.1.2-4 Edit Data Mid Term Planning       | 47 |
| Gambar 3.2.1.2-5 Edit Data Mid Term Planning       | 47 |
| Gambar 3.2.1.2-6 Edit Data Mid Term Planning       | 48 |
| Gambar 3.2.1.2-7 View Data Mid Term Planning       | 49 |
| Gambar 3.2.1.2-8 View Data Mid Term Planning       | 49 |
| Gambar 3.2.1.2-9 View Data Mid Term Planning       | 50 |
| Gambar 3.2.1.2-10 Delete Data Mid Term Planning    | 51 |
| Gambar 3.2.1.2-11 Delete Data Mid Term Planning    | 51 |
| Gambar 3.2.1.2-12 Approve Data Mid Term Planning   | 52 |
| Gambar 3.2.1.2-13 Approve Data Mid Term Planning   | 52 |

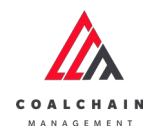

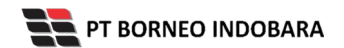

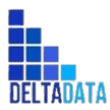

| User Manual Coal Chain Management - CSC      | Version: [1.0 12/2022] | Page 15 of 494 |
|----------------------------------------------|------------------------|----------------|
|                                              | _                      |                |
| Gambar 3.2.1.2-14 Approve Data Mid Term Pl   | anning                 | 53             |
| Gambar 3.2.1.2-15 Approve Data Mid Term Pl   | anning                 | 53             |
| Gambar 3.2.1.2-16 Reject Data Mid Term Plan  | ning                   | 54             |
| Gambar 3.2.1.2-17 Reject Data Mid Term Plan  | ning                   | 54             |
| Gambar 3.2.1.3-1 Create Data Long Term Plan  | ning                   | 55             |
| Gambar 3.2.1.3-2 Create Data Long Term Plan  | ning                   | 55             |
| Gambar 3.2.1.3-3 Create Data Long Term Plan  | ning                   | 56             |
| Gambar 3.2.1.3-4 Edit Data Long Term Plannin | g                      | 56             |
| Gambar 3.2.1.3-5 Edit Data Long Term Plannin | g                      | 57             |
| Gambar 3.2.1.3-6 Edit Data Long Term Plannin | g                      | 57             |
| Gambar 3.2.1.3-7 View Data Long Term Planni  | ng                     | 58             |
| Gambar 3.2.1.3-8 View Data Long Term Planni  | ng                     | 59             |
| Gambar 3.2.1.3-9 View Data Long Term Planni  | ng                     | 59             |
| Gambar 3.2.1.3-10 Delete Data Long Term Pla  | nning                  | 60             |
| Gambar 3.2.1.3-11 Delete Data Long Term Pla  | nning                  | 60             |
| Gambar 3.2.1.3-12 Approve Data Long Term P   | lanning                | 61             |
| Gambar 3.2.1.3-13 Approve Data Long Term P   | lanning                | 61             |
| Gambar 3.2.1.3-14 Approve Data Long Term P   | lanning                | 62             |
| Gambar 3.2.1.3-15 Reject Data Long Term Plan | nning                  | 62             |
| Gambar 3.2.1.3-16 Reject Data Long Term Plan | nning                  | 63             |
| Gambar 3.2.1.3-17 Reject Data Long Term Plan | nning                  | 63             |
| Gambar 3.2.2.1-1 Create Report Waste Remov   | val                    | 64             |
| Gambar 3.2.2.1-2 Create Report Waste Remov   | val                    | 64             |
| Gambar 3.2.2.1-3 Create Report Waste Remov   | val                    | 65             |
| Gambar 3.2.2.1-4 Create Report Waste Remov   | val                    | 65             |
| Gambar 3.2.2.1-5 Create Report Waste Remov   | val                    | 66             |
| Gambar 3.2.2.1-6 Edit Report Waste Removal   |                        | 66             |
| Gambar 3.2.2.1-7 Edit Report Waste Removal   |                        | 67             |
| Gambar 3.2.2.1-8 Edit Report Waste Removal   |                        | 67             |
| Gambar 3.2.2.1-9 Edit Report Waste Removal   |                        | 68             |
| Gambar 3.2.2.1-10 Edit Report Waste Remova   | I                      | 68             |
| Gambar 3.2.2.1-11 View Report Waste Remov    | al                     | 69             |
| Gambar 3.2.2.1-12 View Report Waste Remov    | al                     | 70             |
| Gambar 3.2.2.1-13 View Report Waste Remov    | al                     | 70             |
| Gambar 3.2.2.1-14 Delete Report Waste Remo   | oval                   | 71             |
| Gambar 3.2.2.1-15 Delete Report Waste Remo   | oval                   | 71             |

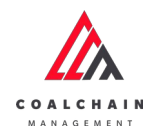

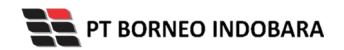

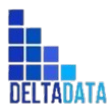

| User Manual Coal Chain Management - CSC          | Version: [1.0 12/2022] | Page 16 of 494 |
|--------------------------------------------------|------------------------|----------------|
| Combon 2 2 2 1 10 Annual Depart Marta Demo       |                        |                |
| Gambar 3.2.2.1-16 Approve Report Waste Remov     |                        | 72             |
| Gambar 3.2.2.1-17 Approve Report Waste Remova    | 1                      | 72             |
| Gambar 3.2.2.1-18 Approve Report Waste Remova    | 31                     | /3             |
| Gambar 3.2.2.1-19 Reject Report Waste Removal    |                        | 73             |
| Gambar 3.2.2.1-20 Reject Report Waste Removal    |                        | 74             |
| Gambar 3.2.2.1-21 Reject Report Waste Removal    |                        | 74             |
| Gambar 3.2.2.2-1 Create Report Coal Getting      |                        | 75             |
| Gambar 3.2.2.2 Create Report Coal Getting        |                        | 76             |
| Gambar 3.2.2.2-3 Create Report Coal Getting      |                        | /6             |
| Gambar 3.2.2.4 Create Report Coal Getting        |                        | //             |
| Gambar 3.2.2.2-5 Create Report Coal Getting      |                        | 77             |
| Gambar 3.2.2.2-6 Edit Report Coal Getting        |                        | 78             |
| Gambar 3.2.2.2-7 Edit Report Coal Getting        |                        | 78             |
| Gambar 3.2.2.2-8 Edit Report Coal Getting        |                        | 79             |
| Gambar 3.2.2.2-9 Edit Report Coal Getting        |                        | 79             |
| Gambar 3.2.2.2-10 Edit Report Coal Getting       |                        | 80             |
| Gambar 3.2.2.2-11 View Report Coal Getting       |                        | 81             |
| Gambar 3.2.2.2-12 View Report Coal Getting       |                        | 81             |
| Gambar 3.2.2.2-13 View Report Coal Getting       |                        | 82             |
| Gambar 3.2.2.2-14 Delete Report Coal Getting     |                        | 83             |
| Gambar 3.2.2.2-15 Delete Report Coal Getting     |                        | 83             |
| Gambar 3.2.2.2-16 Approve Report Coal Getting    |                        | 84             |
| Gambar 3.2.2.2-17 Approve Report Coal Getting    |                        | 84             |
| Gambar 3.2.2.2-18 Approve Report Coal Getting    |                        | 85             |
| Gambar 3.2.2.2-19 Reject Report Coal Getting     |                        | 85             |
| Gambar 3.2.2.2-20 Reject Report Coal Getting     |                        | 86             |
| Gambar 3.2.2.2-21 Reject Report Coal Getting     |                        | 86             |
| Gambar 3.2.3.1-1 Create Data Waste Haul Distanc  | e Production           | 87             |
| Gambar 3.2.3.1-2 Create Data Waste Haul Distanc  | e Production           | 87             |
| Gambar 3.2.3.1-3 Create Data Waste Haul Distanc  | e Production           | 88             |
| Gambar 3.2.3.1-4 Create Data Waste Haul Distanc  | e Production           | 88             |
| Gambar 3.2.3.1-5 Edit Data Waste Haul Distance P | roduction              | 89             |
| Gambar 3.2.3.1-6 Edit Data Waste Haul Distance P | roduction              | 89             |
| Gambar 3.2.3.1-7 Edit Data Waste Haul Distance P | roduction              | 90             |
| Gambar 3.2.3.1-8 Edit Data Waste Haul Distance P | roduction              | 90             |
| Gambar 3.2.3.1-9 View Data Waste Haul Distance   | Production             | 91             |

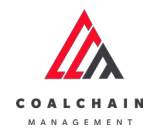

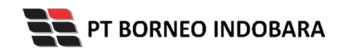

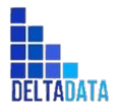

| User Manual Coal Chain Management - CSC    | Version: [1.0 12/2022]  | Page 17 of 494 |
|--------------------------------------------|-------------------------|----------------|
| Gambar 3.2.3.1-10 View Data Waste Haul     | Distance Production     | 91             |
| Gambar 3.2.3.1-11 View Data Waste Haul     | Distance Production     | 92             |
| Gambar 3.2.3.1-12 Approve Data Waste H     | aul Distance Production | 92             |
| Gambar 3.2.3.1-13 Approve Data Waste H     | aul Distance Production | 93             |
| Gambar 3.2.3.1-14 Approve Data Waste H     | aul Distance Production | 93             |
| Gambar 3.2.3.1-15 Reject Data Waste Hau    | l Distance Production   | 94             |
| Gambar 3.2.3.1-16 Reject Data Waste Hau    | l Distance Production   | 94             |
| Gambar 3.2.3.1-17 Reject Data Waste Hau    | l Distance Production   | 95             |
| Gambar 3.2.3.1-18 Edit Data Waste Haul D   | Distance Survey         | 95             |
| Gambar 3.2.3.1-19 Edit Data Waste Haul D   | Distance Survey         | 96             |
| Gambar 3.2.3.1-20 Edit Data Waste Haul D   | Distance Survey         | 96             |
| Gambar 3.2.3.1-21 Edit Data Waste Haul D   | Distance Survey         | 97             |
| Gambar 3.2.3.1-22 View Data Waste Haul     | Distance Survey         | 98             |
| Gambar 3.2.3.1-23 View Data Waste Haul     | Distance Survey         | 98             |
| Gambar 3.2.3.1-24 View Data Waste Haul     | Distance Survey         | 99             |
| Gambar 3.2.3.1-25 Approve Data Waste H     | aul Distance Survey     | 99             |
| Gambar 3.2.3.1-26 Approve Data Waste H     | aul Distance Survey     | 100            |
| Gambar 3.2.3.1-27 Approve Data Waste H     | aul Distance Survey     | 100            |
| Gambar 3.2.3.1-28 Reject Data Waste Hau    | l Distance Survey       | 101            |
| Gambar 3.2.3.1-29 Reject Data Waste Hau    | l Distance Survey       | 101            |
| Gambar 3.2.3.1-30 Reject Data Waste Hau    | l Distance Survey       | 102            |
| Gambar 3.2.3.2-1 Create Data Coal Haul D   | istance Production      | 102            |
| Gambar 3.2.3.2-2 Create Data Coal Haul D   | istance Production      | 103            |
| Gambar 3.2.3.2-3 Create Data Coal Haul D   | istance Production      | 103            |
| Gambar 3.2.3.2-4 Create Data Coal Haul D   | istance Production      | 104            |
| Gambar 3.2.3.2-5 Edit Data Coal Haul Dista | ance Production         | 104            |
| Gambar 3.2.3.2-6 Edit Data Coal Haul Dista | ance Production         | 105            |
| Gambar 3.2.3.2-7 Edit Data Coal Haul Dista | ance Production         | 105            |
| Gambar 3.2.3.2-8 Edit Data Coal Haul Dista | ance Production         | 106            |
| Gambar 3.2.3.2-9 View Data Coal Haul Dis   | tance Production        | 107            |
| Gambar 3.2.3.2-10 View Data Coal Haul Di   | stance Production       | 107            |
| Gambar 3.2.3.2-11 View Data Coal Haul Di   | stance Production       | 108            |
| Gambar 3.2.3.2-12 Approve Data Coal Hau    | Il Distance Production  | 108            |
| Gambar 3.2.3.2-13 Approve Data Coal Hau    | Il Distance Production  | 109            |
| Gambar 3.2.3.2-14 Approve Data Coal Hau    | Il Distance Production  | 109            |
| Gambar 3.2.3.2-15 Reject Data Coal Haul I  | Distance Production     | 110            |

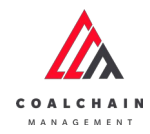

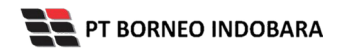

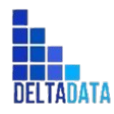

| User Manual Coal Chain Management - CSC    | Version: [1.0 12/2022] | Page $18 \text{ of } 494$ |
|--------------------------------------------|------------------------|---------------------------|
| Combar 2 2 2 2-16 Paject Data Coal Haul    | Distance Production    | 110                       |
| Cambar 2.2.2.17 Poiost Data Coal Haul      | Distance Production    | 110                       |
| Gambar 3.2.3.2-17 Reject Data Coal Haul Di |                        | 111                       |
| Gambar 3.2.3.2-18 Edit Data Coal Haul D    |                        | 111                       |
| Gambar 3.2.3.2-19 Edit Data Coal Haul D    |                        | 112                       |
| Gambar 3.2.3.2-20 Edit Data Coal Haul D    |                        | 112                       |
| Gambar 3.2.3.2-21 Luit Data Coal Haul D    | listance Survey        | 115                       |
| Gambar 3.2.3.2-22 View Data Coal Haul C    | histance Survey        | 114                       |
| Gambar 3.2.3.2-23 View Data Coal Haul C    | histance Survey        | 114                       |
| Gambar 3.2.3.2.2.4 View Data Coal Ha       | ul Distance Survey     | 115                       |
| Gambar 3.2.3.2.2.5 Approve Data Coal Ha    | ul Distance Survey     | 115                       |
| Gambar 3.2.3.2.20 Approve Data Coal Ha     | ul Distance Survey     | 110                       |
| Gambar 3.2.3.2.2.7 Approve Data Coal Haul  | Distance Survey        | 110                       |
| Gambar 3 2 3 2-29 Reject Data Coal Haul    | Distance Survey        | 117                       |
| Gambar 3 2 3 2-30 Reject Data Coal Haul    | Distance Survey        | 118                       |
| Gambar 3 3 1 1-1 Create Data Plan - Setti  | ngan Fleet             | 118                       |
| Gambar 3 3 1 1-2 Create Data Plan - Setti  | ngan Fleet             | 119                       |
| Gambar 3.3.1.1-3 Create Data Plan - Setti  | ngan Fleet             | 119                       |
| Gambar 3.3.1.1-4 Create Data Plan - Setti  | ngan Fleet             | 120                       |
| Gambar 3.3.1.2-1 Edit Data Plan - Setting  | an Fleet               | 120                       |
| Gambar 3.3.1.2-2 Edit Data Plan - Setting  | an Fleet               | 121                       |
| Gambar 3.3.1.2-3 Edit Data Plan - Setting  | an Fleet               | 121                       |
| Gambar 3.3.1.2-4 Edit Data Plan - Setting  | an Fleet               | 122                       |
| Gambar 3.3.1.3-1 View Data Plan - Setting  | gan Fleet              | 123                       |
| Gambar 3.3.1.3-2 View Data Plan - Settin   | gan Fleet              | 123                       |
| Gambar 3.3.1.3-3 View Data Plan - Setting  | gan Fleet              | 124                       |
| Gambar 3.3.1.4-1 Delete Data Plan - Setti  | ngan Fleet             | 124                       |
| Gambar 3.3.1.4-2 Delete Data Plan - Setti  | ngan Fleet             | 125                       |
| Gambar 3.3.1.5-1 Approve Data Plan - Se    | -<br>ttingan Fleet     | 125                       |
| Gambar 3.3.1.5-2 Approve Data Plan - Se    | ttingan Fleet          | 126                       |
| Gambar 3.3.1.5-3 Approve Data Plan - Se    | ttingan Fleet          | 126                       |
| Gambar 3.3.1.6-1 Reject Data Plan - Setti  | ngan Fleet             | 127                       |
| Gambar 3.3.1.6-2 Reject Data Plan - Setti  | ngan Fleet             | 127                       |
| Gambar 3.3.1.6-3 Reject Data Plan - Setti  | ngan Fleet             | 128                       |
| Gambar 3.3.2.1-1 Create Data Actual - Se   | ttingan Fleet          | 128                       |
| Gambar 3.3.2.1-2 Create Data Actual - Se   | ttingan Fleet          | 129                       |

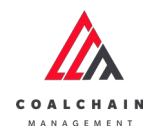

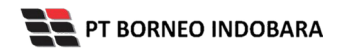

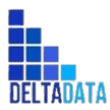

| User Manual Coal Chain Management - CSC       | Version: [1.0 12/2022] | Page <b>19</b> of <b>494</b> |
|-----------------------------------------------|------------------------|------------------------------|
|                                               | _                      |                              |
| Gambar 3.3.2.1-3 Create Data Actual - Setting | an Fleet               | 129                          |
| Gambar 3.3.2.1-4 Create Data Actual - Setting | an Fleet               | 130                          |
| Gambar 3.3.2.2-1 Edit Data Actual - Settingan | Fleet                  | 130                          |
| Gambar 3.3.2.2-2 Edit Data Actual - Settingan | Fleet                  | 131                          |
| Gambar 3.3.2.2-3 Edit Data Actual - Settingan | Fleet                  | 131                          |
| Gambar 3.3.2.2-4 Edit Data Actual - Settingan | Fleet                  | 132                          |
| Gambar 3.3.2.3-1 View Data Actual - Settinga  | n Fleet                | 133                          |
| Gambar 3.3.2.3-2 View Data Actual - Settinga  | n Fleet                | 133                          |
| Gambar 3.3.2.3-3 View Data Actual - Settinga  | n Fleet                | 134                          |
| Gambar 3.3.2.4-1 Delete Data Actual - Setting | an Fleet               | 134                          |
| Gambar 3.3.2.4-2 Delete Data Actual - Setting | an Fleet               | 135                          |
| Gambar 3.3.2.5-1 Approve Data Actual - Setti  | ngan Fleet             | 135                          |
| Gambar 3.3.2.5-2 Approve Data Actual - Setti  | ngan Fleet             | 136                          |
| Gambar 3.3.2.5-3 Approve Data Actual - Setti  | ngan Fleet             | 136                          |
| Gambar 3.3.2.6-1 Reject Data Actual - Setting | an Fleet               | 137                          |
| Gambar 3.3.2.6-2 Reject Data Actual - Setting | an Fleet               | 137                          |
| Gambar 3.3.2.6-3 Reject Data Actual - Setting | an Fleet               | 138                          |
| Gambar 3.4.1.1-1 Create Data BA Distance Ha   | uling                  | 138                          |
| Gambar 3.4.1.1-2 Create Data BA Distance Ha   | uling                  | 139                          |
| Gambar 3.4.1.1-3 Create Data BA Distance Ha   | uling                  | 139                          |
| Gambar 3.4.1.1-4 Create Data BA Distance Ha   | uling                  | 140                          |
| Gambar 3.4.1.2-1 Edit Data BA Distance Hauli  | ng                     | 140                          |
| Gambar 3.4.1.2-2 Edit Data BA Distance Hauli  | ng                     | 141                          |
| Gambar 3.4.1.2-3 Edit Data BA Distance Hauli  | ng                     | 141                          |
| Gambar 3.4.1.2-4 Edit Data BA Distance Hauli  | ng                     | 142                          |
| Gambar 3.4.1.3-1 View Data BA Distance Hau    | ling                   | 143                          |
| Gambar 3.4.1.3-2 View Data BA Distance Hau    | ling                   | 143                          |
| Gambar 3.4.1.3-3 View Data BA Distance Hau    | ling                   | 144                          |
| Gambar 3.4.1.4-1 Delete Data BA Distance Ha   | uling                  | 144                          |
| Gambar 3.4.1.4-2 Delete Data BA Distance Ha   | uling                  | 145                          |
| Gambar 3.4.1.5-1 Approve Data BA Distance I   | Hauling                | 145                          |
| Gambar 3.4.1.5-2 Approve Data BA Distance I   | Hauling                | 146                          |
| Gambar 3.4.1.5-3 Approve Data BA Distance I   | Hauling                | 146                          |
| Gambar 3.4.1.6-1 Reject Data BA Distance Ha   | uling                  | 147                          |
| Gambar 3.4.1.6-2 Reject Data BA Distance Ha   | uling                  | 147                          |
| Gambar 3.4.1.6-3 Reject Data BA Distance Ha   | uling                  | 148                          |

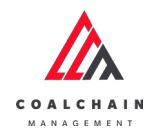

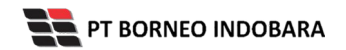

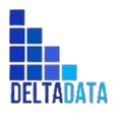

| User Manual Coal Chain Management - CSC           | version: [1.0 12/2022] | Page 20 of 494 |
|---------------------------------------------------|------------------------|----------------|
| Gambar 3.4.2.1-1 Create Data Fleet Plan Hauling   |                        | 148            |
| Gambar 3.4.2.1-2 Create Data Fleet Plan Hauling   |                        | 149            |
| Gambar 3.4.2.1-3 Create Data Fleet Plan Hauling   |                        | 149            |
| Gambar 3.4.2.1-4 Create Data Fleet Plan Hauling   |                        | 150            |
| Gambar 3.4.2.2-1 Edit Data Fleet Plan Hauling     |                        | 150            |
| Gambar 3.4.2.2-2 Edit Data Fleet Plan Hauling     |                        | 151            |
| Gambar 3.4.2.2-3 Edit Data Fleet Plan Hauling     |                        | 151            |
| Gambar 3.4.2.2-4 Edit Data Fleet Plan Hauling     |                        | 152            |
| Gambar 3.4.2.3-1 View Data Fleet Plan Hauling     |                        | 153            |
| Gambar 3.4.2.3-2 View Data Fleet Plan Hauling     |                        | 153            |
| Gambar 3.4.2.3-3 View Data Fleet Plan Hauling     |                        | 154            |
| Gambar 3.4.2.4-1 Delete Data Fleet Plan Hauling   |                        | 154            |
| Gambar 3.4.2.4-2 Delete Data Fleet Plan Hauling   |                        | 155            |
| Gambar 3.4.2.5-1 Approve Data Fleet Plan Hauling  |                        | 155            |
| Gambar 3.4.2.5-2 Approve Data Fleet Plan Hauling  |                        | 156            |
| Gambar 3.4.2.5-3 Approve Data Fleet Plan Hauling  |                        | 156            |
| Gambar 3.4.2.6-1 Reject Data Fleet Plan Hauling   |                        | 157            |
| Gambar 3.4.2.6-2 Reject Data Fleet Plan Hauling   |                        | 157            |
| Gambar 3.4.2.6-3 Reject Data Fleet Plan Hauling   |                        | 158            |
| Gambar 3.5.1.1-1 Create Data Crushing Plant Plan  |                        | 159            |
| Gambar 3.5.1.1-2 Create Data Crushing Plant Plan  |                        | 160            |
| Gambar 3.5.1.1-3 Create Data Crushing Plant Plan  |                        | 160            |
| Gambar 3.5.1.1-4 Edit Data Crushing Plant Plan    |                        | 161            |
| Gambar 3.5.1.1-5 Edit Data Crushing Plant Plan    |                        | 162            |
| Gambar 3.5.1.1-6 Edit Data Crushing Plant Plan    |                        | 163            |
| Gambar 3.5.1.1-7 View Data Crushing Plant Plan    |                        | 164            |
| Gambar 3.5.1.1-8 View Data Crushing Plant Plan    |                        | 164            |
| Gambar 3.5.1.1-9 View Data Crushing Plant Plan    |                        | 165            |
| Gambar 3.5.1.1-10 Delete Data Crushing Plant Plan |                        | 166            |
| Gambar 3.5.1.1-11 Delete Data Crushing Plant Plan |                        | 166            |
| Gambar 3.5.1.1-12 Approve Data Crushing Plant Pla | n                      | 167            |
| Gambar 3.5.1.1-13 Approve Data Crushing Plant Pla | n                      | 167            |
| Gambar 3.5.1.1-14 Approve Data Crushing Plant Pla | n                      | 168            |
| Gambar 3.5.1.1-15 Reject Data Crushing Plant Plan |                        | 168            |
| Gambar 3.5.1.1-16 Reject Data Crushing Plant Plan |                        | 169            |
| Gambar 3.5.1.1-17 Reject Data Crushing Plant Plan |                        | 169            |

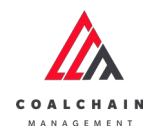

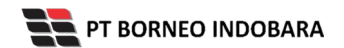

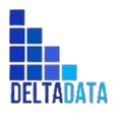

| User Manual Coal Chain Management - CSC   | Version: [1.0 12/2022] | Page 21 of 494 |
|-------------------------------------------|------------------------|----------------|
| Gambar 3.5.1.2-1 View Data Actual Crush   | ning                   | 170            |
| Gambar 3.5.1.3-1 View Data Actual (Adm    | in) Crushing           | 171            |
| Gambar 3.5.1.3-2 View Data Actual (Adm    | in) Crushing           | 171            |
| Gambar 3.5.1.3-3 View Data Actual (Adm    | in) Crushing           | 172            |
| Gambar 3.5.2.1-1 Create Data Jetty Load   | ng Plan                | 172            |
| Gambar 3.5.2.1-2 Create Data Jetty Load   | ng Plan                | 173            |
| Gambar 3.5.2.1-3 Create Data Jetty Load   | ng Plan                | 173            |
| Gambar 3.5.2.1-4 Edit Data Jetty Loading  | Plan                   | 174            |
| Gambar 3.5.2.1-5 Edit Data Jetty Loading  | Plan                   | 175            |
| Gambar 3.5.2.1-6 Edit Data Jetty Loading  | Plan                   | 175            |
| Gambar 3.5.2.1-7 View Data Jetty Loadin   | g Plan                 | 177            |
| Gambar 3.5.2.1-8 View Data Jetty Loadin   | g Plan                 | 177            |
| Gambar 3.5.2.1-9 View Data Jetty Loadin   | g Plan                 | 178            |
| Gambar 3.5.2.1-10 Delete Data Jetty Load  | ding Plan              | 179            |
| Gambar 3.5.2.1-11 Delete Data Jetty Load  | ding Plan              | 179            |
| Gambar 3.5.2.1-12 Approve Data Jetty Lo   | ading Plan             | 180            |
| Gambar 3.5.2.1-13 Approve Data Jetty Lo   | ading Plan             | 180            |
| Gambar 3.5.2.1-14 Approve Data Jetty Lo   | ading Plan             | 181            |
| Gambar 3.5.2.1-15 Reject Data Jetty Load  | ling Plan              | 181            |
| Gambar 3.5.2.1-16 Reject Data Jetty Load  | ling Plan              | 182            |
| Gambar 3.5.2.1-17 Reject Data Jetty Load  | ling Plan              | 182            |
| Gambar 3.5.2.2-1 View Data Actual Jetty   |                        | 183            |
| Gambar 3.5.2.3-1 View Data Actual (Adm    | in) Jetty              | 184            |
| Gambar 3.5.2.3-2 Edit Data Actual (Admi   | n) Jetty               | 184            |
| Gambar 3.5.2.4-1 Crushing Activity Mobi   | le Web                 | 185            |
| Gambar 3.5.2.4-2 Crushing Activity Mobi   | le Web                 | 186            |
| Gambar 3.5.2.4-3 Timesheet - Add Activit  | ty                     | 187            |
| Gambar 3.5.2.4-4 Timesheet - Add Activit  | ty                     | 187            |
| Gambar 3.5.2.4-5 Timesheet - Add Activit  | tγ                     | 188            |
| Gambar 3.5.2.4-6 Timesheet - Edit Activit | τ <b>γ</b>             | 189            |
| Gambar 3.5.2.4-7 Production - Add Detai   | l Activity             | 190            |
| Gambar 3.5.2.4-8 History Crushing Activi  | ty                     | 191            |
| Gambar 3.5.2.4-9 History Crushing Activi  | ty                     | 191            |
| Gambar 3.5.2.4-10 Loading Activity Mobi   | le Web                 | 192            |
| Gambar 3.5.2.4-11 Loading Activity Mobi   | le Web                 | 192            |
| Gambar 3.5.2.4-12 Timesheet - Add Activ   | <b>r</b> itv           | 193            |

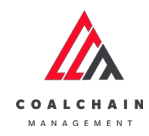

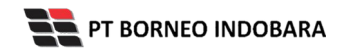

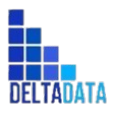

| User Manual Coal Chain Management - CSC         | Version: [1.0 12/2022] | Page 22 of 494 |
|-------------------------------------------------|------------------------|----------------|
| Gambar 3.5.2.4-13 Timesheet - Add Activity      |                        | 193            |
| Gambar 3.5.2.4-14 Timesheet - Add Activity      |                        | 194            |
| Gambar 3.5.2.4-15 Timesheet - Edit Activity     |                        | 195            |
| ,<br>Gambar 3.5.2.4-16 History Loading Activity |                        | 195            |
| Gambar 3.5.2.4-17 History Loading Activity      |                        | 196            |
| Gambar 3.6.1.1-1 Create Report PIT Progress     |                        | 196            |
| Gambar 3.6.1.1-2 Create Report PIT Progress     |                        | 197            |
| Gambar 3.6.1.1-3 Create Report PIT Progress     |                        | 198            |
| Gambar 3.6.1.1-4 Create Report PIT Progress     |                        | 198            |
| Gambar 3.6.1.2-1 Edit Report PIT Progress       |                        | 199            |
| Gambar 3.6.1.2-2 Edit Report PIT Progress       |                        | 199            |
| Gambar 3.6.1.2-3 Edit Report PIT Progress       |                        | 200            |
| Gambar 3.6.1.3-1 View Report PIT Progress       |                        | 201            |
| Gambar 3.6.1.3-2 View Report PIT Progress       |                        | 201            |
| Gambar 3.6.1.3-3 View Report PIT Progress       |                        | 202            |
| Gambar 3.6.1.4-1 Delete Report PIT Progress     |                        | 202            |
| Gambar 3.6.1.4-2 Delete Report PIT Progress     |                        | 203            |
| Gambar 3.6.1.5-1 Approve Report PIT Progres     | S                      | 203            |
| Gambar 3.6.1.5-2 Approve Report PIT Progres     | S                      | 204            |
| Gambar 3.6.1.5-3 Approve Report PIT Progres     | S                      | 204            |
| Gambar 3.6.1.6-1 Reject Report PIT Progress     |                        | 205            |
| Gambar 3.6.1.6-2 Reject Report PIT Progress     |                        | 205            |
| Gambar 3.6.1.6-3 Reject Report PIT Progress     |                        | 206            |
| Gambar 3.6.2.1-1 Create Report ROM Invento      | ry                     | 206            |
| Gambar 3.6.2.1-2 Create Report ROM Invento      | ry                     | 207            |
| Gambar 3.6.2.1-3 Create Report ROM Invento      | ry                     | 208            |
| Gambar 3.6.2.1-4 Create Report ROM Invento      | ry                     | 208            |
| Gambar 3.6.2.2-1 Edit Report ROM Inventory      |                        | 209            |
| Gambar 3.6.2.2-2 Edit Report ROM Inventory      |                        | 209            |
| Gambar 3.6.2.2-3 Edit Report ROM Inventory      |                        | 210            |
| Gambar 3.6.2.3-1 View Report ROM Inventory      | ,                      | 211            |
| Gambar 3.6.2.3-2 View Report ROM Inventory      | ,                      | 211            |
| Gambar 3.6.2.3-3 View Report ROM Inventory      | ,                      | 212            |
| Gambar 3.6.2.4-1 Delete Report ROM Invento      | ry                     | 213            |
| Gambar 3.6.2.4-2 Delete Report ROM Invento      | ry                     | 213            |
| Gambar 3.6.2.5-1 Approve Report ROM Inven       | tory                   | 214            |

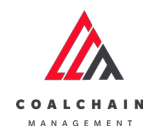

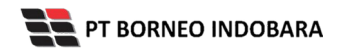

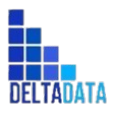

| User Manual Coal Chain Management - CSC  | Version: [1.0 12/2022] | Page 23 of 494 |
|------------------------------------------|------------------------|----------------|
|                                          |                        |                |
| Gambar 3.6.2.5-2 Approve Report ROM Inv  | /entory                | 214            |
| Gambar 3.6.2.5-3 Approve Report ROM Inv  | /entory                | 215            |
| Gambar 3.6.2.6-1 Reject Report ROM Inver | ntory                  | 215            |
| Gambar 3.6.2.6-2 Reject Report ROM Inver | tory                   | 216            |
| Gambar 3.6.2.6-3 Reject Report ROM Inver | ntory                  | 216            |
| Gambar 3.7.1.1-1 Create Data Area        |                        | 217            |
| Gambar 3.7.1.1-2 Create Data Area        |                        | 217            |
| Gambar 3.7.1.1-3 Create Data Area        |                        | 218            |
| Gambar 3.7.1.1-4 Create Data Area        |                        | 218            |
| Gambar 3.7.1.2-1 Edit Data Area          |                        | 219            |
| Gambar 3.7.1.2-2 Edit Data Area          |                        | 219            |
| Gambar 3.7.1.2-3 Edit Data Area          |                        | 220            |
| Gambar 3.7.1.2-4 Edit Data Area          |                        | 220            |
| Gambar 3.7.1.3-1 View Data Area          |                        | 221            |
| Gambar 3.7.1.3-2 View Data Area          |                        | 222            |
| Gambar 3.7.1.3-3 View Data Area          |                        | 222            |
| Gambar 3.7.1.4-1 Delete Data Area        |                        | 223            |
| Gambar 3.7.1.4-2 Delete Data Area        |                        | 223            |
| Gambar 3.7.1.4-3 Delete Data Area        |                        | 224            |
| Gambar 3.7.2.1-1 Create Data Location    |                        | 224            |
| Gambar 3.7.2.1-2 Create Data Location    |                        | 225            |
| Gambar 3.7.2.1-3 Create Data Location    |                        | 225            |
| Gambar 3.7.2.1-4 Create Data Location    |                        | 226            |
| Gambar 3.7.2.2-1 Edit Data Location      |                        | 226            |
| Gambar 3.7.2.2-2 Edit Data Location      |                        | 227            |
| Gambar 3.7.2.2-3 Edit Data Location      |                        | 227            |
| Gambar 3.7.2.2-4 Edit Data Location      |                        | 228            |
| Gambar 3.7.2.3-1 View Data Location      |                        | 229            |
| Gambar 3.7.2.3-2 View Data Location      |                        | 229            |
| Gambar 3.7.2.3-3 View Data Location      |                        | 230            |
| Gambar 3.7.2.4-1 Delete Data Location    |                        | 230            |
| Gambar 3.7.2.4-2 Delete Data Location    |                        | 231            |
| Gambar 3.7.2.4-3 Delete Data Location    |                        | 231            |
| Gambar 3.7.3.1-1 Create Data Sublocation |                        | 232            |
| Gambar 3.7.3.1-2 Create Data Sublocation |                        | 232            |
| Gambar 3.7.3.1-3 Create Data Sublocation |                        | 233            |

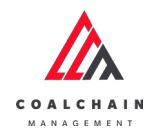

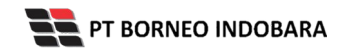

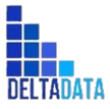

| User Manual Coal Chain Management - CSC       | Version: [1.0 12/2022] | Page 24 of 494 |
|-----------------------------------------------|------------------------|----------------|
|                                               |                        |                |
| Gambar 3.7.3.1-4 Create Data Sublocation      |                        | 233            |
| Gambar 3.7.3.2-1 Edit Data Sublocation        |                        | 234            |
| Gambar 3.7.3.2-2 Edit Data Sublocation        |                        | 234            |
| Gambar 3.7.3.2-3 Edit Data Sublocation        |                        | 235            |
| Gambar 3.7.3.2-4 Edit Data Sublocation        |                        | 235            |
| Gambar 3.7.3.3-1 View Data Sublocation        |                        | 236            |
| Gambar 3.7.3.3-2 View Data Sublocation        |                        | 236            |
| Gambar 3.7.3.3-3 View Data Sublocation        |                        | 237            |
| Gambar 3.7.3.4-1 Delete Data Sublocation      |                        | 237            |
| Gambar 3.7.3.4-2 Delete Data Sublocation      |                        | 238            |
| Gambar 3.7.3.4-3 Delete Data Sublocation      |                        | 238            |
| Gambar 3.7.4.1-1 Create Data Equipment Type   |                        | 239            |
| Gambar 3.7.4.1-2 Create Data Equipment Type   | 2                      | 239            |
| Gambar 3.7.4.1-3 Create Data Equipment Type   | 2                      | 240            |
| Gambar 3.7.4.1-4 Create Data Equipment Type   | 2                      | 240            |
| Gambar 3.7.4.2-1 Edit Data Equipment Type     |                        | 241            |
| Gambar 3.7.4.2-2 Edit Data Equipment Type     |                        | 241            |
| Gambar 3.7.4.2-3 Edit Data Equipment Type     |                        | 242            |
| Gambar 3.7.4.2-4 Edit Data Equipment Type     |                        | 242            |
| Gambar 3.7.4.3-1 View Data Equipment Type     |                        | 243            |
| Gambar 3.7.4.3-2 View Data Equipment Type     |                        | 243            |
| Gambar 3.7.4.3-3 View Data Equipment Type     |                        | 244            |
| Gambar 3.7.4.4-1 Delete Data Equipment Type   | 2                      | 244            |
| Gambar 3.7.4.4-2 Delete Data Equipment Type   | 2                      | 245            |
| Gambar 3.7.4.4-3 Delete Data Equipment Type   | 2                      | 245            |
| Gambar 3.7.5.1-1 Create Data Detail Equipment | nt PIT                 | 246            |
| Gambar 3.7.5.1-2 Create Data Detail Equipment | nt PIT                 | 246            |
| Gambar 3.7.5.1-3 Create Data Detail Equipment | nt PIT                 | 247            |
| Gambar 3.7.5.1-4 Create Data Detail Equipment | nt PIT                 | 247            |
| Gambar 3.7.5.2-1 Edit Data Detail Equipment I | ΫΤ                     | 248            |
| Gambar 3.7.5.2-2 Edit Data Detail Equipment I | ΫΤ                     | 248            |
| Gambar 3.7.5.2-3 Edit Data Detail Equipment I | ЯΤ                     | 249            |
| Gambar 3.7.5.2-4 Edit Data Detail Equipment I | ЯΤ                     | 249            |
| Gambar 3.7.5.3-1 View Data Detail Equipment   | PIT                    | 250            |
| Gambar 3.7.5.3-2 View Data Detail Equipment   | PIT                    | 250            |
| Gambar 3.7.5.3-3 View Data Detail Equipment   | PIT                    | 251            |

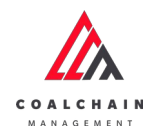

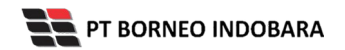

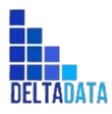

| User Manual Coal Chain Management - CSC     | Version: [1.0 12/2022] | Page 25 of 494 |
|---------------------------------------------|------------------------|----------------|
|                                             |                        |                |
| Gambar 3.7.5.4-1 Delete Data Detail Equipme | nt PIT                 | 251            |
| Gambar 3.7.5.4-2 Delete Data Detail Equipme | nt PIT                 | 252            |
| Gambar 3.7.5.4-3 Delete Data Detail Equipme | nt PIT                 | 252            |
| Gambar 3.7.6.1-1 Create Data Material       |                        | 253            |
| Gambar 3.7.6.1-2 Create Data Material       |                        | 253            |
| Gambar 3.7.6.1-3 Create Data Material       |                        | 254            |
| Gambar 3.7.6.1-4 Create Data Material       |                        | 254            |
| Gambar 3.7.6.2-1 Edit Data Material         |                        | 255            |
| Gambar 3.7.6.2-2 Edit Data Material         |                        | 255            |
| Gambar 3.7.6.2-3 Edit Data Material         |                        | 256            |
| Gambar 3.7.6.2-4 Edit Data Material         |                        | 256            |
| Gambar 3.7.6.3-1 View Data Material         |                        | 257            |
| Gambar 3.7.6.3-2 View Data Material         |                        | 258            |
| Gambar 3.7.6.3-3 View Data Material         |                        | 258            |
| Gambar 3.7.6.4-1 Delete Data Material       |                        | 259            |
| Gambar 3.7.6.4-2 Delete Data Material       |                        | 259            |
| Gambar 3.7.6.4-3 Delete Data Material       |                        | 260            |
| Gambar 3.7.7.1-1 Create Data Contractor     |                        | 260            |
| Gambar 3.7.7.1-2 Create Data Contractor     |                        | 261            |
| Gambar 3.7.7.1-3 Create Data Contractor     |                        | 261            |
| Gambar 3.7.7.1-4 Create Data Contractor     |                        | 262            |
| Gambar 3.7.7.2-1 Edit Data Contractor       |                        | 262            |
| Gambar 3.7.7.2-2 Edit Data Contractor       |                        | 263            |
| Gambar 3.7.7.2-3 Edit Data Contractor       |                        | 263            |
| Gambar 3.7.7.2-4 Edit Data Contractor       |                        | 264            |
| Gambar 3.7.7.3-1 View Data Contractor       |                        | 265            |
| Gambar 3.7.7.3-2 View Data Contractor       |                        | 265            |
| Gambar 3.7.7.3-3 View Data Contractor       |                        | 266            |
| Gambar 3.7.7.4-1 Delete Data Contractor     |                        | 266            |
| Gambar 3.7.7.4-2 Delete Data Contractor     |                        | 267            |
| Gambar 3.7.7.4-3 Delete Data Contractor     |                        | 267            |
| Gambar 3.7.8.1-1 Create Data Equipment ROM  | Λ                      | 268            |
| Gambar 3.7.8.1-2 Create Data Equipment ROM  | Л                      | 268            |
| Gambar 3.7.8.1-3 Create Data Equipment ROM  | Л                      | 269            |
| Gambar 3.7.8.1-4 Create Data Equipment ROM  | Л                      | 269            |
| Gambar 3.7.8.2-1 Edit Data Equipment ROM    |                        | 270            |

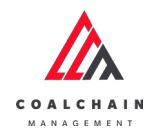

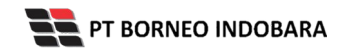

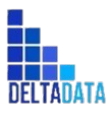

| User Manual Coal Chain Management - CSC  | Version: [1.0 12/2022] | Page 26 of 494 |
|------------------------------------------|------------------------|----------------|
|                                          |                        | 270            |
| Gambar 3.7.8.2-2 Edit Data Equipment RON | a<br>a                 | 270            |
| Gambar 3.7.8.2-3 Edit Data Equipment RON | a<br>a                 | 271            |
| Gambar 3.7.8.2-4 Edit Data Equipment RON | 1                      | 2/1            |
| Gambar 3.7.8.3-1 View Data Equipment RO  |                        | 272            |
| Gambar 3.7.8.3-2 View Data Equipment RO  |                        | 272            |
| Gambar 3.7.8.3-3 View Data Equipment RO  |                        | 2/3            |
| Gambar 3.7.8.4-1 Delete Data Equipment R |                        | 2/3            |
| Gambar 3.7.8.4-2 Delete Data Equipment R |                        | 2/4            |
| Gambar 3.7.8.4-3 Delete Data Equipment R |                        | 2/4            |
| Gambar 3.7.9.1-1 Create Data Equipment H | aul                    | 2/5            |
| Gambar 3.7.9.1-2 Create Data Equipment H | aul                    | 2/5            |
| Gambar 3.7.9.1-3 Create Data Equipment H | aul                    | 276            |
| Gambar 3.7.9.1-4 Create Data Equipment H | aul                    | 276            |
| Gambar 3.7.9.2-1 Edit Data Equipment Hau |                        | 2//            |
| Gambar 3.7.9.2-2 Edit Data Equipment Hau |                        | 277            |
| Gambar 3.7.9.2-3 Edit Data Equipment Hau |                        | 278            |
| Gambar 3.7.9.2-4 Edit Data Equipment Hau |                        | 278            |
| Gambar 3.7.9.3-1 View Data Equipment Hai | וג<br>י                | 279            |
| Gambar 3.7.9.3-2 View Data Equipment Hai | וג                     | 279            |
| Gambar 3.7.9.3-3 View Data Equipment Ha  | الد                    | 280            |
| Gambar 3.7.9.4-1 Delete Data Equipment H | aul                    | 280            |
| Gambar 3.7.9.4-2 Delete Data Equipment H | aul                    | 281            |
| Gambar 3.7.9.4-3 Delete Data Equipment H | aul                    | 281            |
| Gambar 3.7.10.1-1 Create Data Crusher    |                        | 282            |
| Gambar 3.7.10.1-2 Create Data Crusher    |                        | 282            |
| Gambar 3.7.10.1-3 Create Data Crusher    |                        | 283            |
| Gambar 3.7.10.1-4 Create Data Crusher    |                        | 283            |
| Gambar 3.7.10.2-1 Edit Data Crusher      |                        | 284            |
| Gambar 3.7.10.2-2 Edit Data Crusher      |                        | 284            |
| Gambar 3.7.10.2-3 Edit Data Crusher      |                        | 285            |
| Gambar 3.7.10.2-4 Edit Data Crusher      |                        | 285            |
| Gambar 3.7.10.3-1 View Data Crusher      |                        | 286            |
| Gambar 3.7.10.3-2 View Data Crusher      |                        | 286            |
| Gambar 3.7.10.3-3 View Data Crusher      |                        | 287            |
| Gambar 3.7.10.4-1 Delete Data Crusher    |                        | 287            |
| Gambar 3.7.10.4-2 Delete Data Crusher    |                        | 288            |

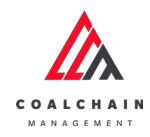

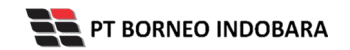

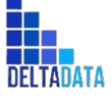

| User Manual Coal Chain Management - CSC       | Version: [1.0 12/2022]                                                                                                    | Page 27 of 494 |
|-----------------------------------------------|----------------------------------------------------------------------------------------------------|----------------|
|                                               |                                                                                                    |                |
| Gambar 3.7.10.4-3 Delete Data Crusher         |                                                                                                    | 288            |
| Gambar 3.7.11.1-1 Create Data Jetty           |                                                                                                    | 289            |
| Gambar 3.7.11.1-2 Create Data Jetty           |                                                                                                    | 289            |
| Gambar 3.7.11.1-3 Create Data Jetty           |                                                                                                    | 290            |
| Gambar 3.7.11.1-4 Create Data Jetty           |                                                                                                    | 290            |
| Gambar 3.7.11.2-1 Edit Data Jetty             |                                                                                                    | 291            |
| Gambar 3.7.11.2-2 Edit Data Jetty             |                                                                                                    | 291            |
| Gambar 3.7.11.2-3 Edit Data Jetty             |                                                                                                    | 292            |
| Gambar 3.7.11.2-4 Edit Data Jetty             |                                                                                                    | 292            |
| Gambar 3.7.11.3-1 View Data Jetty             |                                                                                                    | 293            |
| Gambar 3.7.11.3-2 View Data Jetty             |                                                                                                    | 293            |
| Gambar 3.7.11.3-3 View Data Jetty             |                                                                                                    | 294            |
| Gambar 3.7.11.4-1 Delete Data Jetty           |                                                                                                    | 294            |
| Gambar 3.7.11.4-2 Delete Data Jetty           |                                                                                                    | 295            |
| Gambar 3.7.11.4-3 Delete Data Jetty           | tion                                                                                                    | 295            |
| Gambar 3.8.1.1-1 Create Request Data Subloca  | tion                                                                                                    | 296            |
| Gambar 3.8.1.1-2 Create Request Data Subloca  | tion                                                                                                    | 290            |
| Gambar 3.8.1.1-5 Create Request Data Subloca  | tion                                                                                                    | 297            |
| Gambar 3.8.1.1-4 Create Request Data Subloca  | in and a second second s | 297            |
| Gambar 3.8.1.2-1 Edit Request Data Sublocatio | n                                                                                                    | 298            |
| Gambar 2.8.1.2.2 Edit Request Data Sublocatio | n .                                                                                                    | 290            |
| Gambar 3.8.1.2-5 Eult Request Data Sublocatio | n<br>n                                                                                                    | 299            |
| Gambar 3.8.1.2-4 Luit Request Data Sublocatio | on                                                                                                    | 300            |
| Gambar 3.8.1.3-1 View Request Data Sublocati  | cation                                                                                                    | 300            |
| Gambar 3.8.1.5-1 Reject Request Data Subloca  | tion                                                                                                    | 300            |
| Gambar 3.8.1.5-2 Reject Request Data Subloca  | tion                                                                                                    | 301            |
| Gambar 3.8.1.5-3 Reject Request Data Subloca  | tion                                                                                                    | 301            |
| Gambar 3.8.2.1-1 Create Request Data Equipm   | ent Type                                                                                                    | 302            |
| Gambar 3.8.2.1-2 Create Request Data Equipm   | ent Type                                                                                                    | 303            |
| Gambar 3.8.2.1-3 Create Request Data Equipm   | ent Type                                                                                                    | 303            |
| Gambar 3.8.2.1-4 Create Request Data Equipm   | ent Type                                                                                                    | 304            |
| Gambar 3.8.2.2-1 Edit Request Data Equipmen   | t Type                                                                                                    | 304            |
| Gambar 3.8.2.2-2 Edit Request Data Equipmen   | t Type                                                                                                    | 305            |
| Gambar 3.8.2.2-3 Edit Request Data Equipmen   | t Type                                                                                                    | 305            |
| Gambar 3.8.2.2-4 Edit Request Data Equipmen   | t Type                                                                                                    | 306            |

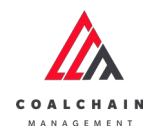

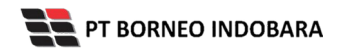

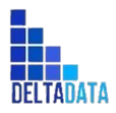

| User Manual Coal Chain Management - CSC   | Version: [1.0 12/2022] | Page 28 of 494 |
|-------------------------------------------|------------------------|----------------|
| Gambar 3.8.2.3-1 View Request Data Equip  | ment Type              | 306            |
| Gambar 3.8.2.4-1 Approve Request Data Ed  | auipment Type          | 307            |
| Gambar 3.8.2.4-2 Approve Request Data Ec  | quipment Type          | 307            |
| Gambar 3.8.2.4-3 Approve Request Data Ec  | quipment Type          | 308            |
| Gambar 3.8.2.5-1 Reject Request Data Equ  | pment Type             | 308            |
| Gambar 3.8.2.5-2 Reject Request Data Equ  | pment Type             | 309            |
| Gambar 3.8.2.5-3 Reject Request Data Equ  | pment Type             | 309            |
| Gambar 3.8.3.1-1 Create Request Data Equ  | ipment PIT             | 310            |
| Gambar 3.8.3.1-2 Create Request Data Equ  | ipment PIT             | 310            |
| Gambar 3.8.3.1-3 Create Request Data Equ  | ipment PIT             | 311            |
| Gambar 3.8.3.1-4 Create Request Data Equ  | ipment PIT             | 311            |
| Gambar 3.8.3.2-1 Edit Request Data Equipr | nent PIT               | 312            |
| Gambar 3.8.3.2-2 Edit Request Data Equipr | nent PIT               | 312            |
| Gambar 3.8.3.2-3 Edit Request Data Equipr | nent PIT               | 313            |
| Gambar 3.8.3.2-4 Edit Request Data Equipr | nent PIT               | 313            |
| Gambar 3.8.3.3-1 View Request Data Equip  | ment PIT               | 314            |
| Gambar 3.8.3.4-1 Approve Request Data Ed  | quipment PIT           | 314            |
| Gambar 3.8.3.4-2 Approve Request Data Ed  | quipment PIT           | 315            |
| Gambar 3.8.3.4-3 Approve Request Data Ed  | quipment PIT           | 315            |
| Gambar 3.8.3.5-1 Reject Request Data Equ  | pment PIT              | 316            |
| Gambar 3.8.3.5-2 Reject Request Data Equ  | pment PIT              | 316            |
| Gambar 3.8.3.5-3 Reject Request Data Equ  | pment PIT              | 317            |
| Gambar 3.8.4.1-1 Create Request Data Mat  | erial                  | 317            |
| Gambar 3.8.4.1-2 Create Request Data Mat  | erial                  | 318            |
| Gambar 3.8.4.1-3 Create Request Data Mat  | erial                  | 318            |
| Gambar 3.8.4.1-4 Create Request Data Mat  | erial                  | 319            |
| Gambar 3.8.4.2-1 Edit Request Data Mater  | al                     | 319            |
| Gambar 3.8.4.2-2 Edit Request Data Mater  | al                     | 320            |
| Gambar 3.8.4.2-3 Edit Request Data Mater  | al                     | 320            |
| Gambar 3.8.4.2-4 Edit Request Data Mater  | al                     | 321            |
| Gambar 3.8.4.3-1 View Request Data Mate   | rial                   | 321            |
| Gambar 3.8.4.4-1 Approve Request Data M   | aterial                | 322            |
| Gambar 3.8.4.4-2 Approve Request Data M   | aterial                | 322            |
| Gambar 3.8.4.4-3 Approve Request Data M   | aterial                | 323            |
| Gambar 3.8.4.5-1 Reject Request Data Mat  | erial                  | 323            |
| Gambar 3.8.4.5-2 Reject Request Data Mat  | erial                  | 324            |

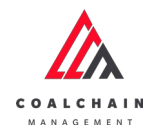

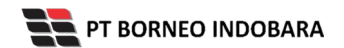

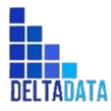

| User Manual Coal Chain Management - CSC  | Version: [1.0 12/2022]    | Page 29 of 494 |
|------------------------------------------|---------------------------|----------------|
| Gambar 3 8 4 5-3 Reject Request Data Mi  | aterial                   | 324            |
| Gambar 3 9 1 1-1 Create Data Configurat  | ion Contractor            | 325            |
| Gambar 3.9.1.1-2 Create Data Configurat  | ion Contractor            | 325            |
| Gambar 3.9.1.1-3 Create Data Configurat  | ion Contractor            | 326            |
| Gambar 3.9.1.1-4 Create Data Configurat  | ion Contractor            | 326            |
| Gambar 3.9.1.2-1 Edit Data Configuration | Contractor                | 327            |
| Gambar 3.9.1.2-2 Edit Data Configuration | Contractor                | 327            |
| Gambar 3.9.1.2-3 Edit Data Configuration | Contractor                | 328            |
| Gambar 3.9.1.2-4 Edit Data Configuration | Contractor                | 328            |
| Gambar 3.9.1.3-1 View Data Configuratio  | n Contractor              | 329            |
| Gambar 3.9.1.3-2 View Data Configuratio  | n Contractor              | 329            |
| Gambar 3.9.1.3-3 View Data Configuratio  | n Contractor              | 330            |
| Gambar 3.9.1.4-1 Delete Data Configurat  | on Contractor             | 330            |
| Gambar 3.9.1.4-2 Delete Data Configurat  | on Contractor             | 331            |
| Gambar 3.9.2.1-1 Create Data Payload Pa  | rameter - Waste Removal   | 331            |
| Gambar 3.9.2.1-2 Create Data Payload Pa  | rameter - Waste Removal   | 332            |
| Gambar 3.9.2.1-3 Create Data Payload Pa  | rameter - Waste Removal   | 332            |
| Gambar 3.9.2.1-4 Edit Data Payload Parar | neter - Waste Removal     | 333            |
| Gambar 3.9.2.1-5 Edit Data Payload Parar | neter - Waste Removal     | 333            |
| Gambar 3.9.2.1-6 Edit Data Payload Parar | neter - Waste Removal     | 334            |
| Gambar 3.9.2.1-7 View Data Payload Para  | ameter - Waste Removal    | 335            |
| Gambar 3.9.2.1-8 View Data Payload Para  | ameter - Waste Removal    | 335            |
| Gambar 3.9.2.1-9 View Data Payload Para  | ameter - Waste Removal    | 336            |
| Gambar 3.9.2.1-10 Delete Data Payload P  | arameter - Waste Removal  | 336            |
| Gambar 3.9.2.1-11 Delete Data Payload P  | arameter - Waste Removal  | 337            |
| Gambar 3.9.2.1-12 Approve Data Payload   | Parameter - Waste Removal | 337            |
| Gambar 3.9.2.1-13 Approve Data Payload   | Parameter - Waste Removal | 338            |
| Gambar 3.9.2.1-14 Approve Data Payload   | Parameter - Waste Removal | 338            |
| Gambar 3.9.2.1-15 Reject Data Payload P  | arameter - Waste Removal  | 339            |
| Gambar 3.9.2.1-16 Reject Data Payload P  | arameter - Waste Removal  | 339            |
| Gambar 3.9.2.1-17 Reject Data Payload P  | arameter - Waste Removal  | 340            |
| Gambar 3.9.2.1-18 Create Data Payload P  | arameter - Coal Getting   | 340            |
| Gambar 3.9.2.1-19 Create Data Payload P  | arameter - Coal Getting   | 341            |
| Gambar 3.9.2.1-20 Create Data Payload P  | arameter - Coal Getting   | 341            |
| Gambar 3.9.2.1-21 Edit Data Payload Para | ameter - Coal Getting     | 342            |
| Gambar 3.9.2.1-22 Edit Data Payload Para | ameter - Coal Getting     | 342            |

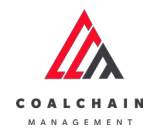

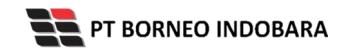

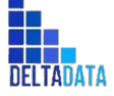

| User Manual Coal Chain Management - CSC    | Version: [1.0 12/2022]    | Page 30 of 494 |
|--------------------------------------------|---------------------------|----------------|
|                                            |                           | 242            |
| Gambar 3.9.2.1-23 Edit Data Payload Parar  | neter - Coal Getting      | 343            |
| Gambar 3.9.2.1-24 View Data Payload Para   | meter - Coal Getting      | 344            |
| Gambar 3.9.2.1-25 View Data Payload Para   | meter - Coal Getting      | 344            |
| Gambar 3.9.2.1-26 View Data Payload Para   | meter - Coal Getting      | 345            |
| Gambar 3.9.2.1-27 Delete Data Payload Pa   | rameter - Coal Getting    | 345            |
| Gambar 3.9.2.1-28 Delete Data Payload Pa   | rameter - Coal Getting    | 346            |
| Gambar 3.9.2.1-29 Approve Data Payload F   | Parameter - Coal Getting  | 346            |
| Gambar 3.9.2.1-30 Approve Data Payload F   | Parameter - Coal Getting  | 347            |
| Gambar 3.9.2.1-31 Approve Data Payload F   | Parameter - Coal Getting  | 347            |
| Gambar 3.9.2.1-32 Reject Data Payload Par  | ameter - Coal Getting     | 348            |
| Gambar 3.9.2.1-33 Reject Data Payload Par  | ameter - Coal Getting     | 348            |
| Gambar 3.9.2.1-34 Reject Data Payload Par  | ameter - Coal Getting     | 349            |
| Gambar 3.9.2.2-1 Create Data Slippery Para | ameter - Waste Removal    | 349            |
| Gambar 3.9.2.2-2 Create Data Slippery Para | ameter - Waste Removal    | 350            |
| Gambar 3.9.2.2-3 Create Data Slippery Para | ameter - Waste Removal    | 350            |
| Gambar 3.9.2.2-4 Edit Data Slippery Param  | eter - Waste Removal      | 351            |
| Gambar 3.9.2.2-5 Edit Data Slippery Param  | eter - Waste Removal      | 351            |
| Gambar 3.9.2.2-6 Edit Data Slippery Param  | eter - Waste Removal      | 352            |
| Gambar 3.9.2.2-7 View Data Slippery Paran  | neter - Waste Removal     | 353            |
| Gambar 3.9.2.2-8 View Data Slippery Paran  | neter - Waste Removal     | 353            |
| Gambar 3.9.2.2-9 View Data Slippery Paran  | neter - Waste Removal     | 354            |
| Gambar 3.9.2.2-10 Delete Data Slippery Pa  | rameter - Waste Removal   | 354            |
| Gambar 3.9.2.2-11 Delete Data Slippery Pa  | rameter - Waste Removal   | 355            |
| Gambar 3.9.2.2-12 Approve Data Slippery R  | Parameter - Waste Removal | 355            |
| Gambar 3.9.2.2-13 Approve Data Slippery F  | Parameter - Waste Removal | 356            |
| Gambar 3.9.2.2-14 Approve Data Slippery F  | Parameter - Waste Removal | 356            |
| Gambar 3.9.2.2-15 Reject Data Slippery Par | rameter - Waste Removal   | 357            |
| Gambar 3.9.2.2-16 Reject Data Slippery Par | rameter - Waste Removal   | 357            |
| Gambar 3.9.2.2-17 Reject Data Slippery Par | rameter - Waste Removal   | 358            |
| Gambar 3.9.2.2-18 Create Data Slippery Pa  | rameter - Coal Getting    | 358            |
| Gambar 3.9.2.2-19 Create Data Slippery Pa  | rameter - Coal Getting    | 359            |
| Gambar 3.9.2.2-20 Create Data Slippery Pa  | rameter - Coal Getting    | 359            |
| Gambar 3.9.2.2-21 Edit Data Slippery Parar | neter - Coal Getting      | 360            |
| Gambar 3.9.2.2-22 Edit Data Slippery Parar | neter - Coal Getting      | 360            |
| Gambar 3.9.2.2-23 Edit Data Slippery Parar | neter - Coal Getting      | 360            |
| Gambar 3.9.2.2-24 View Data Slippery Para  | meter - Coal Getting      | 361            |

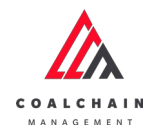

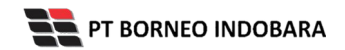

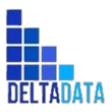

| User Manual Coal Chain Management - CSC    | Version: [1.0 12/2022]   | Page 31 of 494 |
|--------------------------------------------|--------------------------|----------------|
| Gambar 3.9.2.2-25 View Data Slippery Para  | ameter - Coal Getting    | 362            |
| Gambar 3.9.2.2-26 View Data Slippery Para  | ameter - Coal Getting    | 362            |
| Gambar 3.9.2.2-27 Delete Data Slippery Pa  | arameter - Coal Getting  | 363            |
| Gambar 3.9.2.2-28 Delete Data Slippery Pa  | arameter - Coal Getting  | 363            |
| Gambar 3.9.2.2-29 Approve Data Slippery    | Parameter - Coal Getting | 364            |
| Gambar 3.9.2.2-30 Approve Data Slippery    | Parameter - Coal Getting | 364            |
| Gambar 3.9.2.2-31 Approve Data Slippery    | Parameter - Coal Getting | 365            |
| Gambar 3.9.2.2-32 Reject Data Slippery Pa  | rameter - Coal Getting   | 365            |
| Gambar 3.9.2.2-33 Reject Data Slippery Pa  | rameter - Coal Getting   | 366            |
| Gambar 3.9.2.2-34 Reject Data Slippery Pa  | rameter - Coal Getting   | 366            |
| Gambar 3.9.3.1-1 Create Data Configuration | on Crushing Plant        | 367            |
| Gambar 3.9.3.1-2 Create Data Configuration | on Crushing Plant        | 367            |
| Gambar 3.9.3.1-3 Create Data Configuration | on Crushing Plant        | 368            |
| Gambar 3.9.3.1-4 Create Data Configuration | on Crushing Plant        | 368            |
| Gambar 3.9.3.1-5 Edit Data Configuration   | Crushing Plant           | 369            |
| Gambar 3.9.3.1-6 Edit Data Configuration   | Crushing Plant           | 369            |
| Gambar 3.9.3.1-7 Edit Data Configuration   | Crushing Plant           | 370            |
| Gambar 3.9.3.1-8 Edit Data Configuration   | Crushing Plant           | 370            |
| Gambar 3.9.3.1-9 View Data Configuration   | Crushing Plant           | 371            |
| Gambar 3.9.3.1-10 View Data Configuratio   | n Crushing Plant         | 372            |
| Gambar 3.9.3.1-11 View Data Configuratio   | n Crushing Plant         | 372            |
| Gambar 3.9.3.1-12 Delete Data Configurat   | ion Crushing Plant       | 373            |
| Gambar 3.9.3.1-13 Delete Data Configurat   | ion Crushing Plant       | 373            |
| Gambar 3.9.3.1-14 Approve Data Configur    | ation Crushing Plant     | 374            |
| Gambar 3.9.3.1-15 Approve Data Configur    | ation Crushing Plant     | 374            |
| Gambar 3.9.3.1-16 Approve Data Configur    | ation Crushing Plant     | 375            |
| Gambar 3.9.3.1-17 Reject Data Configurati  | on Crushing Plant        | 375            |
| Gambar 3.9.3.1-18 Reject Data Configurati  | on Crushing Plant        | 376            |
| Gambar 3.9.3.1-19 Reject Data Configurati  | on Crushing Plant        | 376            |
| Gambar 3.9.3.2-1 Create Data Configuration | on Jetty Loading         | 377            |
| Gambar 3.9.3.2-2 Create Data Configuration | on Jetty Loading         | 377            |
| Gambar 3.9.3.2-3 Create Data Configuration | on Jetty Loading         | 378            |
| Gambar 3.9.3.2-4 Create Data Configuration | on Jetty Loading         | 378            |
| Gambar 3.9.3.2-5 Edit Data Configuration   | Jetty Loading            | 379            |
| Gambar 3.9.3.2-6 Edit Data Configuration   | letty Loading            | 379            |
| Gambar 3.9.3.2-7 Edit Data Configuration   | letty Loading            | 380            |

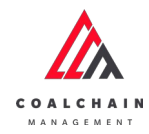

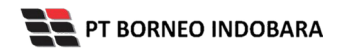

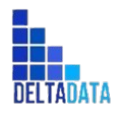

| User Manual Coal Chain Management - CSC  | Version: [1.0 12/2022] | Page 32 of 494 |
|------------------------------------------|------------------------|----------------|
| Gambar 3 9 3 2-8 View Data Configurati   | on letty Loading       | 381            |
| Gambar 3.9.3.2-9 View Data Configuration |                        | 301            |
| Gambar 3.9.3.2-9 New Data Configurat     | tion letty Loading     | 381            |
| Cambar 3 9 3 2-11 Delete Data Configura  | ation letty Loading    | 202            |
| Cambar 2.9.2.2.11 Delete Data Configur   | ation letty Loading    | 202            |
| Gambar 2.0.2.2.12 Delete Data Configu    | uration letty Loading  | 202            |
| Gambar 2.0.2.2.14 Approve Data Config    |                        | 202            |
| Gambar 2.0.2.2.15 Approve Data Config    |                        | 204<br>201     |
| Cambar 2.0.2.2.16 Reject Data Configure  |                        | 304<br>20E     |
| Cambar 2.0.2.2.17 Reject Data Configura  |                        | 202            |
| Gambar 3.9.3.2-17 Reject Data Configura  |                        | 385            |
| Gambar 3.10.1.1.1 Create Data User       | ation setty coading    | 380            |
| Gambar 3.10.1.1-1 Create Data User       |                        | 380            |
| Gambar 3.10.1.1-2 Create Data User       |                        | 387            |
| Gambar 3.10.1.1-3 Create Data Oser       |                        | 387            |
| Gambar 3.10.1.2-1 Edit Data User         |                        | 388            |
| Gambar 3.10.1.2-2 Edit Data User         |                        | 388            |
| Gambar 3.10.1.3-1 View Data user         |                        | 389            |
| Gambar 3.10.1.3-2 View Data user         |                        | 389            |
| Gambar 3.10.1.3-3 View Data user         |                        | 390            |
| Gambar 3.10.1.4-1 Delete Data user       |                        | 390            |
| Gambar 3.10.2.1-1 Create Data Modul      |                        | 391            |
| Gambar 3.10.2.1-2 Create Data Modul      |                        | 391            |
| Gambar 3.10.2.2-1 Edit Data Modul        |                        | 392            |
| Gambar 3.10.2.2-2 Edit Data Modul        |                        | 392            |
| Gambar 3.10.2.3-1 View Data Approval I   | Management             | 393            |
| Gambar 3.10.2.3-2 View Data Approval I   | Management             | 393            |
| Gambar 3.10.2.3-3 View Data Approval I   | Management             | 394            |
| Gambar 3.10.2.4-1 Delete Data Modul      |                        | 394            |

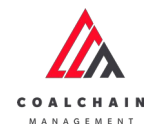

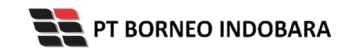

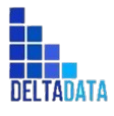

## **DAFTAR TABEL**

| Tabel 1 Fitur Halaman STP                                     | 37  |
|---------------------------------------------------------------|-----|
| Tabel 2 Fitur Halaman MTP                                     | 49  |
| Tabel 3 Fitur Halaman LTP                                     | 59  |
| Tabel 4 Fitur Halaman Waste Removal                           | 70  |
| Tabel 5 Fitur Halaman Coal Getting                            | 81  |
| Tabel 6 Fitur Halaman Waste Haul Distance - Production        | 91  |
| Tabel 7 Fitur Halaman Waste Haul Distance - Survey            | 98  |
| Tabel 8 Fitur Halaman Coal Haul Distance - Production         | 107 |
| Tabel 9 Fitur Halaman Coal Haul Distance - Survey             | 114 |
| Tabel 10 Fitur Halaman Plan – Settingan Fleet                 | 123 |
| Tabel 11 Fitur Halaman Actual - Settingan Fleet               | 133 |
| Tabel 12 Fitur Halaman BA Distance Hauling                    | 143 |
| Tabel 13 Fitur Halaman Fleet Plan Hauling                     | 153 |
| Tabel 14 Fitur Halaman Crushing Plant Plan                    | 164 |
| Tabel 15 Fitur Halaman Actual (Admin) Crushing                | 171 |
| Tabel 16 Fitur Halaman Jetty Loading Plan                     | 177 |
| Tabel 17 Fitur Halaman Actual (Admin) Jetty                   | 184 |
| Tabel 18 Fitur Halaman PIT Progress                           | 201 |
| Tabel 19 Fitur Halaman ROM Inventory                          | 211 |
| Tabel 20 Fitur Halaman Master Data Area                       | 222 |
| Tabel 21 Fitur Halaman Master Data Location                   | 229 |
| Tabel 22 Fitur Halaman Master Data Sublocation                | 236 |
| Tabel 23 Fitur Halaman Master Data Equipment Type             | 243 |
| Tabel 24 Fitur Halaman Master Data Detail Equipment PIT       | 250 |
| Tabel 25 Fitur Halaman Master Data Material                   | 258 |
| Tabel 26 Fitur Halaman Master Data Contractor                 | 265 |
| Tabel 27 Fitur Halaman Master Data Equipment ROM              | 272 |
| Tabel 28 Fitur Halaman Master Data Equipment Haul             | 279 |
| Tabel 29 Fitur Halaman Master Data Crusher                    | 286 |
| Tabel 30 Fitur Halaman Master Data Jetty                      | 293 |
| Tabel 31 Fitur Halaman Configuration Contractor               | 329 |
| Tabel 32 Fitur Halaman Data Payload Parameter - Waste Removal | 335 |
|                                                               |     |

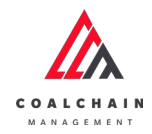

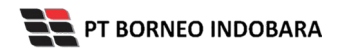

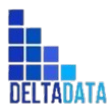

| User Manual Coal Chain Management - CSC   | Version: [1.0 12/2022]  | Page 34 of 494 |
|-------------------------------------------|-------------------------|----------------|
| Tabel 33 Fitur Halaman Payload Parame     | ter - Coal Getting      | 344            |
| Tabel 34 Fitur Halaman Data Slippery Pa   | rameter - Waste Removal | 353            |
| Tabel 35 Fitur Halaman Slippery Parame    | ter - Coal Getting      | 362            |
| Tabel 36 Fitur Halaman Configuration Cr   | ushing Plant            | 372            |
| Tabel 37 Edit Data Configuration Jetty Lo | ading                   | 381            |
| Tabel 38 Fitur Halaman User Configurati   | on                      | 389            |
| Tabel 39 Fitur Halaman Approval Manag     | ement                   | 393            |
|                                           |                         |                |

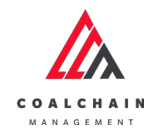

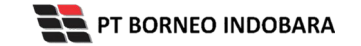

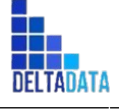

Version: [1.0 12/2022]

 $\mathsf{Page}\,35\,\mathsf{of}\,494$ 

#### 1. Pendahuluan

#### 1.1. Ringkasan Proyek

#### Golden

Semakin besarnya perusahaan, semakin besar pula produksi yang dilakukan. Melihat target produksi hingga tahun 2025 yang terus meningkat, perusahaan dirasa perlu untuk melakukan strategi khusus dalam upaya mengejar mencapai target yang diharapkan. Saat ini kegiatan operasional pertambangan dari hulu ke hilir dari mulai laporan, simulasi sampai analisa masih dikerjakan secara manual dan tiap proses tidak terintegrasi satu sama lain, sementara jumlah staf yang mendukung operasional terbatas dan target produksi semakin tinggi. Oleh karena itu penting untuk dilakukan peningkatan dari sisi teknologi dalam upaya mempercepat setiap proses operasional agar dapat mengimbangi kebutuhan produksi. Ditambah lagi hal ini sejalan dengan program Road to Mining industry 4.0 yang dicanangkan oleh Kementerian ESDM melalui Ditjen Minerba, maka tema Transformasi Digital menjadi pilihan yang tepat untuk segera diwujudkan oleh perusahaan.

#### 1.2. Maksud & Tujuan Proyek

#### **1.3.** Ruang Lingkup Proyek

Dalam upaya tersebut, kehadiran Coal Chain Management (CCM) yang merupakan bagian dari U-GEMS dibutuhkan untuk memastikan terintegrasinya data dari semua proses operasional yang dilalui dari hulu ke hilir, serta mampu membuat proses operasional menjadi lebih efektif dan efisien. Untuk pengembangan tahap awal, sistem ini dilengkapi dengan 2 modul utama yakni:

#### 1.4. Tujuan Dokumen

Dokumen ini berisikan langkah - langkah sebagai panduan (User Manual) bagi Pengguna Aplikasi Coal Chain Management, khususnya Port Traffic Management. Tujuan pembuatan dokumen ini sebagai dokumentasi dan petunjuk tata cara Pengguna dalam menggunakan aplikasi untuk setiap role yang berbeda sehingga dapat menjalankan aktivitas operasional dengan prosedur yang jelas dan terdokumentasi.

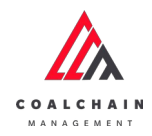

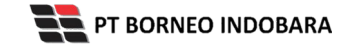

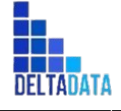

Page  $36 ext{ of } 494$ 

#### 2. Role

Adapun daftar role dari aplikasi Coal Chain Management, dapat dilihat pada tabel berikut:

#### 2.1. General

Adapun role yang terdapat dalam aplikasi CCM secara general adalah sebagai berikut.

| Working<br>Area | Menu              | Modul                            |         | Admin<br>BIB | Creator<br>Contractor | Approver<br>Contractor | Viewer<br>Contractor | Creator<br>BIB | Approver<br>BIB | Viewer<br>BIB |
|-----------------|-------------------|----------------------------------|---------|--------------|-----------------------|------------------------|----------------------|----------------|-----------------|---------------|
| General         | Master data       | Master Data                      | Create  | v            |                       |                        |                      | v              |                 |               |
| Data            |                   | Area                             | Edit    | v            |                       |                        |                      | v              |                 |               |
|                 |                   |                                  | View    | v            |                       |                        | v                    | v              | v               | v             |
|                 |                   |                                  | Delete  | v            |                       |                        |                      | v              |                 |               |
|                 |                   |                                  | Approve | v            |                       |                        |                      |                | v               |               |
|                 |                   |                                  | Reject  | v            |                       |                        |                      |                | v               |               |
|                 |                   |                                  | Upload  |              |                       |                        |                      |                |                 |               |
| General         | Master data       | Master Data                      | Create  | v            |                       |                        |                      | v              |                 |               |
| Data            |                   | Location                         | Edit    | v            |                       |                        |                      | v              |                 |               |
|                 |                   |                                  | View    | v            |                       |                        | v                    | v              | v               | v             |
|                 |                   |                                  | Delete  | v            |                       |                        |                      | v              |                 |               |
|                 |                   |                                  | Approve | v            |                       |                        |                      |                | v               |               |
|                 |                   |                                  | Reject  | v            |                       |                        |                      |                | v               |               |
|                 |                   |                                  | Upload  |              |                       |                        |                      |                |                 |               |
| General         | Master            | Master Data<br>Sub Location      | Create  | v            | v                     |                        |                      |                |                 |               |
| Data            | uala/KQ           |                                  | Edit    | v            | v                     |                        |                      |                |                 |               |
|                 |                   |                                  | View    | v            | v                     | v                      | v                    | v              | v               | v             |
|                 |                   |                                  | Delete  | v            | v                     |                        |                      |                |                 |               |
|                 |                   |                                  | Approve | v            |                       | v                      |                      |                | v               |               |
|                 |                   |                                  | Reject  | v            |                       | v                      |                      |                | v               |               |
|                 |                   |                                  | Upload  |              |                       |                        |                      |                |                 |               |
| General         | Master<br>data/RQ | Master Data<br>Equipment<br>Type | Create  | v            | v                     |                        |                      |                |                 |               |
| Data            |                   |                                  | Edit    | v            | v                     |                        |                      |                |                 |               |
|                 |                   |                                  | View    | v            | v                     |                        | v                    | v              | v               | v             |
|                 |                   |                                  | Delete  | v            | v                     |                        |                      |                |                 |               |
|                 |                   |                                  | Approve | v            |                       | v                      |                      |                | v               |               |
|                 |                   |                                  | Reject  | v            |                       | v                      |                      |                | v               |               |
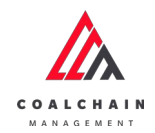

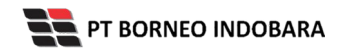

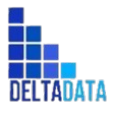

Version: [1.0 12/2022]

Page 37 of 494

| Working<br>Area | Menu          | Modul               |         | Admin<br>BIB | Creator<br>Contractor | Approver<br>Contractor | Viewer<br>Contractor | Creator<br>BIB | Approver<br>BIB | Viewer<br>BIB |
|-----------------|---------------|---------------------|---------|--------------|-----------------------|------------------------|----------------------|----------------|-----------------|---------------|
|                 |               |                     | Upload  |              |                       |                        |                      |                |                 |               |
| General         | Master        | Master Data         | Create  | v            | v                     |                        |                      |                |                 |               |
| Data            | data/RQ       | Detail<br>Equipment | Edit    | v            | v                     |                        |                      |                |                 |               |
|                 |               | PIT                 | View    | v            | v                     |                        | v                    | v              | v               | v             |
|                 |               |                     | Delete  | v            | v                     |                        |                      |                |                 |               |
|                 |               |                     | Approve | v            |                       | v                      |                      |                | v               |               |
|                 |               |                     | Reject  | v            |                       | v                      |                      |                | v               |               |
|                 |               |                     | Upload  |              |                       |                        |                      |                |                 |               |
| General         | Master        | Master Data         | Create  | v            | v                     |                        |                      |                |                 |               |
| Data            | data/RQ       | waterial            | Edit    | v            | v                     |                        |                      |                |                 |               |
|                 |               |                     | View    | v            | v                     |                        | v                    | v              | v               | v             |
|                 |               |                     | Delete  | v            | v                     |                        |                      |                |                 |               |
|                 |               |                     | Approve | v            |                       | v                      |                      |                | v               |               |
|                 |               |                     | Reject  | v            |                       | v                      |                      |                | v               |               |
|                 |               |                     | Upload  |              |                       |                        |                      |                |                 |               |
| General         | Master data   | Master Data         | Create  | v            |                       |                        |                      | v              |                 |               |
| Data            |               | Contractor          | Edit    | v            |                       |                        |                      | v              |                 |               |
|                 |               |                     | View    | v            |                       |                        |                      | v              | v               | v             |
|                 |               |                     | Delete  | v            |                       |                        |                      | v              |                 |               |
|                 |               |                     | Approve | v            |                       |                        |                      |                | v               |               |
|                 |               |                     | Reject  | v            |                       |                        |                      |                | v               |               |
|                 |               |                     | Upload  |              |                       |                        |                      |                |                 |               |
| General         | Request       | Request MD          | Create  | v            | v                     |                        |                      |                |                 |               |
| Data            | Master Data   | Sublocation         | Edit    | v            | v                     |                        |                      |                |                 |               |
|                 |               |                     | View    | v            | v                     |                        |                      |                |                 |               |
|                 |               |                     | Delete  | v            | v                     |                        |                      |                |                 |               |
|                 |               |                     | Approve | v            |                       | v                      |                      |                | v               |               |
|                 |               |                     | Reject  | v            |                       | v                      |                      |                | v               |               |
|                 |               |                     | Upload  |              |                       |                        |                      |                |                 |               |
| General         | Request       | Request MD          | Create  | v            | v                     |                        |                      |                |                 |               |
|                 | IVIDSLEI DALA | Туре                | Edit    | v            | v                     |                        |                      |                |                 |               |
|                 |               |                     | View    | v            | v                     |                        |                      |                |                 |               |

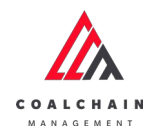

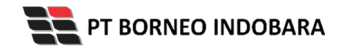

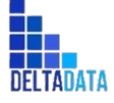

Version: [1.0 12/2022]

 $\mathsf{Page}\,38\,\mathsf{of}\,494$ 

| Working<br>Area | Menu          | Modul                  |         | Admin<br>BIB | Creator<br>Contractor | Approver<br>Contractor | Viewer<br>Contractor | Creator<br>BIB | Approver<br>BIB | Viewer<br>BIB |
|-----------------|---------------|------------------------|---------|--------------|-----------------------|------------------------|----------------------|----------------|-----------------|---------------|
|                 |               |                        | Delete  | v            | v                     |                        |                      |                |                 |               |
|                 |               |                        | Approve | v            |                       | v                      |                      |                | v               |               |
|                 |               |                        | Reject  | v            |                       | v                      |                      |                | v               |               |
|                 |               |                        | Upload  |              |                       |                        |                      |                |                 |               |
| General         | Request       | Request MD             | Create  | v            | v                     |                        |                      |                |                 |               |
| Data            | Master Data   | Detail<br>Egipment PIT | Edit    | v            | v                     |                        |                      |                |                 |               |
|                 |               |                        | View    | v            | v                     |                        |                      |                |                 |               |
|                 |               |                        | Delete  | v            | v                     |                        |                      |                |                 |               |
|                 |               |                        | Approve | v            |                       | v                      |                      |                | v               |               |
|                 |               |                        | Reject  | v            |                       | v                      |                      |                | v               |               |
|                 |               |                        | Upload  |              |                       |                        |                      |                |                 |               |
| General         | Request       | Request MD             | Create  | v            | v                     |                        |                      |                |                 |               |
| Data            | Master Data   | Material               | Edit    | v            | v                     |                        |                      |                |                 |               |
|                 |               |                        | View    | v            | v                     |                        |                      |                |                 |               |
|                 |               |                        | Delete  | v            | v                     |                        |                      |                |                 |               |
|                 |               |                        | Approve | v            |                       | v                      |                      |                | v               |               |
|                 |               |                        | Reject  | v            |                       | v                      |                      |                | v               |               |
|                 |               |                        | Upload  |              |                       |                        |                      |                |                 |               |
| General         | Configuration | Conf                   | Create  | v            |                       |                        |                      | v              |                 |               |
| Data            |               | Assignment             | Edit    | v            |                       |                        |                      | v              |                 |               |
|                 |               | 0                      | View    | v            |                       |                        |                      | v              | v               | v             |
|                 |               |                        | Delete  | v            |                       |                        |                      | v              |                 |               |
|                 |               |                        | Approve |              |                       |                        |                      |                |                 |               |
|                 |               |                        | Reject  |              |                       |                        |                      |                |                 |               |
|                 |               |                        | Upload  |              |                       |                        |                      |                |                 |               |

### 2.2. Area PIT

Adapun role yang terdapat dalam aplikasi CCM pada area PIT adalah sebagai berikut.

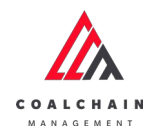

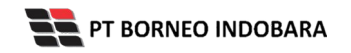

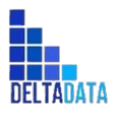

Version: [1.0 12/2022]

Page **39** of **494** 

| Working<br>Area | Menu      | Modul       |         | Admin<br>BIB | Creator<br>Contractor | Approver<br>Contractor | Viewer<br>Contractor | Creator<br>BIB | Approver<br>BIB | Viewer<br>BIB |
|-----------------|-----------|-------------|---------|--------------|-----------------------|------------------------|----------------------|----------------|-----------------|---------------|
| PIT             | Mine Plan | Mine Plan : | Create  | v            |                       |                        |                      | v              |                 |               |
|                 |           | Planning    | Edit    | v            |                       |                        |                      | v              |                 |               |
|                 |           | 0           | View    | v            |                       |                        |                      | v              | v               | v             |
|                 |           |             | Delete  | v            |                       |                        |                      | v              |                 |               |
|                 |           |             | Approve | v            |                       |                        |                      |                | v               |               |
|                 |           |             | Reject  | v            |                       |                        |                      |                | v               |               |

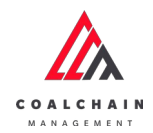

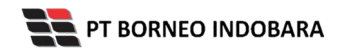

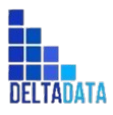

Version: [1.0 12/2022]

Page 40 of 494

| Working<br>Area | Menu          | Modul                |         | Admin<br>BIB | Creator<br>Contractor | Approver<br>Contractor | Viewer<br>Contractor | Creator<br>BIB | Approver<br>BIB | Viewer<br>BIB |
|-----------------|---------------|----------------------|---------|--------------|-----------------------|------------------------|----------------------|----------------|-----------------|---------------|
|                 |               |                      | Upload  | v            |                       |                        |                      | v              |                 |               |
| PIT             | Mine Plan     | Mine Plan :          | Create  | v            |                       |                        |                      | v              |                 |               |
|                 |               | Mid Term<br>Planning | Edit    | v            |                       |                        |                      | v              |                 |               |
|                 |               |                      | View    | v            |                       |                        |                      | v              | v               | v             |
|                 |               |                      | Delete  | v            |                       |                        |                      | v              |                 |               |
|                 |               |                      | Approve | v            |                       |                        |                      |                | v               |               |
|                 |               |                      | Reject  | v            |                       |                        |                      |                | v               |               |
|                 |               |                      | Upload  | v            |                       |                        |                      | v              |                 |               |
| PIT             | Mine Plan     | Mine Plan :          | Create  | v            |                       |                        |                      | v              |                 |               |
|                 |               | Planning             | Edit    | v            |                       |                        |                      | v              |                 |               |
|                 |               | Ū                    | View    | v            |                       |                        |                      | v              | v               | v             |
|                 |               |                      | Delete  | v            |                       |                        |                      | v              |                 |               |
|                 |               |                      | Approve | v            |                       |                        |                      |                | v               |               |
|                 |               |                      | Reject  | v            |                       |                        |                      |                | v               |               |
|                 |               |                      | Upload  | v            |                       |                        |                      | v              |                 |               |
| PIT             | Actual Truck  | Actual Truck         | Create  | v            | v                     |                        |                      |                |                 |               |
|                 | Count         | Removal              | Edit    | v            | v                     |                        |                      |                |                 |               |
|                 |               |                      | View    | v            | v                     | v                      | v                    |                | v               | v             |
|                 |               |                      | Delete  | v            | v                     |                        |                      |                |                 |               |
|                 |               |                      | Approve |              |                       |                        |                      |                |                 |               |
|                 |               |                      | Reject  |              |                       |                        |                      |                |                 |               |
|                 |               |                      | Upload  | v            | v                     |                        |                      |                |                 |               |
| PIT             | Actual Truck  | Actual Truck         | Create  | v            | v                     |                        |                      |                |                 |               |
|                 | Count         | Getting              | Edit    | v            | v                     |                        |                      |                |                 |               |
|                 |               |                      | View    | v            | v                     | v                      | v                    |                | v               | v             |
|                 |               |                      | Delete  | v            | v                     |                        |                      |                |                 |               |
|                 |               |                      | Approve |              |                       |                        |                      |                |                 |               |
|                 |               |                      | Reject  |              |                       |                        |                      |                |                 |               |
|                 |               |                      | Upload  | v            | v                     |                        |                      |                |                 |               |
| PIT             | Actual Survey |                      | Create  | v            |                       |                        |                      | v              |                 |               |
|                 |               | Progress             | Edit    | v            |                       |                        |                      | v              |                 |               |
|                 |               |                      | View    | v            |                       |                        |                      | v              | v               | v             |

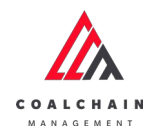

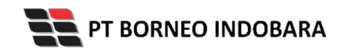

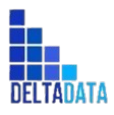

Version: [1.0 12/2022]

Page 41 of 494

| Working<br>Area | Menu          | Modul         |         | Admin<br>BIB | Creator<br>Contractor | Approver<br>Contractor | Viewer<br>Contractor | Creator<br>BIB | Approver<br>BIB | Viewer<br>BIB |
|-----------------|---------------|---------------|---------|--------------|-----------------------|------------------------|----------------------|----------------|-----------------|---------------|
|                 |               |               | Delete  | v            |                       |                        |                      | v              |                 |               |
|                 |               |               | Approve | v            |                       |                        |                      |                | v               |               |
|                 |               |               | Reject  | v            |                       |                        |                      |                | v               |               |
|                 |               |               | Upload  | v            |                       |                        |                      | v              |                 |               |
| PIT             | Actual Survey | Actual        | Create  | v            |                       |                        |                      | v              |                 |               |
|                 |               | Inventory     | Edit    | v            |                       |                        |                      | v              |                 |               |
|                 |               |               | View    | v            |                       |                        |                      | v              | v               | v             |
|                 |               |               | Delete  | v            |                       |                        |                      | v              |                 |               |
|                 |               |               | Approve | v            |                       |                        |                      |                | v               |               |
|                 |               |               | Reject  | v            |                       |                        |                      |                | v               |               |
|                 |               |               | Upload  | v            |                       |                        |                      | v              |                 |               |
| PIT             | Actual        | Actual        | Create  | v            | v                     |                        |                      | v              |                 |               |
|                 | Distance      | Waste hauling | Edit    | v            | v                     |                        |                      | v              |                 |               |
|                 |               |               | View    | v            | v                     |                        |                      | v              | v               | v             |
|                 |               |               | Delete  | v            | v                     |                        |                      |                |                 |               |
|                 |               |               | Approve | v            |                       | v                      |                      |                | v               |               |
|                 |               |               | Reject  | v            |                       | v                      |                      |                | v               |               |
|                 |               |               | Upload  | v            | v                     |                        |                      |                |                 |               |
| PIT             | Actual        | Actual        | Create  | v            | v                     |                        |                      | v              |                 |               |
|                 | Distance      | Coal hauling  | Edit    | v            | v                     |                        |                      | v              |                 |               |
|                 |               |               | View    | v            | v                     |                        |                      | v              | v               | v             |
|                 |               |               | Delete  | v            | v                     |                        |                      |                |                 |               |
|                 |               |               | Approve | v            |                       | v                      |                      |                | v               |               |
|                 |               |               | Reject  | v            |                       | v                      |                      |                | v               |               |
|                 |               |               | Upload  | v            | v                     |                        |                      |                |                 |               |
| PIT             | Configuration | Conf Default  | Create  | v            | v                     |                        |                      |                |                 |               |
|                 |               | Waste         | Edit    | v            | v                     |                        |                      |                |                 |               |
|                 |               | Removal       | View    | v            | v                     | v                      |                      |                | v               |               |
|                 |               |               | Delete  | v            | v                     |                        |                      |                |                 |               |
|                 |               |               | Approve | v            |                       | v                      |                      |                | v               |               |
|                 |               |               | Reject  | v            |                       | v                      |                      |                | v               |               |
|                 |               |               | Upload  | v            | v                     |                        |                      |                |                 |               |

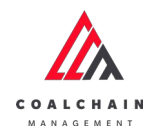

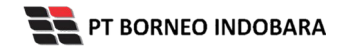

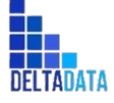

Version: [1.0 12/2022]

 $_{\mathsf{Page}}\,42\,_{\mathsf{of}}\,494$ 

| Working<br>Area | Menu          | Modul         |         | Admin<br>BIB | Creator<br>Contractor | Approver<br>Contractor | Viewer<br>Contractor | Creator<br>BIB | Approver<br>BIB | Viewer<br>BIB |
|-----------------|---------------|---------------|---------|--------------|-----------------------|------------------------|----------------------|----------------|-----------------|---------------|
| PIT             | Configuration | Conf Default  | Create  | v            | v                     |                        |                      |                |                 |               |
|                 |               | Getting       | Edit    | v            | v                     |                        |                      |                |                 |               |
|                 |               |               | View    | v            | v                     | v                      |                      |                | v               |               |
|                 |               |               | Delete  | v            | v                     |                        |                      |                |                 |               |
|                 |               |               | Approve | v            |                       | v                      |                      |                | v               |               |
|                 |               |               | Reject  | v            |                       | v                      |                      |                | v               |               |
|                 |               |               | Upload  | v            | v                     |                        |                      |                |                 |               |
| PIT             | Configuration | Conf Slippery | Create  | v            | v                     |                        |                      |                |                 |               |
|                 |               | Waste         | Edit    | v            | v                     |                        |                      |                |                 |               |
|                 |               | Removal       | View    | v            | v                     | v                      |                      |                | v               |               |
|                 |               |               | Delete  | v            | v                     |                        |                      |                |                 |               |
|                 |               |               | Approve | v            |                       | v                      |                      |                | v               |               |
|                 |               |               | Reject  | v            |                       | v                      |                      |                | v               |               |
|                 |               |               | Upload  | v            | v                     |                        |                      |                |                 |               |
| PIT             | Configuration | Conf Slippery | Create  | v            | v                     |                        |                      |                |                 |               |
|                 |               | Coal Getting  | Edit    | v            | v                     |                        |                      |                |                 |               |
|                 |               |               | View    | v            | v                     | v                      |                      |                | v               |               |
|                 |               |               | Delete  | v            | v                     |                        |                      |                |                 |               |
|                 |               |               | Approve | v            |                       | v                      |                      |                | v               |               |
|                 |               |               | Reject  | v            |                       | v                      |                      |                | v               |               |
|                 |               |               | Upload  | v            | v                     |                        |                      |                |                 |               |

### 2.3. Area ROM

Adapun role yang terdapat dalam aplikasi CCM pada area ROM adalah sebagai berikut.

| Working<br>Area | Menu    | Modul               |        | Admin<br>BIB | Creator<br>Contractor | Approver<br>Contractor | Viewer<br>Contractor | Creator<br>BIB | Approver<br>BIB | Viewer<br>BIB |
|-----------------|---------|---------------------|--------|--------------|-----------------------|------------------------|----------------------|----------------|-----------------|---------------|
| Run of          | Master  | Master Data         | Create | v            | v                     |                        |                      |                |                 |               |
| Mine<br>(ROM)   | data/RQ | Detail<br>Equipment | Edit   | v            | v                     |                        |                      |                |                 |               |
| ( - )           |         | ROM                 | View   | v            | v                     | v                      | v                    | v              | v               | v             |
|                 |         |                     | Delete | v            | v                     |                        |                      |                |                 |               |

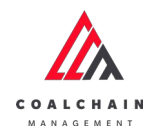

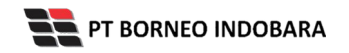

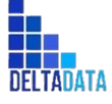

Version: [1.0 12/2022]

 $_{\mathsf{Page}}\,43\,_{\mathsf{of}}\,494$ 

| Working<br>Area | Menu           | Modul              |         | Admin<br>BIB | Creator<br>Contractor | Approver<br>Contractor | Viewer<br>Contractor | Creator<br>BIB | Approver<br>BIB | Viewer<br>BIB |
|-----------------|----------------|--------------------|---------|--------------|-----------------------|------------------------|----------------------|----------------|-----------------|---------------|
|                 |                |                    | Approve | v            |                       | v                      |                      |                | v               |               |
|                 |                |                    | Reject  | v            |                       | v                      |                      |                | v               |               |
|                 |                |                    | Upload  |              |                       |                        |                      |                |                 |               |
| Run of          | Request        | Request MD         | Create  | v            | v                     |                        |                      |                |                 |               |
| Mine<br>(ROM)   | Master<br>Data | Detail<br>Foipment | Edit    | v            | v                     |                        |                      |                |                 |               |
| (,              | 2444           | ROM                | View    | v            | v                     |                        |                      |                |                 |               |
|                 |                |                    | Delete  | v            | v                     |                        |                      |                |                 |               |
|                 |                |                    | Approve | v            |                       | v                      |                      |                | v               |               |
|                 |                |                    | Reject  | v            |                       | v                      |                      |                | v               |               |
|                 |                |                    | Upload  |              |                       |                        |                      |                |                 |               |
| Run of          | Fleet Plan     | Plan -             | Create  | v            | v                     |                        |                      |                |                 |               |
| Mine<br>(ROM)   |                | Settingan<br>Fleet | Edit    | v            | v                     |                        |                      |                |                 |               |
| (,              |                |                    | View    | v            | v                     | v                      |                      |                | v               | v             |
|                 |                |                    | Delete  | v            | v                     |                        |                      |                |                 |               |
|                 |                |                    | Approve | v            |                       | v                      |                      |                | v               |               |
|                 |                |                    | Reject  | v            |                       | v                      |                      |                | v               |               |
|                 |                |                    | Upload  | v            | v                     |                        |                      |                |                 |               |
| Run of          | Fleet          | Actual -           | Create  | v            | v                     |                        |                      |                |                 |               |
| Mine<br>(ROM)   | Actual         | Settingan<br>Fleet | Edit    | v            | v                     |                        |                      |                |                 |               |
| (,              |                |                    | View    | v            | v                     | v                      |                      |                | v               | v             |
|                 |                |                    | Delete  | v            | v                     |                        |                      |                |                 |               |
|                 |                |                    | Approve | v            |                       | v                      |                      |                | v               |               |
|                 |                |                    | Reject  | v            |                       | v                      |                      |                | v               |               |
|                 |                |                    | Upload  | v            | v                     |                        |                      |                |                 |               |

## 2.4. Area Hauling

Adapun role yang terdapat dalam aplikasi CCM pada area Hauling adalah sebagai berikut.

| Working<br>Area | Menu   | Modul       |        | Admin<br>BIB | Creator<br>Contractor | Approver<br>Contractor | Viewer<br>Contractor | Creator<br>BIB | Approver<br>BIB | Viewer<br>BIB |
|-----------------|--------|-------------|--------|--------------|-----------------------|------------------------|----------------------|----------------|-----------------|---------------|
| Hauling         | Master | Master Data | Create | v            | v                     |                        |                      |                |                 |               |

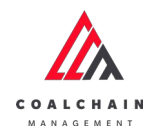

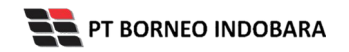

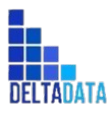

Version: [1.0 12/2022]

Page 44 of 494

| Working<br>Area | Menu          | Modul                |         | Admin<br>BIB | Creator<br>Contractor | Approver<br>Contractor | Viewer<br>Contractor | Creator<br>BIB | Approver<br>BIB | Viewer<br>BIB |
|-----------------|---------------|----------------------|---------|--------------|-----------------------|------------------------|----------------------|----------------|-----------------|---------------|
|                 | dataRQ        | Detail               | Edit    | v            | v                     |                        |                      |                |                 |               |
|                 |               | Equipment<br>Hauling | View    | v            | v                     | v                      | v                    | v              | v               | v             |
|                 |               | 0                    | Delete  | v            | v                     |                        |                      |                |                 |               |
|                 |               |                      | Approve | v            |                       | v                      |                      |                | v               |               |
|                 |               |                      | Reject  | v            |                       | v                      |                      |                | v               |               |
|                 |               |                      | Upload  | v            |                       |                        |                      |                |                 |               |
| Hauling         | Request       | Request MD           | Create  | v            | v                     |                        |                      |                |                 |               |
|                 | waster Data   | Eqipment             | Edit    | v            | v                     |                        |                      |                |                 |               |
|                 |               | Hauling              | View    | v            | v                     |                        |                      |                |                 |               |
|                 |               |                      | Delete  | v            | v                     |                        |                      |                |                 |               |
|                 |               |                      | Approve | v            |                       | v                      |                      |                | v               |               |
|                 |               |                      | Reject  | v            |                       | v                      |                      |                | v               |               |
|                 |               |                      | Upload  |              |                       |                        |                      |                |                 |               |
| Hauling         | Fleet Plan    | Plan -               | Create  | v            |                       |                        |                      | v              |                 |               |
|                 |               | Fleet                | Edit    | v            |                       |                        |                      | v              |                 |               |
|                 |               |                      | View    | v            |                       |                        |                      | v              | v               | v             |
|                 |               |                      | Delete  | v            |                       |                        |                      | v              |                 |               |
|                 |               |                      | Approve | v            |                       |                        |                      |                | v               |               |
|                 |               |                      | Reject  | v            |                       |                        |                      |                | v               |               |
|                 |               |                      | Upload  | v            |                       |                        |                      | v              |                 |               |
| Hauling         | Fleet Actual  | Actual -             | Create  | v            |                       |                        |                      | v              |                 |               |
|                 |               | Fleet                | Edit    | v            |                       |                        |                      | v              |                 |               |
|                 |               |                      | View    | v            |                       |                        |                      | v              | v               | v             |
|                 |               |                      | Delete  | v            |                       |                        |                      | v              |                 |               |
|                 |               |                      | Approve | v            |                       |                        |                      |                | v               |               |
|                 |               |                      | Reject  | v            |                       |                        |                      |                | v               |               |
|                 |               |                      | Upload  | v            |                       |                        |                      | v              |                 |               |
| Hauling         | Configuration | Conf EWH             | Create  | v            |                       |                        |                      | v              |                 |               |
|                 |               | паціпу               | Edit    | v            |                       |                        |                      | v              |                 |               |
|                 |               |                      | View    | v            |                       |                        |                      | v              | v               | v             |
|                 |               |                      | Delete  | v            |                       |                        |                      | v              |                 |               |
|                 |               |                      | Approve | v            |                       |                        |                      |                | v               |               |

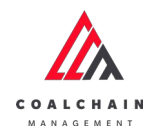

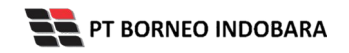

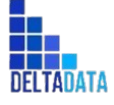

Version: [1.0 12/2022]

 $_{\mathsf{Page}}\,45\,{}_{\mathsf{of}}\,494$ 

| Working<br>Area | Menu          | Modul    |         | Admin<br>BIB | Creator<br>Contractor | Approver<br>Contractor | Viewer<br>Contractor | Creator<br>BIB | Approver<br>BIB | Viewer<br>BIB |
|-----------------|---------------|----------|---------|--------------|-----------------------|------------------------|----------------------|----------------|-----------------|---------------|
|                 |               |          | Reject  | v            |                       |                        |                      |                | v               |               |
|                 |               |          | Upload  | v            |                       |                        |                      | v              |                 |               |
| Hauling         | Configuration | Distance | Create  | v            |                       |                        |                      | v              |                 |               |
|                 |               | Hauling  | Edit    | v            |                       |                        |                      | v              |                 |               |
|                 |               |          | View    | v            |                       |                        |                      | v              | v               | v             |
|                 |               |          | Delete  | v            |                       |                        |                      | v              |                 |               |
|                 |               |          | Approve | v            |                       |                        |                      |                | v               |               |
|                 |               |          | Reject  | v            |                       |                        |                      |                | v               |               |
|                 |               |          | Upload  | v            |                       |                        |                      | v              |                 |               |

### 2.5. Area Port

Adapun role yang terdapat dalam aplikasi CCM pada area Port adalah sebagai berikut.

| Working<br>Area | Menu          | Modul    |         | Admin<br>BIB | Creator<br>Contractor | Approver<br>Contractor | Viewer<br>Contractor | Creator<br>BIB | Approver<br>BIB | Viewer<br>BIB |
|-----------------|---------------|----------|---------|--------------|-----------------------|------------------------|----------------------|----------------|-----------------|---------------|
| Port            | Master data   | Master   | Create  | v            |                       |                        |                      | v              |                 |               |
|                 |               | Data     | Edit    | v            |                       |                        |                      | v              |                 |               |
|                 |               | Plant    | View    | v            |                       |                        |                      | v              | v               |               |
|                 |               |          | Delete  | v            |                       |                        |                      | v              |                 |               |
|                 |               |          | Approve | v            |                       |                        |                      |                | v               |               |
|                 |               |          | Reject  | v            |                       |                        |                      |                | v               |               |
|                 |               |          | Upload  |              |                       |                        |                      |                |                 |               |
| Port            | Master data   | Master   | Create  | v            |                       |                        |                      | v              |                 |               |
|                 |               | Data     | Edit    | v            |                       |                        |                      | v              |                 |               |
|                 |               | Jelly    | View    | v            |                       |                        |                      | v              | v               |               |
|                 |               |          | Delete  | v            |                       |                        |                      | v              |                 |               |
|                 |               |          | Approve | v            |                       |                        |                      |                | v               |               |
|                 |               |          | Reject  | v            |                       |                        |                      |                | v               |               |
|                 |               |          | Upload  |              |                       |                        |                      |                |                 |               |
| Port            | Configuration | Config   | Create  | v            |                       |                        |                      | v              |                 |               |
|                 |               | Crushing | Edit    | v            |                       |                        |                      | v              |                 |               |

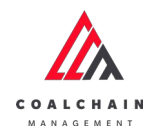

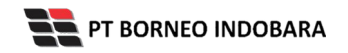

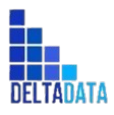

Version: [1.0 12/2022]

Page 46 of 494

| Working<br>Area | Menu                       | Modul    |         | Admin<br>BIB | Creator<br>Contractor | Approver<br>Contractor | Viewer<br>Contractor | Creator<br>BIB | Approver<br>BIB | Viewer<br>BIB |
|-----------------|----------------------------|----------|---------|--------------|-----------------------|------------------------|----------------------|----------------|-----------------|---------------|
|                 |                            | Plant    | View    | v            |                       |                        |                      | v              |                 |               |
|                 |                            |          | Delete  | v            |                       |                        |                      | v              |                 |               |
|                 |                            |          | Approve | v            |                       |                        |                      |                | v               |               |
|                 |                            |          | Reject  | v            |                       |                        |                      |                | v               |               |
|                 |                            |          | Upload  | v            |                       |                        |                      | v              |                 |               |
| Port            | Configuration Config       | Config   | Create  | v            |                       |                        |                      | v              |                 |               |
|                 |                            | Jetty    | Edit    | v            |                       |                        |                      | v              |                 |               |
|                 |                            | Loauing  | View    | v            |                       |                        |                      | v              |                 |               |
|                 |                            |          | Delete  | v            |                       |                        |                      | v              |                 |               |
|                 |                            | Approve  | v       |              |                       |                        |                      | v              |                 |               |
|                 |                            | Reject   | v       |              |                       |                        |                      | v              |                 |               |
|                 |                            | Upload   | v       |              |                       |                        | v                    |                |                 |               |
| Port            | ort Plan Crushing<br>Plant | Create   | v       |              |                       |                        | v                    |                |                 |               |
|                 |                            | Plant    | Edit    | v            |                       |                        |                      | v              |                 |               |
|                 |                            | FIGIT    | View    | v            |                       |                        |                      | v              | v               |               |
|                 |                            |          | Delete  | v            |                       |                        |                      | v              |                 |               |
|                 |                            |          | Approve | v            |                       |                        |                      |                | v               |               |
|                 |                            |          | Reject  | v            |                       |                        |                      |                | v               |               |
|                 |                            |          | Upload  | v            |                       |                        |                      | v              |                 |               |
| Port            | Plan                       | Jetty    | Create  | v            |                       |                        |                      | v              |                 |               |
|                 |                            | Loading  | Edit    | v            |                       |                        |                      | v              |                 |               |
|                 |                            | Plan     | View    | v            |                       |                        |                      | v              |                 |               |
|                 |                            |          | Delete  | v            |                       |                        |                      | v              |                 |               |
|                 |                            |          | Approve | v            |                       |                        |                      |                | v               |               |
|                 |                            |          | Reject  | v            |                       |                        |                      |                | v               |               |
|                 |                            |          | Upload  | v            |                       |                        |                      | v              |                 |               |
| Port            | Actual                     | Crushing | Create  | v            |                       |                        |                      |                |                 |               |
|                 |                            | Activity | Edit    | v            |                       |                        |                      |                |                 |               |
|                 |                            |          | View    | v            |                       |                        |                      | v              | v               | v             |
|                 |                            |          | Delete  | v            |                       |                        |                      |                |                 |               |
|                 |                            |          | Approve |              |                       |                        |                      |                |                 |               |
|                 |                            |          | Reject  |              |                       |                        |                      |                |                 |               |

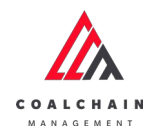

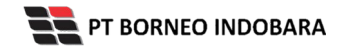

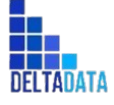

Version: [1.0 12/2022]

Page 47 of 494

| Working<br>Area | Menu       | Modul      |         | Admin<br>BIB | Creator<br>Contractor | Approver<br>Contractor | Viewer<br>Contractor | Creator<br>BIB | Approver<br>BIB | Viewer<br>BIB |
|-----------------|------------|------------|---------|--------------|-----------------------|------------------------|----------------------|----------------|-----------------|---------------|
|                 |            |            | Upload  |              |                       |                        |                      |                |                 |               |
| Port            | Actual     | tual Jetty | Create  | v            |                       |                        |                      |                |                 |               |
|                 |            | Loading    | Edit    | v            |                       |                        |                      |                |                 |               |
|                 |            |            | View    | v            |                       |                        |                      | v              | v               | v             |
|                 |            |            | Delete  | v            |                       |                        |                      |                |                 |               |
|                 |            |            | Approve |              |                       |                        |                      |                |                 |               |
|                 |            |            | Reject  |              |                       |                        |                      |                |                 |               |
|                 |            | Upload     |         |              |                       |                        |                      |                |                 |               |
| Port Mobile Web | Crushing   | Create     | v       | v            |                       |                        | v                    |                |                 |               |
|                 |            |            | Edit    | v            | v                     |                        |                      | v              |                 |               |
|                 |            |            | View    | v            | v                     |                        |                      | v              |                 |               |
|                 |            |            | Delete  | v            |                       |                        |                      |                |                 |               |
|                 |            |            | Approve |              |                       |                        |                      |                |                 |               |
|                 |            |            | Reject  |              |                       |                        |                      |                |                 |               |
|                 |            |            | Upload  | v            | v                     |                        |                      | v              |                 |               |
| Port            | Mobile Web | Jetty      | Create  | v            | v                     |                        |                      | v              |                 |               |
|                 |            | Loading    | Edit    | v            | v                     |                        |                      | v              |                 |               |
|                 |            |            | View    | v            | v                     |                        |                      | v              |                 |               |
|                 |            |            | Delete  | v            |                       |                        |                      |                |                 |               |
|                 |            |            | Approve |              |                       |                        |                      |                |                 |               |
|                 |            |            | Reject  |              |                       |                        |                      |                |                 |               |
|                 |            |            | Upload  | v            |                       |                        |                      |                |                 |               |

### 2.6. Report

Adapun role yang terdapat dalam aplikasi CCM pada area Port adalah sebagai berikut.

| Working Area | Menu   | Modul             |        | Admin<br>BIB |
|--------------|--------|-------------------|--------|--------------|
| Report       | Report | Report Management | Create | v            |
|              |        |                   | Edit   | v            |
|              |        |                   | View   | v            |

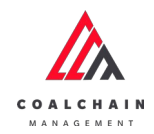

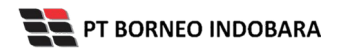

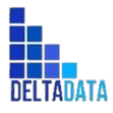

Version: [1.0 12/2022]

Page 48 of 494

| Working Area       | Menu               | Modul           |         | Admin<br>BIB |
|--------------------|--------------------|-----------------|---------|--------------|
|                    |                    |                 | Delete  | v            |
|                    |                    |                 | Approve |              |
|                    |                    |                 | Reject  |              |
|                    |                    |                 | Upload  |              |
| User Configuration | User Configuration | User Management | Create  | v            |
|                    |                    |                 | Edit    | v            |
|                    |                    |                 | View    | v            |
|                    |                    |                 | Delete  | v            |
|                    |                    |                 | Approve |              |
|                    |                    |                 | Reject  |              |
|                    |                    |                 | Upload  |              |
| User Configuration | User Configuration | Approval        | Create  |              |
|                    |                    | Management      | Edit    | v            |
|                    |                    |                 | View    | v            |
|                    |                    |                 | Delete  | v            |
|                    |                    |                 | Approve |              |
|                    |                    |                 | Reject  |              |
|                    |                    |                 | Upload  |              |
| Dashboard          | Dashboard          | Live Monitoring | Create  | v            |
|                    |                    |                 | Edit    | v            |
|                    |                    |                 | View    | v            |
|                    |                    |                 | Delete  | v            |
|                    |                    |                 | Approve |              |
|                    |                    |                 | Reject  |              |
|                    |                    |                 | Upload  |              |

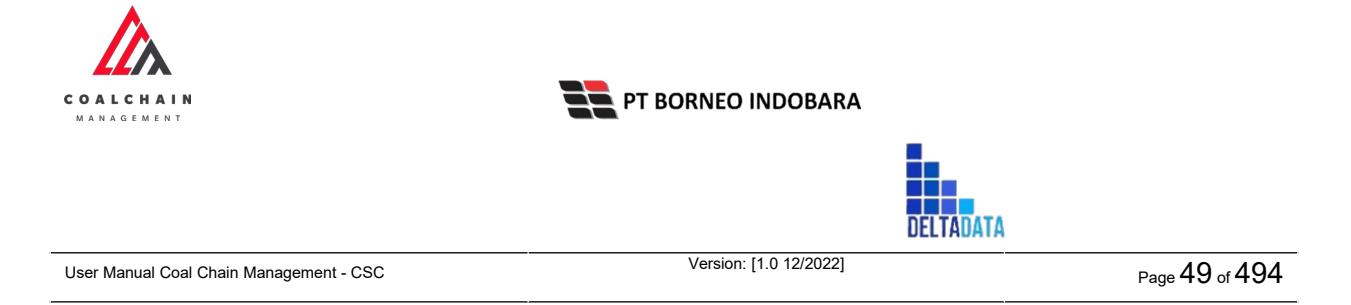

### 3. Screen Capture Step – by – step

#### 3.1. Login

Pengguna dapat masuk dan mengakses aplikasi Coal Chain Management melalui website <u>www.borneo-indobara.com</u>, lalu klik pada **Sign In with Google**, maka user dapat masuk ke dalam aplikasi dengan memasukkan username dan password.

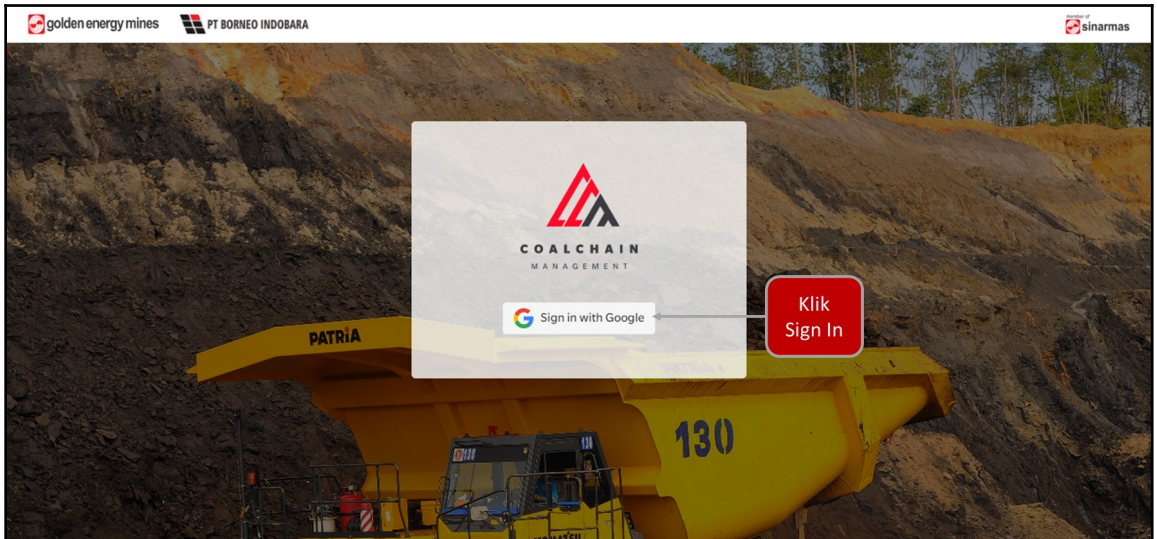

Gambar 3.2.1.1-1 Halaman Login

Setelahnya pengguna akan melihat tampilan Dashboard dan dapat masuk ke menu sesuai dengan kebutuhan pengguna.

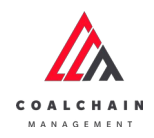

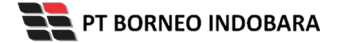

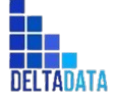

Version: [1.0 12/2022]

Page 50 of 494

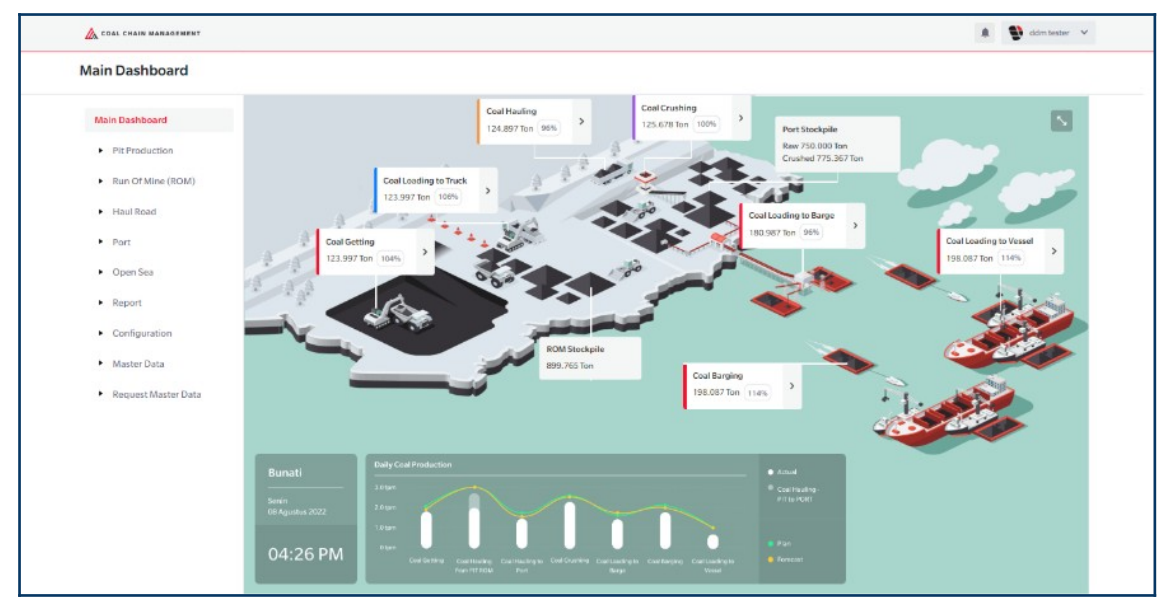

Gambar 3.2.1.1-2 Dashboard

#### 3.2. PIT Production

#### 3.2.1. Mine Plan

- 3.2.1.1. Short Term Planning
- 3.2.1.1.1. Create Data Short Term Planning

Pengguna dapat menambahkan Data Short Term Planning dengan cara klik **PIT Production** pada menu dan pilih **Short Term Planning**, maka pengguna dapat menambahkan Data Short Term Planning yang baru dengan menekan button **Create Report**.

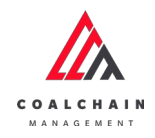

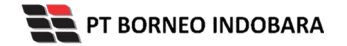

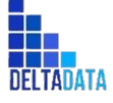

Version: [1.0 12/2022]

Page 51 of 494

| Coal Supply Chain                         |                 |               |                 |   |                  |                  |        | Cloud    | ily30o |
|-------------------------------------------|-----------------|---------------|-----------------|---|------------------|------------------|--------|----------|--------|
| Dashboard                                 | Record IR       |               |                 |   |                  | Klik             | arch   |          |        |
| Pit Production     Short Term Planning    | Report ID V     | Planning Year | 1anning Month 9 | h | ti Create Date   | Statu Report     | Ch     | ласе нер | ort    |
| Mid Term Planning                         | STP-2022-10-009 | 2024          | 5               | 1 | 23/10/2022 00:32 | Waiting Approval | Detail | 0        | 8      |
| Long Term Planning                        | STP-2022-10-008 | 2024          | 3               | 1 | 22/10/2022 23:44 | Draft            | Detail | 0        | 8      |
| Waste Removal                             | STP-2022-10-007 | 2024          | 6               | 1 | 22/10/2022 23:09 | Draft            | Detail | 0        | 8      |
| Waste Haul Distance                       | STP-2022-10-001 | 2022          | 3               | 1 | 17/10/2022 21:25 | Waiting Approval | Detail | 0        | 8      |
| Coal Haul Distance                        | STP-2022-10-005 | 2025          | 12              | 1 | 22/10/2022 19:29 | Draft            | Detail | 0        | 8      |
| Coal Getting                              | STP-2022-10-004 | 2022          | 9               | 1 | 22/10/2022 19:24 | Draft            | Detail | 0        | 8      |
| Pit Progress                              | STP-2022-10-006 | 2023          | 2               | 1 | 22/10/2022 23:08 | Draft            | Detail | 0        | 8      |
| ROM Inventory Run Of Mine (ROM) Haul Road | Show 10 v Er    | tries         |                 |   |                  |                  |        | ( 1      |        |

Gambar 3.2.1.1-1 Create Data Short Term Planning

Setelahnya, pengguna dapat menambahkan Data Short Term Planning dengan klik pada field dan mengisi semua field yang ada atau dapat klik **Cancel** jika batal menambahkan data. Pengguna dapat memilih PIT, Contractor, serta Bulan dan Tahun data yang akan di-input-kan.

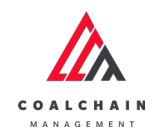

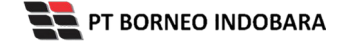

Version: [1.0 12/2022]

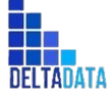

Page 52 of 494

| COAL CHAIN MANAGEMENT                                                                                                    |                                                                                                    |                                  |                          |       |                            |                             | 🌲 🔮 ddm tester                         |
|----------------------------------------------------------------------------------------------------|----------------------------------------------------------------------------------------------------|----------------------------------|--------------------------|-------|----------------------------|-----------------------------|----------------------------------------|
| <i>←</i>                                                                                                    |                                                                                                    |                                  |                          |       |                            |                             | Cancel Save Submit                     |
| Dashboard                                                                                                    | Short Planning                                                                                                    |                                  |                          |       | Ver                        | sion 👻 Activate             | d Version No li gs                     |
| <ul> <li>Pit Production</li> </ul>                                                                                                    | General Information                                                                                                |                                  |                          |       |                            |                             |                                        |
| Short Term Planning                                                                                                    |                                                                                                    |                                  |                          |       |                            |                             |                                        |
| Mid Term Planning                                                                                                    | REPORT ID                                                                                                    | PIT                              | CONTRACTOR               |       | PLANNING MONTH             | Klil                        | Cancel untuk                           |
| Long Term Planning                                                                                                    |                                                                                                    |                                  |                          | or. Y |                            | × KIII                      | cancer untuk                           |
| cong internet internet                                                                                                    |                                                                                                    |                                  |                          |       |                            | n                           | hembatalkan                            |
| Waste Removal                                                                                                    |                                                                                                    |                                  |                          |       |                            |                             | i ci i i i i i i i i i i i i i i i i i |
|                                                                                                    | Mid Term Planning                                                                                                  |                                  |                          |       |                            |                             |                                        |
| Waste Haul Distance                                                                                                    | Mid Term Planning                                                                                                  |                                  |                          |       |                            |                             |                                        |
| Waste Haul Distance                                                                                                    | Mid Term Planning Short Term Planning                                                                              |                                  |                          |       |                            |                             |                                        |
| Waste Haul Distance<br>Coal Haul Distance<br>Coal Getting                                                                                  | Mid Term Planning                                                                                                  | Unit                             | 01/10                    | 02/10 | 03/10                      | 04/10                       |                                        |
| Waste Haul Distance<br>Coal Haul Distance<br>Coal Getting<br>Pit Propress                                                                  | Mid Term Planning<br>Short Term Planning<br>Waste Removal                                                          | Unit                             | 01/10                    | 02/10 | 03/10                      | 04/10                       |                                        |
| Waste Haul Distance<br>Coal Haul Distance<br>Coal Getting<br>Pit Progress                                                                  | Mid Term Planning<br>Short Term Planning<br>Waste Removal<br>Waste Removal                                         | Unit                             | 01/10                    | 02/10 | os/10                      | ou/10                       | untuk                                  |
| Waste Haul Distance<br>Coal Haul Distance<br>Coal Getting<br>Pit Progress<br>ROM Inventory                                                 | Mid Term Planning<br>Short Term Planning<br>Waste Removal<br>Waste Removal inpit<br>Soil                           | Unit<br>Dom<br>Dom               | 01/10                    | 02/10 | os/to<br>Klik pac          | a field                     | untuk                                  |
| Waste Hauf Distance<br>Coal Hauf Distance<br>Coal Getting<br>Pit Progress<br>ROM Inventory<br>• Bun Of Mine (ROM)                          | Mid Term Planning<br>Short Term Planning<br>Waste Removal<br>Waste Removal Inplt<br>Soil<br>Rehandle               | Unit<br>bcm<br>bcm               | 01/10<br>0<br>8 <b>4</b> | 02/10 | os/io<br>Klik pac<br>menam | a field                     | untuk<br>n data                        |
| Waste Haul Distance<br>Coal Haul Distance<br>Coal Getting<br>Pit Progress<br>ROM Inventory<br>• Run Of Mine (ROM)<br>• Haul Read           | Mid Term Planning Short Term Planning Waste Removal Waste Removal Soil Rehardle OB Removal                         | Unit<br>bom<br>bom<br>bom        | 01/10<br>0<br>0<br>0     | 02/10 | «lik pac<br>menam          | a field<br>bahka            | untuk<br>n data                        |
| Waste Haul Distance<br>Coal Haul Distance<br>Coal Getting<br>Pit Progress<br>ROM Inventory<br>• Run Of Mine (ROM)<br>• Haul Road<br>• Port | Mid Term Planning Short Term Planning Waste Removal Waste Removal Impl: Solt Rehardle OB Removal OII Hout Obstance | Unit<br>bem<br>bem<br>bem<br>bem | 01/10                    | 02/10 | ove<br>Klik pac<br>menam   | ov/io<br>la field<br>hbahka | untuk<br>n data                        |

bom

kcal/kg

Rehandle

CV\_GAR

Upload

FC IM RD\_IS

Document

Gambar 3.2.1.1-2 Create Data Short Term Planning

Pengguna mengisikan nilai Waste Removal Inpit dan Waste Removal Outpit, yang terdiri dari Soil, Rehandle, OB Removal, dan OB Haul Distance pada masingmasing hari pada bulan terpilih. Sementara itu untuk nilai Coal pengguna mengisi pada nilai Coal Getting, Coal Getting Expose, dan Coal Haul Distance. Selanjutnya pengguna dapat mengisi data Quality masing-masing dan dapat mengunggah file pendukung.

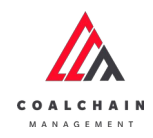

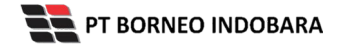

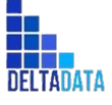

 $\mathsf{Page}\,53\,\mathsf{of}\,494$ 

| -<br>-                                  |                      |      |       |                     |       |          |            | Cancel Save Sub |
|-----------------------------------------|----------------------|------|-------|---------------------|-------|----------|------------|-----------------|
| Dashboard                               | Short Planning       |      |       |                     | Klik  | Save un  | tuk simpan | Status          |
| Short Term Planning                     | General Information  |      |       |                     |       | sehagai  | Draft      |                 |
| and the second second                   | REPORT ID            | PG   | 0     | ONTRACTOR           |       | SCDagai  |            |                 |
| Mid term Planning                       |                      |      | ~     | Select<br>Contracto | KI    | ik Subm  | lit untuk  |                 |
| Long Term Planning                      |                      |      |       |                     | mela  | akukan i | pengajuan. |                 |
| Waste Removal                           | Mid Term Planning    |      |       | 0                   |       |          |            |                 |
| Waste Haul Distance                     |                      |      |       |                     |       |          |            |                 |
| Coal Haul Distance                      | Short Term Planning  |      |       |                     |       |          |            |                 |
| Coal Getting                            |                      | Unit | 01/10 | )                   | 02/10 | 03/10    | 04/10      |                 |
| Pit Progress                            | Waste Removal        |      |       |                     |       |          |            |                 |
| ROM Inventory                           | Waste Removal Inpit  | bcm  | 0     |                     | 0     | 0        | 0          |                 |
| <ul> <li>Run Of Mine (ROM)</li> </ul>   | Soll                 | bcm  |       |                     |       |          |            |                 |
|                                         | Rehandle             | bcm  |       |                     |       |          |            |                 |
| <ul> <li>Haul Road</li> </ul>           | OS Removal           | bcm  |       |                     |       |          |            |                 |
| <ul> <li>Port</li> </ul>                | OB Haul Distance     | bcm  |       |                     |       |          |            |                 |
| <ul> <li>Open Sea</li> </ul>            | Waste Removal Outpit | bcm  | 0     |                     | 0     | 0        | 0          |                 |
| Report                                  | Soll                 |      |       | bcm                 |       |          |            |                 |
| <ul> <li>Configuration</li> </ul>       | Rehandle             |      |       | bcm                 |       |          |            |                 |
| <ul> <li>Master Data</li> </ul>         | OB Removal           |      |       | bcm                 |       |          |            |                 |
| <ul> <li>Request Master Data</li> </ul> | OB Haul Distance     |      |       | bom                 |       |          |            |                 |
|                                         | Quality              |      |       | Unit                |       |          |            |                 |
|                                         | ASH                  |      |       | kcal/kg             |       |          |            |                 |
|                                         | CV_GAR               |      |       | kcal/kg             |       |          |            |                 |
|                                         | FC                   |      |       | %                   |       |          |            |                 |
|                                         | IM                   |      |       | 5                   |       |          |            |                 |
|                                         | RD_IS                |      |       | ton/bcm             |       |          |            |                 |
|                                         | TM                   |      |       | %                   |       |          |            |                 |
|                                         | TS                   |      |       | 5                   |       |          |            |                 |
|                                         | VM                   |      |       | %                   |       |          |            |                 |

Gambar 3.2.1.1-3 Create Data Short Term Planning

Setelah **Submit**, maka akan muncul pop-up konfirmasi, klik **Confirm** untuk menyelesaikan proses pengajuan dan klik **Cancel** untuk membatalkan proses.

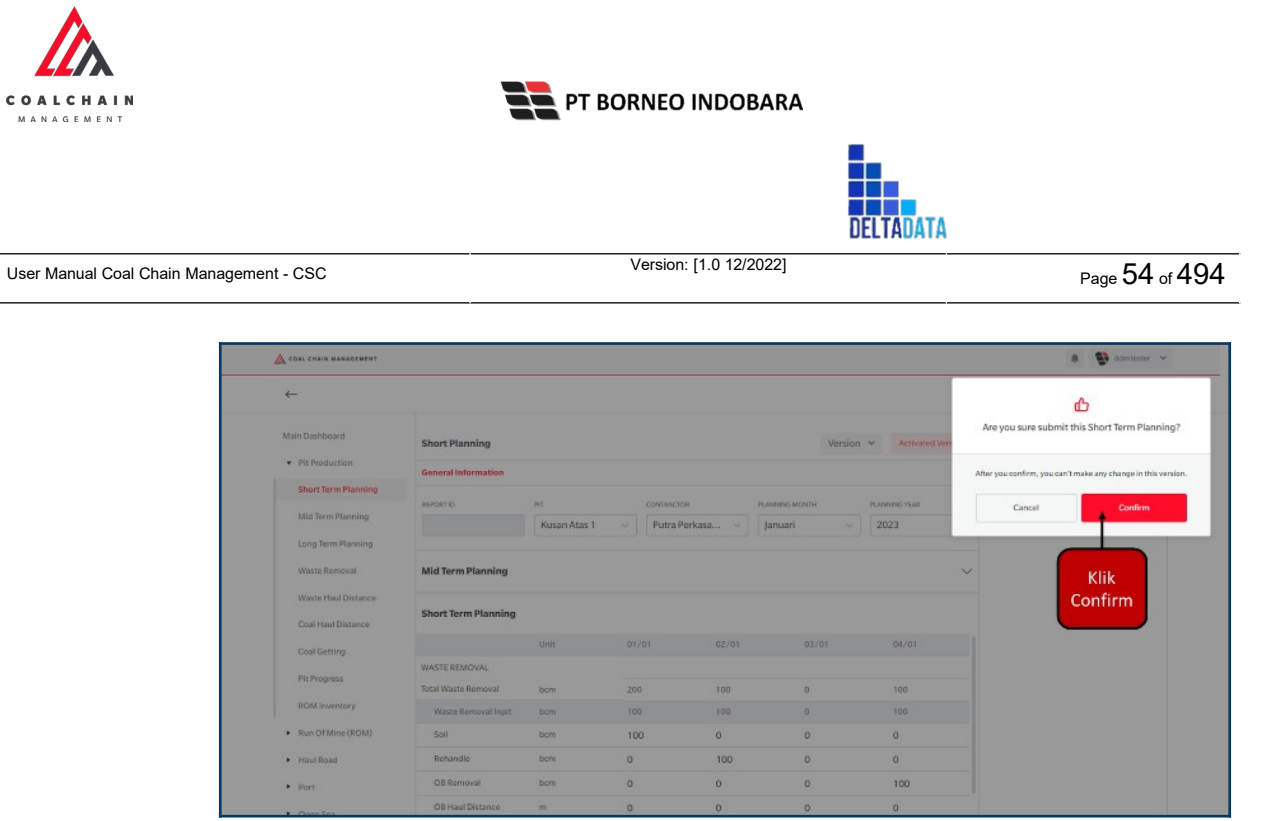

Gambar 3.2.1.1-3 Create Data Short Term Planning

### 3.2.1.1.2. Edit Data Short Term Planning

Pengguna dapat mengubah Data Short Term Planning dengan cara klik **PIT Production** pada menu dan pilih **Short Term Planning**, maka pengguna dapat mengubah Data Short Term Planning dengan menekan ikon **Pencil**.

| Coal Supply Chain             |                 |                  |                    |                 |                    |                  |        | Cloud   | lly30 |
|-------------------------------|-----------------|------------------|--------------------|-----------------|--------------------|------------------|--------|---------|-------|
| Dashboard                     |                 |                  |                    |                 |                    | Q, S             |        |         |       |
| Pit Production                | Report ID 🗸     | Date Y Pla       | nning Month 🗸 🛛 Pl | anning Year 🗸 🕴 | Version v Status v |                  | Cre    | ate Rep | ort   |
| Short Term Planning           | Report ID       | 11 Planning Year | T1 Planning Month  | 11 Version      | 11 Create Date     | Status 11        |        |         |       |
| Mid Term Planning             | STP-2022-10-009 | 2024             | 5                  | 1               | 23/10/2022.00:32   | Waiting Approval | Detail | 0       | ŧ     |
| Long Term Planning            | STP-2022-10-008 | 2024             | 3                  | 1               | 22/10/2022 23:44   | Draft            | Detail | 0       | 8     |
| Waste Removal                 | STP-2022-10-007 | 2024             | 6                  | 1               | 22/10/2022 23:09   | Draft Klik ikor  | Datall | 0       | 8     |
| Waste Haul Distance           | STP-2022-10-001 | 2022             | 3                  | 1               | 17/10/2022 21:25   | Waiting          | Detail | 0       | 8     |
| Coal Haul Distance            | STP-2022-10-005 | 2025             | 12                 | 1               | 22/10/2022 19:29   | Draft            | Detail | 0       | 8     |
| Coal Getting                  | STP-2022-10-004 | 2022             | 9                  | 1               | 22/10/2022 19:24   | Draft            | Detail | 0       | 8     |
| Pit Progress                  | STP-2022-10-006 | 2023             | 2                  | 1               | 22/10/2022 23:08   | Draft            | Detail | 0       | 8     |
| ROM Inventory                 | Show 10 v E     | ntries           |                    |                 |                    |                  |        | 1       |       |
| Run Of Mine (ROM)             |                 |                  |                    |                 |                    |                  |        |         |       |
| <ul> <li>Haul Road</li> </ul> |                 |                  |                    |                 |                    |                  |        |         |       |
| Port                          |                 |                  |                    |                 |                    |                  |        |         |       |

Gambar 3.2.1.1-4 Edit Data Short Term Planning

Setelahnya, pengguna dapat mengubah Data dengan klik pada field untuk mengubah data yang ada atau dapat klik **Cancel** jika batal mengubah data.

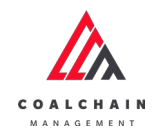

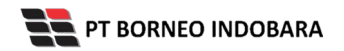

Version: [1.0 12/2022]

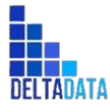

User Manual Coal Chain Management - CSC

Page 55 of 494

| <b>←</b>                              |                                     |            |      |             |        | Last           | saved 22 Oktober 2022. | 23.08 Caricel Save Submit                 |
|---------------------------------------|-------------------------------------|------------|------|-------------|--------|----------------|------------------------|-------------------------------------------|
| Dashboard                             |                                     |            |      | Draf        | n      |                |                        | Log Satus                                 |
| Pit Production                        | Short Planning                      |            |      |             |        | Version 1      | Activated Ver          | niion Draffi                              |
| Short Term Planning                   | General Information                 |            |      |             |        |                |                        | STP-20 1-10-006 has been created by Admin |
| Mid Term Planning                     | REPORT ID                           | CONTRACTOR |      | PIT         |        | PLANNING MONTH | _                      | on 22 C tabler 2022                       |
| Long Term Planning                    | STP-2022-10-006                     | ABC        |      | Kusan Selat | tan ~  | Februari v     | Klik                   | Cancel untuk                              |
| Waste Removal                         |                                     |            |      |             |        |                |                        | curreer arrear                            |
| Waste Haul Distance                   | Mid Term Planning                   |            |      |             |        |                | me                     | embatalkan                                |
| Coal Haul Distance                    | Short Term Planning                 |            |      |             |        |                |                        |                                           |
| Coal Getting                          |                                     | Their      | 01/0 | 0           | 03.003 | 03.053         | 04/03                  |                                           |
| Pit Progress                          | Waste Removal                       |            |      |             | wer we | 0.0.02         | 0.41.05                |                                           |
| POM incentory                         | Waste Removal Inpit                 | bom        | 0    | _           | 0      | 0              | 0                      |                                           |
|                                       | Soll                                | bom        |      |             | 121    | 1              | £                      |                                           |
| <ul> <li>Run Of Mine (ROM)</li> </ul> | Rehandle                            | bom        | .0   |             | KI     | ik pada        | Tield                  |                                           |
| <ul> <li>Haul Road</li> </ul>         | OB Removal                          | bom        | 0    |             |        | untuko         | dit                    |                                           |
| <ul> <li>Port</li> </ul>              | OB Haul Distance                    | bom.       |      |             |        | untuke         | un                     |                                           |
| <ul> <li>Open Sea</li> </ul>          | Waste Removal Outpit                | how        | .0   | 86.711      |        | 0              | 0                      |                                           |
| Report                                | Sol                                 |            |      | bom         |        |                |                        |                                           |
| Configuration                         | Reharidle                           |            |      | bcm         |        |                |                        |                                           |
| Master Data                           | OB Removal                          |            |      | bom         |        |                |                        |                                           |
| Request Master Data                   | OB Haul Distance                    |            |      | bom         |        |                |                        |                                           |
|                                       | Coal                                |            |      |             |        |                |                        |                                           |
|                                       | Coal Getting                        | ton        | 0    |             | 0      | 0              | 0                      |                                           |
|                                       | SR Coal Getting                     |            |      |             |        |                |                        |                                           |
|                                       | Coal Getting Expose                 | ton        | 0    |             | 0      | 0              | 0                      |                                           |
|                                       | SR Coal Expose                      |            |      |             |        |                |                        |                                           |
|                                       | Coal Haul Disctance (PIT<br>to ROM) | ton        | 0    |             | 0      | 0              | 0                      |                                           |
|                                       |                                     |            |      |             |        |                |                        |                                           |
|                                       |                                     |            |      |             |        |                |                        |                                           |
|                                       |                                     |            |      |             |        |                |                        |                                           |
|                                       | Quality                             |            |      | Unit        |        |                |                        |                                           |
|                                       | ASH                                 |            |      | kcal/kg     |        |                |                        |                                           |
|                                       | CV_GAR                              |            |      | kcal/kg     |        |                |                        |                                           |
|                                       | rc                                  |            |      | ~           |        |                |                        |                                           |
|                                       | IM                                  |            |      | 5           |        |                |                        |                                           |
|                                       | RD_IS                               |            |      | ton/bcm     |        |                |                        |                                           |
|                                       | тм                                  |            |      | 5           |        |                |                        |                                           |
|                                       | 75                                  |            |      | 5           |        |                |                        |                                           |
|                                       | VM                                  |            |      | *           |        |                |                        |                                           |
|                                       |                                     |            |      |             |        |                |                        |                                           |

Gambar 3.2.1.1-5 Edit Data Short Term Planning

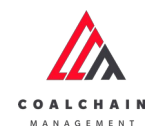

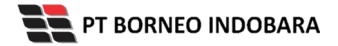

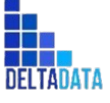

Page 56 of 494

| -                                       |                                  |            |         |          |         |                               |                                       |
|-----------------------------------------|----------------------------------|------------|---------|----------|---------|-------------------------------|---------------------------------------|
|                                         |                                  |            | -       |          | Les     | t saved 22 Oktober 2022 23.08 | Cancel Save Submit                    |
| Dashboard                               |                                  |            |         | Klik Sav | e untul | simnan                        | Status                                |
| Pit Production                          | Short Planning                   |            |         | KIIK Jav | e untu  | x simpan                      | itober 2022                           |
| Short Term Planning                     | General Information              |            |         | set      | bagai D | raft.                         | 022-10-006 has be in created by Admin |
| Mid Term Planning                       | REPORT ID                        | CONTRACTOR |         | KIIF C   | ubmit   | untuk                         |                                       |
| Long Term Diaphing                      | STP-2022-10-006                  | ABC        | ~       | KIIK S   | submit  | untuk                         |                                       |
| Long term Planning                      |                                  |            |         | melaku   | kan pe  | ngajuan.                      |                                       |
| Waste Removal                           | Mid Term Planning                |            |         |          |         |                               |                                       |
| Waste Haul Distance                     |                                  |            |         |          |         |                               |                                       |
| Coal Haul Distance                      | Short Term Planning              |            |         |          |         |                               |                                       |
| Coal Getting                            |                                  | Unit       | 01/02   | 02/02    | 03/02   | 04/02                         |                                       |
| Pit Progress                            | Waste Removal                    |            |         |          |         |                               |                                       |
| ROM Inventory                           | Waste Removal Inpit              | bom        | 0       | 0        | 0       | 0                             |                                       |
| Run Of Mine (ROM)                       | Soll                             | bom        |         |          |         |                               |                                       |
| <ul> <li>Haul Road</li> </ul>           | All Removal                      | bom        |         |          |         |                               |                                       |
| Port                                    | OB Kemoval                       | bom        |         |          |         |                               |                                       |
| <ul> <li>Open Sea</li> </ul>            | Waste Removal Outpit             | burn       | 0 10.00 |          | 0       | 0                             |                                       |
| Report                                  | Soll                             |            | o bom   |          | 0       | 0                             |                                       |
| Configuration                           | Rehandle                         |            | 0 bcm   |          |         |                               |                                       |
| Moster Data                             | OB Removal                       |            | 0 bcm   |          |         |                               |                                       |
| • master oata                           | OB Haul Distance                 |            | 0 bcm   |          |         |                               |                                       |
| <ul> <li>Request Master Data</li> </ul> | Coal                             |            |         |          |         |                               |                                       |
|                                         | Coal Getting                     | ton        | 0       | 0        | 0       | 0                             |                                       |
|                                         | SR Coal Getting                  |            |         |          |         |                               |                                       |
|                                         | Coal Getting Expose              | ton        | 0       | 0        | 0       | 0                             |                                       |
|                                         | SR Coal Expose                   |            |         |          |         |                               |                                       |
|                                         | Coal Haul Disctance (PIT to ROM) | ton        | 0       | 0        | 0       | 0                             |                                       |
|                                         |                                  |            |         |          |         |                               |                                       |
|                                         |                                  |            |         |          |         |                               |                                       |
|                                         |                                  |            |         |          |         |                               |                                       |
|                                         | Quality                          |            | Unit    |          |         |                               |                                       |
|                                         | ASH                              |            | 0 kcal  | Ng 0     |         |                               |                                       |
|                                         | CV_GAR                           |            | 0 kcal  | /kg O    |         |                               |                                       |
|                                         | FC                               |            | 0 %     |          |         |                               |                                       |
|                                         | IM                               |            | 0.5     |          |         |                               |                                       |
|                                         | RD_IS                            |            | 0 ton/  | bom 0    |         |                               |                                       |
|                                         | тм                               |            | 0.5     |          |         |                               |                                       |
|                                         | T5                               |            | 0.55    |          |         |                               |                                       |
|                                         | VM                               |            | 0.54    |          |         |                               |                                       |

Gambar 3.2.1.1-6 Edit Data Short Term Planning

Setelah **Submit**, maka akan muncul pop-up konfirmasi, klik **Confirm** untuk menyelesaikan proses pengajuan dan klik **Cancel** untuk membatalkan proses.

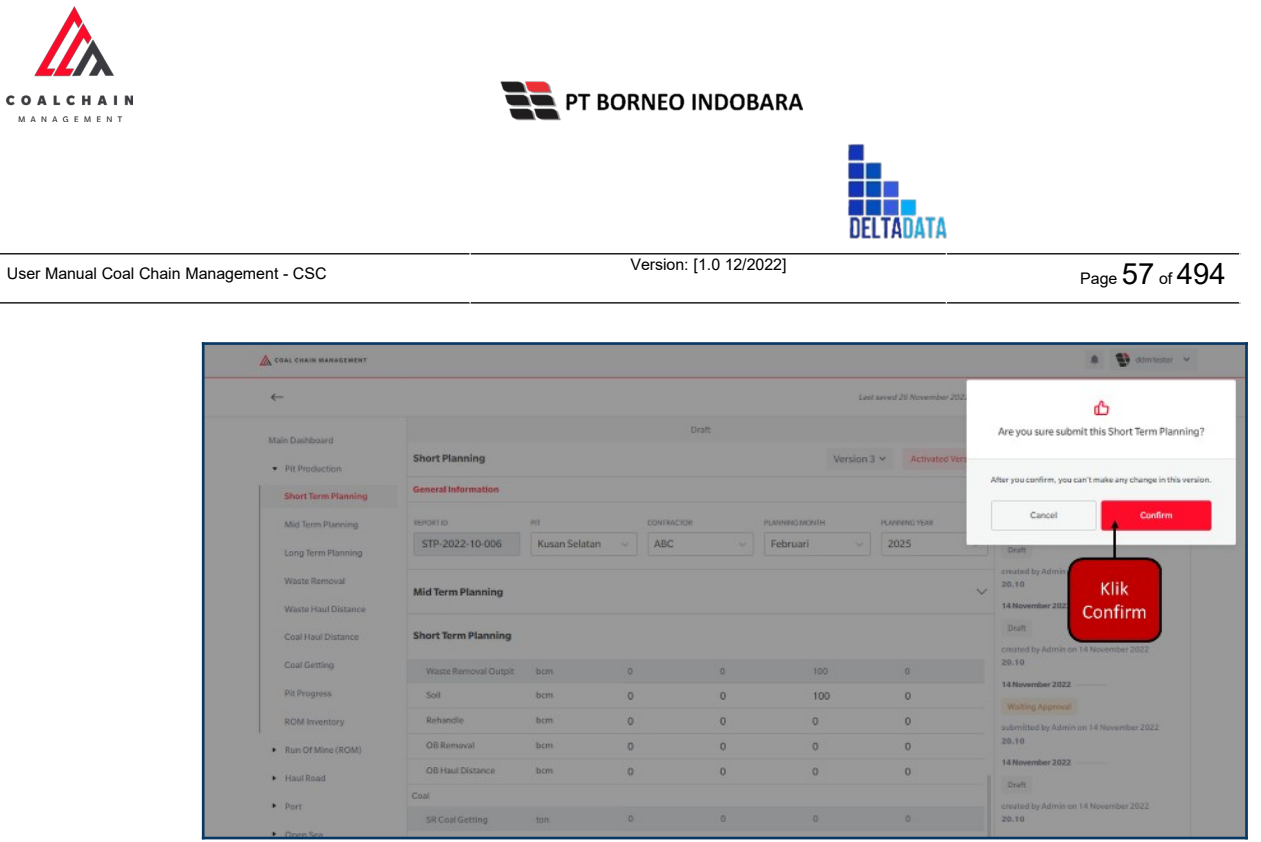

Gambar 3.2.1.1-6 Edit Data Short Term Planning

# 3.2.1.1.3. View Data Short Term Planning

Pengguna dapat melihat Data Short Term Planning dengan cara klik pada menu PIT Production dan pilih Short Term Planning, maka pengguna dapat melihat Data Short Term Planning yang pernah dimasukkan ke dalam sistem.

| Tabel 1 Fitur Halaman S | STP |
|-------------------------|-----|
|-------------------------|-----|

| No | Nama   | Deskripsi                                                                                                    |
|----|--------|----------------------------------------------------------------------------------------------------|
| 1  | Filter | Pengguna dapat melakukan filter<br>berdasarkan Report ID, Date, Planning<br>Month, Planning Year, Version, dan Status.                          |
| 2  | Search | Fitur yang berguna untuk mencari kata kunci<br>yang ingin ditampilkan selain itu juga<br>memudahkan pengguna dalam melakukan<br>pencarian data. |
| 3  | Sort   | Pengguna dapat melakukan pengurutan data baik secara ascending maupun descending.                                                               |

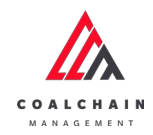

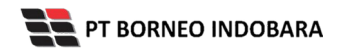

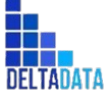

Version: [1.0 12/2022]

Page 58 of 494

| Loai Supply Chain                     |                 |                  |                    |                     |                  |                  |        | Clou    | adly30o |
|---------------------------------------|-----------------|------------------|--------------------|---------------------|------------------|------------------|--------|---------|---------|
| Dashboard                             |                 | 1                |                    |                     |                  | 2 🔍 🛛            | arch   | _       | -       |
| Pit Production                        | Report ID 🗸     | Date 👻 Pla       | nning Month 🗸 🛛 Pl | anning Year 🗸 🛛 Ver | rsion ~ Status ~ | 3                | Cre    | sate Re | eport   |
| Short Term Planning                   | Report ID       | 11 Planning Year | 11 Planning Month  | 11 Version          | T Create Date    | tatus 14         |        |         |         |
| Mid Term Planning                     | STP-2022-10-006 | 2023             | 2                  | 1                   | 22/10/2022 23:08 | Draft            | Detail | 0       | 8       |
| Long Term Planning                    | STP-2022-10-004 | 2022             | 9                  | 1                   | 22/10/2022 19:24 | Draft            | Detail | 0       | 8       |
| Waste Removal                         | STP-2022-10-005 | 2025             | 12                 | 1                   | 22/10/2022 19:29 | Draft            | Detail | 0       | 8       |
| Waste Haul Distance                   | STP-2022-10-001 | 2022             | 3                  | 1                   | 17/10/2022 21:25 | Waiting Approval | Detail | 0       | 8       |
| Coal Haul Distance                    | STP-2022-10-007 | 2024             | 6                  | 1                   | 22/10/2022 23:09 | Draft            | Detail | 0       | 8       |
| Coal Getting                          | STP-2022-10-008 | 2024             | 3                  | 1                   | 22/10/2022 23:44 | Draft            | Detail | 0       | 8       |
| Pit Progress                          | STP-2022-10-009 | 2024             | 5                  | 0                   | 23/10/2022 00:32 | Waiting Approval | Detail | 0       | 8       |
| ROM Inventory                         | Show 10 × Er    | tries            |                    |                     |                  |                  |        | . 1     |         |
| <ul> <li>Run Of Mine (ROM)</li> </ul> |                 |                  |                    |                     |                  |                  |        |         |         |

#### Gambar 3.2.1.1-7 View Data Short Term Planning

## Pengguna dapat melihat aktivitas yang tercatat pada log dengan klik Detail.

| Coal Supply Chain             |                 |                 |                       |                 |                    |                  |        | Clou   | dly30 |
|-------------------------------|-----------------|-----------------|-----------------------|-----------------|--------------------|------------------|--------|--------|-------|
| Dashboard                     |                 |                 |                       |                 |                    | Q. (             |        |        |       |
| Pit Production                | Report ID 🗸 🗸   | Date 👻          | Planning Month 🖂 🛛 Pl | anning Year 🕤 🔤 | Version ~ Status ~ |                  | Cre    | ate Re | port  |
| Short Term Planning           | Report ID       | 11 Planning Yea | r 11 Planning Month   | 11 Version      | 11 Create Date     | Status 1         |        |        |       |
| Mid Term Planning             | STP-2022-10-006 | 2023            | 2                     | 1               | 22/10/2022 23:08   | Deaft            | Detail | 0      | 8     |
| Long Term Planning            | STP-2022-10-004 | 2022            | 9                     | 1               | 22/10/2022 19:24   | Draft            | Detail | 0      | 8     |
| Waste Removal                 | STP-2022-10-005 | 2025            | 12                    | 1               | 22/10/2022 19:29   | Dott             | Detail | 0      | 8     |
| Waste Haul Distance           | STP-2022-10-001 | 2022            | 3                     | 1               | 17/10/2022 21:25   | Detail           | Detail | 0      | 8     |
| Coal Haul Distance            | STP-2022-10-007 | 2024            | 6                     | 1               | 22/10/2022 23:09   | Dran             | Detail | 0      | 8     |
| Coal Getting                  | STP-2022-10-008 | 2024            | 3                     | 1               | 22/10/2022 23:44   | Draft            | Detail | 0      | 8     |
| Pit Progress                  | STP-2022-10-009 | 2024            | 5                     | 1               | 23/10/2022 00:32   | Waiting Approval | Detail | 0      | 8     |
| ROM Inventory                 | Show 10 y Er    | tries           |                       |                 |                    |                  |        | 1      |       |
| Run Of Mine (ROM)             |                 |                 |                       |                 |                    |                  |        |        |       |
| <ul> <li>Haul Road</li> </ul> |                 |                 |                       |                 |                    |                  |        |        |       |

Gambar 3.2.1.1-8 View Data Short Term Planning

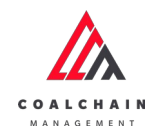

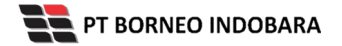

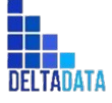

Version: [1.0 12/2022]

 $\mathsf{Page}\,59\,\mathsf{of}\,494$ 

| <del>.</del>                            |                          |               |      |            |       |     | Last si   | eved 23 Oktober 2022 00.32 | Cancel Save Submit                                                |
|-----------------------------------------|--------------------------|---------------|------|------------|-------|-----|-----------|----------------------------|-------------------------------------------------------------------|
| Dachboard                               |                          |               |      | Don        | •     |     |           |                            | Log Status                                                        |
| Dir Draduction                          | Short Planning           |               |      |            |       |     | Version 1 | Activated Version          | 23 Oktober 2022                                                   |
| Short Term Blanning                     | General Information      |               |      |            |       |     |           |                            | STP-2022-10-009 has been created by Admin                         |
| Short term Hanning                      |                          | 0047047000    |      |            |       | -   |           |                            | on 23 Oktober 2022<br>00.32                                       |
| Mid Term Planning                       | STP-2022-10-009          | Cipta Kridata |      | Kusan Bawa | h v   | Mei | ~         | 2024 ~                     | 23 Oktober 2022                                                   |
| Long Term Planning                      |                          |               |      |            |       |     |           |                            | Waiting Approval                                                  |
| Waste Removal                           | Mid Term Planning        |               |      |            |       |     |           | ~                          | STP-2022-10-009 has been submitted by<br>Admin on 21 Oktober 2022 |
| Waste Haul Distance                     |                          |               |      |            |       |     |           |                            | 15.59                                                             |
| Coal Haul Distance                      | Short Term Planning      |               |      |            |       |     |           |                            | 23 Oktober 2022                                                   |
| Coal Getting                            |                          | Unit          | 01/0 | 05         | 02/05 | 03/ | 05        | 04/05                      | Done                                                              |
| Pit Progress                            | Waste Removal            |               |      |            |       |     |           |                            | Admin on 23 Oktober 2022                                          |
| ROM Inventory                           | Waste Removal Inpit      | bom           | 0    |            | 0     | 0   |           | 0                          | 10.02                                                             |
| <ul> <li>Run Of Mine (ROM)</li> </ul>   | Soll                     | bcm           |      |            |       |     |           |                            |                                                                   |
| <ul> <li>Hard Road</li> </ul>           | Rehandle                 | bcm           |      |            |       |     |           |                            |                                                                   |
|                                         | OB Removal               | bcm           |      |            |       |     |           |                            |                                                                   |
| Port                                    | OB Haul Distance         | bom           |      |            |       |     |           |                            |                                                                   |
| <ul> <li>Open Sea</li> </ul>            | Waste Removal Outpit     | house         | 0    | ana m      | ^     | 0   |           | 0                          |                                                                   |
| <ul> <li>Report</li> </ul>              | Soil                     |               |      | bom        |       |     |           |                            |                                                                   |
| Configuration                           | Rehandle                 |               |      | bcm        |       |     |           |                            |                                                                   |
| <ul> <li>Master Data</li> </ul>         | OB Removal               |               |      | bom        |       |     |           |                            |                                                                   |
| <ul> <li>Request Master Data</li> </ul> | OB Haul Distance         |               |      | bom        |       |     |           |                            |                                                                   |
|                                         | Coal                     |               |      |            |       |     |           |                            |                                                                   |
|                                         | Coal Getting             | ton           | 0    |            | 0     | 0   |           | 0                          |                                                                   |
|                                         | SR Coal Getting          |               | 9.   |            | 0     | 0   |           | 0                          |                                                                   |
|                                         | Coal Getting Expose      | ton           | 0    |            | 0     | 0   |           | 0                          |                                                                   |
|                                         | Coal Maul Discharce /BIT | ton           | 0    |            | 0     | 0   |           | 0                          |                                                                   |
|                                         | to ROM)                  | 1043          |      |            |       | 0   |           | 0                          |                                                                   |
|                                         |                          |               |      |            |       |     |           |                            |                                                                   |
|                                         |                          |               |      |            |       |     |           |                            |                                                                   |
|                                         |                          |               |      |            |       |     |           |                            |                                                                   |
|                                         | Quality                  |               |      | Unit       |       |     |           |                            |                                                                   |
|                                         | ASH                      |               |      | kcal/kg    |       |     |           |                            |                                                                   |
|                                         | CV_GAR                   |               |      | kcal/kg    |       |     |           |                            |                                                                   |
|                                         | FC                       |               |      | ~          |       |     |           |                            |                                                                   |
|                                         | IM                       |               |      | 5          |       |     |           |                            |                                                                   |
|                                         | RD_IS                    |               |      | ton/bcm    |       |     |           |                            |                                                                   |
|                                         | TM                       |               |      | 5          |       |     |           |                            |                                                                   |
|                                         | TS                       |               |      | 5          |       |     |           |                            |                                                                   |
|                                         | VM                       |               |      | %          |       |     |           |                            |                                                                   |
|                                         |                          |               |      |            |       |     |           |                            |                                                                   |

Gambar 3.2.1.1-9 View Data Short Term Planning

3.2.1.1.4. Delete Data Short Term Planning

Pengguna dapat menghapus Data Short Term Planning dengan cara klik pada menu **PIT Production** dan pilih **Short Term Planning**, maka pengguna dapat menghapus Data Short Term Planning dengan menekan ikon trash.

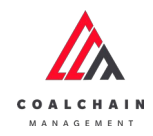

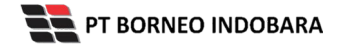

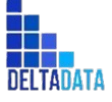

Version: [1.0 12/2022]

Page 60 of 494

| Coal Supply Chain                     |                 |             |                       |                   |                    |                  |        | Clou     | dly30c |
|---------------------------------------|-----------------|-------------|-----------------------|-------------------|--------------------|------------------|--------|----------|--------|
| Dashboard                             |                 |             |                       |                   |                    | Q.               |        |          |        |
| <ul> <li>Pit Production</li> </ul>    | Report ID 🗸 🗸   | Date 👻      | Planning Month 🗸      | Planning Year 🗸 🕅 | /ersion v Status v |                  | Cre    | sate Rep | port   |
| Short Term Planning                   | Report ID       | Planning We | sar 11 Planning Month | 1. Version        | Create Date        | Status 1         |        |          |        |
| Mid Term Planning                     | STP-2022-10-006 | 2023        | 2                     | 1                 | 22/10/2022 23:08   | Draft.           | Detail | 0        | 8      |
| Long Term Planning                    | STP-2022-10-004 | 2022        | 9                     | 1                 | 22/10/2022 19:24   | Draft            | Detail | 0        | 8      |
| Waste Removal                         | STP-2022-10-005 | 2025        | 12                    | 1                 | 22/10/2022 19:29   | Draft Klik       | ikon   |          | 8      |
| Waste Haul Distance                   | STP-2022-10-001 | 2022        | 3                     | 1                 | 17/10/2022 21:25   | Waiting Approve  | Detail | 0        | 8      |
| Coal Haul Distance                    | STP-2022-10-007 | 2024        | 6                     | а                 | 22/10/2022 23:09   | Draft            | Detail | 0        | 8      |
| Coal Getting                          | STP-2022-10-008 | 2024        | 3                     |                   | 22/10/2022 23:44   | Draft            | Detail | 0        | 8      |
| Pit Progress                          | STP-2022-10-009 | 2024        | 5                     | 1                 | 23/10/2022 00:32   | Waiting Approval | Detail | 0        | 8      |
| ROM Inventory                         | Show 10 w E     | otries      |                       |                   |                    |                  |        | 1        |        |
| <ul> <li>Run Of Mine (ROM)</li> </ul> |                 |             |                       |                   |                    |                  |        |          |        |
| <ul> <li>Haul Road</li> </ul>         |                 |             |                       |                   |                    |                  |        |          |        |

Gambar 3.2.1.1-10 Delete Data Short Term Planning

Setelahnya, maka akan muncul pop-up konfirmasi penghapusan data, klik **Submit** untuk menyelesaikan proses penghapusan dan klik **Cancel** untuk membatalkan proses.

|                               |                 |              |                |                |                  |                 | • 5             | dóm tester 👻 |
|-------------------------------|-----------------|--------------|----------------|----------------|------------------|-----------------|-----------------|--------------|
| Coal Supply Chain             |                 |              |                |                |                  | Delete          |                 |              |
| Dashboard                     |                 |              |                |                |                  | Apak            | ah anda yakin i | ngin delete  |
| Pit Production                | Report ID 🗸     | Date Y Pla   | nning Month v  | lanning Year 🖂 | Version v        |                 | Cancel          | Sub          |
| Short Term Planning           | Report ID       | Tanning Year | Planning Month | TE Version     | Create Date      | Status          | 11              |              |
| Mid Term Planning             | STP-2022-10-009 | 2024         | 5              | 3.5            | 23/10/2022.00.32 | Done            | Deta            |              |
| Long Term Planning            | STP-2022-10-006 | 2023         | 2              | 1              | 22/10/2022 23:08 | Druft           | Deta            | Klik         |
| Waste Removal                 | STP-2022-10-008 | 2024         | 3              | 1              | 22/10/2022 23:44 | Draft           | Deta            | Submin       |
| Waste Haul Distance           | STP-2022-10-007 | 2024         | 6              | 1              | 22/10/2022 23:09 | Draft           | Detail          | 0 1          |
| Coal Haul Distance            | STP-2022-10-001 | 2022         | 3              | 3.C            | 17/10/2022 21:25 | Waiting Approva | Detail          | 0 0          |
| Coal Getting                  | STP-2022-10-005 | 2025         | 12             |                | 22/10/2022 19:29 | Draft.          | Detail          | 0 8          |
| Pit Progress                  | 5TP-2022-10-004 | 2022         | 9              | 1              | 22/10/2022 19:24 | Druft.          | Detail          | 0 8          |
| ROM Inventory                 | Show 10 v 6     |              |                |                |                  |                 |                 |              |
| Run Of Mine (ROM)             |                 |              |                |                |                  |                 |                 |              |
| <ul> <li>Haul Road</li> </ul> |                 |              |                |                |                  |                 |                 |              |
| • Port                        |                 |              |                |                |                  |                 |                 |              |
| • Cours San                   |                 |              |                |                |                  |                 |                 |              |

Gambar 3.2.1.1-11 Delete Data Short Term Planning

3.2.1.1.5. Approve Data Short Term Planning
 User BIB, dapat melihat detail form request dari kontraktor dengan mengeklik
 tombol Detail, maka dapat melakukan proses approval.

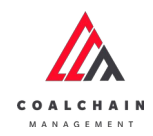

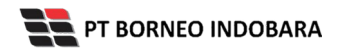

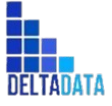

Version: [1.0 12/2022]

Page 61 of 494

|                                       |                 |                  |                   |                 |                    |                  |        | _       | _     |
|---------------------------------------|-----------------|------------------|-------------------|-----------------|--------------------|------------------|--------|---------|-------|
| Coal Supply Chain                     |                 |                  |                   |                 |                    |                  |        | Clou    | dly30 |
| Dashboard                             |                 |                  |                   |                 |                    | ٩                |        |         |       |
| Pit Production                        | Report ID ~     | Date 👻 Pla       | nning Month v     | anning Year 🗸 🔤 | Version ~ Status ~ |                  | Cn     | eate Re | port  |
| Short Term Planning                   | Report ID       | 11 Planning Year | 11 Planning Month | 11 Version      | 11 Create Date     | 11 Status        | 11     |         |       |
| Mid Term Planning                     | STP-2022-10-006 | 2023             | 2                 | 1               | 22/10/2022 23:08   | Deaft            | Detail | 0       | 8     |
| Long Term Planning                    | STP-2022-10-004 | 2022             | 9                 | 1               | 22/10/2022 19:24   | Draft            | Detail | 0       | 8     |
| Waste Removal                         | STP-2022-10-005 | 2025             | 12                | 1               | 22/10/2022 19:29   | Draft            | Detail | 0       | 8     |
| Waste Haul Distance                   | STP-2022-10-001 | 2022             | 3                 | 1               | 17/10/2022 21:25   | Klik             | Detail | 0       | 8     |
| Coal Haul Distance                    | STP-2022-10-007 | 2024             | 6                 | 1               | 22/10/2022 23:09   | Detail           | Detail | 0       | 8     |
| Coal Getting                          | STP-2022-10-008 | 2024             | 3                 | 1               | 22/10/2022 23:44   | Draft            | Detail | 0       | ŧ     |
| Pit Progress                          | STP-2022-10-009 | 2024             | 5                 | 1               | 23/10/2022 00:32   | Waiting Approval | Detail | 0       | 8     |
| ROM Inventory                         | Show 10 v E     | ntries           |                   |                 |                    |                  |        | < 1     |       |
| <ul> <li>Run Of Mine (ROM)</li> </ul> |                 |                  |                   |                 |                    |                  |        |         |       |
| <ul> <li>Haul Road</li> </ul>         |                 |                  |                   |                 |                    |                  |        |         |       |

Gambar 3.2.1.1-12 Approve Data Short Term Planning

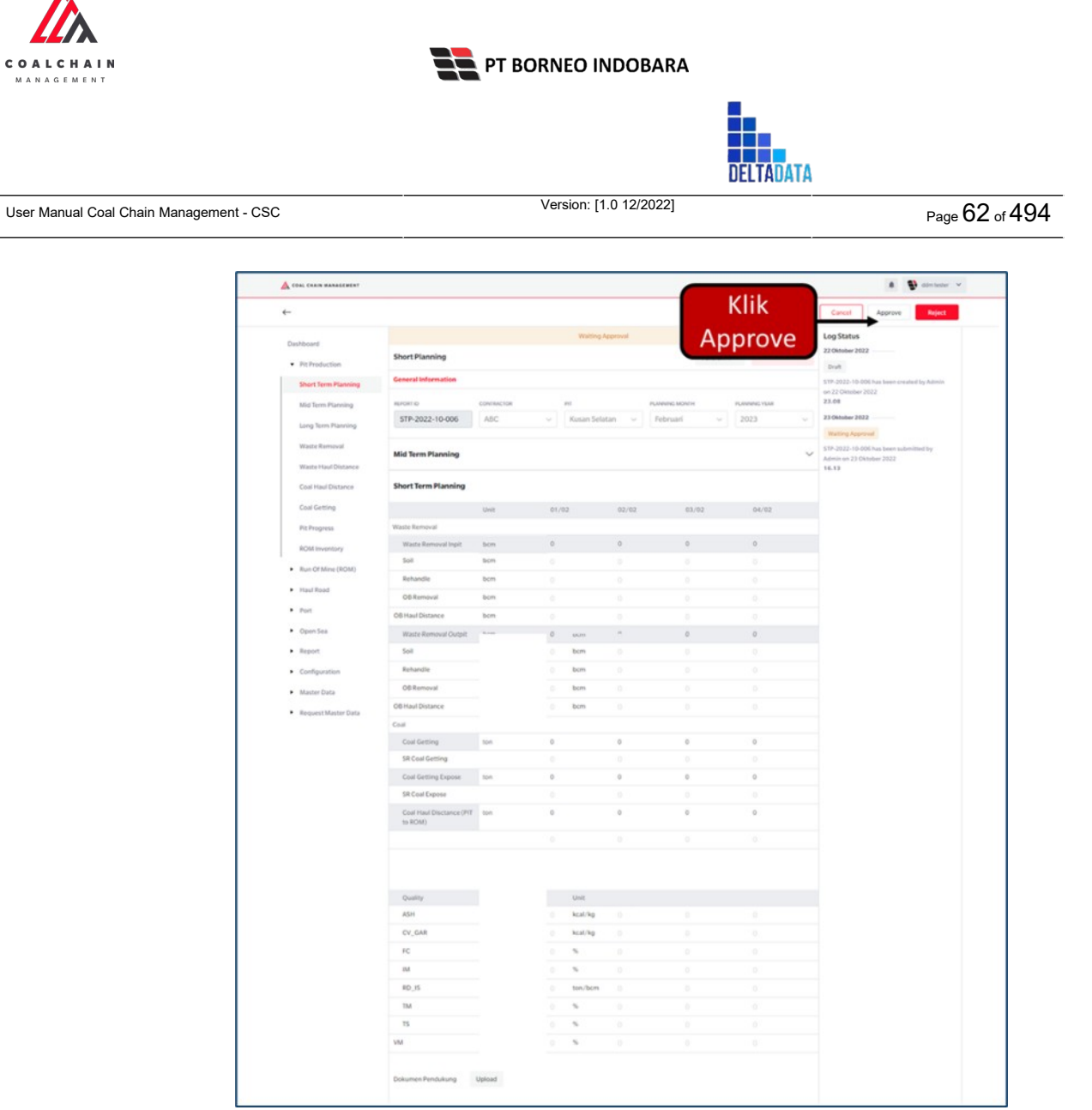

Gambar 3.2.1.1-13 Approve Data Short Term Planning

Klik **Approve** untuk menerima pengajuan Report dari Kontraktor, setelahnya akan muncul pop-up konfirmasi, klik **Confirm**.

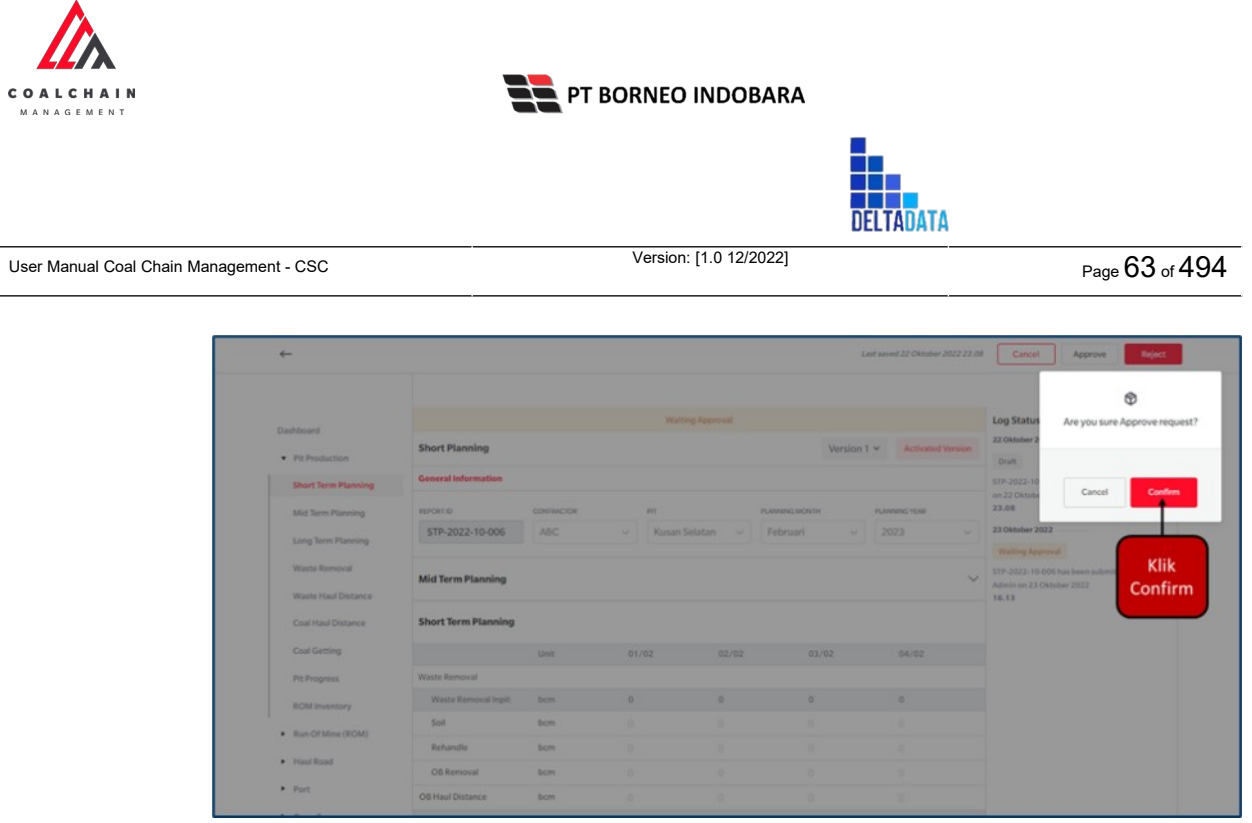

Gambar 3.2.1.1-14 Approve Data Short Term Planning

### 3.2.1.1.6. Reject Data Short Term Planning

User BIB, dapat melihat detail form request dari kontraktor dengan mengeklik tombol **Detail**, maka dapat melakukan proses approval.

| 💩 COAL CHAIN MANAGEMENT                    |                 |                |                     |                   |                    |                  | * 9    | ddm te | ster 👻 |
|--------------------------------------------|-----------------|----------------|---------------------|-------------------|--------------------|------------------|--------|--------|--------|
| Coal Supply Chain                          |                 |                |                     |                   |                    |                  |        | Clou   | dly30o |
| Dashboard                                  |                 |                |                     |                   |                    | ٩                |        |        |        |
| Pit Production                             | Report ID 🗸 🗸   | Date 🛩         | Planning Month 🛛 🗸  | Planning Year 🗸 🗸 | Version ~ Status ~ |                  | Cre    | ate Re | port   |
| Short Term Planning                        | Report ID       | 11 Planning Ye | ar 11 Planning Mont | h 11 Version      | 11 Create Date     | 11 Status        | 11     |        |        |
| Mid Term Planning                          | STP-2022-10-006 | 2023           | 2                   | 1                 | 22/10/2022 23:08   | Draft            | Detail | 0      | 8      |
| Long Term Planning                         | STP-2022-10-004 | 2022           | 9                   | 1                 | 22/10/2022 19:24   | Dvaft            | Detail | 0      | 8      |
| Waste Removal                              | STP-2022-10-005 | 2025           | 12                  | 1                 | 22/10/2022 19:29   | Draft            | Detail | 0      | 8      |
| Waste Haul Distance                        | STP-2022-10-001 | 2022           | 3                   | 1                 | 17/10/2022 21:25   | Klik             | Detail | 0      | 8      |
| Coal Haul Distance                         | STP-2022-10-007 | 2024           | 6                   | 1                 | 22/10/2022 23:09   | Detail           | Detail | 0      | 0      |
| Coal Getting                               | STP-2022-10-008 | 2024           | 3                   | 1                 | 22/10/2022 23:44   | Draft            | Detail | 0      | ŧ      |
| Pit Progress                               | STP-2022-10-009 | 2024           | 5                   | 1                 | 23/10/2022 00:32   | Waiting Approval | Detail | 0      | 8      |
| ROM Inventory  Run Of Mine (ROM) Haul Road | Show 10 v E     | ntries         |                     |                   |                    |                  | 3      | 1      |        |
| <ul> <li>Port</li> </ul>                   |                 |                |                     |                   |                    |                  |        |        |        |

Gambar 3.2.1.1-15 Reject Data Short Term Planning

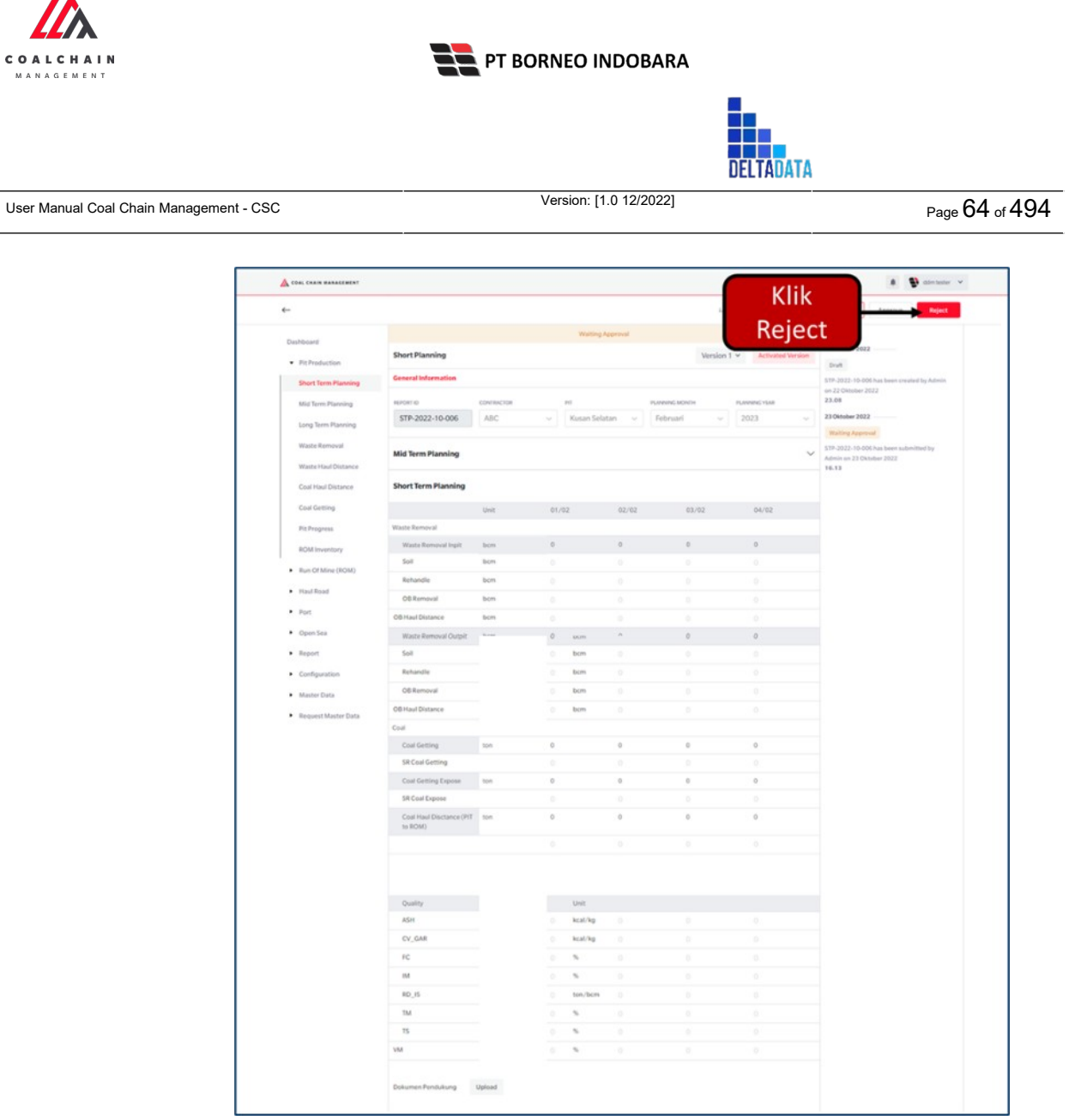

Gambar 3.2.1.1-16 Reject Data Short Term Planning

Klik **Reject** untuk menolak pengajuan Report dari Kontraktor, setelahnya akan muncul pop-up konfirmasi, isi alasan penolakan lalu klik **Confirm**.

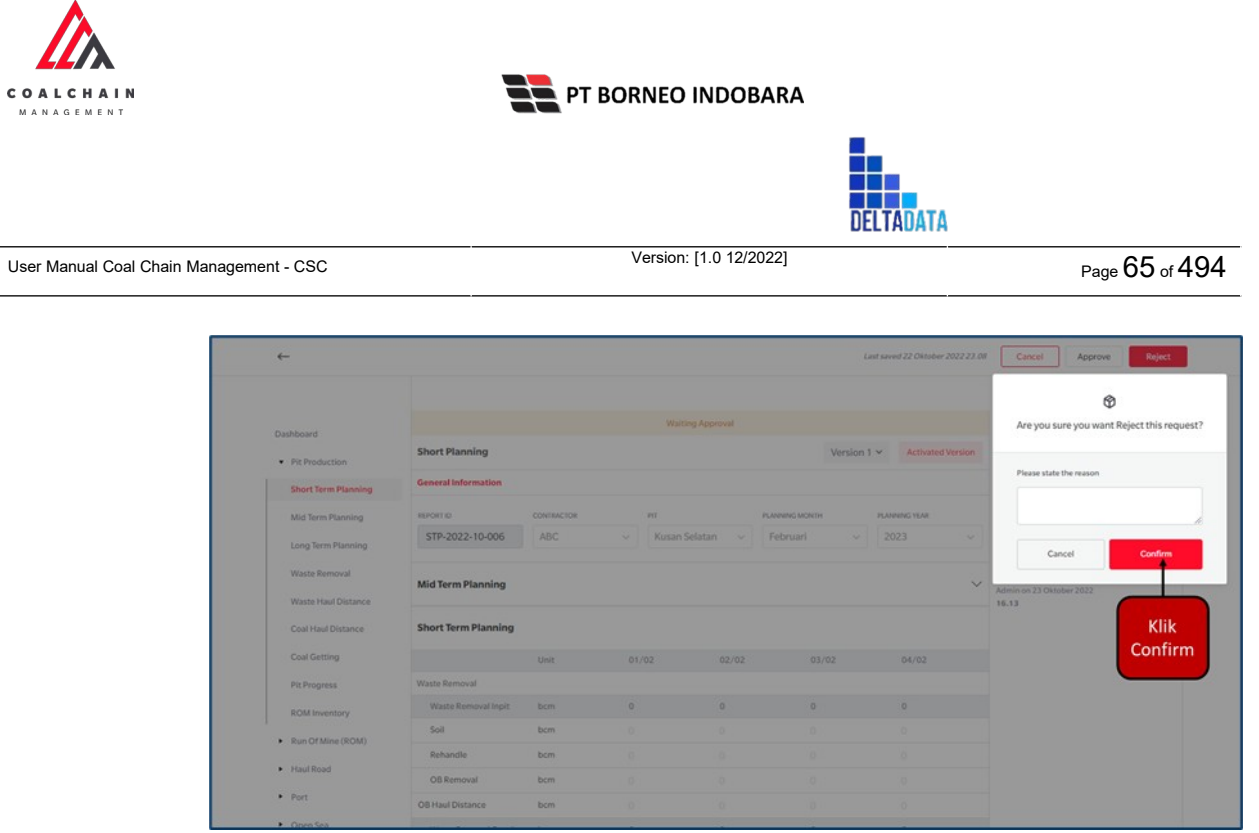

Gambar 3.2.1.1-17 Reject Data Short Term Planning

- 3.2.1.2. Mid Term Planning
- 3.2.1.2.1. Create Data Mid Term Planning

Pengguna dapat menambahkan Data Mid Term Planning dengan cara klik **PIT Production** pada menu dan pilih **Mid Term Planning**, maka pengguna dapat menambahkan Data Mid Term Planning yang baru dengan menekan button **Create Report**.

| 🛕 COAL CHAIN MANAGEMENT       |                   |                 |               |                  |           | 🌲 🔮 ddm tester 👻 |
|-------------------------------|-------------------|-----------------|---------------|------------------|-----------|------------------|
| Coal Supply Chain             |                   |                 |               |                  |           | Cloudly30o       |
| Dashboard                     |                   |                 |               |                  |           | Klik             |
| Pit Production                | Report ID 🗸 Date  | ✓ Planning Year | r 🗸 Version 🗸 | Status 🗸         | C         | Create Report    |
| Short Term Planning           | Report ID         | Planning Year   | 1 Version     | T1 Create Date   | 11 Status | eport            |
| Mid Term Planning             | MTP-2022-10-002   | 2022            | 1             | 17/10/2022 14:23 | Done      | Detail 🧷 😫       |
| Long Term Planning            |                   |                 |               |                  |           |                  |
| Waste Removal                 |                   |                 |               |                  |           |                  |
| Waste Haul Distance           |                   |                 |               |                  |           |                  |
| Coal Haul Distance            |                   |                 |               |                  |           |                  |
| Coal Getting                  |                   |                 |               |                  |           |                  |
| Pit Progress                  | Show 10 v Entries |                 |               |                  |           | < 1 >            |
| ROM Inventory                 |                   |                 |               |                  |           |                  |
| Run Of Mine (ROM)             |                   |                 |               |                  |           |                  |
|                               |                   |                 |               |                  |           |                  |
| <ul> <li>Haul Road</li> </ul> |                   |                 |               |                  |           |                  |

Gambar 3.2.1.2-1 Create Data Mid Term Planning

Setelahnya, pengguna dapat menambahkan Data Mid Term Planning dengan klik pada field dan mengisi semua field yang ada atau dapat klik **Cancel** jika batal

| COALCHAIN<br>MANAGEMENT                 | PT BORNEO INDOBARA     |           |                |
|-----------------------------------------|------------------------|-----------|----------------|
| User Manual Coal Chain Management - CSC | Version: [1.0 12/2022] | DELIAUATA | Page 66 of 494 |

A

menambahkan data. Pengguna dapat memilih PIT, Contractor, serta Tahun data yang akan di-input-kan.

| ←                                      |                                         |      |                       |            |      |                            | Cancel Save Submit    |
|----------------------------------------|-----------------------------------------|------|-----------------------|------------|------|----------------------------|-----------------------|
| Main Dashboard                         | Mid Term Planning                       |      | (lik pada field untuk |            | Ve   | rision 👻 Activated Version | Log Status<br>No logs |
| <ul> <li>Pit Production</li> </ul>     | General Information                     |      | menambahkan data      |            |      |                            |                       |
| Short Term Planning                    |                                         | - C  |                       |            |      |                            |                       |
| Mid Term Planning                      | REPORTID                                | PIT  | 1                     | CONTRACTOR |      | PLANNING YEAR              |                       |
| Long Term Planning                     |                                         |      | eloct PIT 🗸 🗸         |            | ~    | 2022 ~                     |                       |
| Waste Removal<br>Waste Haul Distance   | Long Term Planning                      |      |                       |            |      | ~                          | k                     |
| Coal Haul Distance                     | Mid Term Planning                       |      |                       |            |      |                            |                       |
| Coal Getting                           | $\mathcal{C}$                           | Unit | Semester 1            | Semester 2 | 2022 | 2023                       |                       |
| Pit Progress                           | WASTE REMOVAL                           |      |                       |            |      |                            |                       |
| ROM Inventory                          | Total Waste Removal                     | bom  | 0                     | 0          | 0    | 0                          |                       |
| <ul> <li>Rup Of Mine (ROM)</li> </ul>  | Waste Removal Inpit                     | bcm  | 0                     | 0          | 0    | 0                          |                       |
| <ul> <li>wan or mille (nom)</li> </ul> | Soil                                    | bom  | 0                     | 0          | 0    | 0                          |                       |
| <ul> <li>Haul Road</li> </ul>          | Rehandle                                | bom  | 0                     | 0          | 0    | 0                          |                       |
| <ul> <li>Post</li> </ul>               | 100000000000000000000000000000000000000 |      |                       |            |      |                            |                       |

Gambar 3.2.1.2-2 Create Data Mid Term Planning

Pengguna mengisikan nilai Waste Removal Inpit dan Waste Removal Outpit, yang terdiri dari Soil, Rehandle, OB Removal, dan OB Haul Distance pada masingmasing hari pada bulan terpilih. Sementara itu untuk nilai Coal, pengguna mengisi pada nilai Coal Getting, Coal Getting Expose, dan Coal Haul Distance (kotak merah). Selanjutnya pengguna dapat mengisi data Quality masing-masing dan dapat mengunggah file pendukung.

| COAL CHAIN NANADEMENT                 |                     |      |            |            |      |               |                                      | 🌲 🔮 daim testar |
|---------------------------------------|---------------------|------|------------|------------|------|---------------|--------------------------------------|-----------------|
| ←                                     |                     |      |            |            |      |               | Cancel                               | Save Submit     |
| Main Dashboard                        | Mid Term Planning   |      |            |            | Ve   | rsion V       | ik Save untuk simpa<br>sebagai Draft | n † †           |
| <ul> <li>Pit Production</li> </ul>    | General Information |      |            |            |      |               | Klik Submit untuk                    |                 |
| Short Term Planning                   |                     |      |            |            |      | n             | elakukan pengajuar                   | n               |
| Mid Term Planning                     | REPORT ID           | PIT  |            | CONTRACTOR |      | PLANNING YEAR |                                      |                 |
| Long Term Planning                    |                     |      | tt PIT 👻   |            | ~    | 2022          | ~                                    |                 |
| Waste Removal                         | Long Term Planning  |      |            |            |      |               | ~                                    |                 |
| Coal Haul Distance                    | Mid Term Planning   |      |            |            |      |               |                                      |                 |
| Coal Getting                          |                     | Unit | Semester 1 | Semester 2 | 2022 | 2             | 123                                  |                 |
| Pit Progress                          | WASTE REMOVAL       |      |            |            |      |               |                                      |                 |
| ROM Inventory                         | Total Waste Removal | bom  | 0          | 0          | 0    | 0             |                                      |                 |
| <ul> <li>Bun Of Mine (BOM)</li> </ul> | Waste Removal Inpit | bcm  | ٥          | 0          | 0    | 0             |                                      |                 |
| - the stand (ready                    | Soll                | bom  | 0          | 0          | 0    | 0             |                                      |                 |
| <ul> <li>Haul Road</li> </ul>         | Rehandle            | bom  | 0          | 0          | 0    | 0             |                                      |                 |
| <ul> <li>Port</li> </ul>              | OB Removal          | bem  | 0          | 0          | 0    | 0             |                                      |                 |
|                                       |                     |      |            |            |      | 0             |                                      |                 |

Gambar 3.2.1.2-3 Create Data Mid Term Planning

© 2022 PT Deltadata Mandiri., © 2022 PT Borneo Indobara

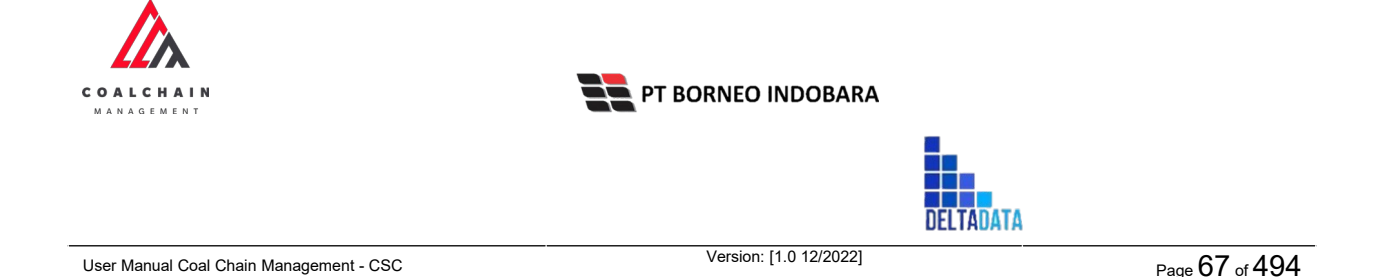

Setelah **Submit**, maka akan muncul pop-up konfirmasi, klik **Confirm** untuk menyelesaikan proses pengajuan dan klik **Cancel** untuk membatalkan proses.

| 💩 COAL CHAIN MANAGEMENT               |                      |      |               |              |       |                        | A 🔮 datest                                   | ester 🗸          |
|---------------------------------------|----------------------|------|---------------|--------------|-------|------------------------|----------------------------------------------|------------------|
| ←                                     |                      |      |               |              |       |                        | ፊ                                            |                  |
| Main Dashboard                        | Mid Term Planning    |      |               |              | Ve    | rsion 👻 Activated Vers | Are you sure submit this Mid Term            | Planning?        |
| Pit Production                        | General Information  |      |               |              |       |                        | After you confirm, you can't make any change | in this version. |
| Short Term Planning                   |                      |      |               |              |       |                        |                                              | _                |
| Mid Term Planning                     | REPORTID             | PIT  |               | CONTRACTOR   |       | PLANNING YEAR          | Cancel Con                                   | tirm             |
| Long Term Planning                    |                      | Kusz | in Atas 2 🔍 👻 | Hanifa compa | iny ~ | 2023                   |                                              |                  |
| Waste Removal<br>Waste Haul Distance  | Long Term Planning   |      |               |              |       |                        | Klik<br>Confirm                              |                  |
| Coal Haul Distance                    | Mid Term Planning    |      |               |              |       |                        |                                              | /                |
| Coal Getting                          | Waste Removal Outpit |      | 0             | 0            | 0     | 100                    |                                              |                  |
| Pit Progress                          | Soil                 | bom  | 0             | 0            | 0     | 100                    |                                              |                  |
| ROM Inventory                         | Rehandle             | bom  | 0             | 0            | 0     | 0                      |                                              |                  |
| <ul> <li>Run Of Mine (ROM)</li> </ul> | OB Removal           | bom  | 0             | 0            | 0     | 0                      |                                              |                  |
| <ul> <li>Haut Road</li> </ul>         | OB Haul Distance     | m    | 0             | 0            | 0     | 0                      |                                              |                  |
| <ul> <li>Post</li> </ul>              | Coal                 |      |               |              |       |                        |                                              |                  |
| <ul> <li>Oneo Sea</li> </ul>          | SR Coal Getting      | ton  | 0             | ٥            |       | ٥                      |                                              |                  |

Gambar 3.2.1.2-4 Create Data Mid Term Planning

### 3.2.1.2.2. Edit Data Mid Term Planning

Pengguna dapat mengubah Data Mid Term Planning dengan cara klik **PIT Production** pada menu dan pilih **Mid Term Planning**, maka pengguna dapat mengubah Data Mid Term Planning dengan menekan ikon **Pencil**.

| 🛕 COAL CHAIN MANAGEMENT       |                   |                  |               |                  |                  | 🌲 🔮 ddm tester 👻 |
|-------------------------------|-------------------|------------------|---------------|------------------|------------------|------------------|
| Coal Supply Chain             |                   |                  |               |                  |                  | Cloudly30o       |
| Dashboard                     |                   |                  |               |                  |                  | Q, Search        |
| Pit Production                | Report ID ~ Date  | e 👻 Planning Yea | r ~ Version ~ | Status ~         |                  | Create Report    |
| Short Term Planning           | Report ID         | Planning Year    | 11 Version    | 11 Create Date   | 11 Status        | 11               |
| Mid Term Planning             | MTP-2022-10-002   | 2022             | 1             | 17/10/2022 21:23 | Done             | Detail Ø 🔋       |
| Long Term Planning            | MTP-2022-10-008   | 2022             | 1             | 26/10/2022 14:39 | Draft Klil       | k ikon           |
| Waste Removal                 | MTP-2022-10-007   | 2022             | 1             | 26/10/2022 14:29 | Waiting Approval | Detail Ø 8       |
| Waste Haul Distance           | MTP-2022-10-006   | 2024             | 1             | 25/10/2022 21:48 | Draft            | Detail Ø 8       |
| Coal Haul Distance            | MTP-2022-10-005   | 2022             | 1             | 25/10/2022 21:41 | Draft            | Detail Ø 🔒       |
| Coal Getting                  | MTP-2022-10-004   | 2024             | 1             | 25/10/2022 21:08 | Waiting Approval | Detail Ø 😫       |
| Pit Progress                  | MTP-2022-10-003   | 2024             | 1             | 25/10/2022 20:46 | Waiting Approval | Detail Ø 😫       |
| ROM Inventory                 | Show 10 x Entries |                  |               |                  |                  | (1)              |
| Run Of Mine (ROM)             |                   |                  |               |                  |                  |                  |
| <ul> <li>Haul Road</li> </ul> |                   |                  |               |                  |                  |                  |
| • Port                        |                   |                  |               |                  |                  |                  |
|                               |                   |                  |               |                  |                  |                  |

Gambar 3.2.1.2-5 Edit Data Mid Term Planning

Setelahnya, pengguna dapat mengubah Data dengan klik pada field untuk mengubah data yang ada atau dapat klik **Cancel** jika batal mengubah data.

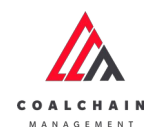

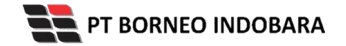

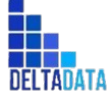

Page 68 of 494

| 🛕 COAL CHAIN MANAGEMENT               |                     |      |                |                  |           |                      | 🌲 🔮 ddm tester              |
|---------------------------------------|---------------------|------|----------------|------------------|-----------|----------------------|-----------------------------|
| ←                                     |                     |      |                |                  |           | Last saved 17/03/202 | 22.04:30 Cancel Save Submit |
| Dashboard                             |                     |      | <u></u>        | Draft            |           |                      | Log Saitus                  |
| Pit Production                        | Mid Term Planning   |      |                |                  | Version   | Activated Ve         | 26 Oktober 2022             |
| Short Term Planning                   | General Information |      |                |                  |           |                      | Klik Cancel untuk           |
| Mid Term Planning                     | REPORT ID           | PIT  |                | CONTRACTOR       | PUN       | NINGYEAR             | membataikan                 |
| Long Term Planning                    | MTP-2022-10-008     | Kusa | n Atas 1 🛛 🗸 🗸 | Putra Perkasa Al | oadi v 20 | 22                   | ~                           |
| Waste Removal                         |                     |      |                |                  |           |                      |                             |
| Waste Haul Distance                   | Long Term Planning  |      |                |                  |           |                      | ~                           |
| Coal Haul Distance                    | Mid Term Planning   |      |                |                  |           |                      |                             |
| Coal Getting                          |                     | Unit | Semester 1     | Semester 2       | 2022      | 2023                 |                             |
| Pit Progress                          | Waste Removal       |      |                |                  |           |                      |                             |
| ROM Inventory                         | Waste Removal Inpit | bcm  | 10             | Million          | a field   | 10                   |                             |
| <ul> <li>Run Of Mine (ROM)</li> </ul> | Soll                | bcm  | 10 ┥           | KIIK pad         | a field   | 10                   |                             |
| <ul> <li>Haul Road</li> </ul>         | Rehandle            | bcm  |                | untuk            | euit      |                      |                             |
| <ul> <li>Port</li> </ul>              | OB Removal          | bćm  |                |                  | 0         |                      |                             |
|                                       | OB Haul Distance    | bcm  |                |                  | 0         |                      |                             |

Gambar 3.2.1.2-6 Edit Data Mid Term Planning

| 🛕 COAL CHAIN MANAGEMENT               |                     |      |                |                 |                |                     |                    | 🌲 🔮 ddm tester              |
|---------------------------------------|---------------------|------|----------------|-----------------|----------------|---------------------|--------------------|-----------------------------|
| ←                                     |                     |      |                |                 |                | Last saved 17/03/20 | 22.04:30 Car       | cel Save Submit             |
| Dashboard                             |                     |      | 3              | Draft           | Klik Sav       | ve untuk simp       | an <sup>g St</sup> | atus 🕇 🕇                    |
| Pit Production                        | Mid Term Planning   |      |                | 11              | sel<br>I Submi | bagai Draft.        | Okto               | ber 2022                    |
| Short Term Planning                   | General Information |      |                | KI              | k Submi<br>p   | engajuan.           | ated               | by Admin on 26 Oktober 2022 |
| Mid Term Planning                     | REPORT ID           | PST  |                | CONTRACTOR      |                | PLANNING YEAR       |                    |                             |
| Long Term Planning                    | MTP-2022-10-008     | Kusa | n Atas 1 👘 🗸 🗸 | Putra Perkasa A | badi 🗸         | 2022                | ~                  |                             |
| Waste Removal                         |                     |      |                |                 |                |                     |                    |                             |
| Waste Haul Distance                   | Long Term Planning  |      |                |                 |                |                     | ~                  |                             |
| Coal Haul Distance                    | Mid Term Planning   |      |                |                 |                |                     |                    |                             |
| Coal Getting                          |                     | Unit | Semester 1     | Semester 2      | 2022           | 2023                |                    |                             |
| Pit Progress                          | Waste Removal       |      |                |                 |                |                     |                    |                             |
| ROM Inventory                         | Waste Removal Inpit | bcm  | 10             | 10              | 40             | 10                  |                    |                             |
| <ul> <li>Run Of Mine (ROM)</li> </ul> | Soil                | bcm  | 10             | 10              | 40             | 10                  |                    |                             |
| <ul> <li>Haul Road</li> </ul>         | Rehandle            | bcm  |                |                 | 0              |                     |                    |                             |
| Port                                  | OB Removal          | bcm  |                |                 | 0              |                     |                    |                             |
|                                       | OB Haul Distance    | hem  |                |                 | 0              |                     |                    |                             |

Gambar 3.2.1.2-7 Edit Data Mid Term Planning

Setelah **Submit**, maka akan muncul pop-up konfirmasi, klik **Confirm** untuk menyelesaikan proses pengajuan dan klik **Cancel** untuk membatalkan proses.

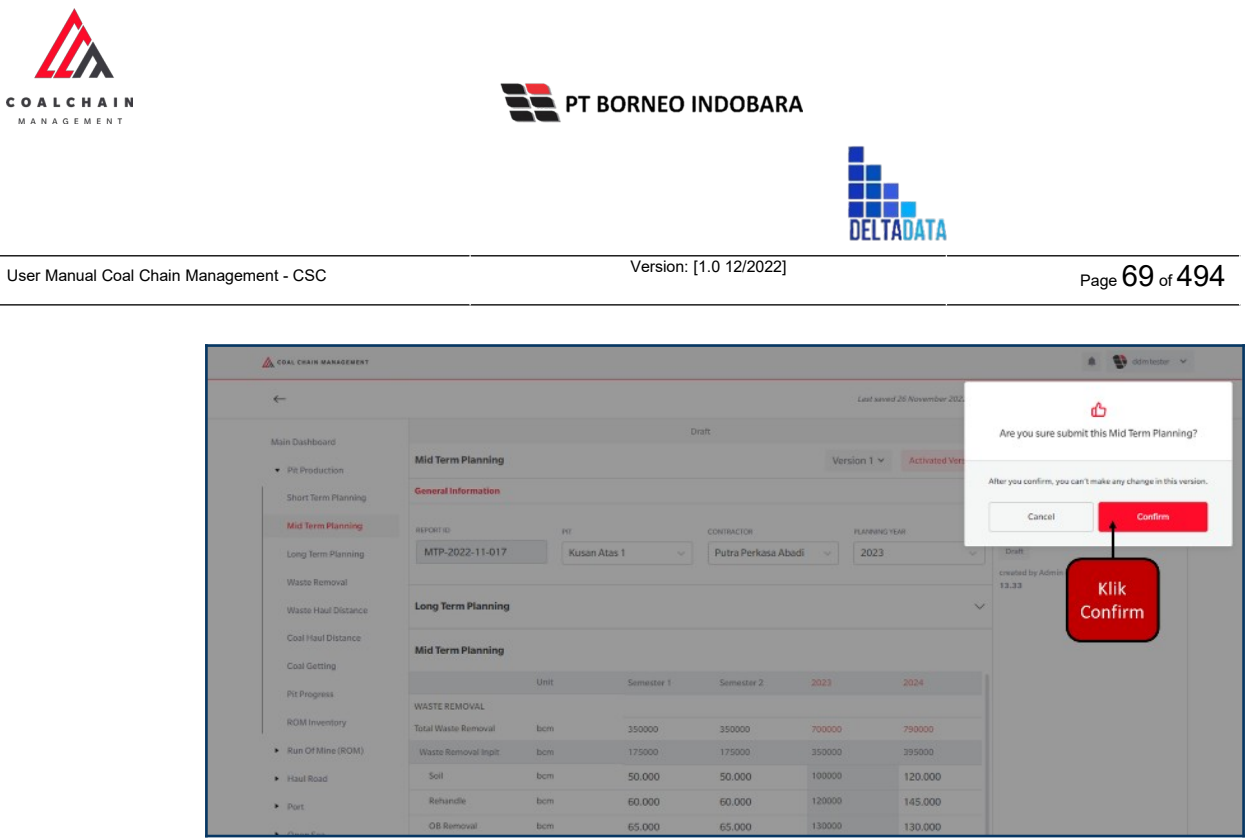

Gambar 3.2.1.2-8 Edit Data Mid Term Planning

# 3.2.1.2.3. View Data Mid Term Planning

Pengguna dapat melihat Data Mid Term Planning dengan cara klik pada menu **PIT Production** dan pilih **Mid Term Planning**, maka pengguna dapat melihat Data Mid Term Planning yang pernah dimasukkan ke dalam sistem.

| No | Nama   | Deskripsi                                                                                                    |
|----|--------|----------------------------------------------------------------------------------------------------|
| 1  | Filter | Pengguna dapat melakukan filter berdasarkan Report ID,<br>Date, Planning Year, Version, dan Status.                                          |
| 2  | Search | Fitur yang berguna untuk mencari kata kunci yang ingin<br>ditampilkan selain itu juga memudahkan pengguna dalam<br>melakukan pencarian data. |
| 3  | Sort   | Pengguna dapat melakukan pengurutan data baik secara ascending maupun descending.                                                            |

#### Tabel 2 Fitur Halaman MTP

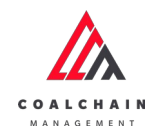

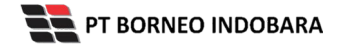

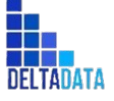

Version: [1.0 12/2022]

 $\mathsf{Page}\,70\,\mathsf{of}\,494$ 

| 🛕 COAL CHAIN MANAGEMENT               |                   |                  |                    |                  |                  | * 9    | ddm ti  | ister V |
|---------------------------------------|-------------------|------------------|--------------------|------------------|------------------|--------|---------|---------|
| Coal Supply Chain                     |                   |                  |                    |                  |                  |        | Clou    | idly30c |
| Dashboard                             |                   | 1                |                    |                  | 2 🖸              | Search |         |         |
| Pit Production                        | Report ID 😔 Da    | ite 👻 Planning   | g Year 🗸 Version 🗸 | Status ~ 3       |                  | Cre    | eate Re | port    |
| Short Term Planning                   | Report ID         | 11 Planning Year | 1. Version         | 11 Create Date   | TI Status TI     |        |         |         |
| Mid Term Planning                     | MTP-2022-10-002   | 2022             | 1                  | 17/10/2022 21:23 | Done             | Detail | 0       | 8       |
| Long Term Planning                    | MTP-2022-10-008   | 2022             | 1                  | 26/10/2022 14:39 | Draft            | Detail | 0       |         |
| Waste Removal                         | MTP-2022-10-007   | 2022             | 1                  | 26/10/2022 14:29 | Waiting Approval | Detail | 0       | 8       |
| Waste Haul Distance                   | MTP-2022-10-006   | 2024             | 1                  | 25/10/2022 21:48 | Draft            | Detail | 0       | 8       |
| Coal Haul Distance                    | MTP-2022-10-005   | 2022             | 1                  | 25/10/2022 21:41 | Draft            | Detail | 0       |         |
| Coal Getting                          | MTP-2022-10-004   | 2024             | 1                  | 25/10/2022 21:08 | Waiting Approval | Detail | 0       | 8       |
| Pit Progress                          | MTP-2022-10-003   | 2024             | 1                  | 25/10/2022 20:46 | Waiting Approval | Detail | 0       | 8       |
| ROM Inventory                         | Show 10 - Entries |                  |                    |                  |                  |        |         |         |
| <ul> <li>Run Of Mine (ROM)</li> </ul> |                   |                  |                    |                  |                  |        |         |         |
| Haul Road                             |                   |                  |                    |                  |                  |        |         |         |
| Port                                  |                   |                  |                    |                  |                  |        |         |         |

Gambar 3.2.1.2-9 View Data Mid Term Planning

### Pengguna dapat melihat aktivitas yang tercatat pada log dengan klik Detail.

| Coal Supply Chain                     |                   |                  |                   |                  |                  |          | Clou   | udly30 |
|---------------------------------------|-------------------|------------------|-------------------|------------------|------------------|----------|--------|--------|
| Dashboard                             |                   |                  |                   |                  |                  | λ Search |        |        |
| Pit Production                        | Report ID 🗸 Da    | te 👻 Plannir     | ig Year Version V | Status ~         |                  | C        | eate R | eport  |
| Short Term Planning                   | Report ID         | 11 Planning Year | 11 Version        | 11 Create Date   | fi Status        |          |        |        |
| Mid Term Planning                     | MTP-2022-10-002   | 2022             | 1                 | 17/10/2022 21:23 | Done Klik        | Detail   | 0      | 8      |
| Long Term Planning                    | MTP-2022-10-008   | 2022             | 1                 | 26/10/2022 14:39 | Draft            | Detail   | 0      |        |
| Waste Removal                         | MTP-2022-10-007   | 2022             | 1                 | 26/10/2022 14:29 | Waiting Approval | Detail   | 0      | 8      |
| Waste Haul Distance                   | MTP-2022-10-006   | 2024             | 1                 | 25/10/2022 21:48 | Draft            | Detail   | 0      | 8      |
| Coal Haul Distance                    | MTP-2022-10-005   | 2022             | 1                 | 25/10/2022 21:41 | Draft            | Detail   | 0      | 8      |
| Coal Getting                          | MTP-2022-10-004   | 2024             | 1                 | 25/10/2022 21:08 | Waiting Approval | Detail   | 0      | 8      |
| Pit Progress                          | MTP-2022-10-003   | 2024             | 1                 | 25/10/2022 20:46 | Waiting Approval | Detail   | 0      | 8      |
| ROM Inventory                         | Show 10 v Entries |                  |                   |                  |                  |          | . 1    |        |
| <ul> <li>Run Of Mine (ROM)</li> </ul> |                   |                  |                   |                  |                  |          |        |        |
| <ul> <li>Haul Road</li> </ul>         |                   |                  |                   |                  |                  |          |        |        |

Gambar 3.2.1.2-10 View Data Mid Term Planning

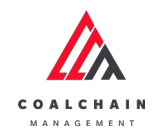

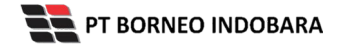

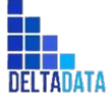

Version: [1.0 12/2022]

 $\mathsf{Page}\,71\,\mathsf{of}\,494$ 

| ←                                       |                                     |      |            |      |         |             |      | Last sa    | ved 17/03/2022 04:30 | Cancel Save Submit                                               |  |  |  |  |  |
|-----------------------------------------|-------------------------------------|------|------------|------|---------|-------------|------|------------|----------------------|------------------------------------------------------------------|--|--|--|--|--|
| Dathbased                               |                                     |      |            |      | De      | ne          |      |            |                      | Log Status                                                       |  |  |  |  |  |
| Dit Production                          | Mid Term Planning                   |      |            |      |         |             | Ver  | sion 1 🛩   | Activated Version    | 17 Oktober 2022                                                  |  |  |  |  |  |
| Short Term Plannin-                     | General Information                 |      |            |      |         |             |      |            |                      | MTP-2022-10-002 has been submitted by                            |  |  |  |  |  |
| Short lerm Hanning                      | INFORT ID                           |      | CONTRACTOR |      |         | BI          |      | PLANNING Y | AR                   | Admin on 17 Oktober 2022<br>21.23                                |  |  |  |  |  |
| Mid Term Planning                       | MTP-2022-10-002                     |      | Aldo 2     |      | ~       | Kusan Bawah | ~    | 2022       | Y                    | 17 Oktober 2022                                                  |  |  |  |  |  |
| Long Term Planning                      |                                     |      |            |      |         |             |      |            |                      | Done                                                             |  |  |  |  |  |
| Waste Removal                           | Long Term Planning                  |      |            |      |         |             |      |            | $\sim$               | MTP-2022-10-002 has been approved by<br>Admin on 17 Oktober 2022 |  |  |  |  |  |
| Waste Haul Distance                     |                                     |      |            |      |         |             |      |            |                      | 21.24                                                            |  |  |  |  |  |
| Coal Haul Distance                      | Mid Term Planning                   |      |            |      |         |             |      |            |                      |                                                                  |  |  |  |  |  |
| Coal Getting                            |                                     | Unit |            | Seme | ister 1 | Semester 2  | 2022 |            | 2023                 |                                                                  |  |  |  |  |  |
| Pit Progress                            | Waste Removal                       |      |            |      |         |             |      |            |                      |                                                                  |  |  |  |  |  |
| ROM Inventory                           | Waste Removal Inpit                 | bcm  |            | 1    |         | 342         | 343  |            | 0                    |                                                                  |  |  |  |  |  |
| Run Of Mine (ROM)                       | Rebardle                            | born |            |      |         | 221         | 332  |            |                      |                                                                  |  |  |  |  |  |
| <ul> <li>Haul Road</li> </ul>           | OBRemoval                           | bom  |            | 1    |         | 321         | 21   |            |                      |                                                                  |  |  |  |  |  |
| <ul> <li>Port</li> </ul>                | OB Haul Distance                    | bem  |            |      |         | 21          | 0    |            |                      |                                                                  |  |  |  |  |  |
| Open Sea                                | Waste Removal Outpit                | bcm  |            | 24   |         | 25          | 49   |            | 0                    |                                                                  |  |  |  |  |  |
| Report                                  | Soll                                |      |            | 23   | bom     |             | 23   |            |                      |                                                                  |  |  |  |  |  |
| <ul> <li>Configuration</li> </ul>       | Rehandle                            |      |            |      | bom     | 22          | 22   |            |                      |                                                                  |  |  |  |  |  |
| <ul> <li>Master Pate</li> </ul>         | OB Removal                          |      |            | 1    | bom     |             | 1    |            |                      |                                                                  |  |  |  |  |  |
| <ul> <li>Master Data</li> </ul>         | OB Haul Distance                    |      |            |      | bom     | 3           | 3    |            |                      |                                                                  |  |  |  |  |  |
| <ul> <li>Request Master Data</li> </ul> | Coal                                |      |            |      |         |             |      |            |                      |                                                                  |  |  |  |  |  |
|                                         | Coal Getting                        | ton  |            | 0    |         | 44          | 44   |            | 0                    |                                                                  |  |  |  |  |  |
|                                         | SR Coal Getting                     |      |            |      |         | 44          | 44   |            |                      |                                                                  |  |  |  |  |  |
|                                         | Coal Getting Expose                 | ton  |            | 0    |         | 0           | 0    |            | 0                    |                                                                  |  |  |  |  |  |
|                                         | SR Coal Expose                      |      |            |      |         |             |      |            |                      |                                                                  |  |  |  |  |  |
|                                         | Coal Haul Disctance (PIT<br>to ROM) | ton  |            | 0    |         | 0           | 0    |            | 0                    |                                                                  |  |  |  |  |  |
|                                         |                                     |      |            |      |         |             |      |            |                      |                                                                  |  |  |  |  |  |
|                                         | Quality                             |      |            |      | Unit    |             |      |            |                      |                                                                  |  |  |  |  |  |
|                                         | ASH                                 |      |            |      | kcal/kg |             |      |            |                      |                                                                  |  |  |  |  |  |
|                                         | CV_GAR                              |      |            |      | kcal/kg |             |      |            |                      |                                                                  |  |  |  |  |  |
|                                         | FC                                  |      |            |      | 5       |             |      |            |                      |                                                                  |  |  |  |  |  |
|                                         | IM                                  |      |            |      | ~       |             |      |            |                      |                                                                  |  |  |  |  |  |
|                                         | RD_IS                               |      |            |      | ton/bcm |             |      |            |                      |                                                                  |  |  |  |  |  |
|                                         | тм                                  |      |            |      | *       |             |      |            |                      |                                                                  |  |  |  |  |  |
|                                         | TS                                  |      |            |      | %       |             |      |            |                      |                                                                  |  |  |  |  |  |
|                                         | VM                                  |      |            |      | %       |             |      |            |                      |                                                                  |  |  |  |  |  |
|                                         |                                     |      |            |      |         |             |      |            |                      |                                                                  |  |  |  |  |  |

Gambar 3.2.1.2-11 View Data Mid Term Planning

3.2.1.2.4. Delete Data Mid Term Planning

Pengguna dapat menghapus Data Mid Term Planning dengan cara klik pada menu **PIT Production** dan pilih **Mid Term Planning**, maka pengguna dapat menghapus Data Mid Term Planning dengan menekan ikon trash.

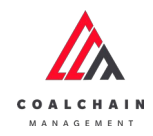

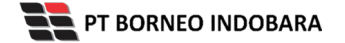

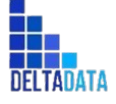

Version: [1.0 12/2022]

 $\mathsf{Page}\,72\,\mathsf{of}\,494$ 

| Coal Supply Chain                                |                   |                   |                  |                  |                  |           | Clou     | dly30o |
|--------------------------------------------------|-------------------|-------------------|------------------|------------------|------------------|-----------|----------|--------|
| Dashboard                                        |                   |                   |                  |                  |                  | Q Search  |          |        |
| Pit Production                                   | Report ID 🗸 Date  | ♥ Planning Year → | Version ~ Status | ~                |                  | C         | eate Rej | port   |
| Short Term Planning                              | Report ID 1       | Planning Year     | Version 11       | Create Date      | Status           | 11        |          |        |
| Mid Term Planning                                | MTP-2022-10-002   | 2022              | 1                | 17/10/2022 21:23 | Done             | Detail    | 0        | 8      |
| Long Term Planning                               | MTP-2022-10-008   | 2022              | 1                | 26/10/2022 14:39 | Draft            | Detail    | 0        | 8      |
| Waste Removal                                    | MTP-2022-10-007   | 2022              | a                | 26/10/2022 14:29 | Waiting Approval | Klik ikon | **       | 8      |
| Waste Haul Distance                              | MTP-2022-10-006   | 2024              | а                | 25/10/2022 21:48 | Draft            | Trash     | 0        | 8      |
| Coal Haul Distance                               | MTP-2022-10-005   | 2022              | 1                | 25/10/2022 21:41 | Draft            | Detail    | 0        | 8      |
| Coal Getting                                     | MTP-2022-10-004   | 2024              | 1                | 25/10/2022 21:08 | Waiting Approval | Detail    | 0        | 8      |
| Pit Progress                                     | MTP-2022-10-003   | 2024              | 1                | 25/10/2022 20:46 | Walting Approval | Detail    | 0        | 8      |
| ROM Inventory  Run Of Mine (ROM) Haul Road  Port | Show 10 v Entries |                   |                  |                  |                  |           | < 1      |        |

Gambar 3.2.1.2-12 Delete Data Mid Term Planning

Setelahnya, maka akan muncul pop-up konfirmasi penghapusan data, klik **Confirm** untuk menyelesaikan proses penghapusan dan klik **Cancel** untuk membatalkan proses.

| COAL CHAIN MARASEMENT                                                                                                    |                  |                 |           |                  |        |            | A D abradar         | ~            |
|----------------------------------------------------------------------------------------------------|------------------|-----------------|-----------|------------------|--------|------------|---------------------|--------------|
| Coal Supply Chain                                                                                                    |                  |                 |           |                  |        | Delete     |                     |              |
| Dashboard                                                                                                    |                  |                 |           |                  |        | Apakah and | la yakin ingin dele | te data ?    |
| Pit Production                                                                                                    | Report ID 🗸 Date | Y Planning Year | Version ~ | Status 🗸         |        | 1          | Cancel              | kdenit       |
| Short Term Planning                                                                                                    | Report ID        | Planning Year   | Version   | ta Create Date   | Status | 19         |                     |              |
| Mid Term Planning                                                                                                    | MTP-2022-10-002  | 2022            | 1         | 17/10/2022 14:23 | Done   |            | Detail              |              |
| Long Term Risering<br>Waste Removal<br>Waste Riseri<br>Coal Head Distance<br>Coal Getting<br>Ro Progress<br>ROM Inventory<br>• Run Of Mine (ROA)<br>• Head Rised<br>• Part | Show 10 v Comes  |                 |           |                  |        |            | Su                  | Clik<br>bmit |

Gambar 3.2.1.2-13 Delete Data Mid Term Planning

3.2.1.2.5. Approve Data Mid Term Planning
 User BIB, dapat melihat detail form request dari kontraktor dengan mengeklik tombol **Detail**, maka dapat melakukan proses approval.
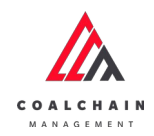

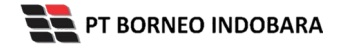

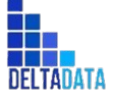

Page **73** of **49**4

| Coal Supply Chain             |                   |                |                |                  |                  |          |        | Clou   | idly30o |
|-------------------------------|-------------------|----------------|----------------|------------------|------------------|----------|--------|--------|---------|
| Dashboard                     |                   |                |                |                  |                  | Q. Searc |        |        |         |
| Pit Production                | Report ID 🗠 Date  | Y Planning Yea | ar ~ Version ~ | Status 🗸         |                  |          | Cri    | ate Re | port    |
| Short Term Planning           | Report ID 7       | Planning Year  | 11 Version     | 11 Create Date   | ta Status        | 14       |        |        |         |
| Mid Term Planning             | MTP-2022-10-002   | 2022           | 1              | 17/10/2022 21:23 | Done             |          | Detail | 0      | ŧ       |
| Long Term Planning            | MTP-2022-10-008   | 2022           | 1              | 26/10/2022 14:39 | Draft            |          | Detail | 0      | 8       |
| Waste Removal                 | MTP-2022-10-007   | 2022           | 10             | 26/10/2022 14:29 | Waiting          | k<br>ail | Detail | 0      | 8       |
| Waste Haul Distance           | MTP-2022-10-006   | 2024           | 1              | 25/10/2022 21:48 | Draft            | all      | Detail | 0      | 8       |
| Coal Haul Distance            | MTP-2022-10-005   | 2022           | 1              | 25/10/2022 21:41 | Draft            |          | Detail | 0      | 8       |
| Coal Getting                  | MTP-2022-10-004   | 2024           | 1              | 25/10/2022 21:08 | Waiting Approval |          | Detail | 0      | 8       |
| Pit Progress                  | MTP-2022-10-003   | 2024           | 1              | 25/10/2022 20:46 | Waiting Approval |          | Detail | 0      | 8       |
| ROM Inventory                 | Show 10 v Entries |                |                |                  |                  |          |        | 1      |         |
| Run Of Mine (ROM)             |                   |                |                |                  |                  |          |        |        |         |
| <ul> <li>Haul Road</li> </ul> |                   |                |                |                  |                  |          |        |        |         |

Gambar 3.2.1.2-14 Approve Data Mid Term Planning

| 🖧 COAL CHAIN MANAGEMENT               |                     |      |              |             |      |             |                   | A ddm tester                                   |  |  |  |  |  |
|---------------------------------------|---------------------|------|--------------|-------------|------|-------------|-------------------|------------------------------------------------|--|--|--|--|--|
| ←                                     |                     |      |              |             |      | Lasts       | Appro             | Approve Reject                                 |  |  |  |  |  |
| Dashboard                             |                     |      | Waitin       | ig Approval |      |             |                   | Log Status                                     |  |  |  |  |  |
| Pit Production                        | Mid Term Planning   |      |              |             | Ver  | sion 1 🛩    | Activated Version | 26 Oktober 2022<br>Draft                       |  |  |  |  |  |
| Short Term Planning                   | General Information |      |              |             |      |             |                   | created by Admin on 26 Oktober 2022            |  |  |  |  |  |
| Mid Term Planning                     | REPORT ID           | PIT  |              | CONTRACTOR  |      | PLANNING YE | NR.               | 27 Oktober 2022                                |  |  |  |  |  |
| Long Term Planning                    | MTP-2022-10-008     | Kusa | n Atas 1 🛛 🗸 |             |      | 2022        |                   | Waiting Approval                               |  |  |  |  |  |
| Waste Removal                         |                     |      |              |             |      |             |                   | submitted by Admin on 27 Oktober 2022<br>13.24 |  |  |  |  |  |
| Waste Haul Distance                   | Long Term Planning  |      |              |             |      |             | $\sim$            |                                                |  |  |  |  |  |
| Coal Haul Distance                    | Mid Term Planning   |      |              |             |      |             |                   |                                                |  |  |  |  |  |
| Coal Getting                          |                     |      |              |             |      |             |                   |                                                |  |  |  |  |  |
| Pit Progress                          |                     | Unit | Semester 1   | Semester 2  | 2022 |             | 2023              |                                                |  |  |  |  |  |
| 0010                                  | Waste Removal       |      |              |             |      |             |                   |                                                |  |  |  |  |  |
| region inventory                      | Waste Removal Inpit | bcm  | 10           | 10          | 40   |             | 10                |                                                |  |  |  |  |  |
| <ul> <li>Run Of Mine (ROM)</li> </ul> | Soil                | bom  | 10           | 10          | 40   |             | 10                |                                                |  |  |  |  |  |
| <ul> <li>Haul Road</li> </ul>         | Rehandle            | bcm  |              |             | 0    |             |                   |                                                |  |  |  |  |  |
| <ul> <li>Port</li> </ul>              | OB Removal          | bom  |              |             | 0    |             |                   |                                                |  |  |  |  |  |
|                                       | OB Haul Distance    | bcm  |              |             | 0    |             |                   |                                                |  |  |  |  |  |

Gambar 3.2.1.2-15 Approve Data Mid Term Planning

Klik **Approve** untuk menerima pengajuan Report dari Kontraktor, setelahnya akan muncul pop-up konfirmasi, klik **Confirm**.

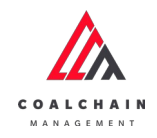

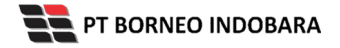

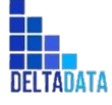

```
Version: [1.0 12/2022]
```

 $\mathsf{Page}\,74\,\mathsf{of}\,494$ 

| CON CREW MANAGEMENT                  |                     |      |            |            |         |                             |                       | A Didententer 🗸             |
|--------------------------------------|---------------------|------|------------|------------|---------|-----------------------------|-----------------------|-----------------------------|
| ←                                    |                     |      |            |            |         | Last seved 17/03/2022 04:30 | Carcel                | Ø                           |
| Dashboard                            |                     |      |            | Approval   |         |                             | Log Status            | Are you sure Approve reques |
| Pit Production                       | Mid Term Planning   |      |            |            | Version | Activated Version           | 26 Oktober 2<br>Draft |                             |
| Short Term Planning                  | General Information |      |            |            |         |                             | created by Ar         | Cancel Confirm              |
| Mid Term Planning                    | REPORT O            | PI   |            | CONTRACTOR | PLAN    | NEWS YEAR                   | 27 Oktober 2          |                             |
| Long Term Planning                   | MTP-2022-10-008     | Kosa |            |            |         |                             |                       |                             |
| Waste Ramoval<br>Waste Haul Distance | Long Term Planning  |      |            |            |         | ~                           | 13.24                 | Klik<br>Confirm             |
|                                      | Mid Term Planning   |      |            |            |         |                             |                       |                             |
| Er Persenne                          |                     |      | Somester 1 | Semester 2 |         |                             |                       |                             |
| Par Program                          | Waste Removal       |      |            |            |         |                             |                       |                             |
| ROM Inventory                        | Waste Removal Inpit | bom  |            |            | 40      |                             |                       |                             |
| Run Of Mine (ROM)                    | Soli                | bom  | 10         | 10         | 40      | 10                          |                       |                             |
| Haul Road                            | Rehandle            | bom  |            |            | 0       |                             |                       |                             |
| • Port                               | OB Removal          | bons |            |            | 0       |                             |                       |                             |
| Open Sea                             | O6 Haul Distance    | DOM. |            |            | 0       |                             |                       |                             |

Gambar 3.2.1.2-16 Approve Data Mid Term Planning

## 3.2.1.2.6. Reject Data Mid Term Planning

User BIB, dapat melihat detail form request dari kontraktor dengan mengeklik tombol **Detail**, maka dapat melakukan proses approval.

| Coal Supply Chain               |                  |               |                    |                  |                  |             |        | Clou    | dly30 |
|---------------------------------|------------------|---------------|--------------------|------------------|------------------|-------------|--------|---------|-------|
| Dashboard                       |                  |               |                    |                  |                  | Q           |        |         |       |
| Pit Production                  | Report ID ~ D    | ate 👻 Plannir | g Year 🖂 Version 🕓 | Status 🗸         |                  |             | Cri    | sate Re | port  |
| Short Term Planning             | Report ID        | Planning Year | 74 Version         | 11 Create Date   | 1 Status         | 71          |        |         |       |
| Mid Term Planning               | MTP-2022-10-002  | 2022          | 1                  | 17/10/2022 21:23 | Done             |             | Detail | 0       | 8     |
| Long Term Planning              | MTP-2022-10-008  | 2022          | 1                  | 26/10/2022 14:39 | Draft            |             | Detail | 0       | 8     |
| Waste Removal                   | MTP-2022-10-007  | 2022          | 10                 | 26/10/2022 14:29 | Waiting          | lik<br>tail | Detail | 0       | 8     |
| Waste Haul Distance             | MTP-2022-10-006  | 2024          | 1                  | 25/10/2022 21:48 | Draft            | tan         | Detail | 0       | 8     |
| Coal Haul Distance              | MTP-2022-10-005  | 2022          | 1                  | 25/10/2022 21:41 | Draft            |             | Detail | 0       |       |
| Coal Getting                    | MTP-2022-10-004  | 2024          | 1                  | 25/10/2022 21:08 | Waiting Approval |             | Detail | 0       | 8     |
| Pit Progress                    | MTP-2022-10-003  | 2024          | 1                  | 25/10/2022 20:46 | Waiting Approval |             | Detail | 0       | 8     |
| ROM Inventory Run Of Mine (ROM) | Show 10 v Entrie | ¢.            |                    |                  |                  |             |        | c 1     |       |
| <ul> <li>Haul Road</li> </ul>   |                  |               |                    |                  |                  |             |        |         |       |

Gambar 3.2.1.2-17 Approve Data Mid Term Planning

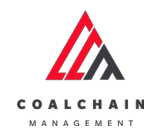

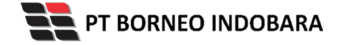

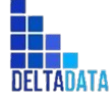

```
Version: [1.0 12/2022]
```

 $\mathsf{Page}\,75\,\mathsf{of}\,494$ 

| 🛕 COAL CHAIN MANAGEMENT       |                     |      |                |               |         |               |                 | A 🔮 ddm tester 🕚                               |
|-------------------------------|---------------------|------|----------------|---------------|---------|---------------|-----------------|------------------------------------------------|
| ←                             |                     |      |                |               |         | Last saved 17 | 7/03/2022.04:30 | Klik<br>Reject                                 |
| Dashboard                     |                     |      | Waiting        | Approval      |         |               |                 | Log Status                                     |
| Pit Production                | Mid Term Planning   |      |                |               | Vers    | ion 1 🛩 Acti  | ivated Version  | 26 Oktober 2022<br>Draft                       |
| Short Term Planning           | General Information |      |                |               |         |               |                 | created by Admin on 26 Oktober 2022            |
| Mid Term Planning             | REPORTID            | PIT  |                | CONTRACTOR    |         | PLANNING YEAR |                 | 27 Oktober 2022                                |
| Long Term Planning            | MTP-2022-10-008     | Kus  | an Atas 1 🔍 🗸  |               |         | 2022          |                 | Waiting Approval                               |
| Waste Removal                 |                     |      |                |               |         |               |                 | submitted by Admin on 27 Oktober 2022<br>13.24 |
| Waste Haul Distance           | Long Term Planning  |      |                |               |         |               | ~               |                                                |
| Coal Haul Distance            | Mid Term Planning   |      |                |               |         |               |                 |                                                |
| Coal Getting                  |                     | Unit | Somester 1     | Semoster 7    | 2022    | 2023          |                 |                                                |
| Pit Progress                  | Waste Removal       |      | Section of the | Service and a | a de la | 2023          |                 |                                                |
| ROM Inventory                 | Waste Removal Inpit | bcm  | 10             | 10            | 40      | 10            |                 |                                                |
| Run Of Mine (ROM)             | Soil                | bcm  | 10             | 10            | 40      | 10            |                 |                                                |
| <ul> <li>Haul Road</li> </ul> | Rehandle            | bcm  |                |               | 0       |               |                 |                                                |
| <ul> <li>Port</li> </ul>      | OB Removal          | bcm  |                |               | 0       |               |                 |                                                |
|                               | OB Haul Distance    | bcm  |                |               | 0       |               |                 |                                                |

Gambar 3.2.1.2-18 Reject Data Mid Term Planning

Klik **Reject** untuk menolak pengajuan Report dari Kontraktor, setelahnya akan muncul pop-up konfirmasi, isi alasan penolakan lalu klik **Confirm**.

| 🕼 COAL CHAIN MANAGEMENT       |                     |      |            |            |     |                             | A 💱 ddm tester 👻                           |
|-------------------------------|---------------------|------|------------|------------|-----|-----------------------------|--------------------------------------------|
| ←                             |                     |      |            |            |     | Last saved 17/03/2022 04-30 | Ø                                          |
| Dashboard                     |                     |      | Waiting    | Approval   |     |                             | Are you sure you want Reject this request? |
| Pit Production                | Mid Term Planning   |      |            |            | Ver | sion 1 - Activated Version  |                                            |
| Short Term Planning           | General Information |      |            |            |     |                             | Please state the reason                    |
| Mid Term Planning             | REPORT ID           | P11  |            | CONTRACTOR |     | PLANNING YEAR               |                                            |
| Long Term Planning            | MTP-2022-10-008     | Kusa |            |            |     | 2022 ~                      | Cancel Confirm                             |
| Waste Removal                 |                     |      |            |            |     |                             |                                            |
| Waste Haul Distance           | Long Term Planning  |      |            |            |     | ~                           |                                            |
| Coal Haul Distance            | Mid Term Planning   |      |            |            |     |                             | Klik                                       |
| Coaldering                    |                     | Unit | Semester 1 | Semester 2 |     |                             | Confirm                                    |
| Pit Progress                  | Waste Removal       |      |            |            |     |                             |                                            |
| ROM Inventory                 | Waste Removal Inpit | bcm  |            |            | 40  |                             |                                            |
| Run Of Mine (ROM)             | Soil                | bçm  | 10         | 10         | 40  | 10                          |                                            |
| <ul> <li>Haul Road</li> </ul> | Rehandle            | bcm  |            |            | 0   |                             |                                            |
| <ul> <li>Port</li> </ul>      | OB Removal          | bcm  |            |            | 0   |                             |                                            |
|                               | OB Haul Distance    | bcm  |            |            | 0   |                             |                                            |

Gambar 3.2.1.2-19 Reject Data Mid Term Planning

- 3.2.1.3. Long Term Planning
- 3.2.1.3.1. Create Data Long Term Planning

Pengguna dapat menambahkan Data Long Term Planning dengan cara klik **PIT Production** pada menu dan pilih **Long Term Planning**, maka pengguna dapat menambahkan Data Long Term Planning yang baru dengan menekan button **Create Report**.

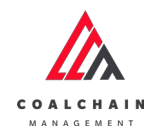

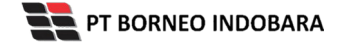

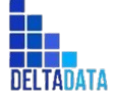

Version: [1.0 12/2022]

 $\mathsf{Page}\,76\,\mathsf{of}\,494$ 

| COAL CHAIN MANAGEMENT                 |                   |                 |                  |                  |                  | * 9    | ddm te  | ster 👻  |
|---------------------------------------|-------------------|-----------------|------------------|------------------|------------------|--------|---------|---------|
| Coal Supply Chain                     |                   |                 |                  |                  |                  |        | Clou    | idly30c |
| Dashboard                             |                   |                 |                  |                  | Klik             | rch    |         |         |
| Pit Production                        | Report ID 🗸 Date  | Y Planning Year | Version V Status |                  | Create           |        | eate Re | port    |
| Short Term Planning                   | Report ID         | Planning Year   | Version 1        | Create Date      | Status Report    |        | 100     | lari 3  |
| Mid Term Planning                     | LTP-2022-10-001   | 2022            | 3                | 17/10/2022 21:21 | Done             | Detail | 0       | 8       |
| Long Term Planning                    | LTP-2022-10-002   | 2023            | 1                | 26/10/2022 14:02 | Draft            | Detail | 0       | 8       |
| Waste Removal                         | LTP-2022-10-003   | 2023            | 1                | 26/10/2022 14:43 | Waiting Approval | Detail | 0       | 8       |
| Waste Haul Distance                   |                   |                 |                  |                  |                  |        |         |         |
| Coal Haul Distance                    |                   |                 |                  |                  |                  |        |         |         |
| Coal Getting                          |                   |                 |                  |                  |                  |        |         |         |
| Pit Progress                          | Show 10 v Entries |                 |                  |                  |                  |        | < 1     | 5       |
| ROM Inventory                         |                   |                 |                  |                  |                  |        |         |         |
| <ul> <li>Run Of Mine (ROM)</li> </ul> |                   |                 |                  |                  |                  |        |         |         |
| <ul> <li>Haul Road</li> </ul>         |                   |                 |                  |                  |                  |        |         |         |
| <ul> <li>Port</li> </ul>              |                   |                 |                  |                  |                  |        |         |         |

Gambar 3.2.1.3-1 Create Data Long Term Planning

Setelahnya, pengguna dapat menambahkan Data Long Term Planning dengan klik pada field dan mengisi semua field yang ada atau dapat klik **Cancel** jika batal menambahkan data. Pengguna dapat memilih PIT, Contractor, serta Tahun data yang akan di-input-kan.

| COAL CHAIN MANAGEMENT                        |                               |                       |         |         |               |         | 🌲 🔮 ddm tester 🗸 |  |  |  |  |
|----------------------------------------------|-------------------------------|-----------------------|---------|---------|---------------|---------|------------------|--|--|--|--|
| <del>~</del>                                 | . Last seved 17/03/2022 04:30 |                       |         |         |               |         |                  |  |  |  |  |
| Dashboard                                    | Long Term Planning            | Log Status<br>No logs |         |         |               |         |                  |  |  |  |  |
| Pit Production                               | General Information           |                       |         |         |               |         |                  |  |  |  |  |
| Short Term Planning                          |                               |                       |         |         |               | _       |                  |  |  |  |  |
| Mid Term Planning                            | REPORT ID                     | PIT                   |         | Klik pa | da field untu | k       |                  |  |  |  |  |
| Long Term Planning                           |                               |                       | a Pit 🔸 | menar   | nbahkan dat   | a       |                  |  |  |  |  |
| Waste Removal                                |                               |                       |         |         |               |         |                  |  |  |  |  |
| Waste Haul Distance                          | Long Term Planning            |                       |         |         |               | ti Edit |                  |  |  |  |  |
| Coal Haul Distance                           |                               | Unit                  | 2023    | 2024    | 2025          | 2026    |                  |  |  |  |  |
| Coal Getting                                 | Waste Removal                 |                       |         |         |               |         |                  |  |  |  |  |
| Pit Progress                                 | Waste Removal Inpit           | bom                   | 0       | 0       | 0             | 0       |                  |  |  |  |  |
| ROM Inventory                                | Soil                          | bom                   |         |         |               |         |                  |  |  |  |  |
| <ul> <li>Run Of Mine (ROM)</li> </ul>        | Rehandle                      | bom                   |         |         |               |         |                  |  |  |  |  |
| <ul> <li>ease or weather (Horney)</li> </ul> | OB Removal                    | bom                   |         |         |               |         |                  |  |  |  |  |
| <ul> <li>Haul Road</li> </ul>                | OB Haul Distance              | bom                   |         |         |               |         |                  |  |  |  |  |
|                                              |                               |                       |         |         |               |         |                  |  |  |  |  |

Gambar 3.2.1.3-2 Create Data Long Term Planning

Pengguna mengisikan nilai Waste Removal Inpit dan Waste Removal Outpit, yang terdiri dari Soil, Rehandle, OB Removal, dan OB Haul Distance pada masing masing hari pada bulan terpilih. Sementara itu untuk nilai Coal, pengguna mengisi pada nilai Coal Getting, Coal Getting Expose, dan Coal Haul Distance.

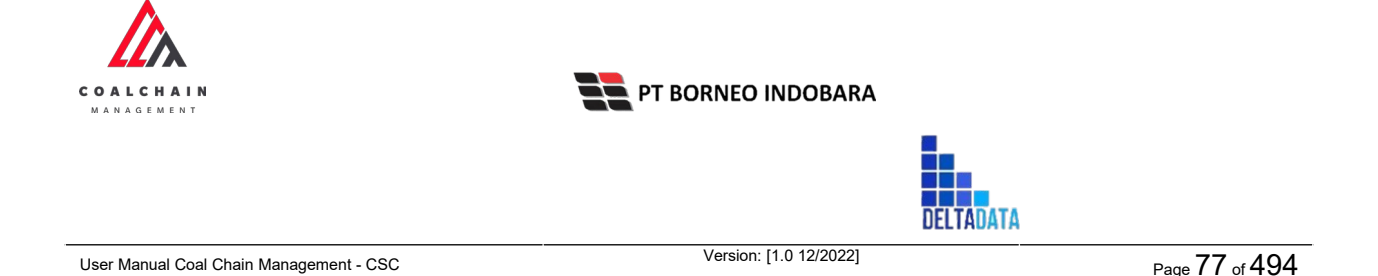

Selanjutnya pengguna dapat mengisi data Quality masing-masing dan dapat mengunggah file pendukung.

| 🛕 COAL CHAIN MANAGEMENT               |                      |      |            |            |        |                                  | 🌲 🔮 ddm tester 🗸 |
|---------------------------------------|----------------------|------|------------|------------|--------|----------------------------------|------------------|
| ←                                     |                      |      |            |            |        | Last saved 17/03/2022 04:30 Canc | el Save Submit   |
| Dashboard                             | Long Term Planning   |      |            |            | Versie | Klik Save untuk simp             | an 🕇 🕇           |
| <ul> <li>Pit Production</li> </ul>    | General Information  |      |            |            |        | Klik Submit untuk                |                  |
| Short Term Planning                   |                      |      |            |            |        | melakukan pengaiua               | an.              |
| Mid Term Planning                     | REPORT ID            | PIT  |            | CONTRACTOR | 1      | ANNANG YEAR                      |                  |
| Long Term Planning                    |                      |      | loct PIT 👻 |            | ×      | Soloct Year 🗸                    |                  |
| Waste Removal<br>Waste Haul Distance  | Long Term Planning   |      |            |            |        | t+ Edit                          |                  |
| Coal Haul Distance                    |                      | Unit | 2023       | 2024       | 2025   | 2026                             |                  |
| Coal Getting                          | Waste Removal        |      |            |            |        |                                  |                  |
| Pit Progress                          | Waste Removal Inpit  | bcm  | 0          | 0          | 0      | 0                                |                  |
| ROM Inventory                         | Soll                 | bcm  |            |            |        |                                  |                  |
| 1                                     | Rehandle             | bcm  |            |            |        |                                  |                  |
| <ul> <li>Run Of Mine (ROM)</li> </ul> | OB Removal           | bom  |            |            |        |                                  |                  |
| <ul> <li>Haul Road</li> </ul>         | OB Haul Distance     | bcm  |            |            |        |                                  |                  |
| <ul> <li>Port</li> </ul>              | Wate Removal Outpit  | hom  | 0          | 0          | 0      | 0                                |                  |
| 13 13 2                               | trane Atempre Output |      |            |            |        |                                  |                  |

Gambar 3.2.1.3-3 Create Data Long Term Planning

Setelah **Submit**, maka akan muncul pop-up konfirmasi, klik **Confirm** untuk menyelesaikan proses pengajuan dan klik **Cancel** untuk membatalkan proses.

| 🔬 CORL CHAIN MANAGEMENT               |                     |      |                  |                |      |                         | 🏚 💱 ddertester 👻                                            |
|---------------------------------------|---------------------|------|------------------|----------------|------|-------------------------|-------------------------------------------------------------|
| ←                                     |                     |      |                  |                |      | Lan                     | ፊ                                                           |
| Main Dashboard                        | Long Term Planning  |      |                  |                | v    | ersion 👻 Activated Vers | Are you sure submit this Long Term Planning?                |
| Pit Production                        | General Information |      |                  |                |      |                         | After you confirm, you can't make any change in this versio |
| Short Term Planning                   |                     |      |                  |                |      |                         |                                                             |
| Mid Term Planning                     | REPORTID            | 24   |                  | CONTRACTOR     |      | PLANNING YEAR           | Cancel Confirm                                              |
| Long Term Planning                    |                     |      | Kusan Atas 3 🛛 👻 | Hanifa company |      | 2023                    |                                                             |
| Waste Removal                         |                     |      |                  |                |      |                         | Klik                                                        |
| Waste Haul Distance                   | Long Term Planning  |      |                  |                |      | ti Edit                 | Confirm                                                     |
| Coal Haul Distance                    |                     | Unit | 2024             |                | 2026 |                         |                                                             |
| Coal Getting                          | Total Waste Removal | bcm  | 100              | 0              |      | 0                       |                                                             |
| Pit Progress                          | Waste Removal       |      |                  |                |      |                         |                                                             |
| ROM Inventory                         | Waste Removal Inpit | bcm  | 100              | 0              | ۵    | 0                       |                                                             |
|                                       | Soil                | bcm  | 100              |                |      |                         |                                                             |
| <ul> <li>Run GriMine (ROM)</li> </ul> | Rehandle            | bcm  |                  |                |      |                         |                                                             |
| <ul> <li>Haul Road</li> </ul>         | OB Removal          | bcm  |                  |                |      |                         |                                                             |
| <ul> <li>Port</li> </ul>              | OB Haul Distance    | m    |                  |                |      |                         |                                                             |
| Open Sea                              |                     |      |                  |                |      |                         |                                                             |

Gambar 3.2.1.3-4 Create Data Long Term Planning

3.2.1.3.2. Edit Data Long Term Planning

Pengguna dapat mengubah Data Long Term Planning dengan cara klik **PIT Production** pada menu dan pilih **Long Term Planning**, maka pengguna dapat mengubah Data Long Term Planning dengan menekan ikon **Pencil**.

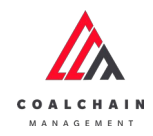

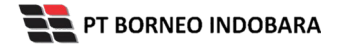

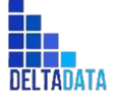

Version: [1.0 12/2022]

Page **78** of **49**4

| COAL CHAIN MANAGEMENT         |                 |                  |                   |                    |                  |           |          | ddm      | Jester N |
|-------------------------------|-----------------|------------------|-------------------|--------------------|------------------|-----------|----------|----------|----------|
| Coal Supply Chain             |                 |                  |                   |                    |                  |           |          | Clo      | udly30   |
| Main Dashboard                |                 |                  |                   |                    |                  | 9         |          |          |          |
| Pit Production                | Report ID 🗸     | ite              | Planning Year 🗸 🗸 | Version ~ Status ~ |                  |           |          | Create i | eport    |
| Short Term Planning           | Report ID       | 11 Planning Year | 14 Version        | TI Create Date     | ti Status        | 11        |          | 10 dai   | 113      |
| Mid Term Planning             | LTP-2022-11-009 | 2023             | 4                 | 16/11/2022 08:26   | Draft            |           | Detail   | 0        | 8        |
| Long Term Planning            | LTP-2022-11-015 | 2027             | 1                 | 24/11/2022 22:10   | Draft            | Klik ikon | Cotali a |          | 8        |
| Waste Removal                 | LTP-2022-11-014 | 2026             | 1                 | 24/11/2022 22:03   | Waiting Approva  | Pencil    | Detail   | 0        | 8        |
| Waste Haul Distance           | LTP-2022-11-012 | 2032             | 1                 | 17/11/2022 09:36   | Draft            |           | Detail   | 0        | 8        |
| Coal Haul Distance            | LTP-2022-11-008 | 2022             | 2                 | 15/11/2022 22:06   | Waiting Approval |           | Detail   | 0        | 8        |
| Coal Getting                  | LTP-2022-11-013 | 2027             | 1                 | 23/11/2022 21:21   | Draft            |           | Detail   | 0        | 8        |
| Pit Progress                  | LTP-2022-11-006 | 2025             | 1                 | 14/11/2022 19:30   | Rejected         |           | Detail   | 0        | 8        |
| ROM Inventory                 | LTP-2022-11-002 | 2023             | 1                 | 09/11/2022 13:36   | Rejected         |           | Detail   | 0        | 0        |
| Run Of Mine (ROM)             | LTP-2022-10-001 | 2022             | 1                 | 17/10/2022 21:21   | Done             |           | Detail   | 0        | 8        |
| <ul> <li>Haul Road</li> </ul> | LTP-2022-11-004 | 2024             | 1                 | 11/11/2022 13:52   | Rejected         |           | Detail   | 1        | a        |
| <ul> <li>Port</li> </ul>      | Show to + chine | 5                |                   |                    |                  |           |          | 1        | ,        |

Gambar 3.2.1.3-5 Edit Data Long Term Planning

Setelahnya, pengguna dapat mengubah Data dengan klik pada field untuk mengubah data yang ada atau dapat klik **Cancel** jika batal mengubah data.

| 🙏 COAL CHAIN MANAGEMENT               |                     |                           |                  |             |           |               | 🌲 🔮 delm tester 💊                             |
|---------------------------------------|---------------------|---------------------------|------------------|-------------|-----------|---------------|-----------------------------------------------|
| ←                                     |                     | 16.46 Cancel Save Submit  |                  |             |           |               |                                               |
| Main Dashboard                        |                     |                           | D                | raft        |           |               | Log Status                                    |
| Pit Production                        | Long Term Planning  | 25 November 2022<br>Draft |                  |             |           |               |                                               |
| Short Term Planning                   | General Information |                           |                  |             |           |               | Klik Cancel untuk                             |
| Mid Term Planning                     | REPORT ID           |                           | PIT              | CONTRACTOR  |           | PLANNING YEAR | membatalkan                                   |
| Long Term Planning                    | LTP-2022-11-015     |                           | Kusan Atas 3 🛛 🗸 | Hanifa comp | any ~     | 2027          | U Draft                                       |
| Waste Removal                         |                     |                           |                  |             |           |               | created by Admin on 25 November 2022<br>10.47 |
| Waste Haul Distance                   | Long Term Planning  |                           |                  |             |           | 99.0          | 25 November 2022<br>Edit Draft                |
| Coal Haul Distance                    |                     | Unit                      | 2028             | 2029        | 2030      | 2031          | created by Admin on 25 November 2022          |
| Coal Getting                          | Total Waste Removal | bcm                       | 29               | 26          | 16        | 16            | 09.57                                         |
| Pit Progress                          | Wasta Removal       |                           |                  |             |           |               | 25 November 2022                              |
| ROM Inventory                         | Waste Removal Inpit | bcm                       | 21               | 18          | 16        | 16            | created by Admin on 25 November 2022          |
| <ul> <li>Run Of Mine (ROM)</li> </ul> | Soil                | bcm                       |                  |             |           | 0             | 09.57                                         |
| Haul Road                             | Rehandle            | bcm                       | 10               | Klik p      | ada field | 8             | 25 November 2022                              |
| <ul> <li>Doct</li> </ul>              | OB Removal          | bcm                       | 11               | unt         | uk edit   | в             | Draft<br>created by Admin on 25 November 2022 |
|                                       | OB Haul Distance    | m                         | 8                | 8           | 8         | 8             | 09.47                                         |

Gambar 3.2.1.3-6 Edit Data Long Term Planning

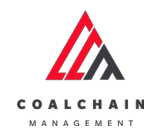

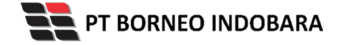

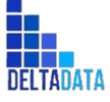

```
Version: [1.0 12/2022]
```

Page 79 of 494

| COAL CHAIN MANAGEMENT                 |                     |      |                   |              |        |                        | 🌲 🔮 ddm.tester 🕚                              |  |  |  |
|---------------------------------------|---------------------|------|-------------------|--------------|--------|------------------------|-----------------------------------------------|--|--|--|
| ←                                     |                     |      |                   |              | Lor    | saved 25 November 2022 | Cancel Save Submit                            |  |  |  |
| Main Dashbeard                        |                     |      | D                 | raft         | K      | lik Save unt           | uk simpan                                     |  |  |  |
| Dis Desclustion                       | Long Term Planning  |      |                   |              |        | sebagai Draft.         |                                               |  |  |  |
| • PICPIODUCION                        | General Information |      |                   |              | Klik   | Submit untu            | ık melakukan                                  |  |  |  |
| Short Term Planning                   | General miormation  |      |                   |              |        | pengajı                | uan.                                          |  |  |  |
| Mid Term Planning                     | REPORT ID           | PIT  |                   | CONTRACTOR   | PLA    | NNING YEAR             | 25 November 2022                              |  |  |  |
| Long Term Planning                    | LTP-2022-11-015     | Ki   | isan Atas 3 🛛 🗸 🗸 | Hanifa compa | ny ~ 2 | 027                    | ↓ Draft                                       |  |  |  |
| Waste Removal                         |                     |      |                   |              |        |                        | created by Admin on 25 November 2022<br>10.47 |  |  |  |
| Waste Haul Distance                   | Long Term Planning  |      |                   |              |        | 65                     | 25 November 2022                              |  |  |  |
| Coal Haul Distance                    |                     |      |                   |              |        | 17                     | Draft                                         |  |  |  |
|                                       |                     | Unit | 2028              | 2029         | 2030   | 2031                   | created by Admin on 25 November 2022          |  |  |  |
| Coal Getting                          | Total Waste Removal | bcm  | 29                | 26           | 16     | 16                     | 25 November 2022                              |  |  |  |
| Pit Progress                          | Waste Removal       |      |                   |              |        |                        | Draft                                         |  |  |  |
| ROM Inventory                         | Waste Removal Inpit | bcm  | 21                | 18           | 16     | 16                     | created by Admin on 25 November 2022          |  |  |  |
| <ul> <li>Run Of Mine (ROM)</li> </ul> | Soil                | bcm  |                   |              |        |                        | 09.57                                         |  |  |  |
| <ul> <li>Haul Road</li> </ul>         | Rehandle            | bcm  | 10                | 10           | 8      | 8                      | 25 November 2022                              |  |  |  |
| Port                                  | OB Removal          | bcm  | 11                | 8            | 8      | 8                      | created by Admin on 25 November 2022          |  |  |  |
|                                       | OB Haul Distance    | m    | 8                 | 8            | 8      | 8                      | 09.47                                         |  |  |  |

Gambar 3.2.1.3-7 Edit Data Long Term Planning

Setelah **Submit**, maka akan muncul pop-up konfirmasi, klik **Confirm** untuk menyelesaikan proses pengajuan dan klik **Cancel** untuk membatalkan proses.

| COAL CHAIN MANAGEMENT                 |                                      |     |                  |                |    |                        | 🏚 🔮 ddm tester 👻                                          |
|---------------------------------------|--------------------------------------|-----|------------------|----------------|----|------------------------|-----------------------------------------------------------|
| ←                                     |                                      |     |                  |                |    | Last saved 26 November | 202.                                                      |
| Main Dashboard                        |                                      |     |                  | raft           |    |                        | Are you sure submit this Long Term Planning               |
| Pit Production                        | Long Term Planning                   |     |                  |                | Ve | rsion 1 ¥ Activated    | Vers                                                      |
| Short Term Planning                   | General Information                  |     |                  |                |    |                        | After you confirm, you can't make any change in this vers |
| Mid Term Planning                     | REPORTED                             | P   |                  | CONTRACTOR     |    | PLANNING YEAR          | Cancel Confirm                                            |
| Long Term Planning                    | LTP-2022-11-015                      |     | Kusan Atas 3 🛛 👻 | Hanifa company |    | 2027                   | Dialt                                                     |
| Waste Removal                         |                                      |     |                  |                |    |                        | created by Admin on Klik                                  |
| Waste Haul Distance                   | Long Term Planning                   |     |                  |                |    |                        | 25 November 2022 Confirm                                  |
| Coal Haul Distance                    |                                      |     |                  |                |    |                        | prant                                                     |
| Coal Getting                          |                                      |     |                  |                |    |                        | 09.57                                                     |
| Pit Progress                          | Total Waste Removal<br>Waste Removal |     |                  |                |    |                        | 25 November 2022                                          |
| ROM Inventory                         | Waste Removal Inplt                  | bem | 21               | 18             | 16 | 16                     | created by Admin on 25 November 2022                      |
| <ul> <li>Run Of Mine (ROM)</li> </ul> | Soll                                 | bcm |                  |                |    |                        | 09.57                                                     |
| Haul Road                             | Rehandle                             | bem | 10               | 10             | 8  | 8                      | 25 November 2022                                          |
| . Dout                                | OB Removal                           | bcm | 11               | 8              | 8  | 8                      | Draft                                                     |
|                                       | OB Haul Distance                     | -   | 8                | 8              | 8  | 8                      | 09.47                                                     |

Gambar 3.2.1.3-8 Edit Data Long Term Planning

3.2.1.3.3. View Data Long Term Planning

Pengguna dapat melihat Data Long Term Planning dengan cara klik pada menu **PIT Production** dan pilih **Long Term Planning**, maka pengguna dapat melihat Data Long Term Planning yang pernah dimasukkan ke dalam sistem.

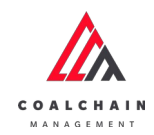

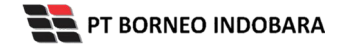

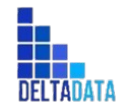

Version: [1.0 12/2022]

Page 80 of 494

#### Tabel 3 Fitur Halaman LTP

| No | Nama   | Deskripsi                                                                                                    |
|----|--------|----------------------------------------------------------------------------------------------------|
| 1  | Filter | Pengguna dapat melakukan filter berdasarkan Report ID,<br>Create Date, Survey Date, Period, Version, Contractor,<br>PIT, Status.             |
| 2  | Search | Fitur yang berguna untuk mencari kata kunci yang ingin<br>ditampilkan selain itu juga memudahkan pengguna dalam<br>melakukan pencarian data. |
| 3  | Sort   | Pengguna dapat melakukan pengurutan data baik secara ascending maupun descending.                                                            |

| COAL CHAIN MANAGEMENT                 |                   |                              |                                        |                  |                  |           | ddm      | tester V |
|---------------------------------------|-------------------|------------------------------|----------------------------------------|------------------|------------------|-----------|----------|----------|
| Coal Supply Chain                     |                   |                              |                                        |                  |                  |           | Clo      | oudly30c |
| Dashboard                             |                   | 1                            |                                        |                  | 2                | Q. Search |          |          |
| Pit Production                        | Report ID 🗸 Date  | <ul> <li>Planning</li> </ul> | Year $\checkmark$ Version $\checkmark$ | Status 🗸         | _                |           | Create F | Report   |
| Short Term Planning                   | Report ID         | Planning Year                | 11 Version                             | TI Create Date 3 | TT Status        | [ti]      | 10       | I dari 3 |
| Mid Term Planning                     | LTP-2022-10-001   | 2022                         | 1                                      | 17/10/2022 21:21 | Done             | Det       | ii o     | 8        |
| Long Term Planning                    | LTP-2022-10-002   | 2023                         | 1                                      | 26/10/2022 14:02 | Draft            | Det       | o lie    | 8        |
| Waste Removal                         | LTP-2022-10-003   | 2023                         | 1                                      | 26/10/2022 14:43 | Walting Approval | Det       | al 0     | 8        |
| Waste Haul Distance                   |                   |                              |                                        |                  |                  |           |          |          |
| Coal Haul Distance                    |                   |                              |                                        |                  |                  |           |          |          |
| Coal Getting                          |                   |                              |                                        |                  |                  |           |          |          |
| Pit Progress                          | Show 10 v Entries |                              |                                        |                  |                  |           | < 1      |          |
| ROM Inventory                         |                   |                              |                                        |                  |                  |           |          |          |
| <ul> <li>Run Of Mine (ROM)</li> </ul> |                   |                              |                                        |                  |                  |           |          |          |
| <ul> <li>Haul Road</li> </ul>         |                   |                              |                                        |                  |                  |           |          |          |
| Dort                                  |                   |                              |                                        |                  |                  |           |          |          |

Gambar 3.2.1.3-9 View Data Long Term Planning

Pengguna dapat melihat aktivitas yang tercatat pada log dengan klik Detail.

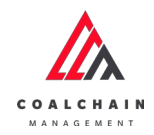

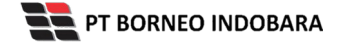

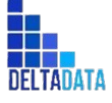

 $\mathsf{Page}\,81\,\mathsf{of}\,494$ 

| A COAL CHAINE BARRACEBERT             |                   |                 |                                 |                  |                  |          | uum tester + |
|---------------------------------------|-------------------|-----------------|---------------------------------|------------------|------------------|----------|--------------|
| Coal Supply Chain                     |                   |                 |                                 |                  |                  |          | Cloudly30c   |
| Dashboard                             |                   |                 |                                 |                  |                  | C Search |              |
| Pit Production                        | Report ID 🗸 Date  | ✓ Planning Year | <ul> <li>✓ Version ✓</li> </ul> | Status ~         |                  | Cr       | sate Report  |
| Short Term Planning                   | Report ID 11      | Planning Year   | 11 Version                      | 11 Create Date   | 11 Status        |          | 10 dari 3    |
| Mid Term Planning                     | LTP-2022-10-001   | 2022            | 1                               | 17/10/2022 21:21 | Done Klik        | Detail   | 0 8          |
| Long Term Planning                    | LTP-2022-10-002   | 2023            | 1                               | 26/10/2022 14:02 | Draft            | Detail   | 0 0          |
| Waste Removal                         | LTP-2022-10-003   | 2023            | 1                               | 26/10/2022 14:43 | Waiting Approval | Detail   | 0 8          |
| Waste Haul Distance                   |                   |                 |                                 |                  |                  |          |              |
| Coal Haul Distance                    |                   |                 |                                 |                  |                  |          |              |
| Coal Getting                          |                   |                 |                                 |                  |                  |          |              |
| Pit Progress                          | Show 10 v Entries |                 |                                 |                  |                  |          | (1)          |
| ROM Inventory                         |                   |                 |                                 |                  |                  |          |              |
| <ul> <li>Run Of Mine (ROM)</li> </ul> |                   |                 |                                 |                  |                  |          |              |
| <ul> <li>Haul Road</li> </ul>         |                   |                 |                                 |                  |                  |          |              |
| 20200                                 |                   |                 |                                 |                  |                  |          |              |

#### Gambar 3.2.1.3-10 View Data Long Term Planning

| ←                                     |                      |      |           |     |     |          |     |                               | Last si    | wed 17/03/2022 04:30 | Cancel Save Submit                         |
|---------------------------------------|----------------------|------|-----------|-----|-----|----------|-----|-------------------------------|------------|----------------------|--------------------------------------------|
|                                       |                      |      |           |     |     |          |     |                               |            |                      |                                            |
| Dashboard                             |                      |      |           |     | D   | ione     |     |                               |            |                      | Log Status                                 |
| Pit Production                        | Long Term Planning   |      |           |     |     |          |     | Version 1 🛩 Activated Version |            |                      | 17 Oktober 2022<br>Waiting Approval        |
| Short Term Planning                   | General Information  |      |           |     |     |          |     |                               |            |                      | LTP-2022-10-001 has been submitted by      |
| Mid Year Diseales                     | REPORT ID            |      | ONTRACTOR |     |     | PIL      |     |                               | PLANNING Y | LAR                  | Admin on 17 Oktober 2022<br>21.21          |
| and remit raining                     | LTP-2022-10-001      |      | Aldo 2    |     | ~   | Kusan Ba | wah | ~                             | 2022       | ~                    | 17 Oktober 2022                            |
| Long Term Planning                    |                      |      |           |     |     |          |     |                               |            |                      | Done                                       |
| Waste Removal                         | Long Term Planning   |      |           |     |     |          |     |                               |            |                      | LTP-2022-10-001 has been approved by Admin |
| Waste Haul Distance                   |                      |      |           |     |     |          |     |                               |            | t+ Edit              | on 17 Oktober 2022<br>21.21                |
| Coal Haul Distance                    |                      | Unit | 2         | 023 |     | 2024     |     | 2025                          |            | 2026                 |                                            |
| Coal Getting                          | Waste Removal        |      |           |     |     |          |     |                               |            |                      |                                            |
| Pit Progress                          | Waste Removal Inpit  | bcm  | 0         |     |     | 0        |     | 0                             |            | 0                    |                                            |
|                                       | Soll                 | bcm  | 2         | 22  |     |          |     |                               |            |                      |                                            |
| ROM Inventory                         | Rehandle             | bcm  |           |     |     | 222      |     |                               |            |                      |                                            |
| <ul> <li>Run Of Mine (ROM)</li> </ul> | OB Removal           | bcm  |           |     |     |          |     | 222                           |            |                      |                                            |
| Haul Road                             | OB Haul Distance     | bcm  |           |     |     |          |     |                               |            | 222                  |                                            |
| <ul> <li>Port</li> </ul>              | Waste Removal Outpit | bcm  | 0         |     |     | 0        |     | 0                             |            | 0                    |                                            |
| <ul> <li>Open Sea</li> </ul>          | Soil                 | bcm  |           |     |     | 11       |     |                               |            |                      |                                            |
| Report                                | Rehandle             |      | 1         | 11  | bom | 2        |     |                               |            | 41                   |                                            |
| Configuration                         | OB Removal           |      |           |     | bom | 11       |     | 223                           |            |                      |                                            |
|                                       | OB Haul Distance     |      | 1         |     | bcm |          |     |                               |            | 51                   |                                            |

Gambar 3.2.1.3-11 View Data Long Term Planning

3.2.1.3.4. Delete Data Long Term Planning

Pengguna dapat menghapus Data Long Term Planning dengan cara klik pada menu **PIT Production** dan pilih **Long Term Planning**, maka pengguna dapat menghapus Data Long Term Planning dengan menekan ikon trash.

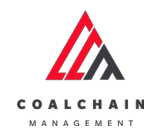

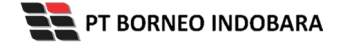

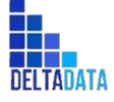

Version: [1.0 12/2022]

Page 82 of 494

| COAL CHAIN MANAGEMENT                 |                   |                   |                  |                  |                  | * *       | ddm tester |
|---------------------------------------|-------------------|-------------------|------------------|------------------|------------------|-----------|------------|
| Coal Supply Chain                     |                   |                   |                  |                  |                  |           | Cloudly30c |
| Dashboard                             |                   |                   |                  |                  |                  | Q, Search |            |
| Pit Production                        | Report ID 😪 Date  | ♥ Planning Year ~ | Version v Status | . v              |                  | Cre       | ate Report |
| Short Term Planning                   | Report ID         | Planning Year     | Version 11       | Create Date      | Status           | 74        | 10 dari 3  |
| Mid Term Planning                     | LTP-2022-10-001   | 2022              | 1                | 17/10/2022 21:21 | Done             | Detail    | 0 8        |
| Long Term Planning                    | LTP-2022-10-002   | 2023              | 1                | 26/10/2022 14:02 | Draft            | Klik ikon | 4 8        |
| Waste Removal                         | LTP-2022-10-003   | 2023              | 1                | 26/10/2022 14:43 | Waiting Approval | Trash     | 0 8        |
| Waste Haul Distance                   |                   |                   |                  |                  |                  |           |            |
| Coal Haul Distance                    |                   |                   |                  |                  |                  |           |            |
| Coal Getting                          |                   |                   |                  |                  |                  |           |            |
| Pit Progress                          | Show 10 ~ Entries |                   |                  |                  |                  |           | (1)        |
| ROM Inventory                         |                   |                   |                  |                  |                  |           |            |
| <ul> <li>Run Of Mine (ROM)</li> </ul> |                   |                   |                  |                  |                  |           |            |
| Haul Road                             |                   |                   |                  |                  |                  |           |            |
|                                       |                   |                   |                  |                  |                  |           |            |

Gambar 3.2.1.3-12 Delete Data Long Term Planning

Setelahnya, maka akan muncul pop-up konfirmasi penghapusan data, klik **Confirm** untuk menyelesaikan proses penghapusan dan klik **Cancel** untuk membatalkan proses.

|                                       |                   |                 |                |                  |           |             | A Distante v              |
|---------------------------------------|-------------------|-----------------|----------------|------------------|-----------|-------------|---------------------------|
| Coal Supply Chain                     |                   |                 |                |                  |           | Delete      |                           |
| Dashboard -                           |                   |                 |                |                  |           | Apakah anda | yakin ingin delete data ? |
| Pit Production                        | Report ID 😔 Date  | ← Planning Year | Version ~ Stat | us ~             |           | E           | Cancel Submit             |
| Short Term Planning                   | Report ID         | Planning Yoar   | Version        | Create Date      | 11 Status | 14          | 10 dari 1                 |
| Mid Term Planning                     | LTP-2022-10-001   | 2022            | 1              | 17/10/2022 14:21 | Done      |             | Detail                    |
| Long Serm Planning                    |                   |                 |                |                  |           |             | Klik                      |
| Waste Removal                         |                   |                 |                |                  |           |             | Submit                    |
| Waste Haul Distance                   |                   |                 |                |                  |           |             |                           |
| Coal Haul Distance                    |                   |                 |                |                  |           |             |                           |
| Coal Getting                          |                   |                 |                |                  |           |             |                           |
| Pit Progress                          | Show 10 - Entries |                 |                |                  |           |             |                           |
| ROM Inventory                         |                   |                 |                |                  |           |             |                           |
| <ul> <li>Run Of Mine (ROM)</li> </ul> |                   |                 |                |                  |           |             |                           |
| Haul Road                             |                   |                 |                |                  |           |             |                           |
| • Port                                |                   |                 |                |                  |           |             |                           |
|                                       |                   |                 |                |                  |           |             |                           |

Gambar 3.2.1.3-13 Delete Data Long Term Planning

3.2.1.3.5. Approve Data Long Term Planning
 User BIB, dapat melihat detail form request dari kontraktor dengan mengeklik
 tombol **Detail**, maka dapat melakukan proses approval.

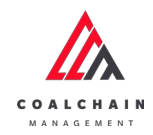

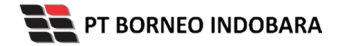

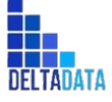

Page 83 of 494

| 🛕 COAL CHAIN MANAGEMENT               |                   |                 |               |                  |           |                | * 9    | ddm t  | ister 🗸 |
|---------------------------------------|-------------------|-----------------|---------------|------------------|-----------|----------------|--------|--------|---------|
| Coal Supply Chain                     |                   |                 |               |                  |           |                |        | Clos   | udly30c |
| Dashboard                             |                   |                 |               |                  |           | Q, Ser         |        |        |         |
| Pit Production                        | Report ID 🗸 Date  | ← Planning Year | v Version v S | itatus 😔         |           |                | Cr     | eate R | port    |
| Short Term Planning                   | Report ID 11      | Planning Year   | T1 Version    | 11 Create Date   | 11 Status | [11]           |        | 10     | iari 3  |
| Mid Term Planning                     | LTP-2022-10-001   | 2022            | 1             | 17/10/2022 21:21 | Done      |                | Detail | 0      | 8       |
| Long Term Planning                    | LTP-2022-10-002   | 2023            | 1             | 26/10/2022 14:02 | Draft     |                | Detail | 0      | 0       |
| Waste Removal                         | LTP-2022-10-003   | 2023            | 1             | 26/10/2022 14:43 | Walting   | Klik<br>Jetail | Detail | 0      | 8       |
| Waste Haul Distance                   |                   |                 |               |                  |           |                |        |        |         |
| Coal Haul Distance                    |                   |                 |               |                  |           |                |        |        |         |
| Coal Getting                          |                   |                 |               |                  |           |                |        |        |         |
| Pit Progress                          | Show 10 ~ Entries |                 |               |                  |           |                |        | < 1    | >       |
| ROM Inventory                         |                   |                 |               |                  |           |                |        |        |         |
| <ul> <li>Run Of Mine (ROM)</li> </ul> |                   |                 |               |                  |           |                |        |        |         |
| Haul Road                             |                   |                 |               |                  |           |                |        |        |         |
|                                       |                   |                 |               |                  |           |                |        |        |         |

Gambar 3.2.1.3-14 Approve Data Long Term Planning

| 🛕 COAL CHAIN MANAGEMENT               |                      |      |                  |                    |      |             | _                 | 🛊 🔮 ddm tester                                 |
|---------------------------------------|----------------------|------|------------------|--------------------|------|-------------|-------------------|------------------------------------------------|
| ←                                     |                      |      |                  |                    |      | Lasts       | Klik<br>Appro     | Ve Approve Reject                              |
| Dashboard                             |                      |      | Waiting          | Approval           |      |             |                   | Log Status                                     |
| Pit Production                        | Long Term Planning   |      |                  |                    | Ve   | rsion 1 🛩   | Activated Version | 26 Oktober 2022<br>Draft                       |
| Short Term Planning                   | General Information  |      |                  |                    |      |             |                   | created by Admin on 26 Oktober 2022            |
| Mid Term Planning                     | REPORT ID            |      | 217              | CONTRACTOR         |      | PLANNING YE | NR.               | 26 Oktober 2022                                |
| Long Term Planning                    | LTP-2022-10-003      |      | Kusan Atas 2 🔍 🗸 | aldo area test 222 |      | 2023        |                   | Waiting Approval                               |
| Waste Removal                         |                      |      |                  |                    |      |             |                   | submitted by Admin on 26 Oktober 2022<br>14.47 |
| Waste Haul Distance                   | Long Term Planning   |      |                  |                    |      |             | ti Edit           |                                                |
| Coal Haul Distance                    |                      |      |                  |                    |      |             |                   |                                                |
| Coal Getting                          |                      | Unit | 2024             | 2025               | 2026 |             | 2027              |                                                |
| Dis Deserves                          | Waste Removal        |      |                  |                    |      |             |                   |                                                |
| Pit Progress                          | Waste Removal Inpit  | bcm  | 0                | 0                  | 0    |             | 0                 |                                                |
| ROM Inventory                         | Soil                 | bcm  |                  |                    |      |             |                   |                                                |
| <ul> <li>Run Of Mine (ROM)</li> </ul> | Rehandle             | bcm  |                  |                    |      |             |                   |                                                |
| <ul> <li>Haul Road</li> </ul>         | OB Removal           | bcm  |                  |                    |      |             |                   |                                                |
| <ul> <li>Port</li> </ul>              | OB Haul Distance     | bcm  |                  |                    |      |             |                   |                                                |
|                                       | Waste Removal Outpit | bcm  | 0                | 2                  | 0    |             | 0                 |                                                |

Gambar 3.2.1.3-15 Approve Data Long Term Planning

Klik **Approve** untuk menerima pengajuan Report dari Kontraktor, setelahnya akan muncul pop-up konfirmasi, klik **Confirm**.

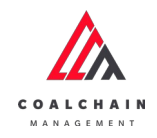

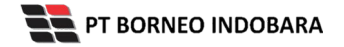

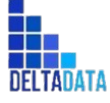

Version: [1.0 12/2022]

Page 84 of 494

|                                       |                      |      |      |            |        |                     |                       | a 💕 abbre bankar 👻                                                                                                    |
|---------------------------------------|----------------------|------|------|------------|--------|---------------------|-----------------------|----------------------------------------------------------------------------------------------------|
| ←                                     |                      |      |      |            |        | Last saved 17/03/20 | 22.04.30 Cance        | ٢                                                                                                    |
| Dashboard                             |                      |      |      | Approval   |        |                     | Log Statu             | Are you sure Approve request                                                                                                    |
| Pit Production                        | Long Term Planning   |      |      |            | Versio | n 1 · Activated W   | 26 Oktober 2          |                                                                                                    |
| Short Term Planning                   | General information  |      |      |            |        |                     | Created by A          | Court Contra                                                                                                    |
| Mid Term Planning                     | REPORTED             | 911  |      | CONTRACTOR |        | ANENING YEAR        | 14.43<br>26 Oktober 2 | Cancer                                                                                                    |
| Long Term Planning                    | LTP-2022-10-003      | Kusa |      |            |        |                     | - Walting #p          | and the second second se |
| Waste Removal                         |                      |      |      |            |        |                     | submitted b<br>14,47  | y Admin an 26 Oktober 20                                                                                                    |
| Waste Haul Distance                   | Long Term Planning   |      |      |            |        |                     | Edit                  | Confir                                                                                                    |
| Coal Haul Distance                    |                      |      |      |            |        |                     |                       |                                                                                                    |
| Coal Getting                          |                      |      | 2024 |            |        |                     |                       |                                                                                                    |
| Pit Progress                          | Waste Removal        |      |      |            |        |                     |                       |                                                                                                    |
| POM Incention                         |                      |      |      |            |        |                     |                       |                                                                                                    |
|                                       | Sol                  | bom  |      |            |        |                     |                       |                                                                                                    |
| <ul> <li>Run Of Mine (ROM)</li> </ul> | Rehandle             | bem  |      |            |        |                     |                       |                                                                                                    |
| Haul Road                             | OB Removal           | bom  |      |            |        |                     |                       |                                                                                                    |
| · Port                                | OB Haul Distance     | bom  |      |            |        |                     |                       |                                                                                                    |
| · Constant                            | Waste Removal Outpit | bom  | 0    | 2          | 0      | 0                   |                       |                                                                                                    |

Gambar 3.2.1.3-16 Approve Data Long Term Planning

# 3.2.1.3.6. Reject Data Long Term Planning

User BIB, dapat melihat detail form request dari kontraktor dengan mengeklik tombol **Detail**, maka dapat melakukan proses approval.

|                     |                   |                  |                  |                  |           |        |        | _        | _   |
|---------------------|-------------------|------------------|------------------|------------------|-----------|--------|--------|----------|-----|
| Coal Supply Chain   |                   |                  |                  |                  |           |        |        | Cloudly  | y30 |
| Dashboard           |                   |                  |                  |                  |           | Q S    |        |          |     |
| Pit Production      | Report ID ~ Date  | Planning 1       | fear v Version v | Status 😪         |           |        | Cre    | ate Repo | et  |
| Short Term Planning | Report ID         | 11 Planning Year | Til Version      | 11 Create Date   | 11 Status | [11]   |        | 10 dari  | 13  |
| Mid Term Planning   | LTP-2022-10-001   | 2022             | 1                | 17/10/2022 21:21 | Done      |        | Detail | 0 8      | 8   |
| Long Term Planning  | LTP-2022-10-002   | 2023             | 1                | 26/10/2022 14:02 | Draft     |        | Detail | 0 0      | 1   |
| Waste Removal       | LTP-2022-10-003   | 2023             | 1                | 26/10/2022 14:43 | Waiting   | Klik   | Detail | 0 8      | 1   |
| Waste Haul Distance |                   |                  |                  |                  |           | Detail |        |          |     |
| Coal Haul Distance  |                   |                  |                  |                  |           |        |        |          |     |
| Coal Getting        |                   |                  |                  |                  |           |        |        |          |     |
| Pit Progress        | Show 10 ~ Entries |                  |                  |                  |           |        | 1      | (1)      |     |
| ROM Inventory       |                   |                  |                  |                  |           |        |        |          |     |
| Run Of Mine (ROM)   |                   |                  |                  |                  |           |        |        |          |     |
| Haul Road           |                   |                  |                  |                  |           |        |        |          |     |
|                     |                   |                  |                  |                  |           |        |        |          |     |

Gambar 3.2.1.3-17 Reject Data Long Term Planning

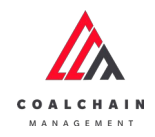

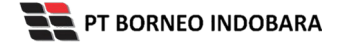

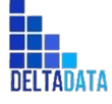

Version: [1.0 12/2022]

 $\mathsf{Page}\,85\,\mathsf{of}\,494$ 

| 🗞 COAL CHAIN MANAGEMENT               |                      |      |                |                |           |                       | 🌲 🔮 ddm tester 🕚                               |
|---------------------------------------|----------------------|------|----------------|----------------|-----------|-----------------------|------------------------------------------------|
| ←                                     |                      |      |                |                |           | Last saved 17/03/202. | Klik Reject                                    |
| Dashboard                             |                      |      | Waltin         | g Approval     |           |                       | Log Status                                     |
| Pit Production                        | Long Term Planning   |      |                |                | Version   | 1 ¥ Activated Ver     | rsion Draft                                    |
| Short Term Planning                   | General Information  |      |                |                |           |                       | created by Admin on 25 Oktober 2022            |
| Mid Term Planning                     | REPORTID             | PtI  |                | CONTRACTOR     | PLA       | INING YEAR            | 26 Oktober 2022                                |
| Long Term Planning                    | LTP-2022-10-003      | Ku   | san Atas 2 🔍 🗸 | aldo area test | . 222 ~ 2 | 023                   | Ukaiting Approval                              |
| Waste Removal                         |                      |      |                |                |           |                       | submitted by Admin on 26 Oktober 2022<br>14.47 |
| Waste Haul Distance                   | Long Term Planning   |      |                |                |           | 19                    | Edit                                           |
| Coal Haul Distance                    |                      |      |                |                |           |                       |                                                |
| Coal Getting                          | Whete Remaind        | Unit | 2024           | 2025           | 2026      | 2027                  |                                                |
| Pit Progress                          | Warte Removal Innit  | hom  | 0              | 0              | 0         | 0                     |                                                |
| ROM Inventory                         | Soil                 | bcm  | 0              | 0              | 0         | 0                     |                                                |
| <ul> <li>Run Of Mine (ROM)</li> </ul> | Rehandle             | bcm  |                |                |           |                       |                                                |
| <ul> <li>Haul Road</li> </ul>         | OB Removal           | bcm  |                |                |           |                       |                                                |
| <ul> <li>Port</li> </ul>              | OB Haul Distance     | bcm  |                |                |           |                       |                                                |
|                                       | Waste Removal Outpit | bcm  | 0              | 2              | 0         | 0                     |                                                |

Gambar 3.2.1.3-18 Reject Data Long Term Planning

Klik **Reject** untuk menolak pengajuan Report dari Kontraktor, setelahnya akan muncul pop-up konfirmasi, isi alasan penolakan lalu klik **Confirm**.

| COAL CRAIN MANAGEMENT                 |                      |        |   |            |     |                        | A D attentiation 🗸                      |
|---------------------------------------|----------------------|--------|---|------------|-----|------------------------|-----------------------------------------|
| ←                                     |                      |        |   |            |     | Last saved 17/03/202.  | 204.30                                  |
|                                       |                      |        |   |            |     |                        | Are you sure you want Reject this reque |
| PR Production                         | Long Term Planning   |        |   |            | Ver | sion 1 - Activated Ven | ion                                     |
| Short Term Planning                   | General Information  |        |   |            |     |                        | Please state the reason                 |
| Mid Term Planning                     | OFTROME              | wit    |   | CONTRACTOR |     | PLANNING YEAR          |                                         |
| Long Term Planning                    | LTP-2022-10-003      |        |   |            |     |                        | Cancel Confirm                          |
| Waste Removal                         |                      |        |   |            |     |                        |                                         |
| Waste Haul Distance                   | Long Term Planning   |        |   |            |     | 29.1                   | LGI                                     |
| Coal Haul Distance                    |                      |        |   |            |     |                        | Klik                                    |
| Coal Getting                          |                      |        |   |            |     |                        | Confirm                                 |
| Pit Progress                          | Waste Removal        |        |   |            |     |                        |                                         |
| ROM Inventory                         | waste Kentoval ingit | burn b |   |            |     |                        |                                         |
|                                       | 304                  | oum.   |   |            |     |                        |                                         |
| <ul> <li>Ruh Of Mine (ROM)</li> </ul> | Rehandle             | bem    |   |            |     |                        |                                         |
| Haul Road                             | OB Removal           | bcm    |   |            |     |                        |                                         |
| Port                                  | OB Haul Distance     | bcm    |   |            |     |                        |                                         |
| • Oner Sec                            | Waste Removal Outpit | bom    | 0 |            | 0   | 0                      |                                         |

Gambar 3.2.1.3-19 Reject Data Long Term Planning

- 3.2.2. Actual
- 3.2.2.1. Waste Removal
- 3.2.2.1.1. Create Report Waste Removal
   Pengguna dapat menambahkan Report Waste Removal dengan cara klik PIT
   Production pada menu dan pilih Waste Removal, maka pengguna dapat

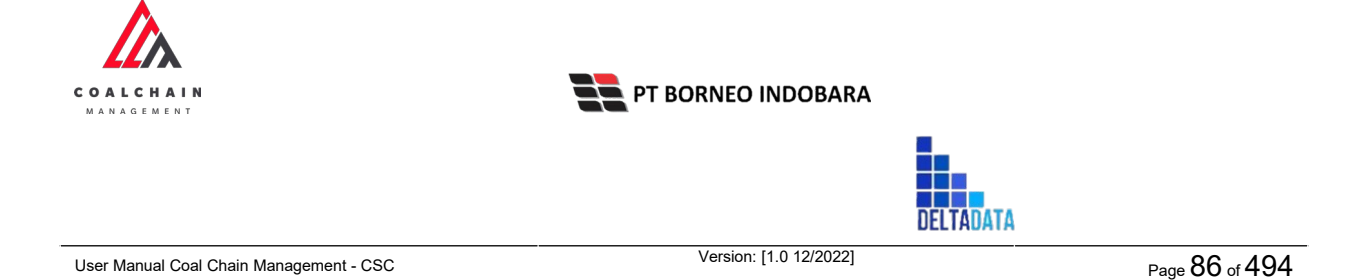

menambahkan Report Waste Removal yang baru dengan menekan button **Create Report**.

| Coal Supply Chain       Dashboard       • Pit Production       Short Term Running       Mid Term Running       Long Term Running       Waste Removal       Waste Removal       Waste Removal       Goal Hoad Distance       Barach 11-1005R Rusan       Coal Hoad Distance                                                                                                    | <ul> <li>Shift </li> <li>Til</li> <li>10/2022</li> <li>10/2022</li> <li>10/2022</li> </ul>           | Shift<br>Day<br>Night | T Active Version<br>1 | Contractor<br>admin<br>admin    | 11 PrT<br>Kusan Utara<br>Kusan Bawah | Klik<br>Create<br>Report<br>Wating Approval | Detail | reate<br>9 | Cloudy3t<br>Report<br>dari 9 |
|----------------------------------------------------------------------------------------------------|----------------------------------------------------------------------------------------------------|-----------------------|-----------------------|---------------------------------|--------------------------------------|---------------------------------------------|--------|------------|------------------------------|
| Dushboard  Pit Production  Pit Production  Short Term Planning  Mid Term Planning  Long Term Planning  Wate Removal  Wase Hour Distance Coal Hour Distance                                                                                                    | <ul> <li>Shift</li> <li>Til</li> <li>(10/2022</li> <li>(10/2022</li> <li>(10/2022</li> </ul>         | Shift<br>Day<br>Night | T Active Version<br>1 | TI Contractor<br>admin<br>admin | TI PIT<br>Kusan Utara<br>Kusan Bawah | Klik<br>Create<br>Report<br>Wating Approval | Detail | jeate<br>9 | Report<br>dari 9             |
| Pit Production     Pit Production     Pit Prod | <ul> <li>Shift</li> <li>Ti</li> <li>Ti</li> <li>To/2022</li> <li>To/2022</li> <li>To/2022</li> </ul> | Shift<br>Day<br>Night | Active Version        | Contractor<br>admin<br>admin    | TI PIT<br>Kusan Utara<br>Kusan Bawah | Create<br>Report<br>Waiting Approval        | Detail | 9<br>9     | Report<br>dari 9<br>Ø        |
| Short Term Planning         Report ID         Term Date         Date           Mid Term Planning         Long Term Planning         Long Term Planning         admin ASR Aucan         19/           Usate Removal         Match In SSR Aucan         19/         Long Term Planning         admin ASR Aucan         19/           Waste Removal         Masch 19/         Long Term Planning         admin ASR Aucan         19/           Octal Houl Distance         admin SSR Kusan         0.07         Barach 3/         0.07                                                                                                    | 10/2022<br>(10/2022<br>(10/2022                                                                      | Shift<br>Day<br>Night | Active Version        | admin                           | PIT<br>Kusan Utara<br>Kusan Bawah    | Report<br>Waiting Approval                  | Detail | 9          | dari 9                       |
| Mid Term Planning adeim OSE Rusan 19/<br>Utars 19-10-0001<br>Utars 19-10-0001<br>Waste Removal<br>Waste Removal<br>Waste Haul Distance adeim OSE Rusan<br>Coal Haul Distance adeim OSE Rusan 00/                                                                                                    | 10/2022<br>(10/2022<br>(10/2022                                                                      | Day<br>Night          | 1                     | admin                           | Kusan Utara<br>Kusan Bawah           | Waiting Approval Waiting Approval           | Detail | 0          | 0                            |
| Long Term Riaming admin AGB Kesam 19/<br>Bawah 19-10-0001 19/<br>Waste Removal admin GSR Kusam 11/<br>Bawah 11-10-0001 11/<br>Coal Haid Distance Bawah 31-0-001                                                                                                    | 10/2022                                                                                              | Night                 | 1                     | admin                           | Kusan Bawah                          | Waiting Approval                            |        |            |                              |
| Waste Removal         admin-DSR-Rusan         11/           Waste Haul Distance         Bawah-11-10-0001         11/           Coal Haul Distance         Bawah-3-10-0001         03/                                                                                                    | /10/2022                                                                                             | Dav                   |                       |                                 |                                      |                                             | Detail | 0          |                              |
| admin-DSR-Rusan 11/<br>Bawah-11-10-DSR-Rusan 03/<br>Coal Haul Distance Bawah-31-10-0001                                                                                                    | 10/2022                                                                                              | Daw                   |                       |                                 |                                      | 124121                                      |        |            |                              |
| Coal Haul Distance admin-DSR-Kusan 03/<br>Bawah-3-10-0001                                                                                                    |                                                                                                    | Carl                  | ,                     | admin                           | Kusan Bawah                          | Draft                                       | Detail | 0          | 8                            |
|                                                                                                    | 10/2022                                                                                              | Day                   | 3                     | admin                           | Kusan Bawah                          | Draft                                       | Detail | 0          | 0                            |
| Coal Getting admin-NSR Kusan 03/<br>Bawah-3-10-0001                                                                                                    | 10/2022                                                                                              | Night                 | 1                     | admin                           | Kusan Bawah                          | Draft                                       | Detail | 0          | 8                            |
| Pit Progress admin-DSR-Kusan 03/                                                                                                    | /10/2022                                                                                             | Day                   | 1                     | admin                           | Kusan Utara                          | 11                                          | Detail | 0          | 8                            |
| ROM Inventory                                                                                                    |                                                                                                    |                       |                       |                                 |                                      |                                             |        |            |                              |
| Run Of Mine (ROM)     admin-NSR-Kusan 28/ Bawah-28-9-0001                                                                                                    | /09/2022                                                                                             | Night                 | 1                     | admin                           | Kusan Bawah                          | Done                                        | Detail | 0          | 8                            |
| Haul Road     admin-DSR-PIT-28-9-28/ 0001                                                                                                    | 09/2022                                                                                              | Day                   | 1                     | admin                           | PIT                                  | Rejected                                    | Detail | 0          |                              |
| <ul> <li>Port admin-NSR-PIT-28-9-28/<br/>0001</li> </ul>                                                                                                    | /09/2022                                                                                             | Night                 | 1                     | admin                           | PIT                                  | Done                                        | Detail | 0          | 8                            |
| Open Sea                                                                                                    |                                                                                                    |                       |                       |                                 |                                      |                                             |        |            |                              |

Gambar 3.2.2.1-1 Create Report Waste Removal

Setelahnya, pengguna dapat menambahkan data **Rain & Slippery** pada Report Waste Removal dengan klik pada field dan mengisi semua field yang ada atau dapat klik ikon **back** jika batal menambahkan data. Pengguna dapat memilih PIT dan Shift dari data yang akan di-input-kan.

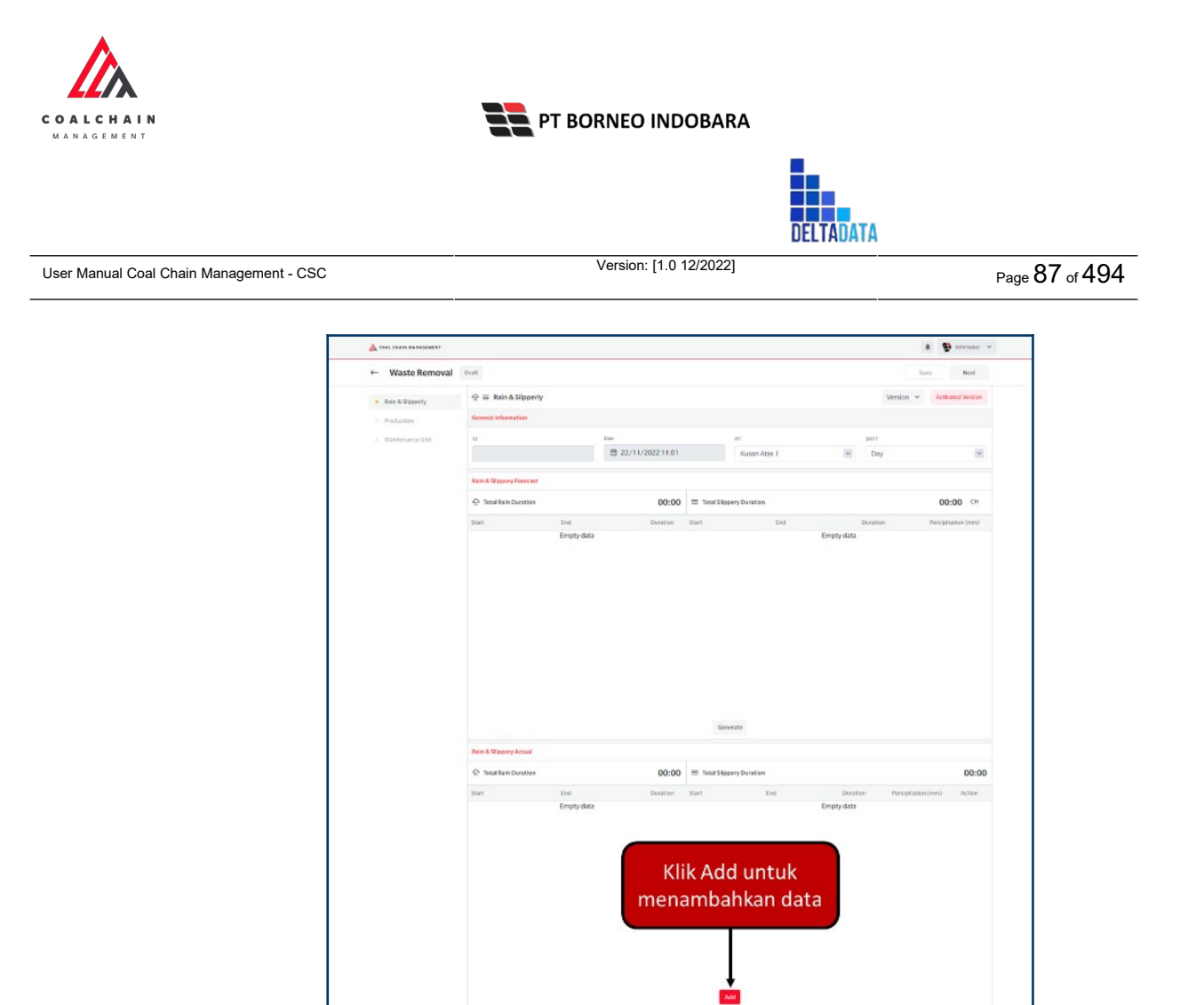

Gambar 3.2.2.1-2 Create Report Waste Removal

Pengguna dapat memasukkan data waktu yang sesuai start dan end dari Rain & Slippery, lalu klik icon centang berwarna hijau.

|                        |            |          | Generate              |         |            |                    |        |
|------------------------|------------|----------|-----------------------|---------|------------|--------------------|--------|
| Rain & Slippery Actual |            |          |                       |         |            |                    |        |
| G Total Rain Duration  |            | 00:00    | III Total Slippery De | uration |            |                    | 00:00  |
| Start                  | End        | Duration | Start                 | End     | Duration   | Percipitation (mm) | Action |
|                        | Empty data |          |                       |         | Empty data |                    |        |
|                        |            |          |                       |         |            |                    |        |

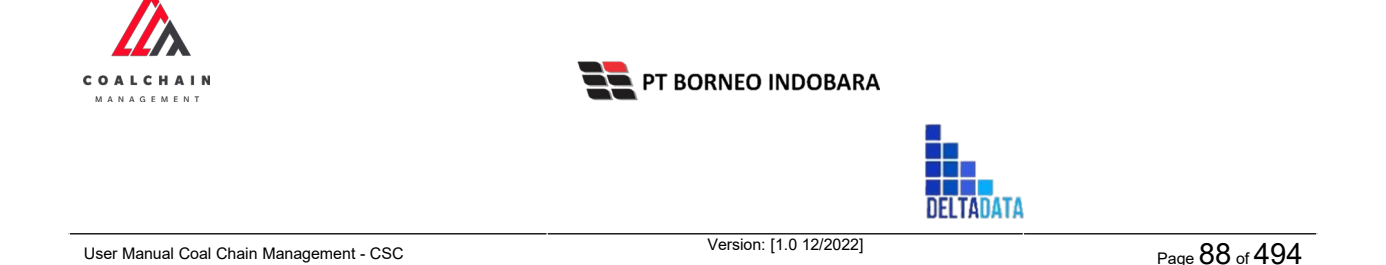

Setelah selesai mengisikan data **Rain & Slippery**, klik **Next** maka pengguna dapat mengisi data **Production** dengan klik **Add**, kemudian isi data pada field yang tersedia (Unit, ID, Status, Material, serta Loading dan Dumping Point).

| ← Waste Removal                          | Draft                       |                   |                  |                  |            | Save           | Previous Next                                                                                                  |  |  |
|------------------------------------------|-----------------------------|-------------------|------------------|------------------|------------|----------------|----------------------------------------------------------------------------------------------------|--|--|
| <ul> <li>Rain &amp; Slipperly</li> </ul> | Production                  |                   |                  |                  |            | Version        | Activated Version                                                                                              |  |  |
| Production                               | General Information         |                   |                  |                  |            |                |                                                                                                    |  |  |
| <ul> <li>Maintenance Unit</li> </ul>     | ю                           | Dute              | PIT              |                  |            | SHFT           |                                                                                                    |  |  |
|                                          |                             |                   | :12 K            | usan Atas 1      | >          | Day            | ×                                                                                                    |  |  |
|                                          | Production                  |                   |                  |                  |            |                |                                                                                                    |  |  |
|                                          |                             |                   | Total Waste Re   | moval            |            |                |                                                                                                    |  |  |
|                                          |                             |                   | 0                |                  |            |                |                                                                                                    |  |  |
|                                          |                             |                   |                  |                  |            |                |                                                                                                    |  |  |
| (                                        | Operation Reet Sub Location |                   |                  |                  |            |                |                                                                                                    |  |  |
|                                          | Fleet                       | Unit ID           | Status           | Material         | Load       | ling Point     | Dumping Point                                                                                                  |  |  |
|                                          | ✓ ₫ <sup>1</sup> Input      | Unit v Input ID v | Input Status 🔍 🗸 | Input Material 🤍 | Input Load | ling Point 🗸 🗸 |                                                                                                    |  |  |
|                                          | ê Input                     | Unit V Input ID V | Input Status 🔍   | Input Material 🔍 | Sele       | ct ~           | Input Dumping Point                                                                                            |  |  |
|                                          |                             |                   |                  |                  |            |                | And a second second second second second second second second second second second second second second second |  |  |
| ļ                                        |                             |                   |                  |                  |            |                |                                                                                                    |  |  |
| ļ                                        |                             |                   |                  |                  |            |                |                                                                                                    |  |  |
|                                          |                             |                   |                  |                  |            |                |                                                                                                    |  |  |
| ļ                                        |                             |                   |                  |                  |            |                |                                                                                                    |  |  |
| ļ                                        |                             |                   |                  |                  |            |                |                                                                                                    |  |  |
| ļ                                        |                             |                   |                  | _                |            |                |                                                                                                    |  |  |
| l                                        |                             |                   |                  | Klik A           | dd u       | ntuk           | _                                                                                                    |  |  |

Gambar 3.2.2.1-4 Create Report Waste Removal

Setelah selesai mengisikan data **Production**, klik **Next** maka pengguna dapat mengisi data **Maintenance Unit**. Jika sudah, klik **Save** untuk menyimpan sebagai draft atau klik **Submit** untuk melakukan pengajuan.

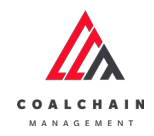

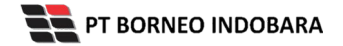

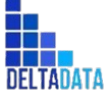

Page 89 of 494

|                  |                     |      |                  |        |              |   |             | 🛊 🔮 ddm tester 🗸  |
|------------------|---------------------|------|------------------|--------|--------------|---|-------------|-------------------|
| ← Waste Removal  | Draft               |      |                  |        |              |   | Provious Sa | ve Submit         |
| Rain & Slipporty | Maintenance Unit    |      |                  |        |              |   | Version 👻   | Activated Version |
| Production       | General Information |      |                  |        |              |   |             |                   |
| Maintenance Unit | io i                |      | Date             |        | PIT          |   | SHIFT       |                   |
|                  |                     |      | 22/11/2022 11:18 |        | Kusan Atas 1 | ~ | Day         | ~                 |
|                  | Maintenance Unit    |      |                  |        |              |   |             |                   |
|                  | Maintenance Type    | Unit | Start            | Finish | Progress     |   | Remark      |                   |
|                  | ~                   |      |                  | o      | ٥            |   | ~           | 0                 |
|                  |                     |      |                  |        |              |   |             |                   |
|                  |                     |      |                  |        |              |   |             |                   |

Gambar 3.2.2.1-5 Create Report Waste Removal

| A COAL CHAIN MANAGEMENT                  |                     |      |                  |            |              |              | ddm tester        |
|------------------------------------------|---------------------|------|------------------|------------|--------------|--------------|-------------------|
| ← Waste Removal                          | Draft               |      |                  |            |              | Previous San | Submit            |
| <ul> <li>Rain &amp; Slipperly</li> </ul> | Maintenance Unit    |      |                  |            | Klik Save un | tuk simpan 👻 | Activated Tersion |
| = Production                             | General Information |      |                  |            | sebagai      | Draft.       |                   |
| Maintenance Unit                         | .0                  |      | Date             | PII        | melakukan i  | pengajuan.   |                   |
|                                          |                     |      | 22/11/2022 11:18 | Kusan A    | itas 1       | Day          | ~                 |
|                                          | Maintenance Unit    |      |                  |            |              |              |                   |
|                                          | Maintenance Type    | Unit | Start            | Finish     | Progress     | Remark       |                   |
|                                          | Scheduled v         | 100  | 11:20 AM         | @ 11:20 PM | © Finished   | ~            | 8                 |
|                                          |                     |      |                  | _          |              |              |                   |
|                                          |                     |      |                  | Add        |              |              |                   |
|                                          |                     |      |                  |            |              |              |                   |

Gambar 3.2.2.1-6 Create Report Waste Removal

Setelah **Submit**, maka akan muncul pop-up konfirmasi, klik **Confirm** untuk menyelesaikan proses pengajuan dan klik **Cancel** untuk membatalkan proses.

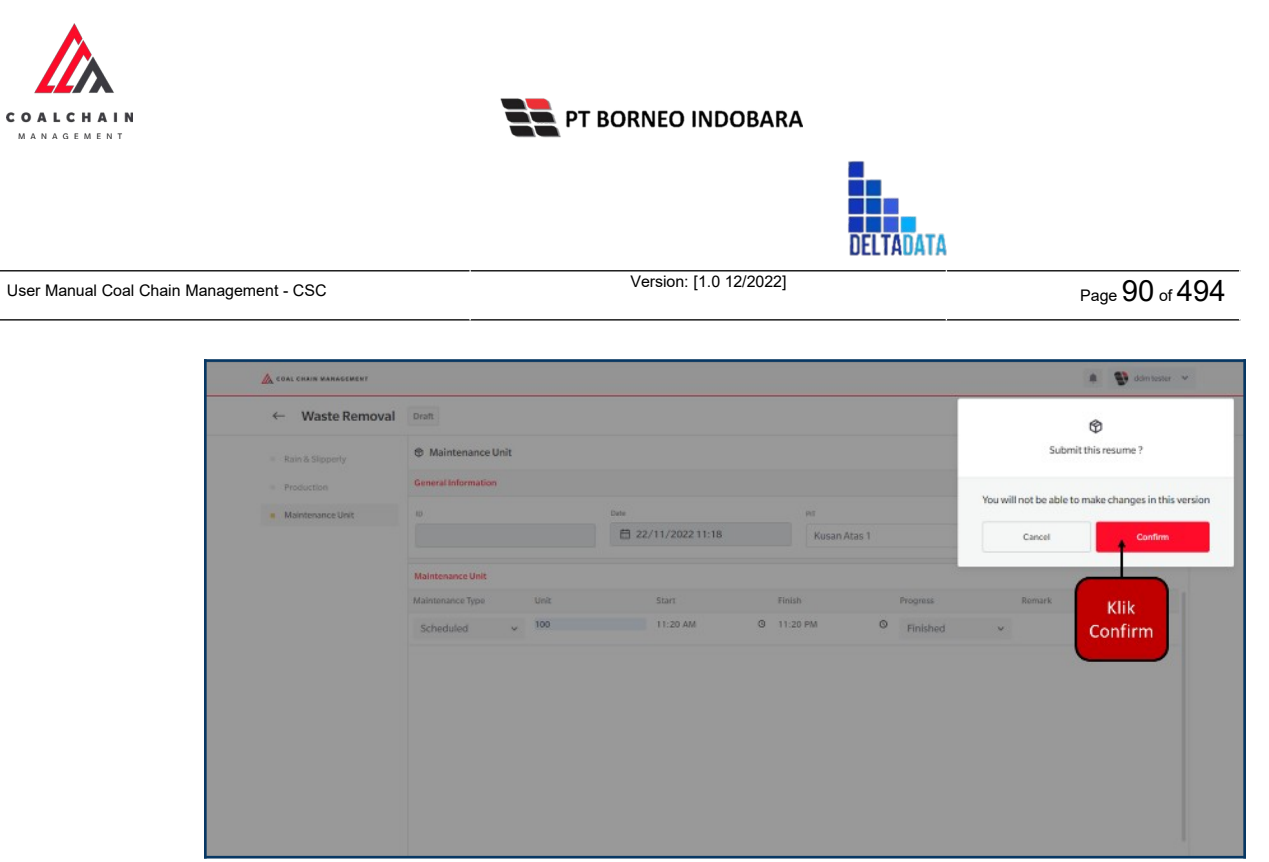

Gambar 3.2.2.1-7 Create Report Waste Removal

### 3.2.2.1.2. Edit Report Waste Removal

Pengguna dapat mengubah Report Waste Removal dengan cara klik **PIT Production** pada menu dan pilih **Waste Removal**, maka pengguna dapat mengubah Report Waste Removal dengan menekan ikon **Pencil**.

| A COAL CHAIN MANAGEMENT       |                                     |             |          |                   |               |             |                  |        | dden tester   |
|-------------------------------|-------------------------------------|-------------|----------|-------------------|---------------|-------------|------------------|--------|---------------|
| Coal Supply Chain             |                                     |             |          |                   |               |             |                  |        | Cloudy30      |
| Dashboard                     |                                     |             |          |                   |               |             | Q                |        |               |
| Pit Production                | PIT ~ Da                            | ite 👻 Shift |          |                   |               |             |                  |        | Create Report |
| Short Term Planning           | Report ID                           | Date        | 11 Shift | 11 Active Version | 1. Contractor | TI PIT      | 11 Status        | 11     | 9 dari 9      |
| Mid Term Planning             | admin-DSR-Kusan<br>Utara-19-10-0001 | 19/10/2022  | Day      | 1                 | admin         | Kusan Utara | Waiting Approval | Detail | 0 8           |
| Long Term Planning            | admin-NSR-Kusan<br>Bawah-19-10-0001 | 19/10/2022  | Night    | 1                 | admin         | Kusan Bawah | Waiting Approval | Detail | 0 0           |
| Waste Removal                 | admin-DSR-Kusan                     | 11/10/2022  | Day      | 1                 | admin         | Kusan Bawah | Klik ikor        | Dental |               |
| Waste Haul Distance           | Bawah-11-10-0001                    |             | 1997     |                   |               |             | "Pencil'         | ·      |               |
| Coal Haul Distance            | admin-DSR-Kusan<br>Bawah-3-10-0001  | 03/10/2022  | Day      | 1                 | admin         | Kusan Bawah | Draft            | Detail | 0 8           |
| Coal Getting                  | admin-NSR-Kusan<br>Bawah-3-10-0001  | 03/10/2022  | Night    | 1                 | admin         | Kusan Bawah | Draft            | Detail | 0 8           |
| Pit Progress                  | admin-DSR-Kusan                     | 03/10/2022  | Day      | 1                 | admin         | Kusan Utara | 11               | Detail | 0 8           |
| ROM Inventory                 | Utara-3-10-0001                     |             |          |                   |               |             |                  |        |               |
| Run Of Mine (ROM)             | admin-NSR-Kusan<br>Bawah-28-9-0001  | 28/09/2022  | Night    | 1                 | admin         | Kusan Bawah | Done             | Detail | 0 8           |
| <ul> <li>Haul Road</li> </ul> | admin-DSR-PIT-28-9-<br>0001         | 28/09/2022  | Day      | 1                 | admin         | PIT         | Rejected         | Detail | 0             |
| <ul> <li>Port</li> </ul>      | admin-NSR-PIT-28-9-<br>0001         | 28/09/2022  | Night    | 1                 | admin         | PIT         | Done             | Detail | Ø 8           |
| <ul> <li>Open Sea</li> </ul>  |                                     |             |          |                   |               |             |                  |        |               |
|                               | Show 10 v Entrie                    | 05          |          |                   |               |             |                  |        | 1 1 2         |

Gambar 3.2.2.1-8 Edit Report Waste Removal

Setelahnya, pengguna dapat mengubah data **Rain & Slippery** dengan klik pada field untuk mengubah data yang ada atau dapat klik ikon **Back** jika batal mengubah data.

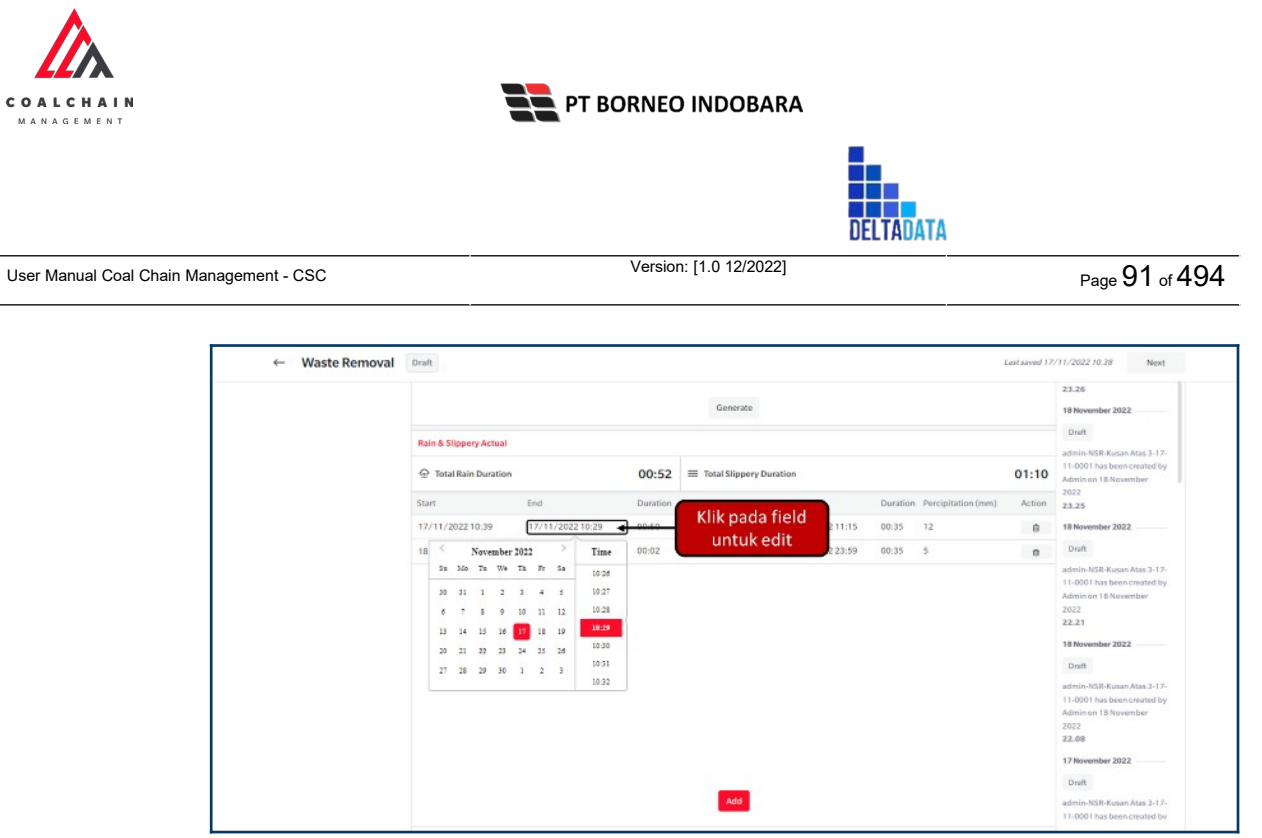

Gambar 3.2.2.1-9 Edit Report Waste Removal

Setelah selesai mengubah data **Rain & Slippery**, klik **Next** maka pengguna dapat mengubah data **Production**.

| ← Waste Removal | Draft            |                                       |                   |                  | Last saved 17/11/2022 10.38 | Save               | Previous Next                                                                            |
|-----------------|------------------|---------------------------------------|-------------------|------------------|-----------------------------|--------------------|------------------------------------------------------------------------------------------|
|                 | Blasting         | 0                                     | 0                 |                  |                             |                    | 11-0001 has been created by<br>Admin on 19 November<br>2022<br>05,43<br>19 November 2022 |
|                 |                  |                                       | Operation Fleet   |                  |                             |                    | Draft                                                                                    |
|                 | Fleet            | Unit                                  | ID                | Status           | Material                    | Loadi              | admin-NSR-Kusan Atas 3-17-                                                               |
|                 | × 8 1            | Hanifa PC3000 🗸                       | Hanila EX2345 🔍   | Production ~     | Blasting v                  | tes status<br>subr | Admin on 19 November<br>2022<br>05.43                                                    |
|                 | £                | 1211test 🔫                            | Klik pad<br>untuk | a field<br>edit  | Blasting $\lor$             | tes status<br>subr | 18 November 2022                                                                         |
|                 | > ± 2            | 1211test                              | Input ID v        | Input Status 🗸 🗸 | Input Material U            | Input Load         | admin-NSR-Kusan Atas 3-17-<br>11-0001 has been created by                                |
|                 |                  | 123abc<br>21321-ed-<br>32132131232132 |                   |                  |                             |                    | Admin on 18 November<br>2022<br>23,26                                                    |
|                 |                  | 23432423                              |                   |                  |                             |                    | 18 November 2022<br>Draft                                                                |
|                 |                  | Aldo Aldo Test<br>3001                |                   |                  |                             |                    | admin-NSR-Kusan Atas 3-17-<br>11-0001 has been created by                                |
|                 | Upload XML       | data 11 adit                          |                   |                  |                             | Add                | Admin on 18 November<br>2022<br>23.25                                                    |
|                 | Designed and the |                                       |                   |                  |                             |                    | 18 November 2022                                                                         |
|                 | Document Uploa   | d .                                   |                   |                  |                             |                    | Deall                                                                                    |

Gambar 3.2.2.1-10 Edit Report Waste Removal

Setelah selesai mengisikan data **Production**, klik **Next** maka pengguna dapat mengisi data **Maintenance Unit**. Jika sudah, klik **Save** untuk menyimpan sebagai draft atau klik **Submit** untuk melakukan pengajuan.

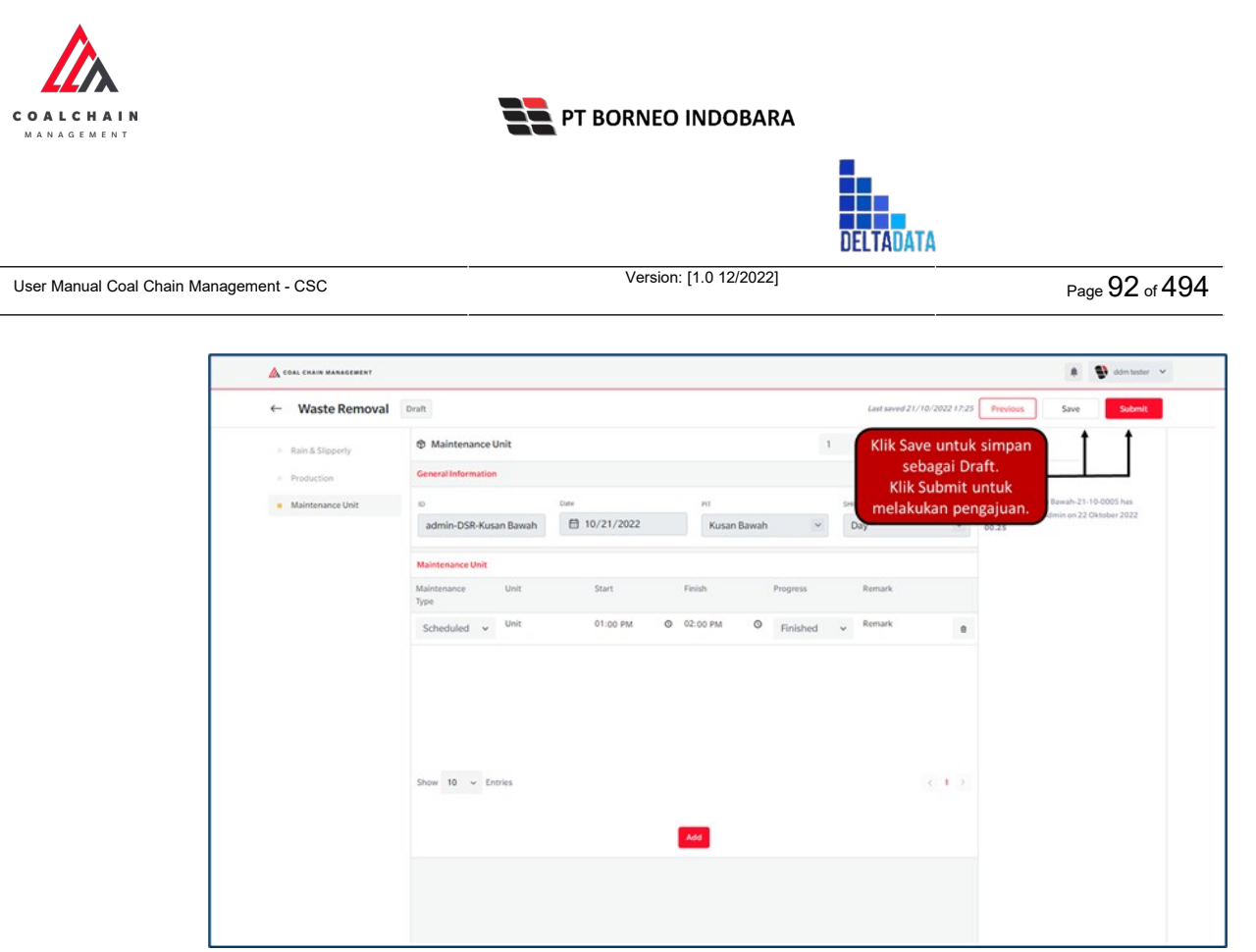

Gambar 3.2.2.1-11 Edit Report Waste Removal

Setelah **Submit**, maka akan muncul pop-up konfirmasi, klik **Confirm** untuk menyelesaikan proses pengajuan dan klik **Cancel** untuk membatalkan proses.

| vvaste kemovai   |                             |              |                     | Lan Serve 21/10/      |                         | Ŷ                                |
|------------------|-----------------------------|--------------|---------------------|-----------------------|-------------------------|----------------------------------|
|                  | Maintenance Unit            |              |                     | 1 - Activated Ve      | St                      | ubmit this resume ?              |
|                  | General Information         |              |                     |                       | Marcall making although |                                  |
| Maintenance Unit | 10                          | Date         | PE                  | 947                   | fou will not be at      | sie to make changes in this vers |
|                  | admin-DSR-Kusan Bawah       | 10/21/2022   | Kusan Bawah         | ~ Day                 | Cancel                  | Confirm                          |
|                  | Maintenance Unit            |              |                     |                       |                         |                                  |
|                  | Maintenance Unit<br>Type    | Start        | Finish Progress     | Remark                |                         | Klik                             |
|                  | Scheduled ~ <sup>Unit</sup> | 01:00 PM 🛛 🛇 | 02:00 PM O Finished | d 🗸 <sup>Remark</sup> | 0                       | Confirm                          |
|                  |                             |              |                     |                       |                         |                                  |
|                  |                             |              |                     |                       |                         |                                  |
|                  |                             |              |                     |                       |                         |                                  |
|                  |                             |              |                     |                       |                         |                                  |
|                  | Show 10                     |              |                     |                       |                         |                                  |

Gambar 3.2.2.1-12 Edit Report Waste Removal

3.2.2.1.3. View Report Waste Removal

Pengguna dapat melihat Report Waste Removal dengan cara klik **PIT Production** pada menu dan pilih **Waste Removal**, maka pengguna dapat melihat Report Waste Removal yang pernah dimasukkan ke dalam sistem.

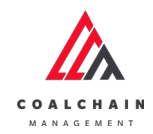

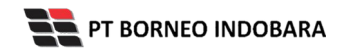

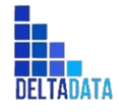

 $\mathsf{Page}\,93\,\mathsf{of}\,494$ 

#### Tabel 4 Fitur Halaman Waste Removal

| No | Nama   | Deskripsi                                                                                                    |
|----|--------|----------------------------------------------------------------------------------------------------|
| 1  | Filter | Pengguna dapat melakukan filter berdasarkan PIT, Date,<br>dan Shift.                                                                         |
| 2  | Search | Fitur yang berguna untuk mencari kata kunci yang ingin<br>ditampilkan selain itu juga memudahkan pengguna dalam<br>melakukan pencarian data. |
| 3  | Sort   | Pengguna dapat melakukan pengurutan data baik secara ascending maupun descending.                                                            |

| COAL CHAIN MANAGEMENT                 |                                     |             |          |                   |            |             |                  |         | ddrotester   |
|---------------------------------------|-------------------------------------|-------------|----------|-------------------|------------|-------------|------------------|---------|--------------|
| Coal Supply Chain                     |                                     |             |          |                   |            |             |                  |         | CloudlyJ     |
| Dashboard                             |                                     | 1           |          |                   |            |             | 2 🔍              | eerch . | - (          |
| Pit Production                        | PIT Y Da                            | ate 🖌 Shift | ~        |                   |            |             |                  | C       | reate Report |
| Short Term Planning                   | Report ID                           | Date        | 11 Shift | 11 Active Version | Contractor | III PIT 3   | Status           | [1]     | 9 dari 9     |
| Mid Term Planning                     | admin-DSR-Kusan<br>Utara-19-10-0001 | 19/10/2022  | Day      | 1                 | admin      | Kusan Utara | Waiting Approval | Detail  | 0 0          |
| Long Term Planning                    | admin-NSR-Kusan<br>Bawah-19-10-0001 | 19/10/2022  | Night    | 1.                | admin      | Kusan Bawah | Waiting Approval | Detail  | 0 8          |
| Waste Removal<br>Waste Haul Distance  | admin-DSR-Kusan<br>Bawah-11-10-0001 | 11/10/2022  | Day      | 1                 | admin      | Kusan Bawah | Draft            | Detail  | 0 0          |
| Coal Haul Distance                    | admin-DSR-Kusan<br>Bawah-3-10-0001  | 03/10/2022  | Day      | 1                 | admin      | Kusan Bawah | Draft            | Detail  | 0 8          |
| Coal Getting                          | admin-NSR-Kusan<br>Bawah-3-10-0001  | 03/10/2022  | Night    | τ.                | admin      | Kusan Bawah | Draft            | Detail  | 0 0          |
| Pit Progress<br>ROM Inventory         | admin-DSR-Kusan<br>Utara-3-10-0001  | 03/10/2022  | Day      | 1                 | admin      | Kusan Utara | 11               | Detail  | 0 0          |
| <ul> <li>Run Of Mine (ROM)</li> </ul> | admin-NSR-Kusan<br>Bawah-28-9-0001  | 28/09/2022  | Night    | 1                 | admin      | Kusan Bawah | Done             | Detail  | 0 8          |
| <ul> <li>Haul Road</li> </ul>         | admin-DSR-PIT-28-9-<br>0001         | 28/09/2022  | Day      | 1                 | admin      | PIT         | Rejected         | Detail  | 0 0          |
| Port     Open Sea                     | admin-NSR-PIT-28-9-<br>0001         | 28/09/2022  | Night    | 1                 | admin      | PIT         | Done             | Detail  | 0 8          |
|                                       | Show 10 East                        |             |          |                   |            |             |                  |         | 121.4        |

Gambar 3.2.2.1-13 View Report Waste Removal

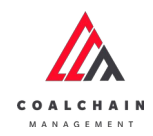

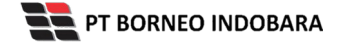

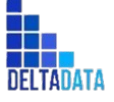

Version: [1.0 12/2022]

 $\mathsf{Page}\,94\,\mathsf{of}\,494$ 

| COAL CHAIN MANAGEMENT         |                                     |              |          |                   |              |             |                  | * 5    | ddm test   | er Y   |
|-------------------------------|-------------------------------------|--------------|----------|-------------------|--------------|-------------|------------------|--------|------------|--------|
| Coal Supply Chain             |                                     |              |          |                   |              |             |                  |        | Clou       | diy30+ |
| Dashboard                     |                                     |              |          |                   |              |             | Q                |        |            |        |
| Pit Production                | PIT Y                               | Date Y Shift | ~        |                   |              |             |                  |        | reate Repo | ət     |
| Short Term Planning           | Report ID                           | 1. Date      | 11 Shift | 1. Active Version | 1 Contractor | TI PIT      | 11 Status        | [11]   | 9 dari     | 9      |
| Mid Term Planning             | admin-DSR-Kusan<br>Utara-19-10-0001 | 19/10/2022   | Day      | 1                 | admin        | Kusan Utara | Waiting Approval | Detail | 0 8        |        |
| Long Term Planning            | admin-NSR-Kusan<br>Bawah-19-10-0001 | 19/10/2022   | Night    | 1.                | admin        | Kusan Bawah | Waiting Approval | Detail | 0 8        |        |
| Waste Removal                 |                                     |              |          | 2                 | 100 T 100 C  |             | 121121           |        |            |        |
| Waste Haul Distance           | Bawah-11-10-0001                    | 11/10/2022   | Day      | A                 | admin        | Kusan Bawah | Draft            | Detail | 0 8        |        |
| Coal Haul Distance            | admin-DSR-Kusan<br>Bawah-3-10-0001  | 03/10/2022   | Day      | 1                 | admin        | Kusan Bawah | Draft            | Detail | 0 8        |        |
| Coal Getting                  | admin-NSR-Kusan<br>Bawah-3-10-0001  | 03/10/2022   | Night    | 1                 | admin        | Kusan Bawah | Draft            | Detail | 0 8        |        |
| Pit Progress                  | admin-DSR-Kusan<br>Utara-3-10-0001  | 03/10/2022   | Day      | 1                 | admin        | Kusan Utara | 11               | Detail | 0 0        |        |
| Run Of Mine (ROM)             | admin-NSR-Kusan<br>Bawah-28-9-0001  | 28/09/2022   | Night    | 1                 | admin        | Kusan Bawah | Klik<br>Detail   | Detail | 0 0        |        |
| <ul> <li>Haul Road</li> </ul> | admin-DSR-PIT-28-9-<br>0001         | 28/09/2022   | Day      | 1                 | admin        | PIT         | Rejected         | Detail | 0 0        |        |
| <ul> <li>Port</li> </ul>      | admin-NSR-PIT-28-9-<br>0001         | 28/09/2022   | Night    | T                 | admin        | PIT         | Done             | Detail | 0 8        |        |
| <ul> <li>Open Sea</li> </ul>  | 12.2.2                              |              |          |                   |              |             |                  |        |            |        |

Gambar 3.2.2.1-14 View Report Waste Removal

### Pengguna dapat melihat aktivitas yang tercatat pada log dengan klik Detail.

| ← Waste Remova                       | Done                      |              |                             |            |       |                   | Last saved 28/09/2022 22:37 Next                                                                                          |  |  |
|--------------------------------------|---------------------------|--------------|-----------------------------|------------|-------|-------------------|----------------------------------------------------------------------------------------------------|--|--|
| Rain & Slipperly                     | 습 🔳 Rain & Slipperly      |              |                             | 1          | ~     | Activated Version | Log Status 29 September 2022                                                                                              |  |  |
| <ul> <li>Production</li> </ul>       | General Information Draft |              |                             |            |       |                   |                                                                                                    |  |  |
| <ul> <li>Maintenance Unit</li> </ul> | 10                        | Dute         | PIT                         |            | SHIFT |                   | admin-NSR-Kusan Bawah-28-9-0001 has been                                                                                  |  |  |
|                                      | admin-NSR-Kusan Bawah     | 目 10/21/2022 | Kusan Bawah                 | ~          | Night | Y                 | 05.37                                                                                                    |  |  |
|                                      | Rain & Slippery Forecast  |              |                             |            |       |                   | 29 September 2022<br>Waiting Approval                                                                                     |  |  |
|                                      | Total Rain Duration       | 00:00        | III Total Slippery Duration |            |       | 00:00 CH          | admin-NSR-Kusan Bawah-28-9-0001 has been<br>submitted by Admin on 29 September 2022                                       |  |  |
|                                      | Start End                 | Duration     | Start End                   |            |       | Duration mm       | 07.04                                                                                                    |  |  |
|                                      | Empty dat                 | a            |                             | Empty data |       |                   | 29 September 2022<br>Done<br>admin NSR kusan Baseh-28 9-000 I has been<br>sporver8 by Admin on 29 September 2022<br>07.04 |  |  |

Gambar 3.2.2.1-15 View Report Waste Removal

# 3.2.2.1.4. Delete Report Waste Removal

Pengguna dapat menghapus Report Waste Removal dengan cara klik **PIT Production** pada menu dan pilih **Waste Removal**, maka pengguna dapat menghapus Report Waste Removal dengan menekan ikon trash.

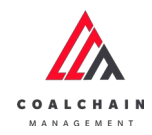

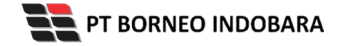

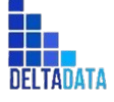

Version: [1.0 12/2022]

Page 95 of 494

| CON. CONTA MANAGEMENT                 |                                      |            |         |                   |               |             |                  |           | 🔮 eldes tealer |
|---------------------------------------|--------------------------------------|------------|---------|-------------------|---------------|-------------|------------------|-----------|----------------|
| Coal Supply Chain                     |                                      |            |         |                   |               |             |                  |           | Cloudy)        |
| Dashboard                             |                                      |            |         |                   |               |             |                  |           |                |
| Pit Production                        | PIT v Date                           | v Shift v  |         |                   |               |             |                  |           | Create Report  |
| Short Term Planning                   | Report ID                            | Date       | 11 Suit | Ta Active Version | Ta Contractor | 11 11       | 1) Status        | 10        | 10 dari 10     |
| Mid Term Planning                     | admin-DSR-Kusan Bawah-<br>21-10-0005 | 21/10/2022 | Day     |                   | admin         | Kusan Bawah | Draft            | Detail    | 0.0            |
| Long Term Planning                    | admin-DSR-Kusan Utara-19-<br>10-0001 | 19/10/2022 | Day     |                   | admin         | Kusan Utara | Waiting Approval | Detail    | e =            |
| Waste Removal<br>Waste Haul Distance  | admin-NSR-Kusan Bawah-<br>19-10-0001 | 19/10/2022 | Night   | 1                 | admin         | Kusan Bawah | Waiting Approval | Detail    | 2              |
| Coal Haul Distance                    | admin-DSR-Kusan Bawah-<br>11-10-0001 | 11/10/2022 | Day     | 1                 | admin         | Kusan Bawah | Tra              | kon<br>sh | ** a           |
| Coal Getting                          | admin-DSR-Kusan Bawah-3-<br>10-0001  | 03/10/2022 | Day     | 2                 | admin         | Kusan Bawah | Draft            | Detail    | 0 0            |
| Pit Progress.                         | admin-NSR-Kusan Bawah-<br>3-10-0001  | 03/10/2022 | Night   | 1                 | admin         | Kusan Bawah | Draft            | Detail    | 0 11           |
| <ul> <li>Run Of Mine (ROM)</li> </ul> | admin-DSR-Kusan Utara-3-<br>10-0001  | 03/10/2022 | Day     | 1                 | admin         | Kusan Utara | 11               | Detail    | 1              |
| Haul Road                             | admin-NSR-Kusan Bawah-<br>28-9-0001  | 28/09/2022 | Night   | ä                 | admin         | Kusan Bawah | Done             | Detail    | 1              |
| <ul> <li>Port</li> </ul>              | admin-DSR-PIT-28-9-0001              | 28/09/2022 | Day     | 3                 | admin         | PIL         | Rejected         | Detail    | 2.1            |
| <ul> <li>Open Sea</li> </ul>          | admin-NSR-P17-28-9-0001              | 28/09/2022 | Night   |                   | admin         | PtI         | Done             | Detail    | 2 .            |
| Report     Configuration              | Show 10 v Entries                    |            |         |                   |               |             |                  |           | <13            |
|                                       |                                      |            |         |                   |               |             |                  |           |                |

Gambar 3.2.2.1-16 Delete Report Waste Removal

Setelahnya, maka akan muncul pop-up konfirmasi penghapusan data, klik **Confirm** untuk menyelesaikan proses penghapusan dan klik **Cancel** untuk membatalkan proses.

| Coal Supply Chain        |                                       |            |          |                    |                |             | De               | lete Status    |        |             |
|--------------------------|---------------------------------------|------------|----------|--------------------|----------------|-------------|------------------|----------------|--------|-------------|
|                          |                                       |            |          |                    |                |             | A                | re you sure wa | int to | delete this |
| PR Production            | PIT 🛩 Dute                            | v Shift v  | -        |                    |                |             |                  |                | Cancel | Sub-        |
| Short Term Planning      | Report ID                             | Date       | (ii) 168 | Its Active Version | III Contractor | 10 10       | III Status       | 31             | 10     | dari 10     |
| Mid Term Planning        | admin-DSR-Kusan Bawah-<br>21-10-0005  | 21/10/2022 | Day      | 7.8                | admin          | Kusan Bewah | Draft            | Detail         | 6      |             |
| Long Term Planning       | admin-DSR-Kusan Utara-T9-<br>10-0001  | 19/10/2022 | Day      | 3.<br>1            | admin          | Kusan Utara | Walting Approval | Detail         |        | Klik        |
| Waste Removal            | admin-NSR-Kusan Bawab-<br>19-10-0001  | 19/10/2022 | Night    | ,                  | admin          | Kusan Bawah | Watting Approval | Detail         |        | Submi       |
| Coal Haul Distance       | admin-DSR-Rusan Bascal-<br>11-10-0001 | 11/10/2022 | Day      | ,                  | admin          | Rusan Bawah | Druft            | Detail         | -      | 0           |
| Coal Getting             | admin-05R-Kusan Bawab-3-<br>10-0001   | 03/10/2022 | Day      | 1                  | admin          | Kusan Bewah | Draft            | Detail         | 0      | 0           |
| Pit Progress             | admin-NSR-Kusan Bawah-<br>3-10-0001   | 03/10/2022 | Night    | ,                  | admin          | Kusan Bawah | Death            | Detail         | 1      |             |
| Bun Of Mine (BOM)        | admin-DSR-Kasan Utara-3-<br>10-0001   | 03/10/2022 | Day      | 1                  | admin          | Kusan Utara |                  | Detail         |        |             |
| Haul Road                | admin-NSR-Kusan Bawah-<br>28-9-0001   | 28/09/2022 | Night    | 9                  | admin          | Kusan Bawah | Done             | Detail         | 2      |             |
| <ul> <li>Port</li> </ul> | admin-DSR-P11-28-9-0001               | 28/09/2022 | Day      | 3                  | admin          | PI          | Rejected         | Detail         | 12     |             |
| Open Sea                 | admin-NSR-P11-28-9-0001               | 28/09/2022 | Night    | 1                  | admin          | PIT         | Dana             | Detail         |        |             |
| Report     Configuration | Show 10 v Entries                     |            |          |                    |                |             |                  |                |        |             |

Gambar 3.2.2.1-17 Delete Report Waste Removal

3.2.2.1.5. Approve Report Waste Removal

User BIB, dapat melihat detail form request dari kontraktor dengan mengeklik tombol **Detail**, maka dapat melakukan proses approval.

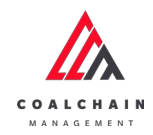

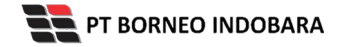

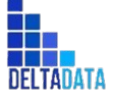

Version: [1.0 12/2022]

Page 96 of 494

| Coal Supply Chain                    |                                      |            |        |                   |            |             |                  |        |        | Cloudy30 |
|--------------------------------------|--------------------------------------|------------|--------|-------------------|------------|-------------|------------------|--------|--------|----------|
| Dashboard                            |                                      |            |        |                   |            |             |                  |        |        |          |
| Pit Production                       | PIT 👻 Date                           | v Shift v  |        |                   |            |             |                  |        | Create | Report   |
| Short Ierm Planning                  | Report ID                            | Date       | TE SNR | Ti Active Version | Contractor | 10 PT       | Ti Status        | 100    | 10-    | fari 10  |
| Mid Term Planning                    | admin-DSR-Kusan Bawah-<br>21-10-0005 | 21/10/2022 | Day    |                   | admin      | Kusan Bawah | Put              | Detail | 1 1    | 1        |
| Long Term Planning                   | admin-DSR-Kusan Utara-19-<br>10-0001 | 19/10/2022 | Day    | 1                 | admin      | Kusan Utara | Detail           | Detail | 1      | 1        |
| Waste Removal<br>Waste Haul Distance | admin-NSR-Kusan Bawah-<br>19-10-0001 | 19/10/2022 | Night  | 1                 | admin      | Kusan Bawah | Weating Approval | Detail | 1      | t        |
| Coal Haul Distance                   | admin-DSR-Kusan Bawah-<br>11-10-0001 | 11/10/2022 | Day    | 1                 | admin      | Kusan Bawah | Draft            | Oetail | 0 1    | 1        |
| Coal Getting                         | admin-DSR-Kusan Bawah-3-<br>10-0001  | 03/10/2022 | Day    | 1                 | admin      | Kusan Bawah | Draft            | Detail | 0 1    | 1        |
| Pit Progress                         | admin-NSR-Kusan Bawah-<br>3-10-0001  | 03/10/2022 | Night  | 1                 | admin      | Kusan Bawah | Draft            | Detail | 0 1    | 1        |
| Run Of Mine (ROM)                    | admin-DSR-Kusan Utara-3-<br>10-0001  | 03/10/2022 | Day    | 9                 | admin      | Kusan Utara | 11               | Detail |        | Ŭ.       |
| Haul Road                            | admin-NSR-Kusan Bawah-<br>28-9-0001  | 28/09/2022 | Night  | 24                | admin      | Kusan Bawah | Done             | Detail |        | i.       |
| <ul> <li>Port</li> </ul>             | admin-05R-P17-28-9-0001              | 28/09/2022 | Day    | 1                 | admin      | PIT         | Rejected         | Detail | (A) (r | 6        |
| Open Sea                             | admin-NSR-PIT-28-9-0001              | 28/09/2022 | Night  | 1                 | admin      | PIT         | Done             | Detail |        |          |
| Report     Configuration             | Show 10 v Entries                    |            |        |                   |            |             |                  |        |        | 1.5      |

Gambar 3.2.2.1-18 Approve Report Waste Removal

Klik **Approve** untuk menerima pengajuan Report dari Kontraktor, setelahnya akan muncul pop-up konfirmasi, klik **Confirm**.

| ← Waste Removal                | Waiting Approval         |            |                |         | Last saved 19/10/2022 08:10 | Approve St Approve                             |
|--------------------------------|--------------------------|------------|----------------|---------|-----------------------------|------------------------------------------------|
| = Rain & Slipperly             | Maintenance Unit         |            |                | 1       | Activated Version           | Log Status                                     |
| <ul> <li>Production</li> </ul> | General Information      |            |                |         |                             | Waiting Approval                               |
| Maintenance Unit               | 10                       | Dute       | PII            | \$14971 |                             | admin-05R-Kusan Utara-19-10-0001 has been      |
|                                | admin-DSR-Kusan Utara-1  | 10/19/2022 | Kusan Utara    | ~ Day   | ~                           | submitted by Admin on 19 Oktober 2022<br>15.10 |
|                                | Maintenance Unit         |            |                |         |                             |                                                |
|                                | Maintenance Unit<br>Type | Start F    | inish Progress | R       | emark                       |                                                |
|                                |                          | Emp        | ty data        |         |                             |                                                |
|                                |                          |            |                |         |                             |                                                |
|                                |                          |            |                |         |                             |                                                |
|                                |                          |            |                |         |                             |                                                |
|                                |                          |            |                |         |                             |                                                |

Gambar 3.2.2.1-19 Approve Report Waste Removal

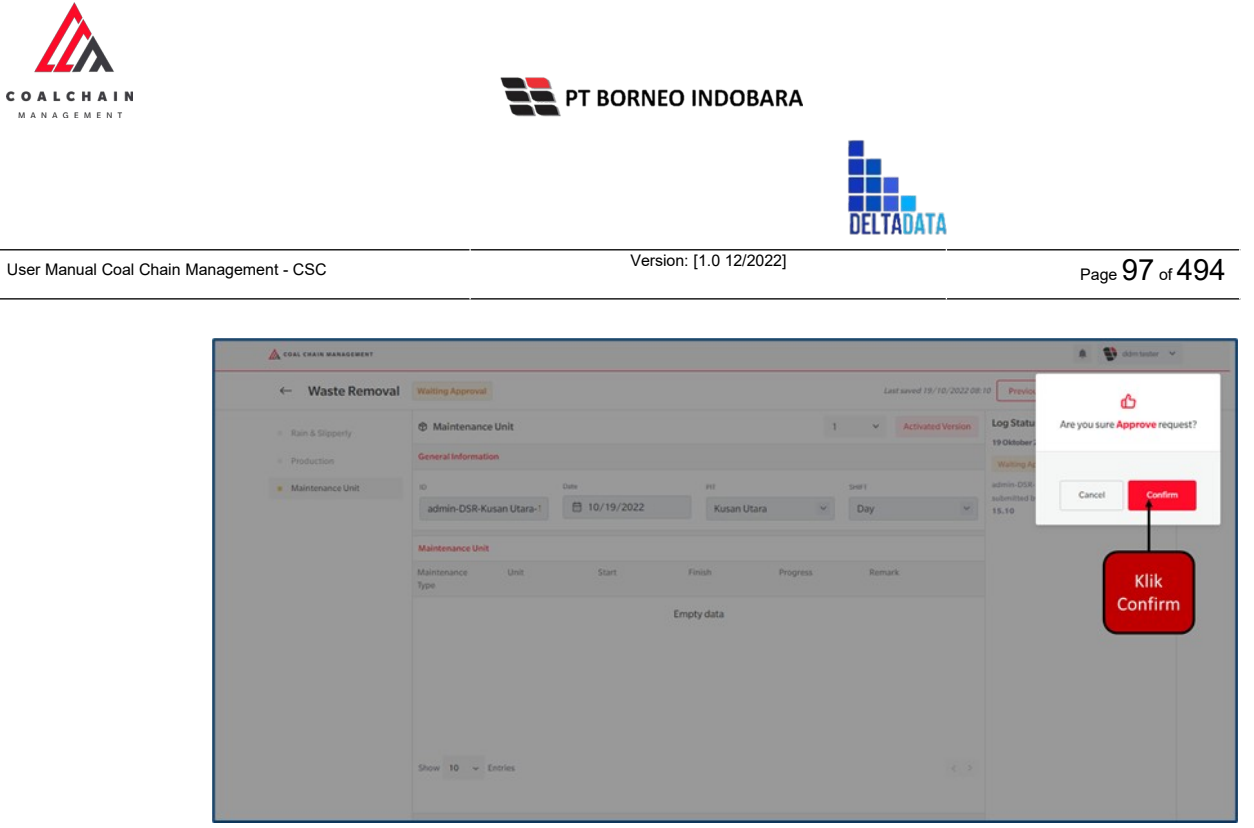

Gambar 3.2.2.1-20 Approve Report Waste Removal

3.2.2.1.6. Reject Report Waste Removal

User BIB, dapat melihat detail form request dari kontraktor dengan mengeklik tombol **Detail**, maka dapat melakukan proses approval.

| Coal Supply Chain                    |                                      |            |        |                   |               |             |                 |        | Cloudly 3     |
|--------------------------------------|--------------------------------------|------------|--------|-------------------|---------------|-------------|-----------------|--------|---------------|
| Dashboard                            |                                      |            |        |                   |               |             |                 |        |               |
| Pit Production                       | PIT 👻 Date                           | v Shift v  |        |                   |               |             |                 |        | Create Report |
| Short Term Planning                  | Report ID                            | Date       | 12 SNR | Ti Active Version | 11 Contractor | (iii) Pri   | TI Status       | 10     | 10-dari 10    |
| Mid Term Planning                    | admin-DSR-Kusan Bawah-<br>21-10-0005 | 21/10/2022 | Day    | 0                 | admin         | Kusan Bawah | Patt            | Detail | / 8           |
| Long Term Planning                   | admin-DSR-Kusan Utara-19-<br>10-0001 | 19/10/2022 | Day    | 1                 | admin         | Kusan Utara | Detail          | Detail | 1             |
| Waste Removal<br>Waste Haul Distance | admin-NSR-Kusan Bawah-<br>19-10-0001 | 19/10/2022 | Night  | 1                 | admin         | Kusan Bawah | Wating Approval | Detail | 1             |
| Coal Haul Distance                   | admin-DSR-Kusan Bawah-<br>11-10-0001 | 11/10/2022 | Day    | 1                 | admin         | Kusan Bawah | Draft           | Detail | 0 8           |
| Coal Getting                         | admin-DSR-Kusan Bawah-J-<br>10-0001  | 03/10/2022 | Day    | 1                 | admin         | Kusan Bawah | Draft           | Detail | 0 0           |
| Pit Progress                         | admin-NSR-Kusan Bawah-<br>3-10-0001  | 03/10/2022 | Night  | 1                 | admin         | Kusan Bawah | Draft           | Detail | / n           |
| Run Of Mine (ROM)                    | admin-DSR-Kusan Utara-3-<br>10-0001  | 03/10/2022 | Day    | <u>ः</u>          | admin         | Kusan Utara | 11              | Detail | 1.5           |
| Haul Road                            | admin-NSR-Kusan Bawah-<br>28-9-0001  | 28/09/2022 | Night  | 1                 | admin         | Kusan Bawah | Done            | Detail | 1             |
| Port                                 | admin-DSR-PIT-28-9-0001              | 28/09/2022 | Day    | 3                 | admin         | PIT         | Rejected        | Detail | 10.1          |
| Open Sea                             | admin-NSR-PIT-28-9-0001              | 28/09/2022 | Night  | 3                 | admin         | 211         | Done            | Detail |               |
| Report     Configuration             | Show 10 + Entries                    |            |        |                   |               |             |                 |        | (1)           |

Gambar 3.2.2.1-21 Reject Report Waste Removal

Klik **Reject** untuk menolak pengajuan Report dari Kontraktor, setelahnya akan muncul pop-up konfirmasi, isi alasan penolakan lalu klik **Confirm.** 

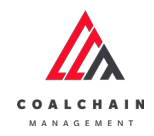

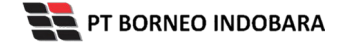

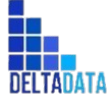

Version: [1.0 12/2022]

 $\mathsf{Page}\,98\,\mathsf{of}\,494$ 

| ← Waste Removal                          | Waiting Approval         |            |             |       | Last saved 19/    | ect Reject Approve                             |
|------------------------------------------|--------------------------|------------|-------------|-------|-------------------|------------------------------------------------|
| <ul> <li>Rain &amp; Slipperly</li> </ul> | Maintenance Unit         |            |             | 1     | Activated Version | Log Status                                     |
| = Production                             | General Information      |            |             |       |                   | Waiting Approval                               |
| <ul> <li>Maintenance Unit</li> </ul>     | 10                       | Dute       | PST         |       | SHIFT             | admin-DSR-Kusan Utara-19-10-0001 has been      |
|                                          | admin-DSR-Kusan Utara-1  | 10/19/2022 | Kusan Utara | ~     | Day 🗠             | submitted by Admin on 19 Oktober 2022<br>15.10 |
|                                          | Maintenance Unit         |            |             |       |                   |                                                |
|                                          | Maintenance Unit<br>Type | Start      | Finish Pro  | gress | Remark            |                                                |
|                                          |                          |            | Empty data  |       |                   |                                                |
|                                          |                          |            |             |       |                   |                                                |
|                                          |                          |            |             |       |                   |                                                |

Gambar 3.2.2.1-22 Reject Report Waste Removal

| ← Waste Removal                          | Waiting Approval         |              |             |      | Last saved 19/10/2022 08:1 | <del>ф</del>                            |
|------------------------------------------|--------------------------|--------------|-------------|------|----------------------------|-----------------------------------------|
| <ul> <li>Rain &amp; Slipperly</li> </ul> | Maintenance Unit         |              |             | 1    | Activated Version          | Are you sure you want Reject this reque |
|                                          | General Information      |              |             |      |                            |                                         |
| Maintenance Unit                         | 10                       | Date         | PT          | 9    | HE T                       |                                         |
|                                          | admin-DSR-Kusan Utara-1  | 目 10/19/2022 | Kusan Utara | *    | Day 👻                      |                                         |
|                                          | Maintenance Unit         |              |             |      |                            | Cancel Confirm                          |
|                                          | Maintenance Unit<br>Type | Start        | Finish Prog | ress | Remark                     |                                         |
|                                          |                          |              | Empty data  |      |                            | Klik<br>Confirm                         |
|                                          | Show 10 ~ Entries        |              |             |      |                            |                                         |

Gambar 3.2.2.1-23 Reject Report Waste Removal

- 3.2.2.2. Coal Getting
- 3.2.2.2.1. Create Report Coal Getting

Pengguna dapat menambahkan Report Coal Getting dengan cara klik **PIT Production** pada menu dan pilih **Coal Getting**, maka pengguna dapat menambahkan Report Coal Getting yang baru dengan menekan button **Create Report**.

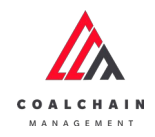

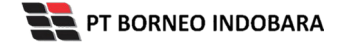

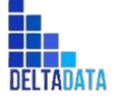

Version: [1.0 12/2022]

 $\mathsf{Page}\,99\,\mathsf{of}\,494$ 

| Coal Supply Chain                     |                                       |             |         |                   |            |             |                  |        | Clou    | dly30° |
|---------------------------------------|---------------------------------------|-------------|---------|-------------------|------------|-------------|------------------|--------|---------|--------|
| Dashboard                             |                                       |             |         |                   |            |             | Klik             |        |         |        |
| Pit Production                        | PIT Y D                               | ate 👻 Shift | ~       |                   |            |             | Create           |        | eate Re | port   |
| Short Term Planning                   | Report ID                             | Date        | 1 Shift | 1. Active Version | Contractor | 11 PIT      | Report           | 1      | 10 dari | 11     |
| Mid Term Planning                     | admin-DSR-Kusan<br>Bawah-21-10-0001   | 21/10/2022  | Day     |                   |            | Kusan Bawah | Draft            | Detail | 0       | 8      |
| Long Term Planning                    | admin-DSR-Kusan<br>Bawah-18-10-0001   | 18/10/2022  | Day     |                   |            | Kusan Bawah | Draft            | Detail | 0       | 8      |
| Waste Removal                         | admin-DSR-Kusan<br>Utara-9-10-0001    | 09/10/2022  | Day     |                   |            | Kusan Utara | Draft            | Detail | 0       | 8      |
| Coal Haul Distance                    | admin-NSR-Kusan<br>Bawah-3-10-0001    | 03/10/2022  | Night   |                   |            | Kusan Bawah | Waiting Approval | Detail | 0       | 8      |
| Coal Getting                          | admin-DSR-Kusan<br>Utara-29-9-0001    | 29/09/2022  | Day     |                   |            | Kusan Utara | Done             | Detail | 0       | 8      |
| Pit Progress                          | admin-DSR-Kusan<br>Bawah-29-9-0001    | 29/09/2022  | Day     |                   | admin      | Kusan Bawah | Rejected         | Detail | 0       | 8      |
| <ul> <li>Run Of Mine (ROM)</li> </ul> | admin-DSR-PIT-27-9-<br>0001           | 27/09/2022  | Day     |                   | admin      | PIT         | Done             | Detail | 0       | 8      |
| <ul> <li>Haul Road</li> </ul>         | Aldo Contractor-DSR-<br>PIT-25-9-0001 | 25/09/2022  | Day     |                   |            | PIT         | Rejected         | Detail | 0       | 8      |
| <ul> <li>Port</li> </ul>              | admin-DSR-PIT-23-9-<br>0001           | 23/09/2022  | Day     |                   | admin      | PIT         | Rejected         | Detail | 0       | 8      |
| Open Sea     Report                   | Rand 287-NSR-PiT-8-<br>7-0001         | 08/07/2022  | Night   | 1                 | Rand 287   | PITA        | Waiting Approval | Detail | 0       | 8      |
| Configuration                         | Show 10 v Entri                       | es          |         |                   |            |             |                  |        | 1 2     | >      |

Gambar 3.2.2.2-1 Create Report Coal Getting

Setelahnya, pengguna dapat menambahkan data **Rain & Slippery** pada Report Coal Getting dengan klik pada field dan mengisi semua field yang ada atau dapat klik ikon **back** jika batal menambahkan data. Pengguna dapat memilih PIT dan Shift dari data yang akan di-input-kan.

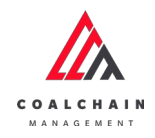

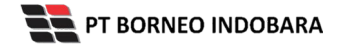

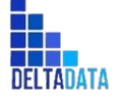

Version: [1.0 12/2022]

Page 100 of 494

| ← Coal Getting                           | Draft                                                   |                   |                    |                    |                 | Ca                     | save N                     |
|------------------------------------------|---------------------------------------------------------|-------------------|--------------------|--------------------|-----------------|------------------------|----------------------------|
| <ul> <li>Rain &amp; Slipperly</li> </ul> |                                                         | 0                 |                    |                    |                 |                        | Version Y Activated Ve     |
| <ul> <li>Production</li> </ul>           | General Information                                     |                   |                    |                    |                 |                        |                            |
| <ul> <li>Maintenance Unit</li> </ul>     | 10                                                      | Du                | 4a                 | PIT                |                 | SHIFT                  |                            |
|                                          |                                                         |                   | 首 22/11/2022 12:44 |                    |                 | ×                      |                            |
|                                          | Rain & Slippery Forecast                                |                   |                    |                    |                 |                        |                            |
|                                          | G Total Rain Duration                                   |                   | 00:00              | 譜 Total Slippery 0 | Duration        |                        | 00:00                      |
|                                          | Start                                                   | End               | Duration           | Start              | End             | Duration               | Percipitation (            |
|                                          |                                                         |                   |                    |                    |                 |                        |                            |
|                                          |                                                         |                   |                    |                    |                 |                        |                            |
|                                          |                                                         |                   |                    | Generate           |                 |                        |                            |
|                                          | Rain & Slippery Actual                                  |                   |                    | Generate           |                 |                        |                            |
|                                          | Rain & Silppery Actual                                  |                   | 00:00              | Generate           | Auration        |                        | c                          |
|                                          | Rain & Sigpery Actual<br>@ Total Rain Duration<br>Start | End<br>Empty data | 00:00<br>Duration  | Generate           | haration<br>End | Duration<br>Empty data | C<br>Perclipitation (mm) A |

Gambar 3.2.2.2-2 Create Report Coal Getting

Pengguna dapat memasukkan data waktu yang sesuai start dan end dari Rain & Slippery, lalu klik icon centang berwarna hijau.

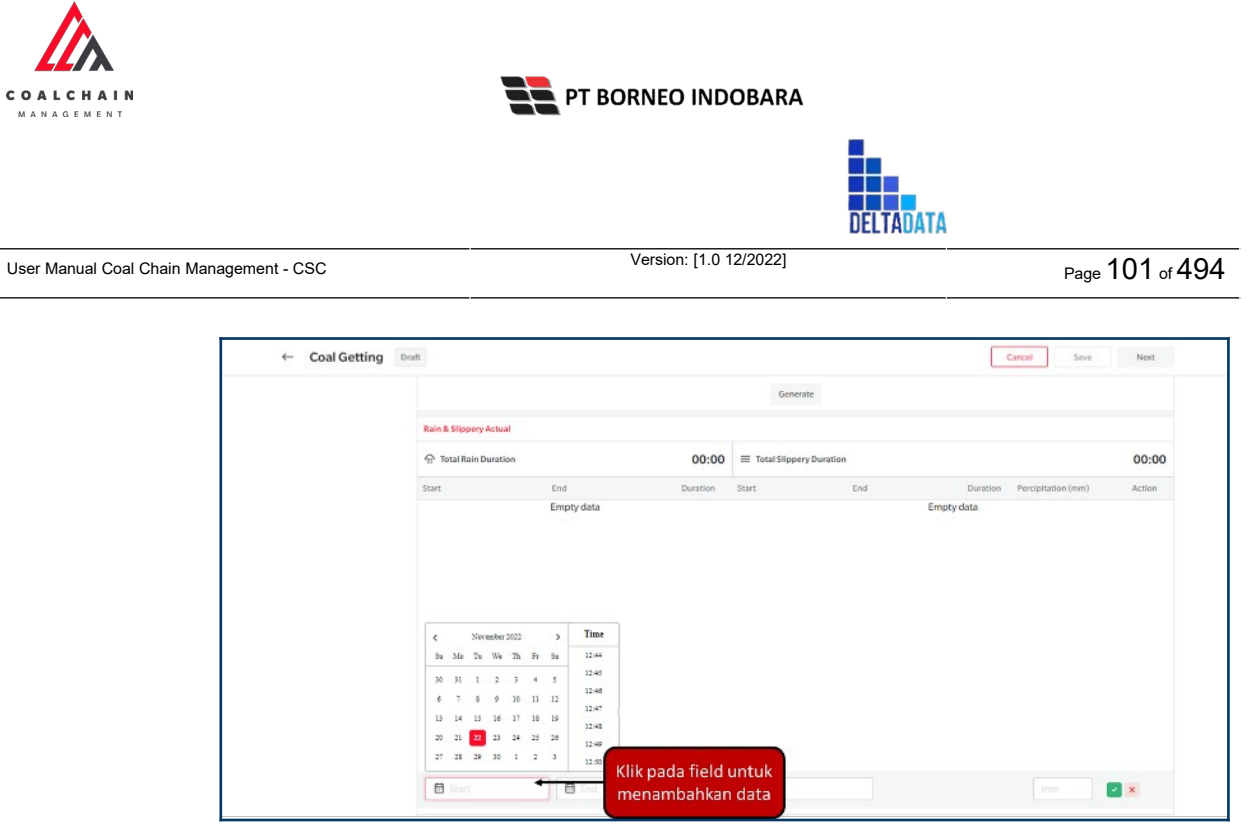

Gambar 3.2.2.2-3 Create Report Coal Getting

Setelah selesai mengisikan data **Rain & Slippery**, klik **Next** maka pengguna dapat mengisi data **Production** dengan klik **Add**, kemudian isi data pada field yang tersedia (Unit, ID, Status, Material, serta Loading dan Dumping Point).

|                                      | Draft                       |                           |                    | Cancel Previous         | Save Next           |
|--------------------------------------|-----------------------------|---------------------------|--------------------|-------------------------|---------------------|
| = Rain & Slipperty                   | Production                  |                           |                    | Version                 | Activated Version   |
| Production                           | General Information         |                           |                    |                         |                     |
| <ul> <li>Maintenance Unit</li> </ul> | D                           | Date                      | PI                 | SHIFT                   |                     |
|                                      |                             | 22/11/2022 12:49          |                    | *                       | ~                   |
|                                      | Production                  |                           |                    |                         |                     |
|                                      |                             | Total                     | Coal Getting       |                         |                     |
|                                      |                             |                           | 0                  |                         |                     |
|                                      |                             |                           |                    |                         |                     |
|                                      |                             | Operation Deat            |                    | finite i                | analise.            |
|                                      | Fleet Unit                  | ID Status                 | Material           | Loading Point           | Dumping Point       |
|                                      | * 🗊 <sup>1</sup> Input Unit | ✓ Input ID ✓ Input Status | ✓ Input Material ✓ | Input Loading Point 🗸 🗸 |                     |
|                                      | 8 Input Unit                | ✓ Input ID ✓ Input Status | ✓ Input Material ✓ | Select 🗸 🗸              | Input Dumping Point |
|                                      |                             |                           |                    |                         |                     |
|                                      |                             |                           |                    |                         |                     |
|                                      |                             |                           |                    |                         |                     |
|                                      |                             |                           |                    |                         |                     |
|                                      |                             |                           |                    |                         |                     |
|                                      |                             |                           |                    |                         |                     |
|                                      |                             |                           |                    |                         |                     |

Gambar 3.2.2.2-4 Create Report Coal Getting

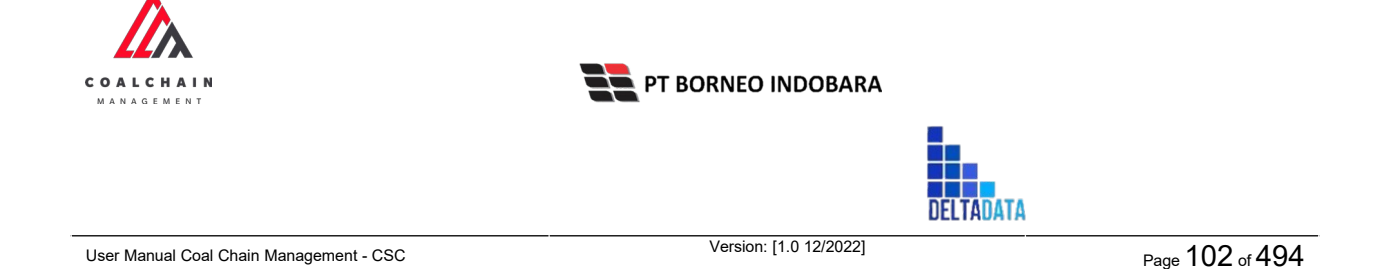

Setelah selesai mengisikan data **Production**, klik **Next** maka pengguna dapat mengisi data **Maintenance Unit**. Jika sudah, klik **Save** untuk menyimpan sebagai draft atau klik **Submit** untuk melakukan pengajuan.

|                                          |                     |      |                  |        |          |              | ddim teater 🗸     |
|------------------------------------------|---------------------|------|------------------|--------|----------|--------------|-------------------|
| ← Coal Getting Draft                     | t                   |      |                  |        | Cancel   | Previous San | submit            |
| <ul> <li>Rain &amp; Slipperly</li> </ul> | Maintenance Unit    |      |                  |        |          | Version 🛩    | Activated Version |
| <ul> <li>Production</li> </ul>           | General Information |      |                  |        |          |              |                   |
| Maintenance Unit                         | D                   |      | Doite            | PIT    |          | SHIFT        |                   |
|                                          |                     |      | 22/11/2022 12:52 |        | ×        |              | ~                 |
|                                          | Maintenance Unit    |      |                  |        |          |              |                   |
|                                          | Maintenance Type    | Unit | Start            | Finish | Progress | Remark       |                   |
|                                          |                     |      |                  | ©:     | 0        | ~            | 0                 |
|                                          |                     |      |                  |        |          |              |                   |
|                                          |                     |      |                  |        |          |              |                   |

Gambar 3.2.2.2-5 Create Report Coal Getting

| 🛕 COAL CHAIN MANAGEMENT |                       |                  |            |              |               | 🛊 🔮 ddm tester    |  |
|-------------------------|-----------------------|------------------|------------|--------------|---------------|-------------------|--|
| ← Coal Getting          | Draft                 |                  |            | Cane         | el Previous S | Save Submit       |  |
| = Rain & Slipperly      | Maintenance Unit      |                  |            | Klik Save un | tuk simpan    | Activated Tersion |  |
| = Production            | General Information   |                  |            | sebaga       | i Draft.      |                   |  |
| Maintenance Unit        | ID                    | Date             | PIT        | melakukan    | pengaiuan.    |                   |  |
|                         |                       | 22/11/2022 12:52 |            |              |               | ¥                 |  |
|                         | Maintenance Unit      |                  |            |              |               |                   |  |
|                         | Maintenance Type Unit | Start            | Finish     | Progress     | Remark        |                   |  |
|                         | Scheduled v 100       | 12:54 PM         | © 12:54 AM | Finished     | ~             | e                 |  |
|                         |                       |                  |            |              |               |                   |  |
|                         |                       |                  |            |              |               |                   |  |
|                         |                       |                  | Add        |              |               |                   |  |

Gambar 3.2.2.2-6 Create Report Coal Getting

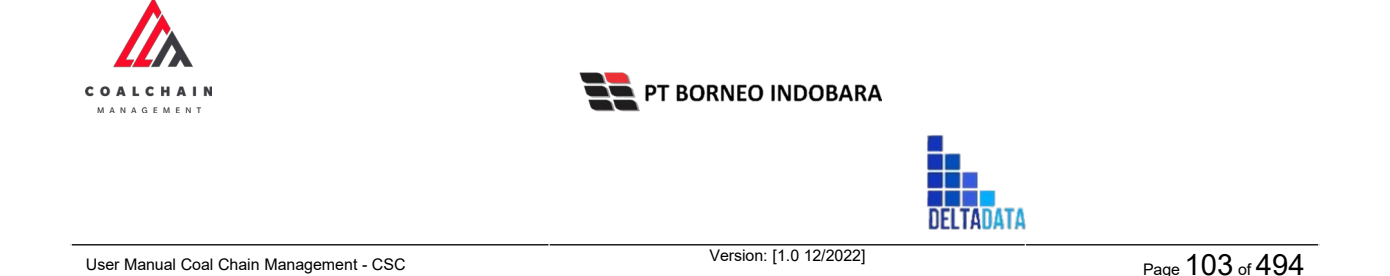

Setelah **Submit**, maka akan muncul pop-up konfirmasi, klik **Confirm** untuk menyelesaikan proses pengajuan dan klik **Cancel** untuk membatalkan proses.

|                  | Maintenance Unit      | Submit th          | his resume with ID ? |                        |                                                                                                    |         |
|------------------|-----------------------|--------------------|----------------------|------------------------|----------------------------------------------------------------------------------------------------|---------|
|                  | General Information   |                    |                      |                        |                                                                                                    |         |
| Maintenance Unit | 10                    | Date               |                      | You will not be able t | o make changes in this versio                                                                                                    |         |
|                  |                       | ₫ 22/11/2022 12:52 |                      |                        | Cancel                                                                                                    | Confirm |
|                  | Maintenance Unit      |                    |                      |                        | Submit this resume with ID ?<br>You will not be able to make changes in th<br>Cancel Caufier<br>Progress Remark Klik<br>Printshed v Klik |         |
|                  | Maintenance Type Unit | Start              | Finish               | Progress               | Remark                                                                                                    | Klik    |
| Militanance Unit | Scheduled v 100       | 12:54 PM           | @ 12:54 AM           | Finished               | ¥                                                                                                    | Confirm |
|                  |                       |                    |                      |                        |                                                                                                    |         |
|                  |                       |                    |                      |                        |                                                                                                    |         |
|                  |                       |                    |                      |                        |                                                                                                    |         |
|                  |                       |                    |                      |                        |                                                                                                    |         |
|                  |                       |                    |                      |                        |                                                                                                    |         |

Gambar 3.2.2.2-7 Create Report Coal Getting

# 3.2.2.2.2. Edit Report Coal Getting

Pengguna dapat mengubah Report Coal Getting dengan cara klik **PIT Production** pada menu dan pilih **Coal Getting**, maka pengguna dapat mengubah Report Coal Getting dengan menekan ikon **Pencil**.

| 🛕 COAL CHAIN MANAGEMENT              |                                       |            |          |                |              |             |                       | * 9    | ddm test  | ner '  |
|--------------------------------------|---------------------------------------|------------|----------|----------------|--------------|-------------|-----------------------|--------|-----------|--------|
| Coal Supply Chain                    |                                       |            |          |                |              |             |                       |        | Cloud     | siy30' |
| Dashboard                            |                                       |            |          |                |              |             | Q See                 |        |           |        |
| Pit Production                       | PIT Y D                               | ate 👻 Si   | hift ~   |                |              |             |                       | Cry    | eate Rep  | ort    |
| Short Term Planning                  | Report ID 11                          | Date       | 11 Shift | Active Version | 1 Contractor | TI PIT      | 1 Status              |        | 10 dari 1 | 11     |
| Mid Term Planning                    | admin-DSR-Kusan<br>Bawah-21-10-0001   | 21/10/2022 | Day      |                |              | Kusan Bawah | Draft                 | Detail | 0         | 8      |
| Long Term Planning                   | admin-DSR-Kusan<br>Bawah-18-10-0001   | 18/10/2022 | Day      |                |              | Kusan Bawah | Draft                 | Detail | 0         | 8      |
| Waste Removal<br>Waste Haul Distance | admin-DSR-Kusan<br>Utara-9-10-0001    | 09/10/2022 | Day      |                |              | Kusan Utara | Klik ikon<br>"Pencil" | Detail | •0        | 8      |
| Coal Haul Distance                   | admin-NSR-Kusan<br>Bawah-3-10-0001    | 03/10/2022 | Night    |                |              | Kusan Bawah | Waiting Approval      | Detail | 0         | 8      |
| Coal Getting                         | admin-DSR-Kusan<br>Utara-29-9-0001    | 29/09/2022 | Day      |                |              | Kusan Utara | Done                  | Detail | 0         | 8      |
| Pit Progress                         | admin-DSR-Kusan<br>Bawah-29-9-0001    | 29/09/2022 | Day      |                | admin        | Kusan Bawah | Rejected              | Detail | 0         | 8      |
| Run Of Mine (ROM)                    | admin-DSR-PIT-27-9-<br>0001           | 27/09/2022 | Day      |                | admin        | PIT         | Done                  | Detail | 0         | ŧ      |
| <ul> <li>Haul Road</li> </ul>        | Aldo Contractor-DSR-<br>PIT-25-9-0001 | 25/09/2022 | Day      |                |              | PIT         | Rejected              | Detail | 0         | 8      |
| <ul> <li>Port</li> </ul>             | admin-DSR-PIT-23-9-<br>0001           | 23/09/2022 | Day      |                | admin        | PIT         | Rejected              | Detail | 0         | ŧ      |
| Open Sea     Report                  | Rand 287-NSR-PIT-8-<br>7-0001         | 08/07/2022 | Night    | 1              | Rand 287     | PIT A       | Waiting Approval      | Detail | 0         | 8      |
| Configuration                        | Show 10 v Entri                       | 05         |          |                |              |             |                       |        | 1 2       | >      |
| <ul> <li>Master Data</li> </ul>      |                                       |            |          |                |              |             |                       |        |           |        |
| Request Master Data                  |                                       |            |          |                |              |             |                       |        |           |        |

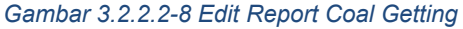

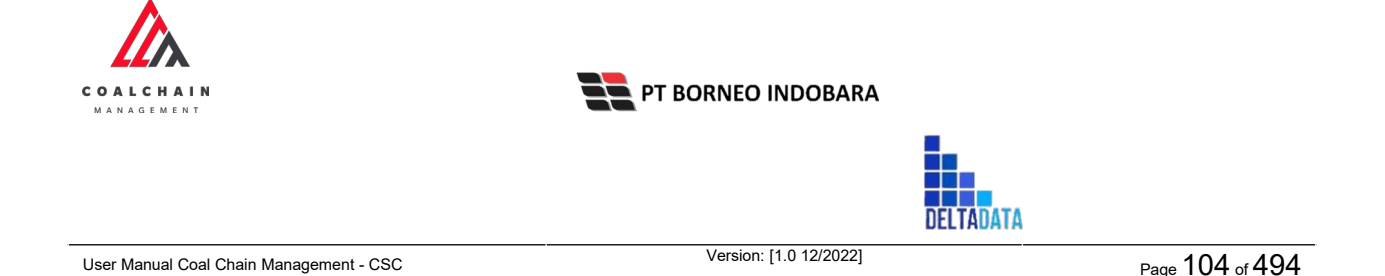

Setelahnya, pengguna dapat mengubah data **Rain & Slippery** dengan klik pada field untuk mengubah data yang ada atau dapat klik ikon **Back** jika batal mengubah data.

|        |         |          |        |        |      |                                 | our le ale |                  |          |                    |        |  |
|--------|---------|----------|--------|--------|------|---------------------------------|------------|------------------|----------|--------------------|--------|--|
| Rain & | Slippe  | ery Acta | Jal    |        |      |                                 |            |                  |          |                    |        |  |
| ⊕ Te   | tal Rai | n Dural  | tion   |        |      | 24:00 = Total Slippery Duration |            |                  | 00:45    |                    |        |  |
| Start  |         |          |        | End    | K    | ik nada field                   |            | End              | Duration | Percipitation (mm) | Action |  |
| 10/11  | /2022   | 00:00    | •      | 11,111 |      | untuk edit                      | 2022 00:00 | 15/11/2022 00:45 | 00:45    | 5                  | 8      |  |
| 1      | Ne      | ovembe   | r 2022 |        |      | untuk eur                       |            |                  |          |                    |        |  |
| Su     | Me 1    | lu We    | Th     | Fr Sa  | 90:0 |                                 |            |                  |          |                    |        |  |
| 30     | 31      | 1 2      | 3      | 4 3    | 00:0 |                                 |            |                  |          |                    |        |  |
| 6      | 7       | 8 9      | 10     | 11 12  | 00:0 |                                 |            |                  |          |                    |        |  |
| 13     | 14 1    | 15 36    | 17     | 15 19  | 00:0 |                                 |            |                  |          |                    |        |  |
| 20     | 21 2    | 22 23    | 24     | 25 26  | 00:0 |                                 |            |                  |          |                    |        |  |
| 27     | 28 2    | 59 30    | 1      | 2 3    | 00.0 |                                 |            |                  |          |                    |        |  |
|        |         |          |        |        |      |                                 |            |                  |          |                    |        |  |
|        |         |          |        |        |      |                                 |            |                  |          |                    |        |  |
|        |         |          |        |        |      |                                 |            |                  |          |                    |        |  |
|        |         |          |        |        |      |                                 |            |                  |          |                    |        |  |

Gambar 3.2.2.2-9 Edit Report Coal Getting

Setelah selesai mengubah data **Rain & Slippery**, klik **Next** maka pengguna dapat mengubah data **Production**.

| ← Coal Getting   | Draft                                                                                  |                                                                 |                                                                               | Last saved 17/11. | 2022.05.43 Save     | Previous Next                                             |  |  |  |  |
|------------------|----------------------------------------------------------------------------------------|-----------------------------------------------------------------|-------------------------------------------------------------------------------|-------------------|---------------------|-----------------------------------------------------------|--|--|--|--|
| Rain & Slipperly | Production     General Information                                                     | Production 10 v Activated Version           Central Information |                                                                               |                   |                     |                                                           |  |  |  |  |
| Maintenance Unit | D Dom Pit SHIT 7<br>admin-DSR-Kusan Atas 2-16- 🗄 16/11/2022 22:43 Kusan Atas 2 V Day V |                                                                 |                                                                               |                   |                     |                                                           |  |  |  |  |
|                  | Production Total Coal Getting 0                                                        |                                                                 |                                                                               |                   |                     |                                                           |  |  |  |  |
|                  | Coal 0                                                                                 |                                                                 | 19 November 2022<br>Dreft<br>has been created by Admin<br>on 19 November 2022 |                   |                     |                                                           |  |  |  |  |
|                  | Fleet Uni                                                                              | Operation F                                                     | Status                                                                        | Material          | Su<br>Loading Point | 19 November 2022                                          |  |  |  |  |
|                  | * 8 1 Hanifa<br>PC3000                                                                 | Hanit Klik                                                      | pada field                                                                    | Coal 🗸            | 7nov01 v            | Draft<br>has been created by Admin<br>on 19 November 2022 |  |  |  |  |
|                  | n Hanifa P                                                                             | C3000 Input ID                                                  | tukedit                                                                       | Coal ~            | 7nov01 v            | 00.37                                                     |  |  |  |  |

Gambar 3.2.2.2-10 Edit Report Coal Getting

Setelah selesai mengisikan data **Production**, klik **Next** maka pengguna dapat mengisi data **Maintenance Unit**. Jika sudah, klik **Save** untuk menyimpan sebagai draft atau klik **Submit** untuk melakukan pengajuan.

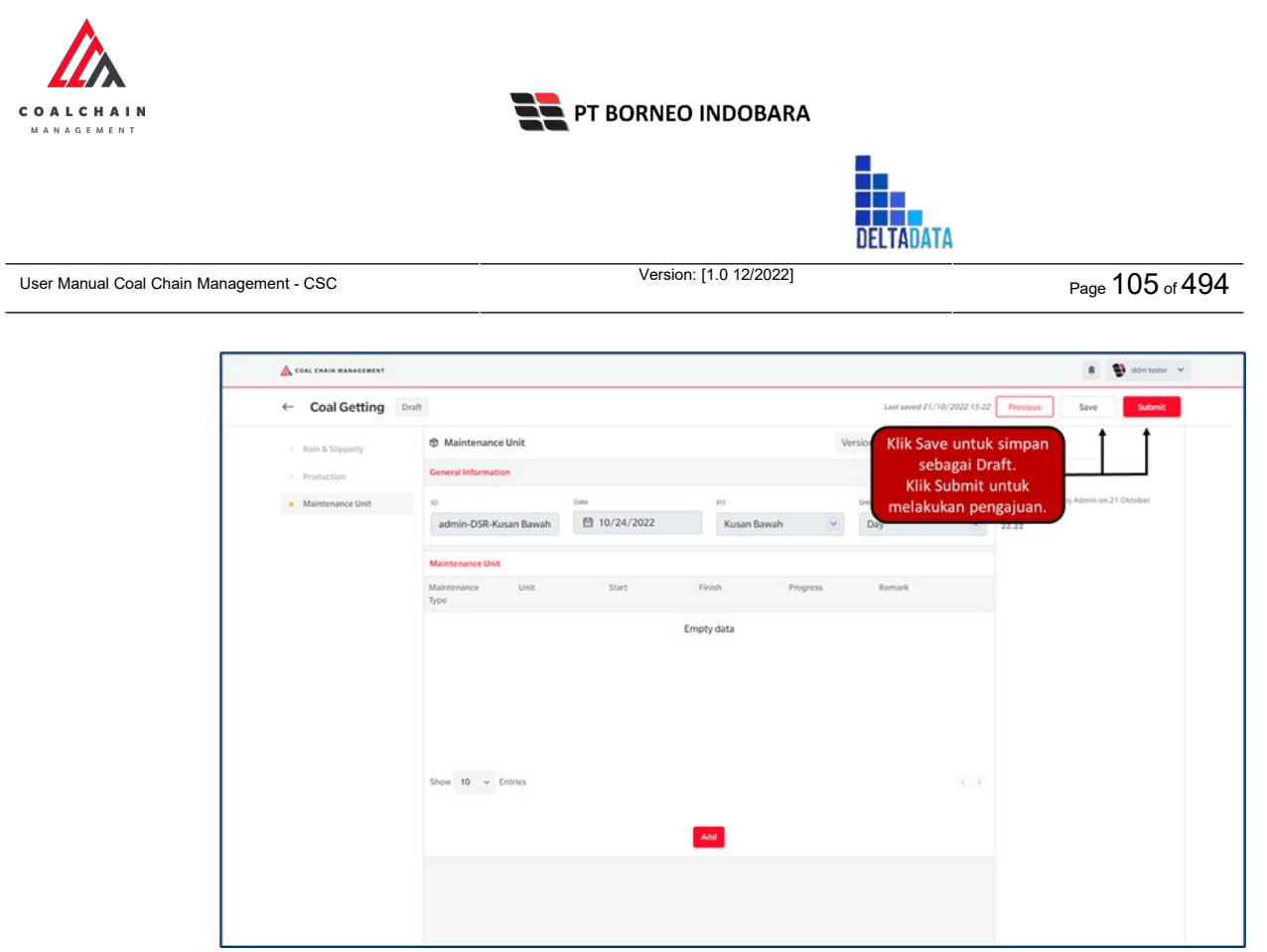

Gambar 3.2.2.2-11 Edit Report Coal Getting

Setelah **Submit**, maka akan muncul pop-up konfirmasi, klik **Confirm** untuk menyelesaikan proses pengajuan dan klik **Cancel** untuk membatalkan proses.

| ← Coal Getting                          | Draft                    |              |                 | Last saves     | Ŷ                                                    |  |  |  |  |
|-----------------------------------------|--------------------------|--------------|-----------------|----------------|------------------------------------------------------|--|--|--|--|
| <ul> <li>Rain &amp; Sipperty</li> </ul> | Maintenance Unit         |              |                 | Version ~ Acti | Submit this resume with ID admin-DSR-Kusan Bawah-21  |  |  |  |  |
|                                         | General Information      |              |                 |                | 10-00011                                             |  |  |  |  |
| Maintenance Unit                        |                          | Date         | HE              | SHOFT          | You will not be able to make changes in this version |  |  |  |  |
|                                         | admin-DSR-Kusan Bawah    | ₿ 10/24/2022 | Kusan Bawah     | Day            | Cancel Confirm                                       |  |  |  |  |
|                                         | Maintenance Unit         |              |                 |                |                                                      |  |  |  |  |
|                                         | Maintenance Unit<br>Type | Start        | Finish Progress | Remark         |                                                      |  |  |  |  |
|                                         |                          | En           | Klik            |                |                                                      |  |  |  |  |
|                                         |                          |              |                 |                | Commun                                               |  |  |  |  |
|                                         |                          |              |                 |                |                                                      |  |  |  |  |
|                                         |                          |              |                 |                |                                                      |  |  |  |  |
|                                         |                          |              |                 |                |                                                      |  |  |  |  |
|                                         | Show 10 ~ Entries        |              |                 |                |                                                      |  |  |  |  |
|                                         |                          |              |                 |                |                                                      |  |  |  |  |

Gambar 3.2.2.2-12 Edit Report Coal Getting

### 3.2.2.3. View Report Coal Getting

Pengguna dapat melihat Report Coal Getting dengan cara klik **PIT Production** pada menu dan pilih **Coal Getting**, maka pengguna dapat melihat Report Coal Getting yang pernah dimasukkan ke dalam sistem.

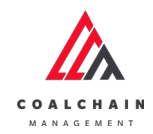

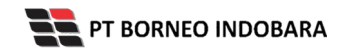

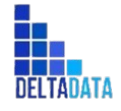

Version: [1.0 12/2022]

Page 106 of 494

### Tabel 5 Fitur Halaman Coal Getting

| No | Nama   | Deskripsi                                                                                                    |
|----|--------|----------------------------------------------------------------------------------------------------|
| 1  | Filter | Pengguna dapat melakukan filter berdasarkan Date, PIT,<br>dan Shift.                                                                         |
| 2  | Search | Fitur yang berguna untuk mencari kata kunci yang ingin<br>ditampilkan selain itu juga memudahkan pengguna dalam<br>melakukan pencarian data. |
| 3  | Sort   | Pengguna dapat melakukan pengurutan data baik secara ascending maupun descending.                                                            |

| A COAL CHAIN MANAGEMENT               |                                       |            |          |                |            |             |                  | * 9    | ddm te  | nter   |
|---------------------------------------|---------------------------------------|------------|----------|----------------|------------|-------------|------------------|--------|---------|--------|
| Coal Supply Chain                     |                                       |            |          |                |            |             |                  |        | Clos    | vdly30 |
| Dashboard                             |                                       | 1          |          |                |            |             | 2 🔍 🕾            | ch     |         |        |
| Pit Production                        | PIT Y Da                              | te 👻 Sh    | ift ~    |                |            |             |                  | Cn     | oate Re | port   |
| Short Term Planning                   | Report ID 11                          | Date       | 11 Shift | Active Version | Contractor | 11 РП 3     | 1) tatus [1]     |        | 10 dar  | 111    |
| Mid Term Planning                     | admin-DSR-Kusan<br>Bawah-21-10-0001   | 21/10/2022 | Day      |                |            | Kusan Bawah | Draft            | Detail | 0       | 8      |
| Long Term Planning                    | admin-DSR-Kusan<br>Bawah-18-10-0001   | 18/10/2022 | Day      |                |            | Kusan Bawah | Draft            | Detail | 0       |        |
| Waste Removal<br>Waste Haul Distance  | admin-DSR-Kusan<br>Utara-9-10-0001    | 09/10/2022 | Day      |                |            | Kusan Utara | Draft            | Detail | 0       | 8      |
| Coal Haul Distance                    | admin-NSR-Kusan<br>Bawah-3-10-0001    | 03/10/2022 | Night    |                |            | Kusan Bawah | Waiting Approval | Detail | 0       | 8      |
| Coal Getting                          | admin-DSR-Kusan<br>Utara-29-9-0001    | 29/09/2022 | Day      |                |            | Kusan Utara | Done             | Detail | 0       | 8      |
| Pit Progress                          | admin-DSR-Kusan<br>Bawah-29-9-0001    | 29/09/2022 | Day      |                | admin      | Kusan Bawah | Rejected         | Detail | 0       | 8      |
| <ul> <li>Run Of Mine (ROM)</li> </ul> | admin-DSR-PIT-27-9-<br>0001           | 27/09/2022 | Day      |                | admin      | PIT         | Done             | Detail | 0       | 8      |
| <ul> <li>Haul Road</li> </ul>         | Aldo Contractor-DSR-<br>PIT-25-9-0001 | 25/09/2022 | Day      |                |            | PIT         | Rejected         | Detail | 0       | 8      |
| <ul> <li>Port</li> </ul>              | admin-DSR-PIT-23-9-<br>0001           | 23/09/2022 | Day      |                | admin      | PIT         | Rejected         | Detail | 0       | 8      |
| Open Sea     Report                   | Rand 287-NSR-PIT-8-<br>7-0001         | 08/07/2022 | Night    | 1              | Rand 287   | PIT A       | Waiting Approval | Detail | 0       | 8      |
| Configuration                         | Show 10 v Entrie                      | ŝ          |          |                |            |             |                  |        | 1       | 2 >    |
| <ul> <li>Master Data</li> </ul>       |                                       |            |          |                |            |             |                  |        |         |        |
| Request Master Data                   |                                       |            |          |                |            |             |                  |        |         |        |

Gambar 3.2.2.2-13 View Report Coal Getting

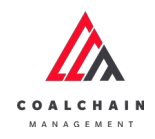

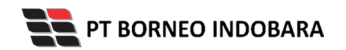

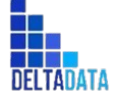

Version: [1.0 12/2022]

Page 107 of 494

| Coal Supply Chain                     |                                       |            |          |                   |               |             |                  |          | Clou    | idly30° |
|---------------------------------------|---------------------------------------|------------|----------|-------------------|---------------|-------------|------------------|----------|---------|---------|
|                                       |                                       |            |          |                   |               |             |                  |          |         |         |
| Dashboard                             |                                       |            |          |                   |               |             | Q 500            |          |         |         |
| Pit Production                        | PIT 👻 Di                              | ate 👻 Shif | t ~      |                   |               |             |                  | Cn       | eate Re | port    |
| Short Term Planning                   | Report ID                             | Date       | 11 Shift | 11 Active Version | 11 Contractor | ti PIT      | 11 Status        |          | 10 dari | 11      |
| Mid Term Planning                     | admin-DSR-Kusan<br>Bawah-21-10-0001   | 21/10/2022 | Day      |                   |               | Kusan Bawah | Draft            | Detail   | 0       | 8       |
| Long Term Planning                    | admin-DSR-Kusan<br>Bawah-18-10-0001   | 18/10/2022 | Day      |                   |               | Kusan Bawah | Draft            | Detail   | 0       | 8       |
| Waste Removal                         | admin-DSR-Kusan<br>Utara-9-10-0001    | 09/10/2022 | Day      |                   |               | Kusan Utara | Draft            | Detail   | 0       | 8       |
| Coal Haul Distance                    | admin-NSR-Kusan<br>Bawah-3-10-0001    | 03/10/2022 | Night    |                   |               | Kusan Bawah | Waiting Approval | Detail   | 0       | 8       |
| Coal Getting                          | admin-DSR-Kusan<br>Utara-29-9-0001    | 29/09/2022 | Day      |                   |               | Kusan Utara | Klik<br>Detail   | + Detail | 0       | 8       |
| Pit Progress                          | admin-DSR-Kusan<br>Bawah-29-9-0001    | 29/09/2022 | Day      |                   | admin         | Kusan Bawah | Rejected         | Detail   | 0       | 8       |
| <ul> <li>Run Of Mine (ROM)</li> </ul> | admin-DSR-PIT-27-9-<br>0001           | 27/09/2022 | Day      |                   | admin         | PIT         | Done             | Detail   | 0       | 8       |
| <ul> <li>Haul Road</li> </ul>         | Aldo Contractor-DSR-<br>PIT-25-9-0001 | 25/09/2022 | Day      |                   |               | PIT         | Rejected         | Detail   | 0       | 8       |
| <ul> <li>Port</li> </ul>              | admin-DSR-PIT-23-9-<br>0001           | 23/09/2022 | Day      |                   | admin         | PIT         | Rejected         | Detail   | 0       | 8       |
| Open Sea     Report                   | Rand 287-NSR-PIT-8-<br>7-0001         | 08/07/2022 | Night    | 1                 | Rand 287      | PIT A       | Walting Approval | Detail   | 0       | 8       |
| Configuration                         | Show 10 v Entri                       | es         |          |                   |               |             |                  |          | 1 2     | >       |

Gambar 3.2.2.2-14 View Report Coal Getting

Pengguna dapat melihat aktivitas yang tercatat pada log dengan klik Detail.

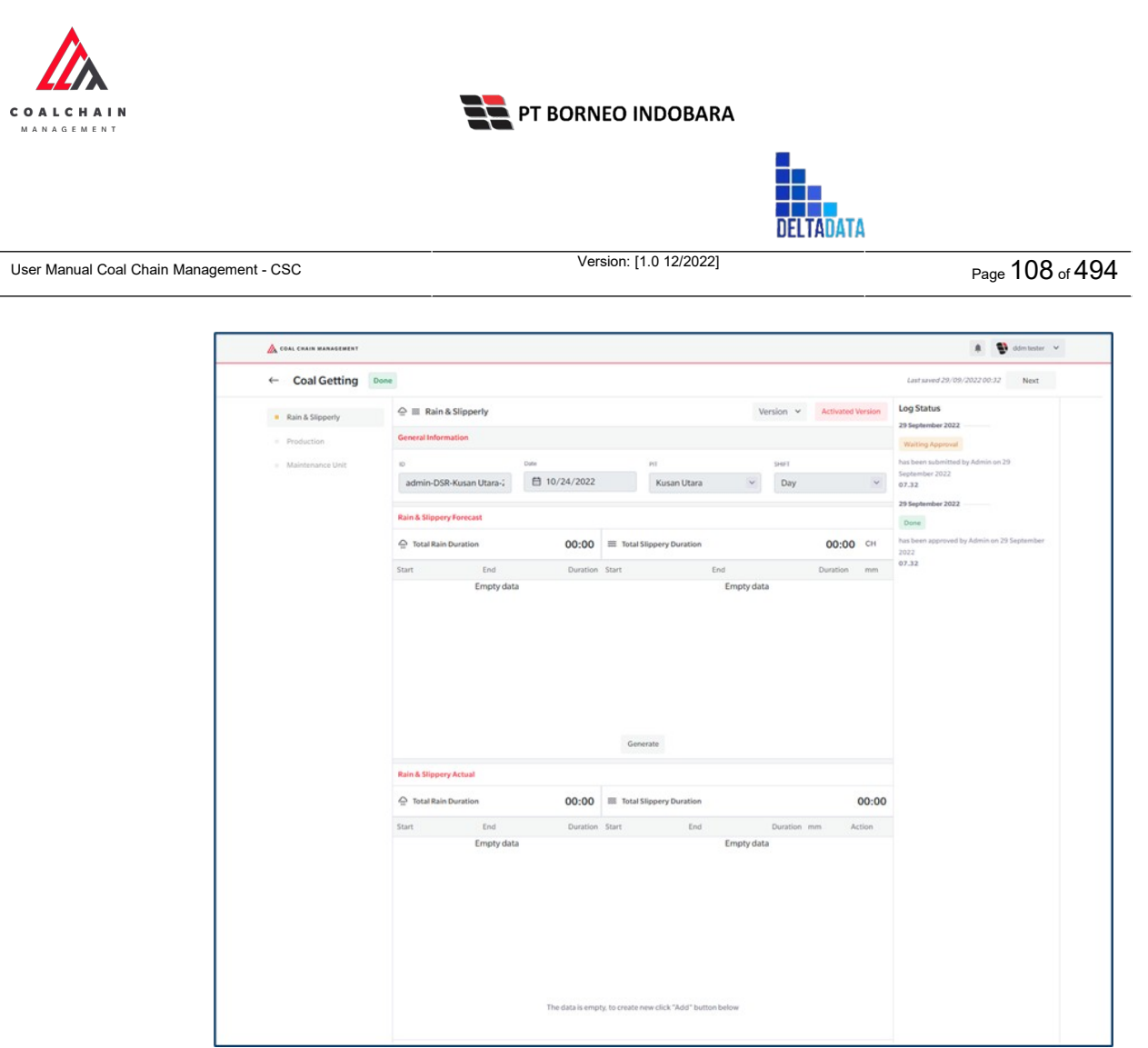

Gambar 3.2.2.2-15 View Report Coal Getting

3.2.2.2.4. Delete Report Coal Getting

Pengguna dapat menghapus Report Coal Getting dengan cara klik **PIT Production** pada menu dan pilih **Coal Getting**, maka pengguna dapat menghapus Report Coal Getting dengan menekan ikon trash.
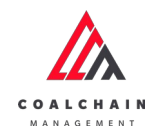

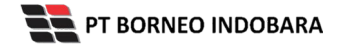

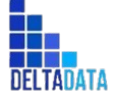

Version: [1.0 12/2022]

Page 109 of 494

| Cool Council a Charles        |                                       |            |          |                   |            |             |                   |        |             |
|-------------------------------|---------------------------------------|------------|----------|-------------------|------------|-------------|-------------------|--------|-------------|
| Coal Supply Chain             |                                       |            |          |                   |            |             |                   |        | Cloudly 30* |
| Dashboard                     |                                       |            |          |                   |            |             | Q. Sea            |        |             |
| Pit Production                | PIT Y D                               | ate 👻 Sh   | in v     |                   |            |             |                   | Cn     | eate Report |
| Short Term Planning           | Report ID                             | Date       | 11 Shift | 11 Active Version | Contractor | ti PIT      | ti Status 1       |        | 10 dari 11  |
| Mid Term Planning             | admin-DSR-Kusan<br>Bawah-21-10-0001   | 21/10/2022 | Day      |                   |            | Kusan Bawah | Draft             | Detail | 0 8         |
| Long Term Planning            | admin-DSR-Kusan<br>Bawah-18-10-0001   | 18/10/2022 | Day      |                   |            | Kusan Bawah | Klik iko<br>Trash | n -    | <b>**</b> 0 |
| Waste Removal                 | admin-DSR-Kusan<br>Utara-9-10-0001    | 09/10/2022 | Day      |                   |            | Kusan Utara | Draft             | Detail | 0 8         |
| Coal Haul Distance            | admin-NSR-Kusan<br>Bawah-3-10-0001    | 03/10/2022 | Night    |                   |            | Kusan Bawah | Waiting Approval  | Detail | 0 8         |
| Coal Getting                  | admin-DSR-Kusan<br>Utara-29-9-0001    | 29/09/2022 | Day      |                   |            | Kusan Utara | Done              | Detail | 0 8         |
| Pit Progress                  | admin-DSR-Kusan<br>Bawah-29-9-0001    | 29/09/2022 | Day      |                   | admin      | Kusan Bawah | Rejected          | Detail | 0 8         |
| Run Of Mine (ROM)             | admin-DSR-PIT-27-9-<br>0001           | 27/09/2022 | Day      |                   | admin      | PIT         | Done              | Detail | 0 8         |
| <ul> <li>Haul Road</li> </ul> | Aldo Contractor-DSR-<br>PIT-25-9-0001 | 25/09/2022 | Day      |                   |            | PIT         | Rejected          | Detail | 0 8         |
| <ul> <li>Port</li> </ul>      | admin-DSR-PIT-23-9-<br>0001           | 23/09/2022 | Day      |                   | admin      | PIT         | Rejected          | Detail | 0 8         |
| Open Sea                      | Rand 287-NSR-PIT-8-<br>7-0001         | 06/07/2022 | Night    | 1                 | Rand 287   | PITA        | Waiting Approval  | Detail | 0 0         |
| Configuration                 | Show 10 v Entri                       | es         |          |                   |            |             |                   |        | 1 2 >       |
| Master Data                   |                                       |            |          |                   |            |             |                   |        |             |

Gambar 3.2.2.2-16 Delete Report Coal Getting

Setelahnya, maka akan muncul pop-up konfirmasi penghapusan data, klik **Confirm** untuk menyelesaikan proses penghapusan dan klik **Cancel** untuk membatalkan proses.

| CORL CRAIN MANAGEMENT         |                                       |             |       |                |              |             |                  | * 8     | skärn besk |          |
|-------------------------------|---------------------------------------|-------------|-------|----------------|--------------|-------------|------------------|---------|------------|----------|
| Coal Supply Chain             |                                       |             |       |                |              |             | Delete Status    |         |            |          |
| Dashboard                     |                                       |             |       |                |              |             | Are you sure     | want to | delete     | this dat |
| Pit Production                | PIT ~ D                               | ute 🛩 Shift | ~     |                |              |             | 0                | Cancel  |            | Submit   |
| Short Term Planning           | Report ID                             | Date 11     | Shift | Active Version | 1 Contractor | THE PUT     | In Status        | £       | 10-8ari 1  | -        |
| Mid Term Planning             | admin-DSR-Kusan<br>Bawah-21-10-0001   | 21/10/2022  | Day   |                |              | Kusan Bawah | Oraft            | Deta    | к          | ik       |
| Long Term Planning            | admin-DSR-Kusan<br>Bawah-18-10-0001   | 18/10/2022  | Day   |                |              | Kusan Bawah | Oraft            | Deta    | Sub        | mit      |
| Waste Hauf Distance           | admin-DSR-Kusan<br>Utara-9-10-0001    | 09/10/2022  | Day   |                |              | Kusan Utara | Ovan.            | Detail  | ~          |          |
| Coal Haul Distance            | admin-NSR-Kusan<br>Bawah-3-10-0001    | 03/10/2022  | Night |                |              | Kusan Bawah | Waiting Approval | Detail  |            | 6        |
| Coal Getting                  | admin-DSR-Kusan<br>Utara-29-9-0001    | 29/09/2022  | Day   |                |              | Kusan Utara | Done             | Detail  |            | 1        |
| Pit Progress<br>ROM Inventory | admin-DSR-Kusan<br>Bawah-29-9-0001    | 29/09/2022  | Day   |                | admin        | Kusan Bawah | Rejected         | Detail  |            | 0        |
| Run Of Mine (ROM)             | admin-DSR-P(T-27-9-<br>0001           | 27/09/2022  | Day   |                | admin        | PIT         | Done             | Detail  |            |          |
| Haul Road                     | Aldo Contractor DSR-<br>P(T-25-9-0001 | 25/09/2022  | Day   |                |              | PIT         | Rejected         | Detail  |            | 6        |
| <ul> <li>Port</li> </ul>      | admin-D5R-P(T-23-9-<br>0001           | 23/09/2022  | Day   |                | admin        | PIT         | Rejected         | Detail  |            |          |

Gambar 3.2.2.2-17 Delete Report Coal Getting

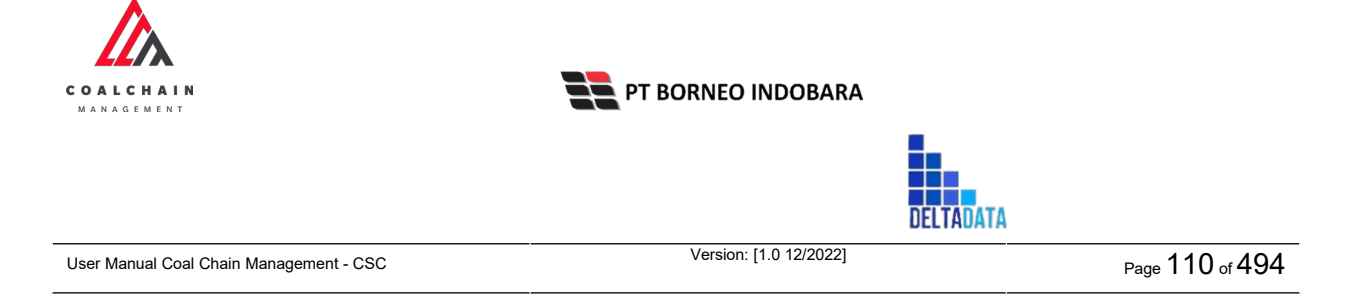

#### 3.2.2.5. Approve Report Coal Getting

User BIB, dapat melihat detail form request dari kontraktor dengan mengeklik tombol **Detail**, maka dapat melakukan proses approval.

| Coal Supply Chain               |                                       |            |          |                   |               |             |                  |          | Clos    | udly3 |
|---------------------------------|---------------------------------------|------------|----------|-------------------|---------------|-------------|------------------|----------|---------|-------|
| Dashboard                       |                                       |            |          |                   |               |             | Q Se             |          |         |       |
| Pit Production                  | PIT Y D                               | ate 🛩      | Shift 🛩  |                   |               |             |                  | Cr       | eate Re | eport |
| Short Term Planning             | Report ID 1                           | Date       | 11 Shift | 11 Active Version | 1. Contractor | TE PIT      | 11 Status        | li i     | 10 dar  | \$11  |
| Mid Term Planning               | admin-DSR-Kusan<br>Bawah-21-10-0001   | 21/10/2022 | Day      |                   |               | Kusan Bawah | Draft            | Detail   | 0       | 8     |
| Long Term Planning              | admin-DSR-Kusan<br>Bawah-18-10-0001   | 18/10/2022 | Day      |                   |               | Kusan Bawah | Draft            | Detail   | 0       | 8     |
| Waste Removal                   | admin-DSR-Kusan<br>Utara-9-10-0001    | 09/10/2022 | Day      |                   |               | Kusan Utara | Draft            | Detail   | 0       | 8     |
| Waste Haul Distance             | admin-NSR-Kusan<br>Bawah-3-10-0001    | 03/10/2022 | Night    |                   |               | Kusan Bawa  | Klik<br>Detail   | + Detail | 0       | ŧ     |
| Coal Getting                    | admin-DSR-Kusan<br>Utara-29-9-0001    | 29/09/2022 | Day      |                   |               | Kusan Utara | Done             | Detail   | 0       | 8     |
| Pit Progress                    | admin-DSR-Kusan<br>Bawah-29-9-0001    | 29/09/2022 | Day      |                   | admin         | Kusan Bawah | Rejected         | Detail   | 0       | 8     |
| Run Of Mine (ROM)               | admin-DSR-PIT-27-9-<br>0001           | 27/09/2023 | Day      |                   | admin         | PIT         | Done             | Detail   | 0       | 8     |
| <ul> <li>Haul Road</li> </ul>   | Aldo Contractor-DSR-<br>PIT-25-9-0001 | 25/09/2022 | Day      |                   |               | PIT         | Rejected         | Detail   | 0       | 8     |
| <ul> <li>Port</li> </ul>        | admin-DSR-PIT-23-9-<br>0001           | 23/09/2022 | Day      |                   | admin         | PIT         | Rejected         | Detail   | 0       | 8     |
| Open Sea     Report             | Rand 287-NSR-PIT-8-<br>7-0001         | 08/07/2022 | Night    | 1                 | Rand 287      | PITA        | Waiting Approval | Detail   | 0       | 8     |
| Configuration                   | Show 10 v Entri                       | es.        |          |                   |               |             |                  |          | 1       | 2 >   |
| <ul> <li>Master Data</li> </ul> |                                       |            |          |                   |               |             |                  |          |         |       |

Gambar 3.2.2.2-18 Approve Report Coal Getting

Klik **Approve** untuk menerima pengajuan Report dari Kontraktor, setelahnya akan muncul pop-up konfirmasi, klik **Confirm**.

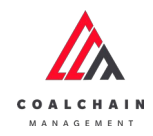

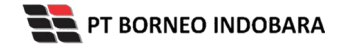

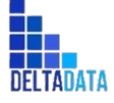

Version: [1.0 12/2022]

Page 111 of 494

| 🛕 COAL CHAIN MANAGEMENT |                       |            |             |                        |                             | 🛊 🔮 ddm tester 👻                         |
|-------------------------|-----------------------|------------|-------------|------------------------|-----------------------------|------------------------------------------|
| ← Coal Getting          | Vaiting Approval      |            |             |                        | Last saved 03/10/2022 14:21 | Klik<br>Approve                          |
| Rain & Slipperly        | Maintenance Unit      |            |             | Version                | Activated Version           | Log Status                               |
| Production              | General Information   |            |             |                        |                             | Waiting Approval                         |
| Maintenance Unit        | 0                     | Date       | PIT         | SHIFT                  |                             | has been submitted by Admin on 3 Oktober |
|                         | admin-NSR-Kusan Bawah | 10/24/2022 | Kusan Bawah | <ul><li>✓ Ni</li></ul> | ght 👻                       | 21.27                                    |
|                         | Maintenance Unit      |            |             |                        |                             |                                          |
|                         | Maintenance Unit      | Start      | Finish Pro  | ogress                 | Remark                      |                                          |
|                         | Show 10 v Entries     |            |             |                        |                             |                                          |
|                         |                       |            |             |                        |                             |                                          |

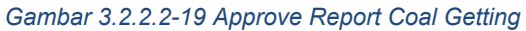

| <ul> <li>Rain &amp; Sloperty</li> </ul> | Maintenance Unit     General Information | Log Statu<br>3 Oktober 21                             | Are you sure Approve reque |     |         |               |        |  |  |
|-----------------------------------------|------------------------------------------|-------------------------------------------------------|----------------------------|-----|---------|---------------|--------|--|--|
| Production     Maintenance Unit         | 10                                       | General Information                                   |                            |     |         | Waiting Ac    |        |  |  |
|                                         | admin-NSR-Kusan Bawah                    | ₿ 10/24/2022                                          | Kusan Bawah                | * N | light 🕑 | 2022<br>21,27 | Cancel |  |  |
|                                         | Maintenance Unit<br>Type                 | Mantanance Unit: Start Fields Progress Remark<br>Type |                            |     |         |               |        |  |  |
|                                         |                                          | ŧ                                                     | impty data                 |     |         |               |        |  |  |
|                                         |                                          |                                                       |                            |     |         |               |        |  |  |
|                                         |                                          |                                                       |                            |     |         |               |        |  |  |
|                                         |                                          |                                                       |                            |     |         |               |        |  |  |
|                                         |                                          |                                                       |                            |     |         |               |        |  |  |

Gambar 3.2.2.2-20 Approve Report Coal Getting

3.2.2.2.6. Reject Report Coal Getting

User BIB, dapat melihat detail form request dari kontraktor dengan mengeklik tombol **Detail**, maka dapat melakukan proses approval.

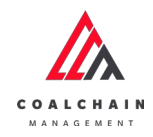

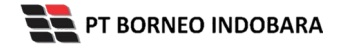

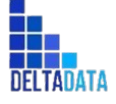

Version: [1.0 12/2022]

Page 112 of 494

| Coal Supply Chain             |                                    |                |          |                   |               |             |                  |          | Clos    | idly30° |
|-------------------------------|------------------------------------|----------------|----------|-------------------|---------------|-------------|------------------|----------|---------|---------|
| Dashboard                     |                                    |                |          |                   |               |             | Q. 5m            |          |         |         |
| Pit Production                | PIT v                              | Date y S       | sift v   |                   |               |             |                  | 0        | eate Re | port    |
| Short Term Planning           | Report ID                          | 11 Date        | 11 Shift | 11 Active Version | 1. Contractor | T4 PIT      | 11 Status        | 1        | 10 dari |         |
| Mid Term Planning             | admin-DSR-Kusan<br>Bawah-21-10-000 | 21/10/2022     | Day      |                   |               | Kusan Bawah | Draft            | Detail   | 0       | 8       |
| Long Term Planning            | admin-DSR-Kusan<br>Bawah-18-10-000 | 18/10/2022     | Day      |                   |               | Kusan Bawah | Draft            | Detail   | 0       | 8       |
| Waste Removal                 | admin-DSR-Kusan<br>Utara-9-10-0001 | 09/10/2022     | Day      |                   |               | Kusan Utara | Draft            | Detail   | 0       | 8       |
| Coal Haul Distance            | admin-NSR-Kusan<br>Bawah-3-10-0001 | 03/10/2022     | Night    |                   |               | Kusan Bawa  | Klik<br>Detail   | ➡ Detail | 0       | 8       |
| Coal Getting                  | admin-DSR-Kusan<br>Utara-29-9-0001 | 29/09/2022     | Day      |                   |               | Kusan Utara | Done             | Detail   | 0       | 8       |
| Pit Progress                  | admin-DSR-Kusan<br>Bawah-29-9-0001 | 29/09/2022     | Day      |                   | admin         | Kusan Bawah | Rejected         | Detail   | 0       | 8       |
| Run Of Mine (ROM)             | admin-DSR-PIT-27<br>0001           | 9- 27/09/2022  | Day      |                   | admin         | PIT         | Done             | Detail   | 0       | 8       |
| <ul> <li>Haul Road</li> </ul> | Aldo Contractor-D<br>PIT-25-9-0001 | 5R- 25/09/2022 | Day      |                   |               | PIT         | Rejected         | Detail   | 0       | 8       |
| <ul> <li>Port</li> </ul>      | admin-DSR-PIT-23<br>0001           | 9- 23/09/2022  | Day      |                   | admin         | PIT         | Rejected         | Detail   | 0       | 8       |
| Open Sea     Report           | Rand 287-NSR-PIT<br>7-0001         | 8- 08/07/2022  | Night    | 1                 | Rand 287      | PITA        | Waiting Approval | Detail   | 0       | 8       |
| Configuration                 | Show 10 v                          | Entries        |          |                   |               |             |                  |          | 1 2     | >       |

Gambar 3.2.2.2-21 Reject Report Coal Getting

Klik **Reject** untuk menolak pengajuan Report dari Kontraktor, setelahnya akan muncul pop-up konfirmasi, isi alasan penolakan lalu klik **Confirm**.

| ← Coal Getting                           | Naiting Approval         |            |             |                           | Last saved 03.<br>Reje |                                          |
|------------------------------------------|--------------------------|------------|-------------|---------------------------|------------------------|------------------------------------------|
| <ul> <li>Rain &amp; Slipperly</li> </ul> | Maintenance Unit         |            |             | Version                   | Activated Version      | Log Status                               |
| = Production                             | General Information      |            |             |                           |                        | Waiting Approval                         |
| Maintenance Unit                         | 0                        | Dute       | PIT         | SHET                      |                        | has been submitted by Admin on 3 Oktober |
|                                          | admin-NSR-Kusan Bawah    | 10/24/2022 | Kusan Bawah | <ul> <li>✓ Nig</li> </ul> | pht 👻                  | 21.27                                    |
|                                          | Maintenance Unit         |            |             |                           |                        |                                          |
|                                          | Maintenance Unit<br>Type | Start      | Finish P    | rogress I                 | Remark                 |                                          |
|                                          |                          |            |             |                           |                        |                                          |
|                                          | Show 10 ~ Entries        |            |             |                           |                        |                                          |
|                                          |                          |            |             |                           |                        |                                          |

Gambar 3.2.2.2-22 Reject Report Coal Getting

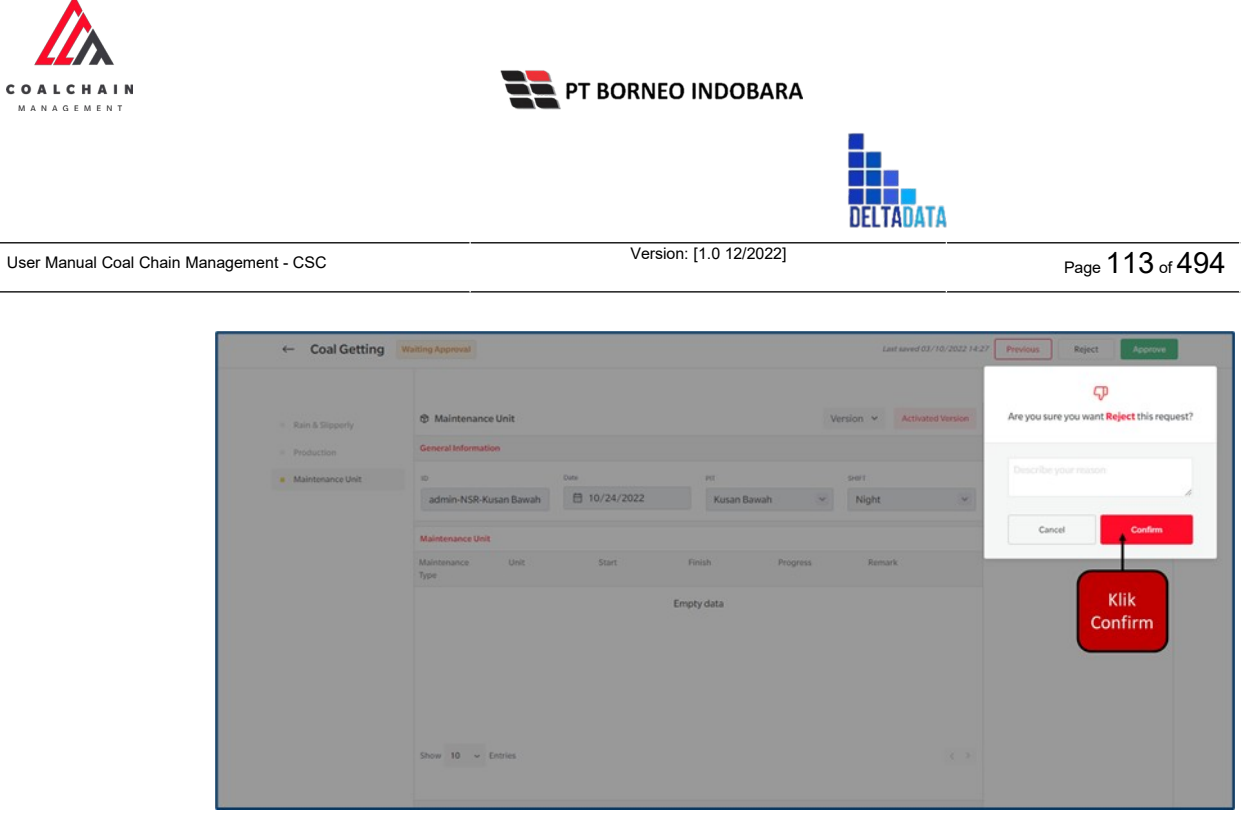

Gambar 3.2.2.2-23 Reject Report Coal Getting

## 3.2.3. Distance

- 3.2.3.1. Waste Haul Distance
- 3.2.3.1.1. Create Data

Pengguna dapat menambahkan Data Waste Haul Distance dengan cara klik **PIT Production** pada menu dan pilih **Waste Haul Distance**, maka pengguna dapat menambahkan Data Waste Haul Distance yang baru dengan menekan button **Add**.

| ← Waste Remova      | d                    |                 |                  |            |             | Cloudly 31 |
|---------------------|----------------------|-----------------|------------------|------------|-------------|------------|
| Main Dashboard      | Waste Haul Distance  |                 |                  |            | Q Search    |            |
| Pit Production      | Create Date 🖌 Status | ÷               |                  |            | Klik<br>Add | Add        |
| Short Term Planning | Report ID            | 1. Created Date | 11 Status        | 11 Phase   | [14]        | 10 dari 63 |
| Mid Term Planning   | DIST-WR-22-11-023    | 22/11/2022      | Draft            | production | Detail      | 0 0        |
| Long Term Planning  | DIST-WR-22-11-022    | 22/11/2022      | Rejected         | production | Detail      | 0 0        |
| Waste Removal       | DIST-WR-22-11-020    | 17/11/2022      | Walking Approval | production | Detail      | 0 0        |
| Waste Haul Distance | DIST-WR-22-11-021    | 21/11/2022      | Draft            | production | Detail      | 0 0        |
| Coal Haul Distance  | DIST-WR-22-11-019    | 17/11/2022      | Walting Approval | production | Detail      | 0 0        |
| Coal Getting        | DIST-WR-22-11-018    | 17/11/2022      | Draft            | production | Detail      | 0 0        |
| Pit Progress        | DIST-WR-22-11-017    | 17/11/2022      | Draft            | production | Detail      | 0          |
| ROM Inventory       | DIST-WR-22-11-016    | 16/11/2022      | Draft            | production | Detail      | 0 0        |
| Run Of Mine (ROM)   | DIST-WR-22-11-015    | 16/11/2022      | Draft            | production | Detail      | 0 0        |
| Haul Road           | DIST-WR-22-11-014    | 16/11/2022      | Draft            | production | Detail      | 1 11       |
| • Bort              | Show 10 v Entries    |                 |                  |            | < 1 2 3 4   | 67>        |

Gambar 3.2.3.1-1 Create Data Waste Haul Distance

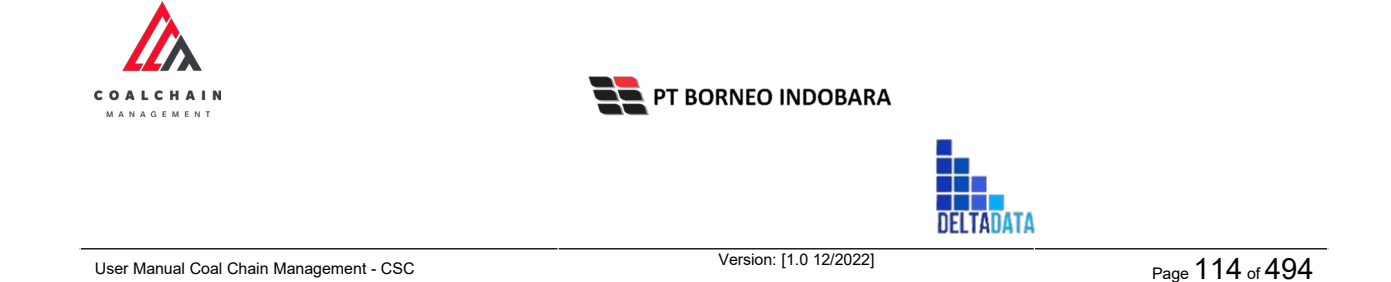

Setelahnya, pengguna dapat menambahkan Data Waste Haul Distance dengan klik pada field dan mengisi semua field yang ada atau dapat klik **Cancel** jika batal menambahkan data. Pengguna dapat menambahkan data Unit, Loading & Dumping Point (Location & Sublocation), Tracking Time, serta Distance (Odometer).

|                                 |                      |                 |        |                      |              | , Parater I  |              |
|---------------------------------|----------------------|-----------------|--------|----------------------|--------------|--------------|--------------|
| ← Waste Removal                 |                      |                 |        |                      | c            | ancel Save   | Submit       |
| Main Dashboard                  | New Waste Haul Dista | ince            |        |                      |              |              |              |
| Pit Production                  | ID BADISTANCE        |                 |        | CREATED AT           |              |              |              |
| Short Term Planning             |                      |                 |        | 🛱 Tuesday, 22 No     | Klik Car     | ncel untuk   |              |
| Mid Term Planning               | 11-2                 | Loading         | Point  | Dumping              | Point mem    | patalkan     |              |
| Long Term Planning              | U.S.                 | Location        | Sub La | (PL                  | Sub Location |              | Odometer (m) |
| Waste Removal                   | Select Unit 🤍        | Select Location | Local  | lik pada field untuk | Select Sub   | ! ·· · · · · |              |
| Waste Haul Distance             |                      |                 |        | nenambankan uata     |              |              |              |
| Coal Haul Distance              |                      |                 |        |                      |              |              |              |
| Coal Getting                    |                      |                 |        |                      |              |              |              |
| Pit Progress                    |                      |                 |        |                      |              |              |              |
| ROM Inventory                   |                      |                 |        |                      |              |              |              |
| Run Of Mine (ROM)               |                      |                 |        |                      |              |              |              |
| <ul> <li>Haul Road</li> </ul>   |                      |                 |        |                      |              |              |              |
| <ul> <li>Port</li> </ul>        |                      |                 |        |                      |              |              |              |
| <ul> <li>Open Sea</li> </ul>    |                      |                 |        | Add                  |              |              |              |
| <ul> <li>Report</li> </ul>      |                      |                 |        |                      |              |              |              |
| Configuration                   | Dokumen Pendukung U  | Jpload          |        |                      |              |              |              |
|                                 |                      |                 |        |                      |              |              |              |
| <ul> <li>Master Data</li> </ul> |                      |                 |        |                      |              |              |              |

Gambar 3.2.3.1-2 Create Data Waste Haul Distance

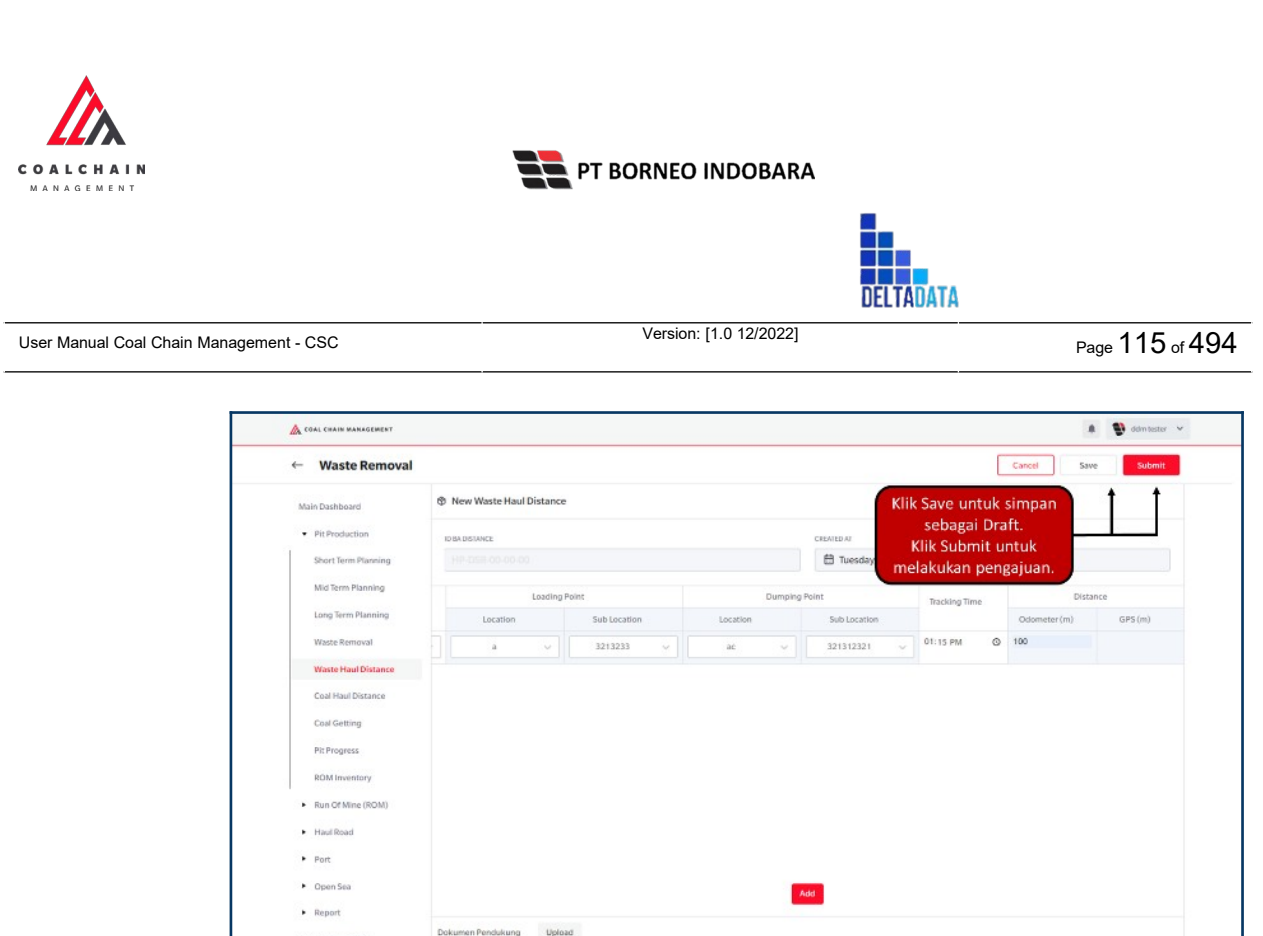

Gambar 3.2.3.1-3 Create Data Waste Haul Distance

Setelah **Submit**, maka akan muncul pop-up konfirmasi, klik **Confirm** untuk menyelesaikan proses pengajuan dan klik **Cancel** untuk membatalkan proses.

| 🕼 COAL CHAIN MANAGEMENT               |    |                |           |              |          |           |                     |               |   |                   | a 🔮 odmitester 🛩            |
|---------------------------------------|----|----------------|-----------|--------------|----------|-----------|---------------------|---------------|---|-------------------|-----------------------------|
| ← Waste Remova                        | d  |                |           |              |          |           |                     |               |   |                   | с                           |
| Main Dashboard                        | ۲  | New Waste Haul | Distance  |              |          |           |                     |               | , | Are you sure subn | nit this Waste Haul Distanc |
| Pit Production                        | 10 | BA DISTANCE    |           |              |          |           | CREATED AT          |               |   |                   |                             |
| Short Term Planning                   |    |                |           |              |          |           | 🗄 Tuesday, 22 Nover | mber 2022     |   | Cancel            | Confirm                     |
| Mid Term Planning                     |    |                | Loading P | nint         | Du       | mping Pol | nt                  | Tracking Time |   | -                 |                             |
| Long Term Planning                    |    | Location       |           | Sub Location | Location |           | Sub Location        |               |   | Odometer (m)      |                             |
| Waste Removal                         |    | a              |           |              | ac       |           | 321312321 🗸         | 01:15 PM      | © | 100               | Klik                        |
| Waste Haul Distance                   |    |                |           |              |          |           |                     |               |   |                   | Confirm                     |
| Coal Haul Distance                    |    |                |           |              |          |           |                     |               |   |                   |                             |
| Coal Getting                          |    |                |           |              |          |           |                     |               |   |                   |                             |
| Pit Progress                          |    |                |           |              |          |           |                     |               |   |                   |                             |
| ROM Inventory                         |    |                |           |              |          |           |                     |               |   |                   |                             |
| <ul> <li>Run Of Mine (ROM)</li> </ul> |    |                |           |              |          |           |                     |               |   |                   |                             |
| <ul> <li>Haul Road</li> </ul>         |    |                |           |              |          |           |                     |               |   |                   |                             |
|                                       |    |                |           |              |          |           |                     |               |   |                   |                             |

Gambar 3.2.3.1-4 Create Data Waste Haul Distance

#### 3.2.3.1.2. Edit Data

Configuration
 Master Data
 Request Master Data

Pengguna dapat mengubah Data Waste Haul Distance dengan cara klik **PIT Production** pada menu dan pilih **Waste Haul Distance**, maka pengguna dapat mengubah Data Waste Haul Distance dengan menekan ikon **Pencil**.

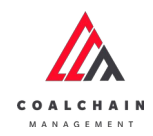

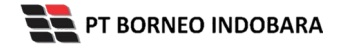

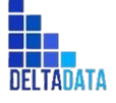

Version: [1.0 12/2022]

Page 116 of 494

| COAL CRAIN MARADIMENT                 |                      |              |                  |            | i bom bester      |
|---------------------------------------|----------------------|--------------|------------------|------------|-------------------|
| ← Waste Remova                        | 1                    |              |                  |            | Cloudly3          |
| Main Dashboard                        | Waste Haul Distance  |              |                  |            | Q. Search         |
| Pit Production                        | Create Date 🗸 Status | ~            |                  |            | Add               |
| Short Term Planning                   | Report ID            | Created Date | 1. Status        | 11 Phase   | 10 dari 63        |
| Mid Term Planning                     | DIST-WR-22-11-023    | 22/11/2022   | Draft            | production | Detall 🧷 📋        |
| Long Term Planning                    | DIST-WR-22-11-022    | 22/11/2022   | Rejected         | production | Detail 🖉 🔋        |
| Waste Removal                         | DIST-WR-22-11-020    | 17/11/2022   | Waiting Approval | production | Detail Ø 🛊        |
| Waste Haul Distance                   | DIST-WR-22-11-021    | 21/11/2022   | Draft            | production | Klikikon          |
| Coal Haul Distance                    | DIST-WR-22-11-019    | 17/11/2022   | Waiting Approval | production | Detail Ø 😫        |
| Coal Getting                          | DIST-WR-22-11-018    | 17/11/2022   | Draft:           | production | Detail 🖉 🕱        |
| Pit Progress                          | DIST-WR-22-11-017    | 17/11/2022   | Draft            | production | Detall 🖉 🖀        |
| ROM Inventory                         | DIST-WR-22-11-016    | 16/11/2022   | Draft            | production | Detail 🖉 📋        |
| <ul> <li>Run Of Mine (ROM)</li> </ul> | DIST-WR-22-11-015    | 16/11/2022   | Draft            | production | Detall 🖉 🖀        |
| <ul> <li>Haul Road</li> </ul>         | DIST-WR-22-11-014    | 16/11/2022   | Draft            | production | Detail // 🕿       |
| <ul> <li>Bost</li> </ul>              | Show 10 v Entries    |              |                  |            | < 1 2 3 4 5 6 7 3 |

Gambar 3.2.3.1-5 Edit Data Waste Haul Distance

Setelahnya, pengguna dapat mengubah Data dengan klik pada field untuk mengubah data yang ada atau dapat klik **Cancel** jika batal mengubah data.

| ← Waste Removal     |                        |                    | La              | st saved 6 Oktober 2022 17. | 11 Cancel Save | Submit   |
|---------------------|------------------------|--------------------|-----------------|-----------------------------|----------------|----------|
| Daubhaund           |                        |                    | Draft           |                             | Log Status     |          |
| Pit Production      | New Waste Haul Distant | ce                 |                 |                             | 6 Oktober 2022 |          |
| Short Term Planning | ID BA DISTANCE         |                    | CREATED AS      | KIII<br>M                   | rembatalkan    | nated by |
| Mid Term Planning   | DIST-WR-22-10-004      |                    | 06/10/2022      |                             | 12.11          |          |
| Long Term Planning  | Unit                   | Loading Point      | Dumping Point   | Tracking Time               |                |          |
| Waste Removal       |                        | Location Sub Locat | ub Location     |                             |                |          |
| Waste Haul Distance | SDT Class 23           | <u> </u>           | Klik pada field | • ···· O                    |                |          |
| Coal Haul Distance  |                        | •                  | untuk curt      |                             |                |          |
| Coal Getting        |                        |                    |                 |                             |                |          |
| Pit Progress        |                        |                    |                 |                             |                |          |
| ROM Inventory       |                        |                    |                 |                             |                |          |
| Run Of Mine (ROM)   |                        |                    | _               |                             |                |          |
| Haul Road           |                        |                    | Add             |                             |                |          |
|                     |                        |                    |                 |                             |                |          |

Gambar 3.2.3.1-6 Edit Data Waste Haul Distance

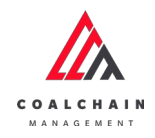

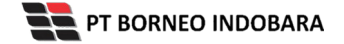

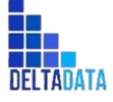

Version: [1.0 12/2022]

 $\mathsf{Page}\ 117\ \mathsf{of}\ 494$ 

| ← Waste Removal               |                    |                           |          |              |          | L            | st saves      | d 6 Oktober 202.  | 217.11 Cancel          | Save Submit |  |  |
|-------------------------------|--------------------|---------------------------|----------|--------------|----------|--------------|---------------|-------------------|------------------------|-------------|--|--|
| Dashboard                     |                    | Draft                     |          |              |          |              |               |                   | Klik Save untuk simpan |             |  |  |
| Pit Production                | The New Waste Haul | D New Waste Haul Distance |          |              |          |              |               | sebagai Draft.    |                        |             |  |  |
| Short Term Planning           | in an extension    |                           |          |              |          |              |               | Klik Submit untuk |                        |             |  |  |
| Mid Term Manufac              | DIST-WR-22-10-0    | DIST-WR-22-10-004         |          |              |          | 10/2022      |               |                   | pengajuan.             | * 2022      |  |  |
| Mid term Planning             |                    |                           |          |              | 5        |              |               |                   |                        |             |  |  |
| Long Term Planning            | Unit Loading Point |                           |          | Point        | Dumpin   | Point        | Tracking Time |                   |                        |             |  |  |
| Waste Removal                 |                    |                           | Location | Sub Location | Location | Sub Location |               |                   |                        |             |  |  |
| Waste Haul Distance           | SDT Class 23       | ×                         | ~        | ~            | ~        |              | -             | (                 | 0                      |             |  |  |
| Coal Haul Distance            |                    |                           |          |              |          |              |               |                   |                        |             |  |  |
| Coal Getting                  |                    |                           |          |              |          |              |               |                   |                        |             |  |  |
| Pit Progress                  |                    |                           |          |              |          |              |               |                   |                        |             |  |  |
| ROM Inventory                 |                    |                           |          |              |          |              |               |                   |                        |             |  |  |
| Bun Of Mine (ROM)             |                    | -                         |          |              |          | -            |               |                   |                        |             |  |  |
|                               |                    |                           |          | Ad           |          |              |               |                   |                        |             |  |  |
| <ul> <li>Haul Road</li> </ul> |                    |                           |          |              | -        |              |               |                   |                        |             |  |  |

Gambar 3.2.3.1-7 Edit Data Waste Haul Distance

Setelah **Submit**, maka akan muncul pop-up konfirmasi, klik **Confirm** untuk menyelesaikan proses pengajuan dan klik **Cancel** untuk membatalkan proses.

| COLL CHAIN DANAGEMENT |                       |          |              |                     |              |                      | 🗰 🔮 ddmitester 👻                             |
|-----------------------|-----------------------|----------|--------------|---------------------|--------------|----------------------|----------------------------------------------|
| ← Waste Remova        | al                    |          |              |                     | Lest         | saved 6 Oktober 2022 | с                                            |
| Dashboard             |                       |          | Oral         |                     |              |                      | Are you sure submit this Waste Haul Distance |
| Pit Production        | New Waste Haul Distar | nce      |              |                     |              |                      |                                              |
| Short Term Planning   | ID BADISTANCE         |          |              | CREATED AT          |              |                      | Cancel Confirm                               |
| Mid Term Planning     | DIST-WR-22-10-004     |          |              | <b>6</b> 06/10/2022 |              |                      |                                              |
| Long Term Planning    | Unit                  | Loading  | Point        | Dumping             | 9 Point      | Tracking Time        |                                              |
| Waste Removal         |                       | Location | Sub Location | Location            | Sub Location |                      | Klik                                         |
| Waste Haul Distance   | SDT Class 23          | ×.       |              | *                   | ¥            | ( O                  | Confirm                                      |
| Coal Haul Distance    |                       |          |              |                     |              |                      |                                              |
| Coal Getting          |                       |          |              |                     |              |                      |                                              |
| Pit Progress          |                       |          |              |                     |              |                      |                                              |
| ROM Inventory         |                       |          |              |                     |              |                      |                                              |
| Run Of Mine (ROM)     |                       |          |              |                     |              |                      |                                              |
| Haul Road             |                       |          | Add          |                     |              |                      |                                              |
| Port                  | Dokumen Pendukung U   | pload    |              |                     |              |                      |                                              |
|                       |                       |          |              |                     |              |                      |                                              |

Gambar 3.2.3.1-8 Edit Data Waste Haul Distance

#### 3.2.3.1.3. View Data

Pengguna dapat melihat Data Waste Haul Distance dengan cara klik **PIT Production** pada menu dan pilih **Waste Haul Distance**, maka pengguna dapat melihat Data Waste Haul Distance yang pernah dimasukkan ke dalam sistem.

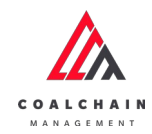

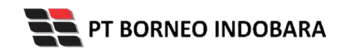

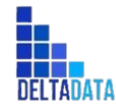

Version: [1.0 12/2022]

#### Tabel 6 Fitur Halaman Waste Haul Distance - Production

| No | Nama   | Deskripsi                                                                                                    |
|----|--------|----------------------------------------------------------------------------------------------------|
| 1  | Filter | Pengguna dapat melakukan filter berdasarkan Create Date dan Status.                                                                          |
| 2  | Search | Fitur yang berguna untuk mencari kata kunci yang ingin<br>ditampilkan selain itu juga memudahkan pengguna dalam<br>melakukan pencarian data. |
| 3  | Sort   | Pengguna dapat melakukan pengurutan data baik secara ascending maupun descending.                                                            |

| ← Waste Remova                        | al                     |                 |                  |            | Cloudly30°                                                                                                    |            |  |  |
|---------------------------------------|------------------------|-----------------|------------------|------------|----------------------------------------------------------------------------------------------------|------------|--|--|
| Main Dashboard                        | Waste Haul Distance    |                 | 2 Q Search       |            |                                                                                                    |            |  |  |
| Pit Production                        | 1 Create Date ~ Status |                 |                  |            | and the second second se | Add        |  |  |
| Short Term Planning                   | Report ID              | TI Created Date | 3 Status         | 11 Phase   | 11                                                                                                    | 10 dari 63 |  |  |
| Mid Term Planning                     | DIST-WR-22-11-023      | 22/11/2022      | Draft            | production | Detail                                                                                                    | 0 2        |  |  |
| Long Term Planning                    | DIST-WR-22-11-022      | 22/11/2022      | Rejected         | production | Detail                                                                                                    | 0 3        |  |  |
| Waste Removal                         | DIST-WR-22-11-020      | 17/11/2022      | Walting Approval | production | Detail                                                                                                    | 0 8        |  |  |
| Waste Haul Distance                   | DIST-WR-22-11-021      | 21/11/2022      | Deaft            | production | Detail                                                                                                    | 0 2        |  |  |
| Coal Haul Distance                    | DIST-WR-22-11-019      | 17/11/2022      | Waiting Approval | production | Detail                                                                                                    | 0 8        |  |  |
| Coal Getting                          | DIST-WR-22-11-018      | 17/11/2022      | Draft            | production | Detail                                                                                                    | 0 8        |  |  |
| Pit Progress                          | DIST-WR-22-11-017      | 17/11/2022      | Draft            | production | Detail                                                                                                    | 0 1        |  |  |
| ROM Inventory                         | DIST-WR-22-11-016      | 16/11/2022      | Draft            | production | Detail                                                                                                    | 0 8        |  |  |
| <ul> <li>Run Of Mine (ROM)</li> </ul> | DIST-WR-22-11-015      | 16/11/2022      | Draft            | production | Detail                                                                                                    | 0 8        |  |  |
| <ul> <li>Haul Road</li> </ul>         | DIST-WR-22-11-014      | 16/11/2022      | Draft            | production | Detail                                                                                                    | 1 2        |  |  |

Gambar 3.2.3.1-9 View Data Waste Haul Distance

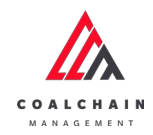

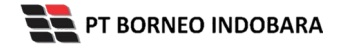

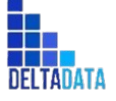

Version: [1.0 12/2022]

Page 119 of 494

| ← Waste Remova                | 1                    |                 |                  |             |           | Cloudly3   |
|-------------------------------|----------------------|-----------------|------------------|-------------|-----------|------------|
| Main Dashboard                | Waste Haul Distance  |                 |                  |             | Q, Search |            |
| Pit Production                | Create Date 🛩 Status | ~               |                  |             |           | Add        |
| Short Term Planning           | Report ID            | 11 Created Date | 11 Status        | TI Phase    | 73        | 10 dari 63 |
| Mid Term Planning             | DIST-WR-22-11-023    | 22/11/2022      | Draft            | production  | Detail    | 0 8        |
| Long Term Planning            | DIST-WR-22-11-022    | 22/11/2022      | Rejected         | produc Klik | Detail    | 0 2        |
| Waste Removal                 | DIST-WR-22-11-020    | 17/11/2022      | Waiting Approval | production  | Detail    | 0 8        |
| Waste Haul Distance           | DIST-WR-22-11-021    | 21/11/2022      | Draft            | production  | Detail    | 0 8        |
| Coal Haul Distance            | DIST-WR-22-11-019    | 17/11/2022      | Waiting Approval | production  | Detail    | 0 8        |
| Coal Getting                  | DIST-WR-22-11-018    | 17/11/2022      | Draft            | production  | Detail    | 0 8        |
| Pit Progress                  | DIST-WR-22-11-017    | 17/11/2022      | Draft            | production  | Detail    | 0 8        |
| ROM Inventory                 | DIST-WR-22-11-016    | 16/11/2022      | Draft            | production  | Detail    | 0 8        |
| Run Of Mine (ROM)             | DIST-WR-22-11-015    | 16/11/2022      | Draft            | production  | Detail    | 0 8        |
| <ul> <li>Haul Road</li> </ul> | DIST-WR-22-11-014    | 16/11/2022      | Draft            | production  | Detail    | 1 2        |

Gambar 3.2.3.1-10 View Data Waste Haul Distance

# Pengguna dapat melihat aktivitas yang tercatat pada log dengan klik Detail.

| waste Removal                                                                                    |                   |                      |              |                    | Last         | saved 22 Nave    | mbar 2022 13.16 Cancel                              |
|--------------------------------------------------------------------------------------------------|-------------------|----------------------|--------------|--------------------|--------------|------------------|-----------------------------------------------------|
| Main Dashboard                                                                                   |                   |                      | Reject       | ed.                |              |                  | Log Status                                          |
| Pit Production                                                                                   | New Waste Haul D  | istance              |              |                    |              |                  | 22 November 2022<br>REJECTED                        |
| Short Term Planning                                                                              | ID BA DISTANCE    |                      |              | CREATED AT         |              |                  | DIST-WR-22-11-022 has                               |
| Mid Term Planning                                                                                | DIST-WR-22-11-022 |                      |              | ⊟ 22/11/2022       |              | 22 November 2022 |                                                     |
| Long Term Planning                                                                               | Unit              | Loading              | Point        | Dumping Point Text |              |                  | 22 November 2022                                    |
| Waste Removal                                                                                    |                   | Location             | Sub Location | Location           | Sub Location |                  | WAITING_APPROVAL                                    |
| Waste Haul Distance                                                                              | HD78              | location haul road 1 | tes delete   | Disposal Selatan 1 | loca a       |                  | DIST-WR-22-11-022 has<br>been submitted by Admin on |
| Pit Progress                                                                                     |                   |                      |              |                    |              |                  |                                                     |
| RCM Inventory  Rcm Of Mine (RCM)  Haul Road  Port  Open Sea  Report                              | Dokumen Pendukung | Upload               |              |                    |              |                  |                                                     |
| BOM Inventory<br>Run Of Milne (ROM)<br>Houries<br>Houries<br>Open Sea<br>Report<br>Configuration | Dokumen Pendukung | Upload               |              |                    |              |                  |                                                     |

Gambar 3.2.3.1-11 View Data Waste Haul Distance

#### 3.2.3.1.4. Approve Data

User BIB, dapat melihat detail form request dari kontraktor dengan mengeklik tombol **Detail**, maka dapat melakukan proses approval.

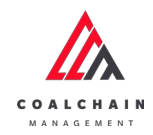

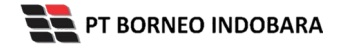

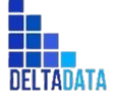

Version: [1.0 12/2022]

Page 120 of 494

| ← Waste Remova                | 1                   |                 |                  |            |           | Cloudly31  |
|-------------------------------|---------------------|-----------------|------------------|------------|-----------|------------|
| Main Dashboard                | Waste Haul Distance |                 |                  |            | Q, Search |            |
| Pit Production                | Create Date 🖌 Stat  | tus v           |                  |            |           | Add        |
| Short Term Planning           | Report ID           | 11 Created Date | 11 Status        | 11 Phase   | 11        | 10 dari 63 |
| Mid Term Planning             | DIST-WR-22-11-023   | 22/11/2022      | Draft            | production | Detail    | 0 8        |
| Long Term Planning            | DIST-WR-22-11-022   | 22/11/2022      | Rejected         | production | Detail    | 0 0        |
| Waste Removal                 | DIST-WR-22-11-020   | 17/11/2022      | Waiting Approval | productik  | ik Detail | 0 0        |
| Waste Haul Distance           | DIST-WR-22-11-021   | 21/11/2022      | Draft            | production | Detail    | 0 0        |
| Coal Haul Distance            | DIST-WR-22-11-019   | 17/11/2022      | Waiting Approval | production | Detail    | 0 0        |
| Coal Getting                  | DIST-WR-22-11-018   | 17/11/2022      | Draft            | production | Detail    | 0 0        |
| Pit Progress                  | DIST-WR-22-11-017   | 17/11/2022      | Draft            | production | Detail    | 0 1        |
| ROM Inventory                 | DIST-WR-22-11-016   | 16/11/2022      | Draft            | production | Detail    | 0 0        |
| Run Of Mine (ROM)             | DIST-WR-22-11-015   | 16/11/2022      | Draft            | production | Detail    | 0 0        |
| <ul> <li>Haul Road</li> </ul> | DIST-WR-22-11-014   | 16/11/2022      | Draft            | production | Detail    | 1 12       |

Gambar 3.2.3.1-12 Approve Data Waste Haul Distance

Klik **Approve** untuk menerima pengajuan Report dari Kontraktor, setelahnya akan muncul pop-up konfirmasi, klik **Confirm**.

| COAL CHAIN MANAGEMENT                                                                                |                     |                   |                   |               | _                         | _    | A 🔮 ddmitester                                                                                                    |  |
|----------------------------------------------------------------------------------------------------|---------------------|-------------------|-------------------|---------------|---------------------------|------|----------------------------------------------------------------------------------------------------|--|
| ← Waste Removal                                                                                      |                     |                   |                   | Last seve     | d 21 November 2022 21.    | Klik | e Approve                                                                                                    |  |
| Male Darbhoard                                                                                       |                     |                   | Waiting Ap        | proval        | -                         |      | Log Status                                                                                                    |  |
| Pit Production                                                                                       | New Waste Haul Dist | tance             |                   |               |                           |      | 21 November 2022<br>WAITING_APPROVAL                                                                                                    |  |
| Short Term Planning                                                                                  | ID BADISTANCE       |                   |                   | CREATED AT    |                           |      | DIST-WR-22-11-020 has<br>been submitted by Admin on                                                                                                    |  |
| Mid Term Planning                                                                                    | DIST-WR-22-11-020   |                   |                   | 17/11/2022    | 21 November 2022<br>20.43 |      |                                                                                                    |  |
| Long Term Planning                                                                                   | Unit                | Loadin            | g Point           | Dumping Point |                           |      | 21 November 2022                                                                                                    |  |
| Waste Removal                                                                                        |                     | Location          | Sub Location      | Location      | Sub Location              |      | WAITING_APPROVAL                                                                                                    |  |
| Waste Haul Distance                                                                                  | FH - 220            | Dito Loc Tiga     | D_SL301           | Dito Loc Dua  | D_5L203                   | 3    | DIST-WR-22-11-020 has<br>been submitted by Admin on                                                                                                    |  |
| Coal Haul Distance                                                                                   | FH - 220            | Dito Loc Satu     | D_5L102           | Dito Loc Tiga | D_SL301                   |      | 21 November 2022<br>20.43                                                                                                    |  |
| Coal Getting<br>Prt Progress<br>ROM Inventory<br>Burn Of Mine (ROM)<br>Haul Road<br>Part<br>Open Sea |                     |                   |                   |               |                           |      | 21 November 2022<br>DRAFT<br>DIST/WE-22:14020 has<br>been cruted by Admin en 21<br>November 2022<br>23.32<br>21 November 2022<br>WATING, APPROVIA<br>DIST-WE-23-21:1-00 has<br>been sub-initiate by Admin on<br>21 November 2022<br>20.31 |  |
| Report     Configuration                                                                             | Dokumen Pendukung   | Upload macbook-pr | io-on) (ilustrasi | -tidur-me     |                           |      | 21 November 2022<br>DRAFT                                                                                                    |  |
| <ul> <li>Master Data</li> </ul>                                                                      |                     |                   |                   |               |                           |      | DIST-WR-22-11-020 has<br>been created by Admin on 21<br>November 2013                                                                                                    |  |
|                                                                                                    |                     |                   |                   |               |                           |      | November 2022                                                                                                    |  |

Gambar 3.2.3.1-13 Approve Data Waste Haul Distance

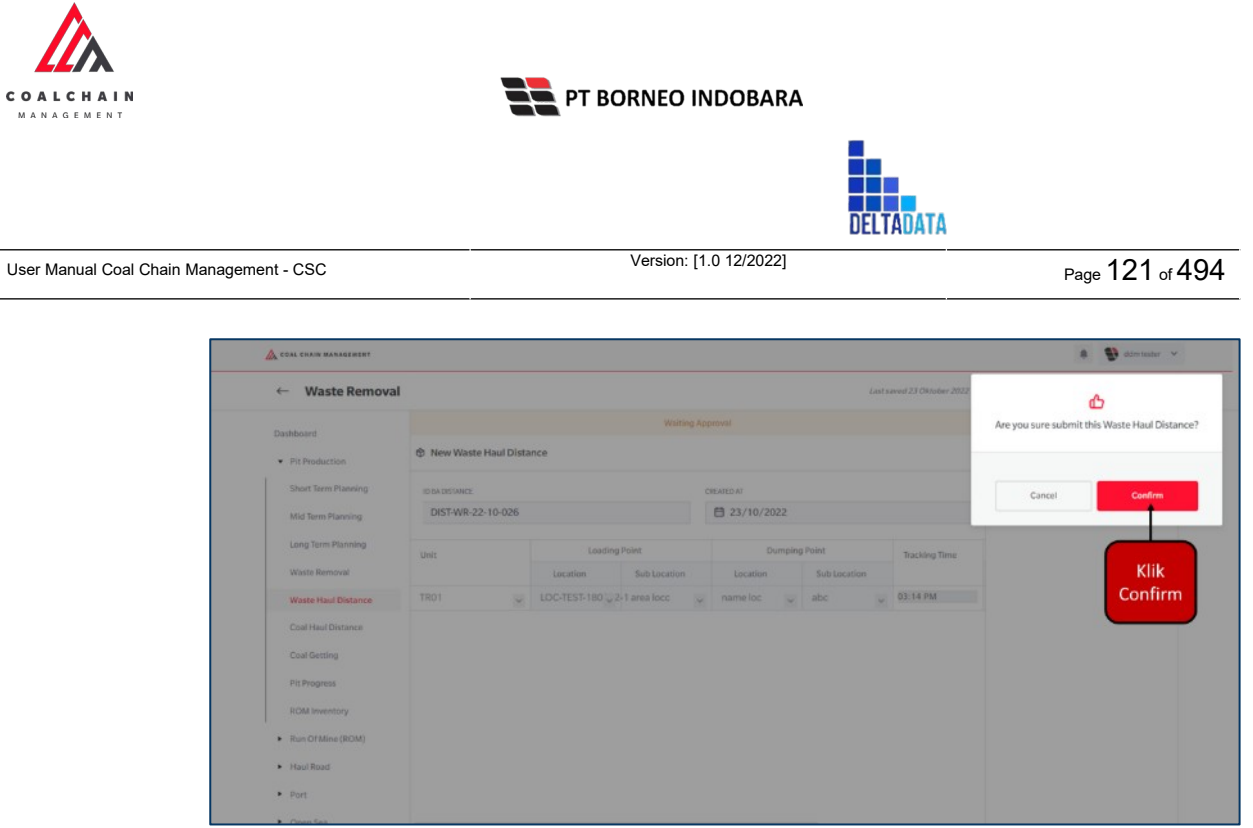

Gambar 3.2.3.1-14 Approve Data Waste Haul Distance

## 3.2.3.1.5. Reject Data

User BIB, dapat melihat detail form request dari kontraktor dengan mengeklik tombol **Detail**, maka dapat melakukan proses approval.

| ← Waste Remova                        | d .                    |              |                  |                |           | Cloudly3   |
|---------------------------------------|------------------------|--------------|------------------|----------------|-----------|------------|
| Main Dashboard                        | Waste Haul Distance    |              |                  |                | Q. Search |            |
| Pit Production                        | Create Date 🖌 Status 🗠 |              |                  |                |           | Add        |
| Short Term Planning                   | Report ID 11           | Created Date | 11 Status        | 11 Phase       | [51]      | 10 dari 63 |
| Mid Term Planning                     | DIST-WR-22-11-023      | 22/11/2022   | Draft            | production     | Detail    | 0 8        |
| Long Term Planning                    | DIST-WR-22-11-022      | 22/11/2022   | Rejected         | production     | Detail    | 0 0        |
| Waste Removal                         | DIST-WR-22-11-020      | 17/11/2022   | Waiting Approval | productio Klil | Detail    | 0 0        |
| Waste Haul Distance                   | DIST-WR-22-11-021      | 21/11/2022   | Draft            | production     | Detail    | 0 0        |
| Coal Haul Distance                    | DIST-WR-22-11-019      | 17/11/2022   | Walting Approval | production     | Detail    | 0 0        |
| Coal Getting                          | DIST-WR-22-11-018      | 17/11/2022   | Draft            | production     | Detail    | 0 0        |
| Pit Progress                          | DIST-WR-22-11-017      | 17/11/2022   | Draft            | production     | Detail    | 0 1        |
| ROM Inventory                         | DIST-WR-22-11-016      | 16/11/2022   | Draft            | production     | Detail    | 0 0        |
| <ul> <li>Run Of Mine (ROM)</li> </ul> | DIST-WR-22-11-015      | 16/11/2022   | Draft            | production     | Detail    | 0 0        |
| <ul> <li>Haul Road</li> </ul>         | DIST-WR-22-11-014      | 16/11/2022   | Draft            | production     | Detail    | 1 12       |

Gambar 3.2.3.1-15 Reject Data Waste Haul Distance

Klik **Reject** untuk menolak pengajuan Report dari Kontraktor, setelahnya akan muncul pop-up konfirmasi, isi alasan penolakan lalu klik **Confirm**.

© 2022 PT Deltadata Mandiri., © 2022 PT Borneo Indobara

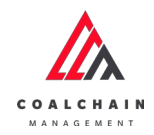

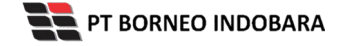

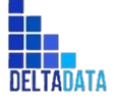

Page 122 of 494

| 🔉 COAL CHAIN MANAGEMENT                       |                       |                   |                   |               |              | _       | 🌲 🔮 ddmitester 👻                                    |
|-----------------------------------------------|-----------------------|-------------------|-------------------|---------------|--------------|---------|-----------------------------------------------------|
| ← Waste Removal                               |                       |                   |                   | Last save     | Klik         | col     | Reject Approve                                      |
|                                               |                       |                   | Waiting Appre     | val           | Reject       |         | Log Status                                          |
| Main Dashboard                                |                       | 2000              |                   |               |              |         | 21 November 2022                                    |
| Pit Production                                | op New Waste Haul Dis | tance             |                   |               |              |         | WAITING_APPROVAL                                    |
| Short Term Planning                           | ID BA DISTANCE        |                   | CIRE              | UED AT        |              |         | DIST-WR-22-11-020 has                               |
| Mid Term Planning                             | DIST-WR-22-11-020     |                   | E                 | 17/11/2022    |              |         | 21 November 2022                                    |
|                                               |                       |                   |                   |               |              |         | 20.43                                               |
| Long Term Planning                            | Unit                  | Loading           | Point             | Dumpir        | ng Point     | Trackir | 21 November 2022                                    |
| Waste Removal                                 |                       | Location          | Sub Location      | Location      | Sub Location |         | WAITING_APPROVAL                                    |
| Waste Haul Distance                           | FH - 220              | Dito Loc Tiga     | D_5L301           | Dito Loc Dua  | D_SL203      |         | DIST-WR-22-11-020 has<br>been submitted by Admin on |
| Coal Hard Distance                            | FH - 220              | Dito Loc Satu     | D_SL102           | Dito Loc Tiga | D_SL301      |         | 21 November 2022                                    |
| Con Figure Distance                           |                       |                   |                   |               |              |         | 20.45                                               |
| Coal Getting                                  |                       |                   |                   |               |              |         | 21100401000 2022                                    |
| Pit Progness                                  |                       |                   |                   |               |              |         | DIST.WR.22.11.020.hor                               |
| ROM Inventory                                 |                       |                   |                   |               |              |         | been created by Admin on 21                         |
|                                               |                       |                   |                   |               |              |         | November 2022<br>20.32                              |
| <ul> <li>Nun Of Mine (ROM)</li> </ul>         |                       |                   |                   |               |              |         | 21 November 2022                                    |
| <ul> <li>Haul Road</li> </ul>                 |                       |                   |                   |               |              |         | WAITING_APPROVAL                                    |
| <ul> <li>Port</li> </ul>                      |                       |                   |                   |               |              |         | DIST-WR-22-11-020 has                               |
| <ul> <li>Open Sea</li> </ul>                  |                       |                   |                   |               |              |         | been submitted by Admin on<br>21 November 2022      |
|                                               |                       |                   |                   |               |              |         | 20.31                                               |
| <ul> <li>meport</li> </ul>                    | Dokumen Pendukung     | uproad macbook-pr | o-onilustrasi-tid | ur-me         |              |         | 21 November 2022                                    |
| <ul> <li>Configuration</li> </ul>             |                       |                   |                   |               |              |         | ORAFT                                               |
| <ul> <li>Master Data</li> </ul>               |                       |                   |                   |               |              |         | DIST-WR-22-11-020 has                               |
| <ul> <li>Description Marchael Data</li> </ul> |                       |                   |                   |               |              |         | November 2022                                       |
| <ul> <li>menument master Data</li> </ul>      |                       |                   |                   |               |              |         | 20.24                                               |

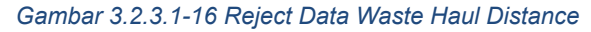

| A COAL CHAIN MANAGEMENT                                                        |                    |                           |              |               |                           | 🌲 🦉 dan tester 👻                                                                                                    |  |  |
|--------------------------------------------------------------------------------|--------------------|---------------------------|--------------|---------------|---------------------------|----------------------------------------------------------------------------------------------------|--|--|
| ← Waste Removal                                                                |                    |                           |              | Last sa       | red 21 November 2022 21.3 | СÞ                                                                                                    |  |  |
| Main Dashboard                                                                 |                    |                           | Waiting Ap   |               |                           | Are you sure you want Reject this request                                                                                                    |  |  |
| Pit Production                                                                 | New Waste Haul Dis | 8 New Waste Haul Distance |              |               |                           |                                                                                                    |  |  |
| Short Term Planning                                                            | ID BA DISTANCE     |                           |              | CREATED AT    |                           |                                                                                                    |  |  |
| Mid Term Planning                                                              | DIST-WR-22-11-020  |                           |              | ☐ 17/11/2022  |                           |                                                                                                    |  |  |
| Long Term Planning                                                             |                    | Loadin                    | g Point      | Dumpir        | ng Point                  | Cancel Confirm                                                                                                    |  |  |
| Waste Removal                                                                  |                    | Location                  | Sub Location | Location      | Sub Location              |                                                                                                    |  |  |
| Waste Haul Distance                                                            | FH-220             | Dito Loc Tiga             | 0_\$L301     | Dito Loc Dua  | D_5L203                   | DIST.9<br>been                                                                                                    |  |  |
| Coal Haul Distance                                                             | FH-220             | Dito Loc Satu             | 0_SL102      | Dito Loc Tiga | D_SL301                   | 21 No Klik                                                                                                    |  |  |
| Coal Getting<br>Ph Progress<br>ROM Inventory<br>Run Of Mine (ROM)<br>Haul Road |                    |                           |              |               |                           | 21 Mo<br>DEAT<br>DEAT<br>DEAT<br>DEAT<br>DESTROATE 221 1-0220 has<br>been craned by Address at 21<br>Monarchine (2022<br>20-32<br>21 Monarchine 2022<br>DEAT<br>DEAT<br>DEAT<br>DEAT |  |  |
| Port     Open See                                                              |                    |                           |              |               |                           | DIST-WR-22-11-020 has<br>been submitted by Admin on<br>21 November 2027                                                                                                    |  |  |

Gambar 3.2.3.1-17 Reject Data Waste Haul Distance

3.2.3.2. Coal Haul Distance

#### 3.2.3.2.1. Create Data

Pengguna dapat menambahkan Data Coal Haul Distance dengan cara klik **PIT Production** pada menu dan pilih **Coal Haul Distance**, maka pengguna dapat menambahkan Data Coal Haul Distance yang baru dengan menekan button **Add**.

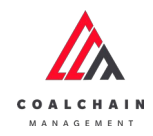

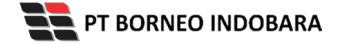

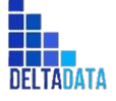

Version: [1.0 12/2022]

Page 123 of 494

| 🛕 солі, снаін манабемент                |                      |                 |           |            |             | ddm tester |
|-----------------------------------------|----------------------|-----------------|-----------|------------|-------------|------------|
| ← Coal Removal                          |                      |                 |           |            |             | Cloudly 30 |
| Dashboard                               | Coal Haul Distance   |                 |           |            | Q Search    |            |
| Pit Production                          | Create Date 👻 Status |                 |           |            | Klik<br>Add | Add        |
| Short Term Planning                     | Report ID            | TE Created Date | 11 Status | 11 Phase   | Aud         | 10 dari 30 |
| Mid Term Planning                       | DIST-CG-22-11-011    | 21/11/2022      | Done      | survey     | Detail      | 0 8        |
| Long Term Planning                      | DIST-CG-22-11-010    | 17/11/2022      | Draft     | production | Detail      | 0 8        |
| Waste Removal                           | DIST-CG-22-11-009    | 17/11/2022      | Rejected  | production | Detail      | 0 e        |
| Waste Haul Distance                     | DIST-CG-22-11-008    | 17/11/2022      | Draft     | production | Detail      | 0 1        |
| Coal Haul Distance                      | DIST-CG-22-11-007    | 16/11/2022      | Draft     | production | Detail      | 0 8        |
| Coal Getting                            | DIST-CG-22-11-006    | 15/11/2022      | Rejected  | production | Detail      | 0 0        |
| Pit Progress                            | DIST-CG-22-11-005    | 11/11/2022      | Draft     | production | Detail      | 0 8        |
| ROM Inventory                           | DIST-CG-22-11-004    | 10/11/2022      | Dvaft     | production | Detail      | 0 8        |
| Run Of Mine (ROM)                       | DIST-CG-22-11-003    | 08/11/2022      | Dvaft     | survey     | Detail      | 0 8        |
| <ul> <li>Haul Road</li> </ul>           | DIST-CG-22-11-002    | 08/11/2022      | Draft     | production | Detail      | 1 =        |
| Port                                    | Show 10 v Entries    |                 |           |            | < 1         | 2 3 >      |
| Open Sea                                |                      |                 |           |            |             |            |
| Report                                  |                      |                 |           |            |             |            |
| Configuration                           |                      |                 |           |            |             |            |
| Master Data                             |                      |                 |           |            |             |            |
| <ul> <li>Request Master Data</li> </ul> |                      |                 |           |            |             |            |

Gambar 3.2.3.2-1 Create Data Coal Haul Distance

Setelahnya, pengguna dapat menambahkan Data Waste Haul Distance dengan klik pada field dan mengisi semua field yang ada atau dapat klik **Cancel** jika batal menambahkan data. Pengguna dapat menambahkan data Unit, Loading & Dumping Point (Location & Sublocation), Tracking Time, serta Distance (Odometer).

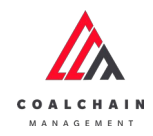

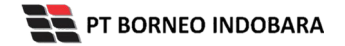

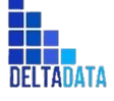

Page 124 of 494

| 💩 COAL CHAIN MANAGEMENT               |                        |                 |            |                   |                        |             | 🔮 didmitester 🖂 |
|---------------------------------------|------------------------|-----------------|------------|-------------------|------------------------|-------------|-----------------|
| ← Coal Removal                        |                        |                 |            |                   | Last saved             | Cancel Save | Submit          |
| Main Dashboard                        | New Coal Haul Distance | æ               |            |                   |                        |             |                 |
| Pit Production                        | ID BADISTANCE          |                 |            | CREATED AT        |                        | _           |                 |
| Short Term Planning                   |                        |                 |            | Tuesday, 22 Noven | Nik Ca                 | ncel untuk  |                 |
| Mid Term Planning                     | Unit                   | Loa             | ding Point | Dumping Poi       | mem                    | batalkan    | D               |
| Long Term Planning                    |                        | Location        | Sub La     | an en an an a     | Sub Location           |             | Odometer (m)    |
| Waste Removal                         | Select Unit 🗸          | Select Location | licer men  | ambahkan data     | Select Sub<br>Location | O           |                 |
| Coal Haul Distance                    |                        |                 |            |                   |                        |             |                 |
| Coal Getting                          |                        |                 |            |                   |                        |             |                 |
| Pit Progress                          |                        |                 |            |                   |                        |             |                 |
| ROM Inventory                         |                        |                 |            |                   |                        |             |                 |
| <ul> <li>Run Of Mine (ROM)</li> </ul> |                        |                 |            |                   |                        |             |                 |
| <ul> <li>Haul Road</li> </ul>         |                        |                 |            |                   |                        |             |                 |
| Port                                  |                        |                 |            |                   |                        |             |                 |
| <ul> <li>Open Sea</li> </ul>          |                        |                 |            | Add               |                        |             |                 |
| <ul> <li>Report</li> </ul>            |                        |                 |            |                   |                        |             |                 |
| Configuration                         | Dokumen Pendukung U    | pload           |            |                   |                        |             |                 |
| <ul> <li>Master Data</li> </ul>       |                        |                 |            |                   |                        |             |                 |
|                                       |                        |                 |            |                   |                        |             |                 |

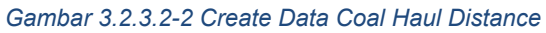

| ← Coal Removal                                                                                                    |                        |              |          |              | Last saved     | Cancel S:         | Submit  |
|----------------------------------------------------------------------------------------------------|------------------------|--------------|----------|--------------|----------------|-------------------|---------|
| Main Dashboard                                                                                                    | New Coal Haul Distance |              |          | К            | lik Save untuk | simpan            | 1 1     |
| Pit Production                                                                                                    | ID BA DISTANCE         |              |          | CREATED AT   | sebagai Dr     | aft.              |         |
| Short Term Planning                                                                                                    |                        |              |          | Tuesday      | nelakukan per  | untuk<br>Igajuan. |         |
| Mid Term Planning                                                                                                    | Loading                | Point        | Dumping  | Point        | Tracking Time  | Dist              | ance    |
| Long Term Planning                                                                                                    | Location               | Sub Location | Location | Sub Location |                | Odometer (m)      | GPS (m) |
| Waste Removal                                                                                                    | 20 V                   |              |          | 321312321    | 02:05 PM Q     | 100               |         |
| Waste Haul Distance                                                                                                    |                        |              |          |              |                |                   |         |
| Coal Haul Distance                                                                                                    |                        |              |          |              |                |                   |         |
|                                                                                                    |                        |              |          |              |                |                   |         |
| Coal Getting                                                                                                    |                        |              |          |              |                |                   |         |
| Coal Getting<br>Pit Progress                                                                                                    |                        |              |          |              |                |                   |         |
| Coal Getting<br>Pit Progress<br>ROM Inventory                                                                                              |                        |              |          |              |                |                   |         |
| Coal Getting<br>Pit Progress<br>ROM Inventory<br>• Run Of Mine (ROM)                                                                       |                        |              |          |              |                |                   |         |
| Coal Getting<br>Pit Progress<br>ROM Inventory<br>Run Of Mine (ROM)<br>Haul Road                                                            |                        |              |          |              |                |                   |         |
| Coal Getting<br>Pit Progress<br>ROM Inventory<br>Run Of Mine (ROM)<br>Haul Road<br>Port                                                    |                        |              |          |              |                |                   |         |
| Coal Getting<br>Pil Progress<br>ROM Inventory<br>Run Of Mine (ROM)<br>Haul Road<br>Port<br>Open Sea                                        |                        |              |          | Add          |                |                   |         |
| Ceal Getting<br>Pil Progress<br>ROM Inventory<br>• Run Of Mine (ROM)<br>• Haul Road<br>• Port<br>• Open Sea<br>• Report                    |                        |              |          | Add          |                |                   |         |
| Ceal Getting<br>Pil Progress<br>ROM Inventory<br>• Run Of Mine (ROM)<br>• Haul Road<br>• Pert<br>• Open Sea<br>• Report<br>• Configuration | Dokumen Pendukung Uplo | sad          |          | Add          |                |                   |         |

Gambar 3.2.3.2-3 Create Data Coal Haul Distance

Setelah **Submit**, maka akan muncul pop-up konfirmasi, klik **Confirm** untuk menyelesaikan proses pengajuan dan klik **Cancel** untuk membatalkan proses.

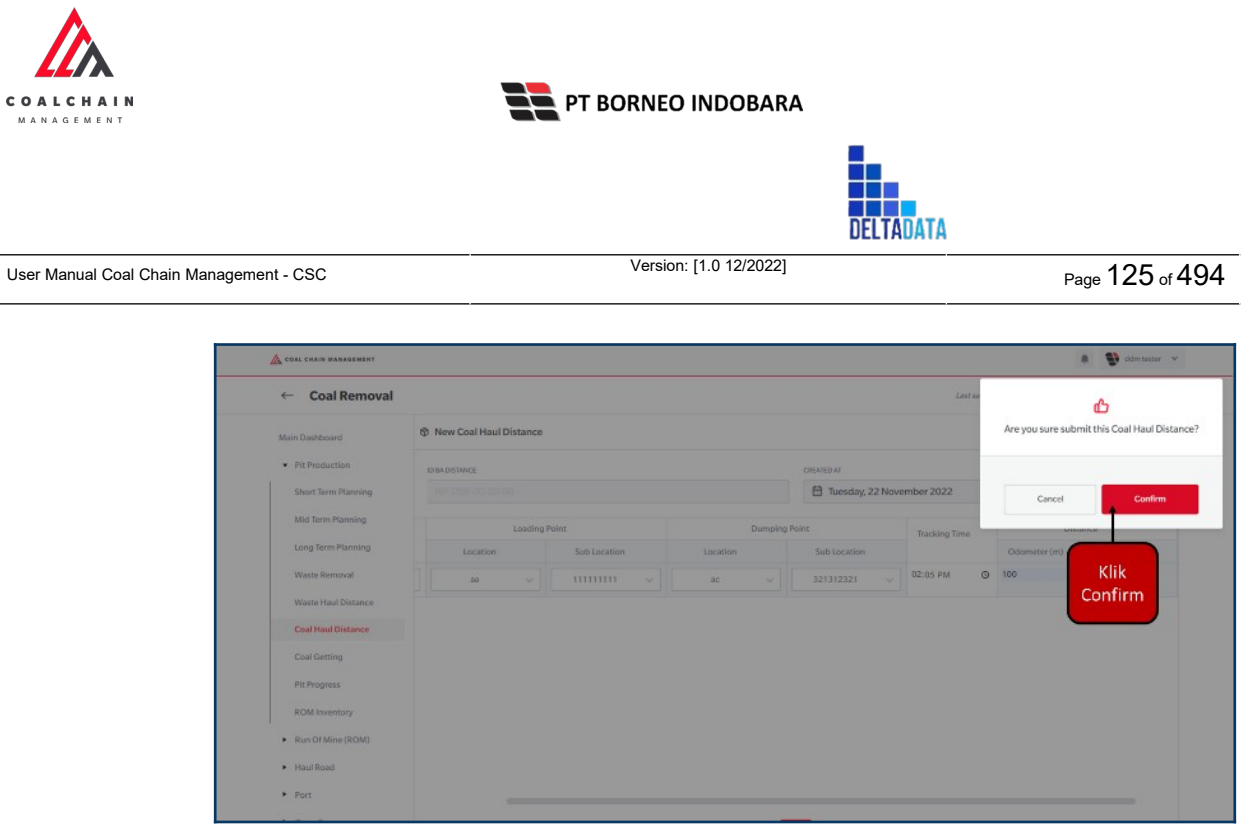

Gambar 3.2.3.2-4 Create Data Coal Haul Distance

## 3.2.3.2.2. Edit Data

Pengguna dapat mengubah Data Coal Haul Distance dengan cara klik **PIT Production** pada menu dan pilih **Coal Haul Distance**, maka pengguna dapat mengubah Data Coal Haul Distance dengan menekan ikon **Pencil**.

| ← Coal Removal                        |                      |                 |           |            | Cloudly:      |
|---------------------------------------|----------------------|-----------------|-----------|------------|---------------|
| Dashboard                             | Coal Haul Distance   |                 |           |            | Q Search      |
| Pit Production                        | Create Date 👻 Status | v               |           |            | Ado           |
| Short Term Planning                   | Report ID            | 1. Created Date | 11 Status | 11 Phase   | 11 10 dari 30 |
| Mid Term Planning                     | DIST-CG-22-11-011    | 21/11/2022      | Done      | survey     | Detail Ø Ø    |
| Long Term Planning                    | DIST-CG-22-11-010    | 17/11/2022      | Draft     | production | ik ikon       |
| Waste Removal                         | DIST-CG-22-11-009    | 17/11/2022      | Rejected  | production | Detail Ø @    |
| Waste Haul Distance                   | DIST-CG-22-11-008    | 17/11/2022      | Draft     | production | Detail / g    |
| Coal Haul Distance                    | DIST-0G-22-11-007    | 16/11/2022      | Draft     | production | Detail 🖉 😫    |
| Coal Getting                          | DIST-CG-22-11-006    | 15/11/2022      | Rejected  | production | Detail 🖉 🖨    |
| Pit Progress                          | DIST-CG-22-11-005    | 11/11/2022      | Draft     | production | Detail 🖉 😫    |
| ROM Inventory                         | DIST-CG-22-11-004    | 10/11/2022      | Draft     | production | Detail / 😢    |
| <ul> <li>Run Of Mine (ROM)</li> </ul> | DIST-CG-22-11-003    | 08/11/2022      | Draft     | survey     | Detail 🖉 😫    |
| <ul> <li>Haul Road</li> </ul>         | DIST-CG-22-11-002    | 08/11/2022      | Draft     | production | Detail 🧷 🛊    |
| <ul> <li>Port</li> </ul>              | Show 10 v Entries    |                 |           |            | (123)         |
| <ul> <li>Open Sea</li> </ul>          |                      |                 |           |            |               |
| <ul> <li>Report</li> </ul>            |                      |                 |           |            |               |
| Configuration                         |                      |                 |           |            |               |
| <ul> <li>Master Data</li> </ul>       |                      |                 |           |            |               |

Gambar 3.2.3.2-5 Edit Data Coal Haul Distance

Setelahnya, pengguna dapat mengubah Data dengan klik pada field untuk mengubah data yang ada atau dapat klik **Cancel** jika batal mengubah data.

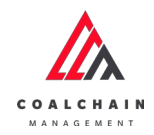

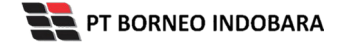

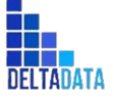

Page 126 of 494

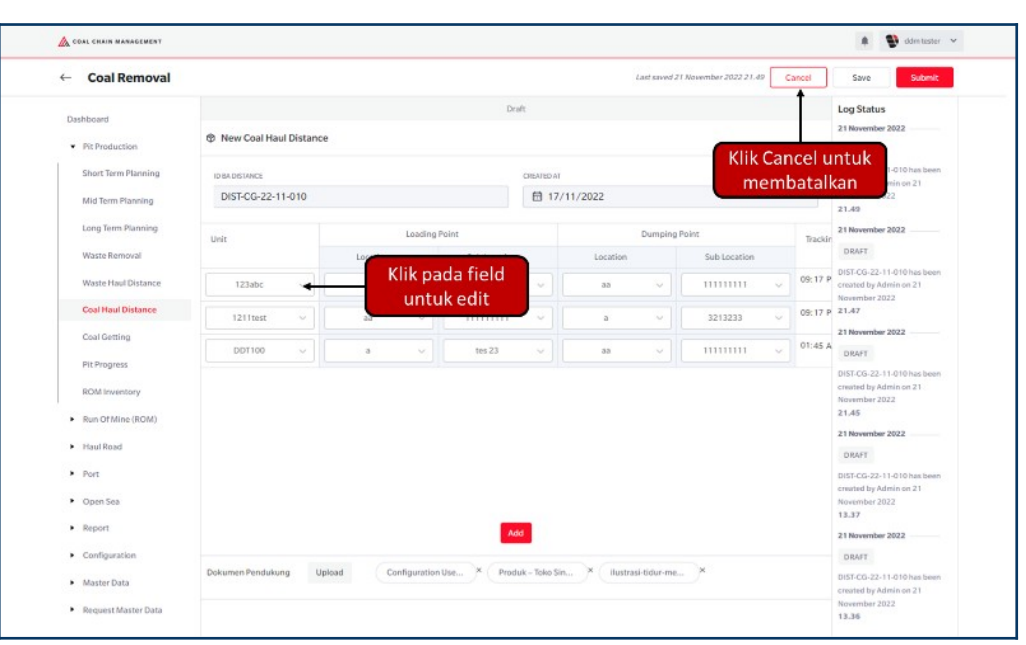

Gambar 3.2.3.2-6 Edit Data Coal Haul Distance

| ← Coal Removal                                                                                                    |                                                                |                   |                      |          | Last saved.                           | 21 November 2022 21.49                                     | Cancel     | Save Submit                                                                                                    |
|----------------------------------------------------------------------------------------------------|----------------------------------------------------------------|-------------------|----------------------|----------|---------------------------------------|------------------------------------------------------------|------------|----------------------------------------------------------------------------------------------------|
| Dashboard<br>Pit Production<br>Short Term Planning<br>Mid Term Planning                                                        | New Coal Haul Distance     Dist.ors/AMCE     DIST-CG-22-11-010 |                   | Draft<br>Otte        | ATED AT  | Klik Save<br>seb<br>Klik Submit<br>pe | e untuk simpa<br>agai Draft.<br>: untuk melak<br>engajuan. | an<br>ukan | og Status<br>1 November 2022<br>DROFT<br>VIST-CE-22-11-010 has been<br>reated by Admin on 21<br>November 2022                                                                                                    |
| Long Term Planning                                                                                                    | Unit                                                           | Loading P         | loint                |          | Dumping                               | Point                                                      | Trackin    | 21 November 2022                                                                                                    |
| Waste Haul Distance                                                                                                    | 123abc 🗸                                                       | a v               | 3213233              | -        | aa v                                  | 111111111 V                                                | 09:17 P    | DIST-CG-22-11-010 has been<br>created by Admin on 21                                                                                                    |
| Coal Haul Distance                                                                                                    | 1211test ~                                                     | aa 🗸              |                      |          | a ~                                   | 3213233 v                                                  | 09:17 P    | November 2022<br>21.47                                                                                                    |
| Coal Getting                                                                                                    | DOT100 V                                                       | a 🗸               | tes 23               |          | 3a 🗸                                  |                                                            | 01:45 A    | 21 November 2022<br>DRAFT                                                                                                    |
| Rom Inventory<br>ROM Inventory<br>Run Of Mine (ROM)<br>Haul Road<br>Port<br>Open Sea<br>Report<br>Configuration<br>Master Data | Dekumen Pendukung Up                                           | eed Configuration | Add<br>USe X Produk- | Toko Sin | × (iustrasi-tidur-me                  | -)×                                                        |            | DIST-CO-22-11-010 has been<br>created by Adminism 21<br>November 2022<br>21.45<br>DIST-CO-22-11-010 has been<br>created by Adminism 21<br>November 2022<br>DIST-CO-22-10-10 has been<br>created by Adminism 21<br>NOVEMBER 2022 |

Gambar 3.2.3.2-7 Edit Data Coal Haul Distance

Setelah **Submit**, maka akan muncul pop-up konfirmasi, klik **Confirm** untuk menyelesaikan proses pengajuan dan klik **Cancel** untuk membatalkan proses.

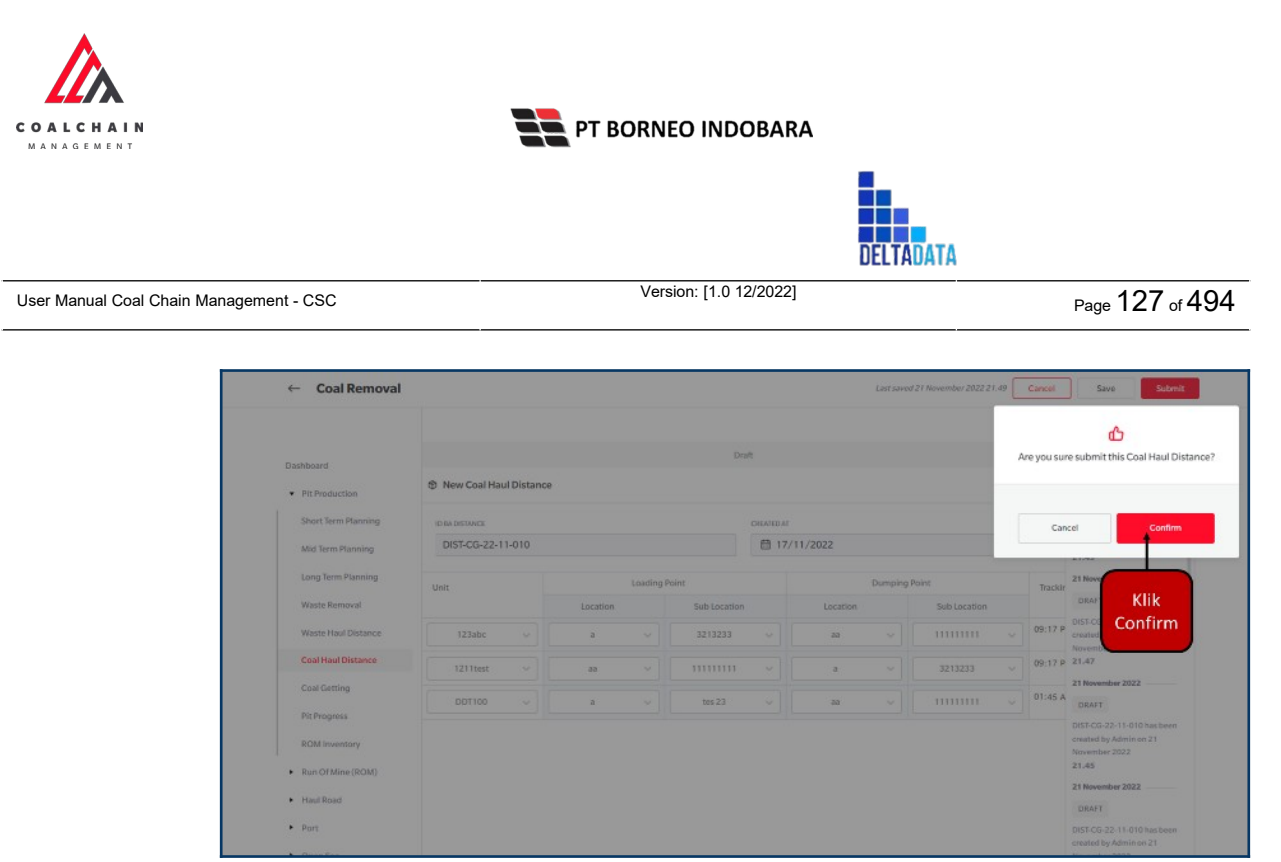

Gambar 3.2.3.2-8 Edit Data Coal Haul Distance

#### 3.2.3.2.3. View Data

Pengguna dapat melihat Data Coal Haul Distance dengan cara klik **PIT Production** pada menu dan pilih **Coal Haul Distance**, maka pengguna dapat melihat Data Coal Haul Distance yang pernah dimasukkan ke dalam sistem.

| Tabel 8 Fitur Halaman | Coal Hau | I Distance - Prod | uction |
|-----------------------|----------|-------------------|--------|
|-----------------------|----------|-------------------|--------|

| No | Nama   | Deskripsi                                                                                                    |
|----|--------|----------------------------------------------------------------------------------------------------|
| 1  | Filter | Pengguna dapat melakukan filter berdasarkan Create<br>Date dan Status.                                                                       |
| 2  | Search | Fitur yang berguna untuk mencari kata kunci yang ingin<br>ditampilkan selain itu juga memudahkan pengguna dalam<br>melakukan pencarian data. |
| 3  | Sort   | Pengguna dapat melakukan pengurutan data baik secara ascending maupun descending.                                                            |

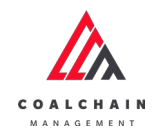

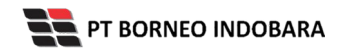

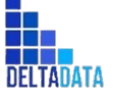

Page 128 of 494

| Coal Removal                          |                      |                  |           |            |            | Cloud     | y30* |
|---------------------------------------|----------------------|------------------|-----------|------------|------------|-----------|------|
| Dashboard                             | Coal Haul Distance   |                  |           | 4          | 2 Q Search |           |      |
| Pit Production                        | Create Date 🗸 Status | 3                |           |            | N          | Ad        | 8d   |
| Short Term Planning                   | Report ID            | Tal Created Date | 11 Status | T1 Phase   | 11         | 10 dari 3 | 10   |
| Mid Term Planning                     | DIST-CG-22-11-011    | 21/11/2022       | Done      | survey     | Detail     | 0 É       |      |
| Long Term Planning                    | DIST-CG-22-11-010    | 17/11/2022       | Draft     | production | Detail     | 0 8       |      |
| Waste Removal                         | DIST-CG-22-11-009    | 17/11/2022       | Rejected  | production | Detail     | 0 11      |      |
| Waste Haul Distance                   | DIST-CG-22-11-008    | 17/11/2022       | Draft     | production | Detail     | 0 8       |      |
| Coal Haul Distance                    | DIST-CG-22-11-007    | 16/11/2022       | Draft     | production | Detail     | 0 8       |      |
| Coal Getting                          | DIST-CG-22-11-006    | 15/11/2022       | Rejected  | production | Detail     | 0 8       |      |
| Pit Progress                          | DIST-CG-22-11-005    | 11/11/2022       | Draft     | production | Detail     | 0 8       |      |
| ROM Inventory                         | DIST-CG-22-11-004    | 10/11/2022       | Draft     | production | Detail     | 0 0       |      |
| <ul> <li>Run Of Mine (ROM)</li> </ul> | DIST-CG-22-11-003    | 08/11/2022       | Draft     | survey     | Detail     | 0 0       |      |
| <ul> <li>Haul Road</li> </ul>         | DIST-CG-22-11-002    | 08/11/2022       | Draft     | production | Detail     | 1 11      |      |
| <ul> <li>Port</li> </ul>              | Show 10 v Entries    |                  |           |            |            | 2 3       | >    |
| <ul> <li>Open Sea</li> </ul>          |                      |                  |           |            |            |           |      |
| <ul> <li>Report</li> </ul>            |                      |                  |           |            |            |           |      |
| <ul> <li>Configuration</li> </ul>     |                      |                  |           |            |            |           |      |

| COAL CHAIN MANAGEMENT                   |                      |                 |          |            |          | ddm tester |
|-----------------------------------------|----------------------|-----------------|----------|------------|----------|------------|
| Coal Removal                            |                      |                 |          |            |          | Cloudly30  |
| Dashboard                               | Coal Haul Distance   |                 |          |            | Q Search |            |
| Pit Production                          | Create Date 🛩 Status | ~               |          |            |          | Add        |
| Short Term Planning                     | Report ID            | 11 Created Date | Status   | 11 Phase   | 11       | 10 dari 30 |
| Mid Term Planning                       | DIST-CG-22-11-011    | 21/11/2022      | Done     | surve Klik | Detail   | 0 3        |
| Long Term Planning                      | DIST-CG-22-11-010    | 17/11/2022      | Draft    | produk     | Detail   | 0 8        |
| Waste Removal                           | DIST-CG-22-11-009    | 17/11/2022      | Rejected | production | Detail   | 0 0        |
| Waste Haul Distance                     | DIST-CG-22-11-008    | 17/11/2022      | Draft    | production | Detail   | 0 8        |
| Coal Haul Distance                      | DIST-CG-22-11-007    | 16/11/2022      | Draft    | production | Detail   | 0 8        |
| Coal Getting                            | DIST-CG-22-11-006    | 15/11/2022      | Rejected | production | Detail   | 0 3        |
| Pit Progress                            | DIST-CG-22-11-005    | 11/11/2022      | Draft    | production | Detail   | 0 11       |
| ROM Inventory                           | DIST-CG-22-11-004    | 10/11/2022      | Dvaft    | production | Detail   | 0 0        |
| Run Of Mine (ROM)                       | DIST-CG-22-11-003    | 08/11/2022      | Deaft    | survey     | Detail   | 0 8        |
| <ul> <li>Haul Road</li> </ul>           | DIST-CG-22-11-002    | 06/11/2022      | Draft.   | production | Detail   | 1 11       |
| <ul> <li>Port</li> </ul>                | Show 10 v Entries    |                 |          |            | < 1      | 2 3 >      |
| <ul> <li>Open Sea</li> </ul>            |                      |                 |          |            |          |            |
| Report                                  |                      |                 |          |            |          |            |
| Configuration                           |                      |                 |          |            |          |            |
| Master Data                             |                      |                 |          |            |          |            |
| <ul> <li>Request Master Data</li> </ul> |                      |                 |          |            |          |            |

Gambar 3.2.3.2-10 View Data Coal Haul Distance

Pengguna dapat melihat aktivitas yang tercatat pada log dengan klik Detail.

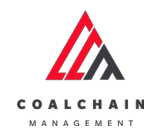

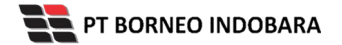

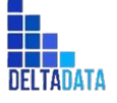

Version: [1.0 12/2022]

Page 129 of 494

| Coal Removal                      |                        |                 |                    |           | Last         | saved 21 Nove | nber 2022 22.03 Cancel                                 |
|-----------------------------------|------------------------|-----------------|--------------------|-----------|--------------|---------------|--------------------------------------------------------|
| Daubhaud                          |                        |                 | Done               |           |              |               | Log Status                                             |
| CASHDOARD                         | O Carl Have Distance C |                 |                    |           |              |               | 21 November 2022                                       |
| Pit Production                    | © Coal naul Distance S | urvey           |                    |           |              |               | DDNE                                                   |
| Short Term Planning               | ID BA DISTANCE         |                 | c                  | EATED AT  |              |               | DIST-CG-22-11-011 has been                             |
| Mid Term Planning                 | DIST-CG-22-11-011      |                 |                    | 1/11/2022 |              |               | November 2022                                          |
| 12 10 10 10                       |                        |                 |                    |           |              |               | 22.03                                                  |
| Long Term Planning                | Unit                   | Lusti           | ng Point           | Dum       | ping Point   | Trackin       | 21 November 2022                                       |
| Waste Removal                     |                        | Location        | Sub Location       | Location  | Sub Location |               | WAITING_APPROVAL                                       |
| Waste Haul Distance               | 123abc                 | aldu tas        | 23123213           |           | 3213233      | 4             | DIST-CG-22-11-011 has been<br>submitted by Admin on 21 |
| Coal Haul Distance                | 1211test               | ×               | 321312321          | 85        | 11111111     | 1             | November 2022<br>22.03                                 |
| Coal Getting                      |                        |                 |                    |           |              |               | 21 November 2022                                       |
|                                   |                        |                 |                    |           |              |               | WAITING_APPROVAL                                       |
| PitProgress                       |                        |                 |                    |           |              |               | DIST-CG-22-11-011 has been                             |
| ROM Inventory                     |                        |                 |                    |           |              |               | submitted by Admin on 21<br>November 3023              |
| Bun Of Mine (ROM)                 |                        |                 |                    |           |              |               | 21.59                                                  |
|                                   |                        |                 |                    |           |              |               | 21 November 2022                                       |
| <ul> <li>Haul Road</li> </ul>     |                        |                 |                    |           |              |               | DRAFT                                                  |
| <ul> <li>Port</li> </ul>          |                        |                 |                    |           |              |               | DIST-CG-22-11-011 has been                             |
|                                   |                        |                 |                    |           |              |               | created by Admin on 21                                 |
| <ul> <li>Open Sea</li> </ul>      |                        |                 |                    |           |              |               | November 2022                                          |
| <ul> <li>Report</li> </ul>        | Dokumen Pendukung      | Upload macbook- | pro-onX (Ilustrasi | tidur-me  |              |               | 21 November 2022                                       |
|                                   |                        |                 |                    |           |              |               | DONE                                                   |
| <ul> <li>Configuration</li> </ul> |                        |                 |                    |           |              |               |                                                        |
| Configuration                     |                        |                 |                    |           |              |               | DIST-CG-22-11-011 has been                             |

Gambar 3.2.3.2-11 View Data Coal Haul Distance

#### 3.2.3.2.4. Approve Data

User BIB, dapat melihat detail form request dari kontraktor dengan mengeklik tombol **Detail**, maka dapat melakukan proses approval.

| 🛕 COAL CHAIN MANAGEMENT         |                      |                 |                  |            | * 4      | ddm tester |
|---------------------------------|----------------------|-----------------|------------------|------------|----------|------------|
| ← Coal Removal                  |                      |                 |                  |            |          | Cloudly30* |
| Dashboard                       | Coal Haul Distance   |                 |                  |            | Q Search |            |
| Pit Production                  | Create Date 🛩 Status | ~               |                  |            |          | Add        |
| Short Term Planning             | Report ID            | 11 Created Date | 11 Status        | 11 Phase   | 11       | 10 dari 30 |
| Mid Term Planning               | DIST-CG-22-11-001    | 01/11/2022      | Done             | survey     | Detail   | 0 0        |
| Long Term Planning              | DIST-CG-22-10-005    | 31/10/2022      | Draft            | νυτνέγ     | Detail   | 0 8        |
| Waste Removal                   | DIST-CG-22-10-001    | 26/10/2022      | Rejected         | production | Detail   | 0 0        |
| Waste Haul Distance             | DIST-CG-22-10-003    | 24/10/2022      | Rejected         | production | Detail   | 0 0        |
| Coal Haul Distance              | DIST-CG-22-10-002    | 21/10/2022      | Draft            | production | Detail   | 0 8        |
| Coal Getting                    | DIST-CG-22-10-001    | 06/10/2022      | Done             | survey     | Detail   | 0 0        |
| Pit Progress                    | DIST-CG-22-09-005    | 28/09/2022      | Waiting Approval | produ Klik | Detail   | 0 8        |
| ROM Inventory                   | DIST-CG-22-09-004    | 26/09/2022      | Rejected         | survey     | Detail   | 0 0        |
| Run Of Mine (RDM)               | DIST-CG-22-09-003    | 26/09/2022      | Rejected         | survey     | Detail   | 0 0        |
| <ul> <li>Haul Road</li> </ul>   | DIST-CG-22-09-002    | 14/09/2022      | Waiting Approval | production | Detail   | 1 2        |
| <ul> <li>Port</li> </ul>        | Show 10 v Entries    |                 |                  |            | ٤        | 2 3 >      |
| <ul> <li>Open Sea</li> </ul>    |                      |                 |                  |            |          |            |
| Report                          |                      |                 |                  |            |          |            |
| Configuration                   |                      |                 |                  |            |          |            |
| <ul> <li>Master Data</li> </ul> |                      |                 |                  |            |          |            |
| Request Master Data             |                      |                 |                  |            |          |            |

Gambar 3.2.3.2-12 Approve Data Coal Haul Distance

|                                         | PT BORNEO INDOBARA     |           |                 |
|-----------------------------------------|------------------------|-----------|-----------------|
|                                         |                        | DELTADATA |                 |
| User Manual Coal Chain Management - CSC | Version: [1.0 12/2022] | ·         | Page 130 of 494 |

Klik **Approve** untuk menerima pengajuan Report dari Kontraktor, setelahnya akan muncul pop-up konfirmasi, klik **Confirm**.

| COAL CHAIN MANAGEMENT                 |                     |                  |                  |             |                         | A ddm tester                                                          |
|---------------------------------------|---------------------|------------------|------------------|-------------|-------------------------|-----------------------------------------------------------------------|
| ← Coal Removal                        |                     |                  |                  | Last saves  | 1 28 September 2022 17. | Klik Approve                                                          |
|                                       |                     |                  | Waiting Approval |             |                         | Log Status                                                            |
| Pit Production                        | New Coal Haul Dista | nce              |                  |             |                         | 28 September 2022<br>WAITING_APPROVAL                                 |
| Short Term Planning                   | ID BA DISTANCE      |                  | CREATED AT       |             |                         | DIST-CO-22-09-005 has been submitted by<br>Admin on 28 Sentember 2022 |
| Mid Term Planning                     | DIST-CG-22-09-005   |                  | ₿ 28/09/2        | 022         |                         | 17.12                                                                 |
| Long Term Planning                    | linit               | Loadi            | ng Point         | Dumpin      | ng Point                | 28 September 2022                                                     |
| Waste Removal                         |                     | Location         | Sub Location     | Location    | Sub Location            | DIST-CG-22-09-005 has been created by Admin                           |
| Waste Haul Distance                   |                     |                  |                  |             |                         | on 28 September 2022<br>17,09                                         |
| Coal Haul Distance                    |                     |                  |                  |             |                         |                                                                       |
| Coal Getting                          | abc123              | area a           | subb loc         | Kusan Utara | Loading point 1         |                                                                       |
| Pit Progress                          |                     |                  |                  |             |                         |                                                                       |
| ROM Inventory                         |                     |                  |                  |             |                         |                                                                       |
| <ul> <li>Run Of Mine (ROM)</li> </ul> |                     |                  |                  |             |                         |                                                                       |
| Haul Road                             |                     |                  |                  |             |                         |                                                                       |
| <ul> <li>Port</li> </ul>              |                     |                  |                  |             |                         |                                                                       |
| <ul> <li>Open Sea</li> </ul>          |                     |                  |                  |             |                         |                                                                       |
| Report                                | Dokumen Pendukung   | Upload p-466-pm- | 1119(1           |             |                         |                                                                       |
| Configuration                         |                     |                  |                  |             |                         |                                                                       |
|                                       |                     |                  |                  |             |                         |                                                                       |
| <ul> <li>Master Data</li> </ul>       |                     |                  |                  |             |                         |                                                                       |

Gambar 3.2.3.2-13 Approve Data Coal Haul Distance

| ← Coal Removal                        |               |            |          |         |              |             |       | Lest advi       | ed 28 September 2022 1. | Ċ                                           |
|---------------------------------------|---------------|------------|----------|---------|--------------|-------------|-------|-----------------|-------------------------|---------------------------------------------|
| Deshboard                             |               |            |          |         |              |             |       |                 |                         | Are you sure submit this Coal Haul Distance |
| Pit Production                        | New Coal Ha   | aul Distan | ce       |         |              |             |       |                 |                         |                                             |
| Short Term Planning                   | ID BADISTANCE |            |          |         |              | OREARED.AU  |       |                 |                         | Cancel Confirm                              |
| Mid Term Planning                     | DIST-CG-22-   | 09-005     |          |         |              | ₫ 28/09/202 | 2     |                 |                         |                                             |
| Long Term Planning                    | Unit          |            |          | Loading | Point        | Dun         | iping | Point           | Tracking Time           | 28 September 2022                           |
| Waste Removal                         |               |            | Location |         | Sub Location | Location    |       | Sublocation     |                         | DIST-CG-22-09-005 has been submitted by     |
| Waste Haul Distance                   |               |            |          |         |              |             |       |                 |                         | Admin on 28 September 2022<br>17.12         |
| Coal Haul Distance                    |               | 4          |          |         |              |             |       | ÷               |                         |                                             |
| Coal Getting                          | abc123        |            | area a   |         | subb loc     | Kusan Utara |       | Loading point 👦 |                         |                                             |
| Pit Progress                          |               |            |          |         |              |             |       |                 |                         |                                             |
| ROM Inventory                         |               |            |          |         |              |             |       |                 |                         |                                             |
| <ul> <li>Run Of Mine (ROM)</li> </ul> |               |            |          |         |              |             |       |                 |                         |                                             |
| Haul Road                             |               |            |          |         |              |             |       |                 |                         |                                             |
| <ul> <li>Port</li> </ul>              |               |            |          |         |              |             |       |                 |                         |                                             |
| <ul> <li>Ourse Sea</li> </ul>         |               |            |          |         |              |             |       |                 |                         |                                             |

Gambar 3.2.3.2-14 Approve Data Coal Haul Distance

## 3.2.3.2.5. Reject Data

User BIB, dapat melihat detail form request dari kontraktor dengan mengeklik tombol **Detail**, maka dapat melakukan proses approval.

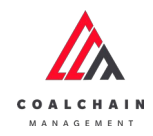

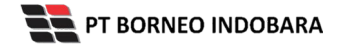

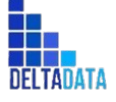

Version: [1.0 12/2022]

Page 131 of 494

| COAL CHAIN MANAGEMENT                   |                      |                  |                  |            |          | dam tester | ~   |
|-----------------------------------------|----------------------|------------------|------------------|------------|----------|------------|-----|
| ← Coal Removal                          |                      |                  |                  |            |          | Cloudly3   | 10" |
| Dashboard                               | Coal Haul Distance   |                  |                  |            | Q Search |            |     |
| Pit Production                          | Create Date 🗸 Status | ~                |                  |            |          | Add        |     |
| Short Term Planning                     | Report ID            | 1.1 Created Date | 11 Status        | 11 Phase   | 71       | 10 dari 30 | -   |
| Mid Term Planning                       | DIST-CG-22-11-001    | 01/11/2022       | Done             | survey     | Detail   | 0 0        |     |
| Long Term Planning                      | DIST-CG-22-10-005    | 31/10/2022       | Draft            | survey     | Detail   | 0 8        |     |
| Waste Removal                           | DIST-CG-22-10-001    | 26/10/2022       | Rejected         | production | Detail   | 0 0        |     |
| Waste Haul Distance                     | DIST-CG-22-10-003    | 24/10/2022       | Rejected         | production | Detail   | 0 0        |     |
| Coal Haul Distance                      | DIST-CG-22-10-002    | 21/10/2022       | Draft            | production | Detail   | 0 8        |     |
| Coal Getting                            | DIST-CG-22-10-001    | 05/10/2022       | Done             | survey     | Detail   | 0 0        |     |
| Pit Progress                            | DIST-CG-22-09-005    | 28/09/2022       | Waiting Approval | produ Klik | Detail   | 0 B        |     |
| ROM Inventory                           | DIST-CG-22-09-004    | 26/09/2022       | Rejected         | survey     | Detail   | 0 0        |     |
| Run Of Mine (ROM)                       | DIST-CG-22-09-003    | 26/09/2022       | Rejected         | survey     | Detail   | 0 0        |     |
| <ul> <li>Haul Road</li> </ul>           | DIST-CG-22-09-002    | 14/09/2022       | Waiting Approval | production | Detail   | 1 2        |     |
| <ul> <li>Port</li> </ul>                | Show 10 v Entries    |                  |                  |            | <        | 2 3 >      | \$  |
| <ul> <li>Open Sea</li> </ul>            |                      |                  |                  |            |          |            |     |
| Report                                  |                      |                  |                  |            |          |            |     |
| Configuration                           |                      |                  |                  |            |          |            |     |
| <ul> <li>Master Data</li> </ul>         |                      |                  |                  |            |          |            |     |
| <ul> <li>Request Master Data</li> </ul> |                      |                  |                  |            |          |            |     |

Gambar 3.2.3.2-15 Reject Data Coal Haul Distance

Klik **Reject** untuk menolak pengajuan Report dari Kontraktor, setelahnya akan muncul pop-up konfirmasi, isi alasan penolakan lalu klik **Confirm**.

| +   | Coal Removal        |                     |                 |                  | Last save   | Rejec           | Roject Approve                                                        |
|-----|---------------------|---------------------|-----------------|------------------|-------------|-----------------|-----------------------------------------------------------------------|
| Dat | ihboard             |                     |                 | Walting Approval |             | nejee           | Log Status                                                            |
|     | Pit Production      | New Coal Haul Dista | ince            |                  |             |                 | 28 September 2022<br>WAITING_APPROVAL                                 |
| 1   | Short Term Planning | ID BA DISTANCE      |                 | CREATED AT       |             |                 | DIST-CG-22-09-005 has been submitted by<br>Admin on 28 September 2022 |
|     | Mid Term Planning   | DIST-CG-22-09-005   |                 | 28/09/2          | 2022        |                 | 17.12                                                                 |
|     | Long Term Planning  | Unit                | Lozdi           | ing Point        | Dumpi       | ing Point       | 28 September 2022<br>ORAFT                                            |
|     | Waste Removal       |                     | Location        | Sub Location     | Location    | Sub Location    | DIST-CG-22-09-005 has been created by Admin                           |
|     | Waste Haul Distance |                     |                 |                  |             |                 | on 28 September 2022<br>17.09                                         |
|     | Coal Haul Distance  |                     |                 |                  |             |                 |                                                                       |
|     | Coal Getting        | abc123              | area a          | subbloc          | Kusan Utara | Loading point 1 |                                                                       |
|     | Pit Progress        |                     |                 |                  |             |                 |                                                                       |
|     | ROM Inventory       |                     |                 |                  |             |                 |                                                                       |
| •   | Run Of Mine (ROM)   |                     |                 |                  |             |                 |                                                                       |
|     | Haul Road           |                     |                 |                  |             |                 |                                                                       |
| ٠   | Port                |                     |                 |                  |             |                 |                                                                       |
|     | Open Sea            |                     |                 |                  |             |                 |                                                                       |
|     | Report              | Dokumen Pendukung   | Upload p-465-pm | -1119(1          |             |                 |                                                                       |
|     | Configuration       |                     |                 |                  |             |                 |                                                                       |
|     | Master Data         |                     |                 |                  |             |                 |                                                                       |
|     |                     |                     |                 |                  |             |                 |                                                                       |

Gambar 3.2.3.2-16 Reject Data Coal Haul Distance

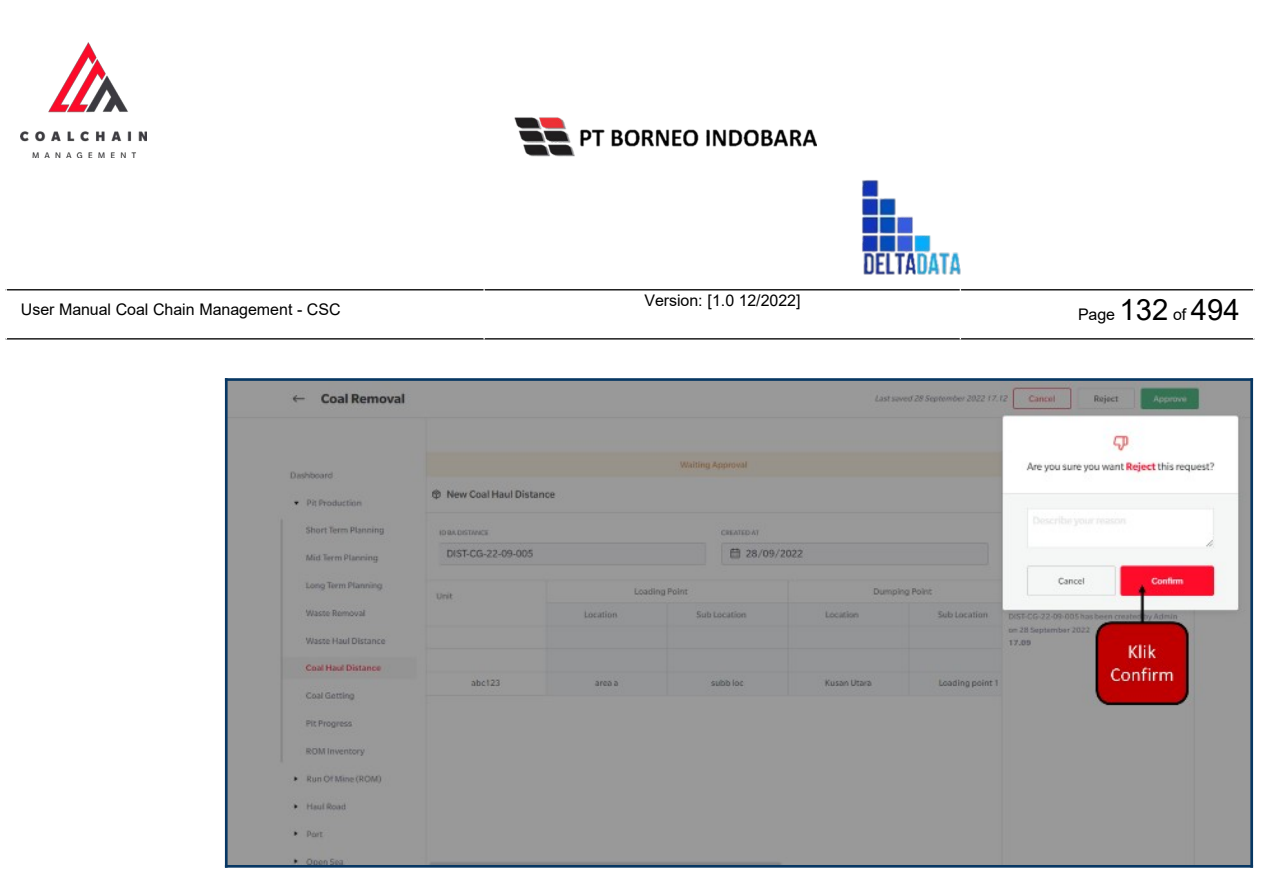

Gambar 3.2.3.2-17 Reject Data Coal Haul Distance

#### 3.3. Run of Mine (ROM)

#### 3.3.1. Plan - Settingan Fleet

#### 3.3.1.1. Create Data

Pengguna dapat menambahkan Plan - Settingan Fleet dengan cara klik **Run of Mine (ROM)** pada menu dan pilih **Plan - Settingan Fleet**, maka pengguna dapat menambahkan Data Plan - Settingan Fleet yang baru dengan menekan button **Create Report**.

| COAL CHAIN MANAGEMENT           |                                           |              |                    |            |                       | * 8         | ddm    | iester v   |
|---------------------------------|-------------------------------------------|--------------|--------------------|------------|-----------------------|-------------|--------|------------|
| Run of Mine                     |                                           |              |                    |            |                       |             | c      | Youdly 30e |
| Dashboard Pit Production        |                                           | Shift v      | Version 🗸 Status 🗸 |            | Klik Create<br>Report | ndi<br>G    | eate R | report     |
| Run Of Mine (ROM)               | Report ID                                 | Created Date | T1 Shift           | Ta Version | 11 514                |             |        |            |
| Plan - Settingan Fleet          | FL-ROM-DSR-22-10-001                      | 24/10/2022   | Day                | 1          | Waiting Approval      | Detail      | 0      | 8          |
| Actual - Settingan Fleet        | FL-ROM-DSR-22-10-012                      | 27/10/2022   | Day                | 1          | Waiting Approval      | Detail      | 0      | 8          |
| Haul Road                       | FL-ROM-DSR-22-10-002                      | 24/10/2022   | Day                | 1          | Waiting Approval      | Detail      | 0      | 8          |
| <ul> <li>Port</li> </ul>        | FL-ROM-DSR-22-10-003                      | 24/10/2022   | Day                | 1          | Draft                 | Detail      | 0      | 8          |
| Open Sea                        | FL-ROM-DSR-22-10-013                      | 30/10/2022   | Day                | 1          | Draft                 | Detail      | 0      | 8          |
| Report                          | FL-ROM-DSR-22-10-008                      | 27/10/2022   | Day                | 1          | Draft                 | Detail      | 0      | 8          |
| Configuration                   | FL-ROM-DSR-22-10-005                      | 24/10/2022   | Day                | 1          | Draft                 | Detail      | 0      | 8          |
| <ul> <li>Master Data</li> </ul> | FL-ROM-DSR-22-10-006                      | 24/10/2022   | Day                | 1          | Draft                 | Detail      | 0      | 0          |
| Request Master Data             | FL-ROM-DSR-22-10-007                      | 25/10/2022   | Day                | 1          | Draft                 | Detail      | 0      | 8          |
|                                 | FL-ROM-DSR-22-10-009<br>Show 10 v Entries | 27/10/2022   | Day                | 1          | Draft                 | Detail<br>< | 1      | #<br>2 >   |

Gambar 3.3.1.1-1 Create Data Plan - Settingan Fleet

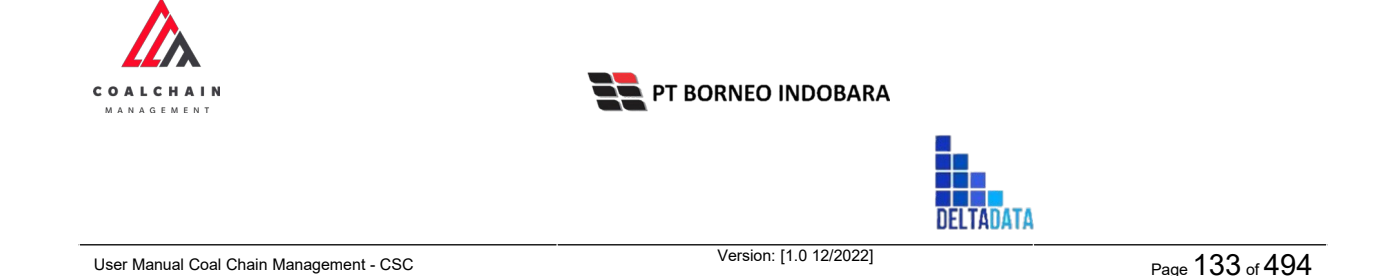

Setelahnya, pengguna dapat menambahkan data Plan - Settingan Fleet dengan klik pada field dan mengisi semua field yang ada atau dapat klik **Cancel** jika batal menambahkan data. Pengguna dapat mengisi data Contractor, Equipment Series, Equipment ID, Productivity, dan nilai dari masing-masing location.

| ← ROM Fleet Plan                        |                                                         |                       |              |          | Can     | cel Save        | Submit         |
|-----------------------------------------|---------------------------------------------------------|-----------------------|--------------|----------|---------|-----------------|----------------|
| Main Dashboard                          |                                                         |                       |              |          |         | Version 1 v Act | ivated Version |
| <ul> <li>Pit Production</li> </ul>      | General Information                                     |                       |              |          |         |                 |                |
| <ul> <li>Run Of Mine (ROM)</li> </ul>   | 1400010                                                 | 100.000               |              |          | THEFT   |                 |                |
| Haul Road                               | R-DSR-22-11-1121                                        | 3 22/11/2022          |              |          | Day     |                 | ~              |
| <ul> <li>Port</li> </ul>                |                                                         |                       |              |          |         |                 |                |
| <ul> <li>Open Sea</li> </ul>            |                                                         |                       | testlocation | Loc-ROM1 | Loc-ROM | ROM A1          | LOC-Port       |
| <ul> <li>Report</li> </ul>              | 10                                                      | tal Equipment (unit)  | 0            | 0        | 0       | 0               | 0              |
| • Confirmation                          | Te                                                      | otal Production (ton) | 0            | 0        | 0       | 0               | 0              |
| Congulation                             | Protostar Environment Parlier Environment M             | roduction Rate ((ph)  | 0            | 0        | 0       | 0               | .0             |
| <ul> <li>Master Data</li> </ul>         | Contractor Equipment serves Equipment id                | Productivity          |              |          |         |                 |                |
| <ul> <li>Request Master Data</li> </ul> |                                                         | D                     | 0            | 0        | 0       | 0               | 0              |
|                                         | · · · · ·                                               | D                     | 0            | 0        | 0       | 0               | 0              |
|                                         | Show 10 v Entries<br>Klik Add untuk<br>menambahkan data | <b>)</b>              | Add          |          |         |                 | < 1 >          |
|                                         | NOTES                                                   |                       |              |          |         |                 |                |

Gambar 3.3.1.1-2 Create Data Plan - Settingan Fleet

Terdapat ikon "Trash", untuk menghapus baris pada row yang tidak jadi ditambahkan.

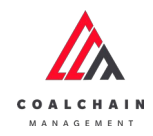

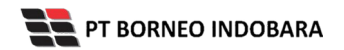

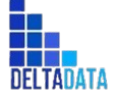

Page 134 of 494

| ROW Fleet Flan                          |             |              |          |         |              |            |            | Cancel      | ave Submit          |
|-----------------------------------------|-------------|--------------|----------|---------|--------------|------------|------------|-------------|---------------------|
| Main Dashboard                          |             |              |          |         |              |            |            | Version 1 🛩 | Activated Version   |
| Pit Production                          | Canada      | -fermalise   |          |         |              |            |            |             |                     |
| <ul> <li>Run Of Mine (ROM)</li> </ul>   | General     | normation    |          |         |              |            |            |             |                     |
| <ul> <li>Haul Road</li> </ul>           | REPORT      | 0            |          | CREAT   | 22 (11 (2022 |            | SHIFT      |             | 101                 |
| <ul> <li>Port</li> </ul>                |             |              |          |         | 23/11/2022   |            | Day        |             |                     |
| <ul> <li>Open Sea</li> </ul>            |             | testlocation | Loc-ROM1 | Loc-ROM | ROM A1       | LOC-Port-3 | LOC-Port-2 | LOC-Pert-1  |                     |
| Bapart                                  | ient (unit) | 0            | 0        | 0       | 0            | 0          | 0          | 0           |                     |
| - mport                                 | tion (ton)  | 0            | 0        | 0       | 0            | 0          | 0          | 0           |                     |
| <ul> <li>Configuration</li> </ul>       | Rate (tph)  | 0            | 0        | 0       | 0            | 0          | 0          | 0           |                     |
| <ul> <li>Master Data</li> </ul>         | y           |              |          |         |              |            |            |             |                     |
| <ul> <li>Request Master Data</li> </ul> |             | 0            | 0        | 0       | 0            | 0          | ° 🥏        | 0           | 8                   |
|                                         |             | 0            | 0        | 0       | 0            | 0          | 0          | Klikikon    | • 0                 |
|                                         |             |              |          |         |              |            |            | Trash       |                     |
|                                         | Shaw 1      | 0 v Entries  |          |         |              | Ndd        |            |             | $\langle 1 \rangle$ |
|                                         |             | ts Upload    |          |         |              |            |            |             |                     |

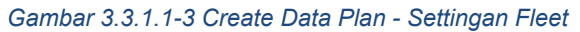

| Equipment Series Equipment                          | CREATED DATE CREATED DATE Total Equipment (unit) Total Production (ton) Production (ton) Production (ton) Created Created Crea | test location<br>0<br>0 | Lec-ROM1<br>0.<br>0.     | Day<br>Day<br>0<br>0                                    | Version 1<br>Clik Cancel u<br>membatal  | tctivated Version                                       |
|-----------------------------------------------------|----------------------------------------------------------------------------------------------------|-------------------------|--------------------------|---------------------------------------------------------|-----------------------------------------|---------------------------------------------------------|
| Equipment Series Equipment                          | Deskribbarrs Deskribbarrs Deskr | test location<br>0<br>0 | Loc.RDM1<br>0.<br>0<br>0 | See 1<br>Day<br>0<br>0<br>0                             | Klik Cancel u<br>membatal               | untuk<br>kan<br>o<br>o                                  |
| Equipment Series Equipment                          | Total Equipment (unk) Total Equipment (unk) Total Equipment (unk) Total Production Rais (ph) Production Rais (ph)                                                                                                    | test location<br>0<br>0 | Loc-ROM1<br>0<br>0       | Day<br>0<br>0                                           | Klik Cancel u<br>membatal               | kan<br><sup>0</sup>                                     |
| Equipment fories Equipment<br>V Haelta PC<br>Klik p | Total Equipment (unit)<br>Total Equipment (unit)<br>Total Production (ton)<br>Production Rate (tph)<br>Productionty                                                                                                    | test location<br>0<br>0 | Loc-RDM1<br>0<br>0       | Day 0                                                   | Klik Cancel u<br>membatal               | antuk<br>kan<br>°                                       |
| Equipment Series Equipment<br>V Hanita PC           | Total Equipment (unit)<br>Total Production (ton)<br>Production Rate (tph)<br>nt Id Productivity                                                                                                    | test location<br>0<br>0 | Loc-ROM1<br>0<br>0       | 0                                                       | membatal<br>o<br>o                      | kan<br>0<br>0                                           |
| Equipment Series Equipment                          | Total Equipment (unit)<br>Total Production (ton)<br>Production Rate (tph)<br>nt Id<br>Productivity                                                                                                    | 0                       | 0                        | 0                                                       | 0                                       | 0                                                       |
| Equipment Series Equipmen                           | Total Production (ton)<br>Production Rate (tph)<br>nt Id Productivity                                                                                                    | 0                       | 0                        | 0                                                       | 0                                       | 0                                                       |
| Equipment Series Equipmen                           | Production Rate (tph)                                                                                                    | 0                       | 0                        | 0                                                       | 0                                       | 0                                                       |
| EquipmentSeries Equipmen                            | nt ld Productivity                                                                                                    |                         |                          |                                                         |                                         |                                                         |
| Harifa PC                                           | ada fiald untui                                                                                                    |                         |                          |                                                         |                                         |                                                         |
| Klik p                                              | استعمرت أملما فيمعهم                                                                                                    |                         | 0                        | 0                                                       | 0                                       | 0                                                       |
|                                                     | ada field untu                                                                                                    | k                       | 0                        | 0                                                       | 0                                       | 0                                                       |
| mena                                                | ambahkan data                                                                                                    | a                       |                          |                                                         |                                         |                                                         |
| ♥ Entries                                           |                                                                                                    | Add                     |                          |                                                         |                                         | (1)                                                     |
| Upload                                              |                                                                                                    |                         |                          |                                                         |                                         |                                                         |
|                                                     | v Entries<br>Uptood                                                                                                    | ✓ Entres Uptood         | ~ Entries<br>Add         | <ul> <li>Cerres</li> <li>Add</li> <li>Upload</li> </ul> | ✓ Entres           Act           Uptood | <ul> <li>Ennes</li> <li>Acti</li> <li>Uptool</li> </ul> |

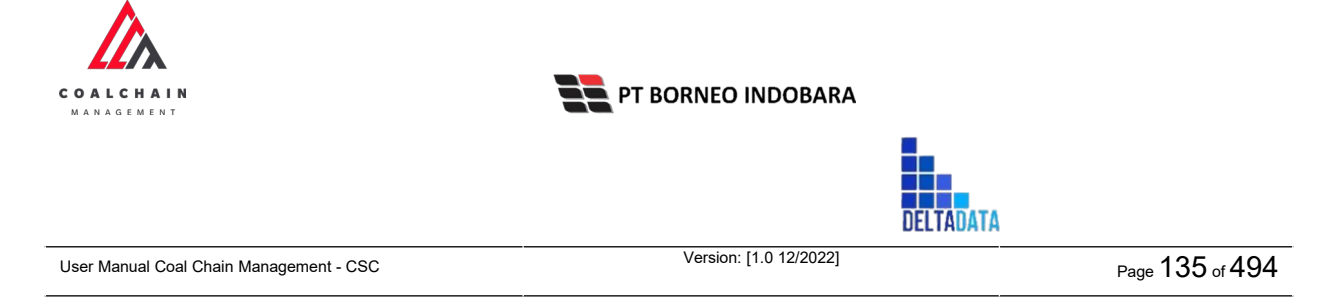

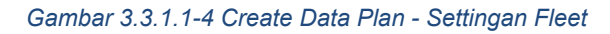

| ← ROM Fleet Plan                                           |                                               |                  |               |                                                    | Cane                                        | sel Save   | Submit         |
|------------------------------------------------------------|-----------------------------------------------|------------------|---------------|----------------------------------------------------|---------------------------------------------|------------|----------------|
| Main Dashboard Pit Production Run Of Mine (ROM) Haul Board | General Information<br>Report to Oracle       | DATE             | KI<br>m       | ik Save unt<br>sebagai<br>Klik Submi<br>elakukan p | uk simpan<br>Draft.<br>t untuk<br>engajuan. | on 1 × Act | ivated testion |
|                                                            | FL:D5R:22-11:3468                             | 2/11/2022        | 1.00          |                                                    | Day                                         |            | ~              |
| • Port                                                     |                                               |                  | test location | Loc-ROM1                                           | Loc-ROM                                     | ROM A1     | LOC-Port-      |
| <ul> <li>Open Sea</li> </ul>                               | Total E                                       | iquipment (unit) | 0             | 0                                                  | 0                                           | 0          | 0              |
| <ul> <li>Report</li> </ul>                                 | Total P                                       | Production (ton) | 0             | 0                                                  | 0                                           | 0          | 0              |
| <ul> <li>Configuration</li> </ul>                          | Produ                                         | ction Rate (tph) | ¢.            | 0                                                  | 0                                           | a          | 0              |
| <ul> <li>Master Data</li> </ul>                            | Contractor Equipment Series Equipment Id Prod | uctivity         |               |                                                    |                                             |            |                |
| Request Master Data                                        | Hanifa co v Hanifa PC v 444 v 144             |                  | 0             | 0                                                  | 0                                           | 0          | 0              |
|                                                            | · · · · · · · · · · · · · · · · · · ·         |                  | 0             | 0                                                  | 0                                           | 0          | 0              |
|                                                            | Show 10 v Cathles                             |                  | Add           |                                                    |                                             |            | ( 1.5          |
|                                                            | Documents Upload                              |                  |               |                                                    |                                             |            |                |

Gambar 3.3.1.1-5 Create Data Plan - Settingan Fleet

Setelah **Submit**, maka akan muncul pop-up konfirmasi, klik **Confirm** untuk menyelesaikan proses pengajuan dan klik **Cancel** untuk membatalkan proses.

| Main Dashboard                        |                                         |                        |               |          | Are       | you sure subm      | it this ROM Fleet Plan    |
|---------------------------------------|-----------------------------------------|------------------------|---------------|----------|-----------|--------------------|---------------------------|
| Pit Production                        | General Information                     |                        |               |          | After you | confirm, you can't | make any change in this v |
| <ul> <li>Run Of Mine (ROM)</li> </ul> | REPORTID                                | CREATED DATE           |               | 54       | er 🗌      | Cancel             | Confirm                   |
| Plan - Settingan Fleet                |                                         | 22/11/2022             |               |          | Day       |                    |                           |
| Actual - Settingan Fleet              |                                         |                        | test location | Loc-ROM1 | Loc-ROM   | RON                | MILL P                    |
| <ul> <li>Haul Road</li> </ul>         |                                         | Total Equipment (unit) | 0             | 0        | 0         | 0                  | KIIK                      |
| Port                                  |                                         | Total Production (ton) | 0             | 0        | 0         | 0                  | Confirm                   |
| Open Sea                              |                                         | Production Rate (tph)  | 0             | 0        | 0         | 0                  | 0                         |
| <ul> <li>Report</li> </ul>            | Contractor Equipment Series Equipment I | d Productivity         |               |          |           |                    |                           |
| Configuration                         | Hanita co 🤟 Hanita PC 🤟 444             | - 144                  | 0             | 0        | 0         | 0                  | 0                         |
| Master Data     Request Master Data   |                                         | v 0                    | 0             | 0        | 0         | 0                  | 0                         |
|                                       |                                         |                        |               |          |           |                    |                           |

Gambar 3.3.1.1-6 Create Data Plan - Settingan Fleet

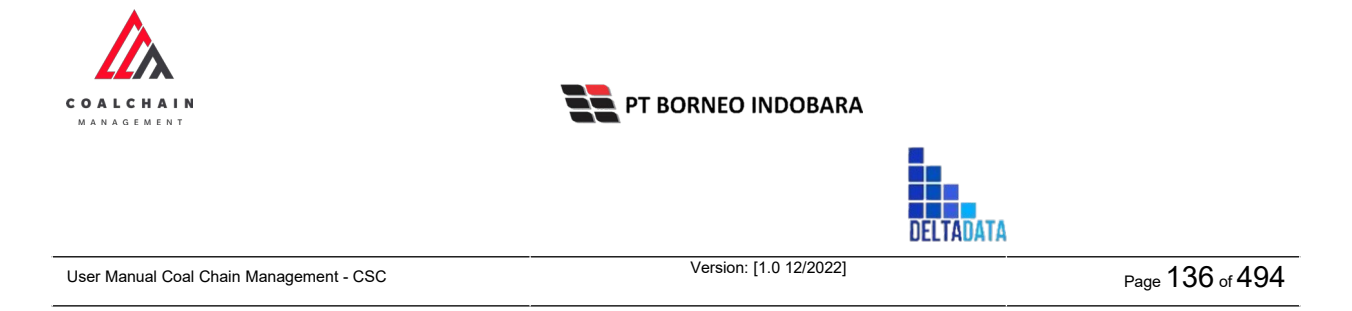

#### 3.3.1.2. Edit Data

Pengguna dapat mengubah Data Plan - Settingan Fleet dengan cara klik **Run of Mine (ROM)** pada menu dan pilih **Plan - Settingan Fleet**, maka pengguna dapat mengubah Data Plan - Settingan Fleet dengan menekan ikon **Pencil**.

| A COAL CHAIN MANAGEMENT         |                                           |                 |                    |            |                  |           | <b>()</b> dan | tester 👻    |
|---------------------------------|-------------------------------------------|-----------------|--------------------|------------|------------------|-----------|---------------|-------------|
| Run of Mine                     |                                           |                 |                    |            |                  |           |               | Cloudly 30o |
| Dashboard                       |                                           |                 |                    |            |                  | Q, Search |               |             |
| Pit Production                  |                                           | Shift 🗸         | Version 🗸 Status 🗸 |            |                  | 1         | Create        | Report      |
| Run Of Mine (ROM)               | Report ID                                 | 11 Created Date | 11 Shift           | 1. Version | 11 Status        | 11        |               |             |
| Plan - Settingan Fleet          | FL-ROM-DSR-22-10-001                      | 24/10/2022      | Day                | 1          | Waiting Approval | Det       | a 0           | 8           |
| Actual - Settingan Fleet        | FL-ROM-DSR-22-10-012                      | 27/10/2022      | Day                | 1          | Waiting Approval | Det       | a o           | 8           |
| <ul> <li>Haul Road</li> </ul>   | FL-ROM-DSR-22-10-002                      | 24/10/2022      | Day                | 1          | Waiting Approval | Det       | a 0           | ŧ           |
| Port                            | FL-ROM-DSR-22-10-003                      | 24/10/2022      | Day                | 1          | Draft            | Klik ikon |               | 8           |
| <ul> <li>Open Sea</li> </ul>    | FL-ROM-DSR-22-10-013                      | 30/10/2022      | Day                | ĩ          | Draft            | Pencil    | . 0           | 8           |
| <ul> <li>Report</li> </ul>      | FL-ROM-DSR-22-10-008                      | 27/10/2022      | Day                |            | Draft            | Det       | . 0           | 8           |
| Configuration                   | FL-ROM-DSR-22-10-005                      | 24/10/2022      | Day                | 1          | Draft            | Det       | a 0           | 8           |
| <ul> <li>Master Data</li> </ul> | FL-ROM-DSR-22-10-006                      | 24/10/2022      | Day                | 1          | Draft            | Deta      |               | 8           |
| Request Master Data             | FL-ROM-DSR-22-10-007                      | 25/10/2022      | Day                | 1          | Draft            | Deta      | a 0           | 8           |
|                                 | FL-ROM-DSR-22-10-009<br>Show 10 ¥ Entries | 27/10/2022      | Day                | 1          | Draft            | Deta      | ii //         | 10<br>2 >   |

Gambar 3.3.1.2-1 Edit Data Plan - Settingan Fleet

Setelahnya, pengguna dapat mengubah Data dengan klik pada field untuk mengubah data yang ada atau dapat klik **Cancel** jika batal mengubah data.

| ← ROM Fleet Plan                        |                      |                        |     |           | Last saved 2.               | 2/11/2022 14.20 | Cancel Save Submit                               |
|-----------------------------------------|----------------------|------------------------|-----|-----------|-----------------------------|-----------------|--------------------------------------------------|
| Main Dashboard                          |                      | Draft                  |     |           |                             |                 | Log Status                                       |
| Pit Production                          |                      |                        |     | Version 5 | <ul> <li>✓ Activ</li> </ul> | ated Version    | 22 November 2022                                 |
| <ul> <li>Run Of Mine (ROM)</li> </ul>   | General Information  |                        |     |           |                             |                 | has been created by Admin on 22 November<br>2022 |
| Plan - Settingan Fleet                  | REPORTID             | CREATED DATE.          |     | SHIFT     |                             |                 | 05.53                                            |
| Actual - Settingan Fleet                | FL-ROM-DSR-22-11-068 | 20/11/2022             |     | Day       |                             | ~               | Draft                                            |
| <ul> <li>Haul Road</li> </ul>           |                      |                        |     |           |                             |                 | has been created by Admin on 22 November         |
| <ul> <li>Port</li> </ul>                |                      | Total Equipment (unit) | 1   |           | Ē.                          | 1               | 2022<br>05.53                                    |
|                                         |                      | Total Production (ton) | 576 |           | 432                         | 576             | 22 November 2022                                 |
| <ul> <li>Open sea</li> </ul>            |                      | lik nada field         | 48  |           | 16                          | 48              | Draft                                            |
| <ul> <li>Report</li> </ul>              | Hanita co 🗸 Hanita O | untuk edit ductivity   |     |           |                             |                 | has been created by Admin on 22 November         |
| <ul> <li>Configuration</li> </ul>       | ANINDYA              | untuk cuit             |     |           |                             |                 | 2022<br>05.53                                    |
| <ul> <li>Master Data</li> </ul>         | PT Rezki Batulici    |                        |     |           |                             |                 | 22 November 2022                                 |
| <ul> <li>Request Master Data</li> </ul> | PT Goden Energy      |                        |     |           |                             |                 | Draft                                            |
|                                         | Hanifa company       |                        |     |           |                             |                 | has been created by Admin on 22 November         |
|                                         | aldo area test 22    |                        |     |           |                             |                 | 2022                                             |

Gambar 3.3.1.2-2 Edit Data Plan - Settingan Fleet

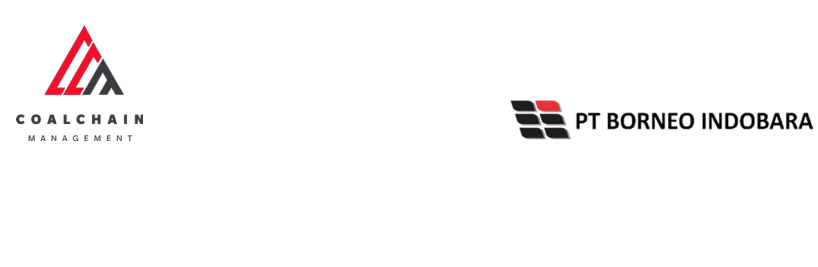

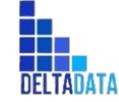

User Manual Coal Chain Management - CSC Version: [1.0 12/2022]

 $\mathsf{Page}\ 137\ \mathsf{of}\ 494$ 

| an .                                    |                         |                        |       |             |                 |                                                   |
|-----------------------------------------|-------------------------|------------------------|-------|-------------|-----------------|---------------------------------------------------|
| ← ROM Fleet Plan                        |                         |                        |       | Last saved. | 22/11/2022 14.2 | 26 Cancel Save Submit                             |
| Main Dashboard                          |                         | Draft                  |       | Klik Sav    | e untuk         | simpan 1                                          |
|                                         |                         |                        |       | set         | bagai Dra       | aft.                                              |
| <ul> <li>Pit Production</li> </ul>      |                         |                        | к     | lik Submit  | t untuk i       | melakukan                                         |
| <ul> <li>Run Of Mine (ROM)</li> </ul>   | General Information     |                        |       | n           | engainar        | nin on 22 November                                |
| Plan - Settingan Fleet                  |                         |                        | -     | P.          | engajaan        | 05.53                                             |
|                                         | REPORTID                | CREATED CATE           | SHIFT |             |                 | 22 November 2022                                  |
| Actual - Settingan Fleet                | FL-ROM-DSR-22-11-068    | B 20/11/2022           | Day   |             | ~               | Draft                                             |
| <ul> <li>Haul Road</li> </ul>           |                         |                        |       |             |                 | has been created by Admin on 22 November          |
| Bort                                    |                         | Total Equipment (unit) | 1.    | 10          | 1               | 2022                                              |
| - 101                                   |                         | Total Production (ton) | 576   | 432         | 576             | 05.53                                             |
| <ul> <li>Open Sea</li> </ul>            |                         | Production Rate (toh)  | 48    | 36          | 48              | 22 November 2022                                  |
| <ul> <li>Report</li> </ul>              | Hanifa co V Hanifa PC V | ✓ 444 ✓ Productivity   |       |             |                 | Draft<br>has been created by Admin on 22 November |
| <ul> <li>Configuration</li> </ul>       | ANINDYA                 |                        |       |             |                 | 2022                                              |
| Master Data                             | PT Rezki Batulici       |                        |       |             |                 | 20 Keeseka 2002                                   |
|                                         | PT Goden Energy         |                        |       |             |                 | 22 November 2022                                  |
| <ul> <li>Request Master Data</li> </ul> | Hanita company          |                        |       |             |                 | Draft                                             |
|                                         | rianna company          |                        |       |             |                 | has been created by Admin on 22 November<br>2022  |
|                                         | aldo area test 22       |                        |       |             |                 | 05.53                                             |
|                                         | STLI                    |                        |       |             |                 | 22 November 2022                                  |

Gambar 3.3.1.2-3 Edit Data Plan - Settingan Fleet

Setelah **Submit**, maka akan muncul pop-up konfirmasi, klik **Confirm** untuk menyelesaikan proses pengajuan dan klik **Cancel** untuk membatalkan proses.

| KOM Fleet Plan                |                     |                  |              |                        |      |          |                 | a strate | с                                                                  |
|-------------------------------|---------------------|------------------|--------------|------------------------|------|----------|-----------------|----------|--------------------------------------------------------------------|
| Main Dashboard                |                     |                  |              | Draft                  |      |          |                 |          | Are you sure submit this ROM Fleet Plan?                           |
| Pit Production                |                     |                  |              |                        |      | Versi    | on 5 Y Activate | I Vers   | After you confirm, you can't make any change in this vers          |
| Run Of Mine (ROM)             | General Information |                  |              |                        |      |          |                 |          |                                                                    |
| Plan - Settingan Fleet        | REPORTID            |                  | CREATED DATE |                        |      | SHIFT    |                 |          | Cancel                                                             |
| Actual - Settingan Fleet      | FL-ROM-DSR-2        | 2-11-068         | 20/11/2      | 2022                   |      | Day      |                 | 19       | Disk                                                               |
| <ul> <li>Haul Road</li> </ul> |                     |                  |              |                        | test | location | Loc-ROM1        | Loc-Ri   | Has been created to Klik                                           |
| <ul> <li>Port</li> </ul>      |                     |                  |              | Total Equipment (unit) | 1    |          | 1               | 1        | 05.53                                                              |
| <ul> <li>Open Sea</li> </ul>  |                     |                  |              | Total Production (ton) | 576  |          | 432             | 576      | 22 November 2022                                                   |
| Report                        |                     |                  |              | Production Rate (tph)  | 48   |          | 36              | 48       | Draft                                                              |
| Configuration                 | Contractor          | Equipment Series | Equipment Id | Productivity           |      |          |                 |          | 2022                                                               |
| Master Data                   | Hanifa co 🔍         | Hanifa PC 🤟      | 444 ~        | 144                    | 4    |          | 3               | 4        | 22 November 2022                                                   |
| Request Master Data           |                     |                  |              |                        |      |          |                 |          | Draft<br>has been created by Admin on 22 November<br>2022<br>95.53 |

Gambar 3.3.1.2-4 Edit Data Plan - Settingan Fleet

#### 3.3.1.3. View Data

Pengguna dapat melihat Data Plan - Settingan Fleet dengan cara klik **Run of Mine (ROM)** pada menu dan pilih **Plan - Settingan Fleet**, maka pengguna dapat melihat DataPlan - Settingan Fleet yang pernah dimasukkan ke dalam sistem.

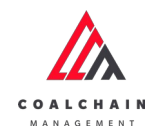

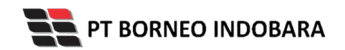

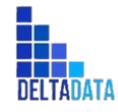

Version: [1.0 12/2022]

Page 138 of 494

#### Tabel 10 Fitur Halaman Plan – Settingan Fleet

| No | Nama   | Deskripsi                                                                                                    |
|----|--------|----------------------------------------------------------------------------------------------------|
| 1  | Filter | Pengguna dapat melakukan filter berdasarkan Create<br>Date, Shift, Version, dan Status.                                                      |
| 2  | Search | Fitur yang berguna untuk mencari kata kunci yang ingin<br>ditampilkan selain itu juga memudahkan pengguna dalam<br>melakukan pencarian data. |
| 3  | Sort   | Pengguna dapat melakukan pengurutan data baik secara ascending maupun descending.                                                            |

| Run of Mine                   |                      |                 |                    |           |                  |          | 4       | loudly30 |
|-------------------------------|----------------------|-----------------|--------------------|-----------|------------------|----------|---------|----------|
| Dashboard                     |                      | 1               |                    |           | 2                | , Sharch |         |          |
| Pit Production                | Create Date          | Shift 🗸         | Version 🗸 Status 🗸 | 3         |                  |          | reate R | leport   |
| Run Of Mine (ROM)             | Report ID            | 11 Created Date | 11 Shift           | 1 Version | TI Status        | 11       |         |          |
| Plan - Settingan Fleet        | FL-ROM-DSR-22-10-001 | 24/10/2022      | Day                | 1         | Waiting Approval | Detail   | 0       | 8        |
| Actual - Settingan Fleet      | FL-ROM-DSR-22-10-012 | 27/10/2022      | Day                | 1         | Waiting Approval | Detail   | 0       | 8        |
| <ul> <li>Haul Road</li> </ul> | FL-ROM-DSR-22-10-002 | 24/10/2022      | Day                | 1         | Waiting Approval | Detail   | 0       | 8        |
| Port                          | FL-ROM-DSR-22-10-003 | 24/10/2022      | Day                | 1         | Draft            | Detail   | 0       | 8        |
| <ul> <li>Open Sea</li> </ul>  | FLROM-DSR-22-10-013  | 30/10/2022      | Day                | T         | Draft            | Detail   | 0       | 8        |
| Report                        | FL-ROM-DSR-22-10-008 | 27/10/2022      | Day                |           | Draft            | Detail   | 0       | 8        |
| Configuration                 | FL-ROM-DSR-22-10-005 | 24/10/2022      | Day                | 1         | Draft            | Detail   | 0       | 8        |
| Master Data                   | FL-ROM-DSR-22-10-006 | 24/10/2022      | Day                | 1         | Draft            | Detail   | 0       | 8        |
| Request Master Data           | FL-ROM-DSR-22-10-007 | 25/10/2022      | Day                | 1         | Draft            | Detail   | 0       | 8        |
|                               | FL-ROM-DSR-22-10-009 | 27/10/2022      | Day                | 1         | Draft            | Detail   | 1       | e<br>, , |

Gambar 3.3.1.3-1 View Data Plan - Settingan Fleet

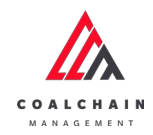

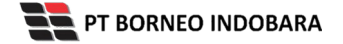

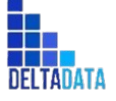

Page 139 of 494

| COAL CHAIN MANAGEMENT         |                                           |              |                    |            |                 | A 1          | ddm      | tester V   |
|-------------------------------|-------------------------------------------|--------------|--------------------|------------|-----------------|--------------|----------|------------|
| Run of Mine                   |                                           |              |                    |            |                 |              | 1        | Cloudly30e |
| Dashboard                     |                                           |              |                    |            |                 | Q, Search    |          |            |
| Pit Production                |                                           | Shift 👻      | Version 🗸 Status 👻 |            |                 |              | Create I | Report     |
| Run Of Mine (ROM)             | Report ID                                 | Created Date | 11 Shift           | 1. Version | 11 Status       | [51]         |          |            |
| Plan - Settingan Fleet        | FL-ROM-DSR-22-10-001                      | 24/10/2022   | Day                | 1          | Waiting Approva | Deta         | 0        |            |
| Actual - Settingan Fleet      | FL-ROM-DSR-22-10-012                      | 27/10/2022   | Day                | 1          | Waiting Approva | Deta         | 0        | 8          |
| <ul> <li>Haul Road</li> </ul> | FL-ROM-DSR-22-10-002                      | 24/10/2022   | Day                | 1          | Walting Approva | Deta         | 0        | 8          |
| Port                          | FL-ROM-DSR-22-10-003                      | 24/10/2022   | Day                | 1          | Draft           | lik<br>Detai | 0        | 8          |
| Open Sea                      | FL-ROM-DSR-22-10-013                      | 30/10/2022   | Day                | 1          | Draft           | Detail       | 0        | 8          |
| Report                        | FL-ROM-DSR-22-10-008                      | 27/10/2022   | Day                | 1          | Draft           | Deta         | 0        | 8          |
| Configuration                 | FL-ROM-DSR-22-10-005                      | 24/10/2022   | Day                | 1          | Draft           | Detai        | 0        | 8          |
| Master Data                   | FL-ROM-DSR-22-10-006                      | 24/10/2022   | Day                | 1          | Draft           | Deta         | 0        | 8          |
| Request Master Data           | FL-ROM-DSR-22-10-007                      | 25/10/2022   | Day                | 1          | Draft           | Detai        | 0        | 8          |
|                               | FL-ROM-DSR-22-10-009<br>Show 10 + Entries | 27/10/2022   | Day                | 1          | Draft           | Detai        | 1        | ±<br>2>    |

Gambar 3.3.1.3-2 View Data Plan - Settingan Fleet

#### Pengguna dapat melihat aktivitas yang tercatat pada log dengan klik Detail.

|                                   |                     |                  |              | Draft                   |      |       |       |               |         | Log Status                                      |
|-----------------------------------|---------------------|------------------|--------------|-------------------------|------|-------|-------|---------------|---------|-------------------------------------------------|
| Dashboard                         |                     |                  |              |                         |      |       |       |               |         | 30 Oktober 2022                                 |
| Pit Production                    |                     |                  |              |                         |      | Ver   | 1 ~   | Activated Ver | sion    | Draft                                           |
| Run Of Mine (ROM)                 | General Information | n                |              |                         |      |       |       |               |         | has been created by Admin on 30 Oktober<br>2022 |
| Plan - Settingan Fleet            | REPORT ID           |                  | Created Date |                         |      | SHIFT |       |               |         | 11.20                                           |
| Actual - Settingan Fleet          | FL-ROM-DSR-         | 22-10-013        | B 30/10/     | /2022                   |      | Day   |       |               | ~       |                                                 |
| <ul> <li>Haul Road</li> </ul>     |                     |                  |              |                         |      | 2.0   |       |               |         |                                                 |
| <ul> <li>Port</li> </ul>          |                     |                  |              |                         | Area | OK    | Loc-R | IOM1          | Loc-RO  |                                                 |
|                                   |                     |                  |              | Total Equipment         | 0    |       | 0     |               | 0       |                                                 |
| <ul> <li>Open Sea</li> </ul>      |                     |                  |              | <b>Total Production</b> | 0    |       | 0     |               | 0       |                                                 |
| <ul> <li>Report</li> </ul>        |                     |                  |              | Production Rate         | 232  | tph   | 232 t | ph            | 232 tpl |                                                 |
| <ul> <li>Configuration</li> </ul> | Contractor          | Equipment Series | Equipment Id | Productivity            |      |       |       |               |         |                                                 |
| <ul> <li>Master Data</li> </ul>   | Mining Company      | EQP-CLS_TST      | EQP-CLS_TST  | 20                      |      |       |       |               |         |                                                 |
| Request Master Data               | Aldo 2              | HD78             | .1.          | 212                     |      |       |       |               |         |                                                 |

Gambar 3.3.1.3-3 View Data Plan - Settingan Fleet

#### 3.3.1.4. Delete Data

Pengguna dapat menghapus Plan - Settingan Fleet dengan cara klik **Run of Mine (ROM)** pada menu dan pilih **Plan - Settingan Fleet**, maka pengguna dapat menghapus Plan - Settingan Fleet dengan menekan ikon trash.

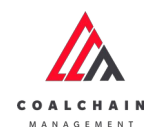

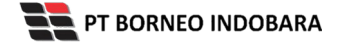

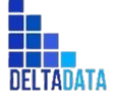

Version: [1.0 12/2022]

Page 140 of 494

| Run of Mine                     |                      |              |                    |            |                  |           | 0       | Soudly 30t |
|---------------------------------|----------------------|--------------|--------------------|------------|------------------|-----------|---------|------------|
| Dashboard                       |                      |              |                    |            |                  | Q. Search |         |            |
| Pit Production                  |                      | Shift 👻      | Version 🗸 Status 🗸 |            |                  | C         | reate R | leport     |
| Run Of Mine (ROM)               | Report ID            | Created Date | 11 Shift           | T1 Version | 11 Status        | [74]      |         |            |
| Plan - Settingan Fleet          | FL-ROM-DSR-22-10-001 | 24/10/2022   | Day                | 1          | Waiting Approval | Detail    | 0       | 8          |
| Actual - Settingan Fleet        | FL-ROM-DSR-22-10-012 | 27/10/2022   | Day                | 1          | Waiting Approval | Detail    | 0       | 8          |
| <ul> <li>Haul Road</li> </ul>   | FL-ROM-DSR-22-10-002 | 24/10/2022   | Day                | 1          | Waiting Approval | Detail    | 0       | 8          |
| Port                            | FL-ROM-DSR-22-10-003 | 24/10/2022   | Day                | 1          | Draft            | Detail    | 0       | 8          |
| Open Sea                        | FL-ROM-D5R-22-10-013 | 30/10/2022   | Day                |            | Draft            | Klik ikon | -       | . 0        |
| Report                          | FL-ROM-D5R-22-10-008 | 27/10/2022   | Day                | 1          | Draft            | Trash     | 0       | ŝ          |
| Configuration                   | FL-ROM-DSR-22-10-005 | 24/10/2022   | Day                | 1          | Draft            | Detail    | 0       | 8          |
| <ul> <li>Master Data</li> </ul> | FL-ROM-DSR-22-10-006 | 24/10/2022   | Day                | -          | Draft            | Detail    | 0       | 8          |
| Request Master Data             | FL-ROM-DSR-22-10-007 | 25/10/2022   | Day                | 3          | Draft            | Detail    | 0       | 8          |
|                                 | FL-ROM-DSR-22-10-009 | 27/10/2022   | Day                | 1          | Draft            | Detail    | 1       |            |

Gambar 3.3.1.4-1 Delete Data Plan - Settingan Fleet

Setelahnya, maka akan muncul pop-up konfirmasi penghapusan data, klik **Confirm** untuk menyelesaikan proses penghapusan dan klik **Cancel** untuk membatalkan proses.

| COAL CRAIN MARAGEMENT        |                                          |              |                    |            |              |                     | 🔹 🔮 ekdem benkter 👻       |
|------------------------------|------------------------------------------|--------------|--------------------|------------|--------------|---------------------|---------------------------|
| Run of Mine                  |                                          |              |                    |            |              |                     | ፊ                         |
| Dashboard                    |                                          |              |                    |            |              | Are you sure to del | ete FL-ROM-DSR-22-10-013? |
| Pit Production               |                                          | Shift 👻      | Version 🗸 Status 🗸 |            |              |                     |                           |
| Run Of Mine (ROM)            | Report ID                                | Created Date | Ti Shift           | 11 Version | 11 Status    | Cancel              | Confirm                   |
| Plan - Settingan Fleet       | FL-ROM-DSR-22-10-013                     | 30/10/2022   | Day                | 1.1        | Draft        |                     | +                         |
| Actual - Settingan Fleet     | FL-ROM-DSR-22-10-003                     | 24/10/2022   | Day                | 1          | Draft        |                     | Detail / B                |
| Haul Road                    | FL-ROM-DSR-22-10-011                     | 27/10/2022   | Day                | 1          | Draft        |                     | Des                       |
| Port                         | FL-ROM-DSR-22-10-010                     | 27/10/2022   | Day                | 1          | Draft        |                     | Confirm                   |
| <ul> <li>Open Sea</li> </ul> | FL-ROM-DSR-22-10-009                     | 27/10/2022   | Day                | 1          | Draft        |                     | Det                       |
| <ul> <li>Report</li> </ul>   | FL-ROM-DSR-22-10-007                     | 25/10/2022   | Day                | 1          | Draft        |                     | Detail Ø 😫                |
| Configuration                | FL-ROM-DSR-22-10-006                     | 24/10/2022   | Day                | 1          | Draft        |                     | Detail / B                |
| Master Data                  | FL-ROM-DSR-22-10-005                     | 24/10/2022   | Day                | 1          | Draft        |                     | Detail / 1                |
| Request Master Data          | FL-ROM-DSR-22-10-008                     | 27/10/2022   | Day                | 3          | Draft        |                     | Detail / B                |
|                              | FUROM-DSR-22-10-012<br>Show 10 v Entries | 27/10/2022   | Day                | 1          | Walting Appr | loval               | Detail 🗐 🖷                |

Gambar 3.3.1.4-2 Delete Data Plan - Settingan Fleet

#### 3.3.1.5. Approve Data

User BIB, dapat melihat detail form request dari kontraktor dengan mengklik tombol **Detail**, maka dapat melakukan proses approval.

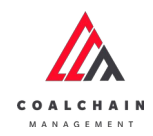

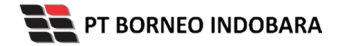

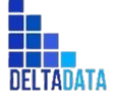

Version: [1.0 12/2022]

Page 141 of 494

| COAL CHAIN MANAGEMENT           |                                           |              |                    |            |                  |           | ddm     | sester 🗸  |
|---------------------------------|-------------------------------------------|--------------|--------------------|------------|------------------|-----------|---------|-----------|
| Run of Mine                     |                                           |              |                    |            |                  |           | c       | loudly30e |
| Dashboard                       |                                           |              |                    |            |                  | Q, Search |         |           |
| Pit Production                  |                                           | Shift 🗸 🗸    | Version 🗸 Status 🖌 |            |                  | C         | reate R | eport     |
| Run Of Mine (ROM)               | Report ID                                 | Created Date | 11 Shift           | 1. Version | 1 Status         | 35        |         |           |
| Plan - Settingan Fleet          | FL-ROM-DSR-22-10-001                      | 24/10/2022   | Day                | 1          | Walting Approval | Detail    | 0       | 8         |
| Actual - Settingan Fleet        | FL-ROM-DSR-22-10-012                      | 27/10/2022   | Day                | 1          | Waiting Approval | Detail    | 0       | 8         |
| Haul Road                       | FL-ROM-DSR-22-10-002                      | 24/10/2022   | Day                | 10         | Wattin Deta      | Detail    | 0       | 8         |
| Port                            | FL-ROM-DSR-22-10-003                      | 24/10/2022   | Day                | 1          | Draft            | Detail    | 0       | 8         |
| <ul> <li>Open Sea</li> </ul>    | FL-ROM-DSR-22-10-013                      | 30/10/2022   | Day                | 1          | Draft            | Detail    | 0       | 8         |
| Report                          | FL-ROM-DSR-22-10-008                      | 27/10/2022   | Day                | 1          | Draft            | Detail    | 0       | 8         |
| Configuration                   | FL-ROM-DSR-22-10-005                      | 24/10/2022   | Day                | 1          | Draft            | Detail    | 0       | 8         |
| <ul> <li>Master Data</li> </ul> | FL-ROM-DSR-22-10-006                      | 24/10/2022   | Day                | 1          | Draft            | Detail    | 0       | 0         |
| Request Master Data             | FL-ROM-DSR-22-10-007                      | 25/10/2022   | Day                | 1          | Draft            | Detail    | 0       | 8         |
|                                 | FL-ROM-DSR-22-10-009<br>Show 10 v Entries | 27/10/2022   | Day                | 1          | Draft            | Detail    | 1       | #<br>2 >  |

Gambar 3.3.1.5-1 Approve Data Plan - Settingan Fleet

Klik **Approve** untuk menerima pengajuan Report dari Kontraktor, setelahnya akan muncul pop-up konfirmasi, klik **Confirm**.

| ← ROM Fleet Plan              |                 |                  |              |                  |       |       |               | Last saved J | Approve                                         |
|-------------------------------|-----------------|------------------|--------------|------------------|-------|-------|---------------|--------------|-------------------------------------------------|
| Dashboard                     |                 |                  | ٧            | Vaiting Approval |       |       |               |              | Log Status                                      |
| Pit Production                |                 |                  |              |                  |       | Ver   | 1 × Activated | Version      | 27 Oktober 2022<br>Draft                        |
| Run Of Mine (ROM)             | General Informa | ation            |              |                  |       |       |               |              | has been created by Admin on 27 Oktober<br>2022 |
| Plan - Settingan Fleet        | REPORT ID       |                  | Created Date |                  |       | SHIFT |               |              | 14.00                                           |
| Actual - Settingan Fleet      | FL-ROM-DS       | SR-22-10-012     | ₿ 27/10/     | 2022             |       | Day   |               | ~            | Waiting Approval                                |
| <ul> <li>Haul Road</li> </ul> |                 |                  |              |                  | Area  | ок    | Loc-ROM1      | Loc-RO       | has been submitted by Admin on 27 Oktober       |
| <ul> <li>Port</li> </ul>      |                 |                  |              | Total Equipment  | 0     |       | 0             | 0            | 14.02                                           |
| Open Sea                      |                 |                  |              | Total Production | 0     |       | 0             | 0            |                                                 |
| Report                        |                 |                  |              | Production Rate  | 1 tph | ć.    | 1 tph         | 1 tph        |                                                 |
| Configuration                 | Contractor      | Equipment Series | Equipment Id | Productivity     |       |       |               |              |                                                 |
| Master Data                   | ANINDYA         | Dumptruck        | id1          | 1                |       |       |               |              |                                                 |
| Request Master Data           |                 |                  |              |                  |       |       |               |              |                                                 |

Gambar 3.3.1.5-2 Approve Data Plan - Settingan Fleet

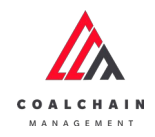

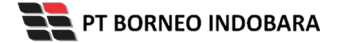

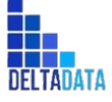

Page 142 of 494

| ← ROM Fleet Plan                                |                       |                               |              |                   |       |     |              | Last saved | ۵. ۲۵۱/۱۵/2                                      |
|-------------------------------------------------|-----------------------|-------------------------------|--------------|-------------------|-------|-----|--------------|------------|--------------------------------------------------|
| Dashboard  Pit Production                       |                       |                               |              | Waiting Approval  |       | Ver | 1 ~ Activate | rd Version | Log St Are you sure Approve this request 27 Okto |
| Run Of Mine (ROM)                               | General Informa       | tion                          |              |                   |       |     |              |            | fastbeet<br>2022 Cancel Confirm                  |
| Plan - Settingan Fleet Actual - Settingan Fleet | REPORTID<br>FL-ROM-DS | R-22-10-012                   | Created Date | /2022             |       | Day |              | ×          | 27 Oktober 2022                                  |
| Haul Road                                       |                       |                               |              |                   | Агеа  | ок  | Loc-ROM1     | Loc-RC     | Austheen submitted by Adv Klik<br>2022 Confirm   |
| Port     Open Sea                               |                       |                               |              | Total Equipment   | 0     |     | 0            | 0          | 14.02                                            |
| Report                                          |                       |                               |              | Production Rate   | 1 tph |     | 1 tph        | 1 tph      |                                                  |
| Configuration     Master Data                   | Contractor            | Equipment Series<br>Dumptruck | Equipment ld | Productivity<br>1 |       |     |              |            |                                                  |
| Request Master Data                             |                       |                               |              |                   |       |     |              |            |                                                  |

Gambar 3.3.1.5-3 Approve Data Plan - Settingan Fleet

#### 3.3.1.6. Reject Data

User BIB, dapat melihat detail form request dari kontraktor dengan mengklik tombol **Detail**, maka dapat melakukan proses approval.

| COAL CHAIN MANAGEMENT           |                                           |              |                    |            |                  | * 8    | ddm    | ester 🛩   |
|---------------------------------|-------------------------------------------|--------------|--------------------|------------|------------------|--------|--------|-----------|
| Run of Mine                     |                                           |              |                    |            |                  |        | c      | loudly30a |
| Dashboard                       |                                           |              |                    |            | ٩                |        |        |           |
| Pit Production                  |                                           | Shift 🗸 🗸    | Version 🗸 Status 🗸 |            |                  | 0      | eate R | eport     |
| Run Of Mine (ROM)               | Report ID                                 | Created Date | 11 Shift           | 11 Version | 11 Status 11     |        |        |           |
| Plan - Settingan Fleet          | FL-ROM-DSR-22-10-001                      | 24/10/2022   | Day                | 1          | Waiting Approval | Detail | 0      | 8         |
| Actual - Settingan Fleet        | FL-ROM-DSR-22-10-012                      | 27/10/2022   | Day                | 1          | Waiting Approval | Detail | 0      | 8         |
| <ul> <li>Haul Road</li> </ul>   | FL-ROM-DSR-22-10-002                      | 24/10/2022   | Day                | 1          | Waitin Detail    | Detail | 0      | 8         |
| Port                            | FL-ROM-DSR-22-10-003                      | 24/10/2022   | Day                | 1.         | Draft            | Detail | 0      | 8         |
| <ul> <li>Open Sea</li> </ul>    | FL-ROM-DSR-22-10-013                      | 30/10/2022   | Day                | 1          | Draft            | Detail | 0      | 8         |
| Report                          | FL-ROM-DSR-22-10-008                      | 27/10/2022   | Day                | 1          | Draft            | Detail | 0      | 8         |
| Configuration                   | FL-ROM-DSR-22-10-005                      | 24/10/2022   | Day                | 1          | Draft            | Detail | 0      | 8         |
| <ul> <li>Master Data</li> </ul> | FL-ROM-DSR-22-10-006                      | 24/10/2022   | Day                | 1          | Draft            | Detail | 0      | 0         |
| Request Master Data             | FL-ROM-DSR-22-10-007                      | 25/10/2022   | Day                | 1          | Draft            | Detail | 0      | 8         |
|                                 | FL-ROM-DSR-22-10-009<br>Show 10 v Entries | 27/10/2022   | Day                | 1          | Draft            | Detail | 1      | #<br>2 >  |

Gambar 3.3.1.6-1 Reject Data Plan - Settingan Fleet

Klik **Reject** untuk menolak pengajuan Report dari Kontraktor, setelahnya akan muncul pop-up konfirmasi, isi alasan penolakan lalu klik **Confirm**.

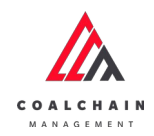

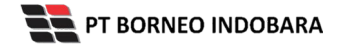

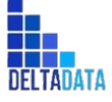

Version: [1.0 12/2022]

Page 143 of 494

| ← ROM Fleet Plan                |                 |                  |              |                  |       |       |            | Reie         | ect Reject Approve                                       |  |  |  |
|---------------------------------|-----------------|------------------|--------------|------------------|-------|-------|------------|--------------|----------------------------------------------------------|--|--|--|
| Dashboard                       |                 |                  | v            | Vaiting Approval |       |       |            |              | Log Status<br>27 Oktober 2022                            |  |  |  |
| Pit Production                  |                 |                  |              |                  |       | Ver   | 1 Y Activa | ited Version | Draft<br>has been created by Admin on 27 Oktober<br>2022 |  |  |  |
| Run Of Mine (ROM)               | General Informa | ition            |              |                  |       |       |            |              |                                                          |  |  |  |
| Plan - Settingan Fleet          | REPORT ID       |                  | Created Date |                  |       | SHIFT |            |              | 14.00                                                    |  |  |  |
| Actual - Settingan Fleet        | FL-ROM-DS       | SR-22-10-012     | 1 27/10/     | 2022             |       | Day   |            | ~            | Waiting Assessal                                         |  |  |  |
| <ul> <li>Haul Road</li> </ul>   |                 |                  |              |                  | Area  | OK    | Loc-ROM1   | Loc-RO       | has been submitted by Admin on 27 Oktober                |  |  |  |
| <ul> <li>Port</li> </ul>        |                 |                  |              | Total Equipment  | 0     |       | 0          | 0            | 14.02                                                    |  |  |  |
| <ul> <li>Open Sea</li> </ul>    |                 |                  |              | Total Production | 0     |       | 0          | 0            |                                                          |  |  |  |
| <ul> <li>Report</li> </ul>      |                 |                  |              | Production Rate  | 1 tph |       | 1 tph      | 1 tph        |                                                          |  |  |  |
| Configuration                   | Contractor      | Equipment Series | Equipment Id | Productivity     |       |       |            |              |                                                          |  |  |  |
| <ul> <li>Master Data</li> </ul> | ANINDYA         | Dumptruck        | id1          | 1                |       |       |            |              |                                                          |  |  |  |
| Request Master Data             |                 |                  |              |                  |       |       |            |              |                                                          |  |  |  |

Gambar 3.3.1.6-2 Reject Data Plan - Settingan Fleet

| ← ROM Fleet Plan         |                 |                                             |              |                                |       |      |       | Last saved | 31/10/2022    | 57             |
|--------------------------|-----------------|---------------------------------------------|--------------|--------------------------------|-------|------|-------|------------|---------------|----------------|
|                          |                 |                                             | Log Stat     | Are you sure Reject this reque |       |      |       |            |               |                |
| Pit Production           |                 | 27 Oxfor<br>Ver 1 ~ Activated Version Draft |              |                                |       |      |       |            |               |                |
| Run Of Mine (ROM)        | General Informa | ation                                       |              |                                |       |      |       |            | has been p    |                |
| Plan - Settingan Fleet   | REPORT ID       |                                             | Created Date |                                |       | SHET |       |            | 14.00         |                |
| Actual - Settingan Fleet | FL-ROM-DS       | SR-22-10-012                                | ₿ 27/10      | /2022                          |       | Day  |       | Y          | Walting /     |                |
| Haul Road                |                 |                                             |              |                                |       | OK   |       | Loc.PC     | has been a    | Cancel Confirm |
| <ul> <li>Port</li> </ul> |                 |                                             |              | Total Equipment                | 0     |      | 0     | 0          | 2022<br>14.0Z |                |
| Open Sea                 |                 |                                             |              | Total Production               | 0     |      | 0     | 0          |               | MIL            |
| • Report                 |                 |                                             |              | Production Rate                | 1 tpl | h.   | 1 tph | 1 tph      |               | Confirm        |
| Configuration            | Contractor      | Equipment Series                            | Equipment Id | Productivity                   |       |      |       |            |               | commu          |
| Master Data              | ANINOYA         | Dumptruck                                   | id 1         | 1                              |       |      |       |            |               |                |
| Request Master Data      |                 |                                             |              |                                |       |      |       |            |               |                |

Gambar 3.3.1.6-3 Reject Data Plan - Settingan Fleet

## 3.3.2. Actual - Settingan Fleet

#### 3.3.2.1. Create Data

Pengguna dapat menambahkan Data Actual - Settingan Fleet dengan cara klik **Run of Mine (ROM)** pada menu dan pilih **Actual - Settingan Fleet**, maka pengguna dapat menambahkan Data Actual - Settingan Fleet yang baru dengan menekan button **Create Report**.

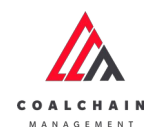

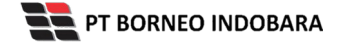

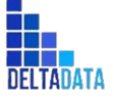

Version: [1.0 12/2022]

 $\mathsf{Page}\ 144\ \mathsf{of}\ 494$ 

|                                         |                  |              |                    |            |                  | 11144  |         | _        |
|-----------------------------------------|------------------|--------------|--------------------|------------|------------------|--------|---------|----------|
| Run of Mine                             |                  |              |                    |            |                  |        | 0       | loudly30 |
| Dashboard                               |                  |              |                    |            | 0.50             |        |         |          |
| Pit Production                          |                  | Shift 🗸      | Version 🗸 Status 🗸 |            | Klik Create      | •      | reate R | eport    |
| Run Of Mine (ROM)                       | Report ID        | Created Date | 11 Shift           | Ta Version | Report           |        |         |          |
| Plan - Settingan Fleet                  | HP-D5R-22-10-025 | 29/10/2022   | Night              | 1          | Draft            | Detail | 0       | 8        |
| Actual - Settingan Fleet                | HP-DSR-22-10-026 | 30/10/2022   | Night              | 1          | Draft            | Detail | 0       | 8        |
| <ul> <li>Haul Road</li> </ul>           | HP-DSR-22-10-024 | 29/10/2022   | Day                | 1          | Draft            | Detail | 0       | ŝ        |
| <ul> <li>Port</li> </ul>                | HP-DSR-22-09-002 | 20/09/2022   | Day                | 1          | Waiting Approval | Detail | 0       | 8        |
| <ul> <li>Open Sea</li> </ul>            | HP-DSR-22-09-012 | 27/09/2022   | Day                | 1          | Waiting Approval | Detail | 0       | 8        |
| Report                                  | HP-DSR-22-10-008 | 18/10/2022   | Day                | 1          | Walting Approval | Detail | 0       | 8        |
| Configuration                           | HP-DSR-22-10-001 | 10/10/2022   | Day                | 1          | Waiting Approval | Detail | 0       | 8        |
| <ul> <li>Master Data</li> </ul>         | HP-DSR-22-09-011 | 27/09/2022   | Day                | 1          | Draft            | Detail | 0       | 0        |
| <ul> <li>Request Master Data</li> </ul> | HP-DSR-22-09-010 | 26/09/2022   | Day                | 1          | Draft            | Detail | 0       | 8        |
|                                         | HP-DSR-22-09-001 | 19/09/2022   | Day                | 1          | Draft            | Detail | 1       | ÷        |

Gambar 3.3.2.1-1 Create Data Actual - Settingan Fleet

Setelahnya, pengguna dapat menambahkan Data Actual - Settingan Fleet dengan klik pada field dan mengisi semua field yang ada atau dapat klik **Cancel** jika batal menambahkan data. Pengguna dapat mengisi data Contractor, Equipment Series, Equipment ID, Productivity, dan nilai dari masing-masing location.

| ← ROM Fleet Actual                |                                                        |                      |               |          | Can     | cel Save        | Submit                                                                                                    |  |  |
|-----------------------------------|--------------------------------------------------------|----------------------|---------------|----------|---------|-----------------|----------------------------------------------------------------------------------------------------|--|--|
| Main Dashboard                    |                                                        |                      |               |          |         | Version 1 v Act | inated Version                                                                                                    |  |  |
| Pit Production                    | General Information                                    |                      |               |          |         |                 |                                                                                                    |  |  |
| Run Of Mine (ROM)                 | INTO IL D                                              | THEATED DATE         |               |          | ser.    |                 |                                                                                                    |  |  |
| Plan - Settingan Fleet            |                                                        | 22/11/2022           |               |          | Day     | Day             |                                                                                                    |  |  |
| Actual - Settingan Fleet          |                                                        |                      |               |          |         |                 |                                                                                                    |  |  |
| <ul> <li>Haul Road</li> </ul>     |                                                        |                      | test location | Loc-ROM1 | Loc-ROM | ROMAT           | LOC-Por                                                                                                    |  |  |
|                                   | Tor                                                    | tal Equipment (unit) | 0             | 0        | 0       | 0               | 0                                                                                                    |  |  |
| Port                              | Ϋ́Ω                                                    | tal Production (ton) | 0             | 0        | 0       | 0               | 0                                                                                                    |  |  |
| <ul> <li>Open Sea</li> </ul>      | Pr                                                     | roduction Rate (tph) | 0             | 0        | 0       | 0               | 0                                                                                                    |  |  |
| <ul> <li>Raport</li> </ul>        | Contractor Equipment Series Equipment Id               | Productivity         |               |          |         |                 |                                                                                                    |  |  |
| <ul> <li>Configuration</li> </ul> |                                                        | 0                    | 0             | 0        | 0       | 0               | 0                                                                                                    |  |  |
| Master Data                       |                                                        | 0                    | 0             |          |         |                 |                                                                                                    |  |  |
| Request Master Data               |                                                        | <u> </u>             |               |          |         |                 | , in the second second se |  |  |
|                                   | Show 10 - Entries<br>Klik Add untuk<br>menambahkan dat | a                    | Add           |          |         |                 | ¢ 1 3                                                                                                    |  |  |
|                                   | Decuments                                              |                      |               |          |         |                 |                                                                                                    |  |  |

Gambar 3.3.2.1-2 Create Data Actual - Settingan Fleet
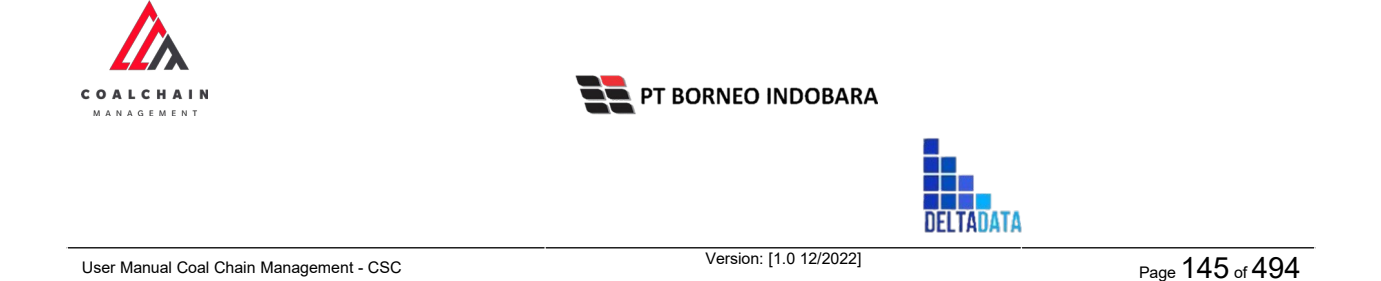

Terdapat ikon "Trash", untuk menghapus baris pada row yang tidak jadi ditambahkan.

| <del>(</del> | <b>ROM Fleet Actua</b>   | 1                      |                |          |         |              |            |            | Cancel San  | ve Submit         |  |  |
|--------------|--------------------------|------------------------|----------------|----------|---------|--------------|------------|------------|-------------|-------------------|--|--|
| Ma           | in Dashboard             |                        |                |          |         |              |            |            | Version 1 ~ | Activated Version |  |  |
|              | Pit Production           | Genera                 | Information    |          |         |              |            |            |             |                   |  |  |
| •            | Run Of Mine (ROM)        | BROSTID CR             |                |          |         | ATED DATE    |            | SMET       |             |                   |  |  |
|              | Plan - Settingan Fleet   | The                    | DSR 22-11-3079 |          | 1       | 3 23/11/2022 |            | Day        |             | ~                 |  |  |
|              | Actual - Settingan Fleet | tual - Settingan Fleet |                |          |         |              |            |            |             |                   |  |  |
|              | Haul Road.               |                        | test location  | Loc-ROM1 | Loc-ROM | ROM A1       | LOC-Part-3 | LOC-Port-2 | LOC-Port-1  |                   |  |  |
|              | Dur.                     | (unit)                 | 0              | 0        | 0       | 0            | 0          | 0          | 0           |                   |  |  |
| 1            | Port                     | (ton)                  | 0              | 0        | 0       | 0            | 0          | 0          | 0           |                   |  |  |
| •            | Open Sea                 | z (tph)                | 0              | 0        | 0       | 0            | 0          | 0          | 0           |                   |  |  |
| •            | Report                   | v                      |                |          |         |              |            |            |             |                   |  |  |
| •            | Configuration            |                        | 0              | 0        | 0       | 0            | 0          | 0          | 0           | 8                 |  |  |
|              | Master Data              |                        |                |          |         |              |            | K          | lik ikon    |                   |  |  |
|              | Request Master Data      |                        | 0              | 0        | 0       | 0            | 0          | 0          | Trash       | ÷ ÷               |  |  |
|              |                          | Show                   | 10 v Entries   |          |         |              | Add        |            |             | < 1.)             |  |  |
|              |                          | Docum                  | ents Upload    |          |         | -            | _          |            |             |                   |  |  |

Gambar 3.3.2.1-3 Create Data Actual - Settingan Fleet

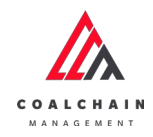

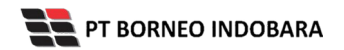

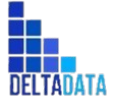

Version: [1.0 12/2022]

Page 146 of 494

| <ul> <li>ROM Fleet Actua</li> </ul>   | 1                                       |                        |              |          | c                 | ancel Save           | Submit       |  |
|---------------------------------------|-----------------------------------------|------------------------|--------------|----------|-------------------|----------------------|--------------|--|
| Main Dashboard                        |                                         |                        |              |          |                   | Version 1 🖌 🛛 Active | ited Version |  |
| Pit Production                        | General Information                     |                        |              |          |                   |                      |              |  |
| <ul> <li>Run Of Mine (ROM)</li> </ul> | INCOME D                                | CREATED DATE           |              | -        | 1111 0            |                      |              |  |
| Plan - Settingan Fleet                | PL-D5/8-22-11-4668                      | E 22/11/2022           |              |          | Klik Cancel untuk |                      |              |  |
| Actual - Settingan Fleet              |                                         |                        |              |          | membatalkan       |                      | _            |  |
| <ul> <li>Haul Road</li> </ul>         |                                         |                        | testlocation | Loc-ROM1 |                   | ingini (s)           | LOC-Port     |  |
| Port                                  |                                         | Total Equipment (unit) | 0            | 0        | 0                 | 0                    | 0            |  |
| Open Sea                              |                                         | Total Production (ton) | 0            | 0        | 0                 | 0                    | 0            |  |
| <ul> <li>Report</li> </ul>            | Contractor Equipment Series Equipment M | Production wate (cpin) | 0            | •        | •                 | 0                    | 0            |  |
| Configuration                         | entoten etalphotet series etalphotet a  | Klik pada f            | ield unti    | uk       |                   |                      |              |  |
| - Comperation                         | aldo area 🗸 DDT Class 2 🔫               | menamha                | hkan dat     | ta       | 0                 | 0                    | 0            |  |
| <ul> <li>Master Data</li> </ul>       | × ×                                     | menamoe                | initian du   |          | 0                 | 0                    | 0            |  |
|                                       | Show 10 v Entries                       |                        | Add          |          |                   |                      | ¢ 1 )        |  |
|                                       | Documents Upload                        |                        |              |          |                   |                      |              |  |

Gambar 3.3.2.1-4 Create Data Actual - Settingan Fleet

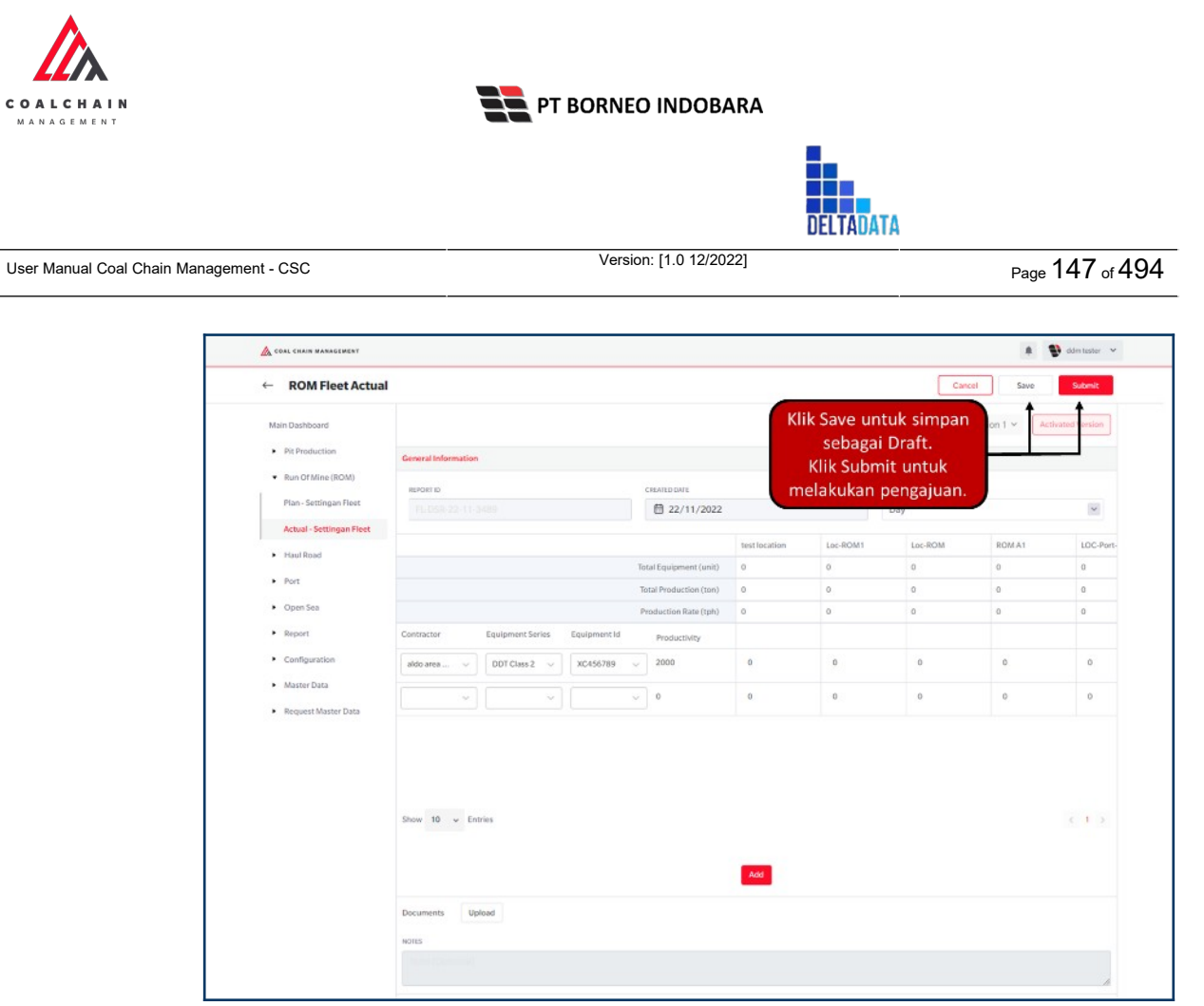

Gambar 3.3.2.1-5 Create Data Actual - Settingan Fleet

Setelah **Submit**, maka akan muncul pop-up konfirmasi, klik **Confirm** untuk menyelesaikan proses pengajuan dan klik **Cancel** untuk membatalkan proses.

| Main Dashiboard                       |                                          |                       |                                                      |          | Are y   | ou sure submit this | ROM Fleet Act |
|---------------------------------------|------------------------------------------|-----------------------|------------------------------------------------------|----------|---------|---------------------|---------------|
| Pit Production                        | General Information                      | After you o           | After you confirm, you can't make any change in this |          |         |                     |               |
| <ul> <li>Run Of Mine (ROM)</li> </ul> | REPORTIO                                 | CREATED DATE SHIFT    |                                                      |          |         | Cancel              |               |
| Plan - Settingan Fleet                |                                          | 22/11/2022            |                                                      | Day      |         |                     |               |
| Actual - Settingan Fleet              |                                          |                       |                                                      |          |         |                     |               |
| <ul> <li>Haul Road</li> </ul>         |                                          |                       |                                                      | LOC-HOM1 | LOC-RUM | ieos l              | Klik          |
| <ul> <li>Port</li> </ul>              |                                          |                       |                                                      | 0        | 0       | Co                  | nfirm         |
| <ul> <li>Open Sea</li> </ul>          |                                          | Production Rate (tph) | 0                                                    | 0        | 0       | 0                   | 0             |
| <ul> <li>Report</li> </ul>            | Contractor Equipment Series Equipment id | Productivity          |                                                      |          |         |                     |               |
| Configuration                         | aldo area 🗸 DDT Class 2 🗸 XC456789       | 2000                  | 0                                                    | 0        | 0       | 0                   | 0             |
| Master Data                           |                                          | - 0                   | 0                                                    | 0        | o       | 0                   | 0             |
| Request Master Data                   |                                          |                       |                                                      |          |         |                     |               |

Gambar 3.3.2.1-6 Create Data Actual - Settingan Fleet

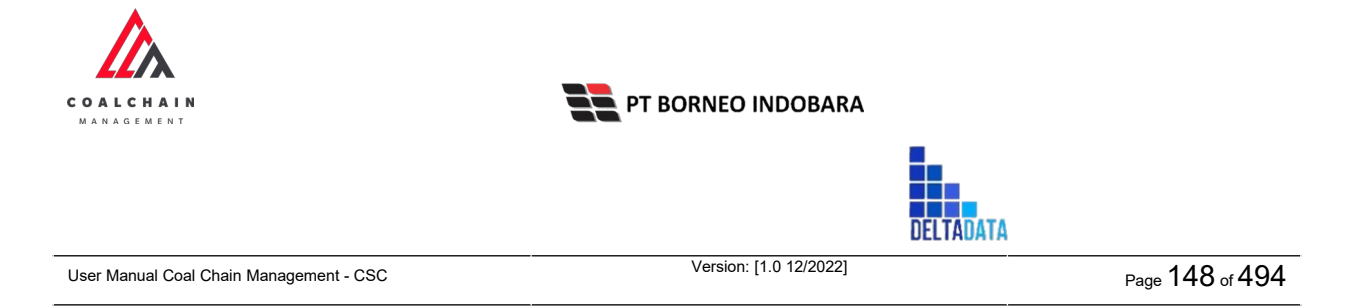

# 3.3.2.2. Edit Data

Pengguna dapat mengubah Data Actual - Settingan Fleet dengan cara klik **Run of Mine (ROM)** pada menu dan pilih **Actual - Settingan Fleet**, maka pengguna dapat mengubah Data Actual - Settingan Fleet dengan menekan ikon **Pencil**.

| COAL CHAIN MAN                    | AGEMENT      |                   |              |                    |            |                  | 🌲 🔮 ddm tester | ~    |
|-----------------------------------|--------------|-------------------|--------------|--------------------|------------|------------------|----------------|------|
| Run of Min                        | ne           |                   |              |                    |            |                  | Cloud          | y30o |
| Dashboard                         |              |                   |              |                    |            | Q Se             |                |      |
| <ul> <li>Pit Producti</li> </ul>  | ion          |                   | Shift 🗸      | Version 🗸 Status 🗸 |            |                  | Create Repor   |      |
| Run Of Mine                       | e (ROM)      | Report ID         | Created Date | 11 Shift           | Ti Version | 1. Status 11     |                | 1    |
| Plan - Settin                     | igan Fleet   | HP-DSR-22-10-025  | 29/10/2022   | Night              | 1          | Draft            | Detail Ø 😫     |      |
| Actual - Set                      | tingan Fleet | HP-DSR-22-10-026  | 30/10/2022   | Night              | 1          | Draft            | Detail Ø 🕸     |      |
| <ul> <li>Haul Road</li> </ul>     |              | HP-DSR-22-10-024  | 29/10/2022   | Day                | 1          | Draft Klik iko   | n<br>          |      |
| <ul> <li>Port</li> </ul>          |              | HP-DSR-22-09-002  | 20/09/2022   | Day                | 1          | Waiting Approv.  | Detail Ø 🛊     |      |
| Open Sea                          |              | HP-DSR-22-09-012  | 27/09/2022   | Day                | 3          | Waiting Approval | Detail Ø 😫     |      |
| <ul> <li>Report</li> </ul>        |              | HP-DSR-22-10-008  | 18/10/2022   | Day                | 1          | Waiting Approval | Detail Ø 😫     |      |
| <ul> <li>Configuration</li> </ul> | on           | HP-DSR-22-10-001  | 10/10/2022   | Day                | 1          | Waiting Approval | Detail 🖉 😫     |      |
| <ul> <li>Master Data</li> </ul>   |              | HP-DSR-22-09-011  | 27/09/2022   | Day                | 1          | Draft            | Detail 🖉 🗎     |      |
| <ul> <li>Request Ma</li> </ul>    | ister Data   | HP-DSR-22-09-010  | 26/09/2022   | Day                | 3          | Draft            | Detail 🖉 🔒     |      |
|                                   |              | HP-DSR-22-09-001  | 19/09/2022   | Day                | 1          | Draft            | Detail 🧷 🏚     |      |
|                                   |              | Show 10 v Entries |              |                    |            |                  | < 1 2 3 4      | >    |
|                                   |              |                   |              |                    |            |                  |                |      |

Gambar 3.3.2.2-1 Edit Data Actual - Settingan Fleet

Setelahnya, pengguna dapat mengubah Data dengan klik pada field untuk mengubah data yang ada atau dapat klik **Cancel** jika batal mengubah data.

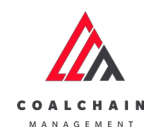

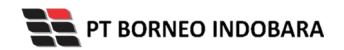

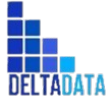

Version: [1.0 12/2022]

Page 149 of 494

| ~   | ROM Fleet Actual         |                        |                    |                |               | Last saved 22/ | 11/2022 14,44 | Cancel Save Submit                                                   |  |  |
|-----|--------------------------|------------------------|--------------------|----------------|---------------|----------------|---------------|----------------------------------------------------------------------|--|--|
|     | - Paralele and           |                        | Dra                | ft             |               |                |               | Log S atus                                                           |  |  |
| nta | m caanddard              |                        |                    |                | Marc          | ion 2 v        | ted Version   | 21 November 2022                                                     |  |  |
| •   | PitProduction            |                        | Klik               |                |               |                |               |                                                                      |  |  |
|     | Run Of Mine (ROM)        | General Information    |                    |                |               |                | anceluntuk    |                                                                      |  |  |
|     | Plan - Settingan Fleet   | REPORT ID              | CREATED DATE       |                | SHEFT         |                | mer           | mbatalkan                                                            |  |  |
|     | Actual - Settingan Fleet | HP-DSR-22-11-007       | 21/11/2022         |                | Day           |                | ~             | Draft                                                                |  |  |
| •   | Haul Road                |                        |                    |                | test location | Loc-ROM1       | Loc-RO        | has been created by Admin on 21 November 2022                        |  |  |
| •   | Port                     |                        | Total Equ          | ipment (unit)  | 1             | 1              | 1             | 22.35                                                                |  |  |
| ٠   | Open Sea                 |                        | Total Pro          | duction (ton)  | 12            | 1              | 1             | 21 November 2022                                                     |  |  |
| •   | Report                   |                        | Product            | ion Rate (tph) | 1             | 0              | 0             | has been submitted by Admin on 21 November                           |  |  |
|     | Configuration            | Contractor Equipment S | eries Equipment Id |                |               |                |               | 2022                                                                 |  |  |
| ٠   | Master Data              | ANINDYA V HD7888       | Klii               | k pada f       | ield          | 1              | 1             | 21 November 2022                                                     |  |  |
|     | Request Master Data      | Show 10 - Entries      | A                  |                | inc.          |                | < 1.5         | Deat<br>In the been crusted by Admin on 21 November<br>2022<br>22.36 |  |  |
|     |                          | Documents Upload ilus  | rasi-tidur-ma      |                |               |                |               |                                                                      |  |  |

Gambar 3.3.2.2-2 Edit Data Actual - Settingan Fleet

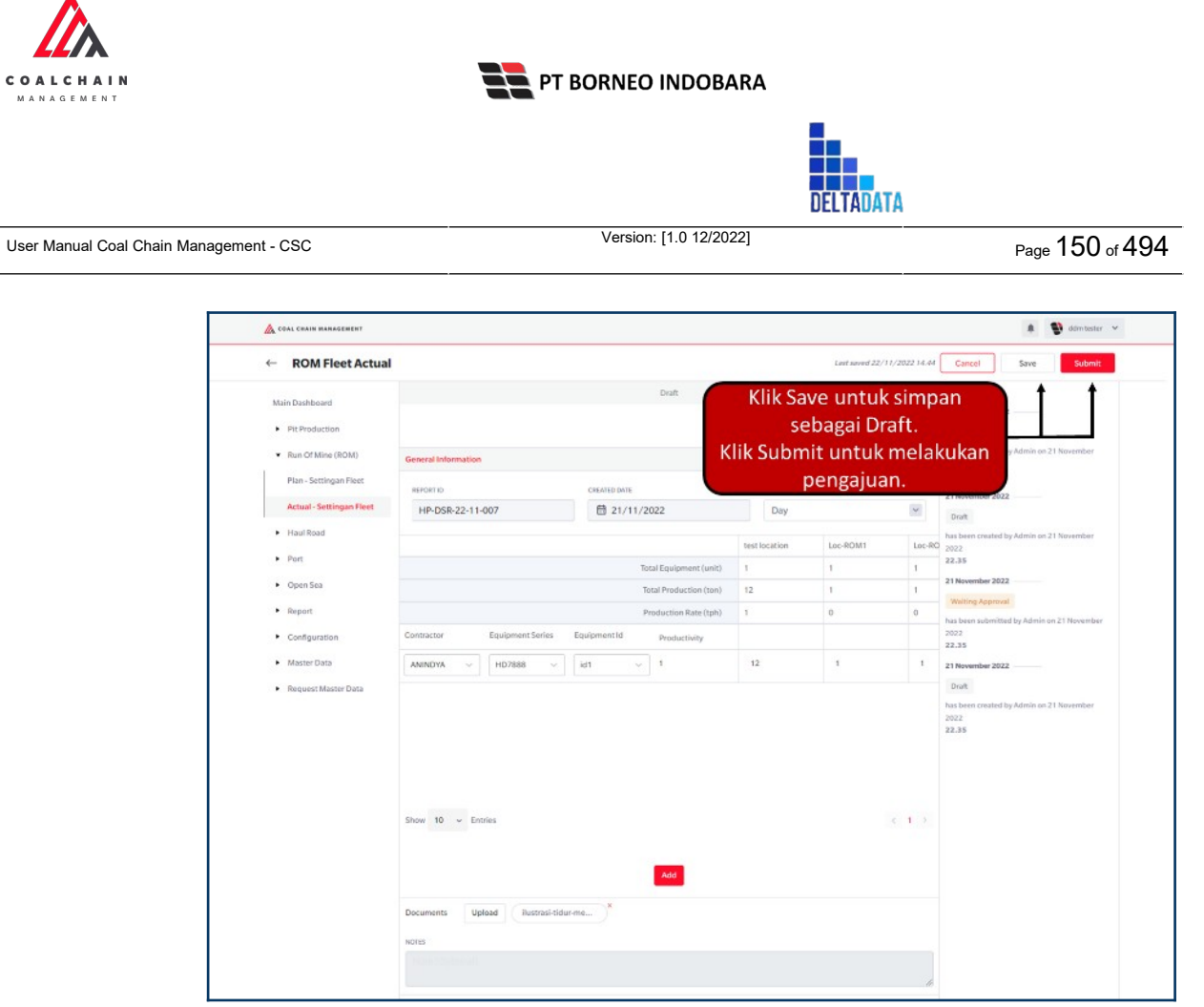

Gambar 3.3.2.2-3 Edit Data Actual - Settingan Fleet

Setelah **Submit**, maka akan muncul pop-up konfirmasi, klik **Confirm** untuk menyelesaikan proses pengajuan dan klik **Cancel** untuk membatalkan proses.

| ← ROM Fleet Actu                        | al                          | Last saved 22/11/2.       |                                            |        |                       |                                                                    |  |  |  |
|-----------------------------------------|-----------------------------|---------------------------|--------------------------------------------|--------|-----------------------|--------------------------------------------------------------------|--|--|--|
| Main Dashboard                          |                             |                           | Are you sure submit this ROM Fleet Actual? |        |                       |                                                                    |  |  |  |
| Pit Production                          |                             | Version 2 × Accivated V   |                                            |        |                       |                                                                    |  |  |  |
| ▼ Run Of Mine (ROM)                     | General Information         |                           |                                            |        |                       |                                                                    |  |  |  |
| Plan - Settingan Fleet                  | REPORTID                    | SHUT                      |                                            |        | Canton                |                                                                    |  |  |  |
| Actual - Settingan Fleet                | HP-DSR-22-11-007            | ☐ 21/11/2022              | Day                                        |        | 2                     | Datt                                                               |  |  |  |
| Haul Road                               |                             |                           |                                            | 1      |                       | has been created by Klik                                           |  |  |  |
| • Port                                  |                             |                           | 1                                          | LOC-MC | 2002<br>22.35 Confirm |                                                                    |  |  |  |
| <ul> <li>Open Sea</li> </ul>            |                             |                           | 1                                          | 1      | 21 November 2022      |                                                                    |  |  |  |
| <ul> <li>Report</li> </ul>              |                             | Production Rate (tph)     |                                            | 0      | 0                     | Waiting Approval                                                   |  |  |  |
| Configuration                           | Contractor Equipment Series | Equipment Id Productivity |                                            |        |                       | 2022                                                               |  |  |  |
| Master Data                             | ANINDYA V HD7888 V          | aat v 1                   | 12                                         | t      | t                     | 21 November 2022                                                   |  |  |  |
| <ul> <li>Request Master Data</li> </ul> |                             |                           |                                            |        |                       | Death<br>has been created by Admin on 21 November<br>2022<br>22.35 |  |  |  |

Gambar 3.3.2.2-4 Edit Data Actual - Settingan Fleet

© 2022 PT Deltadata Mandiri., © 2022 PT Borneo Indobara

| COALCHAIN<br>MANAGEMENT                 | PT BORNEO INDOBARA     |           |                 |
|-----------------------------------------|------------------------|-----------|-----------------|
|                                         |                        | DELTADATA |                 |
| User Manual Coal Chain Management - CSC | Version: [1.0 12/2022] |           | Page 151 of 494 |
|                                         |                        |           |                 |

# 3.3.2.3. View Data

Pengguna dapat melihat Data Actual - Settingan Fleet dengan cara klik **Run of Mine (ROM)** pada menu dan pilih **Actual - Settingan Fleet**, maka pengguna dapat melihat Data Actual - Settingan Fleet yang pernah dimasukkan ke dalam sistem.

| No | Nama   | Deskripsi                                                                                                    |
|----|--------|----------------------------------------------------------------------------------------------------|
| 1  | Filter | Pengguna dapat melakukan filter berdasarkan Create<br>Date, Shift, Version, dan Status.                                                      |
| 2  | Search | Fitur yang berguna untuk mencari kata kunci yang ingin<br>ditampilkan selain itu juga memudahkan pengguna dalam<br>melakukan pencarian data. |
| 3  | Sort   | Pengguna dapat melakukan pengurutan data baik secara ascending maupun descending.                                                            |

| COAL CHAIN MANAGEMENT           |                                       |                 |                    |           |                  | 🧍 🔮 ddm tester 👻 |
|---------------------------------|---------------------------------------|-----------------|--------------------|-----------|------------------|------------------|
| Run of Mine                     |                                       |                 |                    |           |                  | Cloudly:30       |
| Dashboard                       |                                       | 1               |                    |           | 2 🔍              | Search           |
| Pit Production                  | Create Date                           | Shift 👻         | Version 🗸 Status 🗸 | 3         |                  | Create Report    |
| Run Of Mine (ROM)               | Report ID                             | 11 Created Date | 11 Shift           | 1 Version | Til Status       | 10 dari 35       |
| Plan - Settingan Fleet          | HP-DSR-22-10-025                      | 29/10/2022      | Night              | 1         | Draft            | Detail Ø 😫       |
| Actual - Settingan Fleet        | HP-DSR-22-10-026                      | 30/10/2022      | Night              | 1         | Draft            | Detail / 😫       |
| <ul> <li>Haul Road</li> </ul>   | HP-DSR-22-10-024                      | 29/10/2022      | Day                | 1         | Draft            | Detail Ø 😫       |
| Port                            | HP-DSR-22-09-002                      | 20/09/2022      | Day                | 1.        | Waiting Approval | Detail / 😫       |
| <ul> <li>Open Sea</li> </ul>    | HP-DSR-22-09-012                      | 27/09/2022      | Day                | 1         | Waiting Approval | Detail 🖉 😫       |
| Report                          | HP-D\$R-22-10-008                     | 18/10/2022      | Day                | 1         | Waiting Approval | Detail 0 😫       |
| Configuration                   | HP-DSR-22-10-001                      | 10/10/2022      | Day                | 1         | Waiting Approval | Detail Ø 😫       |
| <ul> <li>Master Data</li> </ul> | HP-DSR-22-09-011                      | 27/09/2022      | Day                | 1         | Draft            | Detail / 😫       |
| Request Master Data             | HP-DSR-22-09-010                      | 26/09/2022      | Day                | 1         | Draft            | Detail Ø 😫       |
|                                 | HP-DSR-22-09-001<br>Show 10 v Entries | 19/09/2022      | Day                | 1         | Draft            | Detail // m      |

Gambar 3.3.2.3-1 View Data Actual - Settingan Fleet

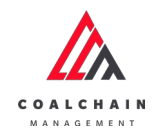

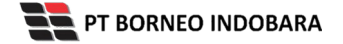

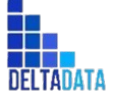

Version: [1.0 12/2022]

Page 152 of 494

| Run of Mine                       |                   |              |                    |            |           |            | Clos      | vdly30o |
|-----------------------------------|-------------------|--------------|--------------------|------------|-----------|------------|-----------|---------|
| Main Dashboard                    |                   |              |                    |            |           | Q. Search  |           |         |
| Pit Production                    |                   | Shift 🗸      | Version 🗸 Status 🗸 |            |           | <b>•</b>   | ireate Re | port    |
| Run Of Mine (ROM)                 | Report ID 11      | Created Date | 11 Shift           | 11 Version | 11 Status | 15         | 10 dai    | r143    |
| Plan - Settingan Fleet            | HP-DSR-22-11-010  | 22/11/2022   | Day                | 1          | Draft     | Detail     | 0         | 8       |
| Actual - Settingan Fleet          | HP-DSR-22-11-007  | 21/11/2022   | Day                | 2          | Draft     | Detail     | 0         | 8       |
| <ul> <li>Haul Road</li> </ul>     | HP-DSR-22-11-009  | 21/11/2022   | Night              | 2          | Draft     | Detail     | 0         | 8       |
| <ul> <li>Port</li> </ul>          | HP-DSR-22-10-011  | 21/10/2022   | Day                | 3          | Done      | lik Detail | 0         | 8       |
| <ul> <li>Open Sea</li> </ul>      | HP-DSR-22-11-008  | 21/11/2022   | Day                | 1          | Done      | Detail     | 0         | 0       |
| Report                            | HP-DSR-22-11-005  | 10/11/2022   | Day                | 1          | Done      | Detail     | 0         | 8       |
| <ul> <li>Configuration</li> </ul> | HP-DSR-22-10-019  | 27/10/2022   | Day                | 1          | Rejected  | Detail     | 0         | 8       |
| <ul> <li>Master Data</li> </ul>   | HP-DSR-22-11-002  | 01/11/2022   | Day                | T          | Done      | Detall     | 0         | ġ.      |
| Request Master Data               | HP-DSR-22-11-005  | 20/11/2022   | Day                | 2          | Rejected  | Detail     | 0         | 8       |
|                                   | HP-DSR-22-11-004  | 07/11/2022   | Day                | 1          | Rejected  | Detail     | 0         | n       |
|                                   | Show 10 v Entries |              |                    |            |           | < 1 2 3    | 4 5       | 5 >     |

Gambar 3.3.2.3-2 View Data Actual - Settingan Fleet

#### . A COAL CHAIN MANAGEMENT . ntester 👻 ← ROM Fleet Actual 17/2022 14.49 Log Status Main Dashboard 21 November 20 Version 3 v noien Pit Production Done Run Of Mine (ROM) hashes 2022 22.36 Plan - Settingan Fleet 21 November 2022 Actual - Settingan Fleet HP-DSR-22-10-011 1/10/2022 Day Waiting Approval Haul Road has bes 2022 10.48 Loc-R Loc-RC Port 21 Nov Open Sea Total Production (ton) Draft Report Juction Rate (tph) Configuration 2022 10.47 ipany EQP-CLS\_TST EQP-CLS\_TST 20 Master Data 21 November 2022 Waiting Approval Request Master Data 2022 21 Nover Draft has been 2022 10.47 Show 10 ~ Entries 21 November 2022 Rejected has been 2022 21 November 2022

#### Pengguna dapat melihat aktivitas yang tercatat pada log dengan klik Detail.

Gambar 3.3.2.3-3 View Data Actual - Settingan Fleet

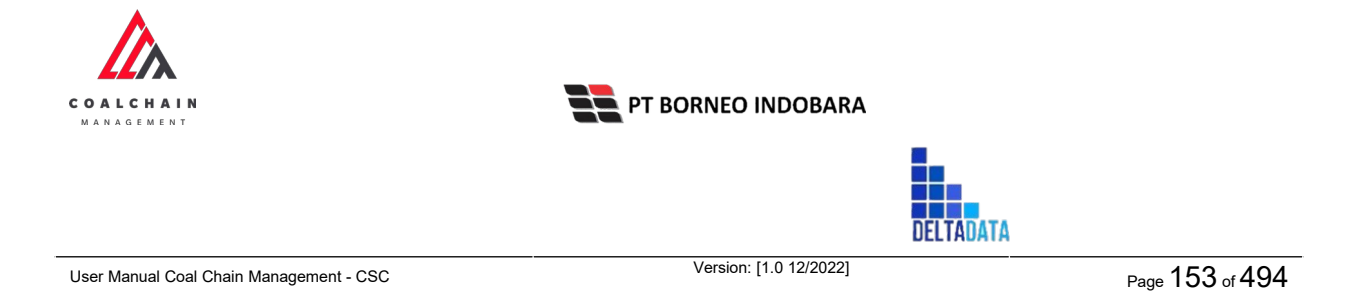

#### 3.3.2.4. Delete Data

Pengguna dapat menghapus Actual - Settingan Fleet dengan cara klik **Run of Mine (ROM)** pada menu dan pilih **Actual - Settingan Fleet**, maka pengguna dapat menghapus Actual - Settingan Fleet dengan menekan ikon trash.

| COAL CHAIN MARAGEMENT           |                                       |              |                    |            |                  |                 | ddm tester 🗸   |
|---------------------------------|---------------------------------------|--------------|--------------------|------------|------------------|-----------------|----------------|
| Run of Mine                     |                                       |              |                    |            |                  |                 | Cloudly 30c    |
| Dashboard                       |                                       |              |                    |            |                  | Q Search        |                |
| Pit Production                  |                                       | Shift 👻      | Version 🗸 Status 🗸 |            |                  | C               | reate Report   |
| Run Of Mine (ROM)               | Report ID                             | Created Date | 11 Shift           | t. Version | T1 Status        | [34]            | 10 dari 35     |
| Plan - Settingan Fleet          | HP-DSR-22-10-025                      | 29/10/2022   | Night              | 1          | Draft            | Detail          | 0 8            |
| Actual - Settingan Fleet        | HP-DSR-22-10-026                      | 30/10/2022   | Night              | 1          | Draft            | Detail          | 0 0            |
| <ul> <li>Haul Road</li> </ul>   | HP-DSR-22-10-024                      | 29/10/2022   | Day                | 1          | Draft            | Detail          | 0 8            |
| <ul> <li>Port</li> </ul>        | HP-D5R-22-09-002                      | 20/09/2022   | Day                | 1          | Waiting Approval | Detail          | 0 8            |
| <ul> <li>Open Sea</li> </ul>    | HP-DSR-22-09-012                      | 27/09/2022   | Day                | 1          | Waiting Approval | Detail          | 0 0            |
| Report                          | HP-DSR-22-10-008                      | 18/10/2022   | Day                | 1          | Waiting Approval | Detail          | 0 8            |
| Configuration                   | HP-DSR-22-10-001                      | 10/10/2022   | Day                | 1          | Waiting Approval | Detail          | 0 8            |
| <ul> <li>Master Data</li> </ul> | HP-DSR-22-09-011                      | 27/09/2022   | Day                | 1          | Draft            | Klik ikon       | ** 8           |
| Request Master Data             | HP-DSR-22-09-010                      | 26/09/2022   | Day                | 1          | Draft            | Trash           | 0 8            |
|                                 | HP-DSR-22-09-001<br>Show 10 v Entries | 19/09/2022   | Day                | 1          | Draft            | Detail<br>< 1 2 | 1 th<br>3 th 3 |
|                                 |                                       |              |                    |            |                  |                 |                |

Gambar 3.3.2.4-1 Delete Data Actual - Settingan Fleet

Setelahnya, maka akan muncul pop-up konfirmasi penghapusan data, klik **Confirm** untuk menyelesaikan proses penghapusan dan klik **Cancel** untuk membatalkan proses.

| Run of Mine              |                   |              |                    |             |                  | Are you sure to delet | b<br>e HP-DSR-22-09-0 |
|--------------------------|-------------------|--------------|--------------------|-------------|------------------|-----------------------|-----------------------|
| Dashboard                |                   |              |                    |             |                  |                       |                       |
| Pit Production           |                   | Shift ¥      | Version v Status v |             |                  |                       |                       |
| Run Of Mine (ROM)        | Report ID         | Created Date | 11 Shift           | III Version | R. Status        | Cancel                | Confirm               |
| Plan - Settingan Fleet   | HP-DSII-22-10-025 | 29/10/2022   | Night              | 1           | Druft            |                       | +                     |
| Actual - Settingan Fleet | HP-DSR-22-10-026  | 30/10/2022   | Night              | 1           | Draft            | Der                   |                       |
| Haul Road                | HP-DS8-22-10-024  | 29/10/2022   | Day                | 1           | Oraft            | Det                   | 12111                 |
| Port                     | HP-DSB-22-09-002  | 20/09/2022   | Day                | 1           | Walting Approval | Der                   | Confirm               |
| Open Sea                 | HP-D58-22-09-012  | 27/09/2022   | Day                | 1           | Waiting Approval | Det                   | Continue              |
| • Report                 | HP-DSR-22-10-008  | 18/10/2022   | Day                | ×.          | Waiting Approval | Det                   |                       |
| Configuration            | HP-058-22-10-001  | 10/10/2022   | Day                |             | Waiting Approval | Des                   | 0 1                   |
| Master Data              | HP-DS8-22-09-011  | 27/09/2022   | Day                | 1           | Draft            | Des                   |                       |
| Request Master Data      | HP-058-22-09-010  | 26/09/2022   | Day                | 1           | Draft            | Det                   |                       |
|                          | HP-DSIE.22.09-001 | 19/09/2022   | Day                | 2           | Draft            | Det                   |                       |

Gambar 3.3.2.4-2 Delete Data Actual - Settingan Fleet

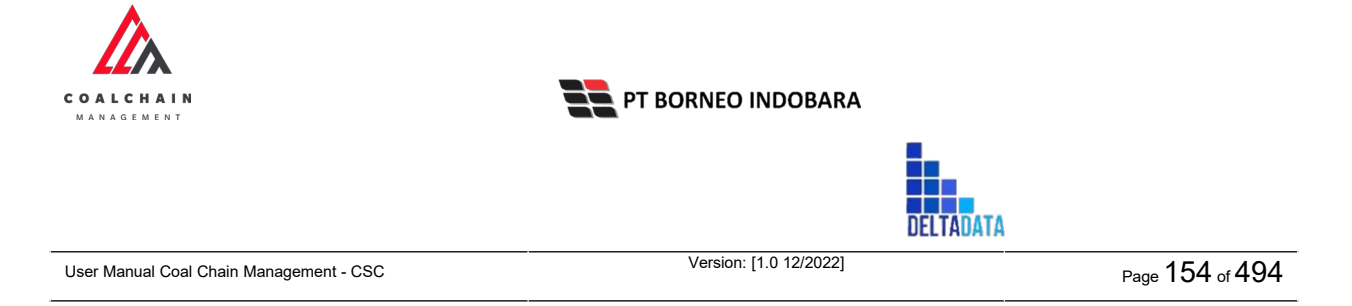

### 3.3.2.5. Approve Data

User BIB, dapat melihat detail form request dari kontraktor dengan mengeklik tombol **Detail**, maka dapat melakukan proses approval.

| Run of Mine                             |                  |              |                    |            |                  |           | c        | loudly30 |
|-----------------------------------------|------------------|--------------|--------------------|------------|------------------|-----------|----------|----------|
| Dashboard                               |                  |              |                    |            |                  | Q. Search |          |          |
| Pit Production                          |                  | Shift 👻      | Version 👻 Status 👻 |            |                  |           | Create R | eport    |
| Run Of Mine (ROM)                       | Report ID        | Created Date | 11 Shift           | ti Version | 11 Status        | [11]      | 10 d     | iri 35   |
| Plan - Settingan Fleet                  | HP-DSR-22-10-025 | 29/10/2022   | Night              | 1          | Draft            | Detail    | 0        | 8        |
| Actual - Settingan Fleet                | HP-DSR-22-10-026 | 30/10/2022   | Night              | 1          | Draft            | Detail    | 0        | 8        |
| Haul Road                               | HP-DSR-22-10-024 | 29/10/2022   | Day                | 1          | Draft            | Detail    | 0        | 8        |
| Port                                    | HP-DSR-22-09-002 | 20/09/2022   | Day                | 1          | Watter Klik      | Detail    | 0        | 8        |
| Open Sea                                | HP-DSR-22-09-012 | 27/09/2022   | Day                | 1          | Walting          | Detail    | 0        | 8        |
| Report                                  | HP-DSR-22-10-008 | 18/10/2022   | Day                | 1          | Waiting Approval | Detail    | 0        | 8        |
| Configuration                           | HP-DSR-22-10-001 | 10/10/2022   | Day                | 1          | Waiting Approval | Detail    | 0        | 8        |
| <ul> <li>Master Data</li> </ul>         | HP-DSR-22-09-011 | 27/09/2022   | Day                | 1          | Draft            | Detail    | 0        | 8        |
| <ul> <li>Request Master Data</li> </ul> | HP-DSR-22-09-010 | 26/09/2022   | Day                | 1          | Draft            | Detail    | 0        | 8        |
|                                         | HP-DSR-22-09-001 | 19/09/2022   | Day                | 1          | Draft            | Detail    |          |          |

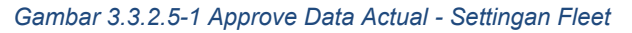

| ← ROM Fleet Actu                      | al              |                        |              |                  |      |       |            |           | Approve                                           |
|---------------------------------------|-----------------|------------------------|--------------|------------------|------|-------|------------|-----------|---------------------------------------------------|
| Dashboard                             |                 |                        |              | Waiting Approval |      |       |            |           | Log Status                                        |
|                                       |                 |                        |              |                  |      | Ver 1 | * Activate | d Version | 20 September 2022                                 |
| <ul> <li>Pit Production</li> </ul>    |                 |                        |              |                  |      |       |            |           | Draft                                             |
| <ul> <li>Run Of Mine (ROM)</li> </ul> | General Informa | tion                   |              |                  |      |       |            |           | has been created by Admin on 20 September<br>2022 |
| Plan - Settingan Fleet                | REPORTID        | REPORT ID Created Date |              |                  |      |       |            |           | 10.27                                             |
| Actual - Settingan Fleet              | HP-DSR-22       | -09-002                | 20/09        | /2022            |      | Day   |            | ~         | 27 Oktober 2022                                   |
| Haul Road                             |                 |                        |              |                  |      |       |            |           | has been submitted by Admin on 27 Oktober         |
| Port                                  |                 |                        |              |                  | Area | a OK  | Loc-ROM1   | Loc-RO    | 2022                                              |
|                                       |                 |                        |              | Total Equipment  | 0    |       | 0          | 0         | 10.20                                             |
| <ul> <li>Open Sea</li> </ul>          |                 |                        |              | Total Production | 0    |       | 0          | 0         |                                                   |
| <ul> <li>Report</li> </ul>            |                 |                        |              | Production Rate  | 221  | ph    | 22 tph     | 22 tph    |                                                   |
| Configuration                         | Contractor      | Equipment Series       | Equipment Id | Productivity     |      |       |            |           |                                                   |
| <ul> <li>Master Data</li> </ul>       | string          | string                 | string       | 0                | 0    |       | 0          | 0         |                                                   |
| Request Master Data                   | Aldo 2          | Dumptruck              | id11         | 22               | 0    |       | 0          | 0         |                                                   |
|                                       |                 |                        |              |                  |      |       |            |           |                                                   |

Gambar 3.3.2.5-2 Approve Data Actual - Settingan Fleet

Klik **Approve** untuk menerima pengajuan Report dari Kontraktor, setelahnya akan muncul pop-up konfirmasi, klik **Confirm**.

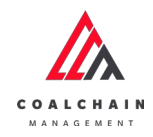

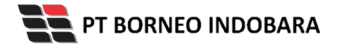

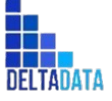

```
Version: [1.0 12/2022]
```

Page 155 of 494

| ← ROM Fleet Actu         | al              |                  |              |                  |       |      |                |          |                           | с                      |
|--------------------------|-----------------|------------------|--------------|------------------|-------|------|----------------|----------|---------------------------|------------------------|
|                          |                 |                  |              | Waiting Approval |       |      |                |          | Log St Are you su         | re Approve this reques |
| Pit Production           |                 |                  |              |                  |       | Ve   | r 1 👻 Activate | 20 Sept- |                           |                        |
| ▼ Run Of Mine (ROM)      | General Informa | ition            |              |                  |       |      |                |          | has been<br>2022 Cance    | Confirm                |
| Plan - Settingan Fleet   | REPORT ID       |                  | Oreated Date |                  |       | 901  |                |          | 10.27                     | _                      |
| Actual - Settingan Fleet | HP-DSR-22       | -09-002          | ₿ 20/09      | /2022            |       | Day  |                | 4        | 27 Oktober 2022           | MIL.                   |
| Haul Road                |                 |                  |              |                  |       |      |                |          | has been submitted by Ade | Confirm                |
| Port                     |                 |                  |              |                  | Area  | OK   | 0              | LOC-HL   | 2022                      | commu                  |
| Open Sea                 |                 |                  |              |                  | 0     |      | 0              | 0        |                           |                        |
| Report                   |                 |                  |              | Production Rate  | 22 tp | ah j | 22 tph         | 22 tph   |                           |                        |
| Configuration            | Contractor      | Equipment Series | Equipment Id | Productivity     |       |      |                |          |                           |                        |
| Master Data              | string          | string           | string       | 0                | 0     |      | 0              | 0        |                           |                        |
| Request Master Data      | Aldo 2          | Dumptruck        | id11         | 22               | 0     |      | 0              | 0        |                           |                        |
|                          |                 |                  |              |                  |       |      |                |          |                           |                        |

Gambar 3.3.2.5-3 Approve Data Actual - Settingan Fleet

# 3.3.2.6. Reject Data

User BIB, dapat melihat detail form request dari kontraktor dengan mengeklik tombol **Detail**, maka dapat melakukan proses approval.

| Run of Mine                     |                  |              |                    |            |                  |        | Cloudly30   |
|---------------------------------|------------------|--------------|--------------------|------------|------------------|--------|-------------|
| Dashboard                       |                  |              |                    |            | Q, s             |        |             |
| Pit Production                  |                  | Shift 👻      | Version 🗸 Status 👻 |            |                  | 0      | eate Report |
| Run Of Mine (ROM)               | Report ID        | Created Date | 11 Shift           | 1. Version | 11 Status        |        | 10 dari 35  |
| Plan - Settingan Fleet          | HP-DSR-22-10-025 | 29/10/2022   | Night              | 1          | Draft            | Detail | 0 8         |
| Actual - Settingan Fleet        | HP-DSR-22-10-026 | 30/10/2022   | Night              | 1          | Draft            | Detail | 0 0         |
| Haul Road                       | HP-DSR-22-10-024 | 29/10/2022   | Day                | 1          | Draft            | Detail | 0 8         |
| Port                            | HP-DSR-22-09-002 | 20/09/2022   | Day                | 1          | Watter Klik      | Detail | 0 8         |
| Open Sea                        | HP-DSR-22-09-012 | 27/09/2022   | Day                | 1          | Walting          | Detail | 0 0         |
| Report                          | HP-DSR-22-10-008 | 18/10/2022   | Day                | 1          | Waiting Approval | Detail | 0 8         |
| Configuration                   | HP-DSR-22-10-001 | 10/10/2022   | Day                | 1          | Waiting Approval | Detail | 0 8         |
| <ul> <li>Master Data</li> </ul> | HP-DSR-22-09-011 | 27/09/2022   | Day                | 1          | Draft            | Detail | 0 0         |
| Request Master Data             | HP-DSR-22-09-010 | 26/09/2022   | Day                | 1          | Draft            | Detail | 0 8         |
|                                 | HP-DSR-22-09-001 | 19/09/2022   | Day                | 1          | Draft            | Detail | A @         |

Gambar 3.3.2.6-1 Reject Data Actual - Settingan Fleet

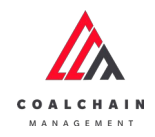

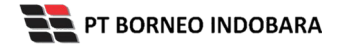

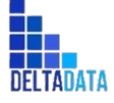

Version: [1.0 12/2022]

Page 156 of 494

| ← ROM Fleet Actu                | al              |                  |              |                            |       |      |          | Reie   | Reject Approve                                    |
|---------------------------------|-----------------|------------------|--------------|----------------------------|-------|------|----------|--------|---------------------------------------------------|
| Dashboard                       |                 |                  |              | Waiting Approval           |       |      |          | -      | Log Status                                        |
| Pit Production                  |                 |                  | ed Version   | 20 September 2022<br>Draft |       |      |          |        |                                                   |
| Run Of Mine (ROM)               | General Informa | ation            |              |                            |       |      |          |        | has been created by Admin on 20 September<br>2022 |
| Plan - Settingan Fleet          | REPORTID        |                  | Created Date |                            |       | SHFT |          |        | 10.27                                             |
| Actual - Settingan Fleet        | HP-DSR-22       | -09-002          | 20/09        | /2022                      |       | Day  |          | ~      | Waiting Approval                                  |
| <ul> <li>Haul Road</li> </ul>   |                 |                  |              |                            | Area  | OK   | Loc-ROM1 | 100.80 | has been submitted by Admin on 27 Oktober         |
| <ul> <li>Port</li> </ul>        |                 |                  |              | Total Equipment            | 0     |      | 0        | 0      | 10.28                                             |
| <ul> <li>Open Sea</li> </ul>    |                 |                  |              | Total Production           | 0     |      | 0        | 0      |                                                   |
| Report                          |                 |                  |              | Production Rate            | 22 tj | ph   | 22 tph   | 22 tph |                                                   |
| Configuration                   | Contractor      | Equipment Series | EquipmentId  | Productivity               |       |      |          |        |                                                   |
| <ul> <li>Master Data</li> </ul> | string          | string           | string       | 0                          | ٥     |      | 0        | 0      |                                                   |
| Request Master Data             | Aldo 2          | Dumptruck        | id11         | 22                         | 0     |      | 0        | 0      |                                                   |
|                                 |                 |                  |              |                            |       |      |          |        |                                                   |

Gambar 3.3.2.6-2 Reject Data Actual - Settingan Fleet

Klik **Reject** untuk menolak pengajuan Report dari Kontraktor, setelahnya akan muncul pop-up konfirmasi, isi alasan penolakan lalu klik **Confirm**.

| - ROM Fleet Acti                   | 131             |                  |              |                  |       |       |             |        |                     | 5                               |
|------------------------------------|-----------------|------------------|--------------|------------------|-------|-------|-------------|--------|---------------------|---------------------------------|
|                                    |                 |                  |              | Naiting Approval |       |       |             |        | Log Stat            | Are you sure Reject this reques |
|                                    |                 |                  |              |                  |       |       | 1 × Arthore |        | 20 Septem           |                                 |
| <ul> <li>Pit Production</li> </ul> |                 |                  |              |                  |       |       |             |        | Dealt               |                                 |
| Run Of Mine (ROM)                  | General Informa | ation            |              |                  |       |       |             |        | has been to<br>2022 |                                 |
| Plan - Settingan Fleet             | REPORT ID       |                  | Created Date |                  |       | SHIFT |             |        | 10.27               |                                 |
| Actual - Settingan Fleet           | HP-DSR-22       | /2022            |              | Day              |       | ÷     | Walling /   |        |                     |                                 |
| Haul Road                          |                 |                  |              |                  |       |       |             |        | has been se         | Cancel Confirm                  |
| Port                               |                 |                  |              |                  | Area  | OK    |             | Loc-RC | 2022                |                                 |
|                                    |                 |                  |              | Total Equipment  | 0     |       | 0           | 0      |                     |                                 |
| <ul> <li>Open sea</li> </ul>       |                 |                  |              | Total Production | 0     |       | 0           | 0      |                     | KIIL                            |
| Report                             |                 |                  |              | Production Rate  | 22.15 | n     | 22 tph      | 22 tph |                     | Confirm                         |
| Configuration                      | Contractor      | Equipment Series | Equipment Id | Productivity     |       |       |             |        |                     | Committe                        |
| <ul> <li>Master Data</li> </ul>    | string          | string           | string       | 0                | 0     |       | 0           | 0      |                     |                                 |
| Request Master Data                | Aldo 2          | Dumptruck        | id11         | 22               | 0     |       | 0           | 0      |                     |                                 |
| a negacinality cons                |                 |                  |              |                  |       |       |             |        |                     |                                 |

Gambar 3.3.2.6-3 Reject Data Actual - Settingan Fleet

## 3.4. Haul Road

# 3.4.1. BA Distance Hauling

#### 3.4.1.1. Create Data

Pengguna dapat menambahkan Data BA Distance Hauling dengan cara klik Haul Road pada menu dan pilih BA Distance Hauling, maka pengguna dapat

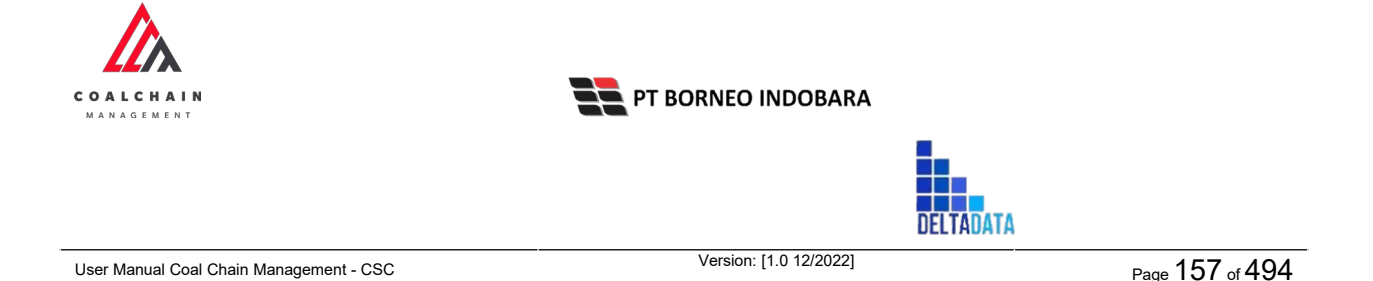

# menambahkan Data BA Distance Hauling yang baru dengan menekan button **Create Report**.

| COAL CHAIN MANAGEMENT                 |                                          |                       |                         |            |                  | * 8    | ddm I   | ester V  |
|---------------------------------------|------------------------------------------|-----------------------|-------------------------|------------|------------------|--------|---------|----------|
| BA Distance Hauling                   | 1                                        |                       |                         |            |                  |        | 0       | ioudly30 |
| Dashboard Pit Production              |                                          | Distance Period 🗸 Ver | sion v Status v         |            | Klik Create      | inch.  | eate Ri | port     |
| <ul> <li>Run Of Mine (ROM)</li> </ul> | Report ID                                | 11 Created Date       | 1. Distance Period      | 11 Version | Report           |        | 10 dz   | ri 30    |
| <ul> <li>Haul Road</li> </ul>         | DIST-HAUL-22-10-007                      | 12/10/2022            | 13/11/2022 - 15/11/2022 | 1          | Done             | Detail | 0       | 9        |
| BA Distance Hauling                   | DIST-HAUL-22-10-016                      | 27/10/2022            | 04/10/2022-27/10/2022   | 1          | Rejected         | Detail | 0       | 2        |
| Fleet Plan Hauling                    | DIST-HAUL-22-10-015                      | 26/10/2022            | 27/10/2022 - 30/11/2022 | 1          | Draft            | Detail | 0       | 8        |
| Fleet Actual Hauling                  | DIST-HAUL-22-10-012                      | 26/10/2022            | 10/10/2022 - 19/10/2022 | 1          | Draft            | Detail | 0       | 8        |
| Port                                  | DIST-HAUL-22-08-034                      | 04/08/2022            | 03/08/2022-04/08/2022   | 1          | Done             | Detail | 0       | 1        |
| <ul> <li>Open Sea</li> </ul>          | DIST-HAUL-22-08-032                      | 04/08/2022            | 03/08/2022-04/08/2022   | 1          | Done             | Detail | 0       | 8        |
| <ul> <li>Report</li> </ul>            | DIST-HAUL-22-08-043                      | 11/08/2022            | 05/01/2022-08/11/2022   | 1          | Draft            | Detail | 0       | 8        |
| Configuration                         | DIST-HAUL-22-08-047                      | 11/08/2022            | 08/10/2022-08/11/2022   | 1          | Draft            | Detail | 0       | 8        |
| <ul> <li>Master Data</li> </ul>       | DIST-HAUL-22-08-041                      | 11/08/2022            | 08/10/2022-08/11/2022   | 1          | Draft            | Detail | 0       | 8        |
| Request Master Data                   | DIST-HAUL-22-08-030<br>Show 10 ~ Entries | 04/08/2022            | 08/01/2022-08/06/2022   | <u></u> 1  | Waiting Approval | Detail | 11      |          |

Gambar 3.4.1.1-1 Create Data BA Distance Hauling

Setelahnya, pengguna dapat menambahkan Data dengan klik pada field dan mengisi semua field yang ada atau dapat klik **Cancel** jika batal menambahkan data. Pengguna dapat mengisi data Equipment Type, Location (Loading & Dumping Point), Tracking Date, Distance dan Cycle Time.

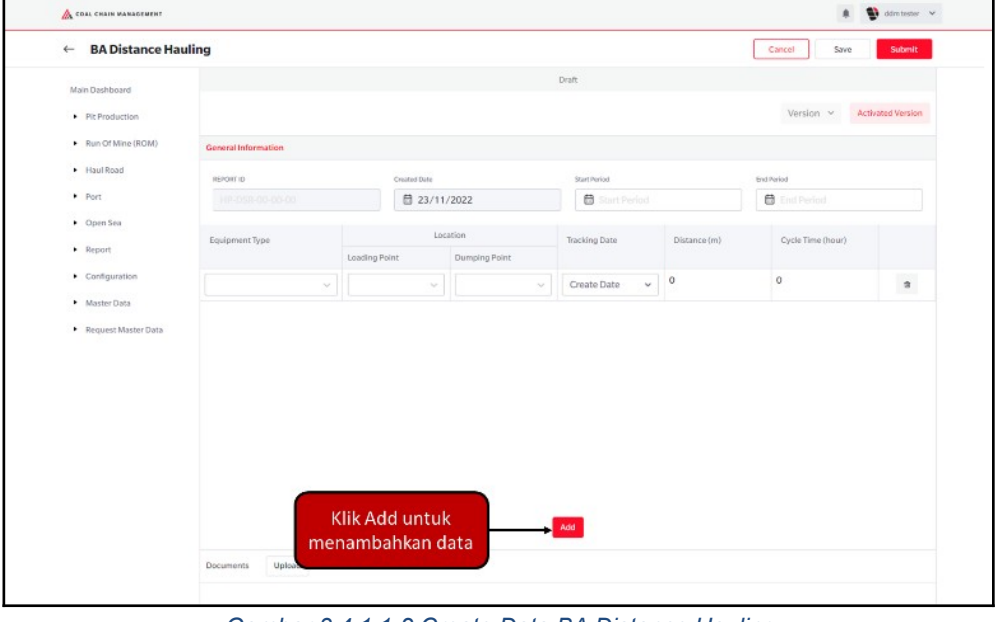

Gambar 3.4.1.1-2 Create Data BA Distance Hauling

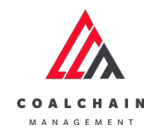

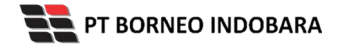

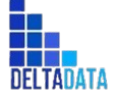

Version: [1.0 12/2022]

Page 158 of 494

| ← BA Distance Ha                        | uling               |                 |               |              | Cancel Save       | Submit         |
|-----------------------------------------|---------------------|-----------------|---------------|--------------|-------------------|----------------|
| Main Dashboard                          |                     |                 | Draft         |              | T                 |                |
| Pit Production                          |                     |                 |               |              | Version ~ Act     | ivated Version |
| <ul> <li>Run Of Mine (ROM)</li> </ul>   | General Information |                 |               | MIL          | Conceluntuk       |                |
| Haul Road                               |                     |                 |               | MIK          | embatalkan        |                |
| Port                                    | HP-058-00-00-00     | ₫ 23/11/2022    | Start Period  |              |                   |                |
| <ul> <li>Open Sea</li> </ul>            |                     |                 |               |              |                   |                |
| <ul> <li>Report</li> </ul>              | Equipment Type      | Loading Point   | Tracking Date | Distance (m) | Cycle Time (hour) |                |
| Configuration                           | +                   | Klik pada field | untuk         | 0            | 0                 |                |
| <ul> <li>Master Data</li> </ul>         |                     | menambahka      | n data        |              |                   |                |
|                                         |                     |                 |               |              |                   |                |
| <ul> <li>Request Master Data</li> </ul> |                     |                 |               |              |                   |                |
| <ul> <li>Request Master Data</li> </ul> |                     |                 |               |              |                   |                |
| <ul> <li>Request Master Data</li> </ul> |                     |                 |               |              |                   |                |
| <ul> <li>Request Master Data</li> </ul> |                     |                 |               |              |                   |                |
| <ul> <li>Request Master Data</li> </ul> |                     |                 |               |              |                   |                |
| <ul> <li>Request Master Data</li> </ul> |                     |                 |               |              |                   |                |
| <ul> <li>Request Master Data</li> </ul> |                     |                 |               |              |                   |                |
| <ul> <li>Request Master Data</li> </ul> |                     |                 |               |              |                   |                |
| <ul> <li>Request Master Data</li> </ul> |                     |                 | ł.dz          |              |                   |                |

Gambar 3.4.1.1-3 Create Data BA Distance Hauling

Terdapat ikon "Trash", untuk menghapus baris pada row yang tidak jadi ditambahkan.

| ← BA Distance Ha                        | uling                               |                     |               |                |              | Cancel Save       | Submit        |  |  |
|-----------------------------------------|-------------------------------------|---------------------|---------------|----------------|--------------|-------------------|---------------|--|--|
| Main Dashboard                          |                                     |                     |               | Draft          |              |                   |               |  |  |
| Pit Production                          |                                     |                     |               |                |              | Version Y Acti    | vated Version |  |  |
| <ul> <li>Run Of Mine (ROM)</li> </ul>   | General Information                 | Ceneral Information |               |                |              |                   |               |  |  |
| <ul> <li>Haul Road</li> </ul>           | REPORT TO                           | Created Date        |               | Start Period   |              | End Period        |               |  |  |
| <ul> <li>Port</li> </ul>                |                                     | ₿ 23/11             | 1/2022        | 🖨 Start Period |              | 🗟 End Period      |               |  |  |
| <ul> <li>Open Sea</li> </ul>            |                                     | 10                  | cation        |                |              |                   |               |  |  |
| <ul> <li>Report</li> </ul>              | Report Equipment Type Configuration |                     | Dumping Point | Tracking Date  | Distance (m) | Cycle Time (hour) |               |  |  |
| <ul> <li>Configuration</li> </ul>       | ~                                   | ~                   |               | Create Date 🗸  | 0            | 0                 |               |  |  |
| <ul> <li>Master Data</li> </ul>         | ×1                                  | ~                   |               | Create Date ~  | 0            | Klik ikon         |               |  |  |
| <ul> <li>Request Master Data</li> </ul> |                                     |                     |               | Create Date 5  |              | Trash             |               |  |  |
|                                         |                                     |                     |               | _              |              |                   |               |  |  |
|                                         |                                     |                     |               | Add            |              |                   |               |  |  |

Gambar 3.4.1.1-4 Create Data BA Distance Hauling

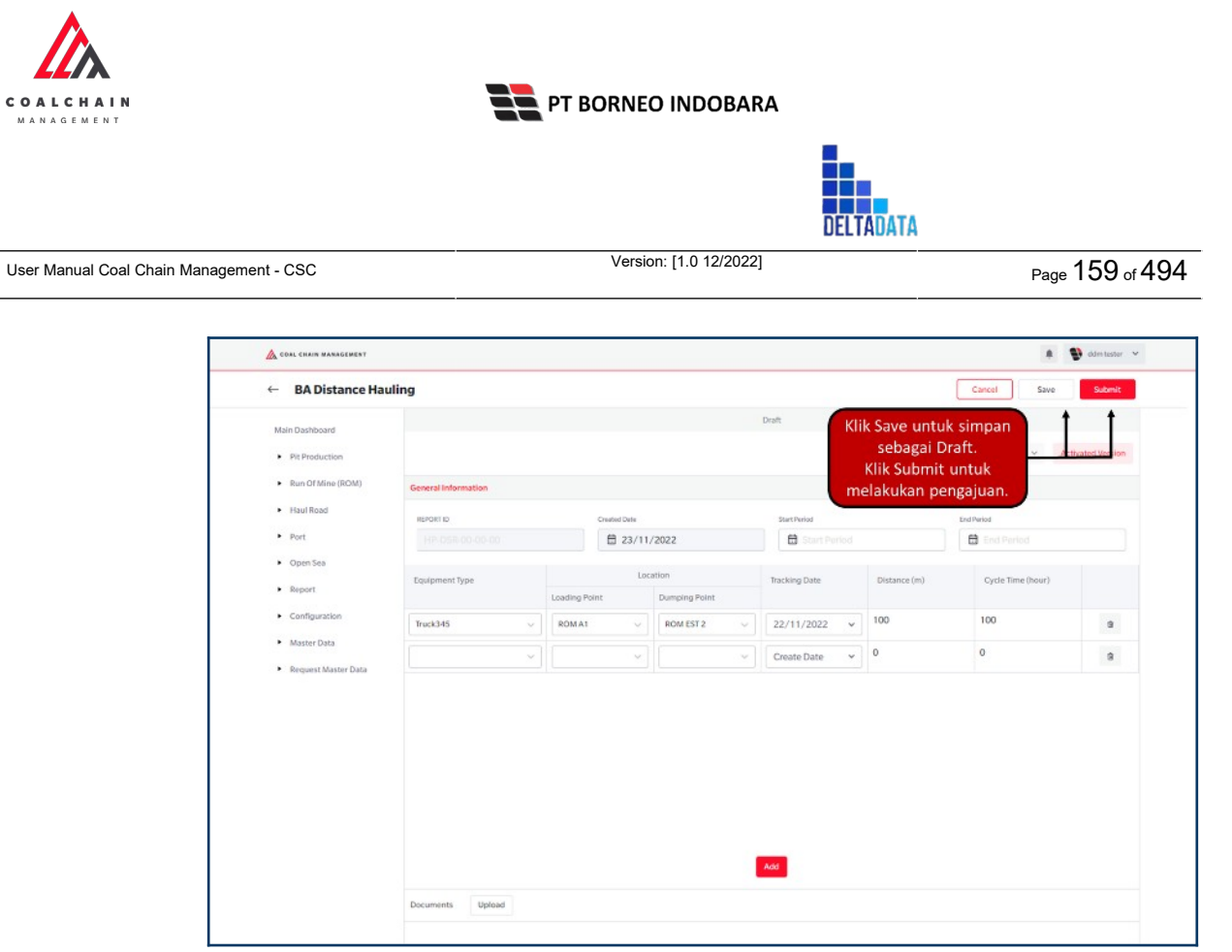

Gambar 3.4.1.1-5 Create Data BA Distance Hauling

Setelah **Submit**, maka akan muncul pop-up konfirmasi, klik **Confirm** untuk menyelesaikan proses pengajuan dan klik **Cancel** untuk membatalkan proses.

| Main Dashboard                    |                        |            |                           |  |                | Draft            |              | Are you sure submi         | t this BA Distance Haulin       |  |
|-----------------------------------|------------------------|------------|---------------------------|--|----------------|------------------|--------------|----------------------------|---------------------------------|--|
| Pit Production                    |                        |            |                           |  |                |                  |              | After you confirm, you car | n't make any change in this ver |  |
| Run Of Mine (ROM)                 | General Information    |            |                           |  |                |                  |              |                            |                                 |  |
| <ul> <li>Haul Road</li> </ul>     | REFORTED Constant Data |            |                           |  |                | Start Period     |              | Cancel                     | Confirm                         |  |
| <ul> <li>Port</li> </ul>          |                        | 1 23/11/   | 2022                      |  | 🖨 Start Period |                  | End Period   |                            |                                 |  |
| Open Sea                          | Equipment Type         |            | Location                  |  |                | Tracking Date    | Distance (m) | Cycle Time (h              | Klik<br>Confirm                 |  |
| <ul> <li>Report</li> </ul>        |                        | Loading Po | ading Point Dumping Point |  |                |                  |              |                            |                                 |  |
| <ul> <li>Configuration</li> </ul> | Truck345 🗸             | ROMAT      | ROMEST 2                  |  |                | 22/11/2022 - 100 |              | 100                        | 3                               |  |
| <ul> <li>Master Data</li> </ul>   |                        |            |                           |  |                | Create Date ~    | 0            | 0                          | 9                               |  |
| - request solution para           |                        |            |                           |  |                |                  |              |                            |                                 |  |

Gambar 3.4.1.1-6 Create Data BA Distance Hauling

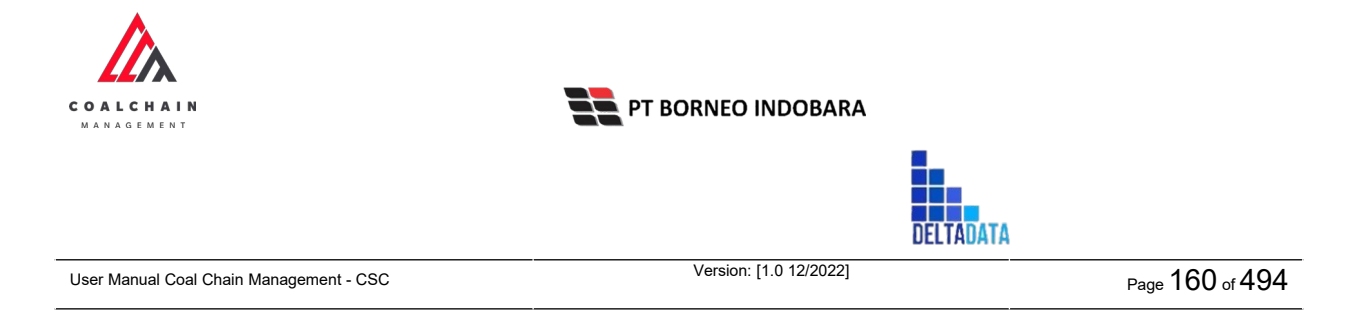

# 3.4.1.2. Edit Data

Pengguna dapat mengubah Data BA Distance Hauling dengan cara klik **Haul Road** pada menu dan pilih **BA Distance Hauling**, maka pengguna dapat mengubah Data BA Distance Hauling dengan menekan ikon **Pencil**.

| <b>BA Distance Haulin</b>               | g                   |                   |           |                         |             |                 |           |         | C       | loudly30 |
|-----------------------------------------|---------------------|-------------------|-----------|-------------------------|-------------|-----------------|-----------|---------|---------|----------|
| Dashboard                               |                     |                   |           |                         |             |                 | Q. Search |         |         |          |
| Pit Production                          |                     | Distance Period 🗸 | Version 👻 | Status 👻                |             |                 |           | G       | eate Re | eport    |
| <ul> <li>Run Of Mine (ROM)</li> </ul>   | Report ID           | 11 Created Date   | 11        | Distance Period         | 1 Version 1 | dataStatus      | [1]       |         | 10 da   | eri 30   |
| <ul> <li>Haul Road</li> </ul>           | DIST-HAUL-22-10-007 | 12/10/2022        |           | 13/11/2022-15/11/2022   | 1           | Done            |           | Detail  | 0       | 8        |
| BA Distance Hauling                     | DIST-HAUL-22-10-016 | 27/10/2022        |           | 04/10/2022-27/10/2022   | 1           | Rejected        | _         | Detail  | 0       | 0        |
| Fleet Plan Hauling                      | DIST-HAUL-22-10-015 | 26/10/2022        |           | 27/10/2022-30/11/2022   | 1           | Draft           | Klik ikon | Denil I |         | 8        |
| Fleet Actual Hauling                    | DIST-HAUL-22-10-012 | 26/10/2022        |           | 10/10/2022 - 19/10/2022 | 1           | Draft           | Pencil    | Detail  | 0       | 8        |
| Port                                    | DIST-HAUL-22-08-034 | 04/08/2022        |           | 03/08/2022-04/08/2022   | 1.1         | Done            |           | Detail  | 0       |          |
| <ul> <li>Open Sea</li> </ul>            | DIST-HAUL-22-08-032 | 04/08/2022        |           | 03/08/2022-04/08/2022   | 1           | Done            |           | Detail  | 0       | 8        |
| <ul> <li>Report</li> </ul>              | DIST-HAUL-22-08-043 | 11/08/2022        |           | 05/01/2022-08/11/2022   | 1           | Dvaft           |           | Detail  | 0       | 8        |
| Configuration                           | DIST-HAUL-22-08-047 | 11/08/2022        |           | 08/10/2022-08/11/2022   | 1           | Draft           |           | Detail  | 0       | 8        |
| <ul> <li>Master Data</li> </ul>         | DIST-HAUL-22-08-041 | 11/08/2022        |           | 08/10/2022-08/11/2022   | 1           | Draft           |           | Detail  | 0       | 8        |
| <ul> <li>Request Master Data</li> </ul> | DIST-HAUL-22-08-030 | 04/08/2022        |           | 08/01/2022-08/06/2022   | 1           | Waiting Approva | i .       | Detail  | A       | n        |

Gambar 3.4.1.2-1 Edit Data BA Distance Hauling

Setelahnya, pengguna dapat mengubah Data dengan klik pada field untuk mengubah data yang ada atau dapat klik **Cancel** jika batal mengubah data.

| DA Distance ne                               | luning              |               |               |                |              | AND APPEN TO PER LOLE TO                   |                |            |
|----------------------------------------------|---------------------|---------------|---------------|----------------|--------------|--------------------------------------------|----------------|------------|
| Dashboard                                    |                     |               | 1             | Draft          |              |                                            | Log Stitus     |            |
| Pit Production                               | Q Search            |               |               |                | Version      | <ul> <li>Activated</li> <li>Kli</li> </ul> | k Cancel untuk |            |
| <ul> <li>Run Of Mine (ROM)</li> </ul>        | General Information |               |               |                |              | n                                          | nembatalkan    | created by |
| <ul> <li>Haul Road</li> </ul>                | REPORT ID           | Created Da    | ite .         | Start Period   | End Per      | riod                                       | 16.48          |            |
| BA Distance Hauling                          | DIST-HAUL-22-08-048 | 8 1           | 1/08/2022     | 10/08/2022     | 8            | 11/08/2022                                 |                |            |
| Fleet Plan Hauling                           |                     |               |               |                |              |                                            |                |            |
| Fleet Actual Hauling                         | Equipment Type      | Loading Point | Dumping Bring | Tracking Date  | Distance (m) | Cycle Time (hour)                          |                |            |
| <ul> <li>Port</li> </ul>                     | ROM                 | Loc-ROM1      | V Loc-RC K    | lik pada field |              | 0                                          |                |            |
| <ul> <li>Open Sea</li> <li>Report</li> </ul> | ROM                 | Loc-ROM1      | Loc-ROM       | ≤ 05/10/2022♥  |              | 1                                          |                |            |
| Configuration                                | abc 🗸               | LOC-Port-2    | LOC-Port-2    | ✓ 11/08/2022▼  | 200          | 10                                         |                |            |
| <ul> <li>Master Data</li> </ul>              |                     |               |               |                |              |                                            |                |            |
| Request Master Data                          |                     |               |               |                |              |                                            |                |            |

Gambar 3.4.1.2-2 Edit Data BA Distance Hauling

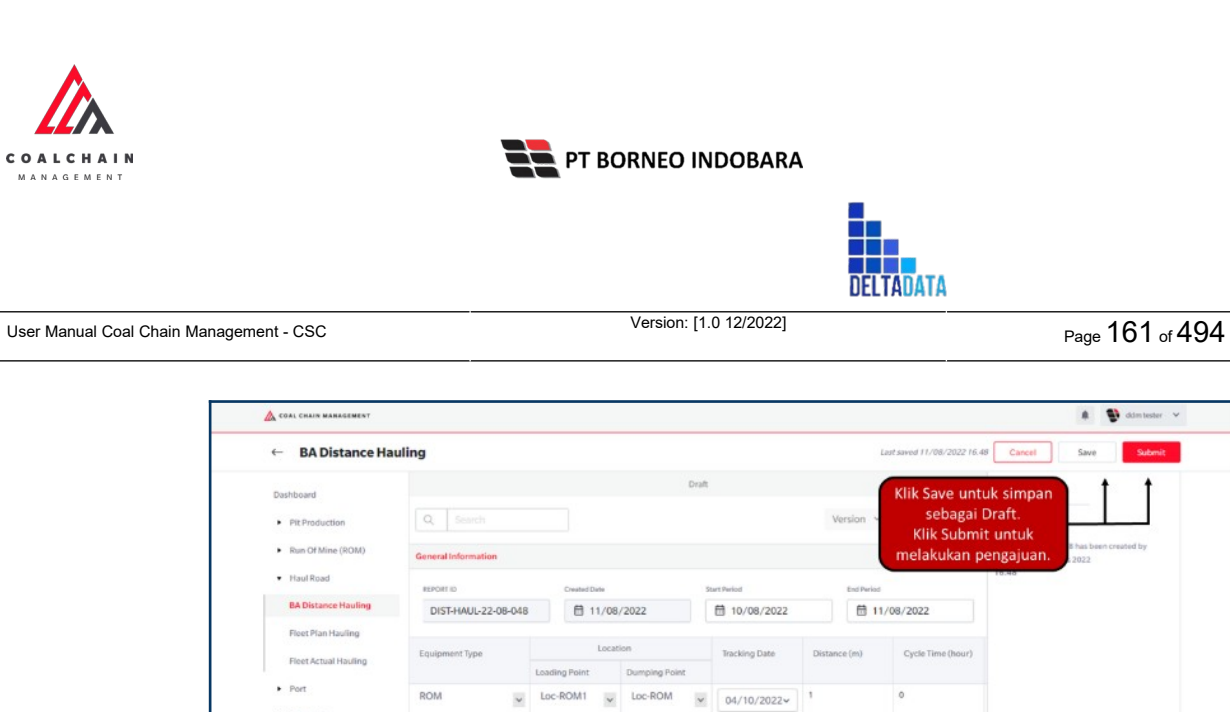

Open Sea ROM Loc-ROM 05/10/2022~ 1 Loc-ROM1 v v Report 10 LOC-Port-2 v LOC-Port-2 v 11/08/2022v 200 Gambar 3.4.1.2-3 Edit Data BA Distance Hauling

tester v

Setelah Submit, maka akan muncul pop-up konfirmasi, klik Confirm untuk menyelesaikan proses pengajuan dan klik Cancel untuk membatalkan proses.

| ← BA Distance H                       | auling              |           |       |            |       |               |       |            | Last saved 11/08/20 | ക                                                           |
|---------------------------------------|---------------------|-----------|-------|------------|-------|---------------|-------|------------|---------------------|-------------------------------------------------------------|
| Dashboard                             |                     |           |       |            | Draft |               |       |            |                     | Are you sure submit this BA Distance Hauling                |
| Pit Production                        |                     |           |       |            |       |               |       | Version 👻  | Activated Vert      | After you confirm, you can't make any change in this versio |
| <ul> <li>Run Of Mine (ROM)</li> </ul> | General Information |           |       |            |       |               |       |            |                     | Cancel Confirm                                              |
| <ul> <li>Haul Road</li> </ul>         | REPORT ID           | Chatter   | Duta  |            | 5     | tart Period   |       | End Period |                     |                                                             |
| BA Distance Hauling                   | DIST-HAUL-22-08-048 | 8         | 11/08 | /2022      |       | ₱ 10/08/2022  |       | 億 11       | /08/2022            |                                                             |
| Reet Plan Hauling                     | Equipment Type      |           | Loca  | tion       |       | Tracking Date | Dista | ncs (m)    | Cycle Time (hour,   | Klik                                                        |
| • Port                                | ROM                 | Loc-ROM1  |       | Loc-ROM    |       | 04/10/2022~   | 1     |            | 0                   | Commit                                                      |
| Open Sea     Report                   | ROM                 | Loc-ROM1  | *     | Loc-ROM    | 2     | 05/10/2022~   | 1     |            |                     |                                                             |
| Configuration                         | abc                 | LOC-Port- |       | LOC-Port-2 |       | 11/08/2022~   | 200   |            | 10                  |                                                             |
| Master Data     Request Master Data   |                     |           |       |            |       |               |       |            |                     |                                                             |

Gambar 3.4.1.2-4 Edit Data BA Distance Hauling

#### 3.4.1.3. View Data

Pengguna dapat melihat Data BA Distance Hauling dengan cara klik Haul Road pada menu dan pilih BA Distance Hauling, maka pengguna dapat melihat Data BA Distance Hauling yang pernah dimasukkan ke dalam sistem.

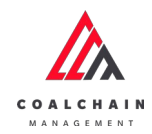

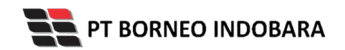

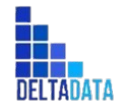

Version: [1.0 12/2022]

Page 162 of 494

#### Tabel 12 Fitur Halaman BA Distance Hauling

| No | Nama   | Deskripsi                                                                                                    |
|----|--------|----------------------------------------------------------------------------------------------------|
| 1  | Filter | Pengguna dapat melakukan filter berdasarkan Create<br>Date, Distance Period, Version, dan Status.                                            |
| 2  | Search | Fitur yang berguna untuk mencari kata kunci yang ingin<br>ditampilkan selain itu juga memudahkan pengguna dalam<br>melakukan pencarian data. |
| 3  | Sort   | Pengguna dapat melakukan pengurutan data baik secara ascending maupun descending.                                                            |

| BA Distance Haulin                    | 9                   |                       |                         |            |                  |        | 0       | loudly:30 |
|---------------------------------------|---------------------|-----------------------|-------------------------|------------|------------------|--------|---------|-----------|
| Dashboard                             |                     | 1                     |                         |            | 2                | earch  | _       |           |
| Pit Production                        | Create Date         | Distance Period 🗸 🛛 V | ersion 🗸 Status 🗸       | 3          |                  | c      | reate R | port      |
| <ul> <li>Run Of Mine (ROM)</li> </ul> | Report ID           | 12 Created Date       | 1 Distance Period       | 11 Version | ti ataStatus 11  |        | 10 da   | ri 30     |
| Haul Road                             | DIST-HAUL-22-10-007 | 12/10/2022            | 13/11/2022 - 15/11/2022 | 1          | Done             | Detail | 0       | 0         |
| BA Distance Hauling                   | DIST-HAUL-22-10-016 | 27/10/2022            | 04/10/2022-27/10/2022   | 1          | Rejected         | Detail | 0       | 0         |
| Fleet Plan Hauling                    | DIST-HAUL-22-10-015 | 26/10/2022            | 27/10/2022-30/11/2022   | 1          | Draft            | Detail | 0       | ŝ         |
| Fleet Actual Hauling                  | DIST-HAUL-22-10-012 | 26/10/2022            | 10/10/2022-19/10/2022   | 1          | Draft            | Detail | 0       | 8         |
| <ul> <li>Port</li> </ul>              | DIST-HAUL-22-08-034 | 04/08/2022            | 03/08/2022-04/08/2022   | 1          | Done             | Detail | 0       | 1         |
| <ul> <li>Open Sea</li> </ul>          | DIST-HAUL-22-08-032 | 04/08/2022            | 03/08/2022-04/08/2022   | 1          | Done             | Detail | 0       | 8         |
| <ul> <li>Report</li> </ul>            | DIST-HAUL-22-08-043 | 11/08/2022            | 05/01/2022-08/11/2022   | 1          | Draft            | Detail | 0       | 8         |
| <ul> <li>Configuration</li> </ul>     | DIST-HAUL-22-08-047 | 11/08/2022            | 08/10/2022-08/11/2022   | 1          | Draft            | Detail | 0       | 8         |
| <ul> <li>Master Data</li> </ul>       | DIST-HAUL-22-08-041 | 11/08/2022            | 08/10/2022-08/11/2022   | 1          | Draft            | Detail | 0       | ê         |
| Request Master Data                   | DIST-HAUL-22-08-030 | 04/08/2022            | 08/01/2022-08/06/2022   | 1          | Waiting Approval | Detail | 0       |           |

Gambar 3.4.1.3-1 View Data BA Distance Hauling

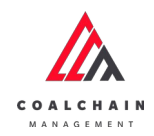

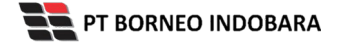

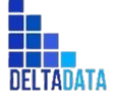

Version: [1.0 12/2022]

Page 163 of 494

| BA Distance Hauling                     | 2                   |                       |                         |            |                  |           |          | 0       | loadiy30 |
|-----------------------------------------|---------------------|-----------------------|-------------------------|------------|------------------|-----------|----------|---------|----------|
| Dashboard                               |                     |                       |                         |            |                  | Q, Search |          |         |          |
| Pit Production                          |                     | Distance Period 🐱 Ver | sion 🗸 Status 🗸         |            |                  |           | 0        | eate Re | port     |
| Run Of Mine (ROM)                       | Report ID           | 1. Created Date       | 11 Distance Period      | 11 Version | 11 dataStatus    | 11        |          | 10 da   | ri 30    |
| Haul Road                               | DIST-HAUL-22-10-007 | 12/10/2022            | 13/11/2022-15/11/2022   | 1          | Done             |           | Detail   | 0       | 8        |
| BA Distance Hauling                     | DIST-HAUL-22-10-016 | 27/10/2022            | 04/10/2022-27/10/2022   | 1          | Rejected         |           | Detail   | 0       | 8        |
| Fleet Plan Hauling                      | DIST-HAUL-22-10-015 | 26/10/2022            | 27/10/2022-30/11/2022   | 1          | Draft            |           | Detail   | 0       | 8        |
| Fleet Actual Hauling                    | DIST-HAUL-22-10-012 | 26/10/2022            | 10/10/2022 - 19/10/2022 | 1          | Oraft            |           | Detail   | 0       | 8        |
| Port                                    | DIST-HAUL-22-08-034 | 04/08/2022            | 03/08/2022-04/08/2022   | 1          | Det Det          | k<br>ail  | + Detail | 0       | 10       |
| <ul> <li>Open Sea</li> </ul>            | DIST-HAUL-22-08-032 | 04/08/2022            | 03/08/2022-04/08/2022   | 1          | Den              |           | Detail   | 0       | 8        |
| <ul> <li>Report</li> </ul>              | DIST-HAUL-22-08-043 | 11/08/2022            | 05/01/2022-08/11/2022   | 1          | Draft            |           | Detail   | 0       | 8        |
| Configuration                           | DIST-HAUL-22-08-047 | 11/08/2022            | 08/10/2022-08/11/2022   | 1          | Dvaft            |           | Detail   | 0       | 8        |
| Master Data                             | DIST-HAUL-22-08-041 | 11/08/2022            | 08/10/2022-08/11/2022   | 1          | Draft            |           | Detail   | 0       | 8        |
| <ul> <li>Request Master Data</li> </ul> | DIST-HAUL-22-08-030 | 04/08/2022            | 08/01/2022-08/05/2022   | 1          | Waiting Approval |           | Detail   | 1       | \$       |

Gambar 3.4.1.3-2 View Data BA Distance Hauling

#### Pengguna dapat melihat aktivitas yang tercatat pada log dengan klik Detail.

| ashboard                                          |                     |              | Don                  | 2             |              |                   | Log Status                                                                     |
|---------------------------------------------------|---------------------|--------------|----------------------|---------------|--------------|-------------------|--------------------------------------------------------------------------------|
| Fit Production                                    |                     |              |                      |               | Version ~    | Activated Version | 13 Oktober 2022<br>Waiting Approval                                            |
| <ul> <li>Run Of Mine (ROM)</li> </ul>             | General Information |              |                      |               |              |                   | DIST-HAUL-22-10-007 has been submitted by<br>Admin on 13 Oktober 2022          |
| <ul> <li>Haul Road</li> </ul>                     | REPORT ID           | Created Date |                      | Start Period  | End Period   |                   | 01.49<br>13 Oktober 2022                                                       |
| BA Distance Hauling                               | DIST-HAUL-22-10-007 | ₿ 12/10      | /2022                | 13/11/2022    | 8 15         | 5/11/2022         | Waiting Approval                                                               |
| Fleet Plan Hauling<br>Fleet Actual Hauling        | Equipment Type      | Local        | ion<br>Dumping Point | Tracking Date | Distance (m) | Cycle Time (hour) | DIST-HAUL-22-10-007 has been submitted by<br>Admin on 13 Oktober 2022<br>03.30 |
| <ul> <li>Port</li> </ul>                          | DDT 🗸               | Offshore ~   | BIR ~                | 13/10/2022~   | 15           | 25                |                                                                                |
| <ul> <li>Open Sea</li> </ul>                      | DT v                | Borneo I V   | BIR ~                | 13/10/2022~   | 15           | 15                |                                                                                |
| <ul> <li>Report</li> <li>Configuration</li> </ul> | SDT v               | Bunati V     | BIR V                | 13/10/2022~   | 15           | 10                |                                                                                |
| <ul> <li>Master Data</li> </ul>                   |                     |              |                      |               |              |                   |                                                                                |

Gambar 3.4.1.3-3 View Data BA Distance Hauling

# 3.4.1.4. Delete Data

Pengguna dapat menghapus BA Distance Hauling dengan cara klik **Haul Road** pada menu dan pilih **BA Distance Hauling**, maka pengguna dapat menghapus BA Distance Hauling dengan menekan ikon trash.

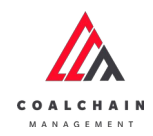

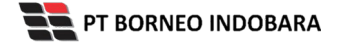

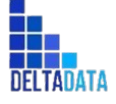

Version: [1.0 12/2022]

 $\mathsf{Page}\ 164 \ \mathsf{of}\ 494$ 

| RA Distance Haulin                      | -                   |                       |                         |               |                  |           |        | -       | Transfer 10 |
|-----------------------------------------|---------------------|-----------------------|-------------------------|---------------|------------------|-----------|--------|---------|-------------|
| BA Distance Haulin                      | 9                   |                       |                         |               |                  |           |        | -       | eucly se    |
| Dashboard                               |                     |                       |                         |               |                  | Q. Search |        |         |             |
| Pit Production                          |                     | Distance Period 🗸 Ver | sion 👻 Status 👻         |               |                  |           | Ch     | eate Re | sport       |
| Run Of Mine (ROM)                       | Report ID           | T2 Created Date       | 11 Distance Period      | 11 Version 11 | dataStatus       | [11]      |        | 10 da   | ri 30       |
| Haul Road                               | DIST-HAUL/22-10-005 | 12/10/2022            | 12/10/2022-13/10/2022   | 1             | Rejected         |           | Detail | 0       | 8           |
| BA Distance Hauling                     | DIST-HAUL-22-10-014 | 26/10/2022            | 26/10/2022-14/11/2022   | 1             | Draft            |           | Detail | 0       | 8           |
| Fleet Plan Hauling                      | DIST-HAUL-22-10-013 | 26/10/2022            | 26/10/2022 - 14/11/2022 | 1             | Draft            |           | Detail | 0       | ŵ           |
| Fleet Actual Hauling                    | DIST-HAUL-22-08-042 | 11/08/2022            | 03/08/2022-04/08/2022   | 1             | Waiting Approval | _         | Detail | 0       | 8           |
| Port                                    | DIST-HAUL-22-08-044 | 11/08/2022            | 05/01/2022-08/11/2022   | 1             | Draft            | Klik ikor | ٦      |         |             |
| <ul> <li>Open Sea</li> </ul>            | DIST-HAUL-22-08-053 | 11/08/2022            | 08/10/2022-08/11/2022   | 1             | Draft            | Trash     |        | 0       | ŧ           |
| <ul> <li>Report</li> </ul>              | DIST-HAUL-22-10-011 | 24/10/2022            | 18/10/2022-29/10/2022   | 1             | Draft            |           | Detail | 0       | ŵ           |
| Configuration                           | DIST-HAUL-22-10-009 | 16/10/2022            | 18/10/2022-27/10/2022   | 1             | Rejected         |           | Detail | 0       | 8           |
| <ul> <li>Master Data</li> </ul>         | DIST-HAUL-22-10-008 | 16/10/2022            | 18/10/2022-27/10/2022   | 1             | Draft            |           | Detail | 0       | ŝ           |
| <ul> <li>Request Master Data</li> </ul> | DIST-HAUL-22-08-035 | 04/08/2022            | 08/03/2022-08/06/2022   | 1             | Waiting Approval |           | Detail | 11      | in          |
|                                         | Show 10 v Entries   |                       |                         |               |                  |           | < 1    | 2       | 3.3         |

Gambar 3.4.1.4-1 Delete Data BA Distance Hauling

Setelahnya, maka akan muncul pop-up konfirmasi penghapusan data, klik **Confirm** untuk menyelesaikan proses penghapusan dan klik **Cancel** untuk membatalkan proses.

| COAL CHAIN MANAGEMENT         |                                          |                   |           |                         |              |                  | * 1           | aldes texter 👻      |
|-------------------------------|------------------------------------------|-------------------|-----------|-------------------------|--------------|------------------|---------------|---------------------|
| BA Distance Hauli             | ng                                       |                   |           |                         |              |                  |               | 向                   |
| Dashiboard                    |                                          |                   |           |                         |              |                  | Are you sur   | e Delete this data? |
| Pit Production                |                                          | Distance Period 👻 | Version 🛩 | Status 👻                |              |                  |               |                     |
| Run Of Mine (ROM)             | Report ID                                | TI Created Date   |           | Distance Period         | Version      | dataStatus 1.    | Cancel        | Delete              |
| <ul> <li>Haul Road</li> </ul> | DIST-HAUL-22-10-005                      | 12/10/2022        |           | 12/10/2022-13/10/2022   | 1            | Rejected         |               |                     |
| BA Distance Hauling           | DIST-HAUL 22-10-014                      | 26/10/2022        |           | 26/10/2022-14/11/2022   | 1            | Draft            | Detail        |                     |
| Fleet Plan Hauling            | DIST-HAUL-22-10-013                      | 26/10/2022        |           | 26/10/2022-14/11/2022   | 1            | Draft            | Detai         | Klik                |
| Fleet Actual Hauling          | DIST-HAUL 22-08-042                      | 11/08/2022        |           | 03/08/2022-04/08/2022   | - t          | Walking Approval | Deta          | Confirm             |
| <ul> <li>Port</li> </ul>      | DIST-HAUL-22-08-044                      | 11/08/2022        |           | 05/01/2022-08/11/2022   | (U)          | Draft            | Detail        | -                   |
| <ul> <li>Open Sea</li> </ul>  | DIST-HAUL-22-08-053                      | 11/08/2022        |           | 08/10/2022-08/11/2022   | 1            | Draft            | Detail        | 1 8                 |
| Report                        | DIST-HAUL 22-10-011                      | 24/10/2022        |           | 18/10/2022 - 29/10/2022 | 1            | Draft            | Detail        | 1 8                 |
| Configuration                 | DIST-HAUL-22-10-009                      | 16/10/2022        |           | 18/10/2022-27/10/2022   | 1            | Rejected         | Detail        | 2 2                 |
| Master Data                   | DIST-HAUL-22-10-008                      | 16/10/2022        |           | 18/10/2022 - 27/10/2022 | 3 <b>1</b> 2 | Draft            | Detail        | 1 8                 |
| Request Master Data           | DIST-HAUL 22-08-035<br>Show 10 & Entries | 04/08/2022        |           | 08/03/2022-08/06/2022   |              | Waiting Approval | Detail<br>< 1 | 100 100<br>2 3 3    |

Gambar 3.4.1.4-2 Delete Data BA Distance Hauling

3.4.1.5. Approve Data

User BIB, dapat melihat detail form request dari kontraktor dengan mengeklik tombol **Detail**, maka dapat melakukan proses approval.

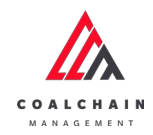

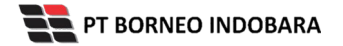

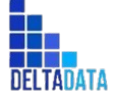

Version: [1.0 12/2022]

Page 165 of 494

| COAL CHAIN MANAGEMENT                 |                                          |                      |                         |               |                    | * 5      | ddml   | ester >    |
|---------------------------------------|------------------------------------------|----------------------|-------------------------|---------------|--------------------|----------|--------|------------|
| BA Distance Hauling                   |                                          |                      |                         |               |                    |          | c      | loustly:70 |
| Dashboard                             |                                          |                      |                         |               | Q, Search          |          |        |            |
| Pit Production                        |                                          | Distance Period 🗸 Ve | rsion v Status v        |               |                    | Cr       | eate R | port       |
| <ul> <li>Run Of Mine (ROM)</li> </ul> | Report ID                                | 11 Created Date      | 11 Distance Period      | 11 Version 11 | dataStatus [1]     |          | 10 da  | ri 30      |
| <ul> <li>Haul Road</li> </ul>         | DIST-HAUL-22-10-007                      | 12/10/2022           | 13/11/2022-15/11/2022   | 1             | Done               | Detail   | 0      | 8          |
| BA Distance Hauling                   | DIST-HAUL-22-10-016                      | 27/10/2022           | 04/10/2022-27/10/2022   | 1             | Rejected           | Detail   | 0      | 2          |
| Fleet Plan Hauling                    | DIST-HAUL-22-10-015                      | 26/10/2022           | 27/10/2022-30/11/2022   | 3             | Draft              | Detail   | 0      | 8          |
| Fleet Actual Hauling                  | DIST-HAUL-22-10-012                      | 26/10/2022           | 10/10/2022 - 19/10/2022 | 1             | Draft              | Detail   | 0      | 8          |
| <ul> <li>Part</li> </ul>              | DIST-HAUL-22-08-034                      | 04/08/2022           | 03/08/2022-04/08/2022   | 1             | Done               | Detail   | 0      | 8          |
| Open Sea                              | DIST-HAUL-22-08-032                      | 04/08/2022           | 03/08/2022-04/08/2022   | 1             | Done               | Detail   | 0      | 8          |
| <ul> <li>Report</li> </ul>            | DIST-HAUL-22-08-043                      | 11/08/2022           | 05/01/2022+08/11/2022   | 1             | Draft              | Detail   | 0      | 8          |
| Configuration                         | DIST-HAUL-22-08-047                      | 11/08/2022           | 08/10/2022-08/11/2022   | 3             | Draft              | Detail   | 0      | 8          |
| Master Data                           | DIST-HAUL-22-08-041                      | 11/08/2022           | 08/10/2022-08/11/2022   | 3             | Draft              | Detail   | 0      | 8          |
| Request Master Data                   | DIST-HAUL-22-08-030<br>Show 10 v Entries | 04/08/2022           | 08/01/2022-08/06/2022   | 1             | Wal Klik<br>Detail | - Detail | 2      |            |

#### Gambar 3.4.1.5-1 Approve Data BA Distance Hauling

| ← BA Distance Ha                           | auling              |              |                      |               | Last saved 04/08 | 2022 15.04 Cancel | Approve                                                                       |
|--------------------------------------------|---------------------|--------------|----------------------|---------------|------------------|-------------------|-------------------------------------------------------------------------------|
| Dashboard                                  |                     |              | Waiting Ap           | iproval       |                  |                   | Log Status<br>4 Agustus 2022                                                  |
| Pit Production                             |                     |              |                      |               | Version 1        | Activated Version | Draft                                                                         |
| <ul> <li>Run Of Mine (ROM)</li> </ul>      | General Information |              |                      |               |                  |                   | DIST-HAUL-22-08-030 has been created by<br>Admin on 4 Agustus 2022            |
| <ul> <li>Haul Road</li> </ul>              | REPORT ID           | Created Date |                      | Start Period  | End Pariso       | 1                 | 4 Agustus 2022                                                                |
| BA Distance Hauling                        | DIST-HAUL-22-08-030 | ₿ 04/08      | /2022                | ₿ 08/01/2022  | ₿ 0              | 8/06/2022         | Waiting Approval                                                              |
| Fleet Plan Hauling<br>Fleet Actual Hauling | Equipment Type      | Local        | ion<br>Dumping Point | Tracking Date | Distance (m)     | Cycle Time (hour) | DIST-HAUU-22-08-030 has been submitted by<br>Admin on 4 Agustus 2022<br>15-49 |
| Port     Open Sea                          | DT                  | big yello 🗸  | 123 ~                | 04/08/2022~   | 20               | 10                |                                                                               |
| Report     Configuration                   |                     |              |                      |               |                  |                   |                                                                               |
| <ul> <li>Master Data</li> </ul>            |                     |              |                      |               |                  |                   |                                                                               |

Gambar 3.4.1.5-2 Approve Data BA Distance Hauling

Klik **Approve** untuk menerima pengajuan Report dari Kontraktor, setelahnya akan muncul pop-up konfirmasi, klik **Confirm**.

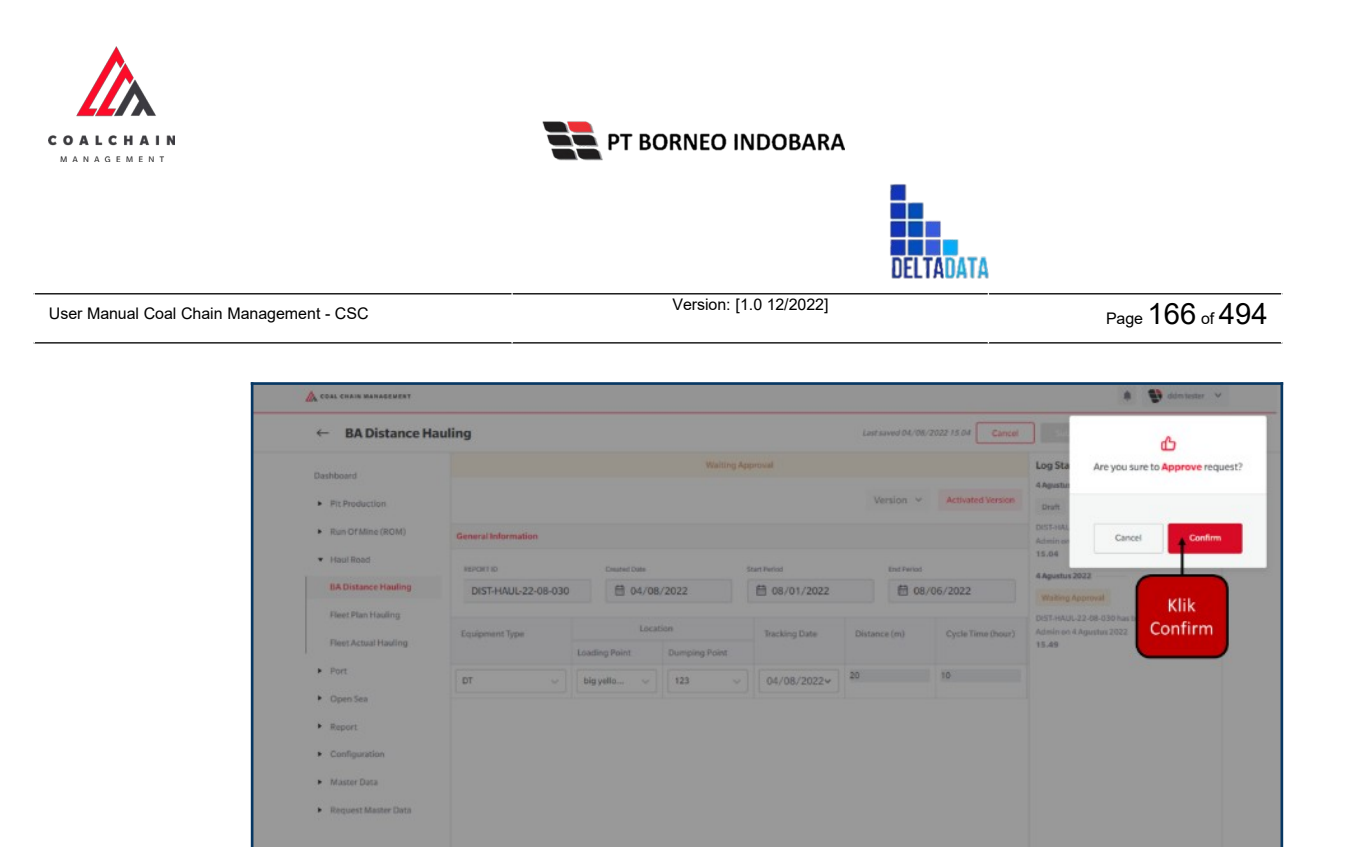

Gambar 3.4.1.5-3 Approve Data BA Distance Hauling

# 3.4.1.6. Reject Data

User BIB, dapat melihat detail form request dari kontraktor dengan mengeklik tombol **Detail**, maka dapat melakukan proses approval.

|                                       |                                          |                      |                         |               |                    | 000 00 |         |          |
|---------------------------------------|------------------------------------------|----------------------|-------------------------|---------------|--------------------|--------|---------|----------|
| BA Distance Hauling                   | 9                                        |                      |                         |               |                    |        | 0       | putily30 |
| Dashboard                             |                                          |                      |                         |               | Q, Sea             |        |         |          |
| Pit Production                        |                                          | Distance Period 🗸 Ve | ursion 🖌 Status 🖌       |               |                    | Cr     | eate Re | port     |
| <ul> <li>Run Of Mine (ROM)</li> </ul> | Report ID                                | 11 Created Date      | 11 Distance Period      | 11 Version 11 | dataStatus [1]     |        | 10 da   | ri 30    |
| Haul Road                             | DIST-HAUL-22-10-007                      | 12/10/2022           | 13/11/2022-15/11/2022   | 1             | Done               | Detail | 0       | 8        |
| BA Distance Hauling                   | DIST-HAUL-22-10-016                      | 27/10/2022           | 04/10/2022-27/10/2022   | 1             | Rejected           | Detail | 0       | 2        |
| Fleet Plan Hauling                    | DIST-HAUL-22-10-015                      | 26/10/2022           | 27/10/2022 - 30/11/2022 | 1             | Draft              | Detail | 0       | 8        |
| Fleet Actual Hauling                  | DIST-HAUL-22-10-012                      | 26/10/2022           | 10/10/2022 - 19/10/2022 | 1             | Dvaft              | Detail | 0       | 8        |
| <ul> <li>Port.</li> </ul>             | DIST-HAUL-22-08-034                      | 04/08/2022           | 03/08/2022-04/08/2022   | 1             | Done               | Detail | 0       | 8        |
| <ul> <li>Open Sea</li> </ul>          | DIST-HAUL-22-08-032                      | 04/08/2022           | 03/08/2022-04/08/2022   | 1             | Done               | Detail | 0       | 8        |
| <ul> <li>Report</li> </ul>            | DIST-HAUL-22-08-043                      | 11/08/2022           | 05/01/2022-08/11/2022   | 1             | Draft              | Detail | 0       | 8        |
| Configuration                         | DIST-HAUL-22-08-047                      | 11/08/2022           | 08/10/2022-08/11/2022   | 1             | Draft              | Detail | 0       | 0        |
| <ul> <li>Master Data</li> </ul>       | DIST-HAUL-22-08-041                      | 11/08/2022           | 08/10/2022-08/11/2022   | 1             | Draft              | Detail | 0       | 8        |
| Request Master Data                   | DIST-HAUL-22-08-030<br>Show 10 v Entries | 04/08/2022           | 08/01/2022-08/06/2022   | 1             | Waa Klik<br>Detail | Detail | 2       |          |

Gambar 3.4.1.6-1 Reject Data BA Distance Hauling

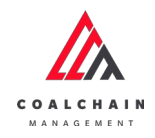

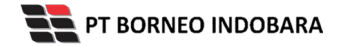

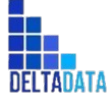

Page 167 of 494

| ← BA Distance Ha                      | uling               |                  |               |               | Last saved 04/0 | R/2022 15.04                          | ect Approve                                                          |
|---------------------------------------|---------------------|------------------|---------------|---------------|-----------------|---------------------------------------|----------------------------------------------------------------------|
| Dashboard                             |                     |                  | Waiting Ap    | pproval       |                 |                                       | Log Status<br>4 Agustus 2022                                         |
| Pit Production                        |                     |                  |               |               | Version         | <ul> <li>Activated Version</li> </ul> | Draft                                                                |
| <ul> <li>Run Of Mine (ROM)</li> </ul> | General Information |                  |               |               |                 |                                       | DIST-HAUL-22-08-030 has been created by<br>Admin on 4 Agustus 2022   |
| <ul> <li>Haul Road</li> </ul>         | REPORT ID           | Created Date     |               | Start Period  | End Peri        | 1d                                    | 15.04<br>4 Agustus 2022                                              |
| BA Distance Hauling                   | DIST-HAUL-22-08-030 | 04/08            | /2022         | 08/01/2022    | 0               | 08/06/2022                            | Waiting Approval                                                     |
| Fleet Plan Hauling                    | Equipment Type      | Loca             | tion          | Tracking Date | Distance (m)    | Cycle Time (hour)                     | DIST-HAUL-22-08-030 has been submitted by<br>Admin on 4 Agustus 2022 |
| Pieet Actual Hashing                  |                     | Loading Point    | Dumping Point |               |                 |                                       | 15.49                                                                |
| Open Sea                              | UT v                | big yello $\sim$ | 123 ~         | 04/08/2022~   | 20              | 10                                    |                                                                      |
| Report                                |                     |                  |               |               |                 |                                       |                                                                      |
| Configuration                         |                     |                  |               |               |                 |                                       |                                                                      |
| <ul> <li>Master Data</li> </ul>       |                     |                  |               |               |                 |                                       |                                                                      |
| Request Master Data                   |                     |                  |               |               |                 |                                       |                                                                      |

Gambar 3.4.1.6-2 Reject Data BA Distance Hauling

Klik **Reject** untuk menolak pengajuan Report dari Kontraktor, setelahnya akan muncul pop-up konfirmasi, isi alasan penolakan lalu klik **Confirm**.

| ← BA Distance H                                                               | auling              |              |                      |               | Last seved 04/08 | /2022 15.04 Cancel | SD.                                                                            |
|-------------------------------------------------------------------------------|---------------------|--------------|----------------------|---------------|------------------|--------------------|--------------------------------------------------------------------------------|
| Dashboard                                                                     |                     |              | Waiting Ap           | pprovail      |                  |                    | Are you sure you want to Reject this reque                                     |
| Pit Production                                                                |                     |              |                      |               | Version ~        | Activated Version  |                                                                                |
| Run Of Mine (ROM)                                                             | General Information |              |                      |               |                  |                    |                                                                                |
| <ul> <li>Haul Road</li> </ul>                                                 | REPORT ID           | Created Date |                      | Start Period  | End Period       |                    |                                                                                |
| BA Distance Hauling                                                           | DIST-HAUL-22-08-030 | ☐ 04/08.     | /2022                | 6 08/01/2022  | 8 08             | /06/2022           | Cancel                                                                         |
| Fleet Plan Hauling                                                            | Equipment Type      | Locat        | ion<br>Dumping Point | Tracking Date | Distance (m)     | Cycle Time (hour)  | DIST HAUL 22-08-030 fras been subar that by<br>Admin on 4 Agustus 201<br>15.49 |
| <ul> <li>Port</li> </ul>                                                      | - TO                | big yello    | 123 🗢                | 04/08/2022~   | 20               | 10                 | Confirm                                                                        |
| Open Sea     Report     Configuration     Master Data     Request Master Data |                     |              |                      |               |                  |                    |                                                                                |

Gambar 3.4.1.6-3 Reject Data BA Distance Hauling

## 3.4.2. Fleet Plan Hauling

# 3.4.2.1. Create Data

Pengguna dapat menambahkan Data Fleet Plan Hauling dengan cara klik Haul Road pada menu dan pilih Fleet Plan Hauling, maka pengguna dapat

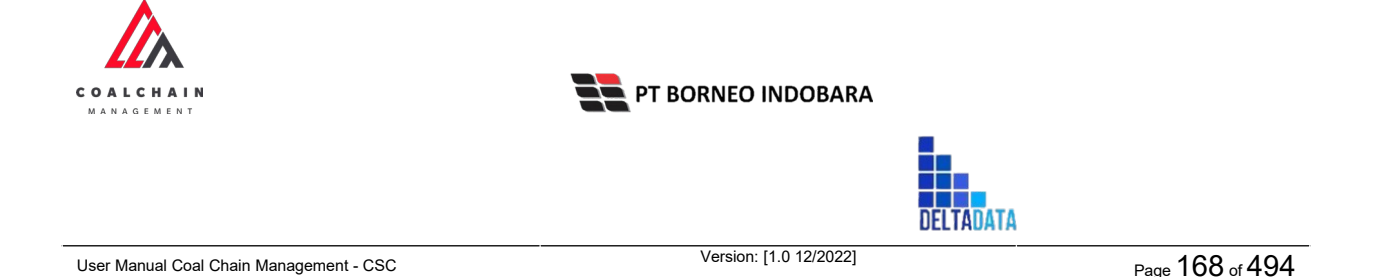

menambahkan Data Fleet Plan Hauling yang baru dengan menekan button **Create Report**.

| COAL CHAIN MANAGEMENT                   |                                               |                                 |          |            |             | * 9    | ddmt   | ester 🗸    |
|-----------------------------------------|-----------------------------------------------|---------------------------------|----------|------------|-------------|--------|--------|------------|
| Fleet Plan Hauling                      |                                               |                                 |          |            |             |        | 9      | lovally30° |
| Dashboard Pit Production                | Cruste Data 5                                 | ihift <b>v</b> Version <b>v</b> | Status 👻 |            | Klik Create | irch   | eate R | eport      |
| Run Of Mine (ROM)                       | Report ID                                     | T Created Date                  | 11 Shift | 11 Version | Report      | -      | 10 da  | ri 10      |
| Haul Road                               | PL-FL-HAUL-DSR-22-07-005                      | 25/07/2022                      | Day      | 1          | Draft       | Detail | 0      | 9          |
| BA Distance Hauling                     | PL-FL-HAUL-DSR-22-08-001                      | 03/08/2022                      | Day      | 1          | Draft       | Detail | 0      | 8          |
| Fleet Plan Hauling                      | PL-FL-HAUL-DSR-22-08-002                      | 08/08/2022                      | Day      | 1          | Draft       | Detail | 0      | 8          |
| Fleet Actual Hauling                    | PL-FL-HAUL-DSR-22-08-003                      | 20/08/2022                      | Night    | 1          | Draft       | Detail | 0      | 8          |
| Port                                    | PL-FL-HAUL-DSR-22-08-0022                     | 08/08/2022                      | Day      | 1          | Draft       | Detail | 0      | 8          |
| Open Sea                                | PL-FL-HAUL-DSR-22-08-0023                     | 08/08/2022                      | Day      | 1          | Draft       | Detail | 0      | 8          |
| <ul> <li>Report</li> </ul>              | PL-FL-HAUL-DSR-22-08-0024                     | 08/08/2022                      | Day      | 1          | Draft       | Detail | 0      | 8          |
| Configuration                           | PL-FL-HAUL-DSR-22-09-001                      | 09/09/2022                      | Day      | 1          | Draft       | Detail | 0      | 8          |
| Master Data                             | PL-FL-HAUL-DSR-22-10-002                      | 12/10/2022                      | Day      | 1          | Draft       | Detail | 0      | 8          |
| <ul> <li>Request Master Data</li> </ul> | PL-FL-HAUL DSR-22-10-003<br>Show 10 v Entries | 26/10/2022                      | Day      | 1          | Draft       | Detail | 1      | a<br>1 >   |

Gambar 3.4.2.1-1 Create Data Fleet Plan Hauling

Setelahnya, pengguna dapat menambahkan Data dengan klik pada field dan mengisi semua field yang ada atau dapat klik **Cancel** jika batal menambahkan data. Pengguna dapat mengisi data Contractor, Equipment Type, dan nilai BIB, BIR, dan TIA pada masing-masing location.

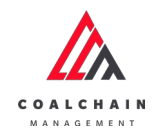

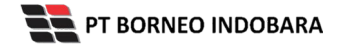

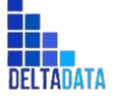

Page 169 of 494

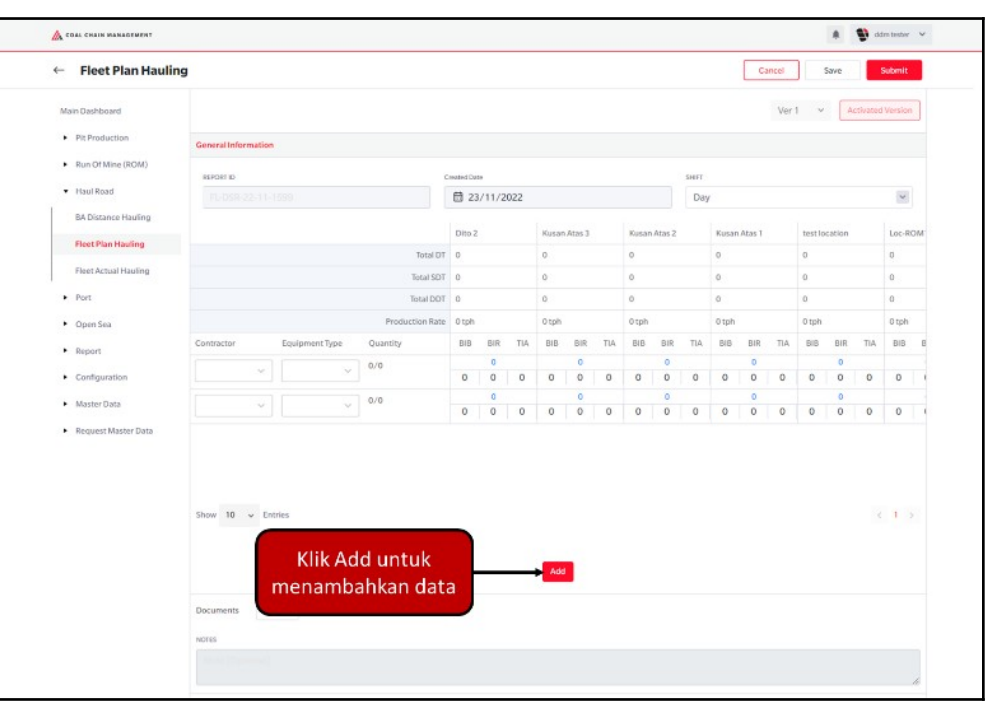

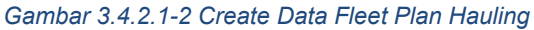

| - | Fleet Plan Hauling   |             |          |                 |                         |               |            |          |            |        |     |            |        |     |       | 0   | ancel |       | Save  |          | Submit  |     |
|---|----------------------|-------------|----------|-----------------|-------------------------|---------------|------------|----------|------------|--------|-----|------------|--------|-----|-------|-----|-------|-------|-------|----------|---------|-----|
| м | in Dashboard         |             |          |                 |                         |               |            |          |            |        |     |            |        |     |       |     | Ver   | 1 .   | -     | ctivated | Version |     |
| • | Pit Production       | General Inf | ormation |                 |                         |               |            |          |            |        |     |            |        |     |       |     |       |       |       |          |         |     |
| • | Run Of Mine (ROM)    | INCOME IN   |          |                 |                         | Section 12 of |            |          |            |        |     |            | 6      |     |       |     |       |       | 1.000 |          |         |     |
| • | Haul Road            | IL DSA      |          |                 |                         | E 23          | ~<br>/11/2 | 022      |            |        |     |            |        | KI  | ik C  | an  | cel   | un    | tuk   |          | ~       |     |
|   | BA Distance Hauling  |             |          |                 |                         | Tarres        |            |          | i.         |        |     | l 2008     |        |     | mei   | mb  | ata   | Ika   | n     |          |         |     |
|   | Fleet Plan Hauling   |             |          |                 | Total DT                | Dito 2        |            |          | Kusar<br>0 | Atas 3 |     | Kusar<br>0 | Alas a |     | 0     |     |       | 0     |       |          | Loc-R   | OM. |
|   | Fleet Actual Hauling |             |          |                 | Total SDT               | 0             |            |          | 0          |        |     | 0          |        |     | 0     |     |       | 0     |       |          | 0       |     |
|   | Port                 |             |          |                 | Total DDT               | 0             |            |          | 0          |        |     | 0          |        |     | 0     |     |       | 0     |       |          | 0       |     |
|   | Open Sea             |             |          |                 | Production Rate         | 0 tph         |            |          | 0 tph      |        |     | 0 tph      |        |     | 0 tph |     |       | 0 tph |       |          | 0 tph   |     |
|   | Report               | Contractor  |          | Equipment Type  | Quantity                | BIB           | BIR        | TIA      | BIB        | BIR    | TIA | BIB        | BIR    | TIA | BIB   | BIR | TIA   | BIB   | BIR   | TIA      | BIB     | E   |
|   | Configuration        |             |          | . ×             | 0/0                     | 0             | 0          | 0        | 0          | 0      | 0   | 0          | 0      | 0   | 0     | 0   | 0     | 0     | 0     | 0        | 0       |     |
|   | Master Data          |             | ~        | ~               | 0/0                     | 0             | 0          | 0        | 0          | 0      | 0   |            | 0      | 0   | 0     | 0   | 0     | 0     | 0     |          | 0       |     |
|   | Request Master Data  |             | 1        |                 |                         | V             | 0          | 0        | U          | U      | 0   | U          | U      | U   | 0     | 0   | 0     | 0     | 0     | 0        | 0       |     |
|   |                      | Show 10     | ↓ En     | ries Klii<br>me | k pada fiel<br>enambahk | ld u<br>an    | ntu<br>dat | ık<br>:a | Ade        |        |     |            |        |     |       |     |       |       |       |          | 1       |     |
|   |                      | Documents   | Up       | load            |                         |               |            |          |            |        |     |            |        |     |       |     |       |       |       |          |         |     |

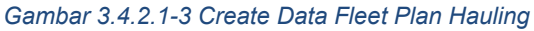

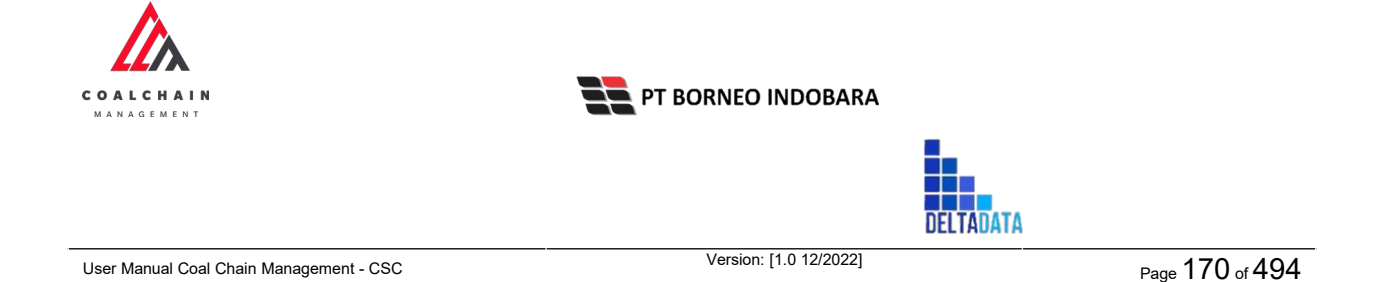

Terdapat ikon "Trash", untuk menghapus baris pada row yang tidak jadi ditambahkan.

| ← Fleet Plan Hau                      | ling |       |         |         |     |       |     |     |       |       |       |       |       |     |       |        |     |       | (       | Cancel     | Sa    | Submit            |
|---------------------------------------|------|-------|---------|---------|-----|-------|-----|-----|-------|-------|-------|-------|-------|-----|-------|--------|-----|-------|---------|------------|-------|-------------------|
| Main Dashboard                        |      |       |         |         |     |       |     |     |       |       |       |       |       |     |       |        |     |       |         | Ver 1      | ~     | Activated Version |
| Pit Production                        | Ge   | neral | informa | tion    |     |       |     |     |       |       |       |       |       |     |       |        |     |       |         |            |       |                   |
| <ul> <li>Run Of Mine (ROM)</li> </ul> |      | -     |         |         |     |       |     |     |       |       |       |       |       |     |       |        |     |       |         |            |       |                   |
| Haul Road                             |      | FLED  | 58.22   |         |     |       |     |     |       | 6     | 3 23/ | 1/202 | 2     |     |       |        |     | 0     | ay      |            |       | ~                 |
| BA Distance Hauling                   |      |       |         |         |     |       |     |     |       |       |       |       |       |     |       |        |     |       |         |            |       |                   |
| Fleet Plan Hauling                    |      |       | Loc-R   | OM      |     | ROM   | 1   |     | Kusan | Bawah |       | Kusan | Utara |     | ioc-  | Port-3 |     | 0     | rt-2    | LOC-Port-1 |       |                   |
| Fleet Actual Hauling                  |      |       | 0       |         |     | 0     |     |     | 0     |       |       | 0     |       |     | 0     |        |     | 0     |         | 0          |       |                   |
| <ul> <li>Port</li> </ul>              |      |       | 0       |         |     | 0     |     |     | 0     |       |       | 0     |       |     | 0     |        |     | 0     |         | 0          |       |                   |
| <ul> <li>Open Sea</li> </ul>          |      |       | 0 tph   |         |     | 0 tph |     |     | 0 tph |       |       | 0 tph |       |     | 0 tph |        |     | 0 tph |         | 0 tph      |       |                   |
| Report                                | R    | TIA   | 848     | BIR     | TIA | 515   | BIR | TIA | 015   | BIR   | TIA   | 848   | BIR   | TIA | 515   | BIR    | TIA | 815   | BIR TIA | DID DIR    | R TIA |                   |
| Configuration                         |      | 0     | 0       | 0       | 0   | 0     | 0   | 0   | 0     | 0     | 0     | 0     | 0     | 0   | 0     | 0      | 0   | 0     | C rete  |            | 0     | 8                 |
| <ul> <li>Master Data</li> </ul>       |      | 0     | 0       | 0       | 0   | 0     | 0   |     | 0     | 0     | 0     | 0     | 0     | 0   | 0     | 0      | 0   | 0     | Kli     | k ikon     | 0     | • 9               |
| Request Master Data                   |      | U     | 0       | v       | 0   | U     | 0   | 0   | 0     | 0     | U     | 0     | 0     | U   | v     | v      | 0   | 0     | U TI    | rash       | Ĵ     |                   |
|                                       | Sh   | ow 1  | 0 v     | Entries |     |       |     |     |       |       |       |       |       | Add |       |        |     |       |         |            |       | < 1 5             |
|                                       | Do   | cumer | nts     | Uploa   | ł   |       |     |     |       |       |       |       |       |     |       |        |     |       |         |            |       |                   |

Gambar 3.4.2.1-4 Create Data Fleet Plan Hauling

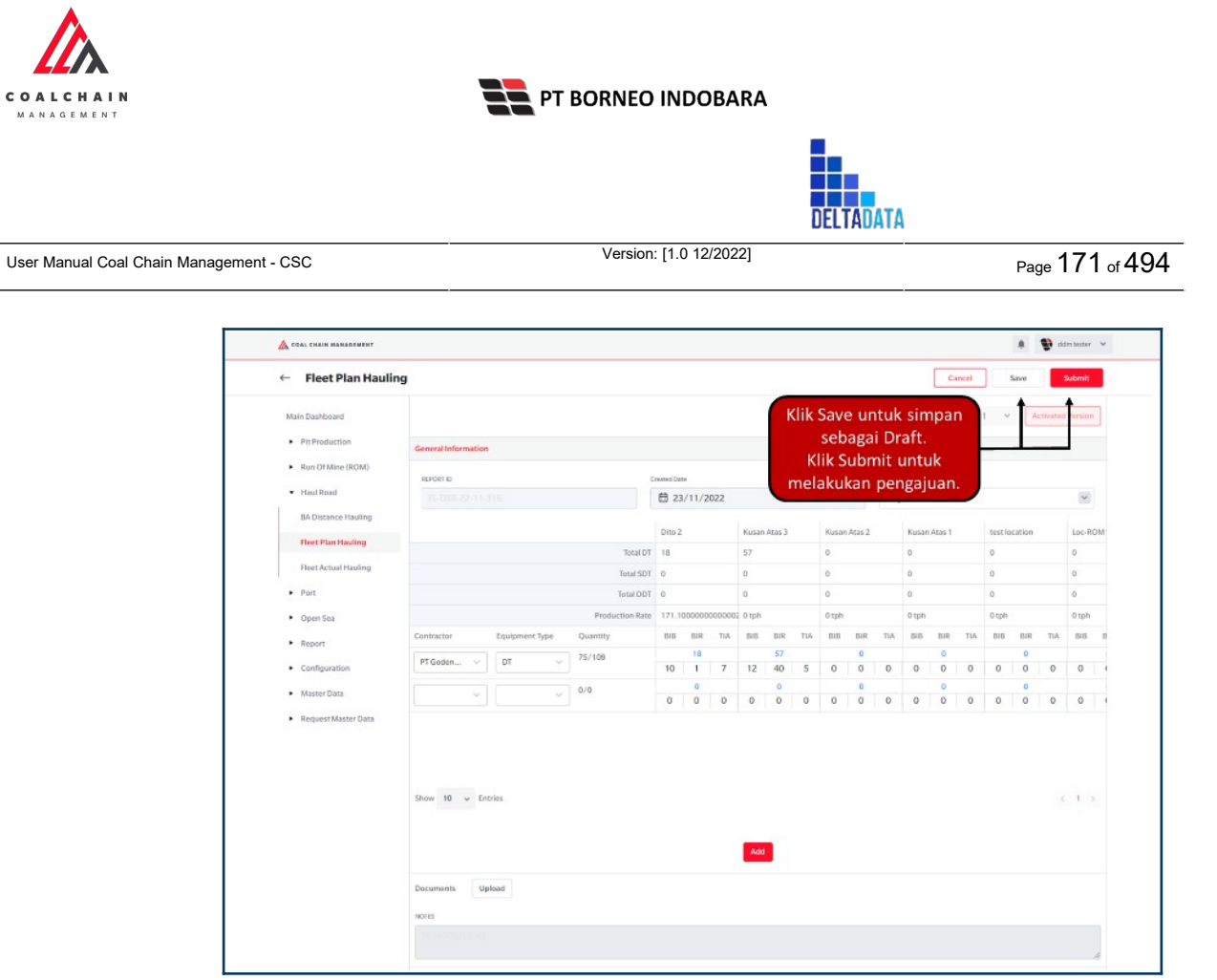

Gambar 3.4.2.1-4 Create Data Fleet Plan Hauling

Setelah **Submit**, maka akan muncul pop-up konfirmasi, klik **Confirm** untuk menyelesaikan proses pengajuan dan klik **Cancel** untuk membatalkan proses.

|                                   |                    |                |                 |            |        |        |        |     |     |       |     |      |       |           |         |            | Ф       |         |            |      |
|-----------------------------------|--------------------|----------------|-----------------|------------|--------|--------|--------|-----|-----|-------|-----|------|-------|-----------|---------|------------|---------|---------|------------|------|
| Main Dashboard                    |                    |                |                 |            |        |        |        |     |     |       |     |      |       | Arey      | /ou su  | re subm    | it this | Fleet P | lan Hau    | ling |
| Pit Production                    | General Informatio | n              |                 |            |        |        |        |     |     |       |     |      |       | After you | confirm | n, you can | tmake   | any cha | nge in thi |      |
| Run Of Mine (ROM)                 | REPORTID           |                |                 | reated bar | e      |        |        |     |     |       |     | SHET |       |           | Cana    | el.        |         |         | Continue   |      |
| <ul> <li>Haul Road</li> </ul>     |                    |                |                 | 🛱 23       | /11/2  | 022    |        |     |     |       |     | Day  |       |           | Garren  |            |         |         | onner tre  |      |
| BA Distance Hauling               |                    |                |                 |            |        |        |        | A   |     | Muran |     |      |       | Alar 1    |         |            |         |         |            |      |
| Fleet Plan Hauling                |                    |                |                 | 10         |        |        |        |     |     | Rusan |     |      | Rusan |           |         | CUTER R.   |         | Klik    |            |      |
| Fleet Actual Hauling              |                    |                | Total SDT       | 0          |        |        | 0      |     |     | 0     |     |      | 0     |           |         | 0          | Co      | onfir   | m          |      |
| <ul> <li>Fort</li> </ul>          |                    |                | Total DDT       | 0          |        |        | 0      |     |     | 0     |     |      | 0     |           |         | 0          | -       |         | 0          |      |
| <ul> <li>Open Sea</li> </ul>      |                    |                | Production Rate | 171.1      | 000000 | 000000 | G Otph |     |     | 0 tph |     |      | 0 tph |           |         | 0 tph      |         |         | 0 tph      |      |
| Report                            | Contractor         | Equipment Type | Quantity        | BIB        | BIR    | TIA    | 818    | BIR | TIA | BIB   | BIR | TIA  | 8/8   | BIR       | TLA.    | BIB.       | BIR     | TIA     | 518        | 8    |
|                                   | PT Goden           | DT V           | 75/109          |            | 18     |        |        | 57  |     |       | 0   |      |       | 0         |         |            | 0       |         |            |      |
| <ul> <li>Configuration</li> </ul> |                    |                |                 | 10         | 1      | 7      | 12     | 40  | 5   | 0     | 0   | 0    | 0     | 0         | 0       | 0          | 0       | 0       | 0          |      |
| <ul> <li>Master Data</li> </ul>   |                    |                | 0/0             | 0          | 0      | 0      | 0      | 0   | 0   | 0     | 0   | 0    | 0     | 0         | 0       | 0          | 0       | 0       | 0          |      |
| Request Master Data               |                    |                |                 |            |        |        |        |     |     |       |     |      |       |           |         |            |         |         |            |      |

Gambar 3.4.2.1-5 Create Data Fleet Plan Hauling

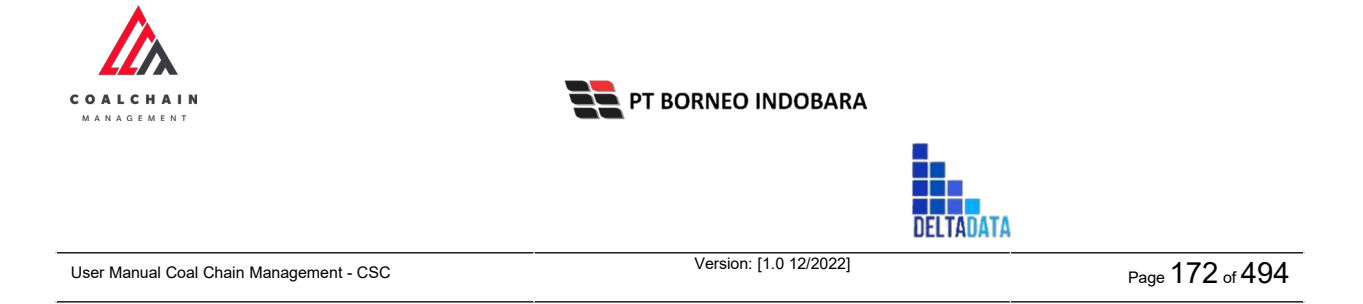

# 3.4.2.2. Edit Data

Pengguna dapat mengubah Data Fleet Plan Hauling dengan cara klik **Haul Road** pada menu dan pilih **Fleet Plan Hauling**, maka pengguna dapat mengubah Data Fleet Plan Hauling dengan menekan ikon **Pencil**.

| Fleet Plan Hauling                    |                           |                   |           |            |           |          |        | c      | laudily 30 |
|---------------------------------------|---------------------------|-------------------|-----------|------------|-----------|----------|--------|--------|------------|
| Dashboard                             |                           |                   |           |            |           | Q Search |        |        |            |
| Pit Production                        |                           | Shift v Version v | Status 🗸  |            |           |          | Cr     | eate R | eport      |
| <ul> <li>Run Of Mine (ROM)</li> </ul> | Report ID                 | ta Created Date   | ti. Shift | 11 Version | 14 Status | 151      |        | 10 da  | ri 10      |
| Haul Road                             | PL-FL-HAUL-DSR-22-07-006  | 25/07/2022        | Day       | 1          | Draft     |          | Detail | 0      | ŧ          |
| BA Distance Hauling                   | PLFLHAULDSR-22-08-001     | 03/08/2022        | Day       |            | Draft     | 14111-11 | Detail | 0      | 8          |
| Fleet Plan Hauling                    | PL-FL-HAUL-DSR-22-08-002  | 08/08/2022        | Day       | 1.1        | Draft     | "Rencil" | -      | +0     | 8          |
| Fleet Actual Hauling                  | PL-FL-HAUL-DSR-22-08-003  | 20/08/2022        | Night     | 1          | Draft     | Fenci    | Detail | 0      | 8          |
| <ul> <li>Port</li> </ul>              | PLFLHAULDSR-22-08-0022    | 08/08/2022        | Day       | 1          | Draft     |          | Detail | 0      | 8          |
| <ul> <li>Open Sea</li> </ul>          | PL-FL-HAUL-DSR-22-08-0023 | 08/08/2022        | Day       | - T-       | Draft     |          | Detail | 0      | 8          |
| <ul> <li>Report</li> </ul>            | PL-FL-HAUL-DSR-22-08-0024 | 08/08/2022        | Day       | 1          | Draft     |          | Detail | 0      | 8          |
| <ul> <li>Configuration</li> </ul>     | PLFLHAULDSR-22-09-001     | 09/09/2022        | Day       | 1.         | Draft     |          | Detail | 0      | 8          |
| <ul> <li>Master Data</li> </ul>       | PLFLHAULDSR-22-10-002     | 12/10/2022        | Day       | 1          | Draft     |          | Detail | 0      | 8          |
| Request Master Data                   | PL-FL-HAUL-DSR-22-10-003  | 26/10/2022        | Day       | 1          | Draft     |          | Detail | 1      | \$         |
|                                       | Show 10 v Entries         |                   |           |            |           |          |        |        | 1 2        |

Gambar 3.4.2.2-1 Edit Data Fleet Plan Hauling

Setelahnya, pengguna dapat mengubah Data dengan klik pada field untuk mengubah data yang ada atau dapat klik **Cancel** jika batal mengubah data.

| ← Fleet Plan Haul                       | ling                     |                 |         |     |       |        |       | Last  | saved 23, | /11/20 | 22 19.0 | 9 Cancel Save Submit                     |
|-----------------------------------------|--------------------------|-----------------|---------|-----|-------|--------|-------|-------|-----------|--------|---------|------------------------------------------|
| Main Dashboard                          |                          |                 | Draft   |     |       |        |       |       |           |        |         | Log Status<br>21 November 2022           |
| Pit Production                          |                          |                 |         |     |       |        | Ver 1 | ~     | Activa    | ted Y  | Klik    | Cancel untuk                             |
| Run Of Mine (ROM)                       | General Information      |                 |         |     |       |        |       |       |           |        | m       | nembatalkan                              |
| <ul> <li>Haul Road</li> </ul>           | REPORT ID                | Created Date    |         |     |       | SHIFT  |       |       |           |        | -       | 04.15                                    |
| <ul> <li>Port</li> </ul>                | PL-FL-HAUL-NSR-22-11-008 | ₿ 20/11/20      | 22      |     |       | Night  |       |       |           |        | v       | Draft                                    |
| <ul> <li>Open Sea</li> </ul>            |                          |                 | Dito 2  |     | Kusar | Atas 3 |       | Kusan | Atas 2    |        | Kusa    | has been created by Admin on 21 November |
| <ul> <li>Report</li> </ul>              |                          | Total DT        | 3       |     | 3     |        |       | 0     |           |        | 0       | 04.15                                    |
| <ul> <li>Configuration</li> </ul>       |                          | Total SDT       | 0       |     | 0     |        |       | 0     |           |        | 0       |                                          |
| <ul> <li>Master Data</li> </ul>         |                          | Total DDT       | 0       |     | 0     |        |       | 0     |           |        | 0       |                                          |
| <ul> <li>Request Master Data</li> </ul> |                          | Production Rate | 23.2    |     | 0 tph |        |       | 0 tph |           |        | 0 tpł   |                                          |
|                                         | Contractor Equipment Tun | e Quantity      | BIB BIR | TIA | 818   | BIR    | TIA   | BIB   | BIR       | TIA    | BIB     |                                          |
|                                         | рт Goden V               | Klik pada field | 23      | 0   | 1     | 3      | 1     | 1     | 3         | 1      | 0       |                                          |
|                                         | ANINDYA DDT              | untuk edit      | 5       |     |       | 0      |       |       | 0         |        |         |                                          |
|                                         | PT Rezki Batulici        |                 | 1 1     | 3   | 0     | 0      | 0     | 0     | 0         | 0      | 0       |                                          |

Gambar 3.4.2.2-2 Edit Data Fleet Plan Hauling

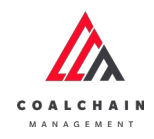

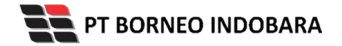

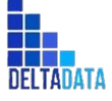

Version: [1.0 12/2022]

Page 173 of 494

| ← Fleet Plan Haul                     | ing                           |              |                 |        |     |     |       |        |      | Los    | t saved 2 | 9/11/2 | 0.22 19.0 | 29 Cancel Save Submit                    |
|---------------------------------------|-------------------------------|--------------|-----------------|--------|-----|-----|-------|--------|------|--------|-----------|--------|-----------|------------------------------------------|
| Main Dashboard                        |                               |              |                 | Draft  |     |     |       | (      | I    | Klik S | Save      | un     | tuks      | simpan 🕇 🕇                               |
|                                       |                               |              |                 |        |     |     |       |        |      |        | seba      | agai   | Dra       | ft.                                      |
| <ul> <li>Pit Production</li> </ul>    |                               |              |                 |        |     |     |       |        | Klik | Sub    | mit       | unt    | uk n      | nelakukan                                |
| <ul> <li>Run Of Mine (ROM)</li> </ul> | General Information           |              |                 |        |     |     |       |        |      |        | pe        | nga    | juan      | finin on 21 November                     |
| Haul Road                             | REPORT ID                     |              | Created Date    |        |     |     |       | SHIFT  |      |        |           |        |           | 04.15<br>21 November 2022                |
| Port                                  | PL-FL-HAUL-NSR-2              | 2-11-008     | ₿ 20/11/20      | 22     |     |     |       | Night  |      |        |           |        | ~         | Draft                                    |
| <ul> <li>Open Sea</li> </ul>          |                               |              |                 | Dito 2 |     |     | Kusar | Atas 3 |      | Kusan  | Atas 2    |        | Kuse      | has been created by Admin on 21 November |
| <ul> <li>Report</li> </ul>            |                               |              | Total DT        | 3      |     |     | 3     |        |      | 0      |           |        | 0         | 04.15                                    |
| Configuration                         |                               |              | Total SDT       | 0      |     |     | 0     |        |      | 0      |           |        | 0         |                                          |
| <ul> <li>Master Data</li> </ul>       |                               |              | Total DDT       | 0      |     |     | 0     |        |      | 0      |           |        | 0         |                                          |
| Request Master Data                   |                               |              | Production Rate | 23.2   |     |     | 0 tph |        |      | 0 tph  |           |        | 0 tpł     |                                          |
|                                       | Contractor Ed                 | uipment Type | Quantity        | BIB    | BIR | TIA | 818   | BIR    | TIA  | BIB    | BIR       | TIA    | BIB       |                                          |
|                                       | PT Goden Y                    | ot v         | 29/109          |        | 23  |     |       | 3      |      |        | 3         |        |           |                                          |
|                                       | ······                        |              |                 | 21     | 2   | 0   | 1     | 1      | 1    | 1      | 1         | 1      | 0         |                                          |
|                                       | ANINDYA<br>87 Restel Batulisi | v TOC        | 5/16            | 1      | 5   | 3   | 0     | 0      | 0    | 0      | 0         | 0      | 0         |                                          |

Gambar 3.4.2.2-3 Edit Data Fleet Plan Hauling

Setelah **Submit**, maka akan muncul pop-up konfirmasi, klik **Confirm** untuk menyelesaikan proses pengajuan dan klik **Cancel** untuk membatalkan proses.

| COAL CHAIN MANAGEMENT                   |                           |                 |        |         |     |       |        |       |       |          |         |        |                             | 🏚 💽 debre begter 👻                  |
|-----------------------------------------|---------------------------|-----------------|--------|---------|-----|-------|--------|-------|-------|----------|---------|--------|-----------------------------|-------------------------------------|
| ← Fleet Plan Hau                        | ling                      |                 |        |         |     |       |        |       | La    | st saved |         | *      |                             | ፊ                                   |
| Main Dashboard                          |                           |                 | Draft  |         |     |       |        |       |       |          |         |        | Are you sure subm           | it this Fleet Plan Hauling?         |
| Pit Production                          |                           |                 |        |         |     |       |        | Ver 1 | ~     | Activ    | ated Ve | ,<br>, | litter you confirm, you can | 't make any change in this version. |
| <ul> <li>Run Of Mine (ROM)</li> </ul>   | General Information       |                 |        |         |     |       |        |       |       |          |         |        |                             |                                     |
| Haul Road                               | REPORTED                  | Created Date    |        |         |     |       | HET    |       |       |          |         |        | Cancel                      | Confirm                             |
| <ul> <li>Port.</li> </ul>               | PL-FL-HAUL-NSR-22-11-008  | 20/11/20        | 22     |         |     |       | Night  |       |       |          |         | -      | Draft                       |                                     |
| <ul> <li>Open Sea</li> </ul>            |                           |                 | Dito 2 |         |     | Kusan | Atas 3 |       | Kusan | Atas 2   |         | Kusan. | has been created by A       | Klik                                |
| <ul> <li>Report</li> </ul>              |                           | Total DT        | 3      |         |     | 3     |        |       | 0     |          |         | 0      | 04.15                       | Confirm                             |
| Configuration                           |                           | Total SDT       | 0      |         |     | 0     |        |       | 0     |          |         | 0      |                             |                                     |
| <ul> <li>Master Data</li> </ul>         |                           | Total DDT       | 0      |         |     | 0     |        |       | 0     |          |         | 0      |                             |                                     |
| <ul> <li>Request Master Data</li> </ul> |                           | Production Rate | 23.2   |         |     | 0 tph |        |       | 0 tph |          |         | 0 tph  |                             |                                     |
|                                         | Contractor Equipment Type | Quantity        | BIB    | BIR     | TIA | BIB   | BIR    | TIA   | BIB   | BIR      | TIA     | BIB    |                             |                                     |
|                                         | PT Goden v DT v           | 29/109          | 21     | 23<br>2 | 0   | 1     | 3      | 1     | 1     | 3        | 1       | 0      |                             |                                     |
|                                         | PT Rezki v                | 5/16            | 1      | 5       | 3   | 0     | 0      | 0     | 0     | 0        | 0       | 0      |                             |                                     |
|                                         |                           |                 |        |         |     |       |        |       |       |          |         |        |                             |                                     |

Gambar 3.4.2.2-4 Edit Data Fleet Plan Hauling

#### 3.4.2.3. View Data

Pengguna dapat melihat Data Fleet Plan Hauling dengan cara klik **Haul Road** pada menu dan pilih **Fleet Plan Hauling**, maka pengguna dapat melihat Data Fleet Plan Hauling yang pernah dimasukkan ke dalam sistem.

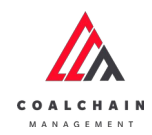

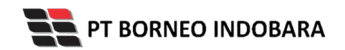

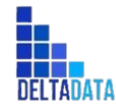

Version: [1.0 12/2022]

Page 174 of 494

#### Tabel 13 Fitur Halaman Fleet Plan Hauling

| No | Nama   | Deskripsi                                                                                                    |
|----|--------|----------------------------------------------------------------------------------------------------|
| 1  | Filter | Pengguna dapat melakukan filter berdasarkan Create<br>Date, Shift, Version, dan Status.                                                      |
| 2  | Search | Fitur yang berguna untuk mencari kata kunci yang ingin<br>ditampilkan selain itu juga memudahkan pengguna dalam<br>melakukan pencarian data. |
| 3  | Sort   | Pengguna dapat melakukan pengurutan data baik secara ascending maupun descending.                                                            |

| COAL CHAIN MARAGEMENT        |                                               |                 |          |            |          |            | * 9    | ddm    | tester N   |
|------------------------------|-----------------------------------------------|-----------------|----------|------------|----------|------------|--------|--------|------------|
| Fleet Plan Hauling           |                                               |                 |          |            |          |            |        | ¢      | loudly30   |
| Dashboard                    |                                               | 1               |          |            |          | 2 Q Search |        |        |            |
| Pit Production               | Create Date Sh                                | ift 👻 Version 🗸 | Status 🗸 | 3          |          |            | Cr     | eate R | eport      |
| Run Of Mine (ROM)            | Report ID                                     | 1. Created Date | 11 Shift | TI Version | 1 Status | 11         |        | 10 d   | ari 10     |
| Haul Road                    | PLFLHAULDSR-22-07-006                         | 25/07/2022      | Day      | <u>ц</u>   | Draft    |            | Detail | 0      | 8          |
| BA Distance Hauling          | PL-FL-HAUL-DSR-22-08-001                      | 03/08/2022      | Day      | 1          | Draft    |            | Detail | 0      | 8          |
| Fleet Plan Hauling           | PL-FL-HAUL-DSR-22-08-002                      | 08/08/2022      | Day      | 1          | Draft    |            | Detail | 0      | 8          |
| Fleet Actual Hauling         | PL-FL-HAUL-DSR-22-08-003                      | 20/08/2022      | Night    | 1          | Draft    |            | Detail | 0      | 8          |
| <ul> <li>Port</li> </ul>     | PL-FL-HAUL-DSR-22-08-0022                     | 08/08/2022      | Day      | 1          | Draft    |            | Detail | 0      | 8          |
| <ul> <li>Open Sea</li> </ul> | PL-FL-HAUL-DSR-22-08-0023                     | 08/08/2022      | Day      | 1          | Draft    |            | Detail | 0      | 8          |
| <ul> <li>Report</li> </ul>   | PLFLHAUL-DSR-22-08-0024                       | 08/08/2022      | Day      | 1          | Draft    |            | Detail | 0      | 8          |
| Configuration                | PL-FL-HAUL-DSR-22-09-001                      | 09/09/2022      | Day      | 1          | Draft    |            | Detail | 0      | 8          |
| Master Data                  | PL-FL-HAUL-DSR-22-10-002                      | 12/10/2022      | Day      | 1          | Draft    |            | Detail | 0      | 8          |
| Request Master Data          | PL-FL-HAUL-DSR-22-10-003<br>Show 10 ~ Entries | 26/10/2022      | Day      | 1          | Draft    |            | Detail | 1      | a<br>1 - 2 |

Gambar 3.4.2.3-1 View Data Fleet Plan Hauling

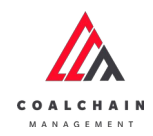

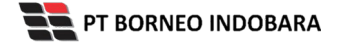

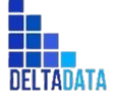

Version: [1.0 12/2022]

Page 175 of 494

| COAL CHAIN MANAGEMENT           |                           |                   |          |            |        |        | * 9    | ddm    | lester Y   |
|---------------------------------|---------------------------|-------------------|----------|------------|--------|--------|--------|--------|------------|
| Fleet Plan Hauling              |                           |                   |          |            |        |        |        | c      | loudily30* |
| Dashboard                       |                           |                   |          |            |        | Q Sear |        |        |            |
| Pit Production                  |                           | Shift 👻 Version 🗸 | Status 🗸 |            |        |        | Cn     | eate R | eport      |
| Run Of Mine (ROM)               | Report ID                 | 14 Created Date   | TI Shift | 11 Version | Status | 101    |        | 10 d   | ari 10     |
| <ul> <li>Haul Road</li> </ul>   | PL/FL HAUL DSR-22-07-006  | 25/07/2022        | Day      | 1          | Draft  |        | Detail | 0      | 8          |
| BA Distance Hauling             | PL-FL-HAUL-DSR-22-08-001  | 03/08/2022        | Day      | 1          | Draft  |        | Detail | 0      | 8          |
| Fleet Plan Hauling              | PL-FL-HAUL-DSR-22-08-002  | 08/08/2022        | Day      | 1          | Draft  | Klik   | Detail | 0      | 8          |
| Fleet Actual Hauling            | PL-FL-HAUL-DSR-22-08-003  | 20/08/2022        | Night    | 1          | Draft  | Detail | Detail | 0      | 8          |
| <ul> <li>Port</li> </ul>        | PL-FL-HAUL-DSR-22-08-0022 | 08/08/2022        | Day      | 1          | Draft  |        | Detail | 0      | 8          |
| Open Sea                        | PL-FL-HAUL-DSR-22-08-0023 | 08/08/2022        | Day      | 1          | Draft  |        | Detail | 0      | 8          |
| <ul> <li>Report</li> </ul>      | PL-FL-HAUL-DSR-22-08-0024 | 08/08/2022        | Day      | 1          | Draft  |        | Detail | 0      | ŵ          |
| Configuration                   | PL-FL-HAUL-DSR-22-09-001  | 09/09/2022        | Day      | 1          | Draft  |        | Detail | 0      | 8          |
| <ul> <li>Master Data</li> </ul> | PL-FL-HAUL-DSR-22-10-002  | 12/10/2022        | Day      | 1          | Draft  |        | Detail | 0      | 8          |
| Request Master Data             | PL-FL-HAUL-DSR-22-10-003  | 26/10/2022        | Day      | 1          | Draft  |        | Detail | 1      | *          |

Gambar 3.4.2.3-2 View Data Fleet Plan Hauling

Pengguna dapat melihat aktivitas yang tercatat pada log dengan klik Detail.

| Dashboard                                 |                           |                 | Draft     |        |                |         | Log Status                                 |
|-------------------------------------------|---------------------------|-----------------|-----------|--------|----------------|---------|--------------------------------------------|
| Pit Production                            | Q. Search                 |                 |           | Versi  | on 👻 Activated | Version | 9 Agustus 2022                             |
|                                           |                           |                 |           |        |                |         | bas been emated by Admin on 9 Amistus 2022 |
| <ul> <li>Run Of Mine (ROM)</li> </ul>     | General Information       |                 |           |        |                |         | 06.09                                      |
| <ul> <li>Haul Road</li> </ul>             | REPORT ID                 | Created Date    |           | SHIFT  |                |         |                                            |
| BA Distance Hauling                       | PL-FL-HAUL-DSR-22-08-002  | 68/08/20        | 22        | Day    |                | ~       |                                            |
| Fleet Plan Hauling                        |                           |                 |           |        |                |         |                                            |
| Fleet Actual Hauling                      |                           |                 | ROM A1    | ROM B1 | ROM B2         | F       |                                            |
|                                           |                           | Total DT        | 0         | 0      | 0              |         |                                            |
| <ul> <li>Port</li> </ul>                  |                           | Total SDT       | ۵         | 0      | 0              |         |                                            |
| <ul> <li>Open Sea</li> </ul>              |                           | Total DDT       | ٥         | 0      | 0              |         |                                            |
| <ul> <li>Report</li> </ul>                |                           | Production Rate | 0 tph     | 1 tph  | 2 tph          | 3       |                                            |
| Configuration                             | Contractor Equipment Type | Quantity        |           |        |                |         |                                            |
| <ul> <li>Master Data</li> </ul>           |                           | Er              | npty data |        |                |         |                                            |
| <ul> <li>Resource Manager Data</li> </ul> |                           |                 |           |        |                |         |                                            |

Gambar 3.4.2.3-3 View Data Fleet Plan Hauling

# 3.4.2.4. Delete Data

Pengguna dapat menghapus Data Fleet Plan Hauling dengan cara klik **Haul Road** pada menu dan pilih **Fleet Plan Hauling**, maka pengguna dapat menghapus Fleet Plan Hauling dengan menekan ikon trash.

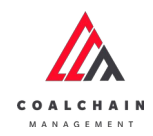

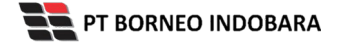

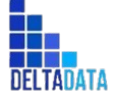

Version: [1.0 12/2022]

Page 176 of 494

| COAL CHAIN MANAGEMENT                   |                                               |         |           |         |    |    |         |    |        |           | * 9    | ddm    | ester 🗸   |
|-----------------------------------------|-----------------------------------------------|---------|-----------|---------|----|----|---------|----|--------|-----------|--------|--------|-----------|
| Fleet Plan Hauling                      |                                               |         |           |         |    |    |         |    |        |           |        | c      | loudiy30° |
| Dashboard                               |                                               |         |           |         |    |    |         |    |        | Q, Search |        |        |           |
| Pit Production                          |                                               | Shift 👻 | Version 🗸 | Status  | ~  |    |         |    |        |           | Cn     | eate R | eport     |
| <ul> <li>Run Of Mine (ROM)</li> </ul>   | Report ID                                     | T1 Cre  | ated Date | 11 Shit | ft | 11 | Version | 11 | Status | [11]      |        | 10 d   | ri 10     |
| <ul> <li>Haul Road</li> </ul>           | PL-FL-HAUL-DSR-22-07-006                      | 25/     | /07/2022  | Day     | é. |    | 1       |    | Draft  |           | Detail | 0      | 8         |
| BA Distance Hauling                     | PL-FL-HAUL-DSR-22-08-001                      | 03      | /08/2022  | Day     | (  |    | 1       |    | Draft  |           | Detail | 0      | 8         |
| Fleet Plan Hauling                      | PL-FL-HAUL-DSR-22-08-002                      | 08.     | /08/2022  | Day     |    |    | 1       |    | Draft. |           | Detail | 0      | 8         |
| Fleet Actual Hauling                    | PL-FL-HAUL-DSR-22-08-003                      | 20      | /08/2022  | Nig     | ht |    | 1       |    | Draft  |           | Detail | 0      | 8         |
| Port                                    | PL-FL-HAUL-DSR-22-08-0022                     | 08      | /08/2022  | Day     |    |    | 1       |    | Draft  | Klik ikon | fail   | +      | 8         |
| <ul> <li>Open Sea</li> </ul>            | PL-FL-HAUL-DSR-22-08-0023                     | 08      | /08/2022  | Day     | (  |    | 1       |    | Draft  | Trash     | oetail | 0      | 8         |
| <ul> <li>Report</li> </ul>              | PL-FL-HAUL-DSR-22-08-0024                     | 08.     | /08/2022  | Day     | (  |    | 1       |    | Draft  |           | Detail | 0      | 8         |
| Configuration                           | PL-FL-HAUL-DSR-22-09-001                      | 09      | /09/2022  | Day     | (  |    | 1       |    | Draft  |           | Detail | 0      | 9         |
| <ul> <li>Master Data</li> </ul>         | PL-FL-HAUL-DSR-22-10-002                      | 12      | /10/2022  | Day     | 1  |    | 1       |    | Draft  |           | Detail | 0      | 8         |
| <ul> <li>Request Master Data</li> </ul> | PL-FL-HAUL-DSR-22-10-003<br>Show 10 - Entries | 26      | /10/2022  | Day     | (  |    | 1       |    | Draft; |           | Detail | 1      | a<br>1 >  |

Gambar 3.4.2.4-1 Delete Data Fleet Plan Hauling

Setelahnya, maka akan muncul pop-up konfirmasi penghapusan data, klik **Confirm** untuk menyelesaikan proses penghapusan dan klik **Cancel** untuk membatalkan proses.

| Fleet Plan Hauling       |                                            |                 |          |            |            |                        | ம           |             |
|--------------------------|--------------------------------------------|-----------------|----------|------------|------------|------------------------|-------------|-------------|
| Dashboard                |                                            |                 |          |            |            | Are you sure to delete | PL-FL-HAUL- | DSR-22-08-0 |
| Pit Production           | Courts Date Sh                             | itt 🗸 Version 🗸 | Status 🗸 |            |            |                        |             |             |
| Run Of Mine (ROM)        | Report ID                                  | Created Date    | 1. Shift | Ta Version | [1] Status | Cancel                 |             | Confirm     |
| Haul Road                | PL-FL-HAUL-DSR-22-07-006                   | 25/07/2022      | Day      | 1          | Draft      |                        |             |             |
| BA Distance Hauling      | PL-FL-HAUL-DSR-22-08-001                   | 03/08/2022      | Day      | 1          | Draft      |                        |             |             |
| Fleet Plan Hauling       | PL-FL-HAUL-DSR-22-08-002                   | 08/08/2022      | Day      | 1          | Draft      |                        | Kli         | k           |
| Fleet Actual Hauling     | PLFLHAULDSR-22-08-003                      | 20/08/2022      | Night    |            | Draft      |                        | Conf        | irm         |
| <ul> <li>Port</li> </ul> | PL-FL-HAUL DSR-22-08-0022                  | 08/08/2022      | Day      | 1          | Draft      |                        | Detail      | 0 8         |
| Open Sea                 | PL-FL-HAUL-DSR-22-08-0023                  | 08/08/2022      | Day      | 1          | Draft      |                        | Detail      | 0 8         |
| Report                   | PL-FL-HAUL DSR-22-08-0024                  | 08/08/2022      | Day      | ं          | Draft      |                        | Detail      | 0 8         |
| Configuration            | PL-FL-HAUL-DSR-22-09-001                   | 09/09/2022      | Day      | .1         | Draft      |                        | Detail      | 0 8         |
| Master Data              | PL-FL-HAUL-DSR-22-10-002                   | 12/10/2022      | Day      | 1          | Draft      |                        | Detail      | 1 8         |
| Request Master Data      | PLFLHAULDSR-22-10-003<br>Show 10 v Entries | 26/10/2022      | Day      | 1          | Draft      |                        | Detail      | # ±         |

Gambar 3.4.2.4-2 Delete Data Fleet Plan Hauling

3.4.2.5. Approve Data

User BIB, dapat melihat detail form request dari kontraktor dengan mengeklik tombol **Detail**, maka dapat melakukan proses approval.

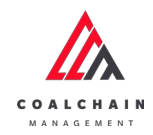

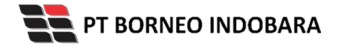

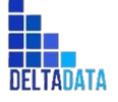

Version: [1.0 12/2022]

Page 177 of 494

| leet Plan Hauling                       |                                               |                   |          |            |           |               | Clo      | todly30° |
|-----------------------------------------|-----------------------------------------------|-------------------|----------|------------|-----------|---------------|----------|----------|
| Dashboard                               |                                               |                   |          |            |           | Q. Search     |          |          |
| <ul> <li>Pit Production</li> </ul>      |                                               | Shift v Version v | Status 👻 |            |           |               | reate Re | eport    |
| Run Of Mine (ROM)                       | Report ID                                     | 1. Created Date   | 11 Shift | 11 Version | 11 Status | MBP           | 10 da    | ari 13   |
| Haul Road                               | PL-FL-HAUL-DSR-22-07-006                      | 25/07/2022        | Day      | 1          | Walting   | Detail Detail | 0        | 8        |
| BA Distance Hauling                     | PL-FL-HAUL-DSR-22-08-001                      | 03/08/2022        | Day      | 1          | Draft     | Detail        | 0        |          |
| Fleet Plan Hauling                      | PL-FL-HAUL-DSR-22-08-002                      | 08/08/2022        | Day      | 1          | Draft     | Detail        | 0        |          |
| Fleet Actual Hauling                    | PL-FL-HAUL-DSR-22-08-003                      | 20/08/2022        | Night    | 1          | Draft     | Detail        | 0        |          |
| <ul> <li>Port</li> </ul>                | PL-FL-HAUL-DSR-22-08-0023                     | 08/08/2022        | Day      | 1          | Draft     | Detail        | 0        |          |
| <ul> <li>Open Sea</li> </ul>            | PL-FL-HAUL-DSR-22-08-0024                     | 08/08/2022        | Day      | 1          | Draft     | Detail        | 0        | 8        |
| <ul> <li>Report</li> </ul>              | PL-FL-HAUL-DSR-22-09-001                      | 09/09/2022        | Day      | 1          | Draft     | Detail        | 0        | 8        |
| <ul> <li>Configuration</li> </ul>       | PL-FL-HAUL-DSR-22-10-002                      | 12/10/2022        | Day      | 1          | Draft     | Detail        | 0        | 8        |
| <ul> <li>Master Data</li> </ul>         | PL-FL-HAUL-DSR-22-10-003                      | 26/10/2022        | Day      | 1          | Draft     | Detail        | 0        | 8        |
| <ul> <li>Request Master Data</li> </ul> | PL-FL-HAUL-DSR-22-11-001<br>Show 10 v Entries | 01/11/2022        | Day      | 1          | Draft     | Detail        | 1        | a<br>2 > |

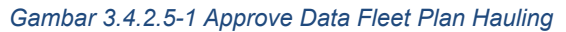

| ←   | Fleet Plan Hauling   |                 |                |                 |           |        |     |       |       |       |        |       | Las     | taived | Klik Approve                                       |
|-----|----------------------|-----------------|----------------|-----------------|-----------|--------|-----|-------|-------|-------|--------|-------|---------|--------|----------------------------------------------------|
|     |                      |                 |                | w               | aiting Ap | proval |     |       |       |       |        |       |         |        | Approve                                            |
| Dar | shboard              |                 |                |                 |           |        |     |       |       |       |        |       |         |        | 25 juli 2022                                       |
| ٠   | Pit Production       |                 |                |                 |           |        |     |       |       | Ver 1 | ×      | Activ | vated W | arsion | Draft                                              |
| ,   | Run Of Mine (ROM)    | General Informa | tion           |                 |           |        |     |       |       |       |        |       |         |        | has been created by Admin on 25 juli 2022<br>17,47 |
| •   | Haul Road            | REPORTIO        |                | Created Date    |           |        |     |       | SHIFT |       |        |       |         |        | 2 November 2022                                    |
|     | BA Distance Hauling  | PL-FL-HAU       | -DSR-22-07-006 | E 25/07/2       | 2022      |        |     |       | Day   |       |        |       |         | ~      | Droft                                              |
|     | Fleet Plan Hauling   |                 |                |                 | Area      | DK     |     | Loc-F | OMI   |       | Loc-Rd | MC    |         | Kusan  | has been created by Admin on 2 November<br>2022    |
| Ļ   | Fleet Actual Hauling |                 |                | Total DT        | 0         |        |     | 0     |       |       | 0      |       |         | 0      | 2 November 2022                                    |
| ٠   | Port                 |                 |                | Total SDT       | 0         |        |     | 0     |       |       | 0      |       |         | 0      | Draft                                              |
|     | Open Sea             |                 |                | Total DOT       | 0         |        |     | 0     |       |       | 0      |       |         | 0      | has been created by Admin on 2 November<br>2022    |
|     | Report               |                 |                | Production Rate | 7 tph     |        |     | 3 tph |       |       | 1 tph  |       |         | 0 tph  | 17.16                                              |
|     | Configuration        | Contractor      | Equipment Type | Quantity        | BIB       | BIR    | TIA | 818   | BIR   | TIA   | BIB    | BIR   | TIA     | BIB    | 2 November 2022                                    |
| ,   | Master Data          | Aldo 2          | Dumptruck      | 18/1            | 3         | 3      | 2   | 0     | 0     | 3     | 2      | 2     | 0       | 0      | breft<br>has been created by Admin on 2 November   |
|     | Request Master Data  |                 |                |                 |           |        |     |       |       |       |        |       |         |        | 2022                                               |
|     |                      |                 |                |                 |           |        |     |       |       |       |        |       |         |        | 2 November 2022                                    |
|     |                      |                 |                |                 |           |        |     |       |       |       |        |       |         |        | Druft                                              |
|     |                      |                 |                |                 |           |        |     |       |       |       |        |       |         |        | has been created by Admin on 2 November            |
|     |                      |                 |                |                 |           |        |     |       |       |       |        |       |         |        | 2022 17.16                                         |
|     |                      | Show 10 +       | Entries        |                 |           |        |     |       |       |       |        |       |         | 1 2    | 2 November 2022                                    |
|     |                      |                 |                |                 |           |        |     |       |       |       |        |       |         |        | Druft                                              |
|     |                      | Documents       |                |                 |           |        |     |       |       |       |        |       |         |        | has been created by Admin on 2 November            |

Gambar 3.4.2.5-2 Approve Data Fleet Plan Hauling

Klik **Approve** untuk menerima pengajuan Report dari Kontraktor, setelahnya akan muncul pop-up konfirmasi, klik **Confirm**.

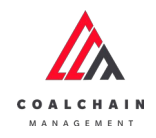

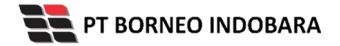

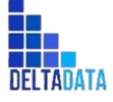

Version: [1.0 12/2022]

Page 178 of 494

| ← Fleet Plan Hau              | ling            |                |                 |            |     |     |       |      |     |        |      |          | ast saved | ۵۵/۱۱/28                                         |
|-------------------------------|-----------------|----------------|-----------------|------------|-----|-----|-------|------|-----|--------|------|----------|-----------|--------------------------------------------------|
| Dashboard PE Production       |                 |                | We              | itting Abs |     |     |       |      |     | ÷      | Acth | rated We | rsion     | Log St Are you sure Approve this reques          |
| Run Of Mine (ROM)             | General Informa | alion          |                 |            |     |     |       |      |     |        |      |          |           | Tau been<br>17.47 Cancel Confirm                 |
| <ul> <li>Haul Road</li> </ul> | REPORTID        |                | Created Date    |            |     |     |       | HIT. |     |        |      |          |           | 2 Noven                                          |
| BA Distance Hauling           | PL-FL-HAUL      | -DSR-22-07-006 | ₿ 25/07/2       | 022        |     |     |       | Day  |     |        |      |          | *         | Draft                                            |
| Fleet Plan Hauling            |                 |                |                 |            |     |     |       |      |     |        |      |          | Numero    | tas been created by Admin Klik                   |
| Fleet Actual Hauling          |                 |                |                 | Aleat      |     |     | 0     |      |     |        |      |          |           | 17.16 COITITI                                    |
| <ul> <li>Port</li> </ul>      |                 |                | Total SDT       | 0          |     |     | 0     |      |     | 0      |      |          | 0         | Draft                                            |
| <ul> <li>Open Sea</li> </ul>  |                 |                | Total DDT       | 0          |     |     | 0     |      |     |        |      |          | ė         | has been created by Admin on 2 November          |
| Report                        |                 |                | Production Rate | 7 tph      |     |     | 3 tph |      |     | 1 spin |      |          | 0 cph     | 17,16                                            |
| Configuration                 | Contractor      | Equipment Type | Quantity        | 818        | BIR | TIA | 0(8   | BiB  | TIA | 818    | BR   | TIA.     | BIS       | 2 November 2022                                  |
| Master Data                   | Aldo 2          | Dumptruck      | 18/1            | 3          | 3   | 2   | 0     | 3    | 3   | 2      | 2    | 0        | 0         | Draft<br>Nas been created by Admin on 2 November |
| Request Master Data           |                 |                |                 |            |     |     |       |      |     |        |      |          |           | 2022                                             |

Gambar 3.4.2.5-3 Approve Data Fleet Plan Hauling

# 3.4.2.6. Reject Data

User BIB, dapat melihat detail form request dari kontraktor dengan mengeklik tombol **Detail**, maka dapat melakukan proses approval.

| Fleet Plan Hauling                      |                           |                   |          |            |         |           | 0        | loadly30° |
|-----------------------------------------|---------------------------|-------------------|----------|------------|---------|-----------|----------|-----------|
| Dashboard                               |                           |                   |          |            |         | Q, Search |          |           |
| <ul> <li>Pit Production</li> </ul>      |                           | Shift v Version v | Status 👻 |            |         |           | Create R | Report    |
| <ul> <li>Run Of Mine (ROM)</li> </ul>   | Report ID                 | 1. Created Date   | 11 Shift | 11 Version | Status  | KIIK      | 10 d     | lari 13   |
| Haul Road                               | PL-FL-HAUL-DSR-22-07-006  | 25/07/2022        | Day      | 1          | Walking | etail Deu | il Ø     | 8         |
| BA Distance Hauling                     | PL-FL-HAUL-DSR-22-08-001  | 03/08/2022        | Day      | 1          | Draft   | Deta      | 1 0      |           |
| Fleet Plan Hauling                      | PL-FL-HAUL-DSR-22-08-002  | 08/08/2022        | Day      | 1          | Draft   | Deta      | 0        |           |
| Fleet Actual Hauling                    | PL-FL-HAUL-DSR-22-08-003  | 20/08/2022        | Night    | 1          | Draft   | Deta      | 0        | ÷         |
| <ul> <li>Port</li> </ul>                | PL-FL-HAUL-DSR-22-08-0023 | 08/08/2022        | Day      | 1          | Draft   | Deta      | 0        |           |
| <ul> <li>Open Sea</li> </ul>            | PL-FL-HAUL-DSR-22-08-0024 | 08/08/2022        | Day      | 1          | Draft   | Deta      | 0        | 8         |
| <ul> <li>Report</li> </ul>              | PL-FL-HAUL-DSR-22-09-001  | 09/09/2022        | Day      | 1          | Draft   | Deta      | 0        | 8         |
| Configuration                           | PL-FL-HAUL-DSR-22-10-002  | 12/10/2022        | Day      | 1          | Draft   | Deta      | 0        |           |
| <ul> <li>Master Data</li> </ul>         | PL-FL-HAUL-DSR-22-10-003  | 26/10/2022        | Day      | 1          | Draft   | Deta      | . 0      | 8         |
| <ul> <li>Request Master Data</li> </ul> | PL-FL-HAUL-DSR-22-11-001  | 01/11/2022        | Day      | 1          | Draft   | Deta      |          | ۵         |
|                                         | Show 10 v Entries         |                   |          |            |         |           | < 1      | 2 >       |

Gambar 3.4.2.6-1 Reject Data Fleet Plan Hauling

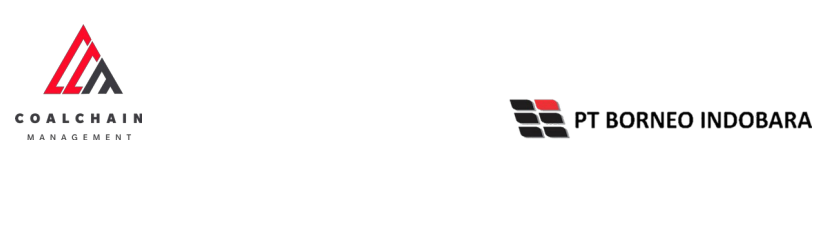

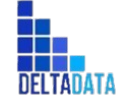

User Manual Coal Chain Management - CSC Version: [1.0 12/2022] Page 179 of 494

| 🛕 COAL CHAIN MANAGEMENT                 |                 |                 |                 |            |          |     |       |          |       |       |          |         |        | 🌲 🔮 ddm testur 👻                                          |
|-----------------------------------------|-----------------|-----------------|-----------------|------------|----------|-----|-------|----------|-------|-------|----------|---------|--------|-----------------------------------------------------------|
| ← Fleet Plan Hauli                      | ng              |                 |                 |            |          |     |       |          |       |       |          |         | Klik   | Reject Approve                                            |
| Dashboard                               |                 |                 | w               | aiting App | Isvora   |     |       |          |       |       |          | _ r     | (ejeci | Log Status                                                |
| <ul> <li>Pit Production</li> </ul>      |                 |                 |                 |            |          |     |       |          | Ver 1 | ×     | Activ    | vated W | ersion | 25 juli 2022                                              |
| Run Of Mine (ROM)                       | General Informa | ation           |                 |            |          |     |       |          |       |       |          |         |        | has been created by Admin on 25 Juli 2022                 |
| HaulRoad                                | REPORT ID       |                 | Created Date    |            |          |     |       | SHIFT    |       |       |          |         |        | 2 November 2022                                           |
| BA Distance Hauling                     | PL-FL-HAU       | L-DSR-22-07-006 | 25/07/2         | 2022       |          |     |       | Day      |       |       |          |         | ~      | Draft                                                     |
| Fleet Plan Hauling                      |                 |                 |                 | Area       | ж        |     | Loc-F | ROM1     |       | Loc-8 | MOM      |         | Kusanv | has been created by Admin on 2 November<br>2022<br>17, 16 |
| Fleet Actual Hauling                    |                 |                 | Total DT        | 0          |          |     | 0     |          |       | 0     |          |         | 0      | 2 November 2022                                           |
| <ul> <li>Port</li> </ul>                |                 |                 | Total SDT       | 0          |          |     | 0     |          |       | 0     |          |         | 0      | Draft                                                     |
| <ul> <li>Open Sea</li> </ul>            |                 |                 | Total DDT       | 0          |          |     | 0     |          |       | 0     |          |         | 0      | has been created by Admin on 2 November<br>2022           |
| <ul> <li>Report</li> </ul>              |                 |                 | Production Rate | 7 tph      |          |     | 3 tph |          |       | 1 tph |          |         | 0 tph  | 17.16<br>2 November 2022                                  |
| <ul> <li>Configuration</li> </ul>       | Contractor      | Equipment Type  | Quantity        | 818        | BIR<br>3 | TIA | 816   | BIR<br>3 | TIA   | BIB   | BIR<br>2 | TIA     | 818    | Druft                                                     |
| <ul> <li>Master Data</li> </ul>         | A100 2          | Dumporuck       | 10/1            | 3          | 7        | 2   | 0     | 0        | 3     | 2     | 1        | 0       | 0      | has been created by Admin on 2 November                   |
| <ul> <li>Request Master Data</li> </ul> |                 |                 |                 |            |          |     |       |          |       |       |          |         |        | 17.16                                                     |
|                                         |                 |                 |                 |            |          |     |       |          |       |       |          |         |        | 2 November 2022                                           |
|                                         |                 |                 |                 |            |          |     |       |          |       |       |          |         |        | Draft                                                     |
|                                         |                 |                 |                 |            |          |     |       |          |       |       |          |         |        | 2022                                                      |
|                                         | Show 10 ~       | Entries         |                 |            |          |     |       |          |       |       |          |         | 1 >    | 2 November 2022                                           |
|                                         |                 |                 |                 |            |          |     |       |          |       |       |          |         |        | Draft                                                     |
|                                         | Documents       |                 |                 |            |          |     |       |          |       |       |          |         |        | has been created by Admin on 2 November<br>2022           |
|                                         |                 |                 |                 |            |          |     |       |          |       |       |          |         |        | 17.18                                                     |

Gambar 3.4.2.6-2 Reject Data Fleet Plan Hauling

Klik **Reject** untuk menolak pengajuan Report dari Kontraktor, setelahnya akan muncul pop-up konfirmasi, isi alasan penolakan lalu klik **Confirm**.

| ← Fleet Plan Hau                        | lling           |                |                 |       |        |     |       |       |       |        |       |        | ANT SUPPORT | 6 03/3 1/202:                        | <b>S</b> P            |
|-----------------------------------------|-----------------|----------------|-----------------|-------|--------|-----|-------|-------|-------|--------|-------|--------|-------------|--------------------------------------|-----------------------|
| Dashboard                               |                 |                | We              |       | Invore |     |       |       |       |        |       |        |             | Log Stab Are you s                   | ure Reject this reque |
| Pit Production                          |                 |                |                 |       |        |     |       |       | Ver 1 | ×      | Activ | ated W | esion       | 25 Juli 202                          |                       |
| Run Of Mine (ROM)                       | General Informa | tion           |                 |       |        |     |       |       |       |        |       |        |             | has been o                           |                       |
| <ul> <li>Haul Road</li> </ul>           | ILPOITIO        |                | Created Date    |       |        |     |       | SHIFT |       |        |       |        |             | 2 Novembe                            |                       |
| BA Distance Hauling                     | PL-FL-HAUL      | DSR-22-07-006  | ₿ 25/07/2       | 022   |        |     |       | Day   |       |        |       |        | *           | Dvalt                                |                       |
| Fleet Plan Hauling                      |                 |                |                 | Arma  |        |     |       |       |       |        | OM    |        | Kunan       | has been c<br>2022 Canci             | Confirm               |
| Floet Actual Hauling                    |                 |                | Total DT        | 0     |        |     | 0     |       |       | 0      |       |        | 0           | 2 November 2022                      |                       |
| <ul> <li>Port</li> </ul>                |                 |                | Total SDT       | 0     |        |     | 0     |       |       | 0      |       |        | 0           | Draft                                | MBL                   |
| <ul> <li>Open Sea</li> </ul>            |                 |                | Total DDT       | 0     |        |     | 0     |       |       | 0      |       |        | 0           | has been created by Admin of 2022    | Confirm               |
| Report                                  |                 |                | Production Rate | 7 tph |        |     | 3 tph |       |       | t tph. |       |        | 0 tph       | 17.16                                | comm                  |
| Configuration                           | Contractor      | Equipment Type | Quantity        | 8(8   | BIR    | TIA | 818   | BIR   | TIA   | 81B    | BIR   | TIA    | 818         | 2 November 2022                      |                       |
| Master Data                             | Aldo 2          | Dumptruck      | 18/1            | 3     | 3      | 2   | 0     | 0     | 3     | 2      | 2     | 0      | 0           | Draft<br>has been created by Admin o | n 2 November          |
| <ul> <li>Request Master Data</li> </ul> |                 |                |                 |       |        |     |       |       |       |        |       |        |             | 2022                                 |                       |

Gambar 3.4.2.6-3 Reject Data Fleet Plan Hauling

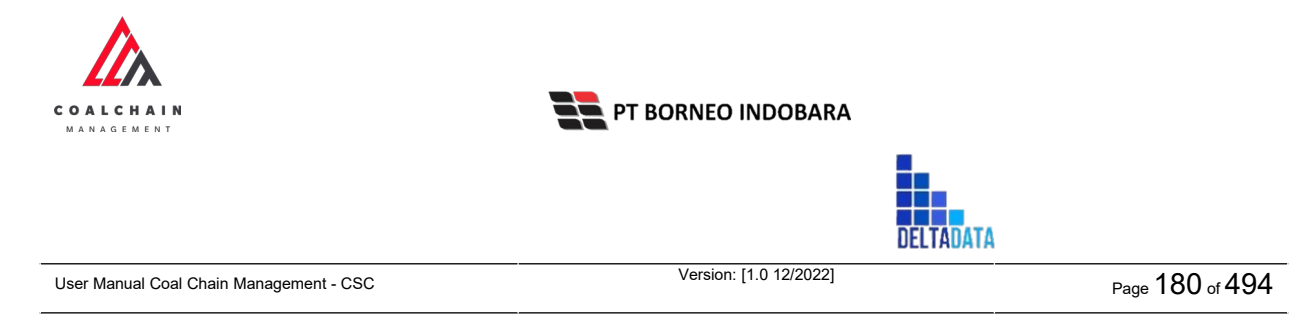

# 3.4.3. Fleet Actual Hauling

#### 3.4.3.1. View Data

Pengguna dapat melihat Data Data Fleet Actual Hauling dengan cara klik **Haul Road** pada menu dan pilih **Fleet Actual Hauling**, maka pengguna dapat melihat Data Fleet Actual Hauling yang pernah dimasukkan ke dalam sistem.

| No | Nama   | Deskripsi                                                                                                    |
|----|--------|----------------------------------------------------------------------------------------------------|
| 1  | Filter | Pengguna dapat melakukan filter berdasarkan Create<br>Date, Shift, Version, dan Status.                                                      |
| 2  | Search | Fitur yang berguna untuk mencari kata kunci yang ingin<br>ditampilkan selain itu juga memudahkan pengguna dalam<br>melakukan pencarian data. |
| 3  | Sort   | Pengguna dapat melakukan pengurutan data baik secara ascending maupun descending.                                                            |

#### Tabel 13 Fitur Halaman Fleet Actual Hauling

| Fleet Actual Hauling                    | 9                 |                   |          |                     |             | Cloudly30 |
|-----------------------------------------|-------------------|-------------------|----------|---------------------|-------------|-----------|
| Dashboard                               |                   | 1                 |          |                     | 2 Q. Search |           |
| Pit Production                          | Create Date       | Shift 🗸 Version 🗸 | Status 🗸 | 3                   |             |           |
| <ul> <li>Run Of Mine (ROM)</li> </ul>   | Report ID         | 11 Created Date   | 11 Shift | 11 Version 11 datus | 34          | 1 dari 1  |
| <ul> <li>Haul Road</li> </ul>           | HP-DSR-22-09-001  | 27/09/2022        | NIGHT    | Ver 1 Draft         |             | Detail    |
| BA Distance Hauling                     |                   |                   |          |                     |             |           |
| Fleet Plan Hauling                      |                   |                   |          |                     |             |           |
| Fleet Actual Hauling                    |                   |                   |          |                     |             |           |
| <ul> <li>Port</li> </ul>                |                   |                   |          |                     |             |           |
| <ul> <li>Open Sea</li> </ul>            |                   |                   |          |                     |             |           |
| <ul> <li>Report</li> </ul>              |                   |                   |          |                     |             |           |
| <ul> <li>Configuration</li> </ul>       |                   |                   |          |                     |             |           |
| <ul> <li>Master Data</li> </ul>         |                   |                   |          |                     |             |           |
| <ul> <li>Request Master Data</li> </ul> |                   |                   |          |                     |             |           |
|                                         | Show 10 v Entries |                   |          |                     |             | < 1 >     |

Gambar 3.4.3.1-1 View Data Fleet Actual Hauling
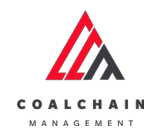

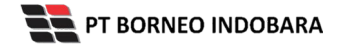

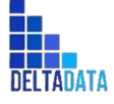

Version: [1.0 12/2022]

Page 181 of 494

| Fleet Actual Hauling                    |                   |                   |          |            |           |           | Cloudly:70* |
|-----------------------------------------|-------------------|-------------------|----------|------------|-----------|-----------|-------------|
| Dashboard                               |                   |                   |          |            |           | Q. Search |             |
| Pit Production                          |                   | Shift v Version v | Status 👻 |            |           |           |             |
| <ul> <li>Run Of Mine (ROM)</li> </ul>   | Report ID         | 11 Created Date   | 11 Shift | 11 Version | 11 Status |           | 1 dari 1    |
| ▼ Haul Road                             | HP-DSR-22-09-001  | 27/09/2022        | NIGHT    | Ver 1      | Draft     | Klik      | Detail      |
| BA Distance Hauling                     |                   |                   |          |            |           | Detail    |             |
| Fleet Plan Hauling                      |                   |                   |          |            |           |           |             |
| Fleet Actual Hauling                    |                   |                   |          |            |           |           |             |
| <ul> <li>Port</li> </ul>                |                   |                   |          |            |           |           |             |
| <ul> <li>Open Sea</li> </ul>            |                   |                   |          |            |           |           |             |
| <ul> <li>Report</li> </ul>              |                   |                   |          |            |           |           |             |
| Configuration                           |                   |                   |          |            |           |           |             |
| Master Data                             |                   |                   |          |            |           |           |             |
| <ul> <li>Request Master Data</li> </ul> |                   |                   |          |            |           |           |             |
|                                         | Show 10 v Entries |                   |          |            |           |           | < 1 >       |
|                                         |                   |                   |          |            |           |           |             |

Gambar 3.4.3.1-2 View Data Fleet Actual Hauling

#### A COAL CHAIN MANAGEMENT 🏚 🚯 ddmitester 🛩 ← Fleet Actual Hauling Log Status Ver 1 × Activated Version Dashboard 28 September 2022 Pit Production Draft has bei 2022 03.49 Run Of Mine (ROM) Haul Road 27/09/2022 HP-DSR-22-09-001 BA Distance Hauling Fleet Plan Hauling Fleet Actual Hauling Total SDT · Port Total DDT • Open Sea · Report PC 1000 STL 0/50 Configuration C 0 0 0 Master Data STLI PC 1000 0/0 Request Master Data

## Pengguna dapat melihat aktivitas yang tercatat pada log dengan klik Detail.

Gambar 3.4.3.1-3 View Data Fleet Actual Hauling

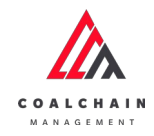

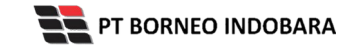

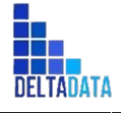

 $\mathsf{Page}\ 182 \ \mathsf{of}\ 494$ 

### 3.5. Port

### 3.5.1.Crushing

3.5.1.1. Crushing Plant Plan

### 3.5.1.1.1. Create Data

Pengguna dapat menambahkan Data Crushing Plant Plan dengan cara klik **Port** pada menu dan pilih **Crushing** lalu klik Crushing Plant Plan, maka pengguna dapat menambahkan Data Crushing Plant Plan yang baru dengan menekan button **Create**.

| <b>Crushing Plant</b>                 |                     |                |          |            |                  |        | Clos    | rdly30* |
|---------------------------------------|---------------------|----------------|----------|------------|------------------|--------|---------|---------|
| Dashboard PitProduction               | Create Data         | Status 🗸 Shift | V All V  |            | Klik<br>Create   |        | Cres    | ate     |
| <ul> <li>Run Of Mine (ROM)</li> </ul> | Report ID           | 11 Create Date | 11 Shift | 11 Version | ti Status        |        | 10 dari | 13      |
| <ul> <li>Haul Road</li> </ul>         | PL-CP-DSR-22-10-005 | 23/10/2022     | Day      | 1          | Waiting Approval | Detail | 0 1     | 9       |
| <ul> <li>Port</li> </ul>              | PL-CP-DSR-22-10-002 | 19/10/2022     | Day      | 1          | Done             | Detail | 0 1     | в       |
| Barging                               | PL-CP-DSR-22-10-011 | 25/10/2022     | Day      |            | Rejected         | Detail | 0 1     | 3       |
| Transhipment                          | PL-CP-DSR-22-09-008 | 29/09/2022     | Day      | 1          | Rejected         | Detail | 0 1     | в       |
| <ul> <li>History</li> </ul>           | PL-CP-DSR-22-09-007 | 29/09/2022     | Day      | 1          | Rejected         | Detail | 0 1     | 9       |
| Crushing                              | PL-CP-DSR-22-08-007 | 23/08/2022     | Day      | 1          | Done             | Detail | 0 1     | 8       |
| Crushing Plant Plan                   | PL-CP-NSR-22-08-004 | 15/08/2022     | Night    | 1          | Done             | Detail | 0 1     | 9       |
| Actual                                | PL-CP-DSR-22-10-013 | 26/10/2022     | Day      | 1          | Rejected         | Detail | 0 1     | 3       |
| Actual (Admin)                        | PL-CP-DSR-22-10-001 | 16/10/2022     | Day      | 1          | Rejected         | Detail | 0 1     | 8       |
| <ul> <li>Jetty</li> </ul>             | PL-CP-DSR-22-10-009 | 25/10/2022     | Day      | 1          | Draft            | Detail | 1 1     | a       |

Gambar 3.5.1.1-1 Create Data Crushing Plant Plan

Setelahnya, pengguna dapat menambahkan Data Crushing Plant Plan dengan klik pada field dan mengisi semua field yang ada atau dapat klik **Cancel** jika batal menambahkan data. Pengguna dapat memilih Shift dan Port, lalu mengisi datadata pada tabel (kotak merah).

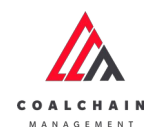

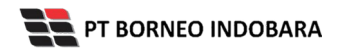

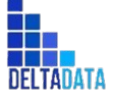

Page 183 of 494

| - Port                                |                   |              |          |                 |                      |                        |                    | Cance | 5               | ave       | Submit |  |  |
|---------------------------------------|-------------------|--------------|----------|-----------------|----------------------|------------------------|--------------------|-------|-----------------|-----------|--------|--|--|
| Main Dashboard Pit Production         | Crushing Plant    | Plan         |          |                 |                      | Klik pada field untuk  |                    |       | Version Version |           |        |  |  |
| <ul> <li>Run Of Mine (ROM)</li> </ul> | General Informa   | ation        |          |                 |                      | nenamba                |                    |       |                 |           |        |  |  |
| <ul> <li>Haul Road</li> </ul>         |                   |              |          |                 | _                    |                        |                    | -     |                 |           |        |  |  |
| • Port                                | REPORTED          |              |          | Created Date    |                      | SHIFT                  |                    | PORT  |                 |           | 122    |  |  |
| Barging                               |                   |              |          | C Wednesda      | ay, 25 November 2022 |                        |                    |       |                 |           | 100    |  |  |
| Transhipment                          | Summany           |              |          |                 |                      |                        |                    |       |                 |           |        |  |  |
| <ul> <li>History</li> </ul>           | Junning           |              |          |                 |                      |                        |                    |       |                 |           |        |  |  |
| Crushing                              |                   |              | Coal Ha  | uling           | Coal Crushing        |                        | Variance           |       | Percentage      |           |        |  |  |
| Crushing Plant Plan                   | Production (ton)  |              | 0        |                 | 0                    |                        | 0                  |       | 0%              |           |        |  |  |
| Actual                                | Producting (cpri) |              | <u> </u> |                 |                      |                        |                    |       |                 |           |        |  |  |
| Actual (Admin)                        | Crushing Plant    | Plan         |          |                 |                      |                        |                    |       |                 |           |        |  |  |
| <ul> <li>jetty</li> </ul>             | -                 |              | (        | RUSHER ACTIVITY |                      | PR                     | ODUKSI             | St    | HIFT PERFOR     | MANCE TAR | ET     |  |  |
| <ul> <li>Open Sea</li> </ul>          | PLANT             | Running      | Idle     | Shut Down       | Break Down           | Productivity Target (t | ph) Total (ton)    | PA%   | MA%             | UA%       | Eu%    |  |  |
| <ul> <li>Report</li> </ul>            | Test CP 2         | (nours)      | (nours)  | (nouns)         | (nouns)              | 0                      | 0                  | 0     |                 | 0         | 0      |  |  |
| Configuration                         | Test CP           | 0            | 0        | 0               | 0                    | 0                      | 0                  | 0     | 0               | 0         | 0      |  |  |
| <ul> <li>Master Data</li> </ul>       | CUR               | 0            | 0        | 0               | 0                    | 0                      | 0                  | 0     | 0               | 0         | 0      |  |  |
| Request Master Data                   | Bun 3             | 0            | 0        | 0               | 0                    | 1111                   | 0                  | 0     | 0               | 0         | 0      |  |  |
|                                       | CP 2A             | 0            | 0        | 0               | 0                    | 0                      | 0                  | 0     | 0               | 0         | 0      |  |  |
|                                       | bunati02          | 0            | 0        | 0               | 0                    | 0                      | 0                  | 0     | 0               | 0         | 0      |  |  |
|                                       | bunati01-edED     | 0            | 0        | 0               | 0                    | 0                      | 0                  | 0     | 0               | 0         | 0      |  |  |
|                                       | bunati21          | 0            | 0        | 0               | 0                    | 0                      | 0                  | 0     | 0               | 0         | 0      |  |  |
|                                       | bunati22          | 0            | 0        | 0               | 0                    | 0                      | 0                  | 0     | 0               | 0         | 0      |  |  |
|                                       | bunati03          | 0            | 0        | 0               | 0                    | 0                      | 0                  | 0     | 0               | 0         | 0      |  |  |
|                                       | Legend            | Availability |          |                 |                      | MA Mecha               | nical Availability |       |                 |           |        |  |  |
|                                       | PA Physical       |              |          |                 |                      |                        |                    |       |                 |           |        |  |  |

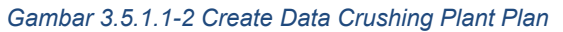

| - Port                                                        |                                                     |                                               |         |                 |                 |      |               |   | Canc                                                                                  | el 👘       | Save      | Submit |
|---------------------------------------------------------------|-----------------------------------------------------|-----------------------------------------------|---------|-----------------|-----------------|------|---------------|---|---------------------------------------------------------------------------------------|------------|-----------|--------|
| Dashboard<br>Pit Production<br>Run Of Mine (ROM)              | Crushing Pla<br>General Info                        | Draft Crushing Plant Plan General Information |         |                 |                 |      |               |   | Klik Save untuk simpan<br>sebagai Draft.<br>Klik Submit untuk<br>melakukan pengajuan. |            |           |        |
| <ul> <li>Haul Road</li> <li>Port</li> <li>Open Sea</li> </ul> | REPORTID<br>PL-CP-DS                                |                                               |         | Created Date    | 31 Oktober 2022 | SHET |               | v | PORT                                                                                  |            |           | V      |
| Report     Configuration                                      | Summary                                             |                                               |         |                 |                 |      |               |   |                                                                                       |            |           |        |
|                                                               |                                                     |                                               | Coal Ha | uling           | Coal Crushir    | 19   | Varianc       | e |                                                                                       | Percentage |           |        |
| Master Data                                                   | Production (ton)                                    |                                               | 0       |                 | 0               |      | 0             |   | 0%                                                                                    |            |           |        |
| <ul> <li>Master Data</li> </ul>                               | Production (tor                                     | 1)                                            | 0       |                 |                 |      |               |   |                                                                                       |            |           |        |
| <ul> <li>Master Data</li> <li>Request Master Data</li> </ul>  | Production (tor<br>Productivity (tp                 | sh)                                           | 0       |                 | 0               |      | 0             |   |                                                                                       | 0%         |           |        |
| Master Data     Request Master Data                           | Production (tor<br>Productivity (tp<br>Crushing Pla | n)<br>sh)<br>ant Plan                         | 0       |                 | 0               |      | 0             |   |                                                                                       | 0%         |           |        |
| Master Data     Request Master Data                           | Production (tor<br>Productivity (tp<br>Crushing Pla | n)<br>Sh)<br>ant Plan                         | 0       | RUSHER ACTIVITY | D               |      | 0<br>PRODUKSI |   | SH                                                                                    | 0%         | MANCETARG | ET .   |

© 2022 PT Deltadata Mandiri., © 2022 PT Borneo Indobara

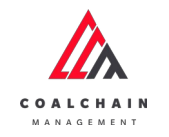

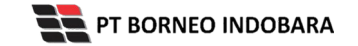

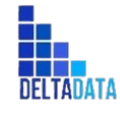

Ketika semua data telah dimasukkan, klik **Save** untuk menyimpan data sebagai Draft dan klik **Submit** untuk mengajukan data, setelahnya akan muncul pop-up konfirmasi, klik **Confirm** maka status menjadi Waiting Approval.

Gambar 3.5.1.1-4 Edit Data Crushing Plant Plan

## 3.5.1.1.2. Edit Data

Pengguna dapat mengubah Data Crushing Plant Plan dengan cara klik **Port** pada menu dan pilih **Crushing** lalu klik Crushing Plant Plan, maka pengguna dapat mengubah Data Crushing Plant Plan dengan menekan ikon **Pencil**.

| <b>Crushing Plant</b>         |                     |                |          |            |    |                  |        | Clo   | udly30 |
|-------------------------------|---------------------|----------------|----------|------------|----|------------------|--------|-------|--------|
| Dashboard                     |                     |                |          |            |    | ٩, ١             |        |       |        |
| Pit Production                | Create Date         | All 👻 All      | v All v  |            |    |                  |        | 0     | reate  |
| Run Of Mine (ROM)             | Report ID           | TI Create Date | 11 Shift | 11 Version | 11 | Status           |        | 10 da | ri 22  |
| <ul> <li>Haul Road</li> </ul> | PL-CP-DSR-22-11-007 | 02/11/2022     | Day      | 1          |    | Draft Klik ikor  |        | 0     |        |
| Port                          | PL-CP-NSR-22-08-004 | 15/08/2022     | Night    | 1          |    | Done             | Detail | 0     | 8      |
| <ul> <li>Barging</li> </ul>   | PL-CP-DSR-22-08-007 | 23/08/2022     | Day      | 1          |    | Done             | Detail | 0     | 8      |
| Transhipment                  | PL-CP-DSR-22-09-007 | 29/09/2022     | Day      | 1          |    | Rejected         | Detail | 0     | 8      |
| <ul> <li>History</li> </ul>   | PL-CP-DSR-22-09-008 | 29/09/2022     | Day      | 1          |    | Rejected         | Detail | 0     | 8      |
| Crushing                      | PL-CP-DSR-22-10-001 | 16/10/2022     | Day      | 1          |    | Rejected         | Detail | 0     | 8      |
| Crushing Plant Plan           | PL-CP-DSR-22-10-002 | 19/10/2022     | Day      | 1          |    | Done             | Detail | 0     | 8      |
| Actual                        | PL-CP-DSR-22-10-005 | 23/10/2022     | Day      | 1          |    | Walting Approval | Detail | 0     | 8      |
| Actual (Admin)                | PL-CP-DSR-22-10-007 | 24/10/2022     | Day      | 1          |    | Rejected         | Detail | 0     | 8      |
| <ul> <li>jetty</li> </ul>     | PL-CP-DSR-22-10-009 | 25/10/2022     | Day      | 1          |    | Waiting Approval | Detail | 1     |        |
| <ul> <li>Open Sea</li> </ul>  | Show 10 v Entries   |                |          |            |    |                  | ¢ 1    | 2     | 3 >    |
| <ul> <li>Report</li> </ul>    |                     |                |          |            |    |                  |        |       |        |
| Configuration                 |                     |                |          |            |    |                  |        |       |        |
|                               |                     |                |          |            |    |                  |        |       |        |

Gambar 3.5.1.1-5 Edit Data Crushing Plant Plan

Setelahnya, pengguna dapat mengubah Data dengan klik pada field untuk mengubah data yang ada atau dapat klik **Cancel** jika batal mengubah data. Data yang dapat dilakukan edit adalah data dengan status **Draft** dan **Waiting Approval**. Jika pengguna melakukan edit pada data dengan status Waiting Approval, maka saat disimpan status akan berubah menjadi draft dan version data akan naik. Selain itu, pengguna juga dapat memilih version, lalu klik pada **Activated Version**.

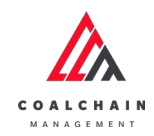

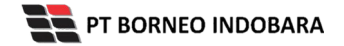

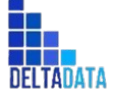

Version: [1.0 12/2022]

Page 185 of 494

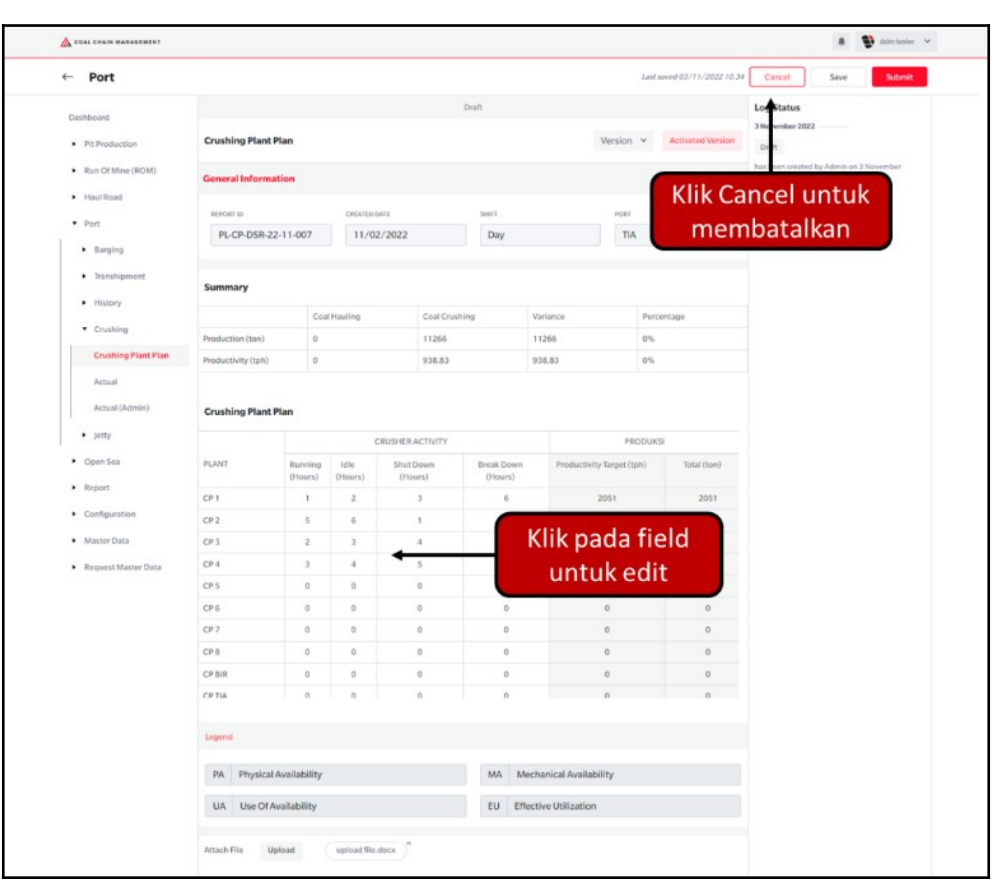

Gambar 3.5.1.1-6 Edit Data Crushing Plant Plan

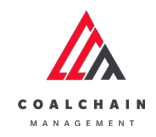

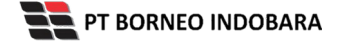

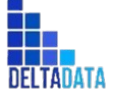

Version: [1.0 12/2022]

Page 186 of 494

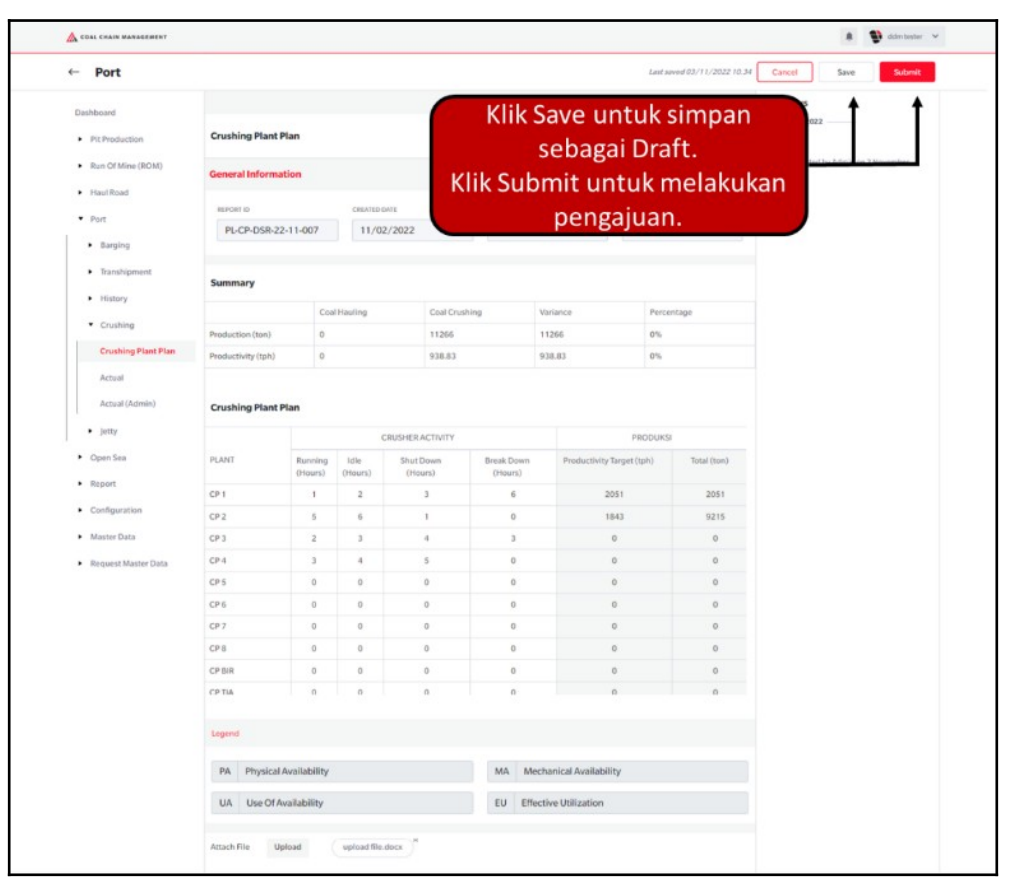

Gambar 3.5.1.1-7 Edit Data Crushing Plant Plan

Setelah **Submit**, maka akan muncul pop-up konfirmasi, klik **Confirm** untuk menyelesaikan proses pengajuan dan klik **Cancel** untuk membatalkan proses.

Gambar 3.5.1.1-8 Edit Data Crushing Plant Plan

3.5.1.1.3. View Data

Pengguna dapat melihat Data Crushing Plant Plan dengan cara klik **Port** pada menu dan pilih **Crushing** lalu klik Crushing Plant Plan, maka pengguna dapat melihat Data Crushing Plant Plan yang pernah dimasukkan ke dalam sistem.

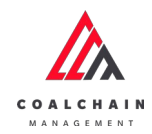

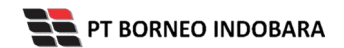

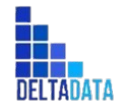

Version: [1.0 12/2022]

Page 187 of 494

#### Tabel 14 Fitur Halaman Crushing Plant Plan

| No | Nama   | Deskripsi                                                                                                    |
|----|--------|----------------------------------------------------------------------------------------------------|
| 1  | Filter | Pengguna dapat melakukan filter berdasarkan Create<br>Date, Shift, Version, dan Status.                                                      |
| 2  | Search | Fitur yang berguna untuk mencari kata kunci yang ingin<br>ditampilkan selain itu juga memudahkan pengguna dalam<br>melakukan pencarian data. |
| 3  | Sort   | Pengguna dapat melakukan pengurutan data baik secara ascending maupun descending.                                                            |

| & COAL CHAIN MANAGEMENT               |                     |                |          |            |                  | * 8    | ddim best | ler V   |
|---------------------------------------|---------------------|----------------|----------|------------|------------------|--------|-----------|---------|
| Crushing Plant                        |                     |                |          |            |                  |        | Clos      | ndly30° |
| Dashboard                             |                     | 1              |          |            | 2                | Starch |           |         |
| Pit Production                        | Create Date         | Status 🖌 Shift | V All V  | 3          |                  |        | Cre       | ate     |
| <ul> <li>Run Of Mine (ROM)</li> </ul> | Report ID           | 11 Create Date | ti Shift | 11 Version | ti Status 11     |        | 10 dari   | 13      |
| <ul> <li>Haul Road</li> </ul>         | PL-CP-DSR-22-10-005 | 23/10/2022     | Day      | 1          | Walting Approval | Detail | 0 1       | 8       |
| • Port                                | PL-CP-DSR-22-10-002 | 19/10/2022     | Day      | 1          | Done             | Detail | 0 1       | 8       |
| Barging                               | PL-CP-DSR-22-10-011 | 25/10/2022     | Day      | 1          | Rejected         | Detail | 0         | 8       |
| <ul> <li>Transhipment</li> </ul>      | PL-CP-DSR-22-09-008 | 29/09/2022     | Day      | 1          | Rejected         | Detail | 0         | 8       |
| <ul> <li>History</li> </ul>           | PL-CP-DSR-22-09-007 | 29/09/2022     | Day      | 1          | Rejected         | Detail | 0 1       | 8       |
| Crushing                              | PL-CP-DSR-22-08-007 | 23/08/2022     | Day      | 1          | Done             | Detail | 0         | 8       |
| Crushing Plant Plan                   | PL-CP-NSR-22-08-004 | 15/08/2022     | Night    | 1          | Done             | Detail | 0 1       | 8       |
| Actual                                | PL-CP-DSR-22-10-013 | 26/10/2022     | Day      | 1          | Rejected         | Detail | 0 1       | 8       |
| Actual (Admin)                        | PL-CP-DSR-22-10-001 | 16/10/2022     | Day      | 1          | Rejected         | Detail | 0         | 8       |
| <ul> <li>Jetty</li> </ul>             | PL-CP-DSR-22-10-009 | 25/10/2022     | Day      | 1          | Draft            | Detail | 1         | e .     |
| <ul> <li>Open Sea</li> </ul>          | Show to Chibles     |                |          |            |                  |        |           | 1       |

Gambar 3.5.1.1-9 View Data Crushing Plant Plan

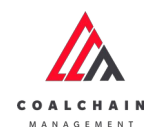

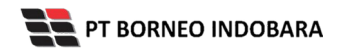

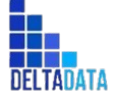

Version: [1.0 12/2022]

Page 188 of 494

| COAL CHAIN MANAGEMENT            |                                          |                  |          |            |    |                  |       | * 9      | ddm    | lester 🗸  |
|----------------------------------|------------------------------------------|------------------|----------|------------|----|------------------|-------|----------|--------|-----------|
| Crushing Plant                   |                                          |                  |          |            |    |                  |       |          | c      | loudly30  |
| Dashboard                        |                                          |                  |          |            |    |                  | Q, Se |          |        |           |
| Pit Production                   | Create Date                              | Status v Shift v | All v    |            |    |                  |       |          | 4      | reate     |
| Run Of Mine (ROM)                | Report ID                                | TI Create Date   | Ti Shift | T. Version | 11 | Status           | 11    |          | 10 di  | ri 13     |
| <ul> <li>Haul Road</li> </ul>    | PL-CP-DSR-22-10-005                      | 23/10/2022       | Day      | 1          |    | Waiting Approval |       | Detail   | 0      | 8         |
| ▼ Port                           | PL-CP-DSR-22-10-002                      | 19/10/2022       | Day      | 1          |    | Done             |       | Detail   | 0      | 8         |
| <ul> <li>Barging</li> </ul>      | PL-CP-DSR-22-10-011                      | 25/10/2022       | Day      | 1          |    | Rejected         |       | Detail   | 0      | 8         |
| <ul> <li>Transhipment</li> </ul> | PL-CP-D5R-22-09-008                      | 29/09/2022       | Day      | 1          |    | Rejected         |       | Detail   | 0      | 8         |
| <ul> <li>History</li> </ul>      | PL-CP-DSR-22-09-007                      | 29/09/2022       | Day      | 1          |    | Rejected         | -     | Detail   | 0      | 8         |
| Crushing                         | PL-CP-DSR-22-08-007                      | 23/08/2022       | Day      | 1          |    | Klik<br>Detail   |       | + Detail | 0      | 8         |
| Crushing Plant Plan              | PL-CP-NSR-22-08-004                      | 15/08/2022       | Night    | 1          |    | Detall           |       | Detail   | 0      | 8         |
| Actual                           | PL-CP-DSR-22-10-013                      | 26/10/2022       | Day      | 1          |    | Rejected         |       | Detail   | 0      | 8         |
| Actual (Admin)                   | PL-CP-DSR-22-10-001                      | 16/10/2022       | Day      | 1          |    | Rejected         |       | Detail   | 0      | 8         |
| <ul> <li>jetty</li> </ul>        | PL-CP-DSR-22-10-009<br>Show 10 v Entries | 25/10/2022       | Day      | 1          |    | Draft            |       | Detail   | 1<br>1 | 12<br>2 > |

Gambar 3.5.1.1-10 View Data Crushing Plant Plan

Pengguna dapat melihat aktivitas yang tercatat pada log dengan klik Detail.

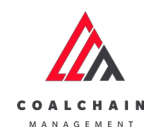

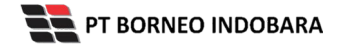

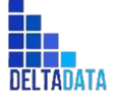

Version: [1.0 12/2022]

Page 189 of 494

| Port                                  |                    |              |           |                |            |                      |                 |             | Last saved 31/10/2022 16.11 Cancel                |
|---------------------------------------|--------------------|--------------|-----------|----------------|------------|----------------------|-----------------|-------------|---------------------------------------------------|
| Dashboard                             |                    |              |           |                | Done       |                      |                 |             | Log Status                                        |
| Pit Production                        | Crushing Plant     | Plan         |           |                |            | Versio               | n 👻 Activat     | ted Version | 30 September 2022                                 |
| <ul> <li>Run Of Mine (ROM)</li> </ul> |                    |              |           |                |            |                      |                 |             | has been approved by Admin on 30 September        |
| <ul> <li>Haul Road</li> </ul>         | General Informa    | ation        |           |                |            |                      |                 |             | 2022<br>05.50                                     |
| • Port                                | REPORT ID          |              | CREATED C | AIE            | SHIFT      | POP                  | er              |             | 15 Agustus 2022                                   |
| - Port                                | PL-CP-NSR-2        | 2-08-004     | 08/15     | 5/2022         | Night      | b                    | big yellow truk |             | Waiting Approval                                  |
| - baging                              |                    |              |           |                |            |                      |                 |             | has been submitted by Admin on 15 Agustus<br>2022 |
| <ul> <li>inansnipmen:</li> </ul>      | Summary            |              |           |                |            |                      |                 |             | 18.58                                             |
| <ul> <li>History</li> </ul>           |                    | Coa          | Hauling   | Coal Crus      | hing       | lariance             | Percentage      |             |                                                   |
| Crushing                              | Production (ton)   | 0            |           | 0              |            | ,                    | 0%              |             |                                                   |
| Crushing Plant Plan                   | Productivity (tph) | 0            |           | 0              |            | )                    | 0%              |             |                                                   |
| Actual                                |                    |              |           |                |            |                      |                 |             |                                                   |
| Actual (Admin)                        | Crushing Plant     | Plan         |           |                |            |                      |                 |             |                                                   |
| <ul> <li>jetty</li> </ul>             |                    |              |           | RUSHERACTIVITY |            | 8                    | PRODUKSI        |             |                                                   |
| <ul> <li>Open Sea</li> </ul>          | FLANT              | Running      | Idle      | ShutDown       | Break Down | Productivity Target  | (tph) Tot       | ial (ton)   |                                                   |
| <ul> <li>Report</li> </ul>            | plant a            | (Hours)      | (Hours)   | (Hours)        | (Hours)    | 0                    |                 | 0           |                                                   |
| Configuration                         | plant a            | 0            | 0         | 0              | 0          | 0                    |                 | 0           |                                                   |
| <ul> <li>Master Data</li> </ul>       | plant a            | 0            | 0         | 0              | 0          | 0                    |                 | 0           |                                                   |
| Request Master Data                   |                    |              |           |                |            |                      |                 |             |                                                   |
|                                       |                    |              |           |                |            |                      |                 |             |                                                   |
|                                       |                    |              |           |                |            |                      |                 |             |                                                   |
|                                       |                    |              |           |                |            |                      |                 |             |                                                   |
|                                       |                    |              |           |                |            |                      |                 |             |                                                   |
|                                       |                    |              |           |                |            |                      |                 |             |                                                   |
|                                       | Legend             |              |           |                |            |                      |                 |             |                                                   |
|                                       |                    |              |           |                |            |                      |                 |             |                                                   |
|                                       | PA Physical        | Availability |           |                | MA Mee     | hanical Availability |                 |             |                                                   |
|                                       | UA Use OF A        | wailability  |           |                | EU Effer   | tive Utilization     |                 |             |                                                   |
|                                       | Attach file U      | pload        |           |                |            |                      |                 |             |                                                   |
|                                       |                    |              |           |                |            |                      |                 |             |                                                   |

Gambar 3.5.1.1-11 View Data Crushing Plant Plan

## 3.5.1.1.4. Delete Data

Pengguna dapat menghapus Data Crushing Plant Plan dengan cara klik **Port** pada menu dan pilih **Crushing** lalu klik Crushing Plant Plan, maka pengguna dapat menghapus Crushing Plant Plan dengan menekan ikon trash.

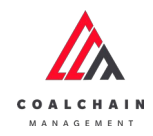

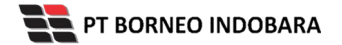

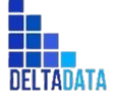

Version: [1.0 12/2022]

Page 190 of 494

| COAL CHAIN MANAGEMENT                 |                     |                  |          |            |      |                  |           |        | ddm1  | ester 🗸   |
|---------------------------------------|---------------------|------------------|----------|------------|------|------------------|-----------|--------|-------|-----------|
| Crushing Plant                        |                     |                  |          |            |      |                  |           |        | c     | loudly30* |
| Dashboard                             |                     |                  |          |            |      |                  | Q. Searc  |        |       |           |
| Pit Production                        | Create Date         | Status 🗸 Shift 🗸 | All v    |            |      |                  |           |        | 0     | reate     |
| <ul> <li>Run Of Mine (ROM)</li> </ul> | Report ID           | 11 Create Date   | 1. Shift | 11 Version | 11 S | itatus           | 12        |        | 10 da | ri 13     |
| <ul> <li>Haul Road</li> </ul>         | PL-CP-DSR-22-10-005 | 23/10/2022       | Day      | 1          |      | Waiting Approval |           | Detail | 0     | 8         |
| Port                                  | PL-CP-DSR-22-10-002 | 19/10/2022       | Day      | 1          |      | Done             |           | Detail | 0     | 8         |
| Barging                               | PL-CP-DSR-22-10-011 | 25/10/2022       | Day      | 1          |      | Rejected         |           | Detail | 0     | 8         |
| Transhipment                          | PL-CP-DSR-22-09-008 | 29/09/2022       | Day      | 1          |      | Rejected         |           | Detail | 0     | 8         |
| <ul> <li>History</li> </ul>           | PL-CP-DSR-22-09-007 | 29/09/2022       | Day      | 1          |      | Rejected         | Klik ikor | ۱.     |       | 8         |
| Crushing                              | PL-CP-DSR-22-08-007 | 23/08/2022       | Day      | 1          |      | Done             | Trash     | Detail | 0     | 8         |
| Crushing Plant Plan                   | PL-CP-NSR-22-08-004 | 15/08/2022       | Night    | 1          |      | Done             |           | Detail | 0     | 8         |
| Actual                                | PL-CP-DSR-22-10-013 | 26/10/2022       | Day      | 1          |      | Rejected         |           | Detail | 0     | 8         |
| Actual (Admin)                        | PL-CP-DSR-22-10-001 | 16/10/2022       | Day      | 1          |      | Rejected         |           | Detail | 0     | 8         |
| <ul> <li>Jetty</li> </ul>             | PL-CP-DSR-22-10-009 | 25/10/2022       | Day      | 1          |      | Draft            |           | Detail | 1     |           |
| Open Sea                              | Show 10 v Entries   |                  |          |            |      |                  |           |        | 1     | 2 >       |

Gambar 3.5.1.1-12 Delete Data Crushing Plant Plan

Setelahnya, maka akan muncul pop-up konfirmasi penghapusan data, klik **Confirm** untuk menyelesaikan proses penghapusan dan klik **Cancel** untuk membatalkan proses.

| A COAL CHAIN MANAGEMENT               |                     |                  |          |             |                 | ddm tester 👻                  |
|---------------------------------------|---------------------|------------------|----------|-------------|-----------------|-------------------------------|
| <b>Crushing Plant</b>                 |                     |                  |          |             |                 | Đ                             |
| Dashboard                             |                     |                  |          |             |                 | Are you sure Delete this data |
| Pit Production                        |                     | Status 🗸 Shift 🗸 | All ~    |             |                 |                               |
| <ul> <li>Run Of Mine (ROM)</li> </ul> | Report ID           | Treate Date      | 1) Shift | tal Version | 11 Status       | Cancel Delete                 |
| Haul Road                             | PL-CP-NSR-22-10-003 | 31/10/2022       | Night    | 1           | Waiting Approva |                               |
| • Port                                | PL-CP-DSR-22-10-002 | 19/10/2022       | Day      | 1           | Dane            | Dec                           |
| Barging                               | PL-CP-DSR-22-10-005 | 23/10/2022       | Day      | 1           | Waiting Approva | Klik                          |
| <ul> <li>Transhipment</li> </ul>      | PL-CP-DSR-22-10-009 | 25/10/2022       | Day      | 1           | Draft           | Confirm                       |
| <ul> <li>History</li> </ul>           | PL-CP-DSR-22-10-001 | 16/10/2022       | Day      | т.          | Rejected        | Detail Ø B                    |
| Crushing                              | PL-CP-DSR-22-10-013 | 26/10/2022       | Day      | 1.          | Rejected        | Detail / B                    |
| Crushing Plant Plan                   | PL-CP-NSR-22-08-004 | 15/08/2022       | Night    | 1           | Done            | Detail / B                    |
| Actual                                | PL-CP-DSR-22-08-007 | 23/06/2022       | Day      | ,           | Done            | Detail 🥒 🎕                    |
| Actual (Admini)                       | PL-CP-DSR-22-09-007 | 29/09/2022       | Day      | 1           | Rejected        | Detail Ø 🔒                    |
| <ul> <li>Jetty</li> </ul>             | PL-CP-DSR-22-09-008 | 29/09/2022       | Day      | 1           | Rejected        | Detail 🧷 🕸                    |
| Open Sea                              | Show 10 v Entries   |                  |          |             |                 | ( 1 2 3                       |
|                                       |                     |                  |          |             |                 |                               |

Gambar 3.5.1.1-13 Delete Data Crushing Plant Plan

3.5.1.1.5. Approve Data

User BIB, dapat melihat detail form request dari kontraktor dengan mengeklik tombol **Detail**, maka dapat melakukan proses approval.

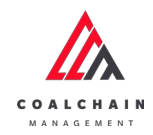

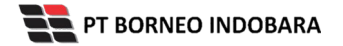

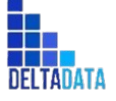

Version: [1.0 12/2022]

Page 191 of 494

| Crushing Plant                   |                     |                |          |            |          |           | Cloudly.3  |
|----------------------------------|---------------------|----------------|----------|------------|----------|-----------|------------|
| crushing Flanc                   |                     |                |          |            |          |           | chestages  |
| Dashboard                        |                     |                |          |            |          | Q, Search |            |
| Pit Production                   | Create Date         | Status 👻 Shift | v All v  |            |          |           | Create     |
| Run Of Mine (ROM)                | Report ID           | 1. Create Date | 11 Shift | T1 Version | TI Star  | 1         | 10 dari 13 |
| <ul> <li>Haul Road</li> </ul>    | PL-CP-DSR-22-10-005 | 23/10/2022     | Day      | 1          | Detail   | Detail    | 0 8        |
| Port                             | PL-CP-DSR-22-10-002 | 19/10/2022     | Day      | 1          | Done     | Detail    | 0 8        |
| <ul> <li>Barging</li> </ul>      | PL-CP-DSR-22-10-011 | 25/10/2022     | Day      | 1          | Rejected | Detail    | 0 8        |
| <ul> <li>Transhipment</li> </ul> | PL-CP-D5R-22-09-008 | 29/09/2022     | Day      | 1          | Rejected | Detail    | 0 8        |
| <ul> <li>History</li> </ul>      | PL-CP-D5R-22-09-007 | 29/09/2022     | Day      | 1          | Rejected | Detail    | 0 8        |
| Crushing                         | PL-CP-DSR-22-08-007 | 23/08/2022     | Day      | 1          | Done     | Detail    | 0 8        |
| Crushing Plant Plan              | PL-CP-NSR-22-08-004 | 15/08/2022     | Night    | 1          | Done     | Detail    | 0 8        |
| Actual                           | PL-CP-DSR-22-10-013 | 26/10/2022     | Day      | 1          | Rejected | Detail    | 0 8        |
| Actual (Admin)                   | PL-CP-DSR-22-10-001 | 16/10/2022     | Day      | 1          | Rejected | Detail    | 0 8        |
| <ul> <li>Jetty</li> </ul>        | PL-CP-D5R-22-10-009 | 25/10/2022     | Day      | 1          | Draft    | Detail    | 1 11       |

Gambar 3.5.1.1-14 Approve Data Crushing Plant Plan

| COAL CHAIN MANAGEMENT                       |                    |            |              |                |             |              |              |                           | 4 🔮 ddm tester                                             |
|---------------------------------------------|--------------------|------------|--------------|----------------|-------------|--------------|--------------|---------------------------|------------------------------------------------------------|
| ← Port                                      |                    |            |              |                |             |              | Las          | it saved 31/10/2022 16.16 | Klik<br>Approve                                            |
| Dashboard                                   |                    |            |              | Waitie         | ng Approval |              |              |                           | Log Status                                                 |
| Pit Production                              | Crushing Plant Pla | an         |              |                |             |              | Version 🛩    | Activated Version         | 31 Oktober 2022<br>Waiting Approval                        |
| <ul> <li>Run Of Mine (ROM)</li> </ul>       | General Informati  | on         |              |                |             |              |              |                           | has been submitted by Admin on 31 Oktober<br>2022<br>15.45 |
| <ul> <li>Haul Road</li> <li>Port</li> </ul> | REPORT ID          |            | CREATED DA   | r.             | stert       |              | PORT         |                           |                                                            |
| Barging                                     | PL-CP-DSR-22-1     | 10-014     | 10/31/       | /2022          | Day         |              | Bunati       |                           |                                                            |
| Transhipment     History                    | Summary            |            |              |                |             |              |              |                           |                                                            |
| - moury                                     |                    | Coal       | Hauling      | Coal Crush     | sing        | Variance     | Per          | centage                   |                                                            |
| Crushing                                    | Production (ton)   | 0          |              | 0              |             | 0            | 0%           |                           |                                                            |
| Crushing Plant Plan                         | Productivity (tph) | 0          |              | 0              |             | 0            | 0%           |                           |                                                            |
| Actual<br>Actual (Admin)                    | Crushing Plant Pla | an         |              |                |             |              |              |                           |                                                            |
| <ul> <li>Jetty</li> </ul>                   |                    |            | CS           | USHER ACTIVITY |             |              | PRODUK       | SI                        |                                                            |
| <ul> <li>Open Sea</li> </ul>                | PLANT              | Running    | Idle (Hourt) | Shut Down      | Break Down  | Productivity | Target (tph) | Total (ton)               |                                                            |
|                                             |                    | Transal B. | 10 month 31  | (a second)     | (cours)     |              |              |                           |                                                            |

Gambar 3.5.1.1-15 Approve Data Crushing Plant Plan

Klik **Approve** untuk menerima pengajuan Report dari Kontraktor, setelahnya akan muncul pop-up konfirmasi, klik **Confirm**.

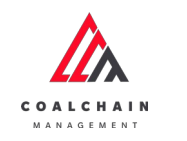

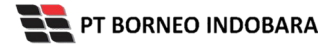

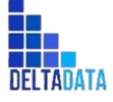

User Manual Coal Chain Management - CSC Version: [1.0 12/2022]

Page 192 of 494

| COAL CHAIN MANAGEMENT                 |                    |         |              |              |            |                   |           |                     |                               | a aton tester 🗸              |
|---------------------------------------|--------------------|---------|--------------|--------------|------------|-------------------|-----------|---------------------|-------------------------------|------------------------------|
| ← Port                                |                    |         |              |              |            |                   | Last s    | aved 31/10/2022 16. | to Cancel                     | ¢                            |
| Dashboard                             |                    |         |              | Waiting      |            |                   |           |                     | Log Status                    | Are you sure Approve request |
| Plt Production                        | Crushing Plant Pl  | am      |              |              |            | Vers              | ilon 👻    | Activated Version   | 31 Oktober 2<br>Walting App   |                              |
| <ul> <li>Run Of Mine (ROM)</li> </ul> | General Informati  | on      |              |              |            |                   |           |                     | has been sub<br>2022<br>15.45 | Cancel                       |
| <ul> <li>Haul Road</li> </ul>         | REPORTED           |         | CREATED DATE |              | 1997       |                   | OIT       |                     |                               |                              |
| • Port                                | PL-CP-DSR-22-      | 10-014  | 10/31/202    | 22           | Day        |                   | Bunati    |                     |                               | Klik                         |
| Transhipment     History              | Summary            |         |              |              |            |                   |           |                     |                               | Confirm                      |
| · Contribut                           |                    | Coali   | Hauting      | Coal Crushin | o V        | mance             | Percent   | tage                |                               |                              |
| • Crushing                            | Production (ton)   | 0       |              | 0            | 0          |                   | 0%        |                     |                               |                              |
| Crushing Plant Plan                   | Productivity (tph) | 0       |              | 0            | 0          |                   | 0%        |                     |                               |                              |
| Actual<br>Actual (Admin)              | Crushing Plant Pla | an      |              |              |            |                   |           |                     |                               |                              |
| <ul> <li>Jetty</li> </ul>             |                    |         | CRUSH        | IERACTIVITY  |            |                   | PRODUKSI  |                     |                               |                              |
| <ul> <li>Open Sea</li> </ul>          | PLANT              | Running | Idle St      | hut Down     | Break Down | Productivity Targ | pet (tph) | Total (ton)         |                               |                              |

Gambar 3.5.1.1-16 Approve Data Crushing Plant Plan

# 3.5.1.1.6. Reject Data

User BIB, dapat melihat detail form request dari kontraktor dengan mengeklik tombol **Detail**, maka dapat melakukan proses approval.

| in Datie 512<br>ID<br>DSR-22-10-005<br>DSR-22-10-002 | ttus v Shift v<br>11 Create Date<br>23/10/2022<br>19/10/2022                                                                                         | All     V     All     V     Day                                                                                                    | Yersion<br>1                                                                                                    | Klik<br>Metail                                                                                                    | i, Search                                                                                                    | 100                                                                                                    | Cloudly 20 <sup>4</sup><br>Create<br>ari 13                                                                                                    |
|------------------------------------------------------|----------------------------------------------------------------------------------------------------|----------------------------------------------------------------------------------------------------|----------------------------------------------------------------------------------------------------|----------------------------------------------------------------------------------------------------|----------------------------------------------------------------------------------------------------|----------------------------------------------------------------------------------------------------|----------------------------------------------------------------------------------------------------|
| In Data<br>HD<br>DSR-22-10-005<br>DSR-22-10-002      | ttus v Shift -                                                                                                    | All V<br>Ti Shift<br>Day                                                                                                    | Version<br>1                                                                                                    | Star Klik<br>Detail                                                                                                    | Search                                                                                                    | 100                                                                                                    | Create<br>ari 13                                                                                                    |
| te Date Sti<br>IID<br>DSR-22-10-005<br>DSR-22-10-002 | ttus v Shift · · · · · · · · · · · · · · · · · · ·                                                                                                   | All v<br>All v<br>Day                                                                                                    | 1 Version                                                                                                    | Klik<br>V Detail                                                                                                    | Detail                                                                                                    | 10 0                                                                                                    | Create<br>ari 13                                                                                                    |
| ID<br>DSR-22-10-005<br>DSR-22-10-002                 | 11 Create Date<br>23/10/2022<br>19/10/2022                                                                                                    | Day                                                                                                    | 1 Version                                                                                                    | Klik<br>Metail                                                                                                    | Detail                                                                                                    | 100                                                                                                    | ari 13                                                                                                    |
| DSR-22-10-005<br>DSR-22-10-002                       | 23/10/2022                                                                                                    | Day                                                                                                    | 1                                                                                                    | Detail                                                                                                    | + Detail                                                                                                    | 0                                                                                                    | 100                                                                                                    |
| DSR-22-10-002                                        | 19/10/2022                                                                                                    |                                                                                                    |                                                                                                    |                                                                                                    |                                                                                                    |                                                                                                    | 8                                                                                                    |
|                                                      |                                                                                                    | Day                                                                                                    | 1                                                                                                    | Done                                                                                                    | Detail                                                                                                    | 0                                                                                                    | ė                                                                                                    |
| DSR-22-10-011                                        | 25/10/2022                                                                                                    | Day                                                                                                    | 1                                                                                                    | Rejected                                                                                                    | Detail                                                                                                    | 0                                                                                                    | 8                                                                                                    |
| DSR-22-09-008                                        | 29/09/2022                                                                                                    | Day                                                                                                    | 1                                                                                                    | Rejected                                                                                                    | Detail                                                                                                    | 0                                                                                                    | 8                                                                                                    |
| DSR-22-09-007                                        | 29/09/2022                                                                                                    | Day                                                                                                    | 1                                                                                                    | Rejected                                                                                                    | Detail                                                                                                    | 0                                                                                                    | 8                                                                                                    |
| DSR-22-08-007                                        | 23/08/2022                                                                                                    | Day                                                                                                    | 1                                                                                                    | Done                                                                                                    | Detail                                                                                                    | 0                                                                                                    | 8                                                                                                    |
| N5R-22-08-004                                        | 15/08/2022                                                                                                    | Night                                                                                                    | 1                                                                                                    | Done                                                                                                    | Detail                                                                                                    | 0                                                                                                    | ŧ                                                                                                    |
| DSR-22-10-013                                        | 26/10/2022                                                                                                    | Day                                                                                                    | 15                                                                                                    | Rejected                                                                                                    | Detail                                                                                                    | 0                                                                                                    | 0                                                                                                    |
| DSR-22-10-001                                        | 16/10/2022                                                                                                    | Day                                                                                                    |                                                                                                    | Rejected                                                                                                    | Detail                                                                                                    | 0                                                                                                    | 8                                                                                                    |
| DSR-22-10-009<br>10 - Entries                        | 25/10/2022                                                                                                    | Day                                                                                                    | 1                                                                                                    | Draft                                                                                                    | Detail                                                                                                    | 1                                                                                                    | n<br>2 >                                                                                                    |
|                                                      | 558-22-09-000<br>558-22-09-007<br>558-22-09-007<br>558-22-08-007<br>558-22-10-013<br>558-22-10-001<br>558-22-10-001<br>558-22-10-001<br>10 • Entries | DSR-22-09-008 29/09/2022<br>DSR-22-09-007 29/09/2022<br>DSR-22-09-007 23/08/2022<br>DSR-22-09-007 23/08/2022<br>DSR-22-09-007 23/08/2022<br>DSR-22-10-013 26/10/2022<br>DSR-22-10-001 16/10/2022<br>DSR-22-10-009 25/10/2022<br>10 ∨ Entries | DSR-22-09-008 29/09/2022 Day<br>DSR-22-09-007 29/09/2022 Day<br>DSR-22-09-007 23/08/2022 Day<br>Hight<br>DSR-22-09-004 15/08/2022 Day<br>DSR-22-10-013 26/10/2022 Day<br>DSR-22-10-001 16/10/2022 Day<br>DSR-22-10-009 25/10/2022 Day | DSR-22-06-008 29/09/2022 Dwy 1<br>DSR-22-06-007 29/09/2022 Dwy 1<br>DSR-22-06-007 21/08/2022 Dwy 1<br>Hight 1<br>DSR-22-06-004 15/08/2022 Dwy 1<br>DSR-22-10-013 26/10/2022 Dwy 1<br>DSR-22-10-001 16/10/2022 Dwy 1<br>DSR-22-10-009 25/10/2022 Dwy 1 | Disk         Disk         Disk <thdisk< th="">         Disk         Disk         <th< td=""><td>Disk         Disk         <thdisk< th="">         Disk         Disk         <th< td=""><td>Disk         Disk         <t< td=""></t<></td></th<></thdisk<></td></th<></thdisk<> | Disk         Disk         Disk <thdisk< th="">         Disk         Disk         <th< td=""><td>Disk         Disk         <t< td=""></t<></td></th<></thdisk<> | Disk         Disk         Disk <t< td=""></t<> |

Gambar 3.5.1.1-17 Reject Data Crushing Plant Plan

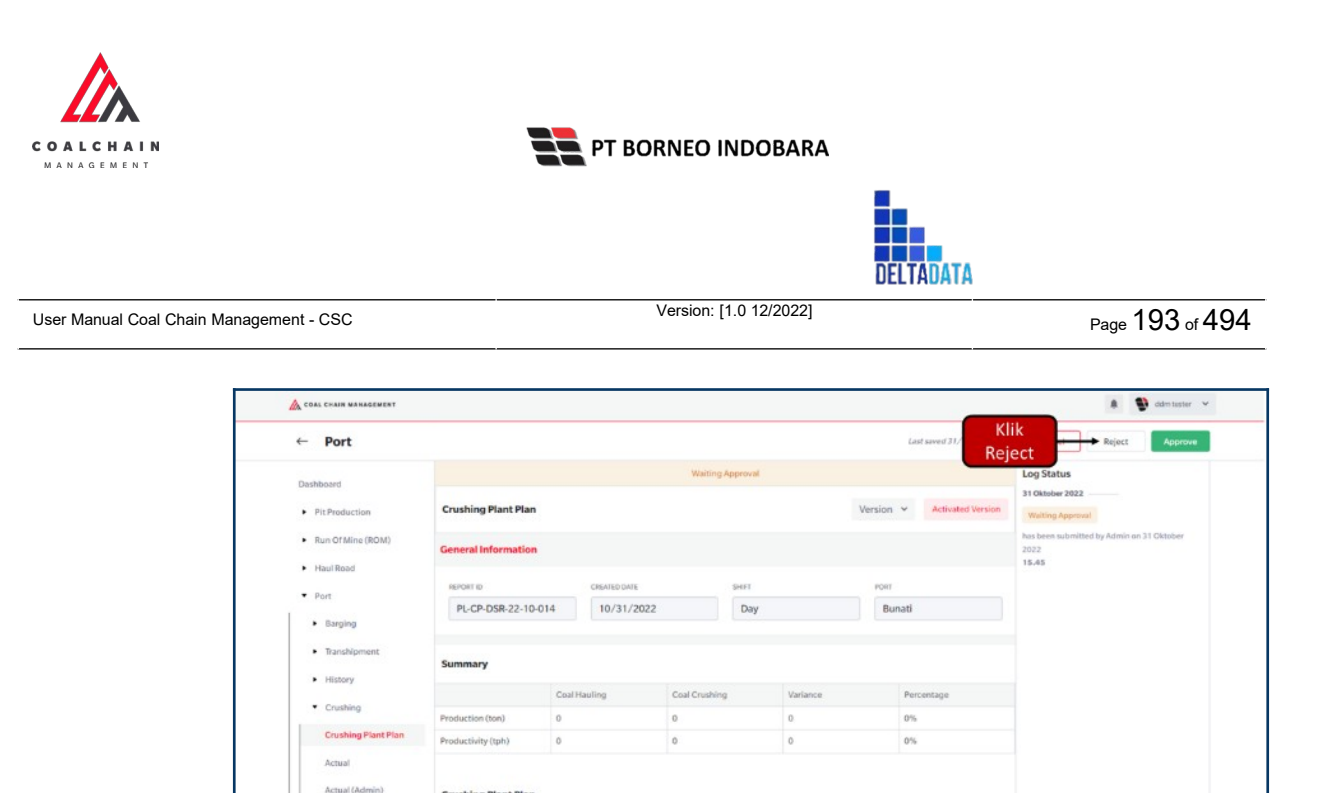

Crushing Plant Plan

Jetty
 Open Sei

 
 Running (Hours)
 Male
 Shart Down (Hours)
 Break Down (Hours)
 Productivity Target (tph)
 Total (ton)

 Gambar 3.5.1.1-18 Reject Data Crushing Plant Plant

Klik **Reject** untuk menolak pengajuan Report dari Kontraktor, setelahnya akan muncul pop-up konfirmasi, isi alasan penolakan pada note, lalu klik **Confirm**. Nantinya notes ini akan muncul pada box notes data dengan status **rejected**.

| ← Port                                                                                                    |                                                                 |                     |              |                        |                   |         | Last seved 31/10/2022 16.1 | Ş                                        |
|----------------------------------------------------------------------------------------------------|-----------------------------------------------------------------|---------------------|--------------|------------------------|-------------------|---------|----------------------------|------------------------------------------|
| Dashboard                                                                                                 |                                                                 |                     |              | Waiting                | Approval          |         |                            | Are you sure you want Reject this reques |
| Pit Production                                                                                            | Crushing Plant Pla                                              | kn                  |              |                        |                   | Version | Activated Version          | Please state the reason                  |
| <ul> <li>Run Of Mine (ROM)</li> </ul>                                                                     | General Informatio                                              | an                  |              |                        |                   |         |                            |                                          |
| <ul> <li>Haul Road</li> </ul>                                                                             | REPORTED                                                        |                     | CREATED DAVE |                        | SHET              | PORT    |                            |                                          |
| • Port                                                                                                    | PL-CP-DSR-22-1                                                  | 0-014               | 10/31/2022   |                        | Day               | Bun     | ati                        | Cancel Confirm                           |
| <ul> <li>Transhipment</li> </ul>                                                                          |                                                                 |                     |              |                        |                   |         | _                          |                                          |
|                                                                                                    | Summary                                                         |                     |              |                        |                   |         |                            | Klik                                     |
| <ul> <li>History</li> </ul>                                                                               | Summary                                                         | Coal Hau            | ling         | Coal Crushin           | g Varia           | nce     | Percentage                 | Klik<br>Confirm                          |
| History     Crushing                                                                                      | Summary<br>Production (ton)                                     | Coal Has            | Jing         | Coal Crushin           | g Varia<br>Q      | nce     | Percentage<br>0%           | Klik<br>Confirm                          |
| History     Crushing     Crushing Plant Plan                                                              | Summary           Production (ton)           Productivity(tph)  | Coal Hav            | iling        | Coal Crushin           | g Vari<br>0<br>0  | nce     | Percentage<br>0%           | Klik<br>Confirm                          |
| History     Crushing     Crushing Plant Plan     Actual     Actual     Actual(Admin)                      | Summary Production (ton) Productivity (ton) Crushing Plant Plan | CoelHau<br>0<br>0   | sling        | Coal Crushin<br>0<br>0 | g Varia<br>0<br>0 | nce     | Percentage<br>0%           | Klik<br>Confirm                          |
| History     Crushing     Crushing Plant Plan     Actual     Actual     Actual     Actual(Admin)     Jetty | Summary Production (ton) Productivity (tph) Crushing Plant Pla  | Coalitian<br>0<br>0 | CRUSHE       | Coal Crushin<br>0<br>0 | g Van<br>Q<br>Q   | nce     | Percentage<br>0%<br>0%     | Klik<br>Confirm                          |

Gambar 3.5.1.1-19 Reject Data Crushing Plant Plan

- 3.5.1.2. Actual
- 3.5.1.2.1. View Data

Pengguna dapat melihat Data Timesheet dengan cara klik **Port** pada menu dan pilih **Crushing** lalu klik Actual, maka pengguna dapat melihat Data Timesheet yang pernah dimasukkan ke dalam sistem dan dapat export data.

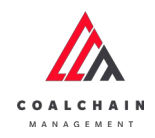

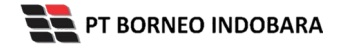

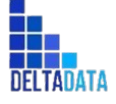

Version: [1.0 12/2022]

Page 194 of 494

| COAL CHAIN MANAGEMENT                         |                                         |       |       |       |              |        |       |             |         |              |       |       | * 9   | ddin tester 👒 |
|-----------------------------------------------|-----------------------------------------|-------|-------|-------|--------------|--------|-------|-------------|---------|--------------|-------|-------|-------|---------------|
| Crushing Plant                                |                                         |       |       |       |              |        |       |             |         |              |       |       |       |               |
| Dashboard                                     | Timesheet                               |       |       |       |              |        |       |             |         |              |       |       |       |               |
| Pit Production                                | ← Actual Shift →                        |       |       |       |              |        | 3     | October 20  | 122     |              |       |       |       |               |
| Run Of Mine (ROM)                             |                                         | 06:00 | 07:00 | 08:00 | 09:00        | 10:00  | 11:00 | 12:00       | 13:00   | 14:00        | 15:00 | 16:00 | 17:00 | 18:00         |
| Haul Road                                     | Bun 2<br>0 ton / 0 tph / 0%             |       |       | 1     | - 1          |        |       | -           |         |              | -     | 1     |       |               |
| <ul> <li>Barging</li> </ul>                   | CP 1<br>0 ton / 0 tph / 115.76%         |       |       |       |              |        | Wor   | k (Within C | argo)   |              |       |       |       |               |
| Transhipment                                  | CP 2<br>0 ton / 0 tph / 0%              |       |       |       |              |        |       |             |         |              |       |       |       |               |
| <ul> <li>History</li> <li>Crushing</li> </ul> | CP 3-ed<br>D ton / 0 tph / 0%           |       |       |       |              |        |       |             |         |              |       |       |       |               |
| Crushing Plant Plan                           | CP 4<br>0 ton / 0 tph / 0%              |       |       |       |              |        |       |             |         |              |       |       |       |               |
| Actual                                        | CP 5                                    |       |       |       |              |        |       |             |         |              |       |       |       |               |
| Actual (Admin)                                | CP 6<br>Oton / Otph / Ots               |       |       |       |              |        |       |             |         |              |       |       |       |               |
| <ul> <li>Open Sea</li> </ul>                  | CP 7<br>0 ton / 0 tph / 0%              |       |       |       |              |        |       |             |         |              |       |       |       |               |
| Report     Configuration                      | CP 8<br>0 ton / 0 tph / 0%              |       |       |       |              |        |       |             |         |              |       |       |       |               |
| Master Data                                   | CP BIR<br>0 ton / 0 tph / 0%            |       |       |       |              |        |       |             |         |              |       |       |       |               |
| Request Master Data                           | CP TIA<br>0 ton / 0 tph / 0%            |       |       |       |              |        |       |             |         |              |       |       |       |               |
|                                               | bunati01-edED<br>0 ton / 0 tph / 51.77% | Mair  | nt    | Wor   | k (Without C | Cargo) |       |             | Work (V | Vithin Cargo | o)    |       |       |               |
|                                               | bunati21<br>0 ton /0 tph /0%            |       |       |       |              |        |       |             |         |              |       |       |       |               |
|                                               | bunati22                                |       |       |       |              |        |       |             |         |              |       |       |       |               |

Gambar 3.5.1.2-1 View Data Actual Crushing

- 3.5.1.3. Actual (Admin)
- 3.5.1.3.1. View Data

Pengguna dapat melihat Data Crusher dengan cara klik **Port** pada menu dan pilih **Crushing** lalu klik Actual (Admin), maka pengguna dapat melihat Data Timesheet yang pernah dimasukkan ke dalam sistem.

| No | Nama   | Deskripsi                                                                                                    |
|----|--------|----------------------------------------------------------------------------------------------------|
| 1  | Filter | Pengguna dapat memilih Date dan Shift untuk melihat data.                                                                                    |
| 2  | Search | Fitur yang berguna untuk mencari kata kunci yang ingin<br>ditampilkan selain itu juga memudahkan pengguna dalam<br>melakukan pencarian data. |

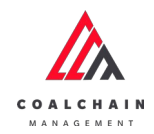

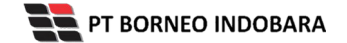

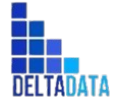

Version: [1.0 12/2022]

Page 195 of 494

| No | Nama | Deskripsi                                                                         |
|----|------|-----------------------------------------------------------------------------------|
| 3  | Sort | Pengguna dapat melakukan pengurutan data baik secara ascending maupun descending. |

| 🛕 COAL CHAIN MANAGEMENT         |                           |              |    |                                    |           | 🔮 ddm tester |
|---------------------------------|---------------------------|--------------|----|------------------------------------|-----------|--------------|
| Configuration Port              |                           |              |    |                                    |           | Cloudly 3    |
| Dashboard                       | 2 Q. Search               |              |    |                                    |           |              |
| Pit Production                  | Date                      |              |    | Shift                              |           |              |
| Run Of Mine (ROM)               | 1 🛱 2022-11-03            |              |    | Day                                |           | ~            |
| <ul> <li>Haul Road</li> </ul>   | 3 Location                | Username     | 11 | Email                              |           |              |
| ▼ Port                          | Bun 3                     | Fathurisyad  | ~  | fathur.risyad@deltadatamandiri.com | Timesheet | Production   |
| Barging                         | CP 2A                     | Edi Haryanto | ×  | edi.haryanto@borneo-indobara.com   | Timesheet | Production   |
| <ul><li>History</li></ul>       | bunati01-edED             | Select User  | Y  |                                    |           |              |
| Crushing                        | bunati21                  | Select User  | ~  |                                    |           |              |
| Crushing Plant Plan             | bunati22                  | Dinar        | ~  | dinar.mutakin@borneo-indobara.com  | Timesheet | Production   |
| Actual<br>Actual (Admin)        | Bun 2                     | Rara Putri   | ۲  | rara.putri@borneo-indobara.com     | Timesheet | Production   |
| <ul> <li>jetty</li> </ul>       | CP 3-ed                   | Select User  | ×  |                                    |           |              |
| Open Sea     Report             | CP 1<br>Show 10 ~ Entries | Colort Licor | V  |                                    |           | < 1 2 3      |
| Configuration                   |                           |              |    |                                    |           |              |
| <ul> <li>Master Data</li> </ul> |                           |              |    |                                    |           |              |
| Request Master Data             |                           |              |    |                                    |           |              |

Gambar 3.5.1.3-1 View Data Actual (Admin) Crushing

### 3.5.1.3.2. Edit Data

Pengguna dapat melihat, mengubah, maupun menghapus data Timesheet atau Production pada Actual Admin dengan klik pada tab Timesheet atau Production tersebut. Klik pada field dengan data yang akan diubah, kemudian klik **Save** jika sudah selesai atau klik **Cancel** untuk membatalkan aksi.

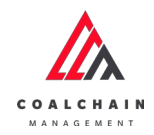

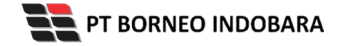

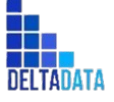

Page 196 of 494

| <ul> <li>Configuration</li> </ul>           | Port          |   |          |   |                 |          |                        |     | Last saved 31/10/2022 16.00 Cance | Save |
|---------------------------------------------|---------------|---|----------|---|-----------------|----------|------------------------|-----|-----------------------------------|------|
| Dashboard                                   | Timesheet     |   |          |   |                 |          |                        |     |                                   |      |
| Pit Production                              | Location      |   |          |   | Date            |          |                        |     | Shift                             |      |
| Run Of Mine (ROM)                           | bunati01-edEl | D |          |   | ₿ 2022-10-31    |          |                        |     | Day                               |      |
| <ul> <li>Haul Road</li> <li>Port</li> </ul> | To Add Row    |   |          |   | 🍫 Click "Add Re | w" to ad | ld row above available | raw |                                   |      |
| <ul> <li>Barging</li> </ul>                 | Start Time    |   | End Time |   | Activity        |          | Detall                 |     | Photo                             |      |
| Transhipment                                | 06:00 AM      | 0 | 07:00 AM | ۵ | Maintenance     | ~        | Non Schedule           | ~   |                                   | *    |
| <ul> <li>History</li> </ul>                 | 07:00 AM      | Ø | 11:00 AM | ٩ | Work            | ~        | Without Cargo          | ¥   |                                   | 8    |
| Crushing                                    | 11:00 AM      | © | 06:00 PM | 3 | Work            | ~        | Within Cargo           | ~   |                                   | *    |
| Crushing Hant Han                           |               |   |          |   |                 |          |                        |     |                                   |      |
| Actual (Admin)                              |               |   |          |   |                 |          |                        |     |                                   |      |
| · jetty                                     |               |   |          |   |                 |          |                        |     |                                   |      |

Gambar 3.5.1.3-2 View Data Actual (Admin) Crushing

| <ul> <li>Configuration</li> </ul>       | Port          |                     |           |            | Level naved 31/1 | 0/2022 18.00 Cancel Save |
|-----------------------------------------|---------------|---------------------|-----------|------------|------------------|--------------------------|
| Dashboard                               | Production    |                     |           |            |                  |                          |
| <ul> <li>Pit Production</li> </ul>      | LOCATION      |                     | DATE      |            | SHIFT            |                          |
| <ul> <li>Run Of Mine (ROM)</li> </ul>   | bunati01-ed8  | ED                  | 1 2022-10 | -31        | Day              | ~                        |
| <ul> <li>Haul Road</li> </ul>           | Average Paylo | ad Assumption (ton) |           |            |                  |                          |
| <ul> <li>Port</li> </ul>                | DT            |                     | SDT       |            | DOT              |                          |
| <ul> <li>Open Sea</li> </ul>            |               |                     |           |            |                  | :                        |
| <ul> <li>Report</li> </ul>              | From          | To                  | DT        | SDT        | DDT              | Total Crushing (ton)     |
| <ul> <li>Configuration</li> </ul>       |               |                     |           | Empty data |                  |                          |
| <ul> <li>Master Data</li> </ul>         |               |                     |           |            |                  |                          |
| <ul> <li>Request Master Data</li> </ul> |               |                     |           |            |                  |                          |
|                                         |               |                     |           |            |                  |                          |
|                                         |               |                     |           |            |                  |                          |

Gambar 3.5.1.3-3 View Data Actual (Admin) Crushing

### 3.5.2. Jetty

- 3.5.2.1. Jetty Loading Plan
- 3.5.2.1.1. Create Data

Pengguna dapat menambahkan Data Jetty Loading Plan dengan cara klik **Port** pada menu dan pilih **Jetty** lalu klik Jetty Loading Plan, maka pengguna dapat menambahkan Data Jetty Loading Plan yang baru dengan menekan button **Create**.

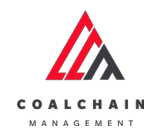

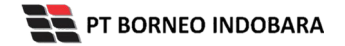

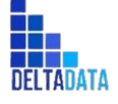

Version: [1.0 12/2022]

Page 197 of 494

| Jetty Loading Plan          |                     |                |             |            |           | CloudlyJ   |
|-----------------------------|---------------------|----------------|-------------|------------|-----------|------------|
| Dashboard                   |                     |                |             |            |           | 0 dearch   |
| Pit Production              | Create Date         | All 👻          | All 🗸 All 🗸 |            | Crea      | Create     |
| Run Of Mine (ROM)           | Report ID           | 11 Create Date | 11 Shift    | 1. Version | 1. Status | 8 dari 8   |
| Haul Road                   | PL-JL-DSR-22-10-003 | 25/10/2022     | Day         | 1          | Draft     | Detail 🖉 🛱 |
| • Port                      | PL-JL DSR-22-10-008 | 29/10/2022     | Day         | 1          | Draft     | Detail 🖉 🕸 |
| Barging                     | PLJLDSR-22-10-009   | 31/10/2022     | Day         | 3          | Draft     | Detail Ø 🛱 |
| Transhipment                | PL-JL-DSR-22-08-002 | 02/08/2022     | Day         | 3          | Done      | Detail 🥒 🕸 |
| <ul> <li>History</li> </ul> | PL-JL-DSR-22-10-004 | 25/10/2022     | Night       | 1          | Done      | Detail 🥒 🎕 |
| Crushing                    | PL-JL-DSR-22-10-006 | 26/10/2022     | Day         | 1          | Rejected  | Detail Ø B |
| <ul> <li>jetty</li> </ul>   | PL-JL-DSR-22-10-007 | 27/10/2022     | Day         | 31         | Rejected  | Detail 🖉 🕸 |
| jetty Loading Plan          | PL-JL-DSR-22-08-001 | 02/08/2022     | Night       | 3          | Rejected  | Detail 🖉 🕸 |
| Actual                      |                     |                |             |            |           |            |
| Actual (Admin)              |                     |                |             |            |           |            |

Gambar 3.5.2.1-1 Create Data Jetty Loading Plan

Setelahnya, pengguna dapat menambahkan Data Crushing Plant Plan dengan klik pada field dan mengisi semua field yang ada atau dapat klik **Cancel** jika batal menambahkan data. Pengguna dapat memilih Shift dan Port, lalu mengisi datadata pada tabel (kotak merah).

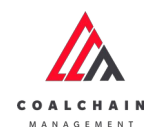

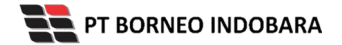

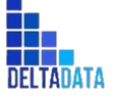

Page 198 of 494

| ← Port                                  |                       |                                   |                 |                      |                       |                           |              |                       | Cancel | s          | ave        | Submit    |
|-----------------------------------------|-----------------------|-----------------------------------|-----------------|----------------------|-----------------------|---------------------------|--------------|-----------------------|--------|------------|------------|-----------|
| Main Dashboard                          | Jetty Loading         |                                   |                 |                      |                       | Klik pad                  | a field      | untuk                 | v      | ersion v   | Activate   | d Version |
| Run Of Mine (ROM)                       |                       |                                   |                 |                      |                       | menam                     | bahka        | n data                |        |            |            |           |
|                                         | General Inform        | nation                            |                 |                      |                       |                           |              |                       |        |            |            |           |
| <ul> <li>Haul Road</li> </ul>           | Report ID             |                                   |                 | Created Date         |                       | PORT                      |              |                       | SHEFT  |            |            |           |
| <ul> <li>Port</li> </ul>                |                       |                                   |                 | E Wednesd            | ay, 23 November 202   | 2                         | +            | ~                     |        |            |            | ~         |
| <ul> <li>Barging</li> </ul>             |                       |                                   |                 |                      | -,,                   |                           |              |                       |        |            |            |           |
| <ul> <li>Transhipment</li> </ul>        |                       |                                   |                 |                      |                       |                           |              |                       |        |            |            |           |
| <ul> <li>History</li> </ul>             | Summary               |                                   |                 |                      |                       |                           |              |                       |        |            |            |           |
|                                         |                       |                                   | Coal Cr         | ushing               | Coal Loading          | to Barge                  | Varian       | ice                   |        | Percentage |            |           |
| <ul> <li>Crushing</li> </ul>            | Production (ton)      |                                   | 0               |                      | 0                     |                           | 0            |                       |        | 0%         |            |           |
| <ul> <li>Jetty</li> </ul>               | Productivity (tph     | )                                 | 0               |                      | 0                     |                           | 0            |                       |        | 0%         |            |           |
| Jetty Loading Plan                      |                       |                                   |                 |                      |                       |                           |              |                       |        |            |            |           |
| Actual                                  | Jetty Loading         | Plan                              |                 |                      |                       |                           |              |                       |        |            |            |           |
| Actual (Admin)                          |                       |                                   |                 | JETTY ACTIVITY       |                       |                           | PRODUKSI     |                       | Sł     | IFT PERFOR | MANCE TARG | ET        |
| Open Sea                                | TTY                   | Running<br>(Hours)                | Idle<br>(Hours) | Shut Down<br>(Hours) | Break Down<br>(Hours) | Productivity Target (tph) |              | Total (ton)           | PA%    | MA%        | UA%        | Eu%       |
| <ul> <li>Report</li> </ul>              | BINB                  | 0                                 | 0               | 0                    | 0                     | 15                        |              | 0                     | 0      | 0          | 0          | 0         |
| <ul> <li>Configuration</li> </ul>       | BU10-edED             | 0                                 | 0               | 0                    | 0                     | 100                       | 01           | 0                     | 0      | 0          | 0          | 0         |
| Marter Data                             | 8011                  | 0                                 | 0               | 0                    | 0                     | 11                        | 0            | 0                     | 0      | 0          | 0          | 0         |
| · master outa                           | CV BIR                | 0                                 | 0               | 0                    | 0                     | 21                        | 2            | 0                     | 0      | 0          | 0          | 0         |
| <ul> <li>Request Master Data</li> </ul> | BU02-ed               | 0                                 | 0               | 0                    | 0                     | 100                       | 9            | 0                     | 0      | 0          | 0          | 0         |
|                                         | CV 14                 | 0                                 | 0               | 0                    | 0                     | 420                       | 10           | 0                     | 0      | 0          | 0          | 0         |
|                                         | CV 22                 | 0                                 | 0               | 0                    | 0                     | 420                       | 10           | 0                     | 0      | 0          | 0          | 0         |
|                                         | CV TIA                | 0                                 | 0               | 0                    | 0                     | 0                         |              | 0                     | 0      | 0          | 0          | 0         |
|                                         | PA Physic<br>UA Use O | al Availability<br>f Availability |                 |                      |                       | MA EU E                   | Mechanical A | vailability<br>ration |        |            |            |           |

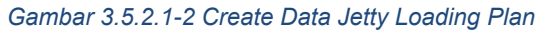

| COAL CHAIN MANAGEMENT                          |                    |                    |                 |                                        |                       |                            |                              |                       |              | * 9.       | fdm tester |  |
|------------------------------------------------|--------------------|--------------------|-----------------|----------------------------------------|-----------------------|----------------------------|------------------------------|-----------------------|--------------|------------|------------|--|
| ← Port                                         |                    |                    |                 |                                        |                       |                            |                              | Car                   | ncel         | Save       | Submit     |  |
| Dashboard                                      |                    |                    |                 |                                        |                       | Draft                      | Klik Save ur                 | ntuk sim              | pan          | t          | t          |  |
| Pit Production                                 | Jetty Loading      |                    |                 |                                        |                       |                            | sebaga<br>Klik Subr          | i Draft.<br>nit untul | ~            | Lotheate   | dutersion  |  |
| <ul> <li>Run Of Mine (ROM)</li> </ul>          | General Inform     | ation              |                 |                                        |                       |                            | melakukan                    | pengaju               | an.          |            |            |  |
| <ul> <li>Haul Road</li> </ul>                  | Report ID          |                    |                 | Created Date                           |                       | PORT                       |                              | SHIFT                 | SHIFT        |            |            |  |
| <ul> <li>Port</li> <li>Barging</li> </ul>      |                    |                    |                 | 🗎 Tuesday, 1                           | November 2022         | Borneo Indo                | obara                        | Day                   |              |            | ~          |  |
| Transhipment                                   | Summary            |                    |                 |                                        |                       |                            |                              |                       |              |            |            |  |
|                                                |                    |                    | Coal C          | ushing                                 | Coal Loading          | to Barge                   | Variance                     | nce                   |              | Percentage |            |  |
| <ul> <li>Crushing</li> </ul>                   | Production (ton)   |                    | 0               |                                        | 0                     |                            | 0                            | 0                     |              |            |            |  |
| <ul> <li>Jetty</li> </ul>                      | Productivity (tph) |                    | 0               |                                        | 0                     |                            | 0                            |                       | 0%           |            |            |  |
|                                                |                    | lan                |                 |                                        |                       |                            |                              |                       |              |            |            |  |
| Jetty Loading Plan                             | Jetty Loading Pl   | lan                |                 |                                        |                       |                            |                              |                       |              |            |            |  |
| Jetty Loading Plan<br>Actual<br>Actual (Admin) | Jetty Loading P    | lan                |                 | JETTY ACTIVITY                         |                       | P                          | RODUKSI                      |                       | SHIFT PERFOR | MANCE TARG | SET        |  |
| jetty Loading Plan<br>Actual<br>Actual (Admin) | Jetty Loading P    | Running<br>(Hours) | Idle<br>(Hours) | JETTY ACTIVITY<br>Shut Down<br>(Hours) | Break Down<br>(Hours) | P<br>Productivity Target ( | RODUKSI<br>(tph) Total (ton) | PA%                   | SHIFT PERFOR | MANCE TARG | Eu%        |  |

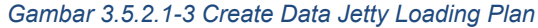

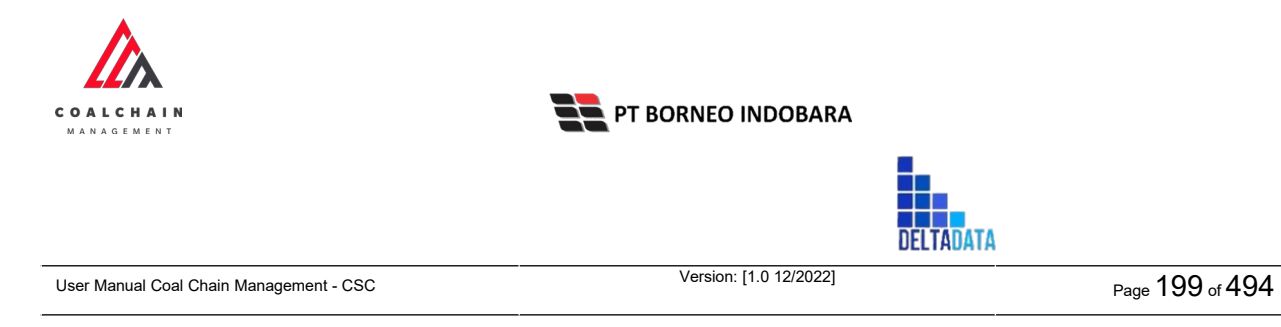

Ketika semua data telah dimasukkan, klik **Save** untuk menyimpan data sebagai Draft dan klik **Submit** untuk mengajukan data, setelahnya akan muncul pop-up konfirmasi, klik **Confirm** maka status menjadi Waiting Approval.

Gambar 3.5.2.1-4 Create Data Jetty Loading Plan

# 3.5.2.1.2. Edit Data

Pengguna dapat mengubah Data Jetty Loading Plan dengan cara klik **Port** pada menu dan pilih **Jetty** lalu klik Jetty Loading Plan, maka pengguna dapat mengubah Data Jetty Loading Plan dengan menekan ikon **Pencil**.

| Jetty Loading Plan               |                     |    |             |    |    |       |       |    |         |    |          |           |        | Clos | rdly26 |
|----------------------------------|---------------------|----|-------------|----|----|-------|-------|----|---------|----|----------|-----------|--------|------|--------|
| Dashboard                        |                     |    |             |    |    |       |       |    |         |    |          | Q, 50     |        |      |        |
| Pit Production                   | Create Date         |    | All 🗸       | A  | di | *     | All v |    |         |    |          |           |        | Cre  | ate    |
| Run Of Mine (RDM)                | Report ID           | 11 | Create Date |    |    | [t] S | NR    | 11 | Version | 11 | Status   | 111       |        | 8    | dari 8 |
| <ul> <li>Haul Road</li> </ul>    | PL-JL-DSR-22-10-003 |    | 25/10/202   | 12 |    | 0     | Day   |    | 1       |    | Draft    |           | Detail | 0    | 8      |
| <ul> <li>Port</li> </ul>         | PL-JL-DSR-22-10-008 |    | 29/10/202   | 12 |    |       | Xay   |    | 1       |    | Draft    | _         | Detail | 0    |        |
| Barging                          | PL-JL-DSR-22-10-009 |    | 31/10/202   | 12 |    | C     | hay   |    | 1       |    | Draft    | Klik ikon | 0      | . 0  | 8      |
| <ul> <li>Transhipment</li> </ul> | PL-JL-DSR-22-08-002 |    | 02/08/202   | 2  |    | 0     | bay   |    | 1       |    | Done     | Pencil    | Detail | 0    | 8      |
| <ul> <li>History</li> </ul>      | PL-JL-DSR-22-10-004 |    | 25/10/202   | 2  |    |       | light |    | 1       |    | Done     |           | Detail | 0    |        |
| Crushing                         | PL-JL-DSR-22-10-006 |    | 26/10/202   | 2  |    | 0     | bay   |    | 1       |    | Rejected |           | Detail | 0    | 8      |
| <ul> <li>Jetty</li> </ul>        | PL-JL-DSR-22-10-007 |    | 27/10/202   | 12 |    | c     | bay   |    | 1       |    | Rejected |           | Detail | 0    | ŧ      |
| jetty Loading Plan               | PL-JL-DSR-22-08-001 |    | 02/08/202   | 12 |    |       | light |    | 1       |    | Rejected |           | Detail | 0    | 8      |
| Actual<br>Actual (Admin)         | Show 10 x Entries   |    |             |    |    |       |       |    |         |    |          |           |        |      |        |

Gambar 3.5.2.1-5 Edit Data Jetty Loading Plan

Setelahnya, pengguna dapat mengubah Data dengan klik pada field untuk mengubah data yang ada atau dapat klik **Cancel** jika batal mengubah data. Data yang dapat dilakukan edit adalah data dengan status **Draft** dan **Waiting Approval**. Jika pengguna melakukan edit pada data dengan status Waiting Approval, maka saat disimpan status akan berubah menjadi draft dan version data akan naik. Selain itu, pengguna juga dapat memilih version, lalu klik pada **Activated Version**.

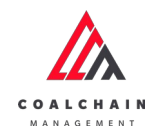

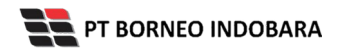

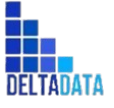

Page 200 of 494

| ← Port                                  |                                                                                                    |              |             |                |               |                   | Last sa                   | wed 23/11/2022 19.34 | Cancel Save Submit                                                                                      |
|-----------------------------------------|----------------------------------------------------------------------------------------------------|--------------|-------------|----------------|---------------|-------------------|---------------------------|----------------------|----------------------------------------------------------------------------------------------------|
| Main Dashboard Pit Production           | Jetty Loading                                                                                                    | 1            | Klik        | Versior        | n untu        | k                 | ► Version 6 ❤             | Activate Version     | Log Status<br>17 November 2022                                                                          |
| Run Of Mine (ROM)                       | General Informati                                                                                                    | on           | me          | ngubal         | n versi       |                   |                           |                      | has been created by Admin on 17 November<br>2022                                                        |
| <ul> <li>Haul Road</li> </ul>           | Report 10                                                                                                    |              | CREATED     |                | POST.         |                   | 5467                      |                      | 17 November 2022                                                                                        |
| <ul> <li>Port</li> </ul>                | Dick ISCO DO IN                                                                                                    |              | 11/14       | /2022          | Raman         | Indobara          | Night                     |                      | Walting Approval                                                                                        |
| <ul> <li>Barging</li> </ul>             |                                                                                                    |              | 11/14       | Y LULL         | Dorneo        | muobara           | rugin                     |                      | 11.54                                                                                                   |
| <ul> <li>Transhipment</li> </ul>        |                                                                                                    |              |             |                |               |                   |                           |                      | 17 November 2022                                                                                        |
| . Himme                                 | Summary                                                                                                    |              |             |                |               |                   |                           |                      | Draft                                                                                                   |
| <ul> <li>rustory</li> </ul>             |                                                                                                    | Co           | al Crushing | Coal Loa       | ding to Barge | Variance          | Percen                    | itage                | has been created by Admin on 17 November                                                                |
| <ul> <li>Crushing</li> </ul>            | Production (ton)                                                                                                    | 0            |             | 13476          |               | 13476             | 0%                        |                      | 2022 11.54                                                                                              |
| <ul> <li>jetty</li> </ul>               | Productivity (tph)                                                                                                    | 0            |             | 1123           |               | 1123              | 0%                        |                      | 17 November 2022                                                                                        |
| Jetty Loading Plan                      |                                                                                                    |              |             |                |               |                   |                           |                      | Draft                                                                                                   |
| Actual                                  | Jetty Loading Plan                                                                                                    | 1            |             |                |               |                   |                           |                      | has been created by Admin on 17 November                                                                |
|                                         | 1                                                                                                    |              |             | JETTY ACTIVITY |               |                   | PRODUKS                   |                      | 11.54                                                                                                   |
| Actual (Admin)                          | Actual         Jetty Leading Plan           Actual (Admin)         JETTY         JETTY A           Open Sea         (Hours)         (Hours)         (Hours) |              |             |                | reak Down     | Productio         | eity Tarpet (tpb)         | Total (ton)          | 17 November 2022                                                                                        |
| <ul> <li>Open Sea</li> </ul>            |                                                                                                    | (Hours)      | (Hours)     | (Hours)        | (Hours)       |                   | commentation and an other | 144                  | Waiting Approval                                                                                        |
| <ul> <li>Report</li> </ul>              | BINB                                                                                                    | 12           | 0           | 0              | 0             |                   | 12                        |                      | 11.54                                                                                                   |
| <ul> <li>Configuration</li> </ul>       | BU10-edED                                                                                                    | 12           | 0           | 0              | 0             |                   | 1001                      | 12012                | 17 November 2022                                                                                        |
| <ul> <li>Master Data</li> </ul>         | BU11                                                                                                    | 12           | 0           | 0              | 0             |                   | 110                       | 1320                 | Draft                                                                                                   |
|                                         | CVBIR                                                                                                    | 0            | 0           | 0              | 0             |                   | 212                       | 0                    | has been created by Admin on 17 November<br>2022                                                        |
| <ul> <li>Request Master Data</li> </ul> | BU02-ed                                                                                                    | 0            | 12          | 0              | 0             |                   | 1021                      | 0                    | 11.54                                                                                                   |
|                                         | CV 14                                                                                                    | 0            | 0           | 0              | 0             |                   | 4200                      | 0                    | 17 November 2022                                                                                        |
|                                         | CV 22                                                                                                    | 0            | 0           | 0              | 0             |                   | 4200                      | 0                    | Walting Approval                                                                                        |
|                                         | CV TIA                                                                                                    | 0            | 0           | 0              | 0             |                   | 0                         | 0                    | 11.54                                                                                                   |
|                                         | Legend PA Physical Ar                                                                                                    | vailability  |             |                | MA ,          | Aechanical Availa | ability                   |                      | Desit<br>Desit<br>has been created by Admin on 17 November<br>2022<br>11.44<br>17 November 2022<br>Deat |
|                                         | UA Lice Of Ave                                                                                                    | and a second |             |                | ELL F         | Hoothro LH Drotte | -                         |                      | has been created by Arlmin on 17 New-miner                                                              |

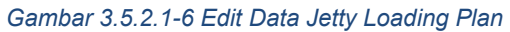

| - Port                                |                             |                              |                 |                      |                                |      |                    | Last saved 01 | /11/2022 14.50 | Cancel Save Submit                      |
|---------------------------------------|-----------------------------|------------------------------|-----------------|----------------------|--------------------------------|------|--------------------|---------------|----------------|-----------------------------------------|
| Dashboard                             |                             |                              |                 |                      | Draft                          |      |                    | Klik Sa       | ve untuk       | simpan t t                              |
| Pit Production                        | Jetty Loading               |                              |                 |                      |                                |      | Version            | SE            | ebagai Dr      | aft.                                    |
| <ul> <li>Run Of Mine (ROM)</li> </ul> | General Informati           | on                           |                 |                      |                                |      |                    | melak         | ukan per       | ngajuan.                                |
| <ul> <li>Haul Road</li> </ul>         |                             |                              |                 |                      |                                |      |                    | _             |                | 19.90                                   |
| <ul> <li>Port</li> </ul>              | Report ID                   |                              | CREATED D       | A/E                  | FORT                           |      | SHIFT              |               |                | 25 Oktober 2022                         |
| Barging                               |                             | PL (COR 22 04 00) 10/25/2022 |                 |                      | LOC-Po                         | rt-1 | Da                 | iy            |                | has been created by Admin on 25 Oktober |
| Transhipment                          | Summary<br>Coal Crushing Co |                              |                 |                      |                                |      |                    |               |                | <b>50'00</b>                            |
| <ul> <li>History</li> </ul>           | Summary<br>Coal Crushing C  |                              |                 | Coal                 | Coal Loading to Barge Variance |      |                    | Percentage    |                | 30 Oktober 2022                         |
| Crushing                              | Production (ton)            | 0                            |                 | 0                    |                                | 0    | 0%                 |               |                | Draft                                   |
| <ul> <li>Jetty</li> </ul>             | Productivity (tph)          | 0                            |                 | 0                    |                                | 0    | 0%                 |               |                | 2022<br>01 10                           |
| Jetty Loading Plan                    |                             |                              |                 |                      |                                |      |                    |               |                | 01.19                                   |
| Actual                                | Jetty Loading Plan          | 0                            |                 |                      |                                |      |                    |               |                |                                         |
| Actual (Admin)                        |                             |                              |                 | JETTY ACTIVITY       |                                |      | PI                 | RODUKSI       |                |                                         |
| Open Sea                              | JETTY                       | Running<br>(Hours)           | Idle<br>(Hours) | Shut Down<br>(Hours) | Break Down<br>(Hours)          | Prod | luctivity Target ( | (ph) T        | iotal (ton)    |                                         |
| <ul> <li>Report</li> </ul>            | CV08                        | 0                            | 0               | 0                    | 0                              |      | 1000               |               | 0              |                                         |
|                                       | CV 08                       | 0                            | 0               | 0                    | 0                              |      | 1000               |               | 0              |                                         |

© 2022 PT Deltadata Mandiri., © 2022 PT Borneo Indobara

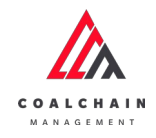

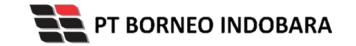

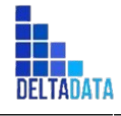

Setelah **Submit**, maka akan muncul pop-up konfirmasi, klik **Confirm** untuk menyelesaikan proses pengajuan dan klik **Cancel** untuk membatalkan proses.

Gambar 3.5.2.1-8 Edit Data Jetty Loading Plan

## 3.5.2.1.3. View Data

Pengguna dapat melihat Data Jetty Loading Plan dengan cara klik **Port** pada menu dan pilih **Jetty** lalu klik Jetty Loading Plan, maka pengguna dapat melihat Data Jetty Loading Plan yang pernah dimasukkan ke dalam sistem.

| No | Nama   | Deskripsi                                                                                                    |
|----|--------|----------------------------------------------------------------------------------------------------|
| 1  | Filter | Pengguna dapat melakukan filter berdasarkan Create<br>Date, Shift, Version, dan Status.                                                      |
| 2  | Search | Fitur yang berguna untuk mencari kata kunci yang ingin<br>ditampilkan selain itu juga memudahkan pengguna dalam<br>melakukan pencarian data. |
| 3  | Sort   | Pengguna dapat melakukan pengurutan data baik secara ascending maupun descending.                                                            |

Tabel 16 Fitur Halaman Jetty Loading Plan

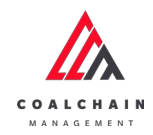

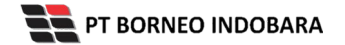

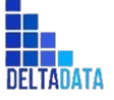

Version: [1.0 12/2022]

Page 202 of 494

| Jetty Loading Plan                    |                     |                |          |            |           |           | Cloudly 30 |
|---------------------------------------|---------------------|----------------|----------|------------|-----------|-----------|------------|
| Dashboard                             |                     | 1              |          |            | 2         | Q. Search |            |
| Pit Production                        | Create Date         | IIA v IIA      | ~ All ~  |            |           |           | Create     |
| <ul> <li>Run Of Mine (ROM)</li> </ul> | Report ID           | 11 Create Date | 11 Shift | TI Version | TI Status | 11        | 8 dari 8   |
| <ul> <li>Haul Road</li> </ul>         | PL-JL-DSR-22-10-003 | 25/10/2022     | Day      | 1          | 3 Draft   | Detail    | 0 B        |
| • Port                                | PL-JL-DSR-22-10-008 | 29/10/2022     | Day      | 1          | Draft     | Detail    | 0 8        |
| <ul> <li>Barging</li> </ul>           | PL-JL-DSR-22-10-009 | 31/10/2022     | Day      | 1          | Draft     | Detail    | 0 8        |
| Transhipment                          | PL-JL-DSR-22-08-002 | 02/08/2022     | Day      | 1          | Done      | Detail    | 0 8        |
| <ul> <li>History</li> </ul>           | PL-JL-DSR-22-10-004 | 25/10/2022     | Night    | 1          | Done      | Detail    | 0 8        |
| Crushing                              | PL-JL-DSR-22-10-006 | 26/10/2022     | Day      | 1          | Rejected  | Detail    | 0 É        |
| <ul> <li>Jetty</li> </ul>             | PL-JL-DSR-22-10-007 | 27/10/2022     | Day      | 1          | Rejected  | Detail    | 0 8        |
| Jetty Loading Plan                    | PL-JL-DSR-22-08-001 | 02/08/2022     | Night    | 1          | Rejected  | Detail    | 0 8        |
| Actual<br>Actual (Admin)              |                     |                |          |            |           |           |            |

#### Gambar 3.5.2.1-9 View Data Jetty Loading Plan

| Jetty Loading Plan          |                     |             |       |       |            |           |          |          | Clou | dly30  |
|-----------------------------|---------------------|-------------|-------|-------|------------|-----------|----------|----------|------|--------|
| Dashboard                   |                     |             |       |       |            |           | Q, 54    |          |      |        |
| Pit Production              | Create Date         | All 🗸       | All v | All v |            |           |          |          | Cre  | ste    |
| Run Of Mine (ROM)           | Report ID           | Create Date | 15    | Shift | Ti Version | ta Status | [11]     |          | 80   | fari 8 |
| Haul Road                   | PL-JL-DSR-22-10-003 | 25/10/2022  |       | Day   | 1          | Draft     |          | Detail   | 0    | 8      |
| • Port                      | PL-JL-DSR-22-10-008 | 29/10/2022  |       | Day   | 1          | Draft     |          | Detail   | 0    | 8      |
| <ul> <li>Barging</li> </ul> | PL-JL-DSR-22-10-009 | 31/10/2022  |       | Day   | 1          | Draft     |          | Detail   | 0    |        |
| Transhipment                | PL-JL-DSR-22-08-002 | 02/08/2022  |       | Day   | 1          | Done      | k<br>pil | + Detail | 0    | 8      |
| <ul> <li>History</li> </ul> | PL-JL-DSR-22-10-004 | 25/10/2022  |       | Night | 1          | Done      | all      | Detail   | 0    | \$     |
| Crushing                    | PL-JL-DSR-22-10-006 | 26/10/2022  |       | Day   | 1          | Rejected  |          | Detail   | 0    | 8      |
| <ul> <li>Jetty</li> </ul>   | PL-JL-DSR-22-10-007 | 27/10/2022  |       | Day   | 1          | Rejected  |          | Detail   | 0    | 8      |
| Jetty Loading Plan          | PL-JL-DSR-22-08-001 | 02/08/2022  |       | Night | 1          | Rejected  |          | Detail   | 0    | 8      |
| Actual                      |                     |             |       |       |            |           |          |          |      |        |
| Actual (Admin)              |                     |             |       |       |            |           |          |          |      |        |

Gambar 3.5.2.1-10 View Data Jetty Loading Plan

Pengguna dapat melihat aktivitas yang tercatat pada log dengan klik Detail.

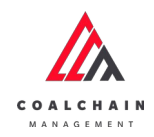

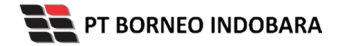

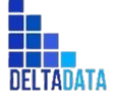

 $\mathsf{Page}\,203\,\mathsf{of}\,494$ 

| ← Port                                       |                     |             |                  |                |                     |          |                          |                   | Last saved 01/11/2022 15:50 Concel              |
|----------------------------------------------|---------------------|-------------|------------------|----------------|---------------------|----------|--------------------------|-------------------|-------------------------------------------------|
| Dashboard                                    |                     |             |                  |                | Done                |          |                          |                   | Log Status                                      |
| Pit Production                               | Jetty Loading       |             |                  |                |                     |          | Version                  | Activated Version | 25 Oktober 2022                                 |
| <ul> <li>Run Of Mine (ROM)</li> </ul>        | Conceptinformo      | 100         |                  |                |                     |          |                          |                   | has been created by Admin on 25 Oktober         |
| Haul Road                                    | General Informa     | uon         |                  |                |                     |          |                          |                   | 19.37                                           |
| Port                                         | Report ID           |             | Created Da       | ta-            | Part                |          | Svit                     |                   | 25 Oktober 2022                                 |
|                                              | PL-JL-DSR-22-       | 10-004      | 10/25            | 5/2022         | BIB                 |          | Nigt                     | t                 | Oraft                                           |
| <ul> <li>Barging</li> </ul>                  |                     |             |                  |                |                     |          |                          |                   | has been created by Admin on 25 Oktober<br>2022 |
| <ul> <li>Transhipment</li> </ul>             | Summary             |             |                  |                |                     |          |                          |                   | 20.02                                           |
| <ul> <li>History</li> </ul>                  |                     | -           | Providence       | Paul           | Londing to Research |          |                          | Parameters        | 25 Oktober 2022                                 |
| <ul> <li>Crushing</li> </ul>                 | Production (ten)    | 0           | incrusting)      | 0.03           | rooming to parage   | varia    | HLC .                    | os.               | has been submitted by Admin on 25 Oktober       |
| ▼ jetty                                      | Productivity (tob)  | 0           |                  | 0              |                     | 0        |                          | 0%                | 2022                                            |
| Jetty Loading Plan                           | Transforming (daily |             |                  |                |                     |          |                          |                   | 20.02<br>25 Distance 2022                       |
| Jetty Loading Plan Actual Jetty Loading Plan |                     |             |                  |                |                     |          |                          | Done              |                                                 |
| Actual Jetty Loading Plan                    |                     |             |                  | IETTY ACTIVITY |                     |          | PRO                      | DUKSI             | has been approved by Admin on 25 Oktober        |
| Actual (Admin)<br>> Open Sea                 |                     | Running     | lunning Idle Shu |                | Break Down          |          | Productivity Target (cp) | ) Total (ton)     | 2022 20.03                                      |
|                                              |                     | (Hours)     | (Hours)          | (Hours)        | (durs) (Hours)      |          |                          |                   |                                                 |
| <ul> <li>Report</li> </ul>                   | CV08                | 0           | C                | 0              | 0                   |          | 1000                     | 0                 |                                                 |
| Configuration                                | CV 08               | 0           | 0                | Û              | 0                   |          | 1000                     | 0                 |                                                 |
| <ul> <li>Master Data</li> </ul>              | CPO                 | 0           | 0                | 0              | 0                   |          | 2500                     | 0                 |                                                 |
| Request Master Data                          | CV15A               | 0           | 0                | 0              | 0                   |          | 1000                     | 0                 |                                                 |
|                                              | CP3                 | 0           | C                | 0              | 0                   |          | 1000                     | 0                 |                                                 |
|                                              | CP2                 | 0           | 0                | 0              | 0                   |          | 1000                     | 0                 |                                                 |
|                                              | CPI                 | 0           | 0                | 0              | 0                   |          | 1000                     | 0                 |                                                 |
|                                              | Legend              |             |                  |                |                     |          |                          |                   |                                                 |
|                                              | PA Physical         | wailability |                  |                | MA 8                | Aechan   | ical Availability        |                   |                                                 |
|                                              | UA Use Of A         | vailability |                  |                | EU E                | ffective | Utilization              |                   |                                                 |
|                                              | Attach File         |             |                  |                |                     |          |                          |                   |                                                 |

Gambar 3.5.2.1-11 View Data Jetty Loading Plan

# 3.5.2.1.4. Delete Data

Pengguna dapat menghapus Data Jetty Loading Plan dengan cara klik **Port** pada menu dan pilih **Jetty** lalu klik Jetty Loading Plan, maka pengguna dapat menghapus Jetty Loading Plan dengan menekan ikon trash.

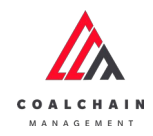

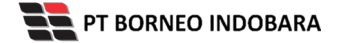

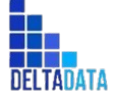

Version: [1.0 12/2022]

Page 204 of 494

| 👧 COAL CHAIN MANAGEMENT          |                     |                |          |            |           | * 8       | iden tester 🛛 🛰 |
|----------------------------------|---------------------|----------------|----------|------------|-----------|-----------|-----------------|
| Jetty Loading Plan               |                     |                |          |            |           |           | Cloudly 30      |
| Dashboard                        |                     |                |          |            |           | Q Search  |                 |
| Pit Production                   | Create Date         | All v All      | v All v  |            |           |           | Create          |
| Run Of Mine (ROM)                | Report ID           | TL Create Date | 14 Shift | 11 Version | 11 Status | [23]      | 8 dari 8        |
| <ul> <li>Haul Road</li> </ul>    | PL-JL-DSR-22-10-003 | 25/10/2022     | Day      | 10         | Draft     | Detail    | 0 8             |
| • Port                           | PL-JL-DSR-22-10-008 | 29/10/2022     | Day      | 1          | Draft     | Klik ikon |                 |
| <ul> <li>Barging</li> </ul>      | PL-JL-DSR-22-10-009 | 31/10/2022     | Day      | T          | Draft     | ITASII    | 0 11            |
| <ul> <li>Transhipment</li> </ul> | PL-JL-DSR-22-08-002 | 02/08/2022     | Day      | 1          | Done      | Detail    | 0 8             |
| <ul> <li>History</li> </ul>      | PL-JL-DSR-22-10-004 | 25/10/2022     | Night    | 1          | Done      | Detail    | 0 0             |
| <ul> <li>Crushing</li> </ul>     | PL-JL-DSR-22-10-006 | 26/10/2022     | Day      | 1.         | Rejected  | Detail    | 0 8             |
| <ul> <li>Jetty</li> </ul>        | PL-JL-DSR-22-10-007 | 27/10/2022     | Day      | 1          | Rejected  | Detail    | 0 0             |
| Jetty Loading Plan               | PL-JL-DSR-22-08-001 | 02/08/2022     | Night    | 1          | Rejected  | Detail    | 0 8             |
| Actual<br>Actual (Admin)         | Show 10 v Entrie    | s (            |          |            |           |           | (1)             |

Gambar 3.5.2.1-12 Delete Data Jetty Loading Plan

Setelahnya, maka akan muncul pop-up konfirmasi penghapusan data, klik **Confirm** untuk menyelesaikan proses penghapusan dan klik **Cancel** untuk membatalkan proses.

| A COAL CHAIN MARAGEMENT       |                     |             |         |            |           | 🌲 🔮 ddm testor 😁              |
|-------------------------------|---------------------|-------------|---------|------------|-----------|-------------------------------|
| Jetty Loading Plan            |                     |             |         |            |           | Ĥ                             |
| Dashboard                     |                     |             |         |            |           | Are you sure Delete this data |
| Pit Production                |                     | All v All   | v All v |            |           |                               |
| Run Of Mine (ROM)             | Report ID           | Create Date | Shift   | 11 Version | 11 Status | Cancel Delete                 |
| <ul> <li>Haul Road</li> </ul> | PL-JL-DSR-22-10-008 | 29/10/2022  | Day     | 1          | Draft     |                               |
| ▼ Port                        | PL-JL-DSR-22-10-003 | 25/10/2022  | Day     | 1          | Draft     | Detail                        |
| Barging                       | PL-jL-DSR-22-11-001 | 01/11/2022  | Day     | 1          | Draft     | Deta Klik                     |
| Transhipment                  | PL-JL-DSR-22-10-007 | 27/10/2022  | Day     | 3          | Rejected  | Delete                        |
| <ul> <li>History</li> </ul>   | PL/L-DSR-22-10-006  | 26/10/2022  | Day     | 1          | Rejected  | Detail 2 3                    |
| <ul> <li>Crushing</li> </ul>  | PL-JL-DSR-22-08-002 | 02/08/2022  | Day     | 1          | Done      | Detail 🖉 😭                    |
| ▼ jetty                       | PL-JL-OSR-22-10-009 | 31/10/2022  | Day     | 1          | Draft     | Detail Ø 8                    |
| Jetty Loading Plan            | PL/L-DSR-22-10-004  | 25/10/2022  | Night   | 1          | Done      | Detail 🖉 🔒                    |
| Actual                        | PL-JL-DSR-22-08-001 | 02/08/2022  | Night   | 1          | Rejected  | Detail / g                    |
| Actual (Admin)                |                     |             |         |            |           |                               |
| <ul> <li>Open Sea</li> </ul>  | Show 10 v Entries   |             |         |            |           |                               |
|                               |                     |             |         |            |           |                               |

Gambar 3.5.2.1-13 Delete Data Jetty Loading Plan

### 3.5.2.1.5. Approve Data

User BIB, dapat melihat detail form request dari kontraktor dengan mengeklik tombol **Detail**, maka dapat melakukan proses approval.

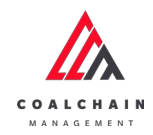

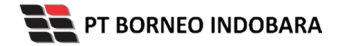

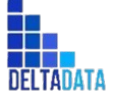

Version: [1.0 12/2022]

Page 205 of 494

| Jetty Loading Plan                    |                     |             |      |       |    |         |           |                |        | Clos | xdly30 |
|---------------------------------------|---------------------|-------------|------|-------|----|---------|-----------|----------------|--------|------|--------|
| Dashboard                             |                     |             |      |       |    |         |           | Q. See         |        |      |        |
| Pit Production                        | Create Date         | Al v Al     | ~    | All v |    |         |           |                |        | Cre  | ate    |
| <ul> <li>Run Of Mine (ROM)</li> </ul> | Report ID           | Create Date | 11 9 | hitt  | 11 | Version | 11 Status | 12BL           |        | 90   | fari 9 |
| <ul> <li>Haul Road</li> </ul>         | PL-JL-DSR-22-10-008 | 29/10/2022  | D    | lay   |    | 1       | Waitir    | KIIK<br>Detail | Detail | 0    | 8      |
| • Port                                | PL/JL/DSR-22-10-004 | 25/10/2022  | N    | light |    | 1       | Done      | Vetan          | Detail | 0    |        |
| Barging                               | PL-JL-DSR-22-10-009 | 31/10/2022  | D    | му    |    | 1       | Draft     |                | Detail | 0    | 8      |
| <ul> <li>Transhipment</li> </ul>      | PL-JL-DSR-22-08-002 | 02/08/2022  | D    | lay   |    | 1       | Done      |                | Detail | 0    | 8      |
| <ul> <li>History</li> </ul>           | PL-JL-DSR-22-10-006 | 26/10/2022  | D    | hay   |    | 1       | Rejected  |                | Detail | 0    | 8      |
| Crushing                              | PL-JL-DSR-22-10-007 | 27/10/2022  | D    | Nay   |    | 1       | Rejected  |                | Detail | 0    | 8      |
| <ul> <li>Jetty</li> </ul>             | PL-JL-DSR-22-11-001 | 01/11/2022  | D    | lay   |    | 1       | Draft     |                | Detail | 0    | 8      |
| Jetty Loading Plan                    | PL-JL-DSR-22-10-003 | 25/10/2022  | D    | hay   |    | 1       | Draft     |                | Detail | 0    | 8      |
| Actual                                | PL-JL-DSR-22-08-001 | 02/08/2022  | N    | light |    | 1       | Rejected  |                | Detail | 0    | 8      |
| Actual (Admin)                        |                     |             |      |       |    |         |           |                |        |      |        |

Gambar 3.5.2.1-14 Approve Data Jetty Loading Plan

| 🛕 COAL CHAIN MANAGEMENT               |                    |                    |                 |                      |                      |          |                        |                          | R D ckden bester                                         |  |  |
|---------------------------------------|--------------------|--------------------|-----------------|----------------------|----------------------|----------|------------------------|--------------------------|----------------------------------------------------------|--|--|
| ← Port                                |                    |                    |                 |                      |                      |          | La                     | at saved 01/11/2022 15.5 | Klik<br>Approve                                          |  |  |
| Dashboard                             |                    |                    |                 | v                    | Vaiting Approval     |          |                        |                          | Log Status                                               |  |  |
| Pit Production                        | Jetty Loading      |                    |                 |                      |                      |          | Version 🛩              | Activated Version        | 30 Oktober 2022<br>Deaft                                 |  |  |
| <ul> <li>Run Of Mine (ROM)</li> </ul> | General Informati  | on                 |                 |                      |                      |          |                        |                          | has been created by Admin on 30 Oktober<br>2022<br>01.20 |  |  |
| <ul> <li>Habi Road</li> </ul>         | ReportID           |                    | Created Da      |                      | Fort                 |          | Shift                  |                          | 1 November 2022                                          |  |  |
| • Port                                | PL-JL-DSR-22-10    | 0-008              | 10/2            | 9/2022               | BIB                  |          | Day                    |                          | Waiting Approval                                         |  |  |
| <ul> <li>Barging</li> </ul>           |                    |                    |                 |                      |                      |          |                        |                          | has been submitted by Admin on 1 November                |  |  |
| Transhipment                          | Summary            |                    |                 |                      |                      |          |                        |                          | 2022 15.55                                               |  |  |
| <ul> <li>History</li> </ul>           |                    | Coal               | Crushing        | Coalt                | oading to Barge      | Variance | Per                    | centage                  |                                                          |  |  |
| <ul> <li>Crushing</li> </ul>          | Production (ton)   | 0                  |                 | 54600                | )                    | 54600    | 0%                     |                          |                                                          |  |  |
| <ul> <li>Jetty</li> </ul>             | Productivity (tph) | 0                  |                 | 4550                 |                      | 4550     | 0%                     |                          |                                                          |  |  |
| Jetty Loading Plan                    |                    |                    |                 |                      |                      |          |                        |                          |                                                          |  |  |
| Actual                                | Jetty Loading Plan | Jetty Loading Plan |                 |                      |                      |          |                        |                          |                                                          |  |  |
| Actual (Admin)                        |                    |                    |                 | JETTY ACTIVITY       |                      |          | PRODU                  | KSI                      |                                                          |  |  |
| <ul> <li>Open Sea</li> </ul>          | JETTY              | Running<br>(Hours) | Idle<br>(Hours) | Shut Down<br>(Hours) | Break Dow<br>(Hours) | n Pro    | ductivity Target (tph) | Total (ton)              |                                                          |  |  |
|                                       | A                  |                    |                 | -                    |                      |          | 1000                   | 10100                    |                                                          |  |  |

Gambar 3.5.2.1-15 Approve Data Jetty Loading Plan

Klik **Approve** untuk menerima pengajuan Report dari Kontraktor, setelahnya akan muncul pop-up konfirmasi, klik **Confirm**.

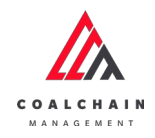

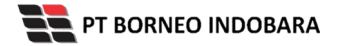

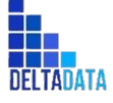

Page 206 of 494

| COAL CHAIR MANAGEMENT                       |                    |                    |                 |                      |           |                       |          |                     |                       |                              | a 💕 ddm tester 👻             |
|---------------------------------------------|--------------------|--------------------|-----------------|----------------------|-----------|-----------------------|----------|---------------------|-----------------------|------------------------------|------------------------------|
| ← Port                                      |                    |                    |                 |                      |           |                       |          |                     | Last saved 01/11/2022 | Cancel                       | ¢                            |
| Dashboard                                   |                    |                    |                 |                      |           | kpproval              |          |                     |                       | Log Status                   | Are you sure Approve request |
| Pit Production                              | Jetty Loading      |                    |                 |                      |           |                       |          | Version             | Activated Version     | 30 Oktober 2<br>Draft        |                              |
| <ul> <li>Run Of Mine (ROM)</li> </ul>       | General Informat   | tion               |                 |                      |           |                       |          |                     |                       | has been creat               | Cancel Confirm               |
| <ul> <li>Haul Road</li> <li>Port</li> </ul> | Report ID          |                    | Created D       |                      |           | Port                  |          | suk                 |                       | 1 November 2                 | 022                          |
| Barging                                     | PL-JL-DSR-22-      | 10-008             | 10/2            | 9/2022               |           | BIB                   |          | Day                 |                       | Welting App<br>has been subn | Reference Klik               |
| Transhipment                                | Summary            |                    |                 |                      |           |                       |          |                     |                       | 2022                         | Confirm                      |
| <ul> <li>Presobry</li> </ul>                |                    |                    | al Crushing     | Coall                | Loading t | io Barge              | Variance |                     | Percentage            |                              |                              |
| <ul> <li>Crushing</li> </ul>                | Production (ton)   | 0                  |                 | 5460                 | 0         |                       | 54600    |                     | 0%                    |                              |                              |
| <ul> <li>Jotny</li> </ul>                   | Productivity (tph) | 0                  |                 | 4550                 |           |                       | 4550     |                     | 0%                    |                              |                              |
| Jetty Loading Plan                          |                    |                    |                 |                      |           |                       |          |                     |                       |                              |                              |
| Actual                                      | Jetty Loading Pla  | in                 |                 |                      |           |                       |          |                     |                       |                              |                              |
| Actual (Admin)                              |                    |                    |                 | JETTY ACTIVITY       |           |                       |          | PRO                 | DUKSI                 |                              |                              |
| Open Sea                                    | JETTY              | Running<br>(Hours) | Idle<br>(Hours) | Shut Down<br>(Hours) |           | Break Down<br>(Hours) | Proc     | uctivity Target (tp | h) Total (ton)        |                              |                              |
| Report                                      | CV 14              |                    | 0               | 0                    |           | 0                     |          | 4200                | 50400                 |                              |                              |

Gambar 3.5.2.1-16 Approve Data Jetty Loading Plan

# 3.5.2.1.6. Reject Data

User BIB, dapat melihat detail form request dari kontraktor dengan mengeklik tombol **Detail**, maka dapat melakukan proses approval.

| Jetty Loading Plan               |                     |    |             |   |     |    |       |    |         |    |          |           |        | Clos | xdly30 |
|----------------------------------|---------------------|----|-------------|---|-----|----|-------|----|---------|----|----------|-----------|--------|------|--------|
| Dashboard                        |                     |    |             |   |     |    |       |    |         |    |          | Q. Search |        |      |        |
| Pit Production                   | Create Date         |    | Al v        |   | All | ~  | All v |    |         |    |          |           |        | Cre  | ate    |
| Run Of Mine (ROM)                | Report ID           | 71 | Create Date |   |     |    | Shift | 11 | Version | 11 | Status   |           |        | 90   | fari 9 |
| <ul> <li>Haul Road</li> </ul>    | PL-JL DSR-22-10-008 |    | 29/10/202   | 2 |     | 1  | Day   |    | 1       |    | Waitin   | etail     | Detail | 0    | 8      |
| • Port                           | PL-JL-DSR-22-10-004 |    | 25/10/202   | 2 |     | 6  | Night |    | 1       |    | Done     | Con       | Detail | 0    |        |
| Barging                          | PL-JL-DSR-22-10-009 |    | 31/10/202   | 2 |     |    | Хау   |    | .1      |    | Draft    |           | Detail | 0    | 8      |
| <ul> <li>Transhipment</li> </ul> | PL-JL-DSR-22-08-002 |    | 02/08/202   | 2 |     | 1  | Day   |    | 1       |    | Done     |           | Detail | 0    | 8      |
| <ul> <li>History</li> </ul>      | PL-JL-DSR-22-10-006 |    | 26/10/202   | 2 |     | 1  | Day   |    | 1       |    | Rejected |           | Detail | 0    |        |
| Crushing                         | PL-JL-DSR-22-10-007 |    | 27/10/202   | 2 |     | ्य | Day   |    | 1       |    | Rejected |           | Detall | 0    |        |
| <ul> <li>Jetty</li> </ul>        | PL-JL-DSR-22-11-001 |    | 01/11/202   | 2 |     | 0  | Day   |    | 1       |    | Draft    |           | Detail | 0    | 8      |
| Jetty Loading Plan               | PL-JL-DSR-22-10-003 |    | 25/10/202   | 2 |     |    | Day   |    | 1       |    | Draft    |           | Detail | 0    | 8      |
| Actual                           | PL-JL-DSR-22-08-001 |    | 02/08/202   | 2 |     |    | Night |    | 1       |    | Rejected |           | Detail | 0    | 8      |
| Actual (Admin)                   |                     |    |             |   |     |    |       |    |         |    |          |           |        |      |        |

Gambar 3.5.2.1-17 Reject Data Jetty Loading Plan

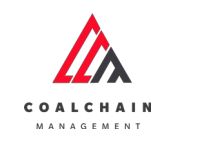

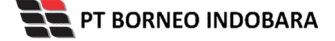

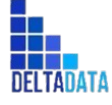

Version: [1.0 12/2022]

 $\mathsf{Page}\,207\,\mathsf{of}\,494$ 

| ← Port                                      |                    |             |            |                |                 |          | La                     | st saved 01/.     | IK Reject Approve                                        |
|---------------------------------------------|--------------------|-------------|------------|----------------|-----------------|----------|------------------------|-------------------|----------------------------------------------------------|
| Dashboard                                   |                    |             |            | w              | aiting Approval |          |                        | Rej               | Log Status                                               |
| Pit Production                              | Jetty Loading      |             |            |                |                 |          | Version 👻              | Activated Version | 30 Oktober 2022<br>Draft                                 |
| <ul> <li>Run Of Mine (ROM)</li> </ul>       | General Informati  | on          |            |                |                 |          |                        |                   | has been created by Admin on 30 Oktober<br>2022<br>01.30 |
| <ul> <li>Haul Road</li> <li>Best</li> </ul> | Report ID          |             | Created Do | to .           | Port            |          | sve                    |                   | 1 November 2022                                          |
| Barging                                     | PL-JL-DSR-22-10    | 0-008       | 10/25      | 9/2022         | BIB             |          | Day                    |                   | Waiting Approval                                         |
| Transhipment     History                    | Summary            |             |            |                |                 |          |                        |                   | 2022<br>15.55                                            |
| - manag                                     |                    | Coal        | Crushing   | Coal Lo        | ading to Barge  | Variance | Per                    | centage           |                                                          |
| <ul> <li>Crushing</li> </ul>                | Production (ton)   | 0           |            | 54600          |                 | 54600    | 0%                     |                   |                                                          |
| <ul> <li>jetty</li> </ul>                   | Productivity (tph) | 0           |            | 4550           |                 | 4550     | 0%                     |                   |                                                          |
| Jetty Loading Plan                          |                    |             |            |                |                 |          |                        |                   |                                                          |
| Actual                                      | Jetty Loading Plan | •           |            |                |                 |          |                        |                   |                                                          |
| Actual (Admin)                              |                    |             |            | JETTY ACTIVITY |                 |          | PRODU                  | CSI               |                                                          |
|                                             | ICTTV              | Description | Idle       | Shut Down      | Brenk Draw      | n Prod   | activity Tannat (trah) | Total (ton)       |                                                          |

Gambar 3.5.2.1-18 Reject Data Jetty Loading Plan

Klik **Reject** untuk menolak pengajuan Report dari Kontraktor, setelahnya akan muncul pop-up konfirmasi, isi alasan penolakan pada note, lalu klik **Confirm**. Nantinya notes ini akan muncul pada box notes data dengan status **rejected**.

| COAL CHAIN MANAGEMENT        |                    |                    |                 |            |              |                       |          |                         |                       |            | A Dickimission 🗸                      |
|------------------------------|--------------------|--------------------|-----------------|------------|--------------|-----------------------|----------|-------------------------|-----------------------|------------|---------------------------------------|
| ← Port                       |                    |                    |                 |            |              |                       |          |                         | Last served 01/11/202 | 2 73.51    | ср.                                   |
| Dashboard                    |                    |                    |                 |            | Waitin       |                       |          |                         |                       | Are        | you sure you want Reject this request |
| Pit Production               | Jetty Loading      |                    |                 |            |              |                       |          | Version                 | Activated Versio      | n<br>Pleas | ie state the reason                   |
| Run Of Mine (ROM)            | General Informatio | on                 |                 |            |              |                       |          |                         |                       | 1          |                                       |
| <ul> <li>Post</li> </ul>     | Report D           |                    | Overted De      | <b>6</b> 4 |              | Port                  |          | Sint                    |                       |            |                                       |
| Barging                      | PL-JL-DSR-22-10    | 9008               | 10/25           | 9/2022     |              | BIB                   |          | Day                     |                       |            | Cancel                                |
| Transhipment                 | Summary            |                    |                 |            |              |                       |          |                         |                       | 2022       | Klik                                  |
| · natory                     |                    | Cos                | Crushing        |            | CoalLoadin   | ig to Barge           | Variance |                         | Percentage            |            | Confirm                               |
| <ul> <li>Crushing</li> </ul> | Production (ton)   | 0                  |                 |            | 54600        |                       | \$4600   |                         | 0%                    |            |                                       |
| <ul> <li>jetty</li> </ul>    | Productivity (tph) | ٥                  |                 |            | 4550         |                       | 4550     |                         | 0%                    |            |                                       |
| Jetty Loading Plan           | Jetty Loading Plan |                    |                 |            |              |                       |          |                         |                       |            |                                       |
| Actual (Admin)               |                    |                    |                 | JETTY AC   | TIVITY       |                       |          | PRO                     | DUKSI                 |            |                                       |
| Open Sea                     | JETTY              | Running<br>(Hours) | Idle<br>(Hours) | Shut (Hou  | Down<br>urs) | Break Down<br>(Hours) | Py       | roductivity Target (tpl | i) Total (ton)        |            |                                       |

Gambar 3.5.2.1-19 Reject Data Jetty Loading Plan

### 3.5.2.2. Actual

### 3.5.2.2.1. View Data

Pengguna dapat melihat Data Timesheet dengan cara klik **Port** pada menu dan pilih **Jetty** lalu klik Actual, maka pengguna dapat melihat Data Timesheet yang pernah dimasukkan ke dalam sistem dan dapat export data.

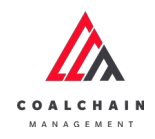

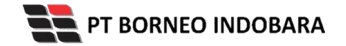

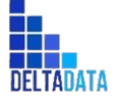

Version: [1.0 12/2022]

Page 208 of 494

| COAL CHAIN MEMODEMENT                     |           |       |       |       |       |       |            |             |       |       |       |       | * 9   | idm teater 🔍 |
|-------------------------------------------|-----------|-------|-------|-------|-------|-------|------------|-------------|-------|-------|-------|-------|-------|--------------|
| etty Loading                              |           |       |       |       |       |       |            |             |       |       |       |       |       |              |
| Dashboard                                 | Timesheet |       |       |       |       |       |            |             |       |       |       |       |       |              |
| Pit Production                            |           |       |       |       |       |       | 01         | November 2  | 022   |       |       |       |       |              |
| Run Of Mine (ROM)                         |           | 05:00 | 07:00 | 08:00 | 09:00 | 10:00 | 11:00      | 12:00       | 13:00 | 14:00 | 15:00 | 16:00 | 17:00 | 18:00        |
| Haul Road                                 | BU02-ed   |       |       |       |       |       |            | 1           |       |       |       |       |       | 1            |
| <ul> <li>Port</li> </ul>                  | 0.0       |       |       |       |       |       |            |             |       |       |       |       |       |              |
| <ul> <li>Barging</li> </ul>               | BU10-edED |       |       |       |       |       |            |             |       |       |       |       |       |              |
| <ul> <li>Transhipment</li> </ul>          | BU11      |       |       |       |       |       |            |             |       |       |       |       |       |              |
| <ul> <li>History</li> </ul>               | CV 14     |       |       |       |       |       | Worl       | k (Within C | 2000) |       |       |       |       |              |
| <ul> <li>Crushing</li> </ul>              | 100%      |       |       |       |       |       | 11.5       |             | a go) |       |       |       |       |              |
| <ul> <li>Jetty</li> </ul>                 | CV 22     |       |       |       |       | Work  | (Without C | (argo)      |       |       |       |       |       |              |
| Jetty Loading Plan                        | CV BIR    |       |       |       |       |       |            |             |       |       |       |       |       |              |
| Actual                                    | 0%        |       |       |       |       |       |            |             |       |       |       |       |       |              |
| Actual (Admin)                            | CV TIA    |       |       |       |       |       |            |             |       |       |       |       |       |              |
| <ul> <li>Open Sea</li> </ul>              | Export    |       |       |       |       |       |            |             |       |       |       |       |       |              |
| Report                                    |           |       |       |       |       |       |            |             |       |       |       |       |       |              |
| Configuration                             |           |       |       |       |       |       |            |             |       |       |       |       |       |              |
| <ul> <li>Master Data</li> </ul>           |           |       |       |       |       |       |            |             |       |       |       |       |       |              |
| <ul> <li>Decrement Master Data</li> </ul> |           |       |       |       |       |       |            |             |       |       |       |       |       |              |

Gambar 3.5.2.2-1 View Data Actual Jetty

- 3.5.2.3. Actual (Admin)
- 3.5.2.3.1. View Data

Pengguna dapat melihat Data Crusher dengan cara klik **Port** pada menu dan pilih **Crushing** lalu klik Actual (Admin), maka pengguna dapat melihat Data Timesheet yang pernah dimasukkan ke dalam sistem.

| Tabel 17 | ' Fitur Halaman | Actual | (Admin) Jetty | <i>,</i> |
|----------|-----------------|--------|---------------|----------|
|----------|-----------------|--------|---------------|----------|

| No | Nama   | Deskripsi                                                                                                    |
|----|--------|----------------------------------------------------------------------------------------------------|
| 1  | Filter | Pengguna dapat memilih Date dan Shift untuk melihat data.                                                                                    |
| 2  | Search | Fitur yang berguna untuk mencari kata kunci yang ingin<br>ditampilkan selain itu juga memudahkan pengguna dalam<br>melakukan pencarian data. |
| 3  | Sort   | Pengguna dapat melakukan pengurutan data baik secara ascending maupun descending.                                                            |

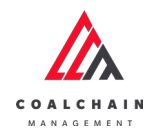

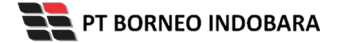

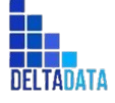

Version: [1.0 12/2022]

Page 209 of 494

| COAL CHAIN MANAGEMENT                          |                   |              |       |                            | 🌲 🔮 dám tester 🦄 |
|------------------------------------------------|-------------------|--------------|-------|----------------------------|------------------|
| Configuration Port                             |                   |              |       |                            | Cloudly30*       |
| Dashboard                                      | 2 Q Search        |              |       |                            |                  |
| <ul> <li>Pit Production</li> </ul>             | Date              |              | S     | Shift                      |                  |
| <ul> <li>Run Of Mine (ROM)</li> </ul>          | 1 2022-11-01      |              |       | Day                        | ~                |
| <ul> <li>Haul Road</li> </ul>                  | Location          | ti Username  | 3 .   | mail                       |                  |
| <ul> <li>Port</li> </ul>                       | BU10-edED         | Anandito     | (v) a | nandito@bening-semesta.com | Timesheet        |
| <ul> <li>Barging</li> </ul>                    | 8U11              | Select User  |       |                            |                  |
| <ul><li>Transhipment</li><li>History</li></ul> | CV BIR            | fauzannaufan | in to | suzannaufan@gmail.com      | Timesheet        |
| Crushing                                       | BU02-ed           | Select User  | *     |                            |                  |
| <ul> <li>jetzy</li> </ul>                      | CV 14             | hanifa tes   | N N   | anifa@deltadatamandiri.com | Timesheet        |
| Jetty Loading Plan                             | CV 22             | hanifa tes   | w h   | anifa@deltadatamandiri.com | Timesheet        |
| Actual (Admin)                                 | CV TIA            | Select User  | ×     |                            | Timesheet        |
| Open Sea     Report     Configuration          | Show 10 ~ Entries |              |       |                            | < 1.5            |
| <ul> <li>Master Data</li> </ul>                |                   |              |       |                            |                  |

Gambar 3.5.2.3-1 View Data Actual (Admin) Jetty

## 3.5.2.3.2. Edit Data

Pengguna dapat melihat, mengubah, maupun menghapus data Timesheet pada Actual Admin dengan klik pada tab Timesheet tersebut. Klik pada field dengan data yang akan diubah, kemudian klik **Save** jika sudah selesai atau klik **Cancel** untuk membatalkan aksi.

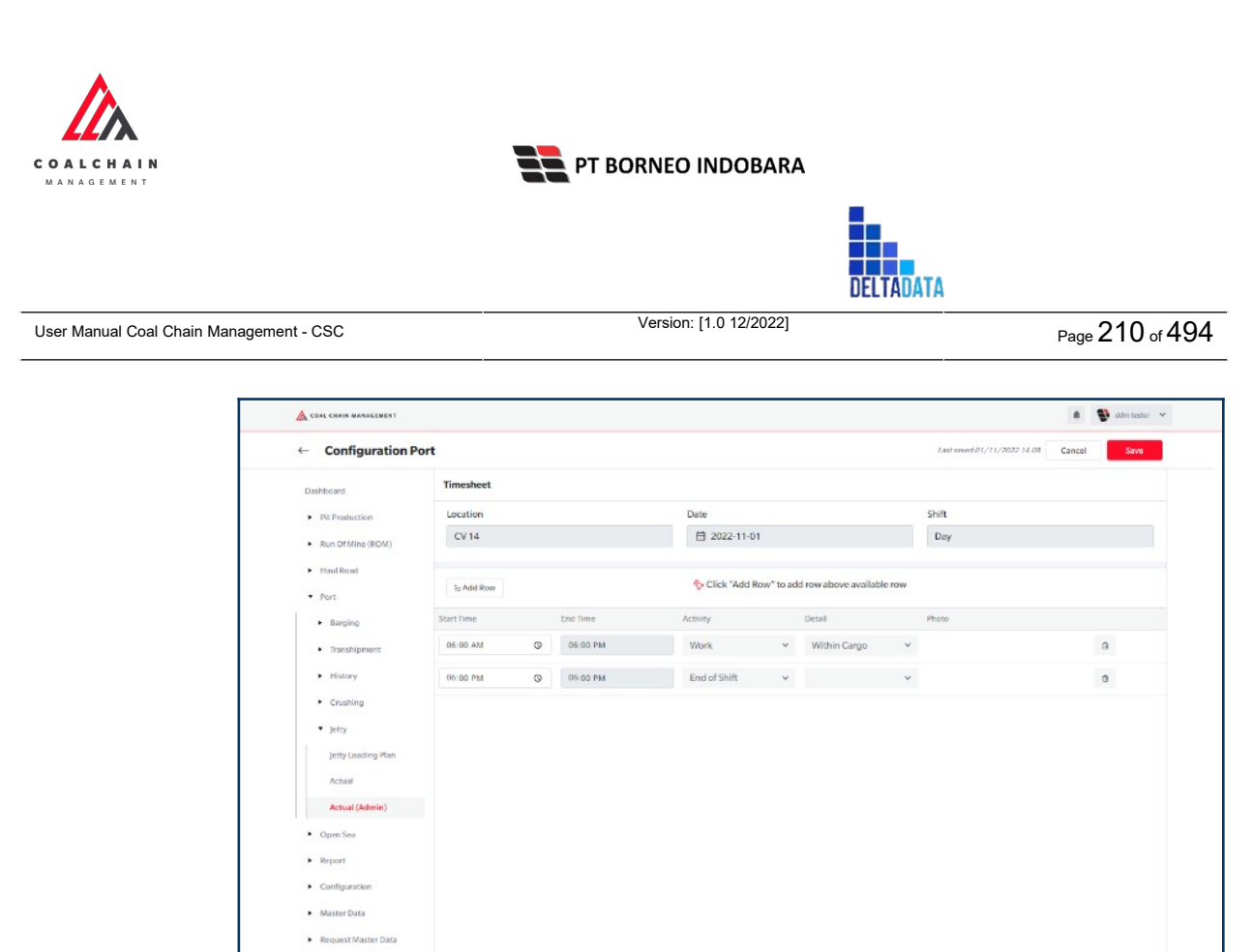

Gambar 3.5.2.3-2 Edit Data Actual (Admin) Jetty

- 3.5.2.4. Mobile Web
- 3.5.2.4.1. Crushing

Setelah Login, user dapat memilih activity pada mobile web, klik pada **Crushing** untuk memulai activity. Lalu klik **Crushing Activity**, masukkan data-data yang diperlukan pada field, tekan **Confirm.** 

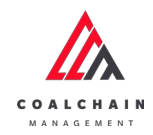

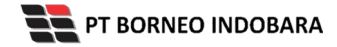

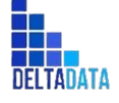

Version: [1.0 12/2022]

Page 211 of 494

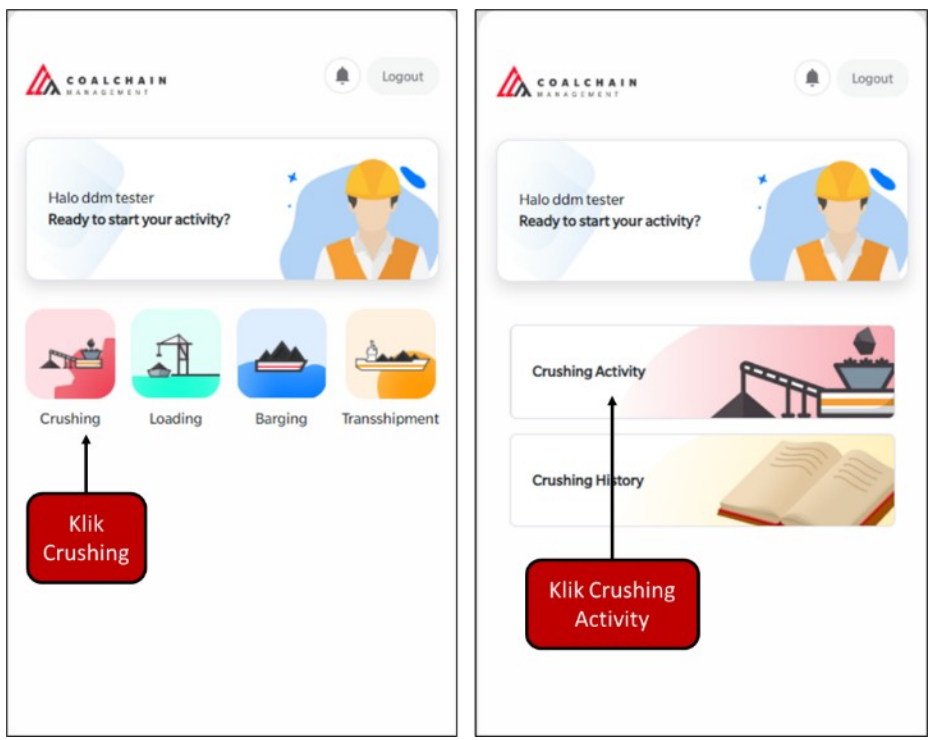

Gambar 3.5.2.4-1 Crushing Activity Mobile Web

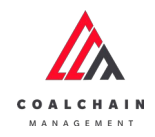

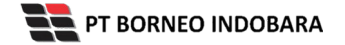

Version: [1.0 12/2022]

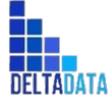

User Manual Coal Chain Management - CSC

 $\mathsf{Page}\,212\,\mathsf{of}\,494$ 

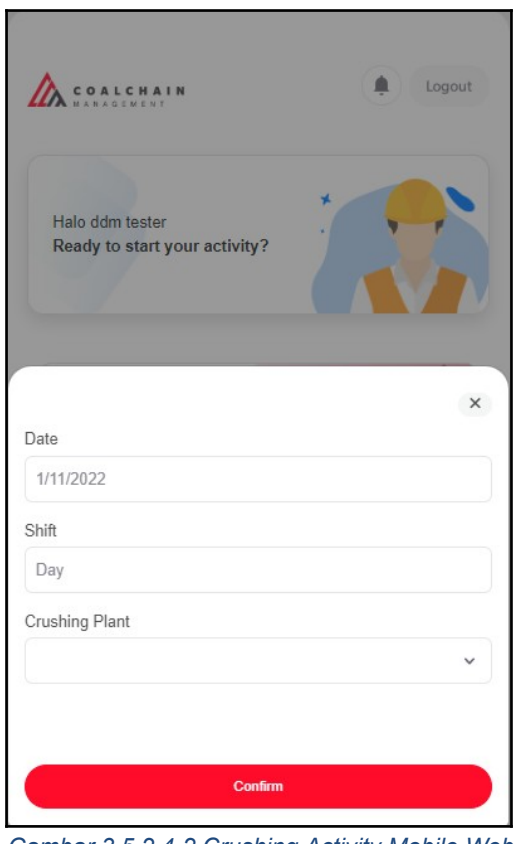

Gambar 3.5.2.4-2 Crushing Activity Mobile Web

# 3.5.2.4.1.1. Timesheet

# 3.5.2.4.1.1.1.Add Activity

Klik pada **Timesheet** untuk menambahkan detail activity pada halaman detail timesheet, lalu klik **Add Activity**. Setelahnya masukkan data-data yang sesuai dan unggah data yang diperlukan, klik **Confirm**. Pengguna dapat menambahkan activity baru dalam waktu 3 (tiga) jam dengan klik **Add Activity** atau dapat langsung klik **Submit** jika activity sudah selesai.

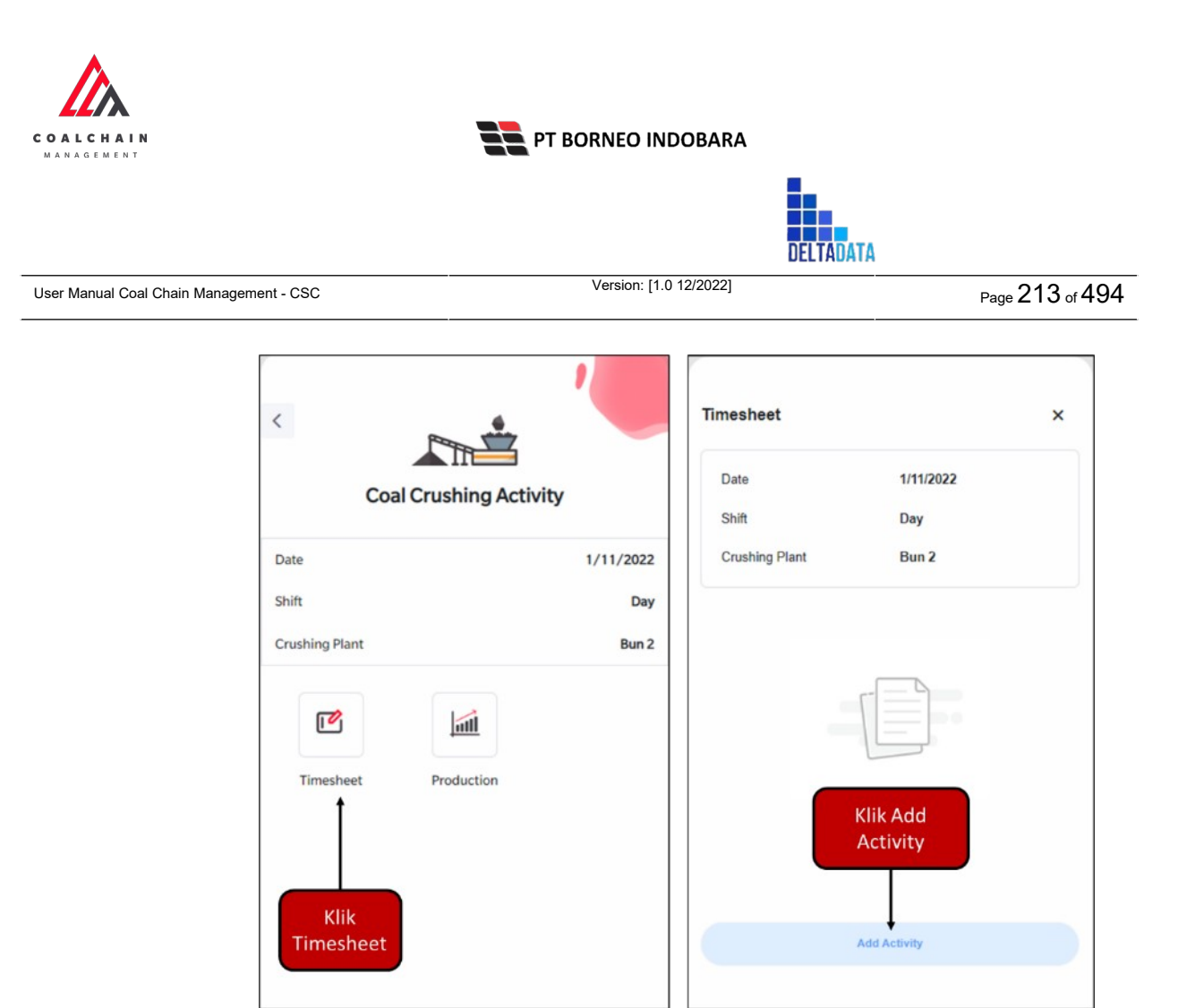

Gambar 3.5.2.4-3 Timesheet - Add Activity

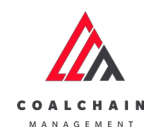

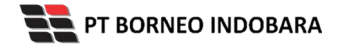

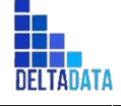

Version: [1.0 12/2022] Page 214 of 494User Manual Coal Chain Management - CSC Timesheet × Timesheet × Date 1/11/2022 Date 1/11/2022 Day Shift Shift Day Crushing Plant Bun 2 Add Activity Start Time You can add/edit activity within 3 hours 06:00 Activity 06:00 O Work Within Cargo  $\sim$ Work Confirm Detail Add Activity Subr Within Cargo ~ 1 Upload Image Klik Submit

Confirm

Gambar 3.5.2.4-4 Timesheet - Add Activity

Akan muncul pop-up konfirmasi, klik **Confirm** untuk melanjutkan atau klik **Cancel** untuk membatalkan proses.

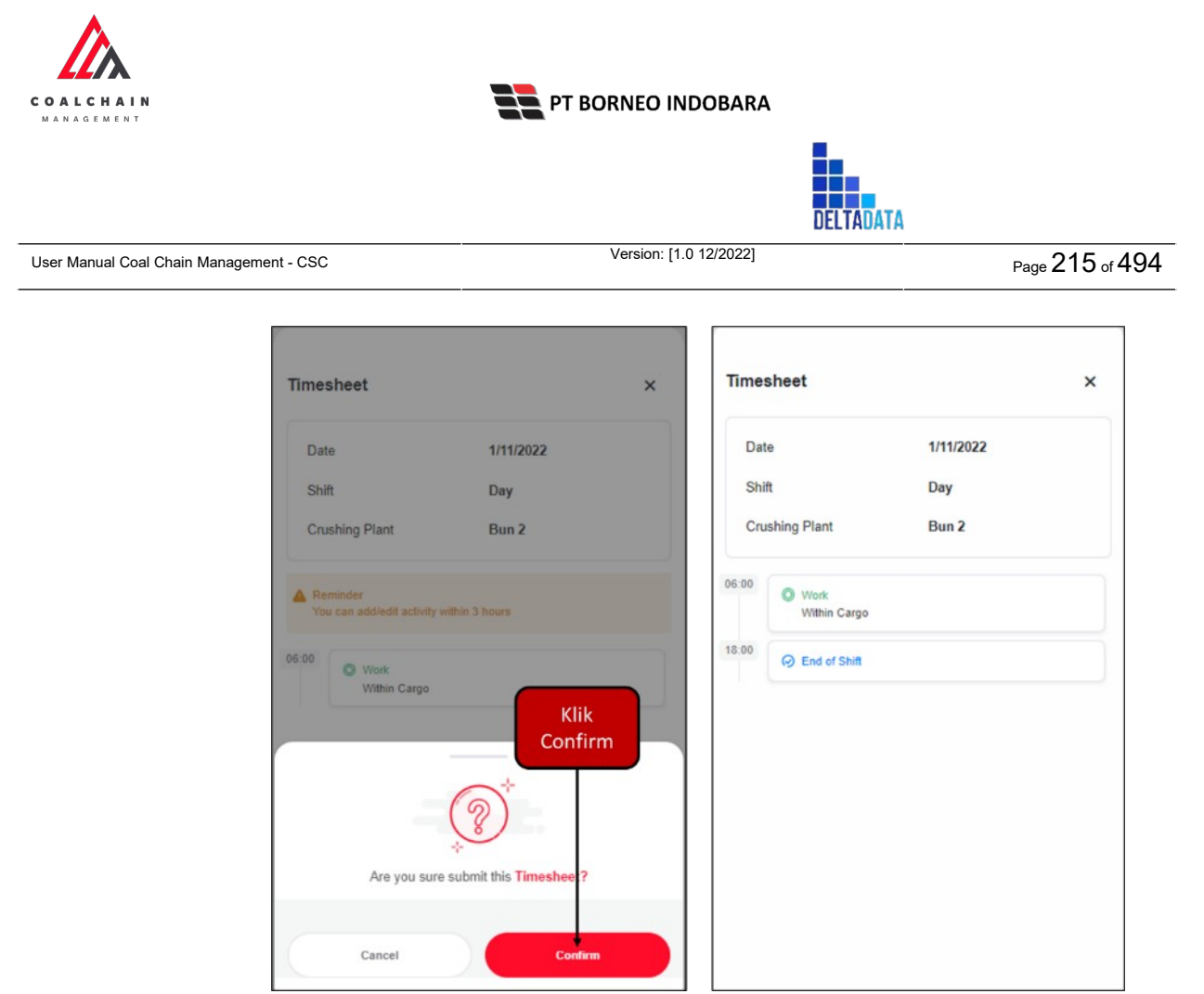

Gambar 3.5.2.4-5 Timesheet - Add Activity

# 3.5.2.4.1.1.2. Edit Activity

Pengguna dapat mengubah activity dalam waktu 3 (tiga) jam dengan cara klik pada activity yang ingin diubah, maka akan muncul pop-up edit activity. Klik pada field dengan data yang ingin diubah, setelahnya klik **Confirm.** 

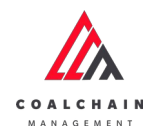

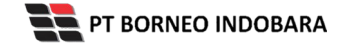

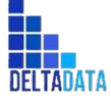

Version: [1.0 12/2022]

Page 216 of 494

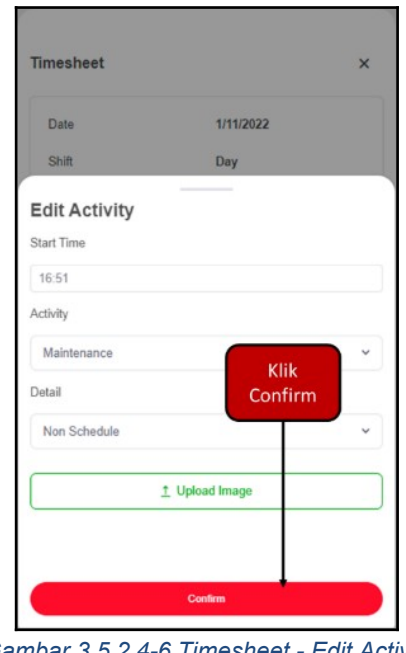

Gambar 3.5.2.4-6 Timesheet - Edit Activity

#### 3.5.2.4.1.2. Production

# 3.5.2.4.1.2.1. Add Activity

Klik pada Production untuk menambahkan detail activity pada halaman detail production, lalu klik pada Average Payload Assumption dan masukkan nilai DT, SDT, dan DDT yang sesuai. Setelahnya isi data sesuai dengan waktu pada saat activity dilaksanakan. Lalu klik Save untuk menyimpan data dan dapat diubah kembali atau klik Submit jika activity sudah selesai. Akan muncul pop-up konfirmasi, maka klik Confirm untuk menyelesaikan proses atau Cancel untuk membatalkan.
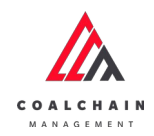

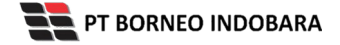

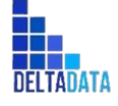

Version: [1.0 12/2022] User Manual Coal Chain Management - CSC Production Time 09:00 - 10:00 ton V 1/11/2022 Date Shift Day Time 10:00 - 11:00 ton V Crushi Time 11:00 - 12:00 ton V Time 12:00 - 13:00 ton V 0 - 07:00 ton v Time 13:00 - 14:00 ton V 00.09.00 ton 🗸 Time 14:00 - 15:00 ton V

ton V

ton V

ton 🗸

ton 🗸

ton v

ton v

ton v

ton v

ton V

9:00 - 10:00

11:00 - 12:00

14:00 - 15:00

15:00 - 16:00

Time 16:00 - 17:00

Time 17:00 - 18:00

Time 10:00 - 11:00

Time 12:00 - 13:00 1:00 - 14:00 Page 217 of 494

Klik

Confirm

C

Gambar 3.5.2.4-7 Production - Add Detail Activity

Cancel

Are you sure submit this Productio

Time 15:00 - 16:00

#### 3.5.2.4.1.3. History

Pengguna dapat melihat history crushing dengan cara klik pada Crushing History, masukkan data-data yang sesuai pada field, lalu klik Confirm. Setelahnya akan muncul history crushing yang sudah pernah dimasukkan ke dalam sistem. Tekan Click Here untuk melihat nilai total crushing pada setiap waktu activity.

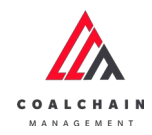

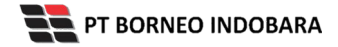

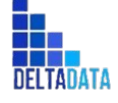

Version: [1.0 12/2022]

Page 218 of 494

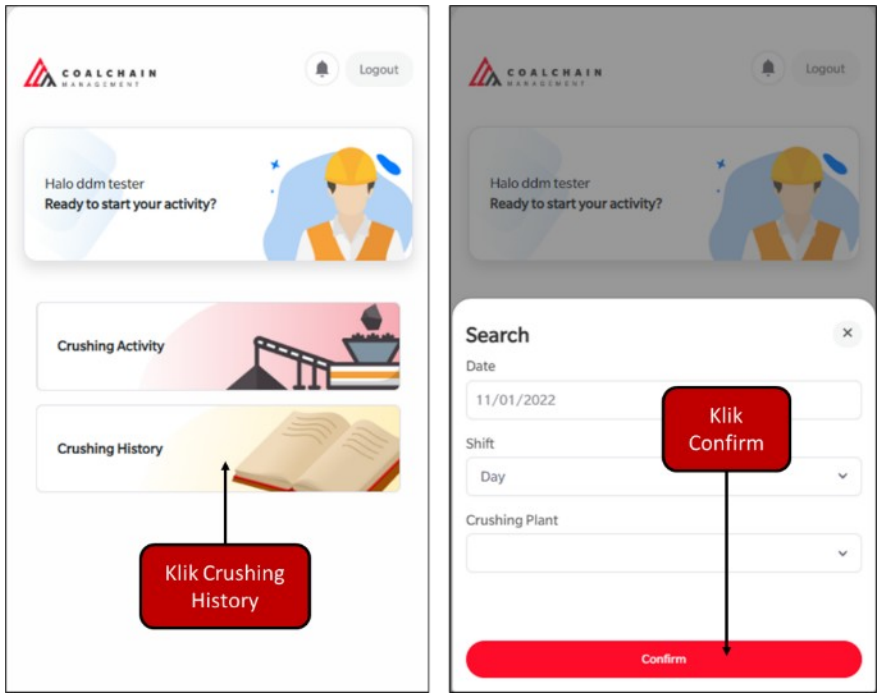

Gambar 3.5.2.4-8 History Crushing Activity

| Dat     | e                                                                                                    | 1/11/2022 |  |
|---------|----------------------------------------------------------------------------------------------------|-----------|--|
| Shi     | story<br>Date<br>Shift<br>Crushing Plant<br>eration History<br>00<br>(© Work<br>Within Cargo<br>00<br>(© End of Shift | Day       |  |
| Cru     | shing Plant                                                                                                    | Bun 2     |  |
| Operati | on History                                                                                                    |           |  |
| 6:00    | Work<br>Within Cargo                                                                                                  |           |  |
| 8:00    | Ø End of Shift                                                                                                    |           |  |
|         |                                                                                                    |           |  |

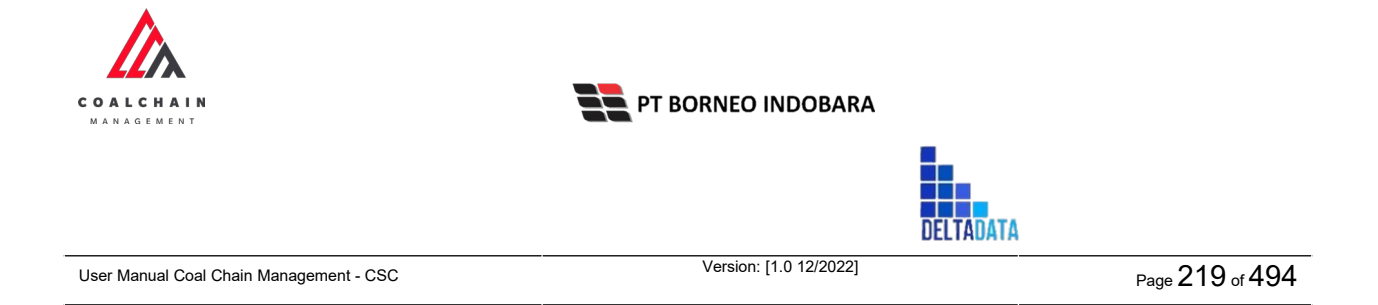

## 3.5.2.4.2. Loading

Setelah Login, user dapat memilih activity pada mobile web, klik pada **Loading** untuk memulai activity. Lalu klik **Loading Activity**, masukkan data-data yang diperlukan pada field, tekan **Confirm.** 

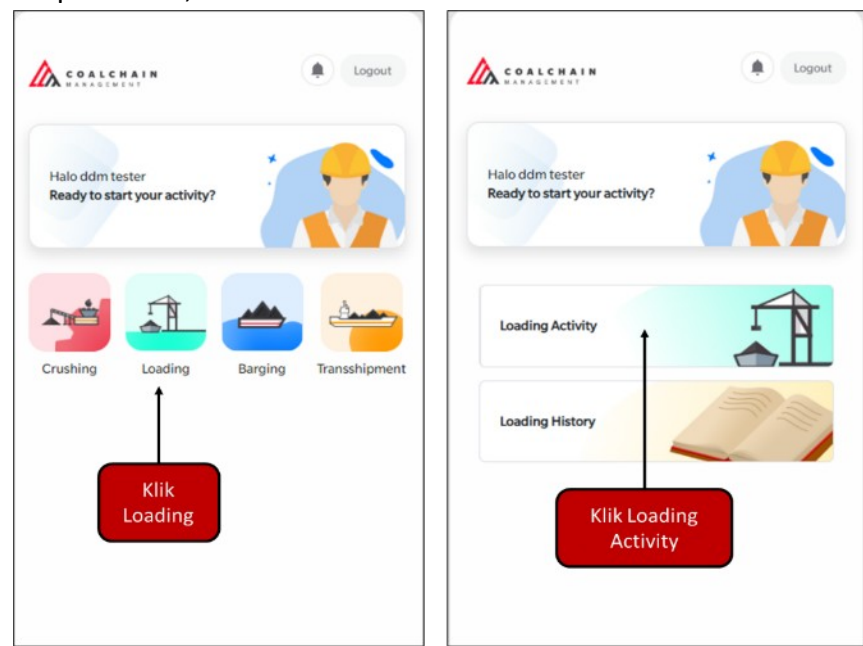

Gambar 3.5.2.4-10 Loading Activity Mobile Web

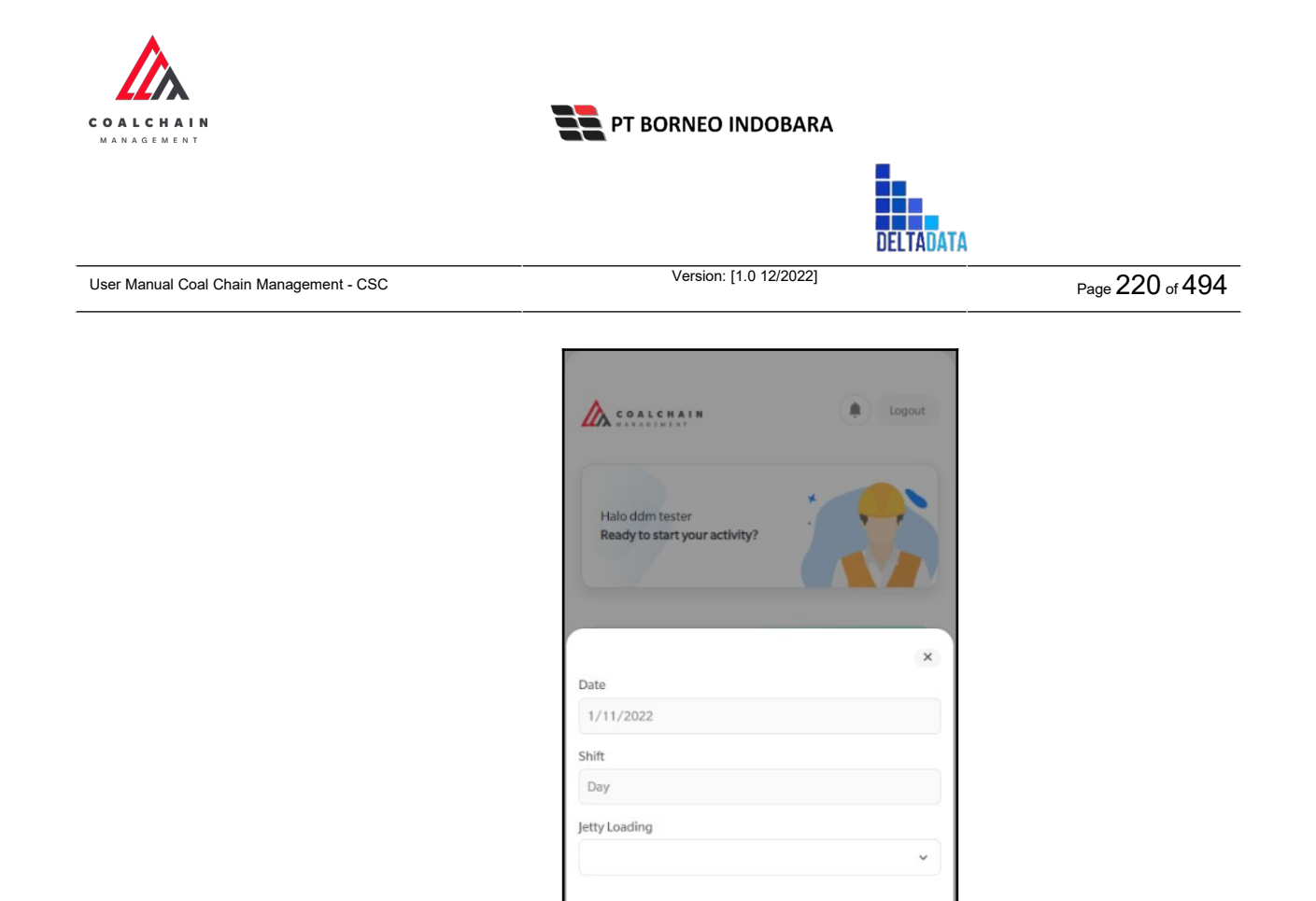

Gambar 3.5.2.4-11 Loading Activity Mobile Web

Confi

## 3.5.2.4.2.1. Timesheet

### 3.5.2.4.2.1.1. Add Activity

Klik pada **Timesheet** untuk menambahkan detail activity pada halaman detail timesheet, lalu klik **Add Activity**. Setelahnya masukkan data-data yang sesuai dan unggah data yang diperlukan, klik **Confirm**. Pengguna dapat menambahkan activity baru dalam waktu 3 (tiga) jam dengan klik **Add Activity** atau dapat langsung klik **Submit** jika activity sudah selesai.

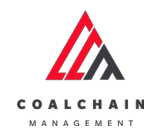

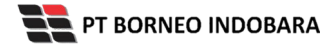

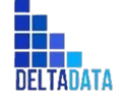

Version: [1.0 12/2022]

Page 221 of 494

| <                 |           | Timesheet     |                      | × |
|-------------------|-----------|---------------|----------------------|---|
| Loa               | ding      | Date<br>Shift | 1/11/2022<br>Day     |   |
| Date              | 1/11/2022 | Jetty Loading | BU02-ed              |   |
| Shift             | Day       |               |                      |   |
| Jetty             | BU02-ed   |               |                      |   |
| Timesheet         |           | No<br>St      | Klik Add<br>Activity |   |
| Klik<br>Timesheet |           |               | Add Activity         |   |

Gambar 3.5.2.4-12 Timesheet - Add Activity

| Timesheet    |                 | × | Timesheet                              | ×                 |
|--------------|-----------------|---|----------------------------------------|-------------------|
| Date         | 1/11/2022       |   | Date                                   | 1/11/2022         |
| Shift        | Day             |   | Shift                                  | Day               |
| Add Activity |                 |   | Jetty Loading                          | BU02-ed           |
| 06:00        |                 |   | A Reminder<br>You can add/edit activit | ty within 3 hours |
| Activity     |                 |   | 06:00 Ok Work Within Cargo             |                   |
| Detail       |                 |   | 17:43 O Maintenance<br>Schedule        |                   |
| Within Cargo | Klik<br>Confirm | ~ |                                        |                   |
|              | 1 Upload Image  |   | Add Activity                           | Submit            |
|              |                 |   |                                        | Klik              |
|              | Confirm         |   |                                        | Submit            |

Gambar 3.5.2.4-13 Timesheet - Add Activity

Akan muncul pop-up konfirmasi, klik **Confirm** untuk melanjutkan atau klik **Cancel** untuk membatalkan proses.

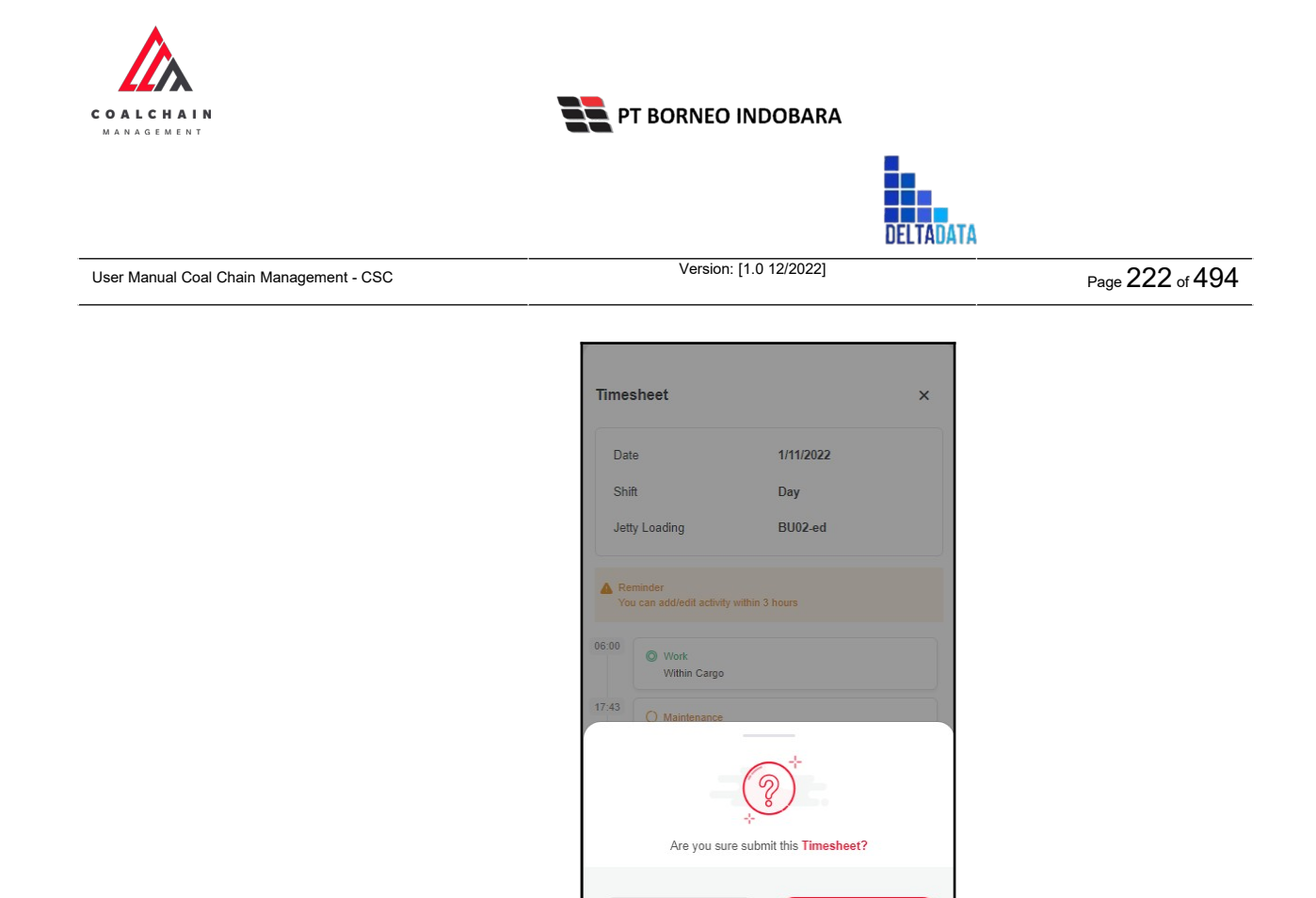

Gambar 3.5.2.4-14 Timesheet - Add Activity

Cancel

# 3.5.2.4.2.1.2. Edit Activity

Pengguna dapat mengubah activity dalam waktu 3 (tiga) jam dengan cara klik pada activity yang ingin diubah, maka akan muncul pop-up edit activity. Klik pada field dengan data yang ingin diubah, setelahnya klik **Confirm.** 

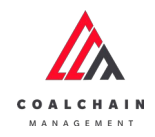

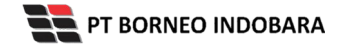

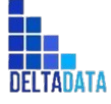

Version: [1.0 12/2022]

Page 223 of 494

| Date          | 1/11/2022      |   |
|---------------|----------------|---|
| Shift         | Day            |   |
| Edit Activity |                |   |
| Start Time    |                |   |
| 17:43         |                |   |
| Activity      |                |   |
| Maintenance   |                | ~ |
| Detail        |                |   |
| Schedule      |                | ~ |
|               | 1 Upload Image |   |
|               |                |   |

#### Gambar 3.5.2.4-15 Timesheet - Edit Activity

#### 3.5.2.4.2.2. History

Pengguna dapat melihat history loading dengan cara klik pada Loading History, masukkan data-data yang sesuai pada field, lalu klik Confirm. Setelahnya akan muncul history loading yang sudah pernah dimasukkan ke dalam sistem.

| COALCHAIN                                        |             | COALCHAIN                                      | Logox   |
|--------------------------------------------------|-------------|------------------------------------------------|---------|
| Halo ddm tester<br>Ready to start your activity? | Hi          | alo ddm tester<br>eady to start your activity? |         |
| Loading Activity                                 | Sea<br>Date | rch                                            |         |
| Loading History                                  | Shift       | 1                                              | Klik    |
| Klik Loading<br>History                          | Jetty I     | oading                                         | Confirm |
|                                                  |             | Confi                                          |         |

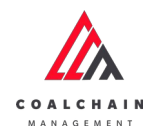

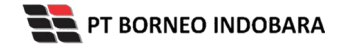

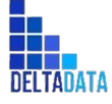

Version: [1.0 12/2022]

Page 224 of 494

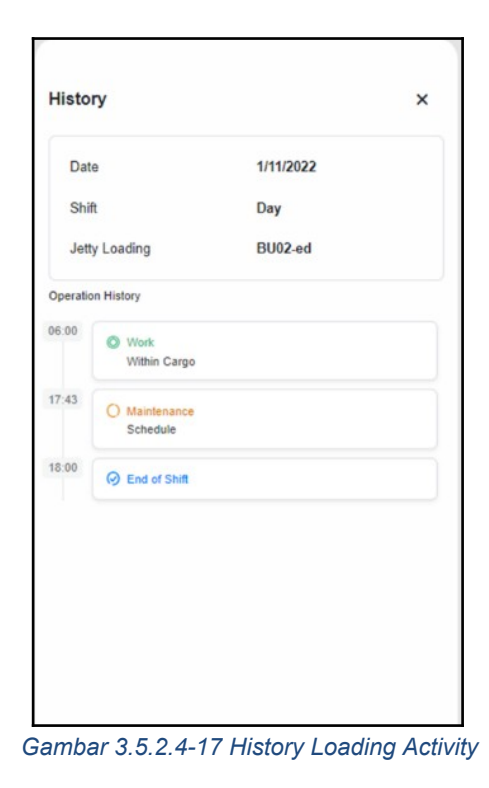

### 3.6. Survey

## **3.6.1. PIT Progress**

3.6.1.1. Create Report PIT Progress

Pengguna dapat membuat Report PIT Progress dengan cara klik pada menu PIT Production dan pilih PIT Progress, maka pengguna dapat menambahkan Report PIT Progress yang baru dengan menekan button Create Report.

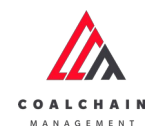

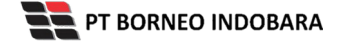

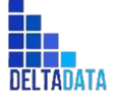

Version: [1.0 12/2022]

Page 225 of 494

| COAL CHAIN MANAGEMENT                |         |                |           |                |                            |           |                 |                   |                  | . B    | ddm te  | ster |
|--------------------------------------|---------|----------------|-----------|----------------|----------------------------|-----------|-----------------|-------------------|------------------|--------|---------|------|
| Coal Supply Chain                    |         |                |           |                |                            |           |                 |                   |                  |        |         |      |
| Dashboard                            |         |                |           |                |                            |           |                 | Klik              | Q Search         |        |         |      |
| Pit Production                       | Repor   | t Crea<br>Date | ate v     | Survey<br>Date | ~ Period                   | ~ Version | ~ Contractor    | Create            | Create           | 4      | Contrac | tor  |
| Short Term Planning                  | 114     | Create Date    | 11 Survey | Date 1         | Survey Period              | Version   | Contractor      | Report            | atus 11          |        |         |      |
| Mid Term Planning                    | -10-013 | 11/10/2022     | 10/11     | 2022           | 10/11/2022-<br>10/11/2022  | 1         | CTP2            | KGU Utara         | Draft            | Detail | 0       | 8    |
| Long Term Planning                   | -10-011 | 11/10/2022     | 10/12     | 2022           | 10/11/2022-<br>10/11/2022  | 1         | code abc        | 818               | Draft            | Detail | 0       | 8    |
| Waste Removal<br>Waste Haul Distance | -10-012 | 11/10/2022     | 13/10     | 2022           | 10/11/2022-<br>10/12/2022  | 1         | big yellow truk | BIR               | Draft            | Detail | 0       | 8    |
| Coal Haul Distance                   | -10-009 | 11/10/2022     | 30/10     | 2022           | 11/10/2022-<br>15/10/2022  | 1         | ск              | BIB               | Rejected         | Detail | 0       | 0    |
| Coal Getting                         | -10-004 | 06/10/2022     | 06/10     | 2022           | 06/10/2022-<br>08/10/2022  | 1         | AAA             | 1                 | Draft            | Detail | 0       | 8    |
| Pit Progress                         | -10-010 | 11/10/2022     | 20/10     | 2022           | 11/10/2022-<br>14/10/2022  | 1         | code abc        | big yellow truk   | Waiting Approval | Detail | 0       | 8    |
| Run Of Mine (ROM)                    | -10-006 | 10/10/2022     | 10/01     | 2022           | 10/11/2022-<br>10/12/2022  | 1         | ск              | LocBa             | Waiting Approval | Detail | 0       | 8    |
| <ul> <li>Haul Road</li> </ul>        | -09-027 | 26/09/2022     | 29/09     | 2022           | 26/09/2022 -<br>29/09/2022 | 1         | AAA             | string            | Draft            | Detail | 0       | 9    |
| Port                                 | -09-031 | 27/09/2022     | 27/09     | 2022           | 27/09/2022-                | 1         | PPA             | LOC-TEST-180722-1 | Done             | Detail | 0       |      |

Gambar 3.6.1.1-1 Create Report PIT Progress

Setelahnya, pengguna dapat menambahkan Report PIT Progress dengan klik pada field dan mengisi semua field yang ada serta mengunggah file pendukung atau dapat klik **Cancel** jika batal menambahkan data. Pengguna dapat memilih Contractor dan PIT, lalu masukkan data Start dan End Period, kemudian masukkan tanggal survey. Data Waste Removal yang perlu diinputkan oleh pengguna adalah Actual Joint Survey dan Claim Invoice dari Volume Inpit dan Outpit, serta Mud Inpit dan Outpit.

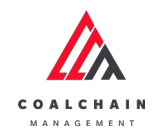

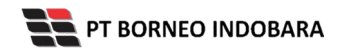

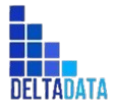

Version: [1.0 12/2022]

Page 226 of 494

| ←                                       |                     |                     |     |                    | Cancel Save Submit   |
|-----------------------------------------|---------------------|---------------------|-----|--------------------|----------------------|
| Dashboard                               | Survey Pit Progress |                     |     | Version 👻 Activate | d Version Log Status |
| Pit Production                          | General Information |                     |     |                    | No logs              |
| Short Term Planning                     | REPORT ID           | CONTRACTOR          |     | Klik nada field    | untuk                |
| Mid Term Planning                       |                     |                     | -   | monombohkar        | ulituk<br>udata      |
| Long Term Planning                      | START PERIOD        | END PERICO          |     | menampankar        | Tuata                |
| Waste Removal                           | Monday, 6 Mei 2022  | 8                   |     | 8                  |                      |
| Waste Haul Distance                     | Waste Removal       |                     |     |                    |                      |
| Coal Haul Distance                      |                     |                     |     |                    |                      |
| Coal Getting                            | Volume Inpit        | Actual Joint Survey | bom |                    |                      |
| Pit Progress                            |                     | Claim Invoice       | bom |                    |                      |
| ROM Inventory                           |                     |                     |     |                    |                      |
| <ul> <li>Run Of Mine (ROM)</li> </ul>   | Volume Outpit       | Actual Joint Survey | bom |                    |                      |
| <ul> <li>Haul Road</li> </ul>           |                     | Claim Invoice       | bcm |                    |                      |
| <ul> <li>Port</li> </ul>                |                     |                     |     |                    |                      |
| <ul> <li>Open Sea</li> </ul>            | Mud Inpit.          | Actual Joint Survey | bom |                    |                      |
| <ul> <li>Report</li> </ul>              |                     | Claim Invoice       | bom |                    |                      |
| <ul> <li>Configuration</li> </ul>       |                     |                     |     |                    |                      |
| <ul> <li>Master Data</li> </ul>         | Mud Outpit          | Actual Joint Survey | bom |                    |                      |
| <ul> <li>Request Master Data</li> </ul> |                     | Claim Invoice       | bom |                    |                      |
|                                         | Total               | Actual Joint Survey | bom |                    |                      |
|                                         |                     | Claim Invoice       | bcm |                    |                      |

Gambar 3.6.1.1-2 Create Report PIT Progress

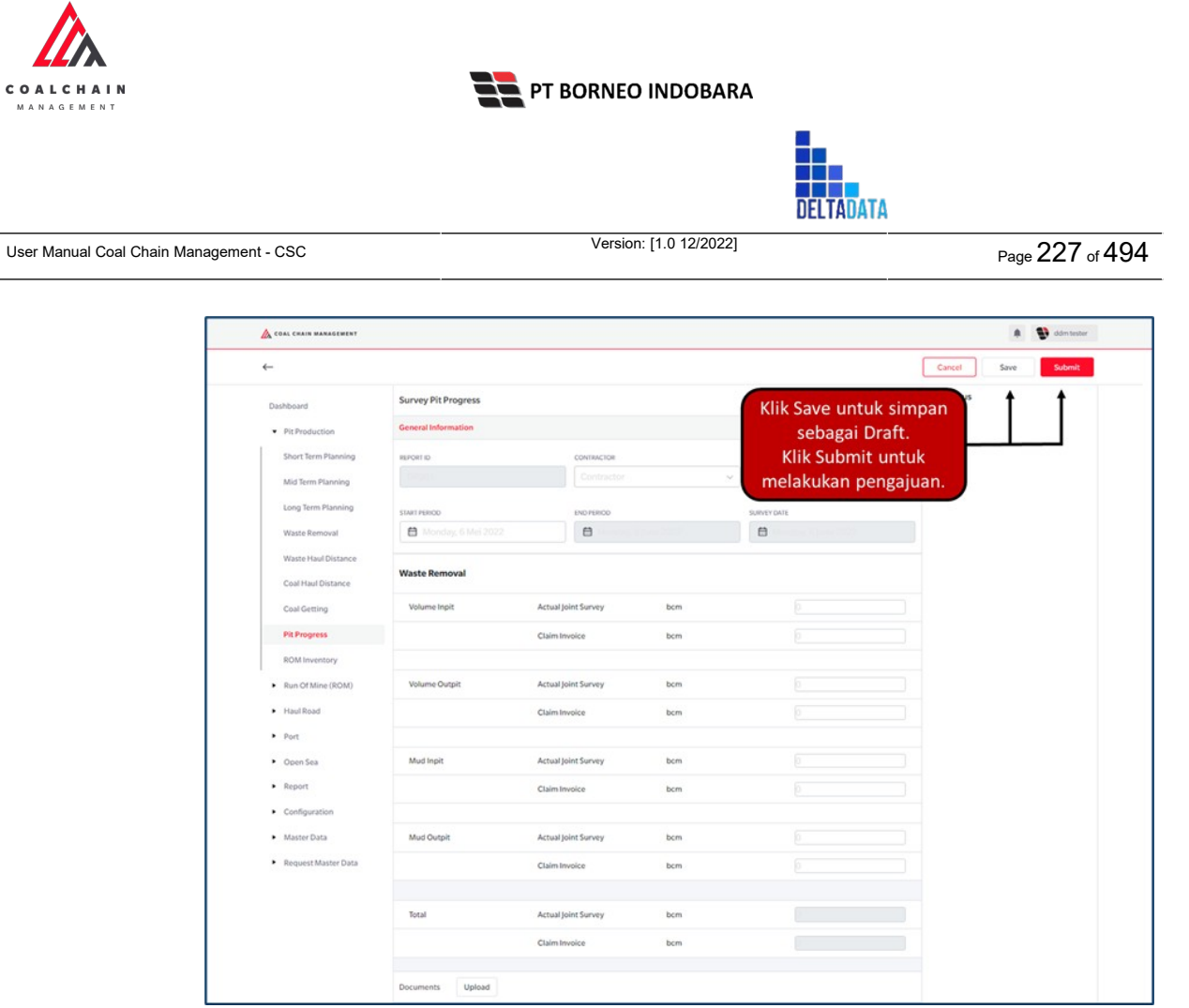

Gambar 3.6.1.1-3 Create Report PIT Progress

Ketika semua data telah dimasukkan, klik **Save** untuk menyimpan data sebagai Draft dan klik **Submit** untuk mengajukan Report, setelahnya akan muncul pop-up konfirmasi, klik **Confirm** maka status menjadi Waiting Approval.

|                     |                     |                     |      |                                 | 8 💕 aberbater                                 |
|---------------------|---------------------|---------------------|------|---------------------------------|-----------------------------------------------|
| ←                   |                     |                     |      |                                 | ©                                             |
| Dashboard           | Survey Pit Progress |                     |      | Version 🖌 🛛 Activated vers      | Are you sure submit this survey PIT progress? |
| PR Production       | General Information |                     |      |                                 |                                               |
| Short Term Planning | HEPOKT ID           | CONTRACTOR          |      | m                               | Cancel Confirm                                |
| Mid Term Planning   |                     | AAA                 |      | <ul> <li>KGU Selatan</li> </ul> |                                               |
| Long Term Planning  | START PERIOD        | END PERCO           |      | SURVEY CATE                     |                                               |
| Waste Removal       | 10/18/2022          | E 10/18/2           | 2022 | ☐ 10/18/2022                    | Klik                                          |
| Waste Haul Distance | Waste Removal       |                     |      |                                 | Confirm                                       |
| Coal Getting        | Volume Inpit        | Actual joint Survey | bern | 1                               |                                               |
| Pit Progress        |                     | Claim Invoice       | bom  | 1                               |                                               |
| ROM Inventory       |                     |                     |      |                                 |                                               |
| Run Of Mine (ROM)   | Volume Outpit       | Actual joint Survey | bom  | 2                               |                                               |
| Hauf Road           |                     | Claim Invoice       | bom  | 2                               |                                               |
| • Port              |                     |                     |      |                                 |                                               |
|                     | Mad Innit           | Actual Joint Summe  | been | 1                               |                                               |

Gambar 3.6.1.1-4 Create Report PIT Progress

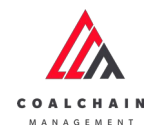

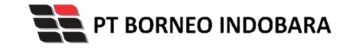

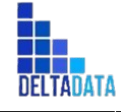

 $\mathsf{Page}\,228\,\mathsf{of}\,494$ 

#### 3.6.1.2. Edit Report PIT Progress

Pengguna dapat mengubah Report PIT Progress dengan cara klik pada menu **PIT Production** dan pilih **PIT Progress**, maka pengguna dapat mengubah Report PIT Progress dengan menekan ikon **Pencil**.

| 🛕 COAL CHAIN MANAGEMENT       |                  |                          |                            |            |                 |                 |                           |        | ddm tester |
|-------------------------------|------------------|--------------------------|----------------------------|------------|-----------------|-----------------|---------------------------|--------|------------|
| Coal Supply Chain             |                  |                          |                            |            |                 |                 |                           |        |            |
| Dashboard                     |                  |                          |                            |            |                 |                 | Q Search                  |        |            |
| Pit Production                | Report v         | Create Surv<br>Date Date | Period                     | Version    | Contractor      | V PIT V         | Status ~ Create<br>Report | C4     | ontractor  |
| Short Term Planning           | 1 Create Dat     | te 🔢 Survey Date         | 11 Survey Period           | TI Version | Contractor 1    | PIT 1           | Status 11                 |        |            |
| Mid Term Planning             | -10-014 18/10/20 | 18/10/2022               | 18/10/2022 -<br>18/10/2022 | 1          | AAA             | KGU Selatan     | Waiting Approval          | Detail | 0 8        |
| Long Term Planning            | -10-013 11/10/20 | 10/11/2022               | 10/11/2022-<br>10/11/2022  | 1          | CTP2            | KGU Utara       | Klik ikon<br>"Pencil"     | I      | •/ 8       |
| Waste Removal                 | -10-011 11/10/20 | 22 10/12/2022            | 10/11/2022-<br>10/11/2022  | 1          | code abc        | 018             | Draft                     | Detail | 0 8        |
| Coal Haul Distance            | -10-012 11/10/20 | 22 13/10/2022            | 10/11/2022-<br>10/12/2022  | 1          | big yellow truk | BIR             | Draft                     | Detail | 08         |
| Coal Getting                  | -10-009 11/10/20 | 22 30/10/2022            | 11/10/2022-<br>15/10/2022  | 1          | СК              | 818             | Rejected                  | Detail | 0 8        |
| Pit Progress                  | -10-004 06/10/20 | 22 06/10/2022            | 06/10/2022-<br>08/10/2022  | 1          | ААА             | 1               | Draft                     | Detail | 0 8        |
| Run Of Mine (ROM)             | -10-010 11/10/20 | 20/10/2022               | 11/10/2022-<br>14/10/2022  | 1          | code abc        | big yellow truk | Waiting Approval          | Detail | 0 8        |
| <ul> <li>Haul Road</li> </ul> | -10-005 10/10/20 | 10/01/2022               | 10/11/2022-<br>10/12/2022  | 1          | ск              | LocBa           | Waiting Approval          | Detail | 0 0        |
| <ul> <li>Port</li> </ul>      | -09-027 26/09/20 | 22 29/09/2022            | 26/09/2022 -               | 3          | AAA             | string          | Draft                     | Detail | 0 8        |

Gambar 3.6.1.2-1 Edit Report PIT Progress

| 🛕 COAL CHAIN MARAGEMENT               |                     |                     |                 |                  | 🌲 🔮 ddm tester                            |
|---------------------------------------|---------------------|---------------------|-----------------|------------------|-------------------------------------------|
| ← SURV-P-22-10-                       | 014                 |                     |                 |                  | Last saved 18/10/2022 14.32 Cancel Save   |
| Dashboard                             |                     | w                   | aiting Approval |                  | Log Status                                |
| Pit Production                        | Survey Pit Progress |                     |                 | Version 🖌 🗛      | tivated Version                           |
| Short Term Planning                   | General Information |                     |                 |                  | Klik Cancel untuk                         |
| Mid Term Planning                     | REPORTID            | CONTRACTOR          |                 | PIT              | membatakan                                |
| Long Term Planning                    | SURV-P-22-10-014    | AAA                 | ~               | KGU Selatan      | v 18 Oktober 2022                         |
| Waste Removal                         | START PERIOD        | END PERIOD          |                 | SURVEY DATE      | has been submitted by Admin on 18 Oktober |
| Waste Haul Distance                   | 18/10/2022 00:00    | 8/10/2              | 022 00:00       | 18/10/2022 00:00 | 2022<br>14.32                             |
| Coal Haul Distance                    | Waste Removal       |                     |                 |                  |                                           |
| Pit Progress                          | Volume Inpit        | Actual Joint Survey | bcm             | 1                | Klik pada field                           |
| ROM Inventory                         |                     | Claim Invoice       | bcm             | 1                | untuk eur                                 |
| <ul> <li>Run Of Mine (ROM)</li> </ul> |                     |                     |                 |                  |                                           |
| <ul> <li>Haul Road</li> </ul>         | Volume Outpit       | Actual Joint Survey | bcm             | 2                |                                           |
| <ul> <li>Port</li> </ul>              |                     | Claim Invoice       | bcm             | 2                |                                           |
|                                       |                     |                     |                 |                  |                                           |

Gambar 3.6.1.2-2 Edit Report PIT Progress

Setelahnya klik pada field dengan data yang ingin diubah, ketika semua data telah sesuai, klik **Save** untuk menyimpan data sebagai Draft dan klik **Submit** untuk mengajukan Report, setelahnya akan muncul pop-up konfirmasi, klik **Confirm** maka status menjadi Waiting Approval.

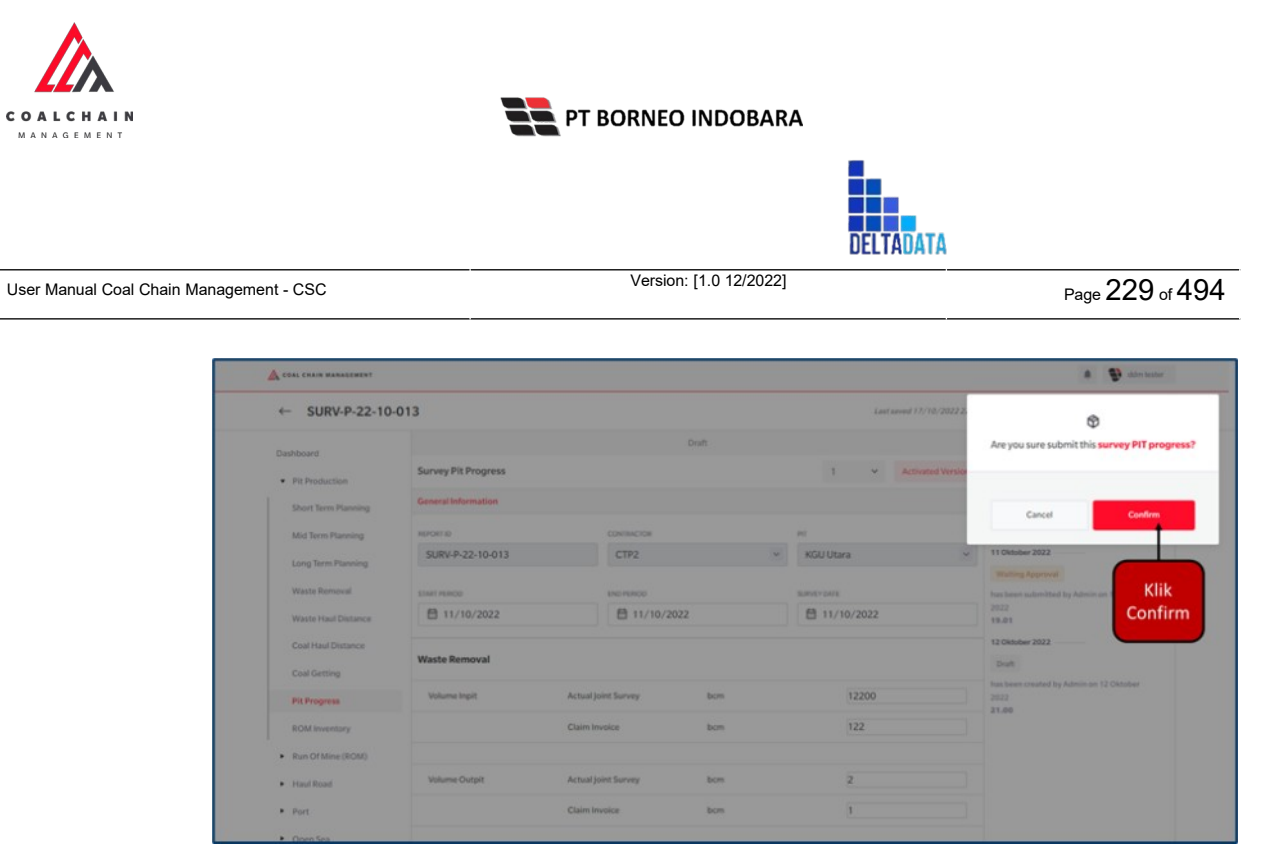

Gambar 3.6.1.2-3 Edit Report PIT Progress

# 3.6.1.3. View Report PIT Progress

Pengguna dapat melihat Report PIT Progress dengan cara klik pada menu **PIT Production** dan pilih **PIT Progress**, maka pengguna dapat melihat Report PIT Progress yang pernah dimasukkan ke dalam sistem.

#### Tabel 18 Fitur Halaman PIT Progress

| No | Nama   | Deskripsi                                                                                                    |
|----|--------|----------------------------------------------------------------------------------------------------|
| 1  | Filter | Pengguna dapat melakukan filter berdasarkan Report ID,<br>Create Date, Survey Date, Period, Version, Contractor,<br>PIT, dan Status.         |
| 2  | Search | Fitur yang berguna untuk mencari kata kunci yang ingin<br>ditampilkan selain itu juga memudahkan pengguna dalam<br>melakukan pencarian data. |
| 3  | Sort   | Pengguna dapat melakukan pengurutan data baik secara ascending maupun descending.                                                            |

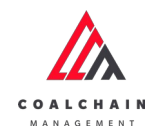

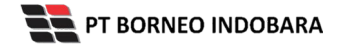

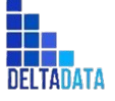

Version: [1.0 12/2022]

Page 230 of 494

| CORL CHAIN WANAGEMENT                 |                  |             |                                 |                            |           |                                |                   |                  | + 1    | dan | tester  |
|---------------------------------------|------------------|-------------|---------------------------------|----------------------------|-----------|--------------------------------|-------------------|------------------|--------|-----|---------|
| Coal Supply Chain                     |                  |             |                                 |                            |           |                                |                   |                  |        |     |         |
| Dashboard                             |                  |             | 1                               |                            |           |                                |                   | 2                |        |     | _       |
| Plt Production                        | Report ID 🗠      | Create Date | <ul> <li>Survey Date</li> </ul> | ~ Period                   | ~ Version | <ul> <li>Contractor</li> </ul> | ✓ PIT ✓ State     | us 🗸 Create      | Report | Con | tractor |
| Short Term Planning                   | Report ID 11     | Create Date | 11 Survey Date                  | 11 Survey Period           | 11 (3on   | 11 Contractor                  | TI PIT ti         | Status 11        |        |     |         |
| Mid Term Planning                     | SURV-P-22-10-014 | 18/10/2022  | 18/10/2022                      | 18/10/2022-<br>18/10/2022  | U,        | AAA                            | KGU Selatan       | Waiting Approval | Detail | 0   | 8       |
| Long Term Planning                    | SURV-P-22-10-013 | 11/10/2022  | 10/11/2022                      | 10/11/2022-<br>10/11/2022  | 1         | CTP2                           | KGU Utara         | Draft            | Detail | 0   | 8       |
| Waste Removal                         | SURV-P-22-10-011 | 11/10/2022  | 10/12/2022                      | 10/11/2022-<br>10/11/2022  | 1         | code abc                       | 616               | Draft            | Detail | 0   | 8       |
| Coal Haul Distance                    | SURV-P-22-10-012 | 11/10/2022  | 13/10/2022                      | 10/11/2022 -<br>10/12/2022 | 1         | big yellow truk                | BIR               | Draft            | Detail | 0   | 8       |
| Coal Getting                          | SURV-P-22-10-009 | 11/10/2022  | 30/10/2022                      | 11/10/2022 -<br>15/10/2022 | 1         | СК                             | BIB               | Rejected         | Detail | 0   | 0       |
| Pit Progress<br>ROM Inventory         | SURV-P-22-10-004 | 06/10/2022  | 06/10/2022                      | 06/10/2022 -<br>08/10/2022 | 1         | AAA                            | 1                 | Draft            | Detail | 0   | 8       |
| <ul> <li>Run Of Mine (ROM)</li> </ul> | SURV-P-22-10-010 | 11/10/2022  | 20/10/2022                      | 11/10/2022-<br>14/10/2022  | 1         | code abc                       | big yellow truk   | Waiting Approval | Detail | 0   | 8       |
| <ul> <li>Haul Road</li> </ul>         | SURV-P-22-10-006 | 10/10/2022  | 10/01/2022                      | 10/11/2022-<br>10/12/2022  | 1         | СК                             | LocBa             | Waiting Approval | Detail | 0   | 8       |
| <ul> <li>Port</li> </ul>              | SURV-P-22-09-027 | 26/09/2022  | 29/09/2022                      | 26/09/2022 -<br>29/09/2022 | 1         | AAA                            | string            | Draft            | Detail | 0   | 8       |
| <ul> <li>Open Sea</li> </ul>          | SURV-P-22-09-031 | 27/09/2022  | 27/09/2022                      | 27/09/2022 -               | 1         | PPA                            | LOC-TEST-180722-1 | Done             | Detail | 0   | 8       |

Gambar 3.6.1.3-1 View Report PIT Progress

## Pengguna dapat melihat aktivitas yang tercatat pada log dengan klik Detail.

| COAL CHAIN MANAGEMENT                 |                  |                 |             |     |                            |    |         |    |                 |                 |                |          |        | d d d | stester 🛰 |
|---------------------------------------|------------------|-----------------|-------------|-----|----------------------------|----|---------|----|-----------------|-----------------|----------------|----------|--------|-------|-----------|
| Coal Supply Chain                     |                  |                 |             |     |                            |    |         |    |                 |                 |                |          |        |       |           |
| Dashboard                             |                  |                 |             |     |                            |    |         |    |                 |                 |                | Q Search |        |       |           |
| Pit Production                        | Report ID 🗸      | Create Date 🗸 🗸 | Survey Date | ~   | Period                     | Ŷ  | Version | v  | Contractor      | ~ PIT ~         | Status 🗸       | Create   | Report | Con   | tractor   |
| Short Term Planning                   | Report ID 74     | Create Date     | Survey Date | [n] | Survey Period              | ti | Version | 11 | Contractor      | ta PIT          | 11 Status      | 11       |        |       |           |
| Mid Term Planning                     | SURV-P-22-10-014 | 18/10/2022      | 18/10/2022  |     | 18/10/2022 -<br>18/10/2022 |    | 1       |    | AAA             | KGU Selatan     | Waiting        | Approval | Detail | 0     | 8         |
| Long Term Planning                    | SURV-P-22-10-013 | 11/10/2022      | 10/11/2022  |     | 10/11/2022-<br>10/11/2022  |    | 1       |    | CTP2            | KGU Utara       | Draft          |          | Detail | 0     | 8         |
| Waste Removal Waste Haul Distance     | SURV-P-22-10-011 | 11/10/2022      | 10/12/2022  |     | 10/11/2022 -<br>10/11/2022 |    | 1       |    | code abc        | BIB             | Draft          |          | Detail | 0     | 8         |
| Coal Haul Distance                    | SURV-P-22-10-012 | 11/10/2022      | 13/10/2022  |     | 10/11/2022 -<br>10/12/2022 |    | 1       |    | big yellow truk | BIR             | Draft          |          | Detail | 0     | 8         |
| Coal Getting                          | SURV-P-22-10-009 | 11/10/2022      | 30/10/2022  |     | 11/10/2022-<br>15/10/2022  |    | 1       |    | СК              | BIB             | Klik<br>Detail |          | Detail | 0     | 0         |
| Pit Progress                          | SURV-P-22-10-004 | 06/10/2022      | 05/10/2022  |     | 06/10/2022 -<br>08/10/2022 |    | 1       |    | AAA             | 1               | Draft          |          | Detail | 0     | 8         |
| <ul> <li>Run Of Mine (ROM)</li> </ul> | SURV-P-22-10-010 | 11/10/2022      | 20/10/2022  |     | 11/10/2022 -<br>14/10/2022 |    | 1       |    | code abc        | big yellow truk | Waiting        | Approval | Detail | 0     | 8         |
| <ul> <li>Haul Road</li> </ul>         | SURV-P-22-10-006 | 10/10/2022      | 10/01/2022  |     | 10/11/2022 - 10/12/2022    |    | 1       |    | ск              | LocBa           | Waiting        | Approval | Detail | 0     | 8         |
| <ul> <li>Port</li> </ul>              | SURV-P-22-09-027 | 26/09/2022      | 29/09/2022  |     | 26/09/2022 -<br>29/09/2022 |    | 1       |    | AAA             | string          | Draft          |          | Detail | 0     | 8         |
| <ul> <li>Open Sea</li> </ul>          | SURV-P-22-09-031 | 27/09/2022      | 27/09/2022  |     | 27/09/2022 -               |    | 1       |    | PPA             | LOC-TEST-180    | 722-1 Done     |          | Detail | 0     |           |

Gambar 3.6.1.3-2 View Report PIT Progress

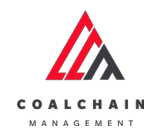

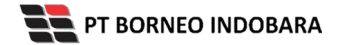

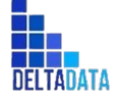

Version: [1.0 12/2022]

Page 231 of 494

| WA SHARE CHARMENT MARKET MARKET         |                     |                     |            |                       | · Conserver                                                   |
|-----------------------------------------|---------------------|---------------------|------------|-----------------------|---------------------------------------------------------------|
| ← SURV-P-22-11-001                      |                     |                     |            |                       | Last saved 20/11/2022 13.24 Cancel                            |
| Main Dashboard                          |                     |                     | Done       |                       | Log Status                                                    |
| PitProduction                           | Survey Pit Progress |                     |            | 2 Y Activated Version | 20 November 2022                                              |
| Short Term Planning                     | General Information |                     |            |                       | has been approved by Admin on 20 November                     |
| Mid Term Planning                       | SEPORTID            | CONTRACTOR          |            | ИГ                    | 13.24                                                         |
| Long Term Planning                      | SURV-P-22-11-001    | ANINDYA             | ~          | Dito 1 🔍              | 20 November 2022                                              |
| Waste Removal                           | START FERIOD        | END PERIOD          |            | SURVEY DATE           | Walong Approvel<br>has been submitted by Admin on 20 November |
| Waste Haul Distance                     | 18/11/2022 00:00    | 19/11/              | 2022 00:00 | B 19/11/2022 00:00    | 2022<br>13.20                                                 |
| Coal Haul Distance                      |                     |                     |            |                       | 18 November 2022                                              |
| Coal Getting                            | Waste Removal       |                     |            |                       | Draft                                                         |
| Pit Progress                            | Volume inpit        | Actual Joint Survey | bcm        | 14                    | 2022                                                          |
| ROM Inventory                           |                     | Claim Invoice       | bom        | 13                    | 18 November 2022                                              |
| Run Of Mine (ROM)                       |                     |                     |            |                       | Walting Approval                                              |
| Haul Road                               | Volume Outpit       | Actual Joint Survey | bom        | 0                     | has been submitted by Admin on 18 November<br>2022            |
| Port                                    |                     | Claim Involce       | bem        | 0                     | 14.01<br>18 November 2022                                     |
| <ul> <li>Open Sea</li> </ul>            |                     |                     |            |                       | Deaft                                                         |
| Report                                  | Mucl inpit          | Actual joint Survey | bom        | 0                     | has been created by Admin on 18 November<br>2022              |
| <ul> <li>Configuration</li> </ul>       |                     | Claim Involce       | bcm        | 0                     | 14.01                                                         |
| Master Data                             |                     |                     |            |                       |                                                               |
| <ul> <li>Request Master Data</li> </ul> | Mud Outpit          | Actual joint Survey | bom        | 0                     |                                                               |
|                                         |                     | Claim Invoice       | bom        | 0                     |                                                               |
|                                         |                     |                     |            |                       |                                                               |
|                                         | Total               | Actual Joint Survey | bem        | 14                    |                                                               |
|                                         |                     | Claim Involce       | bcm        | 13                    |                                                               |
|                                         | Documents           |                     |            |                       |                                                               |
|                                         | NOTES               |                     |            |                       |                                                               |
|                                         |                     |                     |            |                       |                                                               |

Gambar 3.6.1.3-3 View Report PIT Progress

3.6.1.4. Delete Report PIT Progress

Pengguna dapat menghapus Report PIT Progress dengan cara klik pada menu **PIT Production** dan pilih **PIT Progress**, maka pengguna dapat menghapus Report PIT Progress dengan menekan ikon trash.

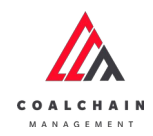

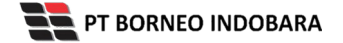

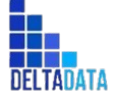

Version: [1.0 12/2022]

 $\mathsf{Page}\,232\,\mathsf{of}\,494$ 

| COAL CHAIN MANAGEMENT             |                  |                |               |                            |            |                 |                   |                    | * *    | adm  | dester 3 |
|-----------------------------------|------------------|----------------|---------------|----------------------------|------------|-----------------|-------------------|--------------------|--------|------|----------|
| Coal Supply Chain                 |                  |                |               |                            |            |                 |                   |                    |        |      |          |
| Dashboard                         |                  |                |               |                            |            |                 |                   | Q. Search          |        |      |          |
| Pit Production                    | Report ID 🗸      | Create Date 🔍  | Survey Date 🗠 | Period                     | ~ Version  | ~ Contractor ~  | PIT v Statu       | create i           | Report | Cont | ractor   |
| Short Term Planning               | Report ID 11     | Create Date 11 | Survey Date   | Survey Period              | 11 Version | 11 Contractor   | I PIT TI          | Status 13          |        |      |          |
| Mid Term Planning                 | SURV-P-22-10-014 | 18/10/2022     | 18/10/2022    | 18/10/2022 -<br>18/10/2022 | 2          | ААА             | KGU Selatan       | Waiting Approval   | Detail | 0    | 8        |
| Long Term Planning                | SURV-P-22-10-013 | 11/10/2022     | 10/11/2022    | 10/11/2022 -<br>10/11/2022 | 1          | CTP2            | KGU Utara         | Draft              | Detail | 0    | 0        |
| Waste Removal Waste Haul Distance | SURV-P-22-10-011 | 11/10/2022     | 10/12/2022    | 10/11/2022 -<br>10/11/2022 | 1          | code abc        | 648               | Draft              | Detail | 0    | 8        |
| Coal Haul Distance                | SURV-P-22-10-012 | 11/10/2022     | 13/10/2022    | 10/11/2022-<br>10/12/2022  | 1          | big yellow truk | BIR               | Klik ikon<br>Trash | -      |      |          |
| Coal Getting                      | SURV-P-22-10-009 | 11/10/2022     | 30/10/2022    | 11/10/2022 -<br>15/10/2022 | 1          | ск              | BIB               | Rejected           | Detail | 0    | 0        |
| Pit Progress<br>ROM Inventory     | SURV-P-22-10-004 | 06/10/2022     | 06/10/2022    | 06/10/2022 -<br>08/10/2022 | 1          | AAA             | 1                 | Draft              | Detail | 0    | 8        |
| Run Of Mine (ROM)                 | SURV-P-22-10-010 | 11/10/2022     | 20/10/2022    | 11/10/2022 -<br>14/10/2022 | 3          | code abc        | big yellow truk   | Waiting Approval   | Detail | 0    | 8        |
| <ul> <li>Haul Road</li> </ul>     | SURV-P-22-10-006 | 10/10/2022     | 10/01/2022    | 10/11/2022 -<br>10/12/2022 | 1          | ск              | LocBa             | Waiting Approval   | Detail | 0    | 0        |
| <ul> <li>Port</li> </ul>          | SURV-P-22-09-027 | 26/09/2022     | 29/09/2022    | 26/09/2022-                | 1          | ААА             | string            | Draft              | Detail | 0    | 8        |
| <ul> <li>Open Sea</li> </ul>      | SURV-P-22-09-031 | 27/09/2022     | 27/09/2022    | 27/09/2022 -               | 1          | PPA             | LOC-TEST-180722-1 | Done               | Outsil | 122  | 122      |

Gambar 3.6.1.4-1 Delete Report PIT Progress

Setelahnya, maka akan muncul pop-up konfirmasi penghapusan data, klik **Confirm** untuk menyelesaikan proses penghapusan dan klik **Cancel** untuk membatalkan proses.

| CON CONCERNMENT                       |                  |               |               |                            |             |                 |                   |                 | + B            | alexane -       |
|---------------------------------------|------------------|---------------|---------------|----------------------------|-------------|-----------------|-------------------|-----------------|----------------|-----------------|
| Coal Supply Chain                     |                  |               |               |                            |             |                 |                   |                 |                | Ø               |
| Dashboard                             |                  |               |               |                            |             |                 |                   | Q               | Are you sure Y | fou want to Del |
| Pit Production                        | Report ID 🤟      | Create Date 🤟 | Survey Date 🖂 | Period ~                   | Version ~   | Contractor ~    | PIT - State       | a v             |                |                 |
| Short Term Planning                   | Report ID        | Overte Date   | Survey Date   | Sorvey Period              | Version III | Contractor      | PET               | Status          | Cancel         | Confirm         |
| Mid Term Planning                     | SURV-P-22-10-014 | 18/10/2022    | 18/10/2022    | 18/10/2022 -<br>18/10/2022 | 2           | ААА             | KGU Selatan       | Waiting Ap      |                | -               |
| Long Term Planning                    | SURV-P-22-10-013 | 11/10/2022    | 10/11/2022    | 10/11/2022-<br>10/11/2022  | 1           | CTP2            | KGUUtara          | Draft           | Detail         |                 |
| Waste Haul Distance                   | SURV-P-22-10-011 | 11/10/2022    | 10/12/2022    | 10/11/2022 -<br>10/11/2022 | 3           | code abc        | 84                | Draft           | Detail         | Klik<br>Confirm |
| Coal Houl Distance                    | SURV-P-22-10-012 | 11/10/2022    | 13/10/2022    | 10/11/2022 -<br>10/12/2022 | 1           | big yellow truk | -                 | Dvaft           | Detail         |                 |
| Coal Getting                          | SURV-P-22-10-009 | 11/30/2022    | 30/10/2022    | 11/10/2022-<br>15/10/2022  | 1           | ск              | 55                | Rejected        | Detail         |                 |
| Pit Progress<br>ROM Insentory         | SURV-P-22-10-004 | 06/10/2022    | 06/10/2022    | 06/10/2022 -<br>08/10/2022 | x           |                 | 1                 | Draft           | Detail         | 1 .             |
| <ul> <li>Run Of Mine (ROM)</li> </ul> | SURV-P-22-10-010 | 11/10/2022    | 20/10/2022    | 11/10/2022 -<br>14/10/2022 | 3           | code abc        | big yolkow truk   | Waiting Approva | Detail         | 1.8             |
| Haul Road                             | SURV-P-22-10-006 | 10/10/2022    | 10/01/2022    | 10/11/2022-<br>10/12/2022  | 1           | CK              | LocBa             | Waiting Approva | Detail         | 1.1             |
| + Port                                | SURV-P-22-09-027 | 26/09/2022    | 29/09/2022    | 26/09/2022 -<br>29/09/2022 | 1           | AAA             | uning             | Draft           | Detail         | 1 0             |
| Open Sea                              | SURV-P-22-09-031 | 27/09/2022    | 27/09/2022    | 27/09/2022-                | 1           | PPA             | LOC-TEST-180722-1 | Done            | Detail         | N N             |

Gambar 3.6.1.4-2 Delete Report PIT Progress

3.6.1.5. Approve Report PIT Progress
 User BIB, dapat melihat detail form request dari kontraktor dengan mengeklik tombol Detail, maka dapat melakukan proses approval.

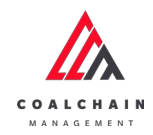

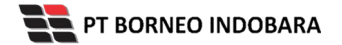

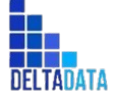

Version: [1.0 12/2022]

Page 233 of 494

| 🛕 COAL CHAIN MANAGEMENT               |                  |               |             |                            |              |                 |                   |                  | <b>1</b> 00 | n tester 😒 |
|---------------------------------------|------------------|---------------|-------------|----------------------------|--------------|-----------------|-------------------|------------------|-------------|------------|
| Coal Supply Chain                     |                  |               |             |                            |              |                 |                   |                  |             |            |
| Dashboard                             |                  |               |             |                            |              |                 |                   | Q' Search        |             |            |
| Pit Production                        | Report ID 🔍      | Survey Date 🖂 | Period      | Version ~                  | Contractor ~ | PIT ~           | Status 😪          |                  |             | Admin      |
| Short Term Planning                   | Report ID        | Date 11       | Survey Date | Survey Period              | 11 Version   | 11 Contractor   | PIT               | Status 11        |             |            |
| Mid Term Planning                     | SURV-P-22-10-014 | 18/10/2022    | 18/10/2022  | 18/10/2022 -<br>18/10/2022 | 1            | AAA             | KGU Selatan       | Waiting Approval | Detail      | 0          |
| Long Term Planning                    | SURV-P-22-10-009 | 11/10/2022    | 30/10/2022  | 11/10/2022 -<br>15/10/2022 | 1            | CK              | BIB               | Rejected         | Detail      | 0          |
| Waste Haul Distance                   | SURV-P-22-10-010 | 11/10/2022    | 20/10/2022  | 11/10/2022 -<br>14/10/2022 | 1            | code abc        | big yellow truk   | Walting Approval | Detail      | 0          |
| Coal Haul Distance                    | SURV-P-22-10-006 | 10/10/2022    | 10/01/2022  | 10/11/2022-<br>10/12/2022  | 1            | СК              | LocBa             | Klik<br>Detail   | Detail      | 0          |
| Coal Getting                          | SURV-P-22-09-031 | 27/09/2022    | 27/09/2022  | 27/09/2022 -<br>27/09/2022 | 1            | PRA             | LOC-TEST-180722-1 | Done             | Detail      | 0          |
| Pit Progress<br>ROM Inventory         | SURV-P-22-10-008 | 11/10/2022    | 12/10/2022  | 11/10/2022 -<br>12/10/2022 | 1            | Aldo            | 1                 | Rejected         | Detail      | 0          |
| <ul> <li>Run Of Mine (ROM)</li> </ul> | SURV-P-22-10-007 | 11/10/2022    | 12/10/2022  | 11/10/2022 -<br>10/11/2022 | 1            | AAA             | area abc          | Done             | Detail      | 0          |
| <ul> <li>Haul Road</li> </ul>         | SURV-P-22-10-005 | 07/10/2022    | 07/10/2022  | 07/10/2022 -<br>31/10/2022 | 1            | code tes        | DIB               | Done             | Detail      | 0          |
| Port                                  | SURV-P-22-10-003 | 02/10/2022    | 11/10/2022  | 04/10/2022 -<br>21/10/2022 | 1            | big yellow truk | BIR               | Rejected         | Detail      | 0          |
| <ul> <li>Open Sea</li> </ul>          | SURV-P-22-10-002 | 02/10/2022    | 25/10/2022  | 10/03/2022 -               | 1            | code tes        | at2               | Done             | Detail      | 0          |

Gambar 3.6.1.5-1 Approve Report PIT Progress

Klik **Approve** untuk menerima pengajuan Report dari Kontraktor, setelahnya akan muncul pop-up konfirmasi, klik **Confirm**.

| COAL CHAIN WANAGEMENT         |                                                 |                     |                  |   |                  | A B dim tester ~                                        |
|-------------------------------|-------------------------------------------------|---------------------|------------------|---|------------------|---------------------------------------------------------|
| ← SURV-P-22-10-               | 014                                             |                     |                  |   | Last saved 18/10 | 2022 14.32 Klik                                         |
| Dathboard                     |                                                 | v                   | Vaiting Approval |   |                  | Log Status                                              |
| Pit Production                | Survey Pit Progress Version 👻 Activated Version |                     |                  |   |                  | nsion 18 Oktober 2022                                   |
| Short Term Planning           | General Information                             |                     |                  |   |                  | has been created by Admin on 18 Oktober 2022            |
| Mid Term Planning             | REPORTIO                                        | CONTRACTOR          |                  |   | PIT              | 14.29<br>18 Oktober 2022                                |
| Long Term Planning            | SURV-P-22-10-014                                | AAA                 |                  | * | KGU Selatan      | Waiting Approval                                        |
| Waste Removal                 | START PERIOD                                    | END PERIOD          |                  |   | SURVEY DATE      | has been submitted by Admin on 18 Oktober 2022<br>14.32 |
| Waste Haul Distance           | 10/18/2022                                      | ⊟ 10/18/20          | 22               |   | 10/18/2022       |                                                         |
| Coal Haul Distance            | Waste Removal                                   |                     |                  |   |                  |                                                         |
| Pit Progress                  | Volume Inpit                                    | Actual Joint Survey | bcm              |   | 1                |                                                         |
| ROM Inventory                 |                                                 | Claim Invoice       | bcm              |   | 1                |                                                         |
| Run Of Mine (ROM)             |                                                 |                     |                  |   |                  |                                                         |
| <ul> <li>Haul Road</li> </ul> | Volume Outpit                                   | Actual Joint Survey | bcm              |   | 2                |                                                         |
| <ul> <li>Port</li> </ul>      |                                                 | Claim Invoice       | bom              |   | 2                |                                                         |
| <ul> <li>Open Sea</li> </ul>  |                                                 |                     |                  |   |                  |                                                         |
| <ul> <li>Record</li> </ul>    | Mudinoit                                        | Actual Islet Supury | hem              |   |                  |                                                         |

Gambar 3.6.1.5-2 Approve Report PIT Progress

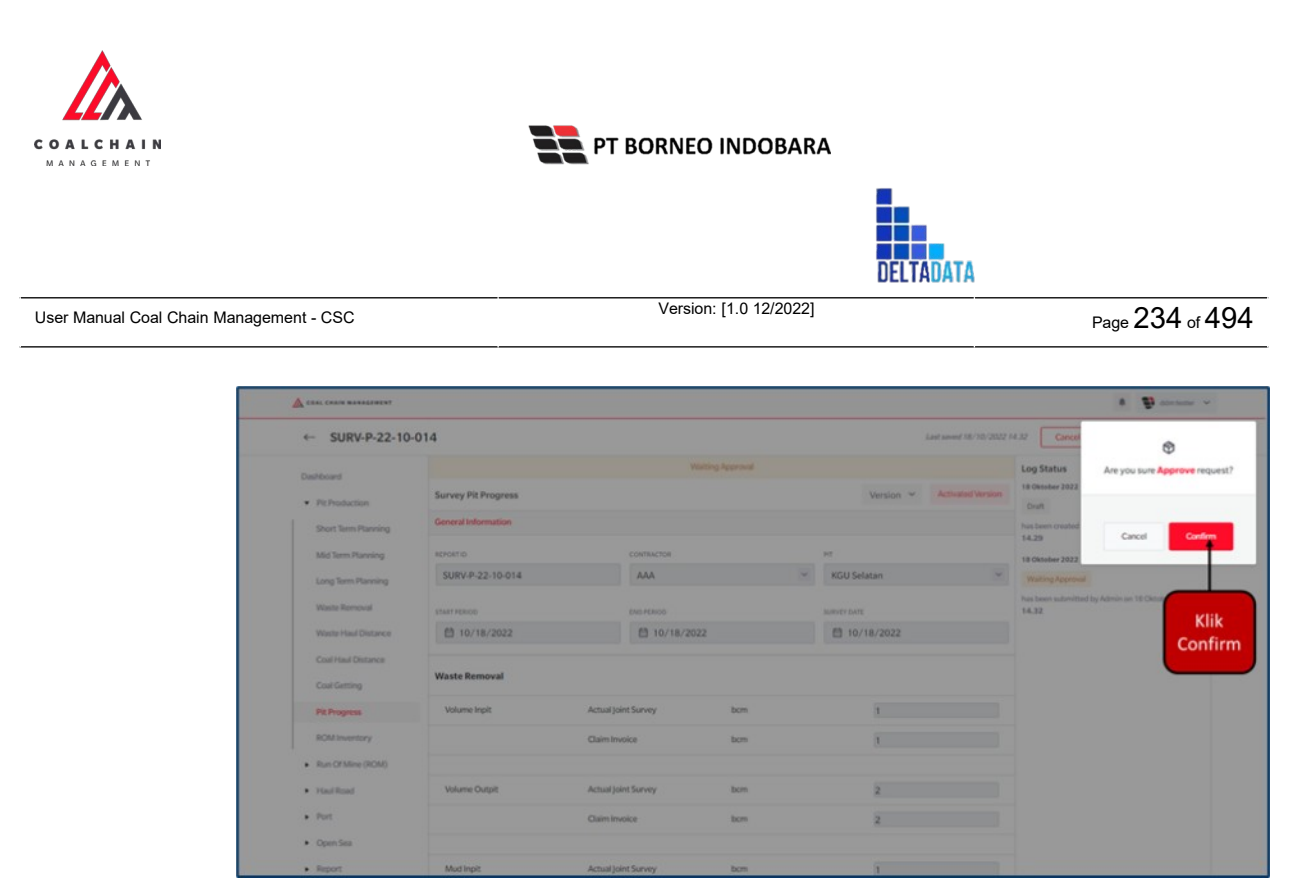

Gambar 3.6.1.5-3 Approve Report PIT Progress

## 3.6.1.6. Reject Report PIT Progress

User BIB, dapat melihat detail form request dari kontraktor dengan mengeklik tombol **Detail**, maka dapat melakukan proses approval.

| 🛕 COAL CHAIN MANAGEMENT               |                  |             |                |                            |              |                 |                   |                  | <b>1</b> 00 | n bester 💊 |
|---------------------------------------|------------------|-------------|----------------|----------------------------|--------------|-----------------|-------------------|------------------|-------------|------------|
| Coal Supply Chain                     |                  |             |                |                            |              |                 |                   |                  |             |            |
| Dashboard                             |                  |             |                |                            |              |                 |                   | Q: Search        |             |            |
| Pit Production                        | Report ID 🔍      | Survey Date | Period         | √ Version √                | Contractor v | PIT ~           | Status 🗠          |                  |             | Admin      |
| Short Term Planning                   | Report ID 11     | Date        | 11 Survey Date | 11 Survey Period           | 12 Version   | 11 Contractor   | II PIT            | Status 11        |             |            |
| Mid Term Planning                     | SURV-P-22-10-014 | 18/10/2022  | 18/10/2022     | 18/10/2022 -<br>18/10/2022 | 1            | AAA             | KGU Selatan       | Waiting Approval | Detail      | 0          |
| Long Term Planning                    | SURV-P-22-10-009 | 11/10/2022  | 30/10/2022     | 11/10/2022 -<br>15/10/2022 | 1            | СК              | BIB               | Rejected         | Detail      | 0          |
| Waste Removal<br>Waste Haul Distance  | SURV-P-22-10-010 | 11/10/2022  | 20/10/2022     | 11/10/2022 -<br>14/10/2022 | 1            | code abc        | big yellow truk   | Walting Approval | Detail      | 0          |
| Coal Haul Distance                    | SURV-P-22-10-006 | 10/10/2022  | 10/01/2022     | 10/11/2022 -<br>10/12/2022 | 1            | CK              | LocBa             | Klik<br>Detail   | + Detail    | 0          |
| Coal Getting                          | SURV-P-22-09-031 | 27/09/2022  | 27/09/2022     | 27/09/2022 -<br>27/09/2022 | 1            | PPA             | LOC-TEST-180722-1 | Done             | Detail      | 0          |
| Pit Progress<br>ROM Inventory         | SURV-P-22-10-008 | 11/10/2022  | 12/10/2022     | 11/10/2022 -<br>12/10/2022 | 1            | Aldo            | 1                 | Rejected         | Detail      | 0          |
| <ul> <li>Run Of Mine (ROM)</li> </ul> | SURV-P-22-10-007 | 11/10/2022  | 12/10/2022     | 11/10/2022 -<br>10/11/2022 | 1            | AAA             | area abc          | Done             | Detail      | 0          |
| <ul> <li>Haul Road</li> </ul>         | SURV-P-22-10-005 | 07/10/2022  | 07/10/2022     | 07/10/2022 -<br>31/10/2022 | 1            | code tes        | DIB               | Done             | Detail      | 0          |
| Port                                  | SURV-P-22-10-003 | 02/10/2022  | 11/10/2022     | 04/10/2022 -<br>21/10/2022 | 1            | big yellow truk | BIR               | Rejected         | Detail      | 0          |
| <ul> <li>Open Sea</li> </ul>          | SURV-P-22-10-002 | 02/10/2022  | 25/10/2022     | 10/03/2022 -               | 1            | code tes        | at2               | Done             | Detail      | 0          |

Gambar 3.6.1.6-1 Reject Report PIT Progress

Klik **Reject** untuk menolak pengajuan Report dari Kontraktor, setelahnya akan muncul pop-up konfirmasi, klik **Confirm** setelah mengisi alasan penolakan.

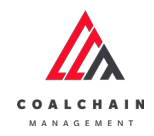

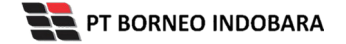

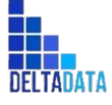

Page 235 of 494

| COAL CHAIN MANAGEMENT                 |                         |                                                 |             |                | A Didmitester                                           |
|---------------------------------------|-------------------------|-------------------------------------------------|-------------|----------------|---------------------------------------------------------|
| ← SURV-P-22-10-                       | 014                     |                                                 |             | Last saved 18. | Reject                                                  |
| Dashboard                             |                         | Log Status                                      |             |                |                                                         |
| Pit Production                        | Survey Pit Progress     | Survey Pit Progress Version ~ Activated Version |             |                |                                                         |
| Short Term Planning                   | General Information     |                                                 |             |                | has been created by Admin on 18 Oktober 2022            |
| Mid Term Planning                     | REPORTIO                | CONTRACTOR                                      |             | PIT            | 18 Oktober 2022                                         |
| Long Term Planning                    | SURV-P-22-10-014        | AAA                                             | 5           | KGU Selatan    | Waiting Approval                                        |
| Waste Removal                         | START PERIOD END PERIOD |                                                 | SURVEY DATE |                | has been submitted by Admin on 18 Oktober 2022<br>14.32 |
| Waste Haul Distance                   | ☐ 10/18/2022            |                                                 | 22          | 10/18/2022     |                                                         |
| Coal Haul Distance                    | Waste Removal           |                                                 |             |                |                                                         |
| Pit Progress                          | Volume Inpit            | Actual Joint Survey                             | bcm         | 1              |                                                         |
| ROM Inventory                         |                         | Claim Invoice                                   | bcm         | 1              |                                                         |
| <ul> <li>Run Of Mine (ROM)</li> </ul> |                         |                                                 |             |                |                                                         |
| <ul> <li>Haul Road</li> </ul>         | Volume Outpit           | Actual Joint Survey                             | bcm         | 2              |                                                         |
| <ul> <li>Port</li> </ul>              |                         | Claim Invoice                                   | bom         | 2              |                                                         |
| Open Sea                              |                         |                                                 |             |                |                                                         |

#### Gambar 3.6.1.6-2 Reject Report PIT Progress

| COAL CHAIN MANAGEMENT      |                                                 |                                 |      |             |         |              | 1 Dinterter -                            |  |  |
|----------------------------|-------------------------------------------------|---------------------------------|------|-------------|---------|--------------|------------------------------------------|--|--|
| ← SURV-P-22-10             | -014                                            | 114 Last sound 10/10/2022 14.32 |      |             |         |              |                                          |  |  |
| Dashboard                  | Waiting Agenval La                              |                                 |      |             |         |              | Are you sure you want Reject this reques |  |  |
| Pit Production             | Survey Pit Progress Version ~ Activated Version |                                 |      |             |         |              |                                          |  |  |
| Short Term Planning        | General Information                             |                                 |      |             |         | has          |                                          |  |  |
| Mid Term Planning          | ADHORTO                                         | CONTRACTOR                      |      | PIT         |         | 14           |                                          |  |  |
| Long Term Planning         | SURV-P-22-10-014                                | AAA                             |      | Y KGU Sel   | atan    |              | Cancel Confirm                           |  |  |
| Waste Removal              | ETAAT HEIKOD                                    | 1047 HEROD END HEROD            |      | SURVEY SATE |         | hun.<br>14.1 | 12                                       |  |  |
| Waste Haul Distance        | E 10/18/2022 E 10/18                            |                                 | 2022 | E 10/1      | 18/2022 |              |                                          |  |  |
| Coal Haut Distance         | Waste Removal                                   |                                 |      |             |         |              | Klik<br>Confirm                          |  |  |
| Pit Progress               | Volume inpit                                    | Actual Joint Survey             | bom  |             | 3       |              |                                          |  |  |
| ROM Inventory              |                                                 | Claim Involce                   | bom  |             | 8       |              |                                          |  |  |
| Run Of Mine (ROM)          |                                                 |                                 |      |             |         |              |                                          |  |  |
| Haul Road                  | Volume Outpit                                   | Actual Joint Survey             | bom  |             | 2       |              |                                          |  |  |
| <ul> <li>Port</li> </ul>   |                                                 | Claim Involce                   | bon  |             | 2       |              |                                          |  |  |
| OpenSea                    |                                                 |                                 |      |             |         |              |                                          |  |  |
| <ul> <li>Report</li> </ul> | Mudimpit                                        | Actual Joint Survey             | bom  |             | 1       |              |                                          |  |  |

Gambar 3.6.1.6-3 Reject Report PIT Progress

## 3.6.2. ROM Inventory

3.6.2.1. Create Report ROM Inventory

Pengguna dapat membuat Report ROM Inventory dengan cara klik pada menu PIT Production dan pilih ROM Inventory, maka pengguna dapat menambahkan Report ROM Inventory yang baru dengan menekan button Create Report.

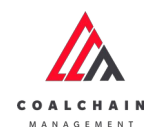

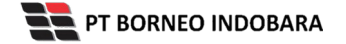

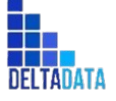

Version: [1.0 12/2022]

Page 236 of 494

| 🛕 COAL CHAIN MANAGEMENT       |                 |                 |                |                         |         |                  | A B ddm t        | ester 👻 |
|-------------------------------|-----------------|-----------------|----------------|-------------------------|---------|------------------|------------------|---------|
| Coal Supply Chain             |                 |                 |                |                         |         |                  |                  |         |
| Dashboard                     |                 |                 |                |                         |         | C Klik           |                  |         |
| Pit Production                | Report ID 🗸     | Survey Date 🗸 🛛 | riod v Version | ✓ Status ✓              |         | Create           | ate Report Contr | actor   |
| Short Term Planning           | Report ID       | 1. Report Date  | 11 Survey Date | 1 Survey Period         | Version | Report           |                  |         |
| Mid Term Planning             | ROM-I-22-10-009 | 18/10/2022      | 12/10/2022     | 01/10/2022-11/10/2023   | 2 1     | Rejected         | Detail 0         | 0       |
| Long Term Planning            | ROM-I-22-10-010 | 18/10/2022      | 12/10/2022     | 01/10/2022-11/10/2022   | 2 1     | Waiting Approval | Detail 0         | 8       |
| Waste Removal                 | ROM-I-22-10-008 | 18/10/2022      | 31/10/2022     | 10/01/2022-30/10/2022   | 2 1     | Done             | Detail           | 0       |
| Waste Haul Distance           | ROM-I-22-10-007 | 17/10/2022      | 20/10/2022     | 17/10/2022-18/10/2022   | 2 1     | Rejected         | Detail           | 9       |
| Coal Haul Distance            | ROM-I-22-10-005 | 17/10/2022      | 20/10/2022     | 17/10/2022-18/10/2022   | 2 1     | Rejected         | Detail Ø         |         |
| Coal Getting                  | ROM-I-22-10-005 | 17/10/2022      | 10/11/2022     | 10/02/2022-10/10/2023   | 2 1     | Rejected         | Detail           | 8       |
| Pit Progress                  | ROM-I-22-07-009 | 08/07/2022      | 08/07/2022     | 08/07/2022-08/07/2022   | 2 1     | Rejected         | Detail d         |         |
| ROMInventory                  | ROM-I-22-10-004 | 12/10/2022      | 25/09/2022     | 11/09/2022-24/09/2022   | 2 1     | Done             | Detail d         | 8       |
| Run Of Mine (ROM)             | ROM-1-22-07-005 | 07/07/2022      | 04/08/2022     | 29/04/2022-03/09/2022   | 2 1     | Done             | Detail Ø         |         |
| <ul> <li>Haul Road</li> </ul> | ROM-I-22-07-003 | 04/07/2022      | 28/06/2022     | 30/06/2022 - 30/06/2022 | 2 1     | Done             | Detail           |         |
| Port     Open Sea             | Show 10 v Entr  | ies             |                |                         |         |                  | < 1              | 2 >     |

Gambar 3.6.2.1-1 Create Report ROM Inventory

Setelahnya, pengguna dapat menambahkan Report ROM Inventory dengan klik pada field dan mengisi semua field yang ada serta mengunggah file pendukung atau dapat klik **Cancel** jika batal menambahkan data. Pengguna dapat memasukkan data Start dan End Period, kemudian masukkan tanggal survey. Data ROM Inventory yang perlu diinputkan oleh pengguna adalah Total Stock, Total Upper Bedding, dan Total Permanent Bedding dari setiap location.

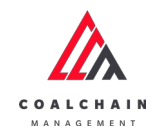

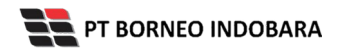

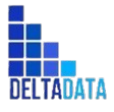

Version: [1.0 12/2022]

Page 237 of 494

| ←                                        |                     |                         |      |                   | Cancel                | Save Submit |
|------------------------------------------|---------------------|-------------------------|------|-------------------|-----------------------|-------------|
| Dashboard                                | ROM                 |                         |      | Version 👻 Activat | ed Version Log Status |             |
| Pit Production                           | General Information |                         |      |                   | No logs               |             |
| Short Term Planning<br>Mid Term Planning |                     | Row                     | 20   | Klik pada field u | ntuk                  |             |
| Long Term Planning<br>Waste Removal      | ROM Inventory       |                         |      | menambahkan (     | data                  |             |
| Waste Haul Distance                      | ROMA1               | Total Stock             | ton  |                   |                       |             |
| Coal Haul Distance                       |                     | Total Upper Bedding     | ton  |                   |                       |             |
| Coal Getting                             |                     | Total Permanent Bedding | ton  |                   |                       |             |
| Pit Progress<br>ROM Inventory            | LOC-Port-3          | Total Stock             | ton  |                   |                       |             |
| Run Of Mine (ROM)                        |                     | Total Upper Bedding     | ton  |                   |                       |             |
| <ul> <li>Haul Road</li> </ul>            |                     | Total Permanent Bedding | ton  |                   |                       |             |
| <ul><li>Port</li><li>Open Sea</li></ul>  | LOC-Port-2          | Total Stock             | ton  |                   |                       |             |
| Report     Configuration                 |                     | Total Upper Bedding     | 5010 |                   |                       |             |
| <ul> <li>Master Data</li> </ul>          |                     | Total Permanent Bedding | ton  |                   |                       |             |
| Request Master Data                      | LOC-Port-1          | Total Stock             | ton  |                   |                       |             |
|                                          |                     | Total Upper Bedding     | ton  |                   |                       |             |
|                                          |                     | Total Permanent Bedding | ton  |                   |                       |             |
|                                          | Total               | Total Stock             | ton  |                   |                       |             |
|                                          |                     | Total Upper Bedding     | ton  |                   |                       |             |
|                                          |                     | Total Permanent Bedding | ton  |                   |                       |             |
|                                          | Documents [Moved    |                         |      |                   |                       |             |

Gambar 3.6.2.1-2 Create Report ROM Inventory

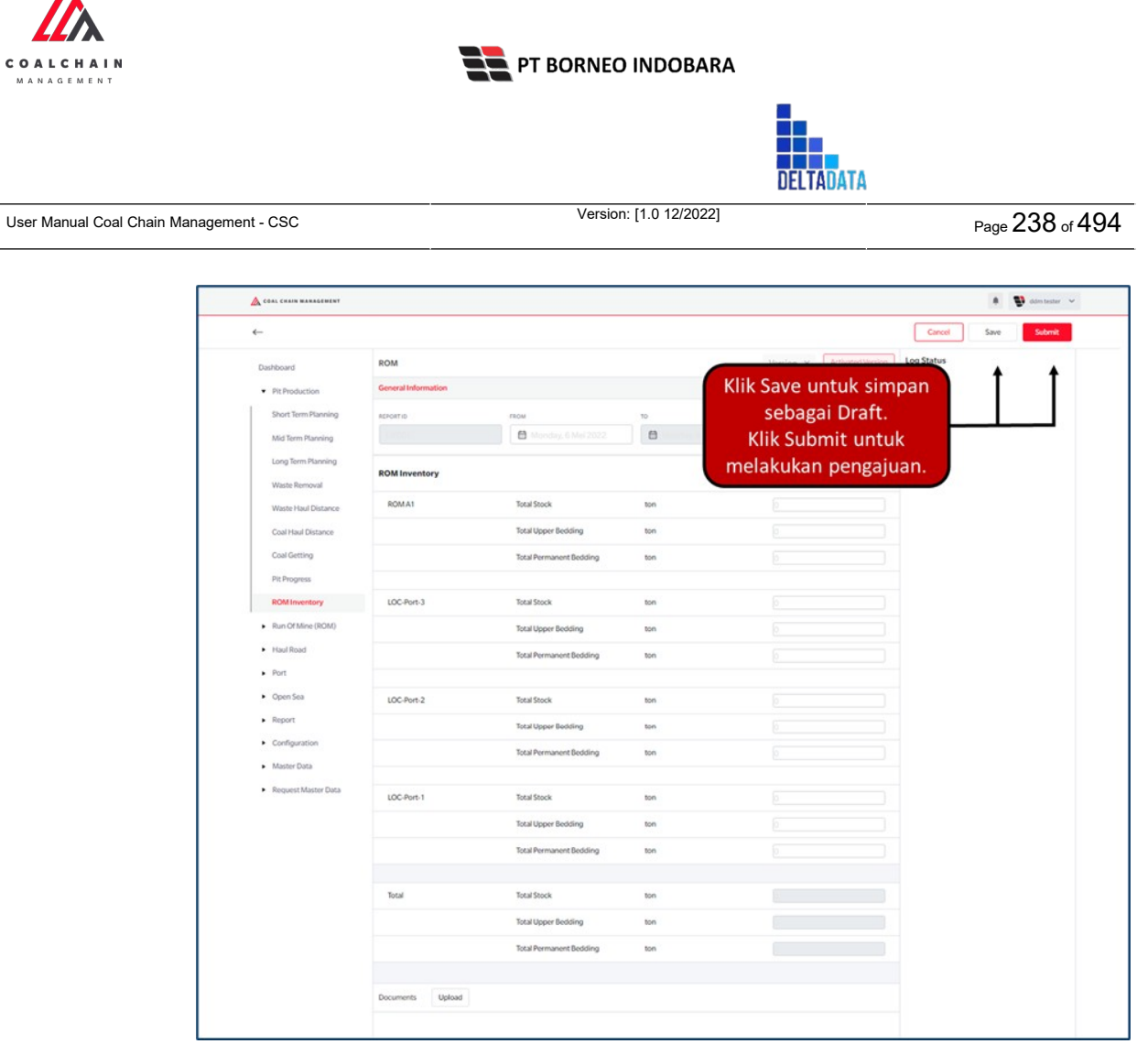

Gambar 3.6.2.1-3 Create Report ROM Inventory

Ketika semua data telah dimasukkan, klik **Save** untuk menyimpan data sebagai Draft dan klik **Submit** untuk mengajukan Report, setelahnya akan muncul pop-up konfirmasi, klik **Confirm** maka status menjadi Waiting Approval.

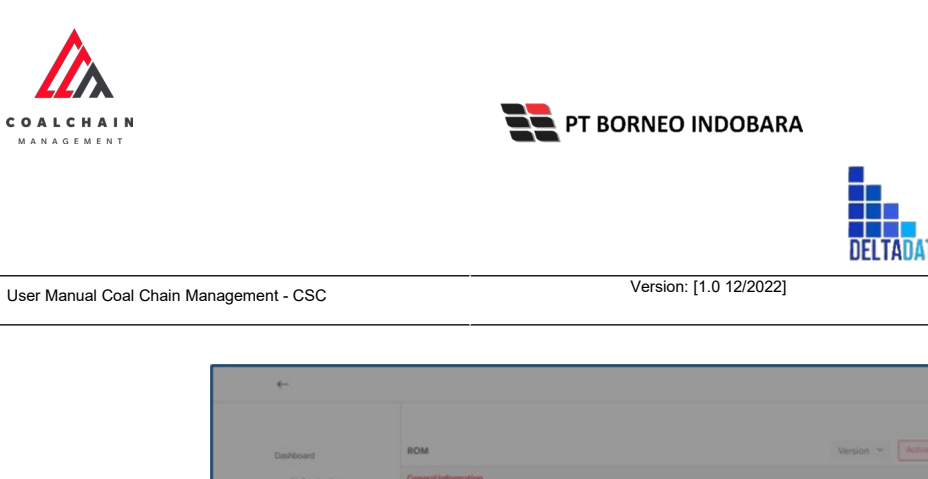

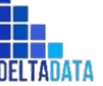

Page 239 of 494

| +                                   |                     |                         |      |                               | Cancel Save Submit                             |
|-------------------------------------|---------------------|-------------------------|------|-------------------------------|------------------------------------------------|
| Danhboard                           | ROM                 |                         |      | Version 👻 🗍 Activated Version | The you sure submit this survey ROM inventory? |
| Pit Production                      | General Information |                         |      |                               |                                                |
| Short Term Planning                 | ADVORTID            | These lines             | -    | BURNEY DATE                   | Cancel Confirm                                 |
| Mid Term Planning                   |                     | Allenary & Machines     |      |                               |                                                |
| Long Term Planning<br>Waste Removal | ROM Inventory       |                         |      |                               | Klik                                           |
| Waste Haul Distance                 | ROMAT               | Total Stock             | ton. |                               | Confirm                                        |
| Coal Haul Distance                  |                     | Total Upper Bedding     | ton  |                               |                                                |
| Coal Getting                        |                     | Total Permanent Bedding | ton  |                               |                                                |
| Pit Progress                        |                     |                         |      |                               |                                                |
| ROM Inventory                       | LOC-Port-3          | Total Stock             | ton  |                               |                                                |
| Run Of Mine (ROM)                   |                     | Total Upper Bedding     | 10N  |                               |                                                |
| <ul> <li>Haul Road</li> </ul>       |                     | Total Permanent Bedding | ton  |                               |                                                |
| <ul> <li>Port</li> </ul>            |                     |                         |      |                               |                                                |
| <ul> <li>Open Sea</li> </ul>        | LOC-Port-2          | Total Stock             | ton  |                               |                                                |
| <ul> <li>Report</li> </ul>          |                     | Total Linear Berkline   | 100  | 1.0                           |                                                |

Gambar 3.6.2.1-4 Create Report ROM Inventory

#### 3.6.2.2. Edit Report ROM Inventory

Pengguna dapat mengubah Report ROM Inventory dengan cara klik pada menu PIT Production dan pilih ROM Inventory, maka pengguna dapat mengubah Report ROM Inventory dengan menekan ikon Pencil.

| 🔥 CORL CHAIN MANAGEMENT       |                 |                  |                |                         |         |           | * 10          | ddm tester |
|-------------------------------|-----------------|------------------|----------------|-------------------------|---------|-----------|---------------|------------|
| Coal Supply Chain             |                 |                  |                |                         |         |           |               |            |
| Dashboard                     |                 |                  |                |                         |         |           | Q Search      |            |
| Pit Production                | Report ID 🗠     | Survey Date 🗠 Pe | riod ~ Version | ~ Status ~              |         |           | Create Report | Contractor |
| Short Term Planning           | Report ID       | Report Date      | 1. Survey Date | 11 Survey Period        | Version | ti Status | 11            |            |
| Mid Term Planning             | ROM-1-22-10-009 | 18/10/2022       | 12/10/2022     | 01/10/2022-11/10/2022   | 1       | Rejected  | Detail        | 0 0        |
| Long Term Planning            | ROM-I-22-10-010 | 18/10/2022       | 12/10/2022     | 01/10/2022-11/10/2022   | 1       | Waiting A | k ikon        |            |
| Waste Removal                 | ROM-I-22-10-008 | 18/10/2022       | 31/10/2022     | 10/01/2022 - 30/10/2022 | 1       | Done      | encil" Detail | 0          |
| Waste Haul Distance           | ROM-I-22-10-007 | 17/10/2022       | 20/10/2022     | 17/10/2022 - 18/10/2022 | 1       | Rejected  | Detail        | 0          |
| Coal Haul Distance            | ROM-1-22-10-005 | 17/10/2022       | 20/10/2022     | 17/10/2022 - 18/10/2022 | 1       | Rejected  | Detail        | 0          |
| Coal Getting                  | ROM-I-22-10-006 | 17/10/2022       | 10/11/2022     | 10/02/2022 - 10/10/2022 | 1       | Rejected  | Detail        | 0 8        |
| Pit Progress                  | ROM-1-22-07-009 | 08/07/2022       | 08/07/2022     | 08/07/2022-08/07/2022   | 1       | Rejected  | Detail        | 0          |
| ROM Inventory                 | ROM-1-22-10-004 | 12/10/2022       | 25/09/2022     | 11/09/2022-24/09/2022   | 1       | Done      | Detail        | 0          |
| Run Of Mine (ROM)             | ROM-1-22-07-005 | 07/07/2022       | 04/08/2022     | 29/04/2022-03/09/2022   | 1       | Done      | Detail        | 0 0        |
| <ul> <li>Haul Road</li> </ul> | ROM-1-22-07-003 | 04/07/2022       | 28/06/2022     | 30/06/2022 - 30/06/2022 | 1       | Done      | Detail        | 0 0        |
| Port                          | Show 10 v Entri | ies              |                |                         |         |           |               | 1 2 >      |
| <ul> <li>Open Sea</li> </ul>  |                 |                  |                |                         |         |           |               |            |

Gambar 3.6.2.2-1 Edit Report ROM Inventory

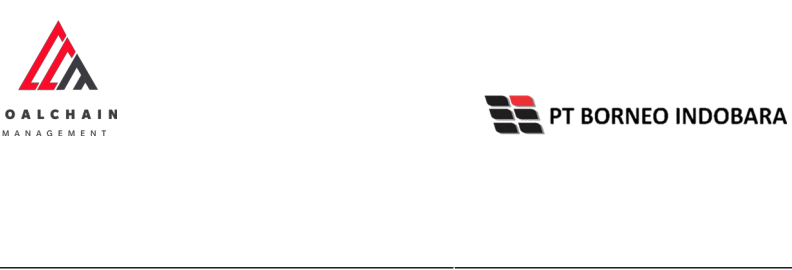

| DFL | TAD | ATA |  |
|-----|-----|-----|--|
|     |     |     |  |

| User Manual Coal Chain Management - CSC | Version: [1.0 12/2022] | Page 240 of 494 |
|-----------------------------------------|------------------------|-----------------|
|-----------------------------------------|------------------------|-----------------|

| COAL CHAIN MANAGEMENT         |                     |                         |                  |                             | 🛊 🔮 ddm tester 👻    |
|-------------------------------|---------------------|-------------------------|------------------|-----------------------------|---------------------|
| ← ROM-I-22-10-0               | 14                  |                         |                  | Last saved 24/10/2022 13.17 | Cancel Save Submit  |
| Dashboard                     |                     |                         | Draft            |                             | Log Status          |
| Pit Production                | ROM                 |                         |                  | Version Version             | 24 Oktober 2022     |
| Short Term Planning           | General Information |                         |                  | Kli                         | k Cancel untuk      |
| Mid Term Planning             | REPORTID            | FROM                    | 10               | SURVEYDATE                  | incrino de dintario |
| Long Term Planning            | ROM-I-22-10-014     | 25/09/2022 00:00        | 11/10/2022 00:00 | 11/10/2022 00:00            |                     |
| Waste Removal                 | ROM Inventory       |                         |                  |                             |                     |
| Waste Haul Distance           |                     |                         |                  | a                           | Klik pada field     |
| Coal Haul Distance            | R1                  | Total Stock             | ton              | L                           | untuk edit          |
| Coal Getting                  |                     | Total Upper Bedding     | ton              | 2                           |                     |
| Pit Progress                  |                     | Total Permanent Bedding | ton              | 3                           |                     |
| ROM Inventory                 |                     |                         |                  |                             |                     |
| Run Of Mine (ROM)             | LOC-Port-3          | Total Stock             | ton              | 4                           |                     |
| <ul> <li>Haul Road</li> </ul> |                     | Total Upper Bedding     | ton              | 4                           |                     |
| <ul> <li>Port</li> </ul>      |                     | Total Permanent Bedding | ton              | 3                           |                     |

Gambar 3.6.2.2-2 Edit Report ROM Inventory

Setelahnya klik pada field dengan data yang ingin diubah, ketika semua data telah sesuai, klik **Save** untuk menyimpan data sebagai Draft dan klik **Submit** untuk mengajukan Report, setelahnya akan muncul pop-up konfirmasi, klik **Confirm** maka status menjadi Waiting Approval.

| COAL CRAIN MANAGEMENT                |                     |                         |              |                             | 1 😗 stantastar 🗸                              |
|--------------------------------------|---------------------|-------------------------|--------------|-----------------------------|-----------------------------------------------|
| ← ROM-I-22-10-0                      | 011                 |                         |              | Last saved 18/10/2022       | Ø                                             |
| Dashboard                            |                     |                         | Draft        |                             | Are you sure submit this survey ROM inventory |
| Pit Production                       | ROM                 |                         |              | Version - Activated Version |                                               |
| Short Term Planning                  | General Information |                         |              |                             | Carriel                                       |
| Mid Term Planning                    | REPORTIO            | TROM                    | 10           | SURVEY DATE                 | Carto                                         |
| Long Term Planning                   | ROM-1-22-10-011     | ₫ 10/18/2022            | ₿ 10/18/2022 | ₿ 10/18/2022                |                                               |
| Waste Removal<br>Waste Haul Distance | ROM Inventory       |                         |              |                             | Klik<br>Confirm                               |
| Coal Haul Distance                   | RI                  | Total Stock             | ton          | [                           | Commun                                        |
| Coal Getting                         |                     | Total Upper Bedding     | ton          | (                           |                                               |
| Pit Progress                         |                     | Total Permanent Bedding | ton          | 1                           |                                               |
| ROM Inventory                        |                     |                         |              |                             |                                               |
| Run Of Mine (ROM)                    | LOC-Port-3          | Total Stock             | ton          | 1                           |                                               |
| Haul Road                            |                     | Total Upper Bedding     | ton          |                             |                                               |
| Port                                 |                     | Total Permanent Bedding | ton          | 1                           |                                               |
| Open Sea                             |                     |                         |              |                             |                                               |
| <ul> <li>Report</li> </ul>           | LOC-Port-2          | Total Stock             | ton          | 1                           |                                               |

Gambar 3.6.2.2-3 Edit Report ROM Inventory

3.6.2.3. View Report ROM Inventory

Pengguna dapat melihat Report ROM Inventory dengan cara klik pada menu **PIT Production** dan pilih **ROM Inventory**, maka pengguna dapat melihat Report ROM Inventory yang pernah dimasukkan ke dalam sistem.

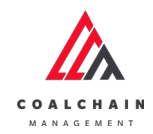

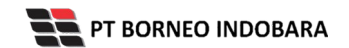

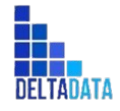

Version: [1.0 12/2022]

#### Tabel 19 Fitur Halaman ROM Inventory

| No | Nama   | Deskripsi                                                                                                    |
|----|--------|----------------------------------------------------------------------------------------------------|
| 1  | Filter | Pengguna dapat melakukan filter berdasarkan Report<br>ID, Survey Date, Period, Version, dan Status.                                          |
| 2  | Search | Fitur yang berguna untuk mencari kata kunci yang<br>ingin ditampilkan selain itu juga memudahkan<br>pengguna dalam melakukan pencarian data. |
| 3  | Sort   | Pengguna dapat melakukan pengurutan data baik secara ascending maupun descending.                                                            |

| COAL CHAIN MANAGEMENT                   |                 |                   |                |                             |                  | 🛊 📑 ddm tester 👻       |
|-----------------------------------------|-----------------|-------------------|----------------|-----------------------------|------------------|------------------------|
| Coal Supply Chain                       |                 |                   |                |                             |                  |                        |
| Dashboard                               |                 | 1                 |                |                             | 2                | arch                   |
| Pit Production                          | Report ID ~     | Survey Date V Per | iod version    | ✓ Status ✓                  | a                | eate Report Contractor |
| Short Term Planning                     | Report ID       | 11 Report Date    | 1. Survey Date | 11 Survey Period 11 Version | 3 11 Status 11   |                        |
| Mid Term Planning                       | ROM-I-22-10-009 | 18/10/2022        | 12/10/2022     | 01/10/2022-11/10/2022 1     | Rejected         | Detail 0 8             |
| Long Term Planning                      | ROM-I-22-10-010 | 18/10/2022        | 12/10/2022     | 01/10/2022-11/10/2022 1     | Waiting Approval | Detail 0 8             |
| Waste Removal                           | ROM-1-22-10-008 | 18/10/2022        | 31/10/2022     | 10/01/2022-30/10/2022 1     | Done             | Detail Ø 🔒             |
| Waste Haul Distance                     | ROM-I-22-10-007 | 17/10/2022        | 20/10/2022     | 17/10/2022-18/10/2022 1     | Rejected         | Detail Ø 8             |
| Coal Haul Distance                      | ROM-I-22-10-005 | 17/10/2022        | 20/10/2022     | 17/10/2022-18/10/2022 1     | Rejected         | Detail Ø B             |
| Coal Getting                            | ROM-1-22-10-005 | 17/10/2022        | 10/11/2022     | 10/02/2022-10/10/2022 1     | Rejected         | Detail Ø 🕸             |
| Pit Progress                            | ROM-1-22-07-009 | 08/07/2022        | 08/07/2022     | 08/07/2022-08/07/2022 1     | Rejected         | Detail Ø 8             |
| ROM Inventory                           | ROM-I-22-10-004 | 12/10/2022        | 25/09/2022     | 11/09/2022-24/09/2022 1     | Done             | Detail Ø B             |
| Run Of Mine (ROM)                       | ROM-1-22-07-005 | 07/07/2022        | 04/08/2022     | 29/04/2022-03/09/2022 1     | Done             | Detail Ø 8             |
| <ul> <li>Haul Road</li> </ul>           | ROM-1-22-07-003 | 04/07/2022        | 28/06/2022     | 30/06/2022-30/06/2022 1     | Done             | Detail 🖉 🕸             |
| <ul><li>Port</li><li>Open Sea</li></ul> | Show 10 v Entr  | ies               |                |                             |                  | < 1 2 >                |
| 10.000                                  |                 |                   |                |                             |                  |                        |

Gambar 3.6.2.3-1 View Report ROM Inventory

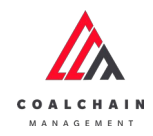

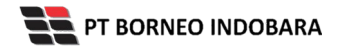

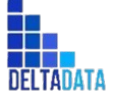

Version: [1.0 12/2022]

Page 242 of 494

| 🛕 COAL CHAIN MANAGEMENT       |                 |                   |                |                             |                  | * 🔮 -       | dro beste |    |
|-------------------------------|-----------------|-------------------|----------------|-----------------------------|------------------|-------------|-----------|----|
| Coal Supply Chain             |                 |                   |                |                             |                  |             |           |    |
| Dashboard                     |                 |                   |                |                             | Q see            |             |           |    |
| Pit Production                | Report ID 🗸     | Survey Date v Per | riod v Version | ✓ Status ✓                  | Cre              | de Report C | ontract   | ×. |
| Short Term Planning           | Report ID       | 11 Report Date    | 11 Survey Date | 11 Survey Period 11 Version | 11 Status 11     |             |           |    |
| Mid Term Planning             | ROM-I-22-10-009 | 18/10/2022        | 12/10/2022     | 01/10/2022-11/10/2022 1     | Rejected         | Detail      | 0         | 8  |
| Long Term Planning            | ROM-I-22-10-010 | 18/10/2022        | 12/10/2022     | 01/10/2022-11/10/2022 1     | Waiting Approval | Detail      | 0         | 0  |
| Waste Removal                 | ROM-I-22-10-008 | 18/10/2022        | 31/10/2022     | 10/01/2022-30/10/2022 1     | Done             | Detail      | 0         | 8  |
| Waste Haul Distance           | ROM-1-22-10-007 | 17/10/2022        | 20/10/2022     | 17/10/2022-18/10/2022 1     | Rejected         | Detail      | 0         | 8  |
| Coal Haul Distance            | ROM-I-22-10-005 | 17/10/2022        | 20/10/2022     | 17/10/2022-18/10/2022 1     | Rejected         | Detail      | 0         | 8  |
| Coal Getting                  | ROM-I-22-10-005 | 17/10/2022        | 10/11/2022     | 10/02/2022 - 10/10/2022 1   | Klik             | Detail      | 0         | 8  |
| Pit Progress                  | ROM-I-22-07-009 | 08/07/2022        | 08/07/2022     | 08/07/2022-08/07/2022 1     | Rectain          | Detail      | 0         | 8  |
| ROMInventory                  | ROM-I-22-10-004 | 12/10/2022        | 25/09/2022     | 11/09/2022-24/09/2022 1     | Done             | Detail      | 0         | 8  |
| Run Of Mine (ROM)             | ROM-1-22-07-005 | 07/07/2022        | 04/08/2022     | 29/04/2022-03/09/2022 1     | Done             | Detail      | 0         | 1  |
| <ul> <li>Haul Road</li> </ul> | ROM-1-22-07-003 | 04/07/2022        | 28/06/2022     | 30/06/2022-30/06/2022 1     | Done             | Detail      | 0         | 8  |
| Port                          | Show 10 y Entri | 65                |                |                             |                  |             | 1 2       | ,  |
| <ul> <li>Open Sea</li> </ul>  |                 |                   |                |                             |                  |             |           |    |

Gambar 3.6.2.3-2 View Report ROM Inventory

Pengguna dapat melihat aktivitas yang tercatat pada log dengan klik Detail.

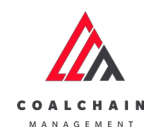

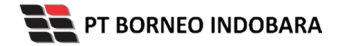

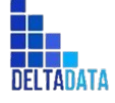

Version: [1.0 12/2022]

Page 243 of 494

| ROM-I-22-10-00                          | 9                   |                                                         |            |                             | Last saved 18/10/2022 09.32 Cancel                     |  |  |  |
|-----------------------------------------|---------------------|---------------------------------------------------------|------------|-----------------------------|--------------------------------------------------------|--|--|--|
| Dashboard                               |                     | Rejected                                                |            |                             |                                                        |  |  |  |
| Pit Production                          | ROM                 |                                                         |            | Version 👻 Activated Version | 18 Oktober 2022                                        |  |  |  |
| Short Term Planning                     | General Information |                                                         |            |                             | has been created by Admin on 18 Oktober 2022           |  |  |  |
| Mid Term Planning                       | REPORTID            | FROM                                                    | 10         | SURVEY DATE                 | 09.31<br>18 Oktober 2022                               |  |  |  |
| Long Term Planning                      | ROM-I-22-10-009     | 10/01/2022                                              | 10/11/2022 | 10/12/2022                  | Waiting Approval                                       |  |  |  |
| Waste Removal                           | ROM Inventory       | has been submitted by Admin on 18 Oktober 2022<br>09.31 |            |                             |                                                        |  |  |  |
| Coal Hard Distance                      | ROM A1              | Total Stock                                             | ton        | 11                          | Rejected                                               |  |  |  |
| Coal Getting                            |                     | Total Upper Bedding                                     | ton        | 22                          | has been rejected by Admin on 18 Oktober 2022<br>09.32 |  |  |  |
| Pit Progress                            |                     | Total Permanent Bedding                                 | ton        | 33                          |                                                        |  |  |  |
| ROM Inventory                           |                     |                                                         |            |                             |                                                        |  |  |  |
| Run Of Mine (ROM)                       | LOC-Port-3          | Total Stock                                             | ton        | 55                          |                                                        |  |  |  |
| <ul> <li>Haul Road</li> </ul>           |                     | Total Upper Bedding                                     | ton        | 77                          |                                                        |  |  |  |
| <ul> <li>Port</li> </ul>                |                     | Total Permanent Bedding                                 | ton        | 55                          |                                                        |  |  |  |
| Open Sea                                |                     |                                                         |            |                             |                                                        |  |  |  |
| <ul> <li>Report</li> </ul>              | LOC-Port-2          | Total Stock                                             | ton        | 43                          |                                                        |  |  |  |
| Configuration                           |                     | Total Upper Bedding                                     | ton        | 12                          |                                                        |  |  |  |
| <ul> <li>Master Data</li> </ul>         |                     | Total Permanent Bedding                                 | ton        | 44                          |                                                        |  |  |  |
| <ul> <li>Request Master Data</li> </ul> |                     |                                                         |            |                             |                                                        |  |  |  |
|                                         | LOC-Port-1          | Total Stock                                             | ton        | 67                          |                                                        |  |  |  |
|                                         |                     | Total Upper Bedding                                     | ton        | 76                          |                                                        |  |  |  |
|                                         |                     | Total Permanent Bedding                                 | ton        | 88                          |                                                        |  |  |  |
|                                         |                     |                                                         |            |                             |                                                        |  |  |  |
|                                         | Total               | Total Stock                                             | ton        | 176                         |                                                        |  |  |  |
|                                         |                     | Total Upper Bedding                                     | ton        | 187                         |                                                        |  |  |  |
|                                         |                     | Total Permanent Bedding                                 | ton        | 220                         |                                                        |  |  |  |
|                                         |                     |                                                         |            |                             |                                                        |  |  |  |
|                                         | Documents Upload    |                                                         |            |                             |                                                        |  |  |  |
|                                         | NOTES               |                                                         |            |                             |                                                        |  |  |  |
|                                         |                     |                                                         |            |                             |                                                        |  |  |  |

Gambar 3.6.2.3-3 View Report ROM Inventory

# 3.6.2.4. Delete Report ROM Inventory

Pengguna dapat menghapus Report ROM Inventory dengan cara klik pada menu **PIT Production** dan pilih **ROM Inventory**, maka pengguna dapat menghapus Report PIT Progress dengan menekan ikon trash.

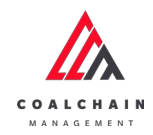

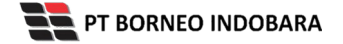

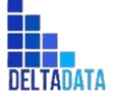

Version: [1.0 12/2022]

 $\mathsf{Page}\,244\,\mathsf{of}\,494$ 

| COAL CHAIN MANAGEMENT         |                 |                |                  |                        |         |               | A 🔮 654           | stester 👻 |
|-------------------------------|-----------------|----------------|------------------|------------------------|---------|---------------|-------------------|-----------|
| Coal Supply Chain             |                 |                |                  |                        |         |               |                   |           |
| Dashboard                     |                 |                |                  |                        |         | ٩             |                   |           |
| Pit Production                | Report ID 🗠     | Survey Date 🗠  | Period ~ Version | ~ Status ~             |         |               | Create Report Con | tractor   |
| Short Term Planning           | Report ID       | 11 Report Date | 1. Survey Date   | 11 Survey Period       | Version | ti Status     | 11                |           |
| Mid Term Planning             | ROM-1-22-10-009 | 18/10/2022     | 12/10/2022       | 01/10/2022-11/10/202   | 2 1     | Rejected      | Detail            | 0 0       |
| Long Term Planning            | ROM-I-22-10-010 | 18/10/2022     | 12/10/2022       | 01/10/2022 - 11/10/202 | 2 1     | Waiting Appre | ik ikon           | * 8       |
| Waste Removal                 | R0M-I-22-10-008 | 18/10/2022     | 31/10/2022       | 10/01/2022 - 30/10/202 | 2 1     | Done          | Trash             | 0 8       |
| Waste Haul Distance           | R0M-I-22-10-007 | 17/10/2022     | 20/10/2022       | 17/10/2022 - 18/10/202 | 2 1     | Rejected      | Detail            | 0         |
| Coal Haul Distance            | ROM-1-22-10-005 | 17/10/2022     | 20/10/2022       | 17/10/2022 - 18/10/202 | 2 1     | Rejected      | Detail            | 0         |
| Coal Getting                  | ROM-1-22-10-006 | 17/10/2022     | 10/11/2022       | 10/02/2022 - 10/10/202 | 2 1     | Rejected      | Detail            | 0 8       |
| Pit Progress                  | R0M-1-22-07-009 | 08/07/2022     | 08/07/2022       | 08/07/2022-08/07/202   | 2 1     | Rejected      | Detail            | 0         |
| ROMInventory                  | R0M-1-22-10-004 | 12/10/2022     | 25/09/2022       | 11/09/2022-24/09/202   | 2 1     | Done          | Detail            | 0 8       |
| Run Of Mine (ROM)             | R0M-1-22-07-005 | 07/07/2022     | 04/08/2022       | 29/04/2022-03/09/202   | 2 1     | Done          | Detail            | 0 8       |
| <ul> <li>Haul Road</li> </ul> | ROM-I-22-07-003 | 04/07/2022     | 28/06/2022       | 30/06/2022 - 30/06/202 | 2 1     | Done          | Detail            | 0 0       |
| Port                          | Show 10 × Ent   | vies           |                  |                        |         |               | 1                 | 2. 2      |
| Open Sea                      |                 |                |                  |                        |         |               |                   |           |

Gambar 3.6.2.4-1 Delete Report ROM Inventory

Setelahnya, maka akan muncul pop-up konfirmasi penghapusan data, klik **Confirm** untuk menyelesaikan proses penghapusan dan klik **Cancel** untuk membatalkan proses.

| A COAL CHAIN MANAGEMENT       |                 |                 |                 |                           |                 | 1 🔮 dömtester 🗸               |
|-------------------------------|-----------------|-----------------|-----------------|---------------------------|-----------------|-------------------------------|
| Coal Supply Chain             |                 |                 |                 |                           |                 | 0                             |
| Dashboard                     |                 |                 |                 |                           |                 | Q Are you sure You want to De |
| Pit Production                | Report IO v     | Survey Date 🤟 P | eriod ~ Version | < Status <                |                 |                               |
| Short Term Planning           | Report ID       | Report Date     | Survey Date     | Survey Period 11 V        | ersion 🔢 Status | Cancel Confirm                |
| Mid Term Planning             | ROM-I-22-10-011 | 18/10/2022      | 18/10/2022      | 18/10/2022 - 18/10/2022 1 | Draft           |                               |
| Long Term Planning            | ROM-1-22-10-009 | 18/10/2022      | 12/10/2022      | 01/10/2022-11/10/2022 1   | Rejucted        | Deras De                      |
| Waste Removal                 | ROM-1-22-10-010 | 18/10/2022      | 12/10/2022      | 01/10/2022 - 11/10/2022 1 | Waiting Approva | • Klik                        |
| Waste Haul Distance           | ROM-1-22-10-008 | 18/10/2022      | 31/10/2022      | 10/01/2022 - 30/10/2022 1 | Done            | Confirm                       |
| Coal Haul Distance            | ROM-1-22-10-007 | 17/10/2022      | 20/10/2022      | 17/10/2022-18/10/2022 1   | Rejected        | 0                             |
| Coal Getting                  | ROM-1-22-10-005 | 17/10/2022      | 20/10/2022      | 17/10/2022 - 18/10/2022 1 | Rejected        | Detail Ø                      |
| Pit Progress                  | R0M-I-22-10-005 | 17/10/2022      | 10/11/2022      | 10/02/2022 - 10/10/2022 1 | Rejected        | Detail at g                   |
| ROMInventory                  | ROM-1-22-07-009 | 08/07/2022      | 06/07/2022      | 08/07/2022-08/07/2022 1   | Rejected        | Detail Ø Ø                    |
| Run Of Mine (ROM)             | R0M-I-22-10-004 | 12/10/2022      | 25/09/2022      | 11/09/2022 - 24/09/2022 1 | Done            | Detail 🖉 🔒                    |
| <ul> <li>Haul Road</li> </ul> | ROM-1-22-07-005 | 07/07/2022      | 04/08/2022      | 29/04/2022-03/09/2022 1   | Done            | Detail 🧭 🛛                    |
| Port     Open Sea             | Show 10 v Entr  | ies             |                 |                           |                 | c 1 2 3                       |
| Report                        |                 |                 |                 |                           |                 |                               |

Gambar 3.6.2.4-2 Delete Report ROM Inventory

3.6.2.5. Approve Report ROM Inventory
 User BIB, dapat melihat detail form request dari kontraktor dengan mengeklik tombol Detail, maka dapat melakukan proses approval.

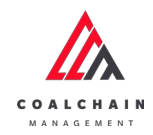

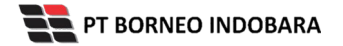

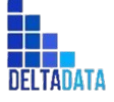

Version: [1.0 12/2022]

Page 245 of 494

| 🛕 СОЛЦ СНАТИ МАНАБЕМЕНТ       |                 |               |                 |                               |         |           |                 | (dm teit) | 11 V |
|-------------------------------|-----------------|---------------|-----------------|-------------------------------|---------|-----------|-----------------|-----------|------|
| Coal Supply Chain             |                 |               |                 |                               |         |           |                 |           |      |
| Dashboard                     |                 |               |                 |                               |         |           | Q. Search       |           |      |
| Pit Production                | Report ID 🗸     | Survey Date v | eriod ~ Version | <ul> <li>✓ Status </li> </ul> |         |           | Create Report C | ontract   | or   |
| Short Term Planning           | Report ID       | Report Date   | 11 Survey Date  | 11 Survey Period              | Version | TE Status | [24]            |           |      |
| Mid Term Planning             | ROM-I-22-10-009 | 18/10/2022    | 12/10/2022      | 01/10/2022-11/10/2022         | 1       | Rejected  | Detail          | 0         | 8    |
| Long Term Planning            | ROM-I-22-10-010 | 18/10/2022    | 12/10/2022      | 01/10/2022-11/10/2022         | 1       | Klik      |                 | 0         |      |
| Waste Removal                 | ROM-I-22-10-008 | 18/10/2022    | 31/10/2022      | 10/01/2022-30/10/2022         | 1       | Dela      | Detail          | 0         | 0    |
| Waste Haul Distance           | ROM-I-22-10-007 | 17/10/2022    | 20/10/2022      | 17/10/2022 - 18/10/2022       | 1       | Rejected  | Detail          | 0         | 8    |
| Coal Haul Distance            | ROM-I-22-10-005 | 17/10/2022    | 20/10/2022      | 17/10/2022-18/10/2022         | 1       | Rejected  | Detail          | 0         | 8    |
| Coal Getting                  | ROM-I-22-10-006 | 17/10/2022    | 10/11/2022      | 10/02/2022-10/10/2022         | 1       | Rejected  | Detail          | 0         | 8    |
| Pit Progress                  | ROM-I-22-07-009 | 08/07/2022    | 08/07/2022      | 08/07/2022-08/07/2022         | 1       | Rejected  | Detail          | 0         | 0    |
| ROM Inventory                 | ROM-I-22-10-004 | 12/10/2022    | 25/09/2022      | 11/09/2022-24/09/2022         | 1       | Done      | Detail          | 0         | 8    |
| Run Of Mine (ROM)             | R0M-I-22-07-005 | 07/07/2022    | 04/08/2022      | 29/04/2022-03/09/2022         | 1       | Done      | Detail          | 0         | 8    |
| <ul> <li>Haul Road</li> </ul> | ROM-I-22-07-003 | 04/07/2022    | 28/06/2022      | 30/06/2022 - 30/06/2022       | 1       | Done      | Detail          | 0         | 11   |
| Port                          | Show 10 v Ent   | ries          |                 |                               |         |           |                 | 1 2       | >    |
| <ul> <li>Open Sea</li> </ul>  |                 |               |                 |                               |         |           |                 |           |      |

Gambar 3.6.2.5-1 Approve Report ROM Inventory

Klik **Approve** untuk menerima pengajuan Report dari Kontraktor, setelahnya akan muncul pop-up konfirmasi, klik **Confirm**.

| COAL CHAIN MANAGEMENT         |                     |                         |               |                             | A S ddm.tester                                          |
|-------------------------------|---------------------|-------------------------|---------------|-----------------------------|---------------------------------------------------------|
| ← ROM-I-22-10-01              | 0                   |                         |               | Last saved 18/10/2022 09    | Approve                                                 |
| Dachhearri                    |                     | Wai                     | ting Approval |                             | Log Status                                              |
| Pit Production                | ROM                 |                         |               | Version 👻 Activated Version | 18 Oktober 2022                                         |
| Short Term Planning           | General Information |                         |               |                             | has been created by Admin on 18 Oktober 2022            |
| Mid Term Planning             | REPORTIO            | FROM                    | 10            | SURVEY DATE                 | 18 Oktober 2022                                         |
| Long Term Planning            | ROM-I-22-10-010     | 目 10/01/2022            | 8 10/11/2022  | ₿ 10/12/2022                | Waiting Approval                                        |
| Waste Removal                 | ROM Inventory       |                         |               |                             | has been submitted by Admin on 18 Oktober 2022<br>09.31 |
| Coal Haul Distance            | ROMAT               | Total Stock             | ton           | 11                          |                                                         |
| Coal Getting                  |                     | Total Upper Bedding     | ton           | 22                          |                                                         |
| Pit Progress                  |                     | Total Permanent Bedding | ton           | 33                          |                                                         |
| ROMInventory                  |                     |                         |               |                             |                                                         |
| Run Of Mine (ROM)             | LOC-Port-3          | Total Stock             | ton           | 55                          |                                                         |
| <ul> <li>Haul Road</li> </ul> |                     | Total Upper Bedding     | ton           | 77                          |                                                         |
| Port                          |                     | Total Permanent Bedding | ton           | 55                          |                                                         |
| <ul> <li>Open Sea</li> </ul>  |                     |                         |               |                             |                                                         |
| <ul> <li>Report</li> </ul>    | LOC Bost 3          | Total Stock             | top           | 42                          |                                                         |

Gambar 3.6.2.5-2 Approve Report ROM Inventory

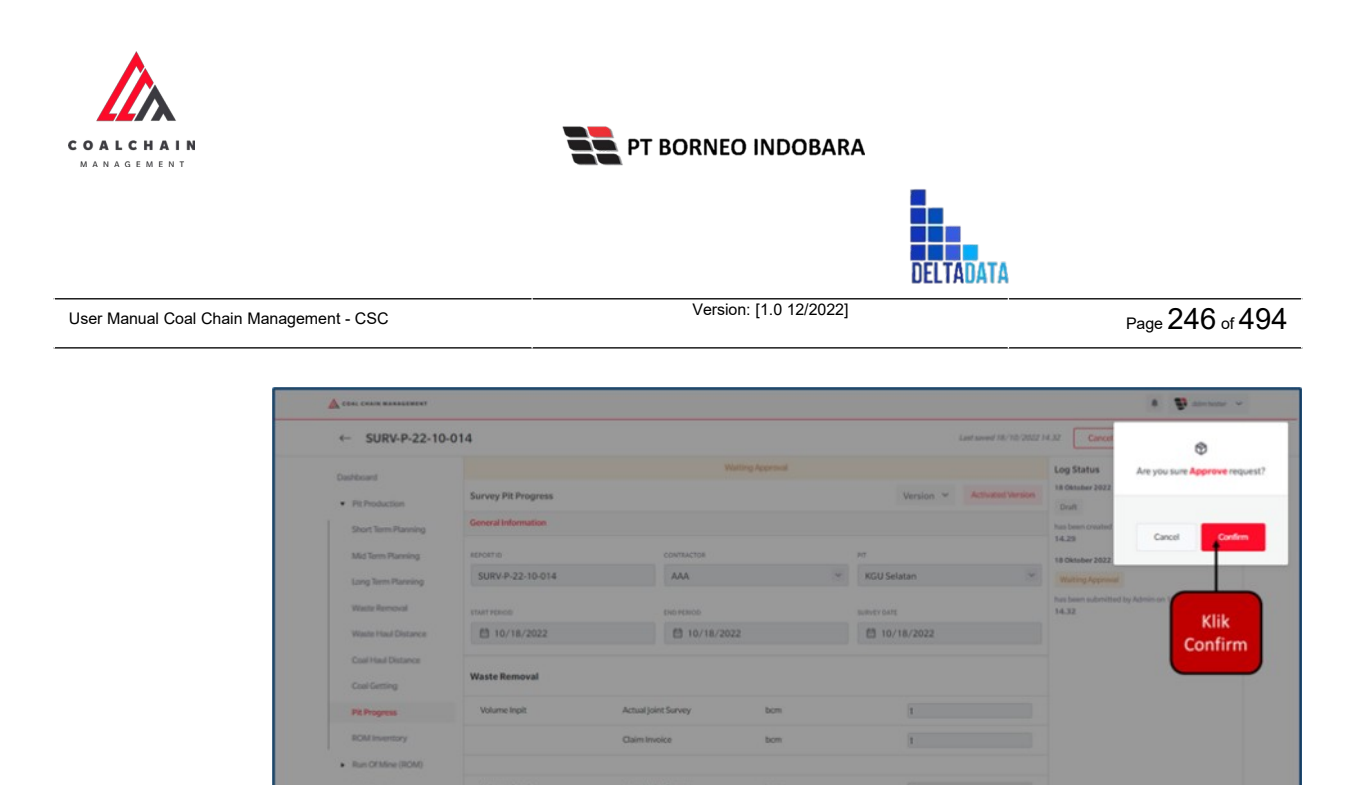

Gambar 3.6.2.5-3 Approve Report ROM Inventory

## 3.6.2.6. Reject Report ROM Inventory

User BIB, dapat melihat detail form request dari kontraktor dengan mengeklik tombol **Detail**, maka dapat melakukan proses approval.

| 🛕 COAL CHAIN MANAGEMENT       |                  |                |                |                               |          | * B.            | idm teiter 🔍 |
|-------------------------------|------------------|----------------|----------------|-------------------------------|----------|-----------------|--------------|
| Coal Supply Chain             |                  |                |                |                               |          |                 |              |
| Dashboard                     |                  |                |                |                               |          | Q. Search       |              |
| Pit Production                | Report ID 🗸      | Survey Date v  | iod ~ Version  | <ul> <li>✓ Status </li> </ul> |          | Create Report 0 | Contractor   |
| Short Term Planning           | Report ID        | 1. Report Date | 11 Survey Date | Survey Period                 | Status   | [14]            |              |
| Mid Term Planning             | ROM-I-22-10-009  | 18/10/2022     | 12/10/2022     | 01/10/2022-11/10/2022 1       | Rejected | Detail          | 0 8          |
| Long Term Planning            | ROM-I-22-10-010  | 18/10/2022     | 12/10/2022     | 01/10/2022-11/10/2022 1       | K        | Toil Detail     | 0 0          |
| Waste Removal                 | ROM-I-22-10-008  | 18/10/2022     | 31/10/2022     | 10/01/2022-30/10/2022 1       | De       | Detail          | 0            |
| Waste Haul Distance           | ROM-I-22-10-007  | 17/10/2022     | 20/10/2022     | 17/10/2022 - 18/10/2022 1     | Rejected | Detail          | 0 8          |
| Coal Haul Distance            | ROM-I-22-10-005  | 17/10/2022     | 20/10/2022     | 17/10/2022-18/10/2022 1       | Rejected | Detail          | 0            |
| Coal Getting                  | ROM-I-22-10-006  | 17/10/2022     | 10/11/2022     | 10/02/2022-10/10/2022 1       | Rejected | Detail          | 0 0          |
| Pit Progress                  | ROM-I-22-07-009  | 08/07/2022     | 08/07/2022     | 08/07/2022-08/07/2022 1       | Rejected | Detail          | 0 0          |
| ROMInventory                  | ROM-I-22-10-004  | 12/10/2022     | 25/09/2022     | 11/09/2022-24/09/2022 1       | Done     | Detail          | 0 8          |
| Run Of Mine (ROM)             | ROM-1-22-07-005  | 07/07/2022     | 04/08/2022     | 29/04/2022-03/09/2022 1       | Done     | Detail          | 0 8          |
| <ul> <li>Haul Road</li> </ul> | ROM-1-22-07-003  | 04/07/2022     | 28/06/2022     | 30/06/2022-30/06/2022 1       | Done     | Detail          | 0 11         |
| Port     Open Sea             | Show 10 v Entrie | 5              |                |                               |          |                 | 1 2 3        |
| . Depart                      |                  |                |                |                               |          |                 |              |

Gambar 3.6.2.6-1 Reject Report ROM Inventory

Klik **Reject** untuk menolak pengajuan Report dari Kontraktor, setelahnya akan muncul pop-up konfirmasi, klik **Confirm** setelah mengisi alasan penolakan.

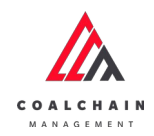

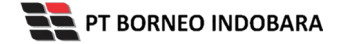

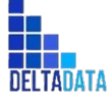

Version: [1.0 12/2022]

Page 247 of 494

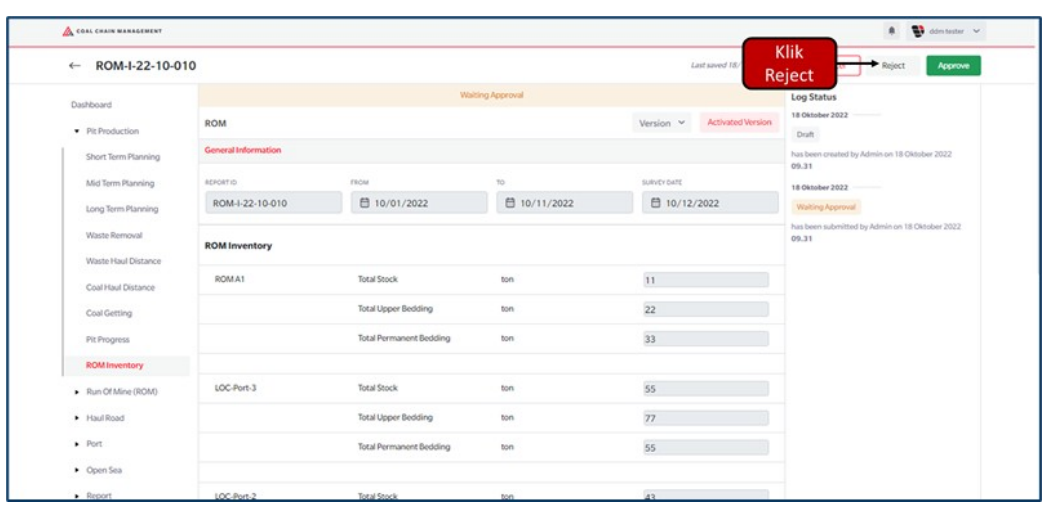

Gambar 3.6.2.6-2 Reject Report ROM Inventory

| CORL CHAIN MANAGEMENT                |                     |                         |               |                                   | A 🔮 ddextastar 🛩                          |
|--------------------------------------|---------------------|-------------------------|---------------|-----------------------------------|-------------------------------------------|
| ← ROM-I-22-10-0                      | 010                 |                         |               | Last saved 18/10/2022 09.31       | Ø                                         |
| Dashboard                            |                     |                         | ting Approval | Lo                                | Are you sure you want Reject this request |
| Pit Production                       | ROM                 |                         |               | Version Version Activated Version |                                           |
| Short Term Planning                  | General Information |                         |               |                                   | Describe your reason                      |
| Mid Term Planning                    | REPORTID            | TROM                    | 10            | SURVEY DATE 18                    |                                           |
| Long Term Planning                   | ROM-1-22-10-010     | 10/01/2022              | 10/11/2022    | 10/12/2022                        | Cancel Confirm                            |
| Waste Removal<br>Waste Haul Distance | ROM Inventory       |                         |               | hat<br>05                         | 31                                        |
| Coal Haul Distance                   | ROM A1              | Total Stock             | ton           | 11                                | Klik                                      |
| Coal Getting                         |                     | Total Upper Bedding     | ton           | 22                                | Confirm                                   |
| Pit Progress                         |                     | Total Permanent Bedding | ton           | 33                                |                                           |
| ROMInventory                         |                     |                         |               |                                   |                                           |
| Run Of Mine (ROM)                    | LOC-Port-3          | Total Stock             | ton           | 55                                |                                           |
| Haul Road                            |                     | Total Upper Bedding     | ton           | 77                                |                                           |
| <ul> <li>Port</li> </ul>             |                     | Total Permanent Bedding | ton           | 55                                |                                           |
| Open Sea                             |                     |                         |               |                                   |                                           |
| Report                               | LOC-Port-2          | Total Stock             | 100           | 42                                |                                           |

Gambar 3.6.2.6-3 Reject Report ROM Inventory

#### 3.7. Master Data

3.7.1. Area

3.7.1.1. Create Data Area

Pengguna dapat menambahkan Data Area dengan cara klik **Master Data** pada menu dan pilih **Area**, maka pengguna dapat menambahkan Data Area yang baru dengan menekan button **Add**.

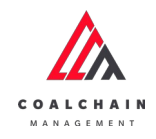

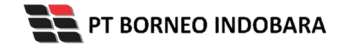

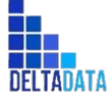

Version: [1.0 12/2022]

Page 248 of 494

| 🛕 COAL CHAIN MARAGEMENT               |                           |              | 🏨 📑 ddm tester |
|---------------------------------------|---------------------------|--------------|----------------|
| Coal Supply Chain                     |                           |              | Cloudy 30      |
| Pit Production                        | Area                      |              | C. Search      |
| <ul> <li>Run Of Mine (ROM)</li> </ul> | Area 🗸                    |              | Add G Add Edit |
| <ul> <li>Haul Road</li> </ul>         | Area                      | 13 BIB Notes |                |
| <ul> <li>Port</li> </ul>              | Tes1                      | testes       |                |
| <ul> <li>Open Sea</li> </ul>          | area baru 22              |              |                |
| . Denne                               | disposal                  |              |                |
| • Report                              | 1232345                   | 123456666789 |                |
| <ul> <li>Configuration</li> </ul>     | tes2345                   | 123457789    |                |
| <ul> <li>Master Data</li> </ul>       | 12344                     | 12345678999  |                |
| Area                                  | tes1                      | testest      |                |
| Location                              | master data baru tambahan | 123456789    |                |
| Color Lawrence                        | edit data 3               | data dipake  |                |
| Sub Location                          | edit data 2               | komen 1      |                |
| Equipment Type<br>Equipment Detail    | Show 10 v Entries         |              | < 1 2 3 3      |
| Material                              |                           |              |                |

Gambar 3.7.1.1-1 Create Data Area

Setelahnya, pengguna dapat menambahkan Data Area dengan klik pada field dan mengisi semua field yang ada atau dapat klik **Cancel** jika batal menambahkan data.

| COAL CHAIN MANAGEMENT                 |                           |                     | 🌲 🔮 ddm tes       |
|---------------------------------------|---------------------------|---------------------|-------------------|
| Coal Supply Chain                     |                           |                     | Cloud             |
| Pit Production                        | Area                      |                     | Q Search          |
| <ul> <li>Run Of Mine (ROM)</li> </ul> | Add Row                   |                     | Cancel Save Submi |
| <ul> <li>Haul Road</li> </ul>         | Area                      |                     | t                 |
| Port                                  | Induct Area               | ik pada field untuk |                   |
| <ul> <li>Open Sea</li> </ul>          | Tes1                      | lenambahkan data    | Klik Cancel untuk |
| Report                                | area baru 22              | Imput INB Notes     | membatalkan       |
| Configuration                         | disposal                  |                     |                   |
| Master Data                           | 1232345                   | 123456666789        |                   |
| Area                                  | tes2345                   | 123457789           |                   |
| Location                              | 12344                     | 12345678999         |                   |
| Sub Location                          | tes1                      | testest             |                   |
| Equipment Type                        | master data baru tambahan | 123456789           |                   |
| Equipment Detail                      | edit data 3               | data dipake         |                   |
| Material                              |                           |                     | lite a d          |

Gambar 3.7.1.1-2 Create Data Area

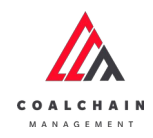

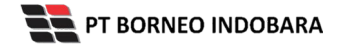

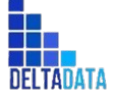

Version: [1.0 12/2022]

 $\mathsf{Page}\,249\,\mathsf{of}\,494$ 

| 🛕 COAL CHAIN MANAGEMENT       |                           |              | 🌲 📑 ddm tester         |
|-------------------------------|---------------------------|--------------|------------------------|
| Coal Supply Chain             |                           |              | Cloudy3                |
| Pit Production                | Area                      |              | Q Search               |
| Run Of Mine (ROM)             | Add Row                   |              | Cancel Save Submit     |
| <ul> <li>Haul Road</li> </ul> | Area                      | 11 BIB Notes | Klik Save untuk simpan |
| Port                          | Indust Arms               |              | sebagai Draft.         |
| <ul> <li>Open Sea</li> </ul>  | Tes 1                     | testes       | Klik Submit untuk      |
| <ul> <li>Report</li> </ul>    | area baru 22              |              | B                      |
| Configuration                 | disposal                  |              | 8                      |
| Master Data                   | 1232345                   | 123456666789 | 9                      |
| Area                          | tes2345                   | 123457789    | 8                      |
| Location                      | 12344                     | 12345678999  | 8                      |
| Sub Location                  | tes1                      | testest      | 0                      |
| Equipment Type                | master data baru tambahan | 123456789    | 8                      |
| Equipment Detail              | edit data 3               | data dipake  | 8                      |
| Material                      | Show 10 × Entries         |              | (123)                  |
| ST. 15                        |                           |              |                        |

Gambar 3.7.1.1-3 Create Data Area

Setelah **Submit**, maka akan muncul pop-up konfirmasi, klik **Confirm** untuk menyelesaikan proses pengajuan dan klik **Cancel** untuk membatalkan proses.

| A COAL CHAIR MANAGEMENT       | 🗞 солі силін млилориянт   |              | A 🚯 ekter henter                 |
|-------------------------------|---------------------------|--------------|----------------------------------|
| Coal Supply Chain             |                           |              | ¢                                |
| Dashboard                     | Area                      |              | Are you sure submit this change? |
| Pit Production                | Add Row                   |              |                                  |
| Run Of Mine (ROM)             | Area                      | 808 Notes    | Cancel Confirm                   |
| <ul> <li>Haul Road</li> </ul> | tes                       | ok           |                                  |
| <ul> <li>Port</li> </ul>      | Tes 1                     | bibbib       |                                  |
| Open Sea                      | Tes1                      | testes       | Klik                             |
| Report                        | area baru 22              |              | Confirm                          |
| Configuration                 | disposal                  |              |                                  |
| Master Data                   | 1232345                   | 123456666789 | 8                                |
| Area                          | tes2345                   | 123457789    |                                  |
| Location                      | 12344                     | 12345678999  |                                  |
| Sub Location                  | tes1                      | testest      |                                  |
| Equipment Type                | master data baru tambahan | 123456789    |                                  |
| Equipment Detail              | Show 10 v Entries         |              | (123)                            |
|                               |                           |              |                                  |

Gambar 3.7.1.1-4 Create Data Area

#### 3.7.1.2. Edit Data Area

Pengguna dapat mengubah Data Area dengan cara klik **Master Data** pada menu dan pilih **Area**, maka pengguna dapat mengubah Data Area dengan menekan button **Edit**.

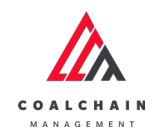

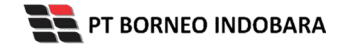

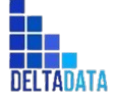

Version: [1.0 12/2022]

Page 250 of 494

| 🛕 COAL CHAIN MANAGEMENT      |                           |              | 🌲 🔮 dom tester |
|------------------------------|---------------------------|--------------|----------------|
| Coal Supply Chain            |                           |              | Cloudly30a     |
| Pit Production               | Area                      |              | Q faith        |
| Run Of Mine (ROM)            | Area 🗠                    |              | Edit           |
| Haul Road                    | Area                      | ti BIB Notes |                |
| <ul> <li>Port</li> </ul>     | Tes 1                     | testes       |                |
| <ul> <li>Open Sea</li> </ul> | area baru 22              |              |                |
|                              | disposal                  |              |                |
| <ul> <li>Report</li> </ul>   | 1232345                   | 123456666789 |                |
| Configuration                | tes2345                   | 123457789    |                |
| Master Data                  | 12344                     | 12345678999  |                |
| Area                         | tes1                      | testest      |                |
| Location                     | master data baru tambahan | 123456789    |                |
| 1000000                      | edit data 3               | data dipake  |                |
| Sub Location                 | edit data 2               | komen1       |                |
| Equipment Type               |                           |              |                |
| Equipment Detail             | Show 10 v Entries         |              | < 1 2 3 >      |
| Material                     |                           |              |                |
| Kantakter                    |                           |              |                |

Gambar 3.7.1.2-1 Edit Data Area

Setelahnya, pengguna dapat mengubah Data Area dengan klik pada field untuk mengubah data yang ada atau dapat klik **Cancel** jika batal mengubah data.

| COAL CHAIN MARAGEMENT           | COAL CHAIN MARAGEMENT |                 | 🌲 🔮 ddm tester     |
|---------------------------------|-----------------------|-----------------|--------------------|
| Coal Supply Chain               |                       |                 | Cloudy-20a         |
| Dashboard                       | Area                  |                 | Q Search           |
| Pit Production                  | Add Row               |                 | Cancel Save Submit |
| Run Of Mine (ROM)               | Area                  | Klik pada field | t                  |
| <ul> <li>Haul Road</li> </ul>   | Tes 1                 | untuk edit      | 8                  |
| <ul> <li>Port</li> </ul>        | restarea              | untuk cure      | Klik Cancel untuk  |
| <ul> <li>Open Sea</li> </ul>    | tes lagi              |                 | membatalkan        |
| Report                          | Tes1                  | testes          | 8                  |
| Configuration                   | area baru 22          |                 | 8                  |
| <ul> <li>Master Data</li> </ul> | disposal              |                 | 8                  |
| Area                            | 1232345               | 123456666789    | 8                  |
| Location                        | tes2345               | 123457789       | 0                  |
| Sub Location                    | 12344                 | 12345678999     | 8                  |
| Equipment Type                  | tes1                  | testest         | 8                  |
| Equipment Detail                | Show 10 v Entries     |                 | < 1 2 3 4 5 5      |
| 1.11.12.17                      |                       |                 |                    |

Gambar 3.7.1.2-2 Edit Data Area

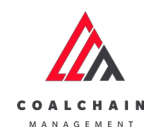

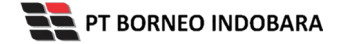

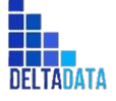

Version: [1.0 12/2022]

Page 251 of 494

| 🛕 COAL CHAIN MANAGEMENT         |                   |              |                        | ddm tester |
|---------------------------------|-------------------|--------------|------------------------|------------|
| Coal Supply Chain               |                   |              |                        | Cloudly30  |
| Dashboard                       | Area              |              | Q Search               |            |
| Pit Production                  | Add Row           |              | Cancet Sav             | e Submit   |
| Run Of Mine (ROM)               | Area              | BIB Notes    | Klik Save untuk simpan | 1          |
| <ul> <li>Haul Road</li> </ul>   | Tes 1             | bibbib       | sebagai Draft.         | 8          |
| <ul> <li>Port</li> </ul>        | restarea          | ok           | Klik Submit untuk      | 8          |
| <ul> <li>Open Sea</li> </ul>    | tes lagi          |              | melakukan pengajuan.   | 8          |
| <ul> <li>Report</li> </ul>      | Tes1              | testes       |                        | 8          |
| Configuration                   | area baru 22      |              |                        | 8          |
| <ul> <li>Master Data</li> </ul> | disposal          |              |                        | 8          |
| Area                            | 1232345           | 123456666789 |                        | 8          |
| Location                        | tes2345           | 123457789    |                        | 8          |
| Sub Location                    | 12344             | 12345678999  |                        | 8          |
| Equipment Type                  | tes1              | testest      |                        | 8          |
| Equipment Detail                | Show 10 w Entries |              | (12)                   | 1 4 5 3    |

Gambar 3.7.1.2-3 Edit Data Area

Setelah **Submit**, maka akan muncul pop-up konfirmasi, klik **Confirm** untuk menyelesaikan proses pengajuan dan klik **Cancel** untuk membatalkan proses.

| COLL CHAIR BARADERENT         |                   |                 | 8 🔮 aber baber                  |
|-------------------------------|-------------------|-----------------|---------------------------------|
| Coal Supply Chain             |                   |                 | 6                               |
| Dashboard                     | Area              |                 | Are you sure submit this change |
| Pit Production                | Add Row           |                 |                                 |
| Run Of Mine (ROM)             | Area              | [12] Bill Notes | Cancel Confirm                  |
| <ul> <li>Haul Road</li> </ul> | les 1             | bibbib          |                                 |
| <ul> <li>Port</li> </ul>      | rest area         | ok              |                                 |
| Open Sea                      | tes tagi          |                 | Klik                            |
| Report                        | Test              | testes -        | Confirm                         |
| Configuration                 | area baru 22      |                 |                                 |
| Master Data                   | disposal          |                 |                                 |
| Area                          | 1232345           | 123456666789    |                                 |
| Location                      | tes2345           | 123457789       |                                 |
| Sub Location                  | 12344             | 12345678999     | *                               |
| Equipment Type                | tes1              | testest         | *                               |
| Equipment Detail              | Show 10 w Entries |                 | 612123                          |
|                               |                   |                 |                                 |

Gambar 3.7.1.2-4 Edit Data Area

### 3.7.1.3. View Data Area

Pengguna dapat melihat Data Area dengan cara klik **Master Data** pada menu dan pilih **Area**, maka pengguna dapat melihat Data Area yang pernah dimasukkan ke dalam sistem.

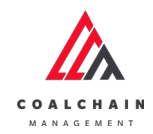

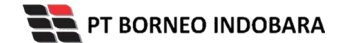

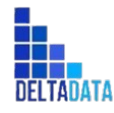

Version: [1.0 12/2022]

Page 252 of 494

#### Tabel 20 Fitur Halaman Master Data Area

| No | Nama   | Deskripsi                                                                                                    |
|----|--------|----------------------------------------------------------------------------------------------------|
| 1  | Filter | Pengguna dapat melakukan filter berdasarkan Area.                                                                                            |
| 2  | Search | Fitur yang berguna untuk mencari kata kunci yang ingin<br>ditampilkan selain itu juga memudahkan pengguna dalam<br>melakukan pencarian data. |
| 3  | Sort   | Pengguna dapat melakukan pengurutan data baik secara ascending maupun descending.                                                            |

| 🛕 COAL CHAIN MANAGEMENT           |                           |              | 🏨 🔮 ddm tester     |
|-----------------------------------|---------------------------|--------------|--------------------|
| Coal Supply Chain                 |                           |              | Cloudy.300         |
| Pit Production                    | Area<br>1                 |              | 2 Q. Search        |
| Run Of Mine (ROM)                 | Area 🗸                    |              | 11] Log 📀 Add Edit |
| Haul Road                         | Area                      | 3 BIB Notes  |                    |
| <ul> <li>Port</li> </ul>          | Tes 1                     | testes       |                    |
| <ul> <li>Open Sea</li> </ul>      | area baru 22              |              |                    |
| b. Durant                         | disposal                  |              |                    |
| - neport                          | 1232345                   | 123456666789 |                    |
| <ul> <li>Configuration</li> </ul> | tes2345                   | 123457789    |                    |
| Master Data                       | 12344                     | 12345678999  |                    |
| Area                              | tes1                      | testest      |                    |
| Location                          | master data baru tambahan | 123456789    |                    |
| Location                          | edit data 3               | data dipake  |                    |
| Sub Location                      | edit data 2               | komen 1      |                    |
| Equipment Type                    |                           |              |                    |
| Equipment Detail                  | Show 10 v Entries         |              | < 1 2 3 >          |
| Material                          |                           |              |                    |
|                                   |                           |              |                    |

Gambar 3.7.1.3-1 View Data Area

Pengguna dapat melihat aktivitas yang tercatat pada log dengan klik log.
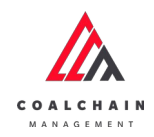

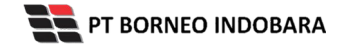

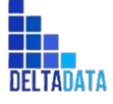

Page 253 of 494

| & COAL CHAIN WARAGEWERT                  |                           |              | 🏨 🔮 ddm tester |
|------------------------------------------|---------------------------|--------------|----------------|
| oal Supply Chain                         |                           |              | Cloudy30       |
| Pit Production                           | Area                      |              | Q. Search      |
| Run Of Mine (ROM)                        | Area 🗸                    |              | Klik           |
| <ul> <li>Haul Road</li> </ul>            | Area                      | 11 BIB Notes |                |
| <ul> <li>Port</li> </ul>                 | Tes1                      | testes       |                |
| Onen Sea                                 | area baru 22              |              |                |
| - Openata                                | disposal                  |              |                |
| <ul> <li>Report</li> </ul>               | 1232345                   | 123456666789 |                |
| <ul> <li>Configuration</li> </ul>        | tes2345                   | 123457789    |                |
| <ul> <li>Master Data</li> </ul>          | 12344                     | 12345678999  |                |
| Area                                     | tes1                      | testest      |                |
| Location                                 | master data baru tambahan | 123456789    |                |
| ED-ED-ED-ED-ED-ED-ED-ED-ED-ED-ED-ED-ED-E | edit data 3               | data dipake  |                |
| Sub Location                             | edit data 2               | komen1       |                |
| Equipment Type                           | Chan 10 Estates           |              |                |
| Equipment Detail                         | arrow in v chones         |              |                |
| Material                                 |                           |              |                |
|                                          |                           |              |                |

Gambar 3.7.1.3-2 View Data Area

| 🛕 COAL CHAIN MARAGEMENT                            |                           |              |                  | 🌲 🔮 ddm.tester                                                                                                    |
|----------------------------------------------------|---------------------------|--------------|------------------|----------------------------------------------------------------------------------------------------|
| Coal Supply Chain                                  |                           |              |                  | CloudlyJDo                                                                                                    |
| Dashboard                                          | Area                      |              | Q. Search        | Log Status 17 Oktober 2022                                                                                                   |
| <ul> <li>Pit Production</li> </ul>                 |                           |              | 🔢 Log 💿 Add Edit | Edit                                                                                                    |
| <ul> <li>Run Of Mine (ROM)</li> </ul>              | Area                      | 11 BIB Notes |                  | Area name [fest 1], bib notes [] has been                                                                                    |
| Haul Road                                          | Tes 1                     | bibbib       |                  | admin                                                                                                    |
| Port                                               | Tes 1                     | testes       |                  | 04.24<br>17 Oktober 2022                                                                                                    |
| <ul> <li>Open Sea</li> </ul>                       | area baru 22<br>disposal  |              |                  | Add                                                                                                    |
| <ul> <li>Report</li> </ul>                         | 1232345                   | 123456666789 |                  | [DONE], entity status [ACTIVE] has been added                                                                                |
| <ul> <li>Configuration</li> </ul>                  | tes2345                   | 123457789    |                  | 04.23                                                                                                    |
| <ul> <li>Master Data</li> </ul>                    | 12344                     | 12345678999  |                  | 14 Oktober 2022                                                                                                    |
| Area                                               | tes1                      | testest      |                  | Add                                                                                                    |
|                                                    | master data baru tambahan | 123456789    |                  | Area name (rest area), bib notes (ok), data<br>status (DRAFT) entity status (ACTIVE) has                                     |
| Location                                           | edit data 3               | data dipake  |                  | been added by admin                                                                                                    |
| Sub Location<br>Equipment Type<br>Equipment Detail | Show 10 v Entries         |              | ( 1 2 1 <b>)</b> | 13.12<br>14 Oktober 2022<br>Add<br>Area name [tes log], bib notes [], data status<br>[DBAT], entity status (ACTIVE] has been |

Gambar 3.7.1.3-3 View Data Area

# 3.7.1.4. Delete Data Area

Pengguna dapat menghapus Data Area dengan cara klik **Master Data** pada menu dan pilih **Area**, maka pengguna dapat menghapus Data Area dengan menekan ikon trash.

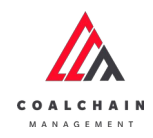

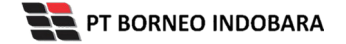

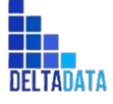

Version: [1.0 12/2022]

Page 254 of 494

| 🔥 COAL CHAIN MANAGEMENT               |                       | 🏨 🔮 didm tester |                    |
|---------------------------------------|-----------------------|-----------------|--------------------|
| Coal Supply Chain                     |                       |                 | Cloudly30e         |
| Dashboard                             | Area                  |                 | Q, Search          |
| Pit Production                        | Add Row               |                 | Cancel Save Submit |
| <ul> <li>Run Of Mine (ROM)</li> </ul> | Area                  | BIB Notes       |                    |
| <ul> <li>Haul Road</li> </ul>         | Tes 1                 | bibbib          | 8                  |
| <ul> <li>Port</li> </ul>              | rest area             | ok              | 0                  |
| <ul> <li>Open Sea</li> </ul>          | tes lagi              |                 | Klik ikon<br>Trash |
| <ul> <li>Report</li> </ul>            | Tes 1                 | testes          | 8                  |
| Configuration                         | area baru 22          |                 | 8                  |
| <ul> <li>Master Data</li> </ul>       | disposal              |                 | 8                  |
| Area                                  | 1232345               | 123456666789    | 8                  |
| Location                              | tes2345               | 123457789       |                    |
| Sub Location                          | 12344                 | 12345678999     | 8                  |
| Equipment Type                        | tes1                  | testest         | 8                  |
| Equipment Detail                      | Character In Constant |                 |                    |

Gambar 3.7.1.4-1 Delete Data Area

Setelahnya, maka akan muncul pop-up konfirmasi penghapusan data, klik **Confirm** untuk menyelesaikan proses penghapusan dan klik **Cancel** untuk membatalkan proses.

| COAL CHAIN MANAGEMENT           |                   | A 🔂 ddm.texter |                                   |
|---------------------------------|-------------------|----------------|-----------------------------------|
| Coal Supply Chain               |                   |                |                                   |
| Dashboard                       | Area              |                | Q. Are you sure delete this data? |
| Pit Production                  | Add Row           |                |                                   |
| Run Of Mine (ROM)               | Area              | 11 BIB Notes   | Cancel Confirm                    |
| <ul> <li>Haul Road</li> </ul>   | Tes 1             | bibbib         |                                   |
| <ul> <li>Port</li> </ul>        | restarea          | ck             |                                   |
| Open Sea                        | tes lagi          |                | Klik                              |
| Report                          | Tes 1             | testes         | Confirm                           |
| Configuration                   | area baru 22      |                |                                   |
| <ul> <li>Master Data</li> </ul> | disposal          |                |                                   |
| Area                            | 1232345           | 123456666789   |                                   |
| Location                        | tes2345           | 123457789      |                                   |
| Sub Location                    | 12344             | 12345678999    | 8                                 |
| Equipment Type                  | tes1              | testest        |                                   |
| Equipment Detail                | Show 10 v Entries |                | ( 1 2 3 4 5 3)                    |

Gambar 3.7.1.4-2 Delete Data Area

Namun, jika pengguna menghapus data sudah terdapat transaksi, maka akan muncul warning pop-up bahwa data tidak dapat dihapus.

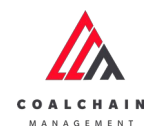

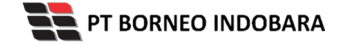

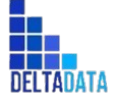

Version: [1.0 12/2022]

Page 255 of 494

| 🟡 COAL CHAIN MARAGEMENT         |                  |              | 🌲 🔮 ddm tester                                                   |
|---------------------------------|------------------|--------------|------------------------------------------------------------------|
| Coal Supply Chain               |                  | Cloudly30o   |                                                                  |
| Dashboard                       | Area             |              | Q Search                                                         |
| Pit Production                  | Add Row          |              | Cancel Save Submit                                               |
| Run Of Mine (ROM)               | Area             | 11 BIB Notes |                                                                  |
| <ul> <li>Haul Road</li> </ul>   | tes untuk delete | oke          | 8                                                                |
| <ul> <li>Port</li> </ul>        | Tes 1            | bibbib       |                                                                  |
| Open Sea                        | restarea         | ok           | 8                                                                |
| Report                          | tes logi         |              | 8                                                                |
| Configuration                   | Tes1             | testes       | 0                                                                |
| <ul> <li>Master Data</li> </ul> | area baru 22     |              | 8                                                                |
| Area                            | disposal         |              | 8                                                                |
| Location                        | 1232345          | 123456666789 | 0                                                                |
| Sub Location                    | tes2345          | 123457789    | · · ·                                                            |
| Equipment Type                  | 12344            | 12345678999  | Error! Can't delete this maste<br>data, this data is already use |
| Equipment Detail                |                  |              | transaction                                                      |

Gambar 3.7.1.4-3 Delete Data Area

## 3.7.2. Location

3.7.2.1. Create Data Location

Pengguna dapat menambahkan Data Location dengan cara klik **Master Data** pada menu dan pilih **Location**, maka pengguna dapat menambahkan Data Location yang baru dengan menekan button **Add**.

| 🛕 COAL CHAIN MANAGEMENT               |                  |                    |                  |                              |              | 🌲 🔮 ddm tester |
|---------------------------------------|------------------|--------------------|------------------|------------------------------|--------------|----------------|
| Coal Supply Chain                     |                  |                    |                  |                              |              | Cloudly:30c    |
| Dashboard                             | Location         |                    |                  |                              | _            | Q Search       |
| Pit Production                        | Area 🗸 Loca      | tion Name v        | Code 🗸 Status 🗸  |                              | Klil         |                |
| <ul> <li>Run Of Mine (ROM)</li> </ul> | Area             | 1. Location Name   | 11 Location Code | 11. Status                   | 11 BIB Notes |                |
| <ul> <li>Haul Road</li> </ul>         | tes untuk delete | location baru      | 12345            | 0 Inactive                   | okeeee       |                |
| Port                                  | PIT Production   | Kusan Atas 2       | KU 2             | C Active                     |              |                |
| Open Sea                              | PIT Production   | Kusan Atas 1       | KU 1             | C Active                     |              |                |
| <ul> <li>Report</li> </ul>            | Tes 1            | name loc           | loc name         | <ul> <li>Inactive</li> </ul> | 1234512      |                |
| Configuration                         | Tes 1            | name loc           | loc name         | C Active                     |              |                |
| <ul> <li>Master Data</li> </ul>       | area baru 22     | location 1         | code 1           | C Active                     |              |                |
| Masser Data                           | disposal         | Disposal Utara 1   | DU 1             | e Inactive                   | edits        |                |
| Area                                  | disposal         | Disposal Selatan 1 | DS 1             | C Active                     | edits        |                |
| Location                              | 12344            | *                  | cc               | C Active                     | 23232        |                |
| Sub Location                          | tes2345          | 33                 | 33               | C Active                     |              |                |
| Equipment Type Equipment Detail       | Show 10 v Entrie | 5                  |                  |                              |              | ( 1 2 3 4 )    |
|                                       |                  |                    |                  |                              |              |                |

Gambar 3.7.2.1-1 Create Data Location

Setelahnya, pengguna dapat menambahkan Data Location dengan klik pada field dan mengisi semua field yang ada atau dapat klik **Cancel** jika batal menambahkan data.

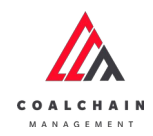

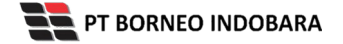

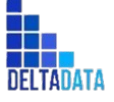

Version: [1.0 12/2022]

Page 256 of 494

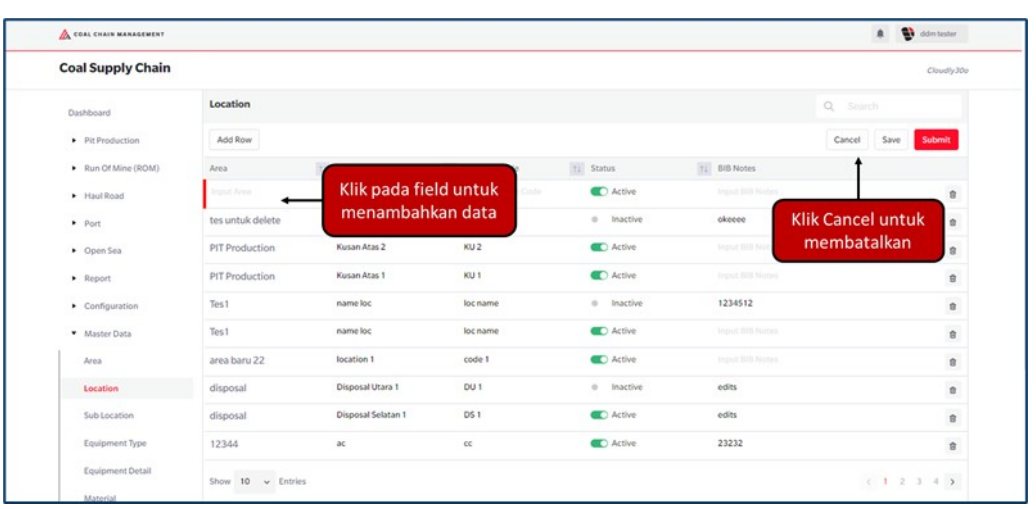

#### Gambar 3.7.2.1-2 Create Data Location

| 🛕 COAL CHAIN MANAGEMENT       |                   |                    |                  |                              |                        | 🔮 ddm tester |
|-------------------------------|-------------------|--------------------|------------------|------------------------------|------------------------|--------------|
| Coal Supply Chain             |                   |                    |                  |                              |                        | Cloudly30    |
| Dashboard                     | Location          |                    |                  |                              | Q. Search              |              |
| Pit Production                | Add Row           |                    |                  |                              | Cancel Save            | Submit       |
| Run Of Mine (ROM)             | Area              | Location Name      | 11 Location Code | t. Status                    | Klik Save untuk simpan | 1            |
| <ul> <li>Haul Road</li> </ul> | Imput Anna        |                    |                  | C Active                     | sebagai Draft.         | 8            |
| <ul> <li>Port</li> </ul>      | tes untuk delete  | location baru      | 12345            | © Inactive                   | Klik Submit untuk      |              |
| Open Sea                      | PIT Production    | Kusan Atas 2       | KU 2             | C Active                     | melakukan pengajuan.   | 8            |
| <ul> <li>Report</li> </ul>    | PIT Production    | Kusan Atas 1       | KU 1             | C Active                     |                        | 8            |
| Configuration                 | Tes 1             | name loc           | loc name         | <ul> <li>Inactive</li> </ul> | 1234512                |              |
| Master Data                   | Tes 1             | name loc           | loc name         | C Active                     |                        | 8            |
| Area                          | area baru 22      | location 1         | code 1           | C Active                     |                        | 8            |
| Location                      | disposal          | Disposal Utara 1   | DU 1             | Inactive                     | edits                  |              |
| Sub Location                  | disposal          | Disposal Selatan 1 | DS 1             | C Active                     | edits                  | 8            |
| Equipment Type                | 12344             | æ                  | cc               | C Active                     | 23232                  | 8            |
| Equipment Detail              | Show 10 v Entries |                    |                  |                              | 6.1                    | 2 3 4 3      |
|                               | Show 10 v Entries |                    |                  |                              | <li>C 1</li>           | 2 3 4 >      |

Gambar 3.7.2.1-3 Create Data Location

Setelah **Submit**, maka akan muncul pop-up konfirmasi, klik **Confirm** untuk menyelesaikan proses pengajuan dan klik **Cancel** untuk membatalkan proses.

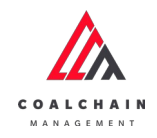

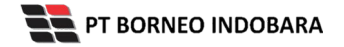

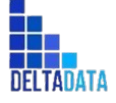

User Manual Coal Chain Management - CSC Version: [1.0 12/2022]

 $\mathsf{Page}\,257\;\mathsf{of}\,494$ 

| Coal Supply Chain               |                  |                    |               |            |              | ሐ                              |
|---------------------------------|------------------|--------------------|---------------|------------|--------------|--------------------------------|
| Dashboard                       | Location         |                    |               |            |              | Are you sure submit this chang |
| Pit Production                  | Add Row          |                    |               |            |              | -                              |
| Run Of Mine (ROM)               | Area             | 17 Location Name   | Location Code | 11 Status  | 11 BIB Notes | Cancel Confirm                 |
| <ul> <li>Haul Road</li> </ul>   | Tes 1            | location           | 345           | C Active   | boleh        |                                |
| <ul> <li>Port</li> </ul>        | tes untuk delete | location baru      | 12345         | @ Inactive | okeene       |                                |
| <ul> <li>Open Sea</li> </ul>    | PIT Production   | Kusan Atas 2       | KU 2          | C Active   |              | Klik                           |
| Report                          | PIT Production   | Kusan Atas 1       | KU 1          | C Active   |              | Confirm                        |
| Configuration                   | Tes1             | name loc           | loc name      | 0 Inactive | 1234512      |                                |
| <ul> <li>Master Data</li> </ul> | Tes1             | name loc           | loc name      | C Active   |              | 8                              |
| Area                            | area baru 22     | location 1         | code 1        | C Active   |              | 8                              |
| Location                        | disposal         | Disposal Utara 1   | DU 1          | 0 Inactive | edits        |                                |
| Sub Location                    | disposal         | Disposal Selatan 1 | DS 1          | C Active   | edits        |                                |
| Equipment Type                  | 12344            | ac                 | cc            | Active     | 23232        |                                |

Gambar 3.7.2.1-4 Create Data Location

## 3.7.2.2. Edit Data Location

Pengguna dapat mengubah Data Location dengan cara klik **Master Data** pada menu dan pilih **Location**, maka pengguna dapat mengubah Data Location dengan menekan button **Edit**.

| 🛕 COAL CHAIN MANAGEMENT         |                  |                      |                  |                              |           | 🌲 🔮 ddm tester     |
|---------------------------------|------------------|----------------------|------------------|------------------------------|-----------|--------------------|
| Coal Supply Chain               |                  |                      |                  |                              |           | Cloudly30          |
| Dashboard                       | Location         |                      |                  |                              |           | Q. Search          |
| Pit Production                  | Area 🗸 Locat     | tion Name v Location | Code ~ Status ~  |                              |           | Klik               |
| Run Of Mine (ROM)               | Area             | 11 Location Name     | 11 Location Code | 11 Status                    | BIB Notes | Luit               |
| <ul> <li>Haul Road</li> </ul>   | tes untuk delete | location baru        | 12345            | 0 Inactive                   | okeeee    |                    |
| <ul> <li>Port</li> </ul>        | PIT Production   | Kusan Atas 2         | KU 2             | C Active                     |           |                    |
| Open Sea                        | PIT Production   | Kusan Atas 1         | KU 1             | C Active                     |           |                    |
| <ul> <li>Report</li> </ul>      | Tes 1            | name loc             | loc name         | Inactive                     | 1234512   |                    |
| Configuration                   | Tes1             | name loc             | loc name         | C Active                     |           |                    |
| - Harris Data                   | area baru 22     | location 1           | code 1           | C Active                     |           |                    |
| Master Data                     | disposal         | Disposal Utara 1     | DU 1             | <ul> <li>Inactive</li> </ul> | edits     |                    |
| Area                            | disposal         | Disposal Selatan 1   | DS 1             | C Active                     | edits     |                    |
| Location                        | 12344            | ac                   | cc               | C Active                     | 23232     |                    |
| Sub Location                    | tes2345          | 22                   | 33               | C Active                     |           |                    |
| Equipment Type Equipment Detail | Show 10 v Entrie | 5                    |                  |                              |           | c 1 2 3 4 <b>x</b> |
|                                 |                  |                      |                  |                              |           |                    |

Gambar 3.7.2.2-1 Edit Data Location

Setelahnya, pengguna dapat mengubah Data Location dengan klik pada field untuk mengubah data yang ada atau dapat klik **Cancel** jika batal mengubah data.

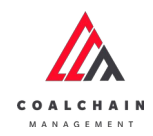

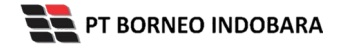

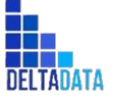

Version: [1.0 12/2022]

Page 258 of 494

| 🛕 COAL CHAIN WANAGEMENT               |                  |                    |                              |            |                  | # 🔮 ddr        | n besber  |
|---------------------------------------|------------------|--------------------|------------------------------|------------|------------------|----------------|-----------|
| Coal Supply Chain                     |                  |                    |                              |            |                  | c              | loudly30a |
| Dashboard                             | Location         |                    |                              |            |                  | Q. Search      |           |
| Pit Production                        | Add Row          |                    |                              |            |                  | Cancel Save Su | bmit      |
| <ul> <li>Run Of Mine (ROM)</li> </ul> | Area             | 11 Location Name   | lik pada fiald               | ti Status  | Ti BIB Notes     | t              |           |
| Haul Road                             | Tes 1            | Jocated K          | lik pada field<br>Untuk edit | C Active   | boleh            |                | 8         |
| Port                                  | tes untuk delete | location baru      | untuk cuit                   | Inactive   | okeeee Kli       | k Cancel untuk | 8         |
| <ul> <li>Open Sea</li> </ul>          | PIT Production   | Kusan Atas 2       | KU 2                         | C Active   | Instant Bill Not | nembatalkan    | 8         |
| Report                                | PIT Production   | Kusan Atas 1       | KU 1                         | C Active   |                  |                | 8         |
| Configuration                         | Tes 1            | name loc           | loc name                     | 0 Inactive | 1234512          |                | 8         |
| Master Data                           | Tes 1            | name loc           | loc name                     | C Active   |                  |                | 8         |
| Area                                  | area baru 22     | location 1         | code 1                       | C Active   |                  |                | 8         |
| Location                              | disposal         | Disposal Utara 1   | DU 1                         | 0 Inactive | edits            |                |           |
| Sub Location                          | disposal         | Disposal Selatan 1 | DS 1                         | C Active   | edits            |                | 8         |
| Equipment Type                        | 12344            | æ                  | cc                           | C Active   | 23232            |                | 8         |
| Equipment Detail                      |                  |                    |                              |            |                  |                |           |

#### Gambar 3.7.2.2-2 Edit Data Location

| 🔥 COAL CHAIN MANAGEMENT       |                  |                    |               |            |                        | 🌲 🔮 ddm tester |
|-------------------------------|------------------|--------------------|---------------|------------|------------------------|----------------|
| Coal Supply Chain             |                  |                    |               |            |                        | Cloudly30      |
| Dashboard                     | Location         |                    |               |            | Q Sear                 |                |
| Pit Production                | Add Row          |                    |               |            | Cancel                 | Save Submit    |
| Run Of Mine (ROM)             | Area             | 11 Location Name   | Location Code | 1. Status  | Klik Save untuk simpan | t t            |
| <ul> <li>Haul Road</li> </ul> | Tes 1            | location           | 345           | C Active   | sebagai Draft.         | 8              |
| <ul> <li>Port</li> </ul>      | tes untuk delete | location baru      | 12345         | © Inactive | Klik Submit untuk      | 0              |
| <ul> <li>Open Sea</li> </ul>  | PIT Production   | Kusan Atas 2       | KU 2          | C Active   | melakukan pengajuan.   | 8              |
| <ul> <li>Report</li> </ul>    | PIT Production   | Kusan Atas 1       | KU 1          | C Active   |                        | 8              |
| Configuration                 | Tes 1            | name loc           | loc name      | 0 Inactive | 1234512                | 0              |
| Master Data                   | Tes 1            | name loc           | loc name      | C Active   |                        | 8              |
| Area                          | area baru 22     | location 1         | code 1        | C Active   |                        | 8              |
| Location                      | disposal         | Disposal Utara 1   | DU 1          | Inactive   | edits                  | 0              |
| Sub Location                  | disposal         | Disposal Selatan 1 | DS 1          | C Active   | edits                  | 8              |
| Equipment Type                | 12344            | ac                 | cc            | Active     | 23232                  | 8              |
| Equipment Detail              | Show 10 Entries  |                    |               |            |                        |                |

Gambar 3.7.2.2-3 Edit Data Location

Setelah **Submit**, maka akan muncul pop-up konfirmasi, klik **Confirm** untuk menyelesaikan proses pengajuan dan klik **Cancel** untuk membatalkan proses.

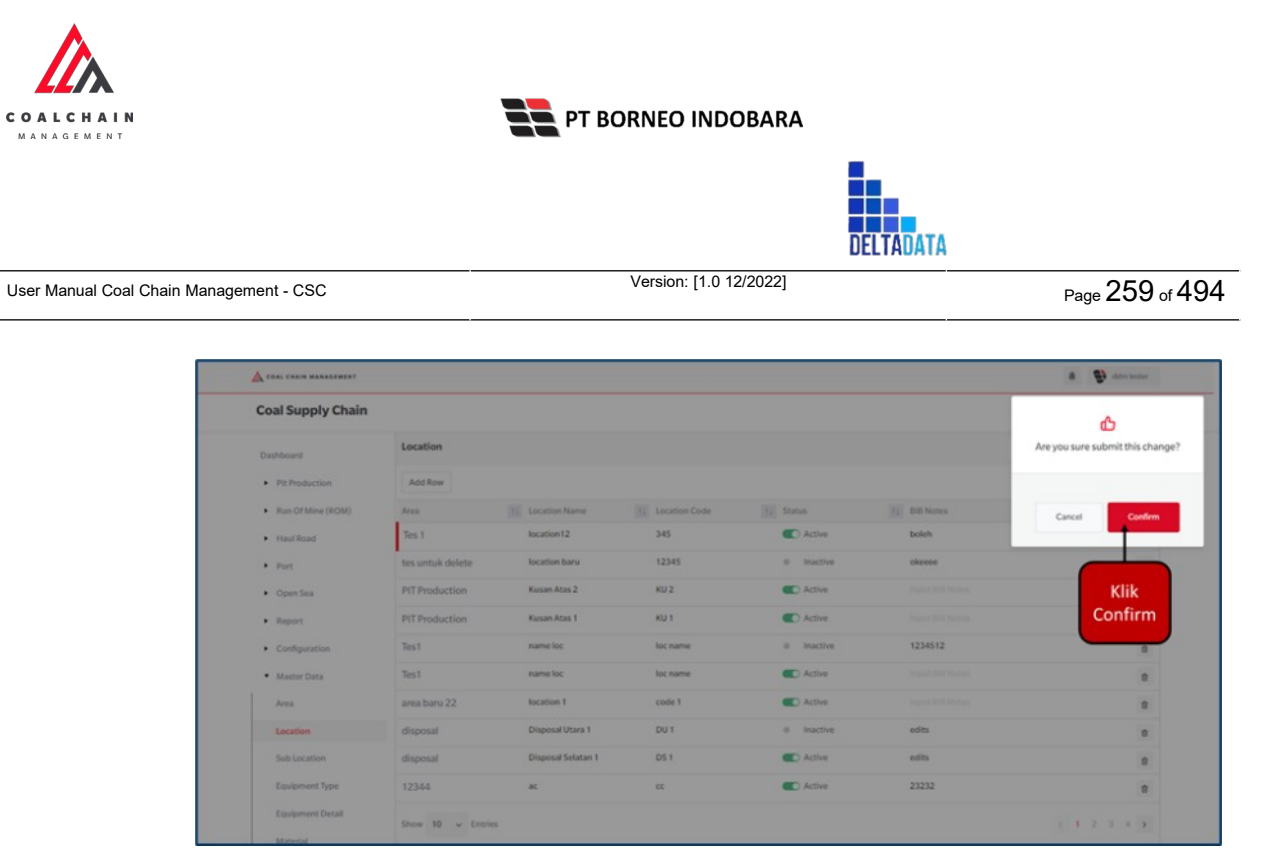

Gambar 3.7.2.2-4 Edit Data Location

### 3.7.2.3. View Data Location

Pengguna dapat melihat Data Location dengan cara klik **Master Data** pada menu dan pilih **Location**, maka pengguna dapat melihat Data Location yang pernah dimasukkan ke dalam sistem.

#### Tabel 21 Fitur Halaman Master Data Location

| No | Nama   | Deskripsi                                                                                                    |
|----|--------|----------------------------------------------------------------------------------------------------|
| 1  | Filter | Pengguna dapat melakukan filter berdasarkan Area,<br>Location Name, Location Code, dan Status.                                               |
| 2  | Search | Fitur yang berguna untuk mencari kata kunci yang ingin<br>ditampilkan selain itu juga memudahkan pengguna dalam<br>melakukan pencarian data. |
| 3  | Sort   | Pengguna dapat melakukan pengurutan data baik secara ascending maupun descending.                                                            |

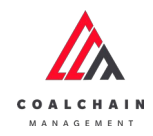

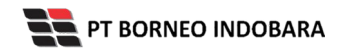

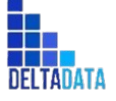

Version: [1.0 12/2022]

Page 260 of 494

| 🔥 COAL CHAIN MANAGEMENT       |                  |                       |                  |                              |              | 🌲 🔮 ddm tester     |
|-------------------------------|------------------|-----------------------|------------------|------------------------------|--------------|--------------------|
| Coal Supply Chain             |                  |                       |                  |                              |              | Cloudly30a         |
| Dashboard                     | Location         | 1                     |                  |                              |              | 2 Q. Search        |
| Pit Production                | Area ~ Loca      | ation Name v Location | Code v Status v  | 3                            |              | 13 Log 💿 Add Edit  |
| Run Of Mine (ROM)             | Area             | Location Name         | 11 Location Code | til itatus                   | 11 BIB Notes |                    |
| <ul> <li>Haul Road</li> </ul> | tes untuk delete | location baru         | 12345            | Inactive                     | okeeee       |                    |
| <ul> <li>Port</li> </ul>      | PIT Production   | Kusan Atas 2          | KU 2             | C Active                     |              |                    |
| Open Sea                      | PIT Production   | Kusan Atas 1          | KU 1             | Active                       |              |                    |
| Report                        | Tes1             | name loc              | loc name         | Inactive                     | 1234512      |                    |
| Configuration                 | Tes1             | name loc              | loc name         | C Active                     |              |                    |
| · Martin Data                 | area baru 22     | location 1            | code 1           | C Active                     |              |                    |
| Master Data                   | disposal         | Disposal Utara 1      | DU 1             | <ul> <li>Inactive</li> </ul> | edits        |                    |
| Area                          | disposal         | Disposal Selatan 1    | DS 1             | C Active                     | edits        |                    |
| Location                      | 12344            | ac.                   | cc               | C Active                     | 23232        |                    |
| Sub Location                  | tes2345          | 23                    | 33               | C Active                     |              |                    |
| Equipment Type                | Show 10 v Entrie | es                    |                  |                              |              | < 1 2 3 4 <b>3</b> |

Gambar 3.7.2.3-1 View Data Location

# Pengguna dapat melihat aktivitas yang tercatat pada log dengan klik log.

| COAL CHAIN MANAGEMENT                 |                   |                     |               |          |              | A 🔮 do          | m tester  |
|---------------------------------------|-------------------|---------------------|---------------|----------|--------------|-----------------|-----------|
| Coal Supply Chain                     |                   |                     |               |          |              |                 | Soudly30e |
| Dashboard                             | Location          |                     |               |          |              | Q, Search       |           |
| Pit Production                        | Area ~ Location N | ame 🗸 Location Code | ~ Status ~    |          | Klik         | → II) Log 💿 Add | Edit      |
| <ul> <li>Run Of Mine (ROM)</li> </ul> | Area              | Location Name       | Location Code | Status   | TA BIB NOLES |                 |           |
| <ul> <li>Haul Road</li> </ul>         | tes untuk delete  | location baru       | 12345         | Inactive | okeeee       |                 |           |
| Port                                  | PIT Production    | Kusan Atas 2        | KU 2          | C Active |              |                 |           |
| Open Sea                              | PIT Production    | Kusan Atas 1        | KU 1          | Active   |              |                 |           |
| Report                                | Tes1              | name loc            | loc name      | Inactive | 1234512      |                 |           |
| Configuration                         | Tes1              | name loc            | loc name      | Active   |              |                 |           |
| <ul> <li>MusterDate</li> </ul>        | area baru 22      | location 1          | code 1        | C Active |              |                 |           |
| - master cona                         | disposal          | Disposal Utara 1    | DU 1          | Inactive | edits        |                 |           |
| Area                                  | disposal          | Disposal Selatan 1  | DS 1          | C Active | edits        |                 |           |
| Location                              | 12344             | ac                  | cc            | C Active | 23232        |                 |           |
| Sub Location                          | tes2345           | 33                  | 33            | C Active |              |                 |           |
| Equipment Type<br>Equipment Detail    | Show 10 v Entries |                     |               |          |              | c 1 2 1         | 4 5       |

Gambar 3.7.2.3-2 View Data Location

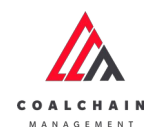

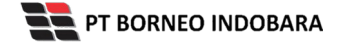

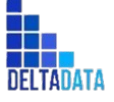

Version: [1.0 12/2022]

Page 261 of 494

| COAL CHAIN MANAGEMENT             |                  |                    |               |                    |                   | 🏚 🔮 ddm.tester                                                                           |
|-----------------------------------|------------------|--------------------|---------------|--------------------|-------------------|------------------------------------------------------------------------------------------|
| Coal Supply Chain                 |                  |                    |               |                    |                   | Cloudly30o                                                                               |
| Dashboard                         | Location         |                    |               |                    | Q Search          | Log Status                                                                               |
| Pit Production                    |                  |                    |               |                    | 10 Log 🕢 Add Edit | Edit                                                                                     |
| Run Of Mine (ROM)                 | Area             | Location Name      | Location Code | TI Status TI BIB N | lotes             | Location entity status ACTIVE, Location bib                                              |
| <ul> <li>Haul Road</li> </ul>     | Tes 1            | location12         | 345           | C Active bole      |                   | status INACTIVE, Location bib notes okeeee by<br>admin                                   |
| Port                              | tes untuk delete | location baru      | 12345         | Inactive okee      | ee .              | 11.12                                                                                    |
| Open Sea                          | PIT Production   | Kusan Atas 2       | KU 2          | C Active           |                   | 17 Oktober 2022                                                                          |
| Report                            | PIT Production   | Kusan Atas 1       | KU 1          | C Active           |                   | Add                                                                                      |
| <ul> <li>Configuration</li> </ul> | Tes1             | name loc           | loc name      | 0 Inactive 1234    | 512               | status ACTIVE, Location area id 208, Location<br>code 12345, Encation page Invation hare |
| - United Base                     | Tes 1            | name loc           | loc name      | C Active           |                   | Location bib notes oke, Location data status                                             |
| Master Data                       | area baru 22     | location 1         | code 1        | Active             |                   | 11.10                                                                                    |
| Area                              | disposal         | Disposal Utara 1   | DU 1          | e Inactive edits   |                   | 16 Oktober 2022                                                                          |
| Location                          | disposal         | Disposal Selatan 1 | DS 1          | Active edits       |                   | Edit                                                                                     |
| Sub Location                      | 12344            | ac                 | cc            | C Active 2323      | 2                 | Location code code , Location name location,<br>Location bib notes has been updated to   |
| Equipment Type                    | Show 10 v En     | ries               |               |                    | c 1 2 3 4 3       | Selatan 1, Location bib notes edits by admin<br>13.25                                    |

Gambar 3.7.2.3-3 View Data Location

## 3.7.2.4. Delete Data Location

Pengguna dapat menghapus Data Location dengan cara klik **Master Data** pada menu dan pilih **Location**, maka pengguna dapat menghapus Data Location dengan menekan ikon trash.

| \Lambda COAL CHAIN MANAGEMENT   |                           |                    |                  |            |                   | A 🔮 ddm1        | lester |
|---------------------------------|---------------------------|--------------------|------------------|------------|-------------------|-----------------|--------|
| Coal Supply Chain               |                           |                    |                  |            |                   | Cie             | udly30 |
| Dashboard                       | Location                  |                    |                  |            |                   | Q Search        |        |
| Pit Production                  | Add Row                   |                    |                  |            |                   | Cancel Save Sub | mit    |
| Run Of Mine (ROM)               | Area                      | 11 Location Name   | ta Location Code | 11 Status  | 11 BIB Notes      |                 |        |
| <ul> <li>Haul Road</li> </ul>   | tes untuk delete          | location baru      | 12345            | 0 Inactive | okeeee            |                 | 8      |
| <ul> <li>Port</li> </ul>        | PIT Production            | Kusan Atas 2       | KU 2             | C Active   | Input Will feater |                 | 8      |
| <ul> <li>Open Sea</li> </ul>    | PIT Production            | Kusan Atas 1       | KU 1             | C Active   | Input Bill Notes  | Klik ikon       | 8      |
| <ul> <li>Report</li> </ul>      | Tes1                      | name loc           | loc name         | Inactive   | 1234512           | masir           | 8      |
| Configuration                   | Tes 1                     | name loc           | loc name         | Active     |                   |                 | 8      |
| <ul> <li>Master Data</li> </ul> | area baru 22              | location 1         | code 1           | C Active   |                   |                 | 8      |
| Area                            | disposal                  | Disposal Utara 1   | DU 1             | Inactive   | edits             |                 | 8      |
| Location                        | disposal                  | Disposal Selatan 1 | DS 1             | C Active   | edits             |                 | 8      |
| Sub Location                    | master data baru tambahan | 333                | ecc              | Active     | input bib         |                 | 8      |
| Equipment Type                  | 12344                     | ×                  | cc               | Active     | 23232             |                 | 8      |
| Equipment Detail                | Show 10 v Entries         |                    |                  |            |                   | (12345          | >      |
|                                 | and the states            |                    |                  |            |                   |                 | 1      |

Gambar 3.7.2.4-1 Delete Data Location

Setelahnya, maka akan muncul pop-up konfirmasi penghapusan data, klik **Confirm** untuk menyelesaikan proses penghapusan dan klik **Cancel** untuk membatalkan proses.

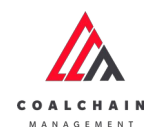

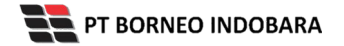

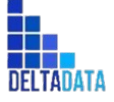

Version: [1.0 12/2022]

 $\mathsf{Page}\,262\,\mathsf{of}\,494$ 

| COAL CHAIN MARAGEMENT |                           |                    |                  |            |                | A 😨 ateratur                 |
|-----------------------|---------------------------|--------------------|------------------|------------|----------------|------------------------------|
| Coal Supply Chain     |                           |                    |                  |            |                | 俞                            |
| Dashboard             | Location                  |                    |                  |            |                | Are you sure delete this dat |
| Pit Production        | Add Row                   |                    |                  |            |                |                              |
| Run Of Mine (ROM)     | Area                      | 11 Location Name   | Ta Location Code | ta Status  | Ell Bill Notes | Cancel Confirm               |
| Haul Road             | tes untuk delete          | location baru      | 12345            | Inactive   | okeece         |                              |
| • Port                | PIT Production            | Kusan Atas 2       | KU 2             | C Active   |                |                              |
| Open Sea              | PIT Production            | Kusan Atas 1       | KU 1             | C Active   |                | Klik                         |
| • Report              | Test                      | name loc           | loc name         | © Inactive | 1234512        | Confirm                      |
| Configuration         | Tes1                      | name loc           | loc name         | C Active   |                |                              |
| Master Data           | area baru 22              | location 1         | code 1           | C Active   |                | 0                            |
| Area                  | disposal                  | Disposal Utara 1   | DU 1             | 0 Inactive | edits          | 8                            |
| Location              | disposal                  | Disposal Selatan 1 | DS 1             | C Active   | edits          |                              |
| Sub Location          | master data baru tambahan | 888                |                  | C Active   | input bib      |                              |
| Equipment Type        | 12344                     | ĸ                  | cc               | C Active   | 23232          |                              |
| Equipment Detail      | Show 10 v Entries         |                    |                  |            |                | < 1.2.3.4.5 <b>&gt;</b>      |

Gambar 3.7.2.4-2 Delete Data Location

Namun, jika pengguna menghapus data sudah terdapat transaksi, maka akan muncul warning pop-up bahwa data tidak dapat dihapus.

| COAL CHAIN MANAGEMENT         |                           |                    |               |            |             | 🌲 🔮 ddm tester                                                       |
|-------------------------------|---------------------------|--------------------|---------------|------------|-------------|----------------------------------------------------------------------|
| Coal Supply Chain             |                           |                    |               |            |             | Cloudly30o                                                           |
| Dashboard                     | Location                  |                    |               |            |             | Q Search                                                             |
| Pit Production                | Add Row                   |                    |               |            |             | Cancel Save Submit                                                   |
| Run Of Mine (ROM)             | Area                      | 11 Location Name   | Location Code | 11 Status  | 1 BIB Notes |                                                                      |
| <ul> <li>Haul Road</li> </ul> | tes untuk delete          | location baru      | 12345         | 0 Inactive | okeeee      | 8                                                                    |
| <ul> <li>Port</li> </ul>      | PIT Production            | Kusan Atas 2       | KU 2          | C Active   |             | 8                                                                    |
| <ul> <li>Open Sea</li> </ul>  | PIT Production            | Kusan Atas 1       | KU 1          | Active     |             | 8                                                                    |
| Report                        | Tes 1                     | name loc           | loc name      | Inactive   | 1234512     | 8                                                                    |
| Configuration                 | Tes 1                     | name loc           | loc name      | Active     |             | 8                                                                    |
| Master Data                   | area baru 22              | location 1         | code 1        | C Active   |             | 8                                                                    |
| Area                          | disposal                  | Disposal Utara 1   | DU 1          | Inactive   | edīts       | 8                                                                    |
| Location                      | disposal                  | Disposal Selatan 1 | DS 1          | C Active   | edīts       | 9                                                                    |
| Sub Location                  | master data baru tambahan | 333                | ccc           | C Active   | inputbib    |                                                                      |
| Equipment Type                | 12344                     | ac                 | cc            | C Active   | 23232       | Error Can't delete this master<br>data, this data is already used in |
| Equipment Detail              | Show 10 v Entries         |                    |               |            | L           | transaction                                                          |

Gambar 3.7.2.4-3 Delete Data Location

### 3.7.3. Sublocation

3.7.3.1. Create Data Sublocation

Pengguna dapat menambahkan Data Sublocation dengan cara klik **Master Data** pada menu dan pilih **Sublocation**, maka pengguna dapat menambahkan Data Sublocation yang baru dengan menekan button **Add**.

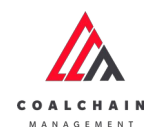

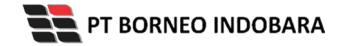

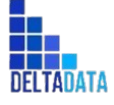

Version: [1.0 12/2022]

Page 263 of 494

| A COAL CHAIN MANAGEMENT               |                 |                    |                     |           |                     |           | 🌲 🔮 ddm tester    |
|---------------------------------------|-----------------|--------------------|---------------------|-----------|---------------------|-----------|-------------------|
| Coal Supply Chain                     |                 |                    |                     |           |                     |           | Cloudly 31        |
| Dashboard                             | Sub Location    |                    |                     |           |                     | Q is      |                   |
| Pit Production                        | Area ~ La       | ocation Name ~ Sub | location Name 🔍     | Status ~  |                     | Add       | ag 🕈 🕢 Add 🛛 Edit |
| <ul> <li>Run Of Mine (ROM)</li> </ul> | Area            | 11 Location Name   | 1. Sublocation Name | 1. Status | 1. Contractor Notes | BIB Notes |                   |
| <ul> <li>Haul Road</li> </ul>         | PIT Production  | Kusan Atas 1       | KU 1 Barat          | C Active  |                     |           |                   |
| Port                                  | PIT Production  | Kusan Atas 1       | KU 1 Timur          | C Active  |                     |           |                   |
| <ul> <li>Open Sea</li> </ul>          | PIT Production  | Kusan Atas 2       | KU 2 Barat          | C Active  |                     |           |                   |
| <ul> <li>Report</li> </ul>            | PIT Production  | Kusan Atas 2       | KU Timur            | C Active  |                     |           |                   |
|                                       | disposal        | Disposal Selatan 1 | loca a              | C Active  |                     |           |                   |
| - Comparation                         | ROM             | ROM A1             | rom a               | C Active  | notes               | notes     |                   |
| Master Data                           | Area-TestBIB    | abcd               | rom b               | C Active  | notes               | notes     |                   |
| Area                                  | Area-TestBiB    | LOC-TEST-180722-1  | area locc           | C Active  | notes               | notes     |                   |
| Location                              | big yellow truk | big yellow truk    | abc                 | C Active  | 12345ab             | abc       |                   |
| Sub Location                          | Port            | LOC-Port-2         | name loc            | C Active  | name loc            | name loc  |                   |
| Equipment Type                        | Show 10 v Er    | tries              |                     |           |                     |           | (12)              |

Gambar 3.7.3.1-1 Create Data Sublocation

Setelahnya, pengguna dapat menambahkan Data Sublocation dengan klik pada field dan mengisi semua field yang ada atau dapat klik **Cancel** jika batal menambahkan data.

| 🛕 COAL CHAIN MANAGEMENT               |                 |                    |              |            |                    |                | ddm tester  |
|---------------------------------------|-----------------|--------------------|--------------|------------|--------------------|----------------|-------------|
| Coal Supply Chain                     |                 |                    |              |            |                    |                | Cloudly30a  |
| Dashboard                             | Sub Location    |                    |              |            |                    | Q. Search      |             |
| Pit Production                        | Add Row         |                    |              |            |                    | Cancel         | Save Submit |
| <ul> <li>Run Of Mine (ROM)</li> </ul> | Area            | HI MANAGEMENT      | Second State | 11 Status  | 1 Contractor Notes | BIB Notes      |             |
| Haul Road                             | Input Area      | Klik pada f        | ield untuk   | - C Active |                    | Input ILL Name | 0           |
| <ul> <li>Port</li> </ul>              | PIT Production  | , menamba          | ihkan data   | C Active   |                    | Klik Cancel    | untuk 🍙     |
| Open Sea                              | PIT Production  | Kusan Atas 1       | KU I Timur   | Active     |                    | membata        | lkan 🔋      |
| Report                                | PIT Production  | Kusan Atas 2       | KU 2 Barat   | C Active   |                    |                | 8           |
| Configuration                         | PIT Production  | Kusan Atas 2       | KU Timur     | C Active   |                    |                | 0           |
| Master Data                           | disposal        | Disposal Selatan 1 | loca a       | C Active   |                    |                | Û           |
| Area                                  | ROM             | ROM A1             | rom a        | C Active   | notes              | notes          | 8           |
| Location                              | Area-TestBIB    | abcd               | rom b        | C Active   | notes              | notes          | 0           |
| Sub Location                          | Area-TestBIB    | LOC-TEST-180722-1  | arealocc     | C Active   | notes              | notes          | 8           |
| Equipment Type                        | big yellow truk | big yellow truk    | abc          | C Active   | 12345ab            | abc            | 8           |
| Equipment Detail                      | Show 10 v Entr  | ies                |              |            |                    |                | < 1 2 >     |

Gambar 3.7.3.1-2 Create Data Sublocation

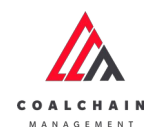

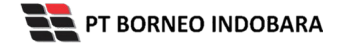

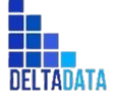

Version: [1.0 12/2022]

 $\mathsf{Page}\,264\,\mathsf{of}\,494$ 

| 🛕 COAL CHAIN MARAGEMENT         |                 |                    |                  |          |                     |                             | 🌲 🔮 ddm tester |
|---------------------------------|-----------------|--------------------|------------------|----------|---------------------|-----------------------------|----------------|
| Coal Supply Chain               |                 |                    |                  |          |                     |                             | Cloudly30      |
| Dashboard                       | Sub Location    |                    |                  |          |                     | Q. Se                       |                |
| Pit Production                  | Add Row         |                    |                  |          |                     | Cance                       | Save Submit    |
| Run Of Mine (ROM)               | Area            | 11 Location Name   | Sublocation Name | Status   | III Contr Klik Save | untuk simpan                |                |
| <ul> <li>Haul Road</li> </ul>   | Iriput Arms     |                    |                  | C Active | seba                | agai Draft.                 | 8              |
| Port                            | PIT Production  | Kusan Atas 1       | KU 1 Barat       | C Active | Klik Su<br>melakuk  | ibmit untuk<br>an nengajuan | 8              |
| <ul> <li>Open Sea</li> </ul>    | PIT Production  | Kusan Atas 1       | KU 1 Timur       | C Active | Impart Co           | an pengajaan.               | 8              |
| Report                          | PIT Production  | Kusan Atas 2       | KU 2 Barat       | C Active |                     |                             | 8              |
| Configuration                   | PIT Production  | Kusan Atas 2       | KU Timur         | C Active |                     |                             | 8              |
| <ul> <li>Master Data</li> </ul> | disposal        | Disposal Selatan 1 | loca a           | Active   |                     |                             | 8              |
| Area                            | ROM             | ROM A1             | rom a            | C Active | notes               | notes                       | 8              |
| Location                        | Area-TestBIB    | abcd               | rom b            | C Active | notes               | notes                       |                |
| Sub Location                    | Area-TestBIB    | LOC-TEST-180722-1  | arealocc         | C Active | notes               | notes                       | 8              |
| Equipment Type                  | big yellow truk | big yellow truk    | abc              | C Active | 12345ab             | abc                         | 8              |
| Equipment Detail                | Show 10 w Fee   | ries               |                  |          |                     |                             | (12)           |

Gambar 3.7.3.1-3 Create Data Sublocation

Setelah **Submit**, maka akan muncul pop-up konfirmasi, klik **Confirm** untuk menyelesaikan proses pengajuan dan klik **Cancel** untuk membatalkan proses.

| COAL CHAIR MARAGEMENT                 |                 |                    |                  |           |                  |                         | A 😰 ciden texter                 |
|---------------------------------------|-----------------|--------------------|------------------|-----------|------------------|-------------------------|----------------------------------|
| Coal Supply Chain                     |                 |                    |                  |           |                  |                         | <u>ሰ</u>                         |
| Dashboard                             | Sub Location    |                    |                  |           |                  |                         | Are you sure submit this change? |
| Pit Production                        | Add Row         |                    |                  |           |                  |                         |                                  |
| <ul> <li>Run Of Mine (ROM)</li> </ul> | Area            | tocation Name      | Sublocation Name | 11 Status | Contractor Notes | B/B Notes               | Cancel Confirm                   |
| <ul> <li>Haul Road</li> </ul>         | area baru 22    | location 1         | sublocation 1    | C Active  |                  | PROJECT AND DESIGNATION |                                  |
| <ul> <li>Port</li> </ul>              | PIT Production  | Kusan Atas 1       | KU 1 Barat       | C Active  |                  |                         |                                  |
| Open Sea                              | PIT Production  | Kusan Atas 1       | KU 1 Timur       | C Active  |                  |                         | Klik                             |
| <ul> <li>Report</li> </ul>            | PIT Production  | Kusan Atas 2       | KU 2 Barat       | C Active  |                  |                         | Confirm                          |
| Configuration                         | PIT Production  | Kusan Atas 2       | KU Timur         | C Active  |                  |                         | 0                                |
| Master Data                           | disposal        | Disposal Selatan 1 | loca a           | C Active  |                  |                         | 0                                |
| Area                                  | ROM             | ROM A1             | rom a            | C Active  | notes            | notes                   |                                  |
| Location                              | Area-TestBiB    | abcd               | rom b            | C Active  | notes            | notes                   |                                  |
| Sub Location                          | Area-TestBiB    | LOC-TEST-180722-1  | area locc        | C Active  | notes            | notes                   |                                  |
| Equipment Type                        | big yellow truk | big yellow truk    | abc              | C Active  | 12345ab          | abc                     |                                  |
| Equipment Detail                      | Show 10 v Em    | tries              |                  |           |                  |                         | ( 1 2 )                          |

Gambar 3.7.3.1-4 Create Data Sublocation

### 3.7.3.2. Edit Data Sublocation

Pengguna dapat mengubah Data Sublocation dengan cara klik **Master Data** pada menu dan pilih **Sublocation**, maka pengguna dapat mengubah Data Sublocation dengan menekan button **Edit**.

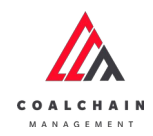

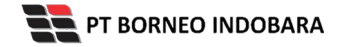

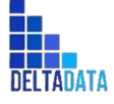

Version: [1.0 12/2022]

Page 265 of 494

| A COAL CHAIN MANAGEMENT       |                 |                     |                  |               |                  |           | A S ddm tester |
|-------------------------------|-----------------|---------------------|------------------|---------------|------------------|-----------|----------------|
| Coal Supply Chain             |                 |                     |                  |               |                  |           | Cloudly30c     |
| Dashboard                     | Sub Location    |                     |                  |               |                  |           | Search         |
| Pit Production                | Area ~ Lo       | ocation Name ~ Subl | location Name 🔍  | Status $\sim$ |                  | E         |                |
| Run Of Mine (ROM)             | Area            | 11 Location Name    | Sublocation Name | 1. Status     | Contractor Notes | BIB Notes |                |
| <ul> <li>Haul Road</li> </ul> | PIT Production  | Kusan Atas 1        | KU 1 Barat       | C Active      |                  |           |                |
| Port                          | PIT Production  | Kusan Atas 1        | KU 1 Timur       | C Active      |                  |           |                |
| <ul> <li>Open Sea</li> </ul>  | PIT Production  | Kusan Atas 2        | KU 2 Barat       | C Active      |                  |           |                |
| <ul> <li>Report</li> </ul>    | PIT Production  | Kusan Atas 2        | KU Timur         | C Active      |                  |           |                |
| Configuration                 | disposal        | Disposal Selatan 1  | loca a           | C Active      |                  |           |                |
| • Harris Data                 | ROM             | ROM A1              | rom a            | C Active      | notes            | notes     |                |
| - master trata                | Area-TestBIB    | abcd                | rom b            | C Active      | notes            | notes     |                |
| Area                          | Area-TestBIB    | LOC-TEST-180722-1   | area locc        | C Active      | notes            | notes     |                |
| Location                      | big yellow truk | big yellow truk     | abc              | Active        | 12345ab          | abc       |                |
| Sub Location                  | Port            | LOC-Port-2          | name loc         | C Active      | name loc         | name loc  |                |
| Equipment Type                | Show 10 v En    | tries               |                  |               |                  |           | < 1 2 >        |

Gambar 3.7.3.2-1 Edit Data Sublocation

Setelahnya, pengguna dapat mengubah Data Sublocation dengan klik pada field untuk mengubah data yang ada atau dapat klik **Cancel** jika batal mengubah data.

| Coal Supply Chain               |                |                              |               |          |                  |           |              | Cloudly30 |
|---------------------------------|----------------|------------------------------|---------------|----------|------------------|-----------|--------------|-----------|
| Dashboard                       | Sub Location   |                              |               |          |                  |           | Q Search     |           |
| Pit Production                  | Add Row        |                              |               |          |                  |           | Cancel Save  | Submit    |
| Run Of Mine (ROM)               | Area           | 11 Location Name             | Klik pada fia | Id       | Contractor Notes | BIB Notes | t            |           |
| <ul> <li>Haul Road</li> </ul>   | area baru 22   | location 🕈                   | untuk edit    | Active   |                  |           |              | 8         |
| Port                            | PIT Production | location baru                | o room        | Active   |                  | Klik      | Cancel untuk |           |
| <ul> <li>Open Sea</li> </ul>    | PIT Production | Kusan Atas 2<br>Kusan Atas 1 | U 1 Timur     | C Active |                  | me        | mbatalkan    | 8         |
| <ul> <li>Report</li> </ul>      | PIT Production | name loc                     | U 2 Barat     | C Active |                  |           |              | 8         |
| Configuration                   | PIT Production | name loc<br>location 1       | U Timur       | C Active |                  |           |              |           |
| <ul> <li>Master Data</li> </ul> | disposal       | Disposal Utara 1             | каа           | C Active |                  |           |              | 8         |
| Area                            | area baru 22   | Disposal Selatan 1<br>ac     | 15 area       | C Active | tes juga         | tesss     |              | 8         |
| Location                        | PIT            | aa                           | as tes tes    | C Active | tess lagi        | tes2352   |              |           |
| Sub Location                    | ROM            | a                            | om a          | C Active | notes            | notes     |              | 8         |
| Equipment Type                  | Area-TestBIB   | BIB                          | d mc          | C Active | notes            | notes     |              | 8         |

Gambar 3.7.3.2-2 Edit Data Sublocation

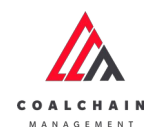

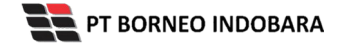

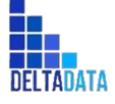

Version: [1.0 12/2022]

 $\mathsf{Page}\,266\,\mathsf{of}\,494$ 

| 🛕 COAL CHAIN MANAGEMENT      |                |                               |                  |           |                  |                                 | A 🔮 ddm tester    |
|------------------------------|----------------|-------------------------------|------------------|-----------|------------------|---------------------------------|-------------------|
| Coal Supply Chain            |                |                               |                  |           |                  |                                 | Cloudly30e        |
| Dashboard                    | Sub Location   |                               |                  |           |                  | Q                               |                   |
| Pit Production               | Add Row        |                               |                  |           |                  | Ca                              | ancel Save Submit |
| Run Of Mine (ROM)            | Area           | Location Name                 | Sublocation Name | 1. Status | Contrac Klik Sav | e untuk simpan                  |                   |
| Haul Road                    | area baru 22   | location 1                    | sublocation 1    | C Active  | move c set       | oagai Draft.                    | 0                 |
| <ul> <li>Port</li> </ul>     | PIT Production | location baru<br>Kusan Atas 2 | U 1 Barat        | C Active  | Klik S<br>melaku | Submit untuk<br>Ikan pengaiuan. | 0                 |
| <ul> <li>Open Sea</li> </ul> | PIT Production | Kusan Atas 1                  | U 1 Timur        | C Active  | Input Con        | F0-)                            | 8                 |
| Report                       | PIT Production | name loc                      | U 2 Barat        | C Active  |                  |                                 | 8                 |
| Configuration                | PIT Production | name loc<br>location 1        | U Timur          | C Active  |                  |                                 | 8                 |
| Master Data                  | disposal       | Disposal Utara 1              | жа а             | C Active  |                  |                                 | 8                 |
| Area                         | area baru 22   | Disposal Selatan 1<br>ac      | as area          | C Active  | tes juga         | tesss                           | 8                 |
| Location                     | PIT            | aa                            | as tes tes       | C Active  | tess lagi        | tes2352                         | 0                 |
| Sub Location                 | ROM            | a                             | om a             | C Active  | notes            | notes                           | 8                 |
| Equipment Type               | Area-TestBIB   | BIB                           | d mc             | C Active  | notes            | notes                           | 8                 |
| Equipment Detail             |                | TIA                           |                  |           |                  |                                 |                   |

Gambar 3.7.3.2-3 Edit Data Sublocation

Setelah **Submit**, maka akan muncul pop-up konfirmasi, klik **Confirm** untuk menyelesaikan proses pengajuan dan klik **Cancel** untuk membatalkan proses.

| COAL CHAIR MARACEMENT             |                |                    |                  |          |                  |                  | 8 🐌 abbre beaber                 |
|-----------------------------------|----------------|--------------------|------------------|----------|------------------|------------------|----------------------------------|
| Coal Supply Chain                 |                |                    |                  |          |                  |                  | 6                                |
| Dashboard                         | Sub Location   |                    |                  |          |                  |                  | Are you sure submit this change? |
| Pit Production                    | Add Row        |                    |                  |          |                  |                  |                                  |
| Run Of Mine (ROM)                 | Area           | I Location Name    | Sublocation Name | Terris   | Contractor Notes | BIB Notes        | Cancel Confirm                   |
| <ul> <li>Haul Road</li> </ul>     | area baru 22   | location 1         | sublocation 1    | C Active |                  | Input Stationers |                                  |
| <ul> <li>Port</li> </ul>          | PIT Production | Kusan Atas 1       | KU 1 Barat       | C Active |                  |                  |                                  |
| Open Sea                          | PIT Production | Kusan Atas 1       | KU 1 Timur       | C Active |                  |                  | Klik                             |
| Report                            | PIT Production | Kusan Atas 2       | KU 2 Barat       | C Active |                  |                  | Confirm                          |
| <ul> <li>Configuration</li> </ul> | PIT Production | Kusan Atas 2       | KU Timur         | C Active |                  |                  | 0                                |
| Master Data                       | disposal       | Disposal Selatan 1 | loca a           | C Active |                  |                  |                                  |
| Area                              | area baru 22   | location 1         | tes area         | C Active | tes juga         | tenss            |                                  |
| Location                          | PIT            | Kusan Utara        | tes tes tes      | C Active | tess lagi        | tes2352          |                                  |
| Sub Location                      | ROM            | ROMAT              | rom a            | C Active | notes            | notes            | 0                                |
| Equipment Type                    | Area-TestBIB   | abcd               | rom b            | C Active | notes            | notes            |                                  |
| Equipment Detail                  | Show 10 v Entr | es.                |                  |          |                  |                  | (123)                            |

Gambar 3.7.3.2-4 Edit Data Sublocation

### 3.7.3.3. View Data Sublocation

Pengguna dapat melihat Data Sublocation dengan cara klik **Master Data** pada menu dan pilih **Sublocation**, maka pengguna dapat melihat Data Sublocation yang pernah dimasukkan ke dalam sistem.

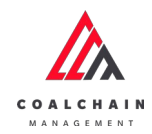

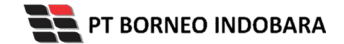

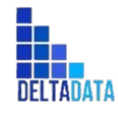

Version: [1.0 12/2022]

Page 267 of 494

### Tabel 22 Fitur Halaman Master Data Sublocation

| No | Nama   | Deskripsi                                                                                                    |
|----|--------|----------------------------------------------------------------------------------------------------|
| 1  | Filter | Pengguna dapat melakukan filter berdasarkan Area,<br>Location Name, Sublocation Name, dan Status.                                            |
| 2  | Search | Fitur yang berguna untuk mencari kata kunci yang ingin<br>ditampilkan selain itu juga memudahkan pengguna dalam<br>melakukan pencarian data. |
| 3  | Sort   | Pengguna dapat melakukan pengurutan data baik secara ascending maupun descending.                                                            |

| COAL CHAIN MANAGEMENT         |                 |                    |                     |           |                     |           | 🌲 🔮 ddm bester    |
|-------------------------------|-----------------|--------------------|---------------------|-----------|---------------------|-----------|-------------------|
| Coal Supply Chain             |                 |                    |                     |           |                     |           | Cloudly3t         |
| Dashboard                     | Sub Location    | 1                  |                     |           |                     | 2         | Q Search          |
| Pit Production                | Area 🗸 Lo       | cation Name v Sub  | location Name 🗸 🗸   | Status 🗸  | 3                   |           | 13 Log 💿 Add Edit |
| Run Of Mine (ROM)             | Area            | 1 Location Name    | 1. Sublocation Name | 11 Status | TI Contractor Notes | BIB Notes |                   |
| <ul> <li>Haul Road</li> </ul> | PIT Production  | Kusan Atas 1       | KU 1 Barat          | C Active  | 0                   |           |                   |
| <ul> <li>Port</li> </ul>      | PIT Production  | Kusan Atas 3       | KU 1 Timur          | C Active  |                     |           |                   |
| Open Sea                      | PIT Production  | Kusan Atas 2       | KU 2 Barat          | C Active  |                     |           |                   |
| Report                        | PIT Production  | Kusan Atas 2       | KU Timur            | C Active  |                     |           |                   |
| Configuration                 | disposal        | Disposal Selatan 1 | loca a              | C Active  |                     |           |                   |
|                               | ROM             | ROM A1             | rom a               | C Active  | notes               | notes     |                   |
| Master Data                   | Area-Test8IB    | abcd               | rom b               | Active    | notes               | notes     |                   |
| Area                          | Area-Test8IB    | LOC-TEST-180722-1  | arealocc            | C Active  | notes               | notes     |                   |
| Location                      | big yellow truk | big yellow truk    | abc                 | C Active  | 12345ab             | abc       |                   |
| Sub Location                  | Port            | LOC-Port-2         | name loc            | C Active  | name loc            | name loc  |                   |
| Equipment Type                |                 |                    |                     |           |                     |           |                   |
| Equipment Detail              | show 10 v En    | 27ies              |                     |           |                     |           | (12)              |

Gambar 3.7.3.3-1 View Data Sublocation

Pengguna dapat melihat aktivitas yang tercatat pada log dengan klik log.

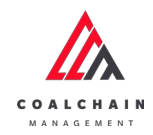

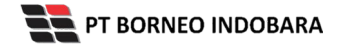

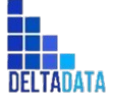

Page 268 of 494

| COAL CHAIN MANAGEMENT           |                 |                     |                    |           |                     |           |          | # 🔮 a | dm tester  |
|---------------------------------|-----------------|---------------------|--------------------|-----------|---------------------|-----------|----------|-------|------------|
| Coal Supply Chain               |                 |                     |                    |           |                     |           |          | 1     | Cloudly30o |
| Dashboard                       | Sub Location    |                     |                    |           |                     |           | Q. Searc |       |            |
| Pit Production                  | Area 🗸 🛛        | ocation Name 🗸 Subl | ocation Name v     | Status 🗸  |                     | Klik      |          | 🕢 Add | Edit       |
| Run Of Mine (ROM)               | Area            | 11 Location Name    | 1 Sublocation Name | ti Status | 11 Contractor Notes | BIB Notes |          |       |            |
| <ul> <li>Haul Road</li> </ul>   | PIT Production  | Kusan Atas 1        | KU 1 Barat         | C Active  |                     |           |          |       |            |
| • Port                          | PIT Production  | Kusan Atas 1        | KU 1 Timur         | C Active  |                     |           |          |       |            |
| Open Sea                        | PIT Production  | Kusan Atas 2        | KU 2 Barat         | C Active  |                     |           |          |       |            |
| Report                          | PIT Production  | Kusan Atas 2        | KU Timur           | C Active  |                     |           |          |       |            |
|                                 | disposal        | Disposal Selatan 1  | loca a             | C Active  |                     |           |          |       |            |
| Configuration                   | ROM             | ROM A1              | rom a              | C Active  | notes               | notes     |          |       |            |
| <ul> <li>Master Data</li> </ul> | Area-TestBIB    | abcd                | rom b              | C Active  | notes               | notes     |          |       |            |
| Area                            | Area-Test8i8    | LOC-TEST-180722-1   | arealocc           | C Active  | notes               | notes     |          |       |            |
| Location                        | big yellow truk | big yellow truk     | abc                | C Active  | 12345ab             | abc       |          |       |            |
| Sub Location                    | Port            | LOC-Port-2          | nameloc            | C Active  | name loc            | name loc  |          |       |            |
| Equipment Type                  |                 |                     |                    |           |                     |           |          |       |            |
| Equipment Detail                | Show 10 v Er    | stries              |                    |           |                     |           |          | < 1   | 2 >        |

Gambar 3.7.3.3-2 View Data Sublocation

| Coal Supply Chain                 |                 |                       |                     |          |                        |               |                                                                                                 |
|-----------------------------------|-----------------|-----------------------|---------------------|----------|------------------------|---------------|-------------------------------------------------------------------------------------------------|
|                                   |                 |                       |                     |          |                        |               | CloudlyJ0                                                                                       |
| Dashboard                         | Sub Location    |                       |                     |          |                        | Q Search      | Log Status                                                                                      |
| Pit Production                    |                 |                       |                     |          |                        | IIQ Log 🕢 Add | Edit Add                                                                                        |
| Run Of Mine (ROM)                 | Area            | Location Name 11      | Sublocation<br>Name | Status   | Contractor<br>11 Notes | BIB Notes     | Sublocation location location 1, Sublocation<br>name sublocation 1, Sublocation contractor      |
| <ul> <li>Haul Road</li> </ul>     | area baru 22    | location 1            | sublocation 1       | C Active |                        |               | notes , Sublocation bib notes , Sublocation<br>location id 101, Sublocation entity status       |
| <ul> <li>Port</li> </ul>          | PIT Production  | Kusan Atas 1          | KU 1 Barat          | C Active |                        |               | ACTIVE, Sublocation data status DRAFT has<br>been added by admin                                |
| <ul> <li>Open Sea</li> </ul>      | PIT Production  | Kusan Atas 1          | KU 1 Timur          | C Active |                        |               | 13.18<br>16 Oktober 2022                                                                        |
| <ul> <li>Report</li> </ul>        | PIT Production  | Kusan Atas 2          | KU 2 Barat          | C Active |                        |               | Add                                                                                             |
| <ul> <li>Configuration</li> </ul> | PIT Production  | Kusan Atas 2          | KU Timur            | Active   |                        |               | Sublocation location Kusan Atas 1, Sublocation                                                  |
| Master Data                       | disposal        | Disposal Selatan 1    | loca a              | C Active |                        |               | , Sublocation bib notes , Sublocation location<br>id 104. Sublocation entity status ACTIVE.     |
| Area                              | ROM             | ROMA1                 | rom a               | C Active | notes                  | notes         | Sublocation data status DRAFT has been added<br>hv atmin                                        |
| Location                          | Area-TestBiB    | abcd                  | rom b               | C Active | notes                  | notes         | 13.23                                                                                           |
| Sub Location                      | Area-TestBIB    | LOC-TEST-180722-<br>1 | area locc           | C Active | notes                  | notes         | 16 Oktober 2022                                                                                 |
| Equipment Type                    | big yellow truk | big yellow truk       | abc                 | C Active | 12345ab                | abc           | Sublocation location Kusan Atas 1, Sublocation                                                  |
| Equipment Detail                  | Cheve 10 vs 1   | atriar                |                     |          |                        |               | name KU 1 Timur, Sublocation contractor notes<br>, Sublocation bib notes , Sublocation location |

Gambar 3.7.3.3-3 View Data Sublocation

### 3.7.3.4. Delete Data Sublocation

Pengguna dapat menghapus Data Subocation dengan cara klik **Master Data** pada menu dan pilih **Sublocation**, maka pengguna dapat menghapus Data Sublocation dengan menekan ikon trash.

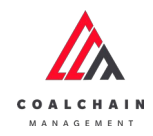

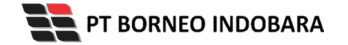

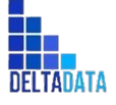

Version: [1.0 12/2022]

Page 269 of 494

| COAL CHAIN MANAGEMENT           |                |                    |                  |           |                  |                   |                    | ddm tester |
|---------------------------------|----------------|--------------------|------------------|-----------|------------------|-------------------|--------------------|------------|
| Coal Supply Chain               |                |                    |                  |           |                  |                   |                    | Cloudly30o |
| Dashboard                       | Sub Location   |                    |                  |           |                  |                   | Q Search           |            |
| Pit Production                  | Add Row        |                    |                  |           |                  |                   | Cancel Save        | Submit     |
| Run Of Mine (ROM)               | Area           | 11 Location Name   | Sublocation Name | 1. Status | Contractor Notes | BIB Notes         |                    |            |
| Haul Road                       | area baru 22   | location 1         | sublocation 1    | C Active  |                  |                   |                    | 8          |
| Port                            | PIT Production | Kusan Atas 1       | KU 1 Barat       | C Active  |                  | Input IIII Nates  | white at           | 0          |
| <ul> <li>Open Sea</li> </ul>    | PIT Production | Kusan Atas 1       | KU 1 Timur       | C Active  |                  | Input St& No.     | Klik ikon<br>Trash |            |
| Report                          | PIT Production | Kusan Atas 2       | KU 2 Barat       | C Active  |                  | Input Bill Nation | ITasii             | 8          |
| Configuration                   | PIT Production | Kusan Atas 2       | KU Timur         | C Active  |                  |                   |                    | 8          |
| <ul> <li>Master Data</li> </ul> | disposal       | Disposal Selatan 1 | loca a           | C Active  |                  |                   |                    | 8          |
| Area                            | area baru 22   | location 1         | tes area         | C Active  | tes juga         | tesss             |                    | 8          |
| Location                        | PIT            | Kusan Utara        | tes tes tes      | C Active  | tess lagi        | tes2352           |                    | 0          |
| Sub Location                    | ROM            | ROM A1             | rom a            | C Active  | notes            | notes             |                    | 8          |
| Equipment Type                  | Area-TestBIB   | abcd               | rom b            | C Active  | notes            | notes             |                    | 8          |
| Equipment Detail                |                |                    |                  |           |                  |                   |                    |            |

Gambar 3.7.3.4-1 Delete Data Sublocation

Setelahnya, maka akan muncul pop-up konfirmasi penghapusan data, klik **Confirm** untuk menyelesaikan proses penghapusan dan klik **Cancel** untuk membatalkan proses.

|                               |                |                    |                  |           |                  |                | a 🔮 ddm bester                |
|-------------------------------|----------------|--------------------|------------------|-----------|------------------|----------------|-------------------------------|
| Coal Supply Chain             |                |                    |                  |           |                  |                | 向                             |
| Dashboard                     | Sub Location   |                    |                  |           |                  | ٩              | Are you sure delete this data |
| Pit Production                | Add Row        |                    |                  |           |                  | C.             |                               |
| Run Of Mine (ROM)             | Area           | Location Name      | Sublocation Name | ta Status | Contractor Notes | DID Notes      | Cancel Confirm                |
| <ul> <li>Haul Road</li> </ul> | area baru 22   | location 1         | sublocation 1    | C Active  |                  | Super Stateman | 1                             |
| • Port                        | PIT Production | Kusan Atas 1       | KU 1 Barat       | C Active  |                  |                |                               |
| Open Sea                      | PIT Production | Kusan Atas 1       | KU S Timur       | C Active  |                  |                | Klik                          |
| Report                        | P(T Production | Kusan Atas 2       | KU 2 Barat       | C Active  |                  |                | Confirm                       |
| Configuration                 | PIT Production | Kusan Atas 2       | KU Timur         | C Active  |                  |                |                               |
| Master Data                   | disposal       | Disposal Selatan 1 | loca a           | C Active  |                  |                |                               |
| Area                          | area baru 22   | location 1         | tes area         | C Active  | tes juga         | hean           |                               |
| Location                      | PIT            | Kusan Utara        | tes tes tes      | C Active  | tess lagi        | tes2352        |                               |
| Sub Location                  | ROM            | ROM A1             | rom a            | C Active  | notes            | notes          |                               |
| Equipment Type                | Area-TestBIB   | abcd               | rom b            | C Active  | notes            | notes          |                               |
| Equipment Detail              | Show 10 - Entr | ries               |                  |           |                  |                | 6 1 2 3 3                     |

Gambar 3.7.3.4-2 Delete Data Sublocation

Namun, jika pengguna menghapus data sudah terdapat transaksi, maka akan muncul warning pop-up bahwa data tidak dapat dihapus.

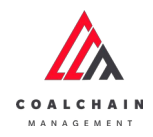

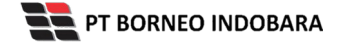

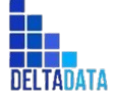

| User Manual Coal Chain Management - CSC |                                       |                  | Ve               | ersion: [1.0 12/20 |           | Page 270 of 494 |                    |  |
|-----------------------------------------|---------------------------------------|------------------|------------------|--------------------|-----------|-----------------|--------------------|--|
|                                         | 🔏 CORE CHAIN MERRAGEMENT              |                  |                  |                    |           |                 | 🌲 💕 ddmiteater     |  |
|                                         | Coal Supply Chain                     |                  |                  |                    |           |                 | Cloudy20o          |  |
|                                         | Dashboard                             | Location         |                  |                    |           |                 | Q Search           |  |
|                                         | Pit Production                        | Add Row          |                  |                    |           |                 | Cancel Save Submit |  |
|                                         | <ul> <li>Run Of Mine (ROM)</li> </ul> | Area             | 12 Location Name | 12 Location Code   | 15 Status | BIB Notes       |                    |  |
|                                         | <ul> <li>Haul Road</li> </ul>         | tes untuk delete | location baru    | 12345              | Inactive  | okecee          | 3                  |  |
|                                         | <ul> <li>Port</li> </ul>              | PIT Production   | Kusan Atas 2     | KU 2               | Active    |                 | 3                  |  |
|                                         | <ul> <li>Open Sea</li> </ul>          | PIT Production   | Kusan Atas 1     | KU 1               | Active    |                 | 2                  |  |

| Open Sea         | PIT Production            | Kusan Atas 1       | KU 1       | Active                       |           |                                                     |
|------------------|---------------------------|--------------------|------------|------------------------------|-----------|-----------------------------------------------------|
| Report           | Tes1                      | nameloc            | lociname   | Inactive                     | 1234512   |                                                     |
| Configuration    | Tes1                      | nameloc            | loc name   | C Active                     |           |                                                     |
| Master Data      | area baru 22              | location 1         | code 1     | C Active                     |           |                                                     |
| Area             | disposal                  | Disposal Utara I   | DUI        | <ul> <li>Inactive</li> </ul> | edits     |                                                     |
| Location         | disposal                  | Disposal Selatan 1 | DS 1       | C Active                     | ecits     |                                                     |
| Sub Location     | master data baru tambahan | 414                | CCC .      | C Active                     | input bib | -                                                   |
| Equipment Type   | 12344                     | ac                 | 00         | Active                       | 23232     | Error Can't delete this<br>data, this data is alre- |
| Equipment Detail | Show 10 v Entries         |                    |            |                              |           | transaction                                         |
| Material         |                           |                    |            |                              |           |                                                     |
|                  | Gan                       | nbar 3.7.3.4       | 1-3 Delete | Data Sublo                   | cation    |                                                     |

## 3.7.4. Equipment Type

### 3.7.4.1. Create Data Equipment Type

Pengguna dapat menambahkan Data Equipment Type dengan cara klik **Master Data** pada menu dan pilih **Equipment Type**, maka pengguna dapat menambahkan Data Equipment Type yang baru dengan menekan button **Add**.

| 🛕 COAL CHAIN MANAGEMENT               |                           |                   |                    |           |                      | 🌲 🔮 ddm tester     |
|---------------------------------------|---------------------------|-------------------|--------------------|-----------|----------------------|--------------------|
| Coal Supply Chain                     |                           |                   |                    |           |                      | Cloudly30a         |
| Dashboard                             | Equipment Type            |                   |                    |           |                      | Q Search           |
| Pit Production                        | Contractor ~ E            | quipment Type 🛛 🗸 | Equipment Series 🗠 | Status 🗸  | Klik                 | g tog → ⊙ Add Edit |
| <ul> <li>Run Of Mine (ROM)</li> </ul> | Contractor                | Equipment Type    | Equipment Series   | 1. Status | 1. BIB Notes         |                    |
| <ul> <li>Haul Road</li> </ul>         | Cipta Kridatama           | Dumptruck         | HD785              | C Active  |                      |                    |
| Port                                  | admin                     | Type Aldo Test 2  | Aldo Aldo Test 2   | C Active  |                      |                    |
| Open Sea                              | admin                     | Type Aldo Test 1  | Aldo Aldo Test 1   | C Active  |                      |                    |
| <ul> <li>Report</li> </ul>            | contractor 1              | quip              | quip               | C Active  |                      |                    |
|                                       | PPA                       | quip              | quip               | C Active  |                      |                    |
| Configuration                         | Mining Company            | Excavator         | PC-2000            | C Active  |                      |                    |
| <ul> <li>Master Data</li> </ul>       | Contractor test edit      | Excavator         | PC-200             | C Active  | 1234567              |                    |
| Area                                  | Putra Perkasa Abadi       | Excavator         | PC-200             | C Active  |                      |                    |
| Location                              | contractor test payload 2 | HD test payload 2 | HD785-2            | C Active  | 12345678901234567890 |                    |
| Sub Location                          | TestContractor            | test1             | PC-200             | C Active  |                      |                    |
| Equipment Type                        |                           |                   |                    |           |                      |                    |
| Equipment Detail                      | Show 10 v Entries         |                   |                    |           |                      | < 1 2 >            |
| All second at                         |                           |                   |                    |           |                      |                    |

Gambar 3.7.4.1-1 Create Data Equipment Type

Setelahnya, pengguna dapat menambahkan Data Equipment Type dengan klik pada field dan mengisi semua field yang ada atau dapat klik **Cancel** jika batal menambahkan data.

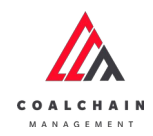

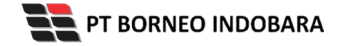

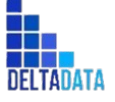

Version: [1.0 12/2022]

Page 271 of 494

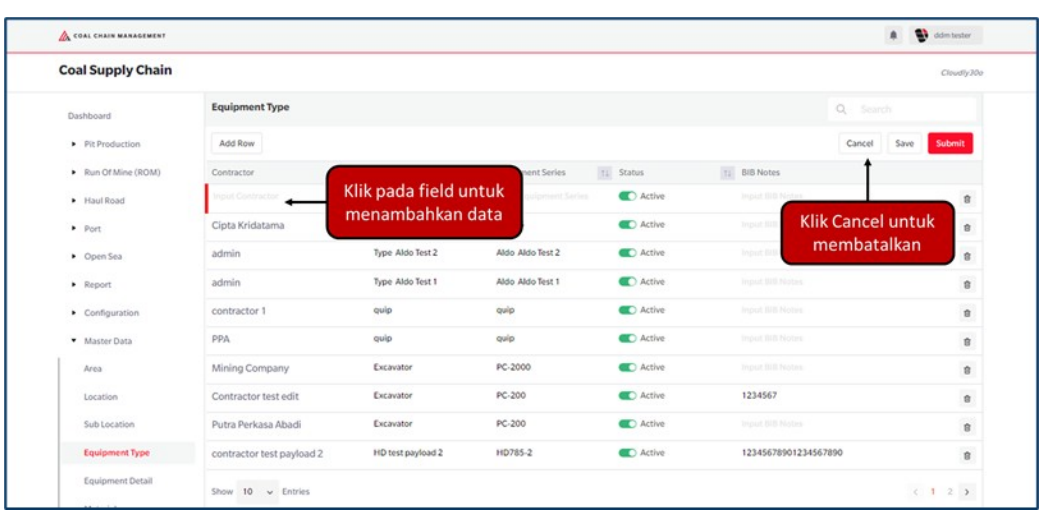

#### Gambar 3.7.4.1-2 Create Data Equipment Type

| 🛕 COAL CHAIN MANAGEMENT       |                           |                   |                     |           |                                          | 🌲 🔮 ddm tester   |
|-------------------------------|---------------------------|-------------------|---------------------|-----------|------------------------------------------|------------------|
| Coal Supply Chain             |                           |                   |                     |           |                                          | Cloudly30        |
| Dashboard                     | Equipment Type            |                   |                     |           | ٩.                                       |                  |
| Pit Production                | Add Row                   |                   |                     |           | Ca                                       | ncel Save Submit |
| Run Of Mine (ROM)             | Contractor                | Equipment Type    | 11 Equipment Series | 1. Status | Klik Save untuk simpan                   |                  |
| <ul> <li>Haul Road</li> </ul> | Input Contractor          |                   |                     | C Active  | sebagai Draft.                           | 0                |
| Port                          | Cipta Kridatama           | Dumptruck         | HD785               | C Active  | Klik Submit untuk<br>melakukan pengajuan | 0                |
| <ul> <li>Open Sea</li> </ul>  | admin                     | Type Aldo Test 2  | Aldo Aldo Test 2    | C Active  | melananan pengajaan                      | 8                |
| <ul> <li>Report</li> </ul>    | admin                     | Type Aldo Test 1  | Aldo Aldo Test 1    | C Active  |                                          | 8                |
| Configuration                 | contractor 1              | quip              | quip                | C Active  |                                          |                  |
| Master Data                   | PPA                       | quip              | quip                | C Active  |                                          | 8                |
| Area                          | Mining Company            | Excavator         | PC-2000             | C Active  |                                          | 8                |
| Location                      | Contractor test edit      | Excavator         | PC-200              | C Active  | 1234567                                  | 8                |
| Sub Location                  | Putra Perkasa Abadi       | Excavator         | PC-200              | C Active  |                                          | 8                |
| Equipment Type                | contractor test payload 2 | HD test payload 2 | HD785-2             | C Active  | 12345678901234567890                     | 8                |
| Equipment Detail              |                           |                   |                     |           |                                          |                  |

Gambar 3.7.4.1-3 Create Data Equipment Type

Setelah **Submit**, maka akan muncul pop-up konfirmasi, klik **Confirm** untuk menyelesaikan proses pengajuan dan klik **Cancel** untuk membatalkan proses.

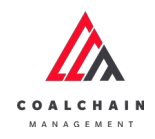

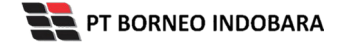

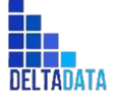

| User Manual Coal Chain Management - CSC | Version: [1.0 12/2022] | Page272of494 |
|-----------------------------------------|------------------------|--------------|
|                                         |                        |              |

| Coal Supply Chain                 |                           |                   |                     |            |                      |                                 |
|-----------------------------------|---------------------------|-------------------|---------------------|------------|----------------------|---------------------------------|
| Dashboard                         | Equipment Type            |                   |                     |            |                      | Are you sure submit this change |
| Pit Production                    | Add Row                   |                   |                     |            |                      |                                 |
| Run Of Mine (ROM)                 | Contractor                | 11 Equipment Type | 11 Equipment Series | til Status | BIB Notes            | Cancel Confirm                  |
| <ul> <li>Haul Road</li> </ul>     | GEOSERVICE                | equip             | 12345               | C Active   | Paper and Annual     |                                 |
| • Port                            | Cipta Kridatama           | Dumptruck         | HD785               | C Active   |                      |                                 |
| <ul> <li>Open Sea</li> </ul>      | admin                     | Type Aldo Test 2  | Aldo Aldo Test 2    | C Active   |                      | Klik                            |
| ■ Réport                          | admin                     | Type Aldo Test 1  | Aldo Aldo Test 1    | C Active   |                      | Confirm                         |
| <ul> <li>Configuration</li> </ul> | contractor 1              | quip              | quip                | C Active   |                      |                                 |
| <ul> <li>Master Data</li> </ul>   | PPA                       | quip              | quip                | C Active   |                      |                                 |
| Area                              | Mining Company            | Excavator         | PC-2000             | C Active   |                      |                                 |
| Location                          | Contractor test edit      | Excavator         | PC-200              | C Active   | 1234567              |                                 |
| Sub Location                      | Putra Perkasa Abadi       | Excavator         | PC-200              | C Active   |                      |                                 |
| Equipment Type                    | contractor test payload 2 | HD test payload 2 | HD785-2             | C Active   | 12345678901234567890 |                                 |
| Equipment Detail                  |                           |                   |                     |            |                      |                                 |

Gambar 3.7.4.1-4 Create Data Equipment Type

## 3.7.4.2. Edit Data Equipment Type

Pengguna dapat mengubah Data Equipment Type dengan cara klik **Master Data** pada menu dan pilih **Equipment Type**, maka pengguna dapat mengubah Data Equipment Type dengan menekan button **Edit**.

| COAL CHAIN MANAGEMENT           |                           |                   |                         |          |                   | 🌲 🔮 dóm tester |
|---------------------------------|---------------------------|-------------------|-------------------------|----------|-------------------|----------------|
| Coal Supply Chain               |                           |                   |                         |          |                   | Cloudly30e     |
| Dashboard                       | Equipment Type            |                   |                         |          |                   | Q. Search      |
| Pit Production                  | Contractor ~ E            | quipment Type 🗠   | Equipment Series $\sim$ | Status 🗸 |                   | Klik           |
| Run Of Mine (ROM)               | Contractor                | Equipment Type    | Equipment Series        | 1 Status | BIB Notes         | Curr           |
| Haul Road                       | Cipta Kridatama           | Dumptruck         | HD785                   | C Active |                   |                |
| Port                            | admin                     | Type Aldo Test 2  | Aldo Aldo Test 2        | C Active |                   |                |
| <ul> <li>Open Sea</li> </ul>    | admin                     | Type Aldo Test 1  | Aldo Aldo Test 1        | C Active |                   |                |
| <ul> <li>Report</li> </ul>      | contractor 1              | quip              | quip                    | C Active |                   |                |
| Configuration                   | рра                       | quip              | quip                    | C Active |                   |                |
| <ul> <li>Master Data</li> </ul> | Mining Company            | Excavator         | PC-2000                 | C Active |                   |                |
| Master Data                     | Contractor test edit      | Excavator         | PC-200                  | C Active | 1234567           |                |
| Area                            | Putra Perkasa Abadi       | Excavator         | PC-200                  | C Active |                   |                |
| Location                        | contractor test payload 2 | HD test payload 2 | HD785-2                 | C Active | 12345678901234567 | 390            |
| Sub Location                    | TestContractor            | test1             | PC-200                  | C Active |                   |                |
| Equipment Type                  | Show 10 Entries           |                   |                         |          |                   |                |
| Equipment Detail                | anow to v change          |                   |                         |          |                   |                |

Gambar 3.7.4.2-1 Edit Data Equipment Type

Setelahnya, pengguna dapat mengubah Data Equipment Type dengan klik pada field untuk mengubah data yang ada atau dapat klik **Cancel** jika batal mengubah data.

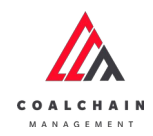

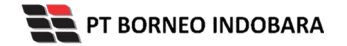

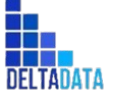

Version: [1.0 12/2022]

 $\mathsf{Page}\,273\,\mathsf{of}\,494$ 

| 🛕 COAL CHAIN MANAGEMENT               |                           |                   |                  |          |                      | 🔮 ddm tester |
|---------------------------------------|---------------------------|-------------------|------------------|----------|----------------------|--------------|
| Coal Supply Chain                     |                           |                   |                  |          |                      | Cloudly30a   |
| Dashboard                             | Equipment Type            |                   |                  |          | Q Search             |              |
| Pit Production                        | Add Row                   |                   |                  |          | Cancel 5             | ave Submit   |
| <ul> <li>Run Of Mine (ROM)</li> </ul> | Contractor                | 11 Equipment Type | Klik pada field  | tus      | 11 BIB Notes         |              |
| Haul Road                             | GEOSERVICE                | equid 🔶           | untuk edit       | ) Active | Impact B/ID Piloters | 8            |
| <ul> <li>Port</li> </ul>              | Cipta Kridatama           | Dumptruck         | 10/03            | Active   | Klik Cancel u        | ntuk 🔹       |
| <ul> <li>Open Sea</li> </ul>          | admin                     | Type Aldo Test 2  | Aldo Aldo Test 2 | C Active | membatalk            | an 🔹         |
| <ul> <li>Report</li> </ul>            | admin                     | Type Aldo Test 1  | Aldo Aldo Test 1 | Active   |                      | 8            |
| Configuration                         | contractor 1              | quip              | quip             | C Active |                      | 0            |
| <ul> <li>Master Data</li> </ul>       | PPA                       | quip              | quip             | C Active |                      | 8            |
| Area                                  | Mining Company            | Excavator         | PC-2000          | C Active |                      | 8            |
| Location                              | Contractor test edit      | Excavator         | PC-200           | C Active | 1234567              |              |
| Sub Location                          | Putra Perkasa Abadi       | Excavator         | PC-200           | C Active |                      | 8            |
| Equipment Type                        | contractor test payload 2 | HD test payload 2 | HD785-2          | C Active | 12345678901234567890 | 8            |
| Equipment Detail                      |                           |                   |                  |          |                      |              |

#### Gambar 3.7.4.2-2 Edit Data Equipment Type

| COAL CHAIN MANAGEMENT                 |                           |                   |                    |           |                                           | 🔮 ddm tester |
|---------------------------------------|---------------------------|-------------------|--------------------|-----------|-------------------------------------------|--------------|
| Coal Supply Chain                     |                           |                   |                    |           |                                           | Cloudly30    |
| Dashboard                             | Equipment Type            |                   |                    |           | Q. Search                                 |              |
| Pit Production                        | Add Row                   |                   |                    |           | Cancel Sa                                 | we Submit    |
| <ul> <li>Run Of Mine (ROM)</li> </ul> | Contractor                | 11 Equipment Type | 1 Equipment Series | 11 Status | Klik Save untuk simpan                    | t t          |
| <ul> <li>Haul Road</li> </ul>         | GEOSERVICE                | equip             | 12345              | C Active  | sebagai Draft.                            | 8            |
| <ul> <li>Port</li> </ul>              | Cipta Kridatama           | Dumptruck         | HD785              | C Active  | Klik Submit untuk<br>melakukan pengajuan. |              |
| Open Sea                              | admin                     | Type Aldo Test 2  | Aldo Aldo Test 2   | C Active  |                                           | 8            |
| <ul> <li>Report</li> </ul>            | admin                     | Type Aldo Test 1  | Aldo Aldo Test 1   | Active    |                                           |              |
| Configuration                         | contractor 1              | quip              | quip               | C Active  |                                           |              |
| <ul> <li>Master Data</li> </ul>       | PPA                       | quip              | quip               | C Active  |                                           | 8            |
| Area                                  | Mining Company            | Excavator         | PC-2000            | C Active  |                                           | 8            |
| Location                              | Contractor test edit      | Excavator         | PC-200             | C Active  | 1234567                                   |              |
| Sub Location                          | Putra Perkasa Abadi       | Excavator         | PC-200             | C Active  |                                           | 8            |
| Equipment Type                        | contractor test payload 2 | HD test payload 2 | HD785-2            | C Active  | 12345678901234567890                      | 8            |
| Equipment Detail                      | Show 10 - Entries         |                   |                    |           |                                           | 1233         |

Gambar 3.7.4.2-3 Edit Data Equipment Type

Setelah **Submit**, maka akan muncul pop-up konfirmasi, klik **Confirm** untuk menyelesaikan proses pengajuan dan klik **Cancel** untuk membatalkan proses.

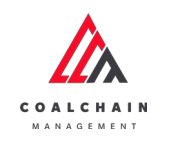

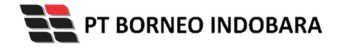

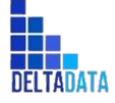

| User Manual Coal Chain Management - CSC | Version: [1.0 12/2022] | Page <b>274</b> of <b>494</b> |
|-----------------------------------------|------------------------|-------------------------------|
|                                         |                        |                               |

| Coal Supply Chain |                           |                   |                     |           |                      | 4                               |
|-------------------|---------------------------|-------------------|---------------------|-----------|----------------------|---------------------------------|
| Dashboard         | Equipment Type            |                   |                     |           |                      | Are you sure submit this change |
| Pit Production    | Add Row                   |                   |                     |           |                      |                                 |
| Run Of Mine (ROM) | Contractor                | Equipment Type    | 11 Equipment Series | TE Status | Hill Bill Notes      | Cancel Confirm                  |
| Haul Road         | GEOSERVICE                | equip             | 12345               | C Active  | Transford States     |                                 |
| • Port            | Cipta Kridatama           | Dumptruck         | HD785               | C Active  |                      |                                 |
| Open Sea          | admin                     | Type Aldo Test 2  | Aldo Aldo Test 2    | C Active  |                      | Klik                            |
| Report            | admin                     | Type Aldo Test 1  | Aldo Aldo Test 1    | C Active  |                      | Confirm                         |
| Configuration     | contractor 1              | quip              | quip                | C Active  |                      |                                 |
| Master Data       | PPA.                      | quip              | quip                | C Active  |                      |                                 |
| Area              | Mining Company            | Excavator         | PC-2000             | C Active  |                      |                                 |
| Location          | Contractor test edit      | Excavator         | PC-200              | C Active  | 1234567              |                                 |
| Sub Location      | Putra Perkasa Abadi       | Excavator         | PC-200              | C Active  |                      |                                 |
| Equipment Type    | contractor test payload 2 | HD test payload 2 | HD785-2             | C Active  | 12345678901234567890 |                                 |
| Equipment Detail  |                           |                   |                     |           |                      |                                 |

Gambar 3.7.4.2-4 Edit Data Equipment Type

# 3.7.4.3. View Data Equipment Type

Pengguna dapat melihat Data Equipment Type dengan cara klik **Master Data** pada menu dan pilih **Equipment Type**, maka pengguna dapat melihat Data Equipment Type yang pernah dimasukkan ke dalam sistem.

| Tabel 23 Fitur | Halaman | Master Data | Equipment | Туре |
|----------------|---------|-------------|-----------|------|
|----------------|---------|-------------|-----------|------|

| No | Nama   | Deskripsi                                                                                                    |
|----|--------|----------------------------------------------------------------------------------------------------|
| 1  | Filter | Pengguna dapat melakukan filter berdasarkan Contractor,<br>Equipment Type, Equipment Series, dan Status.                                     |
| 2  | Search | Fitur yang berguna untuk mencari kata kunci yang ingin<br>ditampilkan selain itu juga memudahkan pengguna dalam<br>melakukan pencarian data. |
| 3  | Sort   | Pengguna dapat melakukan pengurutan data baik secara ascending maupun descending.                                                            |

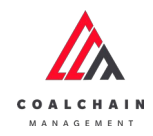

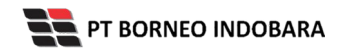

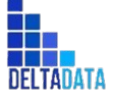

Page 275 of 494

| COAL CHAIN MANAGEMENT           |                           |                   |                     |           |                      | 🏚 🔮 ddm tester    |
|---------------------------------|---------------------------|-------------------|---------------------|-----------|----------------------|-------------------|
| Coal Supply Chain               |                           |                   |                     |           |                      | Cloudly30e        |
| Dashboard                       | Equipment Type            | 1                 |                     |           | 2                    | Q, Search         |
| Pit Production                  | Contractor ~ Er           | quipment Type 🗠   | Equipment Series 🗸  | Status 🗸  | 3                    | 1] Log 💿 Add Edit |
| Run Of Mine (ROM)               | Contractor                | Equipment Type    | 11 Equipment Series | 11 Status | BIB Notes            |                   |
| <ul> <li>Haul Road</li> </ul>   | Cipta Kridatama           | Dumptruck         | HD785               | Active    | <u> </u>             |                   |
| Port                            | admin                     | Type Aldo Test 2  | Aldo Aldo Test 2    | C Active  |                      |                   |
| <ul> <li>Open Sea</li> </ul>    | admin                     | Type Aldo Test 1  | Aldo Aldo Test 1    | C Active  |                      |                   |
| <ul> <li>Report</li> </ul>      | contractor 1              | quip              | quip                | C Active  |                      |                   |
| Configuration                   | ррд                       | quip              | quip                | C Active  |                      |                   |
| <ul> <li>Master Data</li> </ul> | Mining Company            | Excavator         | PC-2000             | Active    |                      |                   |
| initial participants            | Contractor test edit      | Excavator         | PC-200              | C Active  | 1234567              |                   |
| Area                            | Putra Perkasa Abadi       | Excavator         | PC-200              | C Active  |                      |                   |
| Location                        | contractor test payload 2 | HD test payload 2 | HD785-2             | C Active  | 12345678901234567890 |                   |
| Sub Location                    | TestContractor            | test1             | PC-200              | C Active  |                      |                   |
| Equipment Type                  |                           |                   |                     |           |                      |                   |
| Equipment Detail                | Show 10 v Entries         |                   |                     |           |                      | ( 1 2 )           |

Gambar 3.7.4.3-1 View Data Equipment Type

## Pengguna dapat melihat aktivitas yang tercatat pada log dengan klik log.

| 🛕 COAL CHAIN MANAGEMENT               |                           | A 🔂 00             |                    |           |                      |                  |         |
|---------------------------------------|---------------------------|--------------------|--------------------|-----------|----------------------|------------------|---------|
| Coal Supply Chain                     |                           |                    |                    |           |                      | Clo              | udiy30a |
| Dashboard                             | Equipment Type            |                    |                    |           |                      | Q Search         |         |
| Pit Production                        | Contractor ~ E            | iquipment Type 🛛 🗸 | Equipment Series 🗠 | Status 🗸  | Klik                 | ► I] Log ③ Add E | dit     |
| <ul> <li>Run Of Mine (ROM)</li> </ul> | Contractor                | Equipment Type     | 1 Equipment Series | 11 Status | 11 Bib Notes         |                  |         |
| <ul> <li>Haul Road</li> </ul>         | Cipta Kridatama           | Dumptruck          | HD785              | C Active  |                      |                  |         |
| <ul> <li>Port</li> </ul>              | admin                     | Type Aldo Test 2   | Aldo Aldo Test 2   | C Active  |                      |                  |         |
| Open Sea                              | admin                     | Type Aldo Test 1   | Aldo Aldo Test 1   | C Active  |                      |                  |         |
| <ul> <li>Report.</li> </ul>           | contractor 1              | quip               | quip               | C Active  |                      |                  |         |
| Configuration                         | PPA.                      | quip               | quip               | C Active  |                      |                  |         |
|                                       | Mining Company            | Excavator          | PC-2000            | C Active  |                      |                  |         |
| <ul> <li>Master Data</li> </ul>       | Contractor test edit      | Excavator          | PC-200             | C Active  | 1234567              |                  |         |
| Area                                  | Putra Perkasa Abadi       | Excavator          | PC-200             | Active    |                      |                  |         |
| Location                              | contractor test payload 2 | HD test payload 2  | HD785-2            | C Active  | 12345678901234567890 |                  |         |
| Sub Location                          | TestContractor            | test1              | PC-200             | Active    |                      |                  |         |
| Equipment Type                        |                           |                    |                    |           |                      |                  |         |
| Equipment Detail                      | Show 10 v Entries         |                    |                    |           |                      | < 1 2            | >       |
|                                       |                           |                    |                    |           |                      |                  |         |

Gambar 3.7.4.3-2 View Data Equipment Type

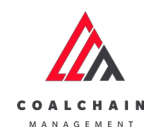

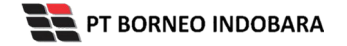

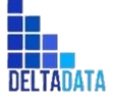

| COAL CHAIN MANAGEMENT         |                      |                   |                  |          |              |             |        |       | 🌲 🔮 ddm tester                                                                             |
|-------------------------------|----------------------|-------------------|------------------|----------|--------------|-------------|--------|-------|--------------------------------------------------------------------------------------------|
| Coal Supply Chain             |                      |                   |                  |          |              |             |        |       | Cloudly30e                                                                                 |
| Dashboard                     | Equipment Type       |                   |                  |          |              | Q. Sear     |        |       | Log Status                                                                                 |
| Pit Production                |                      |                   |                  |          |              | III) Log    | () Add | Edit  | Add                                                                                        |
| Run Of Mine (ROM)             | Contractor 1         | Equipment Type    | Equipment Series | Status   | 11 BIB Notes |             |        |       | Equipment contractor [GEOSERVICE], type<br>[equip], equipment class [12345], bib notes [], |
| <ul> <li>Haul Road</li> </ul> | GEOSERVICE           | equip             | 12345            | C Active |              |             |        |       | data status [DONE], entity status [ACTIVE],<br>request id [] has been added by admin       |
| <ul> <li>Port</li> </ul>      | Cipta Kridatama      | Dumptruck         | HD785            | C Active |              |             |        |       | 13.45                                                                                      |
| Open Sea                      | admin                | Type Aldo Test 2  | Aldo Aldo Test 2 | C Active |              |             |        |       | 16 Oktober 2022                                                                            |
| Report                        | admin                | Type Aldo Test 1  | Aldo Aldo Test 1 | C Active |              |             |        |       | Add Equipment contractor [Cipta Kridatama], type                                           |
| Configuration                 | contractor 1         | quip              | quip             | C Active |              |             |        |       | [Oumptruck], equipment class [HD785], bib<br>notes [1, data status [DONE], entity status   |
| Master Data                   | PPA                  | quíp              | quip             | C Active |              |             |        |       | [ACTIVE], request id [] has been added by admin                                            |
| teres and the second          | Mining Company       | Excavator         | PC-2000          | C Active |              |             |        |       | 13.28                                                                                      |
| Area                          | Contractor test edit | Excavator         | PC-200           | C Active | 1234567      |             |        |       | 14 Oktober 2022                                                                            |
| Location                      | Putra Perkasa Abadi  | Excavator         | PC-200           | C Active |              |             |        |       | Add                                                                                        |
| Sub Location                  | contractor test      | HD test payload 2 | HD785-2          | C Active | 123456789    | 01234567890 |        |       | Test 2], equipment class [Aldo Aldo Test 2], bib                                           |
| Equipment Type                | payword 2            |                   |                  |          |              |             |        |       | [ACTIVE], request id [27] has been added by                                                |
| Equipment Detail              | Show 10 v Ent        | ries              |                  |          |              |             | < 1    | 2 3 > | 17.32                                                                                      |

Gambar 3.7.4.3-3 View Data Equipment Type

## 3.7.4.4. Delete Data Equipment Type

Pengguna dapat menghapus Data Equipment Type dengan cara klik **Master Data** pada menu dan pilih **Equipment Type**, maka pengguna dapat menghapus Data Equipment Type dengan menekan ikon trash.

| COAL CHAIN MANAGEMENT         |                           |                   |                  |          |                      | 🌲 🔮 ddm tester     |
|-------------------------------|---------------------------|-------------------|------------------|----------|----------------------|--------------------|
| Coal Supply Chain             |                           |                   |                  |          |                      | Cloudly30          |
| Dashboard                     | Equipment Type            |                   |                  |          |                      |                    |
| Pit Production                | Add Row                   |                   |                  |          |                      | Cancel Save Submit |
| Run Of Mine (ROM)             | Contractor                | 11 Equipment Type | Equipment Series | 1 Status | 11 BIB Notes         |                    |
| <ul> <li>Haul Road</li> </ul> | GEOSERVICE                | equip             | 12345            | C Active |                      | 8                  |
| Port                          | Cipta Kridatama           | Dumptruck         | HD785            | C Active | lequal Bill Nether   | 8                  |
| <ul> <li>Open Sea</li> </ul>  | admin                     | Type Aldo Test 2  | Aldo Aldo Test 2 | C Active | Input Bill Notes     | k ikon             |
| Report                        | admin                     | Type Aldo Test 1  | Aldo Aldo Test 1 | C Active | Input Bill Notes     | rasn 🔋             |
| Configuration                 | contractor 1              | quip              | quip             | C Active |                      | 8                  |
| Master Data                   | РРА                       | quip              | quip             | C Active |                      | 8                  |
| Area                          | Mining Company            | Excavator         | PC-2000          | C Active |                      | 8                  |
| Location                      | Contractor test edit      | Excavator         | PC-200           | C Active | 1234567              | 8                  |
| Sub Location                  | Putra Perkasa Abadi       | Excavator         | PC-200           | C Active |                      | 8                  |
| Equipment Type                | contractor test payload 2 | HD test payload 2 | HD785-2          | C Active | 12345678901234567890 | 8                  |
| Equipment Detail              | Show 10 y Fetries         |                   |                  |          |                      | ( 1 2 3 3          |
| Manufal                       | the of charge             |                   |                  |          |                      |                    |

Gambar 3.7.4.4-1 Delete Data Equipment Type

Setelahnya, maka akan muncul pop-up konfirmasi penghapusan data, klik **Confirm** untuk menyelesaikan proses penghapusan dan klik **Cancel** untuk membatalkan proses.

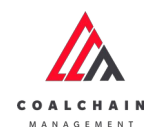

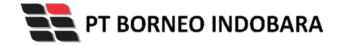

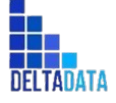

| User Manual Coal Chain Management - CSC | Version: [1.0 12/2022] | Page <b>277</b> of <b>494</b> |
|-----------------------------------------|------------------------|-------------------------------|
|                                         |                        |                               |

| Coal Supply Chain               |                           |                   |                     |           |                      | 面                             |
|---------------------------------|---------------------------|-------------------|---------------------|-----------|----------------------|-------------------------------|
| Dashboard                       | Equipment Type            |                   |                     |           | ٩                    | Are you sure delete this data |
| Pit Production                  | Add Row                   |                   |                     |           |                      |                               |
| Run Of Mine (ROM)               | Contractor                | ti Equipment Type | 11 Equipment Series | ti Status | Ta BIB Notes         | Cancel Confirm                |
| Haul Road                       | GEOSERVICE                | equip             | 12345               | C Activo  | Instant Bill Morton  | -                             |
| <ul> <li>Port</li> </ul>        | Cipta Kridatama           | Dumptruck         | HD785               | C Active  |                      |                               |
| Open Sea                        | admin                     | Type Aldo Test 2  | Aldo Aldo Test 2    | C Active  |                      | Klik                          |
| Report                          | admin                     | Type Aldo Test 1  | Aldo Aldo Test 1    | C Active  |                      | Confirm                       |
| Configuration                   | contractor 1              | quip              | quip                | C Active  |                      |                               |
| <ul> <li>Master Data</li> </ul> | PPA                       | quip              | quip                | C Active  |                      |                               |
| Area                            | Mining Company            | Excavator         | PC-2000             | C Active  |                      |                               |
| Location                        | Contractor test edit      | Excavator         | PC-200              | C Active  | 1234567              |                               |
| Sub Location                    | Putra Perkasa Abadi       | Excavator         | PC-200              | C Active  |                      |                               |
| Equipment Type                  | contractor test payload 2 | HD test payload 2 | HD785-2             | C Active  | 12345678901234567890 | 8                             |
| Equipment Detail                | Show 10 w Ferries         |                   |                     |           |                      | (1233                         |
| Maturial                        | and the second            |                   |                     |           |                      | and the second                |

Gambar 3.7.4.4-2 Delete Data Equipment Type

Namun, jika pengguna menghapus data sudah terdapat transaksi, maka akan muncul warning pop-up bahwa data tidak dapat dihapus.

| 🛕 COAL CHAIN MANAGEMENT               |                           |                   |                     |           |                  | * 9               | ddm tester    |
|---------------------------------------|---------------------------|-------------------|---------------------|-----------|------------------|-------------------|---------------|
| Coal Supply Chain                     |                           |                   |                     |           |                  |                   | Cloudly30e    |
| Dashboard                             | Equipment Type            |                   |                     |           |                  | Q. Search         |               |
| Pit Production                        | Add Row                   |                   |                     |           |                  | Cancel Save       | Submit        |
| <ul> <li>Run Of Mine (ROM)</li> </ul> | Contractor                | 11 Equipment Type | TI Equipment Series | t: Status | 11 BIB Notes     |                   |               |
| Haul Road                             | Cipta Kridatama           | Dumptruck         | HD785               | C Active  |                  |                   | 8             |
| <ul> <li>Port</li> </ul>              | admin                     | Type Aldo Test 1  | Aldo Aldo Test 1    | C Active  |                  |                   |               |
| <ul> <li>Open Sea</li> </ul>          | contractor 1              | quip              | quip                | C Active  |                  |                   | 8             |
| <ul> <li>Report</li> </ul>            | PPA                       | quip              | quip                | C Active  |                  |                   | 8             |
| Configuration                         | Mining Company            | Excavator         | PC-2000             | C Active  |                  |                   | 8             |
| <ul> <li>Master Data</li> </ul>       | Contractor test edit      | Excavator         | PC-200              | C Active  | 1234567          |                   | 8             |
| Area                                  | contractor test payload 2 | HD test payload 2 | HD785-2             | C Active  | 1234567890123456 | 7890              | 8             |
| Location                              | contractor test payload 2 | HD tes payload    | HD785 tes payload   | C Active  |                  |                   |               |
| Sub Location                          | TestContractor            | test1             | PC-200              | C Active  | Input BIB Nates  | <i>C</i>          |               |
| Equipment Type                        | Aldo                      | 1                 | 1                   | C Active  | name loc         | Error Can't delet | e this master |
| Equipment Detail                      | Show 10 ~ Entries         |                   |                     |           |                  | transaction       |               |
|                                       |                           |                   |                     |           |                  |                   |               |

Gambar 3.7.4.4-3 Delete Data Equipment Type

## 3.7.5. Detail Equipment PIT

3.7.5.1. Create Data Detail Equipment PIT

Pengguna dapat menambahkan Data Detail Equipment PIT dengan cara klik **Master Data** pada menu dan pilih **Equipment Detail**, maka pengguna dapat menambahkan Data Detail Equipment PIT yang baru dengan menekan button **Add**.

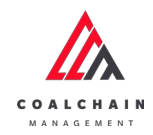

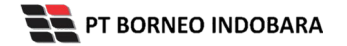

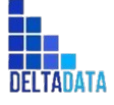

```
Version: [1.0 12/2022]
```

Page 278 of 494

| COAL CHAIN MANAGEMENT                 |                              |                              |                     |                 |                 |                 |                 | A 🔮 -           | jidm tester |
|---------------------------------------|------------------------------|------------------------------|---------------------|-----------------|-----------------|-----------------|-----------------|-----------------|-------------|
| Coal Supply Chain                     |                              |                              |                     |                 |                 |                 |                 |                 | Cloudly30a  |
| Dashboard                             | Equipment Detail             | PIT                          |                     |                 |                 |                 | NR1             | Search          |             |
| Pit Production                        | Contractor ~                 | Equipment Type               | ~ Equipment         | Series 🗸 Job    | ✓ Status ✓      |                 | Add             | ni toy 🕨 💿 Add  | Edit        |
| <ul> <li>Run Of Mine (ROM)</li> </ul> | Contractor 11                | Equipment Type               | Equipment Series 11 | Brand 11        | Equipment ID    | Engine Number   | Chasis Number   | Job 11          | Status      |
| <ul> <li>Haul Road</li> </ul>         | Cipta Kridatama              | Dumptruck                    | HD785               | Catterpilar     | HD785-002       | 2345a           | 2345            | Production      | C Acti      |
| <ul> <li>Port</li> </ul>              | Cipta Kridatama              | Dumptruck                    | HD785               | Catterpilar     | HD785-001       | 1234a           | 1234            | Production      | C Acti      |
| Open Sea                              | Putra Perkasa Abadi          | Excavator                    | pc-200              | KomAtsi         | EX2022          | 45678¢          | 45678           | Production      | C Acti      |
| <ul> <li>Report</li> </ul>            | Putra Perkasa Abadi          | Excavator                    | PC-200              | Komatsi         | EX2022          | 45678E          | 45678           | Production      | C Acti      |
| · Configuration                       | Cipta Kridatama              | Excavator                    | PC-200              | Komatsu         | E52020          | 34567           | 34567E          | Production      | C Acti      |
| Master Data                           | contractor test<br>payload 2 | HD test payload 2            | Class 2             | Komatsu         | ID0035          | 45678E          | 4567            | Production      | C Acti      |
| Area                                  | Contractor tes<br>payload    | HD tes payload               | Class 1             | Komatsu         | ID0034          | 34567E          | 34567           | Production      | C Acti      |
| Location                              | kontraktor truk              | big yellow truk -<br>updated | big yellow truk     | big yellow truk | big yellow truk | big yellow truk | big yellow truk | big yellow truk | C Acti      |
| Sub Location                          | big yellow truk              | TIPE                         | TESSS               | BRAND           | EW              | EWQR            | QWERTY          | QWERTY          | C Acti      |
| Equipment Type                        |                              |                              |                     |                 |                 |                 |                 |                 |             |
| Equipment Detail                      |                              |                              |                     |                 |                 |                 |                 |                 |             |

Gambar 3.7.5.1-1 Create Data Detail Equipment PIT

Setelahnya, pengguna dapat menambahkan Data Detail Equipment PIT dengan klik pada field dan mengisi semua field yang ada atau dapat klik **Cancel** jika batal menambahkan data.

| COAL CHAIN MANAGEMENT         |                           |                           |                 |                 |                    |                  |                       | ddm tester      |
|-------------------------------|---------------------------|---------------------------|-----------------|-----------------|--------------------|------------------|-----------------------|-----------------|
| Coal Supply Chain             |                           |                           |                 |                 |                    |                  |                       | Claudly30o      |
| Dashboard                     | Equipment Detail PIT      |                           |                 |                 |                    |                  | Q. Search             |                 |
| Pit Production                | Add Row                   |                           |                 |                 |                    |                  | Cancel                | Save Submit     |
| Run Of Mine (ROM)             | Contractor                |                           |                 | 11 Brand        | 11 Equipment ID 11 | Engine Number    | 11 Chasis Number      | 1. Job          |
| <ul> <li>Haul Road</li> </ul> | Inplut Contractor         | Klik pada fiel            | d untuk         |                 |                    | Input Engine Nur | nbe Input Ouisie Name | ter Induitieb   |
| Port                          | Cipta Kridatama           | menambahka                | an data         | Catterpilar     | HD785-002          | 2345a            | Klik Cancel           | untuk 🔐         |
| <ul> <li>Open Sea</li> </ul>  | Cipta Kridatama           | Dumptruck                 | HD785           | Catterpilar     | HD785-001          | 1234a            | membata               | lkan "          |
| <ul> <li>Report</li> </ul>    | Putra Perkasa Abadi       | Excavator                 | pc-200          | KomAtsi         | EX2022             | 45678e           | 45678                 | Production      |
| Configuration                 | Putra Perkasa Abadi       | Excavator                 | PC-200          | Komatsi         | EX2022             | 45678E           | 45678                 | Production      |
| Master Data                   | Cipta Kridatama           | Excavator                 | PC-200          | Komatsu         | E52020             | 34567            | 34567E                | Production      |
| Area                          | contractor test payload 2 | HD test payload 2         | Class 2         | Komatsu         | ID0035             | 45678E           | 4567                  | Production      |
| Location                      | Contractor tes payload    | HD tes payload            | Class 1         | Komatsu         | ID0034             | 34567E           | 34567                 | Production      |
| Sub Location                  | kontraktor truk           | big yellow truk - updated | big yellow truk | big yellow truk | big yellow truk    | big yellow truk  | big yellow truk       | big yellow truk |
| Equipment Type                | big yellow truk           | TIPE                      | TESSS           | BRAND           | EW                 | EWQR             | QWERTY                | QWERTY          |
| Equipment Detail              |                           |                           |                 |                 |                    |                  |                       |                 |
| 18 1972                       | Show 10 as Entrine        |                           |                 |                 |                    |                  |                       | 21.4            |

Gambar 3.7.5.1-2 Create Data Detail Equipment PIT

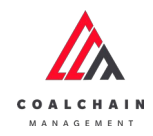

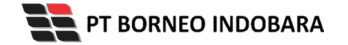

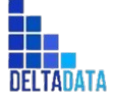

Version: [1.0 12/2022]

Page 279 of 494

| 🔥 COAL CHAIN MANAGEMENT       |                           |                           |                    |                 |                 |                 |                 | 🌲 🔮 ddm tester  |
|-------------------------------|---------------------------|---------------------------|--------------------|-----------------|-----------------|-----------------|-----------------|-----------------|
| Coal Supply Chain             |                           |                           |                    |                 |                 |                 |                 | Cloudly30       |
| Dashboard                     | Equipment Detail PIT      |                           |                    |                 |                 |                 | Q. Searc        |                 |
| Pit Production                | Add Row                   |                           |                    |                 |                 |                 | Cancel          | Save Submit     |
| Run Of Mine (ROM)             | Contractor 1              | Equipment Type 1          | Equipment Series 1 | Brand           | Equipmen K      | lik Save untuk  | simpan          | 11 Job          |
| <ul> <li>Haul Road</li> </ul> | Input Contractor          |                           |                    |                 | Input Equ       | sebagai Dra     | aft. 🗠          | nbei Inputjob   |
| Port                          | Cipta Kridatama           | Dumptruck                 | HD785              | Catterpilar     | HD785-00        | Klik Submit u   | Intuk           | Production      |
| <ul> <li>Open Sea</li> </ul>  | Cipta Kridatama           | Dumptruck                 | HD785              | Catterpilar     | HD785-001       | петакикатт реп  | gajuan.         | Production      |
| Report                        | Putra Perkasa Abadi       | Excavator                 | pc-200             | KomAtsi         | EX2022          | 45678e          | 45678           | Production      |
| Configuration                 | Putra Perkasa Abadi       | Excavator                 | PC-200             | Komatsi         | EX2022          | 45678E          | 45678           | Production      |
| Master Data                   | Cipta Kridatama           | Excavator                 | PC-200             | Komatsu         | E\$2020         | 34567           | 34567E          | Production      |
| Area                          | contractor test payload 2 | HD test payload 2         | Class 2            | Komatsu         | ID0035          | 45678E          | 4567            | Production      |
| Location                      | Contractor tes payload    | HD tes payload            | Class 1            | Komatsu         | ID0034          | 34567E          | 34567           | Production      |
| Sub Location                  | kontraktor truk           | big yellow truk - updated | big yellow truk    | big yellow truk | big yellow truk | big yellow truk | big yellow truk | big yellow truk |
| Equipment Type                | big yellow truk           | TIPE                      | TESSS              | BRAND           | EW              | EWQR            | QWERTY          | QWERTY          |
| Equipment Detail              |                           |                           |                    |                 |                 |                 |                 |                 |

Gambar 3.7.5.1-3 Create Data Detail Equipment PIT

Setelah **Submit**, maka akan muncul pop-up konfirmasi, klik **Confirm** untuk menyelesaikan proses pengajuan dan klik **Cancel** untuk membatalkan proses.

| COAL CHAIR MARACEMENT      |                           |                           |                     |                 |                 |                 |                 | A 🔮 ddm tesher             |
|----------------------------|---------------------------|---------------------------|---------------------|-----------------|-----------------|-----------------|-----------------|----------------------------|
| Coal Supply Chain          |                           |                           |                     |                 |                 |                 |                 | ሐ                          |
| Dashboard                  | Equipment Detail PIT      |                           |                     |                 |                 |                 | Are you         | a sure submit this change? |
| Pit Production             |                           | _                         |                     |                 |                 |                 |                 |                            |
| Run Of Mine (ROM)          | Contractor                | Equipment Type            | Equipment Series 11 | Brand TJ        | Equipment ID    | Engine Number   | ch              | ncel Confirm               |
| Haul Road                  | SUCOFINDO                 | Excavator                 | Class 2             | Komatsu         | EX2022          | 2345678         | 09              |                            |
| Port                       | Cipta Kridatama           | Dumptruck                 | HD785               | Catterpilar     | HD785-002       | 2345a           | 2345            |                            |
| Open Sea                   | Cipta Kridatama           | Dumptruck                 | HD785               | Catterpilar     | HD785-001       | 1234a           | 1234            | Klik                       |
| <ul> <li>Report</li> </ul> | Putra Perkasa Abadi       | Excavator                 | pc-200              | KomAtsi         | EX2022          | 45678e          | 45678           | Confirm                    |
| Configuration              | Putra Perkasa Abadi       | Excavator                 | PC-200              | Komatsi         | EX2022          | 45678E          | 45678           | Production                 |
| Master Data                | Cipta Kridatama           | Excavator                 | PC-200              | Komatsu         | ES2020          | 34567           | 34567E          | Production                 |
| Area                       | contractor test payload 2 | HD test payload 2         | Class 2             | Komatsu         | ID0035          | 45678E          | 4567            | Production                 |
| Location                   | Contractor tes payload    | HD tes payload            | Class 1             | Komatsu         | ID0034          | 34567E          | 34567           | Production                 |
| Sub Location               | kontraktor truk           | big yellow truk - updated | big yellow truk     | big yellow truk | big yellow truk | big yellow truk | big yellow truk | big yellow truk            |
| Equipment Type             | big yellow truk           | TIPE                      | TESSS               | BRAND           | EW              | EWQR            | QWERTY          | QWERTY                     |
| Equipment Detail           |                           |                           |                     |                 |                 |                 |                 |                            |
| Manadal                    | Show 10 v Entries         |                           |                     |                 |                 |                 |                 | 0.1.2                      |

Gambar 3.7.5.1-4 Create Data Detail Equipment PIT

3.7.5.2. Edit Detail Data Equipment PIT Pengguna dapat mengubah Data Equipment PIT dengan cara klik **Master Data** pada menu dan pilih **Equipment PIT**, maka pengguna dapat mengubah Data Equipment PIT dengan menekan button **Edit**.

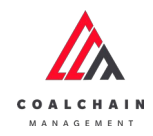

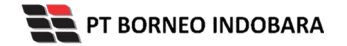

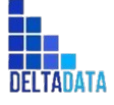

Version: [1.0 12/2022]

Page 280 of 494

| 🛕 COAL CHAIN MANAGEMENT               |                              |                              |                     |                 |                 |                 |                 |                 | ddm tester |
|---------------------------------------|------------------------------|------------------------------|---------------------|-----------------|-----------------|-----------------|-----------------|-----------------|------------|
| Coal Supply Chain                     |                              |                              |                     |                 |                 |                 |                 |                 | Cloudly30  |
| Dashboard                             | Equipment Detail             | PIT                          |                     |                 |                 |                 | _               | Search          |            |
| Pit Production                        | Contractor ~                 | Equipment Type               | ~ Equipment         | Series 🖂 Ja     | ob v Status     | ~               |                 | Edit            | Edit       |
| <ul> <li>Run Of Mine (ROM)</li> </ul> | Contractor 11                | Equipment Type               | Equipment Series 11 | Brand           | Equipment ID    | Engine Number   | Chasis Number   | Job             | ti Status  |
| <ul> <li>Haul Road</li> </ul>         | Cipta Kridatama              | Dumptruck                    | HD785               | Catterpilar     | HD785-002       | 2345a           | 2345            | Production      | C Act      |
| <ul> <li>Port</li> </ul>              | Cipta Kridatama              | Dumptruck                    | HD785               | Catterpilar     | HD785-001       | 1234a           | 1234            | Production      | C Acti     |
| Open Sea                              | Putra Perkasa Abadi          | Excavator                    | pc-200              | KomAtsi         | EX2022          | 45678e          | 45678           | Production      | C Acti     |
| <ul> <li>Report</li> </ul>            | Putra Perkasa Abadi          | Excavator                    | PC-200              | Komatsi         | EX2022          | 45678E          | 45678           | Production      | C Acti     |
| Configuration                         | Cipta Kridatama              | Excavator                    | PC-200              | Komatsu         | E52020          | 34567           | 34567E          | Production      | C Acti     |
| <ul> <li>Master Data</li> </ul>       | contractor test<br>payload 2 | HD test payload 2            | Class 2             | Komatsu         | ID0035          | 45678E          | 4567            | Production      | C Acti     |
| Area                                  | Contractor tes<br>payload    | HD tes payload               | Class 1             | Komatsu         | ID0034          | 34567E          | 34567           | Production      | C Acti     |
| Location                              | kontraktor truk              | big yellow truk -<br>updated | big yellow truk     | big yellow truk | big yellow truk | big yellow truk | big yellow truk | big yellow truk | C Act      |
| Sub Location                          | big yellow truk              | TIPE                         | TESSS               | BRAND           | EW              | EWQR            | QWERTY          | QWERTY          | C Acti     |
| Equipment Type                        |                              |                              |                     |                 |                 |                 |                 |                 |            |
| Equipment Detail                      | Show 10 w Fot                | riad                         |                     |                 |                 |                 |                 |                 | 1.1.1      |

Gambar 3.7.5.2-1 Edit Data Detail Equipment PIT

Setelahnya, pengguna dapat mengubah Data Equipment Type dengan klik pada field untuk mengubah data yang ada atau dapat klik **Cancel** jika batal mengubah data.

| 🛕 COAL CHAIN MANAGEMENT         |                           |                   |               |                        |                     |                 |                     | ddm tester     |
|---------------------------------|---------------------------|-------------------|---------------|------------------------|---------------------|-----------------|---------------------|----------------|
| Coal Supply Chain               |                           |                   |               |                        |                     |                 |                     | Cloudly3       |
| Dashboard                       | Equipment Detail PIT      |                   |               |                        |                     |                 | Q. Search           |                |
| Pit Production                  | Add Row                   |                   |               |                        |                     |                 | Cancel 5            | ave Submit     |
| Run Of Mine (ROM)               | Contractor                | Equipment Type    | ti Equip      | Klik pada field        | Equipment ID        | Engine Number   | Chasis Number       | Job            |
| <ul> <li>Haul Road</li> </ul>   | Cipta Kridatama           | Dumptruck         | 4 ·····       | untuk edit             | HD785-002           | 2345a           | 2345                | Production     |
| <ul> <li>Port</li> </ul>        | Cipta Kridatama           | Dumptruck         | HD785         | untuk curt             | HD785-001           | 1234a K         | lik Cancel un       | tuk tion       |
| <ul> <li>Open Sea</li> </ul>    | Putra Perkasa Abadi       | quip              | pc-200        | KomAtsi                | EX2022              | 45678e          | membatalka          | in tion        |
| Report                          | Putra Perkasa Abadi       | quip              | PC-200        | Komatsi                | EX2022              | 45678E          | 45678               | Production     |
| Configuration                   | Cipta Kridatama           | Excavator         | PC-200        | Komatsu                | E52020              | 34567           | 34567E              | Production     |
| <ul> <li>Master Data</li> </ul> | contractor test payload 2 | HD test payload 2 | Class 2       | Komatsu                | ID0035              | 45678E          | 4567                | Production     |
| Area                            | Contractor tes payload    | test1             | Class 1       | Komatsu                | ID0034              | 34567E          | 34567               | Production     |
| Location                        | kontraktor truk           | DT                | ed big yellow | w truk big yellow truk | big yellow truk     | big yellow truk | big yellow truk     | big yellow tru |
| Sub Location                    | big yellow truk           | SDT<br>DDT        | TESSS         | BRAND                  | EW                  | EWQR            | QWERTY              | QWERTY         |
| Equipment Type                  | ABC                       | TIPE              | PC-2001       | 2 TEST-BRANDies        | equipmentDetailId_; | engineNumberXXX | X chasisNumberX000G | job-1ok        |
| Equipment Detail                |                           | excavator         |               |                        |                     |                 |                     |                |
|                                 | Show 10 as Entries        |                   |               |                        |                     |                 |                     |                |

Gambar 3.7.5.2-2 Edit Data Detail Equipment PIT

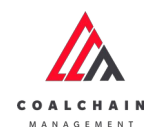

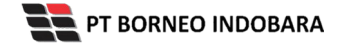

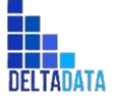

Version: [1.0 12/2022]

 $\mathsf{Page}\,281\,\mathsf{of}\,494$ 

| COAL CHAIN MANAGEMENT                 |                           |                   |           |               |                 |                 |                       |                   | ddm tester      |
|---------------------------------------|---------------------------|-------------------|-----------|---------------|-----------------|-----------------|-----------------------|-------------------|-----------------|
| Coal Supply Chain                     |                           |                   |           |               |                 |                 |                       |                   | Cloudly3        |
| Dashboard                             |                           | Q Search          |           |               |                 |                 |                       |                   |                 |
| Pit Production                        | Add Row                   |                   |           |               |                 |                 |                       | Cancel S          | Submit          |
| <ul> <li>Run Of Mine (ROM)</li> </ul> | Contractor 1              | Equipment Type    | ti Equip  | ment Series 1 | Brand           | 11 Equipmen K   | lik Save untuk si     | mpan 🔤 📑          | Job             |
| <ul> <li>Haul Road</li> </ul>         | Cipta Kridatama           | Dumptruck         | HD78      | 5             | Catterpilar     | HD785-00        | sebagai Draft         | t                 | Production      |
| <ul> <li>Port</li> </ul>              | Cipta Kridatama           | Dumptruck         | HD78      | 5             | Catterpilar     | HD785-00        | Klik Submit unt       | tuk<br>ujuan      | Production      |
| <ul> <li>Open Sea</li> </ul>          | Putra Perkasa Abadi       | quip              | pc-20     | 0             | KomAtsi         | EX2022          | relational penge      | Juuri             | Production      |
| Report                                | Putra Perkasa Abadi       | quip              | PC-20     | 0             | Komatsi         | EX2022          | 45678E                | 45678             | Production      |
| Configuration                         | Cipta Kridatama           | Excavator         | PC-20     | 0             | Komatsu         | E52020          | 34567                 | 34567E            | Production      |
| <ul> <li>Master Data</li> </ul>       | contractor test payload 2 | HD test payload 2 | Class 2   | 2             | Komatsu         | ID0035          | 45678E                | 4567              | Production      |
| Area                                  | Contractor tes payload    | test1             | Class     | 0             | Komatsu         | ID0034          | 34567E                | 34567             | Production      |
| Location                              | kontraktor truk           | DT                | ed big ye | llow truk     | big yellow truk | big yellow truk | big yellow truk       | big yellow truk   | big yellow trui |
| Sub Location                          | big yellow truk           | SDT<br>DDT        | TESSS     |               | BRAND           | EW              | EWQR                  | QWERTY            | QWERTY          |
| Equipment Type                        | ABC                       | TIPE              | PC-20     | 012           | TEST-BRANDoes   | equipmentDetail | Id_: engineNumberXXXX | chasisNumber/0000 | job-1ok         |
| Equipment Detail                      | -                         | excavator         |           |               |                 |                 |                       |                   |                 |

Gambar 3.7.5.2-3 Edit Data Detail Equipment PIT

Setelah **Submit**, maka akan muncul pop-up konfirmasi, klik **Confirm** untuk menyelesaikan proses pengajuan dan klik **Cancel** untuk membatalkan proses.

| COAL CRAIM MANAGEMENT    |                           |                           |                     |                 |                     |                   |                   | D ante batter          |
|--------------------------|---------------------------|---------------------------|---------------------|-----------------|---------------------|-------------------|-------------------|------------------------|
| Coal Supply Chain        |                           |                           |                     |                 |                     |                   |                   | •                      |
| Dashboard                | Equipment Detail PIT      |                           |                     |                 |                     |                   | Are you sur       | re submit this change? |
| Pit Production           | Add Row                   |                           |                     |                 |                     |                   |                   |                        |
| Run Of Mine (ROM)        | Contractor                | Equipment Type            | Equipment Series 31 | Brand 1         | Equipment ID        | Engine Number     | Ch Cancel         | Confirm                |
| Haul Road                | Cipta Kridatama           | Dumptruck                 | HD785               | Catterpilar     | HD785-002           | 2345a             | 234               | -                      |
| <ul> <li>Port</li> </ul> | Cipta Kridatama           | Dumptruck                 | HD785               | Catterpilar     | HD785-001           | 1234a             | 1234              | Danah Sino -           |
| Open Sea                 | Putra Perkasa Abadi       | Excavator                 | pc-200              | KomAtsi         | EX2022              | 45678e            | 45678             | Klik                   |
| • Report                 | Putra Perkasa Abadi       | Excavator                 | PC-200              | Komatsi         | EX2022              | 456786            | 45678             | Confirm                |
| Configuration            | Cipta Kridatama           | Excavator                 | PC-200              | Komatsu         | E52020              | 34567             | 34567E            |                        |
| Master Data              | contractor test payload 2 | HD test payload 2         | Class 2             | Komatsu         | ID0035              | 45678E            | 4567              | Production             |
| Area                     | Contractor tes payload    | HD tes payload            | Class 1             | Komatsu         | ID0034              | 34567E            | 34567             | Production             |
| Location                 | kontraktor truk           | big yellow truk - updated | big yoflow truk     | big yellow truk | big yellow truk     | big yellow truk   | big yellow truk   | big yellow truk        |
| Sub Location             | big yellow truk           | TIPE                      | TESSS               | BRAND           | EW                  | EWQR              | QWERTY            | QWERTY                 |
| Equipment Type           | ABC                       | excavator                 | PC-20012            | TEST-BRANDIES   | equipmentDetailid_2 | engine/kumberXXXX | chasisNumberXX002 | job-1ok                |
| Equipment Detail         |                           |                           |                     |                 |                     |                   |                   |                        |
| Material                 | Show 10 - Entries         |                           |                     |                 |                     |                   |                   | 1 1 2 3                |

Gambar 3.7.5.2-4 Edit Data Detail Equipment PIT

3.7.5.3. View Detail Data Equipment PIT

Pengguna dapat melihat Data Equipment PIT dengan cara klik **Master Data** pada menu dan pilih **Equipment PIT**, maka pengguna dapat melihat Data Equipment PIT yang pernah dimasukkan ke dalam sistem.

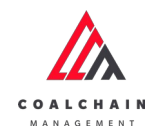

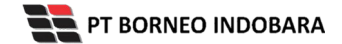

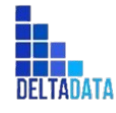

Version: [1.0 12/2022]

Page 282 of 494

#### Tabel 24 Fitur Halaman Master Data Detail Equipment PIT

| No | Nama   | Deskripsi                                                                                                    |
|----|--------|----------------------------------------------------------------------------------------------------|
| 1  | Filter | Pengguna dapat melakukan filter berdasarkan<br>Contractor, Equipment Type, Equipment Series, Job,<br>dan Status.                             |
| 2  | Search | Fitur yang berguna untuk mencari kata kunci yang ingin<br>ditampilkan selain itu juga memudahkan pengguna<br>dalam melakukan pencarian data. |
| 3  | Sort   | Pengguna dapat melakukan pengurutan data baik secara ascending maupun descending.                                                            |

| 🔥 COAL CHAIN MANAGEMENT           |                              |                   |                               |                  |                 |                 |                 | * 9             | 3dm tester |
|-----------------------------------|------------------------------|-------------------|-------------------------------|------------------|-----------------|-----------------|-----------------|-----------------|------------|
| Coal Supply Chain                 |                              |                   |                               |                  |                 |                 |                 |                 | Cloudly30a |
| Dashboard                         | Equipment Detail             | <sup>ріт</sup> 1  |                               |                  |                 |                 | 2               | Q Search        |            |
| Pit Production                    | Contractor ~                 | Equipment Type    | <ul> <li>Equipment</li> </ul> | t Series 🗸 🛛 Job | ✓ Status ✓      | 3               |                 | 13 Log 💿 Add    | Edit       |
| Run Of Mine (ROM)                 | Contractor 1                 | Equipment Type    | Equipment Series              | Brand 1          | Equipment ID    | Engine Number   | Chasis Number   | ti Job 11       | Status     |
| <ul> <li>Haul Road</li> </ul>     | Cipta Kridatama              | Dumptruck         | HD785                         | Catterpilar      | HD785-002       | 2345a           | 2345            | Production      | C Acti     |
| <ul> <li>Port</li> </ul>          | Cipta Kridatama              | Dumptruck         | HD785                         | Catterpilar      | HD785-001       | 1234a           | 1234            | Production      | C Acti     |
| Open Sea                          | Putra Perkasa Abadi          | Excavator         | pc-200                        | KomAtsi          | EX2022          | 45678e          | 45678           | Production      | C Acti     |
| Report                            | Putra Perkasa Abadi          | Excavator         | PC-200                        | Komatsi          | EX2022          | 45678E          | 45678           | Production      | C Acti     |
| <ul> <li>Configuration</li> </ul> | Cipta Kridatama              | Excavator         | PC-200                        | Komatsu          | ES2020          | 34567           | 34567E          | Production      | C Acti     |
| Master Data                       | contractor test<br>payload 2 | HD test payload 2 | Class 2                       | Komatsu          | ID0035          | 45678E          | 4567            | Production      | C Acti     |
| Area                              | Contractor tes<br>payload    | HD tes payload    | Class 1                       | Komatsu          | ID0034          | 34567E          | 34567           | Production      | C Acti     |
| Location                          | kontraktor truk              | big yellow truk - | big yellow truk               | big yellow truk  | big yellow truk | big yellow truk | big yellow truk | big yellow truk | C Acti     |
| Sub Location                      | big yellow truk              | TIPE              | TESSS                         | BRAND            | EW              | EWQR            | QWERTY          | QWERTY          | C Acti     |
| Equipment Type                    |                              |                   |                               |                  |                 |                 |                 |                 |            |
| Equipment Detail                  | Show 10 v Ent                | ries              |                               |                  |                 |                 |                 |                 | 1 >        |
| 1.30437                           |                              |                   |                               |                  |                 |                 |                 |                 |            |

Gambar 3.7.5.3-1 View Data Detail Equipment PIT

Pengguna dapat melihat aktivitas yang tercatat pada log dengan klik log.

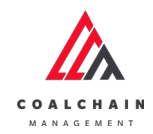

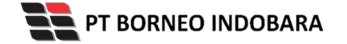

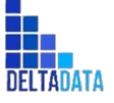

Page 283 of 494

| Coal Supply Chain                     |                              |                   |                     |                 |                 |                 |                     |                 | Cloudly30 |
|---------------------------------------|------------------------------|-------------------|---------------------|-----------------|-----------------|-----------------|---------------------|-----------------|-----------|
| Dashboard                             | Equipment Detail             | PIT               |                     |                 |                 | _               | C                   | Search          |           |
| Pit Production                        | Contractor ~                 | Equipment Type    | ~ Equipment         | Series v Job    | v Status v      |                 |                     | II] Log 💿 Add   | Edit      |
| <ul> <li>Run Of Mine (ROM)</li> </ul> | Contractor                   | Equipment Type    | Equipment Series 1; | Brand           | Equipment ID    | Engine Number   | 11 Chasis Number 11 | Job [1]         | Status    |
| Haul Road                             | Cipta Kridatama              | Dumptruck         | HD785               | Catterpilar     | HD785-002       | 2345a           | 2345                | Production      | C Acti    |
| Port                                  | Cipta Kridatama              | Dumptruck         | HD785               | Catterpilar     | HD785-001       | 1234a           | 1234                | Production      | C Acti    |
| <ul> <li>Open Sea</li> </ul>          | Putra Perkasa Abadi          | Excavator         | pc-200              | KomAtsi         | EX2022          | 45678e          | 45678               | Production      | C Act     |
| Report                                | Putra Perkasa Abadi          | Excavator         | PC-200              | Komatsi         | EX2022          | 45678E          | 45678               | Production      | C Act     |
| Configuration                         | Cipta Kridatama              | Excavator         | PC-200              | Komatsu         | ES2020          | 34567           | 34567E              | Production      | C Act     |
| <ul> <li>Master Data</li> </ul>       | contractor test<br>payload 2 | HD test payload 2 | Class 2             | Komatsu         | ID0035          | 45678E          | 4567                | Production      | C Acti    |
| Area                                  | Contractor tes<br>payload    | HD tes payload    | Class 1             | Komatsu         | ID0034          | 34567E          | 34567               | Production      | C Acti    |
| Location                              | kontraktor truk              | big yellow truk - | big yellow truk     | big yellow truk | big yellow truk | big yellow truk | big yellow truk     | big yellow truk | C Act     |
| Sub Location                          | big yellow truk              | TIPE              | TESSS               | BRAND           | EW              | EWOR            | OWERTY              | OWERTY          | Act       |
| Equipment Type                        | 10.700000000                 |                   |                     |                 |                 |                 |                     |                 |           |

#### Gambar 3.7.5.3-2 View Data Detail Equipment PIT

| 🔥 COAL CHAIN MANAGEMENT       |                              |                              |                  |                 |                  |                       |                                                                              | 🔮 ddm tester                                       |
|-------------------------------|------------------------------|------------------------------|------------------|-----------------|------------------|-----------------------|------------------------------------------------------------------------------|----------------------------------------------------|
| Coal Supply Chain             |                              |                              |                  |                 |                  |                       |                                                                              | Cloudly30e                                         |
| Dashboard                     | Equipment Detail             | PIT                          |                  |                 |                  | 2 Search              | Log Status                                                                   | 1                                                  |
| Pit Production                |                              |                              |                  |                 |                  | IQ Log 💿 Add          | dit Edit                                                                     |                                                    |
| Run Of Mine (ROM)             | Contractor                   | Equipment Type               | Equipment Series | Brand           | Equipment ID     | 1 Engine Number       | Chasi EquipmentDetail contractor note                                        | Is [], bib notes                                   |
| <ul> <li>Haul Road</li> </ul> | Cipta Kridatama              | Dumptruck                    | HD785            | Catterpilar     | HD785-002        | 2345a                 | 2345 contractor notes [asdasf], bib no                                       | tes (astasavdv).                                   |
| <ul> <li>Port</li> </ul>      | Cipta Kridatama              | Dumptruck                    | HD785            | Catterpilar     | HD785-001        | 1234a                 | 1234 [[com.masterdata.model.LogAct                                           | ivity@7effbaea]]                                   |
| Open Sea                      | Putra Perkasa Abadi          | Excavator                    | pc-200           | KomAtsi         | EX2022           | 45678e                | 4567 13.58                                                                   |                                                    |
| Report                        | Putra Perkasa Abadi          | Excavator                    | PC-200           | Komatsi         | EX2022           | 45678E                | 4567 16 Oktober 2022                                                         |                                                    |
| Configuration                 | Cipta Kridatama              | Excavator                    | PC-200           | Komatsu         | ES2020           | 34567                 | 3456 Add                                                                     | to Voldstam 1                                      |
| Master Data                   | contractor test<br>payload 2 | HD test payload 2            | Class 2          | Komatsu         | ID0035           | 45678E                | 4567 type [], equipment class [HD785<br>[Catterpilar], equipment detail is   | ), brand<br>J [HD785-002].                         |
| Area                          | Contractor tes<br>payload    | HD tes payload               | Class 1          | Komatsu         | ID0034           | 34567E                | 3456 job (Production), contractor note<br>[], data status (DONE), entity sta | umber [2345],<br>Js [], bib notes<br>Jus [ACTIVE], |
| Location                      | kontraktor truk              | big yellow truk -<br>updated | big yellow truk  | big yellow truk | big yellow truk  | big yellow truk       | big ye<br>[ccm.masterdata.model.Equipm                                       | rent@5/cdad3d].                                    |
| Sub Location                  | big yellow truk              | TIPE                         | TESSS            | BRAND           | EW               | EWQR                  | QWE by admin                                                                 | is been added                                      |
| Equipment Type                | ABC                          | excavator                    | PC-20012         | TEST-BRANDtes   | equipmentDetaill | d_2 engineNumberX0002 | 13.37<br>chasi                                                               |                                                    |
| Equipment Detail              |                              |                              |                  |                 |                  |                       | 16 Oktober 2022                                                              |                                                    |

Gambar 3.7.5.3-3 View Data Detail Equipment PIT

### 3.7.5.4. Delete Detail Data Equipment PIT

Pengguna dapat menghapus Data Equipment PIT dengan cara klik **Master Data** pada menu dan pilih **Equipment PIT**, maka pengguna dapat menghapus Data Equipment PIT dengan menekan ikon trash.

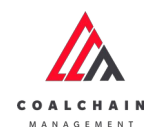

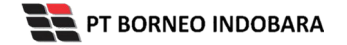

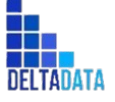

Version: [1.0 12/2022]

Page 284 of 494

| A COAL CHAIN MANAGEMENT         |        |                     |                   |                   |                 |          |                     |                         | ddm tester |
|---------------------------------|--------|---------------------|-------------------|-------------------|-----------------|----------|---------------------|-------------------------|------------|
| Coal Supply Chain               |        |                     |                   |                   |                 |          |                     |                         | Cloudly3   |
| Dashboard                       | Equipm | ent Detail PIT      |                   |                   |                 |          |                     | Q Search                |            |
| Pit Production                  | Add Ro |                     |                   |                   |                 |          |                     | Cancel Save             | Submit     |
| Run Of Mine (ROM)               | [74]   | Equipment ID        | Engine Number     | Chasis Number     | Job             | Status 1 | Contractor Notes    | BIB Notes               |            |
| <ul> <li>Haul Road</li> </ul>   |        | HD785-002           | 2345a             | 2345              | Production      | C Active | asdasf              | asfasavdv               | 8          |
| <ul> <li>Port</li> </ul>        |        | HD785-001           | 1234a             | 1234              | Production      | C Active |                     | Income State Management | 8          |
| Open Sea                        |        | EX2022              | 45678e            | 45678             | Production      | C Active |                     | Klik ikon<br>Trash      | → 8        |
| Report                          |        | EX2022              | 45678E            | 45678             | Production      | Active   |                     | ITasii                  | 8          |
| Configuration                   |        | E52020              | 34567             | 34567E            | Production      | C Active | Hanifa tes penambał | Hanifa tes penambał     | 8          |
| <ul> <li>Master Data</li> </ul> |        | ID0035              | 45678E            | 4567              | Production      | C Active |                     |                         | 8          |
| Area                            |        | ID0034              | 34567E            | 34567             | Production      | C Active | ubah status         | ubah jadi production    | 8          |
| Location                        | truk   | big yellow truk     | big yellow truk   | big yellow truk   | big yellow truk | C Active | big yellow truk     | big yellow truk         | 0          |
| Sub Location                    |        | EW                  | EWQR              | QWERTY            | QWERTY          | C Active | QWERTY              | QWERTY                  | 8          |
| Equipment Type                  | IDtes  | equipmentDetailId_; | engineNumberX000( | chasisNumberX000G | job-tok         | C Active | Test Taufik         | Test add Taufik bisa    | 8          |
| Equipment Detail                |        |                     |                   |                   |                 |          |                     |                         |            |

Gambar 3.7.5.4-1 Delete Data Detail Equipment PIT

Setelahnya, maka akan muncul pop-up konfirmasi penghapusan data, klik **Confirm** untuk menyelesaikan proses penghapusan dan klik **Cancel** untuk membatalkan proses.

| Coal Supply Chain               |       |                     |                  |                   |                 |           |                     |                      | 面                           |
|---------------------------------|-------|---------------------|------------------|-------------------|-----------------|-----------|---------------------|----------------------|-----------------------------|
| Dashboard                       | Equip | ment Detail PIT     |                  |                   |                 |           |                     | Q A                  | re you sure delete this dat |
| Pit Production                  | Add R | low                 |                  |                   |                 |           |                     | E.                   |                             |
| Run Of Mine (ROM)               |       | Equipment ID        | Engine Number    | Chasis Number 11  | Job             | 11 Status | Contractor Notes    | BIB Notes            | Cancel Confirm              |
| <ul> <li>Haul Road</li> </ul>   |       | HD785-002           | 2345a            | 2345              | Production      | C Active  | asdasf              | asfasavdv            | 1                           |
| <ul> <li>Port</li> </ul>        |       | HD785-001           | 1234a            | 1234              | Production      | C Active  |                     |                      |                             |
| <ul> <li>Open Sea</li> </ul>    |       | EX2022              | 45678e           | 45678             | Production      | C Active  |                     |                      | Klik                        |
| <ul> <li>Report</li> </ul>      |       | EX2022              | 45678E           | 45678             | Production      | C Active  |                     |                      | Confirm                     |
| Configuration                   |       | E52020              | 34567            | 34567E            | Production      | C Active  | Hanifa tes penambał | Hanifa tes penamba   | ,                           |
| <ul> <li>Master Data</li> </ul> |       | ID0035              | 45678E           | 4567              | Production      | C Active  |                     |                      |                             |
| Area                            |       | ID0034              | 345676           | 34567             | Production      | C Active  | ubah status         | ubah jadi productio  | n (8                        |
| Location                        | onuk  | big yellow truk     | big yellow truk  | big yellow truk   | big yellow truk | C Active  | big yellow truk     | big yellow truk      | 0                           |
| Sub Location                    |       | EW                  | EWQR             | QWERTY            | QWERTY          | C Active  | QWERTY              | QWERTY               | 0                           |
| Equipment, Type                 | Dtes  | equipmentDetailld_1 | engineNumberXXXX | chasisNumber30000 | job-tok         | C Active  | Test Taufik         | Test add Taufik bisa |                             |
| Equipment Detail                |       |                     |                  |                   |                 |           |                     |                      |                             |

Gambar 3.7.5.4-2 Delete Data Detail Equipment PIT

Namun, jika pengguna menghapus data sudah terdapat transaksi, maka akan muncul warning pop-up bahwa data tidak dapat dihapus.

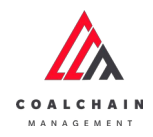

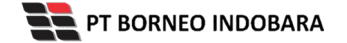

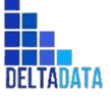

| User Manual Coal Chain I | Management - CSC                |                           | Ve                | rsion: [1.0 12/2022 | ]         |                     | Page 285 of 494                                                          |
|--------------------------|---------------------------------|---------------------------|-------------------|---------------------|-----------|---------------------|--------------------------------------------------------------------------|
|                          | 💩 COAS COAS AN MARAGEMENT       |                           |                   |                     |           |                     | 🌲 💕 ddmtester                                                            |
|                          | Coal Supply Chain               |                           |                   |                     |           |                     | Cloudly:30a                                                              |
|                          | Dashboard                       | Equipment Type            |                   |                     |           |                     |                                                                          |
|                          | Pit Production                  | Add Row                   |                   |                     |           |                     | Cancel Save Submit                                                       |
|                          | Run Of Mine (ROM)               | Contractor                | Equipment Type    | 1) Equipment Series | 11 Status | 11 BIB Notes        |                                                                          |
|                          | <ul> <li>Haul Road</li> </ul>   | Cipta Kridatama           | Dumptruck         | HD785               | C Active  |                     | ε                                                                        |
|                          | Port                            | admin                     | Type Aldo Test I  | Aldo Aldo Test I    | C Active  |                     | e                                                                        |
|                          | <ul> <li>Open Sea</li> </ul>    | contractor 1              | quip              | quip                | C Active  |                     | e                                                                        |
|                          | ► Report                        | PPA                       | quip              | quip                | C Active  |                     | e                                                                        |
|                          | Configuration                   | Mining Company            | Excavator         | PC-2000             | C Active  |                     | e                                                                        |
|                          | <ul> <li>Master Data</li> </ul> | Contractor test edit      | Excavator         | PC-200              | C Active  | 1234567             | e                                                                        |
|                          | Area                            | contractor test payload 2 | HD test payload 2 | HD785-2             | C Active  | 1234567890123456785 | e                                                                        |
|                          | Location                        | contractor test payload 2 | HD tes payload    | HD785 tes payload   | C Active  |                     | e                                                                        |
|                          | Sub Location                    | TestContractor            | test1             | PC-200              | C Active  | Input BIS No. 4     | e                                                                        |
|                          | Equipment Type                  | Aldo                      | 1                 | 1                   | C Active  | name loc            | Error Can't delete this master ×<br>g data, this data is already used in |

Show 10 🐱 Entries

## 3.7.6. Material

### 3.7.6.1. Create Data Material

Pengguna dapat menambahkan Data Material dengan cara klik **Master Data** pada menu dan pilih **Material**, maka pengguna dapat menambahkan Data Material yang baru dengan menekan button **Add**.

Gambar 3.7.5.4-3 Delete Data Detail Equipment PIT

| 🟡 COAL CHAIN MANAGEMENT               |                 |                  |                  |           |                  | 🌲 🔮 ddm tester |
|---------------------------------------|-----------------|------------------|------------------|-----------|------------------|----------------|
| Coal Supply Chain                     |                 |                  |                  |           |                  | Cloudly:       |
| Dashboard                             | Material        |                  |                  |           |                  | Q Search       |
| Pit Production                        | Contractor ~    | Material Type 🔗  | Material Name 🗠  | Status 🗸  |                  |                |
| <ul> <li>Run Of Mine (ROM)</li> </ul> | Contractor      | 11 Material Type | 1. Material Name | 1. Status | Contractor Notes | BIB Notes      |
| <ul> <li>Haul Road</li> </ul>         | PPA             | Coal             | Coal             | C Active  |                  |                |
| <ul> <li>Port</li> </ul>              | PPA             | Coal             | Coal             | C Active  |                  |                |
| <ul> <li>Open Sea</li> </ul>          | PPA             | Coal             | Coal             | C Active  |                  |                |
| Report                                | PPA             | Coal             | Coal             | C Active  |                  |                |
|                                       | PPA             | Coal             | Coal             | C Active  | notes            | notes          |
| <ul> <li>Configuration</li> </ul>     | PPA             | Waste            | OB Outpit        | C Active  | notes.           | notes          |
| <ul> <li>Master Data</li> </ul>       | Cipta Kridatama | Coal             | Coal             | C Active  |                  |                |
| Area                                  | Cipta Kridatama | Coal             | Coal             | C Active  |                  |                |
| Location                              | conic           | Waste            | Top Soil Inpit   | Active    | concon1          | conconc        |
| Sub Location                          | ABC             | Waste            | OB Outpit        | Active    |                  |                |
| Equipment Type                        |                 |                  | overster         | - Marte   |                  |                |
| Equipment Detail                      | Show 10 🛩 Ent   | tries            |                  |           |                  | < 1 2 3        |

Gambar 3.7.6.1-1 Create Data Material

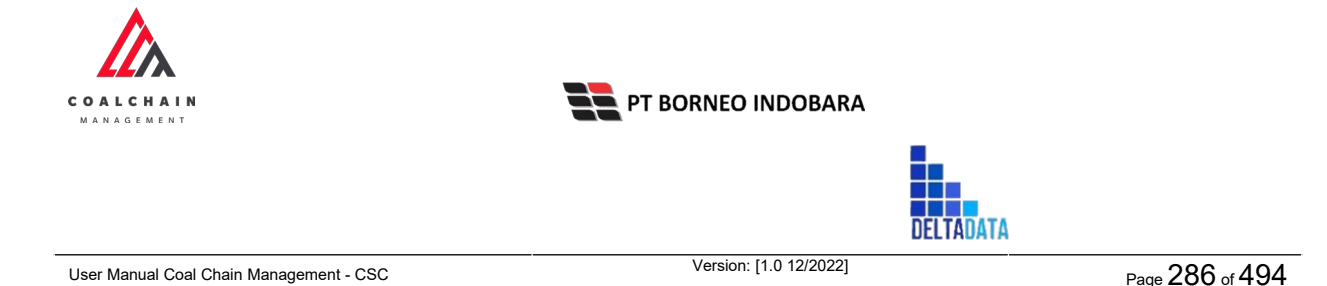

Setelahnya, pengguna dapat menambahkan Data Material dengan klik pada field dan mengisi semua field yang ada atau dapat klik **Cancel** jika batal menambahkan data.

| Material<br>Add Row |                                                                                                    |                                                                                                    |                                                                                                    |                                                                                                    |                                                                                                    | Cloudly3                                                                                                    |
|---------------------|----------------------------------------------------------------------------------------------------|----------------------------------------------------------------------------------------------------|----------------------------------------------------------------------------------------------------|----------------------------------------------------------------------------------------------------|----------------------------------------------------------------------------------------------------|----------------------------------------------------------------------------------------------------|
| Material<br>Add Row |                                                                                                    |                                                                                                    |                                                                                                    |                                                                                                    |                                                                                                    |                                                                                                    |
| Add Row             |                                                                                                    |                                                                                                    |                                                                                                    |                                                                                                    | Q, Search                                                                                                    |                                                                                                    |
|                     |                                                                                                    |                                                                                                    |                                                                                                    |                                                                                                    | Cancel Sav                                                                                                    | ne Submit                                                                                                    |
| Contractor          | Material Type                                                                                                    |                                                                                                    |                                                                                                    | 1. Contractor Notes                                                                                                    | BIB Notes                                                                                                    |                                                                                                    |
| Input Contractor    | Input Material Type                                                                                                   | Klik pada f                                                                                                    | ield untuk                                                                                                    |                                                                                                    | Input Bill Notes                                                                                                    | 8                                                                                                    |
| PPA                 | Coal                                                                                                    | menamba                                                                                                    | nkan data                                                                                                    |                                                                                                    |                                                                                                    |                                                                                                    |
| РРА                 | Coal                                                                                                    | Coal                                                                                                    | C Active                                                                                                    |                                                                                                    | Klik Cancel unt                                                                                                    | uk 💡                                                                                                    |
| PPA                 | Coal                                                                                                    | Coal                                                                                                    | C Active                                                                                                    |                                                                                                    | membataka                                                                                                    | *                                                                                                    |
| PPA                 | Coal                                                                                                    | Coal                                                                                                    | C Active                                                                                                    |                                                                                                    |                                                                                                    |                                                                                                    |
| PPA                 | Coal                                                                                                    | Coal                                                                                                    | C Active                                                                                                    | notes                                                                                                    | notes                                                                                                    | 8                                                                                                    |
| PPA                 | Waste                                                                                                    | OB Outpit                                                                                                    | C Active                                                                                                    | notes                                                                                                    | notes                                                                                                    | \$                                                                                                    |
| Cipta Kridatama     | Coal                                                                                                    | Coal                                                                                                    | C Active                                                                                                    |                                                                                                    |                                                                                                    |                                                                                                    |
| Cipta Kridatama     | Coal                                                                                                    | Coal                                                                                                    | C Active                                                                                                    |                                                                                                    |                                                                                                    | *                                                                                                    |
| con c               | Waste                                                                                                    | Top Soil Inpit                                                                                                    | C Active                                                                                                    | concon1                                                                                                    | conconc                                                                                                    | \$                                                                                                    |
|                     | Contractor<br>PpA Contractor<br>PPA PPA PPA PPA PPA PPA PPA PPA Cipta Kridatama Cipta Kridatama Cipta Kridatama Con c | Contractor         Provide Contractor           PPA         Coal           PPA         Coal           PPA         Coal           PPA         Coal           PPA         Coal           PPA         Coal           PPA         Coal           PPA         Coal           PPA         Coal           PPA         Coal           PPA         Coal           PPA         Coal           PPA         Coal           PPA         Coal           POA         Coal           POA         Coal           POA         Coal           POA         Coal           POA         Coal           Cipta Kridatama         Coal           Con c         Waste           Store         10 | Canadization     France Constraints     France Constraints     Klik pada f       PPA     Coal     Coal       PPA     Coal     Coal       Cipta Kridatama     Coal     Coal       con c     Waste     Top Soil Inpit | Construction     Prior     Experimentation     Klik pada field untuk menambahkan data       PPA     Coal     Coal     Image: Active       PPA     Coal     Coal     Image: Active       PPA     Coal     Coal     Image: Active       PPA     Coal     Coal     Image: Active       PPA     Coal     Coal     Image: Active       PPA     Coal     Coal     Image: Active       PPA     Coal     Coal     Image: Active       PPA     Coal     Coal     Image: Active       PPA     Coal     Coal     Image: Active       PPA     Coal     Coal     Image: Active       Cipta Kridatama     Coal     Coal     Image: Active       Cipta Kridatama     Coal     Coal     Image: Active       Conc     Waste     Top Soil Inpit     Image: Active | Cadalaction         Market if types         Klik pada field untuk<br>menambahkan data         Figure Contractor Notes           PPA         Coal         Coal         Figure Contractor Notes           PPA         Coal         Coal         Figure Contractor Notes           PPA         Coal         Coal         Figure Contractor Notes           PPA         Coal         Coal         Figure Contractor Notes           PPA         Coal         Coal         Active         Figure Contractor Notes           PPA         Coal         Coal         Active         Figure Contractor Notes           PPA         Coal         Coal         Active         Figure Contractor Notes           PPA         Coal         Coal         Active         Figure Contractor Notes           PPA         Coal         Coal         Active         Figure Contractor Notes           PPA         Coal         Coal         Active         Pigure Contractor Notes           PPA         Coal         Coal         Active         Pigure Contractor Notes           Cipta Kridatama         Coal         Coal         Active         Pigure Contractor Notes           Cipta Kridatama         Coal         Coal         Active         Pigure Contractor Notes | Caddback     Text Caddback     Text Cadd |

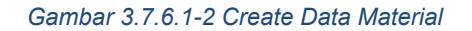

| 🛕 COAL CHAIN MANAGEMENT               |                  |                  |                  |           |                        |                | 🌲 🔮 didm bester |
|---------------------------------------|------------------|------------------|------------------|-----------|------------------------|----------------|-----------------|
| Coal Supply Chain                     |                  |                  |                  |           |                        |                | Cloudly30       |
| Dashboard                             | Material         |                  |                  |           |                        | Q. Searc       |                 |
| Pit Production                        | Add Row          |                  |                  |           |                        | Cancel         | Save Submit     |
| <ul> <li>Run Of Mine (ROM)</li> </ul> | Contractor       | 1. Material Type | 1. Material Name | ti Status | 11 Contracto Klik Save | e untuk simpan | t t             |
| Haul Road                             | Input Contractor |                  |                  | C Active  | Input Con seb          | agai Draft.    | 8               |
| <ul> <li>Port</li> </ul>              | PPA              | Coal             | Coal             | C Active  | Klik S                 | ubmit untuk    | 8               |
| Open Sea                              | PPA              | Coal             | Coal             | C Active  | Injust Care            | kan pengajuan. | 8               |
| Report                                | PPA              | Coal             | Coal             | Active    |                        |                | 8               |
| Configuration                         | PPA.             | Coal             | Coal             | Active    |                        |                | ė               |
| <ul> <li>Master Data</li> </ul>       | PPA.             | Coal             | Coal             | C Active  | notes                  | notes          | 8               |
| Area                                  | PPA              | Waste            | OB Outpit        | C Active  | notes                  | notes          | 8               |
| Location                              | Cipta Kridatama  | Coal             | Coal             | Active    |                        |                | ê               |
| Sub Location                          | Cipta Kridatama  | Coal             | Coal             | Active    |                        |                | 8               |
| Equipment Type                        | con c            | Waste            | Top Soil Inpit   | C Active  | concon 1               | conconc        | 8               |
| Equipment Detail                      | Show 10 Ent      | relay            |                  |           |                        |                | 1123            |
|                                       |                  |                  |                  |           |                        |                | 1 1 2 1         |

Gambar 3.7.6.1-3 Create Data Material

Setelah **Submit**, maka akan muncul pop-up konfirmasi, klik **Confirm** untuk menyelesaikan proses pengajuan dan klik **Cancel** untuk membatalkan proses.

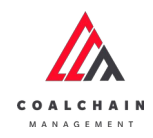

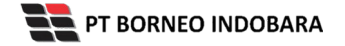

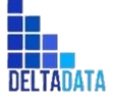

| User Manual Coal Chain Management - CSC | Version: [1.0 12/2022] | Page287of494 |
|-----------------------------------------|------------------------|--------------|
|                                         |                        |              |

| COAL CHAIN MARACEMENT           |                 |               |                  |           |                     |                | A 🐏 aldre teatur               |
|---------------------------------|-----------------|---------------|------------------|-----------|---------------------|----------------|--------------------------------|
| Coal Supply Chain               |                 |               |                  |           |                     |                | ሌ                              |
| Dashboard                       | Material        |               |                  |           |                     |                | Are you sure submit this chang |
| Pit Production                  | Add Row         |               |                  |           |                     |                |                                |
| Run Of Mine (ROM)               | Contractor      | Material Type | 11 Material Name | 11 Status | 11 Contractor Notes | BIB Notes      | Cancel Confirm                 |
| <ul> <li>Haul Road</li> </ul>   | ANINDYA         | Waste         | Mud              | C Active  |                     | Inger TH Verse |                                |
| <ul> <li>Port</li> </ul>        | PPA             | Coal          | Coal             | C Active  |                     |                |                                |
| <ul> <li>Open Sea</li> </ul>    | PPA             | Coal          | Coal             | C Active  |                     |                | Klik                           |
| • Report                        | PPA             | Coal          | Coal             | C Active  |                     |                | Confirm                        |
| Configuration                   | PPA             | Coal          | Coal             | C Active  |                     |                |                                |
| <ul> <li>Master Data</li> </ul> | PPA             | Coal          | Coal             | C Active  | notes               | notes          | 8                              |
| Area                            | PPA             | Waste         | OB Outpit        | C Active  | notes               | notes          | 8                              |
| Location                        | Cipta Kridatama | Coal          | Coal             | C Active  |                     |                | ٥                              |
| Sub Location                    | Cipta Kridatama | Coal          | Coal             | C Active  |                     |                | 0                              |
| Equipment Type                  | con c           | Waste         | Top Soil Inpit   | C Active  | concon1             | conconc        |                                |
| Equipment Detail                | Show 10 v Entri | s             |                  |           |                     |                | (12)                           |
| Material                        |                 |               |                  |           |                     |                |                                |

Gambar 3.7.6.1-4 Create Data Material

# 3.7.6.2. Edit Data Material

Pengguna dapat mengubah Data Material dengan cara klik **Master Data** pada menu dan pilih **Material**, maka pengguna dapat mengubah Data Material dengan menekan button **Edit**.

| COAL CHAIN MANAGEMENT                 |                 |                  |                 |           |                  |           | # ddm.tester        |
|---------------------------------------|-----------------|------------------|-----------------|-----------|------------------|-----------|---------------------|
| Coal Supply Chain                     |                 |                  |                 |           |                  |           | Cloudly30           |
| Dashboard                             | Material        |                  |                 |           |                  | Q 5       | arch (              |
| Pit Production                        | Contractor ~    | Material Type    | Material Name V | Status v  |                  | Kli<br>Ed | K <b>J AUG</b> Edit |
| <ul> <li>Run Of Mine (ROM)</li> </ul> | Contractor      | 14 Material Type | 1 Material Name | 11 Status | Contractor Notes | BIB Notes |                     |
| <ul> <li>Haul Road</li> </ul>         | РРА             | Coal             | Coal            | C Active  |                  |           |                     |
| <ul> <li>Port</li> </ul>              | PPA             | Coal             | Coal            | C Active  |                  |           |                     |
| <ul> <li>Open Sea</li> </ul>          | PPA             | Coal             | Coal            | C Active  |                  |           |                     |
| <ul> <li>Report</li> </ul>            | PPA             | Coal             | Coal            | C Active  |                  |           |                     |
| Configuration                         | PPA             | Coal             | Coal            | C Active  | notes            | notes     |                     |
| Comparation                           | PPA             | Waste            | OB Outpit       | C Active  | notes            | notes     |                     |
| <ul> <li>Master Data</li> </ul>       | Cipta Kridatama | Coal             | Coal            | C Active  |                  |           |                     |
| Area                                  | Cipta Kridatama | Coal             | Coal            | C Active  |                  |           |                     |
| Location                              | con c           | Waste            | Top Soil Inpit  | C Active  | concon1          | conconc   |                     |
| Sub Location                          | ABC             | Waste            | OB Outpit       | C Active  |                  |           |                     |
| Equipment Type                        |                 |                  |                 |           |                  |           |                     |
| Equipment Detail                      | Show 10 v Ent   | ries             |                 |           |                  |           | < 1 2 >             |

Gambar 3.7.6.2-1 Edit Data Material

Setelahnya, pengguna dapat mengubah Data Material dengan klik pada field untuk mengubah data yang ada atau dapat klik **Cancel** jika batal mengubah data.

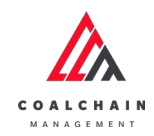

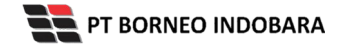

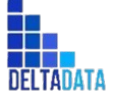

Version: [1.0 12/2022]

Page 288 of 494

| COAL CHAIN MANAGEMENT         |                 |                  |                |                      |                  |                              | 🌲 🔮 ddm tester           |          |  |
|-------------------------------|-----------------|------------------|----------------|----------------------|------------------|------------------------------|--------------------------|----------|--|
| Coal Supply Chain             |                 |                  |                |                      |                  |                              |                          | Cloudly3 |  |
| Dashboard                     | Material        |                  |                |                      |                  |                              | Q, Search                |          |  |
| Pit Production                | Add Row         |                  |                |                      |                  | Cancel Save Submit           |                          |          |  |
| Run Of Mine (ROM)             | Contractor      | 11 Material Type | The Max        | 1. 6.11              | Contractor Notes | BIB Notes                    |                          |          |  |
| <ul> <li>Haul Road</li> </ul> | PPA             | Coal 🔶           | Klik p         | ada field<br>uk odit |                  | International Academic State |                          |          |  |
| <ul> <li>Port</li> </ul>      | PPA             | Waste            | Coar           | ukeun                |                  | Klik C                       | ancel untuk<br>mbatalkan | 8        |  |
| <ul> <li>Open Sea</li> </ul>  | PPA             | Coal             | Coal           | C Active             |                  | Input the rootes             | in bacaman               |          |  |
| <ul> <li>Report</li> </ul>    | PPA             | Coal             | Coal           | C Active             |                  |                              |                          | 8        |  |
| Configuration                 | PPA             | Coal             | Coal           | C Active             | notes            | notes                        |                          | 8        |  |
| Master Data                   | PPA             | Waste            | OB Outpit      | C Active             | notes            | notes                        |                          | 8        |  |
| Area                          | Cipta Kridatama | Coal             | Coal           | C Active             |                  |                              |                          | 8        |  |
| Location                      | Cipta Kridatama | Coal             | Coal           | C Active             |                  |                              |                          |          |  |
| Sub Location                  | ABC             | Waste            | OB Outpit      | C Active             |                  |                              |                          | ŝ        |  |
| Equipment Type                | conic           | Waste            | Top Soil Inpit | C Active             | concon1          | conconc                      |                          |          |  |
| Equipment Detail              | Show 10 as Entr | ins.             |                |                      |                  |                              | 6.1.3                    |          |  |
|                               | ander 10 ¢ Entr |                  |                |                      |                  |                              |                          | - 1      |  |

#### Gambar 3.7.6.2-2 Edit Data Material

| Соль сныя макабемент            |                 |               |                |           |                     |                | 🌲 🔮 didm tester    |          |
|---------------------------------|-----------------|---------------|----------------|-----------|---------------------|----------------|--------------------|----------|
| Coal Supply Chain               |                 |               |                |           |                     |                |                    | Cloudly3 |
| Dashboard                       | Material        | Q. 8          | Q. Search      |           |                     |                |                    |          |
| Pit Production                  | Add Row         |               |                |           |                     | Cance          | Cancel Save Submit |          |
| Run Of Mine (ROM)               | Contractor 1    | Material Type | Material Name  | 11 Status | Contracte Klik Save | e untuk simpan | t                  | t        |
| <ul> <li>Haul Road</li> </ul>   | PPA             | Coal          | Coal           | C Active  | seb                 | agai Draft.    |                    |          |
| <ul> <li>Port</li> </ul>        | PPA             | Waste         | Coal           | C Active  | Hepat Co. Klik S    | ubmit untuk    |                    | 8        |
| Open Sea                        | PPA             | Coal          | Coal           | C Active  | melakul             | kan pengajuan. |                    | 8        |
| <ul> <li>Report</li> </ul>      | PPA             | Coal          | Coal           | C Active  |                     |                |                    | ŝ        |
| Configuration                   | PPA             | Coal          | Coal           | C Active  | notes               | notes          |                    | 8        |
| <ul> <li>Master Data</li> </ul> | PPA             | Waste         | OB Outpit      | C Active  | notes               | notes          |                    | 8        |
| Area                            | Cipta Kridatama | Coal          | Coal           | C Active  |                     |                |                    | 8        |
| Location                        | Cipta Kridatama | Coal          | Coal           | Active    |                     |                |                    | Û        |
| Sub Location                    | ABC             | Waste         | OB Outpit      | Active    |                     |                |                    | 8        |
| Equipment Type                  | con c           | Waste         | Top Soil Inpit | Active    | concon1             | conconc        |                    | 8        |
| Equipment Detail                |                 |               |                |           |                     |                |                    |          |

Gambar 3.7.6.2-3 Edit Data Material

Setelah **Submit**, maka akan muncul pop-up konfirmasi, klik **Confirm** untuk menyelesaikan proses pengajuan dan klik **Cancel** untuk membatalkan proses.
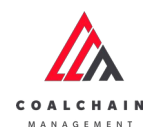

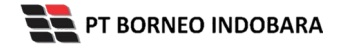

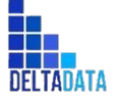

| User Manual Coal Chain Management - CSC | Version: [1.0 12/2022] | Page 289 of 494 |
|-----------------------------------------|------------------------|-----------------|
|-----------------------------------------|------------------------|-----------------|

|                              |                 |                  |                   |           |                     | _                  |                                 |
|------------------------------|-----------------|------------------|-------------------|-----------|---------------------|--------------------|---------------------------------|
| Coal Supply Chain            |                 |                  |                   |           |                     |                    | ഫ                               |
| Dashboard                    | Material        |                  |                   |           |                     |                    | Are you sure submit this change |
| Pit Production               | Add Row         |                  |                   |           |                     |                    |                                 |
| Run Of Mine (ROM)            | Contractor      | 11 Material Type | Tal Material Name | 11 Status | Ti Contractor Notes | BIB Notes          | Cancel Confirm                  |
| Haul Road                    | PPA             | Coal             | Coal              | C Active  |                     | Ingoit Bill Hornin |                                 |
| Port                         | РРА             | Coal             | Coal              | C Active  |                     |                    |                                 |
| <ul> <li>Open Sea</li> </ul> | PPA             | Coal             | Coal              | C Active  |                     |                    | Klik                            |
| <ul> <li>Report</li> </ul>   | PPA             | Coal             | Coal              | C Active  |                     |                    | Confirm                         |
| Configuration                | PPA             | Coal             | Coal              | C Active  | notes               | notes              | 8                               |
| Master Data                  | PPA             | Waste            | OB Outpit         | C Active  | notes               | notes              | 0                               |
| Area                         | Cipta Kridatama | Coal             | Coal              | C Active  |                     |                    | 8                               |
| Location                     | Cipta Kridatama | Coal             | Coal              | C Active  |                     |                    | 8                               |
| Sub Location                 | ABC             | Waste            | OB Outpit         | C Active  |                     |                    |                                 |
| Equipment Type               | con c           | Waste            | Top Soil Inpit    | C Active  | concon1             | conconc            |                                 |
| Equipment Detail             |                 |                  |                   |           |                     |                    |                                 |
|                              | Show 10 & Entr  | 105              |                   |           |                     |                    | c 1 2 3 \$                      |

Gambar 3.7.6.2-4 Edit Data Material

#### 3.7.6.3. View Data Material

Pengguna dapat melihat Data Material dengan cara klik **Master Data** pada menu dan pilih **Material**, maka pengguna dapat melihat Data Material yang pernah dimasukkan ke dalam sistem.

#### Tabel 25 Fitur Halaman Master Data Material

| No | Nama   | Deskripsi                                                                                                    |
|----|--------|----------------------------------------------------------------------------------------------------|
| 1  | Filter | Pengguna dapat melakukan filter berdasarkan<br>Contractor, Material Type, Material Name, dan Status.                                         |
| 2  | Search | Fitur yang berguna untuk mencari kata kunci yang ingin<br>ditampilkan selain itu juga memudahkan pengguna<br>dalam melakukan pencarian data. |
| 3  | Sort   | Pengguna dapat melakukan pengurutan data baik secara ascending maupun descending.                                                            |

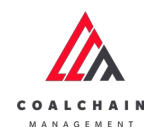

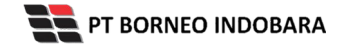

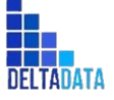

Version: [1.0 12/2022]

Page 290 of 494

| 🗞 COAL CHAIN MANAGEMENT               |                 |                   |                  |              |                     |           | 🌲 🔮 ddmitester    |
|---------------------------------------|-----------------|-------------------|------------------|--------------|---------------------|-----------|-------------------|
| Coal Supply Chain                     |                 |                   |                  |              |                     |           | Cloudly30a        |
| Dashboard                             | Material        |                   |                  |              |                     | 2         | Q Search          |
| Pit Production                        | Contractor 😔    | Material Type 🛛 🗸 | Material Name 💚  | Status 🗸     |                     |           | 1) Log 💿 Add Edit |
| <ul> <li>Run Of Mine (ROM)</li> </ul> | Contractor      | 1. Material Type  | 11 Material Name | til Status 3 | Ta Contractor Notes | BIB Notes |                   |
| <ul> <li>Haul Road</li> </ul>         | PPA             | Coal              | Coal             | C Active     | _                   |           |                   |
| Port                                  | PPA             | Coal              | Coal             | C Active     |                     |           |                   |
| <ul> <li>Open Sea</li> </ul>          | РРА             | Coal              | Coal             | C Active     |                     |           |                   |
| <ul> <li>Report</li> </ul>            | PPA             | Coal              | Coal             | C Active     |                     |           |                   |
| Configuration                         | PPA             | Coal              | Coal             | C Active     | notes               | notes     |                   |
| <ul> <li>Marrie Data</li> </ul>       | PPA             | Waste             | OB Outpit        | C Active     | notes               | notes     |                   |
| <ul> <li>Master Data</li> </ul>       | Cipta Kridatama | Coal              | Coal             | C Active     |                     |           |                   |
| Area                                  | Cipta Kridatama | Coal              | Coal             | C Active     |                     |           |                   |
| Location                              | conic           | Waste             | Top Soil Inpit   | C Active     | concon1             | conconc   |                   |
| Sub Location                          | ABC             | Waste             | OB Outpit        | Active       |                     |           |                   |
| Equipment Type                        |                 |                   |                  |              |                     |           |                   |
| Equipment Detail                      | Show 10 y Ent   | ries              |                  |              |                     |           | ( 1 2 )           |

Gambar 3.7.6.3-1 View Data Material

## Pengguna dapat melihat aktivitas yang tercatat pada log dengan klik log.

| 💩 CDAL CHAIN MANADEMENT               |                 |                  |                  |           |                     |           | * 🐌          | ddm tester |
|---------------------------------------|-----------------|------------------|------------------|-----------|---------------------|-----------|--------------|------------|
| Coal Supply Chain                     |                 |                  |                  |           |                     |           |              | Claudly30a |
| Dashboard                             | Material        |                  |                  |           |                     | _         | Q. Snarch    |            |
| Pit Production                        | Contractor ~    | Material Type    | Material Name ~  | Status ~  |                     | Klik      | HI Log 🕢 Add | Edit       |
| <ul> <li>Run Of Mine (ROM)</li> </ul> | Contractor      | 11 Material Type | 11 Material Name | 11 Status | 11 Contractor Notes | BIB Notes |              |            |
| Haul Road                             | PPA             | Coal             | Coal             | C Active  |                     |           |              |            |
| <ul> <li>Port</li> </ul>              | PPA             | Coal             | Coal             | C Active  |                     |           |              |            |
| <ul> <li>Open Sea</li> </ul>          | PPA.            | Coal             | Coal             | Active    |                     |           |              |            |
| <ul> <li>Report</li> </ul>            | PPA             | Coal             | Coal             | C Active  |                     |           |              |            |
| A Configuration                       | PPA             | Coal             | Coal             | C Active  | notes               | notes     |              |            |
| <ul> <li>Connguration</li> </ul>      | PPA             | Waste            | OB Outpit        | Active    | notes               | notes     |              |            |
| <ul> <li>Master Data</li> </ul>       | Cipta Kridatama | Coal             | Coal             | Active    |                     |           |              |            |
| Area                                  | Cipta Kridatama | Coal             | Coal             | Active    |                     |           |              |            |
| Location                              | con c           | Waste            | Top Soil Inpit   | C Active  | concon1             | conconc   |              |            |
| Sub Location                          | ABC             | Waste            | OB Outpit        | C Active  |                     |           |              |            |
| Equipment Type                        |                 |                  |                  |           |                     |           |              |            |
| Equipment Detail                      | Show 10 v En    | tries            |                  |           |                     |           |              | 2 >        |
|                                       |                 |                  |                  |           |                     |           |              |            |

Gambar 3.7.6.3-2 View Data Material

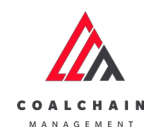

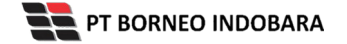

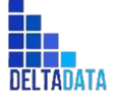

```
Version: [1.0 12/2022]
```

Page 291 of 494

| 🛕 COAL CHAIN MANAGEMENT           |                 |               |                |          |                     |           |          | 🌲 🔮 ddmitester                                                                                 |
|-----------------------------------|-----------------|---------------|----------------|----------|---------------------|-----------|----------|------------------------------------------------------------------------------------------------|
| Coal Supply Chain                 |                 |               |                |          |                     |           |          | Cloudly30                                                                                      |
| Dashboard                         | Material        |               |                |          |                     | Q Search  |          | Log Status                                                                                     |
| Pit Production                    |                 |               |                |          |                     | II Log    | Add Edit | Add                                                                                            |
| Run Of Mine (ROM)                 | Contractor 1    | Material Type | Material Name  | Status   | 11 Contractor Notes | BIB Notes |          | Material contractor PPA, Material entity status<br>ACTIVE, Material contractor id 40. Material |
| Haul Road                         | PPA             | Cosl          | Coal           | C Active |                     |           |          | name Coal, Material type Coal, Material contractor notes . Material bib notes . Material       |
| Port                              | PPA             | Coal          | Coal           | C Active |                     |           |          | data status ORAFT has been added by admin                                                      |
| Open Sea                          | PPA             | Coal          | Coal           | C Active |                     |           |          | 14 Oktober 2022                                                                                |
| Report                            | PPA             | Cnal          | Cnal           | C Active |                     |           |          | Add                                                                                            |
| <ul> <li>Configuration</li> </ul> | PPA             | Coal          | Coal           | C Active | notes               | notes     |          | Material contractor PPA, Material entity status<br>ACTIVE, Material contractor id 43, Material |
| Master Data                       | PPA             | Waste         | OB Outpit      | C Active | notes               | notes     |          | name Coal, Material type Coal, Material<br>contractor notes, Material bib notes, Material      |
| Area                              | Cipta Kridatama | Coal          | Coal           | C Active |                     |           |          | data status DRAFT has been added by admin<br>06.44                                             |
|                                   | Cipta Kridatama | Coal          | Coal           | C Active |                     |           |          | 14 Oktober 2022                                                                                |
| Location                          | ABC             | Waste         | OB Outpit      | C Active |                     |           |          | Add                                                                                            |
| SubLocation                       | con c           | Waste         | Top Soil Inpit | C Active | concon1             | concone   |          | Material contractor PPA, Material entity status<br>ACTIVE, Material contractor id 43, Material |
| Equipment Type                    | Show 10 ~ 1     | ntries        |                |          |                     |           | (121)    | name Coal, Material type Coal, Material<br>contractor notes , Material bib notes , Material    |

Gambar 3.7.6.3-3 View Data Material

# 3.7.6.4. Delete Data Material

Pengguna dapat menghapus Data Material dengan cara klik **Master Data** pada menu dan pilih **Material**, maka pengguna dapat menghapus Data Equipment PIT dengan menekan ikon trash.

| COAL CHAIN MANAGEMENT                 |                 |                   |                  |           |                     |                  | g ddm tester |
|---------------------------------------|-----------------|-------------------|------------------|-----------|---------------------|------------------|--------------|
| Coal Supply Chain                     |                 |                   |                  |           |                     |                  | Cloudly30    |
| Dashboard                             | Material        |                   |                  |           |                     | Q Snarch         |              |
| Pit Production                        | Add Row         |                   |                  |           |                     | Cancel           | Save Submit  |
| <ul> <li>Run Of Mine (ROM)</li> </ul> | Contractor      | 11. Material Type | 11 Material Name | 11 Status | 11 Contractor Notes | BIB Notes        |              |
| Haul Road                             | PPA             | Coal              | Coal             | C Active  |                     | Input Bill Notes | 8            |
| <ul> <li>Port</li> </ul>              | PPA             | Coal              | Coal             | C Active  |                     | Klik ikon        |              |
| <ul> <li>Open Sea</li> </ul>          | PPA.            | Coal              | Coal             | C Active  |                     | ITASIT           | 8            |
| Report                                | PPA             | Coal              | Coal             | C Active  |                     |                  | 8            |
| Configuration                         | PPA             | Coal              | Coal             | C Active  | notes               | notes            |              |
| <ul> <li>Master Data</li> </ul>       | PPA             | Waste             | OB Outpit        | C Active  | notes               | notes            | 8            |
| Area                                  | Cipta Kridatama | Coal              | Coal             | C Active  |                     |                  | 8            |
| Location                              | Cipta Kridatama | Coal              | Coal             | C Active  |                     |                  | 8            |
| Sub Location                          | con c           | Waste             | Top Soil Inpit   | C Active  | concon1             | conconc          | đ            |
| Equipment Type                        | ABC             | Waste             | OB Outpit        | C Active  |                     |                  | 8            |
| Equipment Detail                      |                 |                   |                  |           |                     |                  |              |

Gambar 3.7.6.4-1 Delete Data Material

Setelahnya, maka akan muncul pop-up konfirmasi penghapusan data, klik **Confirm** untuk menyelesaikan proses penghapusan dan klik **Cancel** untuk membatalkan proses.

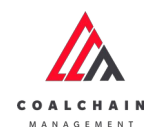

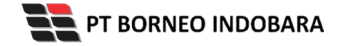

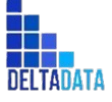

User Manual Coal Chain Management - CSC Version: [1.0 12/2022] Page 292 of 494

| COAL CHAIN MANAGAMENT                 |                 |               |                |           |                  |                     | 1 thin tester                 |
|---------------------------------------|-----------------|---------------|----------------|-----------|------------------|---------------------|-------------------------------|
| Coal Supply Chain                     |                 |               |                |           |                  |                     | ៣                             |
| Dashboard                             | Material        |               |                |           |                  | Q                   | Are you sure delete this data |
| Pit Production                        | Add Row         |               |                |           |                  | 6                   |                               |
| <ul> <li>Run Of Mine (ROM)</li> </ul> | Contractor      | Material Type | Material Name  | ta Status | Contractor Notes | BIB Notes           | Cancel Confirm                |
| <ul> <li>Haul Road</li> </ul>         | PPA             | Coal          | Coal           | C Active  |                  | Second Mill Western | -                             |
| <ul> <li>Port</li> </ul>              | PPA             | Coal          | Coal           | C Active  |                  |                     |                               |
| <ul> <li>Open Sea</li> </ul>          | PPA             | Coal          | Coal           | C Active  |                  |                     | Klik                          |
| ► Report                              | PPA             | Coal          | Coal           | C Active  |                  |                     | Confirm                       |
| Configuration                         | РРА             | Coal          | Coal           | C Active  | notes            | notes               |                               |
| ▼ Master Data                         | PPA             | Waste         | OB Outpit      | C Active  | notes            | notes               | 0                             |
| Area                                  | Cipta Kridatama | Coal          | Coal           | C Active  |                  |                     | 9                             |
| Location                              | Cipta Kridatama | Coal          | Coal           | C Active  |                  |                     | 0                             |
| Sub Location                          | ABC             | Waste         | OB Outpit      | C Active  |                  |                     | 0                             |
| Equipment Type                        | con c           | Waste         | Top Soil Inpit | C Active  | concon1          | concone             | 9                             |
| Equipment Detail                      | Show 10 - Entri | es            |                |           |                  |                     | c 1 2 3 3                     |

Gambar 3.7.6.4-2 Delete Data Material

Namun, jika pengguna menghapus data sudah terdapat transaksi, maka akan muncul warning pop-up bahwa data tidak dapat dihapus.

| oal Supply Chain                      |                           |                   |                     |           |                   | Cloudly                    |
|---------------------------------------|---------------------------|-------------------|---------------------|-----------|-------------------|----------------------------|
| Dashboard                             | Equipment Type            |                   |                     |           |                   | Q. Search                  |
| Fit Production                        | Add Row                   |                   |                     |           |                   | Cancel Save Submit         |
| <ul> <li>Run Of Mine (ROM)</li> </ul> | Contractor                | TI Equipment Type | TI Equipment Series | 11 Status | 11 BIB Notes      |                            |
| <ul> <li>Haul Road</li> </ul>         | Cipta Kridatama           | Dumptruck         | HD785               | C Active  |                   | c                          |
| <ul> <li>Port</li> </ul>              | admin                     | Type Aldo Test 1  | Aldo Aldo Test 1    | C Active  |                   | e                          |
| Open Sea                              | contractor 1              | quip              | quip                | C Active  |                   | 6                          |
| Report                                | PPA                       | quip              | quip                | C Active  |                   | 0                          |
| Configuration                         | Mining Company            | Excavator         | PC-2000             | C Active  |                   | c                          |
| <ul> <li>Master Data</li> </ul>       | Contractor test edit      | Excavator         | PC-200              | C Active  | 1234567           | 6                          |
| Area                                  | contractor test payload 2 | HD test payload 2 | HD785-2             | C Active  | 12345678901234567 | 890 DE                     |
| Location                              | contractor test payload 2 | HD tes payload    | HD785 tes payload   | C Active  |                   | c                          |
| Sub Location                          | TestContractor            | test1             | PC-200              | C Active  | Impot BHI Note    | 0                          |
| Equipment Type                        | Aldo                      | 1                 | 1                   | C Active  | name loc          | Error Can't delete this ma |
| Equipment Detail                      |                           |                   |                     |           |                   | transaction                |

Gambar 3.7.6.4-3 Delete Data Material

### 3.7.7. Contractor

3.7.7.1. Create Data Contractor

Pengguna dapat menambahkan Data Contractor dengan cara klik **Master Data** pada menu dan pilih **Contractor**, maka pengguna dapat menambahkan Data Contractor yang baru dengan menekan button **Add**.

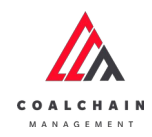

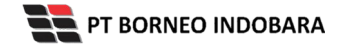

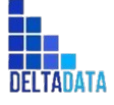

 $\mathsf{Page}\,293\,\mathsf{of}\,494$ 

| 🛕 COAL CHAIN MANAGEMENT               |                   |                            |           |              | 🌲 🔮 ddm tester                            |
|---------------------------------------|-------------------|----------------------------|-----------|--------------|-------------------------------------------|
| Coal Supply Chain                     |                   |                            |           |              | Cloudly.30                                |
| Dashboard                             | Kontraktor        |                            |           |              | Q. Search                                 |
| Pit Production                        | Contractor Name ~ | Contractor Code \vee State | is 🐃      |              | Klik<br>Add <sup>d</sup> tog → ⊙ Add Edit |
| <ul> <li>Run Of Mine (ROM)</li> </ul> | Contractor Name   | 11 Contractor Code         | 11 Status | 11 BIB Notes |                                           |
| <ul> <li>Haul Road</li> </ul>         | GEOSERVICE        | 2                          | C Active  |              |                                           |
| <ul> <li>Port</li> </ul>              | SUCOFINDO         | 3                          | Active    |              |                                           |
| Open Sea                              | ANINDYA           | 1                          | C Active  |              |                                           |
| <ul> <li>Report</li> </ul>            | contractor 1      | cODE 1                     | Active    | code1        |                                           |
|                                       | contractor 1      | code 1                     | Active    |              |                                           |
| <ul> <li>Consparation</li> </ul>      | contractor 1      | code 1                     | C Active  |              |                                           |
| <ul> <li>Master Data</li> </ul>       | PPA               | ABC                        | Active    |              |                                           |
| Area                                  | PPA               | PPC                        | Active    |              |                                           |
| Location                              | Mining Company    | MC                         | Active    |              |                                           |
| Sub Location                          | ABC               | AAA                        | Active    | 123455       |                                           |
| Equipment Type                        |                   |                            |           |              |                                           |
| Equipment Detail                      | Show 10 🐱 Entries |                            |           |              | ( 1 2 3 )                                 |
|                                       |                   |                            |           |              |                                           |

Gambar 3.7.7.1-1 Create Data Contractor

Setelahnya, pengguna dapat menambahkan Data Contractor dengan klik pada field dan mengisi semua field yang ada atau dapat klik **Cancel** jika batal menambahkan data.

| Coal Supply Chain                     |                       |                       |          |               | c                 | oudly3 |
|---------------------------------------|-----------------------|-----------------------|----------|---------------|-------------------|--------|
| Dashboard                             | Kontraktor            |                       |          |               | Q. Search         |        |
| Pit Production                        | Add Row               |                       |          |               | Cancel Save Sul   | omit   |
| <ul> <li>Run Of Mine (ROM)</li> </ul> | Contractor Name       |                       | Status   | 11 Bill Notes | t                 |        |
| <ul> <li>Haul Road</li> </ul>         | Input Contractor Name | Klik pada field untuk | C Active |               |                   | ŵ      |
| <ul> <li>Port</li> </ul>              | GEOSERVICE            | menambahkan data      | C Active |               | Klik Cancel untuk |        |
| Open Sea                              | SUCOFINDO             | 3                     | C Active |               | membatalkan       | 8      |
| <ul> <li>Report</li> </ul>            | ANINDYA               | 1                     | C Active |               |                   | ŧ      |
| Configuration                         | contractor 1          | cODE 1                | C Active | code1         |                   | Û      |
| <ul> <li>Master Data</li> </ul>       | contractor 1          | code 1                | C Active |               |                   | 8      |
| Area                                  | contractor 1          | code 1                | C Active |               |                   | 8      |
| Location                              | PPA.                  | ABC                   | C Active |               |                   | 8      |
| Sub Location                          | PPA                   | PPC                   | C Active |               |                   | ŧ      |
| Equipment Type                        | Mining Company        | мс                    | C Active |               |                   | ß      |

Gambar 3.7.7.1-2 Create Data Contractor

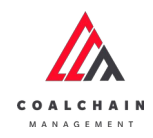

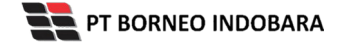

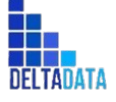

User Manual Coal Chain Management - CSC Version: [1.0 12/2022]

Page 294 of 494

| 🟡 COAL CHAIN MAHAGEMENT         |                        |                   |           |                        | ddmitester  |
|---------------------------------|------------------------|-------------------|-----------|------------------------|-------------|
| Coal Supply Chain               |                        |                   |           |                        | Cloudly 30  |
| Dashboard                       | Kontraktor             |                   |           | Q Search               |             |
| Pit Production                  | Add Row                |                   |           | Cancel                 | Save Submit |
| Run Of Mine (ROM)               | Contractor Name        | 1 Contractor Code | ta Status | Klik Save untuk simpan | t t         |
| Haul Road                       | Imput Contractor Norme |                   | C Active  | sebagai Draft.         | 8           |
| <ul> <li>Port.</li> </ul>       | GEOSERVICE             | 2                 | C Active  | Klik Submit untuk      | 8           |
| <ul> <li>Open Sea</li> </ul>    | SUCOFINDO              | 3                 | C Active  | melakukan pengajuan.   | 18          |
| <ul> <li>Report</li> </ul>      | ANINDYA                | 1                 | C Active  |                        | Ĥ           |
| Configuration                   | contractor 1           | cODE 1            | C Active  | code1                  |             |
| <ul> <li>Master Data</li> </ul> | contractor 1           | code 1            | C Active  |                        | ŵ           |
| Area                            | contractor 1           | code 1            | C Active  |                        | ŵ           |
| Location                        | РРА                    | ABC               | C Active  |                        | ŵ           |
| Sub Location                    | PPA                    | PPC               | C Active  |                        | 畲           |
| Equipment Type                  | Mining Company         | MC                | C Active  |                        | ŵ           |
| Equipment Detail                |                        |                   |           |                        |             |

Gambar 3.7.7.1-3 Create Data Contractor

Setelah **Submit**, maka akan muncul pop-up konfirmasi, klik **Confirm** untuk menyelesaikan proses pengajuan dan klik **Cancel** untuk membatalkan proses.

| COAL CHAIN MANAGEMENT         | CON COMP RANGEWERT |                 |           |              |                                  |  |  |
|-------------------------------|--------------------|-----------------|-----------|--------------|----------------------------------|--|--|
| Coal Supply Chain             |                    |                 |           |              | \$                               |  |  |
| Dashboard                     | Kontraktor         |                 |           |              | Are you sure submit this change? |  |  |
| Pit Production                | Add Row            |                 |           |              |                                  |  |  |
| Run Of Mine (ROM)             | Contractor Name    | Contractor Code | 11 Status | 11 BIS Notes | Cancel Confirm                   |  |  |
| <ul> <li>Haul Road</li> </ul> | SUNCOFINDO         | 12345           | C Active  |              |                                  |  |  |
| Port                          | GEOSERVICE         | 2               | C Active  |              |                                  |  |  |
| <ul> <li>Open Sea</li> </ul>  | SUCOFINDO          | 3               | C Active  |              | Klik                             |  |  |
| Report                        | ANINDYA            | 1               | C Active  |              | Confirm                          |  |  |
| Configuration                 | contractor 1       | cODE 1          | C Active  | code1        |                                  |  |  |
| ▼ Master Data                 | contractor 1       | code 1          | C Active  |              | 8                                |  |  |
| Area                          | contractor 1       | code 1          | C Active  |              | 0                                |  |  |
| Location                      | PPA                | ABC             | C Active  |              | 0                                |  |  |
| Sub Location                  | PPA                | PPC             | C Active  |              | 8                                |  |  |
| Equipment Type                | Mining Company     | MC              | C Active  |              | 0                                |  |  |
| Equipment Detail              | Show 10 v Entries  |                 |           |              | < 1 2 3 3                        |  |  |

Gambar 3.7.7.1-4 Create Data Contractor

3.7.7.2. Edit Data Contractor

Pengguna dapat mengubah Data Contractor dengan cara klik **Master Data** pada menu dan pilih **Contractor**, maka pengguna dapat mengubah Data Contractor dengan menekan button **Edit**.

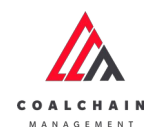

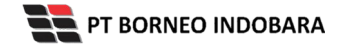

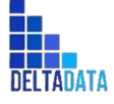

Page 295 of 494

| 🔥 CORL CHAIN MANAGEMENT               |                   |                        |           |              | 🌲 🔮 ddm tester   |
|---------------------------------------|-------------------|------------------------|-----------|--------------|------------------|
| Coal Supply Chain                     |                   |                        |           |              | Cloudly.30       |
| Dashboard                             | Kontraktor        |                        |           |              | Q Search         |
| Pit Production                        | Contractor Name 🗸 | Contractor Code 🤍 Stat | 15 °      |              | Klik<br>Edit     |
| <ul> <li>Run Of Mine (ROM)</li> </ul> | Contractor Name   | 11 Contractor Code     | 11 Status | 11 BIB Notes | Cure             |
| <ul> <li>Haul Road</li> </ul>         | GEOSERVICE        | 2                      | C Active  |              |                  |
| <ul> <li>Port</li> </ul>              | SUCOFINDO         | 3                      | C Active  |              |                  |
| <ul> <li>Open Sea</li> </ul>          | ANINDYA           | 1                      | C Active  |              |                  |
| Report                                | contractor 1      | cODE 1                 | Active    | code1        |                  |
| Configuration                         | contractor 1      | code 1                 | Active    |              |                  |
| · comparation                         | contractor 1      | code 1                 | Active    |              |                  |
| <ul> <li>Master Data</li> </ul>       | ррд               | ABC                    | C Active  |              |                  |
| Area                                  | PPA               | PPC                    | C Active  |              |                  |
| Location                              | Mining Company    | MC                     | Active    |              |                  |
| Sub Location                          | ABC               | AAA                    | C Active  | 123455       |                  |
| Equipment Type Equipment Detail       | Show 10 ~ Entries |                        |           |              | < 1 2 3 <b>5</b> |

Gambar 3.7.7.2-1 Edit Data Contractor

Setelahnya, pengguna dapat mengubah Data Contractor dengan klik pada field untuk mengubah data yang ada atau dapat klik **Cancel** jika batal mengubah data.

| 🛕 COAL CHAIN MANAGEMENT               | 🌲 🔮 didmitester   |                    |                   |                    |                    |
|---------------------------------------|-------------------|--------------------|-------------------|--------------------|--------------------|
| Coal Supply Chain                     |                   |                    |                   |                    | Cloudly30          |
| Dashboard                             | Kontraktor        |                    |                   |                    | Q. Search          |
| Pit Production                        | Add Row           |                    |                   |                    | Cancel Save Submit |
| <ul> <li>Run Of Mine (ROM)</li> </ul> | Contractor Name   | 1. Contractor Code | Millione de Rield | 11 BIB Notes       | t                  |
| <ul> <li>Haul Road</li> </ul>         | GEOSERVICE        | a 🔶                | untuk edit        | Impact BIB Markey  | 8                  |
| <ul> <li>Port</li> </ul>              | SUCOFINDO         | 3                  | diffedit Cont     | Tograd Bill Minhon | Klik Cancel untuk  |
| <ul> <li>Open Sea</li> </ul>          | ANINDYA           | 1                  | Active            |                    | membatalkan 🍙      |
| <ul> <li>Report</li> </ul>            | contractor 1      | CODE 1             | C Active          | code1              | 8                  |
| Configuration                         | contractor 1      | code 1             | C Active          |                    | 8                  |
| Master Data                           | contractor 1      | code 1             | C Active          |                    | 8                  |
| Area                                  | PPA               | ABC                | C Active          |                    | 8                  |
| Location                              | ААА               | 808                | C Active          |                    | 8                  |
| Sub Location                          | PPC               | PPAC               | C Active          |                    | 8                  |
| Equipment Type                        | PPA               | PPC                | C Active          |                    | 8                  |
| Equipment Detail                      | Show 10 v Entries |                    |                   |                    | (123)              |
|                                       |                   |                    |                   |                    |                    |

Gambar 3.7.7.2-2 Edit Data Contractor

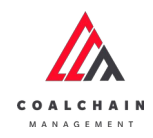

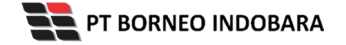

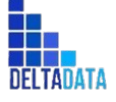

User Manual Coal Chain Management - CSC Version: [1.0 12/2022] Page 296 of 494

| 🔥 COAL CHAIN MANAGEMENT               |                   |                 |           |                        | 🔮 ddm tester |
|---------------------------------------|-------------------|-----------------|-----------|------------------------|--------------|
| Coal Supply Chain                     |                   |                 |           |                        | Cloudly:30a  |
| Dashboard                             | Kontraktor        |                 |           | Q. Search              |              |
| Pit Production                        | Add Row           |                 |           | Cancel                 | Save Submit  |
| <ul> <li>Run Of Mine (ROM)</li> </ul> | Contractor Name   | Contractor Code | t. Status | Klik Save untuk simpan | 1 1          |
| <ul> <li>Haul Road</li> </ul>         | GEOSERVICE        | 4               | C Active  | sebagai Draft.         | 8            |
| <ul> <li>Port</li> </ul>              | SUCOFINDO         | 3               | Active    | Klik Submit untuk      |              |
| Open Sea                              | ANINDYA           | 1               | Active    | melakukan pengajuan.   | 8            |
| <ul> <li>Report</li> </ul>            | contractor 1      | CODE 1          | Active    | code1                  | 8            |
| Configuration                         | contractor 1      | code 1          | Active    |                        |              |
| Master Data                           | contractor 1      | code 1          | Active    |                        | ŝ            |
| Area                                  | PPA               | ABC             | Active    |                        | 8            |
| Location                              | AAA               | 555             | Active    |                        |              |
| Sub Location                          | PPC               | PPAC            | Active    |                        | 8            |
| Equipment Type                        | PPA               | PPC             | Active    |                        | ÷            |
| Equipment Detail                      | Show 10 - Entries |                 |           |                        |              |

Gambar 3.7.7.2-3 Edit Data Contractor

Setelah **Submit**, maka akan muncul pop-up konfirmasi, klik **Confirm** untuk menyelesaikan proses pengajuan dan klik **Cancel** untuk membatalkan proses.

| CORL CHAIN MARAGEMENT                 |                   |                 |            |              | A 🚯 ddm teater                   |
|---------------------------------------|-------------------|-----------------|------------|--------------|----------------------------------|
| Coal Supply Chain                     |                   |                 |            |              | ß                                |
| Dashboard                             | Kontraktor        |                 |            |              | Are you sure submit this change? |
| Pit Production                        | Add Row           |                 |            |              |                                  |
| <ul> <li>Run Of Mine (ROM)</li> </ul> | Contractor Name   | Contractor Code | 111 Status | 11 B/B Notes | Cancel Confirm                   |
| <ul> <li>Haul Road</li> </ul>         | GEOSERVICE        | 2               | C Active   |              |                                  |
| <ul> <li>Port</li> </ul>              | SUCOFINDO         | 3               | C Active   |              |                                  |
| Open Sea                              | ANINDYA           | 1               | C Active   |              | Klik                             |
| <ul> <li>Report</li> </ul>            | contractor 1      | CODE 1          | C Active   | code1        | Confirm                          |
| Configuration                         | contractor 1      | code 1          | C Active   |              | a                                |
| <ul> <li>Master Data</li> </ul>       | contractor 1      | code 1          | C Active   |              | 0                                |
| Area                                  | PPA               | ABC             | C Active   |              | ũ                                |
| Location                              | ААА               | 202             | C Active   |              | 0                                |
| Sub Location                          | PPC               | PPAC            | C Active   |              | 0                                |
| Equipment Type                        | PPA               | PPC             | C Active   |              | 0                                |
| Equipment Detail                      | Show 10 w Entries |                 |            |              | C 1 2 3 5                        |

Gambar 3.7.7.2-4 Edit Data Contractor

3.7.7.3. View Data Contractor

Pengguna dapat melihat Data Contractor dengan cara klik **Master Data** pada menu dan pilih **Contractor**, maka pengguna dapat melihat Data Contractor yang pernah dimasukkan ke dalam sistem.

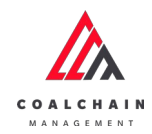

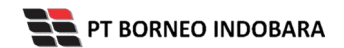

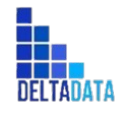

Version: [1.0 12/2022]

Page 297 of 494

#### Tabel 26 Fitur Halaman Master Data Contractor

| No | Nama   | Deskripsi                                                                                                    |
|----|--------|----------------------------------------------------------------------------------------------------|
| 1  | Filter | Pengguna dapat melakukan filter berdasarkan<br>Contractor Name, Contractor Code, dan Status.                                                 |
| 2  | Search | Fitur yang berguna untuk mencari kata kunci yang<br>ingin ditampilkan selain itu juga memudahkan<br>pengguna dalam melakukan pencarian data. |
| 3  | Sort   | Pengguna dapat melakukan pengurutan data baik secara ascending maupun descending.                                                            |

|                                       |                   |                           |           |              | admitester        |
|---------------------------------------|-------------------|---------------------------|-----------|--------------|-------------------|
| coal supply chain                     | Kontraktor        |                           |           |              | 2 0 Search        |
| Dashboard                             |                   | 1                         |           |              | -                 |
| Pit Production                        | Contractor Name 🔍 | Contractor Code \vee Stat | us 🗸      | 3            | 10 Log 📀 Add Edit |
| <ul> <li>Run Of Mine (ROM)</li> </ul> | Contractor Name   | 1. Contractor Code        | 11 Status | 11 BIB Notes |                   |
| <ul> <li>Haul Road</li> </ul>         | GEOSERVICE        | 2                         | C Active  |              |                   |
| <ul> <li>Port</li> </ul>              | SUCOFINDO         | 3                         | Active    |              |                   |
| Open Sea                              | ANINDYA           | 1                         | Active    |              |                   |
| <ul> <li>Report</li> </ul>            | contractor 1      | CODE 1                    | C Active  | code1        |                   |
| <ul> <li>Configuration</li> </ul>     | contractor 1      | code 1                    | C Active  |              |                   |
|                                       | contractor 1      | code 1                    | C Active  |              |                   |
| <ul> <li>Master Data</li> </ul>       | PPA               | ABC                       | C Active  |              |                   |
| Area                                  | PPA               | PPC                       | Active    |              |                   |
| Location                              | Mining Company    | MC                        | Active    |              |                   |
| Sub Location                          | ABC               | AAA                       | Active    | 123455       |                   |
| Equipment Type                        | Show 10 v Entries |                           |           |              | < 1 2 3 >         |

Gambar 3.7.7.3-1 View Data Contractor

Pengguna dapat melihat aktivitas yang tercatat pada log dengan klik log.

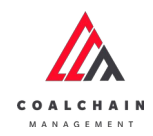

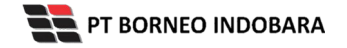

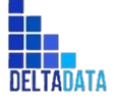

Page 298 of 494

| 📐 COAL CHAIN MANAGEMENT               |                   |                          |           |              | 🌲 🔮 elden tester   |
|---------------------------------------|-------------------|--------------------------|-----------|--------------|--------------------|
| Coal Supply Chain                     |                   |                          |           |              | Cloudly-30         |
| Dashboard                             | Kontraktor        |                          |           |              | Q Search           |
| Pit Production                        | Contractor Name v | Contractor Code 🔍 Status | v I       | Klik         | II] Log 💿 Add Edit |
| <ul> <li>Run Of Mine (ROM)</li> </ul> | Contractor Name   | 11 Contractor Code       | 1. Status | 11 BIB Notes |                    |
| Haul Road                             | GEOSERVICE        | 2                        | Active    |              |                    |
| Port                                  | SUCOFINDO         | 3                        | C Active  |              |                    |
| <ul> <li>Open Sea</li> </ul>          | ANINDYA           | 1                        | Active    |              |                    |
| <ul> <li>Report</li> </ul>            | contractor 1      | cODE 1                   | C Active  | code1        |                    |
|                                       | contractor 1      | code 1                   | Active    |              |                    |
| <ul> <li>Configuration</li> </ul>     | contractor 1      | code 1                   | C Active  |              |                    |
| <ul> <li>Master Data</li> </ul>       | PPA               | ABC                      | Active    |              |                    |
| Area                                  | PPA               | PPC                      | Active    |              |                    |
| Location                              | Mining Company    | MC                       | Active    |              |                    |
| Sub Location                          | ABC               | 666                      | Active    | 123455       |                    |
| Equipment Type                        |                   |                          |           |              |                    |
| Equipment Detail                      | Show 10 🐱 Entries |                          |           |              | < 1 2 3 ¥          |
|                                       |                   |                          |           |              |                    |

#### Gambar 3.7.7.3-2 View Data Contractor

| COAL CHAIN MANAGEMENT                 |                 |                   |           |              |          |          | 🌲 🔮 ddmitestar                                                                             |
|---------------------------------------|-----------------|-------------------|-----------|--------------|----------|----------|--------------------------------------------------------------------------------------------|
| Coal Supply Chain                     |                 |                   |           |              |          |          | Cloudly30                                                                                  |
| Dashboard                             | Kontraktor      |                   |           |              | Q Search |          | Log Status                                                                                 |
| Pit Production                        |                 |                   |           |              | 10 Log 🥃 | Add Edit | Add                                                                                        |
| <ul> <li>Run Of Mine (ROM)</li> </ul> | Contractor Name | 1 Contractor Code | 11 Status | 11 BIB Notes |          |          | Contractor name GEOSERVICE, Contractor                                                     |
| <ul> <li>Haul Read</li> </ul>         | GEOSERVICE      | 2                 | C Active  |              |          |          | status ACTIVE. Contractor data status DRAFT                                                |
| <ul> <li>Port</li> </ul>              | SUCOFINDO       | 3                 | C Active  |              |          |          | 00.39                                                                                      |
| <ul> <li>Open Sea</li> </ul>          | ANINDYA         | 1.1               | C Active  |              |          |          | 15 Oktober 2022                                                                            |
| Report                                | contractor 1    | CODE 1            | C Active  | code1        |          |          | Add                                                                                        |
|                                       | contractor 1    | code 1            | Active    |              |          |          | code 3, Contractor bib notes, Contractor entity                                            |
| Configuration                         | contractor 1    | code 1            | C Active  |              |          |          | has been added by admin                                                                    |
| <ul> <li>Master Data</li> </ul>       | PPA             | ABC               | C Active  |              |          |          | 00.39<br>15 Dictober 2022                                                                  |
| Area                                  | PPA             | PPC               | C Active  |              |          |          | Add                                                                                        |
| Location                              | Mining Company  | MC                | C Active  |              |          |          | Contractor name ANINDYA, Contractor code 1.                                                |
| Sub Location                          | ABC             | AAA               | C Active  | 123455       |          |          | Contractor bib notes, Contractor entity status<br>ACTIVE, Contractor data status DRAFT has |
| Equipment Type                        | Show 10 v Entri | es                |           |              |          | 1 2 3 >  | been added by admin<br>00.38<br>14 Oktober 2022                                            |

Gambar 3.7.7.3-3 View Data Contractor

#### 3.7.7.4. Delete Data Contractor

Pengguna dapat menghapus Data Contractor dengan cara klik **Master Data** pada menu dan pilih **Contractor**, maka pengguna dapat menghapus Data Contractor dengan menekan ikon trash.

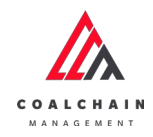

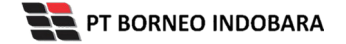

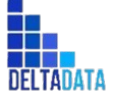

Version: [1.0 12/2022]

Page 299 of 494

| 🔥 COAL CHAIN MANAGEMENT               |                 |                    |           |               | 4 🚯 ddm tester     |
|---------------------------------------|-----------------|--------------------|-----------|---------------|--------------------|
| Coal Supply Chain                     |                 |                    |           |               | Cloudly30          |
| Dashboard                             | Kontraktor      |                    |           |               | Q. Search          |
| Pit Production                        | Add Row         |                    |           |               | Cancel Save Submit |
| <ul> <li>Run Of Mine (ROM)</li> </ul> | Contractor Name | 11 Contractor Code | 11 Status | 11 Bilb Notes |                    |
| <ul> <li>Haul Road</li> </ul>         | GEOSERVICE      | 2                  | C Active  |               | ¢.                 |
| <ul> <li>Port</li> </ul>              | SUCOFINDO       | 3                  | C Active  |               | 2                  |
| <ul> <li>Open Sea</li> </ul>          | ANINDYA         | 1.                 | C Active  |               | Klik ikon          |
| Report                                | contractor 1    | CODE 1             | C Active  | code1         | trasn              |
| Configuration                         | contractor 1    | code 1             | C Active  |               | 8                  |
| Master Data                           | contractor 1    | code 1             | C Active  |               | 8                  |
| Area                                  | PPA             | ABC                | C Active  |               | ¢.                 |
| Location                              | AAA             | 883                | C Active  |               | 8                  |
| Sub Location                          | PPC             | PPAC               | C Active  |               | 8                  |
| Equipment Type                        | PPA             | PPC                | C Active  |               | 8                  |
| Equipment Detail                      | -               |                    |           |               | 121 4 14 4 191     |

Gambar 3.7.7.4-1 Delete Data Contractor

Setelahnya, maka akan muncul pop-up konfirmasi penghapusan data, klik **Confirm** untuk menyelesaikan proses penghapusan dan klik **Cancel** untuk membatalkan proses.

| COAL CHAIN MANADEMENT           |                   |                 |           |           | # 😰 citim texter               |
|---------------------------------|-------------------|-----------------|-----------|-----------|--------------------------------|
| Coal Supply Chain               |                   |                 |           |           | 向                              |
| Dashboard                       | Kontraktor        |                 |           |           | Q Are you sure delete this dat |
| Pit Production                  | Add Row           |                 |           |           |                                |
| Run Of Mine (ROM)               | Contractor Name   | Contractor Code | TI Status | BIB Notes | Cancel Confirm                 |
| Haul Road                       | GEOSERVICE        | 2               | C Active  |           |                                |
| <ul> <li>Port</li> </ul>        | SUCOFINDO         | 3               | C Active  |           |                                |
| <ul> <li>Open Sea</li> </ul>    | ANINDYA           | 1               | C Active  |           | Klik                           |
| Report                          | contractor 1      | cODE 1          | C Active  | code 1    | Confirm                        |
| Configuration                   | contractor 1      | code 1          | C Active  |           |                                |
| <ul> <li>Master Data</li> </ul> | contractor 1      | code 1          | C Active  |           | 0                              |
| Area                            | PPA               | ABC             | C Active  |           |                                |
| Location                        | AAA               | 818             | C Active  |           |                                |
| Sub Location                    | PPC               | PPAC            | C Active  |           | 8                              |
| Equipment Type                  | PPA               | PPC             | C Active  |           | 8                              |
| Equipment Detail                | Show 10 v Entries |                 |           |           | < 1 2 3 ¥                      |

Gambar 3.7.7.4-2 Delete Data Contractor

Namun, jika pengguna menghapus data sudah terdapat transaksi, maka akan muncul warning pop-up bahwa data tidak dapat dihapus.

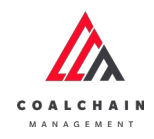

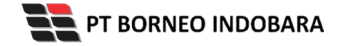

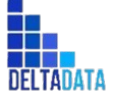

Version: [1.0 12/2022]

Page 300 of 494

| 🛕 COAL CHAIN MANAGEMENT               |                   |                    |           |              | 🌲 🔮 ddm tester                                                       |
|---------------------------------------|-------------------|--------------------|-----------|--------------|----------------------------------------------------------------------|
| Coal Supply Chain                     |                   |                    |           |              | Cloudly30a                                                           |
| Dashboard                             | Kontraktor        |                    |           |              | Q Search                                                             |
| Pit Production                        | Add Row           |                    |           |              | Cancel Save Submit                                                   |
| <ul> <li>Run Of Mine (ROM)</li> </ul> | Contractor Name   | 1. Contractor Code | 11 Status | 1. BIB Notes |                                                                      |
| <ul> <li>Haul Road</li> </ul>         | GEOSERVICE        | 2                  | C Active  |              | 8                                                                    |
| Port                                  | SUCOFINDO         | 3                  | C Active  |              | 9                                                                    |
| <ul> <li>Open Sea</li> </ul>          | ANINDYA           | 1                  | C Active  |              | 8                                                                    |
| <ul> <li>Report</li> </ul>            | contractor 1      | cODE 1             | C Active  | code1        | 8                                                                    |
| Configuration                         | contractor 1      | code 1             | C Active  |              | 8                                                                    |
| Master Data                           | contractor 1      | code 1             | C Active  |              | 8                                                                    |
| Area                                  | РРА               | ABC                | C Active  |              | 8                                                                    |
| Location                              | AAA               | 353                | C Active  |              |                                                                      |
| Sub Location                          | PPC               | PPAC               | C Active  |              |                                                                      |
| Equipment Type                        | PPA               | PPC                | Active    |              | Error Can't delete this master<br>data, this data is already used in |
| Equipment Detail                      | Show 10 v Entries |                    |           |              | transaction                                                          |
|                                       |                   |                    |           |              |                                                                      |

Gambar 3.7.7.4-3 Delete Data Contractor

### 3.7.8. Equipment ROM

3.7.8.1. Create Data Equipment ROM

Pengguna dapat menambahkan Data Equipment ROM dengan cara klik **Master Data** pada menu dan pilih **Equipment ROM**, maka pengguna dapat menambahkan Data Equipment ROM yang baru dengan menekan button **Add**.

| Coal Supply Chain                     |                 |                              |                   |                        |                   |                    |                 | Ch              | rudly30i |
|---------------------------------------|-----------------|------------------------------|-------------------|------------------------|-------------------|--------------------|-----------------|-----------------|----------|
| Dashboard                             | Equipment ROM   |                              |                   |                        |                   |                    | 0               |                 |          |
| Pit Production                        | Contractor 🗸    | Equipment Type 🗸             | Equipment Class 🗸 | Status 🗸               |                   |                    | Add             | Ng 🏓 🕢 Add      | Edit     |
| <ul> <li>Run Of Mine (ROM)</li> </ul> | Contractor 1    | Equipment Type               | Equipment Class   | Equipment ID           | Engine Number     | Chasis Number 1    | Brand           | Job             | ti Pro   |
| Haul Road                             | SUCOFINDO       | quip                         | 1                 | 1                      | 1                 | 1                  | 1               | 1               | 1        |
| <ul> <li>Port.</li> </ul>             | РРА             | Dumptruck.                   | class             | id 01                  | 1                 | 1                  | 1               | 1               | 1        |
| <ul> <li>Open Sea</li> </ul>          | PPA             | Dumptruck                    | class             | id 01                  | 1                 | 1                  | 1               | 1               | 1        |
| <ul> <li>Report</li> </ul>            | Mining Company  | Excavator                    | EQP-CLS_TST       | EQP-CLS_TST            | 223               | 332                | 123             | test            | 20       |
| <ul> <li>Configuration</li> </ul>     | Contractor      | DDT                          | name loc          | name loc               | 342432432         | 32432432           | 3243242         | 3432            | 23       |
| <ul> <li>Master Data</li> </ul>       | Contractor      | big yellow truk -<br>updated | big yellow truk   | big yellow truk        | 121               | 121                | 121             | 1212            | 121      |
| Area                                  | kontraktor truk | test2                        | big yellow truk   | big yellow truk        | big yellow truk   | big yellow truk    | big yellow truk | big yellow truk | 12       |
| Location                              | abc             | excavator                    | 1                 | 1                      | 1                 | 1                  | 1               | 1               | 1        |
| Sub Location                          | ABC             | excavator                    | PC-200            | RomequipmentDetailId_3 | engineNumberXXXX3 | chasisNumberXXXX3  | TEST-BRAND      | job-1           | 150      |
| Equipment Type                        | ABC             | excavator                    | PC-200            | RomequipmentDetailId_3 | engineNumberXXXXX | chasisNumberX00003 | TEST-BRAND      | job-1           | 150      |

Gambar 3.7.8.1-1 Create Data Equipment ROM

Setelahnya, pengguna dapat menambahkan Data Equipment ROM dengan klik pada field dan mengisi semua field yang ada atau dapat klik **Cancel** jika batal menambahkan data.

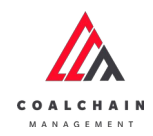

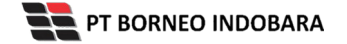

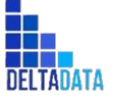

```
Version: [1.0 12/2022]
```

Page 301 of 494

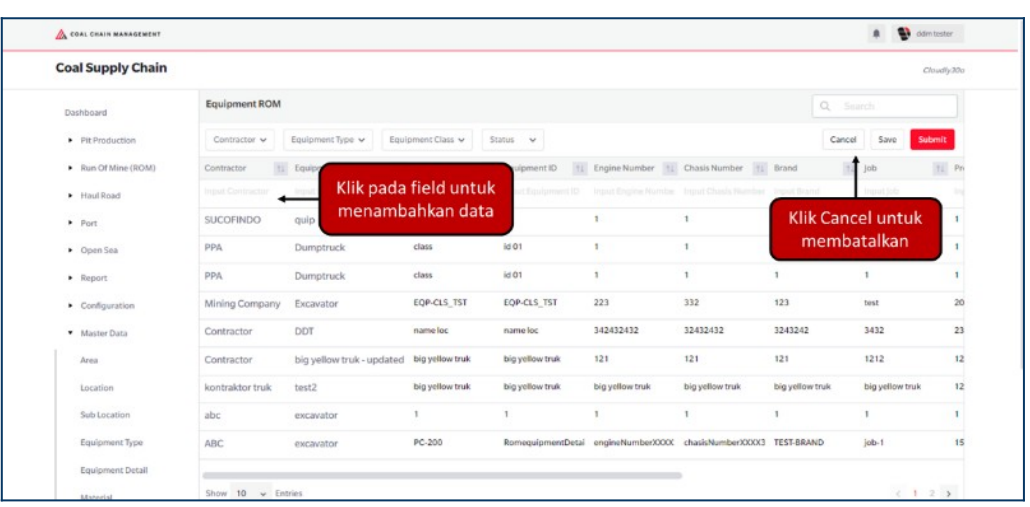

#### Gambar 3.7.8.1-2 Create Data Equipment ROM

| COAL CHAIN MANAGEMENT         |                 |                           |                 |                   |                    |                   |                       | 🏚 🔮 óðr         | tester    |
|-------------------------------|-----------------|---------------------------|-----------------|-------------------|--------------------|-------------------|-----------------------|-----------------|-----------|
| Coal Supply Chain             |                 |                           |                 |                   |                    |                   |                       | a               | oudly:30o |
| Dashboard                     | Equipment ROM   |                           |                 |                   |                    |                   | Q                     |                 |           |
| Pit Production                | Contractor 🛩    | Equipment Type 🖌 Eq       | ulpment Class 👻 | Status 👻          |                    |                   | Ca                    | ncel Save Sut   | mit       |
| Run Of Mine (ROM)             | Contractor 1    | Equipment Type            | Equipment Class | Equipment ID      | Engine Number      | Klik Save unt     | tuk simpan            | Job             | TE Pr     |
| <ul> <li>Haul Road</li> </ul> |                 |                           |                 |                   | Input Engine North | sebagai           | Draft.                | input de        |           |
| <ul> <li>Port</li> </ul>      | SUCOFINDO       | quip                      | 1               | 1                 | 1                  | Klik Subm         | it untuk<br>pengajuan | 1               | 1         |
| <ul> <li>Open Sea</li> </ul>  | PPA             | Dumptruck                 | class           | id 01             | 1                  | menancinant       | och Bolaan.           | 1               | 1         |
| <ul> <li>Report</li> </ul>    | PPA             | Dumptruck                 | class           | id 01             | 1                  | 1                 | 1                     | 1               | 1         |
| Configuration                 | Mining Company  | Excavator                 | EQP-CLS_TST     | EQP-CLS_TST       | 223                | 332               | 123                   | test            | 20        |
| Master Data                   | Contractor      | DDT                       | name loc        | name loc          | 342432432          | 32432432          | 3243242               | 3432            | 23        |
| Area                          | Contractor      | big yellow truk - updated | big yellow truk | big yellow truk   | 121                | 121               | 121                   | 1212            | 12        |
| Location                      | kontraktor truk | test2                     | big yellow truk | big yellow truk   | big yellow truk    | big yellow truk   | big yellow truk       | big yellow truk | 12        |
| Sub Location                  | abc             | excavator                 | 1               | 1                 | 1                  | 1                 | 1                     | 1               | 1         |
| Equipment Type                | ABC             | excavator                 | PC-200          | RomequipmentDetai | engineNumberX000X  | chasisNumberXXXX3 | TEST-BRAND            | job-1           | 15        |
| Equipment Detail              |                 |                           |                 |                   |                    | 5                 |                       |                 |           |
|                               | Show 10 w Fel   | tries                     |                 |                   |                    |                   |                       | 2.1             |           |

Gambar 3.7.8.1-3 Create Data Equipment ROM

Setelah **Submit**, maka akan muncul pop-up konfirmasi, klik **Confirm** untuk menyelesaikan proses pengajuan dan klik **Cancel** untuk membatalkan proses.

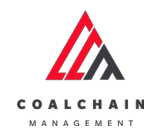

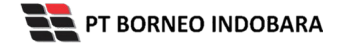

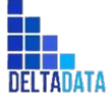

Version: [1.0 12/2022]

 $\mathsf{Page}\,302\,\mathsf{of}\,494$ 

| COAL CHAIN MANAGEMENT                 |                 |                           |                    |                   |                  |                    |                 | A D eldrei             | lestar     |
|---------------------------------------|-----------------|---------------------------|--------------------|-------------------|------------------|--------------------|-----------------|------------------------|------------|
| Coal Supply Chain                     |                 |                           |                    |                   |                  |                    |                 | ሰ                      |            |
| Dashboard                             | Equipment ROM   |                           |                    |                   |                  |                    |                 | Are you sure submit th | his change |
| Pit Production                        | Contractor ~    | Equipment Type 🗸 🛛 Equi   | ipment Class 🛩 🔤 t | Ratus 🗸           |                  |                    |                 |                        |            |
| <ul> <li>Run Of Mine (ROM)</li> </ul> | Contractor 1    | Equipment Type            | Equipment Class    | Equipment ID      | Engine Number    | Chasis Number      | Brand           | Cancel                 | Confirm    |
| <ul> <li>Haul Road</li> </ul>         | PPC             | Dumptruck                 |                    | b                 | ¢                | a                  |                 |                        |            |
| • Port                                | SUCOFINDO       | quip                      | 1                  | 1                 | 1                | 1                  | 1               | 1                      | -          |
| Open Sea                              | PPA             | Dumptruck                 | class              | id 01             | 1                | 1                  | 3               | * Kli                  | k          |
| Report                                | PPA             | Dumptruck                 | ciass              | kd 01             | 1                | 1                  | 1               | 1 Conf                 | irm        |
| Configuration                         | Mining Company  | Excavator                 | EOP-CLS_TST        | EQP-CLS_TST       | 223              | 332                | 123             | test                   |            |
| Master Data                           | Contractor      | DOT                       | name loc           | name loc          | 342432432        | 32432432           | 3243242         | 3432                   | 23         |
| Area                                  | Contractor      | big yellow truk - updated | big yellow truk    | big yellow truk   | 121              | 121                | 121             | 1212                   | 12         |
| Location                              | kontraktor truk | test2                     | big yellow truk    | big yellow truk   | big yellow truk  | big yellow truk    | big yellow truk | big yellow truk        | 12         |
| Sub Location                          | abc             | excavator                 | 1                  | 1                 | 1                | 1                  | 1               | 1                      | 1          |
| Equipment Type                        | ABC             | excavator                 | PC-200             | RomoquipmentDetai | engineNumberXXXX | chasisNumber/00003 | TEST-BRAND      | job-1                  | 15         |
| Equipment Detail                      |                 |                           |                    |                   |                  |                    |                 |                        |            |

Gambar 3.7.8.1-4 Create Data Equipment ROM

# 3.7.8.2. Edit Data Equipment ROM

Pengguna dapat mengubah Data Equipment ROM dengan cara klik **Master Data** pada menu dan pilih **Equipment ROM**, maka pengguna dapat mengubah Data Equipment ROM dengan menekan button **Edit**.

| A COAL CHAIN MANAGEMENT               |                 |                              |                   |                        |                   |                    |                 | 🌲 🔮 ddmi                | tester  |
|---------------------------------------|-----------------|------------------------------|-------------------|------------------------|-------------------|--------------------|-----------------|-------------------------|---------|
| Coal Supply Chain                     |                 |                              |                   |                        |                   |                    |                 | Ci;                     | udły30o |
| Dashboard                             | Equipment ROM   |                              |                   |                        |                   |                    | QUS             | sanch                   |         |
| Pit Production                        | Contractor 🗸    | Equipment Type 👻             | Equipment Class 🗸 | Status 🗸               |                   |                    | Klil<br>Edi     | k<br>t <b>9 ≈ ∞ → [</b> | idit    |
| <ul> <li>Run Of Mine (ROM)</li> </ul> | Contractor      | Equipment Type               | Equipment Class   | Equipment ID           | Engine Number     | Chasis Number 11   | Brand 1         | Job                     | Pro     |
| Haul Road                             | SUCOFINDO       | quip                         | 1                 | 1                      | 1                 | 1                  | 1               | 1                       | 1       |
| <ul> <li>Port</li> </ul>              | РРА             | Dumptruck                    | class             | id 01                  | 1                 | 1                  | 1               | 1                       | 1       |
| <ul> <li>Open Sea</li> </ul>          | PPA             | Dumptruck                    | class             | id 01                  | 1                 | 1                  | 1               | 1                       | 1       |
| <ul> <li>Report</li> </ul>            | Mining Company  | Excavator                    | EQP-CLS_TST       | EQP-CLS_TST            | 223               | 332                | 123             | test                    | 20      |
| Configuration                         | Contractor      | DOT                          | name loc          | nameloc                | 342432432         | 32432432           | 3243242         | 3432                    | 234     |
| Master Data                           | Contractor      | big yellow truk -<br>updated | big yellow truk   | big yellow truk        | 121               | 121                | 121             | 1212                    | 12      |
| Area                                  | kontraktor truk | test2                        | big yellow truk   | big yellow truk        | big yellow truk   | big yellow truk    | big yellow truk | big yellow truk         | 121     |
| Location                              | abc             | excavator                    | 1                 | 1                      | 1                 | 1                  | 1               | 1                       | 1       |
| Sub Location                          | ABC             | excavator                    | PC-200            | RomequipmentDetailld_3 | engineNumberXXXX3 | chasisNumberX000(3 | TEST-BRAND      | job-1                   | 150     |
| Equipment Type                        | ABC             | excavator                    | PC-200            | RomequipmentDetailId_3 | engineNumberXXXX3 | chasisNumberX00003 | TEST-BRAND      | job-1                   | 150     |
| Equipment Detail                      | (here 10        |                              |                   |                        |                   |                    |                 |                         |         |
|                                       | 310 V U         | 10.823                       |                   |                        |                   |                    |                 |                         | 10      |

Gambar 3.7.8.2-1 Edit Data Equipment ROM

Setelahnya, pengguna dapat mengubah Data Equipment ROM dengan klik pada field untuk mengubah data yang ada atau dapat klik **Cancel** jika batal mengubah data.

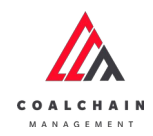

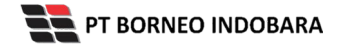

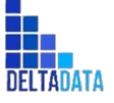

Version: [1.0 12/2022]

 $\mathsf{Page}\,303\,\mathsf{of}\,494$ 

| 🟡 COAL CHAIN MANAGEMENT       |                 |                         |                   |                    |                   |                    |                 | A 🔮 ddm te      | ster     |
|-------------------------------|-----------------|-------------------------|-------------------|--------------------|-------------------|--------------------|-----------------|-----------------|----------|
| Coal Supply Chain             |                 |                         |                   |                    |                   |                    |                 | Clou            | aliy 30o |
| Dashboard                     | Equipment ROM   |                         |                   |                    |                   |                    | Q, Se           |                 |          |
| Pit Production                | Contractor 🗸    | Equipment Type 👻 🛛      | iquipment Class 🗸 | Status 🗸           |                   |                    | Cancel          | Save Subr       | et.      |
| Run Of Mine (ROM)             | Contractor 1    | Equipment Type          | 1                 | de Cald            | Engine Number 11  | Chasis Number      | Brand           | Job             |          |
| <ul> <li>Haul Road</li> </ul> | SUCOFINDO       | quip 🔶                  |                   | da field<br>k odit | 1                 | 1                  | 1               | 1               |          |
| <ul> <li>Port</li> </ul>      | PPA             | Dumptruck               | unto              | ik eun             | 1                 | 1                  | Klik Cance      | el untuk        |          |
| <ul> <li>Open Sea</li> </ul>  | PPA             | quip                    | 55                | id 01              | 1                 | 1                  | memba           | talkan          |          |
| Report                        | Mining Company  | quip                    | P-CLS_TST         | EQP-CLS_TST        | 223               | 332                | 123             | test            |          |
| Configuration                 | Contractor      | Excavator               | me loc            | name loc           | 342432432         | 32432432           | 3243242         | 3432            |          |
| Master Data                   | Contractor      | HD test payload 2       | a yellow truk     | big yellow truk    | 121               | 121                | 121             | 1212            |          |
| Area                          | kontraktor truk | HD tes payload<br>test1 | a yellow truk     | big yellow truk    | big yellow truk   | big yellow truk    | big yellow truk | big yellow truk |          |
| Location                      | abc             | 1                       |                   | 1                  | 1                 | 1                  | 1               | 1               |          |
| Sub Location                  | ABC             | abc<br>DT               | -200              | RomequipmentDetai  | engineNumber/000X | chasisNumberX000(3 | TEST-BRAND      | job-1           |          |
| Equipment Type                | ABC             | SDT                     | -200              | RomequipmentDetai  | engineNumberXXXX  | chasisNumberXXXXX  | TEST-BRAND      | job-1           |          |
| Equipment Detail              |                 | DOT                     |                   |                    |                   |                    |                 |                 |          |

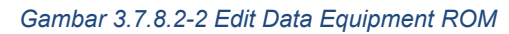

| CONT CONT ON AN A SECONDARY           |                 |                         |                   |                    |                  |                   |                      | A D como        | ester   |
|---------------------------------------|-----------------|-------------------------|-------------------|--------------------|------------------|-------------------|----------------------|-----------------|---------|
| Coal Supply Chain                     |                 |                         |                   |                    |                  |                   |                      | Clos            | udiy30a |
| Dashboard                             | Equipment ROM   |                         |                   |                    |                  |                   | Q                    |                 |         |
| Pit Production                        | Contractor 🗸    | Equipment Type 🗸        | Equipment Class 🐱 | Status 👻           |                  |                   | C                    | ancel Save Subr | nit     |
| <ul> <li>Run Of Mine (ROM)</li> </ul> | Contractor 11   | Equipment Type          | Equipment Class   | 11 Equipment ID 11 | Engine Number    | Klik Save unt     | uk simpan            | Job 1 1         |         |
| <ul> <li>Haul Road</li> </ul>         | SUCOFINDO       | quip                    | 1                 | 1                  | 1                | sebagai           | Draft.               | 1.              |         |
| Port                                  | PPA             | Dumptruck               | 55                | id 01              | 1                | Klik Subm         | it untuk<br>engaiyan | 1               |         |
| <ul> <li>Open Sea</li> </ul>          | PPA             | quip                    | 55                | id 01              | 1                | The lakakari p    | rengajaan.           | 1               |         |
| <ul> <li>Report</li> </ul>            | Mining Company  | quip                    | P-CLS_TST         | EQP-CLS_TST        | 223              | 332               | 123                  | test            |         |
| Configuration                         | Contractor      | Excavator               | me loc            | nameloc            | 342432432        | 32432432          | 3243242              | 3432            |         |
| Master Data                           | Contractor      | HD test payload 2       | yellow truk       | big yellow truk    | 121              | 121               | 121                  | 1212            |         |
| Area                                  | kontraktor truk | HD tes payload<br>test1 | a yallow truk     | big yellow truk    | big yellow truk  | big yellow truk   | big yellow truk      | big yellow truk |         |
| Location                              | abc             | 1                       |                   | 1                  | 1                | 1                 | 1                    | 1               |         |
| Sub Location                          | ABC             | abc<br>DT               | -200              | RomequipmentDetai  | engineNumberXXXX | chasisNumberXXXX3 | TEST-BRAND           | job-1           |         |
| Equipment Type                        | ABC             | SDT                     | -200              | RomequipmentDetai  | engineNumberXXXX | chasisNumberXXXXX | TEST-BRAND           | job-1           |         |
| Equipment Detail                      |                 | DDT                     |                   |                    |                  |                   |                      |                 |         |

Gambar 3.7.8.2-3 Edit Data Equipment ROM

Setelah **Submit**, maka akan muncul pop-up konfirmasi, klik **Confirm** untuk menyelesaikan proses pengajuan dan klik **Cancel** untuk membatalkan proses.

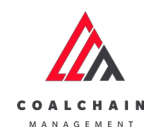

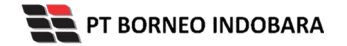

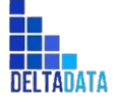

Version: [1.0 12/2022]

Page 304 of 494

| Coal Supply Chain               |                 |                           |                   |                   |                  |                    |                 | ሰ                      |          |
|---------------------------------|-----------------|---------------------------|-------------------|-------------------|------------------|--------------------|-----------------|------------------------|----------|
| Dashboard                       | Equipment ROM   |                           |                   |                   |                  |                    |                 | Are you sure submit th | is chang |
| Pit Production                  | Contractor 🗸    | Equipment Type 😽 🛛 Equip  | pment Class 😽 🛛 S | tatus 🗸           |                  |                    |                 |                        |          |
| Run Of Mine (ROM)               | Contractor 11   | Equipment Type            | Equipment Class   | Equipment ID      | Engine Number 11 | Chasis Number 11   | Brand           | Cancel                 | onfirm   |
| Haul Road                       | SUCOFINDO       | quip                      | 1                 | 1                 | 1                | 1                  | 1               |                        |          |
| • Port                          | РРА             | Dumptruck                 | class             | id 01             | 1                | 1                  | 1               |                        | -        |
| <ul> <li>Open Sea</li> </ul>    | PPA             | Dumptruck                 | class             | id 01             | 1                | 1                  | 1               | Klik                   |          |
| Report                          | Mining Company  | Excavator                 | EQP-CLS_TST       | EQP-CLS_TST       | 223              | 332                | 123             | test Confi             | rm       |
| Configuration                   | Contractor      | DOT                       | name loc          | name loc          | 342432432        | 32432432           | 3243242         | 3432                   |          |
| <ul> <li>Master Data</li> </ul> | Contractor      | big yellow truk - updated | big yellow truk   | big yellow truk   | 121              | 121                | 121             | 1212                   | 12       |
| Aroa                            | kontraktor truk | test2                     | big yellow truk   | big yellow truk   | big yellow truk  | big yellow truk    | big yellow truk | big yellow truk        | 12       |
| Location                        | abc             | excavator                 | 1                 | 1                 | 1                | 1                  | 1               | 1                      | 1        |
| Sub Location                    | ABC             | excavator                 | PC-200            | RomequipmentDetai | engineNumberXXXX | chasisNumber900003 | TEST-BRAND      | job-1                  | 15       |
| Equipment Type                  | ABC             | excavator                 | PC-200            | RomequipmentDetal | engineNumberXXXX | chasisNumberXXXX3  | TEST-BRAND      | job-1                  | 15       |

Gambar 3.7.8.2-4 Edit Data Equipment ROM

# 3.7.8.3. View Data Equipment ROM

Pengguna dapat melihat Data Equipment ROM dengan cara klik **Master Data** pada menu dan pilih **Equipment ROM**, maka pengguna dapat melihat Data Equipment ROM yang pernah dimasukkan ke dalam sistem.

| No | Nama   | Deskripsi                                                                                                    |
|----|--------|----------------------------------------------------------------------------------------------------|
| 1  | Filter | Pengguna dapat melakukan filter berdasarkan<br>Contractor, Equipment Type, Equipment Class, dan<br>Status.                                   |
| 2  | Search | Fitur yang berguna untuk mencari kata kunci yang<br>ingin ditampilkan selain itu juga memudahkan<br>pengguna dalam melakukan pencarian data. |
| 3  | Sort   | Pengguna dapat melakukan pengurutan data baik secara ascending maupun descending.                                                            |

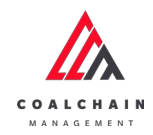

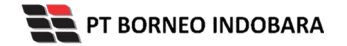

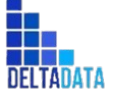

Version: [1.0 12/2022]

Page 305 of 494

| 🖧 COAL CHAIN MANAGEMENT       |                 |                              |                   |                        |                    |                   |                 | A 🔮 d           | ldm tester |
|-------------------------------|-----------------|------------------------------|-------------------|------------------------|--------------------|-------------------|-----------------|-----------------|------------|
| Coal Supply Chain             |                 |                              |                   |                        |                    |                   |                 |                 | Claudly30a |
| Dashboard                     | Equipment ROM   | 1                            |                   |                        |                    |                   | 2               | ), Search       |            |
| Pit Production                | Contractor 🗸    | Equipment Type 👻             | Equipment Class 🗸 | Status 🗸               | 3                  |                   |                 | 10 Log 📀 Add    | Edit       |
| Run Of Mine (ROM)             | Contractor 11   | Equipment Type               | Equipment Class   | Equipment ID 11        | Engine Number 1    | Chasis Number     | Brand           | 11 Job          | ta Pro     |
| <ul> <li>Haul Road</li> </ul> | SUCOFINDO       | quip                         | 1                 | 1                      | 1                  | 1                 | 1               | 1               | 1.         |
| Port                          | рра             | Dumptruck                    | class             | id 01                  | 1                  | 1                 | 1               | 1               | 1          |
| <ul> <li>Open Sea</li> </ul>  | РРА             | Dumptruck                    | class             | id 01                  | 1                  | 1                 | 1               | 1               | 1          |
| <ul> <li>Report</li> </ul>    | Mining Company  | Excavator                    | EQP-CLS_TST       | EQP-CLS_TST            | 223                | 332               | 123             | test            | 20         |
| Configuration                 | Contractor      | DDT                          | name loc          | name loc               | 342432432          | 32432432          | 3243242         | 3432            | 234        |
| Master Data                   | Contractor      | big yellow truk -<br>updated | big yellow truk   | big yellow truk        | 121                | 121               | 121             | 1212            | 121        |
| Area                          | kontraktor truk | test2                        | big yellow truk   | big yellow truk        | big yellow truk    | big yellow truk   | big yellow truk | big yellow truk | 121        |
| Location                      | abc             | excavator                    | 1                 | 1                      | 1                  | 1                 | 1               | 1               | 1          |
| Sub Location                  | ABC             | excavator                    | PC-200            | RomequipmentDetailId_3 | engineNumberXXXXX3 | chasisNumberXXXX3 | TEST-BRAND      | job-1           | 150        |
| Equipment Type                | ABC             | excavator                    | PC-200            | RomequipmentDetailId_3 | engineNumberXXXX3  | chasisNumberXXXX3 | TEST-BRAND      | job-1           | 150        |
| Equipment Detail              |                 | 9.13                         |                   |                        |                    | -                 |                 |                 |            |

Gambar 3.7.8.3-1 View Data Equipment ROM

## Pengguna dapat melihat aktivitas yang tercatat pada log dengan klik log.

| Coal Supply Chain               |                 |                              |                   |                        |                    |                   |                 |                 | Cloudly30 |
|---------------------------------|-----------------|------------------------------|-------------------|------------------------|--------------------|-------------------|-----------------|-----------------|-----------|
| Dashboard                       | Equipment ROM   |                              |                   |                        |                    |                   | Q               |                 |           |
| Pit Production                  | Contractor 🗸    | Equipment Type 🗸             | Equipment Class 🗸 | Status 🗸               |                    | Klik              |                 | 🕽 Log 💿 Add     | Edit      |
| Run Of Mine (ROM)               | Contractor      | Equipment Type               | Equipment Class   | Equipment ID 11        | Engine Number      | Chasis Number     | brand           | TI Job          | 11 Pr     |
| Haul Road                       | SUCOFINDO       | quip                         | 1                 | 1                      | 1                  | 1                 | 1               | 1               | 1         |
| Port                            | PPA             | Dumptruck                    | class             | id 01                  | 1                  | 1                 | 1               | 1               | 1         |
| <ul> <li>Open Sea</li> </ul>    | PPA             | Dumptruck                    | class             | id 01                  | 3                  | E.                | 1               | 1               | 1         |
| Report                          | Mining Company  | Excavator                    | EQP-CLS_TST       | EQP-CLS_TST            | 223                | 332               | 123             | test            | 20        |
| Configuration                   | Contractor      | DDT                          | nameloc           | name loc               | 342432432          | 32432432          | 3243242         | 3432            | 23        |
| <ul> <li>Master Data</li> </ul> | Contractor      | big yellow truk -<br>updated | big yellow truk   | big yellow truk        | 121                | 121               | 121             | 1212            | 12        |
| Area                            | kontraktor truk | test2                        | big yellow truk   | big yellow truk        | big yellow truk    | big yellow truk   | big yellow truk | big yellow truk | 12        |
| Location                        | abc             | excavator                    | 1                 | 3                      | 1                  | 1                 | 1               | 1               | 1         |
| Sub Location                    | ABC             | excavator                    | PC-200            | RomequipmentDetailId_3 | engineNumberXXXX3  | chasisNumberXXXX3 | TEST-BRAND      | job-1           | 15        |
| Equipment Type                  | ABC             | excavator                    | PC-200            | RomequipmentDetailId_3 | engineNumberX000(3 | chasisNumberXXXX3 | TEST-BRAND      | job-1           | 15        |
| Equipment Detail                |                 |                              |                   |                        |                    | -                 |                 |                 |           |

Gambar 3.7.8.3-2 View Data Equipment ROM

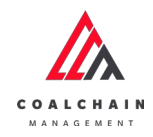

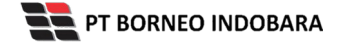

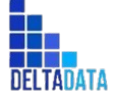

Version: [1.0 12/2022]

 $\mathsf{Page}\,306\,\mathsf{of}\,494$ 

| CORE CHAIN MANAGEMENT           |                 |                              |                 |                        |            |             |                  | datm teader                                                                                                    |
|---------------------------------|-----------------|------------------------------|-----------------|------------------------|------------|-------------|------------------|----------------------------------------------------------------------------------------------------|
| Coal Supply Chain               |                 |                              |                 |                        |            |             |                  | Cloudly:30                                                                                                    |
| Dashboard                       | Equipment ROM   |                              |                 |                        |            | Q. See      |                  | Log Status                                                                                                    |
| Pit Production                  | III Log 💮 Ad    | d Edit                       |                 |                        |            |             |                  | Edit                                                                                                    |
| Run Of Mine (ROM)               | Contractor [14  | Equipment Type               | Equipment Class | Equipment ID           | Engine N   | umber 1     | Chasis Number    | EquipmentRom contractor notes [1], bib notes                                                                                                    |
| Haul Road                       | SUCOFINDO       | quip                         | 1               | 1                      | 1          |             | 1                | contractor notes [Tavdcs], bib notes [Tadvfe],                                                                                                    |
| <ul> <li>Port</li> </ul>        | PPA.            | Dumptruck                    | class           | id 01                  | 1          |             | 1                | 08.01                                                                                                    |
| <ul> <li>Open Sea</li> </ul>    | PPA.            | Dumptruck                    | class           | id 01                  | 1          |             | 1                | 17 Oktober 2022                                                                                                    |
| . Report                        | Mining Company  | Excavator                    | EQP-CLS_TST     | EQP-CL5_TST            | 223        |             | 332              | Add                                                                                                    |
| . Report                        | Contractor      | DDT                          | nameloc         | name loc               | 3424324    | 32          | 32432432         | [], equipment class [1], brand [1], equipment                                                                                                    |
| <ul> <li>Master Data</li> </ul> | Contractor      | big yellow truk -<br>updated | big yellow truk | big yellow truk        | 121        |             | 121              | (1), job [1], productivity [1], contractor notes<br>[1], job [1], productivity [1], contractor notes<br>[1], bib notes [1], data status [DRAFT], entity |
| Area                            | kontraktor truk | test2                        | big yellow truk | big yellow truk        | big yellow | wtruk       | big yellow truk  | status [ACTIVE], request id [] has been added<br>by admin                                                                                               |
| Location                        | abc             | excavator                    | 1               | 1                      | 1          |             | 1                | 08.00                                                                                                    |
| Sub Location                    | ABC             | excavator                    | PC-200          | RomequipmentDetailId_3 | engineNe   | umber/00003 | chasisNumberXXXX | 3 Add                                                                                                    |
| Equipment Type                  | ABC             | excavator                    | PC-200          | RomequipmentDetailId_3 | engineNi   | umber/00XX3 | chasisNumberXXXX | 3 EquipmentRom contractor (PPA), type [],<br>equipment clear (clear), brand [1], equipment                                                              |
| Equipment Detail                |                 | 15.7 <b>%</b>                |                 |                        |            |             |                  | mmid [id 01], engine number [1], chasis<br>number [1], job [1], productivity [1], contractor                                                            |

Gambar 3.7.8.3-3 View Data Equipment ROM

### 3.7.8.4. Delete Data Equipment ROM

Pengguna dapat menghapus Data Equipment ROM dengan cara klik **Master Data** pada menu dan pilih **Equipment ROM**, maka pengguna dapat menghapus Data Equipment ROM dengan menekan ikon trash.

| COAL CHAIN MANAGEMENT           |          |                    |                 |                     |                          |                     |                     |                                              | ddm testor |
|---------------------------------|----------|--------------------|-----------------|---------------------|--------------------------|---------------------|---------------------|----------------------------------------------|------------|
| Coal Supply Chain               |          |                    |                 |                     |                          |                     |                     |                                              | Cloudly30e |
| Dashboard                       | Equipm   | ent ROM            |                 |                     |                          |                     |                     | Q, Search                                    |            |
| Pit Production                  | Contrac  | tor 🖌 Equipment    | t Type 👻 🛛 E    | iquipment Class 👻 🖇 | itatus 👻                 |                     |                     | Cancel Save                                  | Submit     |
| Run Of Mine (ROM)               | nber 1   | Chasis Number      | Brand           | ti Job              | 11 Productivity (tph) 11 | Contractor Notes 1  | BIB Notes 11        | Status (+1)                                  |            |
| Haul Road                       |          | 1                  | 1               | 1                   | 1                        | 1avdcs              | 1advfe              | C Active                                     | 8          |
| <ul> <li>Port</li> </ul>        |          | 1                  | 1               | 1                   | 1                        | 1                   | 1                   | Active                                       | 8          |
| Open Sea                        |          | 1                  | 1               | i i                 | 1                        | 1                   | 1                   | <ul> <li>Klik ikon</li> <li>Trach</li> </ul> | → 0        |
| Report                          |          | 332                | 123             | test                | 20                       | test                | test                | Trash                                        | 8          |
| Configuration                   | 1        | 32432432           | 3243242         | 3432                | 23432                    | name loc            | name loc            | C Active                                     | 8          |
| <ul> <li>Master Data</li> </ul> |          | 121                | 121             | 1212                | 121                      | 12121               | asadsad             | C Active                                     | 8          |
| Area                            | ruk      | big yellow truk    | big yellow truk | big yellow truk     | 121321                   | big yellow truk     | big yellow truk     | C Active                                     | 8          |
| Location                        |          | 1                  | 1               | 1                   | 1                        | 123446              | 123456              | C Active                                     |            |
| Sub Location                    | hberXXXX | chasisNumberXXXX3  | TEST-BRAND      | job-1               | 150                      | contractorNotes200C | TEST Add Bisa2 subm | C Active                                     | 8          |
| Equipment Type                  | 1berXXXX | chasisNumber/00003 | TEST-BRAND      | job-1               | 150                      | contractorNotes/000 | TEST Add Bisa       | Active                                       | 8          |
| Equipment Detail                |          |                    |                 |                     |                          |                     |                     |                                              |            |
|                                 | Shrin 1  | 0 Entries          |                 |                     |                          |                     |                     |                                              | 1 2 5      |

Gambar 3.7.8.4-1 Delete Data Equipment ROM

Setelahnya, maka akan muncul pop-up konfirmasi penghapusan data, klik **Confirm** untuk menyelesaikan proses penghapusan dan klik **Cancel** untuk membatalkan proses.

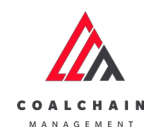

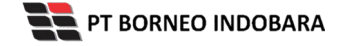

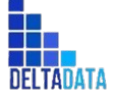

User Manual Coal Chain Management - CSC Version: [1.0 12/2022] Page 307 of 494

| Cool Cumply Chain                     |                      |             |            |                    |                  |                |          |                               |
|---------------------------------------|----------------------|-------------|------------|--------------------|------------------|----------------|----------|-------------------------------|
| Coal Supply Chain                     |                      |             |            |                    |                  |                |          | ⑪                             |
| Dashboard                             | Equipment ROM        |             |            |                    |                  |                | Q,       | Are you sure delete this data |
| Pit Production                        | ta Add Row           |             |            |                    |                  |                | C.       |                               |
| <ul> <li>Run Of Mine (ROM)</li> </ul> | er 👔 Chasis Number 👔 | Caterpillar | Non-Prod   | Productivity (tph) | Contractor Notes | BIB Notes      | Status   | Cancel Confirm                |
| <ul> <li>Houl Road</li> </ul>         | 0                    | Kobelco     | Production | 0                  |                  |                | C Active | A 1                           |
| Port     Open Sea                     | .0                   | Kobelco     | Production | 1                  |                  |                | C Active | Klik                          |
| <ul> <li>Report</li> </ul>            | 2                    | Hitachi     | Production | 12                 | jangan dihapus   | jangan dihapus | C Active | Confirm                       |
| Configuration                         | 12                   | br12        | Production | 12                 |                  |                | C Active |                               |
| <ul> <li>Master Data</li> </ul>       | 332                  | 123         | test       | 20                 | test             | test           | C Active |                               |
| Area                                  | 32432432             | 3243242     | 3432       | 23432              | nameloc          | name loc       | C Active |                               |
| Location<br>Sub Location              |                      | 2           | 2          | 2                  | 123456           | 123456         | C Active |                               |
| Equipment Type                        |                      |             |            |                    |                  |                |          |                               |

Gambar 3.7.8.4-2 Delete Data Equipment ROM

Namun, jika pengguna menghapus data sudah terdapat transaksi, maka akan muncul warning pop-up bahwa data tidak dapat dihapus.

| Coal Supply Chain             |                   |                    |           |              | Cloudly30a                                                                         |
|-------------------------------|-------------------|--------------------|-----------|--------------|------------------------------------------------------------------------------------|
| Dashboard                     | Kontraktor        |                    |           |              | Q Search                                                                           |
| Pit Production                | Add Row           |                    |           |              | Cancel Save Submit                                                                 |
| Run Of Mine (RDM)             | Contractor Name   | 11 Contractor Code | 11 Status | 11 BIB Notes |                                                                                    |
| <ul> <li>Haul Road</li> </ul> | GEOSERVICE        | 2                  | C Active  |              | 8                                                                                  |
| ► Port                        | SUCOFINDO         | 3                  | C Active  |              | 8                                                                                  |
| <ul> <li>Open Sea</li> </ul>  | ANINDYA           | 1                  | C Active  |              | *                                                                                  |
| <ul> <li>Report</li> </ul>    | contractor 1      | cODE 1             | C Active  | code1        | 8                                                                                  |
| Configuration                 | contractor 1      | code 1             | C Active  |              | *                                                                                  |
| Master Data                   | contractor 1      | code 1             | C Active  |              | *                                                                                  |
| Area                          | PPA.              | ABC                | C Active  |              | 8                                                                                  |
| Location                      | AAA               | 888                | C Active  |              | 8                                                                                  |
| Sub Location                  | PPC               | PPAC               | Active    |              | *                                                                                  |
| Equipment Type                | PPA               | PPC                | C Active  |              | Error Can't delete this master<br>data, this data is already used in<br>teacertien |
| Equipment Detail              | Show 10 v Entries |                    |           |              | nansación                                                                          |

Gambar 3.7.8.4-3 Delete Data Equipment ROM

### 3.7.9. Equipment Haul

3.7.9.1. Create Data Equipment Haul

Pengguna dapat menambahkan Data Equipment Haul dengan cara klik **Master Data** pada menu dan pilih **Equipment Haul**, maka pengguna dapat menambahkan Data Equipment Haul yang baru dengan menekan button **Add**.

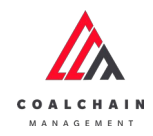

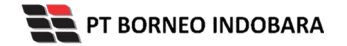

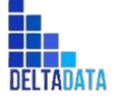

Version: [1.0 12/2022]

Page 308 of 494

| Coal Supply Chain                                                      |                    |                  |                   |            |                       |                        |                       | Cloudly30  |
|------------------------------------------------------------------------|--------------------|------------------|-------------------|------------|-----------------------|------------------------|-----------------------|------------|
| Dashboard                                                              | Equipment Hau      |                  |                   |            |                       | _                      | Q Sourch              |            |
| Pit Production                                                         | Contractor 🗸       | Equipment Type 🗸 | Equipment Class 🗸 | Status 👻   |                       |                        | Add                   | Add Edit   |
| <ul> <li>Run Of Mine (ROM)</li> </ul>                                  | Contractor         | Equipment Type   | Equipment Class   | Brand 11   | Equipment ID          | Engine Number 11       | Chasis Number 14      | Aste       |
| <ul> <li>Haul Road</li> </ul>                                          | Mining Company     | DDT              | aab               | asda       | 213asda               | asda34                 | 123asda               | 21acsda    |
| <ul> <li>Port</li> </ul>                                               | aldo area test 222 | SDT              | name loc          | name loc   | 121                   | 789                    | 567                   | axle       |
| <ul> <li>Open Sea</li> </ul>                                           | kontraktor truk    | 1                | 1212              | 12121      | 12121                 | 121213                 | 434343                | 34343      |
| Report                                                                 | big yellow truk    | excavator        | equip class       | brand      | ld                    | number                 | number                | axcel      |
| Configuration                                                          | big yellow truk    | test2            | class             | brand      | id equip              | number                 | chasis                | 123c       |
|                                                                        | ABC                | excavator        | PC-200            | TEST-BRAND | equipmentHaulid_2     | HaulengineNumber/00002 | HaulchasisNumberXXXX2 | Production |
| Master Data                                                            | kontraktor truk    | excavator        | PC-200            | TEST-BRAND | HaulequipmentHaulid_0 | HaulengineNumberX000(1 | HaulchasisNumberXXXX1 | Production |
| Area<br>Location<br>Sub Location<br>Equipment Type<br>Equipment Detail | Show 10 v E        | ntries           |                   |            |                       | D                      |                       | (1)        |

Gambar 3.7.9.1-1 Create Data Equipment Haul

Setelahnya, pengguna dapat menambahkan Data Equipment Haul dengan klik pada field dan mengisi semua field yang ada atau dapat klik **Cancel** jika batal menambahkan data.

| Coal Supply Chain                     |                    |                  |                   |            |                    |                   |                    |               | Cloudly30e |
|---------------------------------------|--------------------|------------------|-------------------|------------|--------------------|-------------------|--------------------|---------------|------------|
| Dashboard                             | Equipment Haul     |                  |                   |            |                    |                   |                    |               |            |
| Pit Production                        | Contractor 🛩       | Equipment Type 🐱 | Equipment Class 🗸 | Status 👻   |                    |                   |                    | Cancel Save S | ubmit      |
| <ul> <li>Run Of Mine (ROM)</li> </ul> | Contractor 1       | Equipt           |                   |            | Equipment ID 11    | Engine Number     | Chasis Number      | Axie          | Payload    |
| <ul> <li>Haul Road</li> </ul>         | Input Contractor   | Klik p           | oada field un     | tuk        |                    |                   | Input Chash Number | Trips Arts    | Input Par  |
| Port                                  | Mining Company     | DDT men          | ambahkan d        | ata        | 213asda            | asda34            | 123a Klik C        | ancel untuk   |            |
| Open Sea                              | aldo area test 222 | SDT              | nameloc           | nameloc    | 121                | 789               | 567 me             | mbatalkan     |            |
| Report                                | kontraktor truk    | 1                | 1212              | 12121      | 12121              | 121213            | 434343             | 34343         | 343        |
| Configuration                         | big yellow truk    | excavator        | equip class       | brand      | id                 | number            | number             | axcel         | 123        |
| Master Data                           | big yellow truk    | test2            | class             | brand      | id equip           | number            | chasis             | 123c          | 123        |
| Area                                  | ABC                | excavator        | PC-200            | TEST-BRAND | equipmentHaulld_2  | HaulengineNumber? | HaulchasisNumberX  | Production    | 50         |
| Location                              | kontraktor truk    | excavator        | PC-200            | TEST-BRAND | HaulequipmentHaull | HaulengineNumber? | HaulchasisNumberX  | Production    | 50         |
| Sub Location                          |                    |                  |                   |            |                    |                   |                    |               |            |
| Equipment Type                        | Show 10 v En       | tries            |                   |            |                    |                   |                    |               | 1 >        |

Gambar 3.7.9.1-2 Create Data Equipment Haul

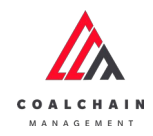

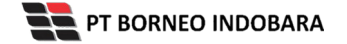

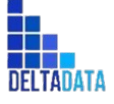

Version: [1.0 12/2022]

Page 309 of 494

| COAL CHAIR MANAGEMENT                 |                    |                  |                   |            |                    |                   |                   |             | ddmtester   |
|---------------------------------------|--------------------|------------------|-------------------|------------|--------------------|-------------------|-------------------|-------------|-------------|
| Coal Supply Chain                     |                    |                  |                   |            |                    |                   |                   |             | Cloudly30o  |
| Dashboard                             | Equipment Haul     |                  |                   |            |                    |                   | Q                 |             |             |
| Pit Production                        | Contractor 🗸       | Equipment Type 👻 | Equipment Class 🗸 | Status 🖌   |                    |                   |                   | Cancel Save | Submit      |
| <ul> <li>Run Of Mine (ROM)</li> </ul> | Contractor         | Equipment Type   | Equipment Class   | Brand      | Equipment ID       | Klik Save         | untuk simpa       | in 1        | 11 Pryload  |
| <ul> <li>Haul Road</li> </ul>         |                    |                  |                   |            |                    | seba              | agai Draft.       | Links       | In part Pag |
| <ul> <li>Port</li> </ul>              | Mining Company     | DDT              | aab               | asda       | 213asda            | as Klik Su        | ıbmit untuk       | sda         | 112         |
| <ul> <li>Open Sea</li> </ul>          | aldo area test 222 | SDT              | name loc          | name loc   | 121                | 789               | an pengajuar      | 1.          | 423         |
| Report                                | kontraktor truk    | 1                | 1212              | 12121      | 12121              | 121213            | 434343            | 34343       | 343         |
| Configuration                         | big yellow truk    | excavator        | equip class       | brand      | id                 | number            | number            | axcel       | 123         |
| <ul> <li>Master Data</li> </ul>       | big yellow truk    | test2            | class             | brand      | id equip           | number            | chasis            | 123c        | 123         |
| Area                                  | ABC                | excavator        | PC-200            | TEST-BRAND | equipmentHaulld_2  | HaulengineNumber) | HaulchasisNumberX | Production  | 50          |
| Location                              | kontraktor truk    | excavator        | PC-200            | TEST-BRAND | HaulequipmentHaull | HaulengineNumber) | HaulchasisNumberX | Production  | 50          |
| Sub Location                          |                    |                  |                   |            |                    |                   |                   |             |             |
| Equipment Type                        | Show 10 v E        | ntries           |                   |            |                    |                   |                   |             | 4.1.5       |
| Equipment Detail                      |                    |                  |                   |            |                    |                   |                   |             |             |

Gambar 3.7.9.1-3 Create Data Equipment Haul

Setelah **Submit**, maka akan muncul pop-up konfirmasi, klik **Confirm** untuk menyelesaikan proses pengajuan dan klik **Cancel** untuk membatalkan proses.

| COAL CHAIN MANAGEMENT           |                    |                  |                   |            |                    |                   |                    | a 🔮 ektim bester |                      |  |
|---------------------------------|--------------------|------------------|-------------------|------------|--------------------|-------------------|--------------------|------------------|----------------------|--|
| Coal Supply Chain               |                    |                  |                   |            |                    |                   |                    |                  | ¢                    |  |
| Dashboard                       | Equipment Haul     |                  |                   |            |                    |                   |                    | Are you sur      | e submit this change |  |
| PR Production                   | Contractor ~       | Equipment Type 👻 | Equipment Class 🛩 | Status 🗸   |                    |                   |                    |                  |                      |  |
| Run Of Mine (ROM)               | Contractor         | Equipment Type   | Equipment Class   | Brand      | Equipment ID       | Engine Number     | Chasis Number      | Cancel           | Confirm              |  |
| <ul> <li>Haul Road</li> </ul>   | GEOSERVICE         | Excavator        | 3                 | 2          | 3                  | 4                 | 5                  |                  |                      |  |
| <ul> <li>Port</li> </ul>        | Mining Company     | DDT              | aab               | asda       | 213asda            | asda34            | 123asda            | 21acsda          | -                    |  |
| <ul> <li>Open Sea</li> </ul>    | aldo area test 222 | SDT              | name loc          | name loc   | 121                | 789               | 567                | axie             | Klik                 |  |
| Report                          | kontraktor truk    | 1                | 1212              | 12121      | 12121              | 121213            | 434343             | 34343            | Confirm              |  |
| Configuration                   | big yellow truk    | excavator        | equip class       | brand      | id.                | number            | number             | axcel            | 125                  |  |
| <ul> <li>Master Data</li> </ul> | big yellow truk    | test2            | class             | brand      | id equip           | number            | chasis             | 123c             | 123                  |  |
| Area                            | ABC                | excavator        | PC-200            | TEST-BRAND | equipmentHaulId_2  | HaulengineNumber) | HaulchasisNumberX  | Production       | 50                   |  |
| Location                        | kontraktor truk    | excavator        | PC-200            | TEST-BRAND | HaulequipmentHaull | HaulengineNumber? | HaulchasisNumberX. | Production       | 50                   |  |
| Sub Location                    |                    |                  |                   |            |                    |                   |                    |                  |                      |  |
| Equipment Type                  | Show 10 y Ent      | tries            |                   |            |                    |                   |                    |                  |                      |  |
| Equipment Detail                |                    |                  |                   |            |                    |                   |                    |                  |                      |  |
| Manualat                        |                    |                  |                   |            |                    |                   |                    |                  |                      |  |

Gambar 3.7.9.1-4 Create Data Equipment Haul

3.7.9.2. Edit Data Equipment Haul

Pengguna dapat mengubah Data Equipment Haul dengan cara klik **Master Data** pada menu dan pilih **Equipment Haul**, maka pengguna dapat mengubah Data Equipment Haul dengan menekan button **Edit**.

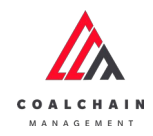

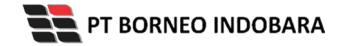

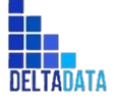

Version: [1.0 12/2022]

Page 310 of 494

| COAL CHAIN MANAGEMENT                                          |                    |                  |                   |            |                       |                        |                       | ddm tester    |
|----------------------------------------------------------------|--------------------|------------------|-------------------|------------|-----------------------|------------------------|-----------------------|---------------|
| Coal Supply Chain                                              |                    |                  |                   |            |                       |                        |                       | Cloudly30     |
| Dashboard                                                      | Equipment Had      | ul               |                   |            |                       |                        | Q Search              |               |
| Pit Production                                                 | Contractor 🛩       | Equipment Type 🖌 | Equipment Class 🐱 | Status 👻   |                       |                        | Edit                  | g Auto 🔸 Edit |
| Run Of Mine (ROM)                                              | Contractor         | 1 Equipment Type | Equipment Class   | Brand      | Equipment ID          | Engine Number          | Chasis Number 11      | Axle          |
| <ul> <li>HaulRoad</li> </ul>                                   | Mining Company     | DDT              | aab               | asda       | 213asda               | asda34                 | 123asda               | 21acsda       |
| <ul> <li>Port</li> </ul>                                       | aldo area test 222 | SDT              | name loc          | name loc   | 121                   | 789                    | 567                   | axte          |
| <ul> <li>Open Sea</li> </ul>                                   | kontraktor truk    | 1                | 1212              | 12121      | 12121                 | 121213                 | 434343                | 34343         |
| <ul> <li>Report</li> </ul>                                     | big yellow truk    | excavator        | equip class       | brand      | id                    | number                 | number                | axcel         |
| <ul> <li>Configuration</li> </ul>                              | big yellow truk    | test2            | class             | brand      | id equip              | number                 | chasis                | 123c          |
| Congulation                                                    | ABC                | excavator        | PC-200            | TEST-BRAND | equipmentHaulId_2     | HaulengineNumber/00002 | HaulchasisNumberX0002 | Production    |
| <ul> <li>Master Data</li> </ul>                                | kontraktor truk    | excavator        | PC-200            | TEST-BRAND | HaulequipmentHaulld_0 | HaulengineNumberXXXX1  | HaulchasisNumberX0001 | Production    |
| Location<br>Sub Location<br>Equipment Type<br>Equipment Detail | Show 10 🗸          | Entries          |                   |            |                       | 2                      |                       | (1)           |

Gambar 3.7.9.2-1 Edit Data Equipment Haul

Setelahnya, pengguna dapat mengubah Data Equipment Haul dengan klik pada field untuk mengubah data yang ada atau dapat klik **Cancel** jika batal mengubah data.

| #A                              |                    |                         |                   |            |                   |                   |                    | • • • • • • • • • • • • • • • • • • • • |
|---------------------------------|--------------------|-------------------------|-------------------|------------|-------------------|-------------------|--------------------|-----------------------------------------|
| <b>Coal Supply Chain</b>        |                    |                         |                   |            |                   |                   |                    | Cloudly 31                              |
| Dashboard                       | Equipment Haul     |                         |                   |            |                   |                   | Q, Se              |                                         |
| Pit Production                  | Contractor 🛩       | Equipment Type 🗸        | Equipment Class 👻 | Status 👻   |                   |                   | Cancel             | Save Submit                             |
| Run Of Mine (ROM)               | Contractor 1       | Equipment Type          | III Klike         | ada field  | 11 Equipment ID   | Engine Number     | Chasis Number      | Aule                                    |
| Haul Road                       | Mining Company     | DDT 🔶                   |                   | uk edit    | 213asda           | asda34            | 123asda            | 21acsda                                 |
| <ul> <li>Port</li> </ul>        | aldo area test 222 | Dumptruck               | une               | akcure     | 121               | 789               | Klik Cancel        | untuk                                   |
| <ul> <li>Open Sea</li> </ul>    | aldo area test 222 | quip                    | c                 | abc        | abc               | abc               | membat             | alkan                                   |
| <ul> <li>Report</li> </ul>      | aldo area test 222 | quip                    | c                 | abc        | abc               | abc               | abc                | Nbc                                     |
| Configuration                   | aldo area test 222 | Excavator               | c -               | abc        | abc               | abc               | abc                | abc                                     |
| <ul> <li>Master Data</li> </ul> | kontraktor truk    | HD test payload 2       | 12                | 12121      | 12121             | 121213            | 434343             | 34343                                   |
| Area                            | big yellow truk    | HD tes payload<br>test1 | uip class         | brand      | id                | number            | number             | axcel                                   |
| Location                        | big yellow truk    | 1                       | 55                | brand      | id equip          | number            | chasis             | 123c                                    |
| Sub Location                    | ABC                | abc<br>DT               | -200              | TEST-BRAND | equipmentHaulid_2 | HaulengineNumberX | HaulchasisNumberX: | Production                              |
| Equipment Type                  | big yellow truk    | SDT                     |                   | 2          | 2                 | 2                 | 2                  | 2                                       |
| Equipment Detail                |                    | DDT                     |                   |            |                   |                   |                    |                                         |

Gambar 3.7.9.2-2 Edit Data Equipment Haul

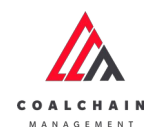

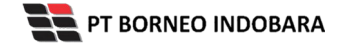

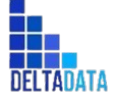

Version: [1.0 12/2022]

 $\mathsf{Page}\,311\,\mathsf{of}\,494$ 

| 🛕 COAL CHAIN MANAGEMENT               |                    |                          |                    |            |                   |                   |                   | 🌲 🔮 didm tester |
|---------------------------------------|--------------------|--------------------------|--------------------|------------|-------------------|-------------------|-------------------|-----------------|
| Coal Supply Chain                     |                    |                          |                    |            |                   |                   |                   | Cloudly3        |
| Dashboard                             | Equipment Haul     |                          |                    |            |                   |                   | Q. Se             |                 |
| Pit Production                        | Contractor 🗸       | Equipment Type 🗸         | Equipment Class 🗸  | Status 🖌   |                   |                   | Cancel            | Save Submit     |
| <ul> <li>Run Of Mine (ROM)</li> </ul> | Contractor         | Equipment Type           | 11 Equipment Class | Brand      | Klik Save un      | tuk simpan        | Number 11         | Axle            |
| <ul> <li>Haul Road</li> </ul>         | Mining Company     | DDT                      | aab                | asda       | sebaga            | Draft.            | ta                | 21acsd          |
| <ul> <li>Port</li> </ul>              | aldo area test 222 | Dumptruck                | me loc.            | name loc   | Klik Submit unt   | uk melakuk        | an                | axle            |
| Open Sea                              | aldo area test 222 | Type Aldo Test 1<br>quip | c                  | abc        | penga             | juan.             |                   | abc             |
| <ul> <li>Report</li> </ul>            | aldo area test 222 | quip                     | c                  | abc        | abc               | abc               | abc               | abc             |
| Configuration                         | aldo area test 222 | Excavator                | e .                | abc        | abc               | abc               | abc               | abc             |
| <ul> <li>Master Data</li> </ul>       | kontraktor truk    | HD test payload 2        | 12                 | 12121      | 12121             | 121213            | 434343            | 34343           |
| Area                                  | big yellow truk    | HD tes payload<br>test1  | uip class          | brand      | id                | number            | number            | axcel           |
| Location                              | big yellow truk    | 1                        | 55                 | brand      | id equip          | number            | chasis            | 123c            |
| Sub Location                          | ABC                | abc<br>DT                | -200               | TEST-BRAND | equipmentHaulid_2 | HaulengineNumber3 | HaulchasisNumberX | Production      |
| Equipment Type                        | big yellow truk    | SDT                      |                    | 2          | 2                 | 2                 | 2                 | 2               |
| Equipment Detail                      |                    | DDT                      |                    |            |                   |                   |                   |                 |

Gambar 3.7.9.2-3 Edit Data Equipment Haul

Setelah **Submit**, maka akan muncul pop-up konfirmasi, klik **Confirm** untuk menyelesaikan proses pengajuan dan klik **Cancel** untuk membatalkan proses.

| COAL CHAIN MANAGEMENT                 |                    |                           |                 |            |                   |                   |                 | A 🔮 a              | in testar    |
|---------------------------------------|--------------------|---------------------------|-----------------|------------|-------------------|-------------------|-----------------|--------------------|--------------|
| Coal Supply Chain                     |                    |                           |                 |            |                   |                   |                 | ሰን                 |              |
| Dashboard                             | Equipment Haul     |                           |                 |            |                   |                   | A               | ire you sure submi | t this chang |
| Pit Production                        | Contractor ~       | Equipment Type 🗸 🛛 Equi   | pment Class 🗸   | Status 👻   |                   |                   |                 |                    |              |
| <ul> <li>Run Of Mine (ROM)</li> </ul> | Contractor 1       | Equipment Type            | Equipment Class | Brand      | 11 Equipment ID   | Engine Number     | Chasis Nur      | Cancel             | Confirm      |
| Haul Road                             | Mining Company     | DDT                       | aab             | asda       | 213asda           | asda34            | 123asda         |                    | 1            |
| • Port                                | aldo area test 222 | SDT                       | name loc        | name loc   | 121               | 789               | 567             | axie               | -            |
| Open Sea                              | aldo area test 222 | SDT                       | abc             | abc        | abc               | abc               | abc             | abc K              | lik          |
| Report                                | aldo area test 222 | DT                        | abc             | abc        | abc               | abc               | abc             | abe Cor            | firm         |
| Configuration                         | aldo area test 222 | big yellow truk - updated | abc             | abc        | abe               | abc               | abc             | abe                |              |
| ▼ Master Data                         | kontraktor truk    | 0                         | 1212            | 12121      | 12121             | 121213            | 434343          | 34343              | 34           |
| Area                                  | big yellow truk    | excavator                 | equip class     | brand      | id                | number            | number          | axcel              | 12           |
| Location                              | big yellow truk    | test2                     | class           | brand      | id equip          | number            | chasis          | 123c               | 12           |
| Sub Location                          | ABC                | excavator                 | PC-200          | TEST-BRAND | equipmentHaulid_2 | HaulengineNumberX | HaulchasisNumbe | rX: Production     | 50           |
| Equipment Type                        | big yellow truk    | excavator                 | 2               | 2          | 2                 | 2                 | 2               | 2                  | 2            |
| Equipment Detail                      |                    |                           |                 |            |                   |                   |                 |                    |              |
|                                       | Show 10 x Ent      |                           |                 |            |                   |                   |                 |                    | 3 4          |

Gambar 3.7.9.2-4 Edit Data Equipment Haul

3.7.9.3. View Data Equipment Haul

Pengguna dapat melihat Data Equipment Haul dengan cara klik **Master Data** pada menu dan pilih **Equipment Haul**, maka pengguna dapat melihat Data Equipment Haul yang pernah dimasukkan ke dalam sistem.

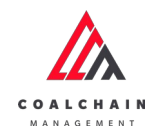

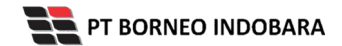

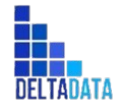

Version: [1.0 12/2022]

Page 312 of 494

#### Tabel 28 Fitur Halaman Master Data Equipment Haul

| No | Nama   | Deskripsi                                                                                                    |
|----|--------|----------------------------------------------------------------------------------------------------|
| 1  | Filter | Pengguna dapat melakukan filter berdasarkan<br>Contractor, Equipment Type, Equipment Class, dan<br>Status.                                   |
| 2  | Search | Fitur yang berguna untuk mencari kata kunci yang ingin<br>ditampilkan selain itu juga memudahkan pengguna<br>dalam melakukan pencarian data. |
| 3  | Sort   | Pengguna dapat melakukan pengurutan data baik secara ascending maupun descending.                                                            |

| 🖧 COAL CHAIN MANAGEMENT               |                    |                  |                   |            |                       |                        |                        | ddm tester |
|---------------------------------------|--------------------|------------------|-------------------|------------|-----------------------|------------------------|------------------------|------------|
| Coal Supply Chain                     |                    |                  |                   |            |                       |                        |                        | Claudiy30a |
| Dashboard                             | Equipment Haul     | 1                |                   |            |                       |                        | 2 Q. Search            |            |
| Pit Production                        | Contractor 🗸       | Equipment Type 🛩 | Equipment Class 🗸 | Status 🛩   |                       | 3                      | 13 Log (               | Add Edit   |
| <ul> <li>Run Of Mine (ROM)</li> </ul> | Contractor 11      | Equipment Type   | Equipment Class   | Brand 1.   | Equipment ID 11       | Engine Number 1        | Chasis Number 1        | Axle       |
| <ul> <li>Haul Road</li> </ul>         | Mining Company     | DDT              | aab               | asda       | 213asda               | asda34                 | 123asda                | 21acsda    |
| <ul> <li>Port</li> </ul>              | aldo area test 222 | SDT              | name loc          | name loc   | 121                   | 789                    | 567                    | axle       |
| <ul> <li>Open Sea</li> </ul>          | kontraktor truk    | 1                | 1212              | 12121      | 12121                 | 121213                 | 434343                 | 34343      |
| <ul> <li>Report</li> </ul>            | big yellow truk    | excavator        | equip class       | brand      | id                    | number                 | number                 | axcel      |
| Configuration                         | big yellow truk    | test2            | class             | brand      | id equip              | number                 | chasis                 | 123c       |
|                                       | ABC                | excavator        | PC-200            | TEST-BRAND | equipmentHaulid_2     | HaulengineNumber/00002 | HaulchasisNumberX000(2 | Production |
| <ul> <li>Master Data</li> </ul>       | kontraktor truk    | excavator        | PC-200            | TEST-BRAND | HaulequipmentHaulid_0 | HaulengineNumber/00001 | HaulchasisNumberX00001 | Production |
| Area                                  |                    |                  |                   |            |                       |                        |                        |            |
| Location                              | Show 10 v En       | tries            |                   |            |                       |                        |                        | (1)        |
| Sub Location                          |                    |                  |                   |            |                       |                        |                        |            |
| Equipment Type                        |                    |                  |                   |            |                       |                        |                        |            |
| Equipment Detail                      |                    |                  |                   |            |                       |                        |                        |            |
|                                       |                    |                  |                   |            |                       |                        |                        |            |

Gambar 3.7.9.3-1 View Data Equipment Haul

Pengguna dapat melihat aktivitas yang tercatat pada log dengan klik log.

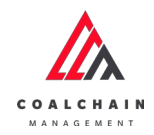

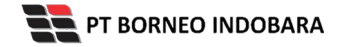

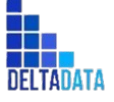

Version: [1.0 12/2022]

Page 313 of 494

| 🟡 CORE CHAIN MANAGEMENT               |                    |                   |                   |            |                       |                       |                      | ddm tester |
|---------------------------------------|--------------------|-------------------|-------------------|------------|-----------------------|-----------------------|----------------------|------------|
| Coal Supply Chain                     |                    |                   |                   |            |                       |                       |                      | Cloudly30c |
| Dashboard                             | Equipment Ha       | ul                |                   |            |                       |                       | Q. Search            |            |
| Pit Production                        | Contractor 🛩       | Equipment Type 🛩  | Equipment Class 👻 | Status 👻   |                       | Klik                  |                      | Add Edit   |
| <ul> <li>Run Of Mine (ROM)</li> </ul> | Contractor         | 11 Equipment Type | Equipment Class   | Brand 11   | Equipment ID          | Engine Number         | Chasis Number 1      | Axle       |
| <ul> <li>Haul Road</li> </ul>         | Mining Company     | DDT               | aab               | asda       | 213asda               | asda34                | 123asda              | 21acsda    |
| • Port                                | aldo area test 222 | SDT               | name loc          | nameloc    | 121                   | 789                   | 567                  | axle       |
| <ul> <li>Open Sea</li> </ul>          | kontraktor truk    | 1                 | 1212              | 12121      | 12121                 | 121213                | 434343               | 34343      |
| Benort                                | big yellow truk    | excavator         | equip class       | brand      | id                    | number                | number               | axcel      |
| Configuration                         | big yellow truk    | test2             | class             | brand      | id equip              | number                | chasis               | 123c       |
| Configuration                         | ABC                | excavator         | PC-200            | TEST-BRAND | equipmentHaulid_2     | HaulengineNumberXXXX2 | HaulchasisNumberXXX2 | Production |
| <ul> <li>Master Data</li> </ul>       | kontraktor truk    | excavator         | PC-200            | TEST-BRAND | HaulequipmentHaulld_0 | HaulengineNumberXXXX1 | HaulchasisNumberXXX1 | Production |
| Area                                  |                    |                   |                   |            |                       |                       |                      |            |
| Location                              | Show 10 v          | Entries           |                   |            |                       | -                     |                      | (1)        |
| Sub Location                          |                    |                   |                   |            |                       |                       |                      |            |
| Equipment Type                        |                    |                   |                   |            |                       |                       |                      |            |
| Fouriement Detail                     |                    |                   |                   |            |                       |                       |                      |            |

#### Gambar 3.7.9.3-2 View Data Equipment Haul

| 🛕 COAL CHAIN MANAGEMENT               |                    |                |                 |            |              |            |                       | 🌲 🗣 ddm tester                                                                                |
|---------------------------------------|--------------------|----------------|-----------------|------------|--------------|------------|-----------------------|-----------------------------------------------------------------------------------------------|
| Coal Supply Chain                     |                    |                |                 |            |              |            |                       | Claudly-30e                                                                                   |
| Dashboard                             | Equipment Haul     |                |                 |            |              |            |                       | Log Status                                                                                    |
| Plt Production                        | III Log 🕘 Ac       | id Edit        |                 |            |              |            |                       | Add                                                                                           |
| <ul> <li>Run Of Mine (ROM)</li> </ul> | Contractor 11      | Equipment Type | Equipment Class | Brand      | Equipment ID | 11         | Engine Number         | Equipmenti laul contractor (Mining Company),<br>type [], equipment class [aab], brand [asda], |
| <ul> <li>Haul Road</li> </ul>         | Mining Company     | DDT            | aab             | asda       | 213asda      |            | asda34                | equipment haulid [213aada], engine number<br>Taxda341, chasis number [123aada], job [1, aale  |
| <ul> <li>Port</li> </ul>              | aldo area test 222 | SDT            | nameloc         | name loc   | 121          |            | 789                   | [21acsda], payload [112], contractor notes<br>[Mining] bib notes [], data status [DONE]       |
| <ul> <li>Open Sea</li> </ul>          | kontraktor truk    | 1              | 1212            | 12121      | 12121        |            | 121213                | entity status [ACTIVE], request id [] has been<br>added by admin                              |
| <ul> <li>Report</li> </ul>            | big yellow truk    | excavator      | equip class     | brand      | id           |            | number                | 03.52                                                                                         |
| Configuration                         | big yellow truk    | test2          | class           | brand      | id equip     |            | number                | 6 Oktober 2022                                                                                |
| Martin Data                           | ABC                | excavator      | PC-200          | TEST-BRAND | equipmentHa  | alld_2     | HadengineNumberXXXX2  | Delete                                                                                        |
| - America - Contra                    | kontraktor truk    | excavator      | PC-200          | TEST-BRAND | Haulequipme  | ntHaulid_0 | HaulengineNumberXXXX1 | com masterdata model EquipmentHaul@1e24b                                                      |
| Alla                                  |                    |                |                 |            |              |            |                       | 09.16                                                                                         |
| Location                              | Show 10 🐱 En       | tries          |                 |            |              |            | ( 1 >                 | 23 Agustus 2022                                                                               |
| SubLocation                           |                    |                |                 |            |              |            |                       | Add                                                                                           |
| Equipment Type                        |                    |                |                 |            |              |            |                       | [Excavator], equipment class (PC-2000), brand                                                 |
| Equipment Detail                      |                    |                |                 |            |              |            |                       | number [string], chasis number [string], job                                                  |

Gambar 3.7.9.3-3 View Data Equipment Haul

#### 3.7.9.4. Delete Data Equipment Haul

Pengguna dapat menghapus Data Equipment Haul dengan cara klik **Master Data** pada menu dan pilih **Equipment Haul**, maka pengguna dapat menghapus Data Equipment Haul dengan menekan ikon trash.

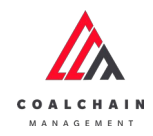

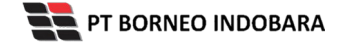

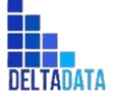

Version: [1.0 12/2022]

Page 314 of 494

| 🔬 COAL CHAIN MANAGEMENT         |                             |                    |            |                  |                        |           | * 9                        | ddm tester |
|---------------------------------|-----------------------------|--------------------|------------|------------------|------------------------|-----------|----------------------------|------------|
| Coal Supply Chain               |                             |                    |            |                  |                        |           |                            | Cloudly30a |
| Dashboard                       | Equipment Haul              |                    |            |                  |                        |           | Q Search                   |            |
| Pit Production                  | Contractor 🗸 Equipment      | t Type 🗸 🛛 Equipme | nt Class 🛩 | Status 🗸         |                        |           | Cancel Save                | Submit     |
| Run Of Mine (ROM)               | ID 11 Engine Number 11      | Chasis Number 1    | Axle       | 71 Payload (ton) | 11 Contractor Notes 11 | BIB Notes | 11 Status 11               |            |
| <ul> <li>Haul Road</li> </ul>   | 789                         | 567                | axle       | 423              | nameloc                | name loc  | C Active                   | 8          |
| <ul> <li>Port</li> </ul>        | abc                         | abc                | abc        | 33               | abc                    | abc       | Active                     | 0          |
| <ul> <li>Open Sea</li> </ul>    | abc                         | abc                | abc        | 55               | abc                    | abc       | Klik ikon<br>Trach         | → e        |
| Report                          | abc                         | abc                | abc        | 55               |                        |           | a searce                   | 8          |
| Configuration                   | 121213                      | 434343             | 34343      | 343              | sdasdas                | sdsadsad  | C Active                   | 0          |
| <ul> <li>Master Data</li> </ul> | number                      | chasis             | 123c       | 123              | notes contra           | bib notes | Active                     | Ð          |
| Area                            | Haulid_2 HaulengineNumberX  | HaulchasisNumber/C | Production | 50               |                        |           | Active                     | ۵          |
| Location                        | 2                           | 2                  | 2          | 2                | 123456                 | 123456    | C Active                   | 0          |
| Sub Location                    | Haulid_2 HaulengineNumberX  | HaulchasisNumberX  | Production | 50               | 123456                 | 123456    | C Active                   | 0          |
| Equipment Type                  | nentHaull HaulengineNumberX | HaulchasisNumber/C | Production | 50               | 123456                 | 123456    | <ul> <li>Active</li> </ul> | 0          |
| Equipment Detail                |                             |                    |            |                  |                        |           |                            |            |
| Equipment Detail                | Show 10 ¥ Entries           |                    | 2          |                  |                        |           |                            | 1          |

Gambar 3.7.9.4-1 Delete Data Equipment Haul

Setelahnya, maka akan muncul pop-up konfirmasi penghapusan data, klik **Confirm** untuk menyelesaikan proses penghapusan dan klik **Cancel** untuk membatalkan proses.

| Coal Supply Chain                     |                             |                    |            |               |                  |                  |          | 间                            |
|---------------------------------------|-----------------------------|--------------------|------------|---------------|------------------|------------------|----------|------------------------------|
| Dashboard                             | Equipment Haul              |                    |            |               |                  |                  | Q        | Are you sure delete this dat |
| Pit Production                        | 12 Add Row                  |                    |            |               |                  |                  |          |                              |
| <ul> <li>Run Of Mine (ROM)</li> </ul> | ID II Engine Number II      | Chasis Number 1    | Axie       | Payload (ton) | Contractor Notes | BIB Notes E      | Status   | Cancel Confirm               |
| <ul> <li>Haul Road</li> </ul>         |                             |                    | Production | 1             | 123456789123456  | 123456789123456  | C Active |                              |
| • Port                                | abc                         | abc                | abc        | 55            | 1221222333       | 2321312321312312 | C Active |                              |
| <ul> <li>Open Sea</li> </ul>          | 222                         | 1212               | Production | 121212        | 1112333333       | 12312332312312   | C Active | Klik                         |
| Report     Configuration              | 789                         | 567                | aste       | 423           | nameloc          | nameloc          | C Active | Confirm                      |
| <ul> <li>Master Data</li> </ul>       | number                      | chasis             | 123c       | 123           | notes contra     | bib notes        | C Active |                              |
| Area                                  | Haulid_2 HaulengineNumber>  | HaulchasisNumberX  | Production | 50            | 123456           | 123456           | C Active |                              |
| Location                              | 2                           | 2                  | 2          | 2             | 123456           | 123456           | C Active |                              |
| Sub Location                          | nenthaull HaulengineNumber) | HaulchasisNumberX. | Production | 50            | 123456           | 123456           | C Active |                              |
| Equipment Type<br>Equipment Detail    | Show 10 v Entries           |                    |            |               |                  |                  |          | < 1.5                        |

Gambar 3.7.9.4-2 Delete Data Equipment Haul

Namun, jika pengguna menghapus data sudah terdapat transaksi, maka akan muncul warning pop-up bahwa data tidak dapat dihapus.

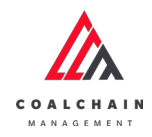

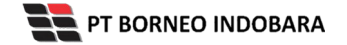

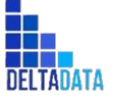

\*

Error Can't delete this maste data, this data is already use transaction

| User Manual Coal Chain | Management - CSC                      |                 | Ver                | sion: [1.0 12/2022] |              | Page 315 of 494    |
|------------------------|---------------------------------------|-----------------|--------------------|---------------------|--------------|--------------------|
|                        | 🛕 CDEL CHAIN NANADEMENT               |                 |                    |                     |              | 🌲 💱 ddm teator     |
|                        | <b>Coal Supply Chain</b>              |                 |                    |                     |              | Glovelly30a        |
|                        | Dashboard                             | Kontraktor      |                    |                     |              | Q. Search          |
|                        | Pit Production                        | Add Row         |                    |                     |              | Cancel Save Submit |
|                        | <ul> <li>Run Of Mine (ROM)</li> </ul> | Contractor Name | 11 Contractor Code | 11 Status           | TI BIB Notes |                    |
|                        | Haul Road                             | GEOSERVICE      | 2                  | Active              |              | *                  |
|                        | <ul> <li>Port</li> </ul>              | SUCOFINDO       | 3                  | Active              |              | 8                  |
|                        | <ul> <li>Open Sea</li> </ul>          | ANINDYA         | 1                  | C Active            |              | *                  |
|                        | <ul> <li>Report</li> </ul>            | contractor 1    | cODE 1             | Active              | code1        | 8                  |
|                        | Configuration                         | contractor 1    | code 1             | Active              |              | *                  |
|                        | <ul> <li>Master Data</li> </ul>       | contractor 1    | code 1             | Active              |              | Ŕ                  |
|                        | Area                                  | PPA.            | ABC                | Active              |              | 8                  |
|                        |                                       |                 |                    |                     |              |                    |

PPC

show 10 v Entries

# 3.7.10. Crusher

#### 3.7.10.1. Create Data Crusher

Pengguna dapat menambahkan Data Crusher dengan cara klik **Master Data** pada menu dan pilih **Crusher**, maka pengguna dapat menambahkan Data Crusher yang baru dengan menekan button **Add**.

C Ac

C Activ

Gambar 3.7.9.4-3 Delete Data Equipment Haul

| COAL CHAIN MANAGEMENT                 |                     |                   |                    |           | 🏨 📑 didm texter                  |
|---------------------------------------|---------------------|-------------------|--------------------|-----------|----------------------------------|
| Coal Supply Chain                     |                     |                   |                    |           | Ciowdiy3i                        |
| Dashboard                             | Crusher             |                   |                    |           | Q Search                         |
| Pit Production                        | Port 🗸 Desig        | n Capacity 🗸      |                    |           |                                  |
| <ul> <li>Run Of Mine (ROM)</li> </ul> | Port                | Ta Crushing Plant | 11 Design Capacity | 11 Status | 11 BIB Notes                     |
| Haul Road                             | Borneo Indobara     | CP 10             | 200                | C Active  | abcd bib notes bib notes         |
| Port                                  | Borneo Indobara     | CP9               | 1500               | C Active  |                                  |
| Open Sea                              | Bunati              | CP8               | 112                | C Active  | 1211231                          |
| Report                                | Borneo Indobara     | CP7               | 112                | C Active  | abcd bib notes bib notes<br>abcd |
| <ul> <li>Configuration</li> </ul>     | BIR Sebamban Kalsel | CP6               | 150                | C Active  | 13121                            |
| Master Data                           | Tunas Inti Abadi    | CPS               | 500                | C Active  |                                  |
| Area                                  | Borneo Indobara     | CP4               | 1000               | Active    |                                  |
| Location                              | Borneo Indobara     | CP3               | 1000               | C Active  |                                  |
| Sub Location                          | Borneo Indolsara    | CP2               | 1000               | C Active  | pelase approve                   |
| Equipment Type                        | Borneo Indobara     | CP1               | 1000               | C Active  | please approve                   |
| Equipment Detail                      | Show 10 v Entries   |                   |                    |           | < 1 2 >                          |
|                                       |                     |                   |                    |           |                                  |

Gambar 3.7.10.1-1 Create Data Crusher

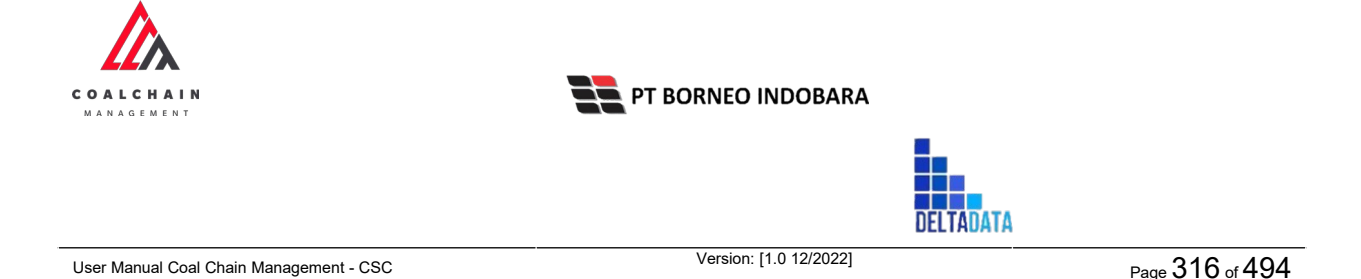

Setelahnya, pengguna dapat menambahkan Data Crusher dengan klik pada field dan mengisi semua field yang ada atau dapat klik **Cancel** jika batal menambahkan data.

| Coal Supply Chain                     |                     |             |            |                |                 | Cloudly3           |
|---------------------------------------|---------------------|-------------|------------|----------------|-----------------|--------------------|
| Dashboard                             | Crusher             |             |            |                |                 | Q. Search          |
| Pit.Production                        | Port 🗸 Design (     | Capacity 🗸  |            |                |                 | Cancel Save Submit |
| <ul> <li>Run Of Mine (ROM)</li> </ul> | Port                |             | pacity     | 11 Status      | 11 BIB Notes    | 34                 |
| <ul> <li>Haul Road</li> </ul>         | Input Port          | Klik pada f | ield untuk | acity C Active | Input Nit Notes |                    |
| <ul> <li>Port</li> </ul>              | Borneo Indobara     | menamba     | hkan data  | C Active       | abcd bib no     | lik Cancel untuk   |
| Open Sea                              | Borneo Indobara     | CP9         | 1500       | C Active       | Input Brit N    | membatalkan        |
| <ul> <li>Banart</li> </ul>            | Bunati              | CP8         | 112        | C Active       | 1211231         |                    |
| - nepan                               | Borneo Indobara     | CP7         | 112        | C Active       | abcd bib notes  | bib notes          |
| <ul> <li>Configuration</li> </ul>     | BIR Sebamban Kalsel | CP6         | 150        | C Active       | 13121           |                    |
| <ul> <li>Master Data</li> </ul>       | Tunas Inti Abadi    | CP5         | 500        | C Active       |                 |                    |
| Area                                  | Borneo Indobara     | CP4         | 1000       | C Active       |                 |                    |
| Location                              | Borneo Indobara     | CP3         | 1000       | C Active       |                 |                    |
| Sub Location                          | Borneo Indobara     | CP2         | 1000       | C Active       | pelase approve  |                    |
| Equipment Type                        |                     |             |            |                |                 |                    |

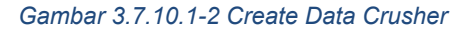

| A COAL CHAIN MANAGEMENT               |                     |                |                    |           |                          | ddm tester         |
|---------------------------------------|---------------------|----------------|--------------------|-----------|--------------------------|--------------------|
| Coal Supply Chain                     |                     |                |                    |           |                          | Cloudly30          |
| Dashboard                             | Crusher             |                |                    |           |                          |                    |
| Pit Production                        | Port 👻 Design       | n Capacity 🐱   |                    |           |                          | Cancel Save Submit |
| <ul> <li>Run Of Mine (ROM)</li> </ul> | Port                | Crushing Plant | 1. Design Capacity | 11 Status | Klik Save untuk simpa    |                    |
| <ul> <li>Haul Road</li> </ul>         |                     |                |                    | C Active  | sebagai Draft.           |                    |
| <ul> <li>Port</li> </ul>              | Borneo Indobara     | CP 10          | 200                | C Active  | Klik Submit untuk        |                    |
| <ul> <li>Open Sea</li> </ul>          | Borneo Indobara     | CP 9           | 1500               | C Active  | melakukan pengajuan      |                    |
| Report                                | Bunati              | CP8            | 112                | C Active  | 1211231                  |                    |
| • Configuration                       | Borneo Indobara     | CP7            | 112                | C Active  | abcd bib notes bib notes |                    |
| Compresson                            | BIR Sebamban Kalsel | CP6            | 150                | C Active  | 13121                    |                    |
| <ul> <li>Master Data</li> </ul>       | Tunas Inti Abadi    | CPS            | 500                | C Active  |                          |                    |
| Area                                  | Borneo Indobara     | CP4            | 1000               | C Active  |                          |                    |
| Location                              | Borneo Indobara     | CP3            | 1000               | Active    |                          |                    |
| Sub Location                          | Borneo Indobara     | CP2            | 1000               | C Active  | pelase approve           |                    |
| Equipment Type                        |                     |                |                    |           |                          |                    |
| Equipment Detail                      | Show 10 ~ Entries   |                |                    |           |                          | < 1 2 >            |
|                                       |                     |                |                    |           |                          |                    |

Gambar 3.7.10.1-3 Create Data Crusher

Setelah **Submit**, maka akan muncul pop-up konfirmasi, klik **Confirm** untuk menyelesaikan proses pengajuan dan klik **Cancel** untuk membatalkan proses.

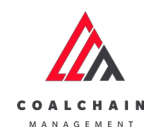

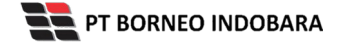

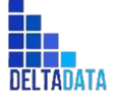

Version: [1.0 12/2022]

Page 317 of 494

| Coal Supply Chain                     |                     |                   |                    |           |                         | 100                             |
|---------------------------------------|---------------------|-------------------|--------------------|-----------|-------------------------|---------------------------------|
| Dashboard                             | Crusher             |                   |                    |           |                         | Are you sure submit this change |
| Pit Production                        | Port 👻 Design       | Capácity 🐱        |                    |           |                         |                                 |
| <ul> <li>Run Of Mine (ROM)</li> </ul> | Port                | TI Crushing Plant | 11 Design Capacity | 11 Status | BIB Notes               | Cancel Confirm                  |
| Haul Road                             | TIA                 | q                 | w                  | C Active  |                         |                                 |
| • Port                                | Borneo Indobara     | CP 10             | 200                | C Active  | abcd bib notes bib note |                                 |
| Open Sea                              | Borneo Indobara     | CP9               | 1500               | C Active  |                         | Klik                            |
| Report                                | Bunati              | СРБ               | 112                | C Active  | 1211231                 | Confirm                         |
| Configuration                         | Borneo Indobara     | CP7               | 112                | C Active  | abcd bib notes bib      | notes                           |
| <ul> <li>Master Date</li> </ul>       | BIR Sebamban Kalsel | CP6               | 150                | C Active  | 13121                   |                                 |
| mascer bala                           | Tunas Inti Abadi    | CPS               | 500                | C Active  |                         |                                 |
| Anta                                  | Borneo Indobara     | CP4               | 1000               | C Active  |                         |                                 |
| Location                              | Borneo Indobara     | CP3               | 1000               | C Active  |                         |                                 |
| Sub Location                          | Borneo Indobara     | CP2               | 1000               | C Active  | pelase approve          |                                 |
| Equipment Type                        | Show 10 v Entries   |                   |                    |           |                         | (12)                            |

Gambar 3.7.10.1-4 Create Data Crusher

### 3.7.10.2. Edit Data Crusher

Pengguna dapat mengubah Data Crusher dengan cara klik **Master Data** pada menu dan pilih **Crusher**, maka pengguna dapat mengubah Data Crusher dengan menekan button **Edit**.

| Coal Supply Chain               |                     |                   |                    |           | Cloud                         |
|---------------------------------|---------------------|-------------------|--------------------|-----------|-------------------------------|
| Dashboard                       | Crusher             |                   |                    |           | Q. Search                     |
| Pit Production                  | Port v Desig        | Capacity 🖌        |                    |           | Klik                          |
| Run Of Mine (ROM)               | Port                | 11 Crushing Plant | 11 Design Capacity | T4 Status | 11 BIB Notes 14               |
| <ul> <li>Haul Road</li> </ul>   | Borneo Indobara     | CP 10             | 200                | C Active  | abcd bib notes bib notes      |
| Port                            | Borneo Indobara     | CP 9              | 1500               | C Active  |                               |
| <ul> <li>Open Sea</li> </ul>    | Bunati              | CPS               | 112                | C Active  | 1211231                       |
| Report                          | Borneo Indobara     | CP7               | 112                | C Active  | abcd bib notes bib notes abcd |
| Configuration                   | BIR Sebamban Kalsel | CP6               | 150                | C Active  | 13121                         |
| <ul> <li>Master Data</li> </ul> | Tunas Inti Abadi    | CP5               | 500                | C Active  |                               |
| Area                            | Borneo Indobara     | CP4               | 1000               | C Active  |                               |
| Location                        | Borneo Indiobara    | CP3               | 1000               | C Active  |                               |
| Sub Location                    | Borneo Indobara     | CP2               | 1000               | C Active  | pelase approve                |
| Equipment Type                  | Borneo Indobara     | CP1               | 1000               | C Active  | please approve                |

Gambar 3.7.10.2-1 Edit Data Crusher

Setelahnya, pengguna dapat mengubah Data Crusher dengan klik pada field untuk mengubah data yang ada atau dapat klik **Cancel** jika batal mengubah data.

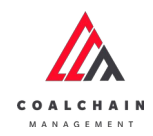

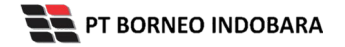

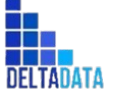

Page 318 of 494

| COAL CHAIN MANAGEMENT                 |                     |                   |                   |          |                          | A Statestor |
|---------------------------------------|---------------------|-------------------|-------------------|----------|--------------------------|-------------|
| Coal Supply Chain                     |                     |                   |                   |          |                          | Cloudly-30a |
| Dashboard                             | Crusher             |                   |                   |          | Q. Searc                 |             |
| Pit Production                        | Port 👻 Design C     | apacity 🛩         |                   |          | Cancel                   | Save Submit |
| <ul> <li>Run Of Mine (ROM)</li> </ul> | Port                | 11 Crushing Plant | William In Part I | tus      | 11 BIB Notes 11          |             |
| Haul Road                             | Borneo Indobara     | CP 10 🖌           | Klik pada field   | Active   | abcd bib notes bib notes | 8           |
| • Port                                | Borneo Indobara     | CP 9              | uncuk eur         | Active   | Klik Cancel              | untuk 🔹     |
| <ul> <li>Open Sea</li> </ul>          | Bunati              | CP8               | 112               | C Active | 1211231 membata          | lkan 🕤      |
| <ul> <li>Report</li> </ul>            | Borneo Indobara     | CP7               | 112               | C Active | abcd bib notes bib notes | 8           |
| Configuration                         | BIR Sebamban Kalsel | CP6               | 150               | C Active | 13121                    |             |
| Master Data                           | Tunas Inti Abadi    | CPS               | 500               | C Active |                          | 8           |
| Area                                  | Borneo Indobara     | CP4               | 1000              | C Active |                          | 8           |
| Location                              | Borneo Indobara     | CP3               | 1000              | C Active |                          |             |
| Sub Location                          | Borneo Indobara     | CP2               | 1000              | C Active | pelase approve           | 8           |
| Equipment Type                        | Borneo Indobara     | CP1               | 1000              | Active   | please approve           | 8           |
| Equipment Detail                      | Show 10 - Entries   |                   |                   |          |                          | (12)        |

#### Gambar 3.7.10.2-2 Edit Data Crusher

| A COAL CHAIN MANAGEMENT           |                     |                   |                    |           |                                          | ddm tester  |
|-----------------------------------|---------------------|-------------------|--------------------|-----------|------------------------------------------|-------------|
| Coal Supply Chain                 |                     |                   |                    |           |                                          | Cloudly30a  |
| Dashboard                         | Crusher             |                   |                    |           | Q. Search                                |             |
| Pit Production                    | Port 🗸 Design C     | apacity 🗸         |                    |           | Cancel                                   | Save Submit |
| Run Of Mine (ROM)                 | Port                | 11 Crushing Plant | 1. Design Capacity | 11 Status | Klik Save untuk simpan                   | t t         |
| <ul> <li>Haul Road</li> </ul>     | Borneo Indobara     | CP 10             | 200                | C Active  | sebagai Draft.                           | 8           |
| Port                              | Borneo Indobara     | CP 9              | 1500               | C Active  | Klik Submit untuk<br>melakukan pengajuan | 8           |
| <ul> <li>Open Sea</li> </ul>      | Bunati              | CP8               | 112                | Active    | melakakan pengajaan.                     | 8           |
| <ul> <li>Report</li> </ul>        | Borneo Indobara     | CP7               | 112                | C Active  | abcd bib notes bib notes                 | 8           |
| <ul> <li>Configuration</li> </ul> | BIR Sebamban Kalsel | CP6               | 150                | C Active  | 13121                                    | 8           |
| Master Data                       | Tunas Inti Abadi    | CP5               | 500                | C Active  |                                          | 8           |
| Area                              | Borneo Indobara     | CP4               | 1000               | C Active  |                                          | Û           |
| Location                          | Borneo Indobara     | CP3               | 1000               | C Active  |                                          | 8           |
| Sub Location                      | Borneo Indobara     | CP2               | 1000               | C Active  | pelase approve                           | 8           |
| Equipment Type                    | Borneo Indobara     | CP1               | 1000               | C Active  | please approve                           | 8           |
| Equipment Detail                  | Show 10 v Entries   |                   |                    |           |                                          | < 1 2 >     |

Gambar 3.7.10.2-3 Edit Data Crusher

Setelah **Submit**, maka akan muncul pop-up konfirmasi, klik **Confirm** untuk menyelesaikan proses pengajuan dan klik **Cancel** untuk membatalkan proses.

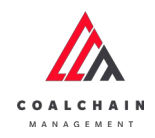

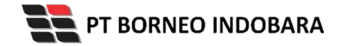

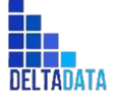

| User Manual Coal Chain Management - CSC | Version: [1.0 12/2022] | Page 319 of 494 |
|-----------------------------------------|------------------------|-----------------|
|-----------------------------------------|------------------------|-----------------|

| COAL CHAIR MANAGEMENT                 |                     |                |                   |            |                          |                | chim texter       |
|---------------------------------------|---------------------|----------------|-------------------|------------|--------------------------|----------------|-------------------|
| Coal Supply Chain                     |                     |                |                   |            |                          |                | ሴ                 |
| Dashboard                             | Crusher             |                |                   |            |                          | Are you sure s | ubmit this change |
| Pit Production                        | Port v Design       | Capacity 🛩     |                   |            |                          |                |                   |
| <ul> <li>Run Of Mine (ROM)</li> </ul> | Port                | Crushing Plant | 1 Design Capacity | The Status | 11 BIB Notes             | Cancel         | Confirm           |
| Haul Road                             | Borneo Indobara     | CP 10          | 200               | C Active   | abcd bib notes bib notes |                |                   |
| • Port                                | Borneo Indobara     | CP 9           | 1500              | C Active   |                          | -              |                   |
| Open Sea                              | Bunati              | CP8            | 112               | C Active   | 1211231                  |                | Klik              |
| <ul> <li>Report</li> </ul>            | Borneo Indobara     | CP7            | 112               | C Active   | abcd bib notes bib note  | s (            | Confirm           |
| Configuration                         | BIR Sebamban Kalsel | CP6            | 150               | C Active   | 13121                    |                | 2                 |
| <ul> <li>Master Data</li> </ul>       | Tunas Inti Abadi    | CPS            | 500               | C Active   |                          |                | 8                 |
| Area                                  | Borneo Indobara     | CP4            | 1000              | C Active   |                          |                | 9                 |
| Location                              | Borneo Indobara     | CP3            | 1000              | C Active   |                          |                |                   |
| Sub Location                          | Borneo Indobara     | CP2            | 1000              | C Active   | pelase approve           |                |                   |
| Equipment Type                        | Borneo Indobara     | CP1            | 1000              | C Active   | please approve           |                |                   |
| Equipment Detail                      | Show 10 Estimat     |                |                   |            |                          |                |                   |
| Maturial                              | prove to o chines   |                |                   |            |                          |                |                   |

Gambar 3.7.10.2-4 Edit Data Crusher

# 3.7.10.3. View Data Crusher

Pengguna dapat melihat Data Crusher dengan cara klik **Master Data** pada menu dan pilih **Crusher**, maka pengguna dapat melihat Data Crusher yang pernah dimasukkan ke dalam sistem.

| Tabel 29 | Fitur Halaman | Master Data | Crusher |
|----------|---------------|-------------|---------|
|          |               |             |         |

| No | Nama   | Deskripsi                                                                                                    |
|----|--------|----------------------------------------------------------------------------------------------------|
| 1  | Filter | Pengguna dapat melakukan filter berdasarkan Port dan<br>Design Capacity.                                                                     |
| 2  | Search | Fitur yang berguna untuk mencari kata kunci yang ingin<br>ditampilkan selain itu juga memudahkan pengguna<br>dalam melakukan pencarian data. |
| 3  | Sort   | Pengguna dapat melakukan pengurutan data baik secara ascending maupun descending.                                                            |

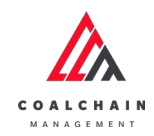

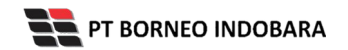

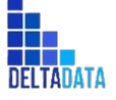

```
Version: [1.0 12/2022]
```

Page 320 of 494

| 🔥 COAL CHAIN MANAGEMENT               |                     |                   |                    |           |                               | 🌲 🔮 ddm tester   |
|---------------------------------------|---------------------|-------------------|--------------------|-----------|-------------------------------|------------------|
| Coal Supply Chain                     |                     |                   |                    |           |                               | Cloudly:30a      |
| Dashboard                             | Crusher             | 1                 |                    |           | 2                             | Q. Search        |
| Pit Production                        | Port 🗸 Desig        | n Capacity 😽      |                    | 3         |                               | 🔝 Log 💿 Add Edit |
| <ul> <li>Run Of Mine (ROM)</li> </ul> | Port                | 11 Crushing Plant | 11 Design Capacity | 11 Status | 11 BIB Notes                  | 11               |
| <ul> <li>Haul Road</li> </ul>         | Borneo Indobara     | CP 10             | 200                | C Active  | abcd bib notes bib notes      |                  |
| Port                                  | Borneo Indobara     | CP 9              | 1500               | C Active  |                               |                  |
| Open Sea                              | Bunati              | CP8               | 112                | C Active  | 1211231                       |                  |
| <ul> <li>Report</li> </ul>            | Borneo Indobara     | CP7               | 112                | C Active  | abcd bib notes bib notes abcd |                  |
| <ul> <li>Configuration</li> </ul>     | BIR Sebamban Kalsel | CP6               | 150                | C Active  | 13121                         |                  |
| <ul> <li>Master Data</li> </ul>       | Tunas Inti Abadi    | CP5               | 500                | C Active  |                               |                  |
| Area                                  | Borneo Indobara     | CP4               | 1000               | C Active  |                               |                  |
| Location                              | Borneo Indobara     | CP3               | 1000               | C Active  |                               |                  |
| Sub Location                          | Borneo Indobara     | CP2               | 1000               | C Active  | pelase approve                |                  |
| Equipment Type                        | Borneo Indobara     | CP1               | 1000               | C Active  | please approve                |                  |
| Equipment Detail                      | Show 10 ~ Entries   |                   |                    |           |                               | < 1.2. >         |

Gambar 3.7.10.3-1 View Data Crusher

# Pengguna dapat melihat aktivitas yang tercatat pada log dengan klik log.

| Coal Supply Chain                     |                       |                   |                    |           |                              | Cloudly30            |
|---------------------------------------|-----------------------|-------------------|--------------------|-----------|------------------------------|----------------------|
| Dashboard                             | Crusher               |                   |                    |           |                              | Q. Search            |
| Pit Production                        | Port 👻 Design         | n Capacity 🛩      |                    |           | Klik                         | ► II) Log ③ Add Edit |
| <ul> <li>Run Of Mine (ROM)</li> </ul> | Port                  | Ta Crushing Plant | 11 Design Capacity | 11 Status | 11 Bill Motes                | 15                   |
| Haul Road                             | Borneo Indolbara      | CP 10             | 200                | C Active  | abcd bib notes bib r         | otes                 |
| Port                                  | Borneo Indobara       | CP 9              | 1500               | C Active  |                              |                      |
| <ul> <li>Open Sea</li> </ul>          | Bunati                | CP8               | 112                | C Active  | 1211231                      |                      |
| Report                                | Borneo Indobara       | CP7               | 112                | C Active  | abcd bib notes bib n<br>abcd | otes                 |
| Configuration                         | BIR Sebamban Kalsel   | CP6               | 150                | C Active  | 13121                        |                      |
| <ul> <li>Master Data</li> </ul>       | Tunas Inti Abadi      | CP5               | 500                | C Active  |                              |                      |
| Area                                  | Borneo Indioloara     | CP4               | 1000               | C Active  |                              |                      |
| Location                              | Borneo Indoloara      | CP3               | 1000               | C Active  |                              |                      |
| Sub Location                          | Borneo Indoloara      | CP2               | 1000               | C Active  | pelase approve               |                      |
| Equipment Type                        | Borneo Indoloara      | CP1               | 1000               | C Active  | please approve               |                      |
|                                       | and the second second |                   |                    |           |                              |                      |

Gambar 3.7.10.3-2 View Data Crusher

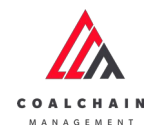

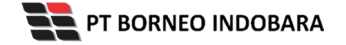

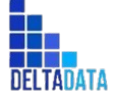

Version: [1.0 12/2022]

Page 321 of 494

| CORL CHAIN NANAGEMENT                 |                     |                |                    |           |                                  | 🌲 📑 ddim teater                                                                                  |
|---------------------------------------|---------------------|----------------|--------------------|-----------|----------------------------------|--------------------------------------------------------------------------------------------------|
| Coal Supply Chain                     |                     |                |                    |           |                                  | Claudly3Ba                                                                                       |
| Dashboard                             | Crusher             |                |                    |           | Q. Search                        | Log Status                                                                                       |
| Pit Production                        | II] Log 💿 Add       | Edit           |                    |           |                                  | Add                                                                                              |
| <ul> <li>Run Of Mine (ROM)</li> </ul> | Port 14             | Crushing Plant | 11 Design Capacity | 1. Status | 11 BIB Notes 11                  | Crusher port (LocationResponse)id=79,<br>name#llornee (ninhera, corie=8/8,                       |
| Haul Road                             | Borneo Indobara     | CP 10          | 200                | C Active  | abod bib notes bib<br>notes      | entityStatus=1, dataStatus=3)], Grusher plant<br>[CP 11], Grusher design capacity [-10], Grusher |
| <ul> <li>Port</li> </ul>              | Borneo Indobara     | CP 9           | 1500               | Active    |                                  | bib notes [bes], Crusher data status [DRAFT]<br>has been added by edmin                          |
| <ul> <li>Open Sea</li> </ul>          | Bunati              | CP8            | 112                | C Active  | 1211231                          | 14.07                                                                                            |
| <ul> <li>Report</li> </ul>            | Borneo Indobara     | CP7            | 112                | Active    | abod bib notes bib<br>notes abod | Add                                                                                              |
| <ul> <li>Configuration</li> </ul>     | BIR Sebamban Kaisel | CP6            | 150                | C Active  | 13121                            | Crusher port [LocationResponse(id=79,<br>name=Borneo Indobara, code=BIB,                         |
| <ul> <li>Master Data</li> </ul>       | Tunas Inti Abadi    | CP5            | 500                | C Active  |                                  | entityStatus=1, dataStatus=3)], Crusher plant<br>[cp 10], Crusher design capacity [200],         |
| Area                                  | Borneo Inclobara    | CP4            | 1000               | C Active  |                                  | Crusher bib notes []. Crusher data status<br>[DRAFT] has been added by admin                     |
| Location                              | Borneo Indobara     | CP3            | 1000               | C Active  |                                  | 08.44                                                                                            |
| Sub Location                          | Borneo Inclobara    | CP2            | 1000               | C Active  | pelase approve                   | 11 Oktober 2022                                                                                  |
| Equipment Type                        | Borneo Indobara     | CP1            | 1000               | C Active  | please approve                   | Crusher part (LocationResponse) id=80,                                                           |
| Equipment Detail                      |                     |                |                    |           |                                  | name=Offshore, code=PTM, entityStatus=1,                                                         |

Gambar 3.7.10.3-3 View Data Crusher

### 3.7.10.4. Delete Data Crusher

Pengguna dapat menghapus Data Crusher dengan cara klik **Master Data** pada menu dan pilih **Crusher**, maka pengguna dapat menghapus Data Crusher dengan menekan ikon trash.

| 🛕 COAL CHAIN MANAGEMENT               |                     | 🌲 🔮 ddm tesh      |                    |           |                          |                    |
|---------------------------------------|---------------------|-------------------|--------------------|-----------|--------------------------|--------------------|
| Coal Supply Chain                     |                     |                   |                    |           |                          | Cloudly            |
| Dashboard                             | Crusher             |                   |                    |           |                          | Q Search           |
| Pit Production                        | Port 👻 Design (     | Capacity 🗸        |                    |           |                          | Cancel Save Submit |
| <ul> <li>Run Of Mine (ROM)</li> </ul> | Port                | 11 Crushing Plant | 11 Design Capacity | 1. Status | 11 BiB Notes             | 11                 |
| <ul> <li>Haul Road</li> </ul>         | Borneo Indobara     | CP 10             | 200                | C Active  | abcd bib notes bib notes |                    |
| Port                                  | Borneo Indobara     | CP 9              | 1500               | C Active  | legest Bill Nation       |                    |
| Open Sea                              | Bunati              | CP8               | 112                | C Active  | 1211231                  | Klik ikon          |
| Report                                | Borneo Indobara     | CP7               | 112                | C Active  | abcd bib notes bib       | Trash              |
| Configuration                         | BIR Sebamban Kalsel | CP6               | 150                | C Active  | 13121                    | 1                  |
| Master Data                           | Tunas Inti Abadi    | CP5               | 500                | C Active  |                          | 1                  |
| Area                                  | Borneo Indobara     | CP4               | 1000               | C Active  |                          | 1                  |
| Location                              | Borneo Indobara     | CP3               | 1000               | C Active  |                          |                    |
| Sub Location                          | Borneo Indobara     | CP2               | 1000               | C Active  | pelase approve           | 1                  |
| Equipment Type                        | Borneo Indobara     | CP1               | 1000               | C Active  | please approve           | 1                  |
| Equipment Detail                      | Show 10 v Entries   |                   |                    |           |                          | < 1 2 >            |

Gambar 3.7.10.4-1 Delete Data Crusher

Setelahnya, maka akan muncul pop-up konfirmasi penghapusan data, klik **Confirm** untuk menyelesaikan proses penghapusan dan klik **Cancel** untuk membatalkan proses.

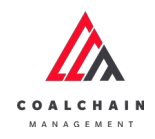

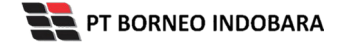

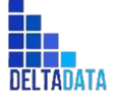

| User Manual Coal Chain Management - CSC | Version: [1.0 12/2022] | Page 322 of 494                       |
|-----------------------------------------|------------------------|---------------------------------------|
|                                         |                        |                                       |
|                                         |                        | 1 1 1 1 1 1 1 1 1 1 1 1 1 1 1 1 1 1 1 |

| Coal Supply Chain                     |                 |                    |           |           | ŵ                                                |
|---------------------------------------|-----------------|--------------------|-----------|-----------|--------------------------------------------------|
| Dashboard                             | Kontraktor      |                    |           |           | <ul> <li>Are you sure delete this dat</li> </ul> |
| Pit Production                        | Add Row         |                    |           |           |                                                  |
| <ul> <li>Run Of Mine (ROM)</li> </ul> | Contractor Name | 11 Contractor Code | 11 Status | BIB Notes | Cancel Confirm                                   |
| Haul Road                             | GEOSERVICE      | 2                  | C Active  |           |                                                  |
| • Port                                | SUCOFINDO       | 3                  | C Active  |           |                                                  |
| Open Sea                              | ANINDYA         | 1                  | C Active  |           | Klik                                             |
| Report                                | contractor 1    | CODE I             | C Active  | code1     | Confirm                                          |
| Configuration                         | contractor 1    | code 1             | C Active  |           |                                                  |
| Master Data                           | contractor 1    | code 1             | C Active  |           | 0                                                |
| Area                                  | РРА             | ABC                | C Activo  |           |                                                  |
| Location                              | AAA             | 200                | C Active  |           | 0                                                |
| Sub Location                          | PPC             | PPAC               | C Active  |           | 0                                                |
| Equipment Type                        | PPA             | PPC                | C Active  |           | 0                                                |
| Equipment Detail                      |                 |                    |           |           |                                                  |

Gambar 3.7.10.4-2 Delete Data Crusher

Namun, jika pengguna menghapus data sudah terdapat transaksi, maka akan muncul warning pop-up bahwa data tidak dapat dihapus.

| Coal Supply Chain                     |                     |                   |                   |           |                      |             | Cloudly30a |
|---------------------------------------|---------------------|-------------------|-------------------|-----------|----------------------|-------------|------------|
| Dashboard                             | Crusher             |                   |                   |           |                      | Q. Snarch   |            |
| Pit Production                        | Port 👻 Design C     | apacity 🛩         |                   |           |                      | Cancel Save | Submit     |
| <ul> <li>Run Of Mine (ROM)</li> </ul> | Port                | 11 Crushing Plant | 1 Design Capacity | T1 Status | BIB Notes            | 151         |            |
| <ul> <li>Haul Road</li> </ul>         | Borneo Indobara     | CP 11             | -10               | Active    | tes                  |             | Û          |
| Port                                  | Borneo Indobara     | cp 10             | 200               | C Active  |                      |             | 0          |
| <ul> <li>Open Sea</li> </ul>          | Offshore            | 12                | ٥                 | C Active  |                      |             | 8          |
| <ul> <li>Report</li> </ul>            | Borneo Indobara     | CP 10             | 200               | C Active  | abcd bib notes bib n | otes        | 8          |
| Configuration                         | Borneo Indobara     | CP 9              | 1500              | Active    |                      |             | 0          |
| Master Data                           | Bunati              | CP8               | 112               | Active    | 1211231              |             | 0          |
| Area                                  | Borneo Indobara     | CP7               | 112               | Active    | abcd bib notes b     | ib notes    | Û          |
| Location                              | BIR Sebamban Kalsel | CP6               | 150               | Active    | 13121                |             | Û          |
| Sub Location                          | Tunas Inti Abadi    | CP5               | 500               | Active    | Import IIIB Notes    |             | Û          |
| Equipment Type                        | Borneo Indobara     | CP4               | 1000              | C Active  | Input Bill Notes     |             |            |

Gambar 3.7.10.4-3 Delete Data Crusher

### 3.7.11. Jetty

3.7.11.1. Create Data Jetty

Pengguna dapat menambahkan Data Jetty dengan cara klik **Master Data** pada menu dan pilih **Jetty**, maka pengguna dapat menambahkan Data Jetty yang baru dengan menekan button **Add**.

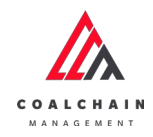

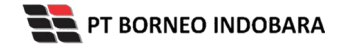

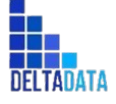

Version: [1.0 12/2022]

Page 323 of 494

| COAL CHAIN MANAGEMENT                 |                 |                   |                    |           |                       | 🌲 🔮 ddmtester |
|---------------------------------------|-----------------|-------------------|--------------------|-----------|-----------------------|---------------|
| Coal Supply Chain                     |                 |                   |                    |           |                       | Claudly20     |
| Dashboard                             | Jetty           |                   |                    |           |                       | Q Search      |
| Pit Production                        | Port 🗸          | Design Capacity 🐱 |                    |           |                       |               |
| <ul> <li>Run Of Mine (ROM)</li> </ul> | Port            | 1 Jetty Loading   | 1. Design Capacity | 11 Status | 11 BIB Notes          | 11            |
| <ul> <li>Haul Road</li> </ul>         | Borneo Indobara | CV15B             | 1500               | Active    |                       |               |
| <ul> <li>Port</li> </ul>              | Borneo Indobara | CV15A             | 1000               | C Active  |                       |               |
| Open Sea                              | LOC-Port-1      | CPO               | 2500               | C Active  | 123456789012345678901 | 234567890     |
| <ul> <li>Report</li> </ul>            | LOC-Port-2      | CP3               | 1000               | C Active  |                       |               |
| <ul> <li>Configuration</li> </ul>     | LOC-Port-2      | CP2               | 1000               | Active    |                       |               |
| <ul> <li>Master Data</li> </ul>       | LOC-Port-1      | CP1               | 1000               | C Active  |                       |               |
| Area                                  | Show 10 v Ent   | tries             |                    |           |                       | 3 1 3         |
| Location                              |                 |                   |                    |           |                       |               |
| Sub Location                          |                 |                   |                    |           |                       |               |
| Equipment Type                        |                 |                   |                    |           |                       |               |
|                                       |                 |                   |                    |           |                       |               |

Gambar 3.7.11.1-1 Create Data Jetty

Setelahnya, pengguna dapat menambahkan Data Crusher dengan klik pada field dan mengisi semua field yang ada atau dapat klik **Cancel** jika batal menambahkan data.

| A COAL CHAIN MANAGEMENT                    |                   |               |             |           |                  | 🏚 📑 ddim tester    |
|--------------------------------------------|-------------------|---------------|-------------|-----------|------------------|--------------------|
| Coal Supply Chain                          |                   |               |             |           |                  | Cloudly30s         |
| Dashboard                                  | Jetty             |               |             |           |                  | Q. Search          |
| Pit Production                             | Port 🗸 Desi       | gn Capacity 🗸 |             |           |                  | Cancel Save Submit |
| <ul> <li>Run Of Mine (ROM)</li> </ul>      | Port              | -             | ity         | 14 Status | BIB Notes        | 11                 |
| Haul Road                                  | Input Port        | Klik pada     | field untuk | Active    | Input Bill Notes |                    |
| <ul> <li>Port</li> </ul>                   | Borneo Indobara   | menamb        | ahkan data  | C Active  | ingual mill been | Klik Cancel untuk  |
| <ul> <li>Open Sea</li> </ul>               | Borneo Indobara   | CV15A         | 1000        | C Active  | Franci III Note  | membatalkan        |
| <ul> <li>Benort</li> </ul>                 | LOC-Port-1        | CPO           | 2500        | C Active  | 1234567890123    | 15678901234        |
| Configuration                              | LOC-Port-2        | CP3           | 1000        | C Active  |                  |                    |
| - comguation                               | LOC-Port-2        | CP2           | 1000        | C Active  |                  |                    |
| Master Data                                | LOC-Port-1        | CP1           | 1000        | Active    |                  |                    |
| Location<br>Sub Location<br>Equipment Type | Show 10 v Entries |               |             |           |                  | (-1.)              |
| Equipment Detail                           |                   |               |             |           |                  |                    |

Gambar 3.7.11.1-2 Create Data Jetty

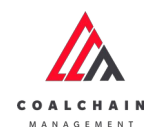

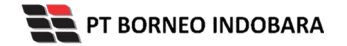

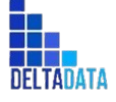

Version: [1.0 12/2022]

Page 324 of 494

| 💩 COAL CHAIN MANAGEMENT               |                   |                  |                    |           | ۵ 🔂 د                    | idm tester |
|---------------------------------------|-------------------|------------------|--------------------|-----------|--------------------------|------------|
| Coal Supply Chain                     |                   |                  |                    |           |                          | Cloudly30a |
| Dashboard                             | Jetty             |                  |                    |           | Q. Search                |            |
| Pit Production                        | Port 🖌 Desi       | gn Capacity 🖌    | Cancel Save Submit |           |                          |            |
| <ul> <li>Run Of Mine (ROM)</li> </ul> | Port              | 11 Jetty Loading | 11 Design Capacity | 11 Status | Klik Save untuk simpan   | 1          |
| <ul> <li>Haul Road</li> </ul>         |                   |                  |                    | C Active  | sebagai Draft.           |            |
| <ul> <li>Port</li> </ul>              | Borneo Indobara   | CV15B            | 1500               | C Active  | Klik Submit untuk        |            |
| Onen Sea                              | Borneo Indobara   | CV15A            | 1000               | C Active  | melakukan pengajuan.     |            |
| <ul> <li>Bonort</li> </ul>            | LOC-Port-1        | CPO              | 2500               | C Active  | 123456789012345678901234 |            |
| • Report                              | LOC-Port-2        | CP3              | 1000               | C Active  |                          |            |
| <ul> <li>Configuration</li> </ul>     | LOC-Port-2        | CP2              | 1000               | C Active  |                          |            |
| <ul> <li>Master Data</li> </ul>       | LOC-Port-1        | CP1              | 1000               | C Active  |                          |            |
| Area                                  | Show 10 v Entries |                  |                    |           |                          | 1 >        |
| Sub Location                          |                   |                  |                    |           |                          |            |
| Equipment Type                        |                   |                  |                    |           |                          |            |
| Equipment Detail                      |                   |                  |                    |           |                          |            |
|                                       |                   |                  |                    |           |                          |            |

Gambar 3.7.11.1-3 Create Data Jetty

Setelah **Submit**, maka akan muncul pop-up konfirmasi, klik **Confirm** untuk menyelesaikan proses pengajuan dan klik **Cancel** untuk membatalkan proses.

| A COAL CHAIN MANAGEMENT               | a 💽 elden tenier |                  |                    |           |                    |                                 |
|---------------------------------------|------------------|------------------|--------------------|-----------|--------------------|---------------------------------|
| Coal Supply Chain                     |                  |                  |                    |           |                    | ሰ                               |
| Dashboard                             | Jetty            |                  |                    |           |                    | Are you sure submit this change |
| Pit Production                        | Port 👻 De        | esign Capacity 👻 |                    |           |                    |                                 |
| <ul> <li>Run Of Mine (ROM)</li> </ul> | Port             | Jetty Loading    | 11 Design Capacity | 11 Status | 11 BIB Notes       | Cancel Confirm                  |
| Hauf Road                             | Borneo Indobara  |                  | đ                  | C Active  |                    |                                 |
| • Port                                | Borneo Indobara  | CV158            | 1500               | C Active  |                    |                                 |
| Open Sea                              | Borneo Indobara  | CV15A            | 1000               | C Active  |                    | Klik                            |
| Report                                | LOC-Port-1       | CPO              | 2500               | C Active  | 123456789012345678 | 901234 Confirm                  |
| Configuration                         | LOC-Port-2       | CP3              | 1000               | C Active  |                    |                                 |
| <ul> <li>Marris Data</li> </ul>       | LOC-Port-2       | CP2              | 1000               | C Active  |                    |                                 |
| · nelescer coaca                      | LOC-Port-1       | CP1              | 1000               | C Active  |                    |                                 |
| Location                              | Show 10 v Entri  | es .             |                    |           |                    | SC 4 (5)                        |
| Sub Location                          |                  |                  |                    |           |                    |                                 |
| Equipment Type                        |                  |                  |                    |           |                    |                                 |
| Equipment Detail                      |                  |                  |                    |           |                    |                                 |
|                                       |                  |                  |                    |           |                    |                                 |

Gambar 3.7.11.1-4 Create Data Jetty

#### 3.7.11.2. Edit Data Jetty

Pengguna dapat mengubah Data Jetty dengan cara klik **Master Data** pada menu dan pilih **Jetty**, maka pengguna dapat mengubah Data Jetty dengan menekan button **Edit**.
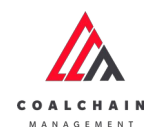

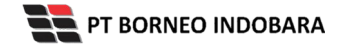

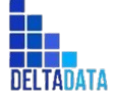

Version: [1.0 12/2022]

 $\mathsf{Page}\,325\,\mathsf{of}\,494$ 

| COAL CHAIN MARAGEMENT |                 |                  |                    |           |                        | 🌲 🔮 ddm toster |
|-----------------------|-----------------|------------------|--------------------|-----------|------------------------|----------------|
| Coal Supply Chain     |                 |                  |                    |           |                        | Cloudly30      |
| Dashboard             | Jetty           |                  |                    |           |                        | Q Search       |
| Pit Production        | Port v          | esign Capacity 🐱 |                    |           |                        | Edit           |
| Run Of Mine (ROM)     | Port            | 1. Jetty Loading | 1. Design Capacity | TI Status | 11 BIB Notes           | 154            |
| Haul Road             | Borneo indobara | CV158            | 1500               | C Active  |                        |                |
| Port                  | Borneo Indobara | CV15A            | 1000               | C Active  |                        |                |
| Open Sea              | LOC-Port-1      | CPO              | 2500               | C Active  | 1234567890123456789012 | 234567890      |
| Report                | LOC-Port-2      | CP3              | 1000               | C Active  |                        |                |
| • Configuration       | LOC-Port-2      | CP2              | 1000               | Active    |                        |                |
| Master Data           | LOC-Port-1      | CP1              | 1000               | C Active  |                        |                |
| Area                  | Show 10 v Ent   | ies              |                    |           |                        | x 1 3          |
| Location              |                 |                  |                    |           |                        |                |
| Sub Location          |                 |                  |                    |           |                        |                |
| Equipment Type        |                 |                  |                    |           |                        |                |
| Foulivement Detail    |                 |                  |                    |           |                        |                |

Gambar 3.7.11.2-1 Edit Data Jetty

Setelahnya, pengguna dapat mengubah Data Jetty dengan klik pada field untuk mengubah data yang ada atau dapat klik **Cancel** jika batal mengubah data.

| 🔥 COAL CHAIN MANAGEMENT               |                   |                  |           |                |                       | ه 🐿 د           | idm tester |
|---------------------------------------|-------------------|------------------|-----------|----------------|-----------------------|-----------------|------------|
| Coal Supply Chain                     |                   |                  |           |                |                       |                 | Cloudly 30 |
| Dashboard                             | Jetty             |                  |           |                |                       | Q, Search       |            |
| Pit Production                        | Port v Desi       | gn Capacity 🐱    |           |                |                       | Cancel Save     | Submit     |
| <ul> <li>Run Of Mine (ROM)</li> </ul> | Port              | 11 Jetty Loading | N NIT I   | C 11           | BIB Notes             | 11              |            |
| Haul Road                             | Borneo Indobara   | CV158            | Klik pada | a field Active |                       |                 | 8          |
| <ul> <li>Port</li> </ul>              | LOC-Port-2        | CPV1             | untuk     | Active         | Inguist Math Pales KI | ik Cancel untuk |            |
| <ul> <li>Open Sea</li> </ul>          | Borneo Indobara   | CV15A            | 1000      | Active         | Input 610 No          | membatalkan     |            |
| <ul> <li>Report</li> </ul>            | LOC-Port-1        | CPO              | 2500      | Active         | 1234567890123456      | 78901234        | 8          |
| Configuration                         | LOC-Port-2        | CP3              | 1000      | Active         |                       |                 | 8          |
| <ul> <li>Master Data</li> </ul>       | LOC-Port-2        | CP2              | 1000      | C Active       |                       |                 | 8          |
| Area                                  | LOC-Port-1        | CP1              | 1000      | C Active       |                       |                 | *          |
| Location                              | Show 10 v Entries |                  |           |                |                       |                 | 1.5        |
| Sub Location                          |                   |                  |           |                |                       |                 |            |
| Equipment Type                        |                   |                  |           |                |                       |                 |            |
| Equipment Detail                      |                   |                  |           |                |                       |                 |            |
|                                       |                   |                  |           |                |                       |                 |            |

Gambar 3.7.11.2-2 Edit Data Jetty

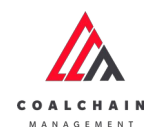

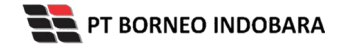

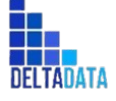

Version: [1.0 12/2022]

Page 326 of 494

| COAL CHAIN MANAGEMENT             |                 |             |              |    |                 |           |                         | A 🚯 o       | cim testor |
|-----------------------------------|-----------------|-------------|--------------|----|-----------------|-----------|-------------------------|-------------|------------|
| Coal Supply Chain                 |                 |             |              |    |                 |           |                         |             | Claudly30a |
| Dashboard                         | Jetty           |             |              |    |                 |           |                         | ξ Smarch    |            |
| Pit Production                    | Port 🗸          | Design Capa | city 🛩       |    |                 |           |                         | Cancel Save | ubmit      |
| Run Of Mine (ROM)                 | Port            | 111         | etty Loading | 21 | Design Capacity | 14 Status | Klik Save untuk simpa   |             | 1          |
| <ul> <li>Haul Road</li> </ul>     | Borneo Indobara |             | CV15B        |    | 1500            | C Active  | sebagai Draft.          |             | 8          |
| Port                              | LOC-Port-2      |             | CPV1         |    | 112             | C Active  | Klik Submit untuk       |             | 8          |
| <ul> <li>Open Sea</li> </ul>      | Borneo Indobara | i (         | CV15A        |    | 1000            | C Active  | melakukan pengajuan     | 1.          |            |
| Report                            | LOC-Port-1      |             | CP0          |    | 2500            | C Active  | 12345678901234567890123 | 34          | 8          |
| <ul> <li>Configuration</li> </ul> | LOC-Port-2      | (           | CP3          |    | 1000            | C Active  |                         |             | 8          |
| Master Data                       | LOC-Port-2      | (           | :P2          |    | 1000            | C Active  |                         |             |            |
| Area                              | LOC-Port-1      | (           | CP1          |    | 1000            | C Active  |                         |             |            |
| Location                          | Show 10 🗸       | Entries     |              |    |                 |           |                         |             | 1          |
| Sub Location                      |                 |             |              |    |                 |           |                         |             |            |
| Equipment Type                    |                 |             |              |    |                 |           |                         |             |            |
| Equipment Detail                  |                 |             |              |    |                 |           |                         |             |            |
|                                   |                 |             |              |    |                 |           |                         |             |            |

Gambar 3.7.11.2-3 Edit Data Jetty

Setelah **Submit**, maka akan muncul pop-up konfirmasi, klik **Confirm** untuk menyelesaikan proses pengajuan dan klik **Cancel** untuk membatalkan proses.

| COAL CHAIR MANAGEMENT           |                 |                  |                 |           |                        | A 🔮 dahm bester                 |
|---------------------------------|-----------------|------------------|-----------------|-----------|------------------------|---------------------------------|
| Coal Supply Chain               |                 |                  |                 |           |                        | ሱ                               |
| Dashboard                       | jetty           |                  |                 |           |                        | Are you sure submit this change |
| Pit Production                  | Port y D        | esign Capacity 🐱 |                 |           |                        |                                 |
| Run Of Mine (ROM)               | Port            | 11 Jetty Loading | Design Capacity | 11 Status | 11 BiB Notes           | Cancel Confirm                  |
| <ul> <li>Haul Road</li> </ul>   | Borneo Indobara | CV158            | 1500            | C Active  | Segurit 2017 Martine   |                                 |
| <ul> <li>Port</li> </ul>        | LOC-Port-2      | CPV1             | 112             | C Active  |                        |                                 |
| Open Sea                        | Borneo Indobara | CV15A            | 1000            | C Active  |                        | Klik                            |
| <ul> <li>Report</li> </ul>      | LOC-Port-1      | CPO              | 2500            | C Active  | 1234567890123456789012 | M Confirm                       |
| Configuration                   | LOC-Port-2      | CP3              | 1000            | C Active  |                        | -                               |
| <ul> <li>Master Data</li> </ul> | LOC-Port-2      | CP2              | 1000            | C Active  |                        |                                 |
| Area                            | LOC-Port-1      | CP1              | 1000            | C Active  |                        |                                 |
| Location                        | Show 10 - Entri |                  |                 |           |                        |                                 |
| Sub Location                    |                 |                  |                 |           |                        |                                 |
| Equipment Type                  |                 |                  |                 |           |                        |                                 |
| Equipment Detail                |                 |                  |                 |           |                        |                                 |
|                                 |                 |                  |                 |           |                        |                                 |

Gambar 3.7.11.2-4 Edit Data Jetty

3.7.11.3. View Data Jetty

Pengguna dapat melihat Data Jetty dengan cara klik **Master Data** pada menu dan pilih **Jetty**, maka pengguna dapat melihat Data Jetty yang pernah dimasukkan ke dalam sistem.

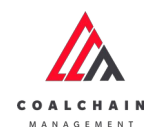

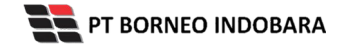

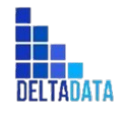

Version: [1.0 12/2022]

Page 327 of 494

### Tabel 30 Fitur Halaman Master Data Jetty

| No | Nama   | Deskripsi                                                                                                    |
|----|--------|----------------------------------------------------------------------------------------------------|
| 1  | Filter | Pengguna dapat melakukan filter berdasarkan Port dan<br>Design Capacity.                                                                     |
| 2  | Search | Fitur yang berguna untuk mencari kata kunci yang ingin<br>ditampilkan selain itu juga memudahkan pengguna<br>dalam melakukan pencarian data. |
| 3  | Sort   | Pengguna dapat melakukan pengurutan data baik secara ascending maupun descending.                                                            |

| 🛕 COAL CHAIN MANAGEMENT         |                 |                   |                 |           |                     | 🌲 🔮 ddm tester     |
|---------------------------------|-----------------|-------------------|-----------------|-----------|---------------------|--------------------|
| Coal Supply Chain               |                 |                   |                 |           |                     | Cloudly30a         |
| Dashboard                       | Jetty           | 1                 |                 |           |                     | 2 Q. Search        |
| Pit Production                  | Port 🗸 D        | lesign Capacity 🗸 | 0               | 3         |                     | II) Log 💿 Add Edit |
| Run Of Mine (ROM)               | Port            | 11 Jetty Loading  | Design Capacity | 11 status | 11 BIB Notes        | 11                 |
| <ul> <li>Haul Road</li> </ul>   | Borneo Indobara | CV15B             | 1500            | Active    |                     |                    |
| Port                            | Borneo Indobara | CV15A             | 1000            | C Active  |                     |                    |
| <ul> <li>Open Sea</li> </ul>    | LOC-Port-1      | CPO               | 2500            | Active    | 1234567890123456789 | 01234567890        |
| <ul> <li>Report</li> </ul>      | LOC-Port-2      | CP3               | 1000            | C Active  |                     |                    |
| Configuration                   | LOC-Port-2      | CP2               | 1000            | C Active  |                     |                    |
| <ul> <li>Master Data</li> </ul> | LOC-Port-1      | CP1               | 1000            | Active    |                     |                    |
| Area                            | Show 10 v End   | ries              |                 |           |                     | (1)                |
| Location                        |                 |                   |                 |           |                     |                    |
| Sub Location                    |                 |                   |                 |           |                     |                    |
| Equipment Type                  |                 |                   |                 |           |                     |                    |
| Equipment Detail                |                 |                   |                 |           |                     |                    |
| 1000                            |                 |                   |                 |           |                     |                    |

Gambar 3.7.11.3-1 View Data Jetty

Pengguna dapat melihat aktivitas yang tercatat pada log dengan klik log.

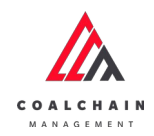

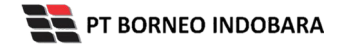

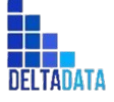

Page 328 of 494

| COAL CHAIN MARAGEMENT         |                 |                   |                    |           |                 |                 |          | # 🔮 :  | idm tester  |
|-------------------------------|-----------------|-------------------|--------------------|-----------|-----------------|-----------------|----------|--------|-------------|
| coal Supply Chain             |                 |                   |                    |           |                 |                 |          |        | Cloudly 30o |
| Dashboard                     | Jetty           |                   |                    |           | _               | _               | Q, Searc |        |             |
| Pit Production                | Port v D        | iesign Capacity 🐱 |                    |           |                 | Klik            | HI Log   | () Add | Edit        |
| Run Of Mine (ROM)             | Port            | 1. Jetty Loading  | 1. Design Capacity | 11 Status | 1. BIB Notes    | 205             | 11       |        |             |
| <ul> <li>Haul Road</li> </ul> | Borneo Indobara | CV15B             | 1500               | C Active  |                 |                 |          |        |             |
| <ul> <li>Port</li> </ul>      | Borneo Indobara | CV15A             | 1000               | C Active  |                 |                 |          |        |             |
| <ul> <li>Open Sea</li> </ul>  | LOC-Port-1      | CPO               | 2500               | C Active  | 123456789012345 | 678901234567890 | h        |        |             |
| <ul> <li>Benort</li> </ul>    | LOC-Port-2      | CP3               | 1000               | C Active  |                 |                 |          |        |             |
| - mapart                      | LOC-Port-2      | CP2               | 1000               | C Active  |                 |                 |          |        |             |
| Contiguration     Master Data | LOC-Port-1      | CP1               | 1000               | C Active  |                 |                 |          |        |             |
| Area                          | Show 10 ~ Entr  | ies               |                    |           |                 |                 |          |        | 1 >         |
| Location                      |                 |                   |                    |           |                 |                 |          |        |             |
| Sub Location                  |                 |                   |                    |           |                 |                 |          |        |             |
| Equipment Type                |                 |                   |                    |           |                 |                 |          |        |             |
| Equipment Detail              |                 |                   |                    |           |                 |                 |          |        |             |
|                               |                 |                   |                    |           |                 |                 |          |        |             |

#### Gambar 3.7.11.3-2 View Data Jetty

| 🝌 CEAL CHAIN MANAGEMENT         |                 |                 |                    |           |                |                   | 🏚 🔮 delmitester                                                                                                    |
|---------------------------------|-----------------|-----------------|--------------------|-----------|----------------|-------------------|----------------------------------------------------------------------------------------------------|
| Coal Supply Chain               |                 |                 |                    |           |                |                   | Cloudly30                                                                                                    |
| Dashboard                       | Jetty           |                 |                    |           |                | Q Search          | Log Status<br>4 Oktober 2022                                                                                                    |
| Pit Production                  | IID Log 🥃       | Add Edit        |                    |           |                |                   | Add                                                                                                    |
| Run Of Mine (ROM)               | Port            | Jetty Loading 1 | Design<br>Capacity | 11 Status | 11 BIB Notes   | 11                | Jetty port (LocationResponse(id+78,<br>name=Borneo Indobara, code=BIB.                                                                                                    |
| <ul> <li>Haul Road</li> </ul>   | Borneo Indobara | CV158           | 1500               | C Active  |                |                   | entityStatus=1. dataStatus=3)]. Jetty jetty<br>loading (CV158), Jetty design capacity (1500).                                                                                                    |
| <ul> <li>Port</li> </ul>        | Borneo Indobara | CV15A           | 1000               | C Active  |                |                   | Jetty bib notes [], Jetty data status [DRAFT] has<br>been added by admin                                                                                                    |
| <ul> <li>Open Sea</li> </ul>    | LOC-Port-1      | CP0             | 2500               | C Active  | 12345678901234 | 15678901234567890 | 23.36<br>13 September 2022                                                                                                    |
| <ul> <li>Report</li> </ul>      | LOC-Port-2      | CP3             | 1000               | C Active  |                |                   | Edit                                                                                                    |
| Configuration                   | LOC-Port-2      | CP2             | 1000               | C Active  |                |                   | Jetty bib notes [12345678901234567890] has be<br>[1234567890123456789012345 |
| <ul> <li>Master Data</li> </ul> | LOC-Port-1      | CP1             | 1000               | C Active  |                |                   | by admin<br>14,19                                                                                                    |
| Area                            | Show 10 v       | Entries         |                    |           |                |                   | 1 ) 13 September 2022                                                                                                    |
| Location                        |                 |                 |                    |           |                |                   | Edit                                                                                                    |
| Sub Location                    |                 |                 |                    |           |                |                   | Jetty bib notes [] has been updated to Jetty bib<br>notes [12345678901234567890] by admin                                                                                                    |
| Equipment Type                  |                 |                 |                    |           |                |                   | 7 September 2022                                                                                                    |
| Equipment Detail                |                 |                 |                    |           |                |                   | Add                                                                                                    |

Gambar 3.7.11.3-3 View Data Jetty

## 3.7.11.4. Delete Data Jetty

Pengguna dapat menghapus Data Jetty dengan cara klik **Master Data** pada menu dan pilih **Jetty**, maka pengguna dapat menghapus Data Jetty dengan menekan ikon trash.

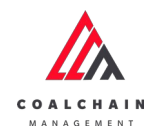

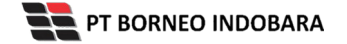

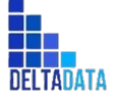

Version: [1.0 12/2022]

 $\mathsf{Page}\,329\,\mathsf{of}\,494$ 

| 📐 COAL CHAIN MANAGEMENT           |                 |                   |                 |           |                   | * 8                | ddm tester |
|-----------------------------------|-----------------|-------------------|-----------------|-----------|-------------------|--------------------|------------|
| Coal Supply Chain                 |                 |                   |                 |           |                   |                    | Cloudly:30 |
| Dashboard                         | Jetty           |                   |                 |           |                   | Q. Search          |            |
| Pit Production                    | Port v I        | Design Capacity 🐱 |                 |           |                   | Cancel Save        | Submit     |
| Run Of Mine (ROM)                 | Port            | T. Jetty Loading  | Design Capacity | 11 Status | 14 BIB Notes      | [24]               |            |
| <ul> <li>Haul Road</li> </ul>     | Borneo Indobara | CV15B             | 1500            | C Active  |                   |                    | 8          |
| <ul> <li>Port</li> </ul>          | Borneo Indobara | CV15A             | 1000            | C Active  | Imput BIB Notes   |                    | e          |
| Open Sea                          | LOC-Port-1      | CPO               | 2500            | C Active  | 12345678901234567 | Klik ikon<br>Trach | <b>→</b> 8 |
| Report                            | LOC-Port-2      | CP3               | 1000            | C Active  | input Biß Notes   | Irdsn              | 8          |
| <ul> <li>Configuration</li> </ul> | LOC-Port-2      | CP2               | 1000            | C Active  |                   |                    | ÷          |
| <ul> <li>Master Data</li> </ul>   | LOC-Port-1      | CP1               | 1000            | C Active  |                   |                    | ŧ          |
| Area<br>Location                  | Show 10 v Ent   | tries             |                 |           |                   |                    | < 1 →      |
| Sub Location                      |                 |                   |                 |           |                   |                    |            |
| Equipment Type                    |                 |                   |                 |           |                   |                    |            |
| Equipment Detail                  |                 |                   |                 |           |                   |                    |            |

Gambar 3.7.11.4-1 Delete Data Jetty

Setelahnya, maka akan muncul pop-up konfirmasi penghapusan data, klik **Confirm** untuk menyelesaikan proses penghapusan dan klik **Cancel** untuk membatalkan proses.

| 💩 COAL CHAIN MANAGEMENT       |             |         |               |                 |           |                           | a 🔮 ddmitester 🛩              |
|-------------------------------|-------------|---------|---------------|-----------------|-----------|---------------------------|-------------------------------|
| Coal Supply Chain             |             |         |               |                 |           |                           | ش                             |
| Dashboard                     | jetty       |         |               |                 |           |                           | Are you sure delete this data |
| Pit Production                | ls Add Row  |         |               |                 |           |                           |                               |
| Run Of Mine (ROM)             | Port        |         | jetty Loading | Design Capacity | 11 Status | 11 BiB Notes              | Cancel Confirm                |
| <ul> <li>Haul Road</li> </ul> | LOC-Port-1  |         | BU10-edED     | 1001            | C Active  | ganti port jadi LOC       |                               |
| <ul> <li>Port</li> </ul>      | Bunati      |         | BUTT          | 110             | C Active  |                           |                               |
| <ul> <li>Open Sea</li> </ul>  | BIR         |         | CV BIR        | 212             | C Active  | 12345                     | Klik                          |
| Report     Configuration      | Bunati      |         | BU02-ed       | 1021            | C Active  | 12345edit12345edit1234512 | Comm                          |
| Master Data                   | Bunati      |         | 8003          |                 | C Active  |                           |                               |
| Area                          | Bunati      |         | 8001          | 101             | C Active  |                           |                               |
| Location                      | 818         |         | CV 14         | 4200            | C Active  |                           | 9                             |
| Sub Location                  | DIB         |         | CV 22         | 4200            | C Active  |                           | ۵                             |
| Equipment Type                | Show 10 ~ E | intries |               |                 |           |                           | 5.1.2                         |
| Material                      |             |         |               |                 |           |                           |                               |

Gambar 3.7.11.4-2 Delete Data Jetty

Namun, jika pengguna menghapus data sudah terdapat transaksi, maka akan muncul warning pop-up bahwa data tidak dapat dihapus.

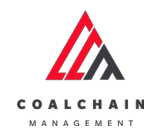

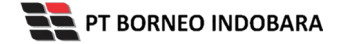

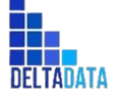

 $\mathsf{Page}\,330\,\mathsf{of}\,494$ 

| oal Supply Chain                      |                   |                  |                    |           |                  |             | Cloudly30a |
|---------------------------------------|-------------------|------------------|--------------------|-----------|------------------|-------------|------------|
| Dashboard                             | Jetty             |                  |                    |           |                  | Q, Snarch   |            |
| Pit Production                        | Port 🗸 Desi       | gn Capacity 🐱    |                    |           |                  | Cancel Save | Submit     |
| <ul> <li>Run Of Mine (ROM)</li> </ul> | Port              | 11 Jetty Loading | 11 Design Capacity | 11 Status | BIB Notes        | 11          |            |
| <ul> <li>Haul Road</li> </ul>         | Borneo Indobara   | CV15B            | 1500               | Active    |                  |             | 8          |
| Port                                  | LOC-Port-2        | CPV1             | 112                | C Active  |                  |             | 8          |
| <ul> <li>Open Sea</li> </ul>          | Borneo Indobara   | CV15A            | 1000               | C Active  |                  |             |            |
| Report                                | LOC-Port-1        | CPO              | 2500               | Active    | 1234567890123456 | 78901234    | 8          |
| Configuration                         | LOC-Port-2        | CP3              | 1000               | Active    |                  |             | 8          |
| <ul> <li>Master Data</li> </ul>       | LOC-Port-2        | CP2              | 1000               | C Active  |                  |             | \$         |
| Area                                  | LOC-Port-1        | CP1              | 1000               | Active    |                  |             | 8          |
| Location                              | Show 10 - Entries |                  |                    |           |                  |             | 1.3        |
| Sub Location                          |                   |                  |                    |           |                  |             |            |
| Equipment Type                        |                   |                  |                    |           | (                |             |            |

Gambar 3.7.11.4-3 Delete Data Jetty

### 3.8. Request Master Data

### 3.8.1. Sublocation

### 3.8.1.1. Create Data Sublocation

Pengguna dapat menambahkan Data Sublocation dengan cara klik **Request Master Data** pada menu dan pilih **Sublocation**, maka pengguna dapat menambahkan Data Sublocation yang baru dengan menekan button **Add**.

| Coal Supply Chain               |              |                     |                        |           |                     |                     | Cloudly30" |
|---------------------------------|--------------|---------------------|------------------------|-----------|---------------------|---------------------|------------|
| Dashboard                       |              |                     |                        | Done      |                     |                     |            |
| Pit Production                  | Sub Location |                     |                        |           |                     | Q Search            |            |
| Run Of Mine (ROM)               | Area 🗸       | Location Name V Sub | blocation Name 🖂 Stat  | us v      | Klik                | t wy 🕨 🕢 Add 🛛 Edit | Contractor |
| <ul> <li>Haul Road</li> </ul>   | Area         | 1 Location Name     | Sublocation Name       | 7. Status | 11 Contractor Notes | TI BIB Notes TI     |            |
| Port                            | Pit          | Kusan Atas 1        | aldo kusan atas test 3 | C Active  |                     |                     |            |
| <ul> <li>Open Sea</li> </ul>    | Pit          | Kusan Atas 1        | aldo kusan atas test 4 | C Active  |                     |                     |            |
| <ul> <li>Report</li> </ul>      | Pit          | Kusan Atas 1        | aldo kusan atas test 2 | C Active  | abc123              |                     |            |
| Configuration                   | 1232345      | loca123             | test delete negatif 21 | C Active  | test submi          | 1234                |            |
| <ul> <li>Master Data</li> </ul> | 1232345      | loca123             | abc123abc test1        | C Active  | abc123 tes          | 45678               |            |
| Request Master Data             |              |                     |                        |           |                     |                     |            |
|                                 |              |                     |                        |           |                     |                     |            |
|                                 |              |                     |                        |           |                     |                     |            |
|                                 |              |                     |                        |           |                     |                     |            |
|                                 |              |                     |                        |           |                     |                     |            |
|                                 |              |                     |                        |           |                     |                     |            |

Gambar 3.8.1.1-1 Create Request Data Sublocation

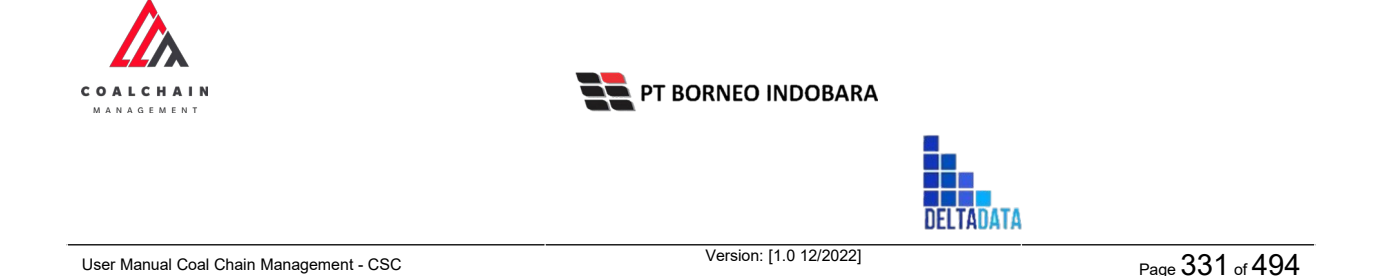

Setelahnya, pengguna dapat menambahkan Data Sublocation dengan klik pada field dan mengisi semua field yang ada atau dapat klik **Cancel** jika batal menambahkan data.

| Coal Supply Chain                       |              |    |               |    |                                 |                        |                    |           | 6           | Youdly30 |
|-----------------------------------------|--------------|----|---------------|----|---------------------------------|------------------------|--------------------|-----------|-------------|----------|
| Dashboard                               |              |    |               |    |                                 | Done                   |                    |           |             |          |
| Pit Production                          | Sub Location | i. |               |    |                                 |                        |                    |           | L Search    |          |
| <ul> <li>Run Of Mine (ROM)</li> </ul>   | 5: Add Row   |    |               |    |                                 |                        |                    |           | Cancel Save | Submit   |
| <ul> <li>Haul Road</li> </ul>           | Area         | 74 | Location Name | 0  |                                 |                        | 1 Contractor Notes | BIB Notes | 11          |          |
| <ul> <li>Port</li> </ul>                |              | ~  |               | KI | lik pada field u<br>Jenambahkan | ntuk <sub>ketive</sub> |                    |           |             | 8        |
| Open Sea     Report                     | Pit          | ~  | Kusan Atas 1  | C  | ichambankan                     | Active                 |                    | Klik Ca   | ncel untuk  |          |
| <ul> <li>Configuration</li> </ul>       | Pit          | ~  | Kusan Atas 1  | U. | aldo kusan atas test 4          | C Active               |                    | mem       | batalkan    | ŧ        |
| <ul> <li>Master Data</li> </ul>         | Pit          | ~  | Kusan Atas 1  | Ý  | aldo kusan atas test 2          | C Active               | abc123             |           |             | 6        |
| <ul> <li>Request Master Data</li> </ul> | 1232345      | v  | loca123       | ×  | test delete negatif 21          | C Active               | test submit        | 1234      |             | 8        |
|                                         | 1232345      | ~  | loca123       | Ŷ  | abc123abc test1                 | Active                 | abc123 test1       | 45678     |             | ŧ        |
|                                         |              |    |               |    |                                 |                        |                    |           |             |          |

Gambar 3.8.1.1-2 Create Request Data Sublocation

| Coal Supply Chain                       |              |    |               |    |                        |           |                          |                     | Cloudly30°  |
|-----------------------------------------|--------------|----|---------------|----|------------------------|-----------|--------------------------|---------------------|-------------|
|                                         |              |    |               |    |                        |           |                          |                     |             |
| Dashboard                               |              |    |               |    |                        | Done      |                          |                     |             |
| Pit Production                          | Sub Location |    |               |    |                        |           |                          | Q Searc             |             |
| <ul> <li>Run Of Mine (ROM)</li> </ul>   | is Add Row   |    |               |    |                        |           |                          | Cancel              | Save Submit |
| <ul> <li>Haul Road</li> </ul>           | Area         | 11 | Location Name | 11 | Sublocation Name       | 11 Status | 11 co Klik Save un       | tuk simpan 🔐        | 1 T         |
| <ul> <li>Port</li> </ul>                | Area-ROM     |    | Loc-ROM       | ~  | tes                    | C Active  | tes sebagai<br>Klik Subm | Draft.<br>nit untuk | 8           |
| <ul> <li>Open Sea</li> </ul>            | Pit          |    | Kusan Atas 1  | ~  | aldo kusan atas test 3 | C Active  | melakukan                | pengajuan.          | ŝ           |
| Report     Configuration                | Pit          | ~  | Kusan Atas 1  | Ý  | aldo kusan atas test 4 | Active    | Input Contractor Notion  |                     | 8           |
| <ul> <li>Master Data</li> </ul>         | Pit          |    | Kusan Atas 1  | Y  | aldo kusan atas test 2 | Active    | abc123                   |                     | ŝ           |
| <ul> <li>Request Master Data</li> </ul> | 1232345      | ~  | loca123       | ×  | test delete negatif 21 | Active    | test submit              | 1234                | 8           |
|                                         | 1232345      | ~  | loca123       | ~  | abc123abc test1        | Active    | abc123 test1             | 45678               | ŝ           |
|                                         |              |    |               |    |                        |           |                          |                     |             |
|                                         |              |    |               |    |                        |           |                          |                     |             |

Gambar 3.8.1.1-3 Create Request Data Sublocation

Setelah klik **Submit**, maka akan muncul pop-up konfirmasi, klik **Confirm** untuk menyelesaikan proses pengajuan dan klik **Cancel** untuk membatalkan proses. Saat **Submit**, status akan berubah menjadi **Waiting Approval** (user admin dapat melihat semua status master data pada menu)

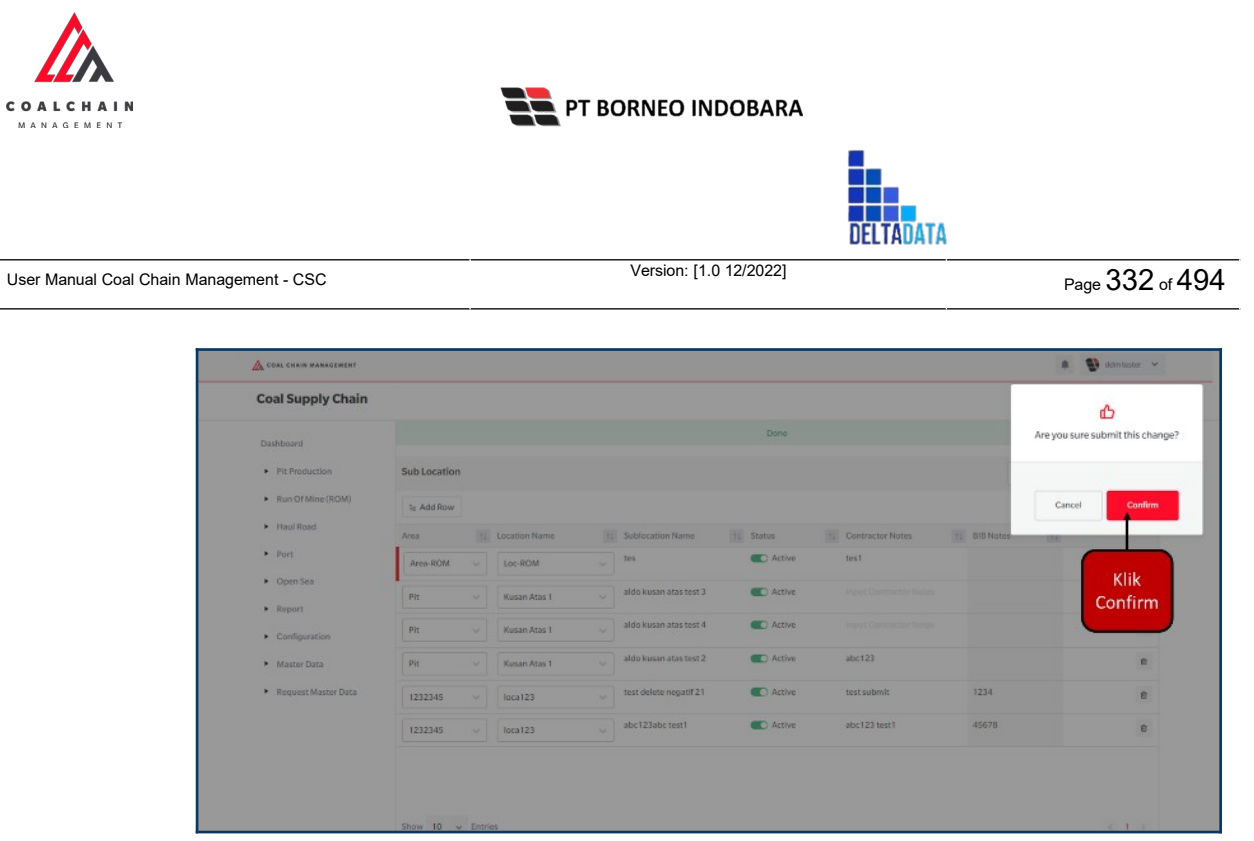

Gambar 3.8.1.1-4 Create Request Data Sublocation

# 3.8.1.2. Edit Data Sublocation

Pengguna dapat mengubah Data Sublocation dengan cara klik **Request Master Data** pada menu dan pilih **Sublocation**, maka pengguna dapat mengubah Data Sublocation yang baru dengan menekan button **Edit**.

| oal Supply Chain                      |              |                       |                        |           |                     |       |       | Cloudly30" |
|---------------------------------------|--------------|-----------------------|------------------------|-----------|---------------------|-------|-------|------------|
| Dashboard                             |              |                       |                        | Done      |                     |       |       |            |
| Pit Production                        | Sub Location |                       |                        |           |                     | Q     |       |            |
| <ul> <li>Run Of Mine (ROM)</li> </ul> | Area 🗸 🗄     | ocation Name 😔 Subloc | ition Name 🗸 Statu     | s ~       |                     | Klik  | - Edk | Contractor |
| <ul> <li>Haul Road</li> </ul>         | Area         | 11 Location Name 11   | Sublocation Name       | 11 Status | TL Contractor Notes | Ealt  | 11    |            |
| <ul> <li>Port</li> </ul>              | Pit          | Kusan Atas 1          | aldo kusan atas test 3 | C Active  |                     |       |       |            |
| <ul> <li>Open Sea</li> </ul>          | Pit          | Kusan Atas 1          | aldo kusan atas test 4 | C Active  |                     |       |       |            |
| <ul> <li>Report</li> </ul>            | Pit          | Kusan Atas 1          | aldo kusan atas test 2 | C Active  | abc123              |       |       |            |
| <ul> <li>Configuration</li> </ul>     | 1232345      | loca123               | test delete negatif 21 | C Active  | test submi          | 1234  |       |            |
| <ul> <li>Master Data</li> </ul>       | 1232345      | loca123               | abc123abc test1        | C Active  | abc123 tes          | 45678 |       |            |
| Request Master Data                   |              |                       |                        |           |                     |       |       |            |

Gambar 3.8.1.2-1 Edit Request Data Sublocation

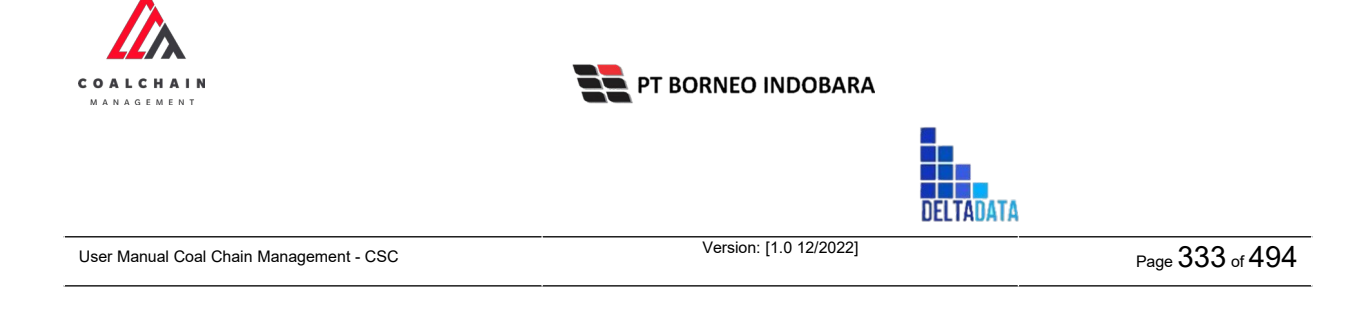

| Coal Supply Chain                       |              |                      |                        |          |                     |                   | c                   | ioudly30° |
|-----------------------------------------|--------------|----------------------|------------------------|----------|---------------------|-------------------|---------------------|-----------|
| Dashboard                               |              |                      |                        | Done     |                     |                   |                     |           |
| Pit Production                          | Sub Location |                      |                        |          |                     | Q                 |                     |           |
| <ul> <li>Run Of Mine (ROM)</li> </ul>   | a Add Row    |                      |                        |          |                     | Can               | cel Save Su         | bmit      |
| <ul> <li>Haul Road</li> </ul>           | Area         | ta Location Name     | 11 Sublember Man       |          | 12 Contractor Notes | T1 BIB-Notes      | [Y1]                |           |
| <ul> <li>Port</li> </ul>                | Pit          | 🗸 🛛 Kusan Atas 1 🛛 🗲 | aldo Klik pad          | a field  |                     | _                 |                     |           |
| Open Sea                                | Pit          | Ulto 1               | aldo Rate              | edit     |                     | Klik Cano<br>memb | el untuk<br>atalkan | 9         |
| Keport                                  | Pit          | Dito 2               | aldo kusan atas test 2 | C Active | abc123              |                   | -                   | 8         |
| <ul> <li>Master Data</li> </ul>         | 1232345      | Kusan Atas 2         | test delete negatif 21 | Active   | test submit         | 1234              |                     | 8         |
| <ul> <li>Request Master Data</li> </ul> | 1232345      | Kusan Atas 3         | abc123abc test1        | C Active | abc123 test1        | 45678             |                     | 8         |
|                                         |              |                      |                        |          |                     |                   |                     |           |

Gambar 3.8.1.2-2 Edit Request Data Sublocation

Saat melakukan edit, pengguna perlu menambahkan catatan pada Contractor Notes dengan minimal 5 (lima) karakter atau huruf.

| Coal Supply Chain                     |              |    |               |    |                        |           |                         |                         | Churthe 30  |
|---------------------------------------|--------------|----|---------------|----|------------------------|-----------|-------------------------|-------------------------|-------------|
|                                       |              |    |               |    |                        |           |                         |                         | 00000950    |
| Dashboard                             |              |    |               |    |                        | Done      |                         |                         |             |
| Pit Production                        | Sub Location |    |               |    |                        |           |                         | Q. Searc                |             |
| <ul> <li>Run Of Mine (ROM)</li> </ul> | E Add Row    |    |               |    |                        |           |                         | Cancel                  | Save Submit |
| <ul> <li>Haul Road</li> </ul>         | Area         | 11 | Location Name | 14 | Sublocation Name       | 11 Status | Klik Save ur            | ntuk simpan             | t t         |
| <ul> <li>Port</li> </ul>              | Pit          | ~  | Kusan Atas 1  | ~  | aldo kusan atas test 3 | Active    | sebaga                  | i Draft.                | a           |
| Open Sea     Report                   | Pit          | ×  | Kusan Atas 1  | ~  | aldo kusan atas test 4 | C Active  | Klik Submit un<br>penga | tuk melakukan<br>ajuan. | 2           |
| <ul> <li>Configuration</li> </ul>     | Pit          | ~  | Kusan Atas 1  | ÷  | aldo kusan atas test 2 | C Active  | abc123                  |                         | 3           |
| <ul> <li>Master Data</li> </ul>       | 1232345      | ~  | loca123       | ~  | test delete negatif 21 | Active    | test submit             | 1234                    | 9           |
| Request Master Data                   | 1232345      | ~  | loca123       | ×  | abc123abc test1        | Active    | abc123 test1            | 45678                   | 8           |
|                                       |              |    |               |    |                        |           |                         |                         |             |

Gambar 3.8.1.2-3 Edit Request Data Sublocation

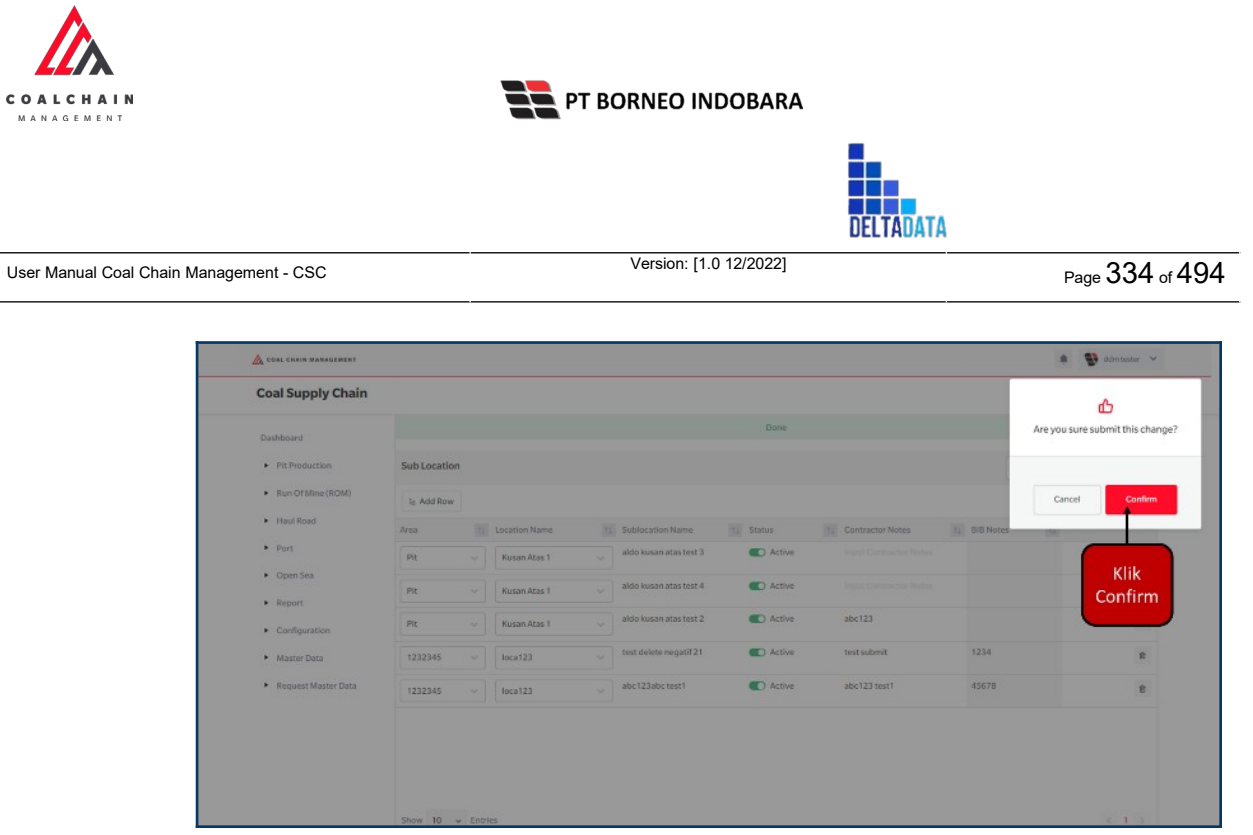

Gambar 3.8.1.2-4 Edit Request Data Sublocation

## 3.8.1.3. View Data Sublocation

Pengguna dapat melihat seluruh Request Master Data yang telah di-request oleh Contractor dengan memilih menu **Request Master Data** kemudian pilih **Sublocation**, maka user dapat melihat data yang pernah dimasukkan ke dalam sistem.

| No | Nama   | Deskripsi                                                                                                    |
|----|--------|----------------------------------------------------------------------------------------------------|
| 1  | Filter | Pengguna dapat melakukan filter berdasarkan Area,<br>Location Name, Sublocation Name dan Status.                                             |
| 2  | Search | Fitur yang berguna untuk mencari kata kunci yang ingin<br>ditampilkan selain itu juga memudahkan pengguna<br>dalam melakukan pencarian data. |
| 3  | Sort   | Pengguna dapat melakukan pengurutan data baik secara ascending maupun descending.                                                            |

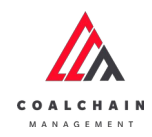

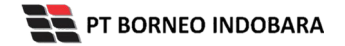

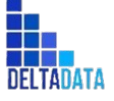

Version: [1.0 12/2022]

 $\mathsf{Page}\,335\,\mathsf{of}\,494$ 

| A COAL CHAIN MANAGEMENT                                                                                         |             |                   |                         |           |                     | * 8                | ddm tester 👻 |
|----------------------------------------------------------------------------------------------------|-------------|-------------------|-------------------------|-----------|---------------------|--------------------|--------------|
| Coal Supply Chain                                                                                               |             |                   |                         |           |                     |                    | Cloudly-30°  |
| Dashboard                                                                                                    |             |                   |                         | Done      |                     |                    |              |
| Pit Production                                                                                                  | Sub Locatio | n                 |                         |           |                     | 2 Q Search         |              |
| <ul> <li>Run Of Mine (ROM)</li> </ul>                                                                           | 1 Area ~    | Location Name v 1 | Sublocation Name 🗸 Stat | us 🗸      |                     | 🔢 Log 🕢 Add 🛛 Edit | Contractor   |
| <ul> <li>Haul Road</li> </ul>                                                                                   | Area        | 11 Location Name  | 3 Sublocation Name      | TI Status | 11 Contractor Notes | BIB Notes          |              |
| <ul> <li>Port</li> </ul>                                                                                        | Tes123      | name loc          | Name Location 1121      | Active    |                     |                    |              |
| Open Sea                                                                                                    | Pit         | Kusan Atas 1      | aldo kusan atas test 3  | C Active  |                     |                    |              |
| <ul> <li>Report</li> </ul>                                                                                      | Pit         | Kusan Atas 1      | aldo kusan atas test 4  | C Active  | abc111212           |                    |              |
| <ul> <li>Configuration</li> </ul>                                                                               | Pit         | Kusan Atas 1      | aldo kusan atas test 2  | C Active  | abc123              |                    |              |
| Master Data                                                                                                    | 1232345     | loca123           | test delete negatif 21  | C Active  | test submi          | 1234               |              |
| Request Master Data                                                                                             |             |                   |                         |           |                     |                    |              |
| Sub Location                                                                                                    |             |                   |                         |           |                     |                    |              |
| Equipment Type                                                                                                  |             |                   |                         |           |                     |                    |              |
| Equipment Detail                                                                                                |             |                   |                         |           |                     |                    |              |
| All second second second second second second second second second second second second second second second se |             |                   |                         |           |                     |                    |              |

Gambar 3.8.1.3-1 View Request Data Sublocation

Pengguna dapat melihat aktivitas yang tercatat pada log dengan klik log.

| 💩 COAL CHAIN MARAGEMENT                 |              |                  |                          |           |                     |                     | 🕽 ddmitester 😽          |
|-----------------------------------------|--------------|------------------|--------------------------|-----------|---------------------|---------------------|-------------------------|
| Coal Supply Chain                       |              |                  |                          |           |                     |                     | Cloudly20 <sup>-2</sup> |
| Dashboard                               |              |                  |                          | Done      |                     |                     |                         |
| Pit Production                          | Sub Location |                  |                          |           |                     | Q Snarch            |                         |
| <ul> <li>Run Of Mine (ROM)</li> </ul>   | Area 🗸       | Location Name 🗸  | Sublocation Name 🖂 State | is v      | Klik                | ►IIS Log ④ Add Edit | Contractor              |
| <ul> <li>Haul Road</li> </ul>           | Area         | 12 Location Name | 14 Sublocation Name      | 14 Status | 11 Contractor Notes | 11 BIB Notes 11     |                         |
| <ul> <li>Port</li> </ul>                | Pit          | Kusan Atas 1     | aldo kusan atas test 3   | C Active  |                     |                     |                         |
| <ul> <li>Open Sea</li> </ul>            | Pit          | Kusan Atas 1     | aldo kusan atas test 4   | C Active  |                     |                     |                         |
| <ul> <li>Report</li> </ul>              | Pit          | Kusan Atas 1     | aldo kusan atas test 2   | C Active  | abc123              |                     |                         |
| Configuration                           | 1232345      | loca123          | test delete negatif 21   | C Active  | test submi          | 1234                |                         |
| <ul> <li>Master Data</li> </ul>         | 1232345      | loca123          | abc123abc test1          | C Active  | abc123 tes          | 45678               |                         |
| <ul> <li>Request Master Data</li> </ul> |              |                  |                          |           |                     |                     |                         |
|                                         |              |                  |                          |           |                     |                     |                         |
|                                         |              |                  |                          |           |                     |                     |                         |
|                                         |              |                  |                          |           |                     |                     |                         |
|                                         |              |                  |                          |           |                     |                     |                         |
|                                         | Show 10 v    | Entries          |                          |           |                     |                     | 6 1 5                   |
|                                         |              |                  |                          |           |                     |                     |                         |

Gambar 3.8.1.3-1 View Request Data Sublocation

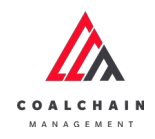

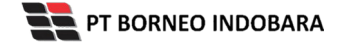

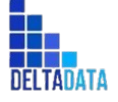

Version: [1.0 12/2022]

Page 336 of 494

| COAL CHAIN MANAGEMENT                                        |                                                                                                    | 🛊 🔮 ddmitester 😁                                                                                                    |
|--------------------------------------------------------------|----------------------------------------------------------------------------------------------------|----------------------------------------------------------------------------------------------------|
| Coal Supply Chain                                            |                                                                                                    | Cinetly 20 <sup>-3</sup>                                                                                                    |
| Dashboard                                                    | Done                                                                                                    |                                                                                                    |
| Pit Production     Run Of Mine (ROM)                         | SubLocation Q Search                                                                                                    | Log Status                                                                                                    |
| Haul Road     Port     Open Sea     Report     Configuration | Area     Lacacion Name     Sublocation Name     Status     Contractor Name     Bit Notes       Pit     Kusan Atas 1     abdo kosan atas test 2     Active     Image: Contractor Name     Image: Contractor Name       Pit     Kusan Atas 1     abdo kosan atas test 2     Active     Image: Contractor Name     Image: Contractor Name       Pit     Kusan Atas 1     abdo kosan atas test 2     Active     Image: Contractor Name     Image: Contractor Name       Pit     Kusan Atas 1     abdo kosan atas test 2     Active     abc1235     Image: Contractor Name       Pit     Kusan Atas 1     abdo kosan atas test 2     Active     abc1235     Image: Contractor Name       Pit     Kusan Atas 1     abdo kosan atas test 2     Active     abc1235     Image: Contractor Name       Pit     Kusan Atas 1     abc1425     Active     abc1235     Image: Contractor Name       Pit     Kusan Atas 1     abc1425     Active     abc1235     Image: Contractor Name       Pit     Kusan Atas 1     abc1425     Active     abc1235     Image: Contractor Name       Pit     Kusan Atas 1     abc1425     Active     abc1235     Image: Contractor Name | Exit<br>Exits contractor notes 21312312 has<br>exited as a structure of the statistication exites<br>111221 by the windput<br>8.66<br>11 November 2022<br>Exit<br>Exits<br>Exits<br>E |
| Request Master Data                                          | Shew 10 v Drofes ( 1 )                                                                                                    | 99.03 II November 2022 And Description and CASASARS. Sublection and control of materials. Sublection and the Sublection and the                                                                                                    |

Gambar 3.8.1.3-2 View Request Data Sublocation

# 3.8.1.4. Delete Data Sublocation

Pengguna dapat menghapus Request Master Data dengan memilih menu **Request Master Data** kemudian pilih **Sublocation,** klik **Edit**, maka user dapat menghapus data yang pernah dimasukkan ke dalam sistem dengan menekan ikon trash.

| Coal Supply Chain                     |              |    |                   |    |                        |           |      |                  |           |             | Cloudly30 |
|---------------------------------------|--------------|----|-------------------|----|------------------------|-----------|------|------------------|-----------|-------------|-----------|
| Main Dashboard                        |              |    |                   |    |                        | Draft     |      |                  |           |             |           |
| Pit Production                        | Sub Location |    |                   |    |                        |           |      |                  |           | Q Search    |           |
| <ul> <li>Run Of Mine (ROM)</li> </ul> | E Add Row    |    |                   |    |                        |           |      |                  |           | Cancel Save | Submit    |
| <ul> <li>Haul Road</li> </ul>         | Area         | 11 | Location Name     | 11 | Sublocation Name       | 1. Status | 11 0 | iontractor Notes | BIB Notes |             | _         |
| <ul> <li>Port</li> </ul>              | Haul Road    | ~  | ROMAI             | ~  | 100                    | C Active  |      |                  |           | Klik ikon   | • 9       |
| <ul> <li>Open Sea</li> </ul>          | Area-TestBIB | v  | LOC-TEST-180722-1 | ¥  | tes del                | Inactive  | 10   | 00               | •         | Trash       | a         |
| Configuration                         | Pit          | ~  | Kusan Atas 1      |    | test approval          | Active    |      |                  |           |             | 8         |
| <ul> <li>Master Data</li> </ul>       | Pit          |    | Kusan Atas 1      |    | test delete            | C Active  | 10   | 00               |           |             | 8         |
| Request Master Data                   | Pit          | ~  | Kusan Atas 1      | ~  | aldo kusan atas test 3 | Active    |      |                  |           |             | 8         |
| Sub Location                          | Pit          | ~  | Kusan Atas 1      | ~  | aldo kusan atas test 4 | C Active  | al   | bc111212         |           |             |           |
| Equipment Type                        | Pit          | ~  | Kusan Atas 1      | v  | aldo kusan atas test 2 | Active    |      | bc123            |           |             | Ċ         |
| Material                              |              |    |                   |    |                        |           |      |                  |           |             |           |

Gambar 3.8.1.4-1 Delete Data Sublocation

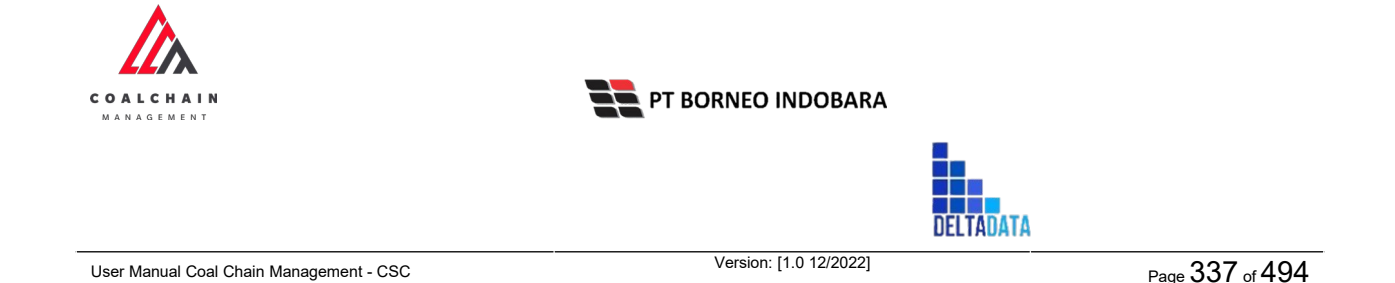

Setelahnya, maka akan muncul pop-up konfirmasi penghapusan data, klik **Confirm** untuk menyelesaikan proses penghapusan dan klik **Cancel** untuk membatalkan proses. Setelah dikonfirmasi, maka akan muncul flag **Deleted**.

| Coal Supply Chain                       |              |                   |                        |          |                  |           |                             |
|-----------------------------------------|--------------|-------------------|------------------------|----------|------------------|-----------|-----------------------------|
| coursupply chain                        |              |                   |                        |          |                  |           | ⑪                           |
| Main Dashboard                          |              |                   |                        | Draft    |                  |           | Are you sure Delete this ch |
| Pit Production                          | Sub Location |                   |                        |          |                  | 1         |                             |
| Run Of Mine (ROM)                       | la Add Row   |                   |                        |          |                  |           | Cancel Confirm              |
| Haul Road                               | Area         | Location Name     | Sublocation Name       | Status   | Contractor Notes | BIB Notes |                             |
| <ul> <li>Port</li> </ul>                | Haul Road    | ROM A1            | 100                    | C Active |                  |           | Klik                        |
| Open Sea                                | Area-TestBIB | LOC-TEST-180722-1 | tes del                | Inactive | 100              |           | Confirm                     |
| Report     Configuration                | Pit          | Kusan Atas 1      | test approval          | C Active |                  |           | 8                           |
| Master Data                             | Pit          | Kusan Atas 1      | test delete            | C Active | 100              |           | 8                           |
| <ul> <li>Request Master Data</li> </ul> | Pit          | Kusan Atas 1      | aldo kusan atas test 3 | C Active |                  |           |                             |
| Sub Location                            | Pit          | Kusan Atas 1      | aldo kusan atas test 4 | C Active | abc111212        |           | 0                           |
| Equipment Type Equipment Detail         | Pit          | Kusan Atas 1      | aldo kusan atas test 2 | C Active | abc123           |           | 8                           |
| Material                                |              |                   |                        |          |                  |           |                             |
|                                         |              |                   |                        |          |                  |           |                             |

Gambar 3.8.1.4-2 Delete Data Sublocation

Namun, jika pengguna menghapus data sudah terdapat transaksi, maka akan muncul warning pop-up bahwa data tidak dapat dihapus.

| COAL CHAIN MANAGEMENT                   |              |       |               |    |                        |    |          |    |                  |           |                     | 🌲 🔮 ddmitester 🛩                                                |          |
|-----------------------------------------|--------------|-------|---------------|----|------------------------|----|----------|----|------------------|-----------|---------------------|-----------------------------------------------------------------|----------|
| Coal Supply Chain                       |              |       |               |    |                        |    |          |    |                  |           |                     | Cloudly30°                                                      |          |
| Main Dashboard                          |              |       |               |    |                        |    | Done     |    |                  |           |                     |                                                                 |          |
| Pit Production                          | Sub Location |       |               |    |                        |    |          |    |                  |           | Q Sea               |                                                                 |          |
| <ul> <li>Run Of Mine (ROM)</li> </ul>   | E Add Row    |       |               |    |                        |    |          |    |                  |           | Cancel              | Save Submit                                                     |          |
| <ul> <li>Haul Road</li> </ul>           | Area         | 11    | Location Name | 71 | Sublocation Name       | 11 | Status   | Ti | Contractor Notes | BIB Notes |                     |                                                                 |          |
| <ul> <li>Port</li> </ul>                | Tes123       | ~     | name loc      | ~  | Name Location 1121     |    | C Active |    |                  |           |                     | *                                                               |          |
| Open Sea                                | Pit          | ~     | Kusan Atas 1  | ×. | aldo kusan atas test 3 |    | C Active |    |                  |           |                     | *                                                               |          |
| Configuration                           | Pit          | ~     | Kusan Atas 1  | ~  | aldo kusan atas test 4 |    | C Active |    | abc111212        |           |                     | 8                                                               |          |
| <ul> <li>Master Data</li> </ul>         | Pit          | ~     | Kusan Atas 1  | ~  | aldo kusan atas test 2 |    | C Active |    | abc123           |           |                     | 8                                                               |          |
| <ul> <li>Request Master Data</li> </ul> | 1232345      | ×.    | loca123       | ~  | test delete negatif 21 |    | C Active |    | test submit      | 1234      |                     | 8                                                               |          |
| Sub Location                            |              |       |               |    |                        |    |          |    |                  |           |                     |                                                                 |          |
| Equipment Type                          |              |       |               |    |                        |    |          |    |                  | C         | _                   |                                                                 |          |
| Equipment Detail<br>Material            |              |       |               |    |                        |    |          |    |                  |           | Car<br>data<br>tran | i't delete this master data<br>a is already used in<br>isaction | , this × |
| Equipment ROM                           | Show 10 v    | Entri | ies           |    |                        |    |          |    |                  |           |                     | 6 1 3                                                           |          |

Gambar 3.8.1.4-2 Delete Data Sublocation

Data yang akan dihapus dari Request Master Data, perlu di-submit terlebih dahulu dengan memasukkan Contractor Notes, setelah **Submit**, data tersebut

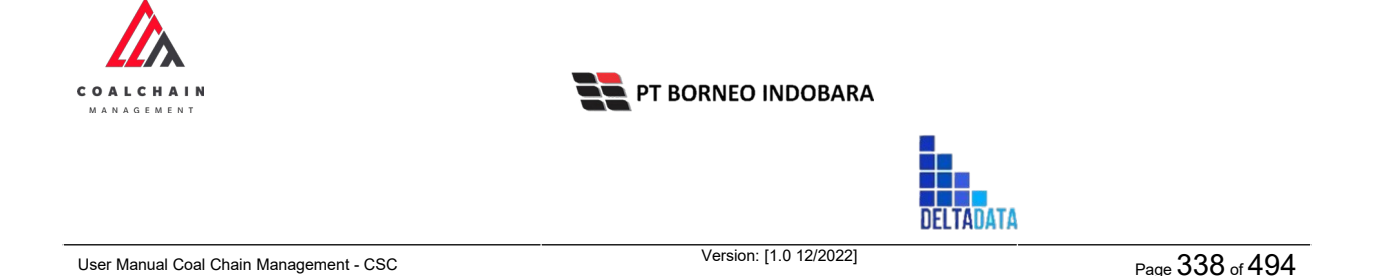

akan masuk ke data approval Admin, jika di-approve maka data akan terhapus, namun jika di-reject data akan masuk kembali ke dalam list Request Master Data.

| Coal Supply Chain               |              |    |                   |    |                        |   |          |    |                  |          | Clos    | ndly30 |
|---------------------------------|--------------|----|-------------------|----|------------------------|---|----------|----|------------------|----------|---------|--------|
| Main Dashboard                  |              |    |                   |    |                        |   | Draft    |    |                  |          |         |        |
| Pit Production                  | Sub Location |    |                   |    |                        |   |          |    |                  | O Search |         |        |
| Run Of Mine (ROM)               | Is Add Row   |    |                   |    |                        |   |          |    |                  | Klik     | s Subr  | nit    |
| <ul> <li>Haul Road</li> </ul>   | Area         | 11 | Location Name     | TL | Sublocation Name       | 1 | Status   | 11 | Contractor Notes | Submit   |         |        |
| <ul> <li>Port</li> </ul>        | Haul Road    | ~  | ROM A1            | ~  | 100                    |   | Active   |    |                  |          | Deleted | ø      |
| Open Sea                        | Area-TestBIB | ~  | LOC-TEST-180722-1 | ~  | tes del                |   | Inactive |    | 100              |          |         | 8      |
| Configuration                   | Pit          | ×  | Kusan Atas 1      | ×  | test approval          |   | Active   |    |                  |          |         | 8      |
| <ul> <li>Master Data</li> </ul> | Pit          | ~  | Kusan Atas 1      | ~  | test delete            |   | C Active |    | 100              |          |         | 9      |
| Request Master Data             | Pit          | Ŷ  | Kusan Atas 1      | ~  | aldo kusan atas test 3 |   | C Active |    |                  |          |         | 8      |
| Sub Location                    | Pit          | ×  | Kusan Atas 1      | ~  | aldo kusan atas test 4 |   | C Active |    | abc111212        |          |         | 8      |
| Equipment Type Equipment Detail | Pit          |    | Kusan Atas 1      | ~  | aldo kusan atas test 2 |   | C Active |    | abc123           |          |         | ŧ      |

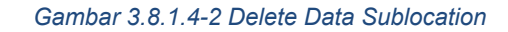

| COAL CHAIN MANAGEMENT                   |              |      |                   |                         |   |            |                  |           | 🌲 🔮 ddm tester 👻                 |
|-----------------------------------------|--------------|------|-------------------|-------------------------|---|------------|------------------|-----------|----------------------------------|
| Coal Supply Chain                       |              |      |                   |                         |   |            |                  |           | ሌ                                |
| Main Dashboard                          |              |      |                   |                         |   | Draft      |                  |           | Are you sure submit this change? |
| Ph Production                           | Sub Location |      |                   |                         |   |            |                  |           |                                  |
| <ul> <li>Run Of Mine (ROM)</li> </ul>   | te Add Row   |      |                   |                         |   |            |                  |           | Cancel                           |
| <ul> <li>Haul Road</li> </ul>           | Area         |      | Location Name     | Sublocation Name        |   | Status     | Contractor Notes | BIB Notes |                                  |
| <ul> <li>Port</li> </ul>                | Haul Road    |      | ROMAT             | 100                     | 4 | C Active   |                  |           | Klik                             |
| <ul> <li>Open Sea</li> </ul>            | Area-TestBIB |      | LOC-TEST-180722-1 | tes del                 |   | 0 Inactive | 100              |           | Confirm                          |
| Report     Configuration                | Pit          |      | Kusan Atas 1      | test approval           |   | C Active   |                  |           | 1                                |
| <ul> <li>Master Data</li> </ul>         | Pit          |      | Kusan Atas 1      | test delete             | 1 | C Active   | 100              |           | *                                |
| <ul> <li>Request Master Data</li> </ul> | Pit          |      | Kusan Atas 1      | alido kusan atas test 3 | 3 | C Active   |                  |           | 1                                |
| Sub Location                            | Pit          |      | Kusan Atas 1      | aldo kusan atas test 4  |   | Active     | abc111212        |           | 8                                |
| Equipment Type                          | Pit          |      | Kusan Atas 1      | aldo kusan atas test 2  | 1 | C Active   | abc123           |           | 8                                |
| Material                                |              |      |                   |                         |   |            |                  |           |                                  |
| Equipment ROM                           | Show 10 v    | Entr | ies               |                         |   |            |                  |           | 6 1 3                            |

Gambar 3.8.1.4-2 Delete Data Sublocation

## 3.8.1.5. Approve Data Sublocation

User BIB sebagai **Admin**, dapat melihat detail form request dari kontraktor dengan mengeklik tombol **Detail** pada data dengan status **Waiting Approval**, maka dapat melakukan proses approval.

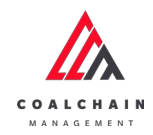

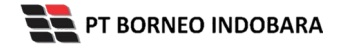

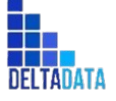

Version: [1.0 12/2022]

 $\mathsf{Page}\,339\,\mathsf{of}\,494$ 

| <ul> <li>Master Data Sul</li> </ul>   | Location             |                |                 |                               |           | Cloudly30   |
|---------------------------------------|----------------------|----------------|-----------------|-------------------------------|-----------|-------------|
| Dashboard                             |                      |                |                 |                               | Q Se      |             |
| Pit Production                        | Create Date 🗸 Status | ~              |                 |                               |           | Admin       |
| <ul> <li>Run Of Mine (ROM)</li> </ul> | Report ID            | 1. Contractor  | 1. Created Date | 11 Status 11 Contractor Notes | BIR Motor | 10 dari 58  |
| <ul> <li>Haul Road</li> </ul>         | REQ-SL-22-11-060     | ANINDYA        | 11/11/2022      | Waiting Approval              |           | Detail Ø    |
| <ul> <li>Port</li> </ul>              | REQ-SL-22-11-059     | ABC            | 10/11/2022      | Waiting Approval              | Detail    | Detail Ø    |
| <ul> <li>Open Sea</li> </ul>          | REQ-SL-22-11-058     | Mining Company | 10/11/2022      | Done                          |           | Detail Ø    |
| <ul> <li>Report</li> </ul>            | REQ-SL-22-11-057     | Mining Company | 09/11/2022      | Done                          |           | Detail Ø    |
| Configuration                         | REQ-5L-22-11-056     | Mining Company | 09/11/2022      | Rejected                      |           | Detail Ø    |
| <ul> <li>Master Data</li> </ul>       | REQ-5L-22-11-055     | ANINDYA        | 09/11/2022      | Rejected                      | 32132131  | Detail Ø    |
| Request Master Data                   | REQ-5L-22-11-054     | ANINDYA        | 09/11/2022      | Done                          |           | Detail Ø    |
|                                       | REQ-5L-22-11-053     | ANINDYA        | 09/11/2022      | Done                          |           | Detail Ø    |
|                                       | REQ-5L-22-11-052     | ANINDYA        | 09/11/2022      | Done                          |           | Detail Ø    |
|                                       | REQ-SL-22-11-051     | ANINDYA        | 09/11/2022      | Done                          |           | Detail      |
|                                       | Show 10 v Entries    |                |                 |                               |           | 1 2 3 4 5 > |

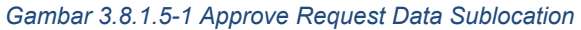

| ← Master Data                           |                |                     |               |                    |          | Last saved 11/11/2022 09.0 | Approve      | approve Approve |
|-----------------------------------------|----------------|---------------------|---------------|--------------------|----------|----------------------------|--------------|-----------------|
| Dashboard                               |                |                     |               | Waiting Ap         | proval   |                            |              |                 |
| Pit Production                          | Master Data Su | b Location          |               |                    |          |                            | Q            |                 |
| <ul> <li>Run Of Mine (ROM)</li> </ul>   |                |                     |               |                    |          |                            |              |                 |
| <ul> <li>Haul Road</li> </ul>           | Contractor     | Area                | Location Name | Sublocation Name 1 | Status   | 1 Contractor Notes         | 14 BIB Notes | 11              |
| Port                                    | ANINDYA        | area aldo test 1234 | aldo tes      | 4343434343         | C Active | 2131231                    |              |                 |
| <ul> <li>Open Sea</li> </ul>            | ANINDYA        | area aldo test 1234 | aldo tes      | 4343434343         | C Active |                            |              |                 |
| Report                                  | ANINDYA        | area aldo test 1234 | aldo tes      | 5555555            | C Active |                            |              |                 |
| Report     Configuration                | ANINDYA        | 1232345             | loca123       | 23123123           | C Active |                            |              |                 |
| - Companion                             | ANINDYA        | 1232345             | loca123       | 3213123            | C Active |                            |              |                 |
| <ul> <li>Master Data</li> </ul>         | ANINDYA        | 1232345             | а             | 3213233            | C Active |                            |              |                 |
| <ul> <li>Request Master Data</li> </ul> | ANINDYA        | 1234455             | ac            | 321312321          | C Active |                            |              |                 |
|                                         | ANINDYA        | 1232345             | loca123123    | 21312312312        | C Active |                            |              |                 |
|                                         | ANINDYA        | 1232345             | loca123       | 2132131232         | C Active | 32323133                   |              |                 |
|                                         | ANINDYA        | area aldo test 1234 | aldo tes      | 123213             | C Active | 312333333                  |              |                 |
|                                         | Share 10       | Intelles.           |               |                    |          |                            |              |                 |

Gambar 3.8.1.5-1 Approve Request Data Sublocation

Klik **Approve** untuk menerima pengajuan Report dari Kontraktor, setelahnya akan muncul pop-up konfirmasi, klik **Confirm**.

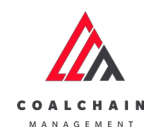

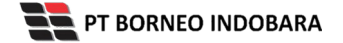

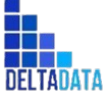

User Manual Coal Chain Management - CSC Version: [1.0 12/2022]

Page 340 of 494

| ← Master Data                           |             |                     |               |                     |           | Last saved 11/11/2022 | 09.02 Cancel | Ъ                           |
|-----------------------------------------|-------------|---------------------|---------------|---------------------|-----------|-----------------------|--------------|-----------------------------|
| Dashboard                               |             |                     |               |                     |           |                       |              | Are you sure Approve reques |
| Pit Production                          | Master Data | Sub Location        |               |                     |           |                       | c            |                             |
| <ul> <li>Run Of Mine (ROM)</li> </ul>   |             |                     |               |                     |           |                       |              | Cancel                      |
| <ul> <li>Haul Road</li> </ul>           | Contractor  | 11 Area 11          | Location Name | 11 Sublocation Name | 1. Status | Contractor Notes      | 11 BIB Not   |                             |
| • Port                                  | ANINDYA     | area aldo test 1234 | aldo tes      | 4343434343          | C Active  | 2131231               |              |                             |
| <ul> <li>Open Sea</li> </ul>            | ANINDYA     | area aldo test 1234 | aldo tes      | 4343434343          | C Active  |                       |              | Klik                        |
| <ul> <li>Report</li> </ul>              | ANINDYA     | area aldo test 1234 | aldo tes      | 5555555             | C Active  |                       |              | Confirm                     |
| Configuration                           | ANINDYA     | 1232345             | loca123       | 23123123            | C Active  |                       |              |                             |
| <ul> <li>Mastar Data</li> </ul>         | ANINOYA     | 1232345             | loca123       | 3213123             | C Active  |                       |              |                             |
|                                         | ANINDYA     | 1232345             | *             | 3213233             | C Active  |                       |              |                             |
| <ul> <li>Request Master Data</li> </ul> | ANINDYA     | 1234455             | ac            | 321312321           | C Active  |                       |              |                             |
|                                         | ANINDYA     | 1232345             | loca123123    | 21312312312         | C Active  |                       |              |                             |
|                                         | ANINDYA     | 1232345             | loca123       | 2132131232          | C Active  | 32323133              |              |                             |
|                                         | ANINDYA     | area akio test 1234 | aldo tes      | 123213              | C Active  |                       |              |                             |

Gambar 3.8.1.5-1 Approve Request Data Sublocation

## 3.8.1.6. Reject Data Sublocation

User BIB sebagai **Admin**, dapat melihat detail form request dari kontraktor dengan mengeklik tombol **Detail** pada data dengan status **Waiting Approval**, maka dapat melakukan proses approval.

| <ul> <li>Master Data Sul</li> </ul>     | Location             |                |                 |                               |                 | Claudly30° |
|-----------------------------------------|----------------------|----------------|-----------------|-------------------------------|-----------------|------------|
| Dashboard                               |                      |                |                 |                               | Q Search        |            |
| Pit Production                          | Create Date 👻 Status | ~              |                 |                               |                 | Admin      |
| Run Of Mine (ROM)                       | Report ID            | 11 Contractor  | 1. Created Date | 11 Status 11 Contractor Notes | DID Motor       | 10 dari 58 |
| Haul Road                               | REQ-SL-22-11-060     | ANINDYA        | 11/11/2022      | Waiting Approval              | KIIK Detail     | 0          |
| <ul> <li>Port</li> </ul>                | REQ-SL-22-11-059     | ABC            | 10/11/2022      | Waiting Approval              | Detail          | 0          |
| <ul> <li>Open Sea</li> </ul>            | REQ-SL-22-11-058     | Mining Company | 10/11/2022      | Done                          | Detail          | 0          |
| <ul> <li>Report</li> </ul>              | REQ-5L-22-11-057     | Mining Company | 09/11/2022      | Done                          | Detail          | 0          |
| Configuration                           | REQ-5L-22-11-056     | Mining Company | 09/11/2022      | Rejected                      | Detail          | 0          |
| <ul> <li>Master Data</li> </ul>         | REQ-SL-22-11-055     | ANINDYA        | 09/11/2022      | Rejected                      | 32132131 Detail | 0          |
| <ul> <li>Request Master Data</li> </ul> | REQ-5L-22-11-054     | ANINDYA        | 09/11/2022      | Done                          | Detail          | 0          |
|                                         | REQ-5L-22-11-053     | ANINDYA        | 09/11/2022      | Done                          | Detail          | 0          |
|                                         | REQ-5L-22-11-052     | ANINDYA        | 09/11/2022      | Done                          | Detail          | 0          |
|                                         | REQ-SL-22-11-051     | ANINDYA        | 09/11/2022      | Done                          | Detail          | 0          |
|                                         | Show 10 v Entries    |                |                 |                               | € 1 2           | 3.45>      |

Gambar 3.8.1.6-1 Reject Request Data Sublocation

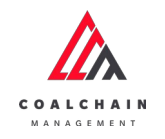

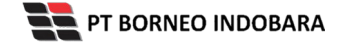

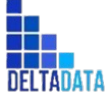

User Manual Coal Chain Management - CSC Version: [1.0 12/2022] Page 341 of 494

| - Master Data                           |               |                     |               |                     |             | Last saved 11/ KIIK<br>Rejec | Reject    | Approve |
|-----------------------------------------|---------------|---------------------|---------------|---------------------|-------------|------------------------------|-----------|---------|
| Dashboard                               |               |                     |               | Wait                | ng Approval |                              |           |         |
| Pit Production                          | Master Data S | ub Location         |               |                     |             |                              | Q Search  |         |
| <ul> <li>Run Of Mine (ROM)</li> </ul>   |               |                     |               |                     |             |                              |           |         |
| <ul> <li>Haul Road</li> </ul>           | Contractor    | ti Area 11          | Location Name | 11 Sublocation Name | 11 Status   | 11 Contractor Notes          | BIB Notes |         |
| <ul> <li>Port</li> </ul>                | ANINDYA       | area aldo test 1234 | aldo tes      | 4343434343          | C Active    | 2131231                      |           |         |
| <ul> <li>Open Sea</li> </ul>            | ANINDYA       | area aldo test 1234 | aldo tes      | 4343434343          | C Active    |                              |           |         |
| <ul> <li>Report</li> </ul>              | ANINDYA       | area aldo test 1234 | aldo tes      | 5555555             | C Active    |                              |           |         |
| Configuration                           | ANINDYA       | 1232345             | loca123       | 23123123            | C Active    |                              |           |         |
| <ul> <li>Marrie Data</li> </ul>         | ANINDYA       | 1232345             | loca123       | 3213123             | C Active    |                              |           |         |
| - master bats                           | ANINDYA       | 1232345             | a             | 3213233             | C Active    |                              |           |         |
| <ul> <li>Request Master pata</li> </ul> | ANINDYA       | 1234455             | ac            | 321312321           | C Active    |                              |           |         |
|                                         | ANINDYA       | 1232345             | loca123123    | 21312312312         | C Active    |                              |           |         |
|                                         | ANINDYA       | 1232345             | loca123       | 2132131232          | C Active    | 32323133                     |           |         |
|                                         | ANINDYA       | area aldo test 1234 | aldo tes      | 123213              | C Active    | 312333333                    |           |         |
|                                         |               |                     |               |                     |             |                              |           |         |

Gambar 3.8.1.6-2 Reject Request Data Sublocation

Klik **Reject** untuk menolak pengajuan dari Kontraktor, setelahnya akan muncul pop-up konfirmasi, klik **Confirm** setelah mengisi alasan penolakan pada notes, yang nantinya notes ini akan muncul sebagai BIB notes pada halaman awal Request Master Data.

| ← Master Data                           |                 |                      |               |                     |   |          | Las | rt sawed 11/11/2022 ( | 19.02 Cancel | CP.                        |
|-----------------------------------------|-----------------|----------------------|---------------|---------------------|---|----------|-----|-----------------------|--------------|----------------------------|
| Dashboard                               |                 |                      |               |                     |   | noval    |     |                       |              | Are you sure Reject reques |
| Pit Production                          | Master Data Sub | Location             |               |                     |   |          |     |                       | Q            | Please state the reason    |
| <ul> <li>Run Of Mine (ROM)</li> </ul>   |                 |                      |               |                     |   |          |     |                       |              |                            |
| <ul> <li>Haul Road</li> </ul>           | Contractor 11   | Area 11              | Location Name | 11 Sublocation Name |   | Status   |     | Contractor Notes      | 11 BIB Notes |                            |
| • Port                                  | ANINDYA         | area aldio test 1234 | aldo tes      | 4343434343          |   | Activo   | 2   | 2131231               |              | Canad                      |
| <ul> <li>Open Sea</li> </ul>            | ANINDYA         | area aldo test 1234  | aldo tes      | 4343434343          | 4 | C Active |     |                       |              | Cancer                     |
| <ul> <li>Report</li> </ul>              | ANINDYA         | area aldo test 1234  | aldo tes      | 555555              | • | Active   |     |                       |              |                            |
| Configuration                           | ANINDYA         | 1232345              | loca123       | 23123123            |   | Active   |     |                       |              | Klik                       |
| <ul> <li>Management</li> </ul>          | ANINDYA         | 1232345              | loca123       | 3213123             |   | Active   |     |                       |              | Confirm                    |
| <ul> <li>Mesorr Deta</li> </ul>         | ANINDYA         | 1232345              | a.            | 3213233             |   | Active   |     |                       |              |                            |
| <ul> <li>Request Master Data</li> </ul> | ANINDYA         | 1234455              | ac            | 321312321           |   | Active   |     |                       |              |                            |
|                                         | ANINUYA         | 1232345              | loca123123    | 21312312312         |   | Active   |     |                       |              |                            |
|                                         | ANINDYA         | 1232345              | loca123       | 2132131232          |   | Active   |     | 32323133              |              |                            |
|                                         | ANINDYA         | area aldo test 1234  | aldo tes      |                     |   | Active   |     |                       |              |                            |

Gambar 3.8.1.6-3 Reject Request Data Sublocation

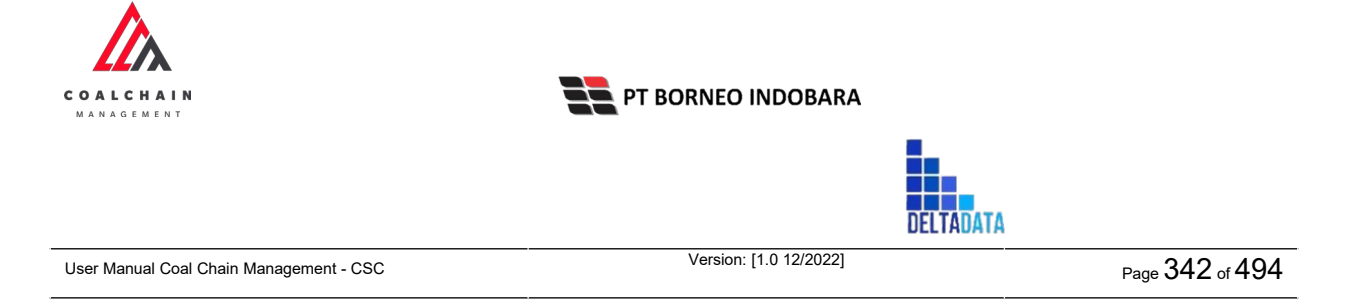

# 3.8.2. Equipment Type

3.8.2.1. Create Data Equipment Type

Pengguna dapat menambahkan Data Equipment Type dengan cara klik **Request Master Data** pada menu dan pilih **Equipment Type**, maka pengguna dapat menambahkan Data Equipment Type yang baru dengan menekan button **Add**.

| COAL CRAIN MANAGEMENT                                                                                                   |                                                                  | 🌲 📑 ddm teatur 🗸                                                                                                    |
|----------------------------------------------------------------------------------------------------|------------------------------------------------------------------|----------------------------------------------------------------------------------------------------|
| Coal Supply Chain                                                                                                    |                                                                  | Cloudy-30°                                                                                                    |
| Dashboard                                                                                                    | Done                                                             |                                                                                                    |
| Pit Production                                                                                                    | Equipment Type                                                   | Q Search                                                                                                    |
| <ul> <li>Run Of Mine (ROM)</li> </ul>                                                                                   | Equipment Type v Equipment Series v Status v                     |                                                                                                    |
| <ul> <li>Haul Road</li> </ul>                                                                                           | Equipment Type 12 Equipment Series 12 Status 11 Contractor Notes | Add the second second s |
| <ul> <li>Port</li> </ul>                                                                                                | Type Aldo Test 2 Aldo Aldo Test 2 Chine                          |                                                                                                    |
| <ul> <li>Open Sea</li> </ul>                                                                                            | Type Aldo Test 1 Aldo Aldo Test 1 C Active                       |                                                                                                    |
| Report     Configuration     Master Data     Request Master Data     Sub Location     Equipment Type     Equipment Data |                                                                  |                                                                                                    |
| Material                                                                                                    |                                                                  |                                                                                                    |
| Equipment ROM                                                                                                    | Show 10 v Entries                                                | < 1 >                                                                                                    |
| Equipment Haul                                                                                                    |                                                                  |                                                                                                    |

Gambar 3.8.2.1-1 Create Request Data Equipment Type

| COAL CHAIN MANAGEMENT                   |                      |                                     |                  |                         |              | # 🔮 d                      | im tester   |
|-----------------------------------------|----------------------|-------------------------------------|------------------|-------------------------|--------------|----------------------------|-------------|
| Coal Supply Chain                       |                      |                                     |                  |                         |              |                            | Cloudly 30° |
| Dashboard                               |                      |                                     |                  | Done                    |              |                            |             |
| Pit Production                          | Equipment Type       |                                     |                  |                         |              | Q. Search                  |             |
| Run Of Mine (ROM)                       | Ts: Add Row          |                                     |                  |                         |              | Cancel Save                | Submit      |
| <ul> <li>Haul Road</li> </ul>           | Equipment Type       | 11 Equipment                        |                  | Contractor Notes        | 11 BIB Notes | 1                          |             |
| <ul> <li>Port</li> </ul>                | Imput Equipment Type | <ul> <li>Mountair Klik p</li> </ul> | oada field untuk | Input Contractor Notes  |              |                            | 8           |
| <ul> <li>Open Sea</li> </ul>            | Type Aldo Test 2     | Aldo Aldo men                       | ambahkan data    | Input Contractor Notes  |              |                            | 8           |
| Report     Configuration                | Type Aldo Test 1     | Aldo Aldo Test 1                    | Active           | Input Contractor Notas. | Klik         | Cancel untuk<br>embatalkan | 9           |
| <ul> <li>Master Data</li> </ul>         |                      |                                     |                  |                         |              |                            |             |
| <ul> <li>Request Master Data</li> </ul> |                      |                                     |                  |                         |              |                            |             |
| Sub Location                            |                      |                                     |                  |                         |              |                            |             |
| Equipment Type                          |                      |                                     |                  |                         |              |                            |             |
| Equipment Detail                        |                      |                                     |                  |                         |              |                            |             |
| Material                                |                      |                                     |                  |                         |              |                            |             |
| Equipment ROM                           | Show 10 🐱 Entries    |                                     |                  |                         |              |                            | 1 >         |
| Environmentational                      |                      |                                     |                  |                         |              |                            |             |

Gambar 3.8.2.1-2 Create Request Data Equipment Type

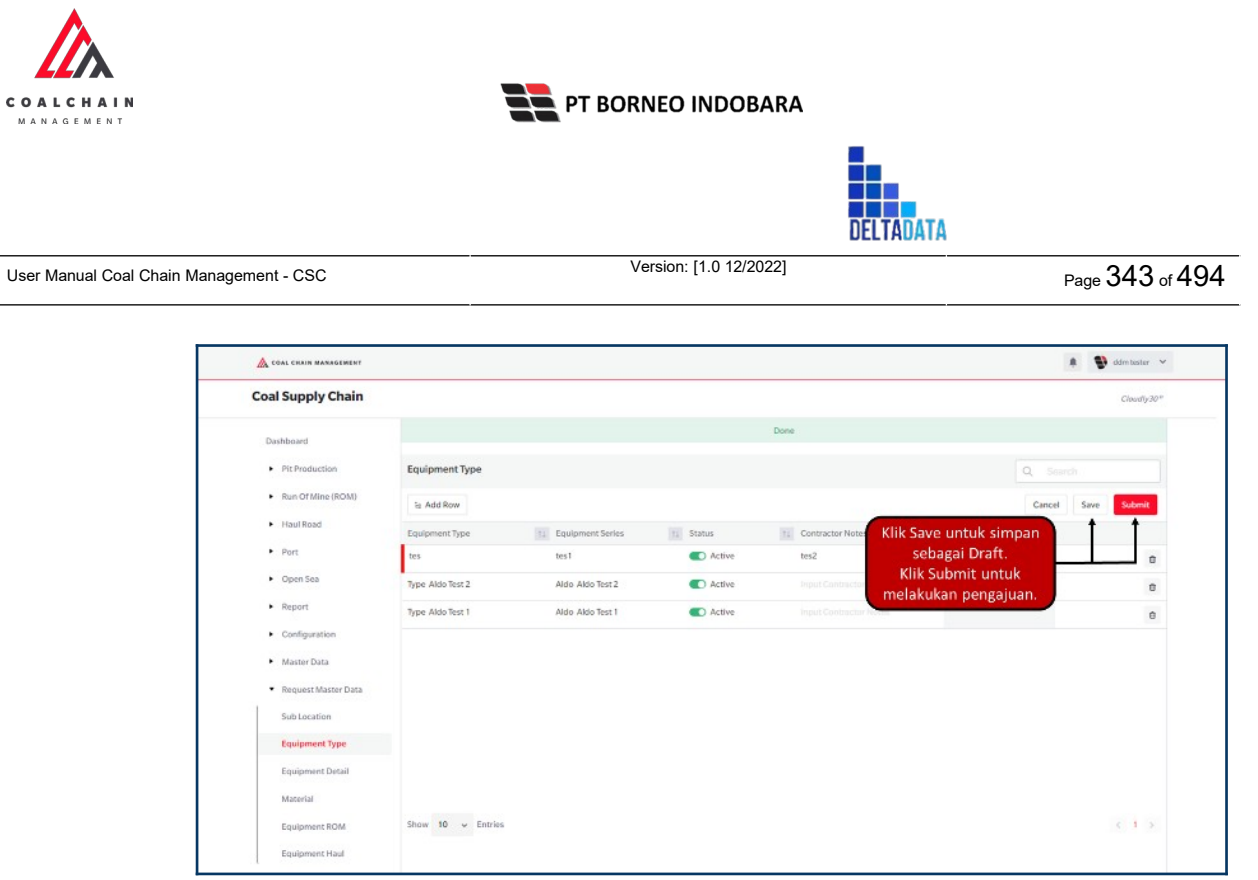

Gambar 3.8.2.1-3 Create Request Data Equipment Type

Setelah klik **Submit**, maka akan muncul pop-up konfirmasi, klik **Confirm** untuk menyelesaikan proses pengajuan dan klik **Cancel** untuk membatalkan proses. Saat **Submit**, status akan berubah menjadi **Waiting Approval** (user admin dapat melihat semua status master data pada menu)

| COAL CHAIN MANAGEMENT                 |                   |                  |           |                     |              | 🌲 🔮 ddmtester 🛩                 |
|---------------------------------------|-------------------|------------------|-----------|---------------------|--------------|---------------------------------|
| Coal Supply Chain                     |                   |                  |           |                     |              | ሌ                               |
| Dashboard                             |                   |                  |           | Ωone                |              | Are you sure submit this change |
| Pit Production                        | Equipment Type    |                  |           |                     |              |                                 |
| <ul> <li>Run Of Mine (ROM)</li> </ul> | 1g Add Row        |                  |           |                     |              | Cancel Confirm                  |
| <ul> <li>Haul Road</li> </ul>         | Equipment Type    | Equipment Series | 11 Status | TE Contractor Notes | 11 BIB Notes |                                 |
| • Port                                | tes               | tes1             | Active    | tes2                |              |                                 |
| Open Sea                              | Type Aldo Test 2  | Aldo Aldo Test 2 | C Active  |                     |              | Klik                            |
| Report                                | Type Aldo Test 1  | Aldo Aldo Test 1 | C Active  |                     |              | Confirm                         |
| Configuration                         |                   |                  |           |                     |              |                                 |
| <ul> <li>Master Data</li> </ul>       |                   |                  |           |                     |              |                                 |
| Request Master Data                   |                   |                  |           |                     |              |                                 |
| Sub Location                          |                   |                  |           |                     |              |                                 |
| Equipment Type                        |                   |                  |           |                     |              |                                 |
| Equipment Detail                      |                   |                  |           |                     |              |                                 |
| Material                              |                   |                  |           |                     |              |                                 |
| Fouloment ROM                         | Show 10 v Entries |                  |           |                     |              | 2.1.2                           |

Gambar 3.8.2.1-4 Create Request Data Equipment Type

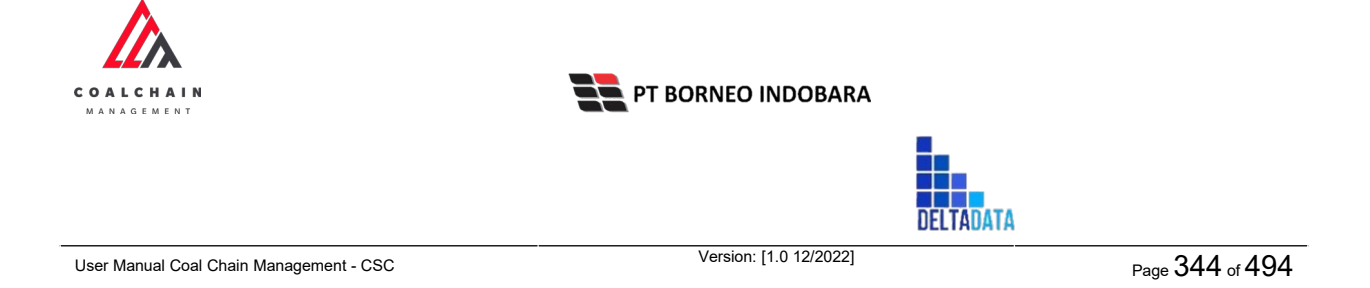

### 3.8.2.2. Edit Data Equipment Type

Pengguna dapat mengubah Data Equipment Type dengan cara klik **Request Master Data** pada menu dan pilih **Equipment Type**, maka pengguna dapat mengubah Data Equipment Type yang baru dengan menekan button **Edit**.

| COAL CHRIN MANAGEMENT               |                                 |                                         |           |                     |           |          | 🔮 ddmtester 👻 |  |
|-------------------------------------|---------------------------------|-----------------------------------------|-----------|---------------------|-----------|----------|---------------|--|
| Coal Supply Chain                   |                                 |                                         |           |                     |           |          | Cloudly30*    |  |
| Dashboard                           |                                 |                                         |           | Done                |           |          |               |  |
| Pit Production                      | Equipment Type                  |                                         |           |                     |           | Q Search |               |  |
| Run Of Mine (ROM)                   | Equipment Type 🗸 🗸              | Equipment Series 🔍 S                    | itatus 🗸  |                     | Edit      | Add Edit | Contractor    |  |
| Port                                | Equipment Type Type Aldo Test 2 | 11 Equipment Series<br>Aldo Aldo Test 2 | 11 Status | 12 Contractor Notes | BIB Notes | 111      |               |  |
| <ul> <li>Open Sea</li> </ul>        | Type Aldo Test 1                | Aldo Aldo Test 1                        | C Active  |                     |           |          |               |  |
| Report     Configuration            |                                 |                                         |           |                     |           |          |               |  |
| Master Data     Request Master Data |                                 |                                         |           |                     |           |          |               |  |
| Sub Location                        |                                 |                                         |           |                     |           |          |               |  |
| Equipment Detail<br>Material        |                                 |                                         |           |                     |           |          |               |  |
| Equipment ROM<br>Equipment Haul     | Show 10 v Entries               |                                         |           |                     |           |          | ¢ 1 5         |  |

Gambar 3.8.2.2-1 Edit Request Data Equipment Type

| 🛕 COAL CHAIN MANAGEMENT                 |                                       |                |                     |              | 🌲 🔮 ddr                       | ntester 😽 |
|-----------------------------------------|---------------------------------------|----------------|---------------------|--------------|-------------------------------|-----------|
| Coal Supply Chain                       |                                       |                |                     |              |                               | Cloudly30 |
| Dashboard                               |                                       |                | Done                |              |                               |           |
| Pit Production                          | Equipment Type                        |                |                     |              | Q Search                      |           |
| <ul> <li>Run Of Mine (ROM)</li> </ul>   | Ts Add Row                            |                |                     |              | Cancel Save S                 | ubmit     |
| <ul> <li>Haul Road</li> </ul>           | Equipment Type                        |                | 1. Contractor Notes | 11 BIB Notes | 12                            |           |
| <ul> <li>Port</li> </ul>                | Type Aldo Test 2                      | lik pada field | tes2                |              |                               | 8         |
| Open Sea     Report                     | Type Aldo Test 1 Aldo Aud             |                |                     | Kli          | k Cancel untuk<br>nembatalkan | 8         |
| Configuration                           |                                       |                |                     |              |                               |           |
| <ul> <li>Master Data</li> </ul>         |                                       |                |                     |              |                               |           |
| <ul> <li>Request Master Data</li> </ul> |                                       |                |                     |              |                               |           |
| Sub Location                            |                                       |                |                     |              |                               |           |
| Equipment Type                          |                                       |                |                     |              |                               |           |
| Equipment Detail                        |                                       |                |                     |              |                               |           |
| Material                                |                                       |                |                     |              |                               |           |
|                                         | 11 - 11 - 11 - 11 - 11 - 11 - 11 - 11 |                |                     |              |                               |           |

Gambar 3.8.2.2-2 Edit Request Data Equipment Type

Saat melakukan edit, pengguna perlu menambahkan catatan pada Contractor Notes dengan minimal 5 (lima) karakter atau huruf.

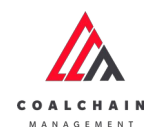

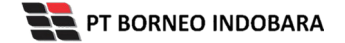

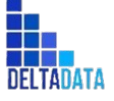

Page 345 of 494

| 🛕 COAL CHRIN MANAGEMENT         |                  |                     |           |              |                     | 🔮 ddmitester 👻 |
|---------------------------------|------------------|---------------------|-----------|--------------|---------------------|----------------|
| Coal Supply Chain               |                  |                     |           |              |                     | Cloudly-30°    |
| Dashboard                       |                  |                     |           | Done         |                     |                |
| Pit Production                  | Equipment Type   |                     |           |              | Q Search            |                |
| Run Of Mine (ROM)               | is Add Row       |                     |           |              | Cancel              | Save Submit    |
| <ul> <li>Haul Road</li> </ul>   | Equipment Type   | 11 Equipment Series | 11 Status | 📧 👓 👘 Klik S | Save untuk simpan   | t t            |
| <ul> <li>Port</li> </ul>        | Type Aldo Test 2 | Aldo Aldo Test 2    | C Active  | tes          | sebagai Draft.      |                |
| <ul> <li>Open Sea</li> </ul>    | Type Aldo Test 1 | Aldo Aldo Test 1    | C Active  | Klik Sub     | mit untuk melakukan | 8              |
| <ul> <li>Report</li> </ul>      |                  |                     |           |              | pengajuan.          |                |
| Configuration                   |                  |                     |           |              |                     |                |
| <ul> <li>Master Data</li> </ul> |                  |                     |           |              |                     |                |
| Request Master Data             |                  |                     |           |              |                     |                |
| Sub Location                    |                  |                     |           |              |                     |                |
| Equipment Type                  |                  |                     |           |              |                     |                |
| Equipment Detail                |                  |                     |           |              |                     |                |
| Material                        |                  |                     |           |              |                     |                |
|                                 |                  |                     |           |              |                     |                |

Gambar 3.8.2.2-3 Edit Request Data Equipment Type

| COAL CHAIN MANADEMENT                   |                   |                    |           |                     |           | 🌲 💕 ddentaster 👻                |
|-----------------------------------------|-------------------|--------------------|-----------|---------------------|-----------|---------------------------------|
| Coal Supply Chain                       |                   |                    |           |                     |           | ሰ                               |
| Dashboard                               |                   |                    |           | Done                |           | Are you sure submit this change |
| Pit Production                          | Equipment Type    |                    |           |                     |           |                                 |
| Run Of Mine (ROM)                       | Ta Add Row        |                    |           |                     |           | Cancel Confirm                  |
| <ul> <li>Haul Road</li> </ul>           | Equipment Type    | T Equipment Series | ti Status | 11 Contractor Notes | BIB Notes |                                 |
| <ul> <li>Port</li> </ul>                | Type Aldo Test 2  | Ndo Aldo Test 2    | C Active  | tes2                |           |                                 |
| Open Sea                                | Type Aldo Test 1  | Aldo Aldo Test 1   | C Active  |                     |           | Confirm                         |
| <ul> <li>Report</li> </ul>              |                   |                    |           |                     |           |                                 |
| Configuration                           |                   |                    |           |                     |           |                                 |
| Master Data                             |                   |                    |           |                     |           |                                 |
| <ul> <li>Request Master Data</li> </ul> |                   |                    |           |                     |           |                                 |
| Sub Location                            |                   |                    |           |                     |           |                                 |
| Equipment Type                          |                   |                    |           |                     |           |                                 |
| Equipment Detail                        |                   |                    |           |                     |           |                                 |
| Material                                |                   |                    |           |                     |           |                                 |
| Equipment ROM                           | Show 10 - Entries |                    |           |                     |           |                                 |

Gambar 3.8.2.2-4 Edit Request Data Equipment Type

### 3.8.2.3. View Data Equipment Type

User BIB dapat melihat seluruh request master data yang telah di-request oleh Contractor dengan memilih menu **Request Master Data** kemudian pilih **Equipment Type**, maka user dapat melihat data yang pernah dimasukkan ke dalam sistem.

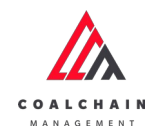

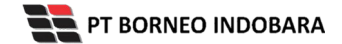

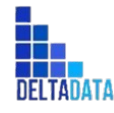

Version: [1.0 12/2022]

Page 346 of 494

### Tabel xx Fitur Halaman Request Master Data Equipment Type

| No | Nama   | Deskripsi                                                                                                    |
|----|--------|----------------------------------------------------------------------------------------------------|
| 1  | Filter | Pengguna dapat melakukan filter berdasarkan<br>Equipment Type, Equipment Series, dan Status.                                                 |
| 2  | Search | Fitur yang berguna untuk mencari kata kunci yang ingin<br>ditampilkan selain itu juga memudahkan pengguna<br>dalam melakukan pencarian data. |
| 3  | Sort   | Pengguna dapat melakukan pengurutan data baik secara ascending maupun descending.                                                            |

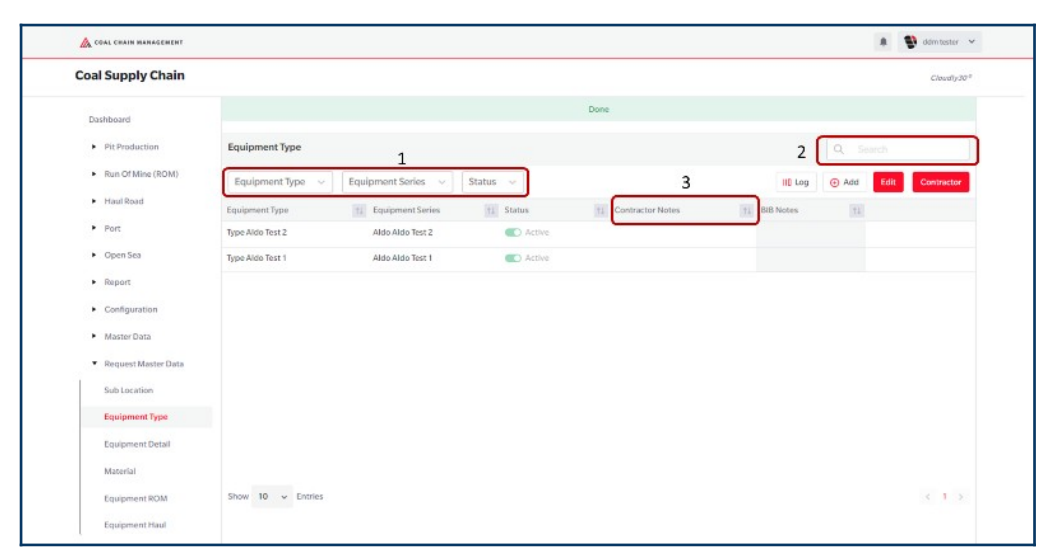

Gambar 3.8.2.3-1 View Request Data Equipment Type

Pengguna dapat melihat aktivitas yang tercatat pada log dengan klik log.

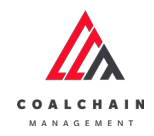

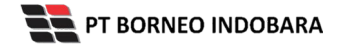

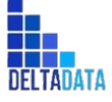

Version: [1.0 12/2022]

 $\mathsf{Page}\,347\,\mathsf{of}\,494$ 

|                                                                                                    |                    |                     |           |                     |           |              | -          |
|----------------------------------------------------------------------------------------------------|--------------------|---------------------|-----------|---------------------|-----------|--------------|------------|
| Coal Supply Chain                                                                                                    |                    |                     |           |                     |           |              | Claudiy30° |
| Dashboard                                                                                                    |                    |                     |           | Done                |           |              |            |
| Pit Production                                                                                                    | Equipment Type     |                     |           | _                   | _         | Q Search     |            |
| <ul> <li>Run Of Mine (ROM)</li> </ul>                                                                                                    | Equipment Type 🗸 🗸 | Equipment Series 🖂  | Status 🗸  | KI                  |           | 🛞 Add 🛛 Edit | Contractor |
| <ul> <li>Haul Road</li> </ul>                                                                                                    | Equipment Type     | 11 Equipment Series | TI Status | 11 Contractor Notes | BIB Notes | 11           |            |
| <ul> <li>Port</li> </ul>                                                                                                    | Type Aldo Test 2   | Aldo Aldo Test 2    | C Active  |                     |           |              |            |
| <ul> <li>Open Sea</li> </ul>                                                                                                    | Type Aldo Test 1   | Aldo Aldo Test 1    | C Active  |                     |           |              |            |
| Report     Configuration     Master Data     Master Data     Requisit Master Data     Sub Location     Equipment Type     Equipment Type |                    |                     |           |                     |           |              |            |
| Material                                                                                                    |                    |                     |           |                     |           |              |            |

Gambar 3.8.2.3-2 View Request Data Equipment Type

| Coal Supply Chain                                                                                                 |                   |                   |          |     |                 |         |            |      |            | Cibuckly30 *                                                                                                    |
|----------------------------------------------------------------------------------------------------|-------------------|-------------------|----------|-----|-----------------|---------|------------|------|------------|----------------------------------------------------------------------------------------------------|
| Dashboard                                                                                                    |                   |                   |          |     | Waiting         | Approva | 6          |      |            |                                                                                                    |
| Pit Production     Run Of Mine (ROM)                                                                              | Equipment Type    |                   |          |     |                 |         | Q See      | irch |            | Log Status<br>11 November 2022                                                                                                    |
| Haul Road                                                                                                    | Equipment Tune    | Fourisment Series | Seame    | Ten | tractor Noter   | 11 Log  | EIII Noter | Edit | Contractor | Edit<br>Equipment contractor notes test 123 has been.                                                                                                    |
| <ul> <li>Port</li> </ul>                                                                                          | tos III           | tes               | Active   | tes | a second months | 100     |            |      |            | updated to Equipment contractor notes by<br>ddm texter<br>10.08                                                                                                    |
| <ul> <li>Open Sea</li> </ul>                                                                                      | Type Aldo Test 2  | Aldo Akio Test 2  | C Active |     |                 |         |            |      |            | 11 November 2022                                                                                                    |
| <ul> <li>Report</li> </ul>                                                                                        | Type Aldo Test I  | Aldo Aldo Test 1  | C Active |     |                 |         |            |      |            | And                                                                                                    |
| Coneguration Master Data Master Data Becurs: Master Data Sub Location Equipment Type Equipment NoM Equipment Haud | Show 10 v Entries |                   |          |     |                 |         |            |      | < 1 )      | Compared to the second second se |

Gambar 3.8.2.3-3 View Request Data Equipment Type

3.8.2.4. Delete Data Equipment Type
 Pengguna dapat menghapus Request Master Data dengan memilih menu
 Request Master Data kemudian pilih Equipment Type, maka user dapat

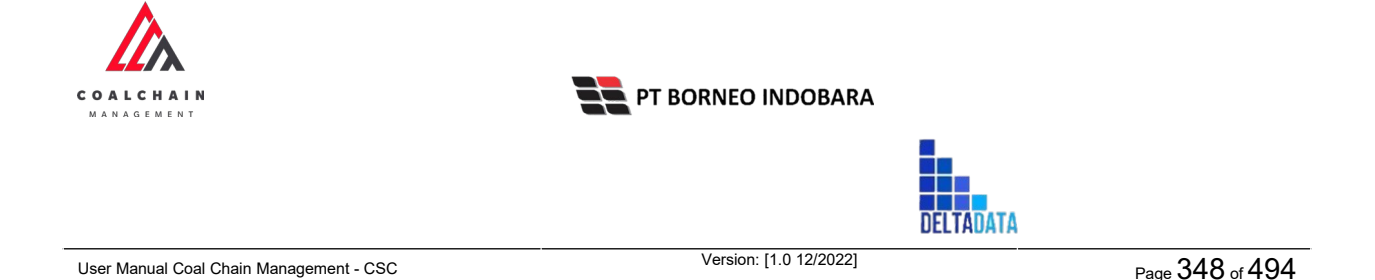

menghapus data yang pernah dimasukkan ke dalam sistem dengan menekan ikon trash.

| COAL CHAIN MANAGEMENT                   |                  |                     |           |                     |           | 🌲 🔮 didmitester 🛩      |
|-----------------------------------------|------------------|---------------------|-----------|---------------------|-----------|------------------------|
| Coal Supply Chain                       |                  |                     |           |                     |           | Cloudly20 <sup>1</sup> |
| Main Dashboard                          |                  |                     |           | Draft               |           |                        |
| Pit Production                          | Equipment Type   |                     |           |                     |           | Q Search               |
| Run Of Mine (ROM)                       | is Add Row       |                     |           |                     |           | Cancel Save Submit     |
| <ul> <li>Haul Road</li> </ul>           | Equipment Type   | 11 Equipment Series | 11 Status | 11 Contractor Notes | 8IB Notes |                        |
| <ul> <li>Port</li> </ul>                | tes delete type  | series 1000         | C Active  |                     |           | Klik ikon              |
| <ul> <li>Open Sea</li> </ul>            | Type Aldo Test 3 | Aldo Aldo Test 3001 | C Active  |                     | a2a2a     | Trash                  |
| <ul> <li>Report</li> </ul>              | Type Aldo Test 2 | Aldo Aldo Test 2    | C Active  |                     | a2a2a     | 8                      |
| Configuration                           | Type Aldo Test 1 | Aldo Aldo Test 1    | C Active  |                     | aaaaa     | 8                      |
| <ul> <li>Master Data</li> </ul>         |                  |                     |           |                     |           |                        |
| <ul> <li>Request Master Data</li> </ul> |                  |                     |           |                     |           |                        |
| Sub Location                            |                  |                     |           |                     |           |                        |
| Equipment Type                          |                  |                     |           |                     |           |                        |
| Equipment Detail                        |                  |                     |           |                     |           |                        |
| Material                                |                  |                     |           |                     |           |                        |
|                                         |                  |                     |           |                     |           |                        |

Gambar 3.8.2.4-1 Delete Data Equipment Type

Setelahnya, maka akan muncul pop-up konfirmasi penghapusan data, klik **Confirm** untuk menyelesaikan proses penghapusan dan klik **Cancel** untuk membatalkan proses. Setelah dikonfirmasi, maka akan muncul flag **Deleted**.

| A COAL CHAIN MANAGEMENT                 |                   |                     |           |                     |           | 🌲 🔮 ddm tester 🐱                 |
|-----------------------------------------|-------------------|---------------------|-----------|---------------------|-----------|----------------------------------|
| Coal Supply Chain                       |                   |                     |           |                     |           | â                                |
| Main Dashboard                          |                   |                     |           | Draft               |           | Are you sure Delete this change? |
| Pit Production                          | Equipment Type    |                     |           |                     |           |                                  |
| <ul> <li>Run Of Mine (ROM)</li> </ul>   | ter Add Row       |                     |           |                     |           | Cancel Confirm                   |
| <ul> <li>Haul Road</li> </ul>           | Equipment Type    | 1. Equipment Series | ta Status | 1. Contractor Notes | BIB Notes |                                  |
| <ul> <li>Port</li> </ul>                | tes delete type   | series 1000         | C Active  |                     |           | MBE                              |
| <ul> <li>Open Sea</li> </ul>            | Type Aldo Test 3  | Aldo Aldo Test 3001 | C Active  |                     | 03333     | Confirm                          |
| <ul> <li>Report</li> </ul>              | Type Aldo Test 2  | Aldo Aldo Test 2    | C Active  |                     | 83333     |                                  |
| <ul> <li>Configuration</li> </ul>       | Type Aldo Test I  | Aldo Aldo Test 1    | C Active  |                     | -20020    | 8                                |
| <ul> <li>Master Data</li> </ul>         |                   |                     |           |                     |           |                                  |
| <ul> <li>Request Master Data</li> </ul> |                   |                     |           |                     |           |                                  |
| Sub Location                            |                   |                     |           |                     |           |                                  |
| Equipment Type                          |                   |                     |           |                     |           |                                  |
| Equipment Detail                        |                   |                     |           |                     |           |                                  |
| Material                                |                   |                     |           |                     |           |                                  |
| Fouriement ROM                          | Show 10 v Entries |                     |           |                     |           | 6.1.5                            |

Gambar 3.8.2.4-2 Delete Data Equipment Type

Namun, jika pengguna menghapus data sudah terdapat transaksi, maka akan muncul warning pop-up bahwa data tidak dapat dihapus.

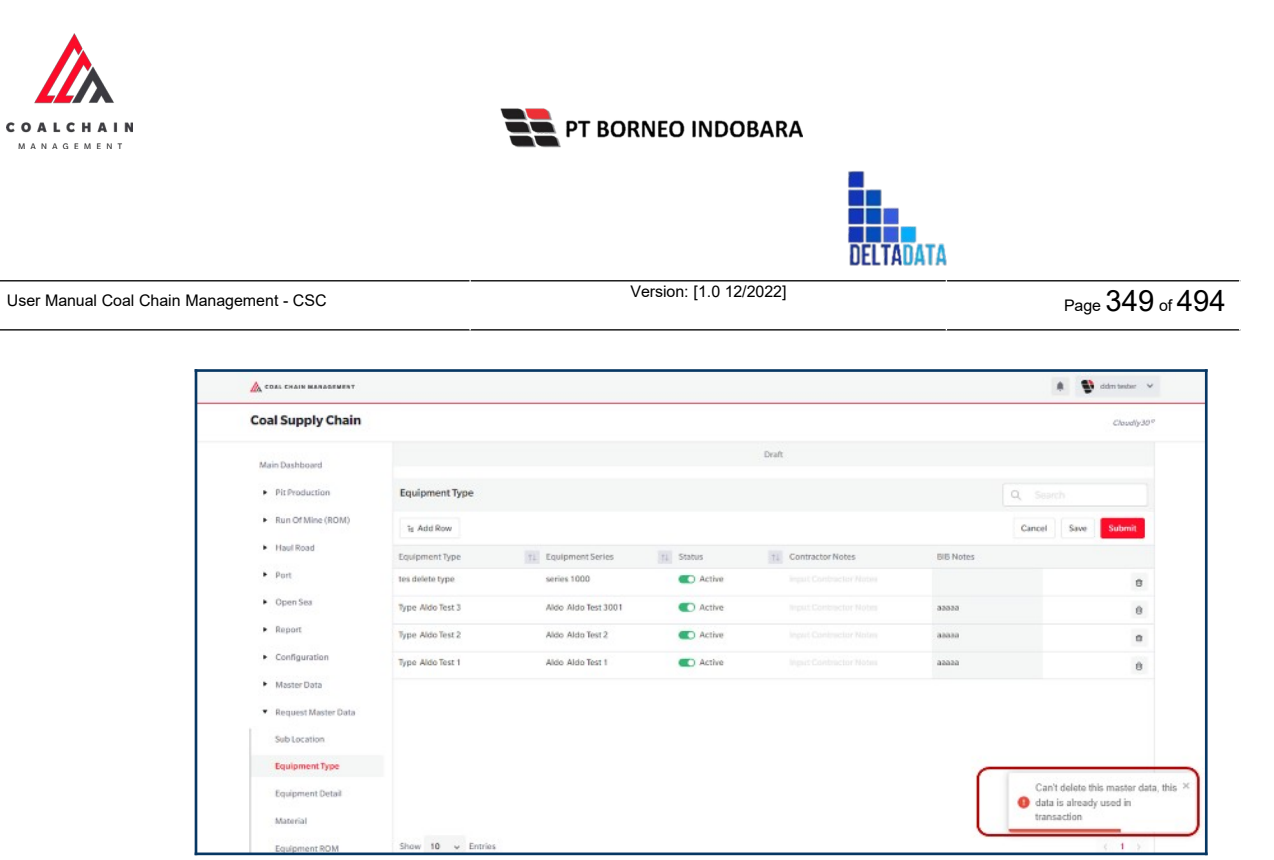

Gambar 3.8.2.4-2 Delete Data Equipment Type

Data yang akan dihapus dari Request Master Data, perlu di-submit terlebih dahulu dengan memasukkan Contractor Notes, setelah **Submit**, data tersebut akan masuk ke data approval Admin, jika di-approve maka data akan terhapus, namun jika di-reject data akan masuk kembali ke dalam list Request Master Data.

| 💩 COAL CHAIN MANAGEMENT                 |                  |                     |          |                     |       | 🌲 🔮 ddm tester               |
|-----------------------------------------|------------------|---------------------|----------|---------------------|-------|------------------------------|
| Coal Supply Chain                       |                  |                     |          |                     |       | Cloudly30                    |
| Main Dashboard                          |                  |                     |          | Draft               |       |                              |
| Pit Production                          | Equipment Type   |                     |          |                     | 0     | Search                       |
| <ul> <li>Run Of Mine (ROM)</li> </ul>   | a Add Row        |                     |          |                     | Klik  | <del>rei Gave  </del> Submit |
| <ul> <li>Haul Road</li> </ul>           | Equipment Type   | Equipment Series    | 1 Status | 11 Contractor Notes | BIB   |                              |
| <ul> <li>Port</li> </ul>                | tes delete type  | series 1000         | C Active |                     |       | Deleted O                    |
| <ul> <li>Open Sea</li> </ul>            | Type Aldo Test 3 | Aldo Aldo Test 3001 | C Active |                     | aaaaa | 8                            |
| <ul> <li>Report</li> </ul>              | Type Aldo Test 2 | Aldo Aldo Test 2    | Active   |                     | aaaaa | 1                            |
| Configuration                           | Type Aldo Test 1 | Aldo Aldo Test 1    | Active   |                     | 33232 | 8                            |
| <ul> <li>Master Data</li> </ul>         |                  |                     |          |                     |       |                              |
| <ul> <li>Request Master Data</li> </ul> |                  |                     |          |                     |       |                              |
| Sub Location                            |                  |                     |          |                     |       |                              |
| Equipment Type                          |                  |                     |          |                     |       |                              |
| Equipment Detail                        |                  |                     |          |                     |       |                              |
| Material                                |                  |                     |          |                     |       |                              |
|                                         | Show 10 Entries  |                     |          |                     |       |                              |

Gambar 3.8.2.4-2 Delete Data Equipment Type

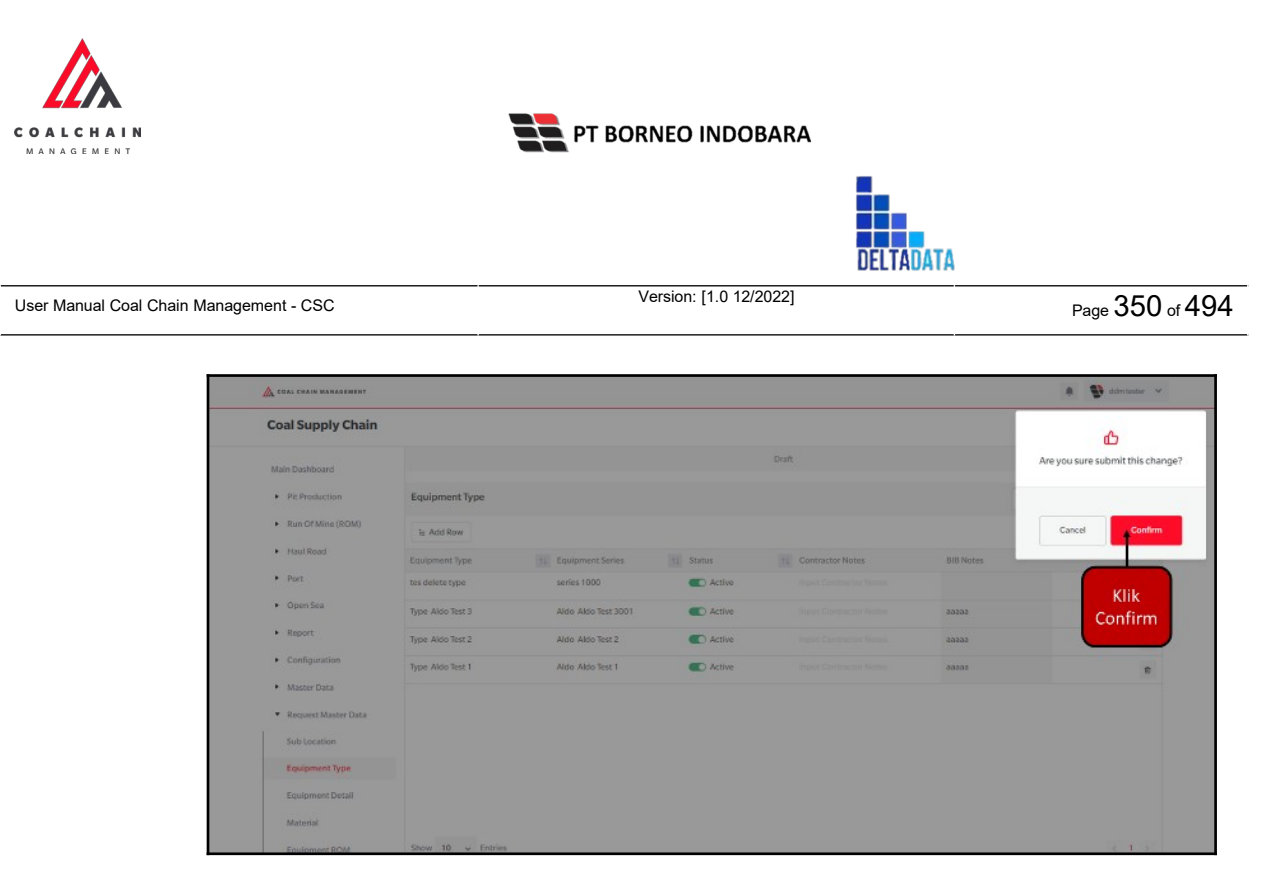

Gambar 3.8.2.4-2 Delete Data Equipment Type

### 3.8.2.5. Approve Data Equipment Type

User BIB sebagai **Admin**, dapat melihat detail form request dari kontraktor dengan mengeklik tombol **Detail** pada data dengan status **Waiting Approval**, maka dapat melakukan proses approval.

| Dashboard     Casaboard     Casaboard       • Pit Production     Casaboard     Casaboard     Contractor     Status       • Run Of Mine (ROM)     Report ID     Contractor     Contractor     Status       • Run Of Mine (ROM)     Report ID     Contractor     Contractor     Status       • Run Of Mine (ROM)     Report ID     Contractor     Status     Contractor Nores       • Run Of Mine (ROM)     REQ ET22-11-01     ANINOYA     09/11/2022     Done       • Opon Sas     REQ ET22-11-013     ANINOYA     09/11/2022     Done       • Ruport     REQ ET22-11-013     ANINOYA     09/11/2022     Done                                                                                                    | Search<br>TL<br>Detail<br>Detail | Admin<br>10 dari 15 |
|----------------------------------------------------------------------------------------------------|----------------------------------|---------------------|
| Pit Production         Create Date v         Status           Run Of/Mine (ROM)         Report 10         TL Contractor         TL Contractor                                                                                                    | ti<br>Detail                     | Admin<br>10 dari 15 |
| Ran Off Miner (ROM)     Report ID     Contractor     Into Interest ID     Contractor     Into Interest ID     Contractor     Into Interest ID     Contractor     Into Interest ID     Contractor     Interest ID     Contractor     Interest ID     Contractor     Interest ID     Contractor     Interest ID     Contractor     Interest ID     Contractor     Interest ID     Contractor     Interest ID     Contractor     Interest ID     Contractor     Interest ID     Contractor     Interest     Contractor     Interest     Contractor     Contractor     Contr | Detail                           | 10 dari 15          |
| Houl Road         REQ-ET22-11.015         Mining Company         11/11/2022         Wasting Approval         Klik<br>Detail           Port         REQ-ET22-11.013         ANINOYA         09/11/2022         Done           Open Sea         REQ-ET22-11.013         ANINOYA         09/11/2022         Done           Report         REQ-ET22-11.012         ANINOYA         09/11/2022         Done                                                                                                    | Detail<br>Detail                 | 0                   |
| Port         RED_ET=22:11:014         ANIMOVA         09/11/2022         Done         Detail           • Open Sea         RED_ET=22:11:013         ANIMOVA         09/11/2022         Done         Detail           • Report         RED_ET=22:11:012         ANIMOVA         09/11/2022         Done         Detail                                                                                                    | Detail                           |                     |
| Open Sea         REQ. EF32-11.013         ANIMOVA         09/11/2022         Done           Baport         REQ. EF32-11.012         ANIMOVA         09/11/2022         Done                                                                                                    |                                  | 0                   |
| Report     REQ-ET-22-11-012     ANINOVA     09/11/2022     Dome                                                                                                    | Detail                           | 0                   |
|                                                                                                    | Detail                           | 0                   |
| Configuration REQ-ET-22-11-011 ANINDVA 09/11/2022 Done                                                                                                    | Detail                           | 0                   |
| <ul> <li>Master Data REQ-ET-22-11-010 ANINDYA 07/11/2022 Rejected 21312312.</li> </ul>                                                                                                    | Detail                           | 0                   |
| Request Master Data     REQ-E3-22-11-009     ANIND/A     07/11/2022     Done                                                                                                    | Detail                           | 0                   |
| Sub Location REQ. ET-22-11-008 Mining Company 05/11/2022 Done                                                                                                    | Detail                           | 1                   |
| Equipment Type REQ-ET-22-11-007 ANINDVA 04/11/2022 Rejected                                                                                                    | Detail                           | 0                   |
| Equipment Detail REQ-ET-22-11-006 ANINDYA 04/11/2022 Done                                                                                                    | Detail                           | 1                   |
| Show 10 v Entries                                                                                                    |                                  | < 1 2 >             |

Gambar 3.8.2.5-1 Approve Request Data Equipment Type

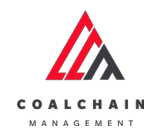

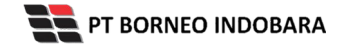

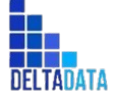

Version: [1.0 12/2022]

Page 351 of 494

| ← Master Data                           |                       |                     |           | Last surv          | ed 11/11/2022 10.08 |           | Approve |
|-----------------------------------------|-----------------------|---------------------|-----------|--------------------|---------------------|-----------|---------|
| Dashboard                               |                       |                     |           | Waiting Approval   | мрр                 |           |         |
| Pit Production                          | Master Data Equipment | : Туре              |           |                    |                     | Q. Search |         |
| <ul> <li>Run Of Mine (ROM)</li> </ul>   |                       |                     |           |                    |                     |           |         |
| <ul> <li>Haul Road</li> </ul>           | Equipment Type        | 11 Equipment Series | T4 Status | 1 Contractor Notes | TL BIB Notes        | 111       |         |
| <ul> <li>Port</li> </ul>                | tes                   | tes                 | C Active  | tes                |                     |           |         |
| <ul> <li>Open Sea</li> </ul>            | Type Aldo Test 2      | Aldo Aldo Test 2    | Active    |                    |                     |           |         |
| Report                                  | Type Aldo Test 1      | Aldo Aldo Test 1    | Active    |                    |                     |           |         |
| <ul> <li>Configuration</li> </ul>       |                       |                     |           |                    |                     |           |         |
| - Human                                 |                       |                     |           |                    |                     |           |         |
| <ul> <li>Master Data</li> </ul>         |                       |                     |           |                    |                     |           |         |
| <ul> <li>Request Master Data</li> </ul> |                       |                     |           |                    |                     |           |         |
|                                         |                       |                     |           |                    |                     |           |         |
|                                         |                       |                     |           |                    |                     |           |         |
|                                         |                       |                     |           |                    |                     |           |         |
|                                         |                       |                     |           |                    |                     |           |         |
|                                         | Show 10 v Entries     |                     |           |                    |                     |           | (1)     |

Gambar 3.8.2.5-2 Approve Request Data Equipment Type

| 🔥 соль сидін малаламилт                 |                     |                    |           |                     |                               | a 🔮 sindere basellaar 👻       |
|-----------------------------------------|---------------------|--------------------|-----------|---------------------|-------------------------------|-------------------------------|
| ← Master Data                           |                     |                    |           | Last                | saved 11/11/2022 10.08 Cancel | ው                             |
| Dashboard                               |                     |                    |           | Waiting Approval    |                               | Are you sure Approve request? |
| Pit Production                          | Master Data Equipme | nt Type            |           |                     | c                             |                               |
| Run Of Mine (ROM)                       |                     |                    |           |                     |                               | Cancel Confirm                |
| Haut Road                               | Equipment Type      | 1 Equipment Series | 11 Status | 11 Contractor Notes | Ta BIB Notes                  |                               |
| <ul> <li>Port</li> </ul>                | tes                 | tes                | C Active  | tes                 |                               |                               |
| <ul> <li>Open Sea</li> </ul>            | Type Aldo Test 2    | Aldo Aldo Test 2   | C Active  |                     |                               | Klik                          |
| <ul> <li>Report</li> </ul>              | Type Aldo Test 1    | Aldo Aldo Test 1   | C Active  |                     |                               | Confirm                       |
| Configuration                           |                     |                    |           |                     |                               |                               |
| Master Data                             |                     |                    |           |                     |                               |                               |
| <ul> <li>Description Data</li> </ul>    |                     |                    |           |                     |                               |                               |
| <ul> <li>Request master pata</li> </ul> |                     |                    |           |                     |                               |                               |
|                                         |                     |                    |           |                     |                               |                               |
|                                         |                     |                    |           |                     |                               |                               |
|                                         |                     |                    |           |                     |                               |                               |
|                                         | Show 10 w Ferries   |                    |           |                     |                               | 10.1                          |

Gambar 3.8.2.5-3 Approve Request Data Equipment Type

## 3.8.2.6. Reject Data Equipment Type

User BIB sebagai **Admin**, dapat melihat detail form request dari kontraktor dengan mengeklik tombol **Detail** pada data dengan status **Waiting Approval**, maka dapat melakukan proses approval.

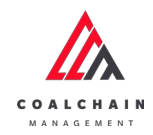

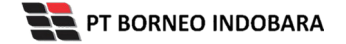

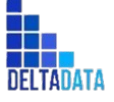

Version: [1.0 12/2022]

Page 352 of 494

| Master Data Eq                  | uipment Type                          |                |                 |                         |          | Cloudly30  |
|---------------------------------|---------------------------------------|----------------|-----------------|-------------------------|----------|------------|
| Dashboard                       |                                       |                |                 |                         | Q        |            |
| Pit Production                  | Create Date 🖌 Statu                   | s ~            |                 |                         |          | Admin      |
| Run Of Mine (ROM)               | Report ID                             | 11 Contractor  | 12 Created Date | Status Contractor Notes | N N      | 10 dari 15 |
| <ul> <li>Haul Road</li> </ul>   | REQ-ET-22-11-015                      | Mining Company | 11/11/2022      | Waiting Approval        | Klik     | + Detail Ø |
| <ul> <li>Port</li> </ul>        | REQ-ET-22-11-014                      | ANINDYA        | 09/11/2022      | Done                    | Detail   | Detail Ø   |
| <ul> <li>Open Sea</li> </ul>    | REQ-ET-22-11-013                      | ANINDYA        | 09/11/2022      | Done                    |          | Detail Ø   |
| <ul> <li>Report</li> </ul>      | REQ-ET-22-11-012                      | ANINDYA        | 09/11/2022      | Done                    |          | Detail Ø   |
| Configuration                   | REQ-ET-22-11-011                      | ANINDYA        | 09/11/2022      | Done                    |          | Detail Ø   |
| <ul> <li>Master Data</li> </ul> | REQ-ET-22-11-010                      | ANINDYA        | 07/11/2022      | Rejected                | 21312312 | Detall Ø   |
| Request Master Data             | REQ-ET-22-11-009                      | ANINDYA        | 07/11/2022      | Done                    |          | Detail Ø   |
| Sub Location                    | REQ-ET-22-11-008                      | Mining Company | 06/11/2022      | Done                    |          | Detail Ø   |
| Equipment Type                  | REQ-ET-22-11-007                      | ANINDYA        | 04/11/2022      | Rejected                |          | Detail Ø   |
| Equipment Detail<br>Material    | REQ-ET-22-11-006<br>Show 10 v Entries | ANINDYA        | 04/11/2022      | Done                    |          | Detall 🥒   |

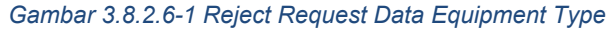

| 🔬 COAL CHAIN MANAGEMENY                                                                                                    |                                                         |                      |                                    |                      |                |           | 🔮 ddmitester 👻 |
|----------------------------------------------------------------------------------------------------|---------------------------------------------------------|----------------------|------------------------------------|----------------------|----------------|-----------|----------------|
| ← Master Data                                                                                                    |                                                         |                      |                                    |                      | Last saved 11/ | k<br>ect  | Approve        |
| Deshboard  Pit Production  Run Of Mine (RDM)                                                                                                    | Master Data Equipment Typ                               | 9e                   |                                    | Waiting Approval     |                | Q Search  |                |
| <ul> <li>Haul Road</li> <li>Port</li> <li>Open Sea</li> <li>Report</li> <li>Configuration</li> <li>Master Data</li> <li>Request Master Data</li> </ul> | Equipment Type 11 tes Type Aldo Test 2 Type Aldo Test 1 | Equipment Series III | Status Active Active Active Active | Tes Contractor Notes | 300 B 10       | Notes III |                |
|                                                                                                    | Show 10 v Entries                                       |                      |                                    |                      |                |           | e t s          |

Gambar 3.8.2.6-2 Reject Request Data Equipment Type

Klik **Reject** untuk menolak pengajuan dari Kontraktor, setelahnya akan muncul pop-up konfirmasi, klik **Confirm** setelah mengisi alasan penolakan pada notes, yang nantinya notes ini akan muncul sebagai BIB notes pada halaman awal Request Master Data.

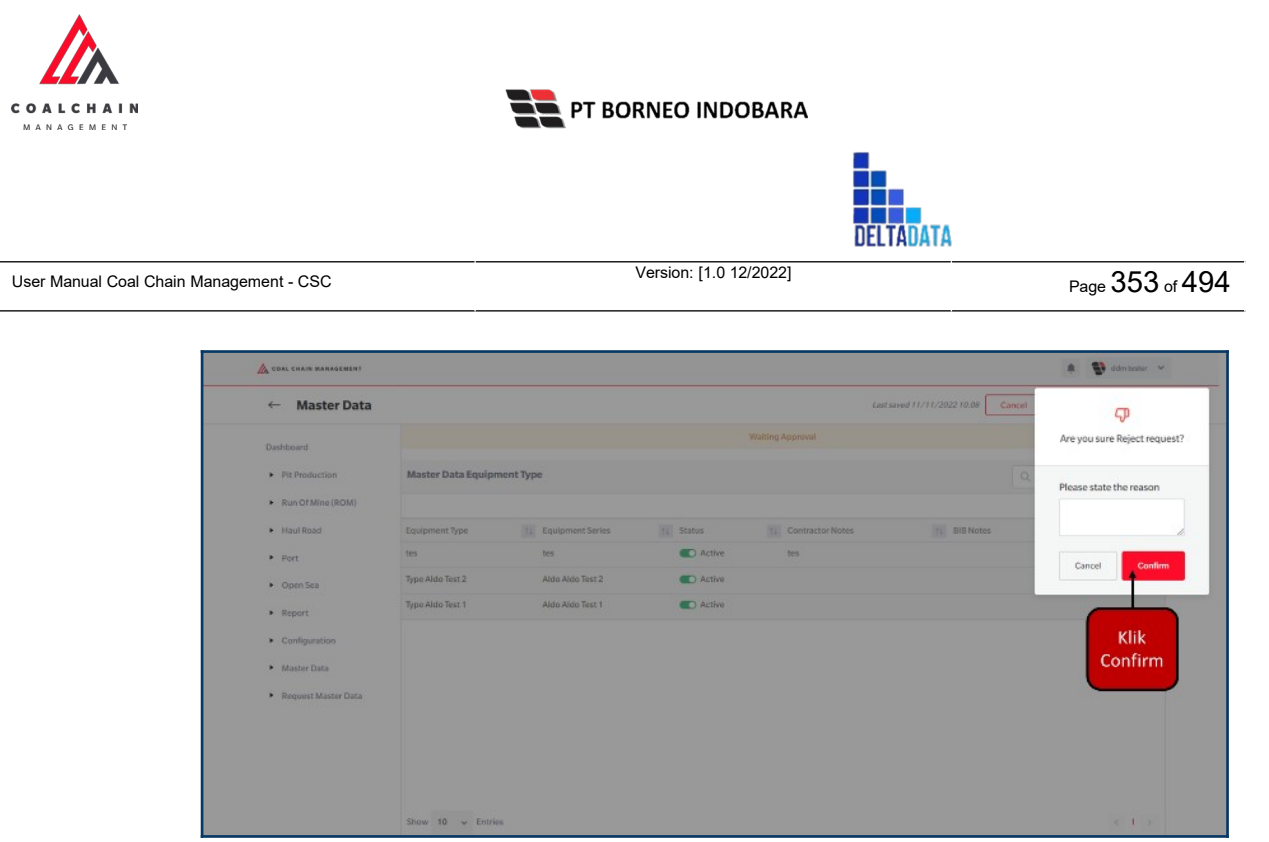

Gambar 3.8.2.6-3 Reject Request Data Equipment Type

## 3.8.3. Equipment Detail

3.8.3.1. Create Data Equipment Detail

Pengguna dapat menambahkan Data Equipment Detail dengan cara klik **Request Master Data** pada menu dan pilih **Equipment Detail**, maka pengguna dapat menambahkan Data Equipment Detail yang baru dengan menekan button **Add**.

| COAL CRAIN MANAGEMENT                 |                            |            |                 |                 |                  |                |          | 🕽 ddm teiter 🗸 |
|---------------------------------------|----------------------------|------------|-----------------|-----------------|------------------|----------------|----------|----------------|
| Coal Supply Chain                     |                            |            |                 |                 |                  |                |          | Cloudly 30°    |
| Dashboard                             |                            |            |                 | Draft           |                  |                |          |                |
| Pit Production                        | Equipment detail           |            |                 |                 | 62               |                | Q Search |                |
| <ul> <li>Run Of Mine (ROM)</li> </ul> | Equipment Type 😔 Equipment | t Series 🔍 | Job 🗸 Status    | ~               |                  | Klik           | Add Edit | Contractor     |
| <ul> <li>Haul Road</li> </ul>         | Equipment Type             | Brand      | 11 Equipment ID | L Engine Number | 11 Chasis Number | Add            | Status   | 11 Contracto   |
| <ul> <li>Port</li> </ul>              | abc11 1211test             | Kobelco    | 09001abc        | 009412          | 9401234          | Non-Production | C Active | aldo test      |
| <ul> <li>Open Sea</li> </ul>          | jose type                  | Hino       | abcabc112       | 10092           | 090122           | Production     | C Active |                |
| <ul> <li>Report</li> </ul>            | abcabc                     | Hino       | abc098          | 123098          | 0961234          | Production     | C Active | abcnotes       |
| Configuration                         | abc11                      | Kobelco    | abc123          | 00980           | 112312           | Non-Production | C Active | 0901234        |
| <ul> <li>Master Data</li> </ul>       |                            |            |                 |                 |                  |                |          |                |
| Request Master Data                   |                            |            |                 |                 |                  |                |          |                |
| Sub Location                          |                            |            |                 |                 |                  |                |          |                |
| Equipment Type                        |                            |            |                 |                 |                  |                |          |                |
| Equipment Detail                      |                            |            |                 |                 |                  |                |          |                |
| Material                              |                            |            |                 |                 |                  |                |          |                |
| Equipment ROM                         | Show 10 v Entries          |            |                 |                 |                  |                |          | < 1 >          |
| Equipment Haul                        |                            |            |                 |                 |                  |                |          |                |

Gambar 3.8.3.1-1 Create Request Data Equipment Detail

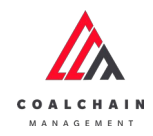

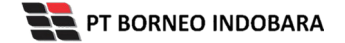

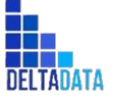

Page 354 of 494

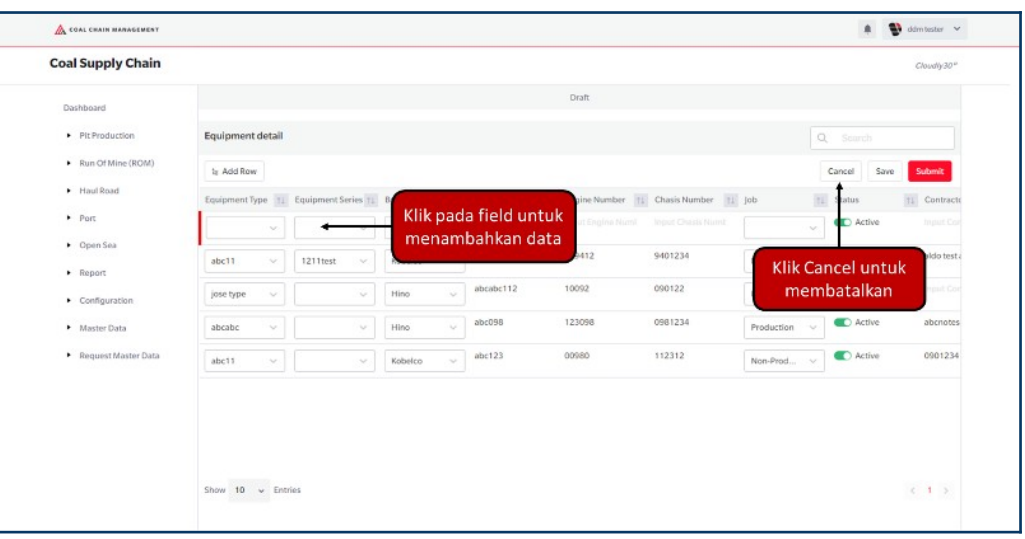

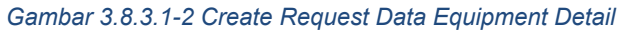

| COAL CHAIN MANAGEMENT                   |                  |                     |             |    |               |               |           |               | * 9                        | klim tester 🗸 🗸 |
|-----------------------------------------|------------------|---------------------|-------------|----|---------------|---------------|-----------|---------------|----------------------------|-----------------|
| Coal Supply Chain                       |                  |                     |             |    |               |               |           |               |                            | Cloudly:30"     |
| Dashboard                               |                  |                     |             |    |               | Draft         |           |               |                            |                 |
| Pit Production                          | Equipment detail |                     |             |    |               |               |           | Q             |                            |                 |
| <ul> <li>Run Of Mine (ROM)</li> </ul>   | te Add Row       |                     |             |    |               |               |           | Ca            | ncel Save                  | Submit          |
| <ul> <li>Haul Road</li> </ul>           | Equipment Type 1 | Equipment Series 11 | Brand       | 11 | EquipmentID 1 | Engine Number | Klik Save | untuk simpan  | . 1                        | 1 Contracto     |
| <ul> <li>Port</li> </ul>                | ~                | ×                   | Caterpillar | ×  | 3             | 4             | s seba    | agai Draft.   | Active                     | le put Cor      |
| <ul> <li>Open Sea</li> </ul>            | abc11 v          | 1211test v          | Kobelco     | ~  | 09001abc      | 009412        | 9 melakuk | an pengajuan. | Active                     | aldo test       |
| Report     Configuration                | jose type 🔍      | · · ·               | Hino        | ~  | abcabc112     | 10092         | 090122    | Production v  | C Active                   |                 |
| Master Data                             | abcabc v         | · ·                 | Hino        | ~  | abc098        | 123098        | 0981234   | Production v  | <ul> <li>Active</li> </ul> | abcnotes        |
| <ul> <li>Request Master Data</li> </ul> | abc11 ~          | ~                   | Kobelco     | ~  | abc123        | 00980         | 112312    | Non-Prod v    | Active                     | 0901234         |
| Sub Location                            |                  |                     |             |    |               |               |           |               |                            |                 |
| Equipment Detail                        |                  |                     |             |    |               |               |           |               |                            |                 |
| Material                                |                  |                     |             |    |               |               |           |               |                            |                 |
| Equipment ROM                           | Show 10 v En     | tries               |             |    |               |               |           |               |                            | (1)             |
| Equipment Haul                          |                  |                     |             |    |               |               |           |               |                            |                 |

Gambar 3.8.3.1-3 Create Request Data Equipment Detail

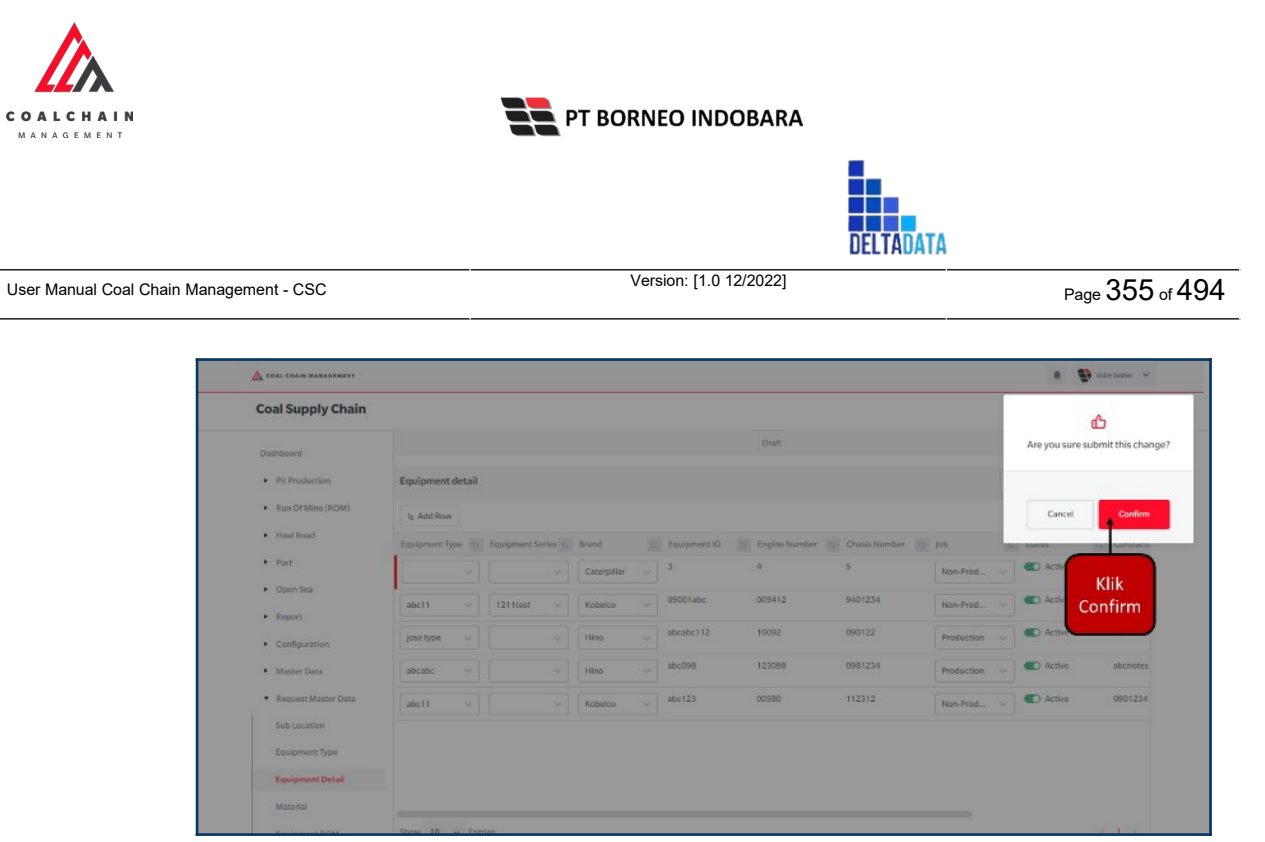

Gambar 3.8.3.1-4 Create Request Data Equipment Detail

## 3.8.3.2. Edit Data Equipment Detail

Pengguna dapat mengubah Data Equipment Detail dengan cara klik **Request Master Data** pada menu dan pilih **Equipment Detail**, maka pengguna dapat mengubah Data Equipment Detail yang baru dengan menekan button **Edit**.

| COAL CHAIN MANAGEMENT                 |                                    |                  |                   |               |                  |                |           | 🗿 ddmitester 👻 |
|---------------------------------------|------------------------------------|------------------|-------------------|---------------|------------------|----------------|-----------|----------------|
| Coal Supply Chain                     |                                    |                  |                   |               |                  |                |           | Cloudly30°     |
| Dashboard                             |                                    |                  |                   | Draft         |                  |                |           |                |
| Pit Production                        | Equipment detail                   |                  |                   |               |                  | 0              |           |                |
| <ul> <li>Run Of Mine (ROM)</li> </ul> | Equipment Type 🗸 Equipment         | nt Series 🗸 🛛 Jo | b 🗸 Status 🔻      |               |                  | Klik           | Acti Edit | Contractor     |
| <ul> <li>Haul Road</li> </ul>         | Equipment Type 11 Equipment Series | 1 Brand          | 11 Equipment ID 1 | Engine Number | Chasis Number 11 | Job Pl         | Status    | 11 Contracto   |
| <ul> <li>Port</li> </ul>              | abc11 1211test                     | Kobelco          | 09001abc          | 009412        | 9401234          | Non-Production | C Active  | aldo test.     |
| <ul> <li>Open Sea</li> </ul>          | Jose type                          | Hino             | abcabc112         | 10092         | 090122           | Production     | C Active  |                |
| <ul> <li>Report</li> </ul>            | abcabc                             | Hino             | abc098            | 123098        | 0981234          | Production     | C Active  | abcnotes       |
| Configuration                         | abc11                              | Kobelco          | abc123            | 00980         | 112312           | Non-Production | C Active  | 0901234        |
| <ul> <li>Master Data</li> </ul>       |                                    |                  |                   |               |                  |                |           |                |
| Request Master Data                   |                                    |                  |                   |               |                  |                |           |                |
| Sub Location                          |                                    |                  |                   |               |                  |                |           |                |
| Equipment Type                        |                                    |                  |                   |               |                  |                |           |                |
| Equipment Detail                      |                                    |                  |                   |               |                  |                |           |                |
| Material                              |                                    |                  |                   |               |                  |                |           |                |
| Equipment ROM                         | Show 10 🐱 Entries                  |                  |                   |               |                  |                |           | < 1 >          |
| Equipment Haul                        |                                    |                  |                   |               |                  |                |           |                |

Gambar 3.8.3.2-1 Edit Request Data Equipment Detail

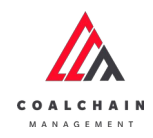

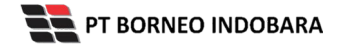

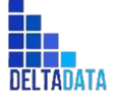

Version: [1.0 12/2022]

Page 356 of 494

| Coal Supply Chain               |                |      |                    |                   |         |          |                |           |            |             | Cloudly 30°  |
|---------------------------------|----------------|------|--------------------|-------------------|---------|----------|----------------|-----------|------------|-------------|--------------|
| Dashboard                       |                |      |                    |                   |         |          | Draft          |           |            |             |              |
| Pit Production                  | Equipment de   | tail |                    |                   |         |          |                |           |            | Q Search    |              |
| Run Of Mine (ROM)               | 1a Add Row     |      |                    |                   |         |          |                |           |            | Cancel Save | Submit       |
| <ul> <li>Haul Road</li> </ul>   | Equipment Type | 11   | Equipment Series 1 | Brand             | 11 Equi | pment ID |                | is Number | job        | 11 Status   | 18 Contracto |
| <ul> <li>Port</li> </ul>        | abc11          |      | 1211test ~         | Kobelco v         | A 0900  | llabc    | Klik pada fiel | d 234     | Non        | Active      | aldo test a  |
| <ul> <li>Open Sea</li> </ul>    | jose type      | ~    | ~                  | Caterpillar       | abca    | bc112    | untuk eur      | 050122    | Proc me    | embatalkan  | K put Con    |
| Configuration                   | abcabc         | -    | ~                  | Hino              | abc0    | 98       | 123098         | 0981234   | Production | Active      | abcnotes     |
| <ul> <li>Master Data</li> </ul> | abc11          | ~    | ~                  | Kobelco           | abc1    | 23       | 00980          | 112312    | Non-Prod   | Active      | 0901234      |
| Request Master Data             |                |      |                    | Komatsu<br>Scania |         |          |                |           |            |             |              |
| Sub Location                    |                |      |                    | Volvo             |         |          |                |           |            |             |              |
| Equipment Type                  |                |      |                    | XCMG              |         |          |                |           |            |             |              |
| Equipment Detail                |                |      |                    |                   |         |          |                |           |            |             |              |

Gambar 3.8.3.2-2 Edit Request Data Equipment Detail

Saat melakukan edit, pengguna perlu menambahkan catatan pada Contractor Notes dengan minimal 5 (lima) karakter atau huruf.

| 🛕 COAL CHAIN MANAGEMENT                                 |                  |                    |                                    |             |               |                      |                         |             | ddm tester 🗸 🗸 |
|---------------------------------------------------------|------------------|--------------------|------------------------------------|-------------|---------------|----------------------|-------------------------|-------------|----------------|
| Coal Supply Chain                                       |                  |                    |                                    |             |               |                      |                         |             | Cloudly30*     |
| Dashboard                                               |                  |                    |                                    |             | Draft         |                      |                         |             |                |
| Pit Production                                          | Equipment detail |                    |                                    |             |               |                      |                         | Q. Search   |                |
| Run Of Mine (ROM)                                       | 18 Add Row       |                    |                                    |             |               |                      |                         | Cancel Save | Submit         |
| <ul> <li>Haul Road</li> </ul>                           | Equipment Type 1 | Equipment Series 1 | Brand                              | EquipmentID | 11 Engine Num | Klik Save            | untuk simpai            | ı İ         | ti Contracto   |
| <ul> <li>Port</li> </ul>                                | abc11 v          | 1211test 🗸         | kobelco 🗸                          | 09001abc    | 009412        | sebaį                | gai Draft.              | tive        | aldo test a    |
| Open Sea     Report                                     | jose type $\sim$ |                    | Caterpillar                        | abcabc112   | 10092         | Klik Submit u<br>pen | intuk melaku<br>gajuan. | ikan tive   |                |
| Configuration                                           | abcabc 🗸         | · · · · ·          | Hino                               | abc098      | 123098        | 0981234              | Production ~            | Active      | abcnotes       |
| <ul> <li>Master Data</li> </ul>                         | abc11 ~          | ~                  | Kobelco                            | abc123      | 00980         | 112312               | Non-Prod                | C Active    | 0901234        |
| Request Master Data     Sub Location     Equipment Type |                  |                    | Komatsu<br>Scania<br>Volvo<br>XCMG |             |               |                      |                         |             |                |
| Equipment Detail                                        |                  |                    |                                    |             |               |                      |                         |             |                |
| Material                                                |                  |                    |                                    |             |               |                      |                         |             |                |

Gambar 3.8.3.2-3 Edit Request Data Equipment Detail

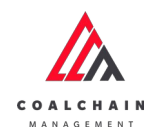

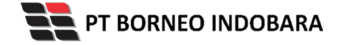

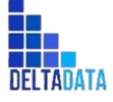

Version: [1.0 12/2022]

Page 357 of 494

| Coal Supply Chain                       |           |          |                 |         |             |               |               |            |        |          |                       |
|-----------------------------------------|-----------|----------|-----------------|---------|-------------|---------------|---------------|------------|--------|----------|-----------------------|
| Dashboard                               |           |          |                 |         |             | Draft         |               |            | A      | e you su | re submit this chang  |
| Pit Production                          | Equipmen  | t detail |                 |         |             |               |               |            |        |          |                       |
| <ul> <li>Run Of Mine (ROM)</li> </ul>   | la Add Ro | w        |                 |         |             |               |               |            | 1      | Cance    | Confirm               |
| <ul> <li>Haul Road</li> </ul>           | Equipment | type 11  | Equipment Serie | Brand   | EquipmentID | Engine Number | Chasis Number | Job        | 10 310 | 105      | and the second second |
| <ul> <li>Port</li> </ul>                | abc11     |          | 1211test        | Kobelco | 09001abc    | 009412        | 9401234       | Non-Prod   |        | Activ    | 1/11                  |
| <ul> <li>Open Sea</li> </ul>            | jose type |          |                 | Hino    | abcabc112   | 10092         | 090122        | Production |        | ) Activ  | Confirm               |
| Report     Configuration                | abcabc    |          |                 | Hino    | abc098      | 123098        | 0981234       | Production |        | Active   |                       |
| <ul> <li>Master Data</li> </ul>         | abc11     |          |                 | Kobelco | abc123      | 00980         | 112312        | Non-Prod   |        | ) Active | 0901234               |
| <ul> <li>Request Master Data</li> </ul> |           |          |                 |         |             |               |               |            |        |          |                       |
| Sub Location                            |           |          |                 |         |             |               |               |            |        |          |                       |
| Equipment Type                          |           |          |                 |         |             |               |               |            |        |          |                       |
| Equipment Detail                        |           |          |                 |         |             |               |               |            |        |          |                       |

Gambar 3.8.3.2-4 Edit Request Data Equipment Detail

3.8.3.3. View Data Equipment Detail

User BIB dapat melihat seluruh request master data yang telah di-request oleh Contractor dengan memilih menu **Request Master Data** kemudian pilih **Equipment Detail**, maka user dapat melihat data yang pernah dimasukkan ke dalam sistem.

| No | Nama   | Deskripsi                                                                                                    |
|----|--------|----------------------------------------------------------------------------------------------------|
| 1  | Filter | Pengguna dapat melakukan filter berdasarkan<br>Equipment Type, Equipment Series, Job, dan Status.                                            |
| 2  | Search | Fitur yang berguna untuk mencari kata kunci yang ingin<br>ditampilkan selain itu juga memudahkan pengguna<br>dalam melakukan pencarian data. |
| 3  | Sort   | Pengguna dapat melakukan pengurutan data baik secara ascending maupun descending.                                                            |

Tabel xx Fitur Halaman Request Master Data Equipment Detail

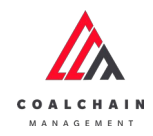

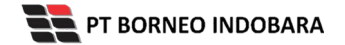

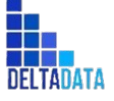

Page 358 of 494

| 🔥 COAL CHAIN MANAGEMENT                 |                                       |              |                |               |               |                |            | 🔰 ddm tester 🗸 🛩        |
|-----------------------------------------|---------------------------------------|--------------|----------------|---------------|---------------|----------------|------------|-------------------------|
| Coal Supply Chain                       |                                       |              |                |               |               |                |            | Cloudly 30 <sup>4</sup> |
| Dashboard                               |                                       |              |                | Draft         |               |                |            |                         |
| Pit Production                          | Equipment detail                      | 1            |                |               |               | 2              | Q Search   |                         |
| <ul> <li>Run Of Mine (ROM)</li> </ul>   | Equipment Type V Equipment            | Series ~ Job | o 🗸 Status 🕔   | ٦             | 3             | 10 Log         | ⊙ Add Edit | Contractor              |
| <ul> <li>Haul Road</li> </ul>           | Equipment Type 11 Equipment Series 11 | Brand 1      | Equipment ID 1 | Engine Number | Chasis Number | Job            | 11 Status  | 11 Contracto            |
| Port                                    | abc11 1211test                        | Kobelco      | 09001abc       | 009412        | 9401234       | Non-Production | C Active   | aldo test .             |
| <ul> <li>Open Sea</li> </ul>            | jose type                             | Hino         | abcabc112      | 10092         | 090122        | Production     | C Active   |                         |
| <ul> <li>Report</li> </ul>              | abcabc                                | Hino         | abc098         | 123098        | 0981234       | Production     | C Active   | abcnotes                |
| Configuration                           | abc11                                 | Kobelco      | abc123         | 00980         | 112312        | Non-Production | C Active   | 0901234                 |
| <ul> <li>Master Data</li> </ul>         |                                       |              |                |               |               |                |            |                         |
| <ul> <li>Request Master Data</li> </ul> |                                       |              |                |               |               |                |            |                         |
| Sub Location                            |                                       |              |                |               |               |                |            |                         |
| Equipment Type                          |                                       |              |                |               |               |                |            |                         |
| Equipment Detail                        |                                       |              |                |               |               |                |            |                         |
| Material                                |                                       |              |                |               |               |                |            |                         |
|                                         | Chara 10 Entries                      |              |                |               |               |                |            |                         |

Gambar 3.8.3.3-1 View Request Data Equipment Detail

# Pengguna dapat melihat aktivitas yang tercatat pada log dengan klik log.

| COAL CHAIN MANAGEMENT                   |                            |             |                 |               |                    |                |              | 👂 ddm tester 🛛 🛩 |
|-----------------------------------------|----------------------------|-------------|-----------------|---------------|--------------------|----------------|--------------|------------------|
| Coal Supply Chain                       |                            |             |                 |               |                    |                |              | Cloudly30"       |
| Dashboard                               |                            |             |                 | Draft         |                    |                |              |                  |
| Pit Production                          | Equipment detail           |             |                 |               |                    |                | Q Search     |                  |
| <ul> <li>Run Of Mine (ROM)</li> </ul>   | Equipment Type v Equipment | Series 🗸 Jo | ib v Status     | ~]            | Klik               |                | Add     Edit | Contractor       |
| <ul> <li>Haul Road</li> </ul>           | Equipment Type             | Brand       | ti Equipment ID | Engine Number | 11 Chasis Number 1 | job            | 11 Status    | 11 Contracto     |
| <ul> <li>Port</li> </ul>                | abc11 1211test             | Kobelco     | 09001abc        | 009412        | 9401234            | Non-Production | C Active     | aldo test .      |
| <ul> <li>Open Sea</li> </ul>            | jose type                  | Hino        | abcabc112       | 10092         | 090122             | Production     | C Active     |                  |
| <ul> <li>Report</li> </ul>              | abcabc                     | Hino        | abc098          | 123098        | 0981234            | Production     | C Active     | abcnotes         |
| Configuration                           | abc11                      | Kobelco     | abc123          | 00980         | 112312             | Non-Production | C Active     | 0901234          |
| <ul> <li>Master Data</li> </ul>         |                            |             |                 |               |                    |                |              |                  |
| <ul> <li>Request Master Data</li> </ul> |                            |             |                 |               |                    |                |              |                  |
| Sub Location                            |                            |             |                 |               |                    |                |              |                  |
| Equipment Type                          |                            |             |                 |               |                    |                |              |                  |
| Equipment Detail                        |                            |             |                 |               |                    |                |              |                  |
| Material                                |                            |             |                 |               |                    |                |              |                  |
|                                         | Charles 10 Catalog         |             |                 |               |                    |                |              | 1000             |

Gambar 3.8.3.3-2 View Request Data Equipment Detail

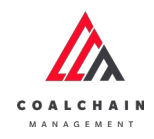

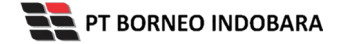

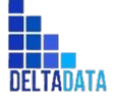

Version: [1.0 12/2022]

 $\mathsf{Page}\,359\,\mathsf{of}\,494$ 

| 🚵 COAL CHAIN MARKGEMENT                                                                                                    |                                    |          |              |                  |               | 🌲 🔮 ddm tester 😽                                                                                                    |                                                                                                    |
|----------------------------------------------------------------------------------------------------|------------------------------------|----------|--------------|------------------|---------------|----------------------------------------------------------------------------------------------------|----------------------------------------------------------------------------------------------------|
| coal Supply Chain                                                                                                    |                                    |          |              |                  |               |                                                                                                    | Cloudly-30.6                                                                                                    |
| Dashboard                                                                                                    |                                    |          |              | Draft            |               |                                                                                                    |                                                                                                    |
| Pit Production                                                                                                    | Equipment detail                   |          |              |                  |               | Log Sta                                                                                                    | tus                                                                                                    |
| <ul> <li>Run Of Mine (ROM)</li> </ul>                                                                                             |                                    |          |              | III Log 🕥        | Add Edit Con  | tractor Edit                                                                                                    |                                                                                                    |
| <ul> <li>Haul Road</li> </ul>                                                                                                    | Equipment Type 11 Equipment Series | ti Brand | Equipment ID | 11 Engine Number | Chasis Number | job Equipme                                                                                                    | ntDetail contractor notes .                                                                                                    |
| • Port                                                                                                    | abc11 1211test                     | Kobelco  | 09001abc     | 009412           | 9401234       | Non-Pr updated                                                                                                    | ntDetail contractor notes has been<br>to EquipmentDetail contractor notes                                                                                                    |
| <ul> <li>Open Sea</li> </ul>                                                                                                    | jose type                          | Hino     | abcabc112    | 10092            | 090122        | Produc submit by                                                                                                    | gup mentbetan contractor notes<br>a Anandito                                                                                                    |
| Report                                                                                                    | abcabc                             | Hino     | abc098       | 123098           | 0981234       | Produc<br>14 Nover                                                                                                    | nber 2022                                                                                                    |
| Configuration                                                                                                    | abc11                              | Kobelco  | abc123       | 00980            | 112312        | Non-Pr Edit                                                                                                    |                                                                                                    |
| Master Data     Request Master Data     Sub Location     Equipment Type     Couloment Type     Request Material     Equipment RDM | Show 10 v Entries                  |          |              |                  |               | Equipme<br>Equipme<br>Supported<br>hapted<br>bapted<br>09.03<br>14 Novem<br>Equipme<br>Equipme<br>Equipme<br>Supported<br>haptes du | Historia Control statu notes ,     Historia Control statu notes ,     hastaria Control statu notes has basen     its Equipmentabilitarial contractor notes     to try Anandito     hast 2022     Historia Control statu notes     hastaria 2022     Historia Control statu notes     hastaria 2022 |
| Equipment Haul                                                                                                    |                                    |          |              |                  |               | 09.03<br>14 Nover<br>Ddit<br>Equipme                                                                                                | nber 2022<br>mDetail contractor notes .                                                                                                    |

Gambar 3.8.3.3-3 View Request Data Equipment Detail

## 3.8.3.4. Delete Data Equipment Detail

Pengguna dapat menghapus Request Master Data dengan memilih menu **Request Master Data** kemudian pilih **Equipment Detail**, maka user dapat menghapus data yang pernah dimasukkan ke dalam sistem dengan menekan ikon trash.

| 🔥 COAL CHAIN MANAGEMENT                 |                   |                        |                  |           |                     |             | ddm tester 💙 |
|-----------------------------------------|-------------------|------------------------|------------------|-----------|---------------------|-------------|--------------|
| Coal Supply Chain                       |                   |                        |                  |           |                     |             | Cloud)y30°   |
| Main Dashboard                          |                   |                        | D                | raft      |                     |             |              |
| Pit Production                          | Equipment detail  |                        |                  |           |                     | Q. Snarch   |              |
| Run Of Mine (ROM)                       | 1: Add Row        |                        |                  |           |                     | Cancel Save | Submit       |
| <ul> <li>Haul Road</li> </ul>           | 11 Equipment ID   | 1 Engine Number 1 Chas | sis Number 🔢 Job | 11 Status | 11 Contractor Notes | BIB Nate    |              |
| <ul> <li>Port</li> </ul>                | ur 🤍 100          | 100 100                | Non-Prod         | Active    |                     | Klik ikon   | 8            |
| <ul> <li>Open Sea</li> </ul>            | 09001abc12        | 009412 9401            | 123455 Non-Prod  | Active    | aldo test aldo      | Trasti      | Ê            |
| Report     Configuration                | → abcabc112       | 10092 0901             | 122 Production   | ~ Active  | abc1112120          | abc12311    | ŧ            |
| Master Data                             | abc098            | 123098 0981            | 1234 Production  | ~ Active  | abcnotes            |             | 8            |
| <ul> <li>Request Master Data</li> </ul> | abc123            | 00980 1123             | 312 Non-Prod     | Active    | 0901234             | notes aja   | ŝ            |
| Sub Location<br>Equipment Type          |                   |                        |                  |           |                     |             |              |
| Equipment Detail                        |                   |                        |                  |           |                     |             |              |
| Material                                |                   |                        |                  |           |                     |             |              |
| Equipment DOM                           | Show 10 v Entries |                        |                  |           |                     |             | 1 1 3        |

Gambar 3.8.2.4-1 Delete Data Equipment Detail

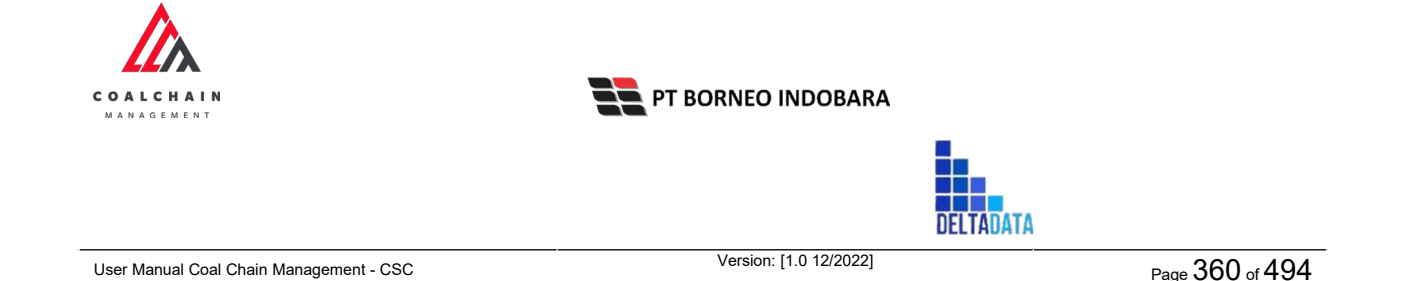

Setelahnya, maka akan muncul pop-up konfirmasi penghapusan data, klik **Confirm** untuk menyelesaikan proses penghapusan dan klik **Cancel** untuk membatalkan proses. Setelah dikonfirmasi, maka akan muncul flag **Deleted**.

| A COAL CHAIN MANAGEMENT          |                           |                                  |              |            |                  |           | 🌲 🚯 ddmiteater 👻 |
|----------------------------------|---------------------------|----------------------------------|--------------|------------|------------------|-----------|------------------|
| Coal Supply Chain                | â                         |                                  |              |            |                  |           |                  |
| Main Dashboard                   |                           | Are you sure Delete this change? |              |            |                  |           |                  |
| Pit Production                   | uction Equipment detail   |                                  |              |            |                  |           |                  |
| Run Of Mine (ROM)     Is Add Row |                           |                                  |              |            |                  |           | Cancel           |
| <ul> <li>Haul Road</li> </ul>    | 11 Equipment ID 11 Engine | Number 11 Chasis Number 11       | Job 11       | Status [1] | Contractor Notes | BIB Notes |                  |
| <ul> <li>Port</li> </ul>         | ar 🚽 100 100              | 100                              | Non-Prod 🥪   | C Active   |                  |           | Mit              |
| <ul> <li>Open Sea</li> </ul>     | 09001abc12 00941          | 2 940123455                      | Non-Prod v   | C Active   | aldo test aldo   |           | Confirm          |
| Report     Configuration         | abcabc112 10092           | 090122                           | Production v | C Active   | abc1112120       | abc12311  |                  |
| <ul> <li>Master Data</li> </ul>  | abc098 12309              | 8 0981234                        | Production ~ | C Active   | abcnotes         |           | ٥                |
| Request Master Data              | abc123 00980              | 112312                           | Non-Prod 😔   | C Active   | 0901234          | notes aja | 0                |
| Sub Location                     |                           |                                  |              |            |                  |           |                  |
| Equipment Type                   |                           |                                  |              |            |                  |           |                  |
| Equipment Detail                 |                           |                                  |              |            |                  |           |                  |
| Material                         |                           |                                  |              |            |                  |           |                  |
| Faulament DOM                    | Show 10 v Entries         |                                  |              |            |                  |           | 111              |

Gambar 3.8.2.4-2 Delete Data Equipment Detail

Namun, jika pengguna menghapus data sudah terdapat transaksi, maka akan muncul warning pop-up bahwa data tidak dapat dihapus.

### Gambar 3.8.2.4-3 Delete Data Equipment Detail

Data yang akan dihapus dari Request Master Data, perlu di-submit terlebih dahulu dengan memasukkan Contractor Notes, setelah **Submit**, data tersebut akan masuk ke data approval Admin, jika di-approve maka data akan terhapus, namun jika di-reject data akan masuk kembali ke dalam list Request Master Data.
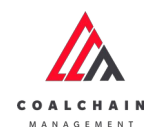

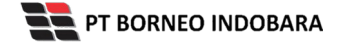

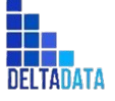

Page 361 of 494

| 1A                                    |                  |                     |               |                   |          |                     | -         |         |        |
|---------------------------------------|------------------|---------------------|---------------|-------------------|----------|---------------------|-----------|---------|--------|
| Coal Supply Chain                     |                  |                     |               |                   |          |                     |           | Clov    | valy30 |
| Main Dashboard                        |                  |                     |               | Draft             |          |                     |           |         |        |
| Pit Production                        | Equipment detail |                     |               |                   |          | _                   | O Search  |         |        |
| <ul> <li>Run Of Mine (ROM)</li> </ul> | a Add Row        |                     |               |                   |          |                     | Klik      | Subr    | nit    |
| <ul> <li>Haul Road</li> </ul>         | ti Equipment ID  | 11 Engine Number 11 | Chasis Number | Job 1             | Status   | 11 Contractor Notes | Submit    |         |        |
| <ul> <li>Port</li> </ul>              | sr 🗸 100         | 100                 | 100           | Non-Prod          | C Active |                     |           | Deleted | 0      |
| <ul> <li>Open Sea</li> </ul>          | 09001abc12       | 009412              | 940123455     | Non-Prod V        | C Active | aldo test aldo      |           |         | 8      |
| <ul> <li>Report</li> </ul>            | abcabc112        | 10092               | 090122        | [                 | Active   | abc1112120          | abc12311  |         |        |
| <ul> <li>Configuration</li> </ul>     |                  |                     |               | Production        |          |                     |           |         | -      |
| <ul> <li>Master Data</li> </ul>       | ~ abc098         | 123098              | 0981234       | Production $\sim$ | Active   | abcnotes            |           |         | 8      |
| Request Master Data                   | ubc123           | 00980               | 112312        | Non-Prod V        | Active   | 0901234             | notes aja |         | ŧ      |
| Sub Location                          |                  |                     |               |                   |          |                     |           |         |        |
| Equipment Type                        |                  |                     |               |                   |          |                     |           |         |        |
| Equipment Detail                      |                  |                     |               |                   |          |                     |           |         |        |
| Material                              |                  |                     |               |                   |          |                     |           |         |        |

Gambar 3.8.2.4-3 Delete Data Equipment Detail

| 🕼 COAL CHAIN MANAGEMENT               |                   |                  |               |              |           |                     |           | . 🔹 🔮 ddm tester 🛩            |
|---------------------------------------|-------------------|------------------|---------------|--------------|-----------|---------------------|-----------|-------------------------------|
| Coal Supply Chain                     |                   |                  |               |              |           |                     |           | ሱ                             |
| Main Dashboard                        |                   |                  |               | Drat         |           |                     |           | Are you sure submit this chan |
| Pit Production                        | Equipment detail  |                  |               |              |           |                     |           |                               |
| <ul> <li>Run Of Mine (ROM)</li> </ul> | la Add Row        |                  |               |              |           |                     |           | Cancel                        |
| <ul> <li>Haul Road</li> </ul>         | 11 Equipment ID   | 11 Engine Number | Chasis Number | Job          | 11 Status | 1) Contractor Notes | BIB Notes |                               |
| <ul> <li>Fort</li> </ul>              | ar 🤍 100          | 100              | 100           | Non-Prod     | Active    |                     |           | Klik                          |
| <ul> <li>Open Sea</li> </ul>          | 09001abc12        | 009412           | 940123455     | Non-Prod     | Active    | aldo test aldo      |           | Confirm                       |
| Report     Configuration              | abcabc112         | 10092            | 090122        | Production ~ | Active    | abc1112120          | abc12311  |                               |
| <ul> <li>Master Data</li> </ul>       | abc098            | 123098           | 0981234       | Production ~ | Active    | abcnotes            |           | 0                             |
| Request Master Data                   | abc123            | 00960            | 112312        | Non-Prod     | C Activo  | 0901234             | notes aja | 0                             |
| Sub Location                          |                   |                  |               |              |           |                     |           |                               |
| Equipment Type                        |                   |                  |               |              |           |                     |           |                               |
| Equipment Detail                      |                   |                  |               |              |           |                     |           |                               |
| Material                              |                   |                  |               |              |           |                     |           |                               |
| Facilitation Differ                   | Show 10 w Entries |                  |               |              |           |                     |           | 2.1.5                         |

Gambar 3.8.2.4-3 Delete Data Equipment Detail

### 3.8.3.5. Approve Data Equipment Detail

User BIB sebagai **Admin**, dapat melihat detail form request dari kontraktor dengan mengeklik tombol **Detail** pada data dengan status **Waiting Approval**, maka dapat melakukan proses approval.

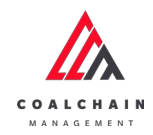

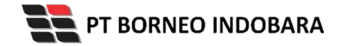

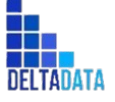

Version: [1.0 12/2022]

Page 362 of 494

| Master Data Eq                        | uipment Detail                         |                |                 |                       |                       |           | Cloudly:30° |
|---------------------------------------|----------------------------------------|----------------|-----------------|-----------------------|-----------------------|-----------|-------------|
| Dashboard                             |                                        |                |                 |                       |                       | ۲. Search |             |
| Pit Production                        | Create Date 🗸 Status                   | ~              |                 |                       |                       |           | Admin       |
| <ul> <li>Run Of Mine (ROM)</li> </ul> | Report ID                              | 11 Contractor  | 12 Created Date | 11 Status 11 Contract | or Notes 11 BIB Notes | [11]      | 10 dari 23  |
| <ul> <li>Haul Road</li> </ul>         | REQ-DEP-22-11-023                      | ANINDYA        | 14/11/2022      | Done                  |                       | Detail    | 0           |
| • Port                                | REQ-DEP-22-11-022                      | ANINDYA        | 14/11/2022      | Rejected              | 232                   | Detail    | 0           |
| <ul> <li>Open Sea</li> </ul>          | REQ-DEP-22-11-021                      | ANINDYA        | 14/11/2022      | Rejected              | 213123                | Detail    | 0           |
| <ul> <li>Report</li> </ul>            | REQ-DEP-22-11-020                      | ANINDYA        | 14/11/2022      | Rejected              | 213123                | Detail    | 0           |
| Configuration                         | REQ-0EP-22-11-019                      | ANINDYA        | 14/11/2022      | Rejected              | reject d              | Detail    | 0           |
| <ul> <li>Master Data</li> </ul>       | REQ-DEP-22-11-018                      | Mining Company | 13/11/2022      | Waiting Approval      | Klik                  | > Detail  | 0           |
| Request Master Data                   | REQ-DEP-22-11-017                      | ANINDYA        | 10/11/2022      | Done                  | Detail                | Detail    | 0           |
| Sub Location                          | REQ-DEP-22-11-016                      | ANINDYA        | 10/11/2022      | Rejected              | 3213123               | Detail    | 0           |
| Equipment Type                        | REQ-DEP-22-11-015                      | ANINDYA        | 09/11/2022      | Rejected              | 321312                | Detail    | 0           |
| Equipment Detail                      | REQ-DEP-22-11-014<br>Show 10 v Entries | ANINDYA        | 09/11/2022      | Rejected              | 3123213               | Detail    | 1 2 3 3     |

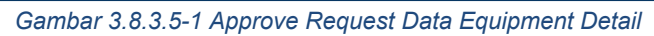

| 🛕 солі снаін манабемевт         |                   |                  |         |    |              |                  |                     | * 🐠            | ddm tester 🛛 🛩 |
|---------------------------------|-------------------|------------------|---------|----|--------------|------------------|---------------------|----------------|----------------|
| ← Master Data                   |                   |                  |         |    |              | Last saw         | ed 14/11/2022 01.30 | Klik           | Approve        |
| Dashboard                       |                   |                  |         |    | Waiting Appr | awal             |                     | oprove         |                |
| Pit Production                  | Master Data Equip | ment Detail      |         |    |              |                  |                     | Q. Search      |                |
| Run Of Mine (ROM)               |                   |                  |         |    |              |                  |                     |                |                |
| <ul> <li>Haul Road</li> </ul>   | Equipment Type 11 | Equipment Series | Brand   | 12 | Equipment ID | 1. Engine Number | 11 Chasis Number    | 14 Job         | 14 Statu       |
| Port                            | abc11             | 121 Itest        | Kobelco |    | 09001abc     | 009412           | 9401234             | Non-Production |                |
| <ul> <li>Open Sea</li> </ul>    | jase type         |                  | Hino    |    | abcabc112    | 10092            | 090122              | Production     |                |
| <ul> <li>Report</li> </ul>      | abcabc            |                  | Hino    |    | abc098       | 123098           | 0981234             | Production     |                |
| Configuration                   | abc11             | 121 Itest        | Kobelco |    | abc123       | 00980            | 112312              | Non-Production |                |
| <ul> <li>Master Data</li> </ul> |                   |                  |         |    |              |                  |                     |                |                |
| Request Master Data             |                   |                  |         |    |              |                  |                     |                |                |
| Sub Location                    |                   |                  |         |    |              |                  |                     |                |                |
| Equipment Type                  |                   |                  |         |    |              |                  |                     |                |                |
| Equipment Detail                |                   |                  |         |    |              |                  |                     |                |                |
| Material                        |                   |                  |         |    |              |                  |                     |                |                |
| Equipment ROM                   | Show 10 v Entri   | 05               |         |    |              |                  |                     |                | < 1.5          |
| Equipment Haul                  |                   |                  |         |    |              |                  |                     |                |                |

Gambar 3.8.3.5-2 Approve Request Data Equipment Detail

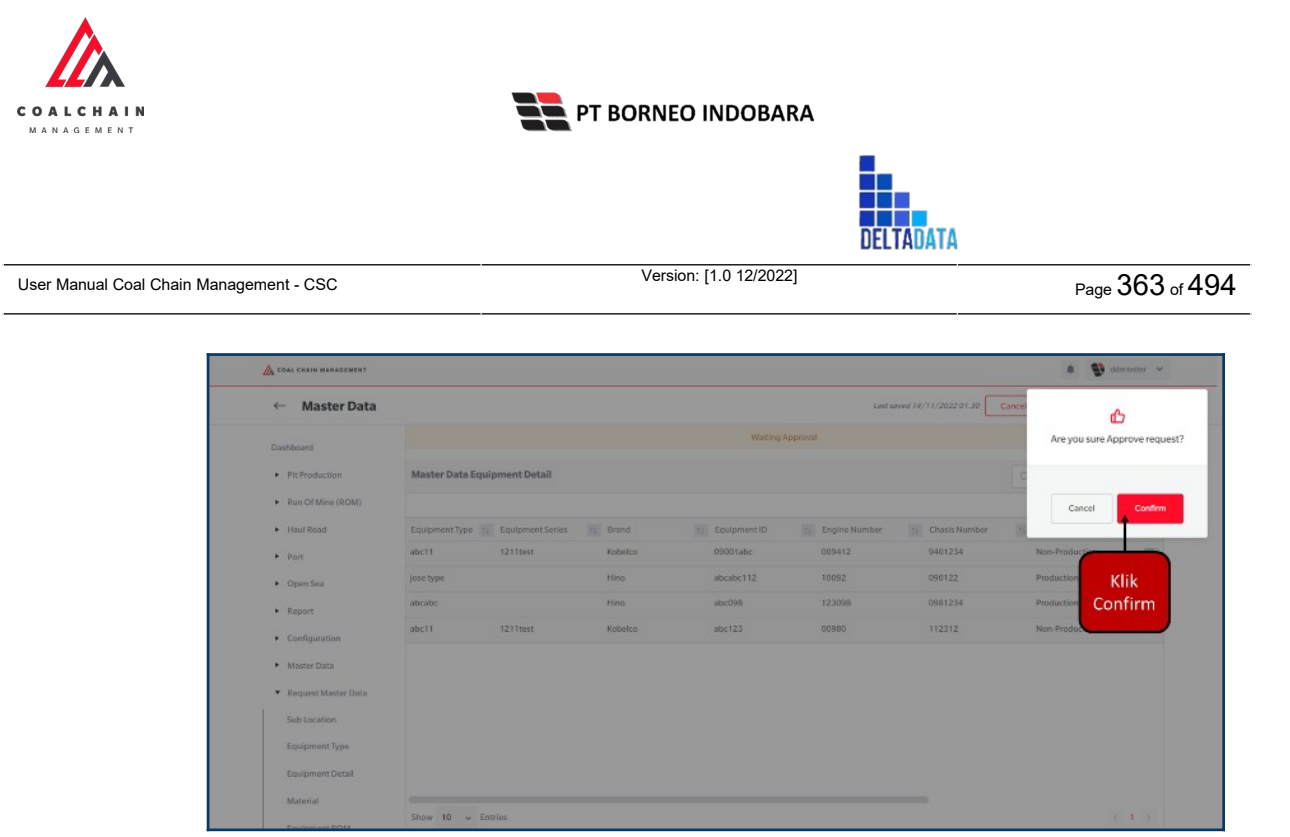

Gambar 3.8.3.5-3 Approve Request Data Equipment Detail

# 3.8.3.6. Reject Data Equipment Detail

User BIB sebagai **Admin**, dapat melihat detail form request dari kontraktor dengan mengeklik tombol **Detail** pada data dengan status **Waiting Approval**, maka dapat melakukan proses approval.

|                                       |                                        |                |                 |                  |                                  | 121      |              |
|---------------------------------------|----------------------------------------|----------------|-----------------|------------------|----------------------------------|----------|--------------|
| - Master Data Eq                      | uipment Detail                         |                |                 |                  |                                  |          | Cloudly 30°  |
| Dashboard                             |                                        |                |                 |                  |                                  | Q Search |              |
| Pit Production                        | Create Date 🖌 State                    | 15 V           |                 |                  |                                  |          | Admin        |
| <ul> <li>Run Of Mine (ROM)</li> </ul> | Report ID                              | 11 Contractor  | Ta Created Date | 1. Status        | 14 Contractor Notes 11 BIB Notes | 11       | 10 dari 23   |
| <ul> <li>Haul Road</li> </ul>         | REQ-DEP-22-11-023                      | ANINDYA        | 14/11/2022      | Done             |                                  | Detail   | 0            |
| <ul> <li>Port</li> </ul>              | REQ-DEP-22-11-022                      | ANINDYA        | 14/11/2022      | Rejected         | 232                              | Detail   | 0            |
| Open Sea                              | REQ-DEP-22-11-021                      | ANINDYA        | 14/11/2022      | Rejected         | 213123                           | Detail   | 0            |
| <ul> <li>Report</li> </ul>            | REQ-DEP-22-11-020                      | ANINDYA        | 14/11/2022      | Rejected         | 213123                           | Detail   | 0            |
| Configuration                         | REQ-0EP-22-11-019                      | ANINDYA        | 14/11/2022      | Rejected         | reject d.                        | Detail   | 0            |
| <ul> <li>Master Data</li> </ul>       | REQ-DEP-22-11-018                      | Mining Company | 13/11/2022      | Waiting Approval | Klik                             | Detail   | 0            |
| Request Master Data                   | REQ-DEP-22-11-017                      | ANINDYA        | 10/11/2022      | Done             | Detail                           | Detail   | 0            |
| Sub Location                          | REQ-DEP-22-11-016                      | ANINDYA        | 10/11/2022      | Rejected         | 3213123                          | Detail   | o            |
| Equipment Type                        | REO-DEP-22-11-015                      | ANINDYA        | 09/11/2022      | Rejected         | 321312                           | Detail   | 0            |
| Equipment Detail<br>Material          | REQ-DEP-22-11-014<br>Show 10 v Entries | ANINDYA        | 09/11/2022      | Rejected         | 3123213                          | Detall   | #<br>1 2 3 > |
| Equipment ROM                         |                                        |                |                 |                  |                                  |          |              |
| Fewinment Haul                        |                                        |                |                 |                  |                                  |          |              |

Gambar 3.8.3.6-1 Reject Request Data Equipment Detail

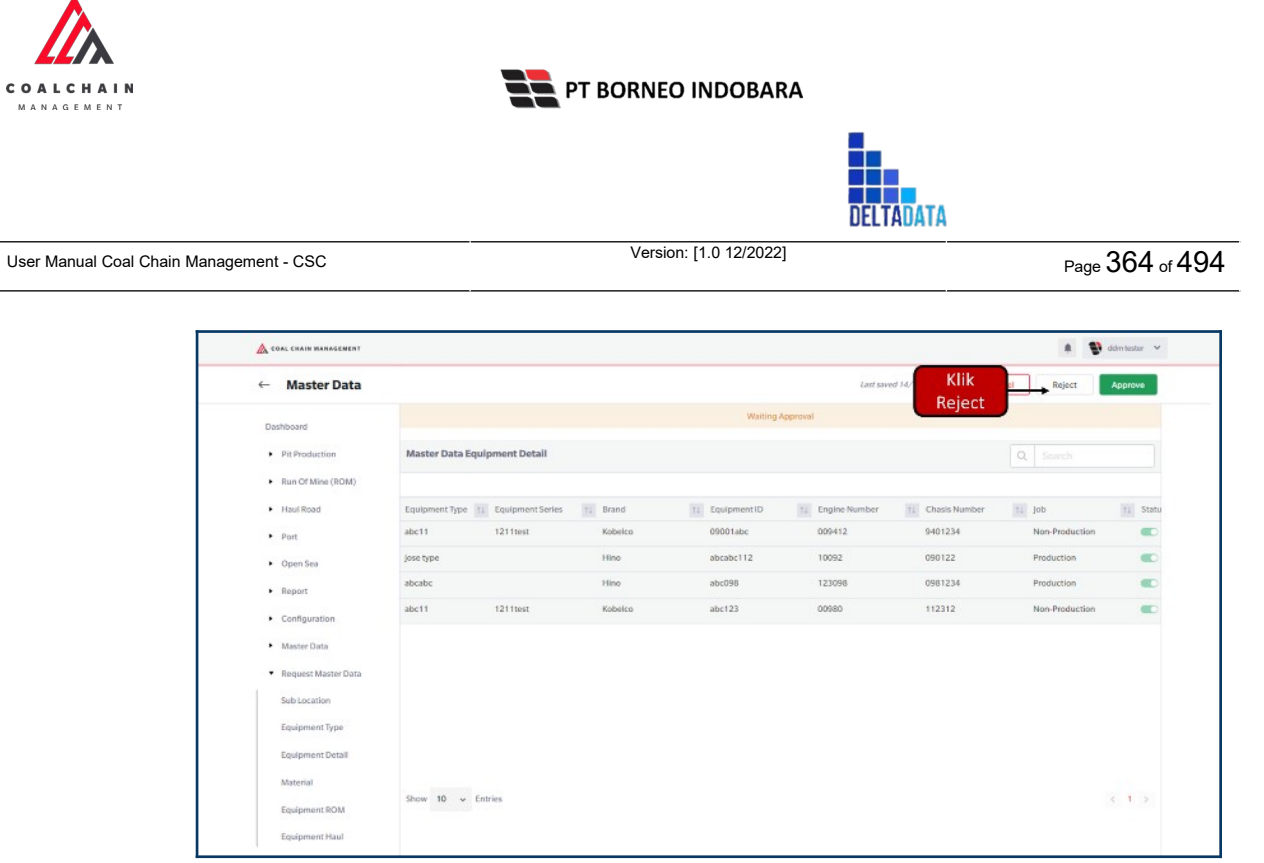

Gambar 3.8.3.6-2 Reject Request Data Equipment Detail

Klik **Reject** untuk menolak pengajuan dari Kontraktor, setelahnya akan muncul pop-up konfirmasi, klik **Confirm** setelah mengisi alasan penolakan pada notes, yang nantinya notes ini akan muncul sebagai BIB notes pada halaman awal Request Master Data.

| ← Master Data                           |                   |                  |         |              | Last sa       | ed 14/11/2022 01.30 Can | - Ioc     | CT.                     |
|-----------------------------------------|-------------------|------------------|---------|--------------|---------------|-------------------------|-----------|-------------------------|
| Dashboard                               |                   |                  |         | Walking A    |               |                         | An        | و you sure Reject reque |
| Pit Production                          | Master Data Equip | oment Detail     |         |              |               |                         | Q Ple     | ase state the reason    |
| <ul> <li>Run Of Mine (ROM)</li> </ul>   |                   |                  |         |              |               |                         |           |                         |
| <ul> <li>Haul Road</li> </ul>           | Equipment Type    | Equipment Series | Brand   | Equipment ID | Engine Number | 11 Chasis Number        | 12        |                         |
| • Port                                  | abc11             | 1211test         | Kobelco | 09001abc     | 009412        | 9401234                 | 1         |                         |
| Open Sea                                | jose type         |                  | Hino    | abcabc112    | 10092         | 090122                  |           | Conner                  |
| <ul> <li>Report</li> </ul>              | abcabc            |                  | Hino    | abc098       | 123098        | 0981234                 | Productio |                         |
| Configuration                           | abc11             | 1211test         | Kobelco | abc 123      | 00980         | 112312                  | Non-Proc  | Klik                    |
| <ul> <li>Møster Døta</li> </ul>         |                   |                  |         |              |               |                         |           | Confirm                 |
| <ul> <li>Request Master Data</li> </ul> |                   |                  |         |              |               |                         |           |                         |
| Sub Location                            |                   |                  |         |              |               |                         |           |                         |
| Equipment Type                          |                   |                  |         |              |               |                         |           |                         |
| Equipment Oetail                        |                   |                  |         |              |               |                         |           |                         |

Gambar 3.8.3.6-3 Reject Request Data Equipment Detail

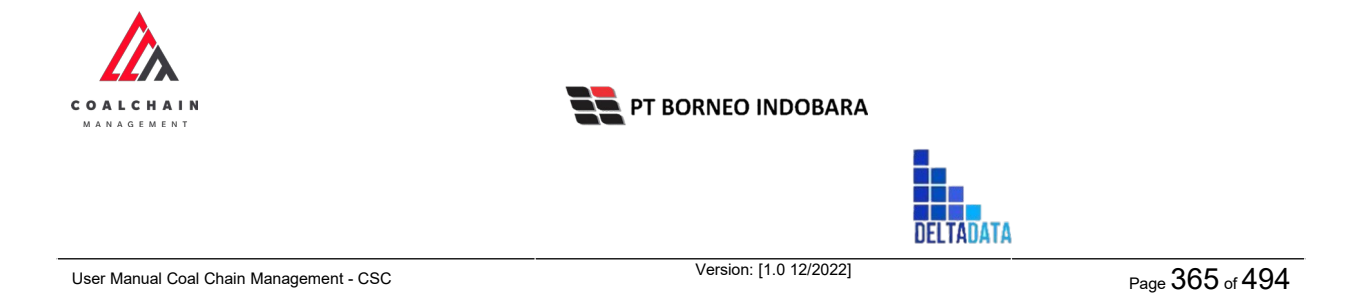

## 3.8.4. Material

### 3.8.4.1. Create Data Material

Pengguna dapat menambahkan Data Material dengan cara klik **Request Master Data** pada menu dan pilih **Material**, maka pengguna dapat menambahkan Data Material yang baru dengan menekan button **Add**.

| COAL CRAIN MARAGEMENT                   |                   |                       |           |                     |              |          | 🕽 dám tester 🖌 🖌        |
|-----------------------------------------|-------------------|-----------------------|-----------|---------------------|--------------|----------|-------------------------|
| Coal Supply Chain                       |                   |                       |           |                     |              |          | Cloudly:30 <sup>+</sup> |
| Dashboard                               |                   |                       |           | Done                |              |          |                         |
| Pit Production                          | material          |                       |           |                     |              | Q Sourch |                         |
| <ul> <li>Run Of Mine (ROM)</li> </ul>   | Material Type 🗸   | Material Name 🗸 State | us 🗸      |                     | Klik         | Add Edit | Contractor              |
| <ul> <li>Haul Road</li> </ul>           | Material Type     | Materia Name          | 1. Status | 11 Contractor Notes | TE DIB Notes | 11       |                         |
| <ul> <li>Port</li> </ul>                | Waste             | Blasting              | C Active  |                     |              |          |                         |
| <ul> <li>Open Sea</li> </ul>            | Coal              | Coal                  | C Active  |                     |              |          |                         |
| <ul> <li>Report</li> </ul>              | Waste             | Mud Original          | Active    |                     |              |          |                         |
| <ul> <li>Configuration</li> </ul>       |                   |                       |           |                     |              |          |                         |
| <ul> <li>Master Data</li> </ul>         |                   |                       |           |                     |              |          |                         |
| <ul> <li>Request Master Data</li> </ul> |                   |                       |           |                     |              |          |                         |
| Sub Location                            |                   |                       |           |                     |              |          |                         |
| Equipment Type                          |                   |                       |           |                     |              |          |                         |
| Equipment Detail                        |                   |                       |           |                     |              |          |                         |
| Material                                |                   |                       |           |                     |              |          |                         |
| Equipment ROM                           | Show 10 v Entries |                       |           |                     |              |          | < 1 >                   |
| Equipment Haul                          |                   |                       |           |                     |              |          |                         |

Gambar 3.8.4.1-1 Create Request Data Material

| 🛕 COAL CHAIN MANAGEMENT       |               |         |              |         |           |                        |              | A 🔮 ad            | in tester  |
|-------------------------------|---------------|---------|--------------|---------|-----------|------------------------|--------------|-------------------|------------|
| Coal Supply Chain             |               |         |              |         |           |                        |              |                   | Cloudly 30 |
| Dashboard                     |               |         |              |         |           | Done                   |              |                   |            |
| Pit Production                | material      |         |              |         |           |                        |              | Q. Search         |            |
| Run Of Mine (ROM)             | te Add Row    |         |              |         |           |                        |              | Cancel Save       | Submit     |
| <ul> <li>Haul Road</li> </ul> | Material Type | 11      | Materia      |         |           | 1 Contractor Notes     | 11 BIB Notes | 1                 |            |
| <ul> <li>Port</li> </ul>      |               | -       | Klik         | pada fi | eld untuk | Input Contractor Notes |              |                   | 8          |
| <ul> <li>Open Sea</li> </ul>  |               |         | mei          | nambał  | nkan data |                        | _            |                   |            |
| <ul> <li>Report</li> </ul>    | Waste         | ×       | Blasting     |         |           | Input Contractor Nobia |              | (lik Cancel untuk | 8          |
| Configuration                 | Coal          | ×       | Coal         | v.      | C Active  |                        |              | membatalkan       | 8          |
| Master Data                   | Waste         | ÷       | Mud Original | Ŷ       | C Active  |                        | _            |                   | 8          |
| Request Master Data           |               |         |              |         |           |                        |              |                   |            |
| Sub Location                  |               |         |              |         |           |                        |              |                   |            |
| Equipment Type                |               |         |              |         |           |                        |              |                   |            |
| Equipment Detail              |               |         |              |         |           |                        |              |                   |            |
| Material                      |               |         |              |         |           |                        |              |                   |            |
| Equipment ROM                 | Show 10 🗸     | Entries |              |         |           |                        |              |                   | 1 >        |
| Environment Minud             |               |         |              |         |           |                        |              |                   |            |

Gambar 3.8.4.1-2 Create Request Data Material

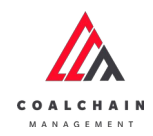

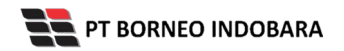

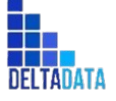

Page 366 of 494

| 💩 COAL CHAIN MANAGEMENT                 |               |           |              |    |          |                        |                                           | 🛊 🔮 ddmitester. 🛩 |
|-----------------------------------------|---------------|-----------|--------------|----|----------|------------------------|-------------------------------------------|-------------------|
| oal Supply Chain                        |               |           |              |    |          |                        |                                           | Cloudly30°        |
| Dashboard                               |               |           |              |    |          | Done                   |                                           |                   |
| Pit Production                          | material      |           |              |    |          |                        | Q, Sear                                   |                   |
| <ul> <li>Run Of Mine (ROM)</li> </ul>   | 1 Add Row     |           |              |    |          |                        | Cancel                                    | Save Submit       |
| <ul> <li>Haul Road</li> </ul>           | Material Type | ti.       | Materia Name | 10 | Status   | 11 Contractor Notes    | Klik Save untuk simpan                    | 1 1               |
| <ul> <li>Port</li> </ul>                | Coal          | ~         | Coal         | ~  | C Active | 100                    | sebagai Draft.                            | 8                 |
| <ul> <li>Open Sea</li> </ul>            | Waste         | ~         | Blasting     | ~  | C Active | logat Contractor Note  | Klik Submit untuk<br>melakukan pengajuan. |                   |
| Report     Configuration                | Coal          | v         | Coal         | ~  | C Active | Input Contractor Notes |                                           | 8                 |
| Master Data                             | Waste         | <i>\$</i> | Mud Original | 10 | C Active |                        |                                           | 8                 |
| <ul> <li>Request Master Data</li> </ul> |               |           |              |    |          |                        |                                           |                   |
| Sub Location                            |               |           |              |    |          |                        |                                           |                   |
| Equipment Type                          |               |           |              |    |          |                        |                                           |                   |
| Equipment Detail                        |               |           |              |    |          |                        |                                           |                   |
| Material                                |               |           |              |    |          |                        |                                           |                   |
| Equipment ROM                           | Show 10 v     | Entries   |              |    |          |                        |                                           | 615               |
| Fourinment Haul                         |               |           |              |    |          |                        |                                           |                   |

Gambar 3.8.4.1-3 Create Request Data Material

| A CORL CHAIN MARADEMENT                                                                   |               |              |          |                     |              | 🌲 🔮 delen bester 👻              |
|-------------------------------------------------------------------------------------------|---------------|--------------|----------|---------------------|--------------|---------------------------------|
| Coal Supply Chain                                                                         |               |              |          |                     |              | ¢.                              |
| Dashboard                                                                                 |               |              |          | Done                |              | Are you sure submit this change |
| Pit Production                                                                            | material      |              |          |                     |              |                                 |
| <ul> <li>Run Of Mine (ROM)</li> </ul>                                                     | b Add Row     |              |          |                     |              | Cancel Confirm                  |
| <ul> <li>Haul Road</li> </ul>                                                             | Material Type | Materia Name | Status   | 11 Contractor Notes | 11 BIB Notes |                                 |
| <ul> <li>Port</li> </ul>                                                                  | Coal          | Coal         | C Active | 100                 |              |                                 |
| Open Sea     Resort                                                                       | Waste         | Blasting     | C Active |                     |              | Klik<br>Confirm                 |
| Configuration                                                                             | Coal          | Coal         | C Active |                     |              |                                 |
| <ul> <li>Master Data</li> </ul>                                                           | Waste         | Mud Original | C Active |                     |              | 0                               |
| Request Master Data     Sub Location     Equipment Type     Equipment Datail     Material |               |              |          |                     |              |                                 |

Gambar 3.8.4.1-4 Create Request Data Material

## 3.8.4.2. Edit Data Material

Pengguna dapat mengubah Data Material dengan cara klik **Request Master Data** pada menu dan pilih **Material**, maka pengguna dapat mengubah Data Material yang baru dengan menekan button **Edit**.

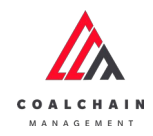

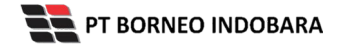

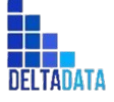

Page 367 of 494

| A COAL CHAIN MANAGEMENT                 |                   |                 |          |        |                     |           |           | 🔮 ddm tester 👒 |
|-----------------------------------------|-------------------|-----------------|----------|--------|---------------------|-----------|-----------|----------------|
| coal Supply Chain                       |                   |                 |          |        |                     |           |           | Cloudly30*     |
| Dashboard                               |                   |                 |          |        | Done                |           |           |                |
| Pit Production                          | material          |                 |          |        |                     |           | Q. Search |                |
| <ul> <li>Run Of Mine (ROM)</li> </ul>   | Material Type 🛛 🗸 | Material Name 🔍 | Status 🗸 |        |                     | Klik      | Add Balt  | Contractor     |
| <ul> <li>Haul Road</li> </ul>           | Material Type     | Materia Name    | 11 Stat  | us     | 11 Contractor Notes | BIB Notes | 10        |                |
| <ul> <li>Port</li> </ul>                | Waste             | Blasting        |          | Active |                     |           |           |                |
| <ul> <li>Open Sea</li> </ul>            | Coal              | Coal            | •        | Active |                     |           |           |                |
| <ul> <li>Report</li> </ul>              | Waste             | Mud Original    |          | Active |                     |           |           |                |
| <ul> <li>Configuration</li> </ul>       |                   |                 |          |        |                     |           |           |                |
| <ul> <li>Master Data</li> </ul>         |                   |                 |          |        |                     |           |           |                |
| <ul> <li>Request Master Data</li> </ul> |                   |                 |          |        |                     |           |           |                |
| Sub Location                            |                   |                 |          |        |                     |           |           |                |
| Equipment Type                          |                   |                 |          |        |                     |           |           |                |
| Equipment Detail                        |                   |                 |          |        |                     |           |           |                |
| Material                                |                   |                 |          |        |                     |           |           |                |
| Equipment ROM                           | Show 10 v Entries |                 |          |        |                     |           |           | < 1.5          |
|                                         |                   |                 |          |        |                     |           |           |                |

Gambar 3.8.4.2-1 Edit Request Data Material

| COAL CHAIN MANAGEMENT                   |               |                          |           |                 |              | # 🔮 a                          | dm tester 🛛 🛩 |
|-----------------------------------------|---------------|--------------------------|-----------|-----------------|--------------|--------------------------------|---------------|
| Coal Supply Chain                       |               |                          |           |                 |              |                                | Cloudly 70°   |
| Dashboard                               |               |                          |           | Done            |              |                                |               |
| Pit Production                          | material      |                          |           |                 |              | Q. Search                      |               |
| <ul> <li>Run Of Mine (ROM)</li> </ul>   | is Add Row    |                          |           |                 |              | Cancel Save                    | Submit        |
| <ul> <li>Haul Road</li> </ul>           | Material Type | 11 Materia Name          | 11 Status | Constantine     | 14 BIB Notes | 11                             |               |
| <ul> <li>Port</li> </ul>                | Waste         | - Blasting               | Active    | Klik pada field | _            |                                |               |
| Open Sea     Report                     | Coal          | Blasting                 | C Active  | untuk edit      | Kli          | ik Cancel untuk<br>membatalkan | 9             |
| Configuration                           | Waste         | V Mud Mud Original       | C Active  |                 |              |                                | 8             |
| <ul> <li>Master Data</li> </ul>         |               | Mud Outpit               |           |                 |              |                                |               |
| <ul> <li>Request Master Data</li> </ul> |               | OB Outpit<br>OB Recovery |           |                 |              |                                |               |
| Sub Location                            |               | Pasir                    | 1         |                 |              |                                |               |
| Equipment Type                          |               | Soft Material            |           |                 |              |                                |               |
| Equipment Detail                        |               |                          |           |                 |              |                                |               |
| Material                                |               |                          |           |                 |              |                                |               |
|                                         | Show 10 East  | int                      |           |                 |              |                                |               |

Gambar 3.8.4.2-2 Edit Request Data Material

Saat melakukan edit, pengguna perlu menambahkan catatan pada Contractor Notes dengan minimal 5 (lima) karakter atau huruf.

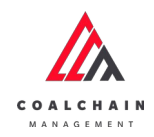

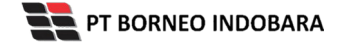

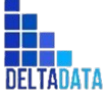

Version: [1.0 12/2022]

Page 368 of 494

| COAL CHAIN MANAGEMENT                   |               |    |                     |    |          |            |                            |            | oom tester 🗸 |
|-----------------------------------------|---------------|----|---------------------|----|----------|------------|----------------------------|------------|--------------|
| Coal Supply Chain                       |               |    |                     |    |          |            |                            |            | Cloudly30°   |
| Dashboard                               |               |    |                     |    |          | Done       |                            |            |              |
| Pit Production                          | material      |    |                     |    |          |            | Q                          |            |              |
| <ul> <li>Run Of Mine (ROM)</li> </ul>   | ia Add Row    |    |                     |    |          |            | c                          | ancel Save | Submit       |
| <ul> <li>Haul Road</li> </ul>           | Material Type | 71 | Materia Name        | 14 | Status   | 11 Contrac | Klik Save untuk simpan     |            | 1            |
| <ul> <li>Port</li> </ul>                | Waste         | ~  | Blasting            | ~  | Active   | Input C    | sebagai Draft.             |            | *            |
| Open Sea                                | Coal          | ~  | Blasting            |    | C Active | Input C    | Klik Submit untuk melakuka | n          | 2            |
| Keport     Configuration                | Waste         | ~  | Mud<br>Mud Original |    | C Active | Input Camp | ractor Notes               |            | 8            |
| <ul> <li>Master Data</li> </ul>         |               |    | Mud Outpit          |    |          |            |                            |            |              |
| <ul> <li>Request Master Data</li> </ul> |               |    | OB Outpit           |    |          |            |                            |            |              |
| Sub Location                            |               |    | Pasir               |    |          |            |                            |            |              |
| Equipment Type                          |               |    | Soft Material       |    |          |            |                            |            |              |
| Equipment Detail                        |               |    |                     |    |          |            |                            |            |              |
| Material                                |               |    |                     |    |          |            |                            |            |              |

#### Gambar 3.8.4.2-3 Edit Request Data Material

| A COAL CHAIN MANAGEMENT               |               |              |          |                  |           | a 🔮 odmitester 👻                |
|---------------------------------------|---------------|--------------|----------|------------------|-----------|---------------------------------|
| Coal Supply Chain                     |               |              |          |                  |           | ¢                               |
| Dashboard                             |               |              |          | Done             |           | Are you sure submit this change |
| Pit Production                        | material      |              |          |                  |           |                                 |
| <ul> <li>Run Of Mine (ROM)</li> </ul> | E Add Row     |              |          |                  |           | Cancel Confirm                  |
| Haul Road                             | Material Type | Materia Name | Status   | Contractor Notes | BIB Notes |                                 |
| ▶ Port                                | Waste         | Blasting     | C Active |                  |           |                                 |
| Open Sea                              | Coal          | Coal         | C Active |                  |           | Klik<br>Confirm                 |
| Configuration                         | Waste         | Mud Original | C Active |                  |           |                                 |
| <ul> <li>Master Data</li> </ul>       |               |              |          |                  |           |                                 |
| • Request Master Data                 |               |              |          |                  |           |                                 |
| Sub Location                          |               |              |          |                  |           |                                 |
| Equipment Type                        |               |              |          |                  |           |                                 |
| Equipment Detail                      |               |              |          |                  |           |                                 |
| Material                              |               |              |          |                  |           |                                 |
| Environment BOAH                      | Show 10 ×     |              |          |                  |           | 6 1 3                           |

Gambar 3.8.4.2-4 Edit Request Data Material

## 3.8.4.3. View Data Material

User BIB dapat melihat seluruh request master data yang telah di request oleh Contractor dengan memilih menu **Request Master Data** kemudian pilih **Material**, maka user dapat melihat data yang pernah dimasukkan ke dalam sistem.

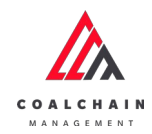

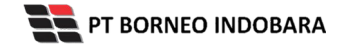

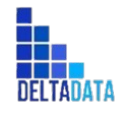

Version: [1.0 12/2022]

 $\mathsf{Page}\,369\,\mathsf{of}\,494$ 

#### Tabel xx Fitur Halaman Request Master Data Material

| No | Nama   | Deskripsi                                                                                                    |
|----|--------|----------------------------------------------------------------------------------------------------|
| 1  | Filter | Pengguna dapat melakukan filter berdasarkan Material<br>Type, Material Name, dan Status.                                                     |
| 2  | Search | Fitur yang berguna untuk mencari kata kunci yang ingin<br>ditampilkan selain itu juga memudahkan pengguna<br>dalam melakukan pencarian data. |
| 3  | Sort   | Pengguna dapat melakukan pengurutan data baik secara ascending maupun descending.                                                            |

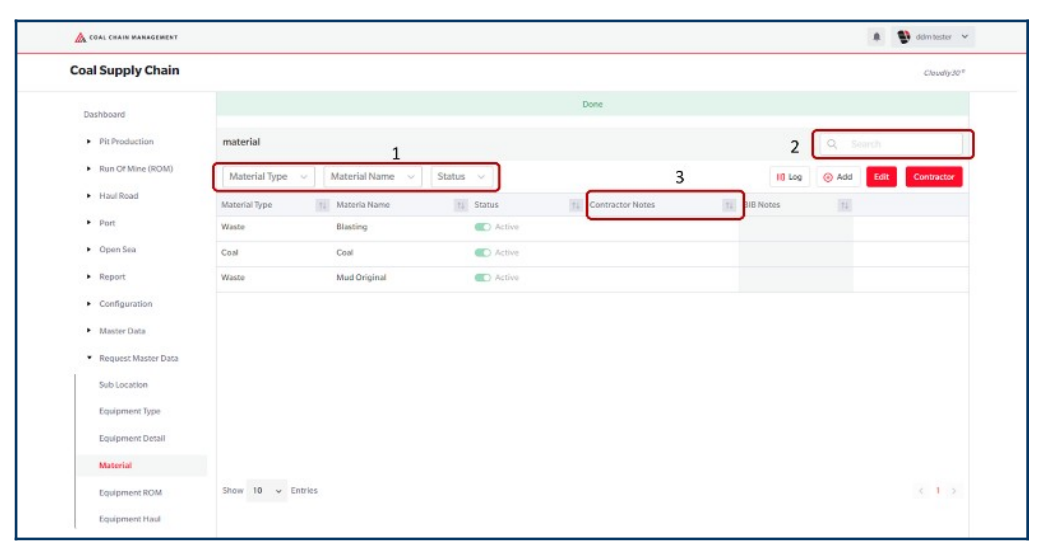

Gambar 3.8.4.3-1 View Request Data Material

Pengguna dapat melihat aktivitas yang tercatat pada log dengan klik log.

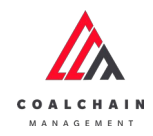

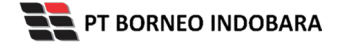

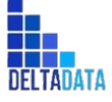

 $\mathsf{Page}\,370\,\mathsf{of}\,494$ 

| 🛕 COAL CHAIN MANAGEMENT               |                   |                   |          |        |                     |           | .8        | 🔮 delmitester 👻 |
|---------------------------------------|-------------------|-------------------|----------|--------|---------------------|-----------|-----------|-----------------|
| Coal Supply Chain                     |                   |                   |          |        |                     |           |           | Cloudly30*      |
| Dashboard                             |                   |                   |          |        | Done                |           |           |                 |
| Pit Production                        | material          |                   |          |        | _                   |           | Q. Search |                 |
| <ul> <li>Run Of Mine (ROM)</li> </ul> | Material Type 🔍   | Material Name 🗸 🗸 | Status 🗸 |        | K                   |           | Add Edit  | Contractor      |
| <ul> <li>Haul Road</li> </ul>         | Material Type     | Materia Name      | tå Sta   | tus    | 1. Contractor Notes | BIB Notes | [11]      |                 |
| <ul> <li>Port</li> </ul>              | Waste             | Blasting          | •        | Active |                     |           |           |                 |
| <ul> <li>Open Sea</li> </ul>          | Coal              | Coal              | •        | Active |                     |           |           |                 |
| <ul> <li>Report</li> </ul>            | Waste             | Mud Original      |          | Active |                     |           |           |                 |
| Configuration                         |                   |                   |          |        |                     |           |           |                 |
| <ul> <li>Master Data</li> </ul>       |                   |                   |          |        |                     |           |           |                 |
| Request Master Data                   |                   |                   |          |        |                     |           |           |                 |
| Sub Location                          |                   |                   |          |        |                     |           |           |                 |
| Equipment Type                        |                   |                   |          |        |                     |           |           |                 |
| Equipment Detail                      |                   |                   |          |        |                     |           |           |                 |
| Material                              |                   |                   |          |        |                     |           |           |                 |
| Equipment ROM                         | Show 10 v Entries |                   |          |        |                     |           |           | < 1 >           |
|                                       |                   |                   |          |        |                     |           |           |                 |

Gambar 3.8.4.3-2 View Request Data Material

| A COAL CHARM MERECEMENT       |               |                 |           |                     |             |          |            | t Consector                                             |
|-------------------------------|---------------|-----------------|-----------|---------------------|-------------|----------|------------|---------------------------------------------------------|
| Coal Supply Chain             |               |                 |           |                     |             |          |            | Cloudly30                                               |
| Dashboard                     |               |                 |           |                     | Done        |          |            |                                                         |
| Pit Production                | material      |                 |           |                     |             |          |            | Log Status                                              |
| Run Of Mine (ROM)             |               |                 |           |                     | II] Log 🛞   | Add Edit | Contractor | 10 November 2022<br>Edit                                |
| <ul> <li>Haul Road</li> </ul> | Material Type | 1. Materia Name | ti Status | 11 Contractor Notes | 11 BIB Note | 11       |            | Meterial contractor notes 2133312312313 has             |
| Port                          | Waste         | Blasting        | C Active  |                     |             |          |            | 213331231231332 by Fathurisyad                          |
| <ul> <li>Open Sea</li> </ul>  | Coal          | Coal            | C Active  |                     |             |          |            | 14.55<br>10 November 2022                               |
| Report                        | Waste         | Mud Original    | C Active  |                     |             |          |            | Edit                                                    |
| Configuration                 |               |                 |           |                     |             |          |            | Material contractor notes has been updated in           |
| Master Data                   |               |                 |           |                     |             |          |            | Fathurisgad                                             |
| Request Mester Data           |               |                 |           |                     |             |          |            | 14.56<br>10 November 2022                               |
| Sub Location                  |               |                 |           |                     |             |          |            | Edit                                                    |
| Equipment Type                |               |                 |           |                     |             |          |            | Material contractor notes has been updated to           |
| Fourinment Detail             |               |                 |           |                     |             |          |            | Noterial contractor notes 23212121224 by<br>Fathuriayad |
| Manufal                       |               |                 |           |                     |             |          |            | 14.55<br>10 November 2022                               |
| Materia                       | Shaw 10       | Condes          |           |                     |             |          |            | Edit                                                    |
| Equipment ROM                 | Show to v     | Citates         |           |                     |             |          |            | Material contractor notes 123456 has been               |
| Equipment Haul                |               |                 |           |                     |             |          |            | 12345621321 by Fathurisyad                              |
|                               |               |                 |           |                     |             |          |            | 10.50                                                   |
|                               |               |                 |           |                     |             |          |            |                                                         |

Gambar 3.8.4.3-3 View Request Data Material

#### 3.8.4.4. Delete Data Material

Pengguna dapat menghapus Request Master Data dengan memilih menu Request Master Data kemudian pilih Material, maka user dapat menghapus data yang pernah dimasukkan ke dalam sistem dengan menekan ikon trash.

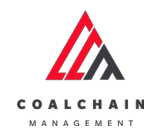

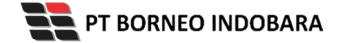

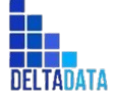

Version: [1.0 12/2022]

Page 371 of 494

| COAL CHAIN MANAGEMENT                   |               |                  |           |                            |           | 🌲 🔮 didmitester 🦄  |
|-----------------------------------------|---------------|------------------|-----------|----------------------------|-----------|--------------------|
| Coal Supply Chain                       |               |                  |           |                            |           | Cloudly30          |
| Main Dashboard                          |               |                  |           | Rejected                   |           |                    |
| Pit Production                          | material      |                  |           |                            |           | Q. Search          |
| Run Of Mine (ROM)                       | 1a Add Row    |                  |           |                            |           | Cancel Save Submit |
| <ul> <li>Haul Road</li> </ul>           | Material Type | 11 Materia Name  | 11 Status | 11 Contractor Notes        | BIB Notes |                    |
| <ul> <li>Port</li> </ul>                | Waste         | V Top Soil Inpit | Active    |                            |           | Klik ikon          |
| Open Sea                                | Coal          | ~ Coal           | ~ Active  |                            |           | *                  |
| Configuration                           | Waste         | ✓ OB Outpit      | Active    | abc test131232142131242132 | 14213;    | 8                  |
| <ul> <li>Master Data</li> </ul>         | Coal          | Coal             | Active    |                            |           | e                  |
| <ul> <li>Request Master Data</li> </ul> | Waste         | ~ Mud Original   | Active    |                            |           | 8                  |
| Sub Location                            |               |                  |           |                            |           |                    |
| Equipment Type                          |               |                  |           |                            |           |                    |
| Equipment Detail                        |               |                  |           |                            |           |                    |
| Material                                |               |                  |           |                            |           |                    |
|                                         |               |                  |           |                            |           |                    |

Gambar 3.8.4.4-1 Delete Data Material

Setelahnya, maka akan muncul pop-up konfirmasi penghapusan data, klik **Confirm** untuk menyelesaikan proses penghapusan dan klik **Cancel** untuk membatalkan proses. Setelah dikonfirmasi, maka akan muncul flag **Deleted**.

| A COAL CHAIN MANABREMENT              |               |         |                |          |                            |           | A D chim taylar 🗸                |
|---------------------------------------|---------------|---------|----------------|----------|----------------------------|-----------|----------------------------------|
| Coal Supply Chain                     |               |         |                |          |                            |           | â                                |
| Main Dashboard                        |               |         |                |          | Rejected                   |           | Are you sure Delete this change? |
| Pit Production                        | material      |         |                |          |                            |           |                                  |
| <ul> <li>Run Of Mine (ROM)</li> </ul> | 18 Add Row    |         |                |          |                            |           | Cancel                           |
| <ul> <li>Haul Read</li> </ul>         | Material Type |         | Materia Name   | Status   | 11 Contractor Notes        | BIB Notes |                                  |
| ► Port                                | Waste         |         | Top Soil Inpit | C Active |                            |           | Klik                             |
| <ul> <li>Open Sea</li> </ul>          | Coal          |         | Coal           | C Active |                            |           | Confirm                          |
| <ul> <li>Report</li> </ul>            | Waste         |         | OB Outpit      | C Active | abc test131232142131242132 | 14213;    | 3                                |
| Configuration                         | Coul          |         | Carl           | C Active |                            |           |                                  |
| • Mayor Lana                          | Coar          |         | Con            | -        |                            |           | -                                |
| Request Master Data                   | Waste         |         | Mud Original   | Active   |                            |           | 9                                |
| Sub Location                          |               |         |                |          |                            |           |                                  |
| Equipment Detail                      |               |         |                |          |                            |           |                                  |
| Material                              |               |         |                |          |                            |           |                                  |
| Fouriement ROM                        | Show 10 -     | Entries |                |          |                            |           | 6.1.5                            |

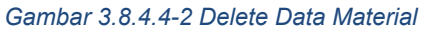

Namun, jika pengguna menghapus data sudah terdapat transaksi, maka akan muncul warning pop-up bahwa data tidak dapat dihapus.

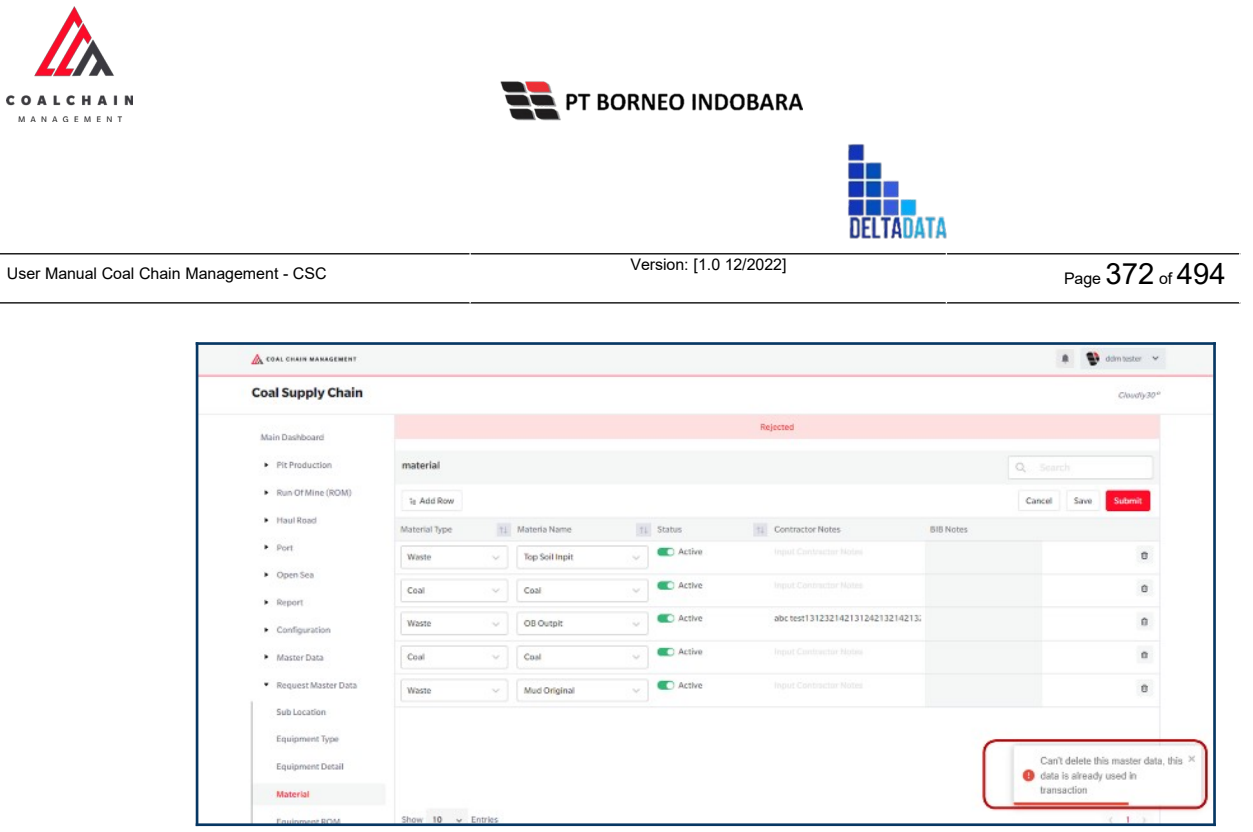

Gambar 3.8.4.4-3 Delete Data Material

Data yang akan dihapus dari Request Master Data, perlu di-submit terlebih dahulu dengan memasukkan Contractor Notes, setelah **Submit**, data tersebut akan masuk ke data approval Admin, jika di-approve maka data akan terhapus, namun jika di-reject data akan masuk kembali ke dalam list Request Master Data.

| 🔬 COAL CHAIN MAHAGEMENT                 |               |                  |           |                                 | 🌲 🔮 ddim tester 🦄 |
|-----------------------------------------|---------------|------------------|-----------|---------------------------------|-------------------|
| Coal Supply Chain                       |               |                  |           |                                 | Cloudly3t         |
| Main Dashboard                          |               |                  |           | Rejected                        |                   |
| Pit Production                          | material      |                  |           |                                 | O Search          |
| <ul> <li>Run Of Mine (ROM)</li> </ul>   | te Add Row    |                  |           |                                 | Klik              |
| <ul> <li>Haul Road</li> </ul>           | Material Type | 11 Materia Name  | 11 Status | 11 Contractor Notes             | BIB NO.           |
| <ul> <li>Port</li> </ul>                | Waste         | V Top Soil Inpit | Active    |                                 | Deleted D         |
| <ul> <li>Open Sea</li> </ul>            | Coal          | ~ Coal           | Active    |                                 | 3                 |
| Report     Configuration                | Waste         | V OB Outpit      | Active    | abc test13123214213124213214213 | x 9               |
| <ul> <li>Master Data</li> </ul>         | Coal          | V Coal           | Active    |                                 | 9                 |
| <ul> <li>Request Master Data</li> </ul> | Waste         | Mud Original     | Active    |                                 | 3                 |
| Sub Location                            |               |                  |           |                                 |                   |
| Equipment Type                          |               |                  |           |                                 |                   |
| Equipment Detail                        |               |                  |           |                                 |                   |
| Material                                |               |                  |           |                                 |                   |
|                                         |               |                  |           |                                 |                   |

Gambar 3.8.4.4-3 Delete Data Material

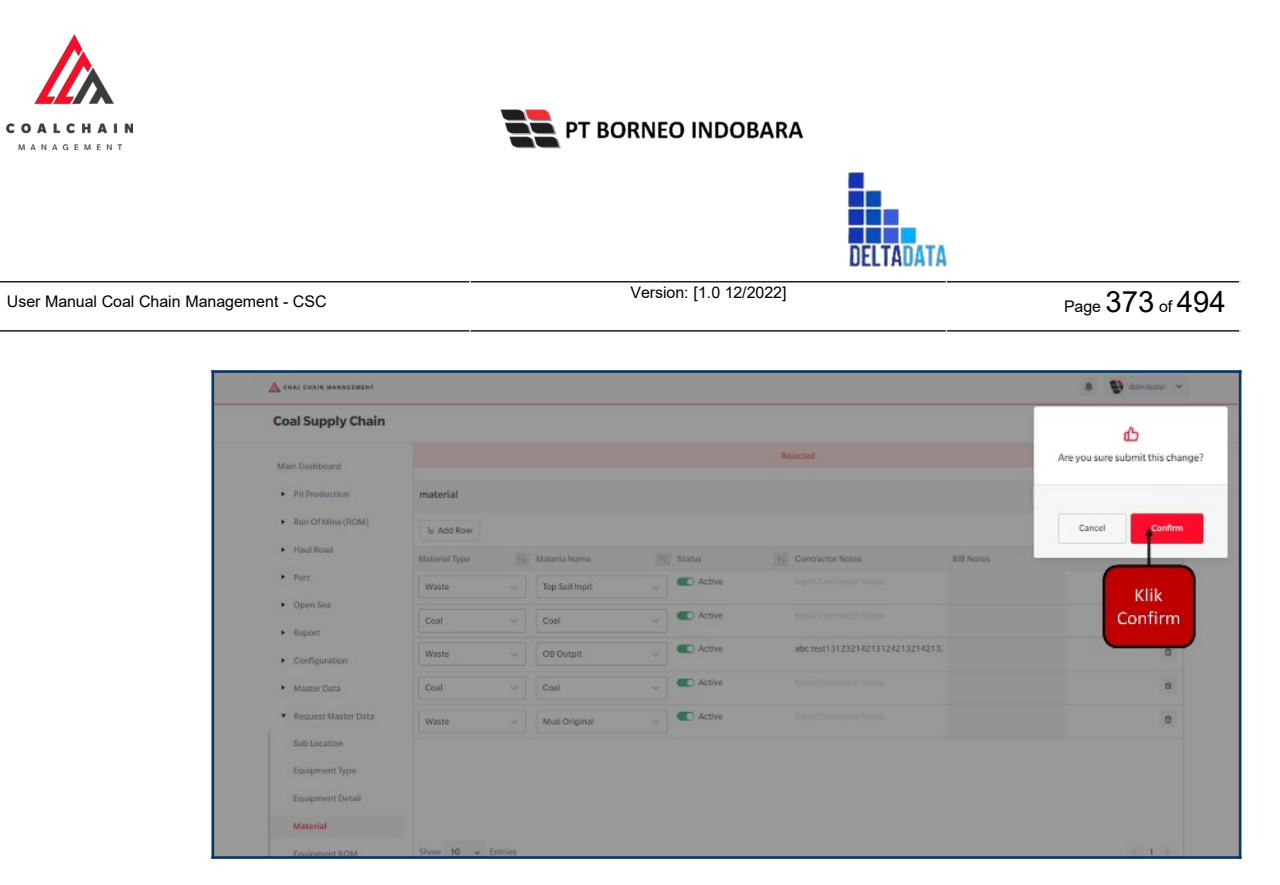

Gambar 3.8.4.4-3 Delete Data Material

### 3.8.4.5. Approve Data Material

User BIB sebagai **Admin**, dapat melihat detail form request dari kontraktor dengan mengeklik tombol **Detail** pada data dengan status **Waiting Approval**, maka dapat melakukan proses approval.

| ← Master Data Ma                      | terial                               |                |                 |                            |           |          | Cloudly30  |
|---------------------------------------|--------------------------------------|----------------|-----------------|----------------------------|-----------|----------|------------|
| Dashboard                             |                                      |                |                 |                            |           | Q Search |            |
| Pit Production                        | Create Date 🛩 Statue                 | s Ģ            |                 |                            |           |          | Admin      |
| <ul> <li>Run Of Mine (ROM)</li> </ul> | Report ID                            | ti Contractor  | 11 Created Date | 1. Status 11 Contractor No |           | [1]      | 10 dari 24 |
| Haul Road                             | REQ-M-22-11-024                      | ANINDYA        | 14/11/2022      | Waiting Approval           | Detail    | Detail   | 0          |
| <ul> <li>Port.</li> </ul>             | REQ-M-22-11-023                      | ANINDYA        | 10/11/2022      | Done                       | Detail    | Detail   | 0          |
| <ul> <li>Open Sea</li> </ul>          | REQ-M-22-11-022                      | Mining Company | 09/11/2022      | Done                       |           | Detail   | 0          |
| <ul> <li>Report</li> </ul>            | REQ-M-22-11-021                      | Mining Company | 09/11/2022      | Rejected                   | duplicate | Detail   | 0          |
| Configuration                         | REQ-M-22-11-020                      | ANINDYA.       | 09/11/2022      | Rejected                   | 213312    | Detail   | 0          |
| <ul> <li>Master Data</li> </ul>       | REQ-M-22-11-019                      | ANINDYA        | 09/11/2022      | Rejected                   | 4434343   | Detall   | 0          |
| Request Master Data                   | REQ-M-22-11-018                      | ANINDYA        | 07/11/2022      | Rejected                   | 32131232  | Detail   | 0          |
| Sub Location                          | REQ-M-22-11-017                      | ANINDYA        | 07/11/2022      | Rejected                   | 312312    | Detail   | 0          |
| Equipment Type                        | REQ-M-22-11-016                      | Mining Company | 06/11/2022      | Done                       |           | Detail   | 0          |
| Equipment Detail<br>Material          | REQ-M-22-11-015<br>Show 10 v Entries | ANINDYA        | 05/11/2022      | Rejected                   |           | Detail   |            |
| Equipment ROM                         |                                      |                |                 |                            |           |          |            |

Gambar 3.8.4.5-1 Approve Request Data Material

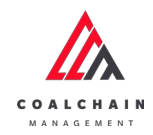

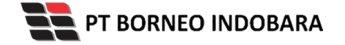

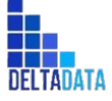

Version: [1.0 12/2022]

 $\mathsf{Page}\,374\,\mathsf{of}\,494$ 

| <ul> <li>Master Data</li> </ul>       |               |                  |                  |              | Last surved 14/     | n/2022 15.51 |           | oprove |
|---------------------------------------|---------------|------------------|------------------|--------------|---------------------|--------------|-----------|--------|
| Dashboard                             |               |                  |                  | Waiting Appr | oval                | Арр          | TOVE      |        |
| Pit Production                        | Master Data N | faterial         |                  |              |                     |              | Q. Search |        |
| <ul> <li>Run Of Mine (ROM)</li> </ul> |               |                  |                  |              |                     |              |           |        |
| Haul Road                             | Contractor    | 14 Material Type | 11 Material Name | 14 Status    | 11 Contractor Notes | TL BIB Notes | 11        |        |
| <ul> <li>Port</li> </ul>              | ANINDYA       | Waste            | Top Soil Out     | C Active     |                     |              |           |        |
| <ul> <li>Open Sea</li> </ul>          | ANINDYA       | Waste            | Top Soil Inpit   | C Active     |                     |              |           |        |
| <ul> <li>Report</li> </ul>            | ANINDYA       | Waste            | Soft Material    | C Active     |                     |              |           |        |
| Configuration                         | ANINDYA       | Waste            | OB Recovery      | C Active     |                     |              |           |        |
| Master Data                           | ANINDYA       | Waste            | OB Outpit        | C Active     |                     |              |           |        |
| - 0                                   | ANINDYA       | Waste            | Mud Outpit       | C Active     |                     |              |           |        |
| Request Master Data                   | ANINDYA       | Waste            | Mud Original     | C Active     |                     |              |           |        |
| Sub Location                          | ANINDYA       | Waste            | Pasir            | C Active     |                     |              |           |        |
| Equipment Type                        | ANINDYA       | Waste            | Mud              | C Active     | 123333333333333     |              |           |        |
| Equipment Detail                      | ANINDYA       | Waste            | Blasting         | C Active     | 3333333333333       |              |           |        |
| Material                              | Show 10 ×     | Entries          |                  |              |                     |              |           | 2.3    |

Gambar 3.8.4.5-2 Approve Request Data Material

| COAL CHAIN MANAGEMENT                   |             |                  |                  |           |                     |                       | 🌲 🐏 ddentester 👻            |
|-----------------------------------------|-------------|------------------|------------------|-----------|---------------------|-----------------------|-----------------------------|
| ← Master Data                           |             |                  |                  |           | Last saved 14.      | /11/2022 15.59 Cancel | ፊ                           |
| Dashboard                               |             |                  |                  |           | oval                |                       | Are you sure Approve reques |
| Pit Production                          | Master Data | Material         |                  |           |                     | C                     |                             |
| <ul> <li>Run Of Mine (ROM)</li> </ul>   |             |                  |                  |           |                     |                       | Cancel Confirm              |
| <ul> <li>Haul Road</li> </ul>           | Contractor  | 11 Material Type | 11 Material Name | 11 Status | 12 Contractor Notes | 11 Bill Notes         |                             |
| Port                                    | ANINDYA     | Wasto            | Top Soil Out     | C Active  |                     |                       |                             |
| <ul> <li>Open Sea</li> </ul>            | ANINDYA     | Waste            | Top Soil Inpit   | C Active  |                     |                       | Klik                        |
| Report                                  | ANINDYA     | Waste            | Soft Material    | C Active  |                     |                       | Confirm                     |
| Configuration                           | ANINDYA     | Waste            | OB Recovery      | C Active  |                     |                       |                             |
| <ul> <li>Master Data</li> </ul>         | ANINDYA     | Wasto            | OB Outpit        | C Active  |                     |                       |                             |
| - anaster bata                          | ANINDYA     | Waste            | Mud Outpit       | C Active  |                     |                       |                             |
| <ul> <li>Request Master Data</li> </ul> | ANINDYA     | Waste            | Mud Original     | C Active  |                     |                       |                             |
| SubLocation                             | ANINDYA     | Waste            | Pasir            | C Active  |                     |                       |                             |
| Equipment Type                          | ANINDYA     | Waste            | Mud              | C Active  | 12333333333333      |                       |                             |
| Equipment Detail                        | ANINDYA     | Waste            | Blasting         | C Active  | 333333333333        |                       |                             |
| Material                                |             |                  |                  |           |                     |                       |                             |
| The second second second                | Show 10     | v Entries        |                  |           |                     |                       | (12)                        |

Gambar 3.8.4.5-3 Approve Request Data Material

### 3.8.4.6. Reject Data Material

User BIB sebagai **Admin**, dapat melihat detail form request dari kontraktor dengan mengeklik tombol **Detail** pada data dengan status **Waiting Approval**, maka dapat melakukan proses approval.

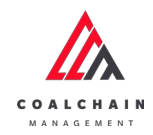

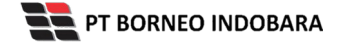

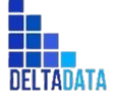

Version: [1.0 12/2022]

 $\mathsf{Page}\,375\,\mathsf{of}\,494$ 

| ← Master Data M                 | aterial                              |                |                |                               |           |          | Cloudly30" |
|---------------------------------|--------------------------------------|----------------|----------------|-------------------------------|-----------|----------|------------|
| Dashboard                       |                                      |                |                |                               |           | Q Search |            |
| Pit Production                  | Create Date 🛩 State                  | s v            |                |                               |           |          | Admin      |
| Run Of Mine (ROM)               | Report ID                            | 11 Contractor  | 1 Created Date | 11 Status 11 Contractor Notes | MIL       | 11       | 10 dari 24 |
| Haul Road                       | REQ-M-22-11-024                      | ANINDYA        | 14/11/2022     | Waiting Approval              | Detail    | Detail   | 0          |
| Port                            | REQ-M-22-11-023                      | ANINDYA        | 10/11/2022     | Done                          | Detail    | Detail   | 0          |
| Open Sea                        | REQ-M-22-11-022                      | Mining Company | 09/11/2022     | Done                          |           | Detail   | 0          |
| <ul> <li>Report</li> </ul>      | REQ-M-22-11-021                      | Mining Company | 09/11/2022     | Rejected                      | duplicate | Detail   | 0          |
| Configuration                   | REQ-M-22-11-020                      | ANINDYA        | 09/11/2022     | Rejected                      | 213312    | Detail   | 0          |
| <ul> <li>Master Data</li> </ul> | REQ-M-22-11-019                      | ANINDYA        | 09/11/2022     | Rejected                      | 4434343   | Detail   | 0          |
| Request Master Data             | REQ-M-22-11-018                      | ANINDYA        | 07/11/2022     | Rejected                      | 32131232  | Detail   | 0          |
| Sub Location                    | REQ-M-22-11-017                      | ANINDYA        | 07/11/2022     | Rejected                      | 312312    | Detail   | 0          |
| Equipment Type                  | REQ-M-22-11-016                      | Mining Company | 06/11/2022     | Done                          |           | Detail   | 0          |
| Equipment Detail<br>Material    | REQ-M-22-11-015<br>Show 10 v Entries | ANINDYA        | 05/11/2022     | Rejected                      |           | Detail   |            |

#### Gambar 3.8.4.6-1 Reject Request Data Material

| ← Master Data                         |             |                  |                  |          |            | Last saved 14/      | Klik<br>Reject | Reject | Approve |
|---------------------------------------|-------------|------------------|------------------|----------|------------|---------------------|----------------|--------|---------|
| Dashboard                             |             |                  |                  | W        | aiting App | roval               |                |        |         |
| Pit Production                        | Master Data | a Material       |                  |          |            |                     |                |        |         |
| <ul> <li>Run Of Mine (ROM)</li> </ul> |             |                  |                  |          |            |                     |                |        |         |
| <ul> <li>Haul Road</li> </ul>         | Contractor  | T1 Material Type | 11 Material Name | 11 Statu | 5          | 14 Contractor Notes | BIB Notes      | 11     |         |
| <ul> <li>Port</li> </ul>              | ANINDYA     | Waste            | Top Soil Out     | •        | Active     |                     |                |        |         |
| <ul> <li>Open Sea</li> </ul>          | ANINDYA     | Waste            | Top Soil Inpit   | •        | Active     |                     |                |        |         |
| <ul> <li>Report</li> </ul>            | ANINDYA     | Waste            | Soft Material    | •        | Active     |                     |                |        |         |
| Configuration                         | ANINDYA     | Waste            | OB Recovery      |          | Active     |                     |                |        |         |
| <ul> <li>Master Data</li> </ul>       | ANINDYA     | Waste            | OB Outpit        | •        | Active     |                     |                |        |         |
|                                       | ANINDYA     | Waste            | Mud Outpit       | •        | Active     |                     |                |        |         |
| Request Master Data                   | ANINDYA     | Waste            | Mud Original     | •        | Active     |                     |                |        |         |
| Sub Location                          | ANINDYA     | Waste            | Pasir            |          | Active     |                     |                |        |         |
| Equipment Type                        | ANINDYA     | Waste            | Mud              |          | Active     | 123333333333333     |                |        |         |
| Equipment Detail                      | ANINDYA     | Waste            | Blasting         |          | Active     | 3333333333333       |                |        |         |
| Material                              |             |                  |                  |          |            |                     |                |        |         |
| Material                              | Show 10     | ✓ Entries        |                  |          |            |                     |                |        | < 1 2   |

Gambar 3.8.4.6-2 Reject Request Data Material

Klik **Reject** untuk menolak pengajuan dari Kontraktor, setelahnya akan muncul pop-up konfirmasi, klik **Confirm** setelah mengisi alasan penolakan pada notes, yang nantinya notes ini akan muncul sebagai BIB notes pada halaman awal Request Master Data.

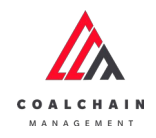

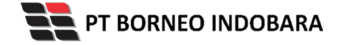

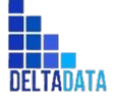

```
Version: [1.0 12/2022]
```

Page 376 of 494

| COAL CHAIN MANAGEMENT                 |               |                  |                  |                               | a 😈 ddmitester 👻        |  |  |  |  |  |  |  |
|---------------------------------------|---------------|------------------|------------------|-------------------------------|-------------------------|--|--|--|--|--|--|--|
| ← Master Data                         |               |                  |                  | Last saved 14/11/2            | 2022 / 5.59 Cancel      |  |  |  |  |  |  |  |
| Dashboard                             |               | Waiting Approval |                  |                               |                         |  |  |  |  |  |  |  |
| Pit Production                        | Master Data I | Material         |                  |                               | Q. Nove that the source |  |  |  |  |  |  |  |
| <ul> <li>Run Of Mine (ROM)</li> </ul> |               |                  |                  |                               | Please state the reason |  |  |  |  |  |  |  |
| <ul> <li>Haul Road</li> </ul>         | Contractor    | 11 Material Type | 11 Material Name | 11 Status 11 Contractor Notes | 11 BIB Notes            |  |  |  |  |  |  |  |
| <ul> <li>Port</li> </ul>              | ANINDYA       | Waste            | Top Soll Out     | C Active                      | Cardina Cardina         |  |  |  |  |  |  |  |
| <ul> <li>Open Sea</li> </ul>          | ANINDYA       | Waste            | Top Soil Inpit   | C Active                      |                         |  |  |  |  |  |  |  |
| <ul> <li>Report</li> </ul>            | ANINDYA       | Waste            | Soft Material    | C Active                      |                         |  |  |  |  |  |  |  |
| Configuration                         | ANINDYA       | Waste            | OB Recovery      | C Active                      | Klik                    |  |  |  |  |  |  |  |
| <ul> <li>Master Data</li> </ul>       | ANINDYA       | Waste            | OB Outpit        | C Active                      | Confirm                 |  |  |  |  |  |  |  |
| · Results Martin Data                 | ANINDYA       | Waste            | Mud Outpit       | C Active                      |                         |  |  |  |  |  |  |  |
| Request waster bata                   | ANINDYA       | Waste            | Mud Original     | C Active                      |                         |  |  |  |  |  |  |  |
|                                       | ANINDYA       | Waste            | Pasir            | C Activo                      |                         |  |  |  |  |  |  |  |
| Equipment Type                        | ANINDYA       | Waste            | Mud              | C Active 123333333333         |                         |  |  |  |  |  |  |  |
| Equipment Detail                      | ANINDYA       | Waste            | Blasting         | C Active 333333333333         |                         |  |  |  |  |  |  |  |
| Material                              |               |                  |                  |                               |                         |  |  |  |  |  |  |  |

Gambar 3.8.4.6-3 Reject Request Data Material

### 3.8.5. Equipment ROM

3.8.5.1. Create Data Equipment ROM

Pengguna dapat menambahkan Data Equipment ROM dengan cara klik **Request Master Data** pada menu dan pilih **Equipment ROM**, maka pengguna dapat menambahkan Data Equipment ROM yang baru dengan menekan button **Add**.

| 🔬 COAL CHAIN MANAGEMENT               |                  |                               |               |                  |                 |             |                | A D da             | ntester 🗸  |
|---------------------------------------|------------------|-------------------------------|---------------|------------------|-----------------|-------------|----------------|--------------------|------------|
| Coal Supply Chain                     |                  |                               |               |                  |                 |             |                |                    | Cloudly30* |
| Dashboard                             |                  |                               |               |                  | Rejected        |             |                |                    |            |
| Pit Production                        | Equipment ROM    |                               |               |                  |                 |             |                | Q. Search          |            |
| <ul> <li>Run Of Mine (ROM)</li> </ul> | Equipment Type   | <ul> <li>Equipment</li> </ul> | Series v Job  | ✓ Status ✓       |                 |             | Klik           | 🕘 Add 🛛 Edit 🔹 Cor | ntractor   |
| <ul> <li>Haul Road</li> </ul>         | Equipment Type   | Equipment Series 14           | EquipmentID 1 | Engine Number 11 | Chasis Number 1 | Brand       | Add            | Productivity (tph) | Status     |
| <ul> <li>Port</li> </ul>              | abc11            | 1211test                      | ab001231      | 998042           | 882941          | Volvo       | Production     | 220                | C Activ    |
| <ul> <li>Open Sea</li> </ul>          | Type Aldo Test 1 | Aldo Aldo Test 1              | 0099008       | 887799           | 7888908         | Kobełco     | Production     | 39                 | C Acth     |
| <ul> <li>Report</li> </ul>            | abcabc           | 123abc                        | 123098        | 223344           | 332244          | Hino        | Production     | 25                 | C Acth     |
| Configuration                         | jose type        | abc series                    | abc123        | 112233           | 221133          | Caterpillar | Non-Production | 20                 | C Acti     |
| <ul> <li>Master Data</li> </ul>       |                  |                               |               |                  |                 |             |                |                    |            |
| Request Master Data                   |                  |                               |               |                  |                 |             |                |                    |            |
| Sub Location                          |                  |                               |               |                  |                 |             |                |                    |            |
| Equipment Type                        |                  |                               |               |                  |                 |             |                |                    |            |
| Equipment Detail                      |                  |                               |               |                  |                 |             |                |                    |            |
| Material                              |                  |                               |               |                  |                 |             |                |                    |            |
|                                       | (here 10         |                               |               |                  |                 |             |                |                    |            |

Gambar 3.8.4.1-1 Create Request Data Equipment ROM

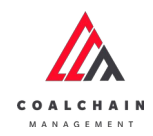

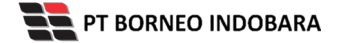

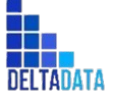

Page 377 of 494

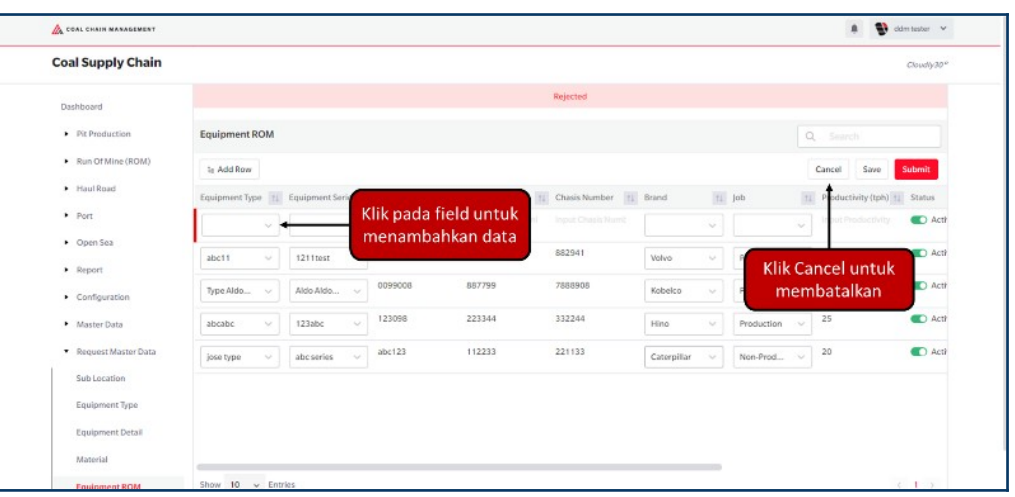

#### Gambar 3.8.4.1-2 Create Request Data Equipment ROM

| 🛕 COAL CHAIN MANAGEMENT                                        |                |                  |              |               |                  |               |              | . 🔮 :            | klim tester 🛛 🛩 |
|----------------------------------------------------------------|----------------|------------------|--------------|---------------|------------------|---------------|--------------|------------------|-----------------|
| Coal Supply Chain                                              |                |                  |              |               |                  |               |              |                  | Cloudly30*      |
| Dashboard                                                      |                |                  |              |               | Rejected         |               |              |                  |                 |
| Pit Production                                                 | Equipment ROM  |                  |              |               |                  |               |              |                  |                 |
| <ul> <li>Run Of Mine (ROM)</li> </ul>                          | br Add Row     |                  |              |               |                  |               |              | Cancel Save      | Submit          |
| <ul> <li>Haul Road</li> </ul>                                  | Equipment Type | Equipment Series | Equipment ID | Engine Number | 11 Chasis Number | Klik Save     | untuk simpa  | n luctivity (ph) | atus .          |
| <ul> <li>Port</li> </ul>                                       | ~              | ] [              | 11           | 22            | 0                | seba          | igai Draft.  |                  | Acti            |
| Open Sea                                                       | abc11 v        | 1211test         | ab001231     | 998042        | 882941           | melakuka      | an pengajuar | n                | C Act           |
| <ul> <li>Configuration</li> </ul>                              | Type Aldo 🗸    | Aldo Aldo        | 80099008     | 887799        | 7888908          | Kobelco v     | Production v | 39               | C Act           |
| <ul> <li>Master Data</li> </ul>                                | abcabc 🗸       | 123abc           | 123098       | 223344        | 332244           | Hino 🗸        | Production ~ | 25               | C Act           |
| Request Master Data                                            | jose type 🔍 🗸  | abcseries        | abc123       | 112233        | 221133           | Caterpillar v | Non-Prod v   | 20               | C Act           |
| Sub Location<br>Equipment Type<br>Equipment Detail<br>Material |                |                  |              |               |                  |               |              |                  |                 |
| Equipment ROM                                                  | Show 10 v En   | itries           |              |               |                  |               |              |                  | < 1 >           |
| Equipment Mard                                                 |                |                  |              |               |                  |               |              |                  |                 |

Gambar 3.8.4.1-3 Create Request Data Equipment ROM

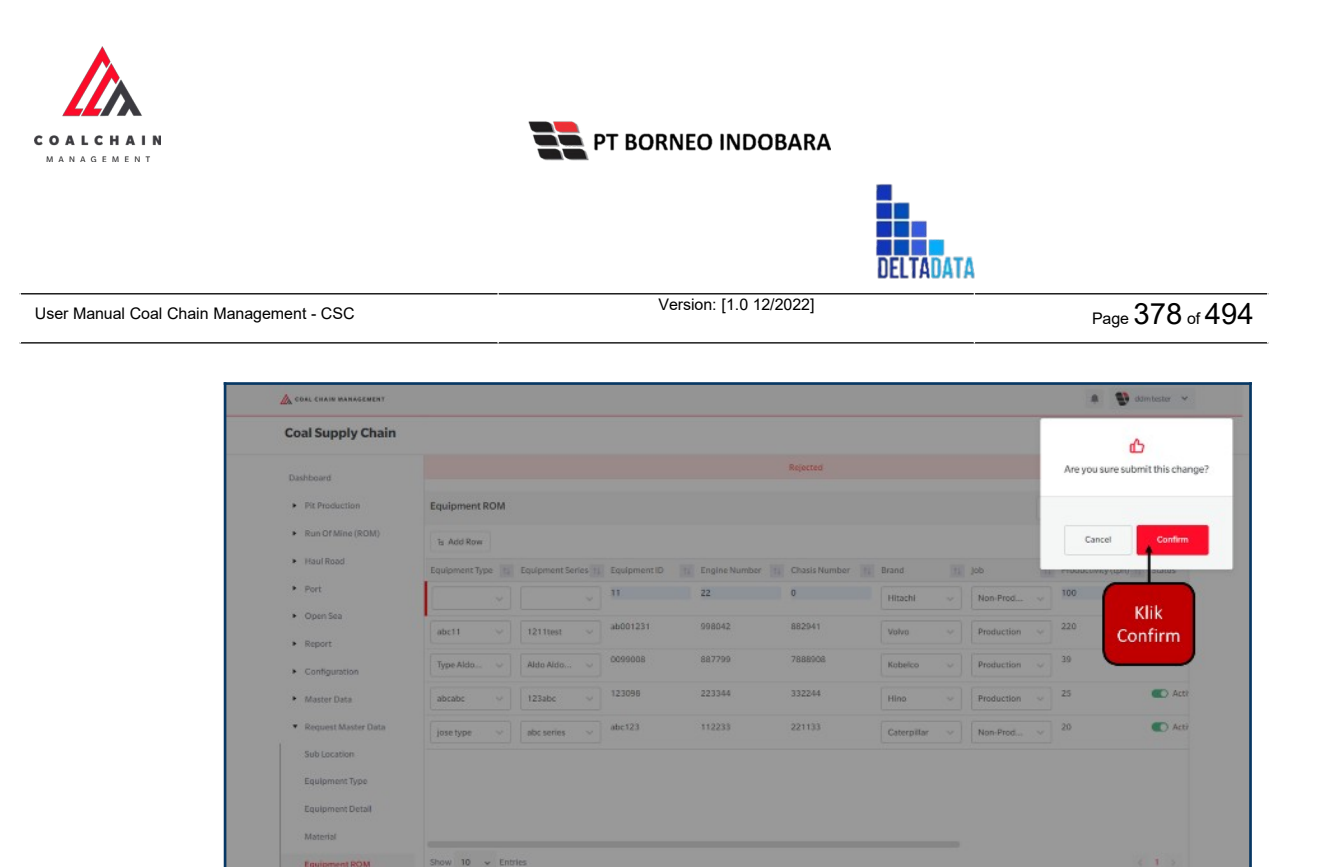

Gambar 3.8.4.1-4 Create Request Data Equipment ROM

### 3.8.5.2. Edit Data Equipment ROM

Pengguna dapat mengubah Data Equipment ROM dengan cara klik **Request Master Data** pada menu dan pilih **Equipment ROM**, maka pengguna dapat mengubah Data Equipment ROM yang baru dengan menekan button **Edit**.

| 🙈 COAL CHAIN MANAGEMENT               |                  |                     |                |                 |                  |             |                | A 🔮 00             | mtester V  |
|---------------------------------------|------------------|---------------------|----------------|-----------------|------------------|-------------|----------------|--------------------|------------|
| Coal Supply Chain                     |                  |                     |                |                 |                  |             |                |                    | Cloudly30° |
| Dashboard                             |                  |                     |                |                 | Rejected         |             |                |                    |            |
| Pit Production                        | Equipment ROM    |                     |                |                 |                  |             |                | Q. Search          |            |
| <ul> <li>Run Of Mine (ROM)</li> </ul> | Equipment Type   | Cequipment          | Series v Job   | Status v        |                  |             | Klik           | - Add - Edit Co    | ntractor   |
| <ul> <li>Haul Road</li> </ul>         | Equipment Type 1 | Equipment Series 11 | Equipment ID 1 | Engine Number 1 | Chasis Number 11 | Brand 11    | Jab            | Productivity (tph) | Status     |
| <ul> <li>Port</li> </ul>              | abc11            | 1211test            | ab001231       | 998042          | 882941           | Volvo       | Production     | 220                | C Acth     |
| <ul> <li>Open Sea</li> </ul>          | Type Aldo Test 1 | Aldo Aldo Test 1    | 0099008        | 887799          | 7888908          | Kobelco     | Production     | 39                 | C Acth     |
| <ul> <li>Report</li> </ul>            | abcabc           | 123abc              | 123098         | 223344          | 332244           | Hino        | Production     | 25                 | C Acth     |
| Configuration                         | jose type        | abc series          | abc123         | 112233          | 221133           | Caterpillar | Non-Production | 20                 | C Acth     |
| <ul> <li>Master Data</li> </ul>       |                  |                     |                |                 |                  |             |                |                    |            |
| Request Master Data                   |                  |                     |                |                 |                  |             |                |                    |            |
| Sub Location                          |                  |                     |                |                 |                  |             |                |                    |            |
| Equipment Type                        |                  |                     |                |                 |                  |             |                |                    |            |
| Equipment Detail                      |                  |                     |                |                 |                  |             |                |                    |            |
| Material                              |                  |                     |                |                 |                  |             |                |                    |            |
| Faultaneas DOM                        | Shraw 10 - Ent   | vios                |                |                 |                  |             |                |                    | 1.1        |

Gambar 3.8.4.2-1 Edit Request Data Equipment ROM

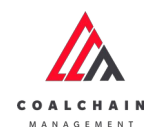

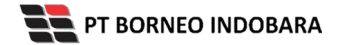

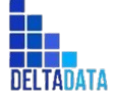

Page 379 of 494

| A COAL CHAIR MARAGEMENT               |                |     |                  |              |               |               |             |    |            |                         | 🔮 ddmitister 🗸     |
|---------------------------------------|----------------|-----|------------------|--------------|---------------|---------------|-------------|----|------------|-------------------------|--------------------|
| Coal Supply Chain                     |                |     |                  |              |               |               |             |    |            |                         | Cloudly30          |
| Dashboard                             |                |     |                  |              |               | Rejected      |             |    |            |                         |                    |
| Pit Production                        | Equipment RC   | M   |                  |              |               |               |             |    |            | Q. Search               |                    |
| <ul> <li>Run Of Mine (ROM)</li> </ul> | la Add Row     |     |                  |              |               |               |             |    |            | Cancel                  | Save Submit        |
| <ul> <li>Haul Road</li> </ul>         | Equipment Type | TL. | Equipment Series | Equipment ID | 11 Engine Nur | WHEN SHOW THE | nd          | 71 | Job        | TI Productive           | ty (tph) 11 Status |
| <ul> <li>Port</li> </ul>              | abc11          | ¥.  | 1211test ~       | ab001231     | 4 000042      | untuk edit    | sivo        | v  | Production | 220                     | C Acti             |
| Open Sea                              | Type Aldo      | ÷   | Aldo Aldo 🗸      | 8006600      | 887799        | 7888908       | Kobelco     | Ý  | Pro n      | c Cancel u<br>nembatall | intuk<br>kan       |
| Configuration                         | abcabc         | Y   | 123abc $\sim$    | 123098       | 223344        | 332244        | Hino        | ~  | Production | ~ 25                    | Activ              |
| <ul> <li>Master Data</li> </ul>       | jose type      |     | abc series — ~   | abc123       | 112233        | 221133        | Caterpillar | Y  | Non-Prod   | ~ 20                    | C Activ            |
| Request Master Data                   |                |     |                  |              |               |               |             |    |            |                         |                    |
| Sub Location                          |                |     |                  |              |               |               |             |    |            |                         |                    |
| Equipment Type                        |                |     |                  |              |               |               |             |    |            |                         |                    |
| Equipment Detail                      |                |     |                  |              |               |               |             |    |            |                         |                    |
|                                       |                |     |                  |              |               |               |             |    |            |                         |                    |

Gambar 3.8.4.2-2 Edit Request Data Equipment ROM

Saat melakukan edit, pengguna perlu menambahkan catatan pada Contractor Notes dengan minimal 5 (lima) karakter atau huruf.

| Coal Supply Chain                                                            |                |    |                     |              |    |               |    |            |             |       |                 |      |                | Cloudly30 |
|------------------------------------------------------------------------------|----------------|----|---------------------|--------------|----|---------------|----|------------|-------------|-------|-----------------|------|----------------|-----------|
| Dashboard                                                                    |                |    |                     |              |    |               |    | Rejected   |             |       |                 |      |                |           |
| Pit Production                                                               | Equipment R0   | м  |                     |              |    |               |    |            |             |       |                 | Q    |                |           |
| Run Of Mine (ROM)                                                            | te Add Row     |    |                     |              |    |               |    |            |             |       |                 | Ca   | ncel Save      | Submit    |
| <ul> <li>Haul Road</li> </ul>                                                | Equipment Type | 11 | Equipment Series 11 | Equipment ID | 10 | Engine Number | 11 | Chasis Num | Klik Save   | e unt | uk simpa        | an   | tivity (tih) 1 | Stitus    |
| <ul> <li>Port</li> </ul>                                                     | abc11          | ~  | 1211test 🗸 🗸        | ab001231     |    | 998042        |    | 882941     | seb         | agai  | Draft.          |      |                | C Act     |
| Open Sea                                                                     | Type Aldo      | ×  | Aldo Aldo 🗸         | 80099008     |    | 887799        |    | 7888908    | Klik Submit | unti  | uk melak<br>uan | ukar | 1              | C Acti    |
| Configuration                                                                | abcabc         | Y. | 123abc 🗸 🗸          | 123098       |    | 223344        |    | 332244     | Hino        | ~     | Production      | ~ 2  | 5              | C Act     |
| <ul> <li>Master Data</li> </ul>                                              | jose type      | ¥. | abc series 🤍 🗸      | abc123       |    | 112233        |    | 221133     | Caterpillar | ~     | Non-Prod        | ~ 2  | D              | C Act     |
| Request Master Data     Sub Location     Equipment Type     Equipment Detail |                |    |                     |              |    |               |    |            |             |       |                 |      |                |           |

Gambar 3.8.4.2-3 Edit Request Data Equipment ROM

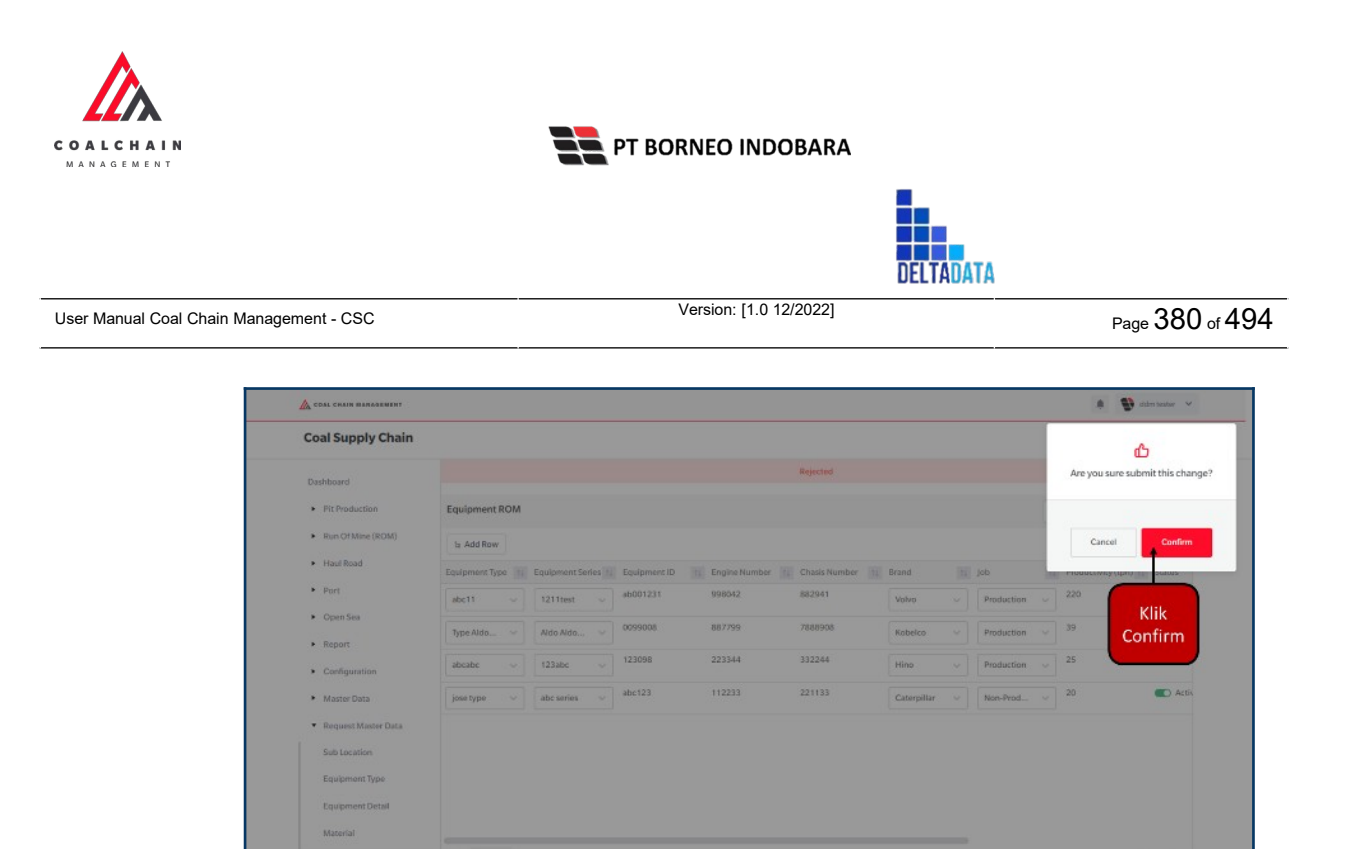

Gambar 3.8.4.2-4 Edit Request Data Equipment ROM

3.8.5.3. View Data Equipment ROM

User BIB dapat melihat seluruh request master data yang telah di request oleh Contractor dengan memilih menu **Request Master Data** kemudian pilih **Equipment ROM**, maka user dapat melihat data yang pernah dimasukkan ke dalam sistem.

| Tabalyn  | Eitur Halaman | Deguast | Maatar Data | Equipment |     |
|----------|---------------|---------|-------------|-----------|-----|
| raber xx | гиш пагашап   | Request | Masier Dala | couloment | RUN |
|          |               |         |             |           |     |

| No | Nama   | Deskripsi                                                                                                    |
|----|--------|----------------------------------------------------------------------------------------------------|
| 1  | Filter | Pengguna dapat melakukan filter berdasarkan<br>Equipment Type, Equipment Series, Job, dan Status.                                            |
| 2  | Search | Fitur yang berguna untuk mencari kata kunci yang ingin<br>ditampilkan selain itu juga memudahkan pengguna<br>dalam melakukan pencarian data. |
| 3  | Sort   | Pengguna dapat melakukan pengurutan data baik secara ascending maupun descending.                                                            |

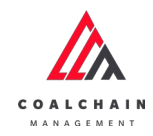

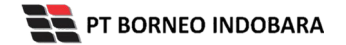

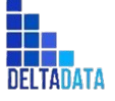

Page 381 of 494

| COAL CHAIN MANAGEMENT                   |                  |                               |              |                    |               |             |                | 🌲 🔮 da                   | n tester 👻   |
|-----------------------------------------|------------------|-------------------------------|--------------|--------------------|---------------|-------------|----------------|--------------------------|--------------|
| oal Supply Chain                        |                  |                               |              |                    |               |             |                | c                        | Cloudly:30 ° |
| Dashboard                               |                  |                               |              |                    | Rejected      |             |                |                          |              |
| Pit Production                          | Equipment ROM    |                               | 1            |                    |               |             | 2              | Q Sourch                 |              |
| <ul> <li>Run Of Mine (ROM)</li> </ul>   | Equipment Type   | <ul> <li>Equipment</li> </ul> | Series V Jo  | b 🗸 Status 🗸       |               | 3           | II Log         | Add Edit Cor             | stractor     |
| <ul> <li>Haul Road</li> </ul>           | Equipment Type   | Equipment Series 11           | Equipment ID | 11 Engine Number 1 | Chasis Number | Brand       | 11 00          | 1. Productivity (tph) 11 | Status       |
| <ul> <li>Port</li> </ul>                | abc11            | 1211test                      | ab001231     | 998042             | 882941        | Volvo       | Production     | 220                      | C Activ      |
| <ul> <li>Open Sea</li> </ul>            | Type Aldo Test 1 | Aldo Aldo Test 1              | 0099008      | 887799             | 7888908       | Kobelco     | Production     | 39                       |              |
| <ul> <li>Report</li> </ul>              | abcabc           | 123abc                        | 123098       | 223344             | 332244        | Hino        | Production     | 25                       |              |
| Configuration                           | jase type        | abc series                    | abc123       | 112233             | 221133        | Caterpillar | Non-Production | 20                       | C Activ      |
| <ul> <li>Master Data</li> </ul>         |                  |                               |              |                    |               |             |                |                          |              |
| <ul> <li>Request Master Data</li> </ul> |                  |                               |              |                    |               |             |                |                          |              |
| Sub Location                            |                  |                               |              |                    |               |             |                |                          |              |
| Equipment Type                          |                  |                               |              |                    |               |             |                |                          |              |
| Equipment Detail                        |                  |                               |              |                    |               |             |                |                          |              |
| Material                                |                  |                               |              |                    |               |             |                |                          |              |
| Equipment ROM                           | Show 10 v Ent    | ies                           |              |                    |               |             |                |                          | 1.5          |
| Fouriement Haul                         |                  |                               |              |                    |               |             |                |                          |              |

Gambar 3.8.4.3-1 View Request Data Equipment ROM

| 🛕 COAL CHAIN MANAGEMENT                 |                  |                     |              |     |               |               |             |                | . 😰 aa                   | n tester 👻 |
|-----------------------------------------|------------------|---------------------|--------------|-----|---------------|---------------|-------------|----------------|--------------------------|------------|
| Coal Supply Chain                       |                  |                     |              |     |               |               |             |                |                          | Tourly:30" |
| Dashboard                               |                  |                     |              |     |               | Rejected      |             |                |                          |            |
| Pit Production                          | Equipment ROM    |                     |              |     |               |               |             |                | Q, Search                |            |
| <ul> <li>Run Of Mine (ROM)</li> </ul>   | Equipment Type   | ~ Equipment         | Series 🔍     | Job | √ Status      |               | Klik        | • 111 Log      | Add Edit Cor             | stractor   |
| <ul> <li>Haul Road</li> </ul>           | Equipment Type   | Equipment Series 11 | Equipment ID | 11  | Engine Number | Chasis Number | 11 Brand    | Job            | 1. Productivity (tph) 11 | Status     |
| <ul> <li>Port</li> </ul>                | abc11            | 1211test            | ab001231     |     | 998042        | 882941        | Volvo       | Production     | 220                      | C Activ    |
| <ul> <li>Open Sea</li> </ul>            | Type Aldo Test 1 | Aldo Aldo Test 1    | 8006600      |     | 887799        | 7888908       | Kobelco     | Production     | 39                       | C Activ    |
| <ul> <li>Report</li> </ul>              | abcabc           | 123abc              | 123098       |     | 223344        | 332244        | Hino        | Production     | 25                       | C Activ    |
| Configuration                           | jose type        | abc series          | abc123       |     | 112233        | 221133        | Caterpillar | Non-Production | 20                       | C Acth     |
| <ul> <li>Master Data</li> </ul>         |                  |                     |              |     |               |               |             |                |                          |            |
| <ul> <li>Request Master Data</li> </ul> |                  |                     |              |     |               |               |             |                |                          |            |
| Sub Location                            |                  |                     |              |     |               |               |             |                |                          |            |
| Equipment Type                          |                  |                     |              |     |               |               |             |                |                          |            |
| Equipment Detail                        |                  |                     |              |     |               |               |             |                |                          |            |
| Material                                |                  |                     |              |     |               |               |             |                |                          |            |
| Equipment ROM                           | Show 10 v Entr   | ies                 |              |     |               |               |             |                |                          | 1 >        |
| Equipment Haul                          |                  |                     |              |     |               |               |             |                |                          |            |

Pengguna dapat melihat aktivitas yang tercatat pada log dengan klik log.

Gambar 3.8.4.3-2 View Request Data Equipment ROM

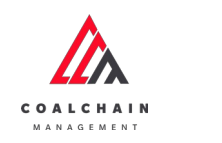

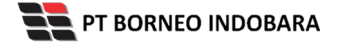

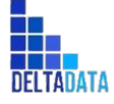

Version: [1.0 12/2022]

 $\mathsf{Page}\,382\,\mathsf{of}\,494$ 

| Coal Supply Chain                                                                         |                  |                     |              |               |               |             |            | Cloudly30 *                                                                                                    |
|-------------------------------------------------------------------------------------------|------------------|---------------------|--------------|---------------|---------------|-------------|------------|----------------------------------------------------------------------------------------------------|
| Dashboard                                                                                 |                  |                     |              |               | Rejected      |             |            |                                                                                                    |
| Pit Production                                                                            | Equipment ROM    |                     |              |               |               | C Search    |            | Log Status                                                                                                    |
| <ul> <li>Run Of Mine (ROM)</li> </ul>                                                     |                  |                     |              |               | IIT Log 🛞     | Add Edit    | Contractor | 14 November 2022                                                                                                    |
| <ul> <li>Haul Road</li> </ul>                                                             | Equipment Type   | Equipment Series 11 | Equipment ID | Engine Number | Chasis Number | T1 Brand    | 11 Job     | Material contractor notes has been updated to<br>Material contractor pater robo deites by                                                                          |
| <ul> <li>Port</li> </ul>                                                                  | abc11            | 1211test            | ab001231     | 999042        | 882941        | Volvo       | Produc     | Anandita                                                                                                    |
| <ul> <li>Open Sea</li> </ul>                                                              | Type Aldo Test 1 | Aldo Aldo Test 1    | 80099008     | 887799        | 7888908       | Kobelco     | Produc     | 14 November 2022                                                                                                    |
| <ul> <li>Report</li> </ul>                                                                | abcahc           | 123abc              | 123098       | 223344        | 332244        | Hino        | Produc     | Edb                                                                                                    |
| Configuration     Master Data                                                             | Jose type        | abc series          | abc123       | 112233        | 221133        | Caterpillar | Non-Pr     | Material contractor notes has been updated to<br>Material contractor notes cobs delete by<br>Anandito<br>16.31                                                     |
| Request Master Data     Sub Location     Equipment Type     Equipment Detail     Material |                  |                     |              |               |               |             |            | 14 Revention 2022<br>Edit<br>Material contractor notes has been capduted to<br>Material contractor notes exists delete by<br>Anamitto<br>16.31<br>44 November 2022 |
| Equipment ROM                                                                             | Show 10 y Ent    | ries                |              |               |               |             | < 1 >      | Edit<br>Material contractor notes has been updated to                                                                                                    |
| Equipment Haul                                                                            |                  |                     |              |               |               |             |            | Material contractor notes happs data by<br>Anandito<br>16-24                                                                                                    |

Gambar 3.8.4.3-3 View Request Data Equipment ROM

### 3.8.5.4. Delete Data Equipment ROM

Pengguna dapat menghapus Request Master Data dengan memilih menu **Request Master Data** kemudian pilih **Equipment ROM**, maka user dapat menghapus data yang pernah dimasukkan ke dalam sistem dengan menekan ikon trash.

| Coal Supply Chain                                  |                          |             |    |                   |                    |           |                     |             |             |
|----------------------------------------------------|--------------------------|-------------|----|-------------------|--------------------|-----------|---------------------|-------------|-------------|
| Main Dashboard                                     |                          |             |    |                   |                    |           |                     |             | Cloudly 30° |
|                                                    |                          |             |    |                   | Draf               | t.)       |                     |             |             |
| Pit Production                                     | Equipment ROM            |             |    |                   |                    |           |                     | Q, Search   |             |
| Run Of Mine (ROM)                                  | ta Add Row               |             |    |                   |                    |           |                     | Cancel Save | Submit      |
| <ul> <li>Haul Road</li> </ul>                      | nber 11 Chasis Number 11 | Brand       | 11 | Job 1             | Productivity (tph) | 11 Status | 1. Contractor Notes | BIB         |             |
| <ul> <li>Port</li> </ul>                           | 100                      | Hitachi     | ~  | Non-Prod v        | 100                | C Active  | 100                 | Klikikon    | <b>→</b> 0  |
| Open Sea                                           | 882941                   | Volvo       | ~  | Production ~      | 220                | Active    | abbb1212            | Trash       | Û           |
| Configuration                                      | 7888908                  | Kobelco     | ×  | Production $\lor$ | 39                 | Active    | abc112121           |             | Û           |
| <ul> <li>Master Data</li> </ul>                    | 332244                   | Hino        | ~  | Production $\sim$ | 25                 | Active    | testupdate          |             | ė           |
| <ul> <li>Request Master Data</li> </ul>            | 221133                   | Caterpillar | ~  | Non-Prod V        | 20                 | Active    | test update         |             | e           |
| Sub Location<br>Equipment Type<br>Equipment Detail |                          |             |    |                   |                    |           |                     |             |             |
| Material                                           |                          |             |    |                   |                    |           |                     |             |             |

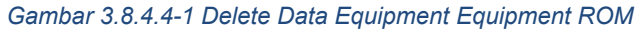

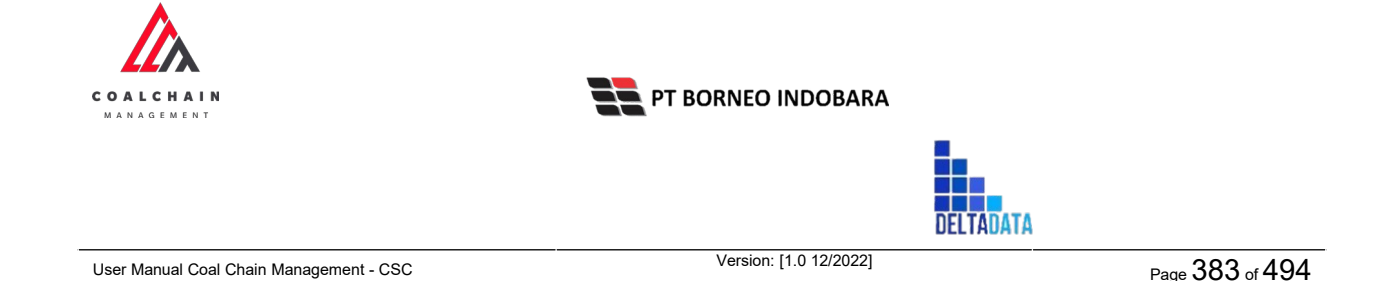

Setelahnya, maka akan muncul pop-up konfirmasi penghapusan data, klik **Confirm** untuk menyelesaikan proses penghapusan dan klik **Cancel** untuk membatalkan proses. Setelah dikonfirmasi, maka akan muncul flag **Deleted**.

| DA COAL CHAIN MANAGEMENT                                       |                          |               |              |                    |          |                        | a 👔 ddm.tester 🗸                 |
|----------------------------------------------------------------|--------------------------|---------------|--------------|--------------------|----------|------------------------|----------------------------------|
| Coal Supply Chain                                              |                          |               |              |                    |          |                        | ŵ                                |
| Main Dashboard                                                 |                          |               |              | Draft              |          |                        | Are you sure Delete this change? |
| Pit Production                                                 | Equipment ROM            |               |              |                    |          |                        |                                  |
| <ul> <li>Run Of Mine (ROM)</li> </ul>                          | ts Add Row               |               |              |                    |          |                        | Cancel Confirm                   |
| <ul> <li>Haul Road</li> </ul>                                  | nber 11 Chasis Number 11 | Brand         | job (1       | Productivity (tph) | Status   | Contractor Notes BIB N | o Bear                           |
| <ul> <li>Port</li> </ul>                                       | 100                      | Hitachi 🗸     | Non-Prod     | 100                | C Active | 100                    | Kilk                             |
| <ul> <li>Open Sea</li> </ul>                                   | 882941                   | Volvo 🗸       | Production ~ | 220                | C Active | abbb1212               | Confirm                          |
| Report     Configuration                                       | 7888908                  | Kobelco 🥪     | Production 🥪 | 39                 | C Active | abc112121              | _                                |
| <ul> <li>Master Data</li> </ul>                                | 332244                   | Hino 🗸        | Production ~ | 25                 | C Active | test update            |                                  |
| Request Master Data                                            | 221133                   | Caterpillar 🗸 | Non-Prod v   | 20                 | C Active | test update            | 2                                |
| Sub Location<br>Equipment Type<br>Equipment Detail<br>Material |                          |               |              |                    |          |                        |                                  |
| Equipment ROM                                                  | Show 10 v Entries        |               |              |                    |          |                        | 6 1 3                            |

Gambar 3.8.4.4-2 Delete Data Equipment ROM

Namun, jika pengguna menghapus data sudah terdapat transaksi, maka akan muncul warning pop-up bahwa data tidak dapat dihapus.

| COAL CHAIN MANAGEMENT                 |                     |       |             |    |            |    |                    |          |                  |                 | 🏚 🔮 ddim bastar 👻                                       |
|---------------------------------------|---------------------|-------|-------------|----|------------|----|--------------------|----------|------------------|-----------------|---------------------------------------------------------|
| Coal Supply Chain                     |                     |       |             |    |            |    |                    |          |                  |                 | Cloudly30 <sup>-4</sup>                                 |
| Main Dashboard                        |                     |       |             |    |            |    | Draft              |          |                  |                 |                                                         |
| Pit Production                        | Equipment ROM       |       |             |    |            |    |                    |          |                  | Q. Sear         |                                                         |
| <ul> <li>Run Of Mine (ROM)</li> </ul> | te Add Row          |       |             |    |            |    |                    |          |                  | Cancel          | Save Submit                                             |
| <ul> <li>Haul Road</li> </ul>         | nber 11 Chasis Numb | er tå | Brand       | 11 | Job        | 14 | Productivity (tph) | Status   | Contractor Notes | BIB Notes       |                                                         |
| <ul> <li>Port</li> </ul>              | 100                 |       | Hitachi     | ×  | Non-Prod   | ~  | 100                | C Active | 100              |                 | 8                                                       |
| <ul> <li>Open Sea</li> </ul>          | 882941              |       | Volvo       | ~  | Production | ~  | 220                | Active   | abbb1212         |                 | 9                                                       |
| Report     Confineration              | 7888906             |       | Kobelco     | ~  | Production | ~  | 39                 | Active   | abc112121        |                 | 8                                                       |
| Master Data                           | 332244              |       | Hino        | ~  | Production | ~  | 25                 | C Active | test update      |                 | 9                                                       |
| Request Master Data                   | 221133              |       | Caterpillar | v  | Non-Prod   | ~  | 20                 | Active   | test update      |                 | 8                                                       |
| Sub Location                          |                     |       |             |    |            |    |                    |          |                  |                 |                                                         |
| Equipment Type                        |                     |       |             |    |            |    |                    |          |                  | _               |                                                         |
| Equipment Detail                      |                     |       |             |    |            |    |                    |          |                  | Can'l<br>B data | delete this master data<br>is already used in<br>action |
| Material                              |                     |       |             |    |            | -  |                    |          |                  |                 |                                                         |

Gambar 3.8.4.4-2 Delete Data Equipment ROM

Data yang akan dihapus dari Request Master Data, perlu di-submit terlebih dahulu dengan memasukkan Contractor Notes, setelah **Submit**, data tersebut

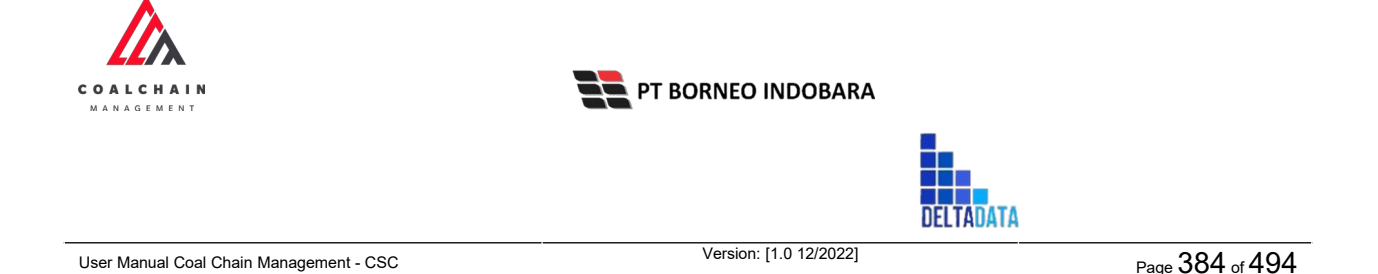

akan masuk ke data approval Admin, jika di-approve maka data akan terhapus, namun jika di-reject data akan masuk kembali ke dalam list Request Master Data.

| 🛕 COAL CHAIN MANAGEMENT               |                          |             |    |            |    |                    |          |                    | 🌲 🔮 ddm te     | ster *   |
|---------------------------------------|--------------------------|-------------|----|------------|----|--------------------|----------|--------------------|----------------|----------|
| Coal Supply Chain                     |                          |             |    |            |    |                    |          |                    | Cle            | ually:30 |
| Main Dashboard                        |                          |             |    |            |    | Draft              |          |                    |                |          |
| <ul> <li>Pit Production</li> </ul>    | Equipment ROM            |             |    |            |    |                    |          |                    | OSearch        |          |
| <ul> <li>Run Of Mine (ROM)</li> </ul> | te Add Row               |             |    |            |    |                    |          | Klik               | est Care & Sub | mit      |
| <ul> <li>Haul Road</li> </ul>         | nber 11 Chasis Number 11 | Brand       | 11 | Job        | 11 | Productivity (tph) | Status   | 11 Contractor Note | it             |          |
| <ul> <li>Port</li> </ul>              | 100                      | Hitachi     | ~  | Non-Prod   |    | 100                | C Active | 100                | Deleted        | Ð        |
| <ul> <li>Open Sea</li> </ul>          | 882941                   | Volvo       | ~  | Production |    | 220                | C Active | abbb1212           |                | 8        |
| <ul> <li>Report</li> </ul>            | 7888908                  | Kobelco     | -  | Production |    | 39                 | C Active | abc112121          |                | 8        |
| Configuration     Master Data         | 332244                   | Hino        |    | Production |    | 25                 | C Active | test update        |                | 0        |
| Request Master Data                   | 221422                   |             |    | Freedoment |    | 20                 | C Anthen | tertuniste         |                |          |
| Sub Location                          | 221133                   | Caterpillar | ~  | Non-Prod   |    | 20                 | Active   | test update        |                | 8        |
| Equipment Type                        |                          |             |    |            |    |                    |          |                    |                |          |
| Equipment Detail                      |                          |             |    |            |    |                    |          |                    |                |          |
| Material                              |                          |             |    |            |    |                    |          |                    |                |          |

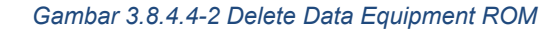

| COAL CHAIN MANAGEMENT                   |                        |             |              |                    |          |                  | a 😰              | ddimtester 🛩     |
|-----------------------------------------|------------------------|-------------|--------------|--------------------|----------|------------------|------------------|------------------|
| Coal Supply Chain                       |                        |             |              |                    |          |                  |                  | 5                |
| Main Dashboard                          |                        |             |              | Draft              |          |                  | Are you sure sub | mit this change? |
| Pit Production                          | Equipment ROM          |             |              |                    |          |                  |                  |                  |
| <ul> <li>Run Of Mine (ROM)</li> </ul>   | Le Add Row             |             |              |                    |          |                  | Cancel           | Confirm          |
| <ul> <li>Haul Road</li> </ul>           | nber 🔝 Chasis Number 🔢 | Brand       | job II       | Productivity (tph) | Status   | Contractor Notes | BIB Notes        |                  |
| Port                                    | 100                    | Hitachi     | Non-Prod v   | 100                | C Active | 100              |                  | Mile             |
| <ul> <li>Open Sea</li> </ul>            | 882941                 | Volvo       | Production ~ | 220                | C Active | abbb1212         | C                | onfirm           |
| Report     Configuration                | 7888908                | Kobelco     | Production ~ | 39                 | C Active | abc112121        |                  | _                |
| Master Data                             | 332244                 | tino        | Production ~ | 25                 | C Active | test update      |                  |                  |
| <ul> <li>Request Master Data</li> </ul> | 221133                 | Caterpillar | Non-Prod     | 20                 | C Active | test update      |                  | 3                |
| Sub Location                            |                        |             |              |                    |          |                  |                  |                  |
| Equipment Type                          |                        |             |              |                    |          |                  |                  |                  |
| Equipment Detail                        |                        |             |              |                    |          |                  |                  |                  |
| Material                                |                        |             |              |                    |          |                  |                  |                  |
| Fouloment ROM                           | Show 10 v Entries      |             |              |                    |          |                  |                  | e Fo             |

Gambar 3.8.4.4-2 Delete Data Equipment ROM

3.8.5.5. Approve Data Equipment ROM

User BIB sebagai **Admin**, dapat melihat detail form request dari kontraktor dengan mengeklik tombol **Detail** pada data dengan status **Waiting Approval**, maka dapat melakukan proses approval.

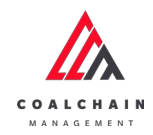

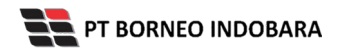

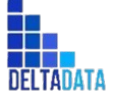

Version: [1.0 12/2022]

Page 385 of 494

| <ul> <li>Master Data Eq</li> </ul>    | uipment ROM                           |               |                 |                     |           |          | Cloudly 30° |
|---------------------------------------|---------------------------------------|---------------|-----------------|---------------------|-----------|----------|-------------|
| Dashboard                             |                                       |               |                 |                     |           | search : |             |
| Pit Production                        | Create Date 👻 Stat                    | us v          |                 |                     |           |          | Admin       |
| <ul> <li>Run Of Mine (ROM)</li> </ul> | Report ID                             | 1. Contractor | ti Created Date | Status 1 Contractor | Notes     | 71       | 10 dari 22  |
| <ul> <li>Haul Road</li> </ul>         | REQ-RE-22-11-022                      | ANINDYA       | 15/11/2022      | Waiting Approval    | Detail    | Detail   | 0           |
| <ul> <li>Port</li> </ul>              | REQ-RE-22-11-021                      | ANINDYA       | 15/11/2022      | Done                | Detail    | Detail   | 0           |
| <ul> <li>Open Sea</li> </ul>          | REQ-RE-22-11-020                      | ANINDYA       | 15/11/2022      | Rejected            | 2312312   | Detail   | 0           |
| <ul> <li>Report</li> </ul>            | REQ-RE-22-11-019                      | ANINDYA       | 15/11/2022      | Rejected            |           | Detail   | 0           |
| Configuration                         | REQ-RE-22-11-018                      | ANINDYA       | 15/11/2022      | Rejected            | coba rej. | Detail   | 0           |
| <ul> <li>Master Data</li> </ul>       | REQ-RE-22-11-017                      | ANINDYA.      | 14/11/2022      | Done                |           | Detail   | 0           |
| Request Master Data                   | REQ-RE-22-11-016                      | ANINDYA       | 09/11/2022      | Rejected            | 21312     | Detail   | 0           |
| Sub Location                          | REQ-RE-22-11-015                      | ANINDYA       | 09/11/2022      | Rejected            | 32323     | Detail   | 0           |
| Equipment Type                        | REQ-RE-22-11-014                      | ANINDYA       | 07/11/2022      | Rejected            | 321312312 | Detail   | 0           |
| Equipment Detail<br>Material          | REQ-RE-22-11-013<br>Show 10 v Entries | ANINDYA       | 07/11/2022      | Rejected            | 2312312   | Detail   | 1 2 3 >     |

|  | Gambar 3.8.4.5-1 | Approve | Request Data | Equipment ROM |
|--|------------------|---------|--------------|---------------|
|--|------------------|---------|--------------|---------------|

| ← Master Data                         |                   |                  |              |                  |    |                |    | Lest saved 15/11/ | 2022.0 | Appi          | ik<br>ro∖ | /e                 | pprove            |
|---------------------------------------|-------------------|------------------|--------------|------------------|----|----------------|----|-------------------|--------|---------------|-----------|--------------------|-------------------|
| Dashboard                             |                   |                  |              |                  | Wa | iting Approval |    |                   |        |               |           | -                  |                   |
| Pit Production                        | Master Data Equip | ment ROM         |              |                  |    |                |    |                   |        |               | Q,        |                    |                   |
| <ul> <li>Run Of Mine (ROM)</li> </ul> |                   |                  |              |                  |    |                |    |                   |        |               |           |                    |                   |
| <ul> <li>Haul Road</li> </ul>         | Equipment Type    | Equipment Series | Equipment ID | 1. Engine Number | 11 | Chasis Number  | 74 | Brand             | i jo   | b             | 11        | Productivity (tph) | Status            |
| <ul> <li>Port</li> </ul>              | data-11-ed        | data-11-edit     | 123          | 123              |    | 123            |    | Caterpillar       | N      | on-Production |           | 0                  | <b>C</b> A        |
| <ul> <li>Open Sea</li> </ul>          | data-11-ed        | data-11-edit     | asd101       | 101              |    | 101            |    | Kobelco           | N      | on-Production |           | 1010               | 0.18              |
| Report                                | data-11-ed        | data-11-edit     | asd111-ed    | 111              |    | 111            |    | Hino              | N      | on-Production |           | 1110               | <b>C</b> A        |
| Configuration                         | data-11-ed        | data-11-edit     | asd112       | 112              |    | 112            |    | Hino              | N      | on-Production |           | 1120               | C A               |
| <ul> <li>Master Data</li> </ul>       | data-11-ed        | data-11-edit     | asd113       | 113              |    | 113            |    | Caterpillar       | Pr     | oduction      |           | 1130               | <b>C</b> A        |
| Revisest Master Data                  | data-11-ed        | data-11-edit     | asd114       | 1140             |    | 1140           |    | Caterpillar       | N      | an-Production |           | 1140               | C A               |
| Sub Location                          | data-11-ed        | data-11-edit     | asd115       | 115              |    | 115            |    | Hitachi           | Pr     | oduction      |           | 1150               | <b>C</b> A        |
| Equipment Type                        | data-11-ed        | data-11-edit     | asd116       | 116              |    | 116            |    | Hitachi           | N      | an-Production |           | 1160               | <b>C</b> A        |
| Equipment Detail                      | data-11-ed        | data-11-edit     | asd117       | 117              |    | 117            |    | Kobelco           | N      | on-Production |           | 1170               | <b>C</b> <i>h</i> |
| Material                              | data-11-ed        | data-11-edit     | astill8      | 118              |    | 118            |    | Kohelon           | N      | an Production |           | 1180               | <b>•</b> • •      |
| F                                     | Show 10 v Entr    | ies              |              |                  |    |                |    |                   |        |               |           | < 1                | 2.3               |

Gambar 3.8.4.5-2 Approve Request Data Equipment ROM

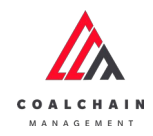

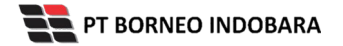

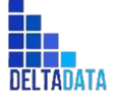

```
Version: [1.0 12/2022]
```

Page 386 of 494

| 🔥 СОЛ. СНЕН МЕНЕОВИЕНТ                  |                   |                     |              |                 |                  |               |                      |        | 🔮 skim teater 👻        |
|-----------------------------------------|-------------------|---------------------|--------------|-----------------|------------------|---------------|----------------------|--------|------------------------|
| ← Master Data                           |                   |                     |              |                 |                  | Last saved 11 | 1/13/2022 08 22 Cano | 61     | ሰን                     |
| Dashboard                               |                   |                     |              |                 | Walting Approval |               |                      | Are yo | u sure Approve request |
| Pit Production                          | Master Data Equip | ment ROM            |              |                 |                  |               |                      | c      |                        |
| Run Of Mise (ROM)                       |                   |                     |              |                 |                  |               |                      | Ca     | ncel Confirm           |
| <ul> <li>Haul Road</li> </ul>           | Equipment Type    | Equipment Series 72 | Equipment ID | E Engine Number | 11 Chasis Number | 11 Brand      | iii job              |        |                        |
| <ul> <li>Port</li> </ul>                | data-11-ed        | data-11-edit        | 123          | 123             | 123              | Caterpillar   | Non-Production       | 0      |                        |
| Open Sea                                | data-11-ed        | data-11-edit        | asd101       | 101             | 101              | Kobelco       | Non-Production       | 1010   | Klik                   |
| Report                                  | data-11-od        | data-11-edit        | asd111-ed    | 111             | 111              | Hino          | Non-Production       | 1110   | Confirm                |
| Configuration                           | data-11-od        | data-11-edit        | asd112       | 112             | 112              | Hino          | Non-Production       | 1120   | A                      |
| <ul> <li>Master Data</li> </ul>         | data-11-ed        | data-11-edit        | asd113       | 113             | 113              | Caterpillar   | Production           | 1130   | Ai 🕥                   |
| <ul> <li>Request Master Data</li> </ul> | data-11-ed        | data-11-edit        | asd114       | 1140            | 1140             | Caterpillar   | Non-Production       | 1140   | 💽 At                   |
| Sub Location                            | data-11-ed        | data-11-edit        | asd115       | 115             | 115              | Hitachi       | Production           | 1150   | a                      |
| Equipment Type                          | data-11-ed        | data-11-edit        | asd116       | 116             | 116              | Hitachi       | Non-Production       | 1160   | A (2)                  |
| Equipment Detail                        | data-11-ed        | data-11-edit        | asd117       | 117             | 117              | Kobelco       | Non-Production       | 1170   | C A                    |
| Material                                | ho.11.csch        | elara. Et. eelir    | astitia      | 118             | 118              | Koheiro       | Non-Production       | 1180   | <u>م</u>               |
| Employment DOM                          | Show 10 v Entr    | ies                 |              |                 |                  |               |                      |        | < 1 2 <b>3</b>         |

Gambar 3.8.4.5-3 Approve Request Data Equipment ROM

### 3.8.5.6. Reject Data Equipment ROM

User BIB sebagai **Admin**, dapat melihat detail form request dari kontraktor dengan mengeklik tombol **Detail** pada data dengan status **Waiting Approval**, maka dapat melakukan proses approval.

| 🛕 COAL CHAIN MANAGEMENT                 |                   |               |                 |    |                  |                  |           |          | 🔮 ddm tester 🕞 |
|-----------------------------------------|-------------------|---------------|-----------------|----|------------------|------------------|-----------|----------|----------------|
| ← Master Data Eq                        | uipment ROM       |               |                 |    |                  |                  |           |          | Cloudly30°     |
| Dashboard                               |                   |               |                 |    |                  |                  |           | Q Search |                |
| Pit Production                          | Create Date 👻 Sta | tus 🗸         |                 |    |                  |                  |           |          | Admin          |
| Run Of Mine (ROM)                       | Report ID         | ti Contractor | 11 Created Date | 11 | Status 11        | Contractor Notes | 12101     | 11       | 10 dari 22     |
| Haul Road                               | REQ-RE-22-11-022  | ANINDYA       | 15/11/2022      |    | Waiting Approval |                  | Detail    | Detail   | 0              |
| • Port                                  | REQ-RE-22-11-021  | ANINDYA       | 15/11/2022      |    | Done             |                  | Detail    | Detail   | 0              |
| <ul> <li>Open Sea</li> </ul>            | REQ-RE-22-11-020  | ANINDYA       | 15/11/2022      |    | Rejected         |                  | 2312312   | Detail   | 0              |
| <ul> <li>Report</li> </ul>              | REQ-RE-22-11-019  | ANINDYA       | 15/11/2022      |    | Rejected         |                  |           | Detail   | 0              |
| Configuration                           | REQ-RE-22-11-018  | ANINDYA       | 15/11/2022      |    | Rejected         |                  | coba rej  | Detail   | 0              |
| <ul> <li>Master Data</li> </ul>         | REQ-RE-22-11-017  | ANINDYA.      | 14/11/2022      |    | Done             |                  |           | Detail   | 0              |
| <ul> <li>Request Master Data</li> </ul> | REQ-RE-22-11-016  | ANINDYA       | 09/11/2022      |    | Rejected         |                  | 21312     | Detail   | 0              |
| Sub Location                            | REQ-RE-22-11-015  | ANINDYA       | 09/11/2022      |    | Rejected         |                  | 32323     | Detail   | 0              |
| Equipment Type                          | REQ-RE-22-11-014  | ANINDYA       | 07/11/2022      |    | Rejected         |                  | 321312312 | Detail   | 0              |
| Equipment Detail                        | REQ-RE-22-11-013  | ANINDYA       | 07/11/2022      |    | Rejected         |                  | 2312312   | Detail   | 0              |
| Material                                | Show 10 v Entries |               |                 |    |                  |                  |           |          | 123>           |
| Equipment ROM                           |                   |               |                 |    |                  |                  |           |          |                |
| Equipment Haul                          |                   |               |                 |    |                  |                  |           |          |                |

Gambar 3.8.4.6-1 Reject Request Data Equipment ROM

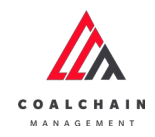

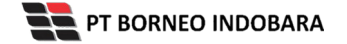

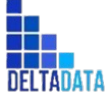

User Manual Coal Chain Management - CSC Version: [1.0 12/2022] Page 387 of 494

| - Master Data                         |                   |                     |                 |               |                  | Last saved 15/ | Klik<br>Reject | Reject A                 | pprove       |
|---------------------------------------|-------------------|---------------------|-----------------|---------------|------------------|----------------|----------------|--------------------------|--------------|
| Dashboard                             |                   |                     |                 | w             | aiting Approval  |                |                |                          |              |
| Pit Production                        | Master Data Equip | ment ROM            |                 |               |                  |                |                | Q Search                 |              |
| <ul> <li>Run Of Mine (ROM)</li> </ul> |                   |                     |                 |               |                  |                |                |                          |              |
| Haul Road                             | Equipment Type 11 | Equipment Series 11 | Equipment ID 11 | Engine Number | Chasis Number 11 | Brand          | Job            | 1. Productivity (tph) 1. | Status       |
| <ul> <li>Port</li> </ul>              | data-11-ed        | data-11-edit        | 123             | 123           | 123              | Caterpillar    | Non-Production | 0                        | A.           |
| <ul> <li>Open Sea</li> </ul>          | data-11-ed        | data-11-edit        | asd101          | 101           | 101              | Kobelco        | Non-Production | 1010                     | o In         |
| <ul> <li>Report</li> </ul>            | data-11-ed        | data-11-edit        | asd111-ed       | 111           | 111              | Hino           | Non-Production | 1110                     | <b>•</b> A   |
| <ul> <li>Configuration</li> </ul>     | data-11-ed        | data-11-edit        | asd112          | 112           | 112              | Hino           | Non-Production | 1120                     | 🗰 Ai         |
| <ul> <li>Marrie Data</li> </ul>       | data-11-ed        | data-11-edit        | asd113          | 113           | 113              | Caterpillar    | Production     | 1130                     | <b>(</b> ) A |
| Request Master Data                   | data-11-ed        | data-11-edit        | asd114          | 1140          | 1140             | Caterpillar    | Non-Production | 1140                     | <b>C</b> A   |
| Sub Location                          | data-11-ed        | data-11-edit        | asd115          | 115           | 115              | Hitachi        | Production     | 1150                     | <b>•</b> A   |
| Equipment Type                        | data-11-ed        | data-11-edit        | asd116          | 116           | 116              | Hitachi        | Non-Production | 1160                     | 💼 Ai         |
| Equipment Detail                      | data-11-ed        | data-11-edit        | asd117          | 117           | 117              | Kobelco        | Non-Production | 1170                     | <b>(</b> ) A |
| Material                              | data-11-ed        | data-11-edit        | asd118          | 118           | 118              | Kobelco        | Non-Production | 1180                     | - Ar         |
| Equipment ROM                         | Show 10 v Entr    | ries                |                 |               |                  |                |                | < 1                      | 2 >          |

Gambar 3.8.4.6-2 Reject Request Data Equipment ROM

Klik **Reject** untuk menolak pengajuan dari Kontraktor, setelahnya akan muncul pop-up konfirmasi, klik **Confirm** setelah mengisi alasan penolakan pada notes, yang nantinya notes ini akan muncul sebagai BIB notes pada halaman awal Request Master Data.

| COAL CHIEN MANAGEMENT                 |                   |                  |              |               |                |             |                        |    |           | alder bester 👻    |
|---------------------------------------|-------------------|------------------|--------------|---------------|----------------|-------------|------------------------|----|-----------|-------------------|
| ← Master Data                         |                   |                  |              |               |                | Last served | 2022 <i>08.22</i> Cano | eł |           | ср.               |
| Dashboard                             |                   |                  |              |               | iting Approval |             |                        |    | Are you   | sure Reject reque |
| Pit Production                        | Master Data Equip | ment ROM         |              |               |                |             |                        | q  | Diagra st | ate the reason    |
| <ul> <li>Run Of Mine (ROM)</li> </ul> |                   |                  |              |               |                |             |                        | 1  | Please st | ate the reason    |
| <ul> <li>Haul Road</li> </ul>         | Equipment Type    | Equipment Series | Equipment ID | Engine Number | Chasis Number  | Brand       | Job                    | 1  |           |                   |
| • Port                                | data-11-ed        | data-11-edit     | 123          | 123           | 123            | Caterpillar | Non-Production         |    | Cano      | Confirm           |
| <ul> <li>Open Sea</li> </ul>          | data-11-ed        | data-11-edit     | asd101       | 101           | 101            | Kobelco     | Non-Production         |    |           |                   |
| <ul> <li>Report</li> </ul>            | data-11-ed        | data-11-edit     | asd111-ed    |               |                | Hino        | Non-Production         |    | 1110      |                   |
| Configuration                         | data-11-ed        | data-11-edit     | asd112       | 112           | 112            | Hino        | Non-Production         |    | 120       | Klik              |
| <ul> <li>Master Data</li> </ul>       | data-11-ed        | data-11-edit     | asd113       | 113           | 113            | Caterpillar | Production             |    | 130       | Confirm           |
| Request Master Data                   | data-11-ed        | data-11-edit     | asci114      | 1140          | 1140           | Caterpillar | Non-Production         |    | 140       | _                 |
| Sub Location                          | data-11-ed        | data-11-edit     | asd115       | 115           | 115            | Hitachi     | Production             |    | 1150      | C Ac              |
| Equipment Type                        | data-11-ed        | data-11-edit     | asd116       | 116           | 116            | Hitachi     | Non-Production         |    | 1160      | C AL              |
| Equipment Detail                      | data-11-ed        | data-11-edit     | asd117       | 117           | 117            | Kobelco     | Non-Production         |    | 1170      | C At              |
| Material                              | data-11-ed        | dara, 11-ødit    | asd118       | 118           | 118            | Kohelco     | Non-Production         |    | LIAD      | - Ar              |
| 5-0                                   | Show 10 v Entr    | ries             |              |               |                |             |                        |    |           | < 1 2 >           |

Gambar 3.8.4.6-3 Reject Request Data Equipment ROM

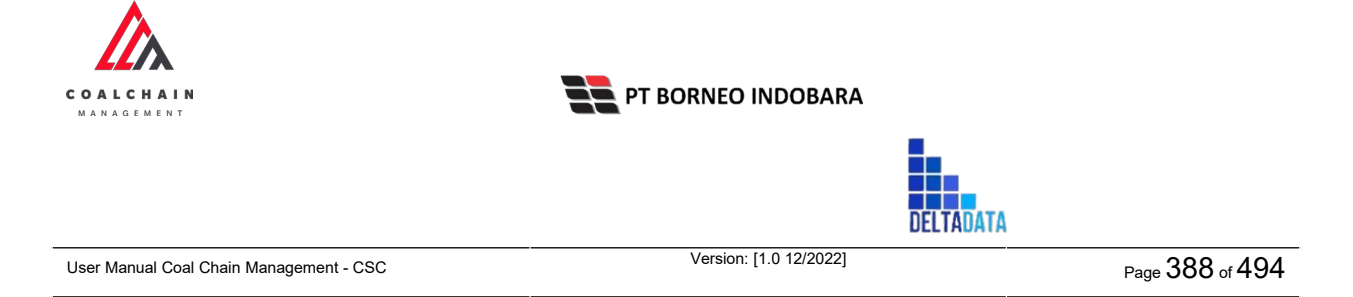

### 3.8.6. Equipment Haul

3.8.6.1. Create Data Equipment Haul

Pengguna dapat menambahkan Data Equipment Haul dengan cara klik **Request Master Data** pada menu dan pilih **Equipment Haul**, maka pengguna dapat menambahkan Data Equipment Haul yang baru dengan menekan button **Add**.

| COAL CHAIN MANAGEMENT                   |                                                                                                    | * 9              | ddm tester 🗸 👻 |
|-----------------------------------------|----------------------------------------------------------------------------------------------------|------------------|----------------|
| Coal Supply Chain                       |                                                                                                    |                  | Cloudly:30°    |
| Dashboard                               | Done                                                                                                  |                  |                |
| Pit Production                          | Equipment Haul                                                                                        | Q. Search        |                |
| <ul> <li>Run Of Mine (ROM)</li> </ul>   | Equipment Type v Equipment Series v Axle v Status v Add                                               | →⊙ Add Edit      | Contractor     |
| <ul> <li>Haul Road</li> </ul>           | Equipment Type 11 Equipment Series 11 Brand 11 Equipment ID 11 Engine Number 11 Chasis Number 11 Atte | Ta Payload (ton) | 11 Job         |
| <ul> <li>Port</li> </ul>                | abc11 1211test Hino 22bb120 009820 08421 1234                                                         | 220              | Productio      |
| Open Sea     Report                     |                                                                                                    |                  |                |
| Configuration                           |                                                                                                    |                  |                |
| <ul> <li>Master Data</li> </ul>         |                                                                                                    |                  |                |
| <ul> <li>Request Master Data</li> </ul> |                                                                                                    |                  |                |
| Sub Location                            |                                                                                                    |                  |                |
| Equipment Type                          |                                                                                                    |                  |                |
| Equipment Detail                        |                                                                                                    |                  |                |
| Material                                |                                                                                                    |                  |                |
| Equipment ROM                           | Show 10 v Entries                                                                                     |                  | < 1 >          |
| Equipment Haul                          |                                                                                                    |                  |                |

Gambar 3.8.4.1-1 Create Request Data Equipment Haul

| COAL CHAIN MANAGEMENT                 |                                 |                           |                  | 🌲 🔮 ddm bester 🔻               |
|---------------------------------------|---------------------------------|---------------------------|------------------|--------------------------------|
| Coal Supply Chain                     |                                 |                           |                  | Cloudly:20*                    |
| Dashboard                             |                                 | Done                      |                  |                                |
| Pit Production                        | Equipment Haul                  |                           |                  | Q Search                       |
| <ul> <li>Run Of Mine (ROM)</li> </ul> | is Add Row                      |                           |                  | Cancel Save Submit             |
| <ul> <li>Haul Road</li> </ul>         | Equipment Type TL Equipment Ser | 11 Engine Number 11 Chasi | is Number 11 Ade | Ti Fayload (ton) Ti Job        |
| <ul> <li>Port</li> </ul>              | Klik pada f                     | ield untuk                |                  | In pot Payload (ton)           |
| <ul> <li>Open Sea</li> </ul>          | menamba                         | hkan data                 | 1 12             |                                |
| Report     Configuration              | HOLET - Failton                 |                           | KI               | ik Cancel untuk<br>membatalkan |
| <ul> <li>Master Data</li> </ul>       |                                 |                           |                  |                                |
| Request Master Data                   |                                 |                           |                  |                                |
| Sub Location                          |                                 |                           |                  |                                |
| Equipment Type                        |                                 |                           |                  |                                |
| Equipment Detail                      |                                 |                           |                  |                                |
| Material                              |                                 |                           |                  |                                |
| Equipment ROM                         | Show 10 y Entries               |                           |                  | ¢ 1 5                          |
| Equipment Moul                        |                                 |                           |                  |                                |

Gambar 3.8.4.1-2 Create Request Data Equipment Haul

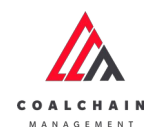

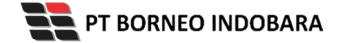

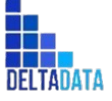

Page 389 of 494

| COAL CHAIN MANAGEMENT                 |                                                                                   | 🌲 🚭 ddm.tester 🛩            |
|---------------------------------------|-----------------------------------------------------------------------------------|-----------------------------|
| coal Supply Chain                     |                                                                                   | Cloudly30*                  |
| Dashboard                             | Dana                                                                              |                             |
| Pit Production                        | Equipment Haul                                                                    | Q. Search                   |
| <ul> <li>Run Of Mine (ROM)</li> </ul> | is Add Row                                                                        | Cancel Save Submit          |
| <ul> <li>Haul Road</li> </ul>         | Equipment Type 11 Equipment Series 11 Brand 11 Equipment ID 11 Engine Number 11 C | lik Save untuk simpan 🔤 📾 🚈 |
| <ul> <li>Port</li> </ul>              | Caterpillar V 12 22 2                                                             | sebagai Draft. Non-Pro      |
| <ul> <li>Open Sea</li> </ul>          | abet1 v 1211mer v 1600 v 22bb120 009820 0                                         | Klik Submit untuk           |
| <ul> <li>Report</li> </ul>            |                                                                                   | relakukan pengajuan.        |
| <ul> <li>Configuration</li> </ul>     |                                                                                   |                             |
| <ul> <li>Master Data</li> </ul>       |                                                                                   |                             |
| Request Master Data                   |                                                                                   |                             |
| Sub Location                          |                                                                                   |                             |
| Equipment Type                        |                                                                                   |                             |
| Equipment Detail                      |                                                                                   |                             |
| Material                              |                                                                                   |                             |
| Equipment ROM                         | Show 10 v Entries                                                                 | c 1 5                       |
|                                       |                                                                                   |                             |

Gambar 3.8.4.1-3 Create Request Data Equipment Haul

| COAL CHAIN MANAGEMENT                   |                |                  |               |                 |               |                 |      |                   | 💕 dahn teatar 🖌 🖌     |
|-----------------------------------------|----------------|------------------|---------------|-----------------|---------------|-----------------|------|-------------------|-----------------------|
| Coal Supply Chain                       |                |                  |               |                 |               |                 |      |                   | ሌ                     |
| Dashboard                               |                |                  |               |                 | Done          |                 |      | Are you sure      | e submit this change? |
| Pit Production                          | Equipment Haul |                  |               |                 |               |                 |      |                   |                       |
| Run Of Mine (ROM)                       | ta Add Row     |                  |               |                 |               |                 |      | Cancel            | Confirm               |
| <ul> <li>Haul Road</li> </ul>           | Equipment Type | Equipment Series | Brand ti      | Equipment ID [] | Engine Number | Chasis Number 1 | Aale | The waysour (conj | in the poor           |
| <ul> <li>Port</li> </ul>                | ~              |                  | Caterpillar 🗸 | 12              | 22            | 22              | 22   | 100               |                       |
| Open Sea     Report                     | abc11 👒        | 1211test v       | Hino          | 2266120         | 009820        | 08421           | 1234 | 220               | Klik<br>Confirm       |
| Configuration                           |                |                  |               |                 |               |                 |      |                   |                       |
| <ul> <li>Master Data</li> </ul>         |                |                  |               |                 |               |                 |      |                   |                       |
| <ul> <li>Request Master Data</li> </ul> |                |                  |               |                 |               |                 |      |                   |                       |
| Sub Location                            |                |                  |               |                 |               |                 |      |                   |                       |
| Equipment Type                          |                |                  |               |                 |               |                 |      |                   |                       |
| Equipment Detail                        |                |                  |               |                 |               |                 |      |                   |                       |
| Material                                |                |                  |               |                 |               |                 |      |                   |                       |
| Equipment POM                           | Show 10 v Ent  |                  |               |                 |               |                 |      |                   |                       |

Gambar 3.8.4.1-4 Create Request Data Equipment Haul

## 3.8.6.2. Edit Data Equipment Haul

Pengguna dapat mengubah Data Equipment Haul dengan cara klik **Request Master Data** pada menu dan pilih **Equipment Haul**, maka pengguna dapat mengubah Data Equipment Haul yang baru dengan menekan button **Edit**.

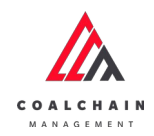

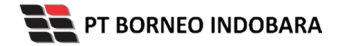

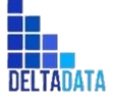

Version: [1.0 12/2022]

Page 390 of 494

| 🛕 COAL CHAIN MANAGEMENT                                                                                                    |                                                                                                    | 🌲 🔮 ddm tester 🐱        |
|----------------------------------------------------------------------------------------------------|----------------------------------------------------------------------------------------------------|-------------------------|
| Coal Supply Chain                                                                                                    |                                                                                                    | Cloudly30°              |
| Dashboard                                                                                                    | Done                                                                                                  |                         |
| Pit Production                                                                                                    | Equipment Haul                                                                                        | Q. Search               |
| <ul> <li>Run Of Mine (ROM)</li> </ul>                                                                                                | Equipment Type v Equipment Series v Axle v Status v                                                   | K                       |
| <ul> <li>Haul Road</li> </ul>                                                                                                    | Equipment Type 11 Equipment Series 12 Brand 11 Equipment ID 11 Engine Number 12 Chasis Number 11 Xole | 11 Payload (ton) 11 Job |
| <ul> <li>Port</li> </ul>                                                                                                    | abc11 1211test Hino 22bb120 009820 08421 1234                                                         | 220 Productio           |
| Open sea     Report     Configuration     Masser Data     Request Master Data     Sub Location     Equipment Type     Equipment Type |                                                                                                    |                         |
| Material<br>Equipment ROM<br>Equipment Haul                                                                                          | Show 10 v Entries                                                                                     | < 1.5                   |

Gambar 3.8.4.2-1 Edit Request Data Equipment Haul

| 🛕 COAL CHAIN MANAGEMENT                 |                                                                          | 🏚 🔮 delm tustar 🛩           |
|-----------------------------------------|--------------------------------------------------------------------------|-----------------------------|
| Coal Supply Chain                       |                                                                          | Cloudly20 <sup>±</sup>      |
| Dashboard                               | Dane                                                                     |                             |
| Pit Production                          | Equipment Haul                                                           |                             |
| Run Of Mine (ROM)                       | lig Add Row                                                              | Cancel Save Submit          |
| <ul> <li>Haul Road</li> </ul>           | Equipment Type 11 Equipment Series 11 Brand 11 Equipment Klik pada field | e [1] Paylead (ton) [1] Job |
| • Port                                  | abc11 v 1211test v Hino v 2200120 untuk edit 123                         | 220 Product                 |
| Open Sea     Report                     | Caterpillar                                                              | membatalkan                 |
| Configuration                           | Hiro                                                                     |                             |
| <ul> <li>Master Data</li> </ul>         | Kobelco                                                                  |                             |
| <ul> <li>Request Master Data</li> </ul> | Komatsu<br>Sconia                                                        |                             |
| Sub Location                            | Volvo                                                                    |                             |
| Equipment Type                          | XCMG                                                                     |                             |
| Equipment Detail                        |                                                                          |                             |
| Fourierment POM                         | Show 10 v Entries                                                        | (1)                         |

Gambar 3.8.4.2-2 Edit Request Data Equipment Haul

Saat melakukan edit, pengguna perlu menambahkan catatan pada Contractor Notes dengan minimal 5 (lima) karakter atau huruf.

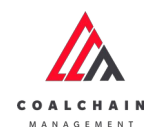

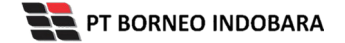

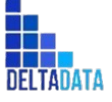

Page 391 of 494

| 🛕 COAL CHAIN MANAGEMENT                 |                |    |                    |             |    |              |              | A 😨                         | ddim tester 💙 |
|-----------------------------------------|----------------|----|--------------------|-------------|----|--------------|--------------|-----------------------------|---------------|
| Coal Supply Chain                       |                |    |                    |             |    |              |              |                             | Cloudly30°    |
| Dashboard                               |                |    |                    |             |    |              | Done         |                             |               |
| Pit Production                          | Equipment Ha   | ul |                    |             |    |              |              | Q. Search                   |               |
| <ul> <li>Run Of Mine (ROM)</li> </ul>   | te Add Row     |    |                    |             |    |              |              | Cancel Save                 | Submit        |
| <ul> <li>Haul Road</li> </ul>           | Equipment Type | 71 | Equipment Series 1 | Brand       | 11 | Equipment ID | 1 Engine Num | Klik Save untuk simpan      | 11 Job        |
| <ul> <li>Port</li> </ul>                | abc11          | ~  | 1211test 🗸         | Hino        | ~  | 22bb120      | 009820       | sebagai Draft.              | Product       |
| <ul> <li>Open Sea</li> </ul>            |                |    |                    | Caterpillar |    |              |              | Klik Submit untuk melakukan |               |
| <ul> <li>Report</li> </ul>              |                |    |                    | Hino        |    |              |              | pengajuan.                  |               |
| <ul> <li>Configuration</li> </ul>       |                |    |                    | Hitachi     |    |              |              |                             |               |
| <ul> <li>Master Data</li> </ul>         |                |    |                    | Kobelco     |    |              |              |                             |               |
| <ul> <li>Request Master Data</li> </ul> |                |    |                    | Komatsu     |    |              |              |                             |               |
| Sub Location                            |                |    |                    | Scania      |    |              |              |                             |               |
| Equipment Type                          |                |    |                    | Volvo       |    |              |              |                             |               |
| Fourinment Detail                       |                |    |                    | AGING .     | -  |              |              |                             |               |
| soporprised Diffeli                     |                |    |                    |             |    |              |              |                             |               |
| Material                                | -              |    |                    |             |    |              |              |                             |               |

#### Gambar 3.8.4.2-3 Edit Request Data Equipment Haul

| COAL CHAIN MANAGEMENT                 |                                                                                                    | 🌲 🔮 dahn tester 😁               |
|---------------------------------------|----------------------------------------------------------------------------------------------------|---------------------------------|
| Coal Supply Chain                     |                                                                                                    | ¢                               |
| Dashboard                             | Dove                                                                                                 | Are you sure submit this change |
| Pit Production                        | Equipment Haul                                                                                       |                                 |
| <ul> <li>Run Of Mine (ROM)</li> </ul> | Is Add Row                                                                                           | Cancel Confirm                  |
| <ul> <li>Haul Road</li> </ul>         | Equipment Type 11 Equipment Series 11 Brand 11 Equipment 10 11 Engine Number 11 Chasis Number 11 Ade | - alicenterit                   |
| <ul> <li>Port</li> </ul>              | abc11 v 1211fest v Hino v 22bb120 009820 08421 1234                                                  | 220                             |
| <ul> <li>Open Sea</li> </ul>          |                                                                                                    | Confirm                         |
| <ul> <li>Report</li> </ul>            |                                                                                                    |                                 |
| Configuration                         |                                                                                                    |                                 |
| Master Data                           |                                                                                                    |                                 |
| Sub Location                          |                                                                                                    |                                 |
| Equipment Type                        |                                                                                                    |                                 |
| Equipment Detail                      |                                                                                                    |                                 |
| Material                              |                                                                                                    |                                 |
|                                       |                                                                                                    |                                 |

Gambar 3.8.4.2-4 Edit Request Data Equipment Haul

## 3.8.6.3. View Data Equipment Haul

User BIB dapat melihat seluruh request master data yang telah di request oleh Contractor dengan memilih menu **Request Master Data** kemudian pilih **Equipment Haul**, maka user dapat melihat data yang pernah dimasukkan ke dalam sistem.

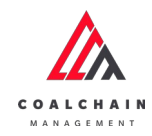

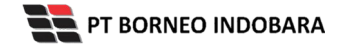

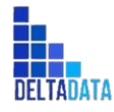

Version: [1.0 12/2022]

Page 392 of 494

#### Tabel xx Fitur Halaman Request Master Data Equipment Haul

| No     | Nama                            | Deskripsi                                                                                                    |
|--------|---------------------------------|----------------------------------------------------------------------------------------------------|
| 1      | Filter                          | Pengguna dapat melakukan filter berdasarkan<br>Equipment Type, Equipment Series, Axle, dan Status.                                           |
| 2      | Search                          | Fitur yang berguna untuk mencari kata kunci yang ingin<br>ditampilkan selain itu juga memudahkan pengguna<br>dalam melakukan pencarian data. |
| 3      | Sort                            | Pengguna dapat melakukan pengurutan data baik secara ascending maupun descending.                                                            |
| A COAL | CHAIN MANAGEMENT                | 🏦 🔮 dåm testor 🐱                                                                                                    |
| Coal S | upply Chain                     | Cloudy30"                                                                                                    |
| Dashb  | oard                            | Done                                                                                                    |
| ► Pi   | Production Equipment Haul       | 1 2 Q Search                                                                                                    |
| ► Ru   | In Of Mine (ROM) Equipment Type | ✓ Equipment Series ✓ Avie ✓ Status ✓ 3 III Log ⊗ Add Edit Contractor                                                                         |
| • Ha   | Equipment Type                  | Equipment Series II Brand 11 Equipment ID 11 Engine Number 1 Chasis Number 11 Aule 11 Payload (ton) 11 Job                                   |
| • Of   | abc11                           | 121 Test Hino 2200/120 009820 08421 1234 220 Productio                                                                                       |
| ► Re   | port                            |                                                                                                    |
| ▶ Cc   | onfiguration                    |                                                                                                    |
| • M:   | aster Data                      |                                                                                                    |
| • Re   | rquest Master Data              |                                                                                                    |
| Eq     | ulpment Type                    |                                                                                                    |
| Eq     | ulpment Detail                  |                                                                                                    |
| n.     | aterial                         |                                                                                                    |
| Eq     | ulpment ROM Show 10 v Entrie    | с I э                                                                                                    |
| Eq     | urpment had                     |                                                                                                    |

Gambar 3.8.4.3-1 View Request Data Equipment Haul

Pengguna dapat melihat aktivitas yang tercatat pada log dengan klik log.

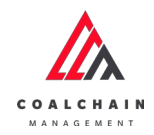

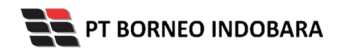

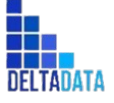

Version: [1.0 12/2022]

Page 393 of 494

| 🕵 COAL CHAIN MANAGEMENT                                                                                                    |                   |                        |                 |                  |                  |           |                  | 🕽 ddmitester 👻 |
|----------------------------------------------------------------------------------------------------|-------------------|------------------------|-----------------|------------------|------------------|-----------|------------------|----------------|
| oal Supply Chain                                                                                                    |                   |                        |                 |                  |                  |           |                  | Cloudly:30°    |
| Dashboard                                                                                                    |                   |                        |                 | Done             |                  |           |                  |                |
| Pit Production                                                                                                    | Equipment Haul    |                        |                 |                  |                  |           | Q. Sourch        |                |
| <ul> <li>Run Of Mine (ROM)</li> </ul>                                                                                                    | Equipment Type 🗸  | Equipment Series 🔍     | Axle 🗸 Status   | · ~              | Klik             | ► 11] Log | Add Edit         | Contractor     |
| <ul> <li>Haul Road</li> </ul>                                                                                                    | Equipment Type    | ipment Series 11 Brand | 11 Equipment ID | 1. Engine Number | 11 Chasis Number | 11 Axle   | 1. Payload (ton) | 11 Job         |
| <ul> <li>Port</li> </ul>                                                                                                    | abc11 12          | Itest Hino             | 22bb120         | 009820           | 08421            | 1234      | 220              | Productio      |
| Report     Configuration     Configuration     Master Data     Request Master Data     Sub Location     Equipment Type     Equipment Datail |                   |                        |                 |                  |                  |           |                  |                |
| Material<br>Equipment ROM<br>Equipment Haul                                                                                                 | Show 10 v Entries |                        |                 |                  |                  |           |                  | < 1 3          |

Gambar 3.8.4.3-2 View Request Data Equipment Haul

| WA CONT CHAIN MAGACEMENT                |                                                                                                    |
|-----------------------------------------|----------------------------------------------------------------------------------------------------|
| Coal Supply Chain                       | Cineth                                                                                                    |
| Dashboard                               | Done                                                                                                    |
| Pit Production                          | Equipment Haul Q. Search Log Status                                                                                                    |
| <ul> <li>Run Of Mine (ROM)</li> </ul>   | II[ Log 📀 Add Ealt Contractor Add                                                                                                    |
| <ul> <li>Haul Road</li> </ul>           | Equipment Type 11 Equipment Series 12 Brand 11 Equipment ID 12 Engine Number 11 Chasis Number 12 Axia Equipment Haul confractor ANNOYA                                |
| <ul> <li>Port</li> </ul>                | abc11 1211test Hino 22bb120 009620 08421 1234 Equipment laul equipment data 11-edit                                                                                   |
| <ul> <li>Open Sea</li> </ul>            | Equipmenthalibrand Hein, Equipmenthal<br>equipmenthalibrand F. Equipmenthalibrand<br>engise number 100, Equipmenthalibrand<br>engise number 100, Equipmentiaul chasis |
| <ul> <li>Report</li> </ul>              | numbar 103, EquipmentHauljob Non-<br>Production, EquipmentHauljab 103,                                                                                                |
| Configuration                           | EquipmentHaul contractor notes .<br>EquipmentHaul bit notes .                                                                                                    |
| <ul> <li>Master Data</li> </ul>         | data status DBAFT has been added by Asandb<br>16.17                                                                                                    |
| <ul> <li>Request Master Data</li> </ul> | 15 November 2022                                                                                                    |
| Sub Location                            | Ltdit                                                                                                    |
| Equipment Type                          | EquipmentHaul contractor notes happed data<br>has been addeted to EquipmentHaul                                                                                       |
| Equipment Detail                        | contractor notion happen during laid multimitity                                                                                                    |
| Material                                | 09.03                                                                                                    |
|                                         | Show 10 Earder                                                                                                    |
| Equipment ROM                           | andwind of branks                                                                                                    |
| Equipment Haul                          | EquipmentHaul contractor notes edit talu<br>submit has been updated to EquipmentHaul                                                                                  |
|                                         | contractor rotes hipur data by Anundha<br>99.02                                                                                                    |
|                                         | 15 Howenshar 2022                                                                                                    |

Gambar 3.8.4.3-3 View Request Data Equipment Haul

3.8.6.4. Delete Data Equipment Haul
 Pengguna dapat menghapus Request Master Data dengan memilih menu
 Request Master Data kemudian pilih Equipment Equipment Haul, maka user

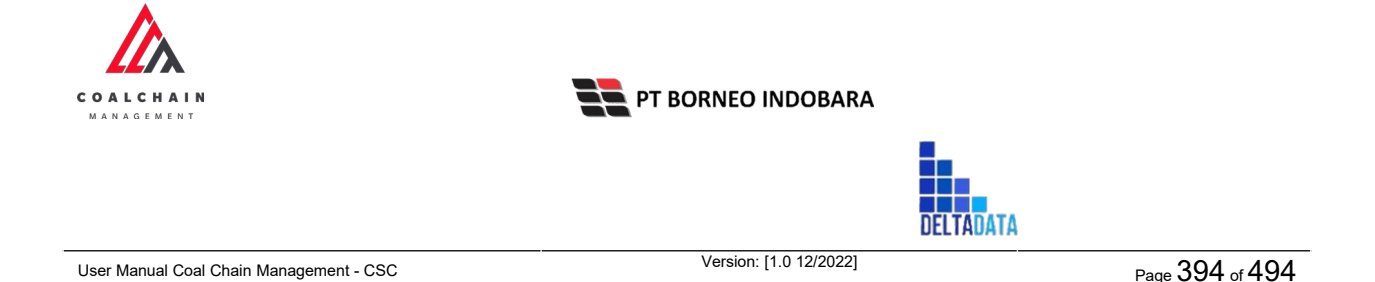

dapat menghapus data yang pernah dimasukkan ke dalam sistem dengan menekan ikon trash.

| COAL CHAIN MANAGEMENT                                          |                       |         |                  |            |      |          |                     |            | 🔮 ddm tester 🛛 🛩 |
|----------------------------------------------------------------|-----------------------|---------|------------------|------------|------|----------|---------------------|------------|------------------|
| Coal Supply Chain                                              |                       |         |                  |            |      |          |                     |            | Cloudly-30"      |
| Main Dashboard                                                 |                       |         |                  | D          | Faft |          |                     |            |                  |
| Pit Production                                                 | Equipment Haul        |         |                  |            |      |          |                     | Q, Search  |                  |
| Run Of Mine (ROM)                                              | te Add Row            |         |                  |            |      |          |                     | Cancel Sav | e Submit         |
| <ul> <li>Haul Road</li> </ul>                                  | mber 11 Chasis Number | 11 Axie | 11 Payload (ton) | 11 Job     | TL   | Status   | 11 Contractor Notes | BIB Noter  |                  |
| <ul> <li>Port</li> </ul>                                       | 100                   | 100     | 100              | Non-Prod   | ~    | C Active |                     | Klik ikon  |                  |
| <ul> <li>Open Sea</li> </ul>                                   | 098765                | 100     | 100              | Non-Prod   |      | C Active |                     | Trash      |                  |
| <ul> <li>Report</li> </ul>                                     | 09/707                | 20      | 2502             | HUIPPIOU   |      | - Arthur | ababababa           |            |                  |
| <ul> <li>Configuration</li> </ul>                              | 004202                | 30      | 2302             | Production | ×    | Active   | 20202020            |            | 8                |
| <ul> <li>Master Data</li> </ul>                                | 084200                | 30      | 2502             | Production | Y    | Active   | ababababa           | abc13121   | 8                |
| <ul> <li>Request Master Data</li> </ul>                        | 08421                 | 1234    | 2202             | Production | ~    | C Active | aaabb12121          | 12345      | 8                |
| Sub Location<br>Equipment Type<br>Equipment Datail<br>Material |                       |         |                  |            |      |          |                     |            |                  |
| Equipment ROM                                                  | Show 10 v Entries     |         |                  |            |      |          |                     |            | c 1 5            |
| Equipment Haul                                                 |                       |         |                  |            |      |          |                     |            |                  |

Gambar 3.8.4.4-1 Delete Data Equipment Haul

Setelahnya, maka akan muncul pop-up konfirmasi penghapusan data, klik **Confirm** untuk menyelesaikan proses penghapusan dan klik **Cancel** untuk membatalkan proses. Setelah dikonfirmasi, maka akan muncul flag **Deleted**.

| A COAL CHAIN MANAGEMENT                 |                      |      |               |            |      |          |                  |           | 🌲 💕 ddm tester 🗠              |
|-----------------------------------------|----------------------|------|---------------|------------|------|----------|------------------|-----------|-------------------------------|
| Coal Supply Chain                       |                      |      |               |            |      |          |                  |           | 面                             |
| Main Dashboard                          |                      |      |               |            | raft |          |                  |           | Are you sure Delete this chan |
| Pit Production                          | Equipment Haul       |      |               |            |      |          |                  | Ē         |                               |
| <ul> <li>Run Of Mine (ROM)</li> </ul>   | te Add Row           |      |               |            |      |          |                  |           | Cancel Confirm                |
| Haul Road                               | mber T Chasis Number | Axle | Payload (ton) | ti job     |      | Status   | Contractor Notes | BIB Notes |                               |
| <ul> <li>Port</li> </ul>                | 100                  | 100  | 100           | Non-Prod   |      | C Active |                  |           |                               |
| ➤ Open Sea                              | 098765               | 100  | 100           | Non-Prod   |      | C Active |                  |           | Confirm                       |
| Report     Configuration                | 084202               | 30   | 2502          | Production |      | C Active | ababababa        |           | a .                           |
| <ul> <li>Master Data</li> </ul>         | 084200               | 30   | 2502          | Production |      | C Active | ababababa        | abc13121  | 9                             |
| <ul> <li>Request Master Data</li> </ul> | 08421                | 1234 | 2202          | Production |      | C Active | asabb12121       | 12345     | 9                             |
| Sub Location                            |                      |      |               |            |      |          |                  |           |                               |
| Equipment Type                          |                      |      |               |            |      |          |                  |           |                               |
| Equipment Detail                        |                      |      |               |            |      |          |                  |           |                               |
| Material                                |                      |      |               |            |      |          |                  |           |                               |
| 100000000000000                         | Show 10 Entrine      |      |               |            |      |          |                  |           | 2.1.2                         |

Gambar 3.8.4.4-2 Delete Data Equipment Haul

Namun, jika pengguna menghapus data sudah terdapat transaksi, maka akan muncul warning pop-up bahwa data tidak dapat dihapus.

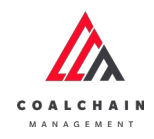

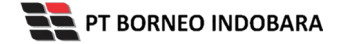

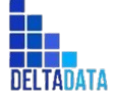

Version: [1.0 12/2022]

Page 395 of 494

| 🔬 COAL CHAIN MANAGEMENT                                        |                      |         |                  |            |      |          |                    |                              | l 🔮 ddm tester 👻                                   |
|----------------------------------------------------------------|----------------------|---------|------------------|------------|------|----------|--------------------|------------------------------|----------------------------------------------------|
| Coal Supply Chain                                              |                      |         |                  |            |      |          |                    |                              | Cloudly30                                          |
| Main Dashboard                                                 |                      |         |                  | Dr         | raft |          |                    |                              |                                                    |
| Pit Production                                                 | Equipment Haul       |         |                  |            |      |          |                    | Q. Search                    |                                                    |
| Run Of Mine (ROM)                                              | 10 Add Row           |         |                  |            |      |          |                    | Cancel                       | Save Submit                                        |
| <ul> <li>Haul Road</li> </ul>                                  | nber 👔 Chasis Number | Ti Axle | 11 Payload (ton) | Job        | 11   | Status   | 1 Contractor Notes | BIB Notes                    |                                                    |
| <ul> <li>Port</li> </ul>                                       | 100                  | 100     | 100              | Non-Prod   | -    | C Active |                    |                              | 8                                                  |
| <ul> <li>Open Sea</li> </ul>                                   | 098765               | 100     | 100              | Non-Prod   | ~    | C Active |                    |                              | 9                                                  |
| Keport     Configuration                                       | 084202               | 30      | 2502             | Production | ~    | C Active | ababababa          |                              | a                                                  |
| <ul> <li>Master Data</li> </ul>                                | 084200               | 30      | 2502             | Production | ~    | Active   | ababababa          | abc13121                     | 8                                                  |
| <ul> <li>Request Master Data</li> </ul>                        | 08421                | 1234    | 2202             | Production | ~    | C Active | aaabb12121         | 12345                        | 9                                                  |
| Sub Location<br>Equipment Type<br>Equipment Detail<br>Material |                      |         |                  |            |      |          |                    | Can't (<br>data is<br>transa | delete this master dat<br>already used in<br>ction |

Gambar 3.8.4.4-2 Delete Data Equipment Haul

Data yang akan dihapus dari Request Master Data, perlu di-submit terlebih dahulu dengan memasukkan Contractor Notes, setelah **Submit**, data tersebut akan masuk ke data approval Admin, jika di-approve maka data akan terhapus, namun jika di-reject data akan masuk kembali ke dalam list Request Master Data.

| 🛕 COAL CHAIN MANAGEMENT                 |                       |      |                  |            |       |          |                    |          | A 🔮 ddmtes | tter 🗸 |
|-----------------------------------------|-----------------------|------|------------------|------------|-------|----------|--------------------|----------|------------|--------|
| Coal Supply Chain                       |                       |      |                  |            |       |          |                    |          | Clou       | dy-30° |
| Main Dashboard                          |                       |      |                  | 1          | braft |          |                    |          |            |        |
| Pit Production                          | Equipment Haul        |      |                  |            |       |          | _                  | 0.00     |            |        |
| Run Of Mine (ROM)                       | 18 Add Row            |      |                  |            |       |          |                    | Klik     | Saus Subi  | nit    |
| <ul> <li>Haul Road</li> </ul>           | nber 11 Chasis Number | Axle | 11 Payload (ton) | 11 Job     | 11    | Status   | 11 Contractor Note | ubmit    |            |        |
| <ul> <li>Port</li> </ul>                | 100                   | 100  | 100              | Non-Prod   | ~     | C Active |                    |          | Deleted    | 0      |
| <ul> <li>Open Sea</li> </ul>            | 098765                | 100  | 100              | Non-Prod   | ~     | C Active |                    |          |            | 8      |
| <ul> <li>Report</li> </ul>              | 084202                | 30   | 2502             | Production |       | C Active | ababababa          |          |            | R      |
| <ul> <li>Configuration</li> </ul>       | 084200                | 30   | 2502             |            |       | Action   | ahahahaha          | abe13121 |            |        |
| <ul> <li>Master Data</li> </ul>         | 007200                | 55   | 2.702            | Production | ~     | - Paulo  | 10101010           |          |            | 8      |
| <ul> <li>Request Master Data</li> </ul> | 08421                 | 1234 | 2202             | Production | ×     | Active   | asabb12121         | 12345    |            | 8      |
| Sub Location                            |                       |      |                  |            |       |          |                    |          |            |        |
| Equipment Type                          |                       |      |                  |            |       |          |                    |          |            |        |
| Material                                |                       |      |                  |            |       |          |                    |          |            |        |
| Equipment ROM                           | Show 10 v Entries     |      |                  |            |       |          |                    |          | < 1        |        |
| and a second second second              |                       |      |                  |            |       |          |                    |          |            |        |

Gambar 3.8.4.4-2 Delete Data Equipment Haul

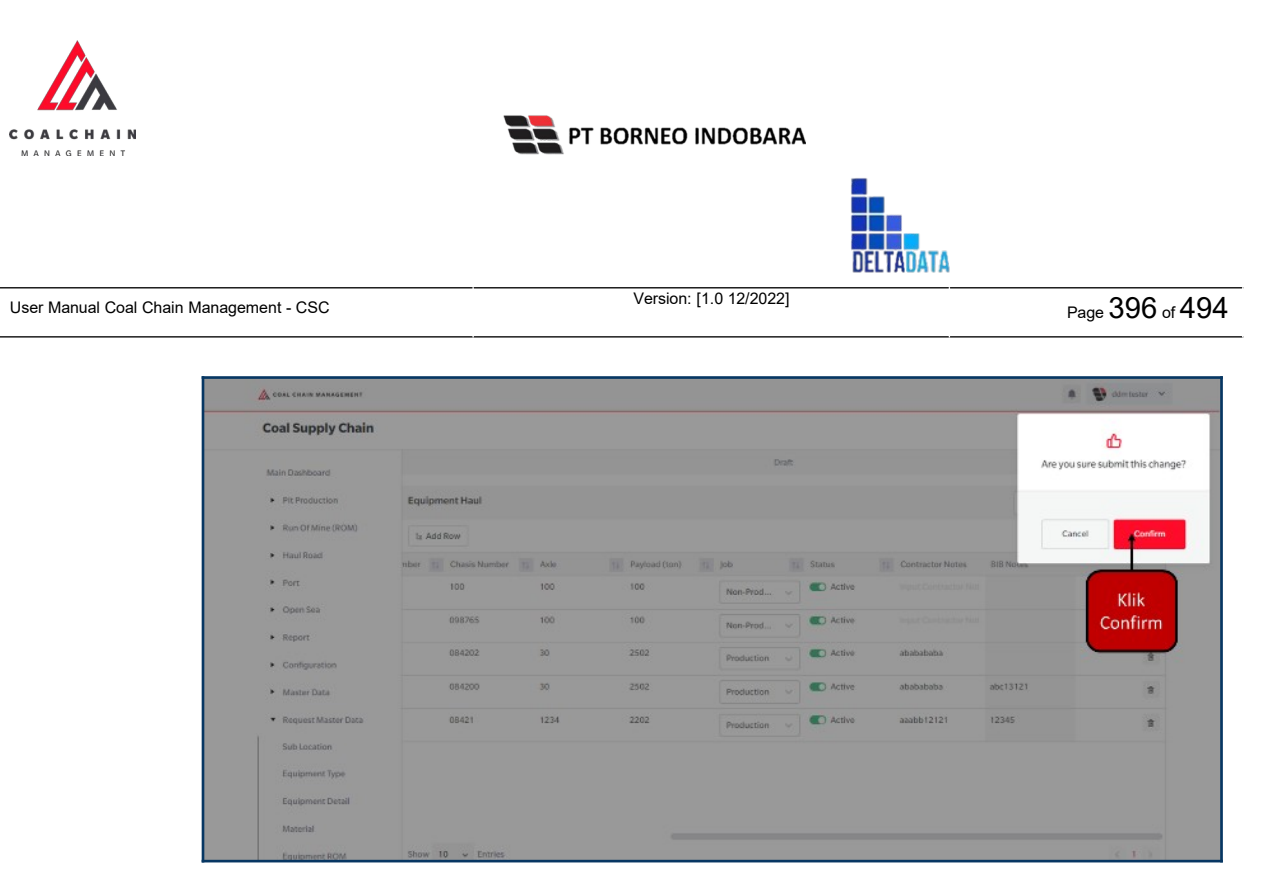

Gambar 3.8.4.4-2 Delete Data Equipment Haul

3.8.6.5. Approve Data Equipment Haul

User BIB sebagai **Admin**, dapat melihat detail form request dari kontraktor dengan mengeklik tombol **Detail** pada data dengan status **Waiting Approval**, maka dapat melakukan proses approval.

| COAL CHAIN MANAGEMENT                   |                                       |                |                 |                      |                     |           | 🔮 ddmitester 🥆 |
|-----------------------------------------|---------------------------------------|----------------|-----------------|----------------------|---------------------|-----------|----------------|
| ← Master Data Eq                        | uipment Haul                          |                |                 |                      |                     |           | Cloudly30°     |
| Dashboard                               |                                       |                |                 |                      |                     | Q, Search |                |
| Pit Production                          | Create Date 🗸 Statu                   | s ~            |                 |                      |                     |           | Admin          |
| <ul> <li>Run Of Mine (ROM)</li> </ul>   | Report ID                             | 11 Contractor  | 11 Created Date | 14 Status 14 Contrac | tor Notes BID Motor |           | 10 dari 25     |
| <ul> <li>Haul Road</li> </ul>           | REQ-EH-22-11-025                      | Mining Company | 22/11/2022      | Waiting Approval     | Klik                | > Detail  | 0              |
| <ul> <li>Port</li> </ul>                | REQ-EH-22-11-024                      | ANINDYA        | 21/11/2022      | Draft                | Detail              | Detail    | 0              |
| Open Sea                                | REQ-EH-22-11-023                      | ANINDYA        | 21/11/2022      | Rejected             | 21312               | Detail    | 0              |
| <ul> <li>Report</li> </ul>              | REQ-EH-22-11-022                      | dito testing   | 18/11/2022      | Draft                |                     | Detail    | 0              |
| Configuration                           | REQ-EH-22-11-021                      | Mining Company | 18/11/2022      | Done                 |                     | Detail    | 0              |
| <ul> <li>Master Data</li> </ul>         | REQ-EH-22-11-020                      | Mining Company | 17/11/2022      | Done                 |                     | Detail    | 0              |
| <ul> <li>Request Master Data</li> </ul> | REQ-EH-22-11-019                      | Mining Company | 17/11/2022      | Rejected             |                     | Detail    | 0              |
| Sub Location                            | REQ-EH-22-11-018                      | Mining Company | 17/11/2022      | Rejected             |                     | Detail    | 0              |
| Equipment Type                          | REQ-EH-22-11-017                      | Mining Company | 17/11/2022      | Done                 |                     | Detail    | 0              |
| Equipment Detail<br>Material            | REQ-EH-22-11-016<br>Show 10 v Entries | Mining Company | 17/11/2022      | Done                 |                     | Detail    | ₩<br>1 2 3 >   |
| Equipment ROM                           |                                       |                |                 |                      |                     |           |                |
| Equipment Haul                          |                                       |                |                 |                      |                     |           |                |

Gambar 3.8.4.5-1 Approve Request Data Equipment Haul
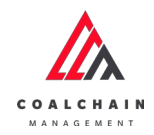

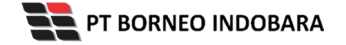

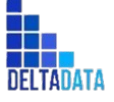

Version: [1.0 12/2022]

Page 397 of 494

| 🛕 COAL CHAIN MANAGEMENT                 |                  |                     |             |            |             |              |     |                 |        | _      |              |               | 🔮 ddmte | ster 🗸  |
|-----------------------------------------|------------------|---------------------|-------------|------------|-------------|--------------|-----|-----------------|--------|--------|--------------|---------------|---------|---------|
| ← Master Data                           |                  |                     |             |            |             |              |     | Lett saved 22/1 | 1/2022 | 8.22 A | Klik<br>ppro | ve            | Аррг    | ove     |
| Dashboard                               |                  |                     |             |            | Waitin      | g Approval   |     |                 |        |        |              |               |         |         |
| Pit Production                          | Master Data Equi | pment Haul          |             |            |             |              |     |                 |        |        | Q            |               |         |         |
| <ul> <li>Run Of Mine (ROM)</li> </ul>   |                  |                     |             |            |             |              |     |                 |        |        |              |               |         |         |
| <ul> <li>Haul Road</li> </ul>           | Equipment Type   | Equipment Series 11 | Brand       | 11 Equipme | te ID TI Er | igine Number | [1] | Chasis Number   | 11     | xle    | 11           | Payload (ton) | 11 5    | latus   |
| <ul> <li>Port</li> </ul>                | Excavator        | PC-2000             | Kobelco     | 261234     | 13          | 3456         |     | 098765          | 1      | 00     |              | 100           | •       | C Acth  |
| Open Sea                                | Type Aldo Test 1 | Aldo Aldo Test 1    | Caterpillar | 22bb122    | 00          | 98208        |     | 084202          | 3      | 0      |              | 2502          | •       | C Acti  |
| <ul> <li>Report</li> </ul>              | Excavator        | PC-2000             | Caterpillar | 22bb121    | 00          | 98204        |     | 084200          | 3      | D      |              | 2502          |         | C Activ |
| Configuration                           | abcabc           | 123abc              | Hino        | 2266120    | 00          | 9820         |     | 08421           | 1      | 234    |              | 2202          | •       | C Acth  |
| Master Data                             |                  |                     |             |            |             |              |     |                 |        |        |              |               |         |         |
| <ul> <li>Request Master Data</li> </ul> |                  |                     |             |            |             |              |     |                 |        |        |              |               |         |         |
| Sub Location                            |                  |                     |             |            |             |              |     |                 |        |        |              |               |         |         |
| Equipment Type                          |                  |                     |             |            |             |              |     |                 |        |        |              |               |         |         |
| Equipment Detail                        |                  |                     |             |            |             |              |     |                 |        |        |              |               |         |         |
| Material                                |                  |                     |             |            |             |              |     |                 |        |        |              |               |         |         |
| Equipment ROM                           | Show 10 v Ent    | ries                |             |            |             |              |     |                 |        |        |              |               | < 1     |         |
|                                         |                  |                     |             |            |             |              |     |                 |        |        |              |               |         |         |

Gambar 3.8.4.5-2 Approve Request Data Equipment Haul

| COAL CHAIN BRRAGEMENT         |                   |                     |             |              |                  |                   |                   | 4 <b>B</b>   | i ddmtestor 👻    |
|-------------------------------|-------------------|---------------------|-------------|--------------|------------------|-------------------|-------------------|--------------|------------------|
| ← Master Data                 |                   |                     |             |              |                  | Last saved 22/11/ | 2022 08.22 Cancel |              | đ                |
| Dashboard                     |                   |                     |             |              | Waiting Approval |                   |                   | Are you sure | Approve request? |
| Pit Production                | Master Data Equip | ment Haul           |             |              |                  |                   | c                 |              | _                |
| Run Of Mine (ROM)             |                   |                     |             |              |                  |                   |                   | Cancel       | Confirm          |
| <ul> <li>Haul Road</li> </ul> | Equipment Type    | Equipment Series 1/ | Brand       | Equipment ID | 1. Engine Number | Chasis Number     | Ade 1             |              |                  |
| <ul> <li>Port</li> </ul>      | Excavator         | PC-2000             | Kobelco     | 261234       | 123456           | 098765            | 100               | 100          |                  |
| Open Sea                      | Type Aldo Test 1  | Aldo Aldo Test I    | Caterpillar | 22bb122      | 0098208          | 084202            | 30                | 2502         | Klik             |
| <ul> <li>Report</li> </ul>    | Excavator         | PC-2000             | Caterpillar | 2266121      | 009820A          | 084200            | 30                | 2502         | Confirm          |
| Configuration                 | abcabc            | 123abc              | Hino        | 2266120      | 009820           | 08421             | 1234              | 2202         |                  |
| Master Data                   |                   |                     |             |              |                  |                   |                   |              |                  |
| Request Master Data           |                   |                     |             |              |                  |                   |                   |              |                  |
| Sub Location                  |                   |                     |             |              |                  |                   |                   |              |                  |
| Equipment Type                |                   |                     |             |              |                  |                   |                   |              |                  |
| Equipment Detail              |                   |                     |             |              |                  |                   |                   |              |                  |
| Material                      |                   |                     |             |              |                  |                   |                   |              |                  |
| Equipment ROM                 | Show 10 🐱 Entr    | les                 |             |              |                  |                   |                   |              | C 1 >            |

Gambar 3.8.4.5-3 Approve Request Data Equipment Haul

## 3.8.6.6. Reject Data Equipment Haul

User BIB sebagai **Admin**, dapat melihat detail form request dari kontraktor dengan mengeklik tombol **Detail** pada data dengan status **Waiting Approval**, maka dapat melakukan proses approval.

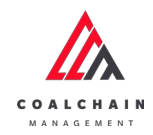

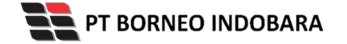

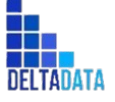

Version: [1.0 12/2022]

Page 398 of 494

| - Master Data Eq                      | uipment Haul                          |                |                 |                       |                    |           | Cloudly30° |
|---------------------------------------|---------------------------------------|----------------|-----------------|-----------------------|--------------------|-----------|------------|
| Dashboard                             |                                       |                |                 |                       |                    | Q, Search |            |
| Pit Production                        | Create Date 🗸 Stat                    | us v           |                 |                       |                    |           | Admin      |
| <ul> <li>Run Of Mine (ROM)</li> </ul> | Report ID                             | 11 Contractor  | 11 Created Date | 11 Status 11 Contract | or Notes DIB Motor |           | 10 dari 25 |
| <ul> <li>Haul Road</li> </ul>         | REQ-EH-22-11-025                      | Mining Company | 22/11/2022      | Waiting Approval      | Klik               | > Detail  | 0          |
| <ul> <li>Port</li> </ul>              | REQ-EH-22-11-024                      | ANINDYA        | 21/11/2022      | Draft                 | Detail             | Detail    | 0          |
| Open Sea                              | REQ-EH-22-11-023                      | ANINDYA        | 21/11/2022      | Rejected              | 21312              | Detail    | 0          |
| Report                                | REQ-EH-22-11-022                      | dito testing   | 18/11/2022      | Draft                 |                    | Detail    | 0          |
| Configuration                         | REQ-EH-22-11-021                      | Mining Company | 18/11/2022      | Done                  |                    | Detail    | 0          |
| <ul> <li>Master Data</li> </ul>       | REQ-EH-22-11-020                      | Mining Company | 17/11/2022      | Done                  |                    | Detail    | 0          |
| Request Master Data                   | REQ-EH-22-11-019                      | Mining Company | 17/11/2022      | Rejected              |                    | Detail    | 0          |
| Sub Location                          | REQ-EH-22-11-018                      | Mining Company | 17/11/2022      | Rejected              |                    | Detail    | 0          |
| Equipment Type                        | REQ-EH-22-11-017                      | Mining Company | 17/11/2022      | Done                  |                    | Detail    | 0          |
| Equipment Detail<br>Material          | REQ-EH-22-11-016<br>Show 10 v Entries | Mining Company | 17/11/2022      | Done                  |                    | Detail    | 1 2 3 >    |
| Equipment ROM                         |                                       |                |                 |                       |                    |           |            |

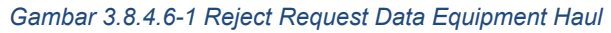

| 🛕 COAL CHAIN MANAGEMENT             |                   |                     |             |                 |    |                |    | _                |                |    |               | ð ddm | tester 💙 |
|-------------------------------------|-------------------|---------------------|-------------|-----------------|----|----------------|----|------------------|----------------|----|---------------|-------|----------|
| ← Master Data                       |                   |                     |             |                 |    |                |    | Last saved 22/   | Klik<br>Reject |    | Reject        | Ap    | prove    |
| Dashboard                           |                   |                     |             |                 | Wa | iting Approval |    |                  |                |    |               |       |          |
| Pit Production                      | Master Data Equip | oment Haul          |             |                 |    |                |    |                  |                | Q  |               |       |          |
| Run Of Mine (ROM)                   |                   |                     |             |                 |    |                |    |                  |                |    |               |       |          |
| <ul> <li>Haul Road</li> </ul>       | Equipment Type    | Equipment Series 1. | Brand       | 11 Equipment ID | 11 | Engine Number  | 11 | Chasis Number 11 | Aude           | 11 | Payload (ton) | Tá    | Status   |
| <ul> <li>Port</li> </ul>            | Excavator         | PC-2000             | Kobelco     | 261234          |    | 123456         | (  | 098765           | 100            |    | 100           | 1     | C Acth   |
| <ul> <li>Open Sea</li> </ul>        | Type Aldo Test 1  | Aldo Aldo Test 1    | Caterpillar | 22bb122         |    | 0098208        |    | 084202           | 30             |    | 2502          | 3     | C Acth   |
| Report                              | Excavator         | PC-2000             | Caterpillar | 22bb121         |    | A058600        | (  | 084200           | 30             |    | 2502          | 8     | C Acth   |
| Continuation                        | abcabc            | 123abc              | Hino        | 22bb120         |    | 009820         | (  | 08421            | 1234           |    | 2202          | ġ     | Activ    |
| Master Data     Request Master Data |                   |                     |             |                 |    |                |    |                  |                |    |               |       |          |
| Sub Location                        |                   |                     |             |                 |    |                |    |                  |                |    |               |       |          |
| Equipment Type                      |                   |                     |             |                 |    |                |    |                  |                |    |               |       |          |
| Equipment Detail                    |                   |                     |             |                 |    |                |    |                  |                |    |               |       |          |
| Material                            |                   |                     |             |                 |    |                |    |                  |                |    |               |       |          |
| Equipment ROM                       | Show 10 v Entr    | ries                |             |                 |    |                |    |                  |                |    |               |       | 1 >      |
| Equipment Haul                      |                   |                     |             |                 |    |                |    |                  |                |    |               |       |          |

Gambar 3.8.4.6-2 Reject Request Data Equipment Haul

Klik **Reject** untuk menolak pengajuan dari Kontraktor, setelahnya akan muncul pop-up konfirmasi, klik **Confirm** setelah mengisi alasan penolakan pada notes, yang nantinya notes ini akan muncul sebagai BIB notes pada halaman awal Request Master Data.

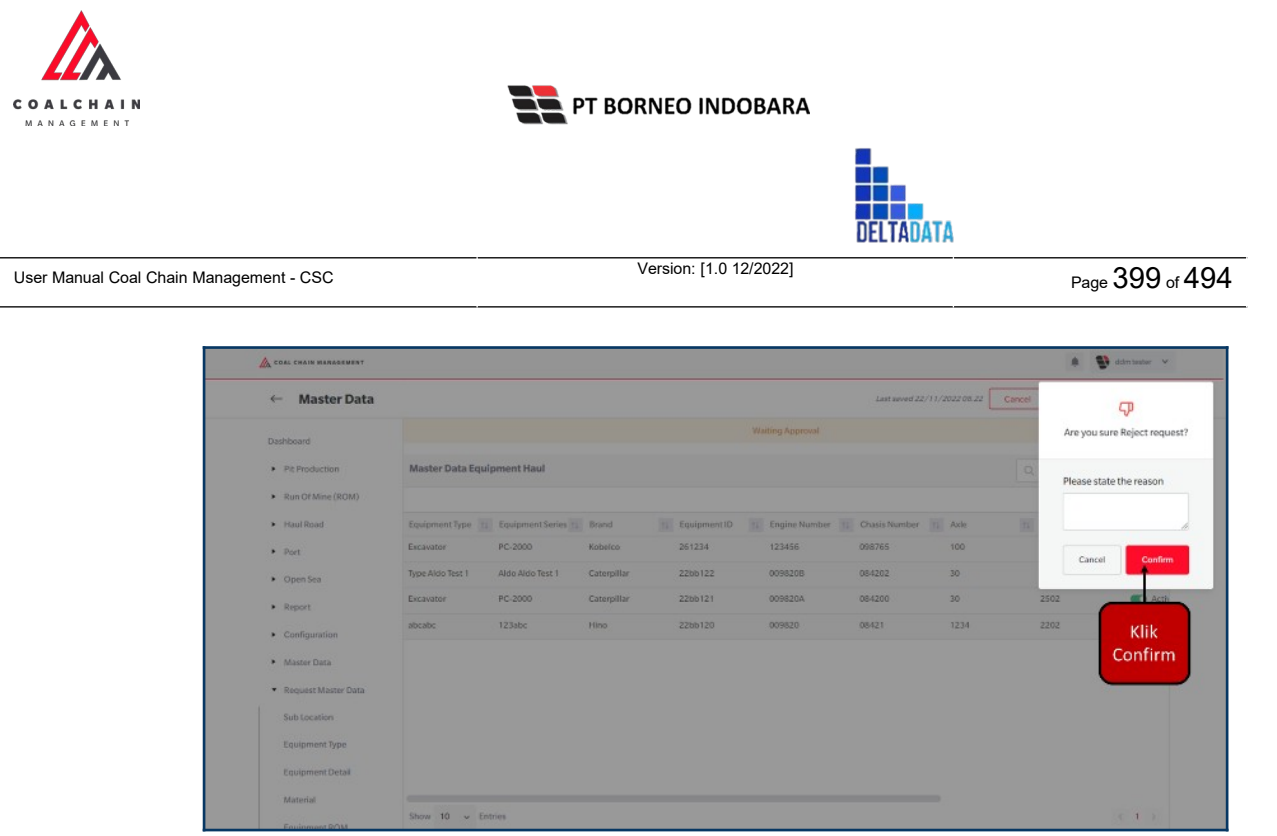

Gambar 3.8.4.6-3 Reject Request Data Equipment Haul

# 3.9. Configuration

## 3.9.1. Configuration Contractor

3.9.1.1. Create Data Configuration Contractor

Pengguna dapat menambahkan Data Configuration Contractor dengan cara klik **Configuration** pada menu dan pilih **Configuration Contractor**, maka pengguna dapat menambahkan Data Configuration Contractor yang baru dengan menekan button **Add**.

| 🔥 COAL CHAIN MANAGEMENT  |                           |                           |           |                    | 🕴 🚺 ddm texter               |
|--------------------------|---------------------------|---------------------------|-----------|--------------------|------------------------------|
| Coal Supply Chain        |                           |                           |           |                    | Cloudly30                    |
| Payload Parameter +      | Configuration Contractor  |                           |           | _                  | Q teach                      |
| Slipper Parameter +      | Location ~ Contractor Nam | ne 👻 Status 👻             |           |                    | Klik<br>Add ⊡us → ⊚ Add Edit |
| Port +                   | Location                  | Contractor Name           | 11 Status | 12 BIB Notes       | luu                          |
| EWH                      | Offshore                  | Mining Company            | C Active  |                    |                              |
| User Config.             | Offshore                  | Putra Perkasa Abadi       | C Active  |                    |                              |
| Approval Management      | Offshore                  | big yellow truk           | C Active  |                    |                              |
| Configuration Contractor | Offshore                  | ABC                       | C Active  | bob notes2         |                              |
|                          | big yellow truk           | contractor test payload 2 | C Active  |                    |                              |
|                          | LOC-TEST-180722-1         | Aldo 2                    | C Active  | bib note12         |                              |
|                          | Kusan Utara               | con c                     | C Active  | con 123            |                              |
|                          | Bunati                    | Cipta Kridatama           | C Active  | aldo area test 222 |                              |
|                          | LOC-Port-1                | Cipta Kridatama           | C Active  | 123456             |                              |
|                          | Bunati                    | Mining Company            | C Active  | string             |                              |
|                          | Show 10 v Entries         |                           |           |                    | c.1.5                        |

Gambar 3.9.1.1-1 Create Data Configuration Contractor

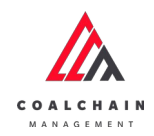

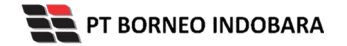

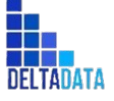

Version: [1.0 12/2022]

 $\mathsf{Page}\,400\,\mathsf{of}\,494$ 

| Coal Supply Chain        |                         |                         |          |              | Cloudy-30a         |
|--------------------------|-------------------------|-------------------------|----------|--------------|--------------------|
| Payload Parameter +      | Configuration Contracto | r.                      |          |              |                    |
| Slipper Parameter +      | Location 🖌 Contrac      | tor Name 🐱 Status 👻     |          |              | Cancel Save Submit |
| Port +                   | Location                | With mode first damaged | Status   | 11 BiB Notes | 196                |
| EWH                      | Input Location          | Klik pada field untuk   | C Active |              |                    |
| User Config              | Offshore                | menambankan data        | C Active |              | Klik Cancel untuk  |
| Approval Management      | name loc                | GEOSERVICE              | Active   | 122222222222 | membatalkan        |
| Configuration Contractor | location 1              | GEOSERVICE              | Active   | 123          |                    |
|                          | Offshore                | GEOSERVICE              | C Active |              |                    |
|                          | Offshore                | SUCOFINDO               | C Active |              |                    |
|                          | Offshore                | ANINDYA                 | Active   |              |                    |
|                          | Offshore                | Mining Company          | Active   |              |                    |
|                          | Offshore                | Putra Perkasa Abadi     | C Active |              |                    |
|                          | Offshore                | ABC                     | C Active | bob notes2   |                    |
|                          | Show 10 v Entries       |                         |          |              | (12)               |

#### Gambar 3.9.1.1-2 Create Data Configuration Contractor

| Coal Supply Chai       | in |                          |                     |           | Cloudy3                |
|------------------------|----|--------------------------|---------------------|-----------|------------------------|
| Payload Parameter      | +  | Configuration Contractor |                     |           | Q, Search              |
| Slipper Parameter      | +  | Location 🖌 Contract      | or Name 🖌 Status 🖌  |           | Cancel Save Submit     |
| Port                   | +  | Location                 | 14 Contractor Name  | 14 Status | Klik Save untuk simpan |
| EWH                    |    |                          |                     | Active    | sebagai Draft.         |
| User Config            |    | Offshore                 | Saptaindra Sejati   | C Active  | Klik Submit untuk      |
| Approval Management    |    | name loc                 | GEOSERVICE          | Active    | melakukan pengajuan.   |
| Configuration Contract | or | location 1               | GEOSERVICE          | Active    | 123                    |
|                        |    | Offshore                 | GEOSERVICE          | Active    |                        |
|                        |    | Offshore                 | SUCOFINDO           | Active    |                        |
|                        |    | Offshore                 | ANINDYA             | C Active  |                        |
|                        |    | Offshore                 | Mining Company      | C Active  |                        |
|                        |    | Offshore                 | Putra Perkasa Abadi | Active    |                        |
|                        |    | Offshore                 | ABC                 | Active    | bob notes2             |
|                        |    | Show 10 ~ Entries        |                     |           | < 1 2 <b>5</b>         |

Gambar 3.9.1.1-3 Create Data Configuration Contractor

Akan muncul pop-up konfirmasi submit data, klik **Submit** untuk mengajukan atau klik **Cancel** untuk membatalkan pengajuan.

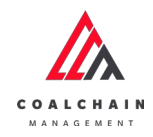

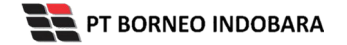

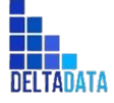

Version: [1.0 12/2022]

Page 401 of 494

| Coal Supply Chain        |                       |                        |           |              | đ                               |
|--------------------------|-----------------------|------------------------|-----------|--------------|---------------------------------|
| Payload Parameter +      | Configuration Contrac | tor                    |           |              | Are you sure submit this change |
| Slipper Parameter +      | Location - Contr      | ractor Name 🖌 Status 👻 |           |              |                                 |
| Port +                   | Location              | Contractor Name        | 11 Status | 11 B/B Notes | Cancel Confirm                  |
| EWH                      | Kusan Atas 2          | SUCOFINDO              | C Active  | qworty       |                                 |
| User Config              | Offshore              | Saptaindra Sejati      | C Active  |              |                                 |
| Approval Management      | name loc              | GEOSERVICE             | C Activo  | 12222222222  | Klik                            |
| Configuration Contractor | location 1            | GEOSERVICE             | C Active  | 123          | Confirm                         |
|                          | Offshore              | GEOSERVICE             | C Active  |              |                                 |
|                          | Offshore              | SUCOFINDO              | C Active  |              |                                 |
|                          | Offshore              | ANINDYA                | C Active  |              |                                 |
|                          | Offshore              | Mining Company         | C Active  |              |                                 |
|                          | Offshore              | Putra Perkasa Abadi    | C Active  |              |                                 |
|                          | Offshore              | ABC                    | C Active  | bob notes2   |                                 |
|                          | Strew 10 w Festries   |                        |           |              | 21.2.8                          |

Gambar 3.9.1.1-4 Create Data Configuration Contractor

# 3.9.1.2. Edit Data Configuration Contractor

Pengguna dapat mengubah Data Configuration Contractor dengan cara klik **Configuration** pada menu dan pilih **Configuration Contractor**, maka pengguna dapat mengubah Data Configuration Contractor dengan menekan button **Edit**.

| Coal Supply Chain        |                          |                           |           |                    | Cloudly30 |
|--------------------------|--------------------------|---------------------------|-----------|--------------------|-----------|
| Payload Parameter +      | Configuration Contractor |                           |           |                    | Klik      |
| Slipper Parameter +      | Location Y Contractor Na | ime 🐃 Status 👻            |           |                    | Edit Edit |
| Port +                   | Location                 | 11 Contractor Name        | 11 Status | 1. BiB Notes       | IN        |
| EWH                      | Offshore                 | Mining Company            | C Active  |                    |           |
| User Config              | Offshore                 | Putra Perkasa Abadi       | C Active  |                    |           |
| Approval Management      | Offshore                 | big yellow truk           | C Active  |                    |           |
| Configuration Contractor | Offshore                 | ABC                       | C Active  | bob notes2         |           |
|                          | big yellow truk          | contractor test payload 2 | C Activa  |                    |           |
|                          | LOC-TEST-180722-1        | Aldo 2                    | C Active  | bibnote12          |           |
|                          | Kusan Utara              | con c                     | C Active  | con 123            |           |
|                          | Bunati                   | Clipta Kridatama          | Active    | aldo area test 222 |           |
|                          | LOC-Port-1               | Cipta Kridatama           | C Active  | 123456             |           |
|                          | Bunati                   | Mining Company            | C Active  | string             |           |
|                          | Show 10 × Entries        |                           |           |                    | . 1.5     |
|                          |                          |                           |           |                    |           |

Gambar 3.9.1.2-1 Edit Data Configuration Contractor

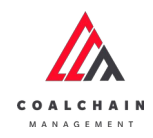

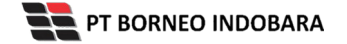

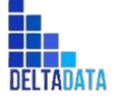

User Manual Coal Chain Management - CSC Version: [1.0 12/2022] Page 402 of 494

| Coal Supply Chain        |                          |                              |                 |              |                   | Cloudly3 |
|--------------------------|--------------------------|------------------------------|-----------------|--------------|-------------------|----------|
| Payload Parameter +      | Configuration Contractor |                              |                 |              | Q. Search         |          |
| Slipper Parameter +      | Location 🖌 Contractor I  | Name 🗸 Status 🗸              |                 |              | Cancel Save       | Submit   |
| Port +                   | Location                 | 11 Contractor Name           | TI Status       | 11 BIB Notes | 11                |          |
| EWH                      | Offshore                 | Saptaindra Sejati            | C Active        |              |                   | 8        |
| User Config              | name loc                 | GEOSERVICE                   |                 | 122222222222 |                   |          |
| Approval Management      | location 1               | GEOSERVICE 4                 | Klik pada field | 123          | Klik Cancel untuk |          |
| Configuration Contractor | name loc                 | Saptaindra Sejati            | untuk edit      | 50535        | membatalkan       |          |
|                          | Offshore                 | GEOSERVICE<br>SUCOFINDO      | C Active        |              |                   | e        |
|                          | Offshore                 | ANINDYA                      | Active          |              |                   |          |
|                          | Offshore                 | contractor 1<br>contractor 1 | C Active        |              |                   | 8        |
|                          | ROMAT                    | contractor 1                 | C Active        | abc123       |                   |          |
|                          | Offshore                 | PPA.                         | C Active        |              |                   | 8        |
|                          | Offshore                 | Mining Company               | C Active        |              |                   | 8        |
|                          |                          | ABC                          |                 |              |                   |          |

Gambar 3.9.1.2-2 Edit Data Configuration Contractor

Saat data di **Save,** maka data tersebut hanya akan muncul pada tampilan edit. Jika akan melakukan **Submit,** maka pengguna perlu menambahkan BIB Notes dengan minimal 5 (lima) karakter atau huruf.

| Coal Supply Chain        |                         |                              |            |                        | Cloudy      |
|--------------------------|-------------------------|------------------------------|------------|------------------------|-------------|
| Payload Parameter +      | Configuration Contracto | DF                           |            | Q. Seed                |             |
| Slipper Parameter +      | Location 🖌 Contrac      | ctor Name 🖌 Status 🖌         |            | Cancel                 | Save Submit |
| Port +                   | Location                | 11 Contractor Name           | Til Status | Klik Save untuk simpan | 1 1         |
| EWH                      | Offshore                | Saptaindra Sejati            | C Active   | sebagai Draft.         |             |
| User Config              | name loc                | GEOSERVICE                   | Active     | 1222 Klik Submit untuk |             |
| Approval Management      | location 1              | GEOSERVICE                   | Active     | melakukan pengajuan.   |             |
| Configuration Contractor | name loc                | Saptaindra Sejati            | C Active   | \$2535                 |             |
|                          | Offshore                | GEOSERVICE<br>SUCOFINDO      | C Active   |                        |             |
|                          | Offshore                | ANINDYA                      | Active     |                        | 8           |
|                          | Offshore                | contractor 1<br>contractor 1 | C Active   |                        | 8           |
|                          | ROMA1                   | contractor 1                 | C Active   | abc123                 |             |
|                          | Offshore                | PPA<br>PPA                   | Active     |                        | ŧ           |
|                          | Offshore                | Mining Company               | C Active   |                        | 8           |
|                          |                         | ABC                          |            |                        |             |

Gambar 3.9.1.2-3 Edit Data Configuration Contractor

Akan muncul pop-up konfirmasi submit data, klik **Submit** untuk mengajukan atau klik **Cancel** untuk membatalkan pengajuan.

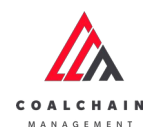

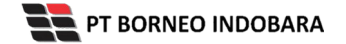

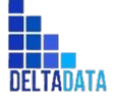

| $_{Page}403{}_{\mathrm{of}}494$ |
|---------------------------------|
|                                 |

| Coal Supply Chain        |                       |                        |           |             | ¢                              |
|--------------------------|-----------------------|------------------------|-----------|-------------|--------------------------------|
| Payload Parameter +      | Configuration Contrac | tor                    |           |             | Are you sure submit this chang |
| SEpper Parameter +       | Location 🖌 Cont       | ractor Name 🖌 Status 🖌 |           |             |                                |
| Port +                   | Location              | Contractor Name        | 11 Status | BIB Notes   | Cancel                         |
| EWH                      | Offshore              | Saptaindra Sejati      | C Active  |             |                                |
| User Config              | name loc              | GEOSERVICE             | Active    | 12222222222 |                                |
| Approval Management      | location 1            | GEOSERVICE             | C Active  | 123         | Klik                           |
| Configuration Contractor | name loc              | GEOSERVICE             | C Active  | 54531       | Confirm                        |
|                          | Offshore              | GEOSERVICE             | C Active  |             |                                |
|                          | Offshore              | SUCOFINDO              | C Active  |             | 8                              |
|                          | Offshore              | ANINDYA                | Active    |             |                                |
|                          | ROMAT                 | Mining Company         | C Active  | abc123      |                                |
|                          | Offshore              | Mining Company         | C Active  |             | 8                              |
|                          | Offshore              | Putra Perkasa Abadi    | Active    |             |                                |

Gambar 3.9.1.2-4 Edit Data Configuration Contractor

3.9.1.3. View Data Configuration Contractor

Pengguna dapat melihat Data Configuration Contractor dengan cara klik **Configuration** pada menu dan pilih **Configuration Contractor**, maka pengguna dapat melihat data yang pernah dimasukkan ke dalam sistem.

| Nama   | Deskripsi                                                                          |
|--------|------------------------------------------------------------------------------------|
| Filter | Pengguna dapat melakukan filter berdasarkan Location, Contractor Name, dan Status. |
| Search | Fitur yang berguna untuk mencari kata kunci yang                                   |

| Tabel 31 Fitur Halaman | Configuration | Contractor |
|------------------------|---------------|------------|
|------------------------|---------------|------------|

SearchFitur yang berguna untuk mencari kata kunci yang<br/>ingin ditampilkan selain itu juga memudahkan<br/>pengguna dalam melakukan pencarian data.SortPengguna dapat melakukan pengurutan data baik<br/>secara ascending maupun descending.

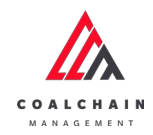

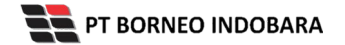

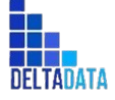

Version: [1.0 12/2022]

 $\mathsf{Page}\,404\,\mathsf{of}\,494$ 

| Coal Supply Chain        |                          |                           |           |                    |        | Cloudly30 |
|--------------------------|--------------------------|---------------------------|-----------|--------------------|--------|-----------|
| Payload Parameter +      | Configuration Contractor | 1                         |           |                    | 2      | nch       |
| Slipper Parameter +      | Location Y Contract      | or Name 👻 Status 💙        | 3         |                    | 10 Log | Add Edit  |
| Port +                   | Location                 | 1. Contractor Namo        | [1] tatus | 1. BIB Notes       | 191    |           |
| EWH                      | Offshore                 | Mining Company            | C Active  |                    |        |           |
| User Config              | Offshore                 | Putra Perkasa Abadi       | C Active  |                    |        |           |
| Approval Management      | Offshore                 | big yellow truk           | C Activo  |                    |        |           |
| Configuration Contractor | Offshore                 | ABC                       | C Active  | bob notes2         |        |           |
|                          | big yellow truk          | contractor test payload 2 | Active    |                    |        |           |
|                          | LOC-TEST-180722-1        | Aldo 2                    | C Active  | bib note12         |        |           |
|                          | Kusan Utara              | con c                     | Active    | con 123            |        |           |
|                          | Bunati                   | Cipta Kridatama           | C Active  | aldo area test 222 |        |           |
|                          | LOC-Port-1               | Cipta Kridatama           | Active    | 123456             |        |           |
|                          | Bunati                   | Mining Company            | C Activo  | string             |        |           |
|                          | Show 10 ~ Entries        |                           |           |                    |        | (1)       |

Gambar 3.9.1.3-1 View Data Configuration Contractor

Pengguna dapat melihat aktivitas yang tercatat pada log dengan klik log.

| com cupped analis        |                          |                           |            |                    | Cidddiy            |
|--------------------------|--------------------------|---------------------------|------------|--------------------|--------------------|
| Payload Parameter +      | Configuration Contractor |                           |            | _                  | Q Search           |
| Slipper Parameter +      | Location ~ Contracto     | r Name 🖌 Status 🖌         |            | Klik               | FII Log ③ Add Edit |
| Port +                   | Location                 | 1. Contractor Name        | ti, Status | TA BIB Notes       | 11                 |
| EWH                      | Offshore                 | Mining Company            | C Active   |                    |                    |
| User Config              | Offshore                 | Putra Perkasa Abadi       | C Active   |                    |                    |
| Approval Management      | Offshore                 | big yellow truk           | C Active   |                    |                    |
| Configuration Contractor | Offshore                 | ABC                       | C Active   | bob notes2         |                    |
|                          | big yellow truk          | contractor test payload 2 | C Activo   |                    |                    |
|                          | LOC-TEST-180722-1        | Aldo 2                    | C Activo   | bib note12         |                    |
|                          | Kusan Utara              | con c                     | C Activo   | con 123            |                    |
|                          | Bunati                   | Cipta Kridatama           | C Activo   | aldo area test 222 |                    |
|                          | LOC-Port-1               | Cipta Kridatama           | C Active   | 123456             |                    |
|                          | Bunati                   | Mining Company            | Active     | string             |                    |
|                          | Show 10 v Entries        |                           |            |                    | <1 C               |

Gambar 3.9.1.3-2 View Data Configuration Contractor

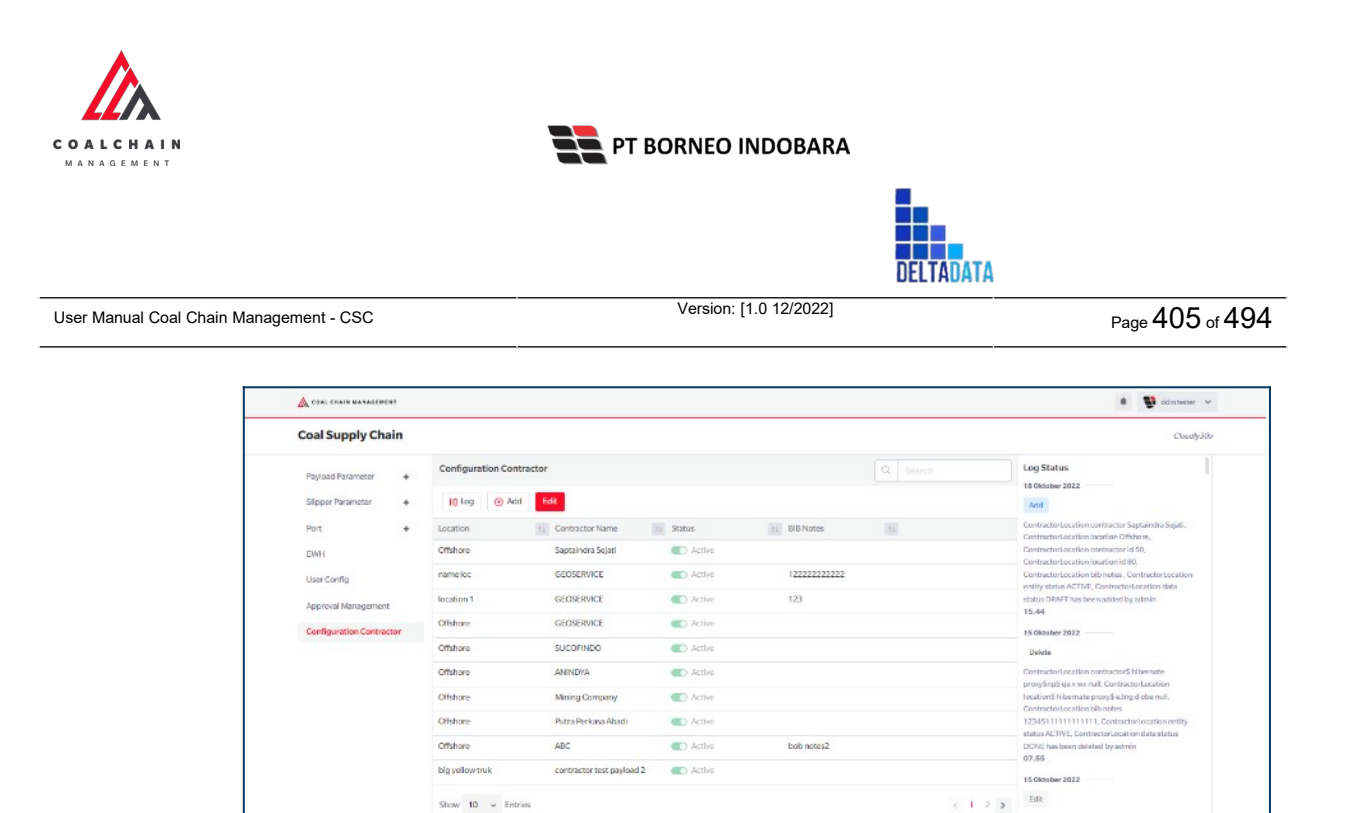

Gambar 3.9.1.3-3 View Data Configuration Contractor

## 3.9.1.4. Delete Data Configuration Contractor

Pengguna dapat menghapus Data Configuration Contractor dengan cara klik **Configuration** pada menu dan pilih **Configuration Contractor**, maka pengguna dapat menghapus Data Configuration Contractor dengan menekan ikon trash.

| Coal Supply Chain        |                        |                       |           |              | c              | loudly.30 |
|--------------------------|------------------------|-----------------------|-----------|--------------|----------------|-----------|
| Payload Parameter +      | Configuration Contract | tor                   |           |              | Q. Search      |           |
| Slipper Parameter +      | Location ~ Contra      | actor Name 🗸 Status 🔍 |           |              | Cancel Save Su | Smit      |
| Port +                   | Location               | 11 Contractor Name    | 11 Status | T1 BIB Notes | 31             |           |
| EWH                      | Offshore               | Saptaindra Sejati     | C Active  |              |                |           |
| User Config              | name loc               | GEOSERVICE            | C Active  | 12222222222  |                |           |
| Approval Management      | location 1             | GEOSERVICE            | C Active  | 123          | _              |           |
| Configuration Contractor | name loc               | GEOSERVICE            | Active    | 53535        | Klik ikon      |           |
|                          | Offshore               | GEOSERVICE            | Active    |              | Trash          |           |
|                          | Offshore               | SUCOFINDO             | C Active  |              |                |           |
|                          | Offshore               | ANINDYA               | C Active  |              |                | 8         |
|                          | ROM A1                 | Mining Company        | C Active  | abc123       |                | 8         |
|                          | Offshore               | Mining Company        | C Active  |              |                |           |
|                          | Offshore               | Putra Perkasa Abadi   | Active    |              |                | 8         |
|                          |                        |                       |           |              |                |           |

Gambar 3.9.1.4-1 Delete Data Configuration Contractor

Setelahnya, maka akan muncul pop-up konfirmasi penghapusan data, klik **Confirm** untuk menyelesaikan proses penghapusan dan klik **Cancel** untuk membatalkan proses.

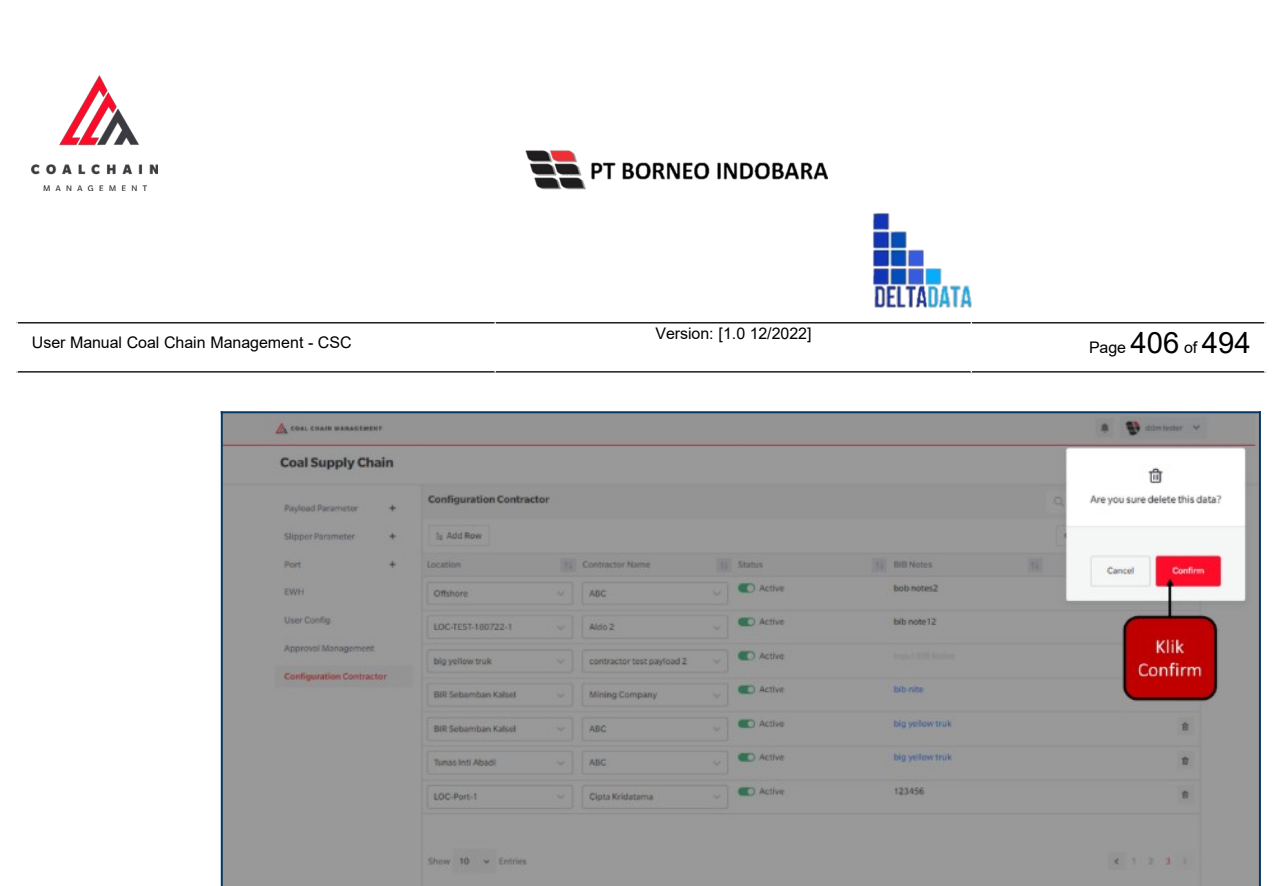

Gambar 3.9.1.4-2 Delete Data Configuration Contractor

Namun, jika pengguna menghapus data sudah terdapat transaksi, maka akan muncul warning pop-up bahwa data tidak dapat dihapus.

## 3.9.2. PIT Operation

- 3.9.2.1. Payload Parameter
- 3.9.2.1.1. Waste Removal
- 3.9.2.1.1.1. Create Data

Pengguna dapat menambahkan Data Payload Parameter - Waste Removal dengan cara klik **Configuration** pada menu dan pilih **Payload Parameter**, lalu klik pada **Waste Removal**, maka pengguna dapat menambahkan Data Payload Parameter - Waste Removal yang baru dengan menekan button **Add**.

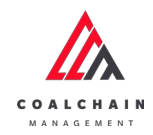

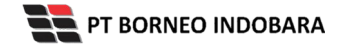

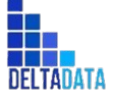

Version: [1.0 12/2022]

Page 407 of 494

| Payload Parameter        | - | Payload Parameter - Waste | Removal         |                  | _  | Q. Search |           |
|--------------------------|---|---------------------------|-----------------|------------------|----|-----------|-----------|
| Waste Removal            |   | Status 👻 Date 🗸           | -               |                  |    | Klik      | Add       |
| Coal Getting             |   | ID                        | 11 Created Date | ti Status        | 11 | Aud       | 0 dari 20 |
| Slipper Parameter        | + | PL/WR-22-10-019           | 16/10/2022      | Done             |    | Detail d  |           |
| Port                     | + | PL-WR-22-10-011           | 13/10/2022      | Done             |    | Detail d  |           |
| EWH                      |   | PL-WR-22-10-015           | 13/10/2022      | Waiting Approval |    | Detail d  |           |
| User Config              |   | PL-WR-22-10-018           | 13/10/2022      | Draft            |    | Detail d  | 8         |
| Approval Management      |   | PL/WR-22-10-017           | 13/10/2022      | Draft.           |    | Detail 0  | 8         |
| Configuration Contractor |   | PL-WR-22-10-016           | 13/10/2022      | Draft            |    | Dotail 0  |           |
|                          |   | PL/WR-22-08-011           | 19/08/2022      | Done             |    | Detail d  | 8         |
|                          |   | PL-WR-22-10-002           | 10/10/2022      | Waiting Approval |    | Detail d  |           |
|                          |   | PL-WR-22-10-014           | 13/10/2022      | Walting Approval |    | Detail d  |           |
|                          |   | PL-WR-22-10-012           | 13/10/2022      | Rejected         |    | Detail    |           |
|                          |   | Show 10 v Entries         |                 |                  |    | < 1 2     | 3.3       |

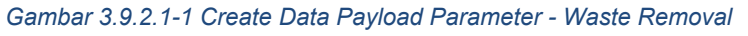

| ← Waste Removal     |                |            |             |         |              |                |              | Cancel       | Save    | ubmit |
|---------------------|----------------|------------|-------------|---------|--------------|----------------|--------------|--------------|---------|-------|
| Payload Parameter - | New Default    | Payload    |             |         |              |                |              | 1            |         |       |
| Waste Removal       | ID Peyland     |            |             |         |              | Data           |              | lik Cancel I | untuk   |       |
| Coal Getting        | PL-WR-22-0     | 7-000      |             |         |              | Thursday, 20 0 | Oktober 2022 | membatal     | lkan    |       |
| Slipper Parameter + |                | 1          | DDT Class 2 |         |              | 78             | Class B 11   | PC-200       | PC-2000 | P     |
| Port +              | OB Outpit      | 0          | •           | Klik pa | ida field ur | ntuk           | 0            | 0            | 0       |       |
| EWH                 | OS Outpit      | 0          | 0           | mena    | mbahkan d    | lata           | 0            | 0            | 0       |       |
| User Config         | OB Outpit      | 0          | 0           | 0       | 0            | 0              | 0            | 0            | 0       |       |
| Approva Management  | OS Outpit      | 0          | 0           | 0       | 0            | 0              | 0            | 0            | 0       |       |
|                     | Over Burden    | 0          | 0           | 0       | 0            | 0              | 0            | 0            | 0       |       |
|                     | Pasir          | 0          | 0           | 0       | 0            | 0              | 0            | 0            | 0       |       |
|                     | Soft Material  | 0          | 0           | 0       | 0            | 0              | 0            | 0            | 0       |       |
|                     | string11       | 0          | 0           | 0       | 0            | 0              | 0            | 0            | 0       |       |
|                     | Top Soll Inpit | 0          | 0           | 0       | 0            | 0              | 0            | 0            | 0       |       |
|                     | Dokumen Penduk | ung Upload |             |         |              |                |              |              |         |       |

Gambar 3.9.2.1-2 Create Data Payload Parameter - Waste Removal

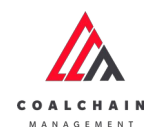

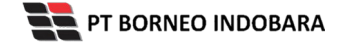

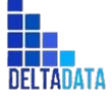

Version: [1.0 12/2022]

 $\mathsf{Page}\,408\,\mathsf{of}\,494$ 

| Thiste Ren               | orui |                |            |             |            |      |                |                          |                        |         |   |
|--------------------------|------|----------------|------------|-------------|------------|------|----------------|--------------------------|------------------------|---------|---|
| Payload Parameter        | -    | New Default    | Payload    |             |            |      |                | Klik Save unt            | uk simpan              | 1       | t |
| Waste Removal ID Payload |      |                |            |             |            | Data | sebagai Draft. |                          |                        |         |   |
| Coal Getting             |      | PL-WR-22-0     | 7-000      |             |            |      | 🗄 Thursday, 20 | Klik Subm<br>melakukan p | it untuk<br>pengajuan. |         |   |
| Slipper Parameter        | +    |                | 1          | DDT Class 2 | DT Class 2 | HD7  | HD78           | Class B-11               | PC-200                 | PC-2000 | H |
| Port +                   | +    | OB Outpit      | 0          | 0           | 0          | 0    | 0              | 0                        | 0                      | 0       | 6 |
| EWH                      |      | OS Outpit      | 0          | 0           | 0          | 0    | 0              | 0                        | 0                      | 0       | 6 |
| UserConfig               |      | OB Outpit      | 0          | 0           | 0          | 0    | 0              | 0                        | 0                      | 0       | ( |
| Configuration Contracts  | or   | OB Outpit      | 0          | 0           | 0          | 0    | 0              | 0                        | 0                      | 0       | 6 |
|                          |      | Over Burden    | 0          | 0           | 0          | 0    | 0              | 0                        | 0                      | 0       | 6 |
|                          |      | Pasir          | 0          | 0           | 0          | 0    | 0              | 0                        | 0                      | 0       | 6 |
|                          |      | Soft Material  | 0          | 0           | 0          | 0    | 0              | 0                        | 0                      | 0       | 6 |
|                          |      | string11       | 0          | 0           | 0          | 0    | 0              | 0                        | 0                      | 0       | e |
|                          |      | Top Soll Inpit | 0          | 0           | 0          | 0    | 0              | 0                        | 0                      | 0       |   |
|                          |      | Dokumen Penduk | ung Upload |             |            |      |                |                          |                        |         |   |

Gambar 3.9.2.1-3 Create Data Payload Parameter - Waste Removal

Akan muncul pop-up konfirmasi submit data, klik **Submit** untuk mengajukan atau klik **Cancel** untuk membatalkan pengajuan. Ketika Submit, status akan berubah menjadi Waiting Approval.

| ← Waste Remova           | 1            |           |          |                             |                                         |          |                 | 0                    |
|--------------------------|--------------|-----------|----------|-----------------------------|-----------------------------------------|----------|-----------------|----------------------|
| Payload Parameter -      | New Default  | t Payload |          |                             |                                         |          | Are you sure su | bmit this waste remo |
| Waste Removal            | ID WAYLOAD   |           |          | DATE                        |                                         |          |                 |                      |
| Coal Getting             | PL-WR-00-0   | 0-000     |          | 🗄 Thurst                    | lay, 24 November 202                    | 2        | Cancel          | Confirm              |
| Slipper Parameter +      |              |           | 23432423 | 21321-ed-<br>32132131232132 | 444444444444444444444444444444444444444 | 4 444444 |                 |                      |
|                          | Blasting     | 100       |          |                             |                                         |          |                 | Klik                 |
| EWH                      | Mad          |           | 100      |                             |                                         |          | 0               | Confirm              |
| User Config              | Mud          |           |          |                             | 100                                     |          | 0               |                      |
| Approval Management      | Mud Original |           |          |                             |                                         |          |                 |                      |
| Configuration Contractor | Mod Original |           |          |                             |                                         |          |                 |                      |
|                          | Mud Original |           |          |                             |                                         |          |                 |                      |
|                          | Mud Outpit   |           |          |                             |                                         | 100      |                 |                      |
|                          | Mud Outpit   |           |          |                             |                                         |          |                 |                      |
|                          | OB Outpit    |           |          |                             |                                         |          |                 |                      |
|                          | OB Outpit    |           |          |                             |                                         |          |                 |                      |

Gambar 3.9.2.1-3 Create Data Payload Parameter - Waste Removal

### 3.9.2.1.1.2. Edit Data

Pengguna dapat mengubah Data Payload Parameter - Waste Removal dengan cara klik **Configuration** pada menu dan pilih **Payload Parameter**, lalu klik pada

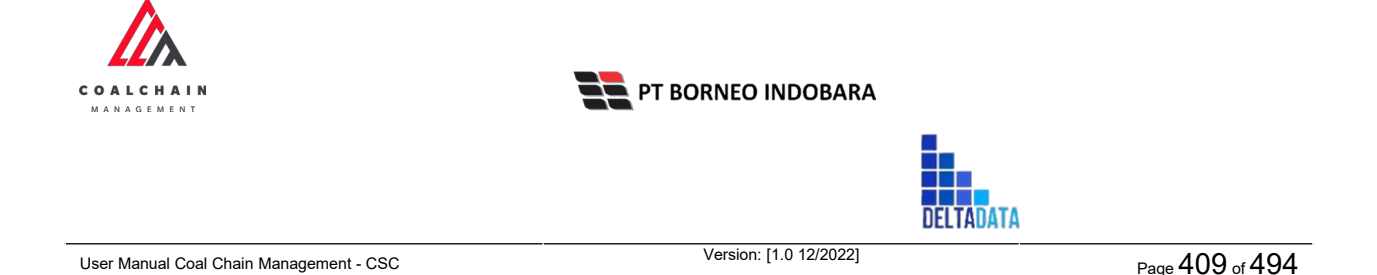

**Waste Removal**, maka pengguna dapat mengubah Data Payload Parameter -Waste Removal dengan menekan ikon **Pencil**.

| Payload Parameter -      | Payload Parameter - Waste | Removal         |                  |      |            |
|--------------------------|---------------------------|-----------------|------------------|------|------------|
| Waste Removal            | Status 🛩 Date 🗸           | •               |                  |      | Add        |
| Coal Getting             | ID .                      | TI Created Date | Status           | [6]  | 10 dari 20 |
| Slipper Parameter +      | PL-WR-22-10-019           | 16/10/2022      | Done             |      | Detail 🖉 😫 |
| Port +                   | PL/WR-22-10-011           | 13/10/2022      | Done             |      | Detail Ø B |
| EWH                      | PL/WR-22-10-015           | 13/10/2022      | Waiting Approval | _    | Detail Ø 😫 |
| User Config              | PL/WR-22-10-018           | 13/10/2022      | Draft            | Klik | ikon       |
| Approval Management      | PL/WR-22-10-017           | 13/10/2022      | Draft            | Pe   | Detail Ø @ |
| Configuration Contractor | PL/WR-22-10-016           | 13/10/2022      | Draft            |      | Detail 🖉 🔒 |
|                          | PL/WR-22-08-011           | 19/08/2022      | Done             |      | Detail Ø 😫 |
|                          | PL/WR-22-10-002           | 10/10/2022      | Waiting Approval |      | Detail 🖉 😫 |
|                          | PL/WR-22-10-014           | 13/10/2022      | Waiting Approval |      | Detail 🖉 😝 |
|                          | PL-WR-22-10-012           | 13/10/2022      | Rejected         |      | Detail 🖉 🔒 |
|                          | Show 10 v Entries         |                 |                  |      | ( 1 2 3 )  |

Gambar 3.9.2.1-4 Edit Data Payload Parameter - Waste Removal

Data yang dapat diubah ialah data dengan status **Draft** dan **Waiting Approval**, namun jika pengguna melakukan edit data dengan status **Waiting Approval**, maka setelah Save, data akan berubah status menjadi **Draft**.

| ← Waste Removal          |                 |        |           |              |                             | Last served 24/11/2022 15.0 | S Close Save Submit                                |
|--------------------------|-----------------|--------|-----------|--------------|-----------------------------|-----------------------------|----------------------------------------------------|
| Payload Parameter -      |                 |        |           | Draft        |                             |                             | Log Status                                         |
| Waste Removal            | Default Payload |        |           |              |                             | 23 November 2022<br>Draft   |                                                    |
| Coal Getting             |                 |        |           | DATE         |                             |                             | has been created by Admin on 23 November 2022      |
| Slipper Parameter +      | PL-WR-22-1      | 1-023  |           | 🗎 Wedr       | esday, 23 November 2        | 022                         | 11.40                                              |
| Port +                   |                 | 1      | 232323323 | 23432423     | 21321-ed-<br>32132131232132 | 46444464444466444 4444      | 23 November 2022                                   |
| EWR                      | Blasting        | 100    | ° (K)     | k nada field |                             | 0 0                         | has been submitted by Admin on 23 November<br>2022 |
| User Config              | Mud             | 0 4    |           | ntuk odit    |                             | 0 0                         | 11.23                                              |
| Approval Management      | Mud             | 0      |           | intuk euri   |                             | 0 0                         | 23 November 2022                                   |
| Configuration Contractor | Mud Original    | 0      | ٥         | 100          | 0                           | 0 0                         | has been created by Admin on 23 November           |
|                          | Mud Original    | 0      | 0         | 2            | 0                           | 0 0                         | 2022                                               |
|                          | Mud Original    | 0      | 0         | 0            | 0                           | 0 0                         | 11.23                                              |
|                          | Mud Outpit      | 0      | 0         | 0            | 0                           | 100 0                       |                                                    |
|                          | Mud Outpit      | 0      | 0         | 0            | 0                           | 0 0                         |                                                    |
|                          | OB Outpit       | 0      | 0         | 0            | 0                           | 0 0                         |                                                    |
|                          | OB Outpit       | 0      | 0         | 0            | 0                           | 0 0                         |                                                    |
|                          | Documents       | Upload |           |              |                             |                             |                                                    |
|                          | Notes           |        |           |              |                             |                             |                                                    |
|                          |                 |        |           |              |                             |                             |                                                    |

Gambar 3.9.2.1-5 Edit Data Payload Parameter - Waste Removal

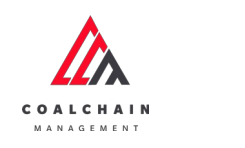

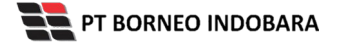

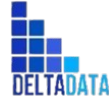

User Manual Coal Chain Management - CSC Version: [1.0 12/2022] Page 410 of 494

| – Waste Removal            |              |        |           |                |                             | Last saved 24/11/2022 15.0  | Close Save Submit                                           |
|----------------------------|--------------|--------|-----------|----------------|-----------------------------|-----------------------------|-------------------------------------------------------------|
| Payload Parameter -        | Default Pay  | load   |           | Draft          | Klik                        | npan 🕇 🕇                    |                                                             |
| Coal Getting               | ID PANLOAD   | 1.022  |           | DATE<br>BR MAN | Klik Su                     | bmit untuk me<br>pengajuan. | lakukan (Admin on 23 November                               |
| Slipper Parameter + Port + | POVINEE      | 1      | 232323323 | 23432423       | 21321-ed-<br>32132131232132 | ******                      | 23 November 2022<br>4/ Waiting Approval                     |
| EWH<br>User Config         | Blasting     | 100    | 0         | 0              | 0                           | 0 0                         | has been submitted by Admin on 23 November<br>2022<br>11.23 |
| Approval Management        | Mud          | 0      | 0         | 0              | 0                           | 0 0                         | 23 November 2022                                            |
| Configuration Contractor   | Mud Original | 0      | 0         | 100            | 0                           | 0 0                         | beat bas been created by Admin on 23 November               |
|                            | Mud Original | 0      | 0         | 0              | 0                           | 0 0                         | 11.23                                                       |
|                            | Mud Outpit   | 0      | 0         | 0              | 0                           | 100 0                       |                                                             |
|                            | OB Outpit    | 0      | 0         | 0              | 0                           | 0 0                         |                                                             |
|                            | OB Outpit    | 0      | 0         | 0              | 0                           | 0 0                         |                                                             |
|                            | Documents    | Upload |           |                |                             |                             |                                                             |
|                            |              |        |           |                |                             |                             |                                                             |

Gambar 3.9.2.1-6 Edit Data Payload Parameter - Waste Removal

Akan muncul pop-up konfirmasi submit data, klik **Submit** untuk mengajukan atau klik **Cancel** untuk membatalkan pengajuan. Ketika Submit, status akan berubah menjadi Waiting Approval.

| ← Waste Rem              | oval |              |       |   |          |                             | Last saved 24/11/2                      | 2022 15.05 | 0                                     |
|--------------------------|------|--------------|-------|---|----------|-----------------------------|-----------------------------------------|------------|---------------------------------------|
| Payload Parameter        | -    |              |       |   | Draft    |                             |                                         |            | Are you sure submit this waste remove |
| Waste Removal            |      | Default Payl | load  |   |          |                             |                                         |            |                                       |
| Coal Getting             |      | IO TRASCAD   |       |   | DAVE     |                             |                                         |            | Cancel Confirm                        |
| Slipper Parameter        | •    | PL-WR-22-1   | 1-023 |   | 🗄 Wed    | nesday, 23 November 2       | 022                                     |            |                                       |
| Port                     | +    |              |       |   | 23432423 | 21321-ad-<br>32132131232132 | 444444444444444444444444444444444444444 | 41144      | 23 November 2022<br>Waiting Approval  |
|                          |      | Blasting     | 100   | 0 | 0        | 0                           | 0                                       | 0          | tas been sebmitted by Confirm         |
| User Config              |      | Mud          | 0     | 0 | 0        | 0                           | 0                                       | 0          | 11.23                                 |
| Approval Management      |      | Mud          | 0     | 0 | 0        | 0                           | 0                                       | 0          | Z3 November 2022                      |
| Configuration Contractor |      | Mud Original | 0     | 0 | 100      | 0                           | 0                                       | 0          | Druft                                 |
|                          |      | Mud Original | 0     | 0 | 2        | 0                           | 0                                       | 0          |                                       |
|                          |      | Mud Original | 0     | 0 | 0        | 0                           | 0                                       | 0          | 11.23                                 |
|                          |      | Mud Outpit   | 0     | 0 | 0        | 0                           | 100                                     | 0          |                                       |
|                          |      | Mud Outpit   | 0     | ٥ | 0        | 0                           | 0                                       | 0          |                                       |
|                          |      | OB Outpit    | 0     | 0 | 0        | 0                           | 0                                       | 0          |                                       |
|                          |      | OB Outpit    | 0     | 0 | 0        | 0                           | 0                                       | 0          |                                       |

Gambar 3.9.2.1-6 Edit Data Payload Parameter - Waste Removal

## 3.9.2.1.1.3. View Data

Pengguna dapat melihat Data Payload Parameter - Waste Removal dengan cara klik **Configuration** pada menu dan pilih **Payload Parameter,** lalu klik pada **Waste** 

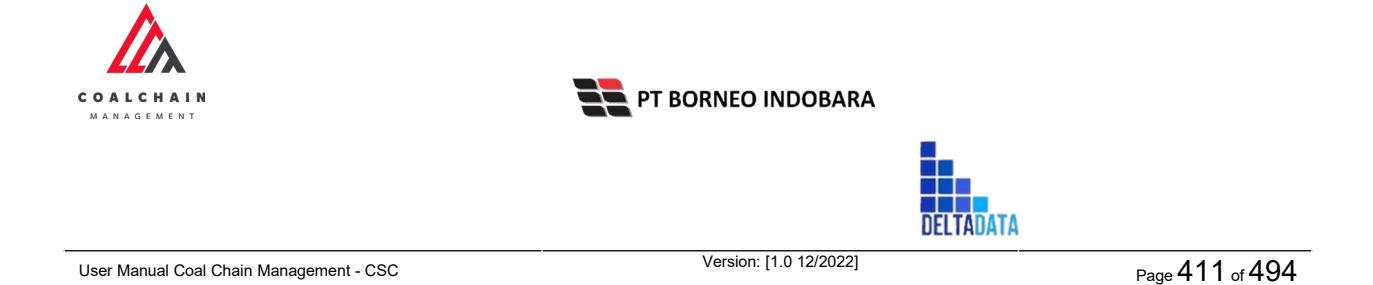

**Removal**, maka pengguna dapat melihat Data Payload Parameter - Waste Removal yang pernah dimasukkan kedalam sistem.

| No | Nama   | Deskripsi                                                                                                    |
|----|--------|----------------------------------------------------------------------------------------------------|
| 1  | Filter | Pengguna dapat melakukan filter berdasarkan Tanggal<br>dan Status.                                                                           |
| 2  | Search | Fitur yang berguna untuk mencari kata kunci yang ingin<br>ditampilkan selain itu juga memudahkan pengguna dalam<br>melakukan pencarian data. |
| 3  | Sort   | Pengguna dapat melakukan pengurutan data baik secara ascending maupun descending.                                                            |

| Tabel 32 Fitur Halaman Da | ta Payload Parameter · | · Waste Removal |
|---------------------------|------------------------|-----------------|
|---------------------------|------------------------|-----------------|

| Payload Parameter -      | Payload Parameter - Waste Ren | noval           |                  | 2    | Q, Search  |
|--------------------------|-------------------------------|-----------------|------------------|------|------------|
| Waste Removal            | Status 🗸 Date 🗸               | 1 3             |                  |      | Add        |
| Coal Getting             | ID                            | 14 Created Date | 11 Status        | [93] | 10 dari 2  |
| Slipper Parameter +      | PL/WR-22-10-019               | 16/10/2022      | Done             |      | Detail Ø 🔒 |
| Port +                   | PL/WR-22-10-011               | 13/10/2022      | Done             |      | Detail 🧷 🔒 |
| EWH                      | PL-WR-22-10-015               | 13/10/2022      | Waiting Approval |      | Detail Ø 8 |
| User Config              | PLWR-22-10-018                | 13/10/2022      | Draft            |      | Detail Ø B |
| Approval Management      | PL-WR-22-10-017               | 13/10/2022      | Draft            |      | Detail 🧷 🔒 |
| Configuration Contractor | PL-WR-22-10-016               | 13/10/2022      | Draft            |      | Detail 🖉 😫 |
|                          | PL/WR-22-08-011               | 19/08/2022      | Done             |      | Detail 0 B |
|                          | PL/WR-22-10-002               | 10/10/2022      | Waiting Approval |      | Detail Ø 🕫 |
|                          | PLWR-22-10-014                | 13/10/2022      | Waiting Approval |      | Detail 🖉 🛔 |
|                          | PL/WR-22-10-012               | 13/10/2022      | Rejected         |      | Detail 🧷 😫 |
|                          | Show 10 v Entries             |                 |                  |      | ( 1 2 3 )  |

Gambar 3.9.2.1-7 View Data Payload Parameter - Waste Removal

Pengguna dapat melihat aktivitas yang tercatat pada log dengan klik detail.

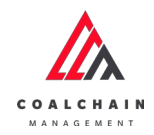

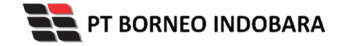

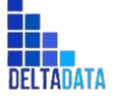

Version: [1.0 12/2022]

 $\mathsf{Page}\,412\,\mathsf{of}\,494$ 

| Payload Parameter        | - | Payload Parameter - Waste | e Removal       |    |                  | ٩      |        |    |         |
|--------------------------|---|---------------------------|-----------------|----|------------------|--------|--------|----|---------|
| Waste Removal            |   | Status 🛩 Date             | v               |    |                  |        |        | 1  | Add     |
| Coal Getting             |   | ID                        | 11 Created Date | 35 | Status           | 31     |        | 10 | dari 28 |
| Slipper Parameter        | + | PL-WR-22-10-019           | 16/10/2022      |    | Done             |        | Detail | 0  | 8       |
| Port                     | + | PL-WR-22-10-011           | 13/10/2022      |    | Done             |        | Detail | 0  | ŧ       |
| EWH                      |   | PL-WR-22-10-015           | 13/10/2022      |    | Waiting Approval |        | Detail | 0  | 8       |
| User Config              |   | PL-WR-22-10-018           | 13/10/2022      |    | Draft            |        | Detail | 0  | 8       |
| Approval Management      |   | PL/WR-22-10-017           | 13/10/2022      |    | Draft            |        | Detail | 0  | ŧ       |
| Configuration Contractor |   | PL-WR-22-10-016           | 13/10/2022      |    | Draft            |        | Detail | 0  | 0       |
|                          |   | PL-WR-22-08-011           | 19/08/2022      |    | Done             | Klik   | Detail | 0  | 8       |
|                          |   | PL-WR-22-10-002           | 10/10/2022      |    | Waiting Approval | Detail | Detail | 0  | 8       |
|                          |   | PL-WR-22-10-014           | 13/10/2022      |    | Walting Approval |        | Detail | 0  | 0       |
|                          |   | PL-WR-22-10-012           | 13/10/2022      |    | Rejected         |        | Detail | 0  | ė       |
|                          |   | Show 10 v Entries         |                 |    |                  |        | < 1    | 2  | 3 >     |

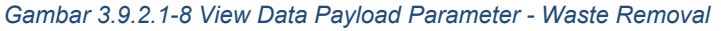

| <ul> <li>Waste Removal</li> </ul> | Done           |           |             |            |                    |         |            | Last saved Cancel Science                               |
|-----------------------------------|----------------|-----------|-------------|------------|--------------------|---------|------------|---------------------------------------------------------|
| Payload Parameter -               | New Default    | t Payload |             |            |                    |         |            | Log Status                                              |
| Waste Removal                     | 1D Pey load    |           |             |            | Date               |         |            | Welting Approval                                        |
| Coal Getting                      | PL-WR-22-1     | 0-019     |             |            | 🔝 Sunday, 16 Oktob | er 2022 |            | has been submitted by Admin on 16 Oktober 2022<br>13.53 |
| Slipper Parameter +               |                | 1         | DDT Class 2 | DT Class 2 | HD7                | HD78    | Class B 11 | 16 Oktober 2022                                         |
| Port +                            | OB Outpit      | z         | 2           | 22         | 2                  | Z       | Z          | Done<br>has been approved by Admin on 15 Oktober 2022   |
| EWH                               | OB Outpit      | 2         | 2           | 2          | 2                  | 2       | 2          | 13.53                                                   |
| User Config                       | OB Outpit      | 2         | 2           | 2          | 2                  | 2       | 2          |                                                         |
| Approval Management               | OB Outpit      | 2         | 2           | 2          | 2                  | 2       | 2          |                                                         |
|                                   | Over Burden    | 22        | Z           | 22         | 2                  | 2       | 22         |                                                         |
|                                   | Pasir          | 22        | 2           | 2          | 2                  | 2       | 2          |                                                         |
|                                   | Soft Material  | 2         | 2           | 2          | 2                  | 22      | 2          |                                                         |
|                                   | string11       | 22        | 2           | 2          | 22                 | 2       | 2          |                                                         |
|                                   | Top Soil Inpit | 2         | 2           | 2          | 22                 | z       | 2          |                                                         |

Gambar 3.9.2.1-9 View Data Payload Parameter - Waste Removal

## 3.9.2.1.1.4. Delete Data

Pengguna dapat menghapus Data Payload Parameter - Waste Removal dengan cara klik **Configuration** pada menu dan pilih **Payload Parameter**, lalu klik pada **Waste Removal**, maka pengguna dapat menghapus Data Payload Parameter - Waste Removal yang pernah dimasukkan kedalam sistem dengan menekan ikon trash.

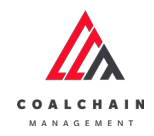

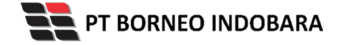

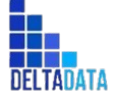

Version: [1.0 12/2022]

 $\mathsf{Page}\,413\,\mathsf{of}\,494$ 

| Payload Parameter       | - | Payload Parameter - Waste | Removal         |                  |      |        |      |         |
|-------------------------|---|---------------------------|-----------------|------------------|------|--------|------|---------|
| Waste Removal           |   | Status 🗸 Date 🗸           |                 |                  |      |        |      | Add     |
| Coal Getting            |   | 10                        | T1 Created Date | TI Status        | 10   |        | 10 d | lari 26 |
| Slipper Parameter       | + | PL-WR-22-10-019           | 16/10/2022      | Done             |      | Detail | 0    | 8       |
| Port                    | + | PL-WR-22-10-011           | 13/10/2022      | Done             |      | Detail | 0    | 8       |
| EWH                     |   | PL-WR-22-10-015           | 13/10/2022      | Waiting Approval |      | Detail | 0    | 8       |
| User Config             |   | PL-WR-22-10-018           | 13/10/2022      | Draft            | _    | Detail | 0    | 8       |
| Approval Management     |   | PL-WR-22-10-017           | 13/10/2022      | Deaft            | Klik | ikon   |      | 8       |
| Configuration Contracto | r | PL-WR-22-10-016           | 13/10/2022      | Draft            |      | asn    | 0    | 8       |
|                         |   | PLWR-22-08-011            | 19/08/2022      | Done             |      | Detail | Ø    | 8       |
|                         |   | PL-WR-22-10-002           | 10/10/2022      | Waiting Approval |      | Detail | 0    |         |
|                         |   | PLWR-22-10-014            | 13/10/2022      | Waiting Approval |      | Detail | 0    | 8       |
|                         |   | PL/WR-22-10-012           | 13/10/2022      | Rejected         |      | Detail | 0    | 8       |
|                         |   | Show 10 - Entries         |                 |                  |      | < 1    | 2 3  | >       |

Gambar 3.9.2.1-10 Delete Data Payload Parameter - Waste Removal

Setelahnya, maka akan muncul pop-up konfirmasi penghapusan data, klik **Delete** untuk menyelesaikan proses penghapusan dan klik **Cancel** untuk membatalkan proses.

| A COAL CHAIN BARASEDEN  | 5    |                           |              |                  |     | a 🔮 odersetter 🗸             |
|-------------------------|------|---------------------------|--------------|------------------|-----|------------------------------|
| ← Configura             | tion |                           |              |                  |     | 面                            |
| Payload Parameter       | -    | Payload Parameter - Waste | Removal      |                  | ٩   | Are you sure Delete this dat |
| Waste Removal           |      | Status 🛩 Date 🛩           |              |                  |     |                              |
| Coal Getting            |      | ID                        | Treated Date | 11 Status        | 352 | Cancel Delete                |
| Slipper Parameter       | +    | PL-WR-22-10-019           | 16/10/2022   | Done             |     | -                            |
| Port                    | +    | PL-WR-22-10-021           | 21/10/2022   | Draft            |     | Deta                         |
| EWH                     |      | PL-WR-22-10-016           | 13/10/2022   | Draft            |     | 🔤 Klik                       |
| User Config             |      | PL-WR-22-10-017           | 13/10/2022   | Waiting Approval |     | Delete                       |
| Approval Management     |      | PL-WR-22-10-018           | 13/10/2022   | Waiting Approval |     | Detail a B                   |
| Configuration Contracto | ć.   | PL-WR-22-10-020           | 20/10/2022   | Waiting Approval |     | Detail 🖉 🛙                   |
|                         |      | PL-WR-22-10-011           | 13/10/2022   | Done             |     | Detail 🥒 🛚                   |
|                         |      | PL/WR-22-10-015           | 13/10/2022   | Walting Approval |     | Detail @ B                   |
|                         |      | PL-WR-22-08-011           | 19/08/2022   | Done             |     | Detail 🥒 🕸                   |
|                         |      | PL/WR-22-10-002           | 10/10/2022   | Walting Approval |     | Detail 🖉 🛚                   |
|                         |      | Show 10 w Entries         |              |                  |     | 71237                        |

Gambar 3.9.2.1-11 Delete Data Payload Parameter - Waste Removal

#### 3.9.2.1.1.5. Approve Data

User BIB sebagai **Admin**, dapat melihat detail form request dari kontraktor dengan mengeklik tombol **Detail** pada data dengan status **Waiting Approval**, maka dapat melakukan proses approval.

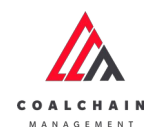

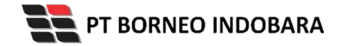

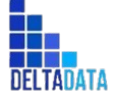

Version: [1.0 12/2022]

Page 414 of 494

| ← Configuration          |                                     |              |                  |          | Lest Saved 2 | 9/10/3 | 1022 15.4 |
|--------------------------|-------------------------------------|--------------|------------------|----------|--------------|--------|-----------|
| Payload Parameter -      | Payload Parameter - Waste Re        | emoval       |                  |          | Q Search     |        |           |
| Waste Removal            | Status 🗸 Date 🗸                     |              |                  |          |              |        | Add       |
| Coal Getting             | ID                                  | Created Date | 1. Status        | 151      |              | 10 d   | ari 31    |
| Slipper Parameter +      | PL-WR-22-10-024                     | 29/10/2022   | Waiting Approval |          | Detail       | 0      | 8         |
| Port +                   | PL-WR-22-10-025                     | 30/10/2022   | Done             |          | Detail       | 0      | 8         |
| EWH                      | PL-WR-22-10-016                     | 13/10/2022   | Draft            |          | Detail       | 0      | 8         |
| User Config              | PL-WR-22-10-022                     | 27/10/2022   | Done             |          | Detail       | 0      | 8         |
| Approval Management      | PL-WR-22-10-023                     | 29/10/2022   | Done             | ( Letter | Detail       | 0      | 8         |
| Configuration Contractor | PL-WR-22-10-021                     | 21/10/2022   | Walting Approval | Klik     | Detail       | 0      | 8         |
|                          | PL-WR-22-10-002                     | 10/10/2022   | Walking Approval | Detail   | Detail       | 0      | 8         |
|                          | PL-WR-22-10-011                     | 13/10/2022   | Done             |          | Detail       | 0      | 8         |
|                          | PL-WR-22-10-017                     | 13/10/2022   | Waiting Approval |          | Detail       | 0      | 8         |
|                          | PLWR-22-10-018<br>Show 10 ~ Entries | 13/10/2022   | Waiting Approval |          | Detail       |        | й<br>4 э  |

Gambar 3.9.2.1-12 Approve Data Payload Parameter - Waste Removal

Klik **Approve** untuk menerima pengajuan Report dari Kontraktor, setelahnya akan muncul pop-up konfirmasi, klik **Confirm**.

| ← Waste Removal          | Waiting Approval |                                    |       |             | Last save           | d 31 Oktober 2022 09.41 | Cancel | Approve Approve                                 |  |  |
|--------------------------|------------------|------------------------------------|-------|-------------|---------------------|-------------------------|--------|-------------------------------------------------|--|--|
| Payload Parameter -      | New Default      | New Default Payload     Log     21 |       |             |                     |                         |        |                                                 |  |  |
| Waste Removal            | ID Payload       |                                    |       | Cute        |                     |                         |        | Draft                                           |  |  |
| Coal Getting             | PL-WR-22-16      | 0-021                              |       | 🗎 Frid      | ay, 21 Oktober 2022 | 2                       |        | has been created by Admin on 21 Oktober<br>2022 |  |  |
| Slipper Parameter +      |                  | 1                                  | DDT01 | DDT Class 2 | DDT02               | DT Class 2              | HD788  | 13.33                                           |  |  |
| Port +                   | Mud Original     | 1                                  | 2     | 2           | 0                   | 0                       | 0      | Draft                                           |  |  |
| EWH                      | Mud Outpit       | 0                                  | 0     | 0           | 0                   | 0                       | 0      | has been created by Admin on 25 Oktober<br>1023 |  |  |
| User Config              | OB Outpit        | 0                                  | 0     | 0           | 0                   | 0                       | 0      | 96.42                                           |  |  |
| Approval Management      | Over Burden      | 0                                  | 0     | 0           | 0                   | 0                       | 0      | Droft                                           |  |  |
| Configuration Contractor | Pasir            | 0                                  | 0     | 0           | 0                   | 0                       | 0      | has been created by Admin on 25 Oktober         |  |  |
|                          | Soft Material    | 0                                  | 0     | 0           | 0                   | 0                       | 0      | 14.40                                           |  |  |
|                          | Soft Material    | 0                                  | 0     | 0           | 0                   | 0                       |        | 25 Oktober 2022                                 |  |  |
|                          | Top Soil Inpit   | 0                                  | 0     | •           |                     |                         | 0      | wating Approvation on 25 Oktober                |  |  |
|                          | top son tipic    | 0                                  | 0     | 0           | 0                   | 0                       | 0      | 1022                                            |  |  |

Gambar 3.9.2.1-13 Approve Data Payload Parameter - Waste Removal

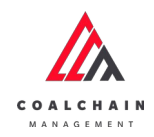

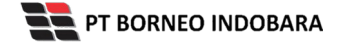

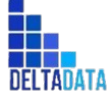

```
Version: [1.0 12/2022]
```

Page 415 of 494

| ← Waste Remov       | ral | Waiting Approval    |      | <u>۵</u> |     |         |                   |            |       |                                                 |  |  |
|---------------------|-----|---------------------|------|----------|-----|---------|-------------------|------------|-------|-------------------------------------------------|--|--|
| Payload Parameter - |     | New Default Payload |      |          |     |         |                   |            |       | Log Sta Are you sure to Approve reque           |  |  |
| Waste Removal       |     | ID Pagload          |      |          |     | Date    |                   |            |       | Draft                                           |  |  |
| Coal Getting        |     | PL-WR-22-10         | -021 |          |     | 🗄 Frida | , 21 Oktober 2022 |            |       | Austeen<br>2022 Cancel Confirm                  |  |  |
| Slipper Parameter + |     |                     |      | DDT01    | 007 | Class 2 |                   | DT Class 2 | HD785 | 13.33                                           |  |  |
| Port +              |     | Mud Original        | 1    | 2        | 2   |         | 0                 | 0          | 0     | Draft                                           |  |  |
| EWH                 |     | Mud Outpit          | 0    | o        | 0   |         | 0                 | 0          | 0     | Nuss been created by Admin on 21 Klik           |  |  |
| User Config         |     | OB Outpit           | ٥    | 0        | 0   |         | 0                 | 0          | 0     | 05.42 Continue                                  |  |  |
| Approval Management |     | Over Burden         | ٥    | 0        | 0   |         | 0                 | 0          | 0     | Draft                                           |  |  |
|                     |     | Pasir               | 0    | D        | 0   |         | 0                 | 0          | 0     | has been created by Admin on 25 Oktober<br>2022 |  |  |
|                     |     | Soft Material       | ø    | 0        | 0   |         | 0                 | 0          | 0     | 14.40<br>25 Oktober 2022                        |  |  |
|                     |     | Soft Material       | 0    | 0        | 0   |         | 0                 | 0          | 0     | Waiting Approval                                |  |  |
|                     |     | Top Soil Inpit      | 0    | 0        | 0   |         | 0                 | 0          | 0     | has been submitted by Admin on 25 Oktober       |  |  |

Gambar 3.9.2.1-14 Approve Data Payload Parameter - Waste Removal

# 3.9.2.1.1.6. Reject Data

User BIB sebagai **Admin**, dapat melihat detail form request dari kontraktor dengan mengeklik tombol **Detail** pada data dengan status **Waiting Approval**, maka dapat melakukan proses approval.

| COAL CHAIN MANAGEMENT    |                           |                 |                  |        |              | dder             | tester 🗸   |
|--------------------------|---------------------------|-----------------|------------------|--------|--------------|------------------|------------|
| ← Configuration          |                           |                 |                  |        | Last Saved 2 | 19/10/           | 2022 15.46 |
| Payload Parameter -      | Payload Parameter - Waste | Removal         |                  |        | Search       |                  |            |
| Waste Removal            | Status 🐱 Date             | ×               |                  |        |              |                  | Add        |
| Coal Getting             | ID                        | TI Created Date | 11 Status        | 14     |              | 10.0             | lari 31    |
| Slipper Parameter +      | PL-WR-22-10-024           | 29/10/2022      | Walting Approval |        | Detail       | 0                | ŵ          |
| Port +                   | PL-WR-22-10-025           | 30/10/2022      | Done             |        | Detail       | 0                | 8          |
| EWH                      | PL-WR-22-10-016           | 13/10/2022      | Draft            |        | Detail       | 0                | 8          |
| User Config              | PL-WR-22-10-022           | 27/10/2022      | Done             |        | Detail       | 1                | ŵ          |
| Approval Management      | PL-WR-22-10-023           | 29/10/2022      | Done             | - Mill | Detail       | 0                | ŧ          |
| Configuration Contractor | PL-WR-22-10-021           | 21/10/2022      | Waiting Approval | Klik   | Detail       | 0                | ŝ          |
|                          | PL-WR-22-10-002           | 10/10/2022      | Walking Approval | Detail | Detail       | 0                | ġ          |
|                          | PL-WR-22-10-011           | 13/10/2022      | Done             |        | Detail       | 0                | 8          |
|                          | PL-WR-22-10-017           | 13/10/2022      | Waiting Approval |        | Detail       | 0                | 8          |
|                          | PL-WR-22-10-018           | 13/10/2022      | Walting Approval |        | Detail       | $\overline{[p]}$ | ŵ          |
|                          | Show 10 v Entries         |                 |                  |        | < 1 2        | 2 3              | 4.5        |

Gambar 3.9.2.1-15 Reject Data Payload Parameter - Waste Removal

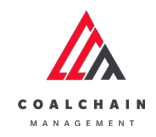

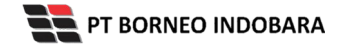

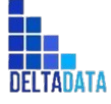

 User Manual Coal Chain Management - CSC
 Version: [1.0 12/2022]
 Page 416 of 494

| <ul> <li>Waste Removal</li> </ul> |              |       |           |                  |                             | Last saved                                | Approve                                         |
|-----------------------------------|--------------|-------|-----------|------------------|-----------------------------|-------------------------------------------|-------------------------------------------------|
| Pavload Parameter -               |              |       |           | Waiting Approval |                             | Rej                                       | Log Status                                      |
| Waste Removal                     | Default Pay  | load  |           |                  |                             | 12 Oktober 2022                           |                                                 |
| Coal Getting                      | ID PWY, DAD  |       |           | DATE             |                             | has been submitted by Admin on 12 Oktober |                                                 |
| Stinner Decemeter +               | PL-WR-22-1   | 0-003 |           | 1 Mo             | nday, 10 Oktober 2022       |                                           | 2022 21.59                                      |
| autor reamens +                   |              |       |           |                  |                             |                                           | 10 Oktober 2022                                 |
| Port +                            |              | 1     | 232323323 | 23432423         | 21321-ed-<br>32132131232132 | 464444444444444444444444444444444444444   | 4444/ Deaft                                     |
| Linn                              | Blasting     | 0     | 0         | 0                | 0                           | 0 0                                       | has been created by Admin on 10 Oktober<br>2022 |
| User Config                       | Mud          | 0     | D         | 0                | 0                           | 0 0                                       | 14.19                                           |
| Approval Management               | Mud          | 0     | D         | 0                | 0                           | 0 0                                       |                                                 |
| Configuration Contractor          | Mud Original | 0     | D         | 0                | 0                           | 0 0                                       |                                                 |
|                                   | Mud Original | 0     | 0         | 0                | 0                           | 0 0                                       |                                                 |
|                                   | Mud Original | 0     | D         | 0                | 0                           | 0 0                                       |                                                 |
|                                   | Mud Outpit   | 0     | 0         | 0                | D                           | 0 0                                       |                                                 |
|                                   | Mud Outpit   | 0     | 0         | 0                | 0                           | 0 0                                       |                                                 |
|                                   | OB Outpit    | 0     | 0         | 0                | 0                           | 0 0                                       |                                                 |
|                                   | OB Outpit    | 0     | 0         | 0                | 0                           | 0 0                                       |                                                 |
|                                   | Documents    |       |           |                  |                             |                                           |                                                 |
|                                   | notes        |       |           |                  |                             |                                           | Tambahkan notes                                 |

Gambar 3.9.2.1-16 Reject Data Payload Parameter - Waste Removal

Klik **Reject** untuk menolak pengajuan Report dari Kontraktor, setelahnya akan muncul pop-up konfirmasi, klik **Confirm** setelah mengisi alasan penolakan.

| ← Waste Remov            | al Walting Approv |            |       |             | Last say           | ed 31 Oktober 2022 09.41 | Cancel | <b>S</b>                                                |  |
|--------------------------|-------------------|------------|-------|-------------|--------------------|--------------------------|--------|---------------------------------------------------------|--|
| Payload Parameter -      | New Defau         | it Payload |       |             |                    |                          |        | Are you sure you want to Reject this request            |  |
| Waste Removal            | 10 Payload        |            |       | Date        |                    |                          |        |                                                         |  |
| Coal Getting             | PL-WR-22-         | 10-021     |       | 🗄 Frida     | y, 21 Oktober 2023 |                          |        |                                                         |  |
| Slipper Parameter +      |                   |            | DOTDI | DOT Class 2 | 00102              | DT Class 2               | HD7    |                                                         |  |
| Port +                   | Mud Original      | 1          | 2     | 2           | 0                  | 0                        | 0      | Cancel Confirm                                          |  |
| EWH                      | Mud Outpit        | 0          | 0     | 0           | 0                  | 0                        | 0      | in been created by Admin on 25 Oktober                  |  |
| User Config              | OB Outpit         | 0          | 0     | 0           | 0                  | 0                        | 0      | Klik                                                    |  |
| Approval Management      | Over Burden       | 0          | 0     | 0           | 0                  | 0                        | 0      | Draft Confirm                                           |  |
| Configuration Contractor | Pasir             | 0          | 0     | 0           | 0                  | 0                        | 0 10   | as been croated by Admin os 23 <del>Decree</del><br>022 |  |
|                          | Soft Material     | 0          | 0     | 0           | 0                  | 0                        | 0      | 4.40<br>5 Oktober 2022                                  |  |
|                          | Soft Material     | 0.         | ٥     | 0           | 0                  | 0                        | 0      | Waiting Approval                                        |  |
|                          | Top Soil Inpit    | 0          | 0     | 0           | 0                  | 0                        | 0      | as been submitted by Admin on 25 Oktober                |  |

Gambar 3.9.2.1-17 Reject Data Payload Parameter - Waste Removal

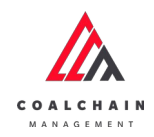

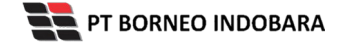

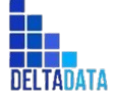

```
Version: [1.0 12/2022]
```

Page 417 of 494

| Waste Removal            |                    |                 |           |        |       |                             |                                         |       | Listseved 22/11/2022 17.13 Cancel                 |
|--------------------------|--------------------|-----------------|-----------|--------|-------|-----------------------------|-----------------------------------------|-------|---------------------------------------------------|
| Pauloud Baramater -      |                    |                 |           | Reject | ed    |                             |                                         |       | Log Status                                        |
| Waste Removal            | Ø Default Pay      | Default Payload |           |        |       |                             |                                         |       | 22 November 2022                                  |
| Coal Getting             | ID PWYLDAD         |                 |           |        | DATE  |                             |                                         |       | has been rejected by Admin on 22 November         |
| Slipper Parameter +      | PL-WR-22-1         | 0-003           |           |        | 🗄 Mon | day, 10 Oktober 2022        |                                         |       | 17.13                                             |
| Port +                   |                    | 1               | 232323323 | 2343   | 2423  | 21321-ed-<br>32132131232132 | 440044444444444444444444444444444444444 | 44444 | 12 Oktober 2022<br>Waiting Approval               |
| Linn                     | Blasting           | 0               | 0         | 0      |       | 0                           | 0                                       | 0     | has been submitted by Admin on 12 Oktober<br>2022 |
| User Config              | Mud                | 0               | 0         | 0      |       | 0                           | 0                                       | 0     | 21.59                                             |
| Approval Management      | Mud                | 0               | 0         | 0      |       | 0                           | 0                                       | 0     | 10 Oktober 2022                                   |
| Configuration Contractor | Mud Original       | 0               | 0         | 0      |       | a                           | 0                                       | 0     | Dvaft                                             |
|                          | Mud Original       | 0               | ũ         | 0      |       | 0                           | 0                                       | 0     | has been created by Admin on 19 Oktober<br>2022   |
|                          | Mud Original       | 0               | 0         | 0      |       | 0                           | 0                                       | 0     | 14.19                                             |
|                          | Muci Outpit        | 0               | 0         | 0      |       | a                           | U                                       | 0     |                                                   |
|                          | Mud Outpit         | 0               | 0         | 0      |       | 0                           | D                                       | 0     |                                                   |
|                          | OB Outpit          | 0               | 0         | 0      |       | 0                           | 0                                       | 0     |                                                   |
|                          | OB Outpit          | 0               | 0         | 0      |       | 0                           | 0                                       | 0     |                                                   |
|                          | Documents<br>Notes |                 |           |        |       |                             |                                         |       |                                                   |
|                          |                    |                 |           |        |       |                             |                                         |       |                                                   |

- 3.9.2.1.2. Coal Getting
- 3.9.2.1.2.1. Create Data

Pengguna dapat menambahkan Data Payload Parameter - Coal Getting dengan cara klik **Configuration** pada menu dan pilih **Payload Parameter**, lalu klik pada **Coal Getting**, maka pengguna dapat menambahkan Data Payload Parameter - Coal Getting yang baru dengan menekan button **Add**.

| ← Configuration                      |                                                |                 |                  |     | Last Saved 16/10/2022 13. |
|--------------------------------------|------------------------------------------------|-----------------|------------------|-----|---------------------------|
| Payload Parameter –<br>Waste Removal | Payload Parameter - Coal Ge<br>Status v Date v | etting          |                  |     | Klik<br>Add               |
| Coal Getting                         | ID                                             | TI Created Date | Ta Status        | 101 | 10 dari 23                |
| Slipper Parameter +                  | PL-CG-22-10-003                                | 16/10/2022      | Done             |     | Detail 🖉 😫                |
| Port +                               | PL-CG-22-10-004                                | 18/10/2022      | Waiting Approval |     | Detail 🖉 😫                |
| EWH                                  | PL-CG-22-10-002                                | 13/10/2022      | Draft            |     | Detail 🖉 🔒                |
| User Config                          | PL-CG-22-10-001                                | 11/10/2022      | Draft            |     | Detail Ø 😫                |
| Approval Management                  | PL-CG-22-09-007                                | 26/09/2022      | Done             |     | Detail 0 😫                |
| Configuration Contractor             | PL-CG-22-09-005                                | 25/09/2022      | Done             |     | Detail / ft               |
|                                      | PL-CG-22-09-006                                | 26/09/2022      | Rejected         |     | Detail 🖉 🔒                |
|                                      | PL-CG-22-09-004                                | 25/09/2022      | Done             |     | Detail 🧷 🔒                |
|                                      | PL-CG-22-09-002                                | 25/09/2022      | Draft            |     | Detail Ø 🔒                |
|                                      | PL-CG-22-09-003                                | 25/09/2022      | Done             |     | Detail 🧷 🔒                |
|                                      |                                                |                 |                  |     |                           |

Gambar 3.9.2.1-18 Create Data Payload Parameter - Coal Getting

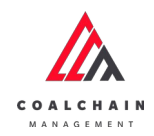

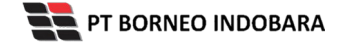

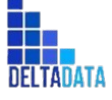

Version: [1.0 12/2022]

 $\mathsf{Page}\,418\,\mathsf{of}\,494$ 

|                        |     |             |               |                |                           |      |                   |            | 1           |         |   |
|------------------------|-----|-------------|---------------|----------------|---------------------------|------|-------------------|------------|-------------|---------|---|
| Payload Parameter      | -   | New Defa    | ult Payload   |                |                           |      |                   |            |             |         |   |
| Waste Removal          |     | ID Payload  |               |                |                           |      | Dete              |            | Klik Cancel | untuk   |   |
| Coal Getting           |     | PL-CG-22    | -07-000       |                |                           |      | 🗄 Friday, 21 Okto | iber 2022  | membata     | alkan   |   |
| Slipper Parameter      | +   |             | 1             | Miller         | - de Reld                 |      | HD78              | Class B 11 | PC-200      | PC-2000 | н |
| Port                   | +   | Coal        | • ←           | Klik p<br>mena | ada field ul<br>mbahkan ( | data | 0                 | 0          | 0           | 0       |   |
| EWH                    |     | Coal        | 0             |                |                           |      | 0                 | 0          | 0           | 0       |   |
| User Config            |     | Coal        | 0             | 0              | 0                         | 0    | 0                 | 0          | 0           | 0       |   |
| Configuration Contract | tor | Dokumen Pen | Sukung Uplaad |                |                           |      |                   |            |             |         |   |

Gambar 3.9.2.1-19 Create Data Payload Parameter - Coal Getting

| Payload Parameter<br>Waste Removal<br>Coal Getting       | - | New Definition     Poplant     PL-CG-23 | ault Payload  |             |            |     | Date Friday, 21 Okto | Klik Save u<br>sebaga<br>Klik Subr<br>melakukan | ntuk simpan<br>ai Draft.<br>mit untuk<br>pengajuan. |         | ] |
|----------------------------------------------------------|---|-----------------------------------------|---------------|-------------|------------|-----|----------------------|-------------------------------------------------|-----------------------------------------------------|---------|---|
| Slipper Parameter                                        | + |                                         | 1             | DDT Class 2 | DT Class 2 | HD7 | HD78                 | Class B 11                                      | PC-200                                              | PC-2000 | 3 |
| Port                                                     | + | Coal                                    | 0             | 0           | 0          | 0   | 0                    | 0                                               | 0                                                   | 0       |   |
| EWH                                                      |   | Coal                                    | 0             | 0           | 0          | 0   | 0                    | 0                                               | 0                                                   | 0       |   |
| User Comg<br>Approval Managemen<br>Configuration Contrac | t | Coal                                    | 0             | 0           | 0          | 0   | ٥                    | 0                                               | 0                                                   | 0       |   |
|                                                          |   | Dokumen Pen                             | dukung Upload |             |            |     |                      |                                                 |                                                     |         |   |

Gambar 3.9.2.1-20 Create Data Payload Parameter - Coal Getting

Akan muncul pop-up konfirmasi submit data, klik **Submit** untuk mengajukan atau klik **Cancel** untuk membatalkan pengajuan. Ketika Submit, status akan berubah menjadi Waiting Approval.

### 3.9.2.1.2.2. Edit Data

Pengguna dapat mengubah Data Payload Parameter - Coal Getting dengan cara klik **Configuration** pada menu dan pilih **Payload Parameter**, lalu klik pada **Coal** 

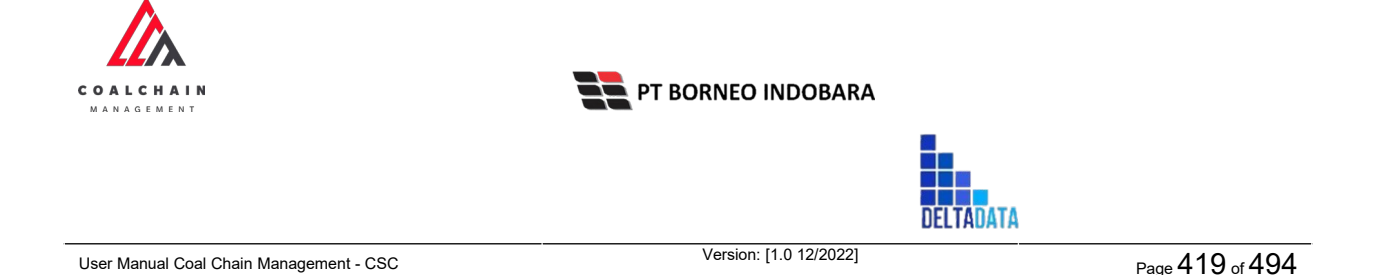

**Getting**, maka pengguna dapat mengubah Data Payload Parameter - Coal Getting dengan menekan ikon **Pencil**.

| ← Configuration          |                             |                  |                  |             | Last Saved 16/10/2022 13.5 |
|--------------------------|-----------------------------|------------------|------------------|-------------|----------------------------|
| Payload Parameter =      | Payload Parameter - Coal Ge | etting           |                  |             | Q. Snirch                  |
| Waste Removal            | Status 👻 Date 👻             |                  |                  |             | Add                        |
| Coal Getting             | ID .                        | Tal Created Date | 11 Status        | 11          | 10 dari 22                 |
| Slipper Parameter +      | PL-CG-22-10-003             | 16/10/2022       | Done             |             | Detall 🖉 😫                 |
| Port +                   | PL-CG-22-10-004             | 18/10/2022       | Waiting Approval | -           | Detail Ø g                 |
| EWH                      | PL-CG-22-10-002             | 13/10/2022       | Draft            | Klik<br>(De |                            |
| User Config              | PL-CG-22-10-001             | 11/10/2022       | Draft            | Pe          | Detail Ø @                 |
| Approval Management      | PL-CG-22-09-007             | 25/09/2022       | Done             |             | Detail Ø 😫                 |
| Configuration Contractor | PL-CG-22-09-005             | 25/09/2022       | Done             |             | Detail Ø 😫                 |
|                          | PL-CG-22-09-005             | 26/09/2022       | Rejected         |             | Detail 🖉 🛱                 |
|                          | PL-CG-22-09-004             | 25/09/2022       | Done             |             | Detail Ø 😫                 |
|                          | PL-CG-22-09-002             | 25/09/2022       | Draft            |             | Detail 🖉 😫                 |
|                          | PL-CG-22-09-003             | 25/09/2022       | Done             |             | Detall Ø 😫                 |
|                          | -                           |                  |                  |             | 12 2 2 2 2 2 2             |

Gambar 3.9.2.1-21 Edit Data Payload Parameter - Coal Getting

Data yang dapat diubah ialah data dengan status **Draft** dan **Waiting Approval**, namun jika pengguna melakukan edit data dengan status **Waiting Approval**, maka setelah Save, data akan berubah status menjadi **Draft**.

| ← Coal Getting           |                 |             |             |               |                    | Last saved 24/1 | 1/2022 15.19 | Close Save Submit                                |  |
|--------------------------|-----------------|-------------|-------------|---------------|--------------------|-----------------|--------------|--------------------------------------------------|--|
| Pawload Parameter -      |                 |             |             | Draft         |                    |                 |              | Log Status                                       |  |
| Waste Removal            | Default F       | ayload      |             |               |                    |                 |              | 22 November 2022<br>Draft                        |  |
| Coal Getting             | ID RIVIDAD DATE |             |             |               |                    |                 |              | has been created by Admin on 22 November         |  |
| Slipper Parameter +      | PL-CG-22        | -10-006     |             | 🗎 Mon         | day, 31 Oktober 20 | 22              |              | 10.34                                            |  |
| Port +                   |                 |             |             |               |                    |                 |              | 22 November 2022                                 |  |
| Polt                     |                 | 1           | DDT01       | DDT Class 2   | DDT02              | DT Class 2      | HD788        | Draft                                            |  |
| EWH                      | Coal            | 1           | 2           | lik nada fiak |                    | 0               | 0            | has been created by Admin on 22 November<br>2022 |  |
| User Config              | Coal            | 1 .         | • • • • • • | ink pada nero | 1                  | 0               | 0            | 10.34                                            |  |
| Approval Management      | Coal            | 0           | 0           | untuk edit    |                    | 0               | 0            | 22 November 2022                                 |  |
| Configuration Contractor | Coal            | 0           | 0           | 0             | 0                  | 0               | 0            | Draft                                            |  |
|                          | Coal            | 0           | 0           | 0             | 0                  | 0               | 0            | has been created by Admin on 22 November<br>2022 |  |
|                          | Coal            | 0           | 0           | 0             | 0                  | 0               | 0            | 10.34                                            |  |
|                          | Coal            | 0           | 0           | 0             | 0                  | 0               | 0            | 22 November 2022                                 |  |
|                          | Coal            | 0           | 0           | 0             | 0                  | 0               | 0            | Waiting Approval                                 |  |
|                          | Coal            | 0           | 0           | 0             | 0                  | 0               | 0            | 2022                                             |  |
|                          | Coal            | 0           | 0           | 0             | 0                  | 0               | 0            | 10.33                                            |  |
|                          |                 |             |             |               |                    |                 |              | 22 November 2022                                 |  |
|                          | Documents       | Upload clos | e tag.png   | ngerbread.jpg |                    |                 |              | has been created by Admin on 22 November         |  |
|                          | 100             |             |             |               |                    |                 |              | 2022                                             |  |
|                          | Notes           |             |             |               |                    |                 |              | 22 November 2022                                 |  |
|                          |                 |             |             |               |                    |                 |              |                                                  |  |

Gambar 3.9.2.1-22 Edit Data Payload Parameter - Coal Getting

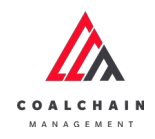

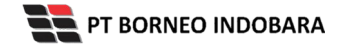

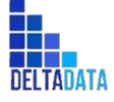

User Manual Coal Chain Management - CSC Version: [1.0 12/2022] Page 420 of 494

| - Coal Gettin           | g  |                                                               |          |       |             |           | Last saved 24/1 | 1/2022 15.19 Clos | e Save Submit                   |
|-------------------------|----|---------------------------------------------------------------|----------|-------|-------------|-----------|-----------------|-------------------|---------------------------------|
| Pavload Parameter       | -  |                                                               |          |       | Draft       |           | (lik Save unt   | uk simpan         | t t                             |
| Waste Removal           |    | Default F                                                     | Payload  |       |             |           | sebagai         | Draft.            |                                 |
| Coal Getting            |    | ID RHLOAD                                                     |          |       | DATE        | Klik      | Submit unt      | uk melakuk        | Admin on 22 November            |
| Sinner Parameter        | +  | PL-CG-22                                                      | 2-10-006 |       | 🗎 Mond      | lay, 31 O | pengaj          | uan.              |                                 |
|                         |    |                                                               |          |       |             |           |                 | 22 Nove           | mber 2022                       |
| Port                    | +  |                                                               | 1        | DDT01 | DDT Class 2 | DDT02     | DT Class 2      | HD788 Draft       |                                 |
| EWH                     |    | Coal                                                          | 1        | 2     | 3           | 1         | 0               | 0 2022            | created by Admin on 22 November |
| User Config             |    | Coal                                                          | 1        | 2     | 2           | 1         | 0               | 0 10.34           |                                 |
| Approval Management     |    | Coal                                                          | 0        | 0     | 0           | 0         | 0               | 0 22 Nove         | nber 2022                       |
| Configuration Contracts | or | Coal                                                          | 0        | 0     | 0           | 0         | 0               | 0 Draft           |                                 |
|                         |    | Coal                                                          | 0        | 0     | 0           | 0         | 0               | 0 2022            | created by Admin on 22 November |
|                         |    | Coal                                                          | 0        | 0     | 0           | 0         | 0               | 0 10.34           |                                 |
|                         |    | Coal                                                          | 0        | 0     | 0           | 0         | 0               | 0                 | nber 2022                       |
|                         |    | Coal                                                          | 0        | 0     | 0           | 0         | 0               | 0                 | p Approval                      |
|                         |    | Coal                                                          | 0        | 0     | 0           | 0         | 0               | 0 2022            |                                 |
|                         |    | Coal                                                          | 0        | 0     | 0           | 0         | D               | 0                 |                                 |
|                         |    | Documints. Uplead close tag prog × gingerbread (pg ×<br>Notes |          |       |             |           |                 |                   | created by Admin on 22 November |

Gambar 3.9.2.1-23 Edit Data Payload Parameter - Coal Getting

Akan muncul pop-up konfirmasi submit data, klik **Submit** untuk mengajukan atau klik **Cancel** untuk membatalkan pengajuan. Ketika Submit, status akan berubah menjadi Waiting Approval.

| CORL CHAIN MANAGEMENT    |            |                 |          |             |        |               | a 😲 odr                                 | itester 🛩    |
|--------------------------|------------|-----------------|----------|-------------|--------|---------------|-----------------------------------------|--------------|
| ← Coal Getting           |            |                 |          |             |        | Last saved 24 | /11/2022 15.19                          |              |
| Payload Parameter -      |            |                 |          | Draft       |        |               | Lo: Are you sure submit this            | coal getting |
| Waste Removal            | Default F  | Payload         | 221<br>D |             |        |               |                                         |              |
| Coal Getting             | ID PRYLOND |                 |          | DATE        |        |               | has Cancel                              | Confirm      |
| Slipper Parameter +      | PL-CG-2    | PL-CG-22-10-006 |          |             |        |               |                                         |              |
| Port +                   |            | т               | DDT01    | DDT Class 2 | 010102 | OT Class 2    | HD785 Doaft Kil                         | k            |
| EWH                      | Coal       | 1               | 2        | 3           | 1      | 0             | 0 2022 has been created by Admi         | irm          |
| User Config              | Coal       | 1               | 2        | 2           | 1      | 0             | 0 10.34                                 |              |
| Approval Management      | Coal       | 0               | 0        | 0           | 0      | 0             | 0 22 November 2022                      |              |
| Configuration Contractor | Coal       | 0               | 0        | 0           | 0      | 0             | 0 Death                                 |              |
|                          | Coal       | 0               | 0        | 0           | 0      | 0             | 0 2022                                  |              |
|                          | Coal       | 0               | 0        | 0           | 0      | 0             | 0                                       |              |
|                          | Coal       | 0               | 0        | 0           | 0      | 0             | 0 Walting Approval                      |              |
|                          | Coal       | 0               | 0        | 0           | 0      | 0             | 0 has been submitted by Admin on 22 Nov | ember        |
|                          | Coal       | 0               | 0        | 0           | 0      | 0             | 0 2022                                  |              |
|                          | Coal       | 0               | 0        | 0           | 0      | 0             | 0 22 November 2022                      |              |

Gambar 3.9.2.1-23 Edit Data Payload Parameter - Coal Getting

| COALCHAIN<br>MANAGEMENT                 | PT BORNEO INDOBARA     |           |                 |
|-----------------------------------------|------------------------|-----------|-----------------|
|                                         |                        | DELTADATA |                 |
| User Manual Coal Chain Management - CSC | Version: [1.0 12/2022] |           | Page 421 of 494 |

### 3.9.2.1.2.3. View Data

Pengguna dapat melihat Data Payload Parameter - Coal Getting dengan cara klik **Configuration** pada menu dan pilih **Payload Parameter**, lalu klik pada **Coal Getting**, maka pengguna dapat melihat Data Payload Parameter - Coal Getting yang pernah dimasukkan kedalam sistem.

| Tabel 33 Fitur Hala | aman Payload Para | meter - Coal Getting |
|---------------------|-------------------|----------------------|
|---------------------|-------------------|----------------------|

| No | Nama   | Deskripsi                                                                                                    |
|----|--------|----------------------------------------------------------------------------------------------------|
| 1  | Filter | Pengguna dapat melakukan filter berdasarkan Tanggal<br>dan Status.                                                                           |
| 2  | Search | Fitur yang berguna untuk mencari kata kunci yang ingin<br>ditampilkan selain itu juga memudahkan pengguna<br>dalam melakukan pencarian data. |
| 3  | Sort   | Pengguna dapat melakukan pengurutan data baik secara ascending maupun descending.                                                            |

| ← Configuration          |                                  |                 |                  |    | Last Saved 16/10/2022 13.1 |
|--------------------------|----------------------------------|-----------------|------------------|----|----------------------------|
| Payload Parameter -      | Payload Parameter - Coal Getting |                 |                  | 2  | Q Search                   |
| Waste Removal            | Status ~ Date ~ 1                | 3               |                  |    | Add                        |
| Coal Getting             | ID                               | Ti Created Date | Ti Status        | 16 | 10 dari 22                 |
| Slipper Parameter +      | PL/CG-22-10-003                  | 16/10/2022      | Done             |    | Detail Ø 🔒                 |
| Port +                   | PL-CG-22-10-004                  | 18/10/2022      | Waiting Approval |    | Detail Ø 😫                 |
| EWH                      | PL-CG-22-10-002                  | 13/10/2022      | Draft            |    | Detail 🖉 🕸                 |
| User Config              | PL-CG-22-10-001                  | 11/10/2022      | Draft            |    | Detall / B                 |
| Approval Management      | PL-CG-22-09-007                  | 26/09/2022      | Done             |    | Detail 🖉 🗎                 |
| Configuration Contractor | PL-CG-22-09-005                  | 25/09/2022      | Done             |    | Detail 🧷 😫                 |
|                          | PL-CG-22-09-005                  | 26/09/2022      | Rejected         |    | Detail 🖉 😫                 |
|                          | PL-CG-22-09-004                  | 25/09/2022      | Done             |    | Detail 🖉 😫                 |
|                          | PL-CG-22-09-002                  | 25/09/2022      | Draft            |    | Detail Ø B                 |
|                          | PL-CG-22-09-003                  | 25/09/2022      | Done             |    | Detail Ø 🔒                 |
|                          |                                  |                 |                  |    |                            |

Gambar 3.9.2.1-24 View Data Payload Parameter - Coal Getting

Pengguna dapat melihat aktivitas yang tercatat pada log dengan klik detail.

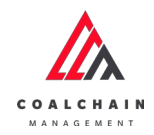

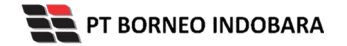

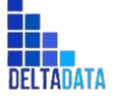

Version: [1.0 12/2022]

 $\mathsf{Page}\,422\,\mathsf{of}\,494$ 

| ← Configuration          |                            |                 |                  | Last Saved 16/10/2022 13 |        |      |         |  |
|--------------------------|----------------------------|-----------------|------------------|--------------------------|--------|------|---------|--|
| Payload Parameter -      | Payload Parameter - Coal G | etting          |                  |                          |        |      |         |  |
| Waste Removal            | Status 👻 Date 🗸            | •               |                  |                          |        |      | Add     |  |
| Coal Getting             | D                          | TI Created Date | 11 Status        | 74                       |        | 10 d | lari 22 |  |
| Slipper Parameter +      | PL/CG-22-10-003            | 16/10/2022      | Done             |                          | Detail | 0    |         |  |
| Port +                   | PL-CG-22-10-004            | 18/10/2022      | Waiting Approval |                          | Detail | 0    | 8       |  |
| EWH                      | PL-CG-22-10-002            | 13/10/2022      | Draft            |                          | Detail | 0    | 8       |  |
| User Config              | PL-CG-22-10-001            | 11/10/2022      | Draft            |                          | Detail | 0    | 8       |  |
| Approval Management      | PL/CG-22-09-007            | 25/09/2022      | Done             |                          | Detail | 0    | 8       |  |
| Configuration Contractor | PL-CG-22-09-005            | 25/09/2022      | Done             | Klik                     | Detail | 0    |         |  |
|                          | PL-CG-22-09-006            | 26/09/2022      | Rejected         | Detail                   | Detail | 0    | 8       |  |
|                          | PL-CG-22-09-004            | 25/09/2022      | Done             |                          | Detail | 0    | 8       |  |
|                          | PL/CG-22-09-002            | 25/09/2022      | Draft            |                          | Detail | 0    | 8       |  |
|                          | PL-CG-22-09-003            | 25/09/2022      | Done             |                          | Detail | 0    | 8       |  |
|                          |                            |                 |                  |                          |        |      |         |  |

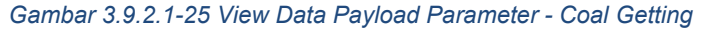

|                                                                |             |               |             |            |                  |           |            | Log Status                                              |
|----------------------------------------------------------------|-------------|---------------|-------------|------------|------------------|-----------|------------|---------------------------------------------------------|
| Payload Parameter -                                            | (9 New Det  | fault Payload |             |            |                  |           |            | 26 September 2022                                       |
| Waste Removal                                                  | ID Payload  |               |             |            | Date             |           |            | Draft                                                   |
| Coal Getting                                                   | PL-CG-Z     | 2-09-007      |             |            | Monday, 26 Septe | mber 2022 |            | has been created by Admin on 26 September 2022<br>20.22 |
| Slipper Parameter +                                            |             | 1             | DDT Class 2 | DT Class 2 | HD7              | HD78      | Class B 11 | 10 Oktober 2022                                         |
| Port +                                                         | Coal        | 0             | 0           | 0          | 0                | 0         | 0          | Done                                                    |
| User Canfig<br>Approval Management<br>Cenfiguration Contractor | Dokumen Per | ndukung       |             |            |                  |           |            |                                                         |

Gambar 3.9.2.1-26 View Data Payload Parameter - Coal Getting

#### 3.9.2.1.2.4. Delete Data

Pengguna dapat menghapus Data Payload Parameter - Coal Getting dengan cara klik **Configuration** pada menu dan pilih **Payload Parameter**, lalu klik pada **Coal Getting**, maka pengguna dapat menghapus Data Payload Parameter - Coal Getting yang pernah dimasukkan kedalam sistem dengan menekan ikon trash.

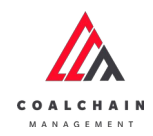

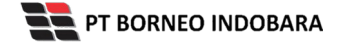

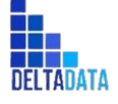

Version: [1.0 12/2022]

 $\mathsf{Page}\,423\,\mathsf{of}\,494$ 

| ← Configuration          |                             |                 |                  | Last Saved 16/10/2022 13 |          |      |        |  |
|--------------------------|-----------------------------|-----------------|------------------|--------------------------|----------|------|--------|--|
| Payload Parameter -      | Payload Parameter - Coal Ge | etting          |                  |                          | Q Search |      |        |  |
| Waste Removal            | Status 👻 Date 🗸             |                 |                  |                          |          | 1    | dd     |  |
| Coal Getting             | ID                          | 11 Created Date | Ti Status        | [74]                     |          | 10 d | ari 22 |  |
| Slipper Parameter +      | PL-CG-22-10-003             | 16/10/2022      | Done             |                          | Detail   | 0    | 8      |  |
| Port +                   | PL-CG-22-10-004             | 18/10/2022      | Waiting Approval |                          | Detail   | 0    | 8      |  |
| EWH                      | PL-CG-22-10-002             | 13/10/2022      | Draft            | _                        | Detail   | 0    | 8      |  |
| User Config              | PL-CG-22-10-001             | 11/10/2022      | Draft            | KI                       | ik ikon  | -    | 8      |  |
| Approval Management      | PL-CG-22-09-007             | 26/09/2022      | Done             |                          | rasn     | 0    | 8      |  |
| Configuration Contractor | PL-CG-22-09-005             | 25/09/2022      | Done             |                          | Detail   | 0    | 8      |  |
|                          | PL-CG-22-09-005             | 26/09/2022      | Rejected         |                          | Detail   | 0    | 8      |  |
|                          | PL-CG-22-09-004             | 25/09/2022      | Done             |                          | Detail   | 0    | 8      |  |
|                          | PL-CG-22-09-002             | 25/09/2022      | Draft            |                          | Detail   | 0    | 8      |  |
|                          | PL-CG-22-09-003             | 25/09/2022      | Done             |                          | Detail   | 0    | 8      |  |
|                          |                             |                 |                  |                          |          |      |        |  |

Gambar 3.9.2.1-27 Delete Data Payload Parameter - Coal Getting

Setelahnya, maka akan muncul pop-up konfirmasi penghapusan data, klik **Confirm** untuk menyelesaikan proses penghapusan dan klik **Cancel** untuk membatalkan proses.

|                             |                                                                                                    | Addatat                                                                                                    |                                                                                                    |                                                                                                    |  |  |  |  |  |  |  |  |
|-----------------------------|----------------------------------------------------------------------------------------------------|----------------------------------------------------------------------------------------------------|----------------------------------------------------------------------------------------------------|----------------------------------------------------------------------------------------------------|--|--|--|--|--|--|--|--|
| Configuration               |                                                                                                    |                                                                                                    |                                                                                                    |                                                                                                    |  |  |  |  |  |  |  |  |
| Payload Parameter - Coal Ge | tting                                                                                                    |                                                                                                    | Q.                                                                                                    | Are you sure Delete this data?                                                                                                    |  |  |  |  |  |  |  |  |
| Status 🛩 Date 🛩             |                                                                                                    |                                                                                                    |                                                                                                    |                                                                                                    |  |  |  |  |  |  |  |  |
|                             | 11 Created Date                                                                                                    | Status                                                                                                    | 96                                                                                                    | Cancel Delete                                                                                                    |  |  |  |  |  |  |  |  |
| L CG-22-09-007              | 26/09/2022                                                                                                    | Done                                                                                                    |                                                                                                    |                                                                                                    |  |  |  |  |  |  |  |  |
| L CG-22-10-002              | 13/10/2022                                                                                                    | Draft                                                                                                    |                                                                                                    | Deta                                                                                                    |  |  |  |  |  |  |  |  |
| UCG-22-10-003               | 16/10/2022                                                                                                    | Done                                                                                                    |                                                                                                    | 🔤 Klik                                                                                                    |  |  |  |  |  |  |  |  |
| LCG-22-10-004               | 18/10/2022                                                                                                    | Walking Approval                                                                                                    |                                                                                                    | Delete                                                                                                    |  |  |  |  |  |  |  |  |
| 16 CG-22-10-001             | 11/10/2022                                                                                                    | Draft                                                                                                    |                                                                                                    | Detail                                                                                                    |  |  |  |  |  |  |  |  |
| L-CG-22-09-005              | 25/09/2022                                                                                                    | Done                                                                                                    |                                                                                                    | Detail 🖉 🗴                                                                                                    |  |  |  |  |  |  |  |  |
| L-CG-22-09-006              | 25/09/2022                                                                                                    | Rejected                                                                                                    |                                                                                                    | Detail 🖉 🗎                                                                                                    |  |  |  |  |  |  |  |  |
| U CG-22-09-004              | 25/09/2022                                                                                                    | Done                                                                                                    |                                                                                                    | Detail 🔊 😆                                                                                                    |  |  |  |  |  |  |  |  |
| LCG-22-09-002               | 25/09/2022                                                                                                    | Draft                                                                                                    |                                                                                                    | Detail Ø 🗎                                                                                                    |  |  |  |  |  |  |  |  |
| v.CG-22-09-003              | 25/09/2022                                                                                                    | Done                                                                                                    |                                                                                                    | Detail 🥐 😫                                                                                                    |  |  |  |  |  |  |  |  |
| show 10 v Entries           |                                                                                                    |                                                                                                    |                                                                                                    |                                                                                                    |  |  |  |  |  |  |  |  |
|                             | Status Date Control of the second second sec | Status         Date         Created Date           0         0         0         0         0         0         0         0         0         0         0         0         0         0         0         0         0         0         0         0         0         0         0         0         0         0         0         0         0         0         0         0         0         0         0         0         0         0         0         0         0         0         0         0         0         0         0         0         0         0         0         0         0         0         0         0         0         0         0         0         0         0         0         0         0         0         0         0         0         0         0         0         0         0         0         0         0         0         0         0         0         0         0         0         0         0         0         0         0         0         0         0         0         0         0         0         0         0         0         0         0         0 | Date         Date           0         0         0         0         0         0         0         0         0         0         0         0         0         0         0         0         0         0         0         0         0         0         0         0         0         0         0         0         0         0         0         0         0         0         0         0         0         0         0         0         0         0         0         0         0         0         0         0         0         0         0         0         0         0         0         0         0         0         0         0         0         0         0         0         0         0         0         0         0         0         0         0         0         0         0         0         0         0         0         0         0         0         0         0         0         0         0         0         0         0         0         0         0         0         0         0         0         0         0         0         0         0         0         0 </td <td>Date         Orientidate         Social           0         26/09/002         Date           0         26/09/002         Date</td> | Date         Orientidate         Social           0         26/09/002         Date           0         26/09/002         Date |  |  |  |  |  |  |  |  |

Gambar 3.9.2.1-28 Delete Data Payload Parameter - Coal Getting

### 3.9.2.1.2.5. Approve Data

User BIB sebagai **Admin**, dapat melihat detail form request dari kontraktor dengan mengeklik tombol **Detail** pada data dengan status **Waiting Approval**, maka dapat melakukan proses approval.

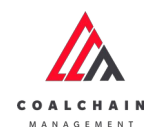

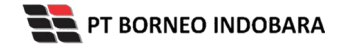

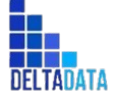

Version: [1.0 12/2022]

Page 424 of 494

| A COLUMN RACADERT        |                                  |                |                  |        |              | 005   | · DESHEY  |
|--------------------------|----------------------------------|----------------|------------------|--------|--------------|-------|-----------|
| ← Configuration          |                                  |                |                  |        | Last Saved 1 | 6/10/ | 2022 13.5 |
| Payload Parameter -      | Payload Parameter - Coal Getting |                |                  | Q      |              |       |           |
| Waste Removal            | Status 👻 Date 👻                  |                |                  |        |              |       | Add       |
| Coal Getting             | ID                               | 1 Created Date | 11 Status        | 11     |              | 10 0  | sari 22   |
| Slipper Parameter +      | PL-CG-22-10-003                  | 16/10/2022     | Done             |        | Detail       | 0     | 8         |
| Port +                   | PL-CG-22-09-002                  | 25/09/2022     | Walting Approval |        | Detail       | 0     | 8         |
| EWH                      | PL-CG-22-10-002                  | 13/10/2022     | Done             |        | Detail       | 0     | 8         |
| User Config              | PL-CG-22-09-007                  | 26/09/2022     | Done             |        | Detail       | 0     | 8         |
| Approval Management      | PL-CG-22-10-004                  | 18/10/2022     | Waiting Approval | Klik   | Detail       | 0     | 0         |
| Configuration Contractor | PL-CG-22-10-001                  | 11/10/2022     | Draft            | Detail | Detail       | 0     | 0         |
|                          | PL-CG-22-09-005                  | 25/09/2022     | Done             |        | Detail       | 0     |           |
|                          | PL-CG-22-09-006                  | 26/09/2022     | Rejected         |        | Detail       | 0     | 8         |
|                          | PL-CG-22-09-004                  | 25/09/2022     | Done             |        | Detail       | 0     | 8         |
|                          | PL-CG-22-09-003                  | 25/09/2022     | Done             |        | Detail       | 11    |           |
|                          | Show 10 v Entries                |                |                  |        | < 1          | 2     | 3 3       |

Gambar 3.9.2.1-29 Approve Data Payload Parameter - Coal Getting

Klik **Approve** untuk menerima pengajuan Report dari Kontraktor, setelahnya akan muncul pop-up konfirmasi, klik **Confirm**.

| ← Coal Gettin                                                 | g | laiting Approval |                               |       |             | Last save           | d 18 Oktober 2022 12.39 | Cancel | Approve Approve                                   |  |  |
|---------------------------------------------------------------|---|------------------|-------------------------------|-------|-------------|---------------------|-------------------------|--------|---------------------------------------------------|--|--|
| Payload Parameter                                             | - | New Defau        | Log Status<br>18 Oktober 2022 |       |             |                     |                         |        |                                                   |  |  |
| Waste Removal                                                 |   | ID Phyload       |                               | Date  |             |                     |                         |        | Waiting Approval                                  |  |  |
| Coal Getting                                                  |   | PL-CG-22-        | 10-004                        |       | 🗄 Tue       | sday, 18 Oktober 20 | 22                      |        | has been submitted by Admin on 18 Oktober<br>2022 |  |  |
| Slipper Parameter                                             | + |                  | 1                             | DDT01 | DDT Class 2 | DDT02               | DT Class 2              | HD788  | 12.39                                             |  |  |
| Port                                                          | + | Coal             | 0                             | 0     | 0           | 0                   | 0                       | 0      |                                                   |  |  |
| User Config<br>Approval Management<br>Configuration Contracto |   |                  |                               |       |             |                     |                         |        |                                                   |  |  |

Gambar 3.9.2.1-30 Approve Data Payload Parameter - Coal Getting

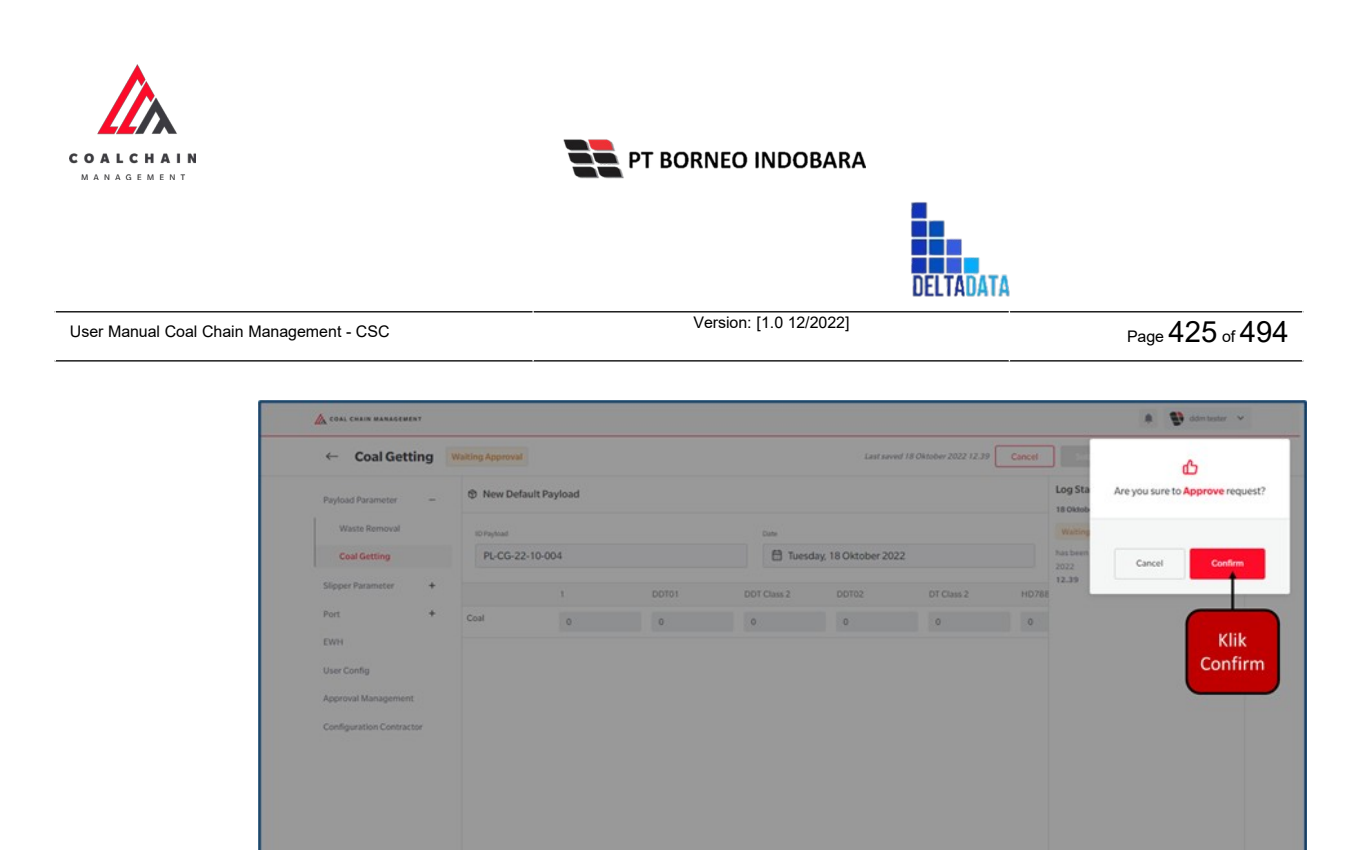

Gambar 3.9.2.1-31 Approve Data Payload Parameter - Coal Getting

#### 3.9.2.1.2.6. Reject Data

User BIB sebagai **Admin**, dapat melihat detail form request dari kontraktor dengan mengeklik tombol **Detail** pada data dengan status **Waiting Approval**, maka dapat melakukan proses approval.

| COAL CHAIN MANAGEMENT    |                                      |                 |                  |        |            | ddr    | itester v |
|--------------------------|--------------------------------------|-----------------|------------------|--------|------------|--------|-----------|
| ← Configuration          |                                      |                 |                  |        | Last Saved | 16/10/ | 2022 13.5 |
| Payload Parameter -      | Payload Parameter - Coal G           | etting          |                  |        | C Search   |        |           |
| Waste Removal            | Status 🗸 Date 🗸                      | •               |                  |        |            |        | Add       |
| Coal Getting             | ID                                   | ti Created Date | ti Status        | [74]   |            | 10 (   | tari 22   |
| Slipper Parameter +      | PL-CG-22-10-003                      | 16/10/2022      | Done             |        | Detail     | 0      | 8         |
| Port +                   | PL-CG-22-09-002                      | 25/09/2022      | Waiting Approval |        | Detail     | 0      | 8         |
| EWH                      | PL-CG-22-10-002                      | 13/10/2022      | Done             |        | Detail     | 0      | 8         |
| User Config              | PL-CG-22-09-007                      | 26/09/2022      | Done             |        | Detail     | 0      | 8         |
| Approval Management      | PL-CG-22-10-004                      | 18/10/2022      | Waiting Approval | Klik   | Detail     | o      | 8         |
| Configuration Contractor | PL-CG-22-10-001                      | 11/10/2022      | Dvaft            | Detail | Detail     | 0      | 8         |
|                          | PL-CG-22-09-005                      | 25/09/2022      | Done             |        | Detail     | 0      | 8         |
|                          | PL-CG-22-09-006                      | 26/09/2022      | Rejected         |        | Detail     | 0      | 8         |
|                          | PL-CG-22-09-004                      | 25/09/2022      | Done             |        | Detail     | 0      | 8         |
|                          | PL-CG-22-09-003<br>Show 10 ~ Entries | 25/09/2022      | Done             |        | Detail     | 12     | *         |

Gambar 3.9.2.1-32 Reject Data Payload Parameter - Coal Getting

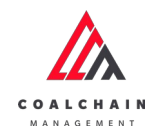

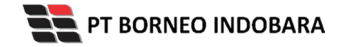

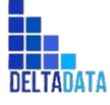

 User Manual Coal Chain Management - CSC
 Version: [1.0 12/2022]
 Page 426 of 494

| couractar              | g   |            |                 |           |                  |                             | Last saved.                               | Approve    |  |  |
|------------------------|-----|------------|-----------------|-----------|------------------|-----------------------------|-------------------------------------------|------------|--|--|
| Pauload Parameter      |     |            |                 |           | Waiting Approval |                             | nej                                       | Log Status |  |  |
| Waste Removal          |     | Default P  | ayload          |           |                  |                             | 7 November 2022<br>Waiting Approval       |            |  |  |
| Coal Getting           |     | ID PRILOAD |                 |           | DATE             |                             | has been submitted by Admin on 7 November |            |  |  |
| Slipper Parameter      | +   | PL-CG-22   | 2-11-017        |           | 🗇 Mon            | day, 7 November 2022        | 14.47                                     |            |  |  |
| Port                   | +   |            | 1               | 232323323 | 23432423         | 21321-ed-<br>32132131232132 | 444444444444444444444444444444444444444   | 1444       |  |  |
| Lini                   |     | Coal       | 1.112           | 0         | 0                | 0                           | 0 0                                       |            |  |  |
| User Config            |     | Coal       | 2.222           | 0         | 0                | 0                           | 0 0                                       |            |  |  |
| Approval Management    |     | Coal       | 0               | 0         | 0                | 0                           | 0 0                                       |            |  |  |
| Configuration Contract | tor | Coal       | 0               | 0         | 0                | 0                           | 0 0                                       |            |  |  |
|                        |     | Coal       | 0               | 0         | 0                | 0                           | 0 0                                       |            |  |  |
|                        |     | Documents  | gingerbread.jpg |           |                  |                             |                                           |            |  |  |
|                        |     |            |                 |           |                  |                             |                                           |            |  |  |

Gambar 3.9.2.1-33 Reject Data Payload Parameter - Coal Getting

Klik **Reject** untuk menolak pengajuan Report dari Kontraktor, setelahnya akan muncul pop-up konfirmasi, klik **Confirm** setelah mengisi alasan penolakan.

|                                                                |                |                                            |         |                     |       |                | <b>S</b>        |
|----------------------------------------------------------------|----------------|--------------------------------------------|---------|---------------------|-------|----------------|-----------------|
| Payload Parameter -                                            | New Default Pa | Are you sure you want to Reject this reque |         |                     |       |                |                 |
| Waste Removal                                                  | 1D Payload     |                                            |         | Data                |       |                |                 |
| Coal Getting                                                   | PL-CG-22-10-00 |                                            | 🗎 Tuesi | lay, 18 Oktober 20. |       |                |                 |
| Slipper Parameter +                                            |                |                                            |         | DDT Class 2         | DOTO2 | DT Class 2 HD7 |                 |
| Port +                                                         | Coal           | 0                                          | 0       | 0                   | 0     | 0 0            | Cancel Confirm  |
| User Cenfig<br>Approval Management<br>Configuration Contractor |                |                                            |         |                     |       |                | Klik<br>Confirm |

Gambar 3.9.2.1-34 Reject Data Payload Parameter - Coal Getting

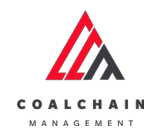

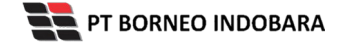

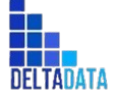

Page 427 of 494

| ← Coal Getting           |            |                |            |          |                             |                                         | Last saved 22/11/2022 17.28 Cancel                |
|--------------------------|------------|----------------|------------|----------|-----------------------------|-----------------------------------------|---------------------------------------------------|
| Pavload Parameter -      |            |                | Log Status |          |                             |                                         |                                                   |
| Waste Removal            | Default I  | Payload        |            |          |                             |                                         | 22 November 2022                                  |
| Coal Getting             | ID RIVLOAD |                |            | DATE     |                             |                                         | has been rejected by Admin on 22 November         |
| Slipper Parameter +      | PL-OG-23   | 2-11-017       |            | Mon      | day, 7 November 2022        |                                         | 17.28                                             |
| Port +                   |            | 1              | 232323323  | 23432423 | 21321-ed-<br>32132131232132 | 444444444444444444444444444444444444444 | 7 November 2022<br>44444 Watting Approval         |
| EWH                      | Coal       | 1.112          | 0          | 0        | o                           | 0 0                                     | has been submitted by Admin on 7 November<br>2022 |
| UserConfig               | Coal       | 2.222          | 0          | 0        | 0                           | 0 0                                     | 14,47                                             |
| Approval Management      | Coal       | Ø              | 0          | 0        | 0                           | 0 0                                     |                                                   |
| Configuration Contractor | Coal       | â              | 0          | 0        | 0                           | 0 0                                     |                                                   |
|                          | Coal       | 0              | 0          | 0        | 0                           | 0 0                                     |                                                   |
|                          | Documents  | gingerbread.pg |            |          |                             |                                         |                                                   |
|                          | Notes      |                |            |          |                             |                                         |                                                   |

- 3.9.2.2. Slippery Parameter
- 3.9.2.2.1. Waste Removal
- 3.9.2.2.1.1. Create Data

Pengguna dapat menambahkan Data Slippery Parameter - Waste Removal dengan cara klik **Configuration** pada menu dan pilih **Slippery Parameter**, lalu klik pada **Waste Removal**, maka pengguna dapat menambahkan Data Slippery Parameter - Waste Removal yang baru dengan menekan button **Add**.

| ← Configuration                            |                        |                 |                  |                  | Last Served 7 | /10/2022 |
|--------------------------------------------|------------------------|-----------------|------------------|------------------|---------------|----------|
| Payload Parameter +<br>Slipper Parameter - | Slippery Parameter - W | aste Removal    |                  |                  | Klik          | → Ad     |
| Waste Removal                              | 1D                     | TI Created Date | 1. Slippery Year | Data Status      | 11            | 37 dari  |
| Coal Getting                               | SL-WR-22-10-004        | 11/10/2022      | 2023             | Done             | Detail        | 0.0      |
| Port +                                     | SL-WR-22-10-006        | 13/10/2022      | 2032             | Deaft            | Detail        | 0 8      |
| EWH                                        | SL-WR-22-10-005        | 13/10/2022      | 2040             | Waiting Approval | Detail        | 0 8      |
| User Config                                | SL-WR-22-10-003        | 10/10/2022      | 2023             | Rejected         | Detail        | 1        |
| Approval Management                        | SL-WR-22-10-002        | 10/10/2022      | 2022             | Done             | Detail        | 0 0      |
| Configuration Contractor                   | SL-WR-22-10-001        | 10/10/2022      | 2021             | Done             | Detail        | 0 0      |
|                                            | SL-WR-22-09-005        | 30/09/2022      | 2025             | Done             | Detail        | 0 8      |
|                                            | SL-WR-22-09-001        | 25/09/2022      | 2011             | Done             | Detail        | 0 0      |
|                                            | SL-WR-22-08-017        | 19/08/2022      | 2022             | Done             | Detail        | 0 9      |
|                                            | SL-WR-22-08-016        | 19/08/2022      | 2004             | Waiting Approval | Detail        | 0 8      |
|                                            |                        |                 |                  |                  |               |          |

Gambar 3.9.2.2-1 Create Data Slippery Parameter - Waste Removal

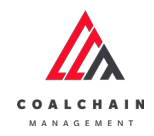

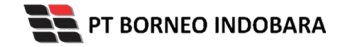

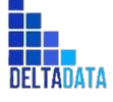

Page 428 of 494

| ← Waste Removal     |                              |                                           |         |     |     |         | Ca       | ncel Save | Submit |
|---------------------|------------------------------|-------------------------------------------|---------|-----|-----|---------|----------|-----------|--------|
| Payload Parameter + | New Slippery Parameter       | New Slippery Parameter                    |         |     |     |         |          |           |        |
| Slipper Parameter – | ID GLIPPERY PREAMETER        | CREATED DATE                              |         |     |     | SUPPORT | Klik Can | cel untu  | k      |
| Waste Removal       | WR                           | 🗎 Friday, 21 Oktol                        | er 2022 |     |     | 7001    | memt     | batalkan  |        |
| Coal Getting        | Slippery                     |                                           |         |     |     |         |          |           |        |
| Port +              | Jan Feb                      |                                           | jun     | jul | Agt | Sep     | Okt      | Nov       | Des    |
| User Config         | Average<br>Slippery Duration | Klik pada field untuk<br>menambahkan data |         |     |     |         |          |           |        |
| Approva namagament  |                              |                                           |         |     |     |         |          |           |        |
|                     |                              |                                           |         |     |     |         |          |           |        |

Gambar 3.9.2.2-2 Create Data Slippery Parameter - Waste Removal

| ← Waste Removal                    |                                 |            |      |     |       |                |            |     |     |                    | 9                     | noel S | ave Submit |
|------------------------------------|---------------------------------|------------|------|-----|-------|----------------|------------|-----|-----|--------------------|-----------------------|--------|------------|
| Payload Parameter +                | Q New Slip                      | pery Param | eter |     |       |                |            |     | К   | ik Save u          | ntuk sim              | pan    | 1 1        |
| Slipper Parameter -                | ID SLIPPERY PAR                 | AMETER     |      |     | CREAT | ED DATE        |            |     |     | sebaga<br>Klik Sub | ai Draft.<br>mit untu | k      |            |
| Waste Removal                      | WR                              |            |      |     |       | Friday, 21 Okt | tober 2022 |     | m   | elakukar           | n pengaju             | ian.   |            |
| Coal Getting                       | Slippery                        |            |      |     |       |                |            |     | -   |                    |                       |        |            |
| Port +                             |                                 | Jan        | Feb  | Mar | Apr   | Mei            | Jun        | Jul | Agt | Sep                | Okt                   | Nov    | Des        |
| User Config<br>Approval Management | Average<br>Slippery<br>Duration |            |      |     |       |                |            |     |     |                    |                       |        |            |
| Configuration Contractor           |                                 |            |      |     |       |                |            |     |     |                    |                       |        |            |
|                                    |                                 |            |      |     |       |                |            |     |     |                    |                       |        |            |

Gambar 3.9.2.2-3 Create Data Slippery Parameter - Waste Removal

Akan muncul pop-up konfirmasi submit data, klik **Submit** untuk mengajukan atau klik **Cancel** untuk membatalkan pengajuan. Ketika Submit, status akan berubah menjadi Waiting Approval.

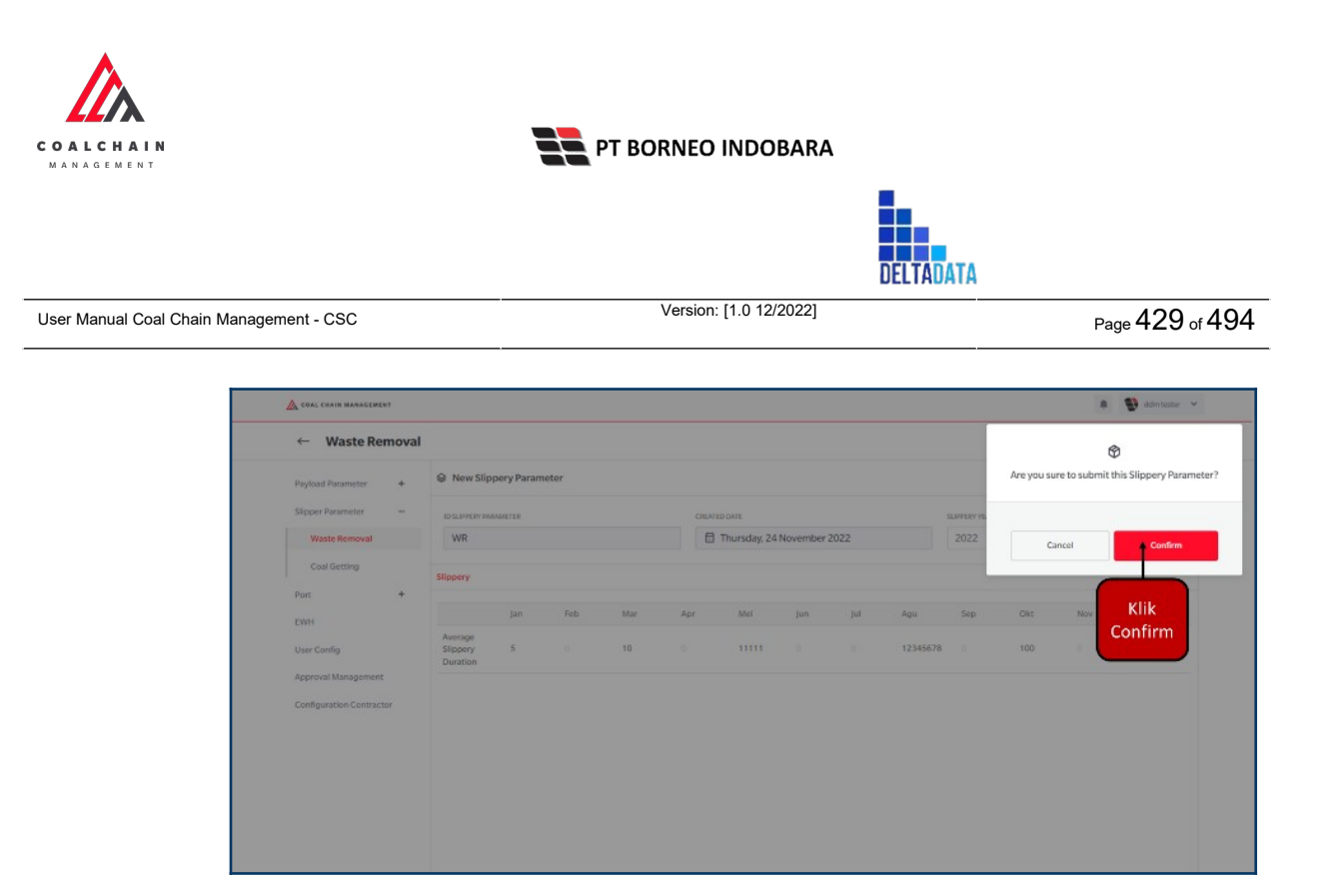

Gambar 3.9.2.2-3 Create Data Slippery Parameter - Waste Removal

## 3.9.2.2.1.2. Edit Data

Pengguna dapat mengubah Data Slippery Parameter - Waste Removal dengan cara klik **Configuration** pada menu dan pilih **Slippery Parameter**, lalu klik pada **Waste Removal**, maka pengguna dapat mengubah Data Slippery Parameter - Waste Removal dengan menekan ikon **Pencil**.

| ← Configuration          |                        |                 |                  |                  | Last Se     | ved 11/10/2 | 1022.07.  |
|--------------------------|------------------------|-----------------|------------------|------------------|-------------|-------------|-----------|
| Payload Parameter +      | Slippery Parameter - W | laste Removal   |                  |                  | Q. Search   |             |           |
| Slipper Parameter -      |                        |                 |                  |                  |             |             | Add       |
| Waste Removal            | ID                     | T1 Created Date | 11 Slippery Year | Ta. Data Status  | 11          | 37          | / dari 37 |
| Coal Getting             | SL-WR-22-10-004        | 11/10/2022      | 2023             | Done             | Mille Heart | letail Ø    | 8         |
| Port +                   | SLWR-22-10-006         | 13/10/2022      | 2032             | Draft            | "Reneil"    |             |           |
| EWH                      | SL-WR-22-10-005        | 13/10/2022      | 2040             | Waiting Approval | Penci       | letail Ø    |           |
| User Config              | SL-WR-22-10-003        | 10/10/2022      | 2023             | Rejected         |             | ietail 0    |           |
| Approval Management      | SLWR-22-10-002         | 10/10/2022      | 2022             | Done             | 0           | letal 0     | 8         |
| Configuration Contractor | SL-WR-22-10-001        | 10/10/2022      | 2021             | Done             | 1           | letail 0    | 8         |
|                          | SL-WR-22-09-005        | 30/09/2022      | 2025             | Done             |             | letail 0    |           |
|                          | SL-WR-22-09-001        | 25/09/2022      | 2011             | Done             | 1           | letail Ø    | 8         |
|                          | SL-WR-22-08-017        | 19/08/2022      | 2022             | Done             | 3           | ietail 0    | 8         |
|                          | SL-WR-22-08-016        | 19/08/2022      | 2004             | Waiting Approval |             | ietal 0     |           |
|                          |                        |                 |                  |                  |             |             |           |

Gambar 3.9.2.2-4 Edit Data Slippery Parameter - Waste Removal

Data yang dapat diubah ialah data dengan status **Draft** dan **Waiting Approval**, namun jika pengguna melakukan edit data dengan status **Waiting Approval**, maka setelah Save, data akan berubah status menjadi **Draft**.

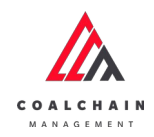

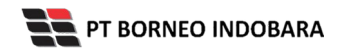

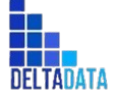

Page 430 of 494

| ← Waste Removal          | Draft Last saved 24 November 2022 15:22            | Close Save Submit                                |
|--------------------------|----------------------------------------------------|--------------------------------------------------|
| Payload Parameter +      | Dait                                               | Log Status                                       |
| Slipper Parameter -      | Rew Slippery Parameter                             | 19 November 2022<br>Draft                        |
| Waste Removal            | ID SUPPERY PRAMMETER CREATED DATE SUPPERY YEAR     | has been created by Admin on 19 November         |
| Coal Getting             | SL-WR-22-10-005 🗎 Thursday, 13 Oktober 2022 2040 🛩 | 15.44                                            |
| Port +                   | Slippery                                           | 19 November 2022<br>Draft                        |
| EWH                      |                                                    | has been created by Admin on 19 November         |
| User Config              | Average Klik pada field                            | 15.44                                            |
| Approval Management      | Duration untuk edit                                | Draft                                            |
| Configuration Contractor |                                                    | has been created by Admin on 19 November<br>2022 |
|                          |                                                    | 19 November 2022                                 |
|                          |                                                    | Draft                                            |
|                          |                                                    | has been created by Admin on 19 November<br>2022 |
|                          |                                                    | 15.44                                            |
|                          |                                                    | Dreft                                            |
|                          |                                                    | has been created by Admin on 19 November         |
|                          |                                                    | 15.22                                            |
|                          | Dokumen Pendukung Upload Dibimbing.jpg             | 13 Oktober 2022                                  |
|                          |                                                    | has been submitted by Admin on 13 Oktober        |
|                          |                                                    | 2022 15.15                                       |
|                          |                                                    |                                                  |

Gambar 3.9.2.2-5 Edit Data Slippery Parameter - Waste Removal

| ← Waste Removal     | Draft                                  |                      | Last saved 24 November 2022 15:22     | Close Save Submit                                                                                 |
|---------------------|----------------------------------------|----------------------|---------------------------------------|---------------------------------------------------------------------------------------------------|
| Payload Parameter + |                                        | Draft                | Klik Save untuk simp                  | oan t t                                                                                           |
| Slipper Parameter = | New Slippery Parameter                 | 21                   | sebagai Draft.<br>k Submit untuk molo | kukan                                                                                             |
| Waste Removal       | ID SUPPERY PRAMETER CREATED DATE       | KII                  | K SUDITIL UTILUK ITIETA               | fby Admin on 19 November                                                                          |
| Coal Getting        | SL-WR-22-10-005                        | sday, 13 Oktober 202 | pengajuan.                            |                                                                                                   |
| Port +              | Slippery                               |                      |                                       | 19 November 2022                                                                                  |
| EWH                 | lan Enh Mar Anr Mel                    | tun lui Anu          | San Old New Dec                       | has been created by Admin on 19 November                                                          |
| User Config         | Average                                | jun ju vyu           | and out that this                     | 15.44                                                                                             |
| Approval Management | Slippery 3 2 0 0 0<br>Duration         |                      |                                       | 19 November 2022                                                                                  |
|                     |                                        |                      |                                       | 15.4<br>15.4<br>19.000000000000000000000000000000000000                                           |
|                     | Dokumen Pendukung Upload Dibimbing.jpg |                      |                                       | Walting Approval<br>has been submitted by Admin on 13 Oktober<br>2022<br>15.15<br>13 Oktober 2022 |
|                     |                                        |                      |                                       | 1                                                                                                 |

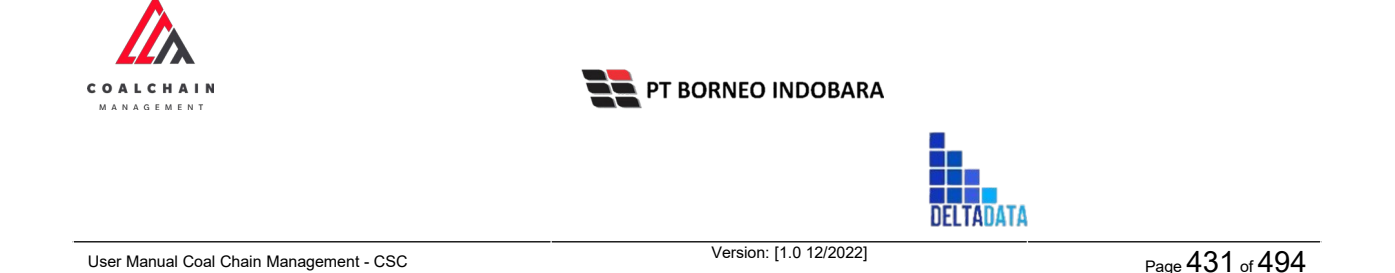

Akan muncul pop-up konfirmasi submit data, klik **Submit** untuk mengajukan atau klik **Cancel** untuk membatalkan pengajuan. Ketika Submit, status akan berubah menjadi Waiting Approval.

| A COL CHAIN MANAGEMENT                                                          |                                                                                                    | A 🔮 ddm tester 🗸                                                                                                    |
|---------------------------------------------------------------------------------|----------------------------------------------------------------------------------------------------|----------------------------------------------------------------------------------------------------|
| ← Waste Removal                                                                 | Draft Last saved 24 November 2022 1                                                                                  | Ø                                                                                                    |
| Payload Parameter +<br>Slipper Paramator -                                      | Draft  © New Slippery Parameter                                                                                      | Are you sure to submit this Slippery Parameter?                                                                                                    |
| Waste Removal<br>Coal Getting                                                   | IDEGREEF INFORMATION SUPERVISED                                                                                      | Cancel Confirm                                                                                                    |
| Port +<br>EWH<br>User Config<br>Approval Management<br>Centiguration Contractor | Silpervi<br>Jan Feb Mar Apr Mei Jan Jal Agu Sep Okt Nov Des<br>Atsiger 3 2 0 0 0 0 0 0 0 0 0 0 0 0 0 0 0<br>Duration | Normation and a second second |

Gambar 3.9.2.2-6 Edit Data Slippery Parameter - Waste Removal

# 3.9.2.2.1.3. View Data

Pengguna dapat melihat Data Slippery Parameter - Waste Removal dengan cara klik **Configuration** pada menu dan pilih **Slippery Parameter**, lalu klik pada **Waste Removal**, maka pengguna dapat melihat Data Slippery Parameter - Waste Removal yang pernah dimasukkan kedalam sistem.

| Tabel 34 Fitur Halaman Data | Slippery Parameter - Waste Removal |
|-----------------------------|------------------------------------|
|-----------------------------|------------------------------------|

| No | Nama   | Deskripsi                                                                                                    |
|----|--------|----------------------------------------------------------------------------------------------------|
| 1  | Filter | Pengguna dapat melakukan filter berdasarkan<br>Status, Date, dan Slippery Year.                                                              |
| 2  | Search | Fitur yang berguna untuk mencari kata kunci yang<br>ingin ditampilkan selain itu juga memudahkan<br>pengguna dalam melakukan pencarian data. |
| 3  | Sort   | Pengguna dapat melakukan pengurutan data baik                                                                                                |

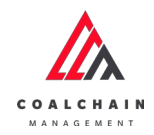

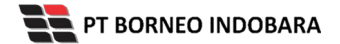

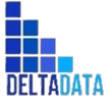

 $\mathsf{Page}\,432\,\mathsf{of}\,494$ 

 No
 Nama
 Deskripsi

 Image: Secara ascending maupun descending.
 Secara ascending maupun descending.

| ← Configuration          |                            |                   |                 |                |            |            |
|--------------------------|----------------------------|-------------------|-----------------|----------------|------------|------------|
| Payload Parameter +      | Slippery Parameter - Waste | Removal           |                 |                | 2 Q Search |            |
| Slipper Parameter =      | 1 Status - Date            | 🗸 Slippery Year 🗸 |                 |                |            | Add        |
| Waste Removal            | ID                         | 11 Created Date   | 3 Slippery Year | ti Data Status | 11         | 10 dari 53 |
| Coal Getting             | SL-WR-22-11-016            | 16/11/2022        | 2022            | Done           | Detail     | 0 0        |
| Fort +                   | SL-WR-22-10-005            | 13/10/2022        | 2040            | Draft          | Detail     | 0 0        |
| EWH                      | SL-WR-22-11-015            | 09/11/2022        | 2022            | Done           | Detail     | 0 E        |
| User Config              | SL-WR-22-11-014            | 08/11/2022        | 2022            | Done           | Detail     | 0 0        |
| Approval Management      | SL-WR-22-11-007            | 04/11/2022        | 2022            | Draft          | Detail     | 0 8        |
| Configuration Contractor | SL-WR-22-11-006            | 04/11/2022        | 2022            | Done           | Detail     | 0 E        |
|                          | SL-WR-22-11-013            | 06/11/2022        | 2022            | Done           | Detail     | 0 E        |
|                          | SL-WR-22-11-012            | 06/11/2022        | 2022            | Done           | Detail     | 0 12       |
|                          | SL-WR-22-11-008            | 04/11/2022        | 2022            | Done           | Detail     | 0 E        |
|                          | SL-WR-22-11-011            | 05/11/2022        | 2022            | Done           | Detail     | 0 t        |
|                          | Show 10 v Entries          |                   |                 |                | 4 1 2 3    | 4 5 5 >    |

Gambar 3.9.2.2-7 View Data Slippery Parameter - Waste Removal

# Pengguna dapat melihat aktivitas yang tercatat pada log dengan klik detail.

| Configuration            |                                      |                 |                 |                  |                     |              |
|--------------------------|--------------------------------------|-----------------|-----------------|------------------|---------------------|--------------|
| Payload Parameter +      | Slippery Parameter - Waste I         | Removal         |                 |                  | Q Search            |              |
| Slipper Parameter -      | Status 🗸 Date 🗸                      | Slippery Year 🐱 |                 |                  |                     | Add          |
| Waste Removal            | ID                                   | T1 Created Date | 1 Silppery Year | TI Data Status   | 1                   | 10 dari 53   |
| Coal Getting             | SL-WR-22-07-001                      | 08/07/2022      | 2025            | Waiting Approval | Detail              | 0 11         |
| Port +                   | SL-WR-22-07-002                      | 11/07/2022      | 2025            | Waiting Approval | Detail              | 0 E          |
| EWH                      | SL/WR-22-07-007                      | 13/07/2022      | 2024            | Rejected         | Detail              | 0 8          |
| User Config              | SL-WR-22-07-006                      | 13/07/2022      | 2023            | Done             | Detail              | 0 E          |
| Approval Management      | SL-WR-22-07-003                      | 13/07/2022      | 22              | Done             | Detail              | 0 E          |
| Configuration Contractor | SL-WR-22-07-008                      | 18/07/2022      | 2024            | Rejected         | Detail              | 0 8          |
|                          | SL-WR-22-07-010                      | 19/07/2022      | 2023            | Rejected         | Detail              | 0 É          |
|                          | SL-WR-22-07-011                      | 19/07/2022      | 2020            | Done             | Detail              | 0 E          |
|                          | SL-WR-22-07-009                      | 19/07/2022      | 2023            | Done             | Detail              | 0 8          |
|                          | SL-WR-22-07-012<br>Show 10 v Entries | 26/07/2022      | 2025            | Done             | Detail<br>< 1 2 3 4 | 2 e<br>5 6 > |

Gambar 3.9.2.2-8 View Data Slippery Parameter - Waste Removal
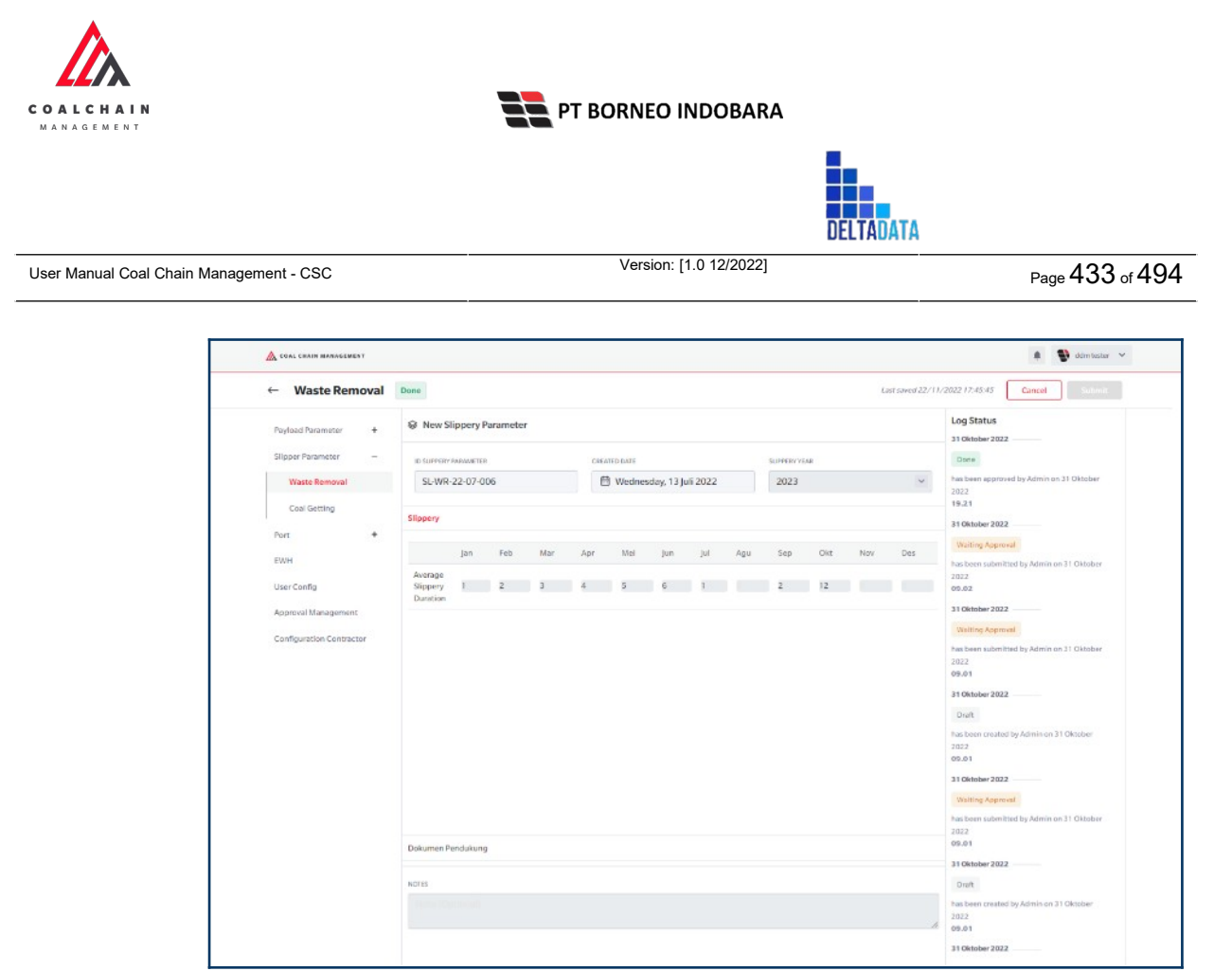

Gambar 3.9.2.2-9 View Data Slippery Parameter - Waste Removal

#### 3.9.2.2.1.4. Delete Data

Pengguna dapat menghapus Data Slippery Parameter - Waste Removal dengan cara klik **Configuration** pada menu dan pilih **Slippery Parameter**, lalu klik pada **Waste Removal**, maka pengguna dapat menghapus Data Slippery Parameter - Waste Removal yang pernah dimasukkan kedalam sistem dengan menekan ikon trash.

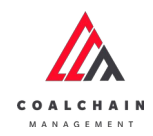

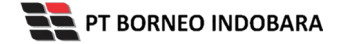

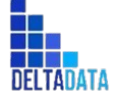

Version: [1.0 12/2022]

 $\mathsf{Page}\,434\,\mathsf{of}\,494$ 

| ← Configuration          |                        |               |                  |                  | Last Save | 111/10/2022/07. |
|--------------------------|------------------------|---------------|------------------|------------------|-----------|-----------------|
| Payload Parameter +      | Slippery Parameter - W | /aste Removal |                  |                  | Q. Search |                 |
| Slipper Parameter -      |                        |               |                  |                  |           | Add             |
| Waste Removal            | ID                     | Created Date  | 11 Slippery Year | 11 Data Status   | [14]      | 37 dari 31      |
| Coal Getting             | SL-WR-22-10-004        | 11/10/2022    | 2023             | Done             | Dec       | ail 0 a         |
| Port +                   | SL-WR-22-10-006        | 13/10/2022    | 2032             | Draft            | Klik ikon | 1               |
| EWH                      | SL-WR-22-10-005        | 13/10/2022    | 2040             | Waiting Approval | Trash     | al 🖉 B          |
| User Config              | SL-WR-22-10-003        | 10/10/2022    | 2023             | Rejected         | Det       | al 🖉 🕸          |
| Approval Management      | SL/WR-22-10-002        | 10/10/2022    | 2022             | Done             | Det       | al Ø 8          |
| Configuration Contractor | SL-WR-22-10-001        | 10/10/2022    | 2021             | Done             | Det       | al 🦉 B          |
|                          | SL-WR-22-09-005        | 30/09/2022    | 2025             | Done             | Det       | ail 0 8         |
|                          | SL-WR-22-09-001        | 25/09/2022    | 2011             | Done             | Der       | ail 🖉 🕿         |
|                          | SL-WR-22-08-017        | 19/08/2022    | 2022             | Done             | Det       | ail 🖉 🕿         |
|                          | SL-WR-22-08-016        | 19/08/2022    | 2004             | Waiting Approval | Det       | al o a          |

Gambar 3.9.2.2-10 Delete Data Slippery Parameter - Waste Removal

Setelahnya, maka akan muncul pop-up konfirmasi penghapusan data, klik **Confirm** untuk menyelesaikan proses penghapusan dan klik **Cancel** untuk membatalkan proses.

| COAL CHAIN MANAGEMENT    |                        |                 |              |                  |     | * 19        | döm tester 👻      |
|--------------------------|------------------------|-----------------|--------------|------------------|-----|-------------|-------------------|
| ← Configuration          |                        |                 |              |                  |     |             | ۵                 |
| Payload Parameter +      | Slippery Parameter - V | Vaste Removal   |              |                  | Q 4 | re you sure | Delete this data? |
| Slipper Parameter -      |                        |                 |              |                  |     |             |                   |
| Waste Removal            | ID III                 | TI Created Date | Sippery Year | 1. Data Status   | 111 | Cancel      | Dulete            |
| Coal Getting             | SL-WR-22-10-004        | 11/10/2022      | 2023         | Done             |     |             | -                 |
| Port +                   | SL-WR-22-07-001        | 06/07/2022      | 2025         | Waiting Approval |     | Der         |                   |
| EWH                      | SL-WR-22-07-002        | 11/07/2022      | 2025         | Walting Approval |     | De          | Klik              |
| User Config              | SL-WR-22-07-003        | 13/07/2022      | 22           | Draft            |     | De          | Delete            |
| Approval Management      | SL-WR-22-07-006        | 13/07/2022      | 2023         | Draft            |     | Detail      | 0 8               |
| Configuration Contractor | SL-WR-22-07-007        | 13/07/2022      | 2024         | Walting Approval |     | Detail      | 0                 |
|                          | SL-WR-22-07-008        | 18/07/2022      | 2024         | Watting Approval |     | Detail      | 0                 |
|                          | SL-WR-22-07-009        | 19/07/2022      | 2023         | Done             |     | Detail      | 1 1               |
|                          | SL-WR-22-07-010        | 19/07/2022      | 2023         | Waiting Approval |     | Detail      | / 8               |
|                          | SL-WR-22-07-011        | 19/07/2022      | 2020         | Done             |     | Detail      | 2 8               |
|                          | Show 10 - Entries      |                 |              |                  |     | 112         | 1.4.5             |

Gambar 3.9.2.2-11 Delete Data Slippery Parameter - Waste Removal

## 3.9.2.2.1.5. Approve Data

User BIB sebagai **Admin**, dapat melihat detail form request dari kontraktor dengan mengeklik tombol **Detail** pada data dengan status **Waiting Approval**, maka dapat melakukan proses approval.

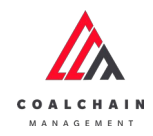

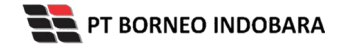

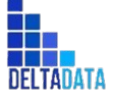

Version: [1.0 12/2022]

Page 435 of 494

| COAL CHAIR MARAGEMENT    |   |                                      |                 |                  |                         |          | <b>0</b> dd | n tester |
|--------------------------|---|--------------------------------------|-----------------|------------------|-------------------------|----------|-------------|----------|
| ← Configuratio           | n |                                      |                 |                  |                         |          |             |          |
| Payload Parameter        | + | Slippery Parameter - Wa              | ste Removal     |                  |                         | Q Search |             |          |
| Slipper Parameter        | - | Status 👻 Date                        | v               |                  |                         |          |             | Add      |
| Waste Removal            |   | ID                                   | 11 Created Date | 11 Silppery Year | 11 Data Status          | 1        | 10          | dari 37  |
| Coal Getting             |   | SL-WR-22-10-006                      | 13/10/2022      | 2032             | Done                    | Detail   | 0           | -        |
| Port                     | + | SL-WR-22-07-009                      | 19/07/2022      | 2023             | Done                    | Detail   | 0           | 8        |
| EWH                      |   | SL-WR-22-08-003                      | 02/08/2022      | 2024             | Draft                   | Detail   | 0           | 8        |
| User Config              |   | SL-WR-22-08-002                      | 02/08/2022      | 2024             | Draft                   | Detail   | 0           | 8        |
| Approval Management      |   | SL-WR-22-08-001                      | 01/08/2022      | 2023             | Draft                   | Detail   | 0           | 0        |
| Configuration Contractor |   | SL-WR-22-07-008                      | 18/07/2022      | 2024             | Waiting Approval Detail | Detail   | 0           | 8        |
|                          |   | SL-WR-22-08-010                      | 11/08/2022      | 2023             | Waiting Approval        | Detail   | 0           | 8        |
|                          |   | SL-WR-22-07-001                      | 08/07/2022      | 2025             | Waiting Approval        | Detail   | 0           | 0        |
|                          |   | SL-WR-22-10-005                      | 13/10/2022      | 2040             | Walting Approval        | Detail   | 0           | 8        |
|                          |   | SL-WR-22-07-002<br>Show 10 v Entries | 11/07/2022      | 2025             | Waiting Approval        | Detail   | 1 2 3       |          |

Gambar 3.9.2.2-12 Approve Data Slippery Parameter - Waste Removal

Klik **Approve** untuk menerima pengajuan Report dari Kontraktor, setelahnya akan muncul pop-up konfirmasi, klik **Confirm**.

| ← Waste Removal                                                       | Waiting Approval                                |                        | Last saved 31/10/2022 09:54:36 Cancel |                                                      |
|-----------------------------------------------------------------------|-------------------------------------------------|------------------------|---------------------------------------|------------------------------------------------------|
| Payload Parameter +                                                   | New Slippery Parameter                          |                        |                                       | Log Status                                           |
| Slipper Parameter –                                                   | ID SUPPERY PRAAMETER                            | CREATED DATE           | SUPPERVYEAR                           | Draft                                                |
| Waste Removal                                                         | SL-WR-22-07-008                                 | 🗎 Monday, 18 Juli 2022 | 2024                                  | has been created by Admin on 18 Juli 2022<br>12.28   |
| Coal Getting                                                          | Slippery                                        |                        |                                       | 31 Juli 2022<br>Waiting Approval                     |
| EWH<br>User Config<br>Approval Management<br>Configuration Contractor | Jan Feb Mar<br>Average<br>Sippery 2<br>Duration | Apr Mei jun jul Apt    | Sep Okt Nov Des<br>2 78 90 9          | has been submitted by Admin on 31 juli 2022<br>06.52 |

Gambar 3.9.2.2-13 Approve Data Slippery Parameter - Waste Removal

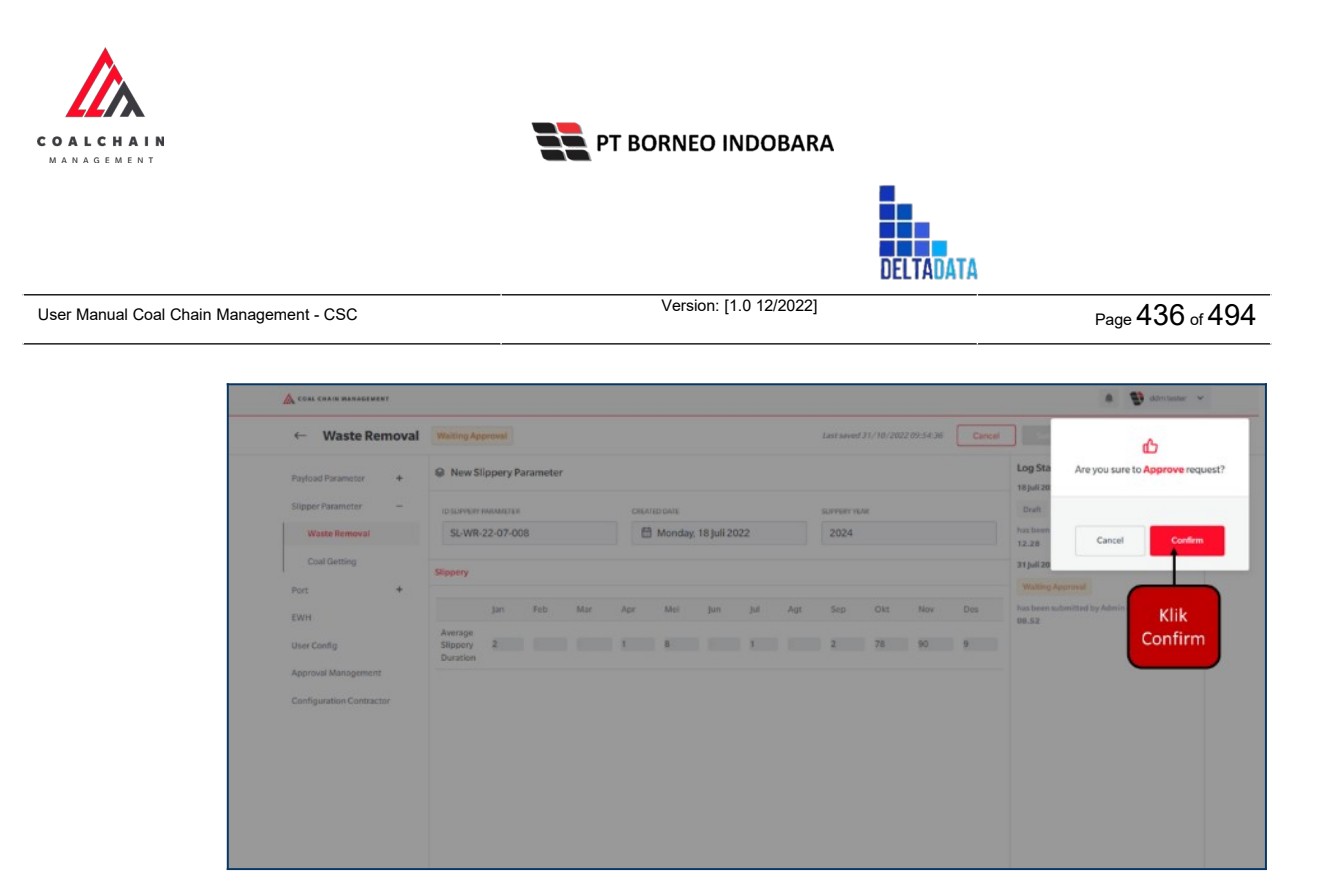

Gambar 3.9.2.2-14 Approve Data Slippery Parameter - Waste Removal

## 3.9.2.2.1.6. Reject Data

User BIB sebagai **Admin**, dapat melihat detail form request dari kontraktor dengan mengeklik tombol **Detail** pada data dengan status **Waiting Approval**, maka dapat melakukan proses approval.

| ← Configuration          |                                      |                 |                  |                       |           |                     |
|--------------------------|--------------------------------------|-----------------|------------------|-----------------------|-----------|---------------------|
| Payload Parameter +      | Slippery Parameter - Waste P         | Removal         |                  |                       | Q, Search |                     |
| Slipper Parameter –      | Status 🗸 Date 🗸                      |                 |                  |                       |           | Add                 |
| Waste Removal            | ID                                   | 71 Created Date | 14 Slippery Year | 11 Data Status        |           | 10 dari 37          |
| Coal Getting             | SL-WR-22-10-006                      | 13/10/2022      | 2032             | Done                  | Detail    | 0 1                 |
| Port +                   | SL-WR-22-07-009                      | 19/07/2022      | 2023             | Done                  | Detail    | Ø 9                 |
| EWH                      | SL-WR-22-08-003                      | 02/08/2022      | 2024             | Draft                 | Detail    | 0 8                 |
| User Config              | SL-WR-22-08-002                      | 02/08/2022      | 2024             | Draft                 | Detail    | 0 8                 |
| Approval Management      | SL-WR-22-08-001                      | 01/08/2022      | 2023             | Draft                 | Detail    | 0 0                 |
| Configuration Contractor | SL-WR-22-07-008                      | 18/07/2022      | 2024             | Waiting Approval KIIK | Detail    | 0 8                 |
|                          | SL-WR-22-08-010                      | 11/08/2022      | 2023             | Walting Approval.     | Detail    | 0 8                 |
|                          | SL-WR-22-07-001                      | 08/07/2022      | 2025             | Walting Approval      | Detail    | 0 8                 |
|                          | SL-WR-22-10-005                      | 13/10/2022      | 2040             | Walting Approval      | Detail    | 0 8                 |
|                          | SL-WR-22-07-002<br>Show 10 v Entries | 11/07/2022      | 2025             | Waiting Approval      | Detail    | <i>n</i> ≘<br>3 4 > |

Gambar 3.9.2.2-15 Reject Data Slippery Parameter - Waste Removal

Klik **Reject** untuk menolak pengajuan Report dari Kontraktor, setelahnya akan muncul pop-up konfirmasi, klik **Confirm** setelah mengisi alasan penolakan.

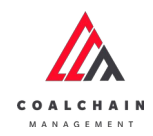

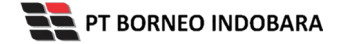

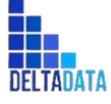

Version: [1.0 12/2022]

Page 437 of 494

| ← Waste Removal           | Waiting Approval                  |           |     |           |           |     |     | Last saved 2 | 11/10/2022 | 09-54-36 | Rei   | ect Reject Approve                          |
|---------------------------|-----------------------------------|-----------|-----|-----------|-----------|-----|-----|--------------|------------|----------|-------|---------------------------------------------|
| Payload Parameter +       | New Slippery I                    | Parameter |     |           |           |     |     |              |            |          | ( nej | Log Status                                  |
| Slipper Parameter -       | D SUPPERY PARAMETER               | e         | CRE | ATED DATE |           |     |     | SUPPERVYS    | AR.        |          |       | Draft                                       |
| Waste Removal             | SL-WR-22-07-0                     | 08        | 1   | Monday    | 18 Juli 2 | 022 |     | 2024         |            |          |       | has been created by Admin on 18 Juli 2022   |
| Coal Getting              | Slippery                          |           |     |           |           |     |     |              |            |          |       | 31 Juli 2022<br>Waiting Approval            |
| EWH                       | jan                               | Feb Mar   | Apr | Mei       | Jun       | Jul | Agt | Sep          | Okt        | Nov      | Des   | has been submitted by Admin on 31 Juli 2022 |
| User Config               | Average<br>Slippery 2<br>Duration |           | 1   | 8         |           | 1   |     | Z            | 78         | 90       | 9     |                                             |
| Approval Management       |                                   |           |     |           |           |     |     |              |            |          |       |                                             |
| Configuration Constractor |                                   |           |     |           |           |     |     |              |            |          |       |                                             |
|                           |                                   |           |     |           |           |     |     |              |            |          |       |                                             |
|                           |                                   |           |     |           |           |     |     |              |            |          |       |                                             |
|                           |                                   |           |     |           |           |     |     |              |            |          |       |                                             |

Gambar 3.9.2.2-16 Reject Data Slippery Parameter - Waste Removal

| Payload Parameter +<br>Slipper Parameter -<br>Waste Removal | New Slippery Parameter            |                        |                 | Are you sure you want to Reject this reques |  |  |
|-------------------------------------------------------------|-----------------------------------|------------------------|-----------------|---------------------------------------------|--|--|
| Shipper Parameter                                           | D SLIFVERY PRAMETER               |                        |                 | Are you sure you want to Reject this requ   |  |  |
| Waste Removal                                               |                                   | CREATED DATE           | SLAVERY YEAR    |                                             |  |  |
|                                                             | SL-WR-22-07-008                   | 🗎 Monday, 18 Juli 2022 | 2024            |                                             |  |  |
| Coal Getting Slip                                           | ippery                            |                        |                 | Cancel Confirm                              |  |  |
|                                                             | jan Feb Mar A                     | pr Mei jun Jul Agt     | Sep Okt Nov Des |                                             |  |  |
| A User Config Si D Approval Management                      | werage<br>Sippery 2 1<br>Duration | • · · · ·              | 2. 78 90 9      | Klik<br>Confirm                             |  |  |
| Configuration Contractor                                    |                                   |                        |                 |                                             |  |  |
|                                                             |                                   |                        |                 |                                             |  |  |
|                                                             |                                   |                        |                 |                                             |  |  |
|                                                             |                                   |                        |                 |                                             |  |  |

Gambar 3.9.2.2-17 Reject Data Slippery Parameter - Waste Removal

- 3.9.2.2.2. Coal Getting
- 3.9.2.2.2.1. Create Data

Pengguna dapat menambahkan Data Slippery Parameter - Coal Getting dengan cara klik **Configuration** pada menu dan pilih **Slippery Parameter**, lalu klik pada **Coal Getting**, maka pengguna dapat menambahkan Data Slippery Parameter - Coal Getting yang baru dengan menekan button **Add**.

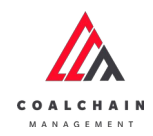

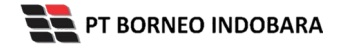

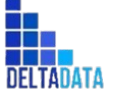

Version: [1.0 12/2022]

 $\mathsf{Page}\,438\,\mathsf{of}\,494$ 

| ← Configuratio           | n                 |                   |                  |                  | Last Saved 10    | /10/2022.07 |
|--------------------------|-------------------|-------------------|------------------|------------------|------------------|-------------|
| Payload Parameter        | Slippery Paramete | er - Coal Getting |                  |                  | Q Search<br>Klik | Add         |
| Waste Removal            | ID                | 14 Created Date   | 11 Slippery Year | 11 Data Status   | Add              | 23 dari 23  |
| Coal Getting             | SL-CG-22-10-004   | 10/10/2022        | 2021             | Done             | Deta             | 0 8         |
| Port                     | SL-CG-22-07-005   | 08/07/2022        | 2025             | Waiting Approval | Deta             | 0 8         |
| EWH                      | SL-CG-22-07-006   | 11/07/2022        | 5078             | Waiting Approval | Deta             | 1 1 2       |
| User Config              | SL-CG-22-07-007   | 11/07/2022        | 2026             | Waiting Approval | Deta             | 0 0         |
| Approval Management      | SL-CG-22-07-008   | 11/07/2022        | 333              | Waiting Approval | Deta             | 0 0         |
| Configuration Contractor | SL-CG-22-07-009   | 18/07/2022        | 2025             | Waiting Approval | Deta             | 0 8         |
|                          | SL-CG-22-07-010   | 18/07/2022        | 2025             | Done             | Deta             | 0 8         |
|                          | SL-CG-22-07-011   | 19/07/2022        | 2026             | Done             | Deta             | 0 0         |
|                          | SL-CG-22-07-012   | 19/07/2022        | 2029             | Waiting Approval | Deta             | 0 0         |
|                          | SL-CG-22-07-013   | 24/07/2022        | 2022             | Done             | Deta             | 0 0         |

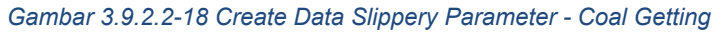

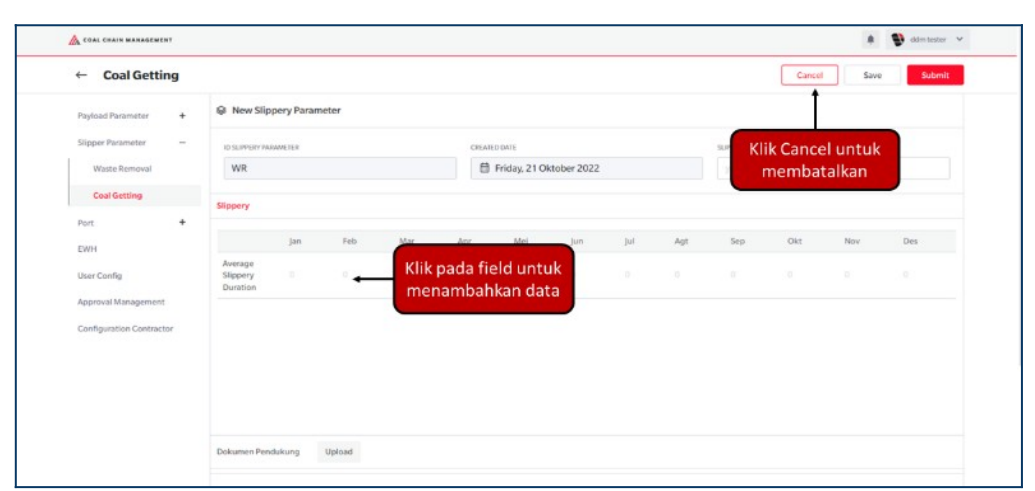

Gambar 3.9.2.2-19 Create Data Slippery Parameter - Coal Getting

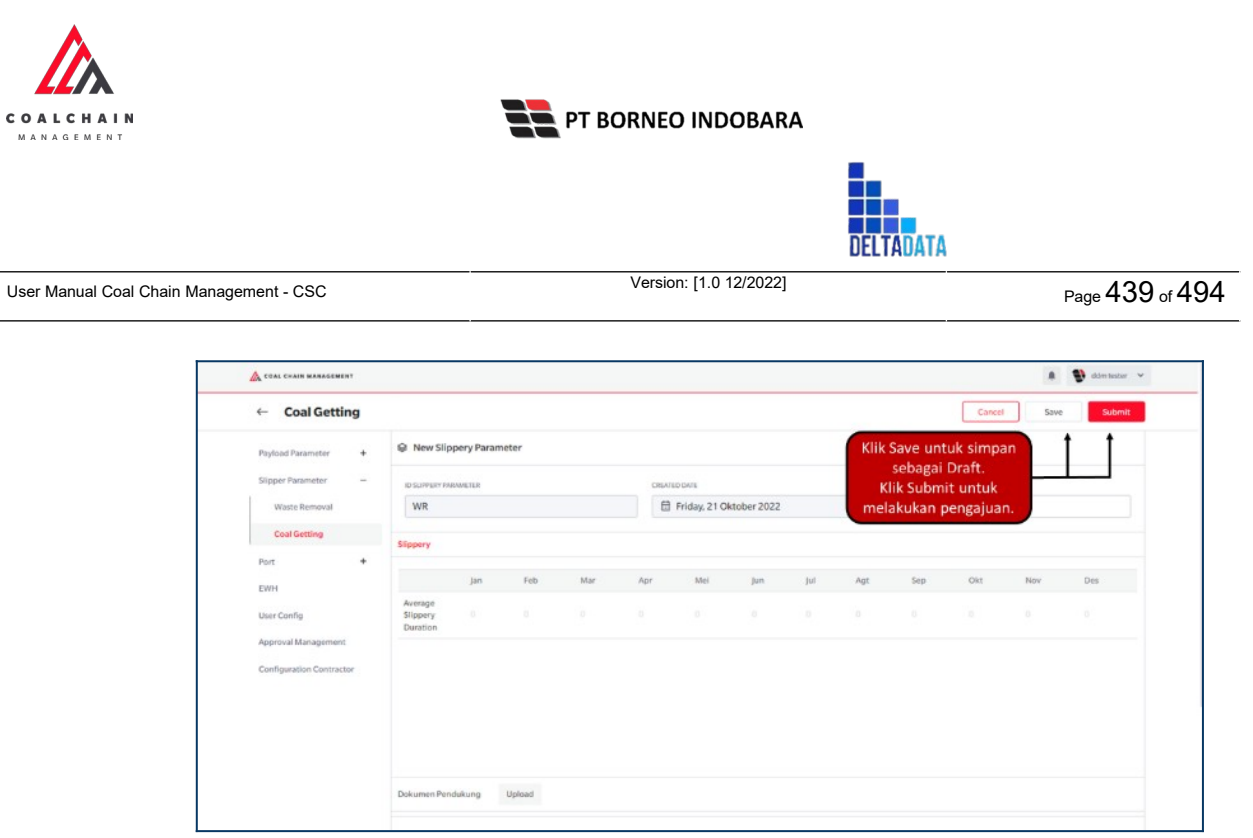

Gambar 3.9.2.2-20 Create Data Slippery Parameter - Coal Getting

Akan muncul pop-up konfirmasi submit data, klik **Submit** untuk mengajukan atau klik **Cancel** untuk membatalkan pengajuan. Ketika Submit, status akan berubah menjadi Waiting Approval.

| COAL CHAIN MANAGEMENT    |                                 |            |       |     |       |              |              |         |             |      |                                            |       | a 🔮 odertexter 🛩 |  |
|--------------------------|---------------------------------|------------|-------|-----|-------|--------------|--------------|---------|-------------|------|--------------------------------------------|-------|------------------|--|
| ← Coal Getting           |                                 |            |       |     |       |              |              |         |             |      |                                            |       | Ø                |  |
| Payload Parameter +      | New Slip                        | pery Paran | neter |     |       |              |              |         |             |      | Are you sure to submit this Slippery Param |       |                  |  |
| Slipper Parameter —      | ID SUPPERY PM                   | UMISTER    |       |     | CREAT | ED DA/E      |              |         | SLIPPERY VE |      |                                            |       |                  |  |
| Waste Removal            | WR                              |            |       |     |       | Thursday, 24 | 1 November 2 | 2022    |             | 2022 | c                                          | ancel | Confirm          |  |
| Coal Getting             | Slippery                        |            |       |     |       |              |              |         |             |      |                                            |       |                  |  |
| Port +                   |                                 | Jan        | Feb   | Mar | Apr   | Moi          | Jan          | 344     | Agu         | Sep  | Okt                                        | Nov   | Klik             |  |
| User Config              | Average<br>Slippery<br>Duration | 1          |       |     | 1111  |              |              | 123456; |             |      | 100                                        | 10    | Confirm          |  |
| Configuration Contractor |                                 |            |       |     |       |              |              |         |             |      |                                            |       |                  |  |
|                          |                                 |            |       |     |       |              |              |         |             |      |                                            |       |                  |  |
|                          |                                 |            |       |     |       |              |              |         |             |      |                                            |       |                  |  |
|                          |                                 |            |       |     |       |              |              |         |             |      |                                            |       |                  |  |
|                          |                                 |            |       |     |       |              |              |         |             |      |                                            |       |                  |  |
|                          |                                 |            |       |     |       |              |              |         |             |      |                                            |       |                  |  |

Gambar 3.9.2.2-20 Create Data Slippery Parameter - Coal Getting

#### 3.9.2.2.2.2. Edit Data

Pengguna dapat mengubah Data Slippery Parameter - Coal Getting dengan cara klik **Configuration** pada menu dan pilih **Slippery Parameter**, lalu klik pada **Coal Getting**, maka pengguna dapat mengubah Data Slippery Parameter - Coal Getting dengan menekan ikon **Pencil**.

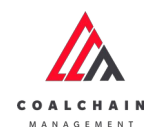

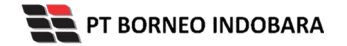

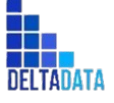

Version: [1.0 12/2022]

 $\mathsf{Page}\,440\,\mathsf{of}\,494$ 

| ← Configura           | tion |                        |                 |                  |                |          | Last Saved 10/1 | 0/202 | 2 0 7 .00 |
|-----------------------|------|------------------------|-----------------|------------------|----------------|----------|-----------------|-------|-----------|
| Payload Parameter     | +    | Slippery Parameter - 0 | Coal Getting    |                  |                | Q. 1     |                 |       |           |
| Slipper Parameter     | _    |                        |                 |                  |                |          |                 | 4     | dd        |
| Waste Removal         |      | ID                     | 11 Created Date | 11 Slippery Year | 11 Data Status | 11       |                 | 23 di | ri 23     |
| Coal Getting          |      | SL-CG-22-08-001        | 09/08/2022      | 2010             | Draft          |          | Detail          | 0     | Û         |
| Port                  | +    | SL-CG-22-08-002        | 12/08/2022      | 2022             | Draft          |          | Detail          | 0     | 0         |
| EWH                   |      | SL-CG-22-08-003        | 19/08/2022      | 2010             | Draft          | Klik iko | on<br>In        | .0    | 8         |
| User Config           |      | SL-CG-22-09-001        | 25/09/2022      | 2022             | Draft          | Penci    | Detail          | 0     | 8         |
| Approval Managemen    | t    | SL-CG-22-09-002        | 26/09/2022      | 2023             | Draft          |          | Detail          | 0     | 0         |
| Configuration Contrac | tor  | SL-CG-22-09-003        | 26/09/2022      | 2017             | Draft          |          | Detail          | 0     | ŵ         |
|                       |      | SL-CG-22-09-004        | 30/09/2022      | 2099             | Done           |          | Detail          | 0     | 8         |
|                       |      | SL-CG-22-09-005        | 30/09/2022      | 2099             | Done           |          | Detail          | 0     | 8         |
|                       |      | SL-CG-22-09-006        | 30/09/2022      | 2099             | Done           |          | Detail          | 0     | 8         |
|                       |      | SL-CG-22-10-001        | 03/10/2022      | 2023             | Rejected       |          | Detail          | 0     | 8         |

Gambar 3.9.2.2-21 Edit Data Slippery Parameter - Coal Getting

Data yang dapat diubah ialah data dengan status **Draft** dan **Waiting Approval**, namun jika pengguna melakukan edit data dengan status **Waiting Approval**, maka setelah Save, data akan berubah status menjadi **Draft**.

| coal detting                       | Last saved 24 November 2022 15:30 Close Save Submit                                  |
|------------------------------------|--------------------------------------------------------------------------------------|
| Designed Decompton                 | Draft Log Status                                                                     |
| Silpper Parameter -                | New Silppery Parameter                                                               |
| Waste Removal                      | ID SUPPERFAGAMENTER CHARGE DUTE SUPPERFYRAR has been created by Admin on 19 November |
| Coal Getting                       | SL-CG-22-11-010                                                                      |
| Port +                             | Silpery                                                                              |
| EWH                                | jan Feb Mar Apr Mei ju <u>n bil dou Sen Obr</u> Nov Des                              |
| User Config<br>Approval Management | Average Supporty 2 1 2 12 Klik pada field 8 6                                        |
|                                    |                                                                                      |
|                                    | Dokumen Pendukung Uplood                                                             |

Gambar 3.9.2.2-22 Edit Data Slippery Parameter - Coal Getting

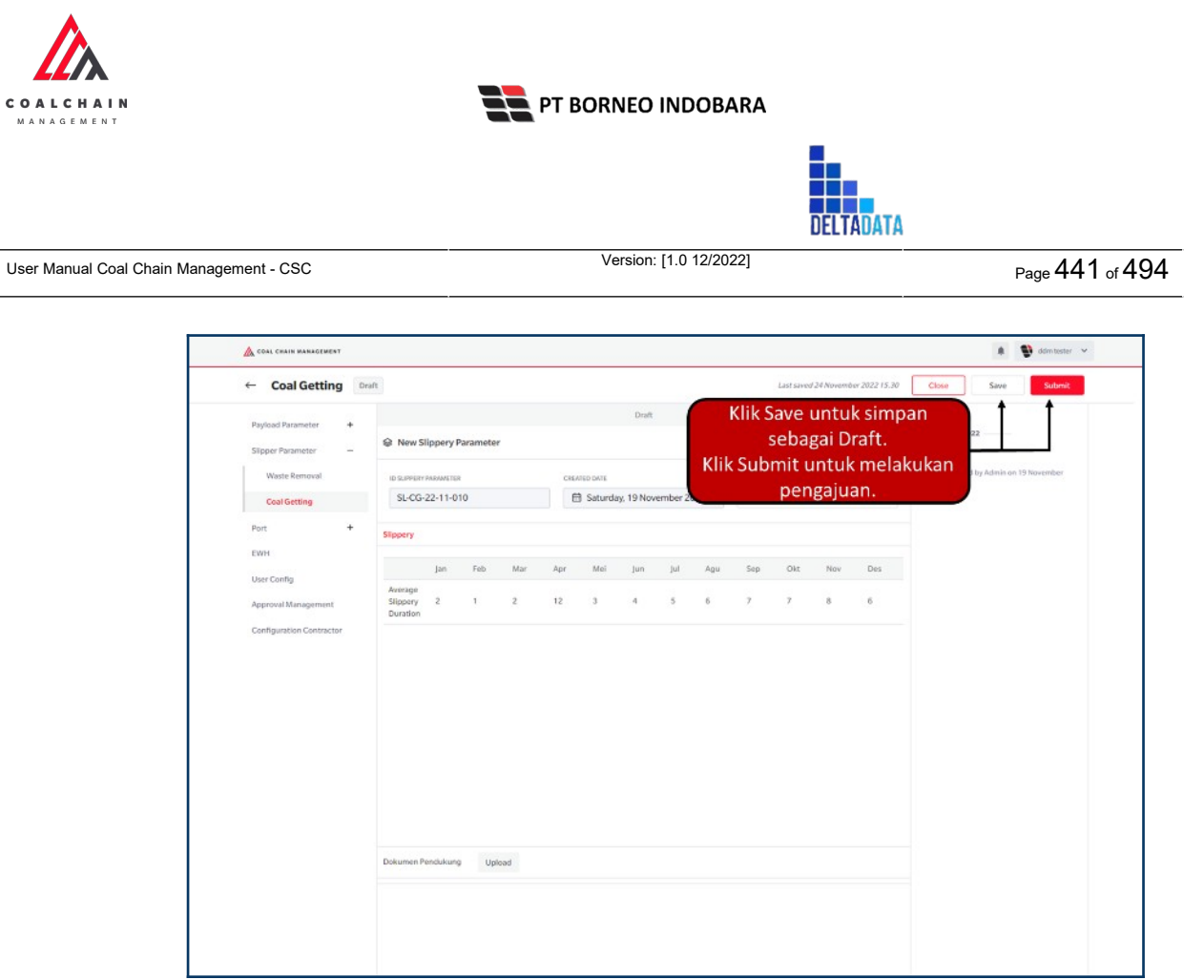

Gambar 3.9.2.2-23 Edit Data Slippery Parameter - Coal Getting

Akan muncul pop-up konfirmasi submit data, klik **Submit** untuk mengajukan atau klik **Cancel** untuk membatalkan pengajuan. Ketika Submit, status akan berubah menjadi Waiting Approval.

|                          |                                 |                          |     |     |     |           |           |         |     |          |     |     |     |                 | Ø                           |
|--------------------------|---------------------------------|--------------------------|-----|-----|-----|-----------|-----------|---------|-----|----------|-----|-----|-----|-----------------|-----------------------------|
| Payload Parameter +      |                                 |                          |     |     |     |           | Draft     |         |     |          |     |     |     | Are you sure to | submit this Slippery Parame |
| Slipper Parameter -      | New SI                          | a New Slippery Parameter |     |     |     |           |           |         |     |          |     |     |     |                 |                             |
| Waste Removal            | ID SUPPORY I                    | BRAMETER                 |     |     | DRA | VED DAVE  |           |         |     | SLIPPERY | LAR |     |     | Cancel          | Confirm                     |
| Coal Getting             | SL-CG-                          | 22-11-010                | 6   |     | e   | 3 Saturda | y, 19 Nov | ember 2 | 22  |          |     |     | ~   |                 |                             |
| Port +                   | Slippery                        |                          |     |     |     |           |           |         |     |          |     |     |     |                 | Klik                        |
| User Config              |                                 | jan                      | Feb | Mar | Apr | Mei       | Jun       | Jul     | Agu | Sep      | Okt | Nov | Des |                 | Confirm                     |
| Approval Management      | Average<br>Slippery<br>Duration | 2                        | 1   | 2   | 12  | 3         | 4         | 5       | 6   | 7        | 7   | 8   | 6   |                 |                             |
| Configuration Contractor |                                 |                          |     |     |     |           |           |         |     |          |     |     |     |                 |                             |
|                          |                                 |                          |     |     |     |           |           |         |     |          |     |     |     |                 |                             |
|                          |                                 |                          |     |     |     |           |           |         |     |          |     |     |     |                 |                             |
|                          |                                 |                          |     |     |     |           |           |         |     |          |     |     |     |                 |                             |

Gambar 3.9.2.2-23 Edit Data Slippery Parameter - Coal Getting

| COALCHAIN<br>MANAGEMENT                 | PT BORNEO INDOBARA     |           |                 |
|-----------------------------------------|------------------------|-----------|-----------------|
|                                         |                        | DELTADATA |                 |
| User Manual Coal Chain Management - CSC | Version: [1.0 12/2022] |           | Page 442 of 494 |

## 3.9.2.2.2.3. View Data

٨

Pengguna dapat melihat Data Slippery Parameter - Coal Getting dengan cara klik **Configuration** pada menu dan pilih **Slippery Parameter**, lalu klik pada **Coal Getting**, maka pengguna dapat melihat Data Slippery Parameter - Coal Getting yang pernah dimasukkan kedalam sistem.

| Tabel 35 Fitu | <sup>r</sup> Halaman | Slippery Parameter | - Coal Getting |
|---------------|----------------------|--------------------|----------------|
|---------------|----------------------|--------------------|----------------|

| No | Nama   | Deskripsi                                                                                                    |
|----|--------|----------------------------------------------------------------------------------------------------|
| 1  | Filter | Pengguna dapat melakukan filter berdasarkan<br>Status, Date, dan Slippery Year.                                                              |
| 2  | Search | Fitur yang berguna untuk mencari kata kunci yang<br>ingin ditampilkan selain itu juga memudahkan<br>pengguna dalam melakukan pencarian data. |
| 3  | Sort   | Pengguna dapat melakukan pengurutan data baik secara ascending maupun descending.                                                            |

| ← Configuration          |                           |                   |                 |                  |            |            |
|--------------------------|---------------------------|-------------------|-----------------|------------------|------------|------------|
| Payload Parameter +      | Slippery Parameter - Coal | Getting           |                 |                  | 2 Q Search |            |
| Slipper Parameter -      | 1 Status v Date           | ✓ Slippery Year ✓ |                 |                  |            | Add        |
| Waste Removal            | ID                        | 1 Created Date    | 3 Slippery Year | 11 Data Status   | 31         | 10 dari 33 |
| Coal Getting             | SL-CG-22-11-009           | 08/11/2022        | 2022            | Done             | Detail     | 0 8        |
| Port +                   | SL-CG-22-11-010           | 19/11/2022        | 2022            | Draft            | Detail     | 0 0        |
| EWH                      | SL-CG-22-11-005           | 05/11/2022        | 2032            | Draft            | Detail     | 0 0        |
| User Config              | SL-CG-22-07-008           | 11/07/2022        | 333             | Waiting Approval | Detail     | 0 0        |
| Approval Management      | SL-CG-22-11-006           | 05/11/2022        | 2022            | Draft            | Detail     | 0 8        |
| Configuration Contractor | SL-CG-22-11-008           | 05/11/2022        | 2022            | Done             | Detail     | 0 0        |
|                          | SL-CG-22-11-004           | 04/11/2022        | 2020            | Draft            | Detail     | 0 8        |
|                          | SL-CG-22-07-009           | 18/07/2022        | 2025            | Done             | Detail     | 0 0        |
|                          | SL-CG-22-11-007           | 05/11/2022        | 2022            | Rejected         | Detail     | 0 8        |
|                          | SL-CG-22-07-012           | 19/07/2022        | 2029            | Rejected         | Detail     | 0 0        |
|                          | Show 10 v Entries         |                   |                 |                  | < 1 2      | 3 4 >      |

Gambar 3.9.2.2-24 View Data Slippery Parameter - Coal Getting

Pengguna dapat melihat aktivitas yang tercatat pada log dengan klik detail.

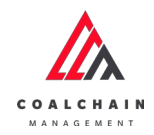

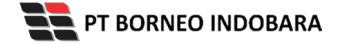

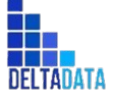

Version: [1.0 12/2022]

 $\mathsf{Page}\,443\,\mathsf{of}\,49\overline{4}$ 

| ← Configuration          |                          |                   |                  |                  |             |
|--------------------------|--------------------------|-------------------|------------------|------------------|-------------|
| Payload Parameter +      | Slippery Parameter - Coa | Getting           |                  |                  | Q Search    |
| Slipper Parameter -      | Status 🗸 Date            | ♥ Silppery Year ♥ |                  |                  | Add         |
| Waste Removal            | ID                       | 11 Created Date   | 11 Slippery Year | 11 Data Status   | 10 dari 33  |
| Coal Getting             | SL-CG-22-11-009          | 08/11/2022        | 2022             | Done             | Detail 🖉 📋  |
| Port +                   | SL-CG-22-11-010          | 19/11/2022        | 2022             | Draft            | Detail 🖉 🗎  |
| EWH                      | SL-CG-22-11-005          | 05/11/2022        | 2032             | Draft            | Detail 0 🛱  |
| User Config              | SL-CG-22-07-008          | 11/07/2022        | 333              | Waiting Approval | Detail 🖉 🛱  |
| Approval Management      | SL-CG-22-11-006          | 05/11/2022        | 2022             | Draft            | Detail Ø 😝  |
| Configuration Contractor | SL-CG-22-11-008          | 05/11/2022        | 2022             | Done             | Detail Ø 🖨  |
|                          | SL-CG-22-11-004          | 04/11/2022        | 2020             | Draft            | Detail Ø B  |
|                          | SL-CG-22-07-009          | 18/07/2022        | 2025             | Done             | Detail @ @  |
|                          | SL-CG-22-11-007          | 05/11/2022        | 2022             | Rejected         | Detail Ø 8  |
|                          | 5L/CG-22-07-012          | 19/07/2022        | 2029             | Rejected         | Detail @ m  |
|                          | Show 10 v Entries        |                   |                  |                  | < 1 2 3 4 > |

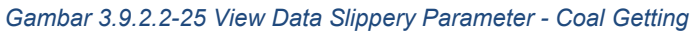

| Coal Getting             | one                               |              |                      |       |          |      |        |     |           |                                          | Le  | st saved 22/1 | 1/2022 16:11:02 Cancel                          |  |  |
|--------------------------|-----------------------------------|--------------|----------------------|-------|----------|------|--------|-----|-----------|------------------------------------------|-----|---------------|-------------------------------------------------|--|--|
| Payload Parameter +      | New Slippe                        | ery Paramete | N .                  |       |          |      |        |     |           |                                          |     |               | Log Status                                      |  |  |
| Slipper Parameter =      | ID SUPPER PARA                    | VETER .      |                      | CREA  | UED DATE |      |        |     | SUPPER YE | SLIPPERY YEAR                            |     |               | 6 November 2022                                 |  |  |
| Waste Removal            | SL-CG-22-0                        | E            | Monday, 18 Juli 2022 |       |          | 2025 | 2025 👻 |     |           | has been approved by Admin on 6 November |     |               |                                                 |  |  |
| Coal Getting             | Slipperg                          |              |                      |       |          |      |        |     |           |                                          |     |               | 06.07                                           |  |  |
| Port +                   | aubben1                           |              |                      |       |          |      |        |     |           |                                          |     |               | 6 November 2022                                 |  |  |
| EWH                      | ja                                | n Feb        | Mar                  | Apr   | Mei      | Jun  | Jul    | Agu | Sep       | Okt                                      | Nov | Des           | has been submitted by Admin on 6 November       |  |  |
| User Config              | Average<br>Slippery 1<br>Duration | 1            |                      |       |          | 665  |        |     | 9         |                                          |     |               | 2022<br>06.07                                   |  |  |
| Approval Management      |                                   |              |                      |       |          |      |        |     |           |                                          |     |               | 6 November 2022                                 |  |  |
| Configuration Contractor |                                   |              |                      |       |          |      |        |     |           |                                          |     |               | Draft has been created by Admin on 6 November   |  |  |
|                          |                                   |              |                      |       |          |      |        |     |           |                                          |     |               | 2022                                            |  |  |
|                          |                                   |              |                      |       |          |      |        |     |           |                                          |     |               | 6 November 2022                                 |  |  |
|                          |                                   |              |                      |       |          |      |        |     |           |                                          |     |               | Draft                                           |  |  |
|                          |                                   |              |                      |       |          |      |        |     |           |                                          |     |               | has been created by Admin on 6 November<br>2022 |  |  |
|                          |                                   |              |                      |       |          |      |        |     |           |                                          |     |               | 06.07                                           |  |  |
|                          |                                   |              |                      |       |          |      |        |     |           |                                          |     |               | Druft                                           |  |  |
|                          |                                   |              |                      |       |          |      |        |     |           |                                          |     |               | has been created by Admin on 6 November         |  |  |
|                          | Dokumen Pendu                     | kung (       | upload file.d        | DCK ) |          |      |        |     |           |                                          |     |               | 06.07                                           |  |  |
|                          |                                   |              |                      |       |          |      |        |     |           |                                          |     |               | 6 November 2022                                 |  |  |
|                          | NOTES                             |              |                      |       |          |      |        |     |           |                                          |     |               | Draft                                           |  |  |
|                          |                                   |              |                      |       |          |      |        |     |           |                                          |     |               | 2022                                            |  |  |

Gambar 3.9.2.2-26 View Data Slippery Parameter - Coal Getting

## 3.9.2.2.2.4. Delete Data

Pengguna dapat menghapus Data Slippery Parameter - Coal Getting dengan cara klik **Configuration** pada menu dan pilih **Slippery Parameter**, lalu klik pada **Coal** 

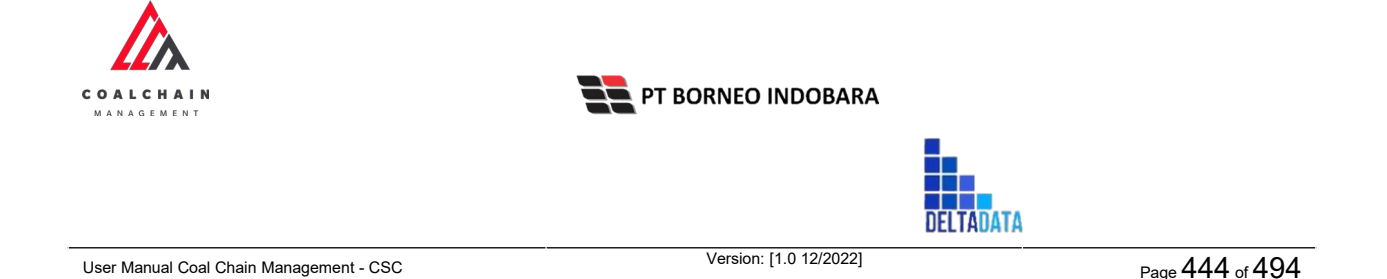

**Getting**, maka pengguna dapat menghapus Data Slippery Parameter - Coal Getting yang pernah dimasukkan kedalam sistem dengan menekan ikon trash.

| COAL CHAIN MARAGEMENT    |                      |                 |                 |                  |      | 🌲 🔮 ddm.tester 🗸            |
|--------------------------|----------------------|-----------------|-----------------|------------------|------|-----------------------------|
| ← Configuration          |                      |                 |                 |                  |      | Last Saved 10/10/2022 07.00 |
| Payload Parameter +      | Slippery Parameter - | Coal Getting    |                 |                  | Q. 3 |                             |
| Slipper Parameter -      |                      |                 |                 |                  |      | Add                         |
| Waste Removal            | ID                   | 11 Created Date | 11 Sippery Year | 11 Data Status   | 11   | 23 dari 23                  |
| Coal Getting             | SL-CG-22-10-004      | 10/10/2022      | 2021            | Done             | _    | Detail 0 B                  |
| Port +                   | SL-CG-22-07-005      | 08/07/2022      | 2025            | Waiting Approval | Klik | ikon                        |
| EWH                      | SL-CG-22-07-006      | 11/07/2022      | 5078            | Waiting Approval |      | asn Detail / B              |
| User Config              | SL-CG-22-07-007      | 11/07/2022      | 2026            | Waiting Approval |      | Detail 🖉 😫                  |
| Approval Management      | SL-CG-22-07-008      | 11/07/2022      | 333             | Waiting Approval |      | Detail 🖉 😫                  |
| Configuration Contractor | SL-CG-22-07-009      | 18/07/2022      | 2025            | Waiting Approval |      | Detall 0 🕏                  |
|                          | SL-CG-22-07-010      | 18/07/2022      | 2025            | Done             |      | Detail 🖉 🛱                  |
|                          | SL-CG-22-07-011      | 19/07/2022      | 2026            | Done             |      | Detail 0 🕫                  |
|                          | SL-CG-22-07-012      | 19/07/2022      | 2029            | Waiting Approval |      | Detail 🖉 🕅                  |
|                          | SL-CG-22-07-013      | 24/07/2022      | 2022            | Done             |      | Detail 0 🔒                  |
|                          | Cheve 10 Easting     |                 |                 |                  |      |                             |

Gambar 3.9.2.2-27 Delete Data Slippery Parameter - Coal Getting

Setelahnya, maka akan muncul pop-up konfirmasi penghapusan data, klik **Confirm** untuk menyelesaikan proses penghapusan dan klik **Cancel** untuk membatalkan proses.

| Payload Parameter +      | Slippery Parameter - C | oal Getting     |                  |                  | 9  | ⑪                        |
|--------------------------|------------------------|-----------------|------------------|------------------|----|--------------------------|
| Slipper Parameter -      |                        |                 |                  |                  |    | Are you sure Delete this |
| Waste Removal            | ID                     | TL Created Date | 51 Slippery Year | Data Status      | 10 |                          |
| Coal Getting             | SL-CG-22-08-003        | 19/08/2022      | 2010             | Draft            |    |                          |
| Port +                   | SL/CG-22-08-001        | 09/08/2022      | 2010             | Draft            |    | Cancel Delet             |
| EWH                      | SL-CG-22-07-013        | 24/07/2022      | 2022             | Done             |    | Detail                   |
| User Config              | SL-CG-22-07-012        | 19/07/2022      | 2029             | Walting Approval |    | ■ Klik                   |
| Approval Management      | 5L-CG-22-07-011        | 19/07/2022      | 2026             | Done             |    | Delete                   |
| Configuration Contractor | SL-CG-22-07-010        | 18/07/2022      | 2025             | Done             |    | Detan a a                |
|                          | SL-CG-22-07-009        | 18/07/2022      | 2025             | Waiting Approval |    | Detail 🖉 👔               |
|                          | \$6-CG-22-07-008       | 11/07/2022      | 333              | Walting Approval |    | Detail 🖉 🕱               |
|                          | SL-CG-22-07-007        | 11/07/2022      | 2026             | Walting Approval |    | Detail 🖉 😭               |
|                          | SL/CG-22-07-006        | 11/07/2022      | 5078             | Waiting Approval |    | Detail 🖉 😫               |

Gambar 3.9.2.2-28 Delete Data Slippery Parameter - Coal Getting

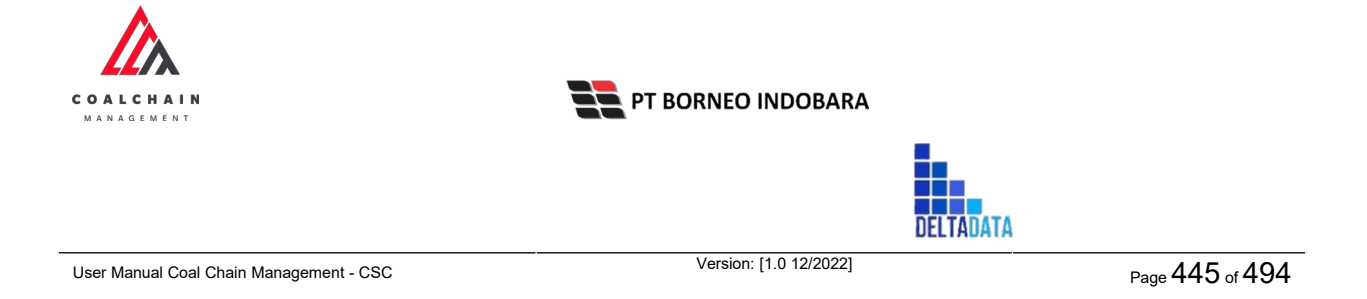

## 3.9.2.2.2.5. Approve Data

User BIB sebagai **Admin**, dapat melihat detail form request dari kontraktor dengan mengeklik tombol **Detail** pada data dengan status **Waiting Approval**, maka dapat melakukan proses approval.

| ← Configuration          |                             |                 |                  |                  |           |         |
|--------------------------|-----------------------------|-----------------|------------------|------------------|-----------|---------|
| Payload Parameter +      | Slippery Parameter - Coal 0 | Setting         |                  |                  | Q, Search |         |
| Slipper Parameter -      | Status 👻 Date               | v l             |                  |                  |           | Add     |
| Waste Removal            | ID                          | 11 Created Date | 11 Slippery Year | 11 Data Status   | 10        | dari 23 |
| Coal Getting             | SL-CG-22-07-006             | 11/07/2022      | 5078             | Waiting Approval | Detail Ø  |         |
| Port +                   | SL-CG-22-07-007             | 11/07/2022      | 2026             | Waiting Approval | Detail Ø  |         |
| EWH                      | SL-CG-22-07-008             | 11/07/2022      | 333              | Waiting Approval | Detail 0  | 8       |
| User Config              | SL-CG-22-07-009             | 18/07/2022      | 2025             | Waiting Approval | Detail 0  | 8       |
| Approval Management      | SL-CG-22-07-012             | 19/07/2022      | 2029             | Waiting Approval | Detail Ø  |         |
| Configuration Contractor | SL-CG-22-10-002             | 03/10/2022      | 12345            | Done             | Detail Ø  | 8       |
|                          | SL-CG-22-09-006             | 30/09/2022      | 2099             | Done             | Detail @  | 0       |
|                          | SL-CG-22-09-005             | 30/09/2022      | 2099             | Done             | Detail Ø  |         |
|                          | SL-CG-22-09-004             | 30/09/2022      | 2099             | Done             | Detail Ø  | 8       |
|                          | SL-CG-22-07-013             | 24/07/2022      | 2022             | Done             | Detail    | n 1     |
|                          | Show 10 v Entries           |                 |                  |                  | < 1 2     | 3 >     |

Gambar 3.9.2.2-29 Approve Data Slippery Parameter - Coal Getting

Klik **Approve** untuk menerima pengajuan Report dari Kontraktor, setelahnya akan muncul pop-up konfirmasi, klik **Confirm**.

| ← Coal Getting           | Waiting Approval                |                        | Last saved 31/10/2022 10:18:27 Cancel | Approve Approve                                      |
|--------------------------|---------------------------------|------------------------|---------------------------------------|------------------------------------------------------|
| Payload Parameter +      | New Slippery Parameter          |                        |                                       | Log Status                                           |
| Slipper Parameter -      | ID SUPPERY PARAMETER            | Draft                  |                                       |                                                      |
| Waste Removal            | SL-CG-22-07-006                 | 🗄 Monday, 11 Juli 2022 | 5078                                  | has been created by Admin on 11 Juli 2022<br>07.27   |
| Coal Getting             | Slippery                        |                        |                                       | 31 Juli 2022                                         |
| Port +                   |                                 |                        |                                       | Waiting Approval                                     |
| EWH                      | jan Feb Mar                     | Apr Mei Jun Jul Agt    | Sep Okt Nov Des                       | has been submitted by Admin on 31 juli 2022<br>08.26 |
| User Config              | Average<br>Slippery<br>Duration |                        |                                       |                                                      |
| Approval Management      |                                 |                        |                                       |                                                      |
| Configuration Contractor |                                 |                        |                                       |                                                      |
|                          |                                 |                        |                                       |                                                      |
|                          |                                 |                        |                                       |                                                      |
|                          |                                 |                        |                                       |                                                      |
|                          |                                 |                        |                                       |                                                      |

Gambar 3.9.2.2-30 Approve Data Slippery Parameter - Coal Getting

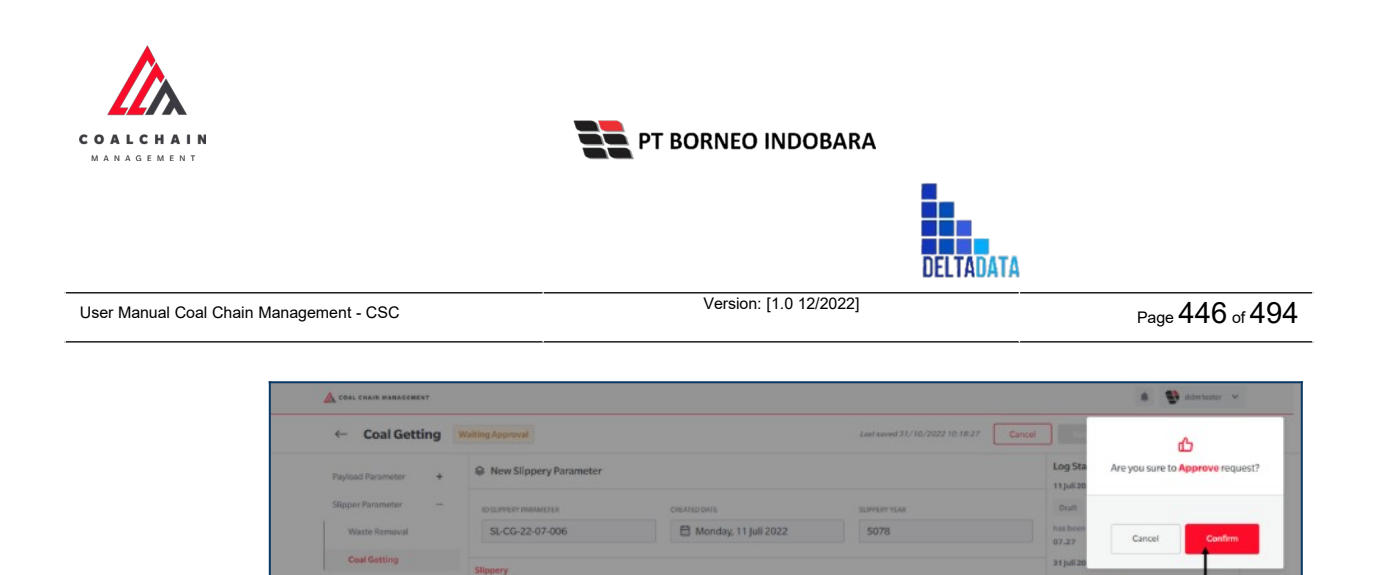

| Approval Management      |                                                                  |
|--------------------------|------------------------------------------------------------------|
| Configuration Contractor |                                                                  |
|                          |                                                                  |
|                          |                                                                  |
|                          |                                                                  |
|                          |                                                                  |
|                          |                                                                  |
|                          |                                                                  |
| (                        | Gambar 3.9.2.2-31 Approve Data Slippery Parameter - Coal Getting |
|                          | Approval Management<br>Configuration Contractor                  |

## 3.9.2.2.2.6. Reject Data

User BIB sebagai **Admin**, dapat melihat detail form request dari kontraktor dengan mengeklik tombol **Detail** pada data dengan status **Waiting Approval**, maka dapat melakukan proses approval.

Klik Confirm

| COAL CHAIN MANAGEMENT   |    |                                     |                 |                  |                  | * 5      | dam  | bester 👻 |
|-------------------------|----|-------------------------------------|-----------------|------------------|------------------|----------|------|----------|
| ← Configurati           | on |                                     |                 |                  |                  |          |      |          |
| Payload Parameter       | +  | Slippery Parameter - Coa            | I Getting       |                  |                  | Q Search |      |          |
| Slipper Parameter       | -  | Status 🗸 Date                       | ~               |                  |                  |          |      | Add      |
| Waste Removal           |    | ID                                  | 11 Created Date | 11 Silppery Year | 11 Data Status   | _        | 10 d | ari 23   |
| Coal Getting            |    | SL-CG-22-07-006                     | 11/07/2022      | 5078             | Waiting Approval | K Detail | 0    | ŧ        |
| Port                    | +  | SL-CG-22-07-007                     | 11/07/2022      | 2026             | Waiting Approval | Detail   | 0    | 8        |
| EWH                     |    | SL-CG-22-07-008                     | 11/07/2022      | 333              | Walting Approval | Detail   | 0    | 8        |
| User Config             |    | SL-CG-22-07-009                     | 18/07/2022      | 2025             | Walting Approval | Detail   | 0    | 8        |
| Approval Management     |    | SL-CG-22-07-012                     | 19/07/2022      | 2029             | Waiting Approval | Detail   | 0    | ŵ        |
| Configuration Contracto |    | SL-CG-22-10-002                     | 03/10/2022      | 12345            | Done             | Detail   | 0    | 8        |
|                         |    | SL-CG-22-09-006                     | 30/09/2022      | 2099             | Done             | Detail   | 0    | 8        |
|                         |    | SL-CG-22-09-005                     | 30/09/2022      | 2099             | Done             | Detail   | 0    |          |
|                         |    | SL-CG-22-09-004                     | 30/09/2022      | 2099             | Done             | Detail   | 0    | 8        |
|                         |    | SLCG-22-07-013<br>Show 10 v Entries | 24/07/2022      | 2022             | Done             | Detail   | 2    | #<br>3 > |
|                         |    |                                     |                 |                  |                  |          |      |          |

Gambar 3.9.2.2-32 Reject Data Slippery Parameter - Coal Getting

Klik **Reject** untuk menolak pengajuan Report dari Kontraktor, setelahnya akan muncul pop-up konfirmasi, klik **Confirm** setelah mengisi alasan penolakan.

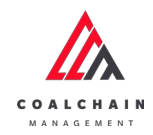

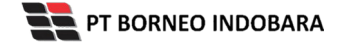

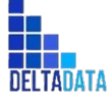

Version: [1.0 12/2022]

Page 447 of 494

| ← Coal Getting                                                        | Waiting Approval                              |                        | Lest saved 31/10/2022 10:18:27 | eject Reject Approve                                |
|-----------------------------------------------------------------------|-----------------------------------------------|------------------------|--------------------------------|-----------------------------------------------------|
| Payload Parameter +                                                   | New Slippery Parameter                        |                        |                                | Log Status                                          |
| Slipper Parameter –                                                   | ID SUPPERY PARAMETER                          | CREATED DATE           | SUPPERYYEAR                    | Draft                                               |
| Waste Removal                                                         | SL-CG-22-07-006                               | 🛗 Monday, 11 Juli 2022 | 5078                           | has been created by Admin on 11 Juli 2022<br>07.27  |
| Coal Getting                                                          | Slippery                                      |                        |                                | 31 juli 2022<br>Waiting Approval                    |
| EWH<br>User Config<br>Approval Management<br>Configuration Contractor | jan Feb Mar<br>Average<br>Stopery<br>Duration | r Apr Masi jun jul Agt | Sep Okt Nov Des                | has been submitted by Admin on 31 jal 2022<br>88.36 |

Gambar 3.9.2.2-33 Reject Data Slippery Parameter - Coal Getting

| ← Coal Getting           | Waiting Appenval                |                        | Last saved 31/10/2022 10:18:27 Cencel | <b>P</b>                                   |
|--------------------------|---------------------------------|------------------------|---------------------------------------|--------------------------------------------|
| Payload Parameter +      | New Slippery Parameter          |                        |                                       | Are you sure you want to Reject this reque |
| Slipper Parameter -      | ID SLEPPERY PARAMETER           | CHILATED DATE          | SLEPPER YEAR                          |                                            |
| Waste Removal            | SL-CG-22-07-006                 | 🛗 Monday, 11 Juli 2022 | 5078                                  |                                            |
| Coal Getting             | Silopery                        |                        |                                       |                                            |
| Port +                   |                                 |                        |                                       | Cancel Confirm                             |
| EWH                      | Jan Feb Mar                     | Apr Mei jun jul Agt    | Sep Okt Nov Des                       | 68.26                                      |
| User Config              | Average<br>Slippery<br>Duration |                        |                                       | Klik                                       |
| Approval Management      |                                 |                        |                                       | Confirm                                    |
| Configuration Contractor |                                 |                        |                                       |                                            |
|                          |                                 |                        |                                       |                                            |
|                          |                                 |                        |                                       |                                            |
|                          |                                 |                        |                                       |                                            |
|                          |                                 |                        |                                       |                                            |

Gambar 3.9.2.2-34 Reject Data Slippery Parameter - Coal Getting

#### 3.9.3. Port

- 3.9.3.1. Crushing Plant
- 3.9.3.1.1. Create Data

Pengguna dapat menambahkan Data Configuration Crushing Plant dengan cara klik **Configuration** pada menu dan pilih **Port** lalu klik **Crushing Plant**, maka pengguna dapat menambahkan Data Crushing Plant yang baru dengan menekan button **Add**.

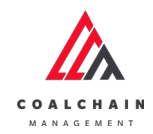

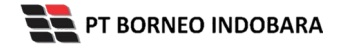

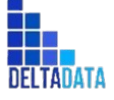

 $\mathsf{Page}\,448\,\mathsf{of}\,494$ 

|                           |                        |              |    |                  |    |           |      | _     |          |                   |
|---------------------------|------------------------|--------------|----|------------------|----|-----------|------|-------|----------|-------------------|
| <b>Configuration Port</b> |                        |              |    |                  |    |           |      | Lesta | ved 11/3 | 2/2022 2:11:20 PM |
| Payload Parameter +       |                        |              |    |                  |    |           | 0    | Seat  | h.       |                   |
| Slipper Parameter +       | Create Date 🗸 Status 🗸 |              |    |                  |    |           |      | Klik  |          | Add               |
| Port -                    | Report ID              | Created Date | 11 | Status           | 11 | BIB Notes | 111  | чаа   |          | 10 dari 38        |
| Crushing Plant            | CONF-CP-22-10-029      | 27/10/2022   |    | Done             |    | TESTING   | Deta | 0     | 8        |                   |
| Jetty Loading             | CONF-CP-22-08-009      | 04/08/2022   |    | Rejected         |    | 11111111. | Deta | 0     | 8        |                   |
| EWH                       | CONF-CP-22-08-007      | 04/08/2022   |    | Draft            |    |           | Deta | 0     | 8        |                   |
| User Config               | CONF-CP-22-10-035      | 31/10/2022   |    | Draft            |    |           | Deta | 0     | 8        |                   |
| Approval Management       | CONF-CP-22-10-034      | 31/10/2022   |    | Waiting Approval |    |           | Deta | 0     | ŵ        |                   |
| Configuration Contractor  | CONF-CP-22-10-027      | 27/10/2022   |    | Rejected         |    |           | Deta | 0     | Ť        |                   |
|                           | CONF-CP-22-10-025      | 26/10/2022   |    | Rejected         |    |           | Deta | 0     | 0        |                   |
|                           | CONF-CP-22-10-024      | 26/10/2022   |    | Rejected         |    |           | Deta | 0     | 8        |                   |
|                           | CONF-CP-22-10-021      | 26/10/2022   |    | Rejected         |    |           | Deta | 0     | Ĥ        |                   |
|                           | CONF-CP-22-10-019      | 25/10/2022   |    | Rejected         |    |           | Deta |       | 8        |                   |

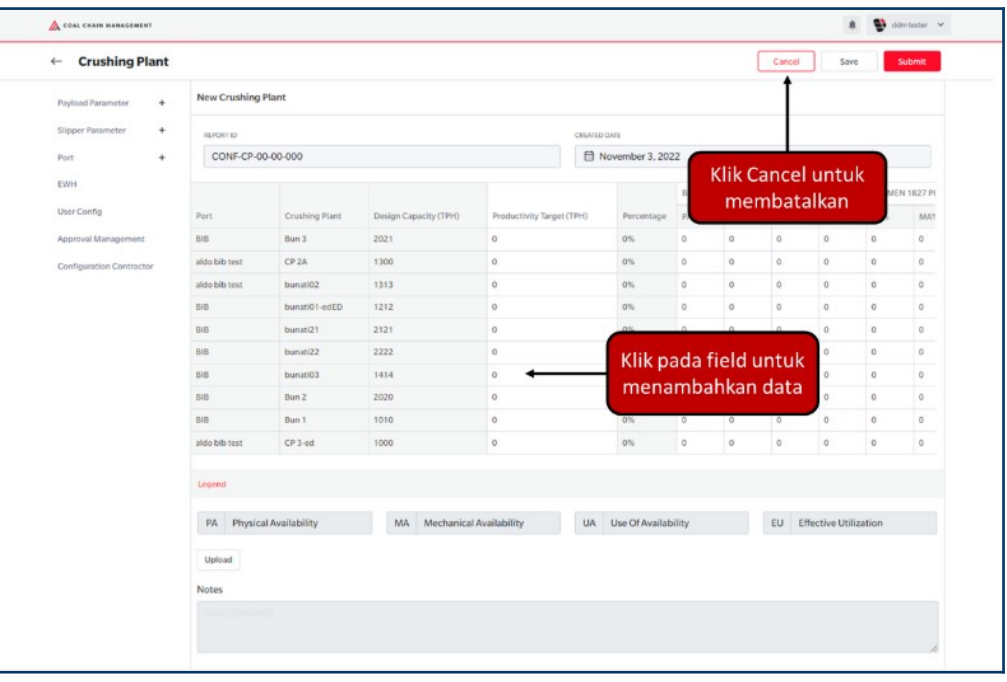

Gambar 3.9.3.1-1 Create Data Configuration Crushing Plant

Gambar 3.9.3.1-2 Create Data Configuration Crushing Plant

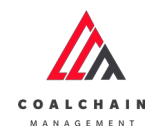

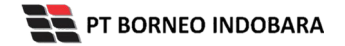

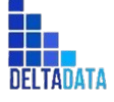

```
Version: [1.0 12/2022]
```

Page 449 of 494

| New Crushing Plant       New Crushing Plant       New Crush                                                                                                    | <b>Crushing Plant</b> |                               |                                     |                       |                           |                |        | l       | Cancel | Sav           | e 5           | ubmit     |
|----------------------------------------------------------------------------------------------------|-----------------------|-------------------------------|-------------------------------------|-----------------------|---------------------------|----------------|--------|---------|--------|---------------|---------------|-----------|
| Signer Paraminie       Sebagai Draft.       Sebagai Draft.       Sebagai Draft.         Bit       CONF-OP-00-000       Statual       Statual<                                                                                                    | load Parameter +      | New Crushing                  | Plant                               |                       | (                         | Klik Sav       | ve un  | tuk sin | npan   |               | t             | t         |
| Next       CONS-CP-00-000       Klik Submit untuk<br>melakusapendat       Klik Submit untuk<br>melakusapendat         Narcondit       Narcondit                                                                                                    | per Parameter 🔶       | REPORT ID                     |                                     |                       | CREATE                    | sebagai Draft. |        |         |        |               |               |           |
| melakutan penganan pengana penganan penganan pengana penganan penganan penga | +                     | CONF-CP-0                     | CONF-CP-00-000 EX Klik Submit untuk |                       |                           |                |        |         |        |               |               |           |
| Name     Part     Crushing Plant     Design Capacity (TPH)     Percentage     Percentage                                                                                                    |                       |                               |                                     |                       |                           | melakı         | ukan j | pengaj  | uan.   |               |               |           |
| Number Config     Part     Oxeding Part     Oxeding Part     Oxeding Part     Part Part Part Part Part Part Part Part                                                                                                    |                       |                               |                                     |                       |                           |                |        |         |        |               | KEPMER        | 4 1827 PI |
| Approval Management     BB     Bn 3     BC1     0     0     0     0     0     0     0     0     0     0     0     0     0     0     0     0     0     0     0     0     0     0     0     0     0     0     0     0     0     0     0     0     0     0     0     0     0     0     0     0     0     0     0     0     0     0     0     0     0     0     0     0     0     0     0     0     0     0     0     0     0     0     0     0     0     0     0     0     0     0     0     0     0     0     0     0     0     0     0     0     0     0     0     0     0     0     0     0     0     0     0     0     0     0     0     0     0     0     0     0     0     0     0     0     0     0     0     0     0     0     0     0     0     0     0     0     0     0     0     0     0     0     0     0     0     0     0     0     0     0                                                                                                    | rConfig               | Port                          | Crushing Plant                      | Design Capacity (TPH) | Productivity Target (TPH) | Percentage     | PA%    | MA%     | UA%    | EU%           | PA%           | MAS       |
| Adds Datest     02A     300     0     0     0     0     0     0     0     0     0     0     0     0     0     0     0     0     0     0     0     0     0     0     0     0     0     0     0     0     0     0     0     0     0     0     0     0     0     0     0     0     0     0     0     0     0     0     0     0     0     0     0     0     0     0     0     0     0     0     0     0     0     0     0     0     0     0     0     0     0     0     0     0     0     0     0     0     0     0     0     0     0     0     0     0     0     0     0     0     0     0     0     0     0     0     0     0     0     0     0     0     0     0     0     0     0     0     0     0     0     0     0     0     0     0     0     0     0     0     0     0     0     0     0     0     0     0     0     0     0     0     0     0 <td>roval Management</td> <td>818</td> <td>Bun 3</td> <td>2021</td> <td>0</td> <td>0%</td> <td>0</td> <td>0</td> <td>0</td> <td>0</td> <td>0</td> <td>0</td>                                                                                                    | roval Management      | 818                           | Bun 3                               | 2021                  | 0                         | 0%             | 0      | 0       | 0      | 0             | 0             | 0         |
| adde bit hett     bunal02     93.1     0     0     0     0     0     0     0     0     0     0     0     0     0     0     0     0     0     0     0     0     0     0     0     0     0     0     0     0     0     0     0     0     0     0     0     0     0     0     0     0     0     0     0     0     0     0     0     0     0     0     0     0     0     0     0     0     0     0     0     0     0     0     0     0     0     0     0     0     0     0     0     0     0     0     0     0     0     0     0     0     0     0     0     0     0     0     0     0     0     0     0     0     0     0     0     0     0     0     0     0     0     0     0     0     0     0     0     0     0     0     0     0     0     0     0     0     0     0     0     0     0     0     0     0     0     0     0     0     0     0     0 <t< td=""><td>figuration Contractor</td><td>aldo bib test</td><td>CP 2A</td><td>1300</td><td>0</td><td>0%</td><td>0</td><td>0</td><td>0</td><td>0</td><td>0</td><td>0</td></t<>                                                                                                    | figuration Contractor | aldo bib test                 | CP 2A                               | 1300                  | 0                         | 0%             | 0      | 0       | 0      | 0             | 0             | 0         |
| BB         burke01+ edD         212         0         0%         0%         0         0         0         0         0         0         0         0         0         0         0         0         0         0         0         0         0         0         0         0         0         0         0         0         0         0         0         0         0         0         0         0         0         0         0         0         0         0         0         0         0         0         0         0         0         0         0         0         0         0         0         0         0         0         0         0         0         0         0         0         0         0         0         0         0         0         0         0         0         0         0         0         0         0         0         0         0         0         0         0         0         0         0         0         0         0         0         0         0         0         0         0         0         0         0         0         0         0         0         0                                                                                                    |                       | aldo bib test bunatl02 1313 0 |                                     | 0                     | 0%                        | 0              | 0      | 0       | 0      | 0             | 0             |           |
| BB         borali21         2121         0         0%         0         0         0         0         0         0         0         0         0         0         0         0         0         0         0         0         0         0         0         0         0         0         0         0         0         0         0         0         0         0         0         0         0         0         0         0         0         0         0         0         0         0         0         0         0         0         0         0         0         0         0         0         0         0         0         0         0         0         0         0         0         0         0         0         0         0         0         0         0         0         0         0         0         0         0         0         0         0         0         0         0         0         0         0         0         0         0         0         0         0         0         0         0         0         0         0         0         0         0         0         0         <                                                                                                    |                       | BIB                           | bunati01-edED                       | 1212                  | 0                         | 0%             | 0      | 0       | 0      | 0             | 0             | 0         |
| B6         burnali22         222         0         0%         0         0         0         0         0         0         0         0         0         0         0         0         0         0         0         0         0         0         0         0         0         0         0         0         0         0         0         0         0         0         0         0         0         0         0         0         0         0         0         0         0         0         0         0         0         0         0         0         0         0         0         0         0         0         0         0         0         0         0         0         0         0         0         0         0         0         0         0         0         0         0         0         0         0         0         0         0         0         0         0         0         0         0         0         0         0         0         0         0         0         0         0         0         0         0         0         0         0         0         0         0         <                                                                                                    |                       | BIB                           | bunati21                            | 2121                  | 0                         | 0%             | 0      | 0       | 0      | 0             | 0             | 0         |
| BIG         DuratiO3         1414         0         0%         0         0         0         0         0         0         0         0         0         0         0         0         0         0         0         0         0         0         0         0         0         0         0         0         0         0         0         0         0         0         0         0         0         0         0         0         0         0         0         0         0         0         0         0         0         0         0         0         0         0         0         0         0         0         0         0         0         0         0         0         0         0         0         0         0         0         0         0         0         0         0         0         0         0         0         0         0         0         0         0         0         0         0         0         0         0         0         0         0         0         0         0         0         0         0         0         0         0         0         0         0                                                                                                    |                       | BIB                           | bunati22                            | 2222                  | o                         | 0%             | 0      | 0       | 0      | 0             | 0             | 0         |
| Bits         Dun 2         2520         0         0%         0         0         0         0         0         0         0         0         0         0         0         0         0         0         0         0         0         0         0         0         0         0         0         0         0         0         0         0         0         0         0         0         0         0         0         0         0         0         0         0         0         0         0         0         0         0         0         0         0         0         0         0         0         0         0         0         0         0         0         0         0         0         0         0         0         0         0         0         0         0         0         0         0         0         0         0         0         0         0         0         0         0         0         0         0         0         0         0         0         0         0         0         0         0         0         0         0         0         0         0         0 </td <td></td> <td>BIB</td> <td>bunati03</td> <td>1414</td> <td>0</td> <td>0%</td> <td>0</td> <td>0</td> <td>0</td> <td>0</td> <td>0</td> <td>0</td>                                                                                                    |                       | BIB                           | bunati03                            | 1414                  | 0                         | 0%             | 0      | 0       | 0      | 0             | 0             | 0         |
| Bill         Bun 1         1010         0         0%         0         0         0         0         0         0         0         0         0         0         0         0         0         0         0         0         0         0         0         0         0         0         0         0         0         0         0         0         0         0         0         0         0         0         0         0         0         0         0         0         0         0         0         0         0         0         0         0         0         0         0         0         0         0         0         0         0         0         0         0         0         0         0         0         0         0         0         0         0         0         0         0         0         0         0         0         0         0         0         0         0         0         0         0         0         0         0         0         0         0         0         0         0         0         0         0         0         0         0         0         0 </td <td></td> <td>BIB</td> <td>Bun 2</td> <td>2020</td> <td>0</td> <td>0%</td> <td>0</td> <td>0</td> <td>0</td> <td>0</td> <td>0</td> <td>0</td>                                                                                                    |                       | BIB                           | Bun 2                               | 2020                  | 0                         | 0%             | 0      | 0       | 0      | 0             | 0             | 0         |
| aldo bis text CP 3 ed 1000 0 0 0% 0 0 0 0 0 0 0 0 0 0 0 0 0 0                                                                                                    |                       | 816                           | Bun 1                               | 1010                  | 0                         | 0%             | 0      | 0       | 0      | 0             | 0             | 0         |
| Legend           PA         Physical Availability         MA         Mechanical Availability         UA         Use Of Availability         EU         Effective Utilization                                                                                                    |                       | aldo bib test                 | CP 3-ed                             | 1000                  | 0                         | 0%             | 0      | 0       | 0      | 0             | 0             | 0         |
| PA Physical Availability MA Mechanical Availability UA Use Of Availability EU Effective Utilization                                                                                                    |                       | Legend                        |                                     |                       |                           |                |        |         |        |               |               |           |
| PA Physical Availability MA Mechanical Availability UA Use Un Availability EU Effective Unitation                                                                                                    |                       | Da Dhuala                     | ad Associate Mary                   | 140 March and and     | Australian IIA            | Use Of Aveilag | - Mari |         | -      | franki 1 (47) | in the second |           |
|                                                                                                    |                       | PA Physic                     | an Aveanaumity                      | men Mechanica         | Avanability UN            | Use or Availar | ounty  |         | EU EI  | rective Obl   | izatrofi      |           |
| Uphoad                                                                                                    |                       | Upload                        |                                     |                       |                           |                |        |         |        |               |               |           |
| Notes                                                                                                    |                       | Notes                         |                                     |                       |                           |                |        |         |        |               |               |           |

Gambar 3.9.3.1-3 Create Data Configuration Crushing Plant

Akan muncul pop-up konfirmasi submit data, klik **Submit** untuk mengajukan atau klik **Cancel** untuk membatalkan pengajuan. Ketika Submit, status akan berubah menjadi Waiting Approval.

| ← Crushing Plan          | t              |                |                       |                       |             |               |         |          |     |              | ٢           |            |  |
|--------------------------|----------------|----------------|-----------------------|-----------------------|-------------|---------------|---------|----------|-----|--------------|-------------|------------|--|
| Payload Parameter +      | New Crushing   | Plant          |                       |                       |             |               |         |          | Are | you sure sul | omit this c | rushing pl |  |
| Slipper Parameter +      | REPORT ID      |                |                       |                       | CREATED DAT | a             |         |          |     |              |             |            |  |
| Port +                   | CONF-CP-C      | 00-00-000      |                       |                       | 1 Nov       | rember 3, 202 | 2       |          |     | Cancel       |             | Confirm    |  |
| EWH                      |                |                |                       |                       |             |               | BIB PER | FORMANCE | -   |              | -           |            |  |
| User Config              | Port           | Crushing Plant | Design Capacity (TPH) | Productivity Target ( | TPH)        | Percentage    | PA%     | MA%      | UAN | EUN          |             | _          |  |
| Approval Management      | 818            | Bun 3          | 2021                  | 0                     |             | 0%            | 0       | 0        | p   | 0            |             | Klik       |  |
| Configuration Contractor | aldo bib test  | CP 2A          | 1300                  | 0                     |             | 0%            | 0       | 0        | 0   | 0            | Confirm     |            |  |
|                          | aido bib test  | bunati02       | 1313                  | 0                     |             | 0%            | 0       | 0        | 0   |              |             |            |  |
|                          | 616            | bunati01-edED  | 1212                  | 0                     |             | 0%            | 0       | 0        | 0   | 0            | 0           | 0          |  |
|                          | BIB            | bunati21       | 2121                  | 0                     |             | 0%            | 0       | 0        | 0   | 0            | 0           | 0          |  |
|                          | DID            | bunati22       | 2222                  | 0                     |             | 0%            | 0       | 0        | 0   | 0            | 0           | 0          |  |
|                          | BIB            | bunati03       | 1414                  | 0                     |             | 0%            | 0       | 0        | 0   | 0            | 0           | 0          |  |
|                          | 010            | Bun 2          | 2020                  | 0                     |             | 0%            | 0       | 0        | 0   | 0            | 0           | 0          |  |
|                          | BIB            | Bun 1          | 1010                  | o                     |             | 0% 0          | 0       | 0 0      | 0   | 0            | 0           | 0          |  |
|                          | abdo bilb roor | 023-00         |                       | 0                     |             |               | 0       | 0        | 0   | 0            | 0           | 0          |  |

Gambar 3.9.3.1-4 Create Data Configuration Crushing Plant

| COALCHAIN<br>MANAGEMENT                 | PT BORNEO INDOBARA     | DELTADATA |                 |
|-----------------------------------------|------------------------|-----------|-----------------|
| User Manual Coal Chain Management - CSC | Version: [1.0 12/2022] |           | Page 450 of 494 |

## 3.9.3.1.2. Edit Data

Pengguna dapat mengubah Data Configuration Crushing Plant dengan cara klik **Configuration** pada menu dan pilih **Port** lalu klik **Crushing Plant**, maka pengguna dapat mengubah Data Configuration Crushing Plant dengan menekan ikon **Pencil**.

| COAL CHAIN MANAGEMENT     |                                        |              |    |                  |    |           |          |        |            | Udmitester V         |
|---------------------------|----------------------------------------|--------------|----|------------------|----|-----------|----------|--------|------------|----------------------|
| <b>Configuration Port</b> |                                        |              |    |                  |    |           |          |        | Last saved | 11/2/2022 2:11:20 PM |
| Payload Parameter +       |                                        |              |    |                  |    |           |          | Q      |            |                      |
| Slipper Parameter +       | Create Date 🗸 Status 🗸                 |              |    |                  |    |           |          |        |            | Add                  |
| Port -                    | Report ID                              | Created Date | 11 | Status           | 74 | BIB Notes | 114      |        |            | 10 dari 38           |
| Crushing Plant            | CONF-CP-22-10-029                      | 27/10/2022   |    | Done             |    | TESTING   |          | Detail | 0 8        |                      |
| Jetty Loading             | CONF-CP-22-08-009                      | 04/08/2022   |    | Rejected         |    |           |          | Detail | 0 0        |                      |
| EWH                       | CONF-CP-22-08-007                      | 04/08/2022   |    | Draft            |    | K         | lik ikon | Out of | 0 8        |                      |
| User Config               | CONF-CP-22-10-035                      | 31/10/2022   |    | Draft            |    |           | Pencil   | Detail | 0 8        |                      |
| Approval Management       | CONF-CP-22-10-034                      | 31/10/2022   |    | Waiting Approval |    |           |          | Detail | 0 0        |                      |
| Configuration Contractor  | CONF-CP-22-10-027                      | 27/10/2022   |    | Rejected         |    |           |          | Detail | 0 0        |                      |
|                           | CONF-CP-22-10-025                      | 26/10/2022   |    | Rejected         |    |           |          | Detail | 0 0        |                      |
|                           | CONF-CP-22-10-024                      | 26/10/2022   |    | Rejected         |    |           |          | Detail | 0 8        |                      |
|                           | CONF-CP-22-10-021                      | 26/10/2022   |    | Rejected         |    |           |          | Detail | 0 0        |                      |
|                           | CONF-CP-22-10-019<br>Show 10 v Entries | 25/10/2022   |    | Rejected         |    |           |          | Detail |            | 2 3 4 >              |
|                           |                                        |              |    |                  |    |           |          |        |            |                      |

Gambar 3.9.3.1-5 Edit Data Configuration Crushing Plant

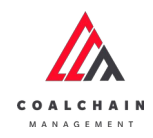

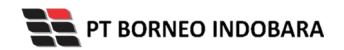

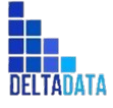

Version: [1.0 12/2022]

Page 451 of 494

| Crushing Plant Payload Parameter Sloper Parameter Port + EWH User Centig   | ushing Plant<br>EPORTID<br>CONF-CP-22-08-007 |            |          |             | Draft        | Last saved 0           | 9/11/2022 <i>0</i> 8.54 C<br>Log<br>4Ag | ancel Save Submit                                           |
|----------------------------------------------------------------------------|----------------------------------------------|------------|----------|-------------|--------------|------------------------|-----------------------------------------|-------------------------------------------------------------|
| Payload Parameter +<br>Slipper Parameter +<br>Port +<br>EWH User Config    | ushing Plant<br>EPORTID<br>CONF-CP-22-08-007 |            |          |             | Draft        |                        | Log<br>4Ag                              | Siatus<br>un un 2022                                        |
| Payload Parameter +<br>Slipper Parameter +<br>Port +<br>EWH<br>User Config | ushing Plant<br>Erom to<br>CONF-CP-22-08-007 |            |          |             |              |                        | 4 Ag                                    | un un 2022                                                  |
| Slipper Parameter +<br>Port + #<br>EWH<br>User Config                      | EPORTID<br>CONF-CP-22-08-007                 |            |          |             |              |                        |                                         |                                                             |
| Port + a<br>EWH (<br>UserConfig                                            | CONF-CP-22-08-007                            |            |          |             |              |                        | Klik Can                                | cel untuk                                                   |
| EWH User Config                                                            | CONF-CP-22-08-007                            |            |          |             | CREATED DATE |                        | KIIK Call                               | ceruntuk                                                    |
| UserConfig                                                                 |                                              |            |          |             | 🗄 August 4,  | 2022                   | memb                                    | batalkan                                                    |
|                                                                            |                                              |            | BIB PERF | ORMANCE 1   | TARGET       | KEPMEN 1827 PERFORMANI | Dr. Dr.                                 | a.                                                          |
| Approval Management Proc                                                   | ductivity Target (TPH)                       | Percentage | PA%      | MA%         | UA% Eu       | Klik node fiel         | 1 1% 2023                               | een created by Admin on 28 Oktober                          |
| Configuration Contractor 11.1                                              | 111                                          | 9034%      | 12       | 0 4         | 0 0          | кик раба пе            | G 16.5                                  |                                                             |
|                                                                            |                                              |            |          |             |              | untuk edit             | 28.0                                    | ktober 2022                                                 |
|                                                                            |                                              |            |          |             |              |                        | Dr.<br>has 1<br>2022<br>18.3<br>28 0    | nt<br>een created by Admin on 28 Oktober<br>0<br>Mober 2022 |
|                                                                            |                                              |            |          |             |              |                        | Dn                                      | een created by Admin on 28 Oktober                          |
| Le                                                                         | gend                                         |            |          |             |              |                        | 202                                     | 0                                                           |
|                                                                            | PA Physical Availabi                         | lity MA    | Mechanic | cal Availat | UA Use Of    | Availability EU Effect | ive Utilization 28 0                    | ktober 2022                                                 |
|                                                                            |                                              |            |          |             |              |                        | Dn                                      | n.                                                          |
|                                                                            | Jpload                                       |            |          |             |              |                        | hast                                    | seen created by Admin on 28 Oktobor                         |
|                                                                            |                                              |            |          |             |              |                        | 2023                                    | 1                                                           |
| No                                                                         | otes                                         |            |          |             |              |                        | 10.0                                    | atobar 2022                                                 |
|                                                                            |                                              |            |          |             |              |                        | 280                                     |                                                             |
|                                                                            |                                              |            |          |             |              |                        | Dri                                     |                                                             |

Gambar 3.9.3.1-6 Edit Data Configuration Crushing Plant

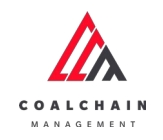

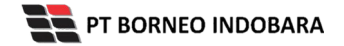

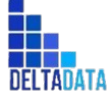

 User Manual Coal Chain Management - CSC
 Version: [1.0 12/2022]
 Page 452 of 494

| Crushing Plant           |                                                  |            |                 |              |         |             |             | Las        | t saved 02/1   | 1/2022 08.54 | Cancel Save Submit                                                                                                    |  |
|--------------------------|--------------------------------------------------|------------|-----------------|--------------|---------|-------------|-------------|------------|----------------|--------------|----------------------------------------------------------------------------------------------------|--|
| Payload Parameter +      |                                                  |            |                 |              | Draft   |             | -           | WHILE C    |                | and to be    | t t                                                                                                    |  |
| Slipper Parameter +      | Crushing Plant                                   |            |                 |              |         |             |             | KIIK S     | sebagai Draft. |              |                                                                                                    |  |
| Port +                   | REPORT ID                                        |            |                 |              | CREATER | DATE        |             | Kli        | k Subr         | mit un       | ed by Admin on 4 Agustus 2022                                                                                                    |  |
| EWH                      | CONF-CP-22-08-007                                |            |                 |              |         | August 4, 2 | 022         | mela       | kukan          | peng         | ajuan. 🔤                                                                                                    |  |
| User Config              |                                                  |            | BIB PERFORMANCE |              |         |             |             | 1827 PERFO | DRMANCE T      | ARGET        | Draft                                                                                                    |  |
| Approval Management      | Productivity Target (TPH)                        | Percentage | PA%             | MA%          | UA%     | Eu%         | PA%         | MA%        | UA%            | Eu%          | has been created by Admin on 28 Oktober<br>2022                                                                                                    |  |
| Configuration Contractor | 11.111                                           | 9034%      | 12              | 0            | 0       | 0           | 0           | 0          | 0              | 0            | 16.58                                                                                                    |  |
|                          |                                                  |            |                 |              |         |             |             |            |                |              | Draft<br>Nue been created by Admin on 28 Oktober<br>2022<br>16:58<br>28 Oktober 2022<br>Draft<br>Nue been created by Admin on 28 Oktober                                                                                                    |  |
|                          |                                                  |            |                 |              |         |             |             |            |                |              | Dush<br>Tus been created by Admin on 28 Oktober<br>2022<br>16.58<br>29 Oktober<br>2022<br>Dush<br>Tusber<br>Dush<br>Tusber<br>2022<br>18.30<br>28 Oktober<br>2022<br>18.30<br>28 Oktober<br>2022<br>19.30<br>29 Oktober<br>2022<br>10.50<br>20 Oktober<br>20 Oktober<br>20 O |  |
|                          | Legend                                           |            |                 |              |         |             |             |            |                |              | Dush<br>Tus been created by Adimis on 28 Oktober<br>2022<br>16.58<br>29 Oktober 2022<br>Dush<br>Tus been created by Adimis on 28 Oktober<br>2022<br>18.39<br>Dush<br>Tus been created by Adimis on 28 Oktober<br>2022<br>Dush<br>Dush<br>Example 2022                                                                                                    |  |
|                          | Legend<br>PA Physical Availab                    | ility MA   | Mechani         | ical Availat | UA      | Use Of A    | vailability | EU         | Effective      | Utilization  | Dush<br>Austeen created by Admin on 28 Oktober<br>2022<br>16.58<br>29 Oktober 2022<br>Dush<br>Nak been created by Admin on 28 Oktober<br>2022<br>29 Oktober 2022<br>Dush<br>Nak been created by Admin on 28 Oktober<br>2022<br>18.30<br>28 Oktober 2022<br>18.30<br>28 Oktober 2022<br>18.30<br>28 Oktober 2022<br>18.30<br>28 Oktober 2022<br>18.30                                                                                                    |  |
|                          | Legend<br>PA Physical Availab<br>Uptroad         | ility MA   | Mechani         | ical Availat | UA      | Use Of A    | vailability | EU         | Effective      | Utilization  | Dush<br>Tus been created by Admin on 28 Oktober<br>2022<br>16.58<br>28 Oktober 2022<br>16.39<br>29 Oktober 2022<br>20 Oktober 2022<br>20 Oktober 2022<br>20 Oktober 2022<br>20 Oktober 2022<br>20 Oktober 2022<br>20 Oktober 2022<br>20 Oktober 2022<br>20 Oktober 2022                                                                                                    |  |
|                          | Legend<br>PA Physical Availab<br>Upload<br>Notes | ility MA   | Mechani         | ical Availat | UA      | Use Of A    | vailability | EU         | Effective      | Utilization  | Dush<br>Tura been created by Admin on 0.28 Oktober<br>2002<br>16.38<br>28 Oktober 2012<br>16.39<br>29 Oktober 2012<br>20 Oktober 2012<br>20 Oktober 2012<br>20 Oktober 2012<br>18.30<br>28 Oktober 2012<br>18.30<br>20 Oktober 2012<br>18.30<br>20 Oktober 2012<br>18.30<br>20 Oktober 2012<br>20 Oktober 2012<br>20 Oktober 20 Oktober 2012<br>20 Oktober 20 Oktober 20                                                                                                    |  |

Gambar 3.9.3.1-7 Edit Data Configuration Crushing Plant

Akan muncul pop-up konfirmasi submit data, klik **Submit** untuk mengajukan atau klik **Cancel** untuk membatalkan pengajuan. Ketika Submit, status akan berubah menjadi Waiting Approval.

| ← Crushing              | Plant |                           |                |         |            |       |             |        | 1          | ast saved 02 | 11/2022.08.54                          | Ø                                                                                                    |
|-------------------------|-------|---------------------------|----------------|---------|------------|-------|-------------|--------|------------|--------------|----------------------------------------|----------------------------------------------------------------------------------------------------|
|                         |       | Dot                       |                |         |            |       |             |        |            |              | Are you sure submit this crushing plan |                                                                                                    |
| Slipper Parameter       | +     | Crushing Plant            | Crushing Plant |         |            |       |             |        |            |              |                                        |                                                                                                    |
| Port                    | +     | REPORT ID                 |                |         |            | CREAT | ND CARE     |        |            |              |                                        | Cancel Confirm                                                                                                    |
| EWH                     |       | CONF-CP-22-08-007         |                |         |            | 8     | August 4, 2 | 022    |            |              |                                        |                                                                                                    |
| User Config             |       |                           |                | DIB PER | FORMANCE 1 | ARGET |             | KEPMEN | (1827 PERF | DRMANCE T/   | ARGET                                  | Drutt                                                                                                    |
| Approval Management     |       | Productivity Target (TPH) | Percentage     | PAN     | MAS        | UA%   | Eu%         | PA%    | MAS        | UA%          | Eu%                                    | Thus been created by Admin on Klik                                                                                                    |
| Configuration Contracto | e.    | 11.111                    | 9034%          | 12      | 0          | 0     | 0           | 0      | 0          | 0            | 0                                      | 16.58 Confirm                                                                                                    |
|                         |       |                           |                |         |            |       |             |        |            |              |                                        | An offeners and a<br>Don't<br>Nas baren created by Admin on 28 Oktober<br>2022 .<br>So at<br>Don't<br>baren created by Admin on 26 Oktober<br>2022 .<br>18.30<br>28 Oktober 2022 |

Gambar 3.9.3.1-8 Edit Data Configuration Crushing Plant

| COALCHAIN<br>MANAGEMENT                 | PT BORNEO INDOBARA     | DELTADATA |                 |
|-----------------------------------------|------------------------|-----------|-----------------|
| User Manual Coal Chain Management - CSC | Version: [1.0 12/2022] |           | Page 453 of 494 |

# 3.9.3.1.3. View Data

٨

Pengguna dapat melihat Data Configuration Crushing Plant dengan cara klik **Configuration** pada menu dan pilih **Port** lalu klik **Crushing Plant**, maka pengguna dapat melihat data yang pernah dimasukkan ke dalam sistem.

## Tabel 36 Fitur Halaman Configuration Crushing Plant

| No | Nama   | Deskripsi                                                                                                    |
|----|--------|----------------------------------------------------------------------------------------------------|
| 1  | Filter | Pengguna dapat melakukan filter berdasarkan Create<br>Date dan Status.                                                                       |
| 2  | Search | Fitur yang berguna untuk mencari kata kunci yang ingin<br>ditampilkan selain itu juga memudahkan pengguna<br>dalam melakukan pencarian data. |
| 3  | Sort   | Pengguna dapat melakukan pengurutan data baik secara ascending maupun descending.                                                            |

| <b>Configuration Port</b> |                      |                 |                  |              |        | Last saved 11/2/2022 2:11:20 Pi |
|---------------------------|----------------------|-----------------|------------------|--------------|--------|---------------------------------|
| Payload Parameter +       | 1                    |                 |                  |              | 2      | Search                          |
| Slipper Parameter +       | Create Date 🗸 Status | 3               |                  |              |        | Add                             |
| Port -                    | Report ID            | TE Dreated Date | 11 Status        | 11 BIB Notes | 151    | 10 dari 38                      |
| Crushing Plant            | CONF-CP-22-10-029    | 27/10/2022      | Done             | TESTING      | Detail | 2 0                             |
| Jetty Loading             | CONF-CP-22-08-009    | 04/08/2022      | Rejected         |              | Detail | / 8                             |
| EWH                       | CONF-CP-22-08-007    | 04/08/2022      | Draft            |              | Detail | 0 8                             |
| User Config               | CONF-CP-22-10-035    | 31/10/2022      | Draft            |              | Detail | 0 8                             |
| Approval Management       | CONF-CP-22-10-034    | 31/10/2022      | Waiting Approval |              | Detail | / 8                             |
| Configuration Contractor  | CONF-CP-22-10-027    | 27/10/2022      | Rejected         |              | Detail | / 8                             |
|                           | CONF-CP-22-10-025    | 26/10/2022      | Rejected         |              | Detail | 0 8                             |
|                           | CONF-CP-22-10-024    | 26/10/2022      | Rejected         |              | Detail | 1 8                             |
|                           | CONF-CP-22-10-021    | 26/10/2022      | Rejected         |              | Detail | / 8                             |
|                           | CONF-CP-22-10-019    | 25/10/2022      | Rejected         |              | Detail |                                 |
|                           | Show 10 v Entries    |                 |                  |              |        | < 1 2 3 4 ≯                     |

Gambar 3.9.3.1-9 View Data Configuration Crushing Plant

Pengguna dapat melihat aktivitas yang tercatat pada log dengan klik Detail.

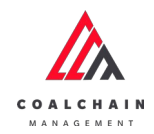

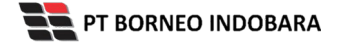

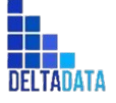

Page 454 of 494

| Configuration Port       |                        |              |                  |              |        | Last saved 11 | /2/2022 2:11:20 PM |
|--------------------------|------------------------|--------------|------------------|--------------|--------|---------------|--------------------|
| -                        |                        |              |                  |              |        |               |                    |
| Payload Parameter +      |                        |              |                  |              | ۹      |               |                    |
| Slipper Parameter +      | Create Date 🐱 Status 🗠 |              |                  |              |        |               | Add                |
| Port -                   | Report ID 11           | Created Date | Status           | 11 BIB Notes | 11     |               | 10 dari 38         |
| Crushing Plant           | CONF-CP-22-10-029      | 27/10/2022   | Done             | TESI KIIK    | Detail | 0 11          |                    |
| Jetty Loading            | CONF-CP-22-08-009      | 04/08/2022   | Rejected         | Detail       | Detail | 0 8           |                    |
| EWH                      | CONF-CP-22-08-007      | 04/08/2022   | Draft            |              | Detail | 0 8           |                    |
| User Config              | CONF-CP-22-10-035      | 31/10/2022   | Draft            |              | Detail | 0 8           |                    |
| Approval Management      | CONF-CP-22-10-034      | 31/10/2022   | Waiting Approval |              | Detail | 0 B           |                    |
| Configuration Contractor | CONF-CP-22-10-027      | 27/10/2022   | Rejected         |              | Detail | 0 8           |                    |
|                          | CONF-CP-22-10-025      | 26/10/2022   | Rejected         |              | Detail | 0 8           |                    |
|                          | CONF-CP-22-10-024      | 26/10/2022   | Rejected         |              | Detail | 0 1           |                    |
|                          | CONF-CP-22-10-021      | 26/10/2022   | Rejected         |              | Detail | 0 8           |                    |
|                          | CONF-CP-22-10-019      | 25/10/2022   | Rejected         |              | Detail | 0.0           |                    |

Gambar 3.9.3.1-10 View Data Configuration Crushing Plant

| Crushing Plant           |               |                   |                       |                           |            |               |       | Last seved 03/11/2022 09.00 Cancel        |  |  |  |  |
|--------------------------|---------------|-------------------|-----------------------|---------------------------|------------|---------------|-------|-------------------------------------------|--|--|--|--|
|                          |               |                   | De                    | one                       |            |               |       | Log Status                                |  |  |  |  |
| Slipper Parameter +      | Crushing Plan | t                 |                       |                           |            |               |       | 27 Oktober 2022<br>Death                  |  |  |  |  |
| Port +                   | REPORT ID     |                   |                       | CREATED DATE              |            |               |       | has been created by Admin on 27 Oktober   |  |  |  |  |
| EWH                      | CONF-CP-2     | 2-10-029          |                       | 🗄 October 27, 2022        |            |               |       | 14.15                                     |  |  |  |  |
| User Config              |               |                   |                       |                           |            | BIB PERP      | ORMAN | 27 Oktober 2022                           |  |  |  |  |
| Approval Management      | Port          | Crushing Plant    | Design Capacity (TPH) | Productivity Target (TPH) | Percentage | PA %          | MAS   | has been created by Admin on 27 Oktober   |  |  |  |  |
| Configuration Contractor | aldo bib test | CP 1              | 1000                  | 2051                      | 206%       | 99            | 100   | 2022                                      |  |  |  |  |
|                          | aldo bib test | CP 2              | 1000                  | 1843                      | 185%       | 0             | 0     | 27 Oktober 2022                           |  |  |  |  |
|                          | aldo bib test | CP 3              | 1000                  | 0                         | 0%         | 0             | 0     | Waiting Approval                          |  |  |  |  |
|                          | aldo bib test | CP-4              | 1000                  | 0                         | 0%         | 0             | 0     | has been submitted by Admin on 27 Oktober |  |  |  |  |
|                          | aldo bib test | CP 5              | 500                   | 0                         | 0%         | 0             | 0     | 2022 14.16                                |  |  |  |  |
|                          | aldo bib test | CP-6              | 1500                  | 0                         | 0%         | 0             | 0     | 27 Oktober 2022                           |  |  |  |  |
|                          | aldo bib test | CP 7              | 1500                  | 0                         | 0%         | 0             | 0     | Done                                      |  |  |  |  |
|                          | aldo bib test | CP-8              | 1500                  | 0                         | 0%         | 0             | 0     | has been approved by Admin on 27 Oktober  |  |  |  |  |
|                          | aldo birtest  | CIP BIR           | 0                     | 0                         | NaN%       | 0             | 0     | 14.27                                     |  |  |  |  |
|                          | aldo tia test | CP TIA            | 0                     | 0                         | NaN%       | 0             | 0     |                                           |  |  |  |  |
|                          | Legend        |                   |                       |                           |            |               |       |                                           |  |  |  |  |
|                          | PA Physic     | al Availability M | A Mechanical Availat  | UA Use Of Availability    | EU Effe    | ective Utiliz | ation |                                           |  |  |  |  |
|                          | close tag.pn  | •                 |                       |                           |            |               |       |                                           |  |  |  |  |
|                          | TECTION AND   |                   |                       |                           |            |               |       |                                           |  |  |  |  |

Gambar 3.9.3.1-11 View Data Configuration Crushing Plant

## 3.9.3.1.4. Delete Data

Pengguna dapat menghapus Data Configuration Crushing Plant dengan cara klik **Configuration** pada menu dan pilih **Port** lalu klik **Crushing Plant**, maka pengguna dapat menghapus Data dengan menekan ikon trash.

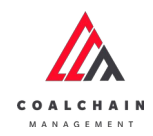

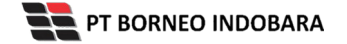

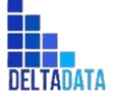

Version: [1.0 12/2022]

Page 455 of 494

| Configuration Port       |                        |              |    |                  |    |           |                    | Last sa | ved 11/2/2022 2:11:20 Pl |
|--------------------------|------------------------|--------------|----|------------------|----|-----------|--------------------|---------|--------------------------|
| Payload Parameter +      |                        |              |    |                  |    |           | Q                  |         |                          |
| Slipper Parameter +      | Create Date 👻 Status 👒 |              |    |                  |    |           |                    |         | Add                      |
| Port -                   | Report ID 11           | Created Date | 14 | Status           | 11 | BIB Notes | 11                 |         | 10 dari 38               |
| Crushing Plant           | CONF-CP-22-10-029      | 27/10/2022   |    | Done             |    | TESTING   | Deta               | 0       |                          |
| Jetty Loading            | CONF-CP-22-08-009      | 04/08/2022   |    | Rejected         |    | 1111111.  | Deta               | 0       |                          |
| EWH                      | CONF-CP-22-08-007      | 04/08/2022   |    | Draft            |    |           | Klik ikon<br>Trash |         | • 🖻                      |
| User Config              | CONF-CP-22-10-035      | 31/10/2022   |    | Deaft            |    |           | Deta               | 0       | 8                        |
| Approval Management      | CONF-CP-22-10-034      | 31/10/2022   |    | Waiting Approval |    |           | Deta               | 0       | 8                        |
| Configuration Contractor | CONF-CP-22-10-027      | 27/10/2022   |    | Rejected         |    |           | Deta               | 10      | 8                        |
|                          | CONF-CP-22-10-025      | 26/10/2022   |    | Rejected         |    |           | Deta               | 0       |                          |
|                          | CONF-CP-22-10-024      | 26/10/2022   |    | Rejected         |    |           | Deta               | 0       |                          |
|                          | CONF-CP-22-10-021      | 26/10/2022   |    | Rejected         |    |           | Deta               | 0       | 8                        |
|                          | CONF-CP-22-10-019      | 25/10/2022   |    | Rejected         |    |           | Deta               |         |                          |

Gambar 3.9.3.1-12 Delete Data Configuration Crushing Plant

Setelahnya, maka akan muncul pop-up konfirmasi penghapusan data, klik **Confirm** untuk menyelesaikan proses penghapusan dan klik **Cancel** untuk membatalkan proses.

| COAL CRAIN BANAGEMENT    |      |                                        |                 |          |              |        |     | A 🔮 domitestar 🛩              |
|--------------------------|------|----------------------------------------|-----------------|----------|--------------|--------|-----|-------------------------------|
| Configuration            | Port |                                        |                 |          |              |        |     | តា                            |
| Payload Paramoter        | +    |                                        |                 |          |              | Q      | A   | re you sure Delete this data? |
| Slipper Parameter        | +    | Create Date 🛩 Status                   |                 |          |              |        |     |                               |
| Port                     | +    | Report ID                              | TE Created Date | Status   | 11 BIB Notes | 31     |     | Cancel Delete                 |
| EWH                      |      | CONF-CP-22-10-029                      | 27/10/2022      | Done     | TESTING      | Deta   |     |                               |
| User Conflig             |      | CONF-CP-22-08-007                      | 04/08/2022      | Draft    |              | Detail | 0   | •                             |
| Approval Management      |      | CONF-CP-22-10-034                      | 31/10/2022      | Dealt    |              | Detail | 0   | e Klik                        |
| Configuration Contractor | 6    | CONF-CP-22-08-009                      | 04/08/2022      | Rejected |              | Detail | 0   | Delete                        |
|                          |      | CONF-CP-22-10-035                      | 31/10/2022      | Draft:   |              | Detail | 0   |                               |
|                          |      | CONF-CP-22-10-027                      | 27/10/2022      | Rejected |              | Detail | 0   |                               |
|                          |      | CONF-CP-22-10-025                      | 26/10/2022      | Rejected |              | Detail | 1   |                               |
|                          |      | CONF-CP-22-10-024                      | 26/10/2022      | Rejected |              | Detail | 0   |                               |
|                          |      | CONF-CP-22-10-021                      | 26/10/2022      | Rejected |              | Detail | 0   |                               |
|                          |      | CONF-CP-22-10-019<br>Show 10 ~ Entries | 25/10/2022      | Rejected |              | Detail | 120 | C 1 2 3 4 3                   |

Gambar 3.9.3.1-13 Delete Data Configuration Crushing Plant

## 3.9.3.1.5. Approve Data

User BIB sebagai **Admin**, dapat melihat detail form request dari kontraktor dengan mengeklik tombol **Detail** pada data dengan status **Waiting Approval**, maka dapat melakukan proses approval.

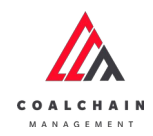

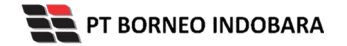

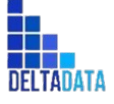

Version: [1.0 12/2022]

Page 456 of 494

| Configuration Port       |                      |              |     |                  |    |           |               |        | Lastsaw | id 11/2/2022 2:11:20 P |
|--------------------------|----------------------|--------------|-----|------------------|----|-----------|---------------|--------|---------|------------------------|
| Payload Parameter +      |                      |              |     |                  |    |           |               | ٩      |         |                        |
| Slipper Parameter +      | Create Date 🗸 Status | -            |     |                  |    |           |               |        |         | Add                    |
| Port -                   | Report ID            | Created Date | 154 | Status           | 11 | BIB Notes | 11            |        |         | 10 dari 38             |
| Crushing Plant           | CONF-CP-22-10-029    | 27/10/2022   |     | Done             |    | TESTING   |               | Detail | 0       | 8                      |
| Jetty Loading            | CONF-CP-22-08-009    | 04/08/2022   |     | Rejected         |    | 1111111.  |               | Detail | 0       | 0                      |
| EWH                      | CONF-CP-22-08-007    | 04/08/2022   |     | Draft            |    |           |               | Detail | 0       | ŵ                      |
| User Config              | CONF-CP-22-10-035    | 31/10/2022   |     | Draft            |    |           |               | Detail | 0       | 8                      |
| Approval Management      | CONF-CP-22-10-034    | 31/10/2022   |     | Waiting Approval |    | Klik      | $\rightarrow$ | Detail | 0       | 0                      |
| Configuration Contractor | CONF-CP-22-10-027    | 27/10/2022   |     | Rejected         |    | Detail    |               | Detail | 0       | 0                      |
|                          | CONF-CP-22-10-025    | 26/10/2022   |     | Rejected         |    |           |               | Detail | 0       | 0                      |
|                          | CONF-CP-22-10-024    | 26/10/2022   |     | Rejected         |    |           |               | Detail | 0       | 8                      |
|                          | CONF-CP-22-10-021    | 26/10/2022   |     | Rejected         |    |           |               | Detail | 0       | 0                      |
|                          | CONF-CP-22-10-019    | 25/10/2022   |     | Rejected         |    |           |               | Detail | 0       | 0                      |

Gambar 3.9.3.1-14 Approve Data Configuration Crushing Plant

Klik **Approve** untuk menerima pengajuan dari Kontraktor, setelahnya akan muncul pop-up konfirmasi, klik **Confirm**.

| Crushing Plant           |                     |                  |                       |                           | Last so    | ved 03/11/3  | 2023     | Approve                                   |  |  |  |  |
|--------------------------|---------------------|------------------|-----------------------|---------------------------|------------|--------------|----------|-------------------------------------------|--|--|--|--|
|                          |                     |                  | Waiting               | Approval                  |            |              | CA       | pprove                                    |  |  |  |  |
| Slipper Parameter +      | Crushing Plant      |                  |                       |                           |            |              |          | 23 Agustus 2022<br>Draft                  |  |  |  |  |
| Port +                   | REPORT ID           |                  |                       | CREATED DATE              |            |              |          | has been created by Admin on 23 Agustus   |  |  |  |  |
| EWH                      | CONF-CP-22          | 2-08-039         |                       | 🗎 August 23, 2022         |            |              |          | 08,49                                     |  |  |  |  |
| User Config              |                     |                  |                       |                           |            | BIB PERI     | FORMANCE | 30 Agustus 2022<br>Waiting Approval       |  |  |  |  |
| Approval Management      | Port                | Crushing Plant   | Design Capacity (TPH) | Productivity Target (TPH) | Percentage | PA%          | MAS      | has been submitted by Admin on 30 Agustus |  |  |  |  |
| Configuration Contractor | BIR                 | CP6              | 1500                  | 30                        | 2%         | 0            | 0        | 2022<br>05.14                             |  |  |  |  |
|                          | TIA                 | CPS              | 500                   | 0                         | 0%         | 0            | 0        |                                           |  |  |  |  |
|                          | 818                 | CP4              | 1000                  | 0                         | 0%         | 0            | 0        |                                           |  |  |  |  |
|                          | 818                 | CP3              | 1000                  | 0                         | 0%         | 0            | 0        |                                           |  |  |  |  |
|                          | BIB                 | CP2              | 1000                  | 0                         | 0%         | 0            | 0        |                                           |  |  |  |  |
|                          | BIB                 | CP1              | 1000                  | 0                         | 0%         | 0            | 0        |                                           |  |  |  |  |
|                          | big yellow truk     | plant a          | 210                   | 0                         | 0%         | 0            | 0        |                                           |  |  |  |  |
|                          | Legend              |                  |                       |                           |            |              |          |                                           |  |  |  |  |
|                          | PA Physica<br>Notes | I Availability M | A Mechanical Availat  | UA Use Of Availability    | EU Effe    | ective Utili | ization  |                                           |  |  |  |  |

Gambar 3.9.3.1-15 Approve Data Configuration Crushing Plant

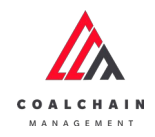

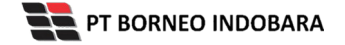

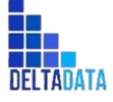

User Manual Coal Chain Management - CSC Version: [1.0 12/2022]

Page 457 of 494

| ← Crushing Plant         |                 |                |                       |                           | Last       | saved 02/11/2 | 02209.0 | Gance                      | ĉ                   |  |
|--------------------------|-----------------|----------------|-----------------------|---------------------------|------------|---------------|---------|----------------------------|---------------------|--|
| Payload Parameter +      |                 |                |                       | Approval                  |            |               |         | Log Statu Are you          | sure Approve reques |  |
| Sincer Parameter +       | Crushing Plant  |                | 23 Agustus 3          |                           |            |               |         |                            |                     |  |
| Port +                   | REPORTED        |                |                       | CREATED DATE              |            |               |         | has been on Can            | Cancel Confirm      |  |
| EWH                      | CONF-CP-22      | 2-08-039       |                       | 🗎 August 23, 2022         |            |               |         | 08.49                      |                     |  |
| User Config              |                 |                |                       |                           |            | BIB PERFOR    | IMANCI  | 30 Agustus 2022            |                     |  |
| Approval Management      | Port            | Crushing Plant | Design Capacity (TPH) | Productivity Target (TPH) | Percentage | PA %          | MAS     | has been submitted by Admi | Klik                |  |
| Configuration Contractor | BIR             | CP6            | 1500                  | 30                        | 2%         | 0             | 0       | 2022<br>05.14              | Confirm             |  |
|                          | TIA             | CP5            | 500                   | 0                         | 0%         | 0             | 0       |                            |                     |  |
|                          | BIB             | CP4            | 1000                  | 0                         | 0%         | 0             | 0       |                            |                     |  |
|                          | BEB             | СРЗ            | 1000                  | 0                         | 0%         | 0             | 0       |                            |                     |  |
|                          | 845             | CP2            | 1000                  | 0                         | 0%         | 0             | 0       |                            |                     |  |
|                          | BIB             | CP1            | 1000                  | 0                         | 0%         | 0             | 0       |                            |                     |  |
|                          | big yellow truk | plant a        | 210                   | 0                         | 0%         | 0             | 0       |                            |                     |  |
|                          |                 |                |                       |                           |            |               |         |                            |                     |  |

Gambar 3.9.3.1-16 Approve Data Configuration Crushing Plant

# 3.9.3.1.6. Reject Data

User BIB, dapat melihat detail form request dari kontraktor dengan mengeklik tombol **Detail**, maka dapat melakukan proses approval.

| Configuration Port       |                        |              |     |                  |    |           |     | La       | t saved 11/2/202 | 22:11:20 PM |
|--------------------------|------------------------|--------------|-----|------------------|----|-----------|-----|----------|------------------|-------------|
| Payload Parameter +      |                        |              |     |                  |    |           |     | Q S      |                  |             |
| Slipper Parameter +      | Create Date 🖌 Status 🗸 |              |     |                  |    |           |     |          |                  | Add         |
| Port -                   | Report ID              | Created Date | 151 | Status           | 11 | BIB Notes | 111 |          | 10               | dari 38     |
| Crushing Plant           | CONF-CP-22-10-029      | 27/10/2022   |     | Done             |    | TESTING   |     | Detail   | 0 0              |             |
| Jetty Loading            | CONF-CP-22-08-009      | 04/08/2022   |     | Rejected         |    | 11111111. |     | Detail   | 0 0              | _           |
| EWH                      | CONF-CP-22-08-007      | 04/08/2022   |     | Draft            |    |           |     | Detail   | 0 8              |             |
| User Config              | CONF-CP-22-10-035      | 31/10/2022   |     | Draft            |    |           |     | Detail   | 0 8              |             |
| Approval Management      | CONF-CP-22-10-034      | 31/10/2022   |     | Waiting Approval |    | Klik      |     | Detail   | 0 0              |             |
| Configuration Contractor | CONF-CP-22-10-027      | 27/10/2022   |     | Rejected         |    | Detail    |     | Detail   | 0 0              |             |
|                          | CONF-CP-22-10-025      | 26/10/2022   |     | Rejected         |    |           |     | Detail   | 0 0              |             |
|                          | CONF-CP-22-10-024      | 26/10/2022   |     | Rejected         |    |           |     | Detail   | 0 8              |             |
|                          | CONF-CP-22-10-021      | 26/10/2022   |     | Rejected         |    |           |     | Detail   | 0 8              |             |
|                          | CONF-CP-22-10-019      | 25/10/2022   |     | Rejected         |    |           |     | Detail I | 2 n              |             |

Gambar 3.9.3.1-17 Reject Data Configuration Crushing Plant

Klik **Reject** untuk menolak pengajuan dari Kontraktor, setelahnya akan muncul pop-up konfirmasi, klik **Confirm** setelah mengisi alasan penolakan pada notes, yang nantinya notes ini akan muncul sebagai BIB notes pada halaman awal Configuration Port Crushing Plant.

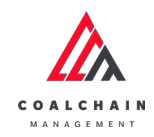

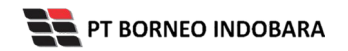

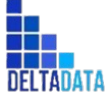

Version: [1.0 12/2022]

Page 458 of 494

| <ul> <li>Crushing Plant</li> </ul> |                 |                  |                       |                           | Last se    | - D           | aiect        | Reject Approve                           |  |  |  |  |
|------------------------------------|-----------------|------------------|-----------------------|---------------------------|------------|---------------|--------------|------------------------------------------|--|--|--|--|
| Durland Dacameter 4                |                 |                  | Waiting               | Approval                  |            |               | eject        | og Status                                |  |  |  |  |
| Slipper Parameter +                | Crushing Plant  |                  |                       |                           |            |               | 2            | 3 Agustus 2022                           |  |  |  |  |
| Port +                             | REPORT ID       |                  |                       | CREATED DATE              |            |               | h            | has been created by Admin on 23 Agustus  |  |  |  |  |
| EWH                                | CONF-CP-22      | 2-08-039         |                       | 🗎 August 23, 2022         |            | 0             | 8.49         |                                          |  |  |  |  |
| User Config                        |                 |                  |                       |                           |            | BIB PERFO     | 3<br>DRMANCE | 0 Agustus 2022<br>Walting Approval       |  |  |  |  |
| Approval Management                | Port            | Crushing Plant   | Design Capacity (TPH) | Productivity Target (TPH) | Percentage | PA%           | MAS5 h       | as been submitted by Admin on 30 Agustus |  |  |  |  |
| Configuration Contractor           | BIR             | CP6              | 1500                  | 30                        | 2%         | 0             | 0 0          | 022<br>5.14                              |  |  |  |  |
|                                    | TIA             | CPS              | 500                   | 0                         | 0%         | 0             | 0            |                                          |  |  |  |  |
|                                    | 818             | CP4              | 1000                  | 0                         | 0%         | 0             | 0            |                                          |  |  |  |  |
|                                    | BIB             | CP3              | 1000                  | 0                         | 0%         | 0             | 0            |                                          |  |  |  |  |
|                                    | 818             | CP2              | 1000                  | 0                         | 0%         | 0             | 0            |                                          |  |  |  |  |
|                                    | 818             | CP1              | 1000                  | 0                         | 0%         | 0             | 0            |                                          |  |  |  |  |
|                                    | big yellow truk | plant a          | 210                   | 0                         | 0%         | 0             | 0            |                                          |  |  |  |  |
|                                    | PA Physica      | l Availability M | A Mechanical Availat  | UA Use Of Availability    | EU E#e     | active Utiliz | ation        |                                          |  |  |  |  |
|                                    | Notes           |                  |                       |                           |            |               |              |                                          |  |  |  |  |

Gambar 3.9.3.1-18 Reject Data Configuration Crushing Plant

| ← Crushing Plant         |                 |                |                       |                           |            |         |          | <del>С</del> Р                         |  |  |  |  |
|--------------------------|-----------------|----------------|-----------------------|---------------------------|------------|---------|----------|----------------------------------------|--|--|--|--|
| Pauloari Parameter +     |                 |                |                       |                           |            |         |          | Are you sure you want Reject this requ |  |  |  |  |
| Change Bassing and       | Crushing Plant  |                |                       |                           |            |         |          |                                        |  |  |  |  |
| andrhei i seameina 🕂     |                 |                |                       |                           |            |         |          | Please state the reason                |  |  |  |  |
| Port +                   | REPORTED        |                |                       | CHEATED DATE              |            |         |          |                                        |  |  |  |  |
| EWH                      | CONF-CP-22      | -08-039        |                       | 🗎 August 23, 2022         |            |         |          |                                        |  |  |  |  |
| User Config              |                 |                |                       |                           |            | BIB PER | FORMANCI | Cancel Confirm                         |  |  |  |  |
| Approval Management      | Port            | Crushing Plant | Design Capacity (7PH) | Productivity Target (TPH) | Percentage | PA%     | MA%      |                                        |  |  |  |  |
| Configuration Contractor | BIR             | CP6            | 1500                  | 30                        | 2%         | 0       | 0        | 2022                                   |  |  |  |  |
|                          | TIA             | CPS            | 500                   | 0                         | 0%         | 0       | 0        | Klik                                   |  |  |  |  |
|                          | 818             | CP4            | 1000                  | 0                         | 0%         | 0       | 0        | Confirm                                |  |  |  |  |
|                          | BIB             | CP3            | 1000                  | 0                         | 0%         | 0       | 0        |                                        |  |  |  |  |
|                          | BIB             | CP2            | 1000                  | 0                         | 0%         | 0       | 0        |                                        |  |  |  |  |
|                          | 88              | CP1            | 1000                  | 0                         | 0%         | 0       | 0        |                                        |  |  |  |  |
|                          | big yellow truk | plant a        | 210                   | 0                         | 0%         | 0       | 0        |                                        |  |  |  |  |

Gambar 3.9.3.1-19 Reject Data Configuration Crushing Plant

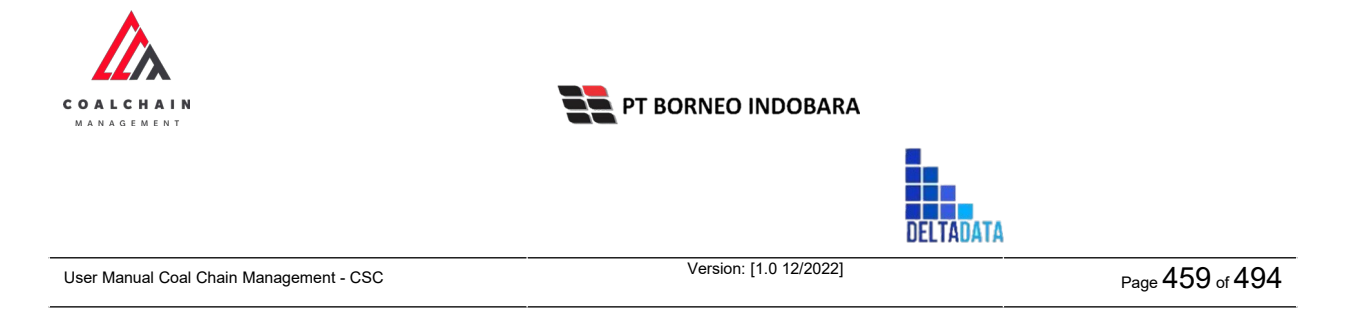

# 3.9.3.2. Jetty Loading

## 3.9.3.2.1. Create Data

Pengguna dapat menambahkan Data Configuration Jetty Loading dengan cara klik **Configuration** pada menu dan pilih **Port** lalu klik **Jetty Loading**, maka pengguna dapat menambahkan Data Jetty Loading yang baru dengan menekan button **Add**.

| A PART PROFESSION AND PARTY OF             |                      |                 |    |                  |    |           |             |       |                 |
|--------------------------------------------|----------------------|-----------------|----|------------------|----|-----------|-------------|-------|-----------------|
| Configuration Port                         |                      |                 |    |                  |    |           | Last save   | 111/2 | 2022 9:09:23 AM |
| Payload Parameter +<br>Slipper Parameter + | Create Date V Status | ·               |    |                  |    |           | Klik<br>Add |       | Add             |
| Port -                                     | Report ID            | T. Created Date | 24 | Status           | 11 | BIB Notes | [11]        |       | 10 dari 31      |
| Crushing Plant                             | CONF-JI-22-10-014    | 31/10/2022      |    | Rejected         |    | 5555555   | Detail      | 0     |                 |
| Jetty Loading                              | CONF-JI-22-08-011    | 12/08/2022      |    | Draft            |    |           | Detail      | 0     | 8               |
| EWH                                        | CONF-JI-22-10-011    | 27/10/2022      |    | Waiting Approval |    |           | Detail      | 0     | 8               |
| UserConfig                                 | CONF-JI-22-08-003    | 05/08/2022      |    | Waiting Approval |    | NIGHT     | Detail      | 0     |                 |
| Approval Management                        | CONF-JI-22-10-012    | 27/10/2022      |    | Rejected         |    | lsi note  | Detail      | 0     | 8               |
| Configuration Contractor                   | CONF-JI-22-10-009    | 27/10/2022      |    | Waiting Approval |    |           | Detail      | 0     | 2               |
|                                            | CONF-JI-22-10-007    | 27/10/2022      |    | Rejected         |    | Testing   | Detail      | 0     | 8               |
|                                            | CONF-JI-22-10-006    | 26/10/2022      |    | Rejected         |    |           | Detail      | 0     | 8               |
|                                            | CONF-JI-22-10-004    | 15/10/2022      |    | Done             |    |           | Detail      | 0     | 8               |
|                                            | Show 10 v Entries    |                 |    |                  |    |           | s           | 1     | 2 3 4 🕽         |
|                                            |                      |                 |    |                  |    |           |             |       |                 |

Gambar 3.9.3.2-1 Create Data Configuration Jetty Loading

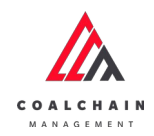

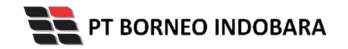

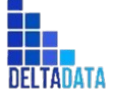

Page 460 of 494

| <ul> <li>Jetty Loading</li> </ul> |               |                  |                       |                        |              |             |        | l      | Cancel  | Save          |       | submit     |
|-----------------------------------|---------------|------------------|-----------------------|------------------------|--------------|-------------|--------|--------|---------|---------------|-------|------------|
| Payload Parameter +               | New Jetty Loa | ding             |                       |                        |              |             |        |        | Ť       |               |       |            |
| Slipper Parameter +               | REPORT ID     |                  |                       |                        | CREATED DATE |             |        |        |         |               |       |            |
| Port -                            | CONF-JL-0     | 0-00-000         |                       |                        | E Nover      | ber 3, 202  | 2      |        |         |               |       |            |
| Crushing Plant                    |               |                  |                       |                        |              |             | k      | (lik C | ancel   | untul         | ¢ –   |            |
| Jetty Loading                     | Port          | Jetty Loading    | Design Capacity (TPH) | Productivity Target (1 | (PH) P       | ercentage   | B      | mer    | nbata   | lkan          | ME    | M 1827 PER |
| EWH                               | LOC-Port-1    | BU10-edED        | 1001                  | 0                      | 0            | N           | 0      | 0      | 0       | 0             | 0     | 0          |
| User Config                       | Bunati        | BU11             | 110                   | 0                      | 0            | 5           | 0      | 0      | 0       | 0             | 0     | 0          |
| Annerural Management              | BIR           | CVBIR            | 212                   | 0                      | 0            | 5           | 0      | 0      | 0       | 0             | 0     | 0          |
| Abbi Asin una radici unit         | Bunati        | BU02-ed          | 1021                  | 0                      | 0            | 5           | 0      | 0      | 0       | 0             | 0     | 0          |
| nfiguration Contractor            | Bunati        | BU03             | 103                   | 0                      | -            | 6           | 0      | 0      | 0       | 0             | 0     | 0          |
|                                   | Bunati        | BU01             | 101                   | 0                      | k            | lik na      | ada fi | eld u  | intuk   | 0             | 0     | 0          |
|                                   | BIB           | CV 14            | 4200                  | •                      |              |             | mbal   | hkan   | data    | 0             | 0     | 0          |
|                                   | 818           | CV 22            | 4200                  | 0                      |              | nena        | mpa    | IKdII  | uata    | 0             | 0     | 0          |
|                                   | TIA           | CV TIA           | 0                     | 0                      | N            | aN%         | 0      | 0      | 0       | 0             | 0     | 0          |
|                                   |               |                  |                       |                        |              |             |        |        |         |               |       |            |
|                                   | Legend        |                  |                       |                        |              |             |        |        |         |               |       |            |
|                                   | PA Physi      | cal Availability | MA Mechanical         | Availability           | UA Use       | Of Availabi | ility  |        | EU Effe | ective Utiliz | ation |            |
|                                   | Upload        |                  |                       |                        |              |             |        |        |         |               |       |            |
|                                   | Notes         |                  |                       |                        |              |             |        |        |         |               |       |            |
|                                   |               |                  |                       |                        |              |             |        |        |         |               |       |            |

Gambar 3.9.3.2-2 Create Data Configuration Jetty Loading

| Poyload Parameter + N<br>Silgoer Parameter + P<br>Crushing Plant -<br>jetty Loading P<br>EWY1 LC | Report to<br>CONF-JL-00-000 |                       |                           | Klik Save<br>seba | untu<br>Igai D | k simp | ban   | 1             | 1      |           |
|--------------------------------------------------------------------------------------------------|-----------------------------|-----------------------|---------------------------|-------------------|----------------|--------|-------|---------------|--------|-----------|
| Sipper Parameter + Port - Crushing Plant jetty Loading Pa EWH LG                                 | CONF-JL-00-000              |                       | 0                         | seba              | agai D         | Et     |       |               |        |           |
| Port –<br>Crushing Plant<br>jetty Loading Pc<br>EWH LO                                           | CONF-JL-00-000              |                       |                           |                   |                | ratt.  |       |               |        |           |
| Crushing Plant jetty Loading Pe EWH LO                                                           |                             |                       |                           | Klik Su           | ıbmit          | untuk  |       |               |        |           |
| Jetty Loading Pe                                                                                 |                             |                       |                           | melakuk           | an pe          | ngaju  | an.   |               |        |           |
| Jetty Loading Pe<br>EWH LO                                                                       |                             |                       |                           |                   |                |        | _     |               | KEPME  | N 1827 PE |
| EWH LO                                                                                           | ort jetty Loadie            | Design Capacity (TPH) | Productivity Target (TPH) | Percentage        | PA%            | MA%    | UA%   | EU%           | PA%    | MA%       |
|                                                                                                  | OC-Port-1 BU10-edE0         | 1001                  | 0                         | 0%                | 0              | 0      | 0     | 0             | 0      | 0         |
| User Config Ba                                                                                   | unati BU11                  | 110                   | 0                         | 0%                | 0              | 0      | 0     | 0             | 0      | 0         |
| Approval Management Bi                                                                           | IR CV BIR                   | 212                   | 0                         | 0%                | 0              | 0      | 0     | 0             | 0      | 0         |
| Ba                                                                                               | iunati BU02-ed              | 1021                  | 0                         | 0%                | 0              | 0      | 0     | 0             | 0      | 0         |
| Consiguration Contractor Bi                                                                      | unati BU03                  | 103                   | 0                         | 0%                | 0              | 0      | 0     | 0             | 0      | 0         |
| Bu                                                                                               | unati BU01                  | 101                   | 0                         | 0%                | 0              | 0      | 0     | 0             | 0      | 0         |
| BI                                                                                               | IB CV 14                    | 4200                  | 0                         | 0%                | 0              | 0      | 0     | 0             | 0      | 0         |
| 84                                                                                               | IB CV 22                    | 4200                  | 0                         | 0%                | 0              | 0      | 0     | 0             | 0      | 0         |
| Th                                                                                               | IA CVTIA                    | 0                     | 0                         | NaN%              | 0              | 0      | 0     | 0             | 0      | 0         |
|                                                                                                  | Jegend                      |                       |                           |                   |                |        |       |               |        |           |
|                                                                                                  | PA Physical Availability    | MA Mechan             | ical Availability UA      | Use Of Availab    | oility         |        | EU Ef | fective Utili | zation |           |
|                                                                                                  | Upload                      |                       |                           |                   |                |        |       |               |        |           |
| N                                                                                                | iotes                       |                       |                           |                   |                |        |       |               |        |           |

Gambar 3.9.3.2-3 Create Data Configuration Jetty Loading

| COALCHAIN<br>MANAGEMENT                 | PT BORNEO INDOBARA     |           |                 |
|-----------------------------------------|------------------------|-----------|-----------------|
|                                         |                        | DELTADATA |                 |
| User Manual Coal Chain Management - CSC | Version: [1.0 12/2022] |           | Page 461 of 494 |

Akan muncul pop-up konfirmasi submit data, klik **Submit** untuk mengajukan atau klik **Cancel** untuk membatalkan pengajuan. Ketika Submit, status akan berubah menjadi Waiting Approval.

| ← Jetty Loading     |               |                        |                       |                       |                 |         |          |         |              | ٢          |              |
|---------------------|---------------|------------------------|-----------------------|-----------------------|-----------------|---------|----------|---------|--------------|------------|--------------|
| Payload Parameter + | New jetty Loa | ding                   |                       |                       |                 |         |          | Ar      | e you sure s | ubmit this | jetty loadir |
| Slipper Parameter + | REPORT ID     | REPORT DO CREATED DATE |                       |                       |                 |         |          |         |              |            |              |
| Port -              | CONF-JL-00    | 0-00-000               |                       |                       | November 3, 2   | 022     |          |         | Cancel       |            | Confirm      |
| Crushing Plant      |               |                        |                       |                       |                 | BIB PER | FORMANCE | TAburet | _            | -          |              |
| Jetty Loading       | Port          | Jetty Loading          | Design Capacity (TPH) | Productivity Target ( | (PH) Percentage | PA95    | MA%      | UA%     | EU%          |            |              |
| EWH                 | LOC-Port-1    | BU10-edED              | 1001                  | 0                     | 0%              | 0       | 0        | 0       | 0            |            | Klik         |
| User Config         | Bunati        | BU11                   | 110                   | 0                     | 0%              | 0       | 0        | 0       | 0            | Co         | onfirm       |
|                     | BIR           | CV BIR                 | 212                   | 0                     | 0%              | 0       | 0        | 0       | 0            |            |              |
|                     | Bunati        | BU02-ed                | 1021                  | 0                     | 0%              | 0       | 0        | o       | 0            | 0          | 0            |
|                     | Bunati        | BUG3                   | 103                   | 0                     | 0%              | 0       | 0        | 0       | 0            | 0          | 0            |
|                     | Bunati        | BUOT                   | 101                   | 0                     | 0%              | 0       | 0        | 0       | 0            | 0          | 0            |
|                     | 8/8           | CV 14                  | 4200                  | 0                     | 0%              | 0       | 0        | 0       | 0            | 0          | 0            |
|                     | 848           | CV 22                  | 4200                  | 0                     | 0%              | 0       | 0        | 0       | 0            | 0          | 0            |
|                     | TIA           | CV TIA                 | 0                     | 0                     | NaNTh           | 0       | ø        | ð       | 0            | 0          | 0            |

Gambar 3.9.3.2-4 Create Data Configuration Jetty Loading

## 3.9.3.2.2. Edit Data

A

Pengguna dapat mengubah Data Configuration Jetty Loading dengan cara klik **Configuration** pada menu dan pilih **Port** lalu klik **Jetty Loading**, maka pengguna dapat mengubah Data dengan menekan ikon **Pencil**.

| Configuration Port       |                      |              |                  |              | Last      | seved 11/3/2022 9:09:23 A |
|--------------------------|----------------------|--------------|------------------|--------------|-----------|---------------------------|
| Payload Parameter +      |                      |              |                  |              | Q 5       |                           |
| Slipper Parameter +      | Create Date 🛩 Status | ~            |                  |              |           | Add                       |
| Port -                   | Report ID            | Created Date | 1 Status         | 11 BIB Notes | [12]      | 10 dari 31                |
| Crushing Plant           | CONF-JI-22-10-014    | 31/10/2022   | Rejected         | 55555555.    | 0         | etall Ø 🖄                 |
| Jetty Loading            | CONF-JI-22-08-011    | 12/08/2022   | Draft            |              | Klik ikon |                           |
| EWH                      | CONF-JI-22-10-011    | 27/10/2022   | Waiting Approval |              | Perici    | etail 0 8                 |
| User Config              | CONF-JI-22-08-003    | 05/08/2022   | Waiting Approval | NIGHT        | D         | etail 0 B                 |
| Approval Management      | CONF-#-22-10-012     | 27/10/2022   | Rejected         | Isi note     | D         | etall Ø 🔋                 |
| Configuration Contractor | CONF-JI-22-10-009    | 27/10/2022   | Waiting Approval |              | D         | etail Ø 🛛                 |
|                          | CONF-#-22-10-007     | 27/10/2022   | Rejected         | Testing      | D         | etail Ø 🔒                 |
|                          | CONF-JI-22-10-006    | 26/10/2022   | Rejected         |              | D         | etail 🖉 🖀                 |
|                          | CONF-#-22-10-004     | 15/10/2022   | Done             |              | D         | etall 🖉 🎕                 |
|                          | Show 10 v Entries    |              |                  |              |           | < 1 2 3 4 >               |

Gambar 3.9.3.2-5 Edit Data Configuration Jetty Loading

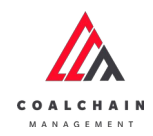

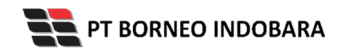

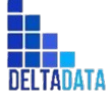

Page 462 of 494

| COAL CHAIN MANAGEMENT    |                 |                |                       |                           |            |                         | # ddm/testor ~             |  |
|--------------------------|-----------------|----------------|-----------------------|---------------------------|------------|-------------------------|----------------------------|--|
| ← Jetty Loading          |                 |                |                       |                           | Last save  | xf03/11/2022            | 2 09.36 Cancel Save Submit |  |
| Paulouri Parameter       |                 | Draft Lo       |                       |                           |            |                         |                            |  |
| Slipper Parameter +      | Jetty Loading   |                | 11 Agustus 2022       |                           |            |                         |                            |  |
| Port -                   | REPORT ID       |                |                       | CREATED DATE              |            | lik Cancel untuk austus |                            |  |
| Crushing Plant           | CONF-JI-22-0    | 8-008          |                       | 🗎 August 10, 2022 me      |            |                         | membatalkan                |  |
| jetty Loading            |                 |                |                       |                           |            | BIB PERFO               | DRMANCE                    |  |
| EWH                      | Port            | Jetty Loading  | Design Capacity (TPH) | Productivity Target (TPH) | Percentage | PA%                     | MA%                        |  |
| User Config              | Borneo Indobara | CV15B          | 1000                  | 1                         | 1%         | 0                       | 0                          |  |
| Approval Management      | Borneo Indobara | CV15A          | 1000                  | 0                         | K          | ik nad                  | la field                   |  |
| Configuration Contractor | Borneo Indobara | CPO            | 2500                  | •                         |            | in pau                  |                            |  |
|                          | Borneo Indobara | CP3            | 1000                  | 0                         |            | untuk                   | cealt                      |  |
|                          | Borneo Indobara | CP1            | 1000                  | 0                         | 0%         | 0                       | 0                          |  |
|                          | Borneo Indobara | CP1            | 1000                  | 0                         | 0%         | 0                       | 0                          |  |
|                          | Borneo Indobara | CP2            | 1000                  | 0                         | 0%         | 0                       | 0                          |  |
|                          | Borneo Indobara | CP2            | 1000                  | 0                         | 0%         | 0                       | 0                          |  |
|                          | Borneo Indobara | CP1            | 1000                  | 0                         | 0%         | 0                       | 0                          |  |
|                          | Legend          |                |                       |                           |            |                         |                            |  |
|                          | PA Physical     | Availability N | A Mechanical Availat  | UA Use Of Availability    | EU Eff     | ective Utiliza          | ation                      |  |
|                          | Upload          |                |                       |                           |            |                         |                            |  |
|                          | Notes           |                |                       |                           |            |                         |                            |  |
|                          |                 |                |                       |                           |            |                         |                            |  |

Gambar 3.9.3.2-6 Edit Data Configuration Jetty Loading

| ← Jetty Loading                            |                   |                                                     |                       |                                     | Lastsaver  | 103/11/20   | 22 09.36 Cancel | Save Submit              |
|--------------------------------------------|-------------------|-----------------------------------------------------|-----------------------|-------------------------------------|------------|-------------|-----------------|--------------------------|
| Payload Parameter +<br>Slipper Parameter + | Jetty Loading     | Dest Klik Save untuk s<br>Jetty Loading sebagai Dra |                       |                                     |            |             |                 | 11                       |
| Port =                                     | access of         |                                                     |                       | Klik Sub                            |            |             | t untuk         | d by Admin on 11 Agustus |
| Couthing Blant                             | CONF-JI-22-08-008 |                                                     |                       | August 10, 2022 melakukan pengajuan |            |             |                 |                          |
| Crushing Plant                             | CON 1-22-00-000   |                                                     |                       |                                     | melakui    | van b       | engajuan.       |                          |
| Jetty Loading                              |                   |                                                     |                       |                                     |            | BIB PERI    | FORMANCE        |                          |
| EWH                                        | Port              | jetty Loading                                       | Design Capacity (TPH) | Productivity Target (TPH)           | Percentage | PA%         | MA%             |                          |
| User Config                                | Borneo Indobara   | CV15B                                               | 1000                  | 1                                   | 1%         | 0           | 0               |                          |
| Approval Management                        | Borneo Indobara   | CV15A                                               | 1000                  | 0                                   | 0%         | 0           | 0               |                          |
| Configuration Contractor                   | Borneo Indobara   | CPO                                                 | 2500                  | 0                                   | 0%         | 0           | 0               |                          |
| congeneration contractor                   | Borneo Indobara   | CP3                                                 | 1000                  | 0                                   | 0%         | 0           | 0               |                          |
|                                            | Borneo Indobara   | CP1                                                 | 1000                  | 0                                   | 0%         | 0           | 0               |                          |
|                                            | Borneo Indobara   | CP1                                                 | 1000                  | 0                                   | 0%         | 0           | 0               |                          |
|                                            | Borneo Indobara   | CP2                                                 | 1000                  | 0                                   | 0%         | 0           | 0               |                          |
|                                            | Borneo Indobara   | CP2                                                 | 1000                  | D                                   | 0%         | 0           | 0               |                          |
|                                            | Borneo Indobara   | CP1                                                 | 1000                  | 0                                   | 0%         | 0           | 0               |                          |
|                                            | Legend            |                                                     |                       |                                     |            |             |                 |                          |
|                                            | PA Physical       | Availability                                        | MA Mechanical Availab | UA Use Of Availability              | EU Effe    | ctive Utili | zation          |                          |
|                                            | Upload            |                                                     |                       |                                     |            |             |                 |                          |
|                                            | rvotes            |                                                     |                       |                                     |            |             |                 |                          |
|                                            |                   |                                                     |                       |                                     |            |             |                 |                          |

Gambar 3.9.3.2-7 Edit Data Configuration Jetty Loading

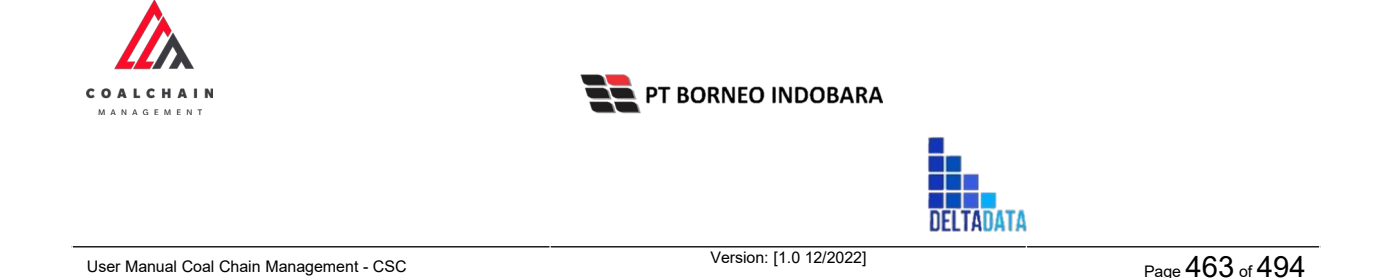

Akan muncul pop-up konfirmasi submit data, klik **Submit** untuk mengajukan atau klik **Cancel** untuk membatalkan pengajuan. Ketika Submit, status akan berubah menjadi Waiting Approval.

| COAL CHAIN MANAGEMENT    |               |               |                       |                           |            |            |            | 🌲 🔮 ddm tester 🛩                          |
|--------------------------|---------------|---------------|-----------------------|---------------------------|------------|------------|------------|-------------------------------------------|
| ← Jetty Loading          |               |               |                       |                           | Lastsa     | ved 22/11/ | 2022 16.03 | 6                                         |
| Pavioad Parameter +      |               |               |                       | aft                       |            |            |            | Lt Are you sure submit this jetty loading |
| Slipper Parameter +      | Jetty Loading |               | 1                     |                           |            |            |            |                                           |
| Port -                   | REPORTIO      |               |                       | CREATED DATE              |            |            |            | The Cancel Confirm                        |
| Crushing Plant           | CONF-JI-22    | 2-11-004      |                       | B November 3, 2022        |            |            |            | 01                                        |
| Jetty Loading            |               |               |                       |                           |            | BIB PER    | FORMAN     | 15 November 2022                          |
| EWH                      | Port          | Jetty Loading | Design Capacity (TPH) | Productivity Target (TPH) | Percentage | PA16       | MAS        | has been created by Admi                  |
| User Config              | 818           | DING          | 12                    | 222                       | 1850%      | 0          | 0          | confirm                                   |
| Approval Management      | LOC-Port-1    | BU10-edED     | 1001                  | 42                        | 5%         | 0          | 0          | 15 November 2022                          |
| Configuration Contractor | Bunati        | 8011          | 110                   | 100                       | 91%        | 0          | 0          | Draft                                     |
| comparation constactor   | BIR           | CV BIR        | 212                   | \$4.500                   | 25708%     | 25         | 0          | has been created by Admin on 15 November  |
|                          | Bunati        | BU02-ed       | 1021                  | 2.200                     | 216%       | 0          | 0          | 05.58                                     |
|                          | Bunati        | BU03          | 103                   | 2.300                     | 2234%      | 0          | 0          | 15 November 2022                          |
|                          | Bunati        | BU01          | 101                   | 5.500                     | 5446%      | 0          | ٥          | Druft                                     |
|                          | BIB           | CV 14         | 4200                  | 110                       | 3%         | 0          | 0          | has been created by Admin on 15 November  |
|                          | BIB           | CV 22         | 4200                  | 110                       | 3%         | 0          | 0          | 05.58                                     |
|                          | TIA           | CV TIA        | 0                     | 1.101                     | Infinity%  | 0          | 0          | 15 November 2022                          |

Gambar 3.9.3.2-7 Edit Data Configuration Jetty Loading

## 3.9.3.2.3. View Data

Pengguna dapat melihat Data Configuration Jetty Loading dengan cara klik **Configuration** pada menu dan pilih **Port** lalu klik **Jetty Loading**, maka pengguna dapat melihat data yang pernah dimasukkan ke dalam sistem.

| Tabel 37 | ' Edit Data | Configuration | Jetty Loading | J |
|----------|-------------|---------------|---------------|---|
|----------|-------------|---------------|---------------|---|

| No | Nama   | Deskripsi                                                                                                    |
|----|--------|----------------------------------------------------------------------------------------------------|
| 1  | Filter | Pengguna dapat melakukan filter berdasarkan Create<br>Date dan Status.                                                                       |
| 2  | Search | Fitur yang berguna untuk mencari kata kunci yang<br>ingin ditampilkan selain itu juga memudahkan<br>pengguna dalam melakukan pencarian data. |
| 3  | Sort   | Pengguna dapat melakukan pengurutan data baik secara ascending maupun descending.                                                            |

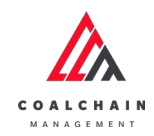

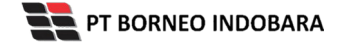

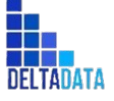

Version: [1.0 12/2022]

 $\mathsf{Page}\,464\,\mathsf{of}\,494$ 

| Configuration Port       |                        |                 |                  |           | Last seved 1 | 1/3/2022 9:09:23 AM |
|--------------------------|------------------------|-----------------|------------------|-----------|--------------|---------------------|
| Payload Parameter +      | 1                      |                 |                  |           | 2 Q. Search  |                     |
| Slipper Parameter +      | Create Date 🗸 Status 🕔 | 3 3             | 3                |           |              | Add                 |
| Port -                   | Report ID              | 1. Created Date | 11 Status        | BIB Notes | 11           | 10 dari 31          |
| Crushing Plant           | CONF-JI-22-10-014      | 31/10/2022      | Rejected         | 5555555   | Detail       | 1 2                 |
| Jetty Loading            | CONF-JI-22-08-011      | 12/08/2022      | Draft            |           | Detail       | 0 0                 |
| EWH                      | CONF-JI-22-10-011      | 27/10/2022      | Waiting Approval |           | Detail       | 0 11                |
| User Config              | CONF-JI-22-08-003      | 05/08/2022      | Waiting Approval | NIGHT     | Detail       | 1 8                 |
| Approval Management      | CONF-JI-22-10-012      | 27/10/2022      | Rejected         | isi note  | Detail       | 0 8                 |
| Configuration Contractor | CONF-JI-22-10-009      | 27/10/2022      | Waiting Approval |           | Detail       | 0 12                |
|                          | CONF-JI-22-10-007      | 27/10/2022      | Rejected         | Testing   | Detail       | 1 8                 |
|                          | CONF-JI-22-10-006      | 26/10/2022      | Rejected         |           | Detail       | 1 8                 |
|                          | CONF-JI-22-10-004      | 15/10/2022      | Done             |           | Detail       | 0 11                |
|                          | Show 10 v Entries      |                 |                  |           | <            | 2 3 4 >             |

Gambar 3.9.3.2-8 View Data Configuration Jetty Loading

#### Pengguna dapat melihat aktivitas yang tercatat pada log dengan klik Detail. A COAL CHAIN MANAGEMENT 🛊 🔮 ddm tester. 👻 **Configuration Port** 09-23 AM Lasts Parameter Create Date 🖌 Status 🗠 Add + Report ID ta Created Date 1 BIB Notes dari 31 1. Status Crushing Plant CONF-JI-22-10-014 31/10/2022 55555555 Rejected Detail Ø 😫 letty Loading CONF-JI-22-08-011 12/08/2022 Draft 0 8 CONF-JI-22-10-011 27/10/2022 Walting Approval al 0 1 CONF-II-22-08-003 05/08/2022 Waiting Approval NIGHT 1 0 8 CONF-JI-22-10-012 27/10/2022 Rejected lsi note. al Ø B Waiting App CONF-JI-22-10-009 27/10/2022 Detail 🖉 🗎 Rejected CONF-JI-22-10-007 27/10/2022 Detail 🖉 🗊 Testing CONF-JI-22-10-006 26/10/2022 Rejected Detail Ø 🔒 Klik CONF-JI-22-10-004 15/10/2022 Done Detail Ø 🔒 Detail Show 10 v Entries < 1 2 3 4 >

Gambar 3.9.3.2-9 View Data Configuration Jetty Loading

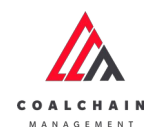

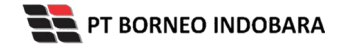

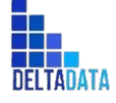

Version: [1.0 12/2022]

 $\mathsf{Page}\,465\,\mathsf{of}\,494$ 

| Jetty Loading            |                 |                   |                       |                           |            |                                         | Last saved 03/11/2022 09.44 Concel               |
|--------------------------|-----------------|-------------------|-----------------------|---------------------------|------------|-----------------------------------------|--------------------------------------------------|
| Pauload Parameter +      |                 | Log Status        |                       |                           |            |                                         |                                                  |
| Slipper Parameter +      | Jetty Loading   |                   |                       |                           |            |                                         | 15 Oktober 2022                                  |
| Port -                   | REPORTID        |                   |                       | CREATED CATE              |            | bas been created by Admin on 15 Oktober |                                                  |
| Crushing Plant           | CONF-JI-22-1    | CONF-JI-22-10-001 |                       |                           |            | 05.56                                   |                                                  |
| jetty Loading            |                 |                   |                       |                           |            | BIB FERFORM                             | 26 Oktober 2022<br>MANCE Draft                   |
| EWH                      | Port            | Jetty Loading     | Design Capacity (TPH) | Productivity Target (TPH) | Percentage | PAS A                                   | MA% has been created by Admin on 26 Oktober      |
| UserConfig               | Borneo Indobara | CV15B             | 1000                  | 1000                      | 100%       | 0 0                                     | 2022                                             |
| Approval Management      | Borneo Indobara | CV15A             | 1000                  | 2500                      | 250%       | 0 0                                     | 26 Oktober 2022                                  |
| Configuration Contractor | Borneo Indobara | CPO               | 2500                  | 1.                        | 1%         | 0 0                                     | Dian                                             |
| Configuration Contractor | BorneoIndobara  | CP3               | 1000                  | 2                         | 1%         | 0 0                                     | has been created by Admin on 26 Oktober          |
|                          | Borneo Indobara | CP1               | 1000                  | 0                         | 0%         | 0 0                                     | 15.39                                            |
|                          | Borneo Indobara | CP1               | 1000                  | 0                         | 0%         | 0 0                                     | 27 Oktober 2022                                  |
|                          | Borneo Indobara | CP2               | 1000                  | 0                         | 0%         | 0 0                                     | Dreft                                            |
|                          | Borneo Indobara | CP2               | 1000                  | 0                         | 0%         | 0 0                                     | has been created by Admin on 27 Oktober<br>2022  |
|                          | Borneo Indobara | CP1               | 1000                  | 0                         | 0%         | 0 0                                     | 10.25                                            |
|                          |                 |                   |                       |                           |            |                                         | 27 Oktober 2022                                  |
|                          | Legend          |                   |                       |                           |            |                                         | has been created by Admin on 27 Oktober          |
|                          | PA Physical     | Availability      | MA Mechanical Availab | UA Use Of Availability    | EU Effe    | ective Utilizatio                       | 2022<br>13.08<br>27 Oktober 2022                 |
|                          | Notes           |                   |                       |                           |            |                                         | Draft                                            |
|                          | 12245           |                   |                       |                           |            |                                         | Pass been created by Admin on 27 Oktober<br>2022 |
|                          | 12345           |                   |                       |                           |            |                                         | 13.12                                            |

Gambar 3.9.3.2-10 View Data Configuration Jetty Loading

## 3.9.3.2.4. Delete Data

Pengguna dapat menghapus Data Configuration Jetty Loading dengan cara klik **Configuration** pada menu dan pilih **Port** lalu klik **Jetty Loading**, maka pengguna dapat menghapus Data dengan menekan ikon trash.

| Configuration Port       |                    |            |              |       |                  |               | Last saved | /11/3/20229:09:23 A |
|--------------------------|--------------------|------------|--------------|-------|------------------|---------------|------------|---------------------|
| Payload Parameter +      |                    |            |              |       |                  |               | Q. Search  |                     |
| Slipper Parameter +      | Create Date 🗸 Stat | 15 V       |              |       |                  |               |            | Add                 |
| Port -                   | Report ID          | 71         | Created Date | [1]   | Status           | 11 Bill Notes | 21         | 10 dari 31          |
| Crushing Plant           | CONF-JI-22-10-014  |            | 31/10/2022   |       | Rejected         | 5555555       | Detail     | / 0                 |
| Jetty Loading            | CONF-JI-22-08-011  | 12/08/2022 |              | Draft |                  | Klik ikon     |            |                     |
| EWH                      | CONF-JI-22-10-011  |            | 27/10/2022   |       | Walting Approval |               | Trash      | 0                   |
| User Config              | CONF-JI-22-08-003  |            | 05/08/2022   |       | Walting Approval | NIGHT         | Detail     | 0 8                 |
| Approval Management      | CONF-JI-22-10-012  |            | 27/10/2022   |       | Rejected         | Isi note      | Detail     | 0                   |
| Configuration Contractor | CONF-JI-22-10-009  |            | 27/10/2022   |       | Waiting Approval |               | Detail     | 0                   |
|                          | CONF-JI-22-10-007  |            | 27/10/2022   |       | Rejected         | Testing       | Detail     | 0 8                 |
|                          | CONF-JI-22-10-005  |            | 26/10/2022   |       | Rejected         |               | Detail     | 2                   |
|                          | CONF-JI-22-10-004  |            | 15/10/2022   |       | Done             |               | Detail     | 0                   |
|                          | Show 10 v Entries  |            |              |       |                  |               |            | 1 2 3 4 >           |

Gambar 3.9.3.2-11 Delete Data Configuration Jetty Loading

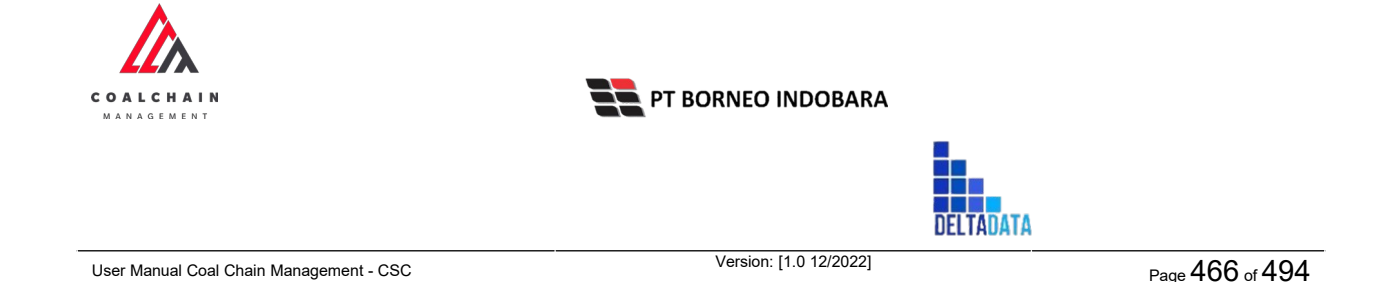

Setelahnya, maka akan muncul pop-up konfirmasi penghapusan data, klik **Confirm** untuk menyelesaikan proses penghapusan dan klik **Cancel** untuk membatalkan proses.

| COAL CHAIN MANAGEMENT     |                                        |              |                  |              |     |          | 🔮 ddm taster 👻        |
|---------------------------|----------------------------------------|--------------|------------------|--------------|-----|----------|-----------------------|
| <b>Configuration Port</b> |                                        |              |                  |              |     |          | ŵ                     |
| Payload Parameter +       |                                        |              |                  |              | Q   | Are you  | i sure Delete this da |
| Slipper Parameter +       | Create Date 👻 Statu                    | 5 😌          |                  |              |     |          |                       |
| Port -                    | Report ID                              | Treated Date | 1. Status        | 11 BIB Notes | 151 | Car      | Delete                |
| Crushing Plant            | CONF-(J-22-08-008                      | 10/08/2022   | Draft            |              |     |          |                       |
| Jetty Loading             | CONF-#-22-10-001                       | 14/10/2022   | Done             | 12345        | 3   | lecal 🛛  | 17                    |
| EWH                       | CONF-JJ-22-10-014                      | 31/10/2022   | Rejected         | \$5555559    |     | esail 🛛  | Klik                  |
| User Config               | CONF-JI-22-08-011                      | 12/08/2022   | Draft            |              | 1   | esall d  | Delete                |
| Approval Management       | CONF-JI-22-10-011                      | 27/10/2022   | Waiting Approval |              |     | etail 2  | 1                     |
| Configuration Contractor  | CONF-JI-22-08-003                      | 05/08/2022   | Waiting Approval | NIGHT        | 3   | etail 🛓  | 2                     |
|                           | CONF-JI-22-10-012                      | 27/10/2022   | Rejected         | Isi note     | 1   | letall   |                       |
|                           | CONF-j9-22-10-009                      | 27/10/2022   | Waiting Approval |              |     | letall 2 |                       |
|                           | CONF-JI-22-10-007                      | 27/10/2022   | Rejected         | Testing      | 1   | letail 4 |                       |
|                           | CONF-JI-22-10-006<br>Show 10 v Entries | 26/10/2022   | Rejected         |              | 1   | etall I  | 2 3 4 2               |

Gambar 3.9.3.2-12 Delete Data Configuration Jetty Loading

# 3.9.3.2.5. Approve Data

User BIB sebagai **Admin**, dapat melihat detail form request dari kontraktor dengan mengeklik tombol **Detail** pada data dengan status **Waiting Approval**, maka dapat melakukan proses approval.

| Configuration Port       |                   |        |              |    |                  |    |           |              | Last saved | 11/3/ | 2022 9.09-23 AN |
|--------------------------|-------------------|--------|--------------|----|------------------|----|-----------|--------------|------------|-------|-----------------|
| Payload Parameter +      |                   |        |              |    |                  |    |           |              | Q. Search  |       |                 |
| Slipper Parameter +      | Create Date 🛩 St  | atus 🗸 |              |    |                  |    |           |              |            |       | Add             |
| Port –                   | Report ID         | 71     | Created Date | 11 | Status           | 11 | BIS Notes | 71           |            |       | 10 dari 31      |
| Crushing Plant           | CONF-JI-22-10-014 |        | 31/10/2022   |    | Rejected         |    | 55555555  |              | Detail     | 0     | 8               |
| Jetty Loading            | CONF-JI-22-08-011 |        | 12/08/2022   |    | Draft            |    |           | ditt.        | Detail     | 0     | 8               |
| EWH                      | CONF-JI-22-10-011 |        | 27/10/2022   |    | Waiting Approval |    | D         | uik<br>etail | > Detail   | 0     | 8               |
| User Config              | CONF-JI-22-08-003 |        | 05/08/2022   |    | Waiting Approval |    | NIGHT     |              | Detail     | 0     | 8               |
| Approval Management      | CONF-JI-22-10-012 |        | 27/10/2022   |    | Rejected         |    | lsi note  |              | Detail     | 0     | 8               |
| Configuration Contractor | CDNF-JI-22-10-009 |        | 27/10/2022   |    | Waiting Approval |    |           |              | Detail     | 0     | 8               |
|                          | CONF-JI-22-10-007 |        | 27/10/2022   |    | Rejected         |    | Testing   |              | Detail     | 0     | 8               |
|                          | CONF-JI-22-10-006 |        | 26/10/2022   |    | Rejected         |    |           |              | Detail     | 0     | ŧ.              |
|                          | CONF-JI-22-10-004 |        | 15/10/2022   |    | Done             |    |           |              | Detail     | 0     | 8               |
|                          | Show 10 ~ Entries |        |              |    |                  |    |           |              |            | 1     | 3 4 >           |

Gambar 3.9.3.2-13 Approve Data Configuration Jetty Loading

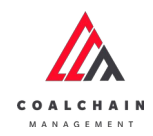

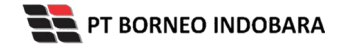

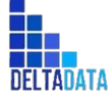

Version: [1.0 12/2022]

Page 467 of 494

| ← Jetty Loading          |                 |               |                                                          |                           | Last w     | wed 03/11/202   |                                             |
|--------------------------|-----------------|---------------|----------------------------------------------------------|---------------------------|------------|-----------------|---------------------------------------------|
| Pauload Parameter +      |                 |               | Approve                                                  |                           |            |                 |                                             |
| Slipper Parameter +      | Jetty Loading   |               | 6 Agustus 2022<br>Draft                                  |                           |            |                 |                                             |
| Port -                   | REPORT ID       |               |                                                          | CREATED DATE              |            |                 | has been created by Admin on 6 Agustus 2022 |
| Crushing Plant           | CONF-JI-22-0    | 8-003         |                                                          | 🗎 August 5, 2022          |            | 28 Oktober 2022 |                                             |
| Jetty Loading            |                 |               |                                                          |                           |            | BIB PERFOR      | RMANCE Draft                                |
| EWH                      | Port            | Jetty Loading | Design Capacity (TPH)                                    | Productivity Target (TPH) | Percentage | PA%             | MA% 2022                                    |
| User Config              | Borneo Indobara | CV158         | 1000                                                     | 1                         | 1%         | 0               | 0 18.44                                     |
| Approval Management      | Borneo Indobara | CV15A         | 1000                                                     | 2                         | 1%         | 0               | 0 Death                                     |
| Configuration Contractor | Borneo Indobara | CP0           | 2500                                                     | 3                         | 1%         | 0               | 0 has been created by Admin on 28 Oktober   |
| composition contractor   | Borneo Indobara | CP3           | 1000                                                     | 4                         | 1%         | 0               | 0 2022                                      |
|                          | Borneo Indobara | CP1           | 1000                                                     | 5                         | 1%         | 0               | 0 28 Oktober 2022                           |
|                          | Borneo Indobara | CP1           | 1000                                                     | 5                         | 195        | 0               | 0 Dreft                                     |
|                          | Borneo Indobara | CP2           | 1000                                                     | 0                         | 0%         | 0               | 0 has been created by Admin on 28 Oktober   |
|                          | Borneo Indobara | CP2           | 1000                                                     | 0                         | 0%         | 0               | 0 2022                                      |
|                          | Borneo Indobara | CP1           | 1000                                                     | 0                         | 0%         | 0               | 0 28 Oktober 2022                           |
|                          |                 |               |                                                          |                           |            |                 | Draft                                       |
|                          | Legend          |               | has been created by Admin on 28 Oktober<br>2022<br>18.45 |                           |            |                 |                                             |
|                          | PA Physical     | Availability  | MA Mechanical Availat                                    | UA Use Of Availability    | EU Effe    | ective Utilizat | 31 Oktober 2022                             |
|                          | Notes           |               | Draft<br>has been created by Admin on 31 Oktober<br>2022 |                           |            |                 |                                             |
|                          | NIGHT           |               |                                                          |                           |            |                 | 19.35                                       |

Gambar 3.9.3.2-14 Approve Data Configuration Jetty Loading

Klik **Approve** untuk menerima pengajuan dari Kontraktor, setelahnya akan muncul pop-up konfirmasi, klik **Confirm**.

| ← Jetty Loading     |                 |               |                       |                                     | Last                                | saved 03/11/ | 2022 09.49 | Cance        |
|---------------------|-----------------|---------------|-----------------------|-------------------------------------|-------------------------------------|--------------|------------|--------------|
| Payload Parameter + |                 |               |                       | Lo                                  | g Statu Are you sure Approve reques |              |            |              |
| Slipper Parameter + | Jetty Loading   |               | 6.A<br>0              | igustus 20<br>Iradi                 |                                     |              |            |              |
| Port -              | REPORT O        |               | has                   | s been cre<br>carcel Carcel Confirm |                                     |              |            |              |
| Crushing Plant      | CONF-JI-22-0    | 8-003         |                       | @ August 5, 2022                    |                                     |              | 28         | Oktober :    |
| Jetty Loading       |                 |               |                       |                                     |                                     | BIS PERFO    | DRMANCE    | int III      |
| EWH                 | Port            | Jetty Loading | Design Capacity (TPH) | Productivity Target (TPH)           | Percentage                          | PATh         | MATS 200   | 22 Confirm   |
| User Config         | Bomeo Indobara  | CV158         | 1000                  | 1                                   | 1%                                  | 0            | 0 18.      | Contirm      |
| Approval Management | Borneo Indobara | CV15A         | 1000                  | 2                                   | 1%                                  | 0            | 0          | Oktober 2022 |
|                     | Borneo Indobara | CPO           | 2500                  | 3                                   | 1%                                  | 0            | 0          | rant.        |
|                     | Boméo Indobara  | CP3           | 1000                  | 4                                   | 1%                                  | 0            | 0 203      |              |
|                     | Bomeo Indobara  | CP1           | 1000                  | 5                                   | 1%                                  | 0            | 0          | .44          |
|                     | Borneo Indobara | CP1           | 1000                  | 5                                   | 1%                                  | 0            | 0          | UNIDON 2022  |
|                     | Borneo Indobara | CP2           | 1000                  | 0                                   | 0%                                  | 0            | 0          |              |
|                     | Borneo Indobara | CP2           | 1000                  | 0                                   | 0%                                  | 0            | 0 203      |              |
|                     | Borneo Indobara | CPI           |                       | 0                                   |                                     | 0            | 0 18.      | .45          |

Gambar 3.9.3.2-15 Approve Data Configuration Jetty Loading

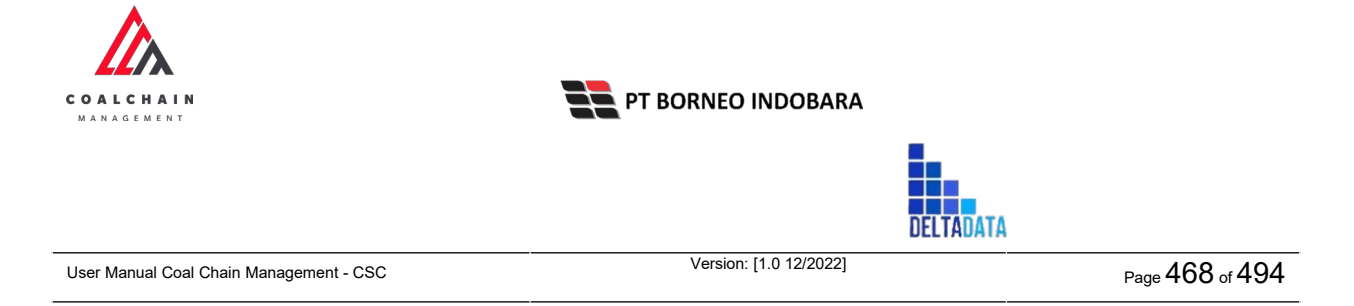

# 3.9.3.2.6. Reject Data

User BIB, dapat melihat detail form request dari kontraktor dengan mengeklik tombol **Detail**, maka dapat melakukan proses approval.

| Configuration Port       |                   |          |              |    |                  |    |           |       | Last | ived 11/2 | 1/2022 9:09:23 AM |
|--------------------------|-------------------|----------|--------------|----|------------------|----|-----------|-------|------|-----------|-------------------|
| Payload Parameter +      |                   |          |              |    |                  |    |           |       | Q Se |           |                   |
| Slipper Parameter +      | Create Date 🗸     | Status 🗸 |              |    |                  |    |           |       |      |           | Add               |
| Port -                   | Report ID         | 35       | Created Date | 11 | Status           | 11 | BIB Notes | 31    |      |           | 10 dari 31        |
| Crushing Plant           | CONF-JI-22-10-014 |          | 31/10/2022   |    | Rejected         |    | 55555555  |       | De   | ai 0      |                   |
| Jetty Loading            | CONF-JI-22-08-011 |          | 12/08/2022   |    | Draft            |    |           | ZI IL | De   | ail O     | 8                 |
| EWH                      | CONF-JI-22-10-011 |          | 27/10/2022   |    | Waiting Approval |    | D         | etail | De   | al d      |                   |
| User Config              | CONF-JI-22-08-003 |          | 05/08/2022   |    | Waiting Approval |    | NIGHT     | e com | De   | ail Ø     | 8                 |
| Approval Management      | CONF-JI-22-10-012 |          | 27/10/2022   |    | Rejected         |    | lsi note  |       | De   | oil O     |                   |
| Configuration Contractor | CONF-JI-22-10-009 |          | 27/10/2022   |    | Waiting Approval |    |           |       | De   | ai 0      | 8                 |
|                          | CONF-JI-22-10-007 |          | 27/10/2022   |    | Rejected         |    | Testing   |       | De   | ail Ø     | 8                 |
|                          | CONF-JI-22-10-006 |          | 26/10/2022   |    | Rejected         |    |           |       | De   | ai 0      |                   |
|                          | CONF-JI-22-10-004 |          | 15/10/2022   |    | Done             |    |           |       | De   | ai 0      |                   |
|                          | Show 10 v E       | tries    |              |    |                  |    |           |       |      | < 1       | 2 3 4 >           |
|                          |                   |          |              |    |                  |    |           |       |      |           |                   |

Gambar 3.9.3.2-16 Reject Data Configuration Jetty Loading

| - Jetty Loading          |                 |                  |                       |                           | Last sa    | B          | eiect    | Reject Approve                              |  |  |
|--------------------------|-----------------|------------------|-----------------------|---------------------------|------------|------------|----------|---------------------------------------------|--|--|
| Pauloud Parameter        |                 | Waiting Approval |                       |                           |            |            |          |                                             |  |  |
| Slipper Parameter +      | Jetty Loading   | Jetty Loading    |                       |                           |            |            |          |                                             |  |  |
| Port -                   | REPORT ID       |                  |                       | CREATED DATE              |            |            | ha       | s been created by Admin on 6 Agustus 2022   |  |  |
| Crushing Plant           | CONF-JI-22-0    | 8-003            |                       | 🗎 August 5, 2022          |            |            | 28       | Oktober 2022                                |  |  |
| Jetty Loading            |                 |                  |                       |                           |            | BIB PER    | FORMANCE | kalt                                        |  |  |
| EWH                      | Port            | Jetty Loading    | Design Capacity (TPH) | Productivity Target (TPH) | Percentage | PA%        | MA% 20   | s been created by Admin on 28 Oktober<br>72 |  |  |
| User Config              | Borneo Indobara | CV15B            | 1000                  | 1                         | 1%         | 0          | 0 18     | .44                                         |  |  |
|                          | Borneo Indobara | CV15A            | 1000                  | 2                         | 1%         | 0          | 0 28     | Oktober 2022                                |  |  |
| Approval Management      | Borneo Indobara | CPO              | 2500                  | 3                         | 1%         | 0          | 0        | kaft                                        |  |  |
| Configuration Contractor | Borneo Indobara | CP3              | 1000                  | 4                         | 1%         | 0          | 0 20     | s been created by Admin on 28 Oktober<br>22 |  |  |
|                          | Borneo Indobara | CP1              | 1000                  | 5                         | 1%         | 0          | 0        | .44                                         |  |  |
|                          | Borneo Indobara | CP1              | 1000                  | 5                         | 1%         | 0          | 0 28     | Oktober 2022                                |  |  |
|                          | Borneo Indobara | CP2              | 1000                  | 0                         | 0%         | 0          | 0        | han could be been as 20 Obtained            |  |  |
|                          | Borneo Indobara | CP2              | 1000                  | 0                         | 0%         | 0          | 0 20     | 22                                          |  |  |
|                          | Borneo Indobara | CP1              | 1000                  | 0                         | 0%         | 0          | 0        | .45                                         |  |  |
|                          |                 |                  |                       |                           |            |            |          |                                             |  |  |
|                          |                 |                  |                       |                           |            |            | he       | s been created by Admin on 28 Oktober       |  |  |
|                          | Legend          | Legend           |                       |                           |            |            |          |                                             |  |  |
|                          |                 |                  |                       |                           |            |            |          |                                             |  |  |
|                          | PA Physical     | Availability N   | MA Mechanical Availat | UA Use Of Availability    | EU Effe    | ctive Util | ization  | wait.                                       |  |  |
|                          |                 |                  |                       |                           |            |            | he       | s been created by Admin on 31 Oktober       |  |  |
|                          | Notes           |                  |                       |                           |            |            | 20       | 22                                          |  |  |
|                          | NIGHT           |                  |                       |                           |            |            |          |                                             |  |  |

Gambar 3.9.3.2-17 Reject Data Configuration Jetty Loading
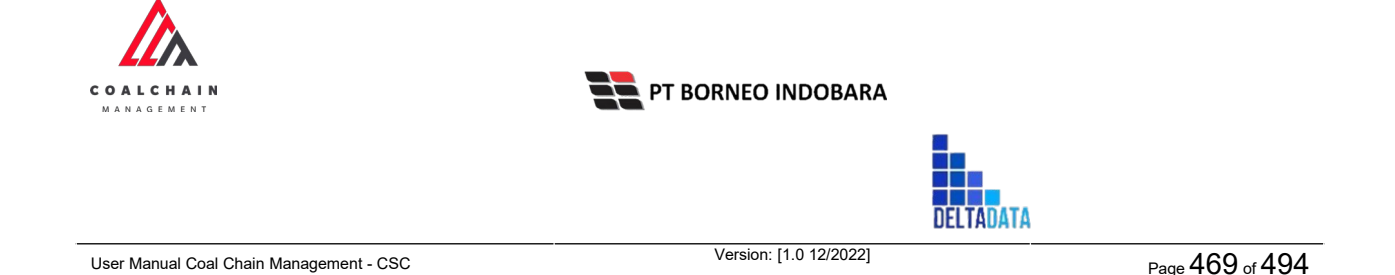

Klik **Reject** untuk menolak pengajuan dari Kontraktor, setelahnya akan muncul pop-up konfirmasi, klik **Confirm** setelah mengisi alasan penolakan pada notes, yang nantinya notes ini akan muncul sebagai BIB notes pada halaman awal Configuration Port Jetty Loading.

| ← Jetty Loading          |                 |               |                       |                           | Last       | saved 02/11    | /2022.09.4 | Ţ                                       |  |
|--------------------------|-----------------|---------------|-----------------------|---------------------------|------------|----------------|------------|-----------------------------------------|--|
| Payload Parameter +      |                 |               | Waiting               | Approval                  |            |                |            | Are you sure you want Reject this reque |  |
| Sipper Parameter +       | Jetty Loading   |               |                       | Please state the reason   |            |                |            |                                         |  |
| Port -                   | REPORTED        |               |                       |                           |            |                |            |                                         |  |
| Crushing Plant           | CONF-JI-22-0    | 8-003         |                       | 台 August 5, 2022          |            |                |            |                                         |  |
| Jetty Loading            |                 |               |                       |                           |            | BIB PERFORMANC |            | Cancel Confirm                          |  |
| EWH                      | Port            | Jetty Loading | Design Capacity (TPH) | Productivity Target (TPH) | Percentage | PA%            | MAN        |                                         |  |
| User Config              | Borneo Indobara | CVISB         | 1000                  | 1                         | 1%         | 0              | 0          | 18.44                                   |  |
|                          | Borneo Indobara | CV15A         | 1000                  | 2                         | 1%         | 0              | 0          | 28 Oktober 2022 Klik                    |  |
|                          | Borneo Indobara | CPO           | 2500                  | 3                         | 1%         | 0              | 0          | Confirm                                 |  |
| Configuration Contractor | Borneo Indobara | CP3           | 1000                  | 4                         | 1%         | 0              | 0          | 2022                                    |  |
|                          | Borneo Indobara | CP1           | 1000                  | 5                         | 1%         | 0              | 0          | 18.64                                   |  |
|                          | Borneo Indobara | CP1           | 1000                  | 5                         | 1%         | 0              | 0          | Durk                                    |  |
|                          | Borneo Indobara | CP2           | 1000                  | 0                         | 0%         | 0              | •          |                                         |  |
|                          | Borneo Indobara | CP2           | 1000                  | 0                         | 0%         | 0              | 0          | 2022                                    |  |
|                          | Borneo Indobara | CP1           | 1000                  | 0                         | 0%         | 0              | 0          | 18.43                                   |  |

Gambar 3.9.3.2-18 Reject Data Configuration Jetty Loading

### 3.10. User Configuration

### 3.10.1. User Management

### 3.10.1.1. Create Data User

Admin BIB dapat menambahkan Data User dengan cara pilih menu **Configuration** lalu klik **User Config,** maka Admin BIB dapat menambahkan Data User yang baru dengan menekan button **Add**.

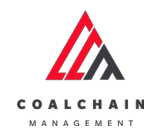

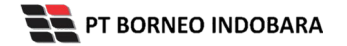

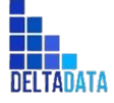

Version: [1.0 12/2022]

Page 470 of 494

| Payload Parameter     | +   | User Configuration                   |                 |                |                    | Q. Search                     |
|-----------------------|-----|--------------------------------------|-----------------|----------------|--------------------|-------------------------------|
| Slipper Parameter     | +   | Email v UserName v Company v         | Role 🛩 Statur   | ~              |                    | Klik<br>Add                   |
| Port                  | +   | Email 11                             | Username        | Company        | Role               | Status                        |
| EWH                   |     | reinaldo.hasian@deltadatamandiri.com | reinaldo.ddm    | Mining Company | Admin BIB          | C Active                      |
| User Config           |     | captsis9@gmail.com                   | Capt. sis 9     |                | Captain Contractor | C Active                      |
| Approval Managemen    |     | captsis8@gmail.com                   | Capt. sis 8     |                | Captain Contractor | C Active                      |
| Configuration Contrac | tor | asada@gmail.co                       | addc-akun       |                | Captain Contractor | C Active                      |
|                       |     | rara.putri@borneo-indobara.com       | Rara Putri      | ABC            | Admin BIB          | C Active                      |
|                       |     | muhammad.farhan@borneo-indobara.com  | Muhammad Farhan | ABC            | Admin BIB          | C Active                      |
|                       |     | wirya.atmoko@borneo-indobara.com     | Wirya Atmoko    | ABC            | Admin BIB          | C Active                      |
|                       |     | siswano.siswono@borneo-indobara.com  | Siswono         | ABC            | Admin BIB          | C Active                      |
|                       |     | yunlanto.irawan@borneo-indobara.com  | Yunianto Irawan | ABC            | Admin BIB          | C Active                      |
|                       |     | aziz zainuddin@sinarmasmining.com    | Aziz Zainuckiin | ABC            | Admin SIS          | C Active                      |
|                       |     | Show 10 v Entries                    |                 |                |                    | <pre>&lt; 1 2 3 4 5 6 7</pre> |

Gambar 3.10.1.1-1 Create Data User

Kemudian klik **Add Row,** maka akan terdapat row baru untuk menambahkan data, klik pada field untuk mengisikan data. Lalu klik **Save** untuk menyimpan data atau **Cancel** untuk membatalkan.

| User Configur        | ration |                                |                 |                |                                 | Last served 10/19/2022 3-46:59 PM Cancel Save |
|----------------------|--------|--------------------------------|-----------------|----------------|---------------------------------|-----------------------------------------------|
| Payload Parameter    | +      | User Configuration             |                 |                |                                 | Q. Search                                     |
| Slipper Parameter    | +      | Add Row                        | Klik Add<br>Row | Click "Add     | Row" to add row above available | row                                           |
| Port                 | +      | Email [1]                      | Usemane         | Company        | Role                            | Status                                        |
| EWH                  |        | reinaldo.hasian@deltadatamand  | reinaldo.ddm    | Mining Company | Admin BIB                       | C Active                                      |
| User Config          |        | captsis9@gmail.com             | Capt. sis 9     |                | Captain Contractor              | C Active                                      |
| Approval Managemen   |        | captsis8@gmail.com             | Capt. sis 8     |                | Captain Contractor              | Active                                        |
| Configuration Contra | rtor   | asada@gmail.co                 | addc-akun       |                | Captain Contractor              | Active                                        |
| congeniorcente       |        | rara.putri@borneo-indobara.com | Rara Putri      | ABC            | Admin BIB                       | C Active                                      |
|                      |        | muhammad.farhan@borneo-indi    | Muhammad Farhan | ABC            | Admin BIB                       | C Active                                      |
|                      |        | wirya.atmoko@borneo-indobara   | Wirya Atmoko    | ABC            | Admin BIB                       | C Active                                      |
|                      |        | siswono.siswono@borneo-indob   | Siswono         | ABC            | Admin BIB                       | Active                                        |
|                      |        | yunianto.irawan@bomeo-indoba   | Yunianto Irawan | ABC            | Admin BIB                       | C Active                                      |
|                      |        | aziz zainuddin@sinarmasmining. | Aziz Zainuddin  | ABC            | Admin BIB                       | C Active                                      |
|                      |        | Show 10 ~ Entries              |                 |                |                                 | 1 2 3 4 5 6 7 >                               |

Gambar 3.10.1.1-2 Create Data User

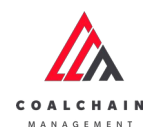

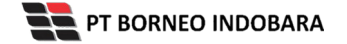

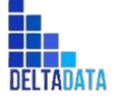

User Manual Coal Chain Management - CSC Version: [1.0 12/2022]

 $\mathsf{Page}\,471\,\mathsf{of}\,494$ 

| User Configuration       | n                              |                              |                  | Last saved 10/19/2022 3:46:39 PM Cancel Save |                                         |                   |  |  |  |  |
|--------------------------|--------------------------------|------------------------------|------------------|----------------------------------------------|-----------------------------------------|-------------------|--|--|--|--|
| Payload Parameter +      | User Configuration             | User Configuration Q. Search |                  |                                              |                                         |                   |  |  |  |  |
| Slipper Parameter +      | Add Row                        | Add Row Click "Add Row       |                  |                                              | ow" to add row above available row Klij |                   |  |  |  |  |
| Port +                   | Email                          | Username                     |                  | Role                                         | Status                                  | Save              |  |  |  |  |
| EWH                      |                                | Klik                         | pada field untuk |                                              | C Active                                |                   |  |  |  |  |
| User Config              | reinaldo.hasian@deltadatamand  | reinaldo.dd men              | ambahkan data    | Admin BIB                                    | Active                                  |                   |  |  |  |  |
| Approval Management      | captsis9@gmail.com             | Capt. sis 9                  |                  | Captain Contractor                           | C Active                                |                   |  |  |  |  |
| Configuration Contractor | captsis8@gmail.com             | Capt. sis 8                  |                  | Captain Contractor                           | C Active                                |                   |  |  |  |  |
|                          | asada@gmail.co                 | addc-akun                    |                  | Captain Contractor                           | Active                                  |                   |  |  |  |  |
|                          | rara.putri@borneo-indobara.com | Rara Putri                   | ABC              | Admin BIB                                    | C Active                                |                   |  |  |  |  |
|                          | muhammad.farhan@borneo-indi    | Muhammad Farhan              | ABC              | Admin BIB                                    | Active                                  |                   |  |  |  |  |
|                          | winya.atmoko@borneo-indobara   | Wirya Atmoko                 | ABC              | Admin BIB                                    | C Active                                |                   |  |  |  |  |
|                          | siswana.siswana@bornea-indab   | Siswono                      | ABC              | Admin BIB                                    | C Active                                |                   |  |  |  |  |
|                          | yunianto.irawan@borneo-indobc  | Yunianto Irawan              | ABC              | Admin BIB                                    | C Active                                |                   |  |  |  |  |
|                          | Show 10 y Entries              |                              |                  |                                              |                                         | c 1 2 3 4 5 6 7 5 |  |  |  |  |

Gambar 3.10.1.1-3 Create Data User

### 3.10.1.2. Edit Data User

Admin BIB dapat mengubah Data User dengan cara pilih menu **Configuration** lalu klik **User Config,** maka Admin BIB dapat mengubah Data User dengan menekan button **Edit**.

| User Configuration       |                                      |                 |                |                    |          | Last saved 10/19/2022 3:46:59 PM |
|--------------------------|--------------------------------------|-----------------|----------------|--------------------|----------|----------------------------------|
| Payload Parameter +      | User Configuration                   |                 |                |                    |          | A teach                          |
| Slipper Parameter +      | Email v UserName v Company v         | Role 🛩 Status   | v              |                    |          | Edit                             |
| Port +                   | Email                                | Username        | Company        | Role               | Status   |                                  |
| EWH                      | reinaldo.hasian@deltadatamandiri.com | reinaldo.ddm    | Mining Company | Admin BIB          | C Active |                                  |
| User Config              | captsis9@gmail.com                   | Capt. sis 9     |                | Captain Contractor | C Active |                                  |
| Approval Management      | captsis8@gmail.com                   | Capt. sis 8     |                | Captain Contractor | C Active |                                  |
| Configuration Contractor | asada@gmail.co                       | addc-akun       |                | Captain Contractor | C Active |                                  |
|                          | rara.putri@borneo-indobara.com       | Rara Putri      | ABC            | Admin BIB          | C Active |                                  |
|                          | muhammad.farhan@borneo-indobara.com  | Muhammad Farhan | ABC            | Admin BIB          | C Active |                                  |
|                          | wirya.atmoko@borneo-indobara.com     | Wirya Atmoko    | ABC            | Admin BIB          | C Active |                                  |
|                          | siswono.siswono@borneo-indobara.com  | Siswono         | ABC            | Admin BIB          | C Active |                                  |
|                          | yunianto.irawan@borneo-indobara.com  | Yunianto Irawan | ABC            | Admin BIB          | C Active |                                  |
|                          | aziz.zainuddin@sinarmasmining.com    | Aziz Zainuddin  | ABC            | Admin BIB          | C Active |                                  |
|                          | Show 10 v Entries                    |                 |                |                    |          | <pre>c 1 2 3 4 5 6 7 3</pre>     |
|                          |                                      |                 |                |                    |          |                                  |

Gambar 3.10.1.2-1 Edit Data User

Klik pada field untuk mengubah data, pengguna juga dapat mengubah status user menjadi **Active** dan **Inactive** dengan klik pada toggle, lalu klik **Save** untuk menyimpan data atau **Cancel** untuk membatalkan.

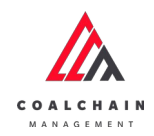

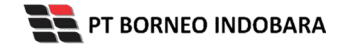

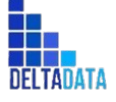

Version: [1.0 12/2022]

 $\mathsf{Page}\,472\,\mathsf{of}\,494$ 

| COAL CHAIN MANAGEMEN    |           |                              |                     |                                    |                    |                           | 🏚 🔮 ddm tester 🕚    |
|-------------------------|-----------|------------------------------|---------------------|------------------------------------|--------------------|---------------------------|---------------------|
| User Configura          | tion      |                              |                     |                                    |                    | Last saved 10/27/2022 3.5 | 8:12 PM Cancel Save |
| Payload Parameter       | +         | User Configuration           |                     |                                    |                    |                           | Q Search            |
| Slipper Parameter       | +         | ts Add Row                   |                     |                                    |                    |                           | Klik                |
| Port                    | +         | Email                        | Username            | Company                            | Role               | Status                    | Save                |
| EWH                     |           | josefebrian2202((gmail.com   | approver            | ABC ~                              | PIT Accession DID  | C Active                  | 8                   |
| User Config             | er Config | dimas7600@gmail.com          | Capt Cheppy Chairil | Putra Perkasa Abadi 🗸              | Klik pada          | a field untuk             | 8                   |
| Approval Management     |           | jerry:halim@sinarmasmining.c | Jerry Halim         | ABC                                | Capt               | it data                   | 8                   |
| Configuration Contracto | ur.       | wikaggmail.com               | capt. wika          | Aldo 2<br>aldo area test 222       | Captain Contractor | Active                    | 8                   |
|                         |           | reinaldomh2009@gmail.com     | reinaldomh          | ANINDYA                            | PIT Creator BIB    | , Active                  | 8                   |
|                         |           | mavirroco@gmail.com          | mavieroco           | big yellow truk<br>Cipta Kridatama | Admin BIB          | Active                    | ŝ                   |
|                         |           | fathur.risyad@deltadatamandi | Fathurisyad         | contrac-rom                        | Admin BIB          | , C Active                | 8                   |
|                         |           | eky.halim@sinarmasmining.co  | Eky Halim           | Contrac-rom1<br>Mining Company     | Admin BIB          | , 💽 Active                | ŝ                   |
|                         |           | dian.ade@deltadatamandiri.cc | dian                | · ·                                | Captain Contractor | , C Active                | 8                   |
|                         |           |                              | 120000              |                                    |                    | -                         |                     |

Gambar 3.10.1.2-2 Edit Data User

| User Configurati         | ion                |                            |            |             |                                        | Last saved 11/24/2022 | 211:01:35.AM Cancel Save |
|--------------------------|--------------------|----------------------------|------------|-------------|----------------------------------------|-----------------------|--------------------------|
| Payload Parameter        | +                  | User Configuration         |            |             |                                        |                       | Q Search                 |
| Slipper Parameter        | +                  | ta Add Row                 |            |             |                                        |                       |                          |
| Port                     | +                  | Email [11                  | Usemame    | Company     | Role                                   | Status                |                          |
| EWH                      |                    | muhamadirfanmaulana.17@g   | irfan      | Klik pada t | oggle untuk                            | ~ Active              | 8                        |
| User Config              |                    | idainunnajib6@gmail.com    | Najib      | edit statu  | us menjadi 👘 🔜                         | V Inactive            | ŧ                        |
| Approval Management      | pproval Management | asdfaf@asdf.asd            | asdfdf     | Active,     | Inactive                               | V Active              | 8                        |
| Configuration Contractor |                    | asdfasf@asdf.sdf           | asdfsf     |             | <ul> <li>Captain Contractor</li> </ul> | Active                | Ŕ                        |
|                          |                    | cp231345@gmail.com         | cp231345   |             | <ul> <li>Captain Contractor</li> </ul> | Active                | 8                        |
|                          |                    | muhammad.fathur41@gmail.   | fathur tes | Aldo 2      | V Haul Creator Contr                   | ~ Active              | ŝ                        |
|                          |                    | hendro.sutrisno@sinarmasmi | Hendro     | Aldo 2      | √ Admin BiB                            | Active                | 8                        |
|                          |                    | test@123.com               | tes        | ABC         | <ul> <li>Admin BIB</li> </ul>          | V Active              | Ŕ                        |

Gambar 3.10.1.2-2 Edit Data User

### 3.10.1.3. View Data User

Admin BIB dapat melihat Data User dengan cara klik menu **Configuration** lalu klik **User Config**, maka Admin BIB dapat melihat Data User yang pernah dimasukkan ke dalam sistem.

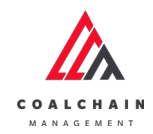

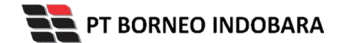

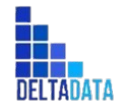

Version: [1.0 12/2022]

Page 473 of 494

#### Tabel 38 Fitur Halaman User Configuration

| No | Nama   | Deskripsi                                                                                                    |
|----|--------|----------------------------------------------------------------------------------------------------|
| 1  | Filter | Pengguna dapat melakukan filter berdasarkan Email,<br>UserName, Company, Role, dan Status.                                                   |
| 2  | Search | Fitur yang berguna untuk mencari kata kunci yang ingin<br>ditampilkan selain itu juga memudahkan pengguna<br>dalam melakukan pencarian data. |
| 3  | Sort   | Pengguna dapat melakukan pengurutan data baik secara ascending maupun descending.                                                            |

| Payload Parameter +      | User Configuration 1                 |                 |                |                    | 2        | Q. Search          |
|--------------------------|--------------------------------------|-----------------|----------------|--------------------|----------|--------------------|
| Slipper Parameter +      | Email 🗸 UserName 🗸 Company           | y ❤ Role ❤ Sta  | tus 🛩          |                    |          | 113 Log 💿 Add Edit |
| Port +                   | Email                                | 11 Uaname       | Company        | Role               | Status   |                    |
| EWH                      | reinaldo.haslan@deltadatamandiri.com | reinaldo.ddm    | Mining Company | Admin BIB          | C Active |                    |
| User Config              | .captsis9@gmail.com                  | Capt. sis 9     |                | Captain Contractor | C Active |                    |
| Approval Management      | captsis8@gmail.com                   | Capt. sis 8     |                | Captain Contractor | C Active |                    |
| Configuration Contractor | asada@gmail.co                       | addc-akun       |                | Captain Contractor | Active ( |                    |
|                          | rara.putri@borneo-indobara.com       | Rara Putri      | ABC            | Admin BIB          | C Active |                    |
|                          | muhammad.farhan@borneo-indobara.com  | Muhammad Farhan | ABC            | Admin BIB          | C Active |                    |
|                          | wiryo.atmoko@borneo-indobara.com     | Wirya Atmoko    | ABC            | Admin BIB          | C Active |                    |
|                          | siswono.siswono@borneo-indobara.com  | Siswono         | ABC            | Admin BIB          | C Active |                    |
|                          | yunlanto.irawan@borneo-indobara.com  | Yunlanto Irawan | ABC            | Admin BIB          | C Active |                    |
|                          | aziz.zainuddin@sinarmasmining.com    | Aziz Zainuddin  | ABC            | Admin BIB          | C Active |                    |
|                          | Show 10 v Entries                    |                 |                |                    |          | < 1 2 3 4 5 6 7 >  |
|                          |                                      |                 |                |                    |          |                    |

Gambar 3.10.1.3-1 View Data user

Pengguna dapat melihat aktivitas yang tercatat pada log dengan klik log.

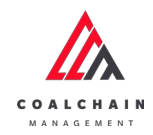

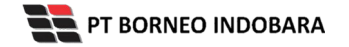

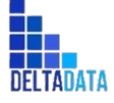

Version: [1.0 12/2022]

Page 474 of 494

| Payload Parameter +     | User Configuration                    | Q Search        |                    |                    |          |                              |
|-------------------------|---------------------------------------|-----------------|--------------------|--------------------|----------|------------------------------|
| Slipper Parameter +     | Email v UserName v Company v          | Role 🛩 Status 🛩 |                    |                    | Klik     | HI3 Log 💿 Add Edit           |
| Port +                  | Email [1]                             | Username        | Company            | Role               | LOB      |                              |
| EWH                     | reinaido.hasian@deltadatamandiri.com  | reinaldo.ddm    | Mining Company     | Admin BIB          | C Active |                              |
| User Config             | captsis9@gmail.com                    | Capt. sis 9     | Capt.sis 9 Captain |                    | C Active |                              |
| Approval Management     | captsis8@gmail.com                    | Capt. sis 8 C   |                    | Captain Contractor | C Active |                              |
| onfiguration Contractor | asada@gmail.co                        | addc-akun       |                    | Captain Contractor | C Active |                              |
|                         | rara.putri@borneo-indobara.com        | Rara Putri      | ABC                | Admin BIB          | C Active |                              |
|                         | muhammad.farhan@borneo-indobara.com   | Muhammad Farhan | ABC                | Admin BIB          | C Active |                              |
|                         | wirya.atmoko@borneo-indobara.com      | Wirya Atmoko    | ABC                | Admin BIB          | C Active |                              |
|                         | siswono.siswono@borneo-indobara.com   | Siswono         | ABC                | Admin BIB          | C Active |                              |
|                         | yunlanto.irawan(jiborneo-indobara.com | Yunlanto Irawan | ABC                | Admin BIB          | C Active |                              |
|                         | aziz.zainuddin@sinarmasmining.com     | Aziz Zainuddin  | ABC                | Admin BIB          | C Active |                              |
|                         | Show 10 v Entries                     |                 |                    |                    |          | <pre>{ 1 2 3 4 5 6 7 }</pre> |

#### Gambar 3.10.1.3-2 View Data user

| A constraint an individual                 |                                         |                          |                           |                    |                   | • • • contester                                       |
|--------------------------------------------|-----------------------------------------|--------------------------|---------------------------|--------------------|-------------------|-------------------------------------------------------|
| User Configuration                         |                                         |                          |                           |                    |                   | Last served 10/19/2022 3:40:59 P                      |
| Payload Parameter +<br>Slipper Parameter + | User Configuration                      |                          |                           |                    |                   | Log Status<br>19 Oktober 2022<br>Edit                 |
| Port +                                     | Email 11                                | Username<br>reinaklo.ddm | Company<br>Mining Company | Role<br>Admin BIB  | Status            | has been updated by admin<br>15.56<br>19 Oktober 2022 |
| User Config                                | tester@gmail.com                        | Tester DDM               | Mining Company            | Creator Contractor | C Active          | Init                                                  |
| Approval Management                        | captsis8ggmail.com                      | Capt.sis9<br>Capt.sis8   |                           | Captain Contractor | Active     Active | nas been updated by admin<br>15.56<br>19 Oktober 2022 |
|                                            | asada@gmail.co                          | addo-akun                | 475                       | Captain Contractor | C Active          | Edit                                                  |
|                                            | muhammad.farhan@bomieo-<br>Indobara.com | Muhammad Farhan          | ABC                       | Admin BIB          | Active            | 15.56<br>19 Oktober 2022                              |
|                                            | winya.atmoko@borneo-indobara.com        | Wirya Atmoko             | ABC                       | Admin BIB          | C Active          | Edit.<br>has been updated by admin                    |
|                                            | siswono.siswono@borneo-<br>indobara.com | Siswono                  | ABC                       | Admin BIB          | C Active          | 15.56<br>19 Oktober 2022                              |
|                                            | yunlanto Jrawan@borneo-<br>indobara.com | Yunianto Irawan          | ABC                       | Admin BIB          | C Active          | Edit                                                  |
|                                            | Show 10 ~ Entries                       |                          |                           |                    | 1.5               | has been updated by admin<br>15.56                    |

Gambar 3.10.1.3-3 View Data user

## 3.10.1.4. Delete Data User

Admin BIB dapat menghapus Data User dengan cara klik menu **Configuration** lalu klik **User Config**, maka pengguna dapat menghapus Data User dengan menekan ikon trash.

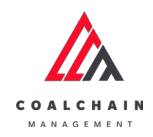

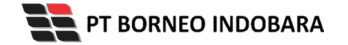

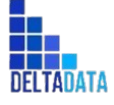

Version: [1.0 12/2022]

 $\mathsf{Page}\,475\,\mathsf{of}\,494$ 

| User Configuration       | 1                              |                 |                |                                   | Last saved 10/19/2022 3:4 | 16-59 PM Cancel Save |
|--------------------------|--------------------------------|-----------------|----------------|-----------------------------------|---------------------------|----------------------|
| Payload Parameter +      | User Configuration             |                 |                |                                   |                           | Q. Search            |
| Slipper Parameter +      | Add Row                        |                 | Click "Add F   | tow" to add row above available r | row                       |                      |
| Port +                   | Email 11                       | Username        | Company        | Role                              | Status                    |                      |
| EWH                      | reinaldo hasian@deltadatamand  | reinaldo.ddm    | Mining Company | Admin BIB                         | C Active                  | 8                    |
| User Config              | tester@gmail.com               | Tester DDM      | Mining Company | Creator Contractor                | C Active                  | e                    |
| Approval Management      | captsis9@gmail.com             | Capt. sis 9     |                | Captain Contractor                | C Active                  |                      |
| Configuration Contractor | captsis8@gmail.com             | Capt. sis 8     |                | Captain Contractor                | C Active                  | irasn e              |
|                          | asada@gmail.co                 | addc-akun       |                | Captain Contractor                | Active                    | 8                    |
|                          | rara.putri@borneo-indobara.com | Rara Putzi      | ABC            | Admin BIB                         | C Active                  |                      |
|                          | muhammad.farhan@borneo-indi    | Muhammad Farhan | ABC            | Admin BIB                         | C Active                  |                      |
|                          | wirya.atmoko@borneo-indobara   | Wirya Atmoko    | ABC            | Admin BIB                         | Active                    | 8                    |
|                          | siswono siswono@borneo-indob   | Siswono         | ABC            | Admin BIB                         | C Active                  | 8                    |
|                          | yunianto irawan@borneo-indoba  | Yunianto Irawan | ABC            | Admin BIB                         | C Active                  |                      |

Gambar 3.10.1.4-1 Delete Data user

### 3.10.2. Approval Management

### 3.10.2.1. Create Data

Admin BIB dapat menambahkan Data Modul serta Level Approval dengan cara pilih menu **Configuration** lalu klik **Approval Management**, maka Admin BIB dapat menambahkan Data Modul yang baru dengan menekan button **Add**.

| Payload Parameter +      | Approval Management                |          |    | Q Search  |
|--------------------------|------------------------------------|----------|----|-----------|
| Slipper Parameter +      | Modul 🛩 Level 👻                    |          |    | Add       |
| Port +                   | Modul                              | Ti Level | 11 |           |
| EWH                      | Conf Default Payload Waste Removal | 2        |    | 0 8       |
| User Config              | Master Data - Location             | 0        |    | 0 8       |
| Approval Management      | Master Data - Sublocation          | 0        |    | / 8       |
| Configuration Contractor | Master Data - Equipment Type       | 0        |    | 1 8       |
|                          | Master Data - Equipment Detail     | 0        |    | / 8       |
|                          | Master Data - Material             | 0        |    | 1 8       |
|                          | Master Data - Kontraktor           | 0        |    | / 8       |
|                          | Master Data - Equipment Rom        | 0        |    | 0 8       |
|                          | Master Data - Equipment Haul       | 0        |    | 0 8       |
|                          | Master Data - Crusher              | 0        |    | 0.8       |
|                          | Show 10 v Entries                  |          |    | < 1 2 3 x |
|                          |                                    |          |    |           |

Gambar 3.10.2.1-1 Create Data Modul

Kemudian Admin BIB dapat mengisi data pada field yang tersedia, admin hanya dapat menambahkan satu modul, namun dapat diterapkan pada beberapa user

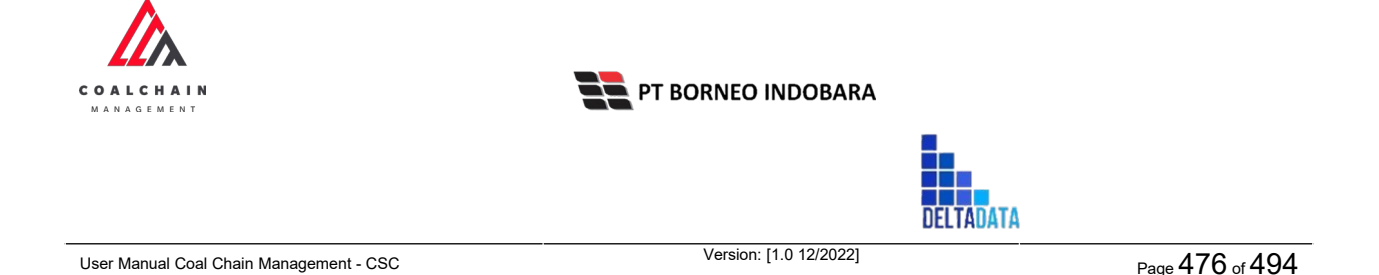

dengan mengatur level sesuai dengan kebutuhan. Jika sudah selesai klik **Save** atau klik **Cancel** jika ingin membatalkan proses.

| Payload Parameter +      | Approval Management                |          |              |           |
|--------------------------|------------------------------------|----------|--------------|-----------|
| Slipper Parameter +      | Madul ~ Level ~                    |          |              |           |
| Port +                   | Modul                              | It Level | Modul        | Select to |
| EWH                      | Conf Default Phyload Waste Removal | 2        | Level        | 0         |
| User Config              | Master Data - Location             | 0        |              |           |
| Approval Management      | Master Data - Sublocation          | 0        | User 👻 Level | • @Add    |
| Configuration Contractor | Master Data - Equipment Type       | 0        | User         | Level     |
|                          | Master Data - Equipment Detail     | 0        | Emp          | ity data  |
|                          | Master Data - Material             | 0        |              |           |
|                          | Master Data - Kontraktor           | 0        |              |           |
|                          | Master Data - Equipment Rom        | 0        |              | Klik      |
|                          | Master Data - Equipment Haul       | 0        |              | Save      |
|                          | Master Data - Crusher              | 0        |              |           |
|                          | Show 10 v Entries                  |          | Cancel       | Save      |

Gambar 3.10.2.1-2 Create Data Modul

### 3.10.2.2. Edit Data

Admin BIB dapat mengubah Data Modul dengan cara pilih menu **Configuration** lalu klik **Approval Management,** maka Admin BIB dapat mengubah Data Modul dengan menekan ikon **Pencil**.

| Payload Parameter +      | Approval Management                |          |    | Q. Search     |
|--------------------------|------------------------------------|----------|----|---------------|
| Slipper Parameter +      | Modul v Lavel v                    |          |    | II] Log 💿 Add |
| Port +                   | Modul                              | 11 Level | 11 |               |
| EWH                      | Conf Default Payload Waste Removal | 2        |    | 1 0           |
| User Config              | Master Data - Location             | 0        |    | 0 1           |
| Approval Management      | Master Data - Sublocation          | 0        |    | 0 8           |
| Configuration Contractor | Master Data - Equipment Type       | 0        | 1  |               |
|                          | Master Data - Equipment Detail     | 0        |    | Klik ikon     |
|                          | Master Data - Material             | 0        |    | "Pencil"      |
|                          | Master Data - Kontraktor           | 0        |    | 0 8           |
|                          | Master Data - Equipment Rom        | 0        |    | 0 8           |
|                          | Master Data - Equipment Haul       | 0        |    | 0 0           |
|                          | Master Data - Crusher              | 0        |    | 0 0           |
|                          | Show 10 v Entries                  |          |    | < 1 2 3 S     |

Gambar 3.10.2.2-1 Edit Data Modul

Klik pada field untuk mengubah data, lalu klik **Save** untuk menyimpan data atau **Cancel** untuk membatalkan.

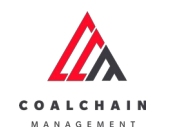

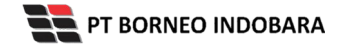

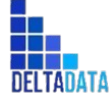

Version: [1.0 12/2022]

Page 477 of 494

| Payload Parameter     | +   | Approval Management                |          |    |           |                              |
|-----------------------|-----|------------------------------------|----------|----|-----------|------------------------------|
| Slipper Parameter     | +   | Modul 👻 Level 👻                    |          |    |           |                              |
| Port                  | +   | Modul                              | 11 Level | 16 | Modul Con | Default Payload Waste Remova |
| EWH                   |     | Conf Default Payload Waste Removal | 2        |    | Level     | 2                            |
| UserConfig            |     | Master Data - Location             | 0        |    |           | •                            |
| Approval Managemen    | nt  | Master Data - Sublocation          | 0        |    | All       | 1 ~ @A                       |
| Configuration Contrac | tor | Master Data - Equipment Type       | 0        |    | User      | Level                        |
|                       |     | Master Data - Equipment Detail     | 0        |    |           | Empty data                   |
|                       |     | Master Data - Material             | 0        |    |           |                              |
|                       |     | Master Data - Kontraktor           | 0        |    |           | _                            |
|                       |     | Master Data - Equipment Rom        | 0        |    |           | Klik                         |
|                       |     | Master Data - Equipment Haul       | 0        |    |           | Save                         |
|                       |     | Master Data - Crusher              | 0        |    |           |                              |
|                       |     | Show 10 v Entries                  |          |    | Cancel    | Save                         |

Gambar 3.10.2.2-2 Edit Data Modul

# 3.10.2.3. View Data

Admin BIB dapat melihat Data User dengan cara klik menu **Configuration** lalu klik **User Config**, maka Admin BIB dapat melihat Data User yang pernah dimasukkan ke dalam sistem.

| No | Nama   | Deskripsi                                                                                                    |
|----|--------|----------------------------------------------------------------------------------------------------|
| 1  | Filter | Pengguna dapat melakukan filter berdasarkan Modul<br>dan Level.                                                                              |
| 2  | Search | Fitur yang berguna untuk mencari kata kunci yang ingin<br>ditampilkan selain itu juga memudahkan pengguna<br>dalam melakukan pencarian data. |
| 3  | Sort   | Pengguna dapat melakukan pengurutan data baik secara ascending maupun descending.                                                            |

| Tabel 39 | Fitur Ha    | laman Ai | pproval I  | Management |
|----------|-------------|----------|------------|------------|
| 1000100  | 1 1001 1101 |          | opi orai i | nanagonion |

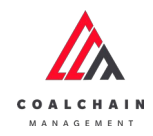

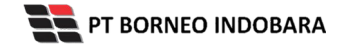

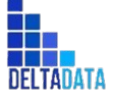

Page 478 of 494

| Payload Parameter +      | Approval Management                |          | 2 Q. Search  |
|--------------------------|------------------------------------|----------|--------------|
| Slipper Parameter +      | Modul ~ Level ~ 1                  | 3        | 18 Log 📀 Add |
| Port +                   | Modul                              | TI Lovel | 82           |
| EWH                      | Conf Default Payload Waste Removal | 2        | 0 1          |
| User Config              | Master Data - Location             | 0        | 0 1          |
| Approval Management      | Master Data - Sublocation          | 0        | 0 1          |
| Configuration Contractor | Master Data - Equipment Type       | 0        | 0 1          |
|                          | Master Data - Equipment Detail     | 0        | 0 1          |
|                          | Master Data - Material             | 0        | 0 1          |
|                          | Master Data - Kontraktor           | 0        | 0 1          |
|                          | Master Data - Equipment Rom        | 0        | 0 1          |
|                          | Master Data - Equipment Haul       | 0        | 0 1          |
|                          | Master Data - Crusher              | 0        | 0 1          |
|                          | Show 10 v Entries                  |          | < 1 2 3 :    |

Gambar 3.10.2.3-1 View Data Approval Management

| Payload Parameter +      | Approval Management                |          |    |      |         |      |    |
|--------------------------|------------------------------------|----------|----|------|---------|------|----|
| Slipper Parameter +      | Modul 👻 Level 👻                    |          |    | Klik | III Log | () A | dd |
| Port +                   | Modul                              | 11 Level | 10 | LOg  |         |      |    |
| EWH                      | Conf Default Payload Waste Removal | 2        |    |      |         | 0    | 6  |
| User Config              | Master Data - Location             | 0        |    |      |         | 0    |    |
| Approval Management      | Master Data - Sublocation          | 0        |    |      |         | 0    |    |
| Configuration Contractor | Master Data - Equipment Type       | 0        |    |      |         | 0    |    |
|                          | Master Data - Equipment Detail     | 0        |    |      |         | 0    |    |
|                          | Master Data - Material             | 0        |    |      |         | 0    |    |
|                          | Master Data - Kontraktor           | 0        |    |      |         | 0    |    |
|                          | Moster Data - Equipment Rom        | 0        |    |      |         | 0    |    |
|                          | Master Data - Equipment Haul       | 0        |    |      |         | 0    |    |
|                          | Master Data - Crusher              | 0        |    |      |         | 0    |    |
|                          | Show 10 v Entries                  |          |    |      | < 1     | 2 3  | >  |

Pengguna dapat melihat aktivitas yang tercatat pada log dengan klik log.

Gambar 3.10.2.3-2 View Data Approval Management

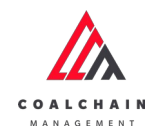

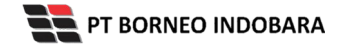

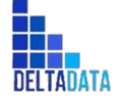

Page 479 of 494

| Payload Parameter +      | Approval Management                |          |     |         |   | Log Status                                                                                       |
|--------------------------|------------------------------------|----------|-----|---------|---|--------------------------------------------------------------------------------------------------|
| Sipper Parameter +       | 10 Log 🛞 Add                       |          |     |         |   | Delate                                                                                           |
| Port +                   | Modul                              | ti Lovel | 141 |         |   | ApprovalConfiguration modul\$ hibertate proc/\$ d<br>vers45mTnulT. ApprovalConfiguration modul   |
| EWH                      | Conf Default Payload Waste Removal | 2        |     | 0       | n | [com.springboot.model.Modul@2/60b9e3].<br>AcconvalConfiguration level[3] has been deleted        |
| User Config              | Master Data - Location             | 0        |     | 0       | Ĥ | by admin<br>23.15                                                                                |
| Approval Management      | Master Data - Sublocation          | 0        |     | 0       | 0 | 14.0kmber 2022                                                                                   |
| Configuration Contractor | Master Data - Equipment Type       | 0        |     | 0       | 8 | Delete                                                                                           |
|                          | Master Data - Equipment Detail     | 0        |     | 0       | 0 | ApprovalConfiguration modul\$ hibernate proxy\$ d<br>veru45m [nult]. ApprovalConfiguration modul |
|                          | Master Data - Material             | 0        |     | 0       | 8 | [ccm.springboot.model.Modul@7cab68ef],<br>ApprovalConfiguration level [0] has been deleted       |
|                          | Master Data - Kontraktor           | 0        |     | 0       | 8 | by admin<br>23.00                                                                                |
|                          | Master Data - Equipment Rom        | 0        |     | 1       | ŧ | 14 Oktober 2022                                                                                  |
|                          | Master Data - Equipment Haul       | 0        |     | 0       | n | Add<br>ApprovalConfiguration modul [Conf Default                                                 |
|                          | Master Data - Crusher              | 0        |     | 0       | ŵ | Payload Waste Removal]. ApprovalConfiguration<br>data status [DRAFT] has been added by admin     |
|                          | Show 10 v Entries                  |          |     | c 1 2 3 |   | 22.50<br>14 Oktober 2022                                                                         |
|                          |                                    |          |     |         |   | Delete                                                                                           |

Gambar 3.10.2.3-3 View Data Approval Management

## 3.10.2.4. Delete Data

Admin BIB dapat menghapus Data Modul dengan cara klik menu **Configuration** lalu klik **Approval Management**, maka pengguna dapat menghapus Data Modul dengan menekan ikon trash.

| Payload Parameter +      | Approval Management                |          |    | Q, Search   |
|--------------------------|------------------------------------|----------|----|-------------|
| Slipper Parameter +      | Modul 👻 Level 👻                    |          |    | 🔢 Log 🕘 Add |
| Port +                   | Modul                              | 11 Level | 34 |             |
| EWH                      | Conf Default Payload Waste Removal | 2        |    | 1 5         |
| User Config              | Master Data - Location             | 0        |    | 0 8         |
| Approval Management      | Master Data - Sublocation          | 0        |    | 1 1         |
| Configuration Contractor | Master Data - Equipment Type       | 0        |    |             |
|                          | Master Data - Equipment Detail     | 0        |    | Klik ikon   |
|                          | Master Data - Material             | 0        |    | Trash       |
|                          | Master Data - Kontraktor           | 0        |    | 0 9         |
|                          | Master Data - Equipment Rom        | 0        |    | 0 8         |
|                          | Master Data - Equipment Haul       | 0        |    | 0 8         |
|                          | Master Data - Crusher              | 0        |    | 1 1         |
|                          | Show 10 v Entries                  |          |    | ( 1 2 3 )   |

Gambar 3.10.2.4-1 Delete Data Modul

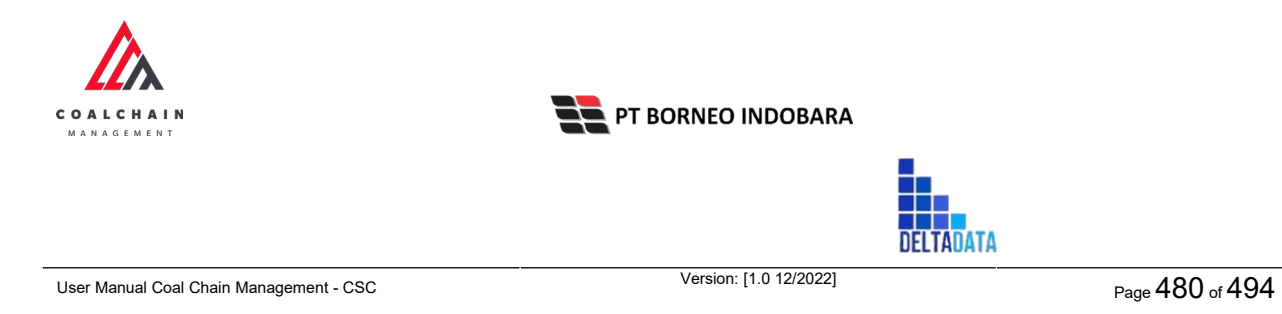

## 3.11. Configuration EWH

## 3.11.1. Create Data Configuration EWH

Pengguna dapat menambahkan Data Configuration EWH dengan cara klik **Configuration** pada menu dan pilih **Configuration EWH**, maka pengguna dapat menambahkan Data Configuration EWH yang baru dengan menekan button **Add**.

| Configuration EWH   |                        |              |                  |              |        |          | Cloudy30 |
|---------------------|------------------------|--------------|------------------|--------------|--------|----------|----------|
| Payload Parameter - |                        |              |                  |              | Q 3    | earch    |          |
| Waste Removal       | Create Date 🖌 Status 👳 |              |                  |              | Kli    | ik<br>Id | Add      |
| Coal Getting        | Report ID              | Created Date | Status           | 1. BIB Notes | 112    |          | 4 dari 4 |
| Slipper Parameter + | CONF-EWH-22-11-004     | 28/11/2022   | Done             |              | Detail | 0        | 2        |
| Port +              | CONF-EWH-22-11-003     | 28/11/2022   | Draft            |              | Detail | 0        | 3        |
| EWH                 | CONF-EWH-22-11-001     | 28/11/2022   | Rejected         | 12345        | Detail | 0        | 3        |
| User Config         | CONF-EWH-22-11-005     | 28/11/2022   | Waiting Approval |              | Detail | 0        | 2        |
| Approval Management |                        |              |                  |              |        |          |          |
|                     | Show 10 v Entries      |              |                  |              |        |          | < 1 >    |

Gambar 3.9.1.1-1 Create Data Configuration EWH

| <ul> <li>Configuration E</li> </ul> | WH                     |            |      |      |      |     |            | Cancel                | Save | Sul         | bernát |
|-------------------------------------|------------------------|------------|------|------|------|-----|------------|-----------------------|------|-------------|--------|
| Payload Parameter -                 | New Configuration EWH  |            |      |      |      |     |            |                       |      |             |        |
| Waste Removal                       | REPORT ID CREATED DATE |            |      |      |      |     |            |                       |      |             |        |
| Coal Getting                        | CONF-EWH-C             | 000-00-000 |      |      |      |     | B Novemb   | er 29, 2022           |      |             |        |
| Slipper Parameter +                 |                        |            | -    |      | DELA | Y   |            |                       | s    | HIFT PERFOR | MAN    |
| Port +                              | Equipment Type         | EWH        | Meal | Fuel | P5M  | P2H | Break Down | Total                 | PA%  | MA%         | u      |
| EWH                                 | abcabc                 | 0          | 0    | 0    | 0    | 0   | 0 🔶        | Klik pada field untuk | 0    | 0           | 0      |
| User Config                         | Excavator              | 0          | 0    | 0    | 0    | 0   | 0          | menumbunkun datu      | 0    | 0           | 0      |
| Approval Management                 | Type Aldo Test 1       | 0          | 0    | 0    | 0    | 0   | 0          | 12                    | 0    | 0           | 0      |
|                                     | daddasdas              | 0          | 0    | 0    | 0    | 0   | 0          | 12                    | 0    | 0           | 0      |
| Configuration Contractor            | TIPE                   | 0          | 0    | 0    | 0    | 0   | 0          | 12                    | 0    | 0           | 0      |
|                                     | DT                     | 0          | 0    | 0    | 0    | 0   | 0          | 12                    | 0    | 0           | 0      |
|                                     | DDT                    | 0          | 0    | 0    | 0    | 0   | 0          | 12                    | 0    | 0           | 0      |
|                                     | TIPE                   | 0          | 0    | 0    | 0    | 0   | 0          | 12                    | 0    | 0           | 0      |
|                                     | dito101-eq type        | 0          | 0    | 0    | 0    | 0   | 0          | 12                    | 0    | 0           | 0      |
|                                     | DT                     | 0          | 0    | 0    | 0    | 0   | 0          | 0 12                  | 0    | 0           | 0      |
|                                     | Upload                 |            |      |      |      |     |            |                       |      |             |        |

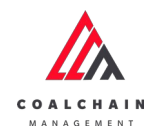

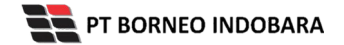

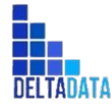

Version: [1.0 12/2022]

Page 481 of 494

#### Gambar 3.9.1.1-2 Create Data Configuration EWH

| Configuration E          | WH               |           |      |      |     |     |              |             | Cancel                | Save | Sul         | bmit |
|--------------------------|------------------|-----------|------|------|-----|-----|--------------|-------------|-----------------------|------|-------------|------|
| Payload Parameter -      | New Configurati  | on EWH    |      |      |     |     |              | Klik Save   | untuk simpan          |      | 1           |      |
| Waste Removal            | REPORT ID        |           |      |      |     |     | CREATED DAVE | Klik Ci     | igai Dratt.           |      | _           |      |
| Coal Getting             | CONF-EWH-0       | 00-00-000 |      |      |     |     | D Nove       | melakuk     | an pengajuan.         |      |             |      |
| Slipper Parameter +      |                  | DELAY     |      |      |     |     |              |             |                       | s    | HIFT PERFOR | MANC |
| Port +                   | Equipment Type   | EWH       | Meal | Fuel | PSM | P2H | Break Down   | Total Delay | Total Available Hours | PA%  | MA%         | UP   |
| EWH                      | abcabc           | 0         | 0    | 0    | 0   | 0   | 0            | 0           | 12                    | 0    | 0           | 0    |
| User Config              | Excavator        | 0         | 0    | 0    | 0   | 0   | 0            | 0           | 12                    | 0    | 0           | 0    |
| Approval Management      | Type Aldo Test 1 | 0         | 0    | 0    | 0   | 0   | 0            | 0           | 12                    | 0    | 0           | 0    |
|                          | daddasdas        | 0         | 0    | 0    | 0   | 0   | 0            | 0           | 12                    | 0    | 0           | 0    |
| Configuration Contractor | TIPE             | 0         | 0    | 0    | 0   | 0   | 0            | 0           | 12                    | 0    | 0           | 0    |
| ediguration Contractor   | DT               | 0         | 0    | 0    | 0   | 0   | 0            | 0           | 12                    | 0    | 0           | 0    |
|                          | DDT              | 0         | 0    | 0    | 0   | 0   | 0            | 0           | 12                    | 0    | 0           | 0    |
|                          | TIPE             | 0         | 0    | 0    | 0   | 0   | 0            | 0           | 12                    | 0    | 0           | 0    |
|                          | dito101-eq type  | 0         | 0    | 0    | 0   | 0   | 0            | 0           | 12                    | 0    | 0           | 0    |
|                          | DT               | 0         | 0    | 0    | 0   | 0   | 0            | 0           | 12                    | 0    | 0           | 0    |
|                          | Upload<br>Notes  |           |      |      |     |     |              |             |                       |      |             |      |
|                          |                  |           |      |      |     |     |              |             |                       |      |             |      |

Gambar 3.9.1.1-3 Create Data Configuration EWH

Akan muncul pop-up konfirmasi submit data, klik **Submit** untuk mengajukan atau klik **Cancel** untuk membatalkan pengajuan.

| ← Configuration I        | WH                     |                    |      |      |     |     |            |             |                       |              | 0             |                |  |  |  |
|--------------------------|------------------------|--------------------|------|------|-----|-----|------------|-------------|-----------------------|--------------|---------------|----------------|--|--|--|
| Payload Parameter -      | New Configurati        | on EWH             |      |      |     |     |            |             | Are you sur           | re submit ti | his configura | ation          |  |  |  |
| Waste Removal            | HEPSKI ID CHEATED DATE |                    |      |      |     |     |            |             |                       |              |               |                |  |  |  |
| Coal Getting             | CONF-EWH-0             | CONF-EWH-00-00-000 |      |      |     |     |            |             |                       |              |               | Cancel Confirm |  |  |  |
| Slipper Parameter +      |                        | DELAY              |      |      |     |     | -          | _           | and the second        |              |               |                |  |  |  |
| Port +                   | Equipment Type         | EWH                | Meal | Fuel | PSM | P2H | Break Down | Total Delay | Total Available Hours | 24           | MIL           |                |  |  |  |
| EWH                      | abcabc                 | 2                  | 100  | 0    | 0   | 0   | 0          | 10.00       | 12                    | 10           | NIIK          | 7              |  |  |  |
|                          | Excavator              | 0                  | 0    | 0    | 0   | 0   | 0          | 0           | 12                    | 0 C          | .onfirm       |                |  |  |  |
| oser coning              | Type Aldo Test 1       | 0                  | σ    | 0    | 0   | 0   | 0          | 0           | 12                    | 0            |               | 0              |  |  |  |
| Approval Management      | daddasdas              | 2                  | 0    | 100  | 0   | 0   | 0          | 10.00       | 12                    | 100          | 100           | 17             |  |  |  |
| Configuration Contractor | TIPE                   | 0                  | 0    | 0    | 0   | 0   | 0          | 0           | 12                    | 0            | 0             | 0              |  |  |  |
|                          | DT.                    | 0                  | O    | 0    | 0   | 0   | 0          | 0           | 12                    | 0            | 0             | 0              |  |  |  |
|                          | DOT                    | 0                  | 0    | 0    | 0   | 0   | 0          | o           | 12                    | 0            | 0             | 0              |  |  |  |
|                          | TIPE                   | 2                  | 0    | 0    | 0   | 100 | 0          | 10.00       | 12                    | 100          | 100           | 17             |  |  |  |
|                          | dito101-eq type        | 0                  | 0    | 0    | 0   | 0   | 0          | 0           | 12                    | 0            | 0             | 0              |  |  |  |
|                          |                        |                    |      |      |     |     |            | 10.00       | 12                    | 17           |               |                |  |  |  |

Gambar 3.9.1.1-4 Create Data Configuration EWH

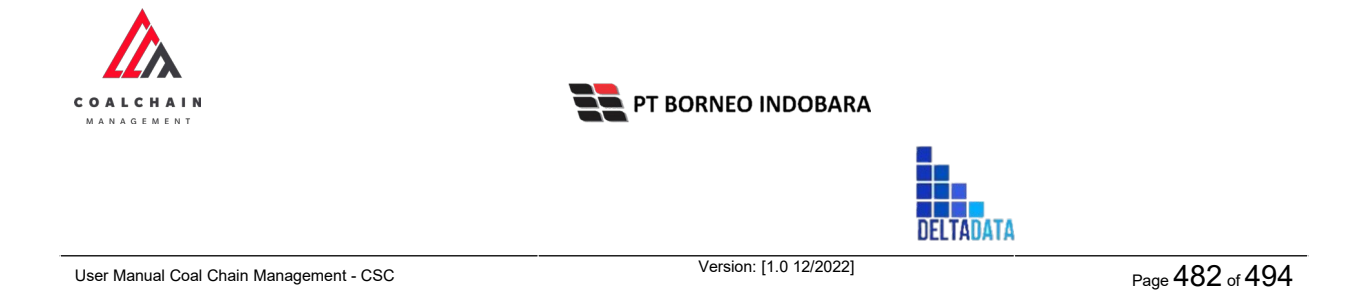

### **3.11.2.** Edit Data Configuration EWH

Pengguna dapat mengubah Data Configuration EWH dengan cara klik **Configuration** pada menu dan pilih **Configuration EWH**, maka pengguna dapat mengubah Data Configuration EWH dengan menekan ikon **Pencil**.

| Configuration EWH   |                          |              |                  |              |          | Cloudy30 |
|---------------------|--------------------------|--------------|------------------|--------------|----------|----------|
| Payload Parameter - |                          |              |                  |              | Q. Set   |          |
| Waste Removal       | Create Date 🖌 🛛 Status 🗠 |              |                  |              |          | Add      |
| Coal Getting        | Report ID 11             | Created Date | Status           | 11 BIB Notes | 191      | 4 dari 4 |
| Slipper Parameter + | CONF-EWH-22-11-004       | 28/11/2022   | Done             | _            | Detail   | 0 1      |
| Port +              | CONF-EWH-22-11-003       | 28/11/2022   | Draft            | K            | lik ikon | 0 8      |
| EWH                 | CONF-EWH-22-11-001       | 28/11/2022   | Rejected         | 12345        | Detail   | 0 8      |
| User Config         | CONF-EWH-22-11-005       | 28/11/2022   | Waiting Approval |              | Detail   |          |
| Approval Management |                          |              |                  |              |          |          |
|                     | Show 10 v Entries        |              |                  |              |          | < 1 >    |

Gambar 3.9.1.2-1 Edit Data Configuration EWH

| ← Configuration E        | WH                                       |                    |      |      |       |      |             | Last saved 29/1 | 1/2022 09.36  | Close Save Submit                        |  |
|--------------------------|------------------------------------------|--------------------|------|------|-------|------|-------------|-----------------|---------------|------------------------------------------|--|
| Designed Descention      |                                          |                    |      |      | Draft |      |             | Log Status      |               |                                          |  |
| Waste Removal            | Configuration E                          | WH                 |      |      |       |      |             |                 |               | 28 Nov mber 2022<br>Dvalt                |  |
| Coal Getting             | REPORT ID                                | CONF-EWH-22-11-003 |      |      |       |      |             | IZEL.           | Class unturly |                                          |  |
| Slipper Parameter +      | CONF-EWH-2                               |                    |      |      |       |      | er 28, 2022 | KIIK            | Close untuk   |                                          |  |
|                          |                                          |                    |      |      |       |      |             | me              | iembatalkan   |                                          |  |
| Port                     |                                          |                    |      |      | DEU   | W.   |             |                 |               | Dvaft                                    |  |
| EWH                      | Equipment Type                           | EWH                | Meal | Fuel | PSM   | P2H  | Break Down  | Total Delay     | Total /       | has been created by Admin on 28 November |  |
| User Config              | abcabc                                   | 6                  | 6    | 0    | 0     | 0    | 0           | 6.00            | 12            | 16.12                                    |  |
| Approval Management      | Excavator                                | 0                  | 0    | 0    | 0     | 0    | 0           | 0               | 12            | 28 November 2022                         |  |
|                          | Type Aldo Test 1                         | 0                  | 0    | 0    | 0     | VI:  | k nada fi   | ald             | 12            | Draft                                    |  |
| Configuration Contractor | daddasdas                                | 0                  | 0    | •    | 0     | NII. | крадан      | eid             | 12            | has been created by Admin on 28 November |  |
|                          | TIPE                                     | 2                  | 1    | 5    | 1     |      | untuk ed    | it              | 12            | 2022 16.12                               |  |
|                          | DT                                       | 0                  | 0    | 0    | 0     | 0    | 0           | 0               | 12            | 28 November 2022                         |  |
|                          | DDT                                      | 0                  | 10   | 1    | 1     | 0    | 0           | 0               | 12            | Draft                                    |  |
|                          | TIPE                                     | 0                  | 0    | 0    | 0     | 0    | 0           | 0               | 12            | has been created by Admin on 28 November |  |
|                          | dito101-eq type                          | 0                  | 0    | 0    | 0     | 0    | 0           | 0               | 12            | 16.12                                    |  |
|                          | DT                                       | 0                  | 0    | 0    | 0     | 0    | 0           | 0               | 12            | 28 November 2022                         |  |
|                          |                                          |                    |      |      |       |      |             |                 |               | Draft                                    |  |
|                          |                                          |                    |      |      |       |      |             |                 |               | has been created by Admin on 28 November |  |
|                          | Upload                                   |                    |      |      |       |      |             |                 |               | 16.12                                    |  |
|                          |                                          |                    |      |      |       |      |             |                 |               | 28 November 2022                         |  |
|                          | Notes Draft                              |                    |      |      |       |      |             |                 | Draft         |                                          |  |
|                          | Nas been created by Admin on 28 November |                    |      |      |       |      |             |                 |               | has been created by Admin on 28 November |  |

Gambar 3.9.1.2-2 Edit Data Configuration EWH

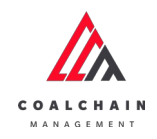

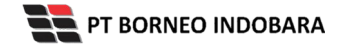

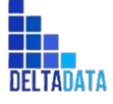

User Manual Coal Chain Management - CSC Version: [1.0 12/2022]

 $\mathsf{Page}\,483\,\mathsf{of}\,494$ 

| <ul> <li>Configuration EV</li> </ul> | VH               |          |                |      |       |          |            | Last saved 29/11 | /2022.09.36 | Close Save Submit                        |
|--------------------------------------|------------------|----------|----------------|------|-------|----------|------------|------------------|-------------|------------------------------------------|
| Payload Parameter -                  |                  |          |                |      | Draft | (        | Klik       | Save untu        | ık simp     | pan 🕇 🕇                                  |
| Whether Deserved                     | Configuration El | NH       | sebagai Draft. |      |       |          |            |                  |             | 22                                       |
| Waste Kemoval                        |                  |          |                |      |       |          | Klik Sub   | mit untu         | k mela      | kukan                                    |
| Coal Getting                         | REPORT ID        |          |                |      | CREA  | IED DATE |            | nengaju          | an          | by Admin on 28 November                  |
| Slipper Parameter +                  | CONF-EWH-3       | 2-11-003 |                |      | 8     | Novembe  |            | pengaja          | iun.        |                                          |
| Port +                               |                  |          |                |      | DFL   | NY.      |            |                  |             | 28 November 2022                         |
| EWH                                  | Equipment Type   | FWH      | Mani           | Eucl | PEM   | 8214     | Break Down | Total Delay      | Totald      | Draft                                    |
|                                      | abcabc           | 6        | 6              | 0    | 0     | 0        | 0          | 6.00             | 12          | 2022                                     |
| User Comig                           | Excavator        | 0        | 0              | 0    | 0     | 0        | 0          | 0.00             | 12          | 16.12                                    |
| Approval Management                  | Tame Aldo Test 1 | 0        | 0              | 0    | 0     | 0        | 0          | 0                | 12          | 28 November 2022                         |
| Configuration Contractor             | daddasdas        | 0        | 0              | 0    | 0     | 0        | 0          | 0                | 12          | bas been created by Admin on 28 November |
|                                      | TIDE             | 2        | 1              | 6    | 1     |          | 2          | 10.00            | 12          | 2022                                     |
|                                      | DT               | 0        |                | 0    | 0     | 0        | 2          | 0                | 12          | 16.12                                    |
|                                      | DOT              | 0        | 10             | 1    | 1     | 0        | 0          | 0                | 12          | 28 November 2022                         |
|                                      | TIDE             | 0        | 0              | 0    |       | 0        | 0          | 0                | 12          | has been created by Admin on 28 November |
|                                      | dita101-ea tune  | 0        | 0              | 0    | 0     | 0        | 0          | 0                | 12          | 2022                                     |
|                                      | DT               | 0        | 0              | 0    | 0     | 0        | 0          | 0                | 12          | 28 Minusembar 2022                       |
|                                      |                  |          |                |      |       |          |            |                  |             | Draft                                    |
|                                      |                  |          |                |      |       |          |            |                  |             | has been created by Admin on 28 November |
|                                      | and a second     |          |                |      |       |          |            |                  |             | 2022 16.12                               |
|                                      | uproad           |          |                |      |       |          |            |                  |             | 28 November 2022                         |
|                                      | Notes            |          |                |      |       |          |            |                  |             | Draft                                    |
|                                      |                  |          |                |      |       |          |            |                  |             | has been created by Admin on 28 November |
|                                      |                  |          |                |      |       |          |            |                  |             | 2022                                     |

Gambar 3.9.1.2-3 Edit Data Configuration EWH

Akan muncul pop-up konfirmasi submit data, klik **Submit** untuk mengajukan atau klik **Cancel** untuk membatalkan pengajuan.

| ← Configuration E   | WH               |           |      |      |       |         |            | Last saved 29/ | 11/2022 0 |                                          |  |  |  |
|---------------------|------------------|-----------|------|------|-------|---------|------------|----------------|-----------|------------------------------------------|--|--|--|
| Darland Damaning    |                  |           |      |      | Draft |         |            |                |           | Are you sure submit this configuration   |  |  |  |
| Waste Removal       | Configuration E  | WH        |      |      |       |         |            |                |           |                                          |  |  |  |
| Coal Getting        | REPORTID         |           |      |      | CHEAT | ED DAVE |            |                |           | Cancel                                   |  |  |  |
| Slipper Parameter + | CONF-EWH-        | 22-11-003 |      |      | 8     | Novembe | r 28, 2022 |                |           |                                          |  |  |  |
|                     |                  |           |      |      |       |         |            |                |           | 28 November 2022                         |  |  |  |
| Port                |                  |           |      |      | DELA  | ×       |            |                |           | Duit Klik                                |  |  |  |
| EWH                 | Equipment Type   | CWH       | Meal | Fuel | PSM   | P2H     | Broak Down | Total Delay    | Total /   | has been created by                      |  |  |  |
| User Config         | abcabc           | 6         | 6    | 0    | 0     | 0       | 0          | 6.00           | 12        | 2072                                     |  |  |  |
| Approval Management | Excavator        | 0         | 0    | 0    | 0     | 0       | 0          | 0              | 12        | ZB November 2022                         |  |  |  |
|                     | Type Aldo Test 1 | 0         | 0    | 0    | 0     | 0       | 0          | 0              | 12        | Draft                                    |  |  |  |
|                     | daddasdas        | 0         | 0    | 0    | 0     | 0       | 0          | 0              | 12        | has been created by Admin on 28 November |  |  |  |
|                     | TIPE             | 2         | 1    | 5    | 1     | 1       | 2          | 10.00          | 12        | 2072                                     |  |  |  |
|                     | DT               | 0         | 0    | 0    | 0     | 0       | 0          | 0              | 12        | 28 November 2022                         |  |  |  |
|                     | DDT              | 0         | 10   | 1    | 1     | 0       | Ŭ          | 0              | 12        | Draft                                    |  |  |  |
|                     | TIPE             | 0         | ø    | 0    | 0     | 0       | o          | 0              | 12        | has been created by Admin on 28 November |  |  |  |
|                     | dito101-eg type  | 0         | 0    | 0    | 0     | 0       | 0          | 0              | 12        | 2022                                     |  |  |  |
|                     |                  | 0         | 0    | 0    |       | 0       | 0          | 2              |           |                                          |  |  |  |

Gambar 3.9.1.2-4 Edit Data Configuration EWH

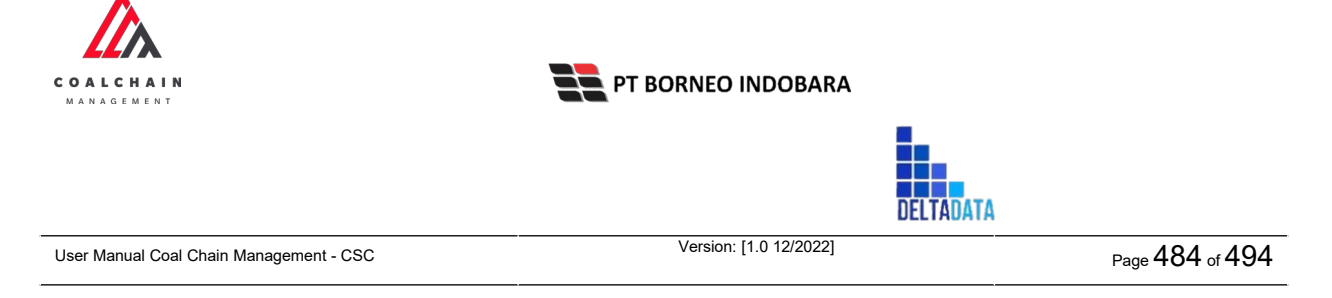

## **3.11.3.** View Data Configuration EWH

Pengguna dapat melihat Data Configuration EWH dengan cara klik **Configuration** pada menu dan pilih **Configuration EWH**, maka pengguna dapat melihat data yang pernah dimasukkan ke dalam sistem.

| Tabel 31 | Fitur Halaman | Configuration EWH |
|----------|---------------|-------------------|
|----------|---------------|-------------------|

| Nama   | Deskripsi                                                                                                    |
|--------|----------------------------------------------------------------------------------------------------|
| Filter | Pengguna dapat melakukan filter berdasarkan<br>Create Date dan Status.                                                                       |
| Search | Fitur yang berguna untuk mencari kata kunci yang<br>ingin ditampilkan selain itu juga memudahkan<br>pengguna dalam melakukan pencarian data. |
| Sort   | Pengguna dapat melakukan pengurutan data baik secara ascending maupun descending.                                                            |

| 🛕 COAL CHAIN MANAGEMENT        |                        |                |                  |              |        |       | idm tester   |
|--------------------------------|------------------------|----------------|------------------|--------------|--------|-------|--------------|
| Configuration EWH              |                        |                |                  |              |        |       | Cloudy 30    |
| Payload Parameter -            |                        |                |                  |              | 2 🔍 🛛  | earch |              |
| Waste Removal                  | 1 Create Date V Status | ~              | 101              |              |        |       | Add          |
| Coal Getting                   | Report ID              | 3 Created Date | 11 Status        | 11 BIB Notes | [14]   |       | 4 dari 4     |
| Slipper Parameter +            | CONF-EWH-22-11-004     | 28/11/2022     | Done             |              | Detail | 0 0   |              |
| Port +                         | CONF-EWH-22-11-003     | 28/11/2022     | Draft            |              | Detail | 0 8   |              |
| EWH                            | CONF-EWH-22-11-001     | 28/11/2022     | Rejected         | 12345        | Detail | 0 0   |              |
| User Config                    | CONF-EWH-22-11-005     | 28/11/2022     | Walting Approval |              | Detail | 0 0   |              |
| engineers reasoning entranties | Show 10 v Fetries      |                |                  |              |        |       |              |
|                                | Show 10 Y Entries      |                |                  |              |        |       | <b>C</b> 1 3 |

Gambar 3.9.1.3-1 View Data Configuration EWH

Pengguna dapat melihat aktivitas yang tercatat pada log dengan klik Detail.

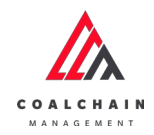

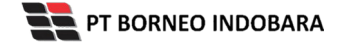

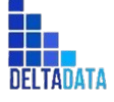

Page 485 of 494

| Configuration EWH   |                        |              |                  |                |        |   |   | Cloudy 30c |
|---------------------|------------------------|--------------|------------------|----------------|--------|---|---|------------|
| Payload Parameter - |                        |              |                  |                | Q,     |   |   |            |
| Waste Removal       | Create Date 🖌 Status 🗸 |              |                  |                |        |   |   | Add        |
| Coal Getting        | Report ID 11           | Created Date | Status           | BIB NAME PARTY | 11     |   |   | 4 dari 4   |
| Slipper Parameter + | CONF-EWH-22-11-004     | 28/11/2022   | Done             | Klik           | Detail | 0 | 8 |            |
| Port +              | CONF-EWH-22-11-003     | 28/11/2022   | Draft            | Detail         | Detail | 0 | 8 |            |
| EWH                 | CONF-EWH-22-11-001     | 28/11/2022   | Rejected         | 12345          | Detail | 0 | 8 |            |
| User Config         | CONF-EWH-22-11-005     | 28/11/2022   | Waiting Approval |                | Detail | 0 | 8 |            |
| Approval Management |                        |              |                  |                |        |   |   |            |
|                     | Show 10 v Entries      |              |                  |                |        |   |   | 1.3        |

Gambar 3.9.1.3-2 View Data Configuration EWH

| <ul> <li>Configuration EV</li> </ul> | WH               |                  |            |      |      |         |            |             |         | Last saved 29/11/2022 09.43 Cancel                |  |
|--------------------------------------|------------------|------------------|------------|------|------|---------|------------|-------------|---------|---------------------------------------------------|--|
| Pauload Parameter =                  |                  |                  | Log Status |      |      |         |            |             |         |                                                   |  |
| Waste Removal                        | Configuration E  | onfiguration EWH |            |      |      |         |            |             |         |                                                   |  |
| Coal Getting                         | REPORTID         |                  |            |      | CREA | EDDATE  |            |             |         | has been approved by Admin on 28 November<br>2022 |  |
| Slipper Parameter +                  | CONF-EWH-2       | 22-11-004        |            |      | 6    | Novembe | r 28, 2022 |             |         | 16.04                                             |  |
| Port +                               |                  |                  |            |      | DELA | Y       |            |             |         | 28 November 2022                                  |  |
| EWH                                  | Equipment Type   | EWH              | Meal       | Fuel | PSM  | P2H     | Break Down | Total Delay | Total / | 16.02                                             |  |
| User Config                          | abcabc           | 5                | 0          | 0    | 7    | 0       | 0          | 7.00        | 12      | 28 November 2022                                  |  |
| Approval Management                  | Excavator        | 9                | 1          | 1    | 1    | 0       | 0          | 3.00        | 12      | Draft                                             |  |
| Configuration Contractor             | Type Aldo Test I | 7                | 1          | 1    | 1    | 1       | 1          | 5.00        | 12      | has been created by Admin on 28 November          |  |
|                                      | daddasdas        | 0                | 0          | 0    | 0    | 0       | 0          | 0           | 12      | 16.02                                             |  |
|                                      | TIPE             | 4                | 1          | 1    | 4    | 1       | 1          | 8.00        | 12      |                                                   |  |
|                                      | DT               | 0                | 0          | 0    | 0    | 0       | 0          | 0           | 12      |                                                   |  |
|                                      | DDT              | 0                | 0          | 0    | 0    | 0       | 0          | 0           | 12      |                                                   |  |
|                                      | TIPE             | 0                | 0          | 0    | 0    | 0       | 0          | 0           | 12      |                                                   |  |
|                                      | dito101-eq type  | 0                | 0          | 0    | 0    | 0       | 0          | 0           | 12      |                                                   |  |
|                                      | DT               | 0                | 0          | 0    | 0    | 0       | 0          | 0           | 12      |                                                   |  |
|                                      |                  |                  |            |      |      |         |            |             |         |                                                   |  |
|                                      |                  |                  |            |      |      |         |            |             |         |                                                   |  |
|                                      | Notes            |                  |            |      |      |         |            |             |         |                                                   |  |
|                                      |                  |                  |            |      |      |         |            |             |         |                                                   |  |

Gambar 3.9.1.3-3 View Data Configuration EWH

# 3.11.4. Delete Data Configuration EWH

Pengguna dapat menghapus Data Configuration EWH dengan cara klik **Configuration** pada menu dan pilih **Configuration EWH**, maka pengguna dapat menghapus Data Configuration EWH dengan menekan ikon trash.

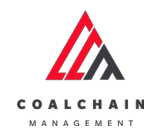

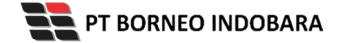

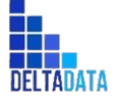

Version: [1.0 12/2022]

 $\mathsf{Page}\,486\,\mathsf{of}\,494$ 

| Configuration EWH   |                 |          |              |     |                  |              |                    |      | Cloudy 30 |
|---------------------|-----------------|----------|--------------|-----|------------------|--------------|--------------------|------|-----------|
| Payload Parameter - |                 |          |              |     |                  |              | Q, 5               |      |           |
| Waste Removal       | Create Date 🗸   | Status 🗸 |              |     |                  |              |                    |      | Add       |
| Coal Getting        | Report ID       | 11       | Created Date | 111 | Status           | 11 BIB Notes | 11                 |      | 4 dari 4  |
| Slipper Parameter + | CONF-EWH-22-11- | 004      | 28/11/2022   |     | Done             |              | Detail             | 0 11 |           |
| Port +              | CONF-EWH-22-11- | 903      | 28/11/2022   |     | Draft            |              | Klik ikon<br>Trach | / n  |           |
| EWH                 | CONF-EWH-22-11- | 001      | 28/11/2022   |     | Rejected         | 12345        | Detail             | 0 8  |           |
| User Config         | CONF-EWH-22-11- | 005      | 28/11/2022   |     | Waiting Approval |              | Detail             | 0 0  |           |
| Approval Management |                 |          |              |     |                  |              |                    |      |           |
|                     | Show 10 v E     | intries  |              |     |                  |              |                    |      | < 1 →     |

Gambar 3.9.1.4-1 Delete Data Configuration EWH

Setelahnya, maka akan muncul pop-up konfirmasi penghapusan data, klik **Confirm** untuk menyelesaikan proses penghapusan dan klik **Cancel** untuk membatalkan proses.

| COAL CHAIN MANAGEMENT    |                        |              |                  |              |        | a 🔮 skiestester 🗸              |
|--------------------------|------------------------|--------------|------------------|--------------|--------|--------------------------------|
| Configuration EWH        |                        |              |                  |              |        | Đ                              |
| Payload Parameter -      |                        |              |                  |              | 9      | Are you sure Delete this data? |
| Waste Removal            | Create Date 🗸 Status 🤟 |              |                  |              |        |                                |
| Coal Getting             | Report ID              | Created Date | Status           | 11 BIB Notes | 1      | Cancel Delete                  |
| Slipper Parameter +      | CONF-EWH-22-11-003     | 28/11/2022   | Draft            |              | De     |                                |
| Port +                   | CONF-EWH-22-11-004     | 26/11/2022   | Done             |              | Detail |                                |
| EWH                      | CONF-EWH-22-11-001     | 28/11/2022   | Rejected         | 12345        | Detail | 🖉 🔳 Klik                       |
| User Config              | CONF-EWH-22-11-005     | 28/11/2022   | Waiting Approval |              | Detail | 🖉 💼 Delete                     |
| Approval Management      |                        |              |                  |              |        |                                |
| Configuration Contractor |                        |              |                  |              |        |                                |
|                          |                        |              |                  |              |        |                                |
|                          |                        |              |                  |              |        |                                |
|                          |                        |              |                  |              |        |                                |
|                          |                        |              |                  |              |        |                                |
|                          | Show 10 v Entries      |              |                  |              |        | < 1 >                          |
|                          |                        |              |                  |              |        |                                |

Gambar 3.9.1.4-2 Delete Data Configuration EWH

### 3.12. Report

#### **3.12.1.** Survey PIT Progress

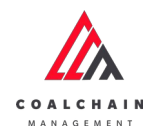

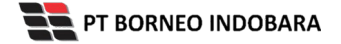

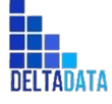

Page 487 of 494

| 🛕 ССМ | ×                                     | +                         |                       |                     |         |  |                     |       |     | ~   | -         |     | 0 | × |
|-------|---------------------------------------|---------------------------|-----------------------|---------------------|---------|--|---------------------|-------|-----|-----|-----------|-----|---|---|
| < →   | C 🔒 ccmdev.borneo-i                   | ndobara.com/report/surv   | ey-pit-progress       |                     |         |  |                     | Ŀ     | QĿ  | 2 1 | z 3       |     | h | + |
|       | 🔥 COAL CHAIN MANAGEMENT               |                           |                       |                     |         |  |                     |       |     | -   | hanifa te | s ¥ |   |   |
|       | Report                                |                           |                       |                     |         |  |                     |       |     |     |           |     |   | _ |
|       | Main Dashboard                        | Reporting                 |                       |                     |         |  |                     |       |     |     |           |     |   |   |
|       | Dis Des duration                      | Contractor                |                       |                     | Pit     |  |                     | Date  |     |     |           |     |   |   |
|       | <ul> <li>Pit Production</li> </ul>    | (All)                     |                       |                     | • (All) |  | •                   | 3/8/2 | 122 |     | 11/10/2   | 022 |   |   |
|       | <ul> <li>Run Of Mine (ROM)</li> </ul> |                           |                       |                     |         |  |                     | 0—    |     |     | C         |     |   |   |
|       |                                       | Survey PIT Progr          | ess                   |                     |         |  |                     |       |     |     |           |     |   |   |
|       | Haul Road                             | Supar                     | Waste                 |                     |         |  |                     |       |     |     |           |     |   |   |
|       |                                       | Actual Joint Survey (bcm) | Volume Inpit          | 270,743             |         |  |                     |       |     |     |           |     |   |   |
|       | <ul> <li>Port</li> </ul>              |                           | Volume Outpit         | 606,745             |         |  |                     |       |     |     |           |     |   |   |
|       |                                       |                           | Mud Inpit             | 56,476,563          |         |  |                     |       |     |     |           |     |   |   |
|       | <ul> <li>Open Sea</li> </ul>          |                           | Mud Outpit            | 21,604              |         |  |                     |       |     |     |           |     |   |   |
|       |                                       | (Inim Invoice (hom)       | lotal<br>Velues legit | 57,375,655          |         |  |                     |       |     |     |           |     |   |   |
|       | <ul> <li>Report</li> </ul>            | chain involce (bein)      | Volume Outpit         | 605 745             |         |  |                     |       |     |     |           |     |   |   |
|       |                                       |                           | Mud Inpit             | 55,119,043          |         |  |                     |       |     |     |           |     |   |   |
|       | Coal Chain                            |                           | Mud Outpit            | 1,249,785           |         |  |                     |       |     |     |           |     |   |   |
|       |                                       |                           | Total                 | 59,508,911          |         |  |                     |       |     |     |           |     |   |   |
|       | Production Rate                       |                           |                       |                     |         |  |                     |       |     |     |           |     |   |   |
|       |                                       |                           |                       |                     |         |  |                     |       |     |     |           |     |   |   |
|       | <ul> <li>Pit</li> </ul>               |                           |                       | Actual Joint Survey | (bcm)   |  | Claim Invoice (bcm) |       |     |     |           |     |   |   |
|       | Charles Trans Diagonian               |                           |                       |                     |         |  |                     |       |     |     |           |     |   |   |
|       | Short lerm Planning                   |                           |                       |                     |         |  |                     |       |     |     |           |     |   |   |
|       | Add Trees Discosters                  | SOM                       |                       |                     |         |  |                     |       |     |     |           |     |   |   |
|       | Mid term Planning                     |                           |                       |                     |         |  |                     |       |     |     |           |     |   |   |
|       | Long Term Planning                    | 40M                       |                       |                     |         |  |                     |       |     |     |           |     |   |   |
|       | cong rerm Planning                    |                           |                       |                     |         |  |                     |       |     |     |           |     |   |   |
|       | DIT Desiduation Maste                 | 2 30M                     |                       |                     |         |  |                     |       |     |     |           |     |   |   |
|       | PTT Production Waste                  | Ê                         |                       |                     |         |  |                     |       |     |     |           |     |   |   |
|       | PIT Production Coal                   | 2014                      |                       |                     |         |  |                     |       |     |     |           |     |   |   |

#### 3.12.2. Survey ROM inventory

Pengguna dapat melihat report dengan memilih menu Report pada sidebar, dan buka report tersebut.

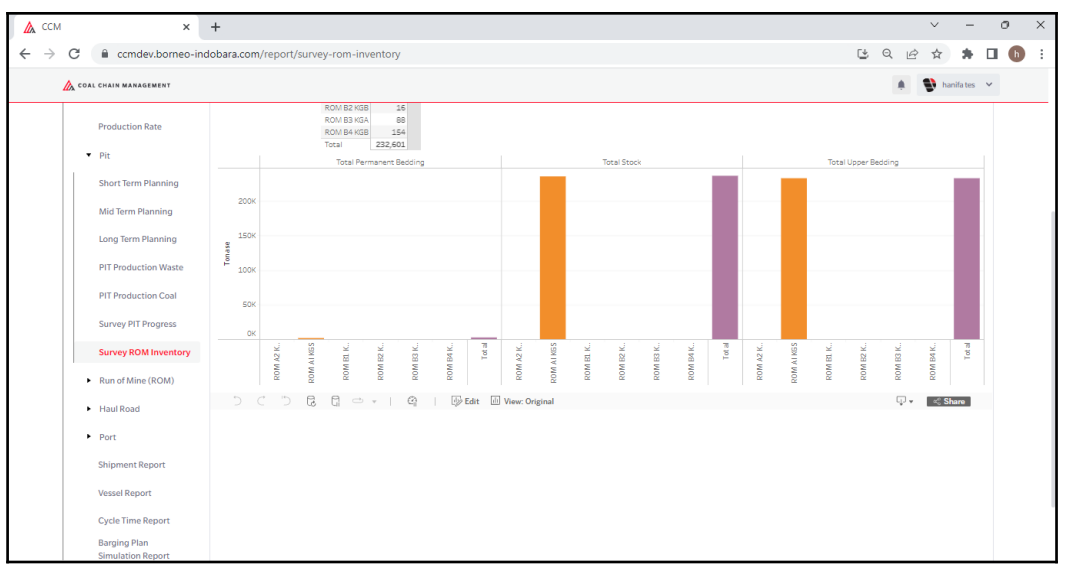

### 3.12.3. Short term planning

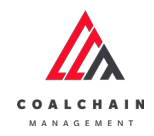

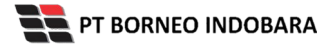

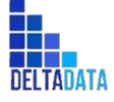

Page 488 of 494

| 🛕 CCM 🗙                               | +                      |                      |                                              |                        |                    |          |          |                  |          |                  |          | × -              | 0   | ×   |
|---------------------------------------|------------------------|----------------------|----------------------------------------------|------------------------|--------------------|----------|----------|------------------|----------|------------------|----------|------------------|-----|-----|
| ← → C 🔒 ccmdev.borneo-in              | dobara.com             | /report/short-term   | 1-planning                                   |                        |                    |          |          |                  |          | ۷                | QÊ       | ☆ 🗯              |     | ) : |
| 🛕 COAL CHAIN MANAGEMENT               |                        |                      |                                              |                        |                    |          |          |                  |          |                  |          | 🚯 hanifa tes     | s 🗸 |     |
| Report                                |                        |                      |                                              |                        |                    |          |          |                  |          |                  |          |                  |     |     |
| Main Dashboard                        | Reporti                | ng                   |                                              |                        |                    |          |          |                  |          |                  |          |                  |     |     |
| Pit Production                        | Daily W<br>Report Date | eekly Monthly        |                                              | Start Accumulated Date | End Accumulated Da | ate      |          |                  |          |                  |          |                  |     |     |
| <ul> <li>Run Of Mine (ROM)</li> </ul> | 2022 9                 |                      | *                                            | 9/1/2022               | 9/30/2022          |          |          |                  |          |                  |          |                  |     |     |
| <ul> <li>Haul Road</li> </ul>         | Category               | Sub Category         | Item                                         | Unit                   | 1                  | 2        | 3        | 4                | 5        | 6                | 7        | 8                |     |     |
| <ul> <li>Port</li> </ul>              | WASTE<br>REMOVAL       | Total Waste Removal  | Travi                                        | _                      | 1,200.00           | 1.200.00 | 1.200.00 | 1,700.00         | 1,200.00 | 1.200.00         | 1,400.00 | 1.600.00         |     |     |
| <ul> <li>Open Sea</li> </ul>          |                        | waste Removal Inpic  | OB Removal                                   | bom                    | 300.00             | 300.00   | 300.00   | 800.00           | 300.00   | 300.00           | 500.00   | 700.00           |     |     |
| <ul> <li>Peport</li> </ul>            |                        |                      | Rehandle                                     | bom                    | 200.00             | 200.00   | 200.00   | 200.00           | 200.00   | 200.00           | 200.00   | 200.00           |     |     |
| - Nepurc                              |                        |                      | Avg. OB Haul Distance (Daily)                | m                      | 3.200.00           | 2.000.00 | 3,200.00 | 3,200.00         | 4,000.00 | 5,000.00         | 2,500.00 | 3.200.00         |     |     |
| Coal Chain                            |                        | Waste Removal Outpit | Avg. OB Haul Distance (Accumu<br>Total       | ilated) m              | 3,200.00           | 2,600.00 | 2,800.00 | 2,951.72         | 3,131.43 | 3,404.88         | 3,257.14 | 3,247.46         |     |     |
| Production Rate                       |                        |                      | OB Removal                                   | bom                    | 300.00             | 300.00   | 300.00   | 300.00           | 300.00   | 300.00           | 300.00   | 300.00           |     |     |
| ▼ Pit                                 |                        |                      | Rehandle                                     | bem                    | 200.00             | 200.00   | 200.00   | 200.00           | 200.00   | 200.00           | 200.00   | 200.00           |     |     |
| Short Term Planning                   |                        |                      | Avg. OB Haul Distance (Daily)                | m                      | 3,200.00           | 3,200.00 | 3,200.00 | 3,200.00         | 3,200.00 | 3,200.00         | 3,200.00 | 3,200.00         |     |     |
| Mid Term Planning                     | COAL                   |                      | Avg. OB Haul Distance (Accume<br>Coal Expose | lated) m               | 3,200.00           | 3,200.00 | 3,200.00 | 3,200.00         | 3,200.00 | 3,200.00         | 3,200.00 | 3,200.00         |     |     |
| and ferri Planning                    |                        |                      | SR Coal Expose                               |                        | 0.24               | 0.20     | 0.24     | 0.28             | 0.24     | 0.20             | 0.28     | 0.27             |     |     |
| Long Term Planning                    |                        |                      | Coal Getting<br>SR Coal Getting              | ton                    | 5,000.00           | 6.000.00 | 5,000.00 | 6,000.00<br>0.28 | 5,000.00 | 6,000.00<br>0.20 | 5,000.00 | 6,000.00<br>0.27 |     |     |
| PIT Production Waste                  |                        |                      | Avg. Coal Haul Distance (Daily)              | m                      | 4,300.00           | 4,300.00 | 4,300.00 | 4,300.00         | 4,300.00 | 4,300.00         | 4,300.00 | 4,300.00         |     |     |
| DIT Desidentias Cont                  |                        |                      | Avg. Coal Haul Distance (Accum               | rulated) m             | 4,300.00           | 4,300.00 | 4,300.00 | 4,300.00         | 4,300.00 | 4,300.00         | 4,300.00 | 4,300.00         |     |     |

#### 3.12.4. Mid term planning

Pengguna dapat melihat report dengan memilih menu Report pada sidebar, dan buka report tersebut.

| ×                                     | +                   |                      |                                       |         |                 | · -              |
|---------------------------------------|---------------------|----------------------|---------------------------------------|---------|-----------------|------------------|
| C 🔒 ccmdev.borneo-ir                  | ndobara.com/report/ | mid-term-planning    |                                       |         |                 | ଓ Q 순 ☆ 🛸 🛛      |
| 🔥 COAL CHAIN MANAGEMENT               |                     |                      |                                       |         |                 | 🌲 🗣 hanifa tes 🗸 |
| Report                                |                     |                      |                                       |         |                 |                  |
| Main Dashboard                        | Reporting           |                      |                                       |         |                 |                  |
|                                       | Semester Annual     |                      |                                       |         |                 |                  |
| <ul> <li>Pit Production</li> </ul>    | Report Date         |                      | Year of Date                          |         |                 |                  |
|                                       | 2022                |                      | • 2022                                |         |                 |                  |
| <ul> <li>Run Of Mine (ROM)</li> </ul> |                     |                      |                                       |         |                 |                  |
|                                       | Category            | Sub Category         | Item                                  | Unit    | Semester 1/2022 | Semester 2/2022  |
| <ul> <li>Haul Road</li> </ul>         | WASTE REMOVAL       | Total Waste Removal  |                                       |         | 881.00          | 288.00           |
|                                       |                     | Waste Removal Inpit  | Total                                 |         | 82.00           | 29.00            |
| <ul> <li>Port</li> </ul>              |                     |                      | Soll                                  | bom     | 28.00           | 11.00            |
|                                       |                     |                      | Rehandle                              | bom     | 27.00           | 9.00             |
| Onen Sea                              |                     |                      | OB Removal                            | bom     | 27.00           | 9.00             |
| opendea                               |                     |                      | OB Haul Distance (Semester)           | m       | 18.00           | 9.00             |
|                                       |                     |                      | Avg. OB Haul Distance (Accumulated)   | m       | 18.00           | 9.00             |
| <ul> <li>Report</li> </ul>            |                     | Waste Removal Outpit | Total                                 |         | 799.00          | 259.00           |
| 1                                     |                     |                      | Soil                                  | bom     | 272.00          | 76.00            |
| Coal Chain                            |                     |                      | Rehandle                              | bom     | 269.00          | 97.00            |
|                                       |                     |                      | OB Removal                            | bom     | 258.00          | 86.00            |
| Production Rate                       |                     |                      | OB Haul Distance (Semester)           | m       | 172.00          | 86.00            |
|                                       |                     |                      | Avg. OB Haul Distance (Accumulated)   | m       | 172.00          | 86.00            |
|                                       | COAL                | Waste Coal Expose    | Coal Expose                           |         | 85.00           | 75.00            |
| * MIT                                 |                     |                      | SR Coal Expose                        |         | 10.35           | 3.81             |
|                                       |                     |                      | SR Coal Getting                       |         | 10.73           | 4.33             |
| Short Term Planning                   |                     | Waste Coal           | Coal Getting                          |         | 82.00           | 66.00            |
|                                       |                     | Waste Coal Haul      | Avg. Coal Haul Distance (Semester)    | m       | 10.00           | 5.00             |
| Mid Term Planning                     |                     |                      | Avg. Coal Haul Distance (Accumulated) | m       | 10.00           | 5.00             |
|                                       | QUALITY             | Semester             | ASH                                   | kcal/kg | 12.22           | 5.00             |
| Long Trees Dispusion                  |                     |                      | CV_GAR                                | kcal/kg | 72.43           | 75.00            |
| cong term Planning                    |                     |                      | FC                                    | 96      | 11.78           | 7.00             |
| PIT Production Waste                  | Waste Removal       |                      |                                       |         |                 |                  |
| Thirddaction maste                    | vvasce kennovan     |                      |                                       |         |                 |                  |

# 3.12.5. Long term planning

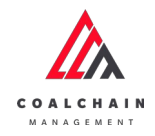

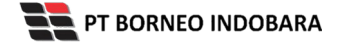

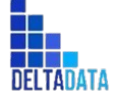

Page 489 of 494

| KCM ×                                 | +                    |                      |                         |         |         |         |         | ~          | - 6    |
|---------------------------------------|----------------------|----------------------|-------------------------|---------|---------|---------|---------|------------|--------|
| C 🔒 ccmdev.borneo-ir                  | ndobara.com/repo     | rt/long-term-plan    | ning                    |         |         |         |         |            | * 0    |
| COAL CHAIN MANAGEMENT                 |                      |                      |                         |         |         |         |         | 🌲 🔮 hanifa | ites 🗸 |
| Report                                |                      |                      |                         |         |         |         |         |            |        |
| Main Dashboard                        | Reporting            |                      |                         |         |         |         |         |            |        |
| Pit Production                        | Report Date<br>(All) |                      |                         |         |         |         |         |            |        |
| <ul> <li>Run Of Mine (ROM)</li> </ul> | Mine Plan L          | TP                   |                         |         |         |         |         |            |        |
| Haul Road                             | Category             | Sub Category         | Item                    | Unit    | 2024    | 2025    | 2026    | 2027       |        |
|                                       | WASTE REMOVAL        | Total Waste Removal  |                         |         | 780,000 | 880,000 | 920,000 | 980,000    |        |
| Port                                  |                      | Waste Removal Inpit  | Soil                    | bom     | 120,000 | 150,000 | 160,000 | 170,000    |        |
|                                       |                      |                      | Rehandle                | bom     | 140.000 | 145.000 | 150.000 | 160.000    |        |
| <ul> <li>Open Sea</li> </ul>          |                      |                      | OB Removal              | bom     | 130,000 | 145,000 | 150,000 | 160.000    |        |
|                                       |                      |                      | Avg. OB Haul Distance   | m       | 50,000  | 55.000  | 60,000  | 65.000     |        |
| <ul> <li>Report</li> </ul>            |                      | Waste Removal Outpit | Soil                    | bom     | 120,000 | 150,000 | 160,000 | 170,000    |        |
|                                       |                      |                      | Rehandle                | bom     | 140,000 | 145,000 | 150,000 | 160,000    |        |
| Coal Chain                            |                      |                      | OB Removal              | bom     | 130,000 | 145,000 | 150,000 | 160,000    |        |
|                                       |                      |                      | Avg. OB Haul Distance   | m       | 50,000  | 55,000  | 60,000  | 65,000     |        |
| Production Pate                       | COAL                 |                      | Coal Expose             | ton     | 80,000  | 90,000  | 80,000  | 90,000     |        |
| rioused on Nate                       |                      |                      | SR Coal Expose          |         | 9.75    | 9.78    | 11.50   | 10.89      |        |
| - Dia                                 |                      |                      | Coal Getting            | ton     | 80,000  | 90,000  | 80,000  | 90,000     |        |
| - PR                                  |                      |                      | SR Coal Getting         |         | 9.75    | 9.78    | 11.50   | 10.89      |        |
| Chart Terry Discription               |                      |                      | Avg. Coal Haul Distance | m       | 50,000  | 55,000  | 50,000  | 55,000     |        |
| Short Term Planning                   | QUALITY              |                      | ASH                     | 96      | 49      | 5       | 5       | 5          |        |
|                                       |                      |                      | CV_ADB                  | kcel/kg | 52,432  | 5,190   | 5,206   | 5,206      |        |
| Mid Ierm Planning                     |                      |                      | CV_GAR                  | kcal/kg | 40.913  | 4.069   | 4,070   | 4,070      |        |
|                                       |                      |                      | PC .                    | 96      | 379     | 37      | 38      | 38         |        |
| Long Term Planning                    |                      |                      | IM                      | 96      | 182     | 18      | 18      | 18         |        |
|                                       |                      |                      | RD_IS                   | ton/bom | 13      | 1       | 1       | 1          |        |
| PIT Production Waste                  |                      |                      | TM                      | 96      | 364     | 36      | 36      | 36         |        |
|                                       |                      |                      | TS                      | 96      | 2       | 0       | 0       | 0          |        |
|                                       |                      |                      | 100                     |         |         |         |         |            |        |

# 3.12.6. Actual Truck Count Waste Removal (PIT Production Waste)

Pengguna dapat melihat report dengan memilih menu Report pada sidebar, dan buka report tersebut.

| CCN           | M ×                                                                                                    | +                                                                                                    |                                                   |                  |                                                                                                    |                                                                                                    |                                                                                                    |                                                                                                    |                                                                                  |                                                                                    |                                                                                                    |                                                                     |                                                                            |                                                                     |                                                                                               | $\sim$                                  | -                                                                              |   |
|---------------|----------------------------------------------------------------------------------------------------|----------------------------------------------------------------------------------------------------|---------------------------------------------------|------------------|----------------------------------------------------------------------------------------------------|----------------------------------------------------------------------------------------------------|----------------------------------------------------------------------------------------------------|----------------------------------------------------------------------------------------------------|----------------------------------------------------------------------------------|------------------------------------------------------------------------------------|----------------------------------------------------------------------------------------------------|---------------------------------------------------------------------|----------------------------------------------------------------------------|---------------------------------------------------------------------|-----------------------------------------------------------------------------------------------|-----------------------------------------|--------------------------------------------------------------------------------|---|
| $\rightarrow$ | C 🔒 ccmdev.borneo-ir                                                                                                    | ndobara.c                                                                                                    | om/report/ad                                      | tual-truck       | -count-was                                                                                             | te-removal                                                                                                    |                                                                                                    |                                                                                                    |                                                                                  |                                                                                    |                                                                                                    |                                                                     |                                                                            | ۷                                                                   | QĽ                                                                                            | ?☆                                      | *                                                                              | ۵ |
|               | 🖧 COAL CHAIN MANAGEMENT                                                                                                    |                                                                                                    |                                                   |                  |                                                                                                    |                                                                                                    |                                                                                                    |                                                                                                    |                                                                                  |                                                                                    |                                                                                                    |                                                                     |                                                                            |                                                                     |                                                                                               | <b>9</b> h                              | anifa tes                                                                      | ~ |
|               | Report                                                                                                    |                                                                                                    |                                                   |                  |                                                                                                    |                                                                                                    |                                                                                                    |                                                                                                    |                                                                                  |                                                                                    |                                                                                                    |                                                                     |                                                                            |                                                                     |                                                                                               |                                         |                                                                                |   |
|               | Main Dashboard                                                                                                    | Repo                                                                                                    | orting                                            |                  |                                                                                                    |                                                                                                    |                                                                                                    |                                                                                                    |                                                                                  |                                                                                    |                                                                                                    |                                                                     |                                                                            |                                                                     |                                                                                               |                                         |                                                                                |   |
|               | <ul> <li>Pit Production</li> </ul>                                                                                                    | Pit                                                                                                    | Kusan Bawah                                       |                  | • Dat                                                                                                  | e 6/5/2                                                                                                    | 22 0                                                                                                    |                                                                                                    |                                                                                  |                                                                                    |                                                                                                    |                                                                     | D 6/5/2022 Shit                                                            | rt [                                                                | (AII)                                                                                         |                                         |                                                                                |   |
|               | Run Of Mine (ROM)     Haul Road                                                                                                    | B<br>1,4                                                                                                    | lasting<br>440 bcm                                |                  |                                                                                                    |                                                                                                    |                                                                                                    |                                                                                                    |                                                                                  |                                                                                    |                                                                                                    |                                                                     |                                                                            |                                                                     |                                                                                               |                                         |                                                                                |   |
|               | <ul> <li>Port</li> </ul>                                                                                                    | Rair                                                                                                    | 1& Slippery                                       |                  |                                                                                                    |                                                                                                    |                                                                                                    |                                                                                                    |                                                                                  |                                                                                    |                                                                                                    |                                                                     |                                                                            |                                                                     |                                                                                               |                                         |                                                                                |   |
|               | <ul> <li>Open Sea</li> </ul>                                                                                                    | Day o                                                                                                    | Date Rain Star                                    | t Rain End       | Rain Dura                                                                                              | tion (Min) Sti                                                                                                    | ppery Start                                                                                                    | Slippery End                                                                                                    | Slippery D                                                                       | Ouration (Min                                                                      | n) Precipitat                                                                                          | ion (mm)                                                            |                                                                            |                                                                     |                                                                                               |                                         |                                                                                |   |
|               | <ul> <li>Report</li> </ul>                                                                                                    | 0/5/20                                                                                                    | 14:30                                             | 15:00            | 0.5                                                                                                    | 14                                                                                                    | 45<br>45                                                                                                    | 16:00                                                                                                    | 0.25                                                                             |                                                                                    | 1                                                                                                    |                                                                     |                                                                            |                                                                     |                                                                                               |                                         |                                                                                |   |
|               | Coal Chain                                                                                                    | DITO                                                                                                    | roduction                                         | Masta            |                                                                                                    |                                                                                                    |                                                                                                    |                                                                                                    |                                                                                  |                                                                                    |                                                                                                    |                                                                     |                                                                            |                                                                     |                                                                                               |                                         |                                                                                |   |
|               | Production Rate                                                                                                    |                                                                                                    | roduction                                         | musee            |                                                                                                    |                                                                                                    |                                                                                                    |                                                                                                    |                                                                                  |                                                                                    |                                                                                                    |                                                                     |                                                                            |                                                                     |                                                                                               |                                         | Total                                                                          |   |
|               |                                                                                                    | The second second secon | Contract To                                       |                  |                                                                                                    | C1-1                                                                                                    | a de la color de la                                                                                                  |                                                                                                    | 0 07 00                                                                          | 00 00 00 0                                                                         | a) an an an a                                                                                          |                                                                     |                                                                            |                                                                     |                                                                                               |                                         | BCM                                                                            |   |
|               | • Pit                                                                                                    | Fleet                                                                                                    | Equipment Ty<br>Dump Tourk                        | pe Unit          | Id<br>HD7801                                                                                           | Status                                                                                                    | Material                                                                                                    | Loading Point                                                                                                    | D., 07.00-                                                                       | 08.00 08.0                                                                         | 0-09.00 09.0                                                                                           | 4.0                                                                 | 40                                                                         | 40                                                                  | 2.00-13.0                                                                                     | 0                                       | 49.03                                                                          |   |
|               | ▼ Pit                                                                                                    | Fleet<br>1                                                                                                    | Equipment Ty<br>Dump Truck                        | pe Unit<br>HD785 | Id<br>HD7801<br>HD7802                                                                                 | Status<br>Production<br>Production                                                                                                   | Material<br>Blasting<br>Blasting                                                                                     | Loading Point<br>Sub Location 1                                                                                                    | D. 07.00 -<br>Su.                                                                | 4.0                                                                                | 4.0<br>4.0                                                                                             | 4.0                                                                 | 4.0                                                                        | 4.0                                                                 | 4                                                                                             | 0                                       | 49.03                                                                          |   |
|               | <ul> <li>Pit</li> <li>Short Term Planning</li> </ul>                                                                                      | Fleet<br>1                                                                                                    | Equipment Ty<br>Dump Truck                        | pe Unit<br>HD785 | Id<br>HD7801<br>HD7802<br>HD7803                                                                       | Status<br>Production<br>Production<br>Production                                                                                     | Material<br>Blasting<br>Blasting<br>Blasting                                                                         | Loading Point<br>Sub Location 1<br>Sub Location 1<br>Sub Location 1                                                                                                    | D 07.00 -<br>Su<br>Su                                                            | 4.0<br>4.0<br>4.0<br>4.0                                                           | 4.0<br>4.0<br>4.0<br>4.0                                                                               | 4.0<br>4.0<br>4.0                                                   | 4.0<br>4.0<br>4.0                                                          | 4.0<br>4.0<br>4.0                                                   | 4                                                                                             | .0                                      | 49.03<br>49.03<br>49.03                                                        |   |
|               | <ul> <li>▼ Pit</li> <li>Short Term Planning</li> </ul>                                                                                    | Fleet<br>1                                                                                                    | Equipment Ty<br>Dump Truck                        | Pe Unit<br>HD785 | Id<br>HD7801<br>HD7802<br>HD7803<br>HD7804                                                             | Status<br>Production<br>Production<br>Production<br>Production                                                                       | Material<br>Blasting<br>Blasting<br>Blasting<br>Blasting                                                             | Loading Point<br>Sub Location 1<br>Sub Location 1<br>Sub Location 1<br>Sub Location 1                                                                                           | D. 07.00 -<br>Su.<br>Su.<br>Su.<br>Su.                                           | 4.0<br>4.0<br>4.0<br>4.0<br>4.0                                                    | 4.0<br>4.0<br>4.0<br>4.0<br>4.0                                                                        | 4.0<br>4.0<br>4.0<br>4.0<br>4.0                                     | 4.0<br>4.0<br>4.0<br>4.0                                                   | 4.0<br>4.0<br>4.0<br>4.0                                            | 4                                                                                             | .0<br>.0<br>.0                          | 49.03<br>49.03<br>49.03<br>49.03                                               |   |
|               | Pit     Short Term Planning     Mid Term Planning                                                                                         | Fleet<br>1                                                                                                    | Equipment Ty<br>Dump Truck                        | pe Unit<br>HD785 | Id<br>HD7801<br>HD7802<br>HD7803<br>HD7804<br>HD7805                                                   | Status<br>Production<br>Production<br>Production<br>Production<br>Production                                                         | Material<br>Blasting<br>Blasting<br>Blasting<br>Blasting<br>Blasting                                                 | Loading Point<br>Sub Location 1<br>Sub Location 1<br>Sub Location 1<br>Sub Location 1<br>Sub Location 1                                                                         | D. 07.00 -<br>Su.<br>Su.<br>Su.<br>Su.<br>Su.                                    | 08.00 08.00<br>4.0<br>4.0<br>4.0<br>4.0<br>4.0<br>4.0                              | 4.0<br>4.0<br>4.0<br>4.0<br>4.0<br>4.0<br>4.0                                                          | 4.0<br>4.0<br>4.0<br>4.0<br>4.0<br>4.0                              | 4.0<br>4.0<br>4.0<br>4.0<br>4.0<br>4.0                                     | 4.0<br>4.0<br>4.0<br>4.0<br>4.0                                     | 4<br>4<br>4<br>4<br>4                                                                         | .0<br>.0<br>.0<br>.0                    | 49.03<br>49.03<br>49.03<br>49.03<br>49.03                                      |   |
|               | <ul> <li>Pit</li> <li>Short Term Planning</li> <li>Mid Term Planning</li> </ul>                                                           | Fleet                                                                                                    | Equipment Ty<br>Dump Truck<br>Total               | pe Unit<br>HD785 | ld<br>HD7801<br>HD7802<br>HD7803<br>HD7804<br>HD7805                                                   | Status<br>Production<br>Production<br>Production<br>Production                                                                       | Material<br>Blasting<br>Blasting<br>Blasting<br>Blasting<br>Blasting                                                 | Loading Point<br>Sub Location 1<br>Sub Location 1<br>Sub Location 1<br>Sub Location 1<br>Sub Location 1                                                                         | D 07.00 -<br>Su<br>Su<br>Su<br>Su<br>Su                                          | 08.00 08.00<br>4.0<br>4.0<br>4.0<br>4.0<br>20.0                                    | 4.0<br>4.0<br>4.0<br>4.0<br>4.0<br>4.0<br>4.0<br>20.0                                                  | 4.0<br>4.0<br>4.0<br>4.0<br>4.0<br>4.0<br>20.0                      | 4.0<br>4.0<br>4.0<br>4.0<br>4.0<br>4.0<br>20.0                             | 4.0<br>4.0<br>4.0<br>4.0<br>4.0<br>4.0<br>20.0                      | 4<br>4<br>4<br>4<br>4<br>4<br>20                                                              | 0                                       | 49.03<br>49.03<br>49.03<br>49.03<br>49.03<br>245,19                            |   |
|               | <ul> <li>Pit</li> <li>Short Term Planning</li> <li>Mid Term Planning</li> </ul>                                                           | Fleet<br>1                                                                                                    | Equipment Ty<br>Dump Truck<br>Total<br>Dump Truck | HD785            | Id<br>HD7801<br>HD7802<br>HD7803<br>HD7804<br>HD7805<br>HD7801                                         | Status<br>Production<br>Production<br>Production<br>Production<br>Production                                                         | Material<br>Blasting<br>Blasting<br>Blasting<br>Blasting<br>Blasting                                                 | Loading Point<br>Sub Location 1<br>Sub Location 1<br>Sub Location 1<br>Sub Location 1<br>Sub Location 1                                                                         | D. 07.00 -<br>Su.<br>Su.<br>Su.<br>Su.<br>Su.<br>Su.                             | 08.00 08.00<br>4.0<br>4.0<br>4.0<br>4.0<br>20.0<br>4.0                             | 4.0<br>4.0<br>4.0<br>4.0<br>4.0<br>4.0<br>20.0<br>4.0                                                  | 4.0<br>4.0<br>4.0<br>4.0<br>4.0<br>4.0<br>20.0<br>4.0               | 4.0<br>4.0<br>4.0<br>4.0<br>4.0<br>4.0<br>4.0<br>20.0<br>4.0               | 4.0<br>4.0<br>4.0<br>4.0<br>4.0<br>4.0<br>20.0<br>4.0               | 4<br>4<br>4<br>4<br>20<br>20                                                                  | 0                                       | 49.03<br>49.03<br>49.03<br>49.03<br>49.03<br>245,19<br>49.03                   |   |
|               | <ul> <li>Pit</li> <li>Short Term Planning</li> <li>Mid Term Planning</li> <li>Long Term Planning</li> </ul>                               | Fleet           1           2                                                                                                    | Equipment Ty<br>Dump Truck<br>Total<br>Dump Truck | HD785            | Id<br>HD7801<br>HD7802<br>HD7803<br>HD7804<br>HD7805<br>HD7801<br>HD7802                               | Status<br>Production<br>Production<br>Production<br>Production<br>Production<br>Production                                           | Material<br>Blasting<br>Blasting<br>Blasting<br>Blasting<br>Blasting<br>Blasting<br>Blasting                         | Loading Point<br>Sub Location 1<br>Sub Location 1<br>Sub Location 1<br>Sub Location 1<br>Sub Location 1<br>Sub Location 1                                                       | D. 07.00 -<br>Su<br>Su<br>Su<br>Su<br>Su<br>Su<br>Su                             | 08.00 08.00<br>4.0<br>4.0<br>4.0<br>4.0<br>4.0<br>20.0<br>4.0<br>4.0<br>4.0<br>4.0 | 4.0<br>4.0<br>4.0<br>4.0<br>4.0<br>4.0<br>4.0<br>20.0<br>4.0<br>4.0<br>4.0                             | 4.0<br>4.0<br>4.0<br>4.0<br>4.0<br>4.0<br>20.0<br>4.0<br>4.0<br>4.0 | 4.0<br>4.0<br>4.0<br>4.0<br>4.0<br>4.0<br>4.0<br>4.0<br>4.0<br>4.0         | 4.0<br>4.0<br>4.0<br>4.0<br>4.0<br>20.0<br>4.0<br>4.0<br>4.0        | 4<br>4<br>4<br>4<br>20<br>20<br>4<br>4<br>4                                                   | 0                                       | 49.03<br>49.03<br>49.03<br>49.03<br>49.03<br>245,19<br>49.03<br>49.03          |   |
|               | <ul> <li>Pit</li> <li>Short Term Planning</li> <li>Mid Term Planning</li> <li>Long Term Planning</li> </ul>                               | <b>Fleet</b><br>1                                                                                                    | Equipment Ty<br>Dump Truck<br>Total<br>Dump Truck | HD785            | Id<br>HD7801<br>HD7802<br>HD7803<br>HD7804<br>HD7805<br>HD7801<br>HD7801<br>HD7802<br>HD7803           | Status<br>Production<br>Production<br>Production<br>Production<br>Production<br>Production<br>Production                             | Material<br>Blasting<br>Blasting<br>Blasting<br>Blasting<br>Blasting<br>Blasting<br>Blasting                         | Loading Point<br>Sub Location 1<br>Sub Location 1<br>Sub Location 1<br>Sub Location 1<br>Sub Location 1<br>Sub Location 1<br>Sub Location 1<br>Sub Location 1                   | D. 07.00 -<br>Su.<br>Su.<br>Su.<br>Su.<br>Su.<br>Su.<br>Su.<br>Su.               | 08.00 08.00<br>4.0<br>4.0<br>4.0<br>4.0<br>4.0<br>4.0<br>4.0<br>4.0<br>4.0         | 4.0<br>4.0<br>4.0<br>4.0<br>4.0<br>4.0<br>4.0<br>20.0<br>4.0<br>4.0<br>4.0<br>4.0<br>4.0<br>4.0<br>4.0 | 4.0<br>4.0<br>4.0<br>4.0<br>4.0<br>4.0<br>4.0<br>4.0<br>4.0<br>4.0  | 4.0<br>4.0<br>4.0<br>4.0<br>4.0<br>4.0<br>4.0<br>4.0<br>4.0                | 4.0<br>4.0<br>4.0<br>4.0<br>4.0<br>20.0<br>4.0<br>4.0<br>4.0<br>4.0 | 4<br>4<br>4<br>4<br>4<br>4<br>20<br>4<br>4<br>4<br>4                                          | 0                                       | 49.03<br>49.03<br>49.03<br>49.03<br>245,19<br>49.03<br>49.03<br>49.03          |   |
|               | <ul> <li>Pit</li> <li>Short Term Planning</li> <li>Mid Term Planning</li> <li>Long Term Planning</li> <li>PIT Production Waste</li> </ul> | <b>Fleet</b><br>1                                                                                                    | Equipment Ty<br>Dump Truck<br>Total<br>Dump Truck | HD785            | Id<br>HD7801<br>HD7802<br>HD7803<br>HD7804<br>HD7804<br>HD7804<br>HD7802<br>HD7801<br>HD7803<br>HD7804 | Status<br>Production<br>Production<br>Production<br>Production<br>Production<br>Production<br>Production<br>Production               | Material<br>Blasting<br>Blasting<br>Blasting<br>Blasting<br>Blasting<br>Blasting<br>Blasting<br>Blasting             | Loading Point<br>Sub Location 1<br>Sub Location 1<br>Sub Location 1<br>Sub Location 1<br>Sub Location 1<br>Sub Location 1<br>Sub Location 1<br>Sub Location 1                   | D. 07.00 -<br>Su.<br>Su.<br>Su.<br>Su.<br>Su.<br>Su.<br>Su.<br>Su.<br>Su.<br>Su. | 08.00 08.00<br>4.0<br>4.0<br>4.0<br>4.0<br>4.0<br>4.0<br>4.0<br>4.0<br>4.0         | 0-09.00 09.0<br>4.0<br>4.0<br>4.0<br>20.0<br>4.0<br>20.0<br>4.0<br>4.0<br>4.0<br>4.0<br>4.0<br>4.0     | 4.0<br>4.0<br>4.0<br>4.0<br>4.0<br>4.0<br>4.0<br>4.0<br>4.0<br>4.0  | 4.0<br>4.0<br>4.0<br>4.0<br>20.0<br>4.0<br>4.0<br>4.0<br>4.0<br>4.0<br>4.0 | 4.0<br>4.0<br>4.0<br>4.0<br>4.0<br>4.0<br>4.0<br>4.0<br>4.0<br>4.0  | 4<br>4<br>4<br>4<br>4<br>20<br>4<br>4<br>4<br>4<br>4<br>4                                     | 0                                       | 49.03<br>49.03<br>49.03<br>49.03<br>245,19<br>49.03<br>49.03<br>49.03<br>49.03 |   |
|               | Fit     Short Term Planning     Mid Term Planning     Long Term Planning     PIT Production Waste                                         | <b>Fleet</b><br>1                                                                                                    | Equipment Ty<br>Dump Truck<br>Total<br>Dump Truck | HD785            | Id<br>HD7801<br>HD7802<br>HD7803<br>HD7804<br>HD7805<br>HD7801<br>HD7802<br>HD7803<br>HD7804<br>HD7805 | Status<br>Production<br>Production<br>Production<br>Production<br>Production<br>Production<br>Production<br>Production<br>Production | Material<br>Blasting<br>Blasting<br>Blasting<br>Blasting<br>Blasting<br>Blasting<br>Blasting<br>Blasting<br>Blasting | Loading Point<br>Sub Location 1<br>Sub Location 1<br>Sub Location 1<br>Sub Location 1<br>Sub Location 1<br>Sub Location 1<br>Sub Location 1<br>Sub Location 1<br>Sub Location 1 | D. 07.00 -<br>Su.<br>Su.<br>Su.<br>Su.<br>Su.<br>Su.<br>Su.<br>Su.<br>Su.<br>Su. | 4.0<br>4.0<br>4.0<br>4.0<br>4.0<br>4.0<br>4.0<br>4.0<br>4.0<br>4.0                 | 4.0<br>4.0<br>4.0<br>4.0<br>4.0<br>20.0<br>4.0<br>4.0<br>4.0<br>4.0<br>4.0<br>4.0<br>4.0<br>4.0<br>4.0 | 4.0<br>4.0<br>4.0<br>4.0<br>4.0<br>4.0<br>4.0<br>4.0<br>4.0<br>4.0  | 4.0<br>4.0<br>4.0<br>4.0<br>20.0<br>4.0<br>4.0<br>4.0<br>4.0<br>4.0        | 4.0<br>4.0<br>4.0<br>4.0<br>4.0<br>4.0<br>4.0<br>4.0<br>4.0<br>4.0  | 4<br>4<br>4<br>20<br>4<br>20<br>4<br>4<br>4<br>4<br>4<br>4<br>4<br>4<br>4<br>4<br>4<br>4<br>4 | 000000000000000000000000000000000000000 | 49.03<br>49.03<br>49.03<br>49.03<br>245,19<br>49.03<br>49.03<br>49.03<br>49.03 |   |

# 3.12.7. Actual truck Count Coal Getting (PIT Production Coal)

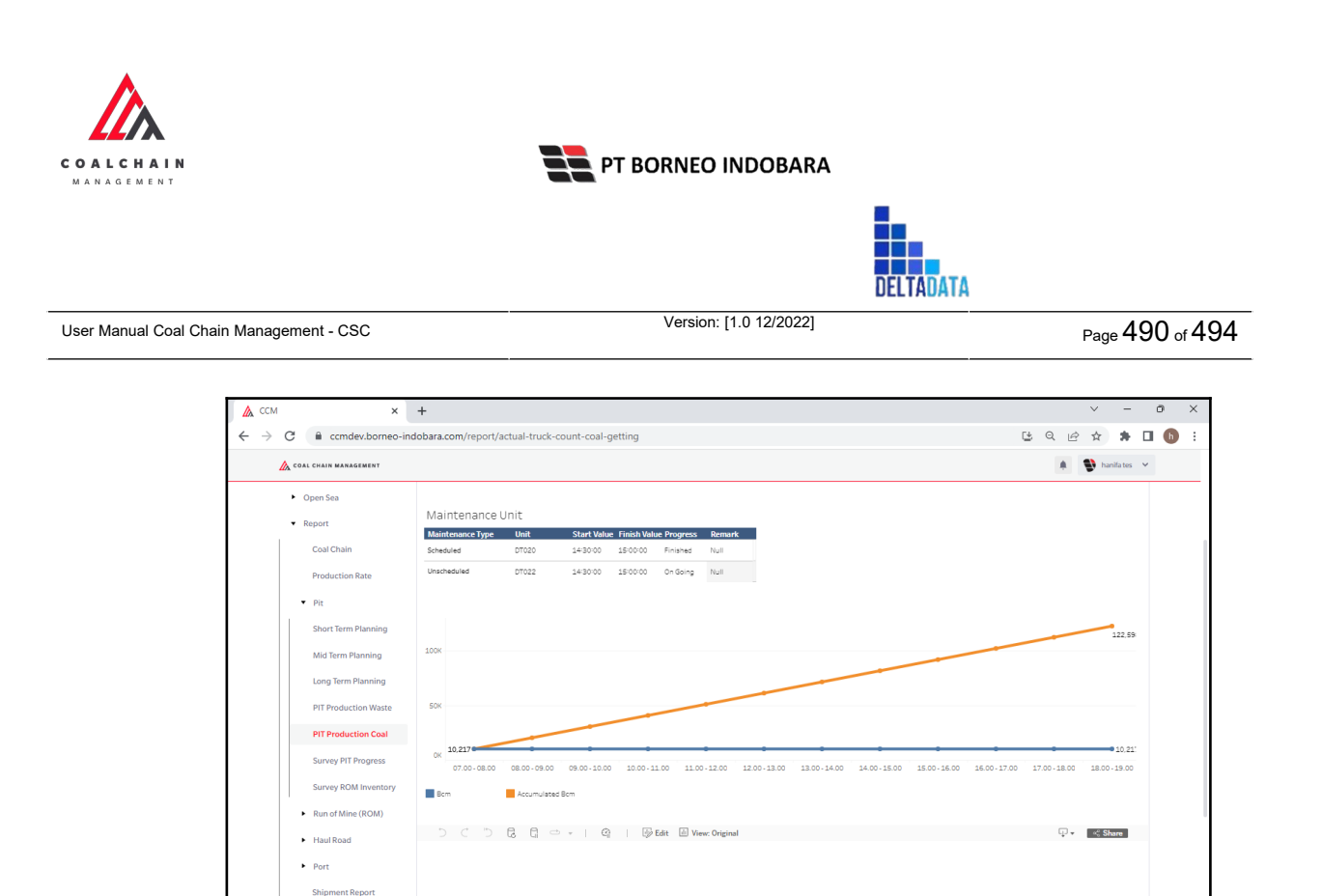

#### 3.12.8. Fleet ROM Planning

Pengguna dapat melihat report dengan memilih menu Report pada sidebar, dan buka report tersebut.

| CCN           | N            | ×                                     | +                 |               |                             |                    |                |                                |                |                    |           |           | \<br>\  | ~      | -      | 0 |   |
|---------------|--------------|---------------------------------------|-------------------|---------------|-----------------------------|--------------------|----------------|--------------------------------|----------------|--------------------|-----------|-----------|---------|--------|--------|---|---|
| $\rightarrow$ | С            | Ccmdev.borneo-ind                     | dobara.com/re     | eport/flee    | -rom-planning               |                    |                |                                |                |                    | Ľ         | QI        | e 1     | ☆      | *      |   | h |
|               | <u>(</u> co) | AL CHAIN MANAGEMENT                   |                   |               |                             |                    |                |                                |                |                    |           |           |         | hanifi | a tes  | ~ |   |
|               | Repo         | ort                                   |                   |               |                             |                    |                |                                |                |                    |           |           |         |        |        |   |   |
|               | Mair         | n Dashboard                           | Reporting         |               |                             |                    |                |                                |                |                    |           |           |         |        |        |   |   |
|               | ٠            | Pit Production                        | Date<br>8/31/2022 |               |                             |                    | D              | 11/26/2022                     | Shift<br>(All) |                    |           |           |         |        |        |   |   |
|               | •            | Run Of Mine (ROM)                     | ROM Flee          | et Plann      | ing                         |                    |                |                                |                |                    |           |           |         |        |        |   |   |
|               | •            | Haul Road                             | Contractor        | Unit          | Equipment                   | Productivity (tph) | ROM A1 (hours) | Day 1/9/2022<br>ROM A2 (hours) | ROM A3 (hours) | Null LOC-Port-1 (1 | nours) Li | OC-Port-2 | (hours) | LOC-P  | Port-3 |   |   |
|               | •            | Port                                  |                   |               |                             | 1<br>55            |                |                                |                | 0                  |           |           |         |        |        |   |   |
|               | •            | Open Sea                              |                   |               |                             | 200<br>500<br>570  |                |                                |                |                    |           |           |         |        |        |   |   |
|               | •            | Report                                |                   |               |                             | 1000<br>1160       |                |                                |                |                    |           |           |         |        |        |   |   |
|               |              | Coal Chain                            |                   |               |                             | 1170<br>1180       |                |                                |                |                    |           |           |         |        |        |   |   |
|               |              | Production Rate                       | ANINDYA           | daan 11 a dia |                             | 1190<br>1180       |                |                                |                |                    | 0         |           | 0       |        |        |   |   |
|               |              | • Pit                                 | aldo area te      | DDT Class 2   | XC456789                    | 2000               |                |                                |                |                    |           |           |         |        |        |   |   |
|               |              |                                       | AMM               | HINO500       | HNI1234                     | 50                 | 10             | 0                              | 0              |                    |           |           |         |        |        |   |   |
|               |              | <ul> <li>Run of Mine (ROM)</li> </ul> |                   |               | HNI1235                     | 50                 | 10             | 0                              | 0              |                    |           |           |         |        |        |   |   |
|               |              | ()                                    | Hanifa com        |               |                             | 200                |                |                                |                |                    |           |           |         |        |        |   |   |
|               |              | Elect ROM Planning                    | STLI              | HINO500       | HNI1234                     | 50                 | 10             | 0                              | 0              |                    |           |           |         |        |        |   |   |
|               |              |                                       |                   |               | HNI1235                     | 50                 | 10             | 0                              | 0              |                    |           |           |         |        |        |   |   |
|               |              | Floot POM Actual                      |                   |               | Total Equipment (unit)      |                    | 2              |                                |                |                    |           |           |         |        |        |   |   |
|               |              | FIEEL KOWI ACTUAL                     |                   |               | Total Production (Ton)      |                    | 2,000          | 0                              | 0              | 0                  | 0         |           | 0       |        |        |   |   |
|               |              |                                       |                   |               | Total Production Rate (tph) |                    | 167            | 0                              | 0              | 0                  | 0         |           | 0       |        |        |   |   |
|               | '            | Haul Road                             |                   |               |                             |                    |                |                                |                |                    |           |           |         |        |        |   |   |
|               |              | • Port                                |                   |               |                             |                    |                |                                |                |                    |           |           |         |        |        |   |   |

#### 3.12.9. Fleet ROM Actual

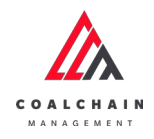

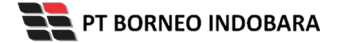

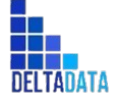

 $\mathsf{Page}\,491\,\mathsf{of}\,494$ 

| 🛦 ссм 🛛 🗙                             | +                 |              |                                                     |                    |                |                              |                   |                               |           |            |         | $^{\vee}$  | -                     | C | 9 | × |
|---------------------------------------|-------------------|--------------|-----------------------------------------------------|--------------------|----------------|------------------------------|-------------------|-------------------------------|-----------|------------|---------|------------|-----------------------|---|---|---|
| ← → C                                 | dobara.com/rep    | ort/fleet-ro | n-actual                                            |                    |                |                              |                   |                               | Ŀ         | Q          | è       | ☆          | *                     |   | h | : |
| 放 COAL CHAIN MANAGEMENT               |                   |              |                                                     |                    |                |                              |                   |                               |           |            | 1       | 🕽 har      | nifa tes              | * |   |   |
| Report                                |                   |              |                                                     |                    |                |                              |                   |                               |           |            |         |            |                       |   |   | _ |
| Main Dashboard                        | Reporting         |              |                                                     |                    |                |                              |                   |                               |           |            |         |            |                       |   |   |   |
| <ul> <li>Pit Production</li> </ul>    | Date<br>8/26/2022 |              |                                                     |                    | D              | s<br>11/26/2022 [            | ihift<br>(All)    |                               |           |            |         |            |                       |   |   |   |
| <ul> <li>Run Of Mine (ROM)</li> </ul> | ROM Fleet         | t Actual     |                                                     |                    |                |                              |                   |                               |           |            |         |            |                       |   |   |   |
| <ul> <li>Haul Road</li> </ul>         | Contractor        | Unit         | Equipment                                           | Productivity (tph) | ROM A1 (hours) | Day 1/9/2022<br>ROM A2 (hour | s) ROM A3 (hours) | LOC-Port-1 (hours) LOC-Port-2 | (hours) L | .OC-Port-3 | 3 (hour | DA<br>s) I | (Y 7/11/)<br>locrom ( |   |   |   |
| <ul> <li>Port</li> </ul>              |                   |              |                                                     | 0                  |                |                              |                   |                               |           |            |         |            |                       |   |   |   |
| <ul> <li>Open Sea</li> </ul>          |                   |              |                                                     | 2<br>4             |                |                              |                   |                               |           |            |         |            |                       |   |   |   |
| ▼ Report                              |                   |              |                                                     | 11<br>20<br>22     |                |                              |                   |                               |           |            |         |            |                       |   |   |   |
| Coal Chain                            |                   |              |                                                     | 23<br>50           |                |                              |                   |                               |           |            |         |            |                       |   |   |   |
| Production Rate                       |                   |              |                                                     | 55<br>150          |                |                              |                   | 0                             | 0         |            | 3       | 10         |                       |   |   |   |
| ► Pit                                 |                   |              |                                                     | 570<br>1190        |                |                              |                   |                               |           |            |         |            |                       |   |   |   |
| <ul> <li>Run of Mine (ROM)</li> </ul> | AMM               | HINO500      | HNI1234                                             | 121321<br>50       | 10             |                              | 0 0               |                               |           |            |         |            |                       |   |   |   |
| Fleet ROM Planning                    | STLI              | HINO500      | HNI1235<br>HNI1234                                  | 50<br>50           | 10<br>10       |                              | 0 0               |                               |           |            |         |            |                       |   |   |   |
| Fleet ROM Actual                      |                   |              | HNI1235<br>Total Equipment (unit)                   | 50                 | 10             |                              | 0 0               |                               |           |            |         | 0          |                       |   |   |   |
| Haul Road                             |                   |              | Total Production (Ton)<br>Total Production Rate (tp | n)                 | 2,000<br>167   |                              | 0 0               | 0                             | 0         |            | 55      | 50<br>16   |                       |   |   |   |
| Port                                  |                   |              |                                                     |                    |                |                              |                   |                               |           |            |         |            |                       |   |   |   |

### 3.12.10. Fleet Haul Planning

Pengguna dapat melihat report dengan memilih menu Report pada sidebar, dan buka report tersebut.

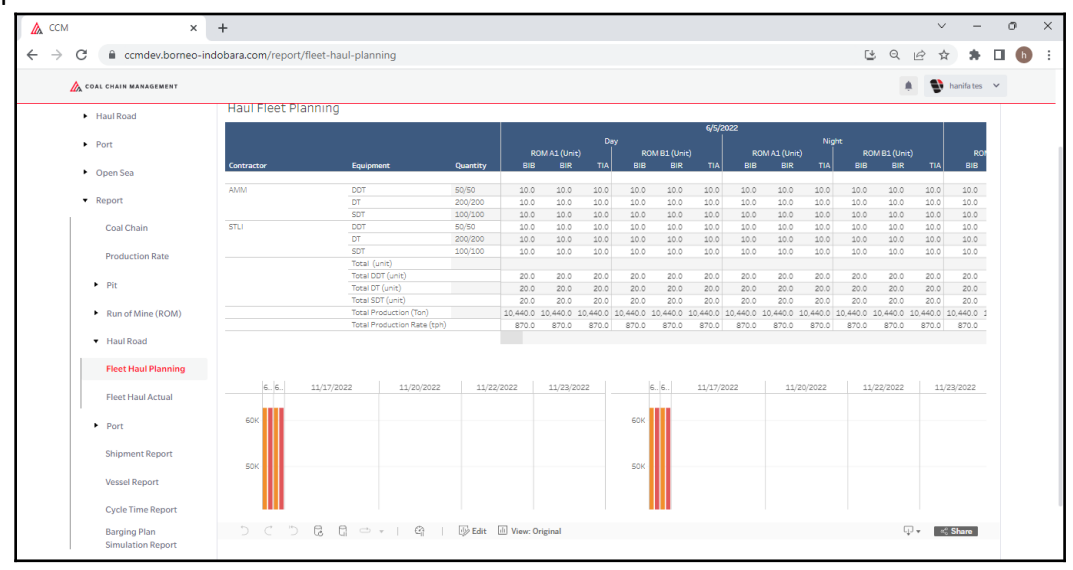

### 3.12.11. Fleet Haul Actual

Version: [1.0 12/2022]

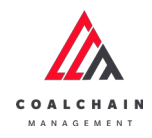

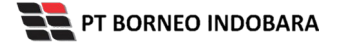

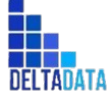

```
Version: [1.0 12/2022]
```

 $\mathsf{Page}\,492\,\mathsf{of}\,494$ 

|                                                                                                    | +                                                                                             |                                                                                                    |                                                                                                    |                                                                                 |                                                                                        |                                                                           |                                                                           |                                                                                    |                                                                                                    |                                                                           |                                                                                         |                                                                          |                                                                           |                                                                                   | `                                                                        | · · ·                                                                                | -                                                                                       |
|----------------------------------------------------------------------------------------------------|-----------------------------------------------------------------------------------------------|----------------------------------------------------------------------------------------------------|----------------------------------------------------------------------------------------------------|---------------------------------------------------------------------------------|----------------------------------------------------------------------------------------|---------------------------------------------------------------------------|---------------------------------------------------------------------------|------------------------------------------------------------------------------------|----------------------------------------------------------------------------------------------------|---------------------------------------------------------------------------|-----------------------------------------------------------------------------------------|--------------------------------------------------------------------------|---------------------------------------------------------------------------|-----------------------------------------------------------------------------------|--------------------------------------------------------------------------|--------------------------------------------------------------------------------------|-----------------------------------------------------------------------------------------|
| C 🔒 ccmdev.borneo-ind                                                                                                    | dobara.com/report/fleet-hau                                                                   | I-actual                                                                                                    |                                                                                                    |                                                                                 |                                                                                        |                                                                           |                                                                           |                                                                                    |                                                                                                    |                                                                           |                                                                                         |                                                                          | 4                                                                         | , Q                                                                               | e :                                                                      | <u>ل</u> ا ا                                                                         | * 1                                                                                     |
| COAL CHAIN MANAGEMENT                                                                                                    |                                                                                               |                                                                                                    |                                                                                                    |                                                                                 |                                                                                        |                                                                           |                                                                           |                                                                                    |                                                                                                    |                                                                           |                                                                                         |                                                                          |                                                                           | 4                                                                                 |                                                                          | hanifat                                                                              | tes '                                                                                   |
| eport                                                                                                    |                                                                                               |                                                                                                    |                                                                                                    |                                                                                 |                                                                                        |                                                                           |                                                                           |                                                                                    |                                                                                                    |                                                                           |                                                                                         |                                                                          |                                                                           |                                                                                   |                                                                          |                                                                                      |                                                                                         |
| Main Dashboard                                                                                                    | Reporting                                                                                     |                                                                                                    |                                                                                                    |                                                                                 |                                                                                        |                                                                           |                                                                           |                                                                                    |                                                                                                    |                                                                           |                                                                                         |                                                                          |                                                                           |                                                                                   |                                                                          |                                                                                      |                                                                                         |
| Pit Production                                                                                                    | Report Date<br>6/5/2022                                                                       |                                                                                                    |                                                                                                    |                                                                                 | 11/                                                                                    | 21/2022                                                                   | Shift<br>(All)                                                            |                                                                                    |                                                                                                    |                                                                           |                                                                                         |                                                                          |                                                                           |                                                                                   |                                                                          |                                                                                      |                                                                                         |
| <ul> <li>Run Of Mine (ROM)</li> </ul>                                                                                                    | C                                                                                             |                                                                                                    |                                                                                                    |                                                                                 |                                                                                        | —_D                                                                       |                                                                           |                                                                                    |                                                                                                    |                                                                           |                                                                                         |                                                                          |                                                                           |                                                                                   |                                                                          |                                                                                      |                                                                                         |
| <ul> <li>Haul Road</li> </ul>                                                                                                    | Hauf Fleet Actual                                                                             |                                                                                                    |                                                                                                    |                                                                                 |                                                                                        |                                                                           |                                                                           |                                                                                    | 6/5/2                                                                                                    | 2022                                                                      |                                                                                         |                                                                          |                                                                           |                                                                                   |                                                                          |                                                                                      | e)                                                                                      |
| <ul> <li>Dest</li> </ul>                                                                                                    |                                                                                               |                                                                                                    |                                                                                                    |                                                                                 |                                                                                        | Da                                                                        |                                                                           |                                                                                    |                                                                                                    |                                                                           |                                                                                         | Nig                                                                      |                                                                           |                                                                                   |                                                                          |                                                                                      |                                                                                         |
| Pon                                                                                                    |                                                                                               |                                                                                                    |                                                                                                    | ROP                                                                             |                                                                                        |                                                                           |                                                                           |                                                                                    |                                                                                                    | RO                                                                        |                                                                                         |                                                                          | RO                                                                        | MB1 (Unit                                                                         |                                                                          |                                                                                      | ROP                                                                                     |
| Open Sea                                                                                                    | Contractor                                                                                    | Unit                                                                                                    | Avialability                                                                                           | ROM<br>BIB                                                                      | MA1 (Unit<br>BIR                                                                       | )<br>TIA                                                                  | RC                                                                        | DM B1 (Unit<br>BIR                                                                 | i)<br>Tia                                                                                                    | RO<br>BIB                                                                 | MA1 (Unit)<br>BIR                                                                       | TIA                                                                      | RO<br>BIB                                                                 | M B1 (Unit<br>BIR                                                                 | t)<br>TIA                                                                | BI                                                                                   | ROI<br>IB                                                                               |
| Open Sea                                                                                                    | Contractor<br>AMM                                                                             | Unit<br>DOT                                                                                                    | Avialability<br>50/50                                                                                  | ROI<br>BIB<br>10.0                                                              | MA1 (Unit<br>BIR<br>10.0                                                               | 10.0                                                                      | R(<br>BIB<br>10.0                                                         | DM 61 (Unit<br>BIR<br>10.0                                                         | 0<br>TIA<br>10.0                                                                                                    | RO<br>BIB<br>10.0                                                         | M A1 (Unit)<br>BIR<br>10.0                                                              | TIA<br>10.0                                                              | RO<br>BIB<br>10.0                                                         | M B1 (Unit<br>BIR<br>10.0                                                         | TIA<br>10.0<br>10.0                                                      | BI<br>10.                                                                            | ROI<br>IB                                                                               |
| Open Sea     Report                                                                                                    | Contractor<br>AMM                                                                             | Unit<br>DOT<br>DT<br>SDT                                                                                                    | Avialability<br>50/50<br>200/200<br>100/100                                                            | RON<br>BIB<br>10.0<br>10.0                                                      | MA1 (Unit<br>BIR<br>10.0<br>10.0                                                       | <ul> <li>TIA</li> <li>10.0</li> <li>10.0</li> <li>10.0</li> </ul>         | R(<br>BIB<br>10.0<br>10.0<br>10.0                                         | DM B1 (Unit<br>BIR<br>10.0<br>10.0<br>10.0                                         | 0<br>TIA<br>10.0<br>10.0                                                                                                    | RO<br>BIB<br>10.0<br>10.0                                                 | MA1 (Unit)<br>BIR<br>10.0<br>10.0                                                       | TIA<br>10.0<br>10.0                                                      | RO<br>BIB<br>10.0<br>10.0                                                 | M B1 (Unit<br>BIR<br>10.0<br>10.0<br>10.0                                         | TIA<br>10.0<br>10.0<br>10.0<br>10.0                                      | BI<br>10.<br>10.                                                                     | ROI<br>18<br>10                                                                         |
| Open Sea     Report                                                                                                    | Contractor<br>AMM<br>PT Goden Energy Cemeriang Lest                                           | Unit<br>DOT<br>DT<br>SDT<br>DT                                                                                                    | Avialability<br>50/50<br>200/200<br>100/100<br>40/109                                                  | ROM<br>BIB<br>10.0<br>10.0<br>10.0                                              | M A1 (Unit<br>BIR<br>10.0<br>10.0<br>10.0                                              | TIA<br>10.0<br>10.0<br>10.0<br>10.0                                       | R(<br>BIB<br>10.0<br>10.0<br>10.0                                         | DM B1 (Unit<br>BIR<br>10.0<br>10.0<br>10.0                                         | E)<br>TIA<br>10.0<br>10.0<br>10.0                                                                                                    | RO<br>BIB<br>10.0<br>10.0<br>10.0                                         | M A1 (Unit)<br>BIR<br>10.0<br>10.0<br>10.0                                              | TIA<br>10.0<br>10.0<br>10.0                                              | RO<br>BIB<br>10.0<br>10.0<br>10.0                                         | M B1 (Unit<br>BIR<br>10.0<br>10.0<br>10.0                                         | TIA<br>10.0<br>10.0<br>10.0<br>10.0                                      | BI<br>10.<br>10.<br>10.                                                              | ROI<br>18<br>10<br>10                                                                   |
| Open Sea     Report     Coal Chain                                                                                                    | Contractor<br>AMM<br>PT Goden Energy Cemeriang Lest<br>PT Rexki Batulicin Transport           | Unit<br>DOT<br>DT<br>SDT<br>DT<br>DT<br>DOT                                                                                                    | Avialability<br>50/50<br>200/200<br>100/100<br>40/109<br>8/16                                          | RON<br>BIB<br>10.0<br>10.0<br>10.0                                              | M A1 (Unit<br>BIR<br>10.0<br>10.0<br>10.0                                              | TIA<br>10.0<br>10.0<br>10.0<br>10.0                                       | R(<br>BIB<br>10.0<br>10.0<br>10.0                                         | DM B1 (Unit<br>BIR<br>10.0<br>10.0<br>10.0                                         | F)<br>TIA<br>10.0<br>10.0<br>10.0<br>10.0                                                                                                    | RO<br>BIB<br>10.0<br>10.0<br>10.0                                         | MA1 (Unit)<br>BIR<br>10.0<br>10.0<br>10.0                                               | TIA<br>10.0<br>10.0<br>10.0                                              | RO<br>BIB<br>10.0<br>10.0<br>10.0                                         | M B1 (Unit<br>BIR<br>10.0<br>10.0<br>10.0                                         | <)<br>TIA<br>10.0<br>10.0<br>10.0                                        | BI<br>10.<br>10.                                                                     | ROP<br>18<br>(0<br>(0                                                                   |
| <ul> <li>Open Sea</li> <li>Report</li> <li>Coal Chain</li> </ul>                                                                                                    | Contractor<br>AMM<br>PT Goden Energy Cemerlang Lest.<br>PT Rezki Batulicin Transport          | Unit<br>DDT<br>DT<br>SDT<br>DT<br>DT<br>DT                                                                                                    | Avialability<br>50/50<br>200/200<br>100/100<br>40/109<br>8/16<br>61/205                                | ROM<br>BIB<br>10.0<br>10.0<br>10.0                                              | M A1 (Unit<br>BIR<br>10.0<br>10.0<br>10.0                                              | TIA<br>10.0<br>10.0<br>10.0                                               | R(<br>BIB<br>10.0<br>10.0<br>10.0                                         | DM B1 (Unit<br>BIR<br>10.0<br>10.0<br>10.0                                         | TIA<br>10.0<br>10.0<br>10.0<br>10.0                                                                                                    | RO<br>BIB<br>10.0<br>10.0<br>10.0                                         | M A1 (Unit)<br>BIR<br>10.0<br>10.0<br>10.0                                              | TIA<br>10.0<br>10.0<br>10.0                                              | RO<br>BIB<br>10.0<br>10.0<br>10.0                                         | M B1 (Unit<br>BIR<br>10.0<br>10.0<br>10.0                                         | <)<br>TIA<br>10.0<br>10.0<br>10.0                                        | BI<br>10.<br>10.<br>10.                                                              | R0)<br>18<br>10<br>10                                                                   |
| Open Sea     Report     Coal Chain                                                                                                    | Contractor<br>AMM<br>PT Goden Energy Cemeriang Lest<br>PT Reziki Batulicin Transport<br>STLI  | Unit<br>DOT<br>DT<br>SDT<br>DT<br>DCT<br>DCT                                                                                                    | Avialability<br>50/50<br>200/200<br>100/100<br>40/109<br>8/16<br>61/205<br>50/50                       | ROM<br>BIB<br>10.0<br>10.0<br>10.0                                              | M A1 (Unit<br>BIR<br>10.0<br>10.0<br>10.0                                              | TIA<br>10.0<br>10.0<br>10.0<br>10.0<br>10.0                               | R(<br>BIB<br>10.0<br>10.0<br>10.0                                         | DM B1 (Unit<br>BIR<br>10.0<br>10.0<br>10.0                                         | 10.0<br>10.0<br>10.0<br>10.0<br>10.0                                                                                                    | RO<br>BIB<br>10.0<br>10.0<br>10.0                                         | M A1 (Unit)<br>BIR<br>10.0<br>10.0<br>10.0                                              | TIA<br>10.0<br>10.0<br>10.0                                              | RO<br>BIB<br>10.0<br>10.0<br>10.0<br>10.0                                 | M B1 (Unit<br>BIR<br>10.0<br>10.0<br>10.0                                         | N<br>TIA<br>10.0<br>10.0<br>10.0<br>10.0                                 | BI<br>10.<br>10.<br>10.                                                              | RO)<br>18<br>10<br>10                                                                   |
| Open Sea     Report     Coal Chain     Production Rate                                                                                                    | Contractor<br>AMM<br>PT Goden Energy Cemerlang Lest.<br>PT Rezki Bstulicin Transport<br>STLI  | Unit<br>DOT<br>SDT<br>DT<br>DT<br>DOT<br>DT<br>DT<br>DT<br>DT                                                                                                    | Avialability<br>50/50<br>200/200<br>100/100<br>40/109<br>8/16<br>61/205<br>50/50<br>200/200            | ROM<br>BIB<br>10.0<br>10.0<br>10.0<br>10.0<br>10.0                              | M A1 (Unit<br>BIR<br>10.0<br>10.0<br>10.0<br>10.0                                      | TIA<br>10.0<br>10.0<br>10.0<br>10.0<br>10.0<br>10.0                       | Rc<br>BIB<br>10.0<br>10.0<br>10.0<br>10.0<br>10.0                         | DM B1 (Unit<br>BIR<br>10.0<br>10.0<br>10.0<br>10.0                                 | TIA<br>10.0<br>10.0<br>10.0<br>10.0<br>10.0<br>10.0<br>10.0                                                                                                    | RO<br>BIB<br>10.0<br>10.0<br>10.0<br>10.0<br>10.0                         | MA1 (Unit)<br>BIR<br>10.0<br>10.0<br>10.0<br>10.0                                       | TIA<br>10.0<br>10.0<br>10.0<br>10.0                                      | RO<br>BIB<br>10.0<br>10.0<br>10.0<br>10.0                                 | M B1 (Unit<br>BIR<br>10.0<br>10.0<br>10.0<br>10.0                                 | N<br>TIA<br>10.0<br>10.0<br>10.0<br>10.0<br>10.0<br>10.0                 | BI<br>10.<br>10.<br>10.                                                              | RO)<br>IB<br>(0<br>(0                                                                   |
| Open Sea     Report     Coal Chain     Production Rate                                                                                                    | Contractor<br>AMM<br>PT Goden Energy Cemerlang Lest.<br>PT Razio Batulicin Transport<br>STLI  | Unit           DOT           DT           SDT           DT           DT           DOT           DT           DT           DT           DT           DT           DT           DT           DT           DT           DT           SDT                                                                                                    | Avialability<br>50/50<br>200/200<br>100/100<br>40/109<br>8/16<br>61/205<br>50/50<br>200/200<br>100/100 | RON<br>BIB<br>10.0<br>10.0<br>10.0<br>10.0<br>10.0<br>10.0                      | M A1 (Unit<br>BIR<br>10.0<br>10.0<br>10.0<br>10.0<br>10.0<br>10.0                      | TIA<br>10.0<br>10.0<br>10.0<br>10.0<br>10.0<br>10.0<br>10.0<br>10.        | Rc<br>BIB<br>10.0<br>10.0<br>10.0<br>10.0<br>10.0<br>10.0<br>10.0         | DM B1 (Unit<br>BIR<br>10.0<br>10.0<br>10.0<br>10.0<br>10.0<br>10.0<br>10.0         | TIA<br>10.0<br>10.0<br>10.0<br>10.0<br>10.0<br>10.0<br>10.0<br>10.                                                                                                    | RO<br>BIB<br>10.0<br>10.0<br>10.0<br>10.0<br>10.0<br>10.0                 | MA1 (Unit)<br>BIR<br>10.0<br>10.0<br>10.0<br>10.0<br>10.0<br>10.0                       | TIA<br>10.0<br>10.0<br>10.0<br>10.0<br>10.0<br>10.0<br>10.0              | RO<br>BIB<br>10.0<br>10.0<br>10.0<br>10.0<br>10.0<br>10.0                 | M B1 (Unit<br>BIR<br>10.0<br>10.0<br>10.0<br>10.0<br>10.0<br>10.0                 | TIA<br>10.0<br>10.0<br>10.0<br>10.0<br>10.0<br>10.0<br>10.0<br>10.       | Bi<br>10.<br>10.<br>10.<br>10.<br>10.<br>10.<br>10.                                  | RO1<br>IB<br>(0<br>(0<br>(0<br>(0)                                                      |
| Open Sea     Coal Chain     Production Rate     Pit                                                                                                    | Contractor<br>AMM<br>PT Goden Energy Cemeriang Leat.<br>PT Rabil Batulicin Transport<br>STLI  | Unit<br>DOT<br>DT<br>SOT<br>DT<br>DOT<br>DT<br>COT<br>DT<br>SOT<br>TestIDDT (unit)                                                                                                    | Avialability<br>50/50<br>200/200<br>100/100<br>40/109<br>8/16<br>61/205<br>50/50<br>200/200<br>100/100 | ROM<br>BIB<br>10.0<br>10.0<br>10.0<br>10.0<br>10.0<br>10.0<br>20.0              | MA1 (Unit<br>BIR<br>10.0<br>10.0<br>10.0<br>10.0<br>10.0<br>10.0<br>10.0<br>20.0       | )<br>TIA<br>10.0<br>10.0<br>10.0<br>10.0<br>10.0<br>10.0<br>10.0<br>20.0  | R(<br>BIB<br>10.0<br>10.0<br>10.0<br>10.0<br>10.0<br>10.0<br>10.0<br>20.0 | DM B1 (Unit<br>BIR<br>10.0<br>10.0<br>10.0<br>10.0<br>10.0<br>10.0<br>20.0         | 10.0<br>10.0<br>10.0<br>10.0<br>10.0<br>10.0<br>10.0<br>10.0                                                                                                    | RO<br>BIB<br>10.0<br>10.0<br>10.0<br>10.0<br>10.0<br>10.0<br>20.0         | M A1 (Unit)<br>BIR<br>10.0<br>10.0<br>10.0<br>10.0<br>10.0<br>10.0<br>20.0              | TIA<br>10.0<br>10.0<br>10.0<br>10.0<br>10.0<br>10.0<br>10.0<br>20.0      | RO<br>BIB<br>10.0<br>10.0<br>10.0<br>10.0<br>10.0<br>10.0<br>20.0         | M B1 (Unin<br>BIR<br>10.0<br>10.0<br>10.0<br>10.0<br>10.0<br>10.0<br>20.0         | TIA<br>10.0<br>10.0<br>10.0<br>10.0<br>10.0<br>10.0<br>10.0<br>20.0      | BI<br>10.<br>10.<br>10.<br>10.<br>10.<br>10.<br>10.<br>20.                           | RO<br>18<br>10<br>10<br>10<br>10<br>10<br>10                                            |
| <ul> <li>Open Sea</li> <li>Report</li> <li>Coal Chain</li> <li>Production Rate</li> <li>Pit</li> </ul>                                                                                          | Contrastor<br>AVM<br>PT Goden Energy Cenerlang Less.<br>PT Razio Batulicin Transport<br>STLI  | Unit<br>DOT<br>DT<br>SOT<br>DT<br>DOT<br>DT<br>DT<br>SOT<br>Total DDT (unit)<br>Total DDT (unit)                                                                                                    | Avialability<br>50/50<br>200/200<br>100/100<br>40/109<br>8/16<br>61/205<br>50/50<br>200/200<br>100/100 | RON<br>BIB<br>10.0<br>10.0<br>10.0<br>10.0<br>10.0<br>10.0<br>20.0<br>20.0      | M A1 (Unit<br>BIR<br>10.0<br>10.0<br>10.0<br>10.0<br>10.0<br>10.0<br>10.0<br>20.0<br>2 | TIA<br>10.0<br>10.0<br>10.0<br>10.0<br>10.0<br>10.0<br>10.0<br>20.0<br>2  | R0<br>BIB<br>10.0<br>10.0<br>10.0<br>10.0<br>10.0<br>10.0<br>20.0<br>20.0 | DN B1 (Unit<br>BIR<br>10.0<br>10.0<br>10.0<br>10.0<br>10.0<br>10.0<br>20.0<br>20.0 | TIA<br>10.0<br>10.0<br>10.0<br>10.0<br>10.0<br>10.0<br>10.0<br>20.0<br>2                                                                                                    | RO<br>BIB<br>10.0<br>10.0<br>10.0<br>10.0<br>10.0<br>10.0<br>20.0<br>20.0 | M A1 (Unit)<br>BIR<br>10.0<br>10.0<br>10.0<br>10.0<br>10.0<br>10.0<br>20.0<br>20.0      | TIA<br>10.0<br>10.0<br>10.0<br>10.0<br>10.0<br>10.0<br>10.0<br>20.0<br>2 | R0<br>BIB<br>10.0<br>10.0<br>10.0<br>10.0<br>10.0<br>10.0<br>20.0<br>20.0 | MB1 (Unit<br>BIR<br>10.0<br>10.0<br>10.0<br>10.0<br>10.0<br>10.0<br>20.0<br>20.0  | TIA<br>10.0<br>10.0<br>10.0<br>10.0<br>10.0<br>10.0<br>10.0<br>20.0<br>2 | BI<br>10.<br>10.<br>10.<br>10.<br>10.<br>10.<br>20.<br>20.                           | RO<br>18<br>(0<br>(0<br>(0<br>(0<br>(0<br>(0)<br>(0)                                    |
| Port     Open Sea     Coal Chain     Production Rate     Pit     Run of Mine (ROM)                                                                                                    | Contractor<br>AUM<br>PT Goden Energy Ceneriang Leat.<br>PT Radio Batulicin Transport<br>STLI  | Unit<br>DOT<br>DT<br>ST<br>DT<br>DT<br>DT<br>DT<br>ST<br>ST<br>ST<br>Total DDT<br>(unit)<br>Total DDT<br>(unit)                                                                                                    | Avialability<br>50/50<br>200/200<br>100/100<br>40/109<br>8/16<br>61/205<br>50/50<br>200/200<br>100/100 | ROM<br>BIB<br>10.0<br>10.0<br>10.0<br>10.0<br>10.0<br>10.0<br>10.0<br>20.0<br>2 | MA1 (Unit<br>BIR<br>10.0<br>10.0<br>10.0<br>10.0<br>10.0<br>10.0<br>10.0<br>20.0<br>2  | TIA<br>10.0<br>10.0<br>10.0<br>10.0<br>10.0<br>10.0<br>10.0<br>20.0<br>2  | R0<br>BIB<br>10.0<br>10.0<br>10.0<br>10.0<br>10.0<br>10.0<br>20.0<br>20.0 | DM B3 (Unit<br>BIR<br>10.0<br>10.0<br>10.0<br>10.0<br>10.0<br>10.0<br>20.0<br>20.0 | <ul> <li>TIA</li> <li>10.0</li> <li>10.0</li> <li>10.0</li> <li>10.0</li> <li>10.0</li> <li>10.0</li> <li>10.0</li> <li>20.0</li> <li>20.0</li> <li>20.0</li> <li>20.0</li> </ul>                                                                                                    | RO<br>BIB<br>10.0<br>10.0<br>10.0<br>10.0<br>10.0<br>10.0<br>20.0<br>20.0 | M A1 (Unit)<br>BIR<br>10.0<br>10.0<br>10.0<br>10.0<br>10.0<br>10.0<br>10.0<br>20.0<br>2 | TIA<br>10.0<br>10.0<br>10.0<br>10.0<br>10.0<br>10.0<br>20.0<br>20.0      | R0<br>BIB<br>10.0<br>10.0<br>10.0<br>10.0<br>10.0<br>10.0<br>10.0<br>10.  | M B1 (Unit<br>BIR<br>10.0<br>10.0<br>10.0<br>10.0<br>10.0<br>10.0<br>20.0<br>20.0 | TIA<br>10.0<br>10.0<br>10.0<br>10.0<br>10.0<br>10.0<br>20.0<br>20.0      | BI<br>10.<br>10.<br>10.<br>10.<br>10.<br>10.<br>20.<br>20.<br>20.<br>20.             | RO<br>18<br>00<br>00<br>00<br>00<br>00<br>00<br>00                                      |
| <ul> <li>Open Sea</li> <li>Report</li> <li>Coal Chain</li> <li>Production Rate</li> <li>Pit</li> <li>Run of Mine (ROM)</li> </ul>                                                               | Contractor<br>AMM<br>PT Goden Energy Cemeriang Leat.<br>PT Reade Barulicin Transport<br>STU   | Unit<br>DOT<br>DT<br>ST<br>DT<br>DT<br>DT<br>DT<br>DT<br>Total DT<br>Total DT<br>Total DT<br>Total ST<br>(unit)<br>Total ST<br>Total ST | Avialability<br>50/50<br>200/200<br>100/100<br>40/109<br>8/16<br>61/205<br>50/50<br>200/200<br>100/100 | ROI<br>BIB<br>10.0<br>10.0<br>10.0<br>10.0<br>10.0<br>20.0<br>20.0<br>20.0      | MA1 (Unit<br>BIR<br>10.0<br>10.0<br>10.0<br>10.0<br>10.0<br>10.0<br>20.0<br>20.0       | )<br>TIA<br>10.0<br>10.0<br>10.0<br>10.0<br>10.0<br>20.0<br>20.0<br>20.0  | R0<br>BIB<br>10.0<br>10.0<br>10.0<br>10.0<br>10.0<br>20.0<br>20.0<br>20.0 | DM B3 (Unit<br>BIR<br>10.0<br>10.0<br>10.0<br>10.0<br>10.0<br>20.0<br>20.0<br>20.0 | 10.0<br>10.0<br>10.0<br>10.0<br>10.0<br>10.0<br>10.0<br>20.0<br>2                                                                                                    | RO<br>BIB<br>10.0<br>10.0<br>10.0<br>10.0<br>10.0<br>10.0<br>20.0<br>20.0 | M A1 (Unit)<br>BIR<br>10.0<br>10.0<br>10.0<br>10.0<br>10.0<br>20.0<br>20.0<br>20.0      | TIA<br>10.0<br>10.0<br>10.0<br>10.0<br>10.0<br>20.0<br>20.0<br>20.0      | RO<br>BIB<br>10.0<br>10.0<br>10.0<br>10.0<br>10.0<br>20.0<br>20.0<br>20.0 | M B1 (Unit<br>BIR<br>10.0<br>10.0<br>10.0<br>10.0<br>10.0<br>20.0<br>20.0<br>20.0 | TIA<br>10.0<br>10.0<br>10.0<br>10.0<br>10.0<br>10.0<br>20.0<br>20.0      | BI<br>10.<br>10.<br>10.<br>10.<br>10.<br>20.<br>20.<br>20.<br>20.<br>10.440.         | RO<br>18<br>10<br>10<br>10<br>10<br>10<br>10<br>10<br>10<br>10<br>10<br>10              |
| <ul> <li>Port</li> <li>Open Sea</li> <li>Report</li> <li>Coal Chain</li> <li>Production Rate</li> <li>Ptt</li> <li>Run of Mine (ROM)</li> <li>Haul Road</li> </ul>                              | Contractor<br>ADM<br>IPT Gooin Energy Comerting Leat.<br>IPT Resis Berulion Transport<br>STLI | Unit           DOT           DT           SOT           DT           DT                                                                                                    | Avialability<br>50/50<br>200/200<br>100/100<br>40/109<br>8/16<br>61/205<br>200/200<br>100/100          | ROI<br>BIB<br>10.0<br>10.0<br>10.0<br>10.0<br>10.0<br>20.0<br>20.0<br>20.0      | MA1 (Unit<br>BIR<br>10.0<br>10.0<br>10.0<br>10.0<br>10.0<br>10.0<br>20.0<br>20.0       | TIA<br>10.0<br>10.0<br>10.0<br>10.0<br>10.0<br>20.0<br>20.0<br>20.0       | RC<br>BIB<br>10.0<br>10.0<br>10.0<br>10.0<br>10.0<br>20.0<br>20.0<br>20.0 | DM B1 (Unit<br>BIR<br>10.0<br>10.0<br>10.0<br>10.0<br>10.0<br>20.0<br>20.0<br>20.0 | 10.0<br>10.0<br>10.0<br>10.0<br>10.0<br>10.0<br>20.0<br>20.0                                                                                                    | RO<br>BIB<br>10.0<br>10.0<br>10.0<br>10.0<br>20.0<br>20.0<br>20.0<br>20.0 | M A1 (Unit)<br>BIR<br>10.0<br>10.0<br>10.0<br>10.0<br>10.0<br>20.0<br>20.0<br>20.0      | TIA<br>10.0<br>10.0<br>10.0<br>10.0<br>10.0<br>20.0<br>20.0<br>20.0      | RO<br>BIB<br>10.0<br>10.0<br>10.0<br>10.0<br>10.0<br>20.0<br>20.0<br>20.0 | M B1 (Unit<br>BIR<br>10.0<br>10.0<br>10.0<br>10.0<br>10.0<br>20.0<br>20.0<br>20.0 | TIA<br>10.0<br>10.0<br>10.0<br>10.0<br>10.0<br>10.0<br>20.0<br>20.0      | BI<br>10.<br>10.<br>10.<br>10.<br>10.<br>10.<br>20.<br>20.<br>20.<br>10,440.<br>870. | RO<br>18<br>10<br>10<br>10<br>10<br>10<br>10<br>10<br>10<br>10<br>10<br>10<br>10<br>10  |
| <ul> <li>Port</li> <li>Open Sea</li> <li>Report</li> <li>Coal Chain</li> <li>Production Rate</li> <li>Pit</li> <li>Run of Mine (ROM)</li> <li>Haul Road</li> <li>Fleet Haul Planning</li> </ul> | Contractor<br>ADM<br>IPT Gogen Energy Cenering Lett.<br>IPT Rece Berulcin Transport<br>STL1   | Unit         Cont           DOT         OT           SOT         OT           DOT         DOT           DOT         Total Cont           SOT         SOT           Total OT (not)         Total OT (not)           Total OT (not)         Total Production Rare (ph)                                                                                                    | Avialability<br>50/50<br>200/200<br>100/100<br>40/109<br>8/16<br>61/205<br>50/50<br>200/200<br>100/100 | ROU<br>BIB<br>10.0<br>10.0<br>10.0<br>10.0<br>20.0<br>20.0<br>20.0<br>20.0      | M A1 (Unit<br>BIR<br>10.0<br>10.0<br>10.0<br>10.0<br>10.0<br>20.0<br>20.0<br>20.0      | 2)<br>TIA<br>10.0<br>10.0<br>10.0<br>10.0<br>10.0<br>20.0<br>20.0<br>20.0 | R0<br>BIB<br>10.0<br>10.0<br>10.0<br>10.0<br>10.0<br>20.0<br>20.0<br>20.0 | DM B1 (Unit<br>BIR<br>10.0<br>10.0<br>10.0<br>10.0<br>10.0<br>10.0<br>20.0<br>20.0 | C)<br>TIA<br>10.0<br>10.0<br>10.0<br>10.0<br>20.0<br>20. | RO<br>BIB<br>10.0<br>10.0<br>10.0<br>10.0<br>20.0<br>20.0<br>20.0<br>20.0 | M A1 (Unit)<br>BIR<br>10.0<br>10.0<br>10.0<br>10.0<br>10.0<br>20.0<br>20.0<br>20.0      | TIA<br>10.0<br>10.0<br>10.0<br>10.0<br>10.0<br>20.0<br>20.0<br>20.0      | RO<br>BIB<br>10.0<br>10.0<br>10.0<br>10.0<br>20.0<br>20.0<br>20.0<br>20.0 | M B1 (Unin<br>BIR<br>10.0<br>10.0<br>10.0<br>10.0<br>20.0<br>20.0<br>20.0<br>20.0 | TIA<br>10.0<br>10.0<br>10.0<br>10.0<br>10.0<br>10.0<br>20.0<br>20.0      | Bi<br>10.<br>10.<br>10.<br>10.<br>10.<br>20.<br>20.<br>20.<br>10.440.<br>870.        | R0)<br>IB<br>00<br>00<br>00<br>00<br>00<br>00<br>00<br>00<br>00<br>00<br>00<br>00<br>00 |

#### 3.12.12. Crusher Plan

Pengguna dapat melihat report dengan memilih menu Report pada sidebar, dan buka report tersebut.

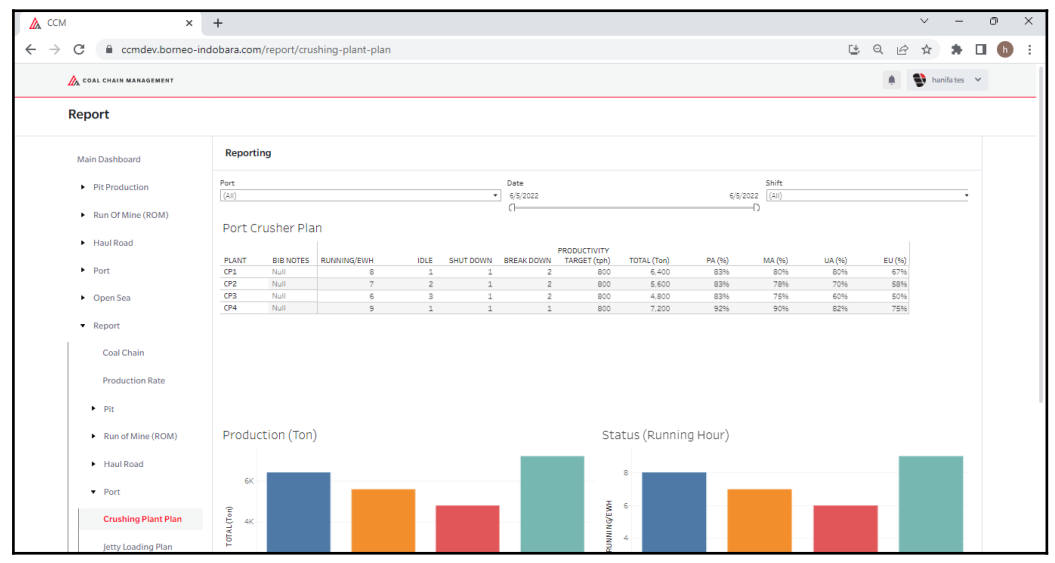

### 3.12.13. Jetty Plan

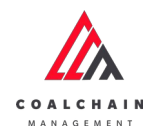

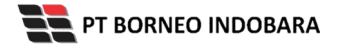

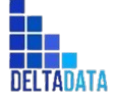

Page 493 of 494

| 🔥 ССМ 🗙                                        | +               |                           |                       |                |                |                      |                            |                               |                      |                      |                      |                      | $\sim$ | -         | 0   | × |
|------------------------------------------------|-----------------|---------------------------|-----------------------|----------------|----------------|----------------------|----------------------------|-------------------------------|----------------------|----------------------|----------------------|----------------------|--------|-----------|-----|---|
| → C 🔒 ccmdev.borneo-i                          | ndobara.com     | /report/jett              | y-loading-plan        |                |                |                      |                            |                               |                      |                      | C                    | QÊ                   | ☆      | *         | . ( |   |
| 放 COAL CHAIN MANAGEMENT                        |                 |                           |                       |                |                |                      |                            |                               |                      |                      |                      |                      | 🜒 har  | ifa tes 👌 | ~   |   |
| Report                                         |                 |                           |                       |                |                |                      |                            |                               |                      |                      |                      |                      |        |           |     |   |
| Main Dashboard                                 | Reportin        | ng                        |                       |                |                |                      |                            |                               |                      |                      |                      |                      |        |           |     |   |
| Pit Production                                 | Port<br>BIB     |                           |                       |                | •              | Date<br>6/5/2022     |                            |                               | 6/5/2                | 022 Day              |                      |                      |        |           |     |   |
| <ul> <li>Haul Road</li> </ul>                  | Port Je         | tty Plan                  |                       |                |                |                      | PRODUCTIVITY               |                               |                      |                      |                      |                      |        |           |     |   |
| ► Port                                         | CV 14<br>CV 15A | BIB NOTES<br>Null<br>Null | RUNNING/EWH<br>8<br>6 | 1DLE<br>1<br>3 | SHUT DOWN<br>1 | BREAK DOWN<br>2<br>2 | TARGET (tph)<br>800<br>800 | TOTAL (Ton)<br>6,400<br>4,800 | PA (%)<br>83%<br>83% | MA (%)<br>80%<br>75% | UA (%)<br>80%<br>60% | EU (%)<br>67%<br>50% |        |           |     |   |
| <ul> <li>Open Sea</li> </ul>                   | CV 158<br>CV 22 | Null<br>Null              | 9                     | 1              | 1              | 1                    | 800<br>800                 | 7,200<br>5,600                | 92%<br>83%           | 90%<br>78%           | 82%<br>70%           | 75%<br>58%           |        |           |     |   |
| <ul> <li>Report</li> <li>Coal Chain</li> </ul> |                 |                           |                       |                |                |                      |                            |                               |                      |                      |                      |                      |        |           |     |   |
| Production Rate                                |                 |                           |                       |                |                |                      |                            |                               |                      |                      |                      |                      |        |           |     |   |
| ► Pit                                          |                 |                           |                       |                |                |                      |                            |                               |                      |                      |                      |                      |        |           |     |   |
| <ul> <li>Run of Mine (ROM)</li> </ul>          | Produc          | tion                      |                       |                |                |                      | Sta                        | atus (Runnin                  | g Hour)              |                      |                      |                      |        |           |     |   |
| <ul> <li>Haul Road</li> </ul>                  |                 |                           | -                     |                |                |                      |                            | 8                             | _                    |                      |                      |                      |        |           |     |   |
| ▼ Port                                         | 2               |                           | _                     | _              |                |                      | H                          | 6                             |                      |                      |                      |                      |        |           |     |   |
| Crushing Plant Plan                            | TAL(Tor         |                           |                       |                |                |                      | minq/ev                    | 4                             |                      |                      |                      |                      |        |           |     |   |
| letty Loading Plan                             | TC              |                           |                       |                |                |                      | No.                        |                               |                      |                      |                      |                      |        |           |     |   |

### 3.12.14. Coal Chain

Pengguna dapat melihat report dengan memilih menu Report pada sidebar, dan buka report tersebut.

| 🛕 CCM 🛛 🗙                                                  | +                        |                    |               |             |            |       |                       |              | ~       | -              | 9 X        |
|------------------------------------------------------------|--------------------------|--------------------|---------------|-------------|------------|-------|-----------------------|--------------|---------|----------------|------------|
| $\leftrightarrow$ $\rightarrow$ C $\cong$ ccmdev.borneo-in | ndobara.com/report/coal- | chain              |               |             |            |       |                       |              | C Q & A | * 0            | <b>b</b> : |
| 🔥 COAL CHAIN MANAGEMENT                                    |                          |                    |               |             |            |       |                       |              | ۰ 🖤     | nanifa tes 🗸 🗸 |            |
| Report                                                     |                          |                    |               |             |            |       |                       |              |         |                |            |
| Main Dashboard                                             | Reporting                |                    |               |             |            |       |                       |              |         |                |            |
| Pit Production                                             | Daily Weekly Monthly     | Annually           |               |             |            |       |                       |              |         |                |            |
|                                                            | Report Date 6/5/2022 []  |                    |               |             |            |       |                       |              |         | D 6/5/2022     |            |
| <ul> <li>Run Of Mine (ROM)</li> </ul>                      |                          |                    |               | Day 06/05/  | /2022      |       |                       |              |         |                |            |
| Haul Road                                                  | PIT Waste Remova         | Unit<br>Kusan Atas | Actual<br>1.0 | Plan<br>1.0 | Variance P | 100.0 |                       |              |         |                |            |
|                                                            |                          | Kusan Bawah        | 1.0           | 1.0         | 0.0        | 100.0 |                       |              |         |                |            |
| <ul> <li>Port</li> </ul>                                   | Coal Getting             | Kusan Atas         | 1.0           | 1.0         | 0.0        | 100.0 |                       |              |         |                |            |
| <ul> <li>Open Sea</li> <li>Report</li> </ul>               |                          |                    |               |             |            |       |                       |              |         |                |            |
| Coal Chain                                                 |                          |                    |               |             |            |       |                       |              |         |                |            |
| Production Rate                                            |                          |                    |               |             |            |       |                       |              |         |                |            |
| ► Pit                                                      |                          |                    |               |             |            |       |                       |              |         |                |            |
| <ul> <li>Run of Mine (ROM)</li> </ul>                      |                          |                    |               |             |            |       | Day 06/05/2022<br>PIT |              |         |                |            |
| <ul> <li>Haul Road</li> </ul>                              | 2.0                      |                    | Waste Remo    | val         |            |       |                       | Coal Getting |         |                |            |
| ▼ Port                                                     | a                        |                    |               |             |            |       |                       |              |         |                |            |
| Crushing Plant Plan                                        | 1.5                      |                    |               |             |            |       |                       |              |         |                |            |
| Jetty Loading Plan                                         | Agine 1.0                |                    |               |             |            |       |                       |              |         |                |            |

### 3.12.15. Production Rate

Version: [1.0 12/2022]

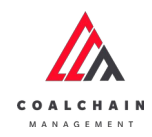

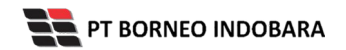

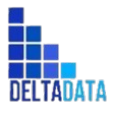

Page 494 of 494

| × M                                   | +                                     |                                    |                                          |    |    |    |    |    |    |     |     |     |      | $\sim$     | -          |   |
|---------------------------------------|---------------------------------------|------------------------------------|------------------------------------------|----|----|----|----|----|----|-----|-----|-----|------|------------|------------|---|
| C 🔒 ccmdev.borneo-in                  | ndobara.com/report/p                  | oroduction-rate                    |                                          |    |    |    |    |    |    |     |     | Ľ   | Q LE | 2 \$       | *          |   |
| 🛆 COAL CHAIN MANAGEMENT               |                                       |                                    |                                          |    |    |    |    |    |    |     |     |     |      | <b>9</b> h | anifa tes  | ~ |
| Report                                |                                       |                                    |                                          |    |    |    |    |    |    |     |     |     |      |            |            |   |
| Main Dashboard                        | Reporting                             |                                    |                                          |    |    |    |    |    |    |     |     |     |      |            |            |   |
| <ul> <li>Pit Production</li> </ul>    | Daily Weekly Mo<br>Date 1/2/2022      | nthly Annually                     |                                          |    |    |    |    |    |    |     |     |     |      | (          | ) 5/5/2026 |   |
| <ul> <li>Run Of Mine (ROM)</li> </ul> | Catagory                              | Sub Category                       | Типе                                     | 18 | 19 | 20 | 21 | 22 | 23 | 0   |     | 2   | 3    |            | 4          |   |
| <ul> <li>Haul Road</li> </ul>         | Coal Getting                          | Null                               | Plan (tph)<br>Actual (tph)               | 10 | 19 | 20 | 21 | 22 | 23 |     |     | 2   | 3    |            |            |   |
| Port                                  | Coal Loading to Truck                 | PTP<br>RTP                         | Plan (tph)<br>Plan (tph)                 |    |    |    |    |    |    |     |     |     |      |            |            |   |
| <ul> <li>Open Sea</li> </ul>          | Coal Crushing                         | Null                               | Plan (tph)<br>Actual (tph)               | 0  | 0  | 0  | 0  | 0  | 0  |     |     |     |      |            |            |   |
| Report                                | Coal Loading to Barge<br>Coal Barging | Null<br>Direct Barge               | Plan (tph)<br>Plan (tph)<br>Actual (tph) | 10 | 10 | 10 | 10 | 10 | 0  | 417 | 417 | 417 | 417  | 4          | 17         |   |
| Coal Chain                            | Coal Loading to Vessel                | Transhipment Barge<br>Direct Barge | Actual (tph)<br>Plan (tph)               |    |    |    |    |    |    | 417 | 417 | 417 | 417  | 4:         | 17         |   |
| Production Rate                       |                                       | MV Geared                          | Actual (tph)<br>Plan (tph)               |    |    |    |    |    |    |     |     |     |      |            |            |   |
| ► Pit                                 | Category                              |                                    |                                          |    |    |    |    |    |    |     |     |     |      |            |            |   |
| <ul> <li>Run of Mine (ROM)</li> </ul> | Coal Getting                          | A                                  |                                          |    |    |    |    |    |    |     |     |     | _    |            |            |   |
| <ul> <li>Haul Road</li> </ul>         | Coal Loading 9 4001<br>to Truck 9 01  | а<br>а                             |                                          |    |    |    |    |    |    |     |     |     |      |            |            |   |
| ▼ Port                                | Coal 9 4001<br>Crushing 9 01          | A<br>A                             |                                          |    |    |    |    |    |    | . – |     |     | -    |            |            |   |
| Crushing Plant Plan                   | Coal Loading 9 4001<br>to Barge > 01  | a<br>                              |                                          |    |    |    |    |    |    |     |     |     |      |            |            |   |
| letty Loading Plan                    | Coal Barging                          | 4                                  |                                          |    |    |    |    |    |    |     |     |     |      |            |            |   |